# SIEMENS

# SINUMERIK 840D/840Di SINUMERIK 810D/FM-NC

**Description of Functions** 

04.2000 Edition

Extension Functions (Part 2)

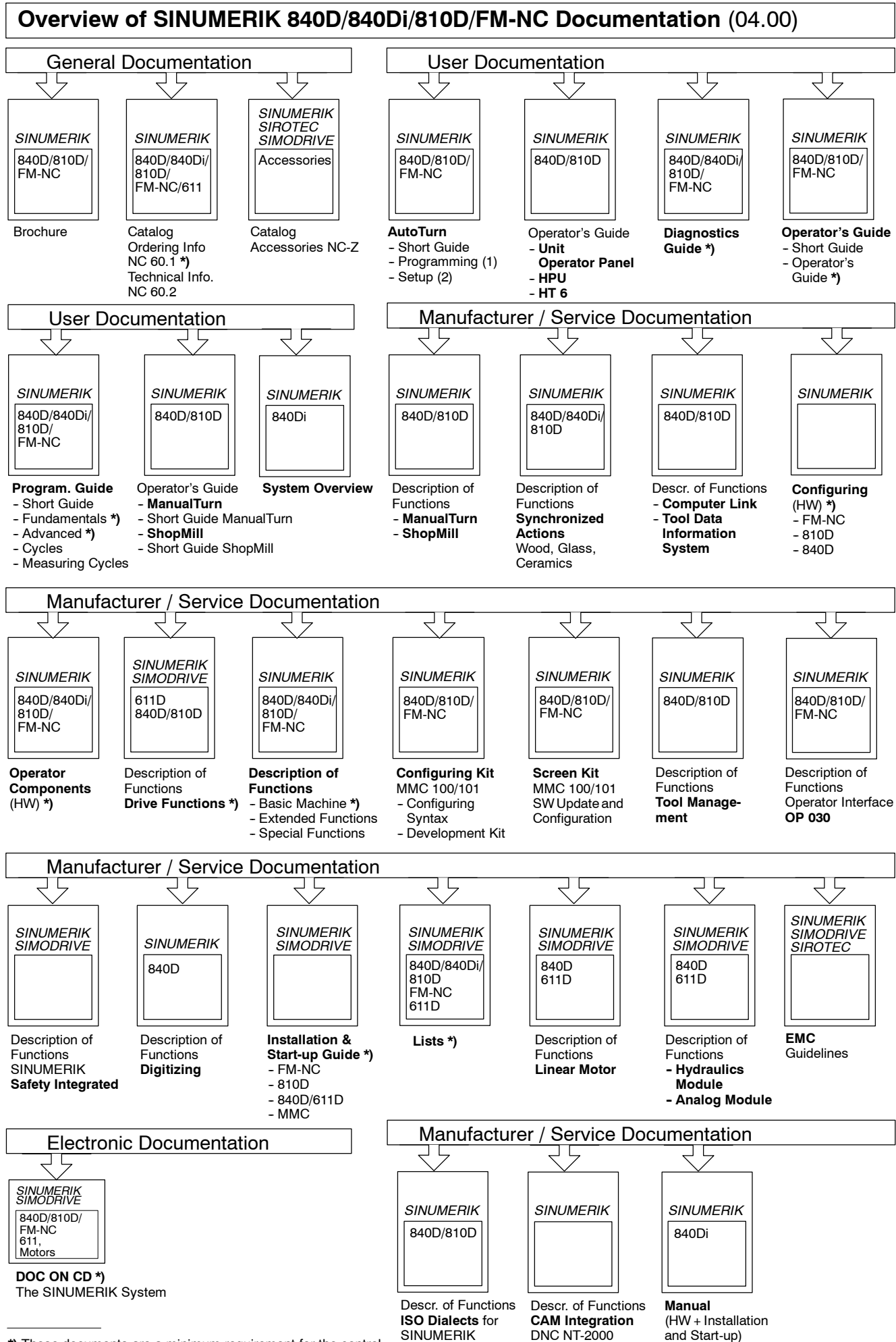

\*) These documents are a minimum requirement for the control

or the control

# SIEMENS

## SINUMERIK 840D/840Di/ SINUMERIK 810D/FM-NC

# Extension Functions (Part 2)

**Description of Functions** 

#### Valid for

| Control S             | oftware version |
|-----------------------|-----------------|
| SINUMERIK 840D        | 5               |
| SINUMERIK 840Di       | 5               |
| SINUMERIK 840DE (expo | ort version) 5  |
| SINUMERIK 810D        | 3               |
| SINUMERIK 810DE (expo | ort version) 3  |
| SINUMERIK FM-NC       | 3               |

| Digital and Analog                              | ۸л         |
|-------------------------------------------------|------------|
|                                                 | A4         |
| Several OPs/NCUs                                | <b>B</b> 3 |
| Operation via PC/PG                             | <b>B</b> 4 |
| Remote Diagnostics                              | F3         |
| Manual Travel and<br>Handwheel Travel           | H1         |
| Compensations                                   | K3         |
| Mode Groups, Channels,<br>Axis Replacement      | К5         |
| FM-NC Local Bus                                 | L1         |
| Kinemat. Transformation                         | М1         |
| Measurements                                    | М5         |
| Software Cams,<br>Position Switching<br>Signals | N3         |
| Punching, Nibbling                              | N4         |
| Positioning Axes                                | P2         |
| Oscillation                                     | <b>P</b> 5 |
| Rotary axes                                     | R2         |
| Synchronous Spindle                             | S3         |
| Synchronized Actions                            | S5         |
| Stepper Motor Control                           | S6         |
| Memory Configuration                            | <b>S</b> 7 |
| Indexing Axes                                   | T1         |
| Tool Change                                     | W3         |
| Tool Compensation and<br>Monitoring in Grinding | W4         |
| Index                                           |            |

## SINUMERIK<sup>®</sup> Documentation

#### **Printing history**

Brief details of this edition and previous editions are listed below.

The status of each edition is shown by the code in the "Remarks" column.

Status code in the "Remarks" column:

- A . . . . New documentation.
- **B**..... Unrevised reprint with new Order No.
- C ..... Revised edition with new status. If factual changes have been made on the page since the last edition, this is indicated by a new edition coding in the header on that page.

| Edtition | Order No.           | Remarks |
|----------|---------------------|---------|
| 06.94    | 6FC5 297-0AC30-0BP0 | Α       |
| 08.94    | 6FC5 297-0AC30-0BP1 | С       |
| 02.95    | 6FC5 297-2AC30-0BP0 | С       |
| 04.95    | 6FC5 297-2AC30-0BP1 | С       |
| 03.96    | 6FC5 297-3AC30-0BP0 | С       |
| 08.97    | 6FC5 297-4AC30-0BP0 | С       |
| 12.97    | 6FC5 297-4AC30-0BP1 | С       |
| 12.98    | 6FC5 297-5AC30-0BP0 | С       |
| 08.99    | 6FC5 297-5AC30-0BP1 | С       |
| 04.00    | 6FC5 297-5AC30-0BP2 | С       |

| This manual is | included in the documentation on CD- | ROM (DOCONCD) |
|----------------|--------------------------------------|---------------|
| Edition        | Order No.                            | Remarks       |
| 04.00          | 6FC5 298-5CA00-0BG2                  | С             |

#### Trademarks

SIMATIC<sup>®</sup>, SIMATIC HMI<sup>®</sup>, SIMATIC NET<sup>®</sup>, SIROTEC<sup>®</sup>, SINUMERIK<sup>®</sup> and SIMODRIVE<sup>®</sup> are trademarks of Siemens. Other product names used in this documentation may be trademarks which, if used by third parties, could infringe the rights of their owners.

Further information is available on the Internet under: http://www.ad.siemens.de/sinumerik

This publication was produced with Interleaf V 7

The reproduction, transmission or use of this document or its contents is not permitted without express written authority. Offenders will be liable for damages. All rights, including rights created by patent grant or registration of a utility model or design, are reserved.

© Siemens AG 1994–2000. All rights reserved.

Other functions not described in this documentation might be executable in the control. This does not, however, represent an obligation to supply such functions with a new control or when servicing.

We have checked that the contents of this document correspond to the hardware and software described. Nonetheless, differences might exist and therefore we cannot guarantee that they are completely identical. The information contained in this document is, however, reviewed regularly and any necessary changes will be included in the next edition. We welcome suggestions for improvement.

Subject to changes without prior notice.

Order No. 6FC5 297-5AC30-0BP2 Printed in the Federal Republic of Germany Siemens Aktiengesellschaft

## Preface

| Reader<br>information                               | The SINUMERIK documentation is divided into 4 different levels:                                                                                                    |  |  |
|-----------------------------------------------------|----------------------------------------------------------------------------------------------------|--|--|
|                                                     | General Documentation                                                                                                    |  |  |
|                                                     | User Documentation                                                                                                    |  |  |
|                                                     | Manufacturer/Service Documentation                                                                                                    |  |  |
|                                                     | OEM Documentation                                                                                                    |  |  |
|                                                     | This documentation is intended for the manufacturers of machine tools. It pro-<br>vides a detailed description of the functionality of the SINUMERIK 840D and<br>SINUMERIK FM-NC control systems.<br>The Descriptions of Functions only apply to the software versions specified.<br>When a new software version is published, the Description of Functions for that<br>software should be ordered. Old Descriptions of Functions are not necessarily<br>applicable to new software versions.                                                                                                    |  |  |
|                                                     |                                                                                                    |  |  |
|                                                     | Please consult your local Siemens office for more detailed information about<br>other SINUMERIK 840D and SINUMERIK FM-NC publications as well as the<br>publications that apply to all SINUMERIK controls (e. g. Universal Interface,<br>Measuring Cycles,).                                                                                                    |  |  |
|                                                     | Note                                                                                                    |  |  |
|                                                     | Other functions not described in this documentation might be executable in the control. This does not, however, represent an obligation to supply such func-<br>tions with a new control or when servicing.                                                                                                    |  |  |
|                                                     |                                                                                                    |  |  |
|                                                     |                                                                                                    |  |  |
| Aim                                                 | The Description of Functions provides the information required for configuration and installation/start-up.                                                                                                    |  |  |
| Aim<br>Target groups                                | The Description of Functions provides the information required for configuration<br>and installation/start-up.<br>The Description of Functions therefore contains information for:                                                                                                    |  |  |
| Aim<br>Target groups                                | The Description of Functions provides the information required for configuration<br>and installation/start-up.<br>The Description of Functions therefore contains information for:<br>• The configuring engineer                                                                                                    |  |  |
| Aim<br>Target groups                                | <ul> <li>The Description of Functions provides the information required for configuration and installation/start-up.</li> <li>The Description of Functions therefore contains information for: <ul> <li>The configuring engineer</li> <li>The PLC programmer who writes the PLC user program by providing signal lists</li> </ul> </li> </ul>                                                                                                    |  |  |
| Aim<br>Target groups                                | <ul> <li>The Description of Functions provides the information required for configuration and installation/start-up.</li> <li>The Description of Functions therefore contains information for: <ul> <li>The configuring engineer</li> <li>The PLC programmer who writes the PLC user program by providing signal lists</li> <li>The system start-up engineer after configuration and installation of the machinery and equipment</li> </ul></li></ul>                                                                                                    |  |  |
| Aim<br>Target groups                                | <ul> <li>The Description of Functions provides the information required for configuration and installation/start-up.</li> <li>The Description of Functions therefore contains information for: <ul> <li>The configuring engineer</li> <li>The PLC programmer who writes the PLC user program by providing signal lists</li> </ul> </li> <li>The system start-up engineer after configuration and installation of the machinery and equipment</li> <li>The service technician for checking and interpreting the status displays and alarms</li> </ul>                                                                                                    |  |  |
| Aim<br>Target groups<br>Note on                     | <ul> <li>The Description of Functions provides the information required for configuration and installation/start-up.</li> <li>The Description of Functions therefore contains information for: <ul> <li>The configuring engineer</li> <li>The PLC programmer who writes the PLC user program by providing signal lists</li> <li>The system start-up engineer after configuration and installation of the machinery and equipment</li> <li>The service technician for checking and interpreting the status displays and alarms</li> </ul> </li> <li>This manual is structured as follows:</li> </ul>                                                                                                    |  |  |
| Aim<br>Target groups<br>Note on<br>using the manual | <ul> <li>The Description of Functions provides the information required for configuration and installation/start-up.</li> <li>The Description of Functions therefore contains information for: <ul> <li>The configuring engineer</li> <li>The PLC programmer who writes the PLC user program by providing signal lists</li> <li>The system start-up engineer after configuration and installation of the machinery and equipment</li> <li>The service technician for checking and interpreting the status displays and alarms</li> </ul> </li> <li>This manual is structured as follows: <ul> <li>General list of contents of the manual</li> </ul> </li> </ul>                                                                                                    |  |  |
| Aim<br>Target groups<br>Note on<br>using the manual | <ul> <li>The Description of Functions provides the information required for configuration and installation/start-up.</li> <li>The Description of Functions therefore contains information for: <ul> <li>The configuring engineer</li> <li>The PLC programmer who writes the PLC user program by providing signal lists</li> <li>The system start-up engineer after configuration and installation of the machinery and equipment</li> <li>The service technician for checking and interpreting the status displays and alarms</li> </ul> </li> <li>This manual is structured as follows: <ul> <li>General list of contents of the manual</li> <li>Functional descriptions in alphanumeric order according to the codes used for the Description of Functions</li> </ul> </li> </ul> |  |  |

#### Note

The Description of Functions **Basic Machine** (Part 1) contains both a general index as well as a reference list, a lexicon and an index of abbreviations.

Pages indicated provide the following information: Part of the Description of Functions / Book / Chapter / Section - Page

If you require information on a certain function, you will find the function as well as the code under which the function is organized on the inside title page of the manual.

If you only require information on a certain term please refer to the index in the Appendix. There you will find the code of the Description of Functions, the Chapter/Section number as well as the page number on which the information about this term is to be found.

Within each of the Description of Functions in Chapters 4 and 5 you will find definitions on effect, data format, input limits etc. for the various signals and data definitions.

These definitions are explained in the Technical Comments section below.

#### Important

This documentation applies to:

- SINUMERIK 840D or SINUMERIK FM-NC control, software version 4
- SINUMERIK 810D control, software version 2

# Specification of the software version

The software versions specified in this documentation refer to the SINUMERIK 840D control; the parallel software version for the SINUMERIK 810D control (if the function is released, see /BU/, Catalog NC 60.1) is not specified explicitly. The following applies:

#### Table 1-1 Equivalent software versions

| SINUMERIK 840D software<br>version |                | SINUMERIK 810D software<br>version |
|------------------------------------|----------------|------------------------------------|
| 4.3 (12.97)                        | corresponds to | 2.3 (12.97)                        |
| 3.7 (03.97)                        | corresponds to | 1.7 (03.97)                        |

1

# Explanations of the symbols

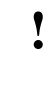

#### Important

This symbol always appears in the documentation when important information is being conveyed.

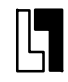

#### Order data option

In this documentation, you will find this symbol with a reference to an ordering option. The function described is executable only if the control contains the designated option.

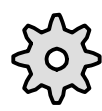

#### Machine manufacturer

This symbol appears in this documentation whenever the machine manufacturer can influence or modify the described functional behaviour. Please observe the information provided by the machine manufacturer.

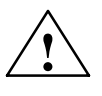

#### Danger

This symbol appears whenever death, severe physical injury or substantial material damage **will** occur if the appropriate precautions are not taken.

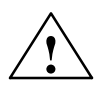

#### Caution

This symbol appears whenever minor physical injury or material damage **may** occur if the appropriate precautions are not taken.

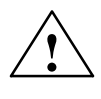

#### Warning

This symbol appears whenever death, severe physical injury or substantial material damage **may** occur if the appropriate precautions are not taken.

### **Technical Comments**

| Notation                                                | The following notation                                                                                                    | and abbreviations are used in this documentation:                                                                                                    |
|---------------------------------------------------------|----------------------------------------------------------------------------------------------------|----------------------------------------------------------------------------------------------------|
|                                                         | <ul> <li>PLC interface signa<br/>E.g.: – IS "MMC-C<br/>data block</li> <li>– IS "Feed/s<br/>are stored<br/>block byte</li> </ul>                                                                                                    | Als -> IS "Signal name" (signal data)<br>CPU1 ready" (DB10, DBX108.2), i.e. the signal is stored in<br>10, data byte 108, bit 2.<br>pindle speed override" (DB31-48, DBB0), i.e. the signals<br>for specific axes/spindles in data blocks 31 to 48, data<br>0. |
|                                                         | • Machine data -> M                                                                                                    | D: MD_NAME                                                                                                    |
|                                                         | • Setting data -> SD                                                                                                    | SD_NAME                                                                                                    |
|                                                         | • The character "≐"                                                                                                    | means "corresponds to"                                                                                                    |
| Explanation of the abbreviations used in Chapt. 4 and 5 | In Chapters 4 and 5 of<br>the data and signals th<br>abbreviations used in t                                                                                                    | the Description of Functions you will find a description of at bear relevance to the function concerned. Terms and hese tabular descriptions are explained here.                                                                                               |
| Values in the table                                     | The machine data indic<br>for an NCU572.                                                                                                    | cated in the Descriptions of Functions are always values                                                                                                    |
|                                                         | For the values of the of refer to the "Lists" docu                                                                                                    | ther NCUs (e.g. NCU570, NCU571, NCU573), please imentation.                                                                                                    |
|                                                         | References: /LIS/ "List                                                                                                    | s"                                                                                                    |
| Default value                                           | The machine/setting da default values are diffe                                                                                                    | ata is preset with this value during installation. If these rent for each channel, this is marked by an "/".                                                                                                    |
| Value range (minimum<br>and maximum value)              | States the input limits.<br>dent on the data type a                                                                                                    | If no value range is specified, the input limits are depen-<br>and "***" is displayed next to the field.                                                                                                    |
| Activation                                              | When machine data, setting data etc. are altered they are not immediately ac-<br>tive. Information about activation of alterations is therefore always stated. The<br>following is a list of the possible activation conditions in order of priority: |                                                                                                    |
|                                                         | POWER ON (po)                                                                                                    | "RESET" key on the front panel of the NC module<br>or by switching the power off/on                                                                                                    |
|                                                         | NEW_CONF (cf)                                                                                                    | <ul> <li>"Re-configuring" of PLC interface function</li> <li>"RESET" key on operator panel, or</li> </ul>                                                                                                    |
|                                                         | • RESET (re)                                                                                                    | "RESET" key on operator panel, or                                                                                                    |
|                                                         | Immediately (im)                                                                                                    | After input of value                                                                                                    |

| Protection levels | Protection levels 0–7 are available, the protection of levels 0 to 3 (4 to 7) can be removed by setting a password (keyswitch setting). The user only has access to information for a certain protection level or for the lower protection levels. The machine data are assigned different protection levels as standard. |                                                        |  |
|-------------------|----------------------------------------------------------------------------------------------------|--------------------------------------------------------|--|
|                   | The table lists write protection levels only because read protection levels are derived from the write protection levels:                                                                                                    |                                                        |  |
|                   | Write protection level                                                                                                    | Read protection level                                  |  |
|                   | 0                                                                                                    | 0                                                      |  |
|                   | 1                                                                                                    | 1                                                      |  |
|                   | 2                                                                                                    | 4                                                      |  |
|                   | References: /BA/, "Operator's Guid<br>/FB/, A2, "Various Inte                                                                                                    | de"<br>erface Signals"                                 |  |
| Unit              | The unit refers to the machine data default setting<br>SCALING_FACTOR_USER_DEF_MASK and<br>SCALING_FACTOR_USER_DEF.<br>If the MD is not based on a physical unit a "–" is entered.                                                                                                    |                                                        |  |
| Data type         | The following data types are used in the                                                                                                    | control:                                               |  |
|                   | <ul> <li>DOUBLE<br/>Real or integer values (values with de<br/>Inputs limits from +/-4.19*10<sup>-307</sup> to</li> </ul>                                                                                                    | ecimal point or integers)<br>+/–1.67*10 <sup>308</sup> |  |
|                   | <ul> <li>DWORD<br/>Integer values<br/>Input limits from –2.147*10<sup>9</sup> to +2.14</li> </ul>                                                                                                    | 47*10 <sup>9</sup>                                     |  |
|                   | <ul> <li>BOOLEAN<br/>Possible input values: true or false or 0 or 1</li> </ul>                                                                                                    |                                                        |  |
|                   | <ul> <li>BYTE<br/>Integer values from –128 to +127</li> </ul>                                                                                                    | from –128 to +127                                      |  |
|                   | <ul> <li>STRING<br/>Consisting of max. 16 ASCII character<br/>underscore)</li> </ul>                                                                                                    | ers (capital letters, digits and                       |  |
| Data management   | The PLC interface descriptions in the inc<br>sume a theoretical maximum number of                                                                                                    | dividual Descriptions of Functions as-<br>components:  |  |
|                   | • 4 mode groups (associated signals s                                                                                                    | stored in DB11)                                        |  |
|                   | 8 channels (associated signals store                                                                                                    | d in DB21-30)                                          |  |
|                   | <ul> <li>31 axes (associated signals stored ir</li> </ul>                                                                                                    | n DB31 to 61)                                          |  |
|                   | For the number of components actually implemented for each of the software versions, please consult                                                                                                    |                                                        |  |
|                   | Channels, Program Or                                                                                                    | peration Mode"                                         |  |

| Notes |
|-------|
|       |
|       |
|       |
|       |
|       |
|       |
|       |
|       |
|       |
|       |
|       |
|       |
|       |
|       |
|       |

# SINUMERIK 840D/FM-NC Description of Functions, Extension Functions (FB2)

# Digital and Analog NCK I/Os (A4)

| 1 | Brief Des                               | scription                                                                                                    | 2/A4/1-3                                                      |
|---|-----------------------------------------|----------------------------------------------------------------------------------------------------|---------------------------------------------------------------|
| 2 | Detailed                                | Description                                                                                                    | 2/A4/2-5                                                      |
|   | 2.1                                     | General functionality                                                                                                    | 2/A4/2-5                                                      |
|   | 2.2<br>2.2.1<br>2.2.2                   | Digital inputs/outputs of the NCK<br>Digital inputs of the NCK<br>Digital outputs of the NCK                                                                                                    | 2/A4/2-12<br>2/A4/2-12<br>2/A4/2-14                           |
|   | 2.3                                     | Connecting and logic operations of fast NCK inputs/outputs                                                                                                    | 2/A4/2-17                                                     |
|   | 2.4<br>2.4.1<br>2.4.2                   | Analog inputs/outputs of the NCK         Analog inputs of the NCK         Analog outputs of the NCK                                                                                                    | 2/A4/2-19<br>2/A4/2-19<br>2/A4/2-22                           |
|   | 2.5<br>2.5.1                            | PLC I/Os directly addressable from NC (SW 5 and later)<br>Analog value representation of the analog input and output<br>values of the NCK                                                                     | 2/A4/2-25<br>2/A4/2-28                                        |
|   | 2.6                                     | Comparator inputs                                                                                                    | 2/A4/2-30                                                     |
| 3 | Supplem                                 | entary Conditions                                                                                                    | 2/A4/3-33                                                     |
| 4 | Data Des                                | scriptions (MD, SD)                                                                                                    | 2/A4/4-35                                                     |
|   | 4.1                                     | General machine data                                                                                                    | 2/A4/4-35                                                     |
|   | 4.2                                     | General setting data                                                                                                    | 2/A4/4-49                                                     |
| 5 | Signal D                                | escriptions                                                                                                    | 2/A4/5-51                                                     |
|   | 5.1<br>5.1.1<br>5.1.2<br>5.1.3<br>5.1.4 | NC-specific signals<br>Overview of signals from PLC to NC (DB10)<br>Description of signals from PLC to NC (DB10)<br>Overview of signals from NC to PLC (DB10)<br>Description of signals from NC to PLC (DB10) | 2/A4/5-51<br>2/A4/5-51<br>2/A4/5-54<br>2/A4/5-59<br>2/A4/5-60 |
| 6 | Example                                 |                                                                                                    | 2/A4/7-63                                                     |
| 7 | Data Fie                                | lds, Lists                                                                                                    | 2/A4/7-63                                                     |
|   | 7.1                                     | Interface signals                                                                                                    | 2/A4/7-63                                                     |
|   | 7.2                                     | Machine data                                                                                                    | 2/A4/7-64                                                     |
|   | 7.3                                     | Setting data                                                                                                    | 2/A4/7-65                                                     |
|   | 7.4                                     | Alarms                                                                                                    | 2/A4/7-65                                                     |
|   |                                         |                                                                                                    |                                                               |

| Notes |
|-------|
|       |
|       |
|       |
|       |
|       |
|       |
|       |
|       |
|       |
|       |
|       |
|       |
|       |
|       |
|       |
|       |
|       |
|       |
|       |
|       |

## **Brief Description**

#### General remarks

Signals can be read and output in the interpolation cycle via the "digital and analog NCK I/Os". The following functions can be executed with these signals, for example:

- Several feed values in one block
- Several auxiliary functions in a block
- Rapid retraction on finished contour
- Axis-specific delete distance-to-go
- Program branching
- Rapid NC start
- Analog calipers
- Position switching signals
- Punching/nibbling functions
- Analog value control
- etc.

#### Contents

The specific features and operating characteristics of the digital and analog I/Os are described in this document. A reference to further relevant documentation ("References") is given with respect to every function that uses the I/Os. 1 Brief Description

| Notes |
|-------|
|       |
|       |
|       |
|       |
|       |
|       |
|       |
|       |
|       |
|       |
|       |
|       |
|       |
|       |
|       |

## **Detailed Description**

## 2.1 General functionality

#### General

The ability to control or influence time-critical NC functions is dependent on high-speed NCK I/O interfaces or the facility to rapidly address particular PLC I/Os (see Section 2.5).

For this reason, the SINUMERIK 840D, 840Di and FM-NC systems are designed to permit

a) the use of digital and analog NCK inputs and outputs (see Chapter 3).

b) direct addressing of particular PLC I/Os (see Section 2.5).

The hardware inputs and outputs can be read and written via system variables in the part program or synchronized actions.

Via the PLC interface, both the signal states of the digital I/Os and the values of the external analog I/Os can be changed by the PLC user program according to the application.

**840D hardware** On the SINUMERIK 840D **on-board NCU** there are 4 digital NCK inputs (inputs 1 to 4) and 4 digital NCK outputs (outputs 1 to 4).

The digital on-board inputs and outputs are stored in the first address byte. With the NCK outputs, the remaining signals of this byte (NCK outputs 5 to 8) can be used via the PLC interface (digital NCK outputs without hardware).

Using the "NCU terminal block" that can be coupled to the drive bus, it is possible to connect further digital NCK inputs/outputs and analog NCK inputs/outputs (hereafter called **external NCK I/Os)**. The "NCU terminal block" is used as a carrier module for up to eight DP compact plug-in modules. Up to two "NCU terminal blocks" can be connected per NCU.

The maximum degree of expansion of the external NCK I/Os is:

- 32 digital NCK inputs (digital inputs 9 to 40)
- 32 digital NCK outputs (digital outputs 9 to 40)
- 8 analog NCK inputs (analog inputs 1 to 8)
- 8 analog NCK outputs (analog outputs 1 to 8)

For further information about the hardware specification see:

References: /PHD/, SINUMERIK 840D NCU Manual

2.1 General functionality

**FM-NC hardware** The SINUMERIK FM-NC has no digital on-board inputs or outputs.

The I/O signals of the 1st address byte (NCK inputs 1 to 8 or NCK outputs 1 to 8) can be used via the PLC interface (digital NCK inputs/outputs without hardware).

Connection of external NCK I/Os:

Using the local P bus, it is possible to connect I/O modules of the standard I/Os of the AS300.

If FM servo is used as the 5th axis on the local P bus, it is possible to use the four digital inputs and outputs on the module as external NCK I/Os. The four remaining signals of this byte can be used via the PLC interface (digital NCK inputs/outputs without hardware).

For further information about the hardware specification see:

References: /PHF/, SINUMERIK FM-NC, NCU Manual

Hardware 840 Di digital I/Os Digital inputs/outputs are provided for the SINUMERIK 840Di via the MCI Board Extension module. The following connections are available:

- 2 handwheels
- 2 sensors
- 4 digital inputs/outputs

#### Note

The MCI Board Extension module is an option for the SINUMERIK 840Di. The PIN assignment of the cable distribution interface (X121) matches the cable distributor assignment on the SINUMERIK 840D.

#### SINUMERIK 840Di analog and digital inputs/outputs

**PLC I/Os directly** 

addressable from

NCK in SW 5.2

Analog and digital inputs/outputs can be operated on the SINUMERIK 840Di by means of SIMATIC S7 bus interface and signal boards linked via the PROFIBUS-DP.

Up to 16 bytes for digital input signals and analog input values plus a total of 16 bytes for digital output signals and analog output values can be addressed directly by the part program. These bytes must be taken into account when the PLC is configured. They must be programmed consecutively. They are processed directly by the PLC operating system. As a result, the signal transfer time between the NC and PLC I/O modules is of a magnitude of 0.5 ms.

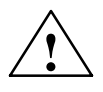

#### Caution

The output bytes specified for the NCK may not be write-accessed by the PLC user program as the access operations between the NCK and PLC would be uncoordinated.

For further details, see 2.5.

ComparatorIn addition to the digital and analog NCK inputs, 16 internal comparator inputsinputs(comparator input bytes 1 and 2) are also available.

The signal state of a comparator input is formed by comparing an analog input signal with a threshold value in a setting data.

See Section 2.6 for additional information.

Number The number of addressable digital NCK input/output bytes and analog inputs/outputs must be programmed by means of general machine data.

| Machine data (\$MN )   | Number of active         | Max.<br>number |
|------------------------|--------------------------|----------------|
| FASTIO_DIG_NUM_INPUTS  | Digital NCK input bytes  | 5              |
| FASTIO_DIG_NUM_OUTPUTS | Digital NCK output bytes | 5              |
| FASTIO_ANA_NUM_INPUTS  | Analog NCK inputs        | 8              |
| FASTIO_ANA_NUM_OUTPUTS | Analog NCK outputs       | 8              |

#### Note

By definition, the 1st byte is always assigned to the 4 digital I/Os on the MCI Board Extension module on the SINUMERIK 840Di. Even if you have not connected an MCI Board Extension module to the SINUMERIK 840Di, the 1st byte is always assigned to this module.

For this reason, you must enter at least 2 bytes in machine data FASTIO\_DIG\_NUM... if you want to operate further I/O devices via the PROFIBUS.

Corresponding alarms are generated if the part program addresses inputs/outputs that have not been defined in the above machine data.

These NCK inputs or outputs do not have to actually exist in the hardware. If they do not, the signal states or the binary analog values are set to "zero" in a defined way inside the NCK. The values can be changed by the PLC.

2.1 General functionality

| Hardware    |
|-------------|
| assignment  |
| of external |
| NCK I/Os    |

The following general machine data (\$MN-) are provided for assigning I/O signal modules or I/O modules to external NCK I/Os :

| •   | MD 10366: HW_ASSIGN_DIG_FASTIN[hw]                                               | Hardware assignment for external digital inputs  |
|-----|----------------------------------------------------------------------------------|--------------------------------------------------|
| •   | MD 10368: HW_ASSIGN_DIG_FASTOUT[hw]                                              | Hardware assignment for external digital outputs |
| •   | MD10362: HW_ASSIGN_ANA_FASTIN[hw]                                                | Hardware assignment for external analog inputs   |
| •   | MD10364: HW_ASSIGN_ANA_FASTOUT[hw]                                               | Hardware assignment for external analog outputs  |
| [h\ | v]: Index for addressing the external digital I/O analog inputs/outputs (0 to 7) | bytes (0 to 3) or the externa                    |

#### Note

The HW assignment is different on the SINUMERIK 840D, 840Di and FM-NC controls.

The defaults for the **assignment** of I/Os for the SINUMERIK 840Di via machine data MD 10362 to MD 10368 are as follows:

| Machine data (\$MN )         | Meaning                                      | default  |
|------------------------------|----------------------------------------------|----------|
| HW_ASSIGN_ANA_FASTIN[0]<br>  | Assignment for analog input (16-bit access)  | 050000A0 |
| HW_ASSIGN_ANA_FASTOUT[0]<br> | Assignment for analog output (16-bit access) | 050000A0 |
| HW_ASSIGN_DIG_FASTIN[0]<br>  | Assignment for digital input (8-bit access)  | 05000090 |
| HW_ASSIGN_DIG_FASTOUT[0]<br> | Assignment for digital output (8-bit access) | 05000090 |

# Modification to MD for PROFIBUS-DP

The machine data \$MN\_HW\_ASSIGN\_... have been modified for hardware operation on the PROFIBUS-DP of the SINUMERIK 840Di.

The assignment of bytes 1 to 4 has been redefined. The machine data assignments below apply for PROFIBUS-DP operation:

| Byte     | New for PROFIBUS-DP  | Previous meaning    |
|----------|----------------------|---------------------|
| 4th byte | Segment number = 5   | Segment number      |
| 3rd byte | Not used = 0         | Module number       |
| 2nd byte | Logical high address | Submodule number    |
| 1st byte | Logical low address  | Input/output number |
|          |                      |                     |

Guidelines for machine data \$MN\_HW\_ASSIGN\_...:

- Logical address in 1st and 2nd bytes is specified in hexadecimal format. Example: 050001A2 (Hex) equals logical address 418 (Dec).
- Address 0 is reserved for the PLC and cannot be used as an NC I/O.
- The value 05000000 in MD \$MN\_HW\_ASSIGN\_... is interpreted as "Slot does not physically exist". The input is then treated like a simulation input.

## **System variables** The following table lists the system variables with which NCK I/Os can be read or written directly by the part program.

The number of the NCK input/output is used for addressing.

The following applies to n:  $1\leq n\leq 8$  \* MD 10350: FASTIO\_DIG\_NUM\_INPUTS  $1\leq n\leq 8$  \* MD 10360: FASTIO\_DIG\_NUM\_OUTPUTS

 $1 \le n \le MD$  10300: FASTIO\_ANA\_NUM\_INPUTS

 $1 \leq n \leq MD$  10310: FASTIO\_ANA\_NUM\_OUTPUTS

| System vari-<br>able | Meaning                           | Range of [n]    |
|----------------------|-----------------------------------|-----------------|
| \$A_IN[n]            | Read digital NCK input [n]        | 1 to 3, 9 to 40 |
| \$A_INA[n]           | Read analog NCK input [n]         | 1 to 8          |
| \$A_INCO[n]          | Read comparator input [n]         | 1 to 16         |
| PBB                  |                                   |                 |
| \$A_OUT[n]           | Read/write digital NCK output [n] | 1 to 40         |
| \$A_OUTA[n]          | Read/write analog NCK output [n]  | 1 to 8          |

#### Note

When this system variable is read by the part program, a preprocess stop (STOPRE command) is initiated inside the control.

Value ranges \$A\_PBB\_OUT(n) 0<= x <= 255 \$A\_PBW\_OUT(n) -32768 <=x <=32767

output [n].

 Weighting factor
 The weighting factors in the general machine data MD 10320:

 FASTIO\_ANA\_INPUT\_WEIGHT[hw] and MD 10330:
 FASTIO\_ANA\_OUTPUT\_WEIGHT[hw] allow each individual analog NCK input and output to be adapted to the AD or DA converters of the analog I/O module used.

 If the correct weighting factor is set, the value set in system variable \$A\_OUTA[n] outputs the corresponding voltage value in millivolts at the analog

#### 2.1 General functionality

Example for 840D The analog value range is 10V (maximum modulation); FASTIO\_ANA\_OUTPUT\_WEIGHT[hw] = 10000 (standard value for 840D) \$A\_OUTA[1] = 9500 ; 9.5 V is output at analog NCK output 1 \$A\_OUTA[3] = -4120 ; -4.12 V is output at analog NCK output 3 Application for analog NCK inputs/outputs without hardware:

With weighting factor of 32767, the digitized analog values for part program and PLC accesses are identical. In this way, it is possible to use the associated input or output word for a 1:1 communication between the part program and the PLC.

#### Assignment to NC functions Several NC functions are dependent on the functionality of the NCK I/Os. The NCK inputs and/or outputs used for these functions are assigned on a function-specific basis via machine data (e.g. MD 21220: MULTFEED\_ASSIGN\_FASTIN for "Multiple feedrates in one block"). A byte address must be specified in the machine data for the digital inputs/outputs; the assignment is always made byte by byte.

| Byte address | Assignment for the digital NCK inputs/outputs |         |           |                          |
|--------------|-----------------------------------------------|---------|-----------|--------------------------|
| 0            | None                                          |         |           |                          |
| 840D: 1      | 1 to 4 (on-board I/Os)                        | and     | 5 to 8    | (NCK-A without hardware) |
| FM-NC: 1     | 1                                             | to      | 8         | (NCK-A without hardware) |
| 2            | 9                                             | to      | 16        | (external NCK I/Os)      |
| 3            | 17                                            | to      | 24        | (external NCK I/Os)      |
| 4            | 25                                            | to      | 32        | (external NCK I/Os)      |
| 5            | 33                                            | to      | 40        | (external NCK I/Os)      |
| 128          | Inputs 1 to 8 of comparate                    | or byte | e 1 (see  | Section 2.6)             |
| 129          | Inputs 9 to 16 of compara                     | tor by  | te 2 (see | e Section 2.6)           |

#### Clocksynchronous processing

The I/O modules of the external NCK I/Os on the SINUMERIK 840D can be operated in one of the following two modes:

- Asynchronously, i.e. the input and output values are made available in cycles set by the terminal block which are asynchronous to the internal NC processing cycles.
- **Synchronously**, i.e. the input values and the output values are provided synchronously with the settable internal NC processing clock frequency.

The processing mode is selected for individual modules by means of general machine data MD 10384: HW\_CLOCKED\_MODULE\_MASK[tb].

[tb] = Index for terminal block (0 to 1)

In synchronous processing mode, one of the following clock rates can be selected (general MD 10380: HW\_UPDATE\_RATE\_FASTIO[tb]):

- Synchronous inputs/outputs in position control cycles (default setting)
- Synchronous inputs/outputs in interpolation cycles

A lead time set in microseconds can be defined for clocked NCK I/Os in general machine data MD 10382: HW\_LEAD\_TIME\_FASTIO[tb]. This makes it possible to consider the conversion time of the ADC for example, so that the digitized input value is available on the cycle.

|                         | The defined cycle frequency or delay time applies to all cycle-synchronous I/O modules of the terminal block addressed with [tb].                   |
|-------------------------|----------------------------------------------------------------------------------------------------|
|                         | On the SINUMERIK FM-NC, the I/O modules of the external NCK I/Os <b>always operate asychronously</b> . They are updated in position control cycles. |
| Monitoring<br>functions | The following functional monitors are provided for external I/Os on the SINUMERIK 840D:                                                             |
|                         | During power-on:                                                                                                    |
|                         | <ul> <li>Check whether the I/O modules in the terminal blocks match the MD assignments</li> </ul>                                                   |
|                         | During cyclic operation:                                                                                                    |
|                         | <ul> <li>Sign-of-life monitoring in interpolation cycles</li> </ul>                                                                                 |
|                         | <ul> <li>Module monitoring in interpolation cycles</li> </ul>                                                                                       |
|                         | <ul> <li>Temperature monitoring</li> </ul>                                                                                                    |
|                         | In the event of a fault, NC ready is cancelled and an alarm is output.                                                                              |
|                         | With the SINUMERIK FM-NC, the following function monitoring features check the external I/Os:                                                       |
|                         | Sign-of-life monitoring in interpolation cycles                                                                                                    |
|                         | Module monitoring in interpolation cycles                                                                                                    |
|                         | In the event of a fault, NC ready is cancelled.                                                                                                    |
|                         | For further information about monitoring functions see                                                                                              |
|                         |                                                                                                    |
|                         | References: /PHD/, SINUMERIK 840D, NCU Manual<br>/PHF/, SINUMERIK FM-NC, NCU Manual                                                                 |
|                         |                                                                                                    |

**Response to**<br/>faultsThe digital and analog NCK outputs are switched to "safe" status (i.e. 0V at<br/>output) in the event of faults (e.g. NC ready = 0) in the NCU or power failures.

2.2 Digital inputs/outputs of the NCK

## 2.2 Digital inputs/outputs of the NCK

### 2.2.1 Digital inputs of the NCK

| Number                     | With the general MD 10350: FASTIO_DIG_NUM_INPUTS (number of active digital NCK input bytes) the available digital NCK inputs can be defined (in groups of 8).                                                                                                    |
|----------------------------|----------------------------------------------------------------------------------------------------|
| Function                   | The digital NCK inputs allow external signals to be injected which can then be used, for example, to control the workpiece machining program sequence. With the system variable <b>\$A_IN[n]</b> , the signal status of the digital input [n] can be scanned directly in the part program.                          |
|                            | The signal state at the hardware input can be changed by the PLC user program (see Fig. 2-1).                                                                                                    |
| Disable input              | The PLC user program can disable NCK inputs individually by means of interface signal "Disable digital NCK inputs" (DB10, DBB0 or DB122). In this case, they are set to "0" in a defined manner inside the control.                                                                                                 |
| Set input from PLC         | The PLC can also apply interface signal "Setting digital NCK inputs on PLC" (DB10, DBB1 or DBB123) to set each digital input to a defined "1" signal state (see Fig. 2-1). As soon as this interface signal is set to "1", the signal state at the hardware input or the input disable is inactive.                 |
| Read actual value          | The signal status of the digital NCK inputs is signaled to the PLC (interface signal "Actual value of digital NCK inputs" (DB10, DBB60, DBB186)). The actual value reflects the real state of the signal at the hardware input; the influence of the PLC is therefore ignored in the "actual value" (see Fig. 2-1). |
| RESET/POWER<br>ON behavior | After POWER ON and reset, the signal level at the input is passed on. If necessary, the PLC user program can disable or set the inputs to "1" in a defined manner as described above.                                                                                                    |
| Applications               | The program sequence can be controlled with conditional go-to statements in the part program as a function of the signal status of an external hardware signal.                                                                                                    |

For example, digital NCK inputs can be used for the following NC functions:

- Delete distance-to-go with positioning axes
- Fast program branching at the end of block
- Programmed read-in disable
- Multiple feedrates in one block

References: /FB/, S5, "Synchronized Actions"

The NCK inputs are assigned to the NC functions separately for each function and byte in the machine data. Multiple assignments of inputs are not monitored.

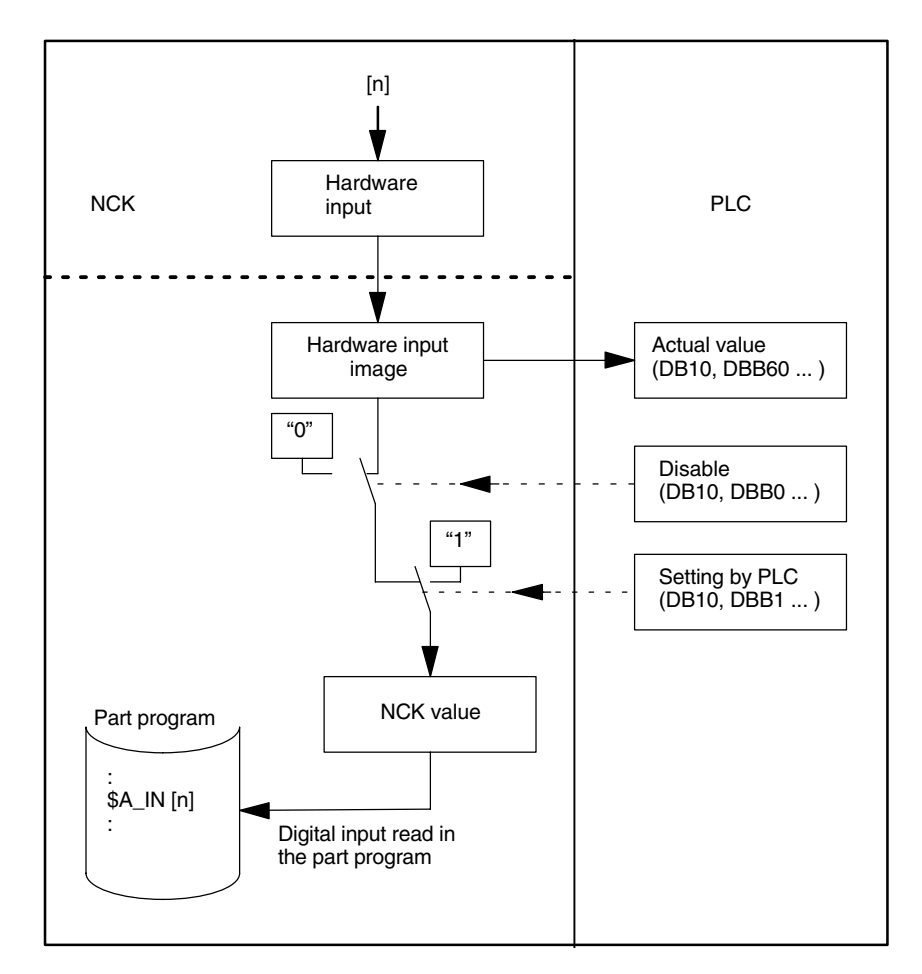

Fig. 2-1 Signal flow for digital NCK inputs

| Number                   | With the general MD 10310: FASTIO_DIG_NUM_OUTPUTS (number of active digital NCK output bytes) the available digital NCK outputs can be defined (in groups of 8).                                                                                                    |
|--------------------------|----------------------------------------------------------------------------------------------------|
| Function                 | The digital NCK outputs provide the option of outputting important switching commands at high speed as a function of the program processing status. With the system variable <b>\$A_OUT[n]</b> , the signal status of the digital output [n] can be set or read again directly in the part program. |
|                          | There are also several ways of changing this set signal state via the PLC (see Fig. 2-2).                                                                                                    |
| Disable output           | The PLC user program is capable of disabling the digital NCK outputs individually with interface signal "Disable digital NCK outputs" (DB10, DBB4, DBB130). In this case, the "0" signal is output at the hardware output (see Fig. 2-2).                                                           |
| Overwrite screen<br>form | Every output that can be set by the NC part program can be <b>overwritten</b> from the PLC using the overwrite screen form. Previous NCK values are then lost (see Fig. 2-2).                                                                                                    |
|                          | The following routine has to be carried out to overwrite the NCK value from the PLC:                                                                                                    |
|                          | <ol> <li>The output in question must be preset with the required signal state at the<br/>PLC interface "PLC setting for digital NCK outputs" (DB10, DBB6,<br/>DBB132).</li> </ol>                                                                                                    |
|                          | <ol> <li>The setting value becomes the new NCK value for the output (DB10, DBB5, DBB131) when the overwrite screen form is activated (signal transition 0 -&gt; 1). This value remains active until the next time the value is programmed (in the PLC or NC part program).</li> </ol>               |
| Setting screen<br>form   | Furthermore, a PLC setting for each output can determine whether the instantaneous "NCK value" (e.g. as specified by NC part program) or the PLC value specified via the setting screen form (DB10, DBB7, DBB133) should be sent to the hardware output (see Fig. 2-2).                             |
|                          | The following routine has to be carried out to define the PLC value:                                                                                                    |
|                          | <ol> <li>The output in question must be preset with the required signal state at the<br/>PLC interface "PLC setting for digital NCK outputs" (DB10, DBB6).</li> </ol>                                                                                                    |
|                          | 2. The setting screen form must be set to "1" for the output in question.                                                                                                    |
|                          | Unlike the overwrite screen form, the current NCK value is not lost when a value is set in the setting screen form. As soon as the PLC sets "0" in the setting screen form, the NCK value is again active.                                                                                          |

|                                            | Note                                                                                                    |
|--------------------------------------------|----------------------------------------------------------------------------------------------------|
|                                            | The same setting value (DB10, DBB6) is used at the PLC interface for the over-<br>write and setting screen forms. Therefore, an identical output signal state is the<br>result if the signal state is changed <b>simultaneously</b> in the overwrite <b>and</b> set-<br>ting screen form.                                                                                                    |
|                                            |                                                                                                    |
| Read setpoint                              | The instantaneous "NCK value" at the digital outputs can be read by the PLC user program (interface signal "Setpoint of digital NCK outputs" (DB10, DBB64, DBB186)). Please note, however, that this setpoint is unaffected by disabling commands or the setting screen form of the PLC. The setpoint can therefore be different from the actual signal state at the hardware output (see Fig. 2-2). |
| RESET/end of<br>program                    | On end of program or RESET, every digital output can be defined as necessary<br>by the PLC user program in the overwrite screen form, setting screen form or<br>disable signal.                                                                                                    |
| POWER ON                                   | After POWER ON, the digital outputs are set to "0" in a defined manner. After POWER ON, this can be overwritten in the PLC user program according to the application using the screen forms described above.                                                                                                    |
| Digital<br>NCK outputs<br>without hardware | If digital NCK outputs defined in MD 10360: FASTIO_DIG_NUM_OUTPUTS are written by the part program but do not exist as hardware, no alarm is output. The NCK value can be read by the PLC (IS "Setpoint")                                                                                                    |
| Applications                               | This function allows digital hardware outputs to be set instantaneously by bypassing the PLC cycles. Time-critical switching functions can thus be triggered in connection with the machining process and under program control (e.g. on block change).                                                                                                    |
|                                            | For example digital NCK outputs are required for the following NC functions:                                                                                                    |
|                                            | <ul> <li>Position signals</li> <li>References: /FB/, N3, "Software Cams, Position Signals"</li> </ul>                                                                                                    |
|                                            | Output of the comparator signals (see Section 2.6)                                                                                                    |
|                                            | The NCK outputs are assigned to the NC functions separately for each function in machine data. Multiple assignments of outputs are checked during POWER ON and indicated by an alarm.                                                                                                    |

#### 2.2 Digital inputs/outputs of the NCK

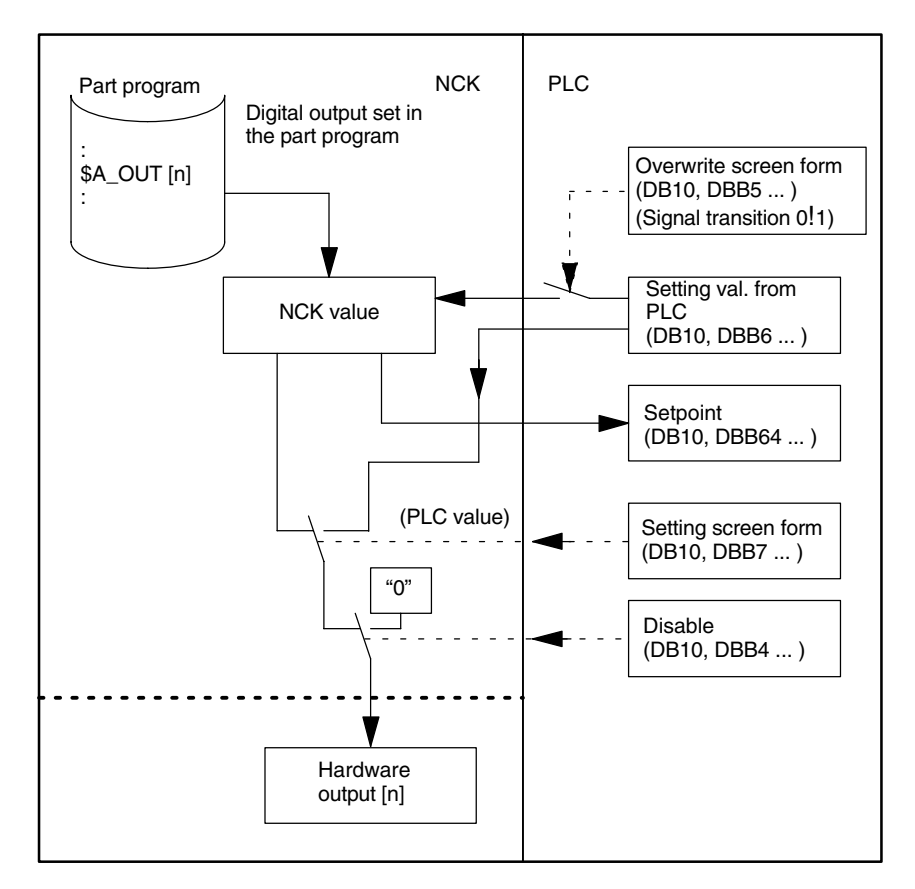

Fig. 2-2 Signal flow for digital NCK outputs

# 2.3 Connecting and logic operations of fast NCK inputs/outputs

#### Function

In SW 4 and higher, the fast inputs of the NCK I/Os can be set in the software according to the signal states of the fast outputs.

Overview:

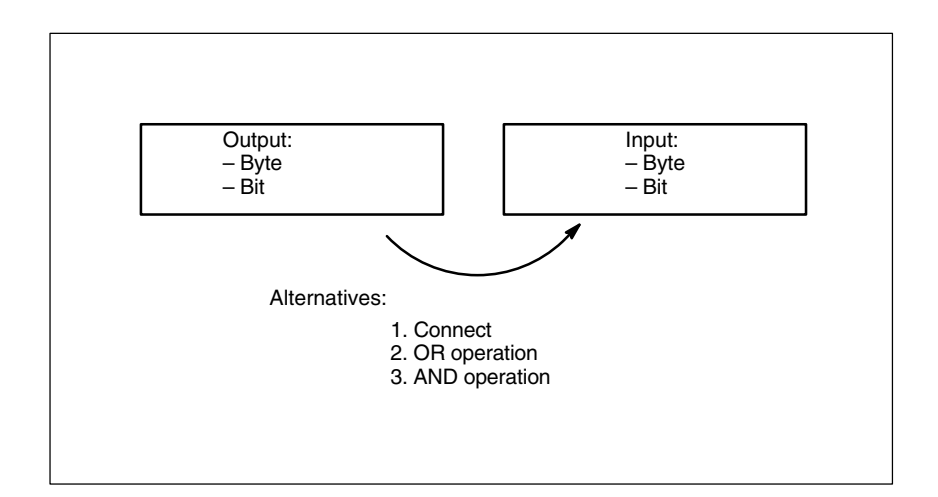

| output.                                                                                                    |
|----------------------------------------------------------------------------------------------------|
| The fast input of the NCK I/O takes the signal state which is given by the OR operation of the output signal with the assigned input signal.                                                                                                    |
| The fast input of the NCK I/O takes the signal state which is given by ANDing the output signal with the assigned input signal.                                                                                                    |
| <ul> <li>If several output bits are assigned to the same input bit, then the one with the highest MD index becomes effective.</li> <li>If inputs or outputs are specified which do not exist or are not activated, then the assignment is ignored without alarm. Checking of the active bytes of the NCK I/Os is performed via the entries in the machine data:<br/>MD 10350: \$MN_FASTIO_DIG_NUM_INPUTS and<br/>MD 10360: \$MN_FASTIO_DIG_NUM_OUTPUTS</li> </ul> |
|                                                                                                    |

2.3 Connecting and logic operations of fast NCK inputs/outputs

| Defining    | The assignments are specified via machine data:                                                    |
|-------------|----------------------------------------------------------------------------------------------------|
| assignments | MD 10361 : \$MN_FASTIO_DIG_SHORT_CIRCUIT[n].                                                       |
|             | Values from 0 to 9 can be specified for n, therefore up to <b>10</b> assignments can be specified. |
|             | The byte and the bit of the output and input are specified in 2 hexadecimal                        |
|             | characters respectively. The type of logic operation is specified by entering                      |
|             | 0 for connect                                                                                      |
|             | A for AND operation                                                                                |
|             | Bfor OR operation                                                                                  |
|             | in bits 12–15 of the input.                                                                        |

FASTIO\_DIG\_SHORT\_CIRCUIT[n] Output Input Bit ↑ Type of logic op. byte byte Bit 24–31 16-23 8–15 0–7

**Examples** Connect: \$MN\_FASTIO\_DIG\_SHORT\_CIRCUIT = '04010302H' Output: bit 4, byte 1, connect to input: bit 3, byte 2

> AND operation: \$MN\_FASTIO\_DIG\_SHORT\_CIRCUIT = '0705A201H' Output: bit 7, byte 5 AND operation with input: bit 2, byte 1

> OR operation: \$MN\_FASTIO\_DIG\_SHORT\_CIRCUIT = '0103B502H' Output: bit 1, byte 3 OR operation with input: bit 5, byte 2

### 2.4.1 Analog inputs of the NCK

| Number                     | With the general MD 10300: FASTIO_ANA_NUM_INPUTS (number of active analog NCK inputs) the available analog NCK inputs can be defined.                                                                                                    |
|----------------------------|----------------------------------------------------------------------------------------------------|
| Function                   | The system variable <b>\$A_INA[n]</b> allows the value at the analog NCK input [n] to be directly accessed in the part program.                                                                                                    |
|                            | The analog value at the hardware input can also be influenced by the PLC user program (see Fig. 2-3).                                                                                                    |
| Disable input              | The PLC user program is capable of disabling the analog NCK inputs individually with interface signal "Disable analog NCK inputs" (DB10, DBB146). In this case, they are set to "0" in a defined manner inside the control.                                                                                                    |
| Set input from PLC         | The PLC can also specify a value for each analog NCK input by applying the interface signal "Setting screen form of analog NCK inputs" (DB10, DBB147) (see Fig. 2-3). As soon as this interface signal is set to "1", the value set by the PLC (DB10, DBB148 to 163) becomes active for the analog input. The analog value at the hardware input or the input disable is then inactive.                          |
| Read actual value          | The interface signal "Actual value of analog input of NCK" (DB10, DBB194 to 209) transfers the analog values that are actually present at the hardware inputs to the PLC. The possible influence of the PLC is therefore ignored in the actual value (see Fig. 2-3).                                                                                                    |
| RESET/POWER<br>ON behavior | After POWER ON and RESET, the analog value at the input is passed on. If necessary, the PLC user program can manipulate the NCK inputs as described above in the PLC user program.                                                                                                    |
| Weighting factor           | Using the weighting factor in the general MD 10320:<br>FASTIO_ANA_INPUT_WEIGHT[hw] it is possible to adapt each analog NCK<br>input to the various ADCs for reading in the part program (see Fig. 2-3).                                                                                                    |
|                            | In this machine data it is necessary to enter the value x that is to be read in the part program with the system variable \$A_INA[n], if the corresponding analog input [n] is set to the maximum value or if the value 32767 is set for this input via the PLC interface. The voltage level at the analog input is then read with the system variable \$A_INA[n] as a numerical value with the unit millivolts. |

| Binary analog<br>value display          | See Section 2.5.1                                                                                                    |
|-----------------------------------------|----------------------------------------------------------------------------------------------------|
| Analog<br>NCK input without<br>hardware | When the part program accesses analog NCK inputs that have been defined in MD 10300: FASTIO_ANA_NUM_INPUTS but that do not exist as hardware inputs, the following values are read: |
|                                         | • The setpoint set by the PLC if the IS "PLC setting for analog NCK inputs" is set to "1" (see Fig. 2-3)                                                                            |
|                                         | Otherwise 0 volts                                                                                                    |
|                                         | This makes it possible to use the functionality of the analog NCK inputs from the PLC user program without I/O hardware.                                                            |
| Applications                            | The analog NCK inputs are used particularly for grinding and laser machines (e.g. for the "analog calipers" NC function).                                                           |
| Fast analog NCK inputs                  | The fast analog inputs must be clock-synchronous. The assignment is specified in MD 10384: HW_CLOCKED_MODULE_MASK.                                                                  |

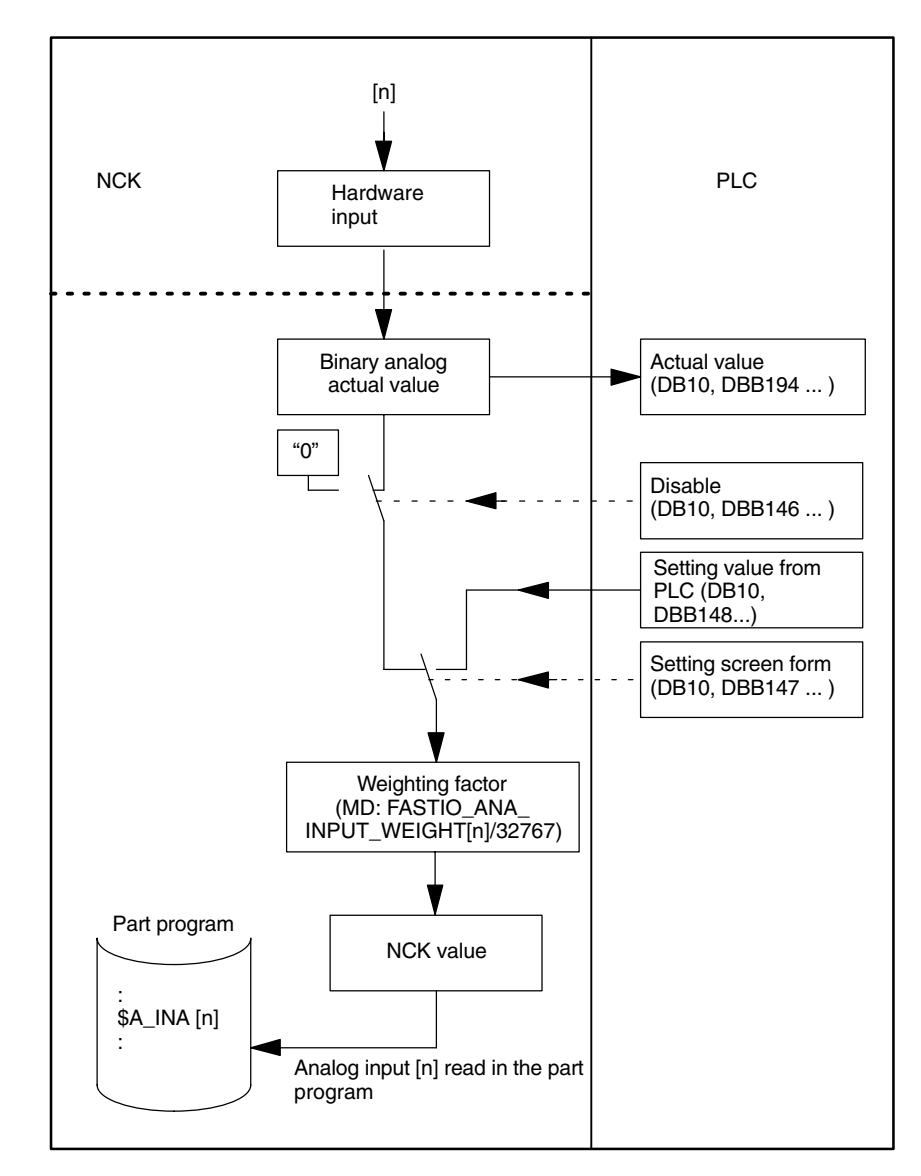

Fig. 2-3 Signal flow for analog NCK inputs

### 2.4.2 Analog outputs of the NCK

| Number                   | With the general MD 10310: FASTIO_ANA_NUM_OUTPUTS (number of active analog NCK outputs) the available analog NCK outputs can be defined.                                                                                                    |
|--------------------------|----------------------------------------------------------------------------------------------------|
| Function                 | The system variable <b>\$A_OUTA[n]</b> allows the value at the analog output [n] to be specified directly in the part program.                                                                                                    |
|                          | Before output to the hardware output, the analog value set by the NCK can be changed by the PLC (see Fig. 2-4).                                                                                                    |
| Disable output           | The PLC user program is capable of disabling the analog NCK outputs individually with interface signal "Disable analog NCK outputs" (DB10, DBB168). In this case, <b>0 volts</b> is output at the analog output (see Fig. 2-4).                                          |
| Overwrite screen<br>form | Every NCK analog value set by the NC part program can be <b>overwritten</b> from the PLC using the overwrite screen form. Previous NCK values are then lost (see Fig. 2-4).                                                                                              |
|                          | The following routine has to be carried out to overwrite the NCK value from the PLC:                                                                                                    |
|                          | <ol> <li>The output in question must be preset with the required analog value at the<br/>PLC interface "PLC setting for analog output n of the NCK" (DB10, DBB170<br/>to 185).</li> </ol>                                                                                |
|                          | <ol> <li>The setting value becomes the new NCK value for the analog output (DB10, DBB166) when the overwrite screen form is activated (signal transition 0 -&gt; 1).</li> </ol>                                                                                          |
|                          | This value remains valid until a new value is set for the NCK by the part program, for example.                                                                                                    |
| Setting screen<br>form   | Furthermore, a PLC setting for each output can determine whether the instantaneous "NCK value" (e.g. as specified by NC part program) or the PLC value specified via the setting screen form (DB10, DBB167) should be sent to the hardware analog output (see Fig. 2-4). |
|                          | The following routine has to be carried out to define the PLC value:                                                                                                    |
|                          | <ol> <li>The output in question must be preset with the required analog value at the<br/>PLC interface "PLC setting for analog output n of the NCK" (DB10, DBB170<br/>to 185).</li> </ol>                                                                                |
|                          | 2. The setting screen form (DB10, DBB167) must be set to "1" for the output in question.                                                                                                    |
|                          | Unlike the overwrite screen form, the current NCK value is not lost when a value is set in the setting screen form. As soon as the PLC sets "0" in the setting screen form, the NCK value is again active.                                                               |

|                                | Note<br>The same setting value (DB10, DBB170 to 185) is used at the PLC interface for<br>the overwrite and the setting screen forms.                                                                                                    |  |
|--------------------------------|----------------------------------------------------------------------------------------------------|--|
| Read setpoint                  | The instantaneous NCK value at the analog outputs can be read by the PLC user program (interface signal "setpoint analog output n of NCK" (DB10, DBB210 to 225)). Please note that this setpoint ignores disabling and the setting screen form of the PLC. The setpoint can therefore differ from the real analog value at the hardware output (see Fig. 2-4).                                                                                                    |  |
| RESET/end of<br>program        | On end of program or reset, every analog output can be defined as necessary<br>by the PLC user program in the overwrite screen form, setting screen form or<br>disable signal.                                                                                                    |  |
| POWER ON                       | After POWER ON, the analog outputs are set to "0" in a defined manner. After power-on, this can be overwritten in the PLC user program according to the application using the screen forms described above.                                                                                                    |  |
| Weighting factor               | Using the weighting factor in the general MD 10330:<br>FASTIO_ANA_OUTPUT_WEIGHT[hw] it is possible to adapt each analog NCK<br>output to the various DACs for programming in the part program (see Fig. 2-4).<br>In this machine data it is necessary to enter the value x that is to cause the<br>analog output [n] to be set to the maximum value or the value 32767 to be set<br>for this output in the PLC interface, if $A_OUTA[n] = x$ is programmed. The<br>value set with the system variable $A_OUTA[n]$ then places the corresponding<br>voltage value at the analog output in millivolts. |  |
| Binary analog<br>value display | See Section 2.5.1                                                                                                    |  |
| Special case                   | Where the part program contains programmed values for NCK analog outputs that have been defined in MD 10310: FASTIO_ANA_NUM_OUTPUTS but do not exist as hardware, no alarm is output. The NCK value can be read by the PLC (IS "Setpoint")                                                                                                    |  |
| Applications                   | This function allows analog outputs to be set instantaneously by bypassing the PLC cycles.<br>The analog NCK outputs are used in particular for grinding and laser machines.                                                                                                    |  |

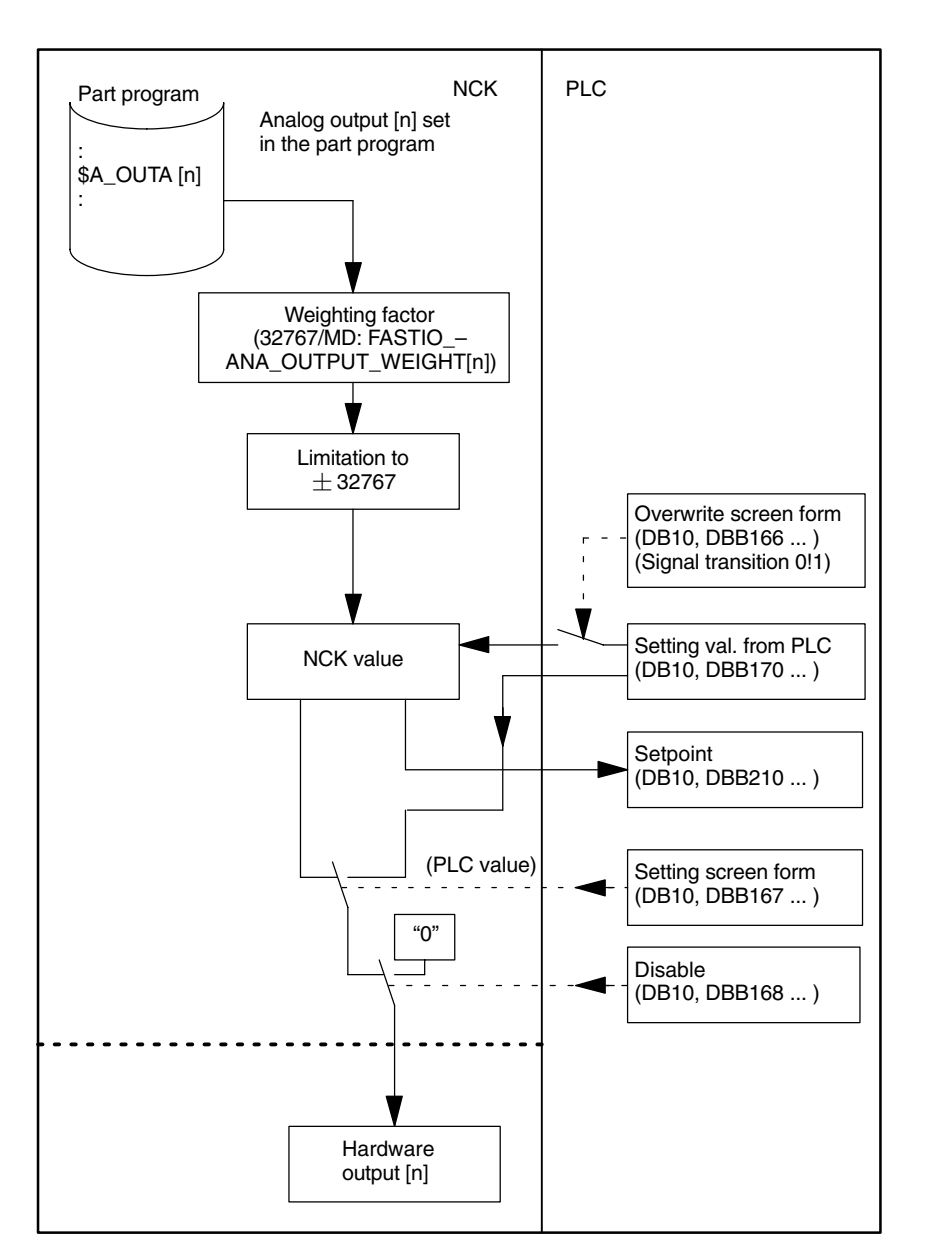

Fig. 2-4 Signal flow for analog NCK outputs

#### 2.5 PLC I/Os directly addressable from NC (SW 5 and later)

#### Introduction The class of signals and input/output values described below is processed

directly and thus significantly faster by the PLC operating system. The signal transfer time between the NC and PLC I/O modules is of a magnitude of 0.5 ms.

|                      | I/O devices          |                  |
|----------------------|----------------------|------------------|
|                      | central ( <b>ms)</b> | distributed (ms) |
| Typical read access  | 0.5                  | 0.5              |
| Typical write access | 0.5                  | 0.2              |

There is no provision for control of signals and analog values (disable, set, overwrite) via the PLC basic and user program. Concurrent access between the NCK and PLC is not meaningful and can lead to malfunctions. Values are transferred in the interpolation cycle.

Accessing The input/output values are accessed using a special set of system variables from the NC part program and synchronized actions.

#### Preconditions Direct PLC I/Os can be addressed with:

Table 2-1 Availability

| NCU HW          | Version               | PLC-SW            |
|-----------------|-----------------------|-------------------|
| 840D, NCU 561.2 | NCU 572.2 and later   | 3.10.13 and later |
| 840D, NCU 571.2 | NCU 572.2 and later   | 3.10.13 and later |
| 840D, NCU 572   | NCU 572.2 and later   | 3.10.13 and later |
| 840D, NCU 573   | NCU 573.2 and later   | 3.10.13 and later |
| 810D            | CCU2 with PLC315-2 DP | 3.10.13 and later |

The SINUMERIK SW version must be 5.2 or later.

Configuring To allow PLC I/Os to be addressed directly, independent input and output areas, each defined by the logical initial address set in the PLC and length in bytes, must be configured by the following machine data.

MD 10395: PLCIO\_LOGIC\_ADDRESS\_IN

MD: 10394: PLCIO\_NUM\_BYTES\_IN MD 10397: PLCIO\_LOGIC\_ADDRESS\_OUT

MD: 10396: PLCIO\_NUM\_BYTES\_OUT

Start of input area Number of input bytes Start of output area Number of output bytes 2.5 PLC I/Os directly addressable from NC (SW 5 and later)

The areas defined in the MD must be contiguous, applied consistently in the PLC configuration and assigned to the appropriate I/O units.

| System variables |                                                                                                    |                                                                                                    |
|------------------|----------------------------------------------------------------------------------------------------|----------------------------------------------------------------------------------------------------|
|                  | \$A_PBB_IN[n]<br>\$A_PBW_IN[n]<br>\$A_PBD_IN[n]<br>\$A_PBR_IN[n]                                                                                                    | Read input byte 8 (8 bits) directly from PLC I/O, INT<br>Read input word (16 bits) directly from PLC I/O, INT<br>Read input double word (32 bits) directly from PLC I/O, INT<br>Read input real value (32 bits) directly from PLC I/O, REAL                 |
|                  | n                                                                                                    | Byte offset within the PLC input area                                                                                                    |
|                  | Data can be read from the part program and synchronized actions with the system variables for Input. Reading from the part program causes a preprocessing stop.                                                                                                    |                                                                                                    |
|                  | \$A_PBB_OUT[n] Write output byte (8 bits) directly to PLC I/O, INT<br>\$A_PBW_OUT[n]Write output word (16 bits) directly to PLC I/O, INT<br>\$A_PBD_OUT[n] Write output double word (32 bits) directly to PLC I/O,<br>INT                                                                  |                                                                                                    |
|                  | \$A_PBR_OUT[n                                                                                                    | ] Write output real value (32 bits) directly to PLC I/O, REAL                                                                                                    |
|                  | n                                                                                                    | Byte offset within the PLC output area                                                                                                    |
|                  | Data can be writ<br>system variables<br>program and syr<br>automatic prepro<br>context).                                                                                                    | ten from the part program and synchronized actions with the<br>s for Output. The output data can also be read from the part<br>nchronized actions. Reading from the part program causes an<br>occessing stop (to achieve synchronization with the real time |
| Memory order     | Input double wor<br>the NCK, i.e. <i>littl</i>                                                                                                    | rds are stored and must be processed in the memory order of <i>e endian</i> (least significant byte in lower memory address).                                                                                                    |
|                  | Note                                                                                                    |                                                                                                    |
|                  | The smallest addressable unit for a direct PLC I/O is the byte. When signals are processed in write operations, all signal bits in the byte must be set as re-<br>quired. Analogously, the relevant signal bits must be suppressed with NC lan-<br>guage tools after a byte has been read. |                                                                                                    |
|                  |                                                                                                    |                                                                                                    |

The system variables mentioned above cannot be used to read or write signals of the machine control panel.
| Alignment                      | The input and output areas for direct PLC I/Os must be assigned in increments according to the data type:<br>\$A_PBB_IN n: every number < MD 10394: PLCIO_NUM_BYTES_IN<br>\$A_PBB_OUT n: every number < MD 10396: PLCIO_NUM_BYTES_OUT<br>\$A_PBW_IN n: every even number < MD 10394: PLCIO_NUM_BYTES_IN<br>\$A_PBW_OUT n: every even number < MD 10396: PLCIO_NUM_BYTES_OUT<br>\$A_PBD_IN n: 0, 4, 8,< MD 10394: PLCIO_NUM_BYTES_IN<br>\$A_PBD_OUT n: 0, 4, 8,< MD 10396: PLCIO_NUM_BYTES_OUT<br>\$A_PBR_IN n: 0, 4, 8,< MD 10396: PLCIO_NUM_BYTES_OUT<br>\$A_PBR_IN n: 0, 4, 8,< MD 10396: PLCIO_NUM_BYTES_OUT<br>\$A_PBR_OUT n: 0, 4, 8,< MD 10396: PLCIO_NUM_BYTES_OUT<br>\$A_PBR_OUT n: 0, 4, 8,< MD 10396: PLCIO_NUM_BYTES_OUT |
|--------------------------------|----------------------------------------------------------------------------------------------------|
| Evaluation of<br>analog values | In the case of inputs, the part program reads precisely the values coded by the analog/digital converter on the input module. In the case of outputs, the part program must supply exactly those values which the digital/analog converter on the output module can code into the required output value.                                                                                                    |

2.5 PLC I/Os directly addressable from NC (SW 5 and later)

## 2.5.1 Analog value representation of the analog input and output values of the NCK

| Conversion of | The analog values are only processed by the NCU in a digital form.           |
|---------------|------------------------------------------------------------------------------|
| analog values | Analog input modules convert the analog process signal into a digital value. |
|               | Analog output modules convert the digital output value into an analog value. |

Analog valueThe digitized analog value is identical for input and output values with the same<br/>rating range (e.g. voltage range  $\pm$  10V DC).

The analog values are coded in the PLC interface as fixed-point numbers (16 bits including sign) in two's complement (see Table 2-2).

| Table 2-2 | Digital coding of analog values at the PLC interface |
|-----------|------------------------------------------------------|
|           | Digital could of analog values at the Leo interface  |

| Resolution               | Binary analog value |     |     |                 |     |     |                |                |     |    |    |    |                |                |                |    |
|--------------------------|---------------------|-----|-----|-----------------|-----|-----|----------------|----------------|-----|----|----|----|----------------|----------------|----------------|----|
|                          | High byte           |     |     |                 |     |     |                | Low            | byt | е  |    |    |                |                |                |    |
| Bit number               | 15                  | 14  | 13  | 12              | 11  | 10  | 9              | 8              | 7   | 6  | 5  | 4  | 3              | 2              | 1              | 0  |
| Significance of the bits | SG                  | 214 | 213 | 2 <sup>12</sup> | 211 | 210 | 2 <sup>9</sup> | 2 <sup>8</sup> | 27  | 26 | 25 | 24 | 2 <sup>3</sup> | 2 <sup>2</sup> | 2 <sup>1</sup> | 20 |

Sign The sign (SG) of the analog value is always in bit 15. SG is: "0" → + "1" → -**Resolution less** The analog value can be finely adjusted depending on the resolution of the than 15 bits digital/analog converter. If the resolution of the analog module is less than 15 bits, the analog value is entered left-justified. The free less significant places are filled with zeroes. Table 2-3 shows how the free bit places are filled with zeroes with a 14-bit and a 12-bit analog value. With a resolution of 14 bits (including sign), the minimum increment is 1.22mV (10V: 8192). In this case, both less significant bits of the analog value (bit0 and bit1) are always 0. With a resolution of 12 bits (including sign), the increments are 4.8mV (10V: 2048); bits 0 to 3 are always 0.

#### 2.5 PLC I/Os directly addressable from NC (SW 5 and later)

| Resolution               |    | Binary analog value |                 |                 |     |     |                |    |     |      |    |    |                |                |                |    |
|--------------------------|----|---------------------|-----------------|-----------------|-----|-----|----------------|----|-----|------|----|----|----------------|----------------|----------------|----|
|                          |    | High byte           |                 |                 |     |     |                |    | Low | byte | е  |    |                |                |                |    |
| Bit number               | 15 | 14                  | 13              | 12              | 11  | 10  | 9              | 8  | 7   | 6    | 5  | 4  | 3              | 2              | 1              | 0  |
| Significance of the bits | SG | i 2 <sup>14</sup>   | 2 <sup>13</sup> | 2 <sup>12</sup> | 211 | 210 | 2 <sup>9</sup> | 28 | 27  | 26   | 25 | 24 | 2 <sup>3</sup> | 2 <sup>2</sup> | 2 <sup>1</sup> | 20 |
| 14-bit analog value      | 0  | 1                   | 1               | 1               | 1   | 0   | 0              | 1  | 1   | 0    | 0  | 1  | 1              | 0              | 0              | 0  |
| 12-bit analog value      | 0  | 1                   | 1               | 1               | 1   | 0   | 0              | 1  | 1   | 0    | 0  | 1  | 0              | 0              | 0              | 0  |

#### Table 2-3 Examples of digital analog value coding

The resolution and the nominal range of the analog input/output modules are to be found in:

References: /PHD/, SINUMERIK 840D, NCU Manual /PHF/, SINUMERIK FM-NC, NCU Manual /S7H/, SIMATIC S7, Manual

| Examples  | Here are two examples of digital analo 10V and 14-bit resolution.                                                                                                    | Here are two examples of digital analog value coding for a nominal range of 10V and 14-bit resolution.                    |  |  |  |  |  |  |
|-----------|----------------------------------------------------------------------------------------------------|----------------------------------------------------------------------------------------------------|--|--|--|--|--|--|
| Example 1 | Analog value:<br>Absolute value (decimal number):<br>Absolute value (binary number):<br>Words (binary number):<br>Words (hexadecimal number):                              | 9.5V<br>7782 =  9,5(V) :10(V) * 8192<br>0111 1001 1001 10<br>0111 1001 1001 10 <b>00</b><br>7998                          |  |  |  |  |  |  |
| Example 2 | Analog value:<br>Absolute value (decimal number):<br>Absolute value (binary number):<br>Two's complement:<br>Words (binary number):<br>Absolute value (hexadecimal number) | -4.12V<br>3375 =  -4,12(V) :10(V) * 8192<br>0011 0100 1011 11<br>1100 1011 0100 01<br>1100 1011 0100 01 <b>00</b><br>CB44 |  |  |  |  |  |  |

2.6 Comparator inputs

## 2.6 Comparator inputs

| Function                       | 2 internal comparator inputs bytes (with 8 comparator inputs each) are available<br>in addition to the digital and analog NCK inputs. The signal status of the<br>comparator inputs is generated on the basis of a comparison between the<br>analog values present at the high-speed analog inputs and high-speed values<br>parameterized in setting data (see Fig. 2-5). |                                                                                           |                                                                                                    |  |  |  |  |  |
|--------------------------------|----------------------------------------------------------------------------------------------------|-------------------------------------------------------------------------------------------|----------------------------------------------------------------------------------------------------|--|--|--|--|--|
|                                | The system variable <b>\$A_INCO[n]</b> allows the signal status (i.e. the result of the comparison) of comparator input [n] to be scanned directly in the part program.                                                                                                    |                                                                                           |                                                                                                    |  |  |  |  |  |
|                                | The following ap                                                                                                    | plies to index n:                                                                         | n = 1 to 8 for comparator byte 1<br>n = 9 to 16 for comparator byte 2                                                          |  |  |  |  |  |
| Terms                          | In this description<br>8 or 9 to 16) and<br>used.                                                                                                    | n, the terms "comp<br>"comparator input                                                   | parator inputs" (with index [n]; range of n: 1 to bits" (with index [b]; range of b: 0 to 7) are                               |  |  |  |  |  |
|                                | They are related as follows:                                                                                                    |                                                                                           |                                                                                                    |  |  |  |  |  |
|                                | For n = 1 to 8:                                                                                                    | Comparator inpu<br>comparator input                                                       | t n is equivalent to<br>bit $b = n - 1$                                                                                        |  |  |  |  |  |
|                                | For n = 9 to 16:                                                                                                    | Comparator inpu<br>comparator input                                                       | t n is equivalent to<br>bit $b = n - 9$                                                                                        |  |  |  |  |  |
| Example                        | Comparator inpu                                                                                                    | t 1 is equivalent to                                                                      | comparator input bit 0.                                                                                                    |  |  |  |  |  |
| Assignment of<br>analog inputs | General MD 10530: COMPAR_ASSIGN_ANA_INPUT_1 [b] is set to assign an analog input to input bit [b] of comparator byte 1.                                                                                                    |                                                                                           |                                                                                                    |  |  |  |  |  |
| Example                        | MD 10530: COM<br>MD 10530: COM<br>MD 10530: COM<br>Analog input 1 is<br>Analog input 7 is                                                                                                    | PAR_ASSIGN_AI<br>PAR_ASSIGN_AI<br>PAR_ASSIGN_AI<br>assigned to input<br>assigned to input | NA_INPUT_1[0] = 1<br>NA_INPUT_1[1] = 1<br>NA_INPUT_1[7] = 7<br>bits 0 and 1 of comparator byte 1<br>bit 7 of comparator byte 1 |  |  |  |  |  |
|                                | general MD: 105                                                                                                    | tor comparator by<br>31 COMPAR_ASS                                                        | te 2 must be made analogously in the SIGN_ANA_INPUT_2 [b].                                                                     |  |  |  |  |  |

| Comparator parameterization                    | Ge<br>for              | eneral MD 105<br>each bit (0 to                                  | <ul><li>40: COMPAR_TYPE_1 is used to set the following parameters</li><li>7) of comparator byte 1:</li></ul>                                                                                                    |
|------------------------------------------------|------------------------|------------------------------------------------------------------|----------------------------------------------------------------------------------------------------|
|                                                | •                      | Comparison                                                       | type screen form (bits 0 to 7)                                                                                                    |
|                                                |                        | The type of c                                                    | omparison conditions is defined for each comparator input bit.                                                                                                    |
|                                                |                        | Bit = 1:                                                         | The associated comparator input bit is set to "1" if the analog value is $\geq$ the threshold value.                                                                                                    |
|                                                |                        | Bit = 0:                                                         | The associated comparator input bit is set to "0" if the analog value is $\leq$ the threshold value.                                                                                                    |
|                                                | •                      | Output of the                                                    | comparator input byte via digital NCK outputs (bits 16 to 23)                                                                                                    |
|                                                |                        | The compara<br>in whole byte<br>digital NCK o<br>COMPAR_TY       | tor bits can also be output directly via the digital NCK outputs<br>s. This requires specification in this byte (bits 16 to 23) of the<br>utput byte to be used (see general MD: 10540<br>(PE_1).                                                              |
|                                                | •                      | Inversion scr<br>31).                                            | een form for outputting the comparator input byte (bits 24 to                                                                                                    |
|                                                |                        | For every cor<br>state to be ou                                  | nparator signal it is also possible to define whether the signal utput at the digital NCK output is to be inverted or not.                                                                                                    |
|                                                |                        | Bit = 0:                                                         | The associated comparator input bit is not inverted.                                                                                                    |
|                                                |                        | Bit = 1:                                                         | The associated comparator input bit is inverted.                                                                                                    |
| Threshold values                               | Th<br>stc<br>se        | e threshold va<br>pred as setting<br>parate thresho              | lues used for comparisons on comparator byte 1 or 2 must be<br>data. For every comparator input bit [b], you must enter a<br>Id value.                                                                                                    |
|                                                | ME<br>col              | 0 41600: COM<br>mparator byte                                    | PAR_THRESHOLD_1[b], threshold values for input bit [b] of 1 (b = 0 to 7)                                                                                                    |
| Comparator<br>signals as digital<br>NCK inputs | All<br>be<br>col<br>ME | NC functions<br>controlled by<br>mparator byte<br>D associated w | that are processed as a function of digital NCK inputs can also<br>the signal states of the comparators. The byte address for<br>1 (HW byte 128) or 2 (HW byte 129) must be entered in the<br><i>i</i> th the NC function: "Assignment of hardware byte used". |
| Example                                        | NC<br>Se<br>No<br>byt  | C function "Mul<br>tting in channe<br>w the various<br>te 2.     | tiple feedrates in one block".<br>el-specific MD 21220: MULTFEED_ASSIGN_FASTIN = 129.<br>feedrates are activated depending on the state of comparator                                                                                                    |

#### 2.6 Comparator inputs

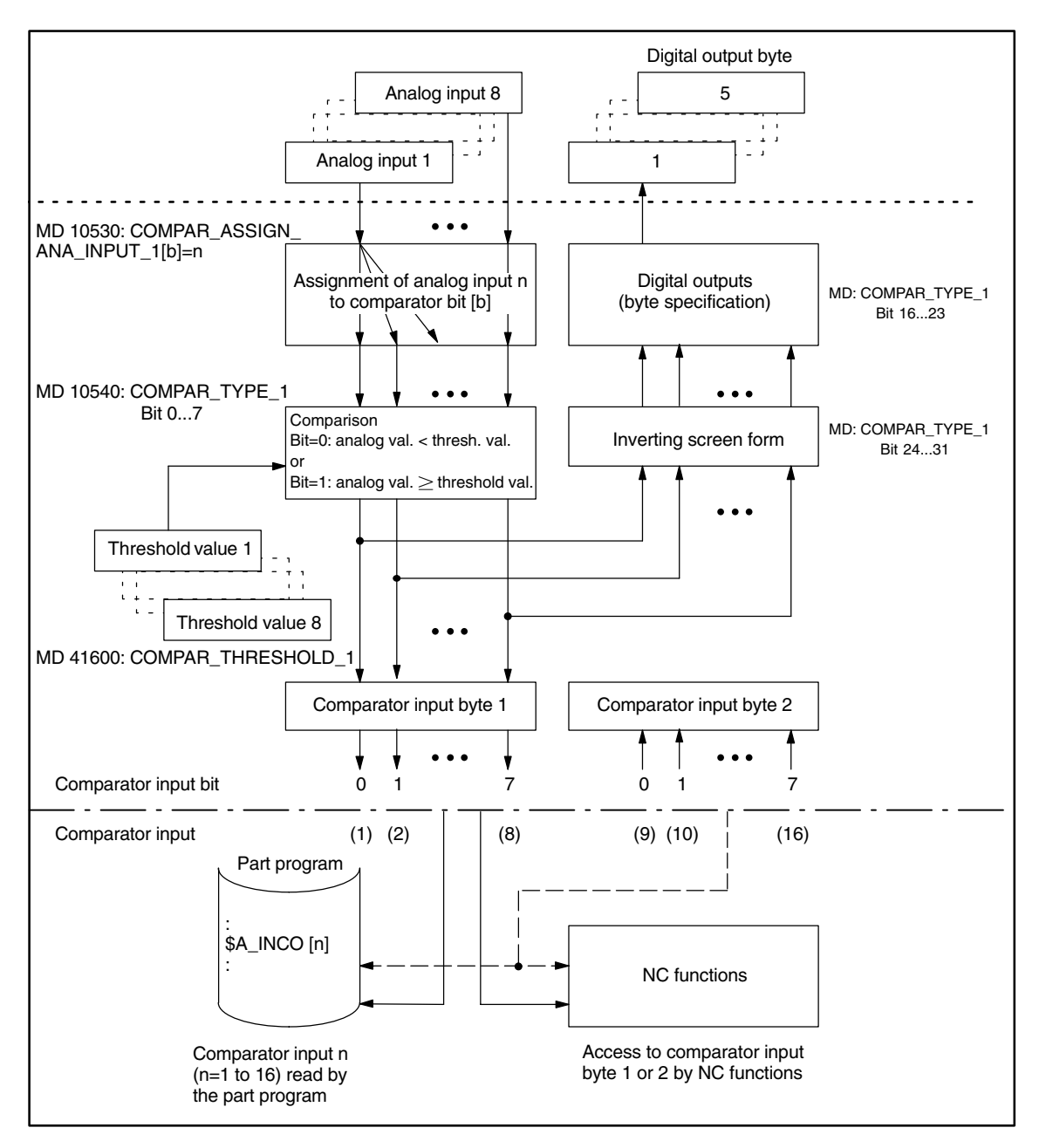

Fig. 2-5 Functional sequence for comparator input byte 1 (or 2)

Digital and analog CNC inputs/outputs (DI, DO, AI, AO) are available as follows:

32 DI / 32 DO and 8 AI / AO with extension via NCU terminal block

The analog I/Os are connected to the SINUMERK 840Di via the PROFIBUS-DP.

• SINUMERIK FM-NC with NCU 570, SW 2 and higher

SINUMERIK 840D with NCU 571, SW 2 and higher

32 DI / 32 DO with extension via NCU terminal block SINUMERIK 840D with NCU 572/573, SW 2 and higher

16 DI / 16 DO with extension via S7 I/Os

4 DI / 4 DO (on-board)

4 DI / 4 DO (on-board)

٠

٠

Availability of the

function "Digital

and analog NC

inputs/outputs"

Analog I/Os for

840Di

| Notes |  |
|-------|--|
|       |  |
|       |  |
|       |  |
|       |  |
|       |  |
|       |  |
|       |  |
|       |  |
|       |  |
|       |  |
|       |  |
|       |  |
|       |  |
|       |  |
|       |  |
|       |  |
|       |  |
|       |  |
|       |  |
|       |  |
|       |  |

## 4

## Data Descriptions (MD, SD)

| 10300                       | FASTIO_ANA_NUM_IN                                                                                                    | IPUTS                                                                                         |                                                       |                                                                               |  |  |  |
|-----------------------------|----------------------------------------------------------------------------------------------------|-----------------------------------------------------------------------------------------------|-------------------------------------------------------|-------------------------------------------------------------------------------|--|--|--|
| MD number                   | Jumber of active analog NCK inputs                                                                                                    |                                                                                               |                                                       |                                                                               |  |  |  |
| Default value: 0            | Min. input                                                                                                    | imit: 0                                                                                       | Max. input limit: 8                                   |                                                                               |  |  |  |
| Changes effective after Pov | ver On                                                                                                    | Protection level: 2 / 4                                                                       |                                                       | Unit: –                                                                       |  |  |  |
| Data type: BYTE             |                                                                                                    | Applies from                                                                                  | n SW version:                                         | 2.1                                                                           |  |  |  |
| Significance:               | This machine data defin                                                                                                    | es the number of usable and                                                                   | alog NCK inpu                                         | ts on the control.                                                            |  |  |  |
|                             | Only these analog NCK inputs can be addressed by the NC part program or assigned by NC functions.                                                                                                    |                                                                                               |                                                       |                                                                               |  |  |  |
|                             | If more analog NCK inputs are defined in the machine data than are available in the hard-<br>ware of the control, the binary analog actual value is set to zero in the control for the inputs<br>that do not exist in the hardware. The NCK value can be altered by the PLC (see Section<br>2.4.1). |                                                                                               |                                                       |                                                                               |  |  |  |
|                             | Note: CPU compu<br>digital and a<br>to the dema<br>loaded.                                                                                                    | iting time on the interpolation<br>inalog NCK I/Os. The numbe<br>nds of the machine so that t | n level is requ<br>er of active N0<br>he interpolatio | ired for processing the<br>CK I/Os should be limited<br>on cycle is not over- |  |  |  |

| 10310                       | FASTIO_ANA_NUM_OU                                                                                                    | JTPUTS                                                                                      |                                                        |                                                                             |  |  |  |
|-----------------------------|----------------------------------------------------------------------------------------------------|---------------------------------------------------------------------------------------------|--------------------------------------------------------|-----------------------------------------------------------------------------|--|--|--|
| MD number                   | Number of active analog NCK outputs                                                                                                    |                                                                                             |                                                        |                                                                             |  |  |  |
| Default value: 0            | Min. input li                                                                                                    | mit: 0                                                                                      | Max. input limit: 8                                    |                                                                             |  |  |  |
| Changes effective after Pov | ver On                                                                                                    | Protection level: 2 / 4                                                                     |                                                        | Unit: –                                                                     |  |  |  |
| Data type: BYTE             |                                                                                                    | Applies from                                                                                | n SW version:                                          | 2.1                                                                         |  |  |  |
| Significance:               | This machine data define                                                                                                    | es the number of usable and                                                                 | alog NCK outp                                          | uts on the control.                                                         |  |  |  |
|                             | Only these analog NCK outputs can be addressed by the NC part program or assigned by NC functions.                                                                                                    |                                                                                             |                                                        |                                                                             |  |  |  |
|                             | If more analog NCK outputs are defined in the machine data than are available in the hard-<br>ware of the control, no alarm is triggered. The analog values specified by the part program<br>can be read by the PLC (see Section 2.4.2). |                                                                                             |                                                        |                                                                             |  |  |  |
|                             | Note: CPU comput<br>digital and ar<br>to the demar<br>loaded.                                                                                                    | ting time on the interpolation<br>nalog NCK I/Os. The numbe<br>nds of the machine so that t | n level is requi<br>er of active NC<br>he interpolatic | red for processing the<br>CK I/Os should be limited<br>n cycle is not over- |  |  |  |

| 10320                        | FASTIO_ANA_INPUT_WEIGHT [hw]                                                                                                    |                                                                                                    |                                                                                                    |  |
|------------------------------|----------------------------------------------------------------------------------------------------|----------------------------------------------------------------------------------------------------|----------------------------------------------------------------------------------------------------|--|
| MD number                    | Weighting fact                                                                                                    | for for analog NCK inputs [hw]                                                                                                    |                                                                                                    |  |
| Default value: 840D          | : 10 000                                                                                                    | Min. input limit: 1                                                                                                    | Max. input limit: 10 000 000                                                                                      |  |
| FM-N                         | C: 11851                                                                                                    |                                                                                                    |                                                                                                    |  |
| Changes effective after Powe | er On                                                                                                    | Protection level: 2 / 4                                                                                                    | Unit: –                                                                                                    |  |
| Data type: DWORD             |                                                                                                    | Applies from                                                                                                    | m SW version: 2.1                                                                                                 |  |
| Significance:                | With this MD a<br>adaptation to t<br>modules can b                                                                                                    | a weighting factor can be defined for e<br>the various A/D converters (depending<br>be used on the FM-NC) is possible.             | every analog NCK input [n] with which<br>g on the I/O module used; different                                      |  |
|                              | [hw] = Index (0                                                                                                    | 0–7) for addressing the external analo                                                                                             | og inputs                                                                                                    |  |
|                              | The value x m<br>program with t<br>the maximum                                                                                                    | ust be entered in this machine data w<br>the command x = \$A_INA[n] if the cor<br>value or if the value +32767 is set for          | hich is then to be read in the part<br>responding analog input [n] is set to<br>this input via the PLC interface. |  |
|                              | The value read<br>(FASTIO_ANA<br>\$A_INA[n] in the                                                                                                    | d from the AD converter or PLC interfa<br>A_INPUT_WEIGHT / 32767) before it<br>he part program (see Fig. 2-3).                     | ace must be multiplied by the factor<br>can be read by system variable                                            |  |
|                              | An internal val<br>AD converter.                                                                                                    | lue of $\pm$ 32767 is generated if the ma                                                                                          | ximum input voltage is applied at the                                                                             |  |
|                              | Use of the weighting factor for "Analog NCK inputs without hardware": With a weighting factor of 32767 the values defined by the part program and the PLC are identical (1:1 communication between part program and PLC). This is of advantage when the analog NCK inputs/outputs are used purely as PLC inputs/outputs without analog hardware. |                                                                                                    |                                                                                                    |  |
|                              | Note: Th<br>M<br>Pl<br>ar                                                                                                    | ne comparator threshold values MD 4<br>ID 41601: COMPAR_THRESHOLD_2<br>UT_WEIGHT for comparison purpose<br>nalog input assignment. | 1600: COMPAR_THRESHOLD_1 or<br>2 are also scaled to FASTIO_ANA_IN-<br>s according to their                        |  |
| Application                  | Example 1: M<br>(F<br>FA                                                                                                    | easuring range of the analog input mo<br>M-NC) Maximum value:<br>ASTIO_ANA_INPUT_WEIGHT[0]                                         | odule: 0 to 2V (standard range)<br>2370mV (corresponds to 32767)<br>= 2370                                        |  |
|                              | Aı<br>at<br>th                                                                                                    | n analog value of 2V is represented a:<br>IS "Actual value" (DB10, DBB199.<br>e system variable \$A_INA[n] = 2000.                 | s the digitized value +27648 (6C00 <sub>H</sub> )<br>) and read in the part program with                          |  |
|                              | Example 2: M<br>(F<br>F/                                                                                                    | easuring range of the analog input mo<br>M-NC) Maximum value:<br>ASTIO_ANA_INPUT_WEIGHT[1]                                         | odule: 0 to 10V (standard range)<br>11851mV (corresponds to 32767)<br>= 11851                                     |  |
|                              | Aı<br>re                                                                                                    | n analog value of 10V is the digitized<br>ad with \$A_INA[n].                                                                      | value 27648 (= PLC value); 10000 is                                                                               |  |
| Related to                   | IS "Setpoint fro<br>IS "Setpoint fro<br>IS "Setpoint of                                                                                                    | om the PLC for the analog NCK input<br>om the PLC for the analog NCK output<br>f analog NCK outputs" (DB10, DBB21                  | s" (DB10, DBB148–163)<br>uts" (DB10, DBB170–185)<br>0–225)                                                        |  |

| 10330                       | FASTIO_ANA_OUTPUT_WEIGHT [hw]                                                                                                    |                                                                                                    |                                                                                                    |  |  |  |  |
|-----------------------------|----------------------------------------------------------------------------------------------------|----------------------------------------------------------------------------------------------------|----------------------------------------------------------------------------------------------------|--|--|--|--|
| MD number                   | Weighting fa                                                                                                    | ctor for analog NCK outputs [hw]                                                                                                    |                                                                                                    |  |  |  |  |
| Default value: 840[<br>FM-I | D: 10 000<br>NC: 11852                                                                                                    | Min. input limit: 1                                                                                                    | Max. input limit: 10 000 000                                                                                                    |  |  |  |  |
| Changes effective after Pow | er On                                                                                                    | Protection level: 2 / 4                                                                                                    | Unit: –                                                                                                    |  |  |  |  |
| Data type: DWORD            |                                                                                                    | Applies fro                                                                                                    | m SW version: 2.1                                                                                                    |  |  |  |  |
| Significance:               | With this MD<br>which adapta<br>possible.<br>[hw] = Index<br>The value x i<br>to be set to the<br>face if \$A_O<br>therefore rep<br>Use of the w | a weighting factor can be defined for a<br>ation to the various DA converters (dep<br>(0–7) for addressing the external analy<br>must be entered in this machine data w<br>he maximum value or set the value +3<br>UTA[n] = x is programmed in the part p<br>resents the maximum output voltage a<br>eighting factor for "Analog NCK output | every analog NCK output [n] with<br>bending on the I/O module used) is<br>og outputs<br>which is to cause the analog output [n]<br>2767 for this output in the PLC inter-<br>brogram. An internal value of $\pm$ 32767<br>at the DA converter. |  |  |  |  |
| Application                 | communicati<br>NCK outputs<br>Example (FN                                                                                                    | communication between part program and PLC). This is of advantage when the analog NCK outputs are used purely as PLC outputs without analog hardware.<br>Example (FM-NC):                                                                                                    |                                                                                                    |  |  |  |  |
|                             | Output ra                                                                                                    | ange of the analog output module:                                                                                                    | 0 to 10V<br>(standard range)                                                                                                    |  |  |  |  |
|                             | FASTIO                                                                                                    | n value (overrange):<br>_ANA_OUTPUT_WEIGHT[0] = 118                                                                                                    | (corresponds to 32767)<br>52                                                                                                    |  |  |  |  |
|                             | If \$A_OU<br>point" (                                                                                                    | If \$A_OUTA[n] = 10 000 is programmed, +27648 (6C00 <sub>H</sub> ) is represented at IS "Set-<br>point" (DB10, DBB210) and output at analog output +10V.                                                                                                    |                                                                                                    |  |  |  |  |
|                             | Example (84                                                                                                    | 0D):                                                                                                    |                                                                                                    |  |  |  |  |
|                             | Output ra<br>Maximur<br>FASTIO                                                                                                    | ange of the analog output module:<br>n value: 10 000mV (corresponds to 32<br>_ANA_OUTPUT_WEIGHT[0] = 10000                                                                                                    | 0 to 10V<br>2767)                                                                                                    |  |  |  |  |
|                             | If \$A_OU<br>"Setpoin                                                                                                    | If \$A_OUTA[n] = 10 000 is programmed, +32767 (i.e. 7FFF) is represented at IS<br>"Setpoint" (DB10, DBB210) and set at analog output +10V.                                                                                                    |                                                                                                    |  |  |  |  |
| Related to                  | IS "Setpoint t<br>IS "Setpoint t<br>IS "Setpoint t                                                                                               | from the PLC for the analog NCK input<br>from the PLC for the analog NCK outp<br>of analog NCK outputs" (DB10. DBB2 <sup>-</sup>                                                                                                    | ts" (DB10, DBB148–163)<br>uts" (DB10, DBB170–185)<br>10–225)                                                                                                    |  |  |  |  |

| 10350                       | FASTIO_DIG_NUM_INPUTS                                                                                                    |                                                                                                  |                                                                                                 |                                                                                      |                                                                                                    |
|-----------------------------|----------------------------------------------------------------------------------------------------|--------------------------------------------------------------------------------------------------|-------------------------------------------------------------------------------------------------|--------------------------------------------------------------------------------------|----------------------------------------------------------------------------------------------------|
| MD number                   | Number of active digital N                                                                                                    | Number of active digital NCK input bytes                                                         |                                                                                                 |                                                                                      |                                                                                                    |
| Default value: 1            | Min. input lin                                                                                                    | nit: 0                                                                                           |                                                                                                 | Max. input li                                                                        | mit: 5                                                                                                    |
| Changes effective after Pov | ver On                                                                                                    | Protection le                                                                                    | evel: 2 / 4                                                                                     |                                                                                      | Unit: –                                                                                                    |
| Data type: BYTE             |                                                                                                    |                                                                                                  | Applies from                                                                                    | n SW version:                                                                        | 2.1                                                                                                    |
| Significance:               | The number of bytes of th<br>this machine data.<br>These digital NCK inputs<br>HW inputs can also be ch<br>If more digital NCK inputs<br>hardware of the control, a<br>exist in the hardware. The | e digital NCK<br>can be read c<br>anged by the<br>are defined in<br>signal status<br>NCK value c | inputs that ca<br>lirectly by the<br>PLC.<br>In the machine<br>of zero is set<br>can be altered | an be used on<br>part program.<br>e data than are<br>in the control<br>l by the PLC. | the control are defined in<br>. The signal state at the<br>e available in the<br>for the inputs that do not |
|                             | See Section 2.2.1 for a m                                                                                                    | ore detailed d                                                                                   | escription.                                                                                     |                                                                                      |                                                                                                    |
| Application                 | Digital NCK inputs 5 to 8                                                                                                    | can only be in                                                                                   | fluenced by t                                                                                   | he PLC (no ha                                                                        | ardware inputs).                                                                                            |
| Related to                  | IS "Disable the digital NCI<br>IS "Set the digital NCK in<br>IS "Actual value of the dig                                                                                                    | K inputs" (DB<br>outs from the<br>jital NCK inpu                                                 | 10, DBB0, DE<br>PLC" (DB10,<br>ts" (DB10, DE                                                    | 3B122)<br>DBB1, DBB12<br>3B60, DBB186                                                | 23)<br>6)                                                                                                   |

| 10360                       | FASTIO_DIG_NUM_OUTPUTS                                                                                                    |                                                                                                    |                                                                                                    |  |
|-----------------------------|----------------------------------------------------------------------------------------------------|----------------------------------------------------------------------------------------------------|----------------------------------------------------------------------------------------------------|--|
| MD number                   | Number of active digital NCK output bytes                                                                                                    |                                                                                                    |                                                                                                    |  |
| Default value: 1            | Min. input lir                                                                                                    | mit: 0                                                                                                    | Max. input limit: 5                                                                                                    |  |
| Changes effective after Pov | ver On                                                                                                    | Protection level: 2 / 4                                                                                                    | Unit: –                                                                                                    |  |
| Data type: BYTE             |                                                                                                    | Applies from                                                                                                    | n SW version: 2.1                                                                                                    |  |
| Significance:               | The number of bytes of th<br>in this machine data.<br>These digital NCK output<br>• set the digital outputs<br>• alter the NCK value v<br>• specify a PLC value v<br>If more digital NCK output<br>hardware of the control, n<br>gram can be read by the<br>See Section 2.2.2 for a m | he digital NCK outputs that<br>s can be set directly by the<br>s with IS "Disable the digital<br>vith IS "Overwrite screen for<br>with IS "Setting screen form<br>ts are defined in the machin<br>to alarm is triggered. The s<br>PLC.<br>hore detailed description. | can be used on the control are defined<br>e part program. The PLC is able to<br>I NCK outputs" to "0" in a defined way.<br>orm for digital NCK outputs".<br>In for digital NCK outputs".<br>ne data than are available in the<br>ignal states specified by the part pro- |  |
| Special cases, errors,      | Digital NCK outputs 5 to 8                                                                                                    | 8 can only be processed by                                                                                                    | y the PLC (no hardware outputs).                                                                                                    |  |
| Related to                  | IS "Disable the digital NC<br>IS "Overwrite screen form<br>IS "Setpoint from the PLC<br>IS "Setting screen form of<br>IS "Setpoint of the digital                                                                                                    | K outputs" (DB10, DBB4, I<br>n of the digital NCK outputs<br>C for the digital NCK outputs<br>f the digital NCK outputs" (I<br>NCK outputs" (DB10, DBB                                                                                                    | DBB130)<br>s" (DB10, DBB5, DBB131)<br>s" (DB10, DBB6, DBB132)<br>DB10, DBB7, DBB133)<br>64, DBB190)                                                                                                    |  |

| 10361                       | FASTIO_DI                                                                                                    | FASTIO_DIG_SHORT_CIRCUIT                |               |              |                           |         |
|-----------------------------|----------------------------------------------------------------------------------------------------|-----------------------------------------|---------------|--------------|---------------------------|---------|
| MD number                   | Short-circuit                                                                                                    | Short-circuit of digital inputs/outputs |               |              |                           |         |
| Default value: 0            |                                                                                                    | Min. input lir                          | mit: —        |              | Max. input li             | mit: –  |
| Changes effective after Pov | ver On                                                                                                    |                                         | Protection le | vel: 2/7     |                           | Unit: – |
| Data type: DWORD            |                                                                                                    |                                         |               | Applies from | n SW version:             | 4.2     |
| Significance:               | The fast NCK input specified in the MD is generated by the software via a logic operation<br>with the assigned digital output. Logic operations:<br>00: Connect<br>A0: AND operation<br>B0: OR operation<br>Bits 0–7 byte of input, bits 8–15: bit of input + logic operation<br>bits 16–23: byte of output, bits 24–31: bit of output |                                         |               |              | are via a logic operation |         |
| Application<br>Related to   | AND operation:<br>\$MN_FASTIO_DIG_SHORT_CIRCUIT = '0705A201H'<br>Output: bit 7, byte 5 AND operation with<br>Input: bit 2, byte 1<br>MD 10350:FASTIO_DIG_NUM_INPUTS,                                                                                                    |                                         |               |              |                           |         |
| Deferences                  | MD 10360:F                                                                                                    | ASTIO_DIG_                              | _NUM_OUTPL    | JTS,         |                           |         |
| Heterences                  | FB A4                                                                                                    |                                         |               |              |                           |         |

| 10362                     | HW_ASSIG                                                                               | HW_ASSIGN_ANA_FASTIN [hw]                                    |                                        |                          |                |  |
|---------------------------|----------------------------------------------------------------------------------------|--------------------------------------------------------------|----------------------------------------|--------------------------|----------------|--|
| MD number                 | Hardware as                                                                            | ssignment of external a                                      | signment of external analog NCK inputs |                          |                |  |
| Default value:            |                                                                                        | Min. input limit:                                            |                                        | Max. input limit:        |                |  |
| on 840D/810D: 0           | 1000000                                                                                | on 840D/810D:                                                | 0100000                                | on 840D/810D:            | 011E0802       |  |
| on 840Di: 0               | 50000A0                                                                                | on 840Di:                                                    | 0500000                                | on 840Di:                | 050003FF       |  |
| on FM-NC: 0               | 2000000                                                                                | on FM-NC:                                                    | 02000000                               | on FM-NC:                | 02070004       |  |
| Changes effective after P | ower On                                                                                | Protecti                                                     | on level: 2 / 4                        | Unit: He                 | x              |  |
| Data type: DWORD          |                                                                                        |                                                              | Applies from                           | NSW version: 2.1         |                |  |
| Significance:             | The followin                                                                           | g 4 bytes define the as                                      | signment betweer                       | n the external analog No | CK inputs and  |  |
|                           | the hardwar                                                                            | e                                                            | _                                      |                          |                |  |
|                           | Applies to a                                                                           | 340D/810D and FM-N0                                          |                                        |                          |                |  |
|                           | 1st byte                                                                               | : I/O no.                                                    |                                        |                          |                |  |
|                           | 2nd byte                                                                               | e: Submodule no.                                             |                                        |                          |                |  |
|                           | 3rd byte                                                                               | : Module no.                                                 |                                        |                          |                |  |
|                           | 4th byte                                                                               | : Segment no.                                                |                                        |                          |                |  |
|                           | Applies to a                                                                           | 340Di:                                                       |                                        |                          |                |  |
|                           | 1st byte                                                                               | : Logical low addres                                         | S                                      |                          |                |  |
|                           | 2nd byte                                                                               | e: Logical high addre                                        | ss                                     |                          |                |  |
|                           | 3rd byte                                                                               | : Not used (00)                                              |                                        |                          |                |  |
|                           | 4th byte                                                                               | : Segment no. for P                                          | ROFIBUS-DP (05                         | i)                       |                |  |
|                           | Array length                                                                           | = maximum number o                                           | f analog inputs on                     | NCK is set in MD1030     | 0.             |  |
|                           | As soon as                                                                             | value 0 is entered in by                                     | rte 3 (module no.)                     | external I/Os are no lor | nger processed |  |
|                           | by the control                                                                         | ol. A simulated input is                                     | defined.                               |                          |                |  |
|                           | The hardware assignment is different on the SINUMERIK 840D/810D, 840Di and F controls. |                                                              |                                        | i and FM-NC              |                |  |
|                           | The individual bytes are explained under MD: 10366: HW_ASSIGN_DIG_FASTIN.              |                                                              |                                        |                          | ASTIN.         |  |
|                           | [hw] = Index                                                                           | [hw] = Index (0-7) for addressing the external analog inputs |                                        |                          |                |  |
| Related to                | MD 10366:                                                                              | HW_ASSIGN_DIG_FA                                             | STIN                                   |                          |                |  |
|                           | MD 10368:                                                                              | HW_ASSIGN_DIG_FA                                             | STOUT                                  |                          |                |  |
|                           | MD 10364:                                                                              | HW_ASSIGN_ANA_FA                                             | STOUT                                  |                          |                |  |

| 10364                   | HW_ASSIG                                             | HW_ASSIGN_ANA_FASTOUT [hw]                                                                                                    |                        |                         |                |  |
|-------------------------|------------------------------------------------------|----------------------------------------------------------------------------------------------------|------------------------|-------------------------|----------------|--|
| MD number               | Hardware as                                          | ssignment of external a                                                                                                    | nalog NCK outpu        | ts                      |                |  |
| Default value:          |                                                      | Min. input limit:                                                                                                    |                        | Max. input limit:       |                |  |
| on 840D/810D:           | 01000000                                             | on 840D/810D:                                                                                                    | 01000000               | on 840D/810D:           | 011E0802       |  |
| on 840Di:               | 050000A0                                             | on 840Di:                                                                                                    | 05000000               | on 840Di:               | 050003FF       |  |
| on FM-NC:               | 02000000                                             | on FM-NC:                                                                                                    | 02000000               | on FM-NC:               | 02070004       |  |
| Changes effective after | Power On                                             | Protectio                                                                                                    | on level: 2 / 4        | Unit: He                | ЭХ             |  |
| Data type: DWORD        |                                                      | u u                                                                                                    | Applies from           | SW version: 2.1         |                |  |
| Significance:           | The following<br>the hardward<br><b>Applies to 8</b> | g 4 bytes define the as<br>e<br>340D/810D and FM-NC                                                                                      | signment betweer       | n the external analog N | CK outputs and |  |
|                         | 1st byte<br>2nd byte<br>3rd byte<br>4th byte         | 1st byte: I/O no.<br>2nd byte: Submodule no.<br>3rd byte: Module no.<br>4th byte: Segment no.                                            |                        |                         |                |  |
|                         | Applies to 8                                         | Applies to 840Di:                                                                                                    |                        |                         |                |  |
|                         | 1st byte<br>2nd byte<br>3rd byte<br>4th byte         | 1st byte:Logical low address2nd byte:Logical high address3rd byte:Not used (00)4th byte:Segment no. for PROFIBUS-DP (05)                 |                        |                         |                |  |
|                         | Arry length =                                        | = maximum number of                                                                                                    | analog outputs on      | NCK is set in MD1031    | 0.             |  |
|                         | As soon as by the control                            | As soon as value 0 is entered in byte 3 (module no.) external I/Os are no longer processed by the control. A simulated input is defined. |                        |                         |                |  |
|                         | The hardwa                                           | re assignment is differe                                                                                                    | nt on the SINUM        | ERIK 840D/810D and F    | FM-NC.         |  |
|                         | The individu                                         | al bytes are explained                                                                                                    | under MD: 10366        | : HW_ASSIGN_DIG_F       | ASTIN.         |  |
|                         | [hw] = Index                                         | [hw] = Index (0-7) for addressing the external analog outputs                                                                            |                        |                         |                |  |
| Related to              | MD 10366: I<br>MD 10368: I<br>MD 10362: I            | HW_ASSIGN_DIG_FA<br>HW_ASSIGN_DIG_FA<br>HW_ASSIGN_ANA_FA                                                                                 | STIN<br>STOUT<br>ISTIN |                         |                |  |

| 10365                       | FASTIO_DIG_SHORT_CIRCUIT                                                                                                    |                                                                                                    |                                                                                                    |                                                                                                    |                                                                                                    |                                                                                                    |
|-----------------------------|----------------------------------------------------------------------------------------------------|----------------------------------------------------------------------------------------------------|----------------------------------------------------------------------------------------------------|----------------------------------------------------------------------------------------------------|----------------------------------------------------------------------------------------------------|----------------------------------------------------------------------------------------------------|
| MD number                   | Defined sho                                                                                                    | rt-circuits betw                                                                                                    | veen digital I/                                                                                                    | O signals of t                                                                                                    | he fast NCK I                                                                                                    | /Os                                                                                                    |
| Default value: 0            |                                                                                                    | Min. input lin                                                                                                    | nit: 0                                                                                                    |                                                                                                    | Max. input li                                                                                                    | mit: –                                                                                                    |
| Changes effective after Pow | ver On                                                                                                    |                                                                                                    | Protection le                                                                                                    | evel: 2 / 7                                                                                                    |                                                                                                    | Unit: –                                                                                                    |
| Data type: HEX              |                                                                                                    |                                                                                                    |                                                                                                    | Applies from                                                                                                    | n SW version:                                                                                                    | 4.1                                                                                                    |
| Significance:               | Defined sho<br>achieved by<br>interface and<br>remain unch<br>read inputs a<br>overwrite mo<br>The definitio<br>Bit 0–7:<br>Bit 8–15<br>Logic operat<br>The type of<br>00<br>A0<br>B0<br>Bit 16–23: | rt-circuits betw<br>a logic opera<br>d the defined of<br>anged, the inp<br>and the logic of<br>ode, then the in<br>n for non-exis<br>ion:<br>operation is se   | veen the digit<br>tion between<br>output signals<br>puts that are to<br>peration. If s<br>result is deter<br>ting or activa<br>Numb<br>Bit numb<br>elected by add<br>Overw<br>Input i<br>state of<br>Numb | al input/output<br>al input/output<br>the signals re-<br>s. Upon the lo<br>to be account<br>everal output<br>mined by the<br>ted inputs/out<br>er of the input<br>mber within the<br>ding a hexade<br>rrite input as o<br>s read input A<br>of the specifie<br>s read input C<br>of the specifie<br>er of output b | at signals of the<br>sad in from the<br>gic operation,<br>ted for interna<br>bits are speci-<br>last assignment<br>touts is ignore<br>toyte to be de<br>to input byte (<br>ecimal numbe<br>output<br>ANDed with the<br>d output<br>DRed with the<br>d output<br>yte (1–5) | the fast NCK I/Os are<br>e fast NCK I/Os or PLC<br>the output signals always<br>lly are achieved from the<br>ified for one input bit in<br>ent defined in the list.<br>d without alarm.<br>escribed (1–5)<br>1–8)<br>er to the input bit number: |
|                             | Bit 24–31                                                                                                    |                                                                                                    | Bit nu                                                                                                    | mber within th                                                                                                    | ne output byte                                                                                                    | (1-8)                                                                                                    |
| Application                 | \$MN_FASTI<br>Inpu<br>Out<br>\$MN_FASTI<br>Inpu<br>\$MN_FASTI<br>Inpu<br>Out                                                                                                    | O_DIG_SHO<br>tt: byte 2, bit 3<br>but: byte 1, bit<br>O_DIG_SHO<br>tt: byte 1, bit 2<br>but: byte 5, bit<br>O_DIG_SHO<br>tt: byte 5, bit 2<br>but: byte 3, bit | RT_CIRCUIT<br>A Logic<br>RT_CIRCUIT<br>T Logic<br>RT_CIRCUIT                                                                                                    | <u>[0]=</u> '0401 <b>0</b> 30<br>operation: <b>Ov</b><br>[1]='0705 <b>A</b> 20<br>operation: <b>AN</b><br>[2]='0103 <b>B</b> 50<br>operation: <b>OF</b>                                                                                                    | 2H'<br>rerwrite<br>D1H'<br>ID<br>D2H'<br>R                                                                                                    |                                                                                                    |

| 10366                       | HW_ASSIGN_DIG_FASTIN [hw]                                 |                                                                                                    |                                                             |                                                                                       |                                          |
|-----------------------------|-----------------------------------------------------------|----------------------------------------------------------------------------------------------------|-------------------------------------------------------------|---------------------------------------------------------------------------------------|------------------------------------------|
| MD number                   | Hardware assignm                                          | ent of external dig                                                                                    | gital NCK inputs                                            |                                                                                       |                                          |
| Default value:              | Min. ii                                                   | nput limit:                                                                                            |                                                             | Max. input limit:                                                                     |                                          |
| on 840D/810D: 01            | 000000 0                                                  | n 840D/810D:                                                                                           | 01000000                                                    | on 840D/810D:                                                                         | 011E0802                                 |
| on 840Di: 05                | 000090 oi                                                 | n 840Di:                                                                                               | 05000000                                                    | on 840Di:                                                                             | 050003FF                                 |
| on FM-NC: 02                | 000000 01                                                 | n FM-NC:                                                                                               | 02000000                                                    | on FM-NC:                                                                             | 02070004                                 |
| Changes effective after Pov | wer On                                                    | Protection                                                                                             | n level: 2 / 4                                              | Unit: He                                                                              | (                                        |
| Data type: DWORD            |                                                           |                                                                                                    | Applies from                                                | SW version: 2.1                                                                       |                                          |
| Significance:               | The following 4 byte                                      | es define the assi                                                                                     | gnment betweer                                              | n the external digital NC                                                             | K I/Os and the                           |
|                             | hardware                                                  |                                                                                                    |                                                             |                                                                                       |                                          |
|                             | Applies to 840D/8                                         | 10D and FM-NC:                                                                                         |                                                             |                                                                                       |                                          |
|                             | 1st byte:                                                 | I/O no.                                                                                                |                                                             |                                                                                       |                                          |
|                             | 2nd byte:                                                 | Submodule no.                                                                                          |                                                             |                                                                                       |                                          |
|                             | 3rd byte:                                                 | Module no.                                                                                             |                                                             |                                                                                       |                                          |
|                             | 4th byte:                                                 | Segment no.                                                                                            |                                                             |                                                                                       |                                          |
|                             | Applies to 840Di:                                         |                                                                                                    |                                                             |                                                                                       |                                          |
|                             | 1st byte: Lo                                              | gical low address                                                                                      |                                                             |                                                                                       |                                          |
|                             | 2nd byte: Lo                                              | gical high addres                                                                                      | S                                                           |                                                                                       |                                          |
|                             | 3rd byte: No                                              | t used (00)                                                                                            |                                                             |                                                                                       |                                          |
|                             | 4th byte: Se                                              | gment no. for PR                                                                                       | OFIBUS-DP (05                                               | )                                                                                     |                                          |
|                             | Arry length = maxir                                       | num number of d                                                                                        | igital input bytes                                          | on NCK is set in MD103                                                                | 50.                                      |
|                             | As soon as value 0 cessed by the cont                     | is entered in byte<br>rol. A simulated ir                                                              | e 3 (module no.),<br>put is defined.                        | the input byte concerne                                                               | d is not pro-                            |
|                             | The hardware assig                                        | gnment is different on the SINUMERIK 840D, 840Di and FM-NC.                                            |                                                             |                                                                                       |                                          |
|                             | 840D/810D:                                                |                                                                                                    |                                                             |                                                                                       |                                          |
|                             | I/O no.:                                                  | Number of the I/O byte on the DP compact module<br>(range: 1 to 2; always 1 for analog inputs/outputs) |                                                             |                                                                                       |                                          |
|                             | Submodule no.:                                            | Submodule slot on the terminal block into which the DP com ule is slotted (range: 1 to 8)              |                                                             |                                                                                       | compact mod-                             |
|                             | Module no.:                                               | Number of the land                                                                                     | ogical slot into w                                          | hich the terminal block w                                                             | vith the exter-                          |
|                             |                                                           | The assignment<br>MD 13010: DRI<br>occupies a physicassigned.                                          | t of the logical slo<br>VE_LOGIC_NR<br>sical slot. The firs | ot to a physical slot is ma<br>(logical drive number). E<br>st 6 slots on the 810D ar | ade with<br>Each module<br>e permanently |
|                             | Segment no.: for 840/810D always 1 (identifier for 611D b |                                                                                                    |                                                             | r for 611D bus)                                                                       |                                          |
|                             | Example:                                                  | HW_ASSIGN_I                                                                                            | DIGITAL_FASTIN                                              | N[3] = 01 04 03 02                                                                    |                                          |
|                             | 1st byte: 02 =                                            | 2. input byte of a                                                                                     | a 16 bit input mo                                           | dule                                                                                  |                                          |
|                             | 2nd byte: 03 =                                            | Input module slo                                                                                       | otted into slot 2 c                                         | of the terminal block                                                                 |                                          |
|                             | 3rd byte: 04 =                                            | Terminal block s                                                                                       | slotted into logica                                         | I drive number 4                                                                      |                                          |
|                             | 4th byte: 01 =                                            | Identifier for 611                                                                                     | D bus                                                       |                                                                                       |                                          |

| 10366         | HW_ASSIGN_DIG                                                        | HW_ASSIGN_DIG_FASTIN [hw]                                                      |                                                                                                    |  |  |
|---------------|----------------------------------------------------------------------|--------------------------------------------------------------------------------|----------------------------------------------------------------------------------------------------|--|--|
| MD number     | Hardware assignme                                                    | Hardware assignment of external digital NCK inputs                             |                                                                                                    |  |  |
| Significance: |                                                                      |                                                                                |                                                                                                    |  |  |
|               | FM-NC:                                                               |                                                                                |                                                                                                    |  |  |
|               | I/O no.:                                                             | Number c<br>(range de                                                          | f the input byte on the signal module pends on the I/O group: 1 to 4)                                    |  |  |
|               | Submodule no.:                                                       | Of no relevance for FM-NC (this byte must be preset with 01 in a of fined way) |                                                                                                    |  |  |
|               | Module no.:                                                          |                                                                                | of the physical slot on the local P bus.(Range 1 to 7)                                                   |  |  |
|               |                                                                      | Note:                                                                          | The FM-NC is slot 0; the physical slots for the digital and analog I/Os are located to the left of this. |  |  |
|               | Segment no.:                                                         | Always 2                                                                       | for FM-NC (identifier for local P bus)                                                                   |  |  |
|               | Example:                                                             | HW_ASS                                                                         | IGN_DIGITAL_FASTIN[3] = 02 04 00 02                                                                      |  |  |
|               | 1st byte: 02 =<br>2nd byte: 00 =<br>3rd byte: 04 =<br>4th byte: 02 = | 2. input by<br>Not releva<br>Input mod<br>Identifier                           | yte for a 16 bit digital input module<br>ant<br>dule slotted into logical slot 4<br>for local P bus      |  |  |
|               | [hw] = Index (0 to 3                                                 | ) for addre                                                                    | ssing the external digital input byte                                                                    |  |  |
| Related to    | MD 10368: HW_AS<br>MD 10362: HW_AS<br>MD 10364: HW_AS                | SIGN_DIG<br>SIGN_AN<br>SIGN_AN                                                 | G_FASTOUT<br>A_FASTIN<br>A_FASTOUT                                                                       |  |  |

| 10368                      | HW_ASSIG                   | HW_ASSIGN_DIG_FASTOUT [hw]                                                                                                    |                     |                           |               |  |
|----------------------------|----------------------------|----------------------------------------------------------------------------------------------------|---------------------|---------------------------|---------------|--|
| MD number                  | Hardware as                | Hardware assignment of external digital NCK outputs                                                                                                |                     |                           |               |  |
| Default value:             |                            | Min. input limit:                                                                                                    |                     | Max. input limit:         |               |  |
| on 840D/810D: 0            | 1000000                    | on 840D/810D:                                                                                                    | 01000000            | on 840D/810D:             | 011E0802      |  |
| on 840Di: 0                | 5000090                    | on 840Di:                                                                                                    | 05000000            | on 840Di:                 | 050003FF      |  |
| on FM-NC: 0                | 2000000                    | on FM-NC:                                                                                                    | 02000000            | on FM-NC:                 | 02070004      |  |
| Changes effective after Po | wer On                     | Protectio                                                                                                    | on level: 2 / 4     | Unit: He                  | ex            |  |
| Data type: DWORD           |                            | <u> </u>                                                                                                    | Applies from        | SW version: 2.1           |               |  |
| Significance:              | The followin               | g 4 bytes define the as                                                                                                    | signment betweer    | n the external digital NC | K outputs and |  |
|                            | the hardward               | 9<br>2400/9100 and EM NC                                                                                                    | <b>.</b> .          |                           |               |  |
|                            | Applies to a               |                                                                                                    | <i>.</i>            |                           |               |  |
|                            | 1st byte                   | I/O no.                                                                                                    |                     |                           |               |  |
|                            | 2nd byte                   | e: Submodule no.                                                                                                    |                     |                           |               |  |
|                            | 3rd byte                   | : Module no.                                                                                                    |                     |                           |               |  |
|                            | 4th byte                   | : Segment no.                                                                                                    |                     |                           |               |  |
|                            | Applies to 8               | 340Di:                                                                                                    |                     |                           |               |  |
|                            | 1st byte                   | Logical low addres                                                                                                    | s                   |                           |               |  |
|                            | 2nd byte                   | e: Logical high addre                                                                                                    | SS                  |                           |               |  |
|                            | 3rd byte                   | : Not used (00)                                                                                                    |                     |                           |               |  |
|                            | 4th byte                   | : Segment no. for Pl                                                                                                    | ROFIBUS-DP (05      | )                         |               |  |
|                            | Arry length =              | maximum number of                                                                                                    | digital output byte | s on NCK is set in MD1    | 0360.         |  |
|                            | As soon as<br>cessed by th | As soon as value 0 is entered in byte 3 (module no.), the input byte concerned is not pro-<br>cessed by the control. A simulated input is defined. |                     |                           |               |  |
|                            | The hardwa                 | re assignment is differe                                                                                                    | nt on the SINUM     | ERIK 840D/810D and F      | M-NC.         |  |
|                            | The individu               | al bytes are explained                                                                                                    | under MD: HW_A      | SSIGN_DIG_FASTIN.         |               |  |
|                            | [hw] = Index               | [hw] = Index (0-3) for addressing the external analog output bytes                                                                                 |                     |                           |               |  |
| Related to                 | MD 10366: I                | HW_ASSIGN_DIG_FA                                                                                                    | STIN                |                           |               |  |
|                            | MD 10362: I                | HW_ASSIGN_ANA_FA                                                                                                    | STIN                |                           |               |  |
|                            | MD 10364: I                | HW_ASSIGN_ANA_FA                                                                                                    | STOUT               |                           |               |  |

| 10380                       | HW_UPDATE_RATE_FASTIO [tb]                                                                                                    |                                                                                                    |  |  |  |
|-----------------------------|----------------------------------------------------------------------------------------------------|----------------------------------------------------------------------------------------------------|--|--|--|
| MD number                   | Updating ra                                                                                                    | ate of clock-synchronous external NCK I/Os                                                                                                    |  |  |  |
| Default value: 2            |                                                                                                    | Min. input limit: 2 Max. input limit: 3                                                                                                    |  |  |  |
| Changes effective after Pow | ver On                                                                                                    | Protection level: 2 / 4 Unit: –                                                                                                    |  |  |  |
| Data type: BYTE             |                                                                                                    | Applies from SW version: 2.1                                                                                                    |  |  |  |
| Significance:               | With this m the externa                                                                                                    | achine data, the cycle frequency for the clock-synchronous input and output of<br>I NCK I/Os is selected (840D only).                                                                                                    |  |  |  |
|                             | The cycle the nism with the theorem of the theorem of the term of the term of the term of the term of the term of the term of the term of the term of the term of the term of the term of the term of the term of the term of the term of the term of the term of the term of the term of the term of the term of the term of the term of term of term | ime applies to all I/O modules on a terminal block that are operated in synchro-<br>he clock (MD 10384: HW_CLOCKED_MODULE_MASK[tb]=1).                                                                                                    |  |  |  |
|                             | The selection                                                                                                    | on can be made from the following cycle frequencies:                                                                                                    |  |  |  |
|                             | Value = 1:                                                                                                    | Synchronous input/outputs in hardware cycles (not in SW 2)<br>(SYSCLOCK_CYCLE_TIME / SYSCLOCK_SAMPL_TIME_RATIO)                                                                                                    |  |  |  |
|                             | 2:                                                                                                    | Synchronous input/outputs in position control cycles (default setting)<br>(MD: POSCTR_SYSCLOCK_TIME_RATIO)                                                                                                    |  |  |  |
|                             | 3:                                                                                                    | Synchronous inputs/outputs in interpolation cycles<br>(MD: IPO_SYSCLOCK_TIME_RATIO)                                                                                                    |  |  |  |
|                             | Note on index [tb] (tb = 0 to 1):<br>Index [tb] identifies the connected NCU terminal blocks in ascending order of the definer<br>logical module numbers (parameterization with MD: DRIVE_LOGIC_NR "logical drive<br>number").                                                                                                    |                                                                                                    |  |  |  |
|                             | Example:                                                                                                    | An additional 2 terminal blocks which are parameterized with the logical drive number 6 and 7 are connected to the drive bus.                                                                                                    |  |  |  |
|                             |                                                                                                    | <ul> <li>The following assignments are made for the terminal blocks in the control:</li> <li>HW_UPDATE_RATE_FASTIO[0] parameterizes terminal block 1 with no. 6</li> <li>HW_UPDATE_RATE_FASTIO[1] parameterizes terminal block 2 with no. 7</li> </ul> |  |  |  |
|                             |                                                                                                    | This assignment applies analogously to:<br>MD 10380: HW_UPDATE_RATE_FASTIO[tb] and<br>MD 10384: HW_CLOCKED_MODULE_MASK [tb]                                                                                                    |  |  |  |
|                             | For more d<br>Reference                                                                                                    | etailed information see<br>s: /FB/, G2, "Velocities, Setpoint/Actual Value Systems, Closed-Loop Control"                                                                                                    |  |  |  |
|                             | Note:                                                                                                    | Please consider the hardware response times of the external I/O modules used.                                                                                                    |  |  |  |
|                             |                                                                                                    | References: /PHD/, SINUMERIK 840D, NCU Manual                                                                                                    |  |  |  |
| MD irrelevant for           | SINUMERI                                                                                                    | K FM-NC                                                                                                    |  |  |  |
| Related to                  | MD 10382:                                                                                                    | HW_LEAD_TIME_FASTIO                                                                                                    |  |  |  |
|                             | MD 10384:                                                                                                    | HW_CLOCKED_MODULE_MASK                                                                                                    |  |  |  |
|                             | PUSCIR_                                                                                                    | SYSCLUCK_TIME_KALIU                                                                                                    |  |  |  |
|                             | SYSCI OC                                                                                                    |                                                                                                    |  |  |  |
|                             | DRIVE_LO                                                                                                    | GIC_NR                                                                                                    |  |  |  |
| References                  | Reference                                                                                                    | s:/FB/, G2, "Velocities, Setpoint/Actual Value Systems, Closed-Loop Control"                                                                                                    |  |  |  |

| 10382                                                                                                    | HW_LEAD_TIME_FASTIO [tb]                                                                                                    |                                                   |                         |                |                                                                               |  |  |
|----------------------------------------------------------------------------------------------------|----------------------------------------------------------------------------------------------------|---------------------------------------------------|-------------------------|----------------|-------------------------------------------------------------------------------|--|--|
| MD number                                                                                                    | Lead time fo                                                                                                    | Lead time for clock-synchronous external NCK I/Os |                         |                |                                                                               |  |  |
| Default value: 0                                                                                                    |                                                                                                    | Min. input limit: 0                               |                         | Max. input li  | mit: plus                                                                     |  |  |
| Changes effective after Pov                                                                                                    | ver On                                                                                                    | Prot                                              | ection level: 2 / 4     |                | Unit: ms                                                                      |  |  |
| Data type: DWORD                                                                                                    |                                                                                                    |                                                   | Applies fro             | om SW version: | 2.1                                                                           |  |  |
| Significance:                                                                                                    | <ul> <li>A lead time can be defined for digital and analog NCK I/Os (MD 10384:<br/>HW_CLOCKED_MODULE_MASK = 1) operated in synchronism with the clock.</li> <li>The input signal is stored this length of time before the defined cycle. The output signal is sent to the hardware this same length of time before the defined cycle.</li> <li>With NCK inputs, for example, this makes it possible to consider the hardware-determine conversion time of the AD converter so that the digitized analog value is available on the</li> </ul> |                                                   |                         |                |                                                                               |  |  |
| cycle.<br>If the value set in this machine data exceeds the fixed cycle time<br>DATE_RATIO_FASTIO), it is limited internally to the largest poss<br>meterized cycle time).<br>The lead time applies to all NCK inputs/outputs of the terminal b<br>[tb] which are operated in synchronism with the clock. |                                                                                                    |                                                   |                         |                | (MD 10380: HW_UP-<br>ble offset (i.e. to the para-<br>ck addressed with index |  |  |
| MD irrelevant for                                                                                                    | SINUMERIK                                                                                                    | FM-NC                                             |                         |                |                                                                               |  |  |
| Related to                                                                                                    | MD 10380:<br>MD 10384:                                                                                                    | HW_UPDATE_RAT<br>HW_CLOCKED_M                     | IO_FASTIO<br>ODULE_MASK |                |                                                                               |  |  |

| 10384                       | HW_CLOCKED_MOD                                                                                                    | DULE_MASK [tb]                                                  |                                                                              |  |  |  |  |
|-----------------------------|----------------------------------------------------------------------------------------------------|-----------------------------------------------------------------|------------------------------------------------------------------------------|--|--|--|--|
| MD number                   | Clock-synchronous pro                                                                                                    | ocessing of external NCK I/Os                                   | S                                                                            |  |  |  |  |
| Default value: 00           | Min. inpu                                                                                                    | it limit: 00                                                    | Max. input limit: FF                                                         |  |  |  |  |
| Changes effective after Pov | ver On                                                                                                    | Protection level: 2 / 4                                         | Unit: Hex                                                                    |  |  |  |  |
| Data type: BYTE             |                                                                                                    | Applies from                                                    | n SW version: 2.1                                                            |  |  |  |  |
| Significance:               | With SINUMERIK 840                                                                                                    | ernal NCK I/Os can be operated in the                           |                                                                              |  |  |  |  |
|                             | following way:                                                                                                    |                                                                 |                                                                              |  |  |  |  |
|                             | <ul> <li>Asynchronously,<br/>the terminal block</li> </ul>                                                                                                    | i.e. the input and output value<br>which are asynchronous to th | es are made available in cycles set by<br>the internal NC processing cycles. |  |  |  |  |
|                             | <ul> <li>Synchronously, i. settable internal N</li> </ul>                                                                                                    | .e. the input and output values<br>C processing cycle.          | s are made available synchronously to a                                      |  |  |  |  |
|                             | The mode of operation can be set via a bit screen form (bits 0 to 7) for each individual I/O module of the terminal block address with index [n] (bit 0 for I/O module on slot 1 bit 7 for I/O module on slot 8).              |                                                                 |                                                                              |  |  |  |  |
|                             | The bits have the following meaning:                                                                                                    |                                                                 |                                                                              |  |  |  |  |
|                             | Bit $n = 0$ : I/O module on slot $n+1$ is operated <b>asynchronously</b><br>Bit $n = 1$ : I/O module on slot $n+1$ is operated <b>synchronously</b>                                                                            |                                                                 |                                                                              |  |  |  |  |
|                             | The value is of no significance for unassigned slots of the terminal block.                                                                                                    |                                                                 |                                                                              |  |  |  |  |
|                             | Example: HW_CLOCKED_MODULE_MASK[0] = 30 (bit screen form: 0011 0000)<br>The I/O modules of terminal block 1 on slots 6 and 5 are operated in syn-<br>nism with the clock.                                                      |                                                                 |                                                                              |  |  |  |  |
|                             | <b>Note</b> : Digital NCK inputs/outputs are generally always operated asynchronously. When analog NCK inputs/outputs are used in closed control loops, values often have to be read in and out in synchronism with the clock. |                                                                 |                                                                              |  |  |  |  |
|                             | Notes: -                                                                                                    | Notes: - on index [tb] see MD 10380: HW_UPDATE_RATE_FASTIO.     |                                                                              |  |  |  |  |
|                             | _                                                                                                    | Module 6FC5211-0AA10-0AA                                        | 10 can only operate synchronously.                                           |  |  |  |  |
| MD irrelevant for           | SINUMERIK FM-NC (a                                                                                                    | always operated asynchronou                                     | ylst)                                                                        |  |  |  |  |
| Related to                  | MD 10382: HW_LEAD                                                                                                    | TIME_FASTIO                                                     |                                                                              |  |  |  |  |
|                             | MD 10380: HW_UPDA                                                                                                    | ALE_RATIO_FASTIO                                                |                                                                              |  |  |  |  |

| 10394                       | PLCIO_NU                                                                                                    | PLCIO_NUM_BYTES_IN                                                                                                    |                        |                              |                       |           |  |
|-----------------------------|----------------------------------------------------------------------------------------------------|----------------------------------------------------------------------------------------------------|------------------------|------------------------------|-----------------------|-----------|--|
| MD number                   | Number of c                                                                                                    | Number of direct read inputs bytes of PLC I/Os                                                                                                    |                        |                              |                       |           |  |
| Default value: 0            |                                                                                                    | Min. input lir                                                                                                    | nit: 0                 |                              | Max. input li         | mit: 16   |  |
| Changes effective after Pow | ver On                                                                                                    |                                                                                                    | Protection le          | evel: 2 / 7                  |                       | Unit: –   |  |
| Data type: BYTE             |                                                                                                    |                                                                                                    |                        | Applies from                 | SW version:           | 5.1       |  |
| Significance:               | Number of F<br>These bytes<br>basic or use<br>can be read<br>\$A_PBB_IN<br>\$A_PBW_IN<br>\$A_PBD_IN<br>\$A_PBR_IN | Number of PLC I/O input bytes that can be read directly by the NC.<br>These bytes are transferred via the PLC operating system and not influenced by the PLC basic or user program, resulting in a delay time of less than approximately 0.5 ms. They can be read by part programs/synchronized actions via the following system variables:<br>\$A_PBB_IN<br>\$A_PBW_IN<br>\$A_PBD_IN |                        |                              |                       |           |  |
| Special cases, errors,      | Machine dat<br>MD 10395: I<br>configuring d                                                                       | a MD 10394:<br>PLCIO_LOGI<br>data.                                                                                                    | PLCIO_NUM<br>C_ADDRESS | _BYTES_IN a<br>_IN must be o | and<br>consistent wit | h the PLC |  |
| Related to                  | MD 10395: I                                                                                                    | PLCIO_LOGI                                                                                                    | C_ADDRESS              | _IN                          |                       |           |  |

| 10395                       | PLCIO_LOGIC_ADDRESS_IN                                                                                                    |                                                                                                    |                                                                                                    |                                                                               |                                                                                                    |  |  |  |
|-----------------------------|----------------------------------------------------------------------------------------------------|----------------------------------------------------------------------------------------------------|----------------------------------------------------------------------------------------------------|-------------------------------------------------------------------------------|----------------------------------------------------------------------------------------------------|--|--|--|
| MD number                   | Start addres                                                                                                    | Start address of direct read input bytes of PLC I/Os                                                                      |                                                                                                    |                                                                               |                                                                                                    |  |  |  |
| Default value: 0            |                                                                                                    | Min. input lir                                                                                                    | nit: 0                                                                                                    | Max. input li                                                                 | mit: plus                                                                                              |  |  |  |
| Changes effective after Pov | ver On                                                                                                    |                                                                                                    | Protection level: 2 / 7                                                                                                    |                                                                               | Unit: –                                                                                                |  |  |  |
| Data type: DWORD            |                                                                                                    |                                                                                                    | Applies fror                                                                                                    | n SW version:                                                                 | 5.1                                                                                                    |  |  |  |
| Significance:               | Logical start<br>From this ac<br>the NC mus<br>These bytes<br>basic or use<br>can be read<br>\$A_PBB_IN<br>\$A_PBW_IN<br>\$A_PBD_IN<br>\$A_PBR_IN | address of d<br>dress onward<br>t be defined b<br>are transferr<br>r program, re<br>by part progr<br>l,<br>l,<br>l,<br>l, | irect PLC input devices<br>ds, a number of PLCIO_NU<br>by the PLC hardware config<br>ed via the PLC operating s<br>sulting in a delay time of le<br>ams/synchronized actions | JM_BYTES_II<br>guration.<br>system and no<br>ss than appro<br>via the followi | N bytes for direct use by<br>t influenced by the PLC<br>ximately 0.5 ms. They<br>ing system variables: |  |  |  |
| Special cases, errors,      | Machine dat<br>MD 10395:<br>configuring d                                                                                                    | ta MD 10394:<br>PLCIO_LOGI<br>data.                                                                                       | PLCIO_NUM_BYTES_IN<br>C_ADDRESS_IN must be                                                                                                    | and consistent wit                                                            | h the PLC                                                                                              |  |  |  |
| Related to                  | MD 10394:                                                                                                    | PLCIO_NUM                                                                                                    | _BYTES_IN                                                                                                    |                                                                               |                                                                                                    |  |  |  |

| 10396                       | PLCIO_NUM_BYTES_O                                                                                                    | UT                                                                                                    |                                                                                   |                                                                                          |  |  |  |
|-----------------------------|----------------------------------------------------------------------------------------------------|----------------------------------------------------------------------------------------------------|-----------------------------------------------------------------------------------|------------------------------------------------------------------------------------------|--|--|--|
| MD number                   | Number of direct write out                                                                                                    | Number of direct write output bytes of PLC I/Os                                                                          |                                                                                   |                                                                                          |  |  |  |
| Default value: 0            | Min. input lin                                                                                                    | nit: 0                                                                                                    | Max. input li                                                                     | mit: 16                                                                                  |  |  |  |
| Changes effective after Pov | ver On                                                                                                    | Protection level: 2 / 7                                                                                                  |                                                                                   | Unit: –                                                                                  |  |  |  |
| Data type: BYTE             |                                                                                                    | Applies from                                                                                                    | n SW version:                                                                     | 5.1                                                                                      |  |  |  |
| Significance:               | Number of PLC I/O outpu<br>transferred via the PLC op<br>gram, resulting in a delay<br>by part programs/synchro<br>\$A_PBB_OUT,<br>\$A_PBW_OUT,<br>\$A_PBD_OUT,<br>\$A_PBR_OUT | t bytes that can be written<br>perating system and not inf<br>time of less than approxim<br>nized actions via the follow | directly by the<br>fluenced by th<br>ately 0.5 ms. <sup>-</sup><br>ving system va | NC. These bytes are<br>e PLC basic or user pro-<br>They can be written/read<br>ariables: |  |  |  |
| Special cases, errors,      | Machine data MD 10396:<br>DRESS_OUT must be co<br>In the case of an error, oth                                                                                                 | PLCIO_NUM_BYTES_OU<br>Insistent with the PLC confi<br>her PLC signals would be c                                         | JT and MD 10<br>iguring data.<br>overwritten.                                     | 397: PLCIO_LOGIC_AD-                                                                     |  |  |  |
| Related to                  | MD 10397: PLCIO_LOGI                                                                                                    | C_ADDRESS_OUT                                                                                                    |                                                                                   |                                                                                          |  |  |  |

| 10397                       | PLCIO_LOGIC_ADDRESS_OUT                                                                                                    |                                                                                                    |                                                                                                    |                                                                                   |                                                                                       |                                                                                                    |  |  |
|-----------------------------|----------------------------------------------------------------------------------------------------|----------------------------------------------------------------------------------------------------|----------------------------------------------------------------------------------------------------|-----------------------------------------------------------------------------------|---------------------------------------------------------------------------------------|----------------------------------------------------------------------------------------------------|--|--|
| MD number                   | Start addres                                                                                                    | Start address of direct write output bytes of PLC I/Os                                                                                |                                                                                                    |                                                                                   |                                                                                       |                                                                                                    |  |  |
| Default value: 0            |                                                                                                    | Min. input lir                                                                                                    | nit: 0                                                                                              |                                                                                   | Max. input li                                                                         | imit: Plus                                                                                                    |  |  |
| Changes effective after Pow | ver On                                                                                                    |                                                                                                    | Protection le                                                                                       | evel: 2 / 7                                                                       |                                                                                       | Unit: –                                                                                                    |  |  |
| Data type: DWORD            |                                                                                                    |                                                                                                    |                                                                                                    | Applies from                                                                      | n SW version:                                                                         | : 5.1                                                                                                    |  |  |
| Significance:               | Logical start<br>PLCIO_NUI<br>by the PLC<br>These bytes<br>basic or use<br>can be writte<br>ables:<br>\$A_PBB_O<br>\$A_PBW_C<br>\$A_PBD_O<br>\$A_PBR_O | address of di<br>M_BYTES_OU<br>hardware con<br>a are transferra<br>r program, res<br>en/read by pa<br>UT,<br>UT,<br>UT,<br>UT,<br>UT, | irect PLC out<br>UT bytes for c<br>figuration.<br>ed via the PL<br>sulting in a de<br>rt programs/s | but devices F<br>direct use by<br>C operating s<br>alay time of le<br>ynchronized | rom this addre<br>the NC must b<br>system and no<br>ess than appro<br>actions via the | ess onwards, a number of<br>be defined<br>of influenced by the PLC<br>oximately 0.5 ms. They<br>e following system vari- |  |  |
| Special cases, errors,      | Machine dat<br>DRESS_OU<br>other PLC s                                                                                                    | a MD 10396:<br>IT must be co<br>ignals would b                                                                                        | PLCIO_NUN<br>Insistent with<br>De overwritter                                                       | I_BYTES_OI<br>the PLC cont<br>1.                                                  | JT and MD 10<br>figuring data.lr                                                      | 0397: PLCIO_LOGIC_AD-<br>n the case of an error,                                                                         |  |  |
| Related to                  | MD 10396:                                                                                                    | PLCIO_NUM_                                                                                                    | _BYTES_OU                                                                                           | Г                                                                                 |                                                                                       |                                                                                                    |  |  |

| 10530                                                    | COMPAR_ASSIGN_ANA_INPUT_1[b]                                                                                                    |  |  |  |  |  |
|----------------------------------------------------------|----------------------------------------------------------------------------------------------------|--|--|--|--|--|
| MD number                                                | Hardware assignment of analog inputs for comparator byte 1 (or 2)                                                                                                    |  |  |  |  |  |
|                                                          | [bit number]                                                                                                    |  |  |  |  |  |
| Default value: 0 Min. input limit: 0 Max. input limit: 8 |                                                                                                    |  |  |  |  |  |
| Changes effective after Pow                              | ver On Protection level: 2 / 4 Unit: -                                                                                                    |  |  |  |  |  |
| Data type: BYTE                                          | Applies from SW version: 2.1                                                                                                    |  |  |  |  |  |
| Significance:                                            | With this MD, the analog inputs 1 to 8 are assigned to a bit number of comparator byte 1 or 2. This input bit of the comparator is set to "1" if the comparison between the applied analog value and the associated threshold value (MD 41600: COMPAR_THRESHOLD_1 or MD 41601: COMPAR_THRESHOLD_2) verifies that the condition parameterized in MD 10540: COMPAR_TYPE_1 or MD 10541: COMPAR_TYPE_2) is fulfilled. An analog input can be assigned several input bits.                                       |  |  |  |  |  |
|                                                          | COMPAR ASSIGN ANA INPLIT $1[b] = n$                                                                                                    |  |  |  |  |  |
|                                                          | with index: b = number of comparator input bit (0 to 7)<br>with index n = number of analog input (1 to 8)                                                                                                    |  |  |  |  |  |
|                                                          | Example: COMPAR_ASSIGN_ANA_INPUT_1[0] = 1<br>COMPAR_ASSIGN_ANA_INPUT_1[1] = 2<br>COMPAR_ASSIGN_ANA_INPUT_1[2] = 1<br>COMPAR_ASSIGN_ANA_INPUT_1[3] = 3<br>COMPAR_ASSIGN_ANA_INPUT_1[4] = 3<br>COMPAR_ASSIGN_ANA_INPUT_1[5] = 1<br>COMPAR_ASSIGN_ANA_INPUT_1[6] = 1<br>COMPAR_ASSIGN_ANA_INPUT_1[7] = 1<br>Analog input 1 affects input bit 0, 2, 5, 6 and 7 of comparator byte 1<br>Analog input 2 affects input bit 1 of comparator byte 1<br>Analog input 3 affects input bit 3 and 4 of comparator byte 1 |  |  |  |  |  |
|                                                          | The same also applies to comparator byte 2 with respect to COMPAR_ASSIGN_ANA_INPUT_2[b].                                                                                                    |  |  |  |  |  |
|                                                          | See Section 2.6 for a more detailed description.                                                                                                    |  |  |  |  |  |
| Related to                                               | MD 10540: COMPAR_TYPE_1<br>MD 10541: COMPAR_TYPE_2                                                                                                    |  |  |  |  |  |

| 10540                       | COMPAR_1                                                                                                    | TYPE_1                                                                         |                                                                                                    |                                                          |                                            |  |  |
|-----------------------------|----------------------------------------------------------------------------------------------------|--------------------------------------------------------------------------------|----------------------------------------------------------------------------------------------------|----------------------------------------------------------|--------------------------------------------|--|--|
| MD number                   | Boromotoriz                                                                                                    | rife_2                                                                         | parator byto 1 or 2                                                                                                    |                                                          |                                            |  |  |
|                             | Falameteriz                                                                                                    | Min input lir                                                                  |                                                                                                    | Max input l                                              | mait.                                      |  |  |
| Default value: 0            |                                                                                                    | win. Input iir                                                                 |                                                                                                    | iviax. Input i                                           |                                            |  |  |
| Changes effective after Pov | wer On                                                                                                    |                                                                                | Protection level: 2 / 4                                                                                                    |                                                          | Unit: binary screen                        |  |  |
|                             |                                                                                                    |                                                                                |                                                                                                    |                                                          | form                                       |  |  |
| Data type: DWORD            |                                                                                                    |                                                                                | Applies from                                                                                                    | n SW version:                                            | 2.1                                        |  |  |
| Significance:               | The followin                                                                                                    | g parameters                                                                   | can be set with COMPAR                                                                                                    | _TYPE_1 for                                              | the individual input bits                  |  |  |
|                             | (0 to 7) of c                                                                                                    | omparator by                                                                   | te 1:                                                                                                    |                                                          |                                            |  |  |
|                             | <ul> <li>Bits 0 to<br/>Bit = 1:<br/>Bit = 0:<br/>(threshow<br/>COMPA</li> </ul>                                                                                                    | 0 7: Type<br>Input bit = 1 v<br>Input bit = 1 v<br>old value set v<br>R_THRESH | of comparison screen form<br>when analog value $\geq$ thres<br>when analog value < thresh<br>vith MD 41600: COMPAR_<br>DLD_2) | n (for compara<br>shold value<br>lold value<br>THRESHOLD | ator input bit 0 to 7)<br>D_1 or MD 41601: |  |  |
|                             | <ul> <li>Bits 8 to</li> </ul>                                                                                                    | 15: Not a                                                                      | assigned (to be set to 0 in a                                                                                                 | <ul> <li>defined way)</li> </ul>                         |                                            |  |  |
|                             | <ul> <li>Bits 16 to 23: Assignment of a hardware output byte for the output of the comparator states (stating byte address)</li> <li>Byte = 0: No output via digital NCK outputs</li> <li>Byte = 1: Output via digital on-board NCK outputs (1 to 4)</li> <li>Byte = 2: Output via external digital NCK outputs 9 to 16</li> <li>Byte = 3: Output via external digital NCK outputs 17 to 24</li> <li>Byte = 4: Output via external digital NCK outputs 25 to 32</li> <li>Byte = 5: Output via external digital NCK outputs 31 to 40</li> </ul> |                                                                                |                                                                                                    |                                                          |                                            |  |  |
|                             | <ul> <li>Bits 24 to 31: Inversion screen form for the output of comparator states (bit 0 to 7)</li> <li>Bit = 0: Input bit is not inverted</li> <li>Bit = 1: Input bit is inverted</li> </ul>                                                                                                    |                                                                                |                                                                                                    |                                                          |                                            |  |  |
|                             | The same also applies to comparator byte 2 with COMPAR_TYPE_2.                                                                                                    |                                                                                |                                                                                                    |                                                          |                                            |  |  |
|                             | See Section                                                                                                    | 2.6 for additi                                                                 | onal information.                                                                                                    |                                                          |                                            |  |  |
| Related to                  | MD 10530:                                                                                                    | COMPAR_AS                                                                      | SSIGN_ANA_INPUT_1                                                                                                    |                                                          |                                            |  |  |
|                             | MD 10531:                                                                                                    | COMPAR_AS                                                                      | SSIGN_ANA_INPUT_2                                                                                                    |                                                          |                                            |  |  |
|                             | MD 41600:                                                                                                    | COMPAR_TH                                                                      | IRESHOLD_1                                                                                                    |                                                          |                                            |  |  |
|                             | MD 41601:                                                                                                    | COMPAR_TH                                                                      | IRESHOLD_2                                                                                                    |                                                          |                                            |  |  |
|                             | MD 10360:                                                                                                    | FASTIO_DIG                                                                     | _NUM_OUTPUTS                                                                                                    |                                                          |                                            |  |  |

### 4.2 General setting data

| 41600<br>41601             | COMPAR_THRESHOLD_1[b]<br>COMPAR_THRESHOLD_2[b]                                                         |                                      |                                |                                           |                |                                          |
|----------------------------|----------------------------------------------------------------------------------------------------|--------------------------------------|--------------------------------|-------------------------------------------|----------------|------------------------------------------|
| MD number                  | Threshold values for                                                                                   | r compar                             | rator byte 1                   | or 2 [bit 0 to                            | 7]             |                                          |
| Default value: 0           | Min. ir                                                                                                | nput limit:                          | 0                              |                                           | Max. input li  | mit: $\pm$ 10 000                        |
| Changes effective immediat | tely                                                                                                   | Pi                                   | rotection le                   | vel: 7                                    |                | Unit: mV                                 |
| Data type: DOUBLE          |                                                                                                    |                                      |                                | Applies from                              | SW version:    | 2.1                                      |
| Significance:              | COMPAR_THRESI<br>comparator byte 1.<br>The same also app<br>Index [b]: Bits 0–7<br>See Section 2.6 for | HOLD_1[I<br>lies to cor              | b] defines ti<br>mparator by   | he threshold<br>yte 2 with CC<br>cription | values for the | individual input bits[b] of ESHOLD_2[b]. |
| Related to                 | MD 10530: COMPA<br>MD 10531: COMPA<br>MD 10540: COMPA<br>MD 10541: COMPA                               | R_ASSI<br>R_ASSI<br>R_TYPE<br>R_TYPE | GN_ANA_I<br>GN_ANA_I<br>1<br>2 | NPUT_1<br>NPUT_2                          |                |                                          |

4.2 General setting data

| Notes |  |
|-------|--|
|       |  |
|       |  |
|       |  |
|       |  |
|       |  |
|       |  |
|       |  |
|       |  |
|       |  |
|       |  |
|       |  |
|       |  |
|       |  |
|       |  |
|       |  |
|       |  |
|       |  |
|       |  |
|       |  |
|       |  |
|       |  |
|       |  |
|       |  |

# 5

## **Signal Descriptions**

12.95

#### 5.1 NC-specific signals

In Sections 5.1.1 and 5.1.3, only those signals are listed in the overview that are actually described below. A complete list of all signals is to be found in:

References: /LIS/, Lists

#### 5.1.1 Overview of signals from PLC to NC (DB10)

|     | Signals to NC interface PLC $\rightarrow$ NC |                 |               |                |                     |            |            |          |  |  |  |
|-----|----------------------------------------------|-----------------|---------------|----------------|---------------------|------------|------------|----------|--|--|--|
| DBB | Bit 7                                        | Bit 6           | Bit 5         | Bit 4          | Bit 3               | Bit 2      | Bit 1      | Bit 0    |  |  |  |
|     |                                              |                 | •             | Disable digita | I NCK inputs        |            |            |          |  |  |  |
| 0   | Dig                                          | ital inputs wit | hout hardware | e #)           |                     | On-board   | inputs §)  |          |  |  |  |
|     | Input 8                                      | Input 7         | Input 6       | Input 5        | Input 4             | Input 3    | Input 2    | Input 1  |  |  |  |
|     |                                              |                 | Settir        | ng digital NCK | inputs on the       | PLC        |            |          |  |  |  |
| 1   | Dig                                          | ital inputs wit | hout hardware | e #)           |                     | On-board   | inputs §)  |          |  |  |  |
|     | Input 8                                      | Input 7         | Input 6       | Input 5        | Input 4             | Input 3    | Input 2    | Input 1  |  |  |  |
|     | Disable digital NCK outputs                  |                 |               |                |                     |            |            |          |  |  |  |
| 4   | Digi                                         | tal outputs wi  | thout hardwar | e #)           | On-board outputs §) |            |            |          |  |  |  |
|     | Output 8                                     | Output 7        | Output 6      | Output 5       | Output 4            | Output 3   | Output 2   | Output 1 |  |  |  |
|     |                                              |                 | Overwrite     | e screen form  | for digital NC      | < outputs  |            |          |  |  |  |
| 5   | Digi                                         | tal outputs wi  | thout hardwar | e #)           | On-board outputs §) |            |            |          |  |  |  |
|     | Output 8                                     | Output 7        | Output 6      | Output 5       | Output 4            | Output 3   | Output 2   | Output 1 |  |  |  |
|     |                                              |                 | Setting valu  | ie from PLC fo | or the digital N    | CK outputs |            |          |  |  |  |
| 6   | Digi                                         | tal outputs wi  | thout hardwar | e #)           | On-board outputs §) |            |            |          |  |  |  |
|     | Output 8                                     | Output 7        | Output 6      | Output 5       | Output 4            | Output 3   | Output 2   | Output 1 |  |  |  |
|     |                                              |                 | Setting       | screen form fo | or digital NCK      | outputs    |            |          |  |  |  |
| 7   | Digi                                         | tal outputs wi  | thout hardwar | e #)           |                     | On-board   | outputs §) |          |  |  |  |
|     | Output 8                                     | Output 7        | Output 6      | Output 5       | Output 4            | Output 3   | Output 2   | Output 1 |  |  |  |

Comments

#) Bits 4 to 7 of the digital NCK outputs can be processed by the PLC even though there are no equivalent hardware I/Os. These bits can therefore be used additionally for data exchange between the NCK and PLC.

§) On the SINUMERIK 840D digital inputs and outputs 1 to 4 of the NCK are on-board inputs and outputs. No hardware I/Os are available for bits 0 to 3 on the FM-NC. These can be processed by the PLC as described under #). 5.1 NC-specific signals

| DB10 |            |           | Signals      | to NC int      | erface PL        | $C \rightarrow NC$ |           |           |
|------|------------|-----------|--------------|----------------|------------------|--------------------|-----------|-----------|
| DBB  | Bit 7      | Bit 6     | Bit 5        | Bit 4          | Bit 3            | Bit 2              | Bit 1     | Bit 0     |
|      |            |           |              | Disable digita | al NCK inputs    |                    |           |           |
| 122  | Input 16   | Input 15  | Input 14     | Input 13       | Input 12         | Input 11           | Input 10  | Input 9   |
| 100  |            |           | Setti        | ng digital NC  | K inputs on the  | PLC                |           |           |
| 123  | Input 16   | Input 15  | Input 14     | Input 13       | Input 12         | Input 11           | Input 10  | Input 9   |
| 104  |            |           |              | Disable digit  | al NCK inputs    |                    |           |           |
| 124  | Input 24   | Input 23  | Input 22     | Input 21       | Input 20         | Input 19           | Input 18  | Input 17  |
| 125  |            |           | Setti        | ng digital NCF | K inputs on the  | PLC                |           |           |
| 125  | Input 24   | Input 23  | Input 22     | Input 21       | Input 20         | Input 19           | Input 18  | Input 17  |
| 126  |            |           |              | Disable digit  | al NCK inputs    |                    |           |           |
| 120  | Input 32   | Input 31  | Input 30     | Input 29       | Input 28         | Input 27           | Input 26  | Input 25  |
| 127  |            |           | Setti        | ng digital NCF | K inputs on the  | PLC                | 1         | 1         |
|      | Input 32   | Input 31  | Input 30     | Input 29       | Input 28         | Input 27           | Input 26  | Input 25  |
| 128  |            |           | 1            | Disable digit  | al NCK inputs    | L                  | 1         | 1         |
|      | Input 40   | Input 39  | Input 38     | Input 37       | Input 36         | Input 35           | Input 34  | Input 33  |
| 129  |            |           | Setti        | ng digital NCF | Cinputs on the   | PLC                | 1         |           |
|      | Input 40   | Input 39  | Input 38     | Input 37       | Input 36         | Input 35           | Input 34  | Input 33  |
| 130  |            |           | 1            | Disable digita | INCK outputs     | <b>;</b>           | 1         |           |
|      | Output 16  | Output 15 | Output 14    | Output 13      | Output 12        | Output 11          | Output 10 | Output 9  |
| 131  |            |           | Overwrite    | e screen form  | for digital NC   | K outputs          | 1         |           |
|      | Output 16  | Output 15 | Output 14    | Output 13      | Output 12        | Output 11          | Output 10 | Output 9  |
| 132  | 0.11.11.10 | 0.4.4.4.5 | Setting valu | Le from PLC f  | or the digital N |                    | 0         | Output 0  |
|      | Output 16  | Output 15 | Output 14    | Output 13      |                  |                    | Output 10 | Output 9  |
| 133  | Output 16  | Output 15 | Output 14    | Output 12      |                  | Outputs            | Output 10 | Output 0  |
|      | Output 16  | Output 15 | Oulpul 14    | Disable digita |                  |                    | Output 10 | Output 9  |
| 134  | Output 24  | Output 23 | Output 22    |                |                  |                    | Output 18 | Output 17 |
|      | Output 24  | Odiput 20 |              | a screen form  | for digital NCI  | Koutouts           | Output 10 | Output 17 |
| 135  | Output 24  | Output 23 | Output 22    | Output 21      | Output 20        | Output 19          | Output 18 | Output 17 |
|      | Gupurzi    | Output 20 | Setting valu | Je from PLC f  | or the digital N | ICK outputs        | ouput to  | Output II |
| 136  | Output 24  | Output 23 | Output 22    | Output 21      | Output 20        | Output 19          | Output 18 | Output 17 |
|      |            | •         | Setting      | screen form f  | or digital NCK   | outputs            |           |           |
| 137  | Output 24  | Output 23 | Output 22    | Output 21      | Output 20        | Output 19          | Output 18 | Output 17 |
|      |            |           |              | Disable digita | INCK outputs     | ;                  |           |           |
| 138  | Output 32  | Output 31 | Output 30    | Output 29      | Output 28        | Output 27          | Output 26 | Output 25 |
|      |            |           | Overwrite    | e screen form  | for digital NCI  | K outputs          |           |           |
| 139  | Output 32  | Output 31 | Output 30    | Output 29      | Output 28        | Output 27          | Output 26 | Output 25 |
|      |            |           | Setting valu | ue from PLC f  | or the digital N | ICK outputs        |           |           |
| 140  | Output 32  | Output 31 | Output 30    | Output 29      | Output 28        | Output 27          | Output 26 | Output 25 |
|      |            |           | Setting      | screen form f  | or digital NCK   | outputs            | ı         | J         |
| 141  | Output 32  | Output 31 | Output 30    | Output 29      | Output 28        | Output 27          | Output 26 | Output 25 |
| 4.40 |            |           |              | Disable digita | INCK outputs     | 5                  |           |           |
| 142  | Output 40  | Output 39 | Output 38    | Output 37      | Output 36        | Output 35          | Output 34 | Output 33 |

| DB10     | Signals to NC interface $PLC \rightarrow NC$         |                                                      |              |                 |                  |              |           |           |
|----------|------------------------------------------------------|------------------------------------------------------|--------------|-----------------|------------------|--------------|-----------|-----------|
| DBB      | Bit 7                                                | Bit 6                                                | Bit 5        | Bit 4           | Bit 3            | Bit 2        | Bit 1     | Bit 0     |
| 140      | Overwrite screen form for digital NCK outputs        |                                                      |              |                 |                  |              |           |           |
| 143      | Output 40                                            | Output 39                                            | Output 38    | Output 37       | Output 36        | Output 35    | Output 34 | Output 33 |
| 144      |                                                      |                                                      | Setting valu | ue from PLC fo  | or the digital N | ICK outputs  |           |           |
| 144      | Output 40                                            | Output 39                                            | Output 38    | Output 37       | Output 36        | Output 35    | Output 34 | Output 33 |
| 145      |                                                      | i.                                                   | Setting      | screen form for | or digital NCK   | outputs      |           |           |
| 140      | Output 40                                            | Output 39                                            | Output 38    | Output 37       | Output 36        | Output 35    | Output 34 | Output 33 |
| 146      |                                                      | i.                                                   |              | Disable analo   | og NCK inputs    | i            |           |           |
|          | Input 8                                              | Input 7                                              | Input 6      | Input 5         | Input 4          | Input 3      | Input 2   | Input 1   |
| 147      |                                                      | I.                                                   | Setting      | screen form f   | or analog NC     | K inputs     | 1         | T         |
|          | Input 8                                              | Input 7                                              | Input 6      | Input 5         | Input 4          | Input 3      | Input 2   | Input 1   |
| 148, 149 |                                                      | Setting value from PLC for analog input 1 of the NCK |              |                 |                  |              |           |           |
| 150, 151 | Setting value from PLC for analog input 2 of the NCK |                                                      |              |                 |                  |              |           |           |
| 152, 153 |                                                      | Setting value from PLC for analog input 3 of the NCK |              |                 |                  |              |           |           |
| 154, 155 | Setting value from PLC for analog input 4 of the NCK |                                                      |              |                 |                  |              |           |           |
| 156, 157 | Setting value from PLC for analog input 5 of the NCK |                                                      |              |                 |                  |              |           |           |
| 158, 159 | Setting value from PLC for analog input 6 of the NCK |                                                      |              |                 |                  |              |           |           |
| 160, 161 | Setting value from PLC for analog input 7 of the NCK |                                                      |              |                 |                  |              |           |           |
| 162, 163 | Setting value from PLC for analog input 8 of the NCK |                                                      |              |                 |                  |              |           |           |
| 166      | Overwrite screen form for analog NCK outputs         |                                                      |              |                 |                  |              |           |           |
| 100      | Output 8                                             | Output 7                                             | Output 6     | Output 5        | Output 4         | Output 3     | Output 2  | Output 1  |
| 167      |                                                      |                                                      | Setting      | screen form fo  | or analog NCK    | Coutputs     |           |           |
| 107      | Output 8                                             | Output 7                                             | Output 6     | Output 5        | Output 4         | Output 3     | Output 2  | Output 1  |
| 168      |                                                      | I.                                                   | 1            | Disable analog  | g NCK output     | S            | 1         | T         |
|          | Output 8                                             | Output 7                                             | Output 6     | Output 5        | Output 4         | Output 3     | Output 2  | Output 1  |
| 170, 171 |                                                      |                                                      | Setting valu | ie from PLC fo  | or analog outp   | out 1 of NCK |           |           |
| 172, 173 |                                                      |                                                      | Setting valu | ie from PLC fo  | or analog outp   | out 2 of NCK |           |           |
| 174, 175 |                                                      |                                                      | Setting valu | ie from PLC fo  | or analog outp   | out 3 of NCK |           |           |
| 176, 177 |                                                      |                                                      | Setting valu | ie from PLC fo  | or analog outp   | out 4 of NCK |           |           |
| 178, 179 |                                                      | Setting value from PLC for analog output 5 of NCK    |              |                 |                  |              |           |           |
| 180, 181 |                                                      |                                                      | Setting valu | e from PLC fo   | or analog outp   | out 6 of NCK |           |           |

Setting value from PLC for analog output 7 of NCK

Setting value from PLC for analog output 8 of NCK

182, 183

184, 185

5.1 NC-specific signals

#### 5.1.2 Description of signals from PLC to NC (DB10)

| DB10                                           | Disable digital NCK inputs                                                                                                    |  |
|------------------------------------------------|----------------------------------------------------------------------------------------------------|--|
| DBB0, 122, 124, 126, 128                       |                                                                                                    |  |
| Data block                                     | Signal(s) to NC (PLC $\rightarrow$ NC)                                                                                                    |  |
| Edge evaluation: no                            | Signal(s) updated: cyclically Signal(s) valid from SW vers.: 1.1                                                                                                    |  |
| Signal state 1 or signal transition 0> 1       | The digital input of the NCK is disabled by the PLC. It is thus set to "0" in a defined way in the control.                                                                         |  |
| Signal state 0 or signal<br>transition 1 ——> 0 | The digital input of the NCK is enabled. The signal state applied at the input can now be read directly in the NC part program.<br>See Section 2.2.1 for more detailed information. |  |
| Related to                                     | IS "Setting by PLC of digital NCK inputs" (DB10, DBB1)<br>IS "Actual value of digital NCK inputs" (DB10, DBB60)<br>MD 10350: FASTIO_DIG_NUM_INPUTS                                  |  |

| DB10                                           | Setting by PLC of digital NCK inputs                                                                                                    |
|------------------------------------------------|----------------------------------------------------------------------------------------------------|
| DB1, 123, 125, 127, 129                        |                                                                                                    |
| Data block                                     | Signal(s) to NC (PLC $\rightarrow$ NC)                                                                                                    |
| Edge evaluation: no                            | Signal(s) updated: cyclically Signal(s) valid from SW vers.: 1.1                                                                                                    |
| Signal state 1 or signal transition 0 —> 1     | The digital NCK input is set to a defined "1" state by the PLC. This means the signal state at the hardware input and disabling of the input (IS "Disable the digital NCK inputs") have no effect.                                                                            |
| Signal state 0 or signal<br>transition 1 ——> 0 | The signal state at the NCK input is enabled for read access by the NC part program. How-<br>ever, the state can be accessed only if the NCK input is not disabled by the PLC (IS "Dis-<br>able digital NCK inputs" = 0).<br>See Section 2.2.1 for more detailed information. |
| Related to                                     | IS "Disable digital NCK inputs" (DB10, DBB0)<br>IS "Actual value for digital NCK inputs" (DB10, DBB60)<br>MD 10350: FASTIO_DIG_NUM_INPUTS                                                                                                    |

| DB10                                                                                                    | Disable dig                                                                                                    | ital NCK outputs                                                                                                    |                                       |  |
|----------------------------------------------------------------------------------------------------|----------------------------------------------------------------------------------------------------|----------------------------------------------------------------------------------------------------|---------------------------------------|--|
| DBB4, 130, 134, 138, 142                                                                                  |                                                                                                    |                                                                                                    |                                       |  |
| Data block                                                                                                | Signal(s) to                                                                                                    | NC (PLC $\rightarrow$ NC)                                                                                                    |                                       |  |
| Edge evaluation: no                                                                                       |                                                                                                    | Signal(s) updated: cyclically                                                                                                    | Signal(s) valid from SW vers.: 1.1    |  |
| Signal state 1 or signal transition 0> 1                                                                  | The digital N                                                                                                    | ICK output is disabled. "0V" is output in a                                                                                                    | a defined way at the hardware output. |  |
| Signal state 0 or signal<br>transition 1 —> 0       The digital ou<br>or the PLC is         For further i |                                                                                                    | utput of the NCK is enabled. As a result, the value set by the NC part program<br>s output at the hardware output.<br>information see Section 2.2.2. |                                       |  |
| Related to                                                                                                | IS "Overwrite screen form for the digital NCK outputs" (DB10, DBB5)<br>IS "Setting screen form for the digital NCK outputs" (DB10, DBB7)<br>IS "Setting by PLC for the digital NCK outputs" (DB10, DBB6)<br>MD 10360: FASTIO_DIG_NUM_OUTPUTS |                                                                                                    |                                       |  |

Related to ....

Signal state 0 or signal transition 1 ----> 0

Related to ....

Special cases, errors, .....

Note:

| DB10                                        | Overwrite screen form for digital NCK outputs                                                                                                    |  |  |
|---------------------------------------------|----------------------------------------------------------------------------------------------------|--|--|
| DBB5, 131, 135, 139, 143                    |                                                                                                    |  |  |
| Data block                                  | Signal(s) to NC (PLC $\rightarrow$ NC)                                                                                                    |  |  |
| Edge evaluation: no                         | Signal(s) updated: cyclically Signal(s) valid from SW vers.: 1.1                                                                                                    |  |  |
| Signal state 1 or signal transition 0 —> 1  | On signal transition 0 -> 1 the previous NCK value is overwritten by the setting value (IS<br>"Setting value from PLC for digital NCK outputs"). The previous NCK value, which, for ex-<br>ample, was directly set by the part program, is lost.<br>The signal status defined by the setting value forms the new NCK value.<br>For more information please see Section 2.2.2 |  |  |
| Signal state 0 or signal transition 1 — > 0 | As the interface signal is only evaluated by the NCK on signal transition 0 -> 1 it must be reset to "0" again by the PLC user program in the next PLC cycle.                                                                                                    |  |  |
| Special cases, errors,                      | Note: The PLC interface for the setting value (DB10, DBB6) is used both by the over-<br>write screen form (for signal transition 0 -> 1) and the setting screen form (for signal state 1). Simultaneous activation of the two screen forms via the PLC                                                                                                    |  |  |

|                          | IS "Setting s                                                                                                    | creen form of the digital NCK outputs" (I                                         | DB10, DBB7)                        |  |  |
|--------------------------|----------------------------------------------------------------------------------------------------|-----------------------------------------------------------------------------------|------------------------------------|--|--|
|                          | IS "Setting value from PLC for digital NCK outputs" (DB10, DBB6)                                                                        |                                                                                   |                                    |  |  |
|                          | MD 10360 FASTIO DIG NUM OUTPUTS                                                                                                    |                                                                                   |                                    |  |  |
| <u> </u>                 |                                                                                                    |                                                                                   |                                    |  |  |
|                          |                                                                                                    |                                                                                   |                                    |  |  |
|                          |                                                                                                    |                                                                                   |                                    |  |  |
| DB10                     | Setting by F                                                                                                    | PLC of digital NCK outputs                                                        |                                    |  |  |
| DBB6, 132, 136, 140, 144 |                                                                                                    |                                                                                   |                                    |  |  |
| Data block               | Signal(s) to                                                                                                    | Signal(s) to NC (PLC $\rightarrow$ NC)                                            |                                    |  |  |
| Edge evaluation: no      |                                                                                                    | Signal(s) updated: cyclically                                                     | Signal(s) valid from SW vers.: 1.1 |  |  |
| Signal state 1 or signal | The signal st                                                                                                    | al status for the digital hardware output can be changed by the PLC with the set- |                                    |  |  |
| transition 0> 1          | ting value. There are two possibilities:                                                                                                |                                                                                   |                                    |  |  |
|                          | 1 Mith the incompatible company formals                                                                                                 |                                                                                   |                                    |  |  |
|                          | 1. With the overwrite screen form:                                                                                                    |                                                                                   |                                    |  |  |
|                          | On signal transition 0 -> 1 the PLC overwrites the previous INCK value with the<br>'actting value'. This is the new 'NCK actting value' |                                                                                   |                                    |  |  |
|                          | Sell                                                                                                    | ing value. This is the new NCK setting                                            | value.                             |  |  |
|                          | 2. With the 'setting screen form':                                                                                                    |                                                                                   |                                    |  |  |
|                          | On signal state 1, the 'PLC value' is activated. The value used is the 'setting value'.                                                 |                                                                                   |                                    |  |  |
|                          | On setting value "1", signal level 1 is output at the hardware output; on "0", 0 signal level is                                        |                                                                                   |                                    |  |  |
|                          | output. The                                                                                                    | output. The corresponding voltage values are given in                             |                                    |  |  |
|                          | References                                                                                                    | : /PHF/. SINUMERIK FM-NC NCU M                                                    | lanual                             |  |  |
|                          | References                                                                                                    | : /PHD/. SINUMERIK 840D NCU Ma                                                    | nual                               |  |  |
|                          |                                                                                                    |                                                                                   |                                    |  |  |
|                          | For more infe                                                                                                    | or more information please see Section 2.2.2                                      |                                    |  |  |
| Signal state 0 or signal | As the interface signal is only evaluated by the NCK on signal transition 0 -> 1 it must be                                             |                                                                                   |                                    |  |  |

reset to "0" again by the PLC user program in the next PLC cycle.

IS "Overwrite screen form of the digital NCK outputs" (DB10, DBB5) IS "Setting screen form of the digital NCK outputs" (DB10, DBB7)

user program must be avoided. IS "Disable digital NCK outputs" (DB10, DBB4)

MD 10360: FASTIO DIG NUM OUTPUTS

The PLC interface for the setting value (DB10, DBB6) is used both by the over-

write screen form (for signal transition  $0 \rightarrow 1$ ) and the setting screen form (for signal state 1). Simultaneous activation of the two screen forms via the PLC

user program must be avoided. IS "Disable digital NCK outputs" (DB10, DBB4)

5.1 NC-specific signals

| DB10                                          | Setting screen form for digital NCK outputs                                                                                                    |  |  |  |
|-----------------------------------------------|----------------------------------------------------------------------------------------------------|--|--|--|
| DBB7, 133, 137, 141, 145                      |                                                                                                    |  |  |  |
| Data block                                    | Signal(s) to NC (PLC $\rightarrow$ NC)                                                                                                    |  |  |  |
| Edge evaluation: no                           | Signal(s) updated: cyclically Signal(s) valid from SW vers.: 1.1                                                                                                    |  |  |  |
| Signal state 1 or signal<br>transition 0 —> 1 | Instead of the NCK value, the PLC value is output at the digital hardware output. The PLC value must first be deposited in IS "Setting value from PLC for digital NCK outputs".<br>The current NCK value is not lost.<br>For more information please see Section 2.2.2                     |  |  |  |
| Signal state 0 or signal transition 1 — > 0   | The NCK value is output at the digital hardware output.                                                                                                    |  |  |  |
| Special cases, errors,                        | Note: The PLC interface for the setting value (DB10, DBB6) is used both by the over-<br>write screen form (for signal transition 0 -> 1) and the setting screen form (for<br>signal state 1). Simultaneous activation of the two screen forms via the PLC<br>user program must be avoided. |  |  |  |
| Related to                                    | IS "Disable digital NCK outputs" (DB10, DBB4)<br>IS "Overwrite screen form of the digital NCK outputs" (DB10, DBB5)<br>IS "Setting value from PLC for the digital NCK outputs" (DB10, DBB6)<br>MD 10360: FASTIO_DIG_NUM_OUTPUTS                                                            |  |  |  |

| DB10                     | Disable analog NCK inputs                                                                    |                                          |                                           |  |
|--------------------------|----------------------------------------------------------------------------------------------|------------------------------------------|-------------------------------------------|--|
| DBB146                   |                                                                                              |                                          |                                           |  |
| Data block               | Signal(s) to                                                                                 | $NC (PLC \rightarrow NC)$                |                                           |  |
| Edge evaluation: no      |                                                                                              | Signal(s) updated: cyclically            | Signal(s) valid from SW vers.: 2.1        |  |
| Signal state 1 or signal | The analog                                                                                   | input of the NCK is disabled by the PLC. | It is thus set to "0" in a defined way in |  |
| transition 0> 1          | the control.                                                                                 |                                          |                                           |  |
| Signal state 0 or signal | The analog input of the NCK is enabled. This means that the analog value at the input can    |                                          |                                           |  |
| transition 1> 0          | be read directly in the NC part program if the setting screen form is set to 0 signal by the |                                          |                                           |  |
|                          | PLC for this NCK input.                                                                      |                                          |                                           |  |
|                          | Coo Cootio                                                                                   | on 0.4.1 for more detailed informatio    | n                                         |  |
|                          | See Section                                                                                  | on 2.4.1 for more detailed informatio    | 11.                                       |  |
| Related to               | IS "Setting screen form of the analog NCK inputs" (DB10, DBB147)                             |                                          |                                           |  |
|                          | IS "Setting v                                                                                | value from PLC for the analog NCK input  | ts" (DB10, DBB148)                        |  |
|                          | IS "Actual va                                                                                | alue of the analog NCK inputs" (DB10, D  | BB199)                                    |  |
|                          | MD 10300: FASTIO_ANA_NUM_INPUTS                                                              |                                          |                                           |  |

| DB10                                        | Setting screen form of analog NCK inputs                                                                                                    |  |  |
|---------------------------------------------|----------------------------------------------------------------------------------------------------|--|--|
| DBB147                                      |                                                                                                    |  |  |
| Data block                                  | Signal(s) to NC (PLC $\rightarrow$ NC)                                                                                                    |  |  |
| Edge evaluation: no                         | Signal(s) updated: cyclically Signal(s) valid from SW vers.: 2.1                                                                                                    |  |  |
| Signal state 1 or signal transition 0 — > 1 | The setting value from the PLC acts as the enabled analog value<br>(IS "Setting value from PLC for analog NCK inputs").                                                                      |  |  |
| Signal state 0 or signal transition 1 —> 0  | The analog value at the NCK input is enabled for read access by the NC part program on condition that the NCK input is not disabled by the PLC (IS "Disable analog NCK inputs" = 0).         |  |  |
|                                             | See Section 2.4.1 for more detailed information.                                                                                                    |  |  |
| Related to                                  | IS "Disable analog NCK inputs" (DB10, DBB146)<br>IS "Setting value from PLC for the analog NCK inputs" (DB10, DBB148 to 163)<br>IS "Actual value of analog NCK inputs" (DB10, DBB199 to 209) |  |  |

| 5.1 | NC-specific signals |
|-----|---------------------|
|-----|---------------------|

| DB10                                          | Setting value from PLC for analog NCK inputs                                                                                                    |  |  |
|-----------------------------------------------|----------------------------------------------------------------------------------------------------|--|--|
| DBB148–163                                    |                                                                                                    |  |  |
| Data block                                    | Signal(s) to NC (PLC $\rightarrow$ NC)                                                                                                    |  |  |
| Edge evaluation: no                           | Signal(s) updated: cyclically Signal(s) valid from SW vers.: 2.1                                                                                                    |  |  |
| Signal state 1 or signal<br>transition 0 —> 1 | <ul> <li>With this setting value a defined analog value can be set by the PLC. With IS "Setting screen form of analog NCK inputs", the PLC selects whether the analog value at the hardware input or the setting value from the PLC is to be used as the enabled analog value.</li> <li>The setting value from the PLC becomes active as soon as IS "Setting screen form" is set to "1".</li> <li>The setting value from the PLC is specified as a fixed point number (16 bit value including sign) in 2's complement (see Section 2.5.1).</li> <li>For more information please see Section 2.4.1.</li> </ul> |  |  |
| Related to                                    | IS "Disable analog NCK inputs" (DB10, DBB146)<br>IS "Setting screen form of analog NCK inputs" (DB10, DBB147)<br>IS "Actual value of analog NCK inputs" (DB10, DBB199 to 209)<br>MD 10300: FASTIO_ANA_NUM_INPUTS                                                                                                    |  |  |

| DB10                                          | Overwrite screen form of analog NCK outputs                                                                                                    |  |  |  |
|-----------------------------------------------|----------------------------------------------------------------------------------------------------|--|--|--|
| DBB166                                        |                                                                                                    |  |  |  |
| Data block                                    | Signal(s) to NC (PLC $\rightarrow$ NC)                                                                                                    |  |  |  |
| Edge evaluation: no                           | Signal(s) updated: cyclically Signal(s) valid from SW vers.: 2.1                                                                                                    |  |  |  |
| Signal state 1 or signal<br>transition 0 —> 1 | On signal transition 0 -> 1, the previous NCK value is overwritten by the setting value (IS<br>"Setting value from PLC for analog NCK outputs"). The previous NCK value which, for ex-<br>ample, was directly set by the part program, is lost.<br>The analog value specified by the PLC setting value forms the new NCK value.<br>For more information please see Section 2.4.2. |  |  |  |
| Signal state 0 or signal transition 1 —> 0    | As the interface signal is only evaluated by the NCK on signal transition $0 \rightarrow 1$ it must be reset to "0" again by the PLC user program in the next PLC cycle.                                                                                                    |  |  |  |
| Special cases, errors,                        | Note:         The PLC interface for the setting value is used both by the overwrite screen form (on signal transition 0 -> 1) and the setting screen form (signal state 1). Simultaneous activation of the two screen forms must be avoided via the PLC user program.                                                                                                    |  |  |  |
| Related to                                    | IS "Disable analog NCK outputs" (DB10, DBB168)<br>IS "Setting screen form of analog NCK outputs" (DB10, DBB167)<br>IS "Setting value from PLC for the analog NCK outputs" (DB10, DBB170 – 185)<br>MD 10310: FASTIO_ANA_NUM_OUTPUTS                                                                                                    |  |  |  |

| DB10<br>DBB167                                 | Setting screen form of analog NCK outputs                                                                                                    |
|------------------------------------------------|----------------------------------------------------------------------------------------------------|
| Data block                                     | Signal(s) to NC (PLC $\rightarrow$ NC)                                                                                                    |
| Edge evaluation: no                            | Signal(s) updated: cyclically Signal(s) valid from SW vers.: 2.1                                                                                                    |
| Signal state 1 or signal<br>transition 0 ——> 1 | Instead of the NCK value, the PLC value is output at the analog hardware output. The PLC value must first be stored in IS "Setting value from PLC for the analog NCK outputs".<br>The current NCK value is not lost.<br>For more information please see Section 2.4.2. |
| Signal state 0 or signal transition 1 —> 0     | The NCK value is output at the analog hardware output.                                                                                                    |

#### 5.1 NC-specific signals

| DB10<br>DBB167         | Setting screen form of analog NCK outputs                                                                                                    |
|------------------------|----------------------------------------------------------------------------------------------------|
| Data block             | Signal(s) to NC (PLC $\rightarrow$ NC)                                                                                                    |
| Special cases, errors, | Note: The PLC interface for the setting value is used both by the overwrite screen form (on signal transition 0 -> 1) and the setting screen form (signal state 1). Simultaneous activation of the two screen forms must be avoided via the PLC user program. |
| Related to             | IS "Disable analog NCK outputs" (DB10, DBB168)<br>IS "Overwrite screen form of analog NCK outputs" (DB10, DBB166)<br>IS "Setting value from PLC of the analog NCK outputs" (DB10, DBB170–185)<br>MD 10310: FASTIO_ANA_NUM_OUTPUTS                             |

| DB10                                        | Disable ana                                                   | alog NCK outputs                                                                                                    |                                                        |
|---------------------------------------------|---------------------------------------------------------------|----------------------------------------------------------------------------------------------------|--------------------------------------------------------|
| DBB168                                      |                                                               |                                                                                                    |                                                        |
| Data block                                  | Signal(s) to                                                  | NC (PLC $\rightarrow$ NC)                                                                                                    |                                                        |
| Edge evaluation: no                         |                                                               | Signal(s) updated: cyclically                                                                                                    | Signal(s) valid from SW vers.: 2.1                     |
| Signal state 1 or signal                    | The analog                                                    | output of the NCK is disabled. "0V" is out                                                                                                    | tput in a defined way at the hardware                  |
| transition 0> 1                             | output.                                                       |                                                                                                    |                                                        |
| Signal state 0 or signal transition 1 ——> 0 | The analog<br>or the PLC i                                    | output of the NCK is enabled. As a result<br>s output at the hardware output.                                                                        | t, the value set by the NC part program                |
|                                             | For more inf                                                  | ormation please see Section 2.4.2.                                                                                                    |                                                        |
| Related to                                  | IS "Overwrit<br>IS "Setting s<br>IS "Setting v<br>MD 10310: I | e screen form of analog NCK outputs" (E<br>creen form of analog NCK outputs" (DB<br>alue from PLC of the analog NCK output<br>FASTIO_ANA_NUM_OUTPUTS | DB10, DBB166)<br>10, DBB167)<br>ts" (DB10, DBB170–185) |

| DB10                                       | Setting value from PLC for analog NCK outputs                                                                                                    |  |  |  |  |
|--------------------------------------------|----------------------------------------------------------------------------------------------------|--|--|--|--|
| DBB170–185                                 |                                                                                                    |  |  |  |  |
| Data block                                 | Signal(s) to NC (PLC $\rightarrow$ NC)                                                                                                    |  |  |  |  |
| Edge evaluation: no                        | Signal(s) updated: cyclically Signal(s) valid from SW vers.: 2.1                                                                                                    |  |  |  |  |
| Signal state 1 or signal                   | With this setting value, the value for the analog hardware output can be changed by the                                                                                                    |  |  |  |  |
| transition 0> 1                            | PLC. There are two possibilities:                                                                                                    |  |  |  |  |
|                                            | <ol> <li>With the 'overwrite screen form':<br/>On signal transition 0 -&gt; 1 the PLC overwrites the previous 'NCK value' with the<br/>'setting value'. This is the new 'NCK setting value'.</li> </ol>                                                               |  |  |  |  |
|                                            | <ol> <li>With the 'setting screen form':<br/>On signal state 1, the 'PLC value' is activated. The value used is the 'setting value'.</li> </ol>                                                                                                    |  |  |  |  |
|                                            | The setting value from the PLC is specified as a fixed point number (16 bit value including sign) in 2's complement (see Section 2.5.1).                                                                                                    |  |  |  |  |
|                                            | For more information please see Section 2.4.2.                                                                                                    |  |  |  |  |
| Signal state 0 or signal transition 1 —> 0 | As the interface signal is only evaluated by the NCK on signal transition $0 \rightarrow 1$ it must be reset to "0" again by the PLC user program in the next PLC cycle.                                                                                              |  |  |  |  |
| Special cases, errors,                     | Note:         The PLC interface for the setting value is used both by the overwrite screen form (on signal transition 0 -> 1) and the setting screen form (signal state 1). Simultaneous activation of the two screen forms must be avoided via the PLC user program. |  |  |  |  |
| Related to                                 | IS "Disable analog NCK outputs" (DB10, DBB168)<br>IS "Overwrite screen form of analog NCK outputs" (DB10, DBB166)<br>IS "Setting screen form of analog NCK outputs" (DB10, DBB167)                                                                                    |  |  |  |  |

| DB10 | Signals from NC interface NC $\rightarrow$ PLC |                                     |               |                  |                 |           |            |           |
|------|------------------------------------------------|-------------------------------------|---------------|------------------|-----------------|-----------|------------|-----------|
| DBB  | Bit 7                                          | Bit 6                               | Bit 5         | Bit 4            | Bit 3           | Bit 2     | Bit 1      | Bit 0     |
|      |                                                | Actual value for digital NCK inputs |               |                  |                 |           |            |           |
| 60   |                                                |                                     |               |                  |                 | On-board  | inputs §)  |           |
|      |                                                |                                     |               |                  | Input 4         | Input 3   | Input 2    | Input 1   |
|      |                                                |                                     | Se            | etpoint for digi | tal NCK outpu   | its       |            |           |
| 64   | Dig                                            | jital inputs wit                    | hout hardware | e #)             |                 | On-board  | outputs §) |           |
|      | Output 8                                       | Output 7                            | Output 6      | Output 5         | Output 4        | Output 3  | Output 2   | Output 1  |
| 106  |                                                |                                     | Act           | ual value for c  | ligital NCK inp | outs      |            |           |
| 100  | Input 16                                       | Input 15                            | Input 14      | Input 13         | Input 12        | Input 11  | Input 10   | Input 9   |
| 197  |                                                |                                     | Act           | ual value for c  | ligital NCK inp | outs      |            |           |
| 107  | Input 24                                       | Input 23                            | Input 22      | Input 21         | Input 20        | Input 19  | Input 18   | Input 17  |
| 100  | Actual value for digital NCK inputs            |                                     |               |                  |                 |           |            |           |
| 100  | Input 32                                       | Input 31                            | Input 30      | Input 29         | Input 28        | Input 27  | Input 26   | Input 25  |
| 190  | Actual value for digital NCK inputs            |                                     |               |                  |                 |           |            |           |
| 109  | Input 40                                       | Input 39                            | Input 38      | Input 37         | Input 36        | Input 35  | Input 34   | Input 33  |
| 100  |                                                |                                     | Se            | etpoint for digi | tal NCK outpu   | its       |            |           |
| 190  | Output 16                                      | Output 15                           | Output 14     | Output 13        | Output 12       | Output 11 | Output 10  | Output 9  |
| 101  |                                                |                                     | Se            | etpoint for digi | tal NCK outpu   | its       |            |           |
| 191  | Output 24                                      | Output 23                           | Output 22     | Output 21        | Output 20       | Output 19 | Output 18  | Output 17 |
| 102  |                                                |                                     | Se            | etpoint for digi | tal NCK outpu   | its       |            |           |
| 192  | Output 32                                      | Output 31                           | Output 30     | Output 29        | Output 28       | Output 27 | Output 26  | Output 25 |
| 103  |                                                |                                     | Se            | etpoint for digi | tal NCK outpu   | its       |            |           |
| 195  | Output 40                                      | Output 39                           | Output 38     | Output 37        | Output 36       | Output 35 | Output 34  | Output 33 |

#### Overview of signals from NC to PLC (DB10) 5.1.3

Comments

#) Bits 4 to 7 of the digital inputs and NCK outputs can be processed by the PLC although no equivalent hardware I/Os

exist. These bits can therefore be used additionally for data exchange between the NCK and PLC. On the SINUMERIK 840D digital inputs and outputs 1 to 4 of the NCK are on-board inputs and outputs. No hardware I/Os are available for bits 0 to 3 on the FM-NC. These can be processed by the PLC as described §) under #).

| DB10     |       | Signals from NC interface NC $\rightarrow$ PLC |       |                 |                 |       |       |       |
|----------|-------|------------------------------------------------|-------|-----------------|-----------------|-------|-------|-------|
| DBB      | Bit 7 | Bit 6                                          | Bit 5 | Bit 4           | Bit 3           | Bit 2 | Bit 1 | Bit 0 |
| 194, 195 |       |                                                | Actua | al value for an | alog input 1 of | NCK   |       |       |
| 196, 197 |       |                                                | Actua | al value for an | alog input 2 of | NCK   |       |       |
| 198, 199 |       |                                                | Actua | al value for an | alog input 3 of | NCK   |       |       |
| 200, 201 |       | Actual value for analog input 4 of NCK         |       |                 |                 |       |       |       |
| 202, 203 |       | Actual value for analog input 5 of NCK         |       |                 |                 |       |       |       |
| 204, 205 |       | Actual value for analog input 6 of NCK         |       |                 |                 |       |       |       |
| 206, 207 |       | Actual value for analog input 7 of NCK         |       |                 |                 |       |       |       |
| 208, 209 |       |                                                | Actua | al value for an | alog input 8 of | NCK   |       |       |
| 210, 211 |       |                                                | Set   | point for analo | g output 1 of N | NCK   |       |       |
| 212, 213 |       |                                                | Set   | point for analo | g output 2 of N | NCK   |       |       |

5.1 NC-specific signals

| 214, 215 | Setpoint for analog output 3 of NCK |
|----------|-------------------------------------|
| 216, 217 | Setpoint for analog output 4 of NCK |
| 218, 219 | Setpoint for analog output 5 of NCK |
| 220, 221 | Setpoint for analog output 6 of NCK |
| 222, 223 | Setpoint for analog output 7 of NCK |
| 224, 225 | Setpoint for analog output 8 of NCK |

### 5.1.4 Description of signals from NC to PLC (DB10)

| DB10<br>DBB60,<br>186–189                   | Actual value for digital NCK inputs                                               |                                    |  |  |
|---------------------------------------------|-----------------------------------------------------------------------------------|------------------------------------|--|--|
| Data block                                  | Signal(s) to PLC (NC $\rightarrow$ PLC)                                           |                                    |  |  |
| Edge evaluation: no                         | Signal(s) updated: cyclically                                                     | Signal(s) valid from SW vers.: 2.1 |  |  |
| Signal state 1 or signal transition 0> 1    | Signal level is 1 active at the digital hardware input of                         | the NCK.                           |  |  |
| Signal state 0 or signal transition 1 — > 0 | gnal level 0 is active at the digital hardware input of the NCK.                  |                                    |  |  |
|                                             | For more information please see Section 2.2.1.                                    |                                    |  |  |
| Special cases, errors,                      | The influence of IS "Disable digital NCK inputs" is ignored for the actual value. |                                    |  |  |
| Related to                                  | IS "Disable digital NCK inputs" (DB10, DBB0)<br>MD 10350: FASTIO_DIG_NUM_INPUTS   |                                    |  |  |

| DB10                     | Setpoint for digital NCK outputs                                                                                 |
|--------------------------|----------------------------------------------------------------------------------------------------|
| DBB64,                   |                                                                                                    |
| 190–193                  |                                                                                                    |
| Data block               | Signal(s) to PLC (NC $\rightarrow$ PLC)                                                                          |
| Edge evaluation: no      | Signal(s) updated: cyclically Signal(s) valid from SW vers.: 2.1                                                 |
| Signal state 1 or signal | The NCK value for the digital output currently set (setpoint) is "1".                                            |
| transition 0 —> 1        |                                                                                                    |
| Signal state 0 or signal | The NCK value for the digital output currently set (setpoint) is "0".                                            |
| transition 1> 0          | For further information see Section 2.2.2.                                                                       |
| Signal irrelevant for    | This 'setpoint' is only output to the hardware output under the following conditions:                            |
|                          | 1. Output is not disabled (IS "Disable digital NCK outputs")                                                     |
|                          | <ol><li>PLC has switched to the NCK value (IS "Setting screen form for digital NCK in-<br/>puts")</li></ol>      |
|                          | As soon as these conditions are fulfilled, the setpoint of the digital output corresponds to the 'actual value'. |
| Related to               | IS "Disable digital NCK outputs" (DB10, DBB4)                                                                    |
|                          | IS "Overwrite screen form of the digital NCK outputs" (DB10, DBB5)                                               |
|                          | IS "Setting value from PLC for the digital NCK outputs" (DB10, DBB6)                                             |
|                          | IS "Setting screen form of digital NCK outputs" (DB10, DBB7)                                                     |
|                          | MD 10310: FASTIO_DIG_NUM_OUTPUTS                                                                                 |

| DB10                                        | Actual value for analog NCK inputs                                                                                                    |                                                                                         |
|---------------------------------------------|----------------------------------------------------------------------------------------------------|-----------------------------------------------------------------------------------------|
| DBB194-209                                  |                                                                                                    |                                                                                         |
| Data block                                  | Signal(s) to PLC (NC $\rightarrow$ PLC)                                                                                                    |                                                                                         |
| Edge evaluation: no                         | Signal(s) updated: cyclically                                                                                                    | Signal(s) valid from SW vers.: 2.1                                                      |
| Signal state 1 or signal transition 0> 1    | The analog value applied to the analog NCK i<br>The actual value is set as a fixed point number<br>ment by the NCK (see Section 2.5.1).<br>For more information please see Section 2.4. | input is signalled to the PLC.<br>er (16 bit value including sign) in 2's comple-<br>1. |
| Signal state 0 or signal transition 1 —-> 0 | The effect of the PLC on the analog value (e.g ignored.                                                                                                    | g. with IS "Disable analog NCK inputs") is                                              |
| Related to                                  | IS "Disable analog NCK inputs" (DB10, DBB1<br>IS "Setting screen form of analog NCK inputs<br>IS "Setting value from PLC for the analog NCI<br>MD 10300: FASTIO_ANA_NUM_INPUTS          | 46)<br>(DB10, DBB147)<br>K inputs" (DB10, DBB148 to 163)                                |

| DB10                                        | Setpoint for analog NCK outputs                                                                                |  |  |  |
|---------------------------------------------|----------------------------------------------------------------------------------------------------|--|--|--|
| DBB210-225                                  |                                                                                                    |  |  |  |
| Data block                                  | Signal(s) to PLC (NC $\rightarrow$ PLC)                                                                        |  |  |  |
| Edge evaluation: no                         | Signal(s) updated: cyclically Signal(s) valid from SW vers.: 2.1                                               |  |  |  |
| Signal state 1 or signal transition 0> 1    | The current set NCK value for the analog output (setpoint) is signalled to the PLC.                            |  |  |  |
|                                             | by the NCK (see Section 2.5.1).                                                                                |  |  |  |
|                                             | For more information please see Section 2.4.2.                                                                 |  |  |  |
| Signal state 0 or signal transition 1 ——> 0 | This "setpoint" is only output at the hardware output when the following conditions are fulfilled:             |  |  |  |
|                                             | 1. Output is not disabled (IS "Disable analog NCK outputs")                                                    |  |  |  |
|                                             | <ol> <li>The PLC has switched to the NCK value (IS "Setting screen form of analog NCK<br/>outputs")</li> </ol> |  |  |  |
| Related to                                  | IS "Disable analog NCK outputs" (DB10, DBB168)                                                                 |  |  |  |
|                                             | IS "Overwrite screen form for analog NCK outputs" (DB10, DBB166)                                               |  |  |  |
|                                             | IS "Setting value by PLC of the analog NCK outputs" (DB10, DBB170–185)                                         |  |  |  |
|                                             | IS "Setting screen form of analog NCK outputs" (DB10, DBB167)                                                  |  |  |  |
|                                             | MD 10310: FASTIO_ANA_NUM_OUTPUTS                                                                               |  |  |  |

5.1 NC-specific signals

| Notes |  |
|-------|--|
|       |  |
|       |  |
|       |  |
|       |  |
|       |  |
|       |  |
|       |  |
|       |  |
|       |  |
|       |  |
|       |  |
|       |  |
|       |  |
|       |  |
|       |  |
|       |  |
|       |  |
# Example 6 None 7

### 7.1 Interface signals

| DB num-<br>ber         | Bit, byte                   | Name                                               | Refer-<br>ence |
|------------------------|-----------------------------|----------------------------------------------------|----------------|
| General                | eral Signals from PLC to NC |                                                    |                |
| 10                     | 0, 122, 124, 126, 128       | Disable digital NCK inputs                         |                |
| 10                     | 1, 123, 125, 127, 129       | Setting digital NCK inputs on the PLC              |                |
| 10                     | 4, 130, 134, 138, 142       | Disable digital NCK outputs                        |                |
| 10                     | 5, 131, 135, 139, 143       | Overwrite screen form for digital NCK outputs      |                |
| 10                     | 6, 132, 136, 140, 144       | Setting value from PLC for the digital NCK outputs |                |
| 10                     | 7, 133, 137, 141, 145       | Setting screen form for digital NCK outputs        |                |
| 10                     | 146                         | Disable analog NCK inputs                          |                |
| 10                     | 147                         | Setting screen form for analog NCK inputs          |                |
| 10                     | 148–163                     | Setting value from PLC for the analog NCK inputs   |                |
| 10                     | 166                         | Overwrite screen form for analog NCK outputs       |                |
| 10                     | 167                         | Setting screen form for analog NCK outputs         |                |
| 10                     | 168                         | Disable analog NCK outputs                         |                |
| 10                     | 170–185                     | Setting value from PLC for the analog NCK outputs  |                |
| Signals from NC to PLC |                             |                                                    |                |
| 10                     | 60, 186–189                 | Actual value for digital NCK inputs                |                |
| 10                     | 64, 190–193                 | Setpoint for digital NCK outputs                   |                |
| 10                     | 194–209                     | Actual value for analog NCK inputs                 |                |
| 10                     | 210–225                     | Setpoint for analog NCK outputs                    |                |

7.2 Machine data

### 7.2 Machine data

| Number      | Identifier                | Name                                                                           | Refer-<br>ence |
|-------------|---------------------------|--------------------------------------------------------------------------------|----------------|
| General (\$ | :MN )                     |                                                                                |                |
| 10300       | FASTIO_ANA_NUM_INPUTS     | Number of active analog NCK inputs                                             |                |
| 10310       | FASTIO_ANA_NUM_OUTPUTS    | Number of active analog NCK outputs                                            |                |
| 10320       | FASTIO_ANA_INPUT_WEIGHT   | Weighting factor for analog NCK inputs                                         |                |
| 10330       | FASTIO_ANA_OUTPUT_WEIGHT  | Weighting factor for analog NCK outputs                                        |                |
| 10350       | FASTIO_DIG_NUM_INPUTS     | Number of active digital NCK input bytes                                       |                |
| 10360       | FASTIO_DIG_NUM_OUTPUTS    | Number of active digital NCK output bytes                                      |                |
| 10362       | HW_ASSIGN_ANA_FASTIN      | Hardware assignment of external analog NCK inputs                              |                |
| 10364       | HW_ASSIGN_ANA_FASTOUT     | Hardware assignment of external analog NCK outputs                             |                |
| 10366       | HW_ASSIGN_DIG_FASTIN      | Hardware assignment of external digital NCK inputs                             |                |
| 10368       | HW_ASSIGN_DIG_FASTOUT     | Hardware assignment of external digital NCK outputs                            |                |
| 10380       | HW_UPDATE_RATE_FASTIO     | Update rate of clock-synchronous external NCK I/Os                             |                |
| 10382       | HW_LEAD_TIME_FASTIO       | Lead time of clock-synchronous external NCK I/Os                               |                |
| 10384       | HW_CLOCKED_MODULE_MASK    | Processing of external NCK I/Os in synchronism with the clock                  |                |
| 10394       | PLCIO_NUM_BYTES_IN        | Number of direct read input bytes of PLC I/Os                                  |                |
| 10395       | PLCIO_LOGIC_ADDRESS_IN    | Start address of direct read input bytes of PLC I/Os                           | _              |
| 10396       | PLCIO_NUM_BYTES_OUT       | Number of direct write output bytes of PLC I/Os                                |                |
| 10397       | PLCIO_LOGIC_ADDRESS_OUT   | Start address of direct write<br>output bytes of PLC I/Os                      | _              |
| 10530       | COMPAR_ASSIGN_ANA_INPUT_1 | Hardware assignment of NCK analog inputs for comparator byte 1                 |                |
| 10531       | COMPAR_ASSIGN_ANA_INPUT_2 | Hardware assignment of NCK analog inputs for comparator byte 2                 |                |
| 10540       | COMPAR_TYPE_1             | Parameterization for comparator byte 1                                         |                |
| 10541       | COMPAR_TYPE_2             | Parameterization for comparator byte 2                                         |                |
| Channel-s   | pecific (\$MC )           | ·                                                                              |                |
| 21220       | MULTFEED_ASSIGN_FASTIN    | Assignment of input bytes of NCK I/Os for<br>"Multiple feedrates in one block" | V1             |

## 7.3 Setting data

| Number      | Identifier                                                | Name                                   | Refer-<br>ence |
|-------------|-----------------------------------------------------------|----------------------------------------|----------------|
| General (\$ | MN )                                                      |                                        |                |
| 41600       | COMPAR_THRESHOLD_1                                        | Threshold values for comparator byte 1 |                |
| 41601       | COMPAR_THRESHOLD_2 Threshold values for comparator byte 2 |                                        |                |

### 7.4 Alarms

A more detailed description of the alarms which may occur is given in **References:** /DA/, Diagnostic Guide or in the online help in systems with MMC 101/102/103.

7.4 Alarms

| Notes |  |
|-------|--|
|       |  |
|       |  |
|       |  |
|       |  |
|       |  |
|       |  |
|       |  |
|       |  |
|       |  |
|       |  |
|       |  |
|       |  |
|       |  |
|       |  |

# SINUMERIK 840D/810D/FM-NC Description of Functions, Extension Functions (FB2)

# Several Operator Panels and Several NCUs, Distributed Systems (B3)

| 1 | Brief De                                                                                                    | scription                                                                                                    | 2/B3/1-5                                                                                                    |
|---|----------------------------------------------------------------------------------------------------|----------------------------------------------------------------------------------------------------|----------------------------------------------------------------------------------------------------|
|   | 1.1                                                                                                    | Topology of distributed system configurations                                                                                                    | 2/B3/1-5                                                                                                    |
|   | 1.2<br>1.2.1<br>1.2.2<br>1.2.3<br>1.2.4                                                                                                | Several operator panels and NCUs with control unit<br>management (option)<br>System properties<br>Hardware<br>Functions<br>Configurability                                                                                                    | 2/B3/1-9<br>2/B3/1-9<br>2/B3/1-10<br>2/B3/1-12<br>2/B3/1-13                                                                                                    |
|   | 1.3<br>1.3.1<br>1.3.2<br>1.3.3<br>1.3.4                                                                                                | Several operator panels and NCUs, standard functionality<br>System properties<br>Hardware<br>Functions<br>Configurability                                                                                                    | 2/B3/1-15<br>2/B3/1-15<br>2/B3/1-15<br>2/B3/1-16<br>2/B3/1-19                                                                                                    |
|   | 1.4<br>1.4.1<br>1.4.2<br>1.4.3<br>1.4.4                                                                                                | NCU link<br>Types of distributed machines<br>Link axes<br>Flexible configuration<br>User communication across the NCUs                                                                                                    | 2/B3/1-23<br>2/B3/1-23<br>2/B3/1-25<br>2/B3/1-26<br>2/B3/1-27                                                                                                    |
| 2 | Detailed                                                                                                    | I Description                                                                                                    | 2/B3/2-29                                                                                                    |
|   | 2.1<br>2.1.1<br>2.1.2<br>2.1.3<br>2.1.4<br>2.1.5<br>2.1.6<br>2.1.7<br>2.1.8<br>2.1.9<br>2.1.10<br>2.1.11<br>2.1.12<br>2.1.13<br>2.1.14 | Several operator panels and NCUs with control unit<br>management option .<br>Hardware structure .<br>Properties .<br>Configuration file NETNAMES.INI .<br>Structure of the configuration file .<br>Creating and using a configuration file .<br>Power up .<br>MMC switchover .<br>Suppression .<br>Connection and switchover conditions .<br>Implementation of control unit switchover .<br>User interface .<br>Operator mode switchover .<br>MCP changeover .<br>PLC program "Control Unit Switchover" . | 2/B3/2-29<br>2/B3/2-30<br>2/B3/2-31<br>2/B3/2-32<br>2/B3/2-32<br>2/B3/2-36<br>2/B3/2-37<br>2/B3/2-39<br>2/B3/2-39<br>2/B3/2-40<br>2/B3/2-41<br>2/B3/2-43<br>2/B3/2-45<br>2/B3/2-45 |
|   | 2.2<br>2.2.1<br>2.2.2                                                                                                    | Several operator panels and NCUs, standard functionality<br>Configurations<br>Switchover of connection to another NCU (SW 3.2 to 3.x)                                                                                                    | 2/B3/2-51<br>2/B3/2-51<br>2/B3/2-55                                                                                                    |

|   | 2.2.3<br>2.2.4<br>2.2.5<br>2.2.6                                            | Switchover of connection to another NCU (SW 4 and higher)Creating and using the configuration filePower upNCU replacement                                                                                                    | 2/B3/2-56<br>2/B3/2-57<br>2/B3/2-57<br>2/B3/2-58                                                                  |
|---|-----------------------------------------------------------------------------|----------------------------------------------------------------------------------------------------|----------------------------------------------------------------------------------------------------|
|   | 2.3                                                                         | Restrictions in relation to equipment                                                                                                    | 2/B3/2-60                                                                                                    |
|   | 2.4<br>2.4.1<br>2.4.2                                                       | NCU link<br>Introduction<br>Technological description                                                                                                    | 2/B3/2-61<br>2/B3/2-61<br>2/B3/2-62                                                                               |
|   | 2.5<br>2.5.1<br>2.5.2<br>2.5.3<br>2.5.4<br>2.5.5                            | Link axes<br>Configuration of link axes<br>Axis data and signals<br>Supplementary Conditions<br>Programming with channel and machine axis identifiers<br>Flexible configuration                                                                                                    | 2/B3/2-64<br>2/B3/2-66<br>2/B3/2-69<br>2/B3/2-71<br>2/B3/2-73<br>2/B3/2-73                                        |
|   | 2.6<br>2.6.1<br>2.6.2<br>2.6.3<br>2.6.4<br>2.6.5<br>2.6.6<br>2.6.7<br>2.6.8 | Axis containerSystem variables for axis containersMachining with axis container (schematic)Axis container behavior after POWER ONAxis container response to mode switchoverAxis container behavior in relation to ASUBsAxis container response to RESETAxis container response to block searchesSupplementary conditions for axis container rotations | 2/B3/2-74<br>2/B3/2-79<br>2/B3/2-81<br>2/B3/2-82<br>2/B3/2-82<br>2/B3/2-82<br>2/B3/2-82<br>2/B3/2-82<br>2/B3/2-82 |
|   | 2.7<br>2.7.1<br>2.7.2                                                       | Cross-NCU user communication, link variables<br>Link variables<br>System variables of the link memory                                                                                                    | 2/B3/2-85<br>2/B3/2-85<br>2/B3/2-89                                                                               |
|   | 2.8                                                                         | Configuration of a link grouping                                                                                                    | 2/B3/2-90                                                                                                    |
| 3 | Supplem                                                                     | nentary Conditions                                                                                                    | 2/B3/3-93                                                                                                    |
|   | 3.1                                                                         | Several operator panels and NCUs with control unit management option                                                                                                    | 2/B3/3-93                                                                                                    |
|   | 3.2                                                                         | Several operator panels and NCUs, standard functionality                                                                                                    | 2/B3/3-94                                                                                                    |
|   | 3.3                                                                         | Link axes                                                                                                    | 2/B3/3-95                                                                                                    |
|   | 3.4                                                                         | Axis container                                                                                                    | 2/B3/3-95                                                                                                    |
| 4 | Data Des                                                                    | scriptions (MD, SD)                                                                                                    | 2/B3/4-97                                                                                                    |
|   | 4.1                                                                         | Machine data for several operator panels                                                                                                    | 2/B3/4-97                                                                                                    |
|   | 4.2<br>4.2.1<br>4.2.2<br>4.2.3                                              | Machine data for link communicationGeneral machine dataChannel-specific machine dataAxis-specific machine data                                                                                                    | 2/B3/4-98<br>2/B3/4-98<br>2/B3/4-102<br>2/B3/4-103                                                                |
|   | 4.3                                                                         | Setting data for link communication                                                                                                    | 2/B3/4-104                                                                                                    |
| 5 | Signal D                                                                    | escriptions                                                                                                    | 2/B3/5-105                                                                                                    |
|   | 5.1                                                                         | Defined logical functions/Defines                                                                                                    | 2/B3/5-105                                                                                                    |
|   | 5.2                                                                         | Interfaces in DB 19 for M:N                                                                                                    | 2/B3/5-109                                                                                                    |
|   | 5.3                                                                         | Signals for NCU link and axis container                                                                                                    | 2/B3/5-118                                                                                                    |

| 6 | Examples                                |                                                                                                    |                                                                    |
|---|-----------------------------------------|----------------------------------------------------------------------------------------------------|--------------------------------------------------------------------|
|   | 6.1                                     | Configuration file NETNAMES.INI with control unit management option                                                                                                    | 2/B3/6-119                                                         |
|   | 6.2<br>6.2.1<br>6.2.2<br>6.2.3<br>6.2.4 | User-specific re-configuring of PLC program "Control unit<br>switchover"<br>Description of operational sequences (overview)<br>Description of operational sequences (details)<br>Defined logical functions/Defines<br>Graphic representation of function sequences | 2/B3/6-122<br>2/B3/6-123<br>2/B3/6-124<br>2/B3/6-134<br>2/B3/6-135 |
|   | 6.3<br>6.3.1<br>6.3.2                   | Configuration file NETNAMES.INI, standard functionality<br>Two operator panels and one NCU<br>One operator panel and three NCUs                                                                                                    | 2/B3/6-143<br>2/B3/6-143<br>2/B3/6-144                             |
|   | 6.4                                     | Link axis                                                                                                    | 2/B3/6-145                                                         |
|   | 6.5<br>6.5.1<br>6.5.2<br>6.5.3          | Axis container coordinationAxis container rotation without a part program waitAxis container rotation with an implicit part program waitAxis container rotation by one channel only                                                                                | 2/B3/6-146<br>2/B3/6-146<br>2/B3/6-146                             |
|   |                                         | (e.g. during power-up)                                                                                                    | 2/B3/6-146                                                         |
|   | 6.6<br>6.6.1<br>6.6.2                   | Evaluating axis container system variables         Conditional branch         Static synchronized action with \$AN_AXCTSWA                                                                                                    | 2/B3/6-147<br>2/B3/6-147<br>2/B3/6-147                             |
|   | 6.7                                     | Configuration of a multi-spindle turning machine                                                                                                    | 2/B3/6-148                                                         |
| 7 | Data Fie                                | lds, Lists                                                                                                    | 2/B3/7-157                                                         |
|   | 7.1                                     | Interface signals                                                                                                    | 2/B3/7-157                                                         |
|   | 7.2                                     | Machine / setting data                                                                                                    | 2/B3/7-159                                                         |
|   | 7.3                                     | Alarms                                                                                                    | 2/B3/7-160                                                         |
|   |                                         |                                                                                                    |                                                                    |

| Notes |
|-------|
|       |
|       |
|       |
|       |
|       |
|       |
|       |
|       |
|       |
|       |
|       |
|       |
|       |
|       |
|       |
|       |
|       |
|       |
|       |
|       |
|       |

#### 1.1 Topology of distributed system configurations

# **Brief Description**

### **1.1** Topology of distributed system configurations

#### Properties

Rotary indexing machines, multi-spindle turning machines and complex NC production centers have all or some of the following features:

- More than one NCU owing to large number of axes and channels
- Large dimensions and spatial separation make several control unitss (MMC operator panels and MCP machine control panels) a necessity.
- · Modular machine concept, e.g. through distributed switching cabinets

SW 5 offers a flexible general solution for these applications.

# Specification of the software version

The software versions specified in this documentation refer to the SINUMERIK 840D control; the parallel software version for the SINUMERIK 810D control (if the function is released, see /BU/, Catalog NC 60.1) is not specified explicitly. The following applies:

| SINUMERIK 840D software version |                | SINUMERIK 810D software version |
|---------------------------------|----------------|---------------------------------|
| 4.1 (12.98)                     | corresponds to | 3.1 (12.98)                     |
| 4.3 (12.97)                     | corresponds to | 2.3 (12.97)                     |
| 3.7 (03.97)                     | corresponds to | 1.7 (03.97)                     |
| 5.1 (12.98)                     | corresponds to | 3.1 (12.98)                     |
| 5.2 (08.99)                     | corresponds to | 3.2 (08.99)                     |
| 5.3 (04.00)                     | corresponds to | 3.3 (04.00)                     |

#### Table 1-1 Equivalent software versions

1.1 Topology of distributed system configurations

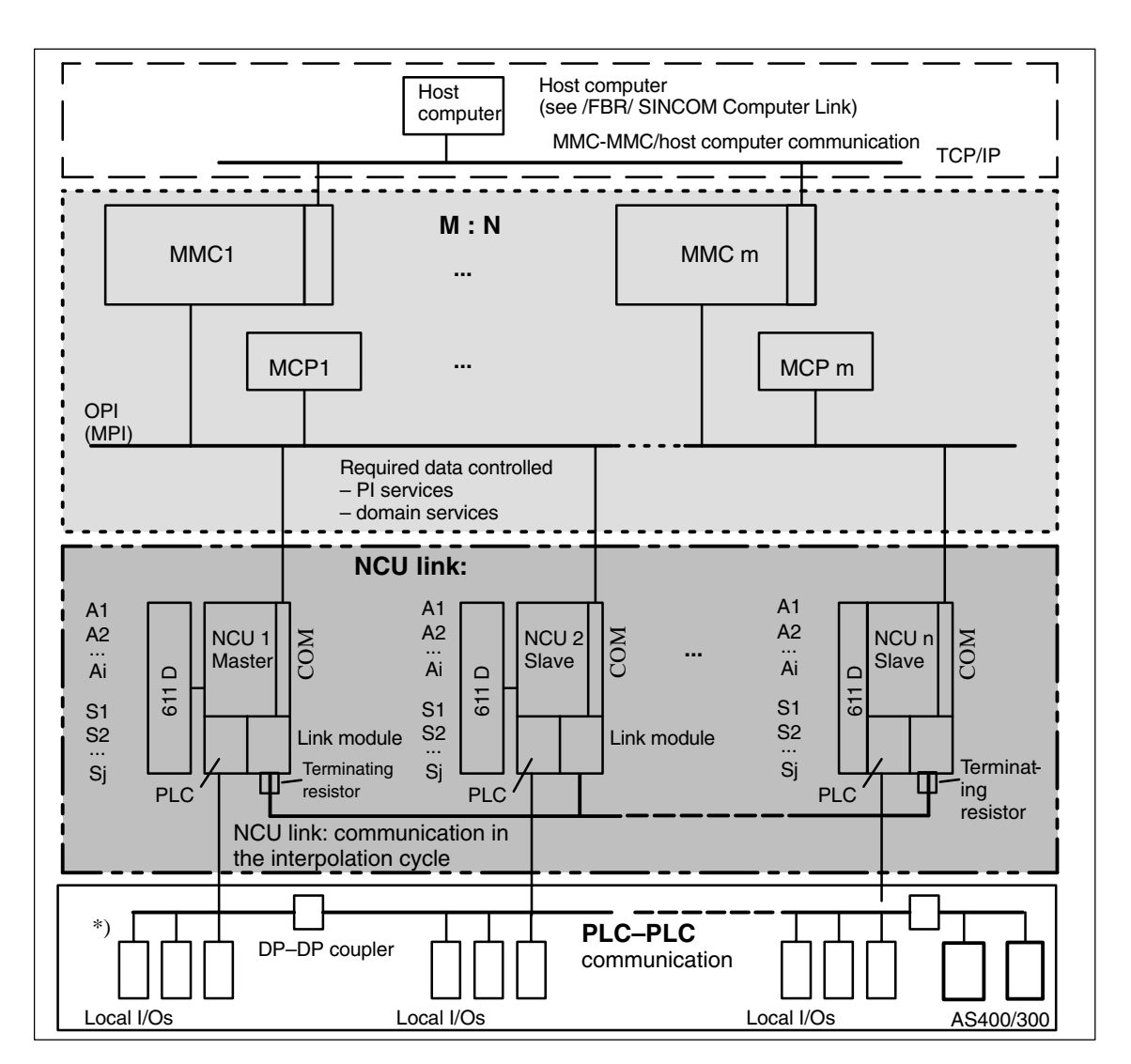

Fig. 1-1 Topology of distributed system configurations

\*) The term PLC–PLC communication refers either to – PLC–PLC cross-communication (Master, slave C.) or – PLC local I/Os.

The two areas highlighted in the topology display above identify two communications functions to be examined separately in terms of configuration and utilization.

M : N (m <u>M</u>MC : n <u>N</u>CU) Assignment of several MMC, MCP control units (M) to several NCUs (N).

- Bus addresses, bus type
- Properties of the MMC
  - Main control panel/secondary control panel
- Dynamic switchover from MMCs/MCPs to other NCUs

For a detailed description of these operations, please refer to Chapter 2.

| NCU link                 | The functions for the NCU link are based on additional communication between the NCUs in the interpolation cycle. The NCU link allows:                                            |
|--------------------------|----------------------------------------------------------------------------------------------------|
|                          | Subordination of a physical axis to several different NCUs                                                                                                    |
|                          | Interpolation across the NCUs                                                                                                    |
|                          | An increase in the number of usable axes for an NCU grouping                                                                                                    |
|                          | An increase in the number of channels for an NCU grouping                                                                                                    |
|                          | <ul> <li>Provision of axis data and signals on the NCU to which a non-local axis is<br/>temporarily assigned</li> </ul>                                                           |
|                          | User communication via the NCU grouping by means of link variables                                                                                                    |
|                          | For more information about this topic, please refer to Chapters 1 and 2.                                                                                                    |
|                          |                                                                                                    |
| Host computer            | Communication between the master computers and control units is described in <b>References:</b> /FBR/, SINCOM Computer Link                                                       |
| PLC–PLC<br>communication | DP Master, DP Slave, DP–DP coupler, cross-communication via PBK                                                                                                    |
| Bus capacities           | The buses illustrated in the above topology diagram are specially designed for their transmission tasks. The following communication specifications are shown in the next figure: |
|                          | <ul> <li>Number of bus nodes</li> </ul>                                                                                                    |
|                          | – Baud rate                                                                                                    |
|                          | <ul> <li>Synchronization</li> </ul>                                                                                                    |

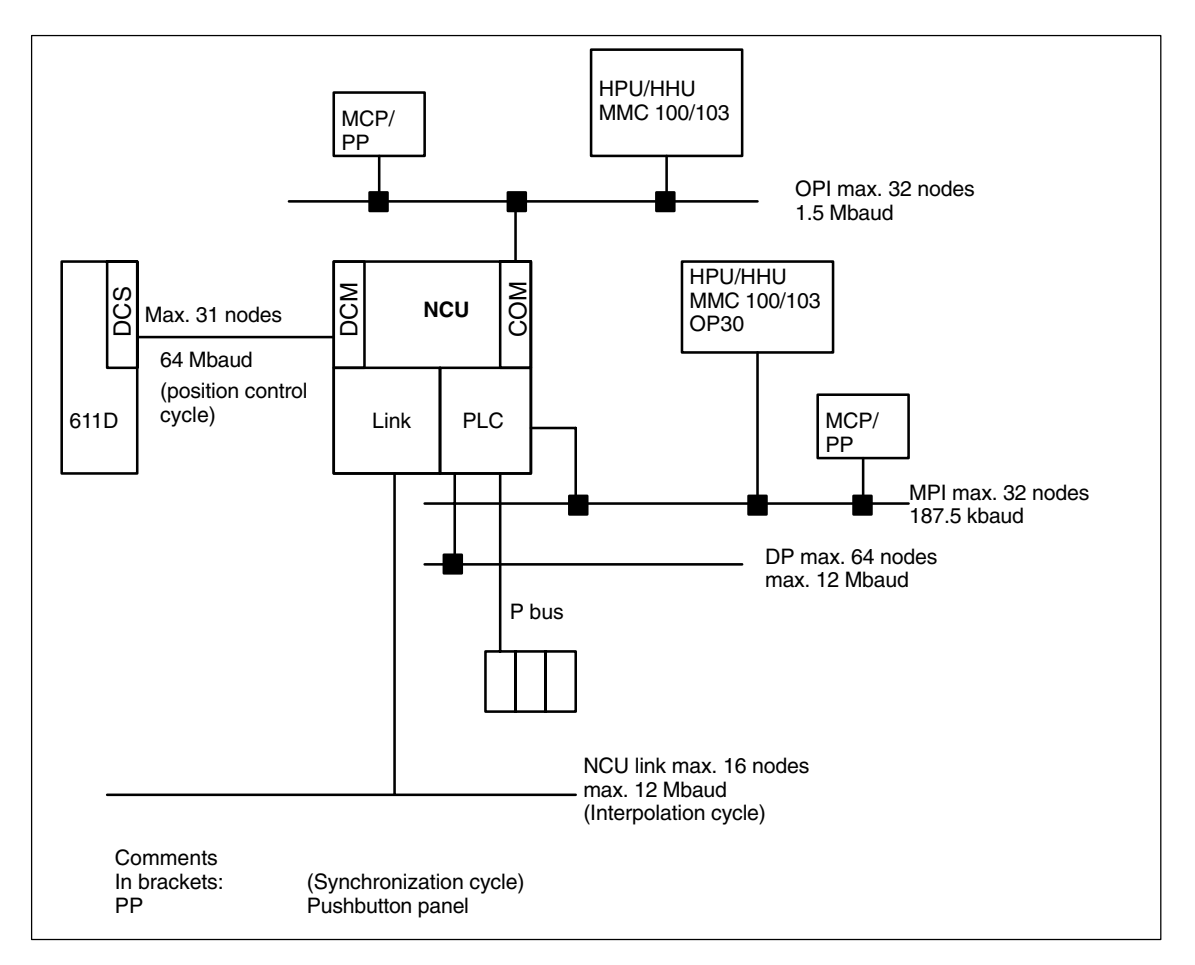

Fig. 1-2 Bus properties

7-layer model structure

Communication takes place on the following protocol layers:

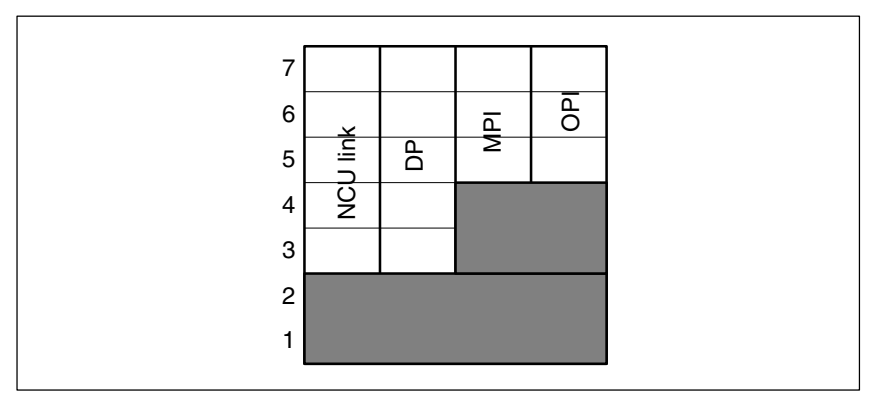

Fig. 1-3 Protocol layers of the 7-layer model

The NCU link and DP can operate faster because they are assigned directly to layer 2.

# 1.2 Several operator panels and NCUs with control unit management (option)

| Introduction | The plant configurations must be highly flexible for complex machines such as rotary indexing machines, multi-spindle machines and complex NC production centers.<br>Often they need                               |
|--------------|----------------------------------------------------------------------------------------------------|
|              | <ul> <li>Several (m) control units (MMC and MCP) owing to large dimensions of<br/>machine and physical separation of operator stations,</li> </ul>                                                                 |
|              | • Several (n) NCUs owing to large number of axes and channels.                                                                                                    |
| Limitation   | The following subsection describes the additional functionality of Software Version 5. These functions are available only in connection with the <b>Control Unit Management function</b> .                         |
|              | The standard functionality applies to all SW versions without the option.<br>However different performance grades depending on SW version must also be<br>taken into account; these are described in Chapter 3.    |
|              | The standard functionality is described in the following subsection.                                                                                                    |
|              | While the standard functionality supports only certain restricted combinations of MMCs and NCUs, the control unit management option provides a flexible, universal solution for satisfying the requirements above. |

#### 1.2.1 System properties

M:N conceptThe M:N concept is represented diagrammatically in Fig. 1-1 "Topology":<br/>Several control units (MMCs and/or MCPs) are connected to several NCUs via<br/>a bus system. As the number of components is variable, they are given the<br/>indexes m and n; hence the name M:N concept.<br/>This concept allows the user to connect any control units to any NCUs in the<br/>system (within the limits imposed by the hardware) via the bus and to switch<br/>them over as and when required.NCU linkNCU link is an additional direct connection between the NCUs, enabling fast<br/>communication (see Sections 1.4 and 2.4).

**New features** 

1.2 Several operator panels and NCUs with control unit management (option)

The features of SW 5 including the control unit management option are as

|                | follows:                                                                                                    |
|----------------|----------------------------------------------------------------------------------------------------|
|                | Independent connection of MMC and MCP                                                                                             |
|                | <ul> <li>Two independent MMC-PLC interfaces on each NCU for two autonomous<br/>MMC connections</li> </ul>                         |
|                | <ul> <li>MMC and MCP can be switched over together, or the MMC on its own,</li> </ul>                                             |
|                | <ul> <li>MMC states:</li> </ul>                                                                                                   |
|                | <ul> <li>– online/active: operation and monitoring</li> </ul>                                                                     |
|                | <ul> <li>online/passive: A window is displayed with header and alarm line and<br/>a message indicating "passive" state</li> </ul> |
|                | – offline                                                                                                    |
|                | <ul> <li>Different bus systems (MPI/OPI) between MMC/MCP and NCUs<br/>(changes only take effect after power-up)</li> </ul>        |
|                | MMC function as server / as Main secondary operator panel                                                                         |
|                | A combination of both fixed MMCs and switchable MMCs can be connected.                                                            |
|                | <ul> <li>Suppression mechanism (priority-controlled) if more than two MMCs are<br/>competing for an NCU connection</li> </ul>     |
|                | <ul> <li>Up to 32 bus nodes (MMCs, MCPs and/or NCUs, see Fig. 1-2)</li> </ul>                                                     |
|                | <ul> <li>PLC controls the switchover process (control unit switchover to toolbox,<br/>directory PSP_PROG\m_zu_n.zip)</li> </ul>   |
|                | Configuration file NETNAMES.INI with new parameters.                                                                              |
| Supplementary  | At any one time                                                                                                    |
| conditions     | • a max. of two MMCs can be online on one NCU,                                                                                    |
|                | • only one of them can be in an active state.                                                                                     |
| 1.2.2 Hardware | 9                                                                                                    |

| Operator panel           | The OP030, OP031 or OP032 operator panels feature a slimline screen, softkeys, a keyboard, interfaces and a power supply. In addition, an MMC 100.2/102 or 103 computer module is attached to OP031/32. |
|--------------------------|----------------------------------------------------------------------------------------------------|
| Machine control<br>panel | The machine control panel (MCP) incorporates a keyboard, rotary button pad and interfaces.                                                                                                    |

1.2 Several operator panels and NCUs with control unit management (option)

| Difference between<br>OP030 and<br>OP031/32 | <ul> <li>OP030 and OP031/32 differ in their assignment options to an NCU:</li> <li>The OP030<br/>can only have a fixed assignment to one NCU.<br/>It can be used as a second operator panel for this NCU.<br/>The addresses of the connected partners can be set for this purpose.</li> <li>The OP031/32<br/>can have an active assignment to another NCU via MMC 100.2/102/103<br/>operation.</li> </ul> |  |  |  |
|---------------------------------------------|----------------------------------------------------------------------------------------------------|--|--|--|
| References                                  | The operator interfaces are described in the Operator's Guides for the relevant<br>operator panels.<br>/BA/, Operator's Guide<br>/FBO/, OP030 Operator Interface<br>/BH/, Operator Components Manual                                                                                                    |  |  |  |
| Buses                                       | The control units (MMCs and/or MCPs) and NCUs are connected by means of the                                                                                                    |  |  |  |
|                                             | MPI bus ( <u>M</u> ulti- <u>P</u> oint <u>Interface</u> , 187.5 kbaud) or                                                                                                    |  |  |  |
|                                             | • OPI bus (Operator Panel Interface, 1.5 Mbaud).                                                                                                    |  |  |  |
|                                             | It is possible to combine different bus systems within one installation.                                                                                                    |  |  |  |
| Address                                     | Bus nodes each have a unique address on the bus. The NCU uses                                                                                                    |  |  |  |
| assignments                                 | <ul> <li>a common address for the NC and PLC on the OPI,</li> </ul>                                                                                                    |  |  |  |
|                                             | <ul> <li>two separate addresses (for NC and PLC) on the MPI interface. The<br/>following applies:</li> </ul>                                                                                                    |  |  |  |
|                                             | <ul> <li>SW 3.1 and higher:</li> <li>PLC address can be re-configured with STEP7.</li> <li>The default address on the MPI for the PLC is "2".</li> </ul>                                                                                                    |  |  |  |
|                                             | <ul> <li>SW 3.2 and higher:</li> <li>As regards the addresses on the MPI interface, the following applies to<br/>a PLC-CPU 315: NC address = PLC address + 1</li> </ul>                                                                                                    |  |  |  |
|                                             | <ul> <li>SW 3.5 and higher:<br/>As regards the addresses on the MPI interface, the following applies to<br/>a PLC-CPU 314: NC address = PLC address + 1</li> </ul>                                                                                                    |  |  |  |
| Default settings<br>for OPI                 | Address 0 (MMC) is reserved and 13 (NCK) set as the default in the factory state; these addresses should not be assigned to nodes in M:N systems.                                                                                                    |  |  |  |
|                                             | • Address 0 is reserved for PG diagnostics,                                                                                                    |  |  |  |
|                                             | • Address 13 is preset for service/installation and start-up.<br>The address can be reconfigured through operation on the MMC. Reserved<br>the address for NCU replacement if possible.                                                                                                    |  |  |  |
| Defaults                                    |                                                                                                    |  |  |  |
| for MPI                                     | Address 2 for PLC                                                                                                    |  |  |  |
|                                             | Address 3 for NCU                                                                                                    |  |  |  |
| Number of active<br>MMCs on 1 NCU           | A maximum of two MMCs (incl. COROS OPs) can be continually connected actively to an NCU. MMCs on the OPI or MPI count in the same way.                                                                                                    |  |  |  |

#### Number of MCPs/ HHUs on 1 NCU

As standard, two MCPs and one HHU can be connected to the OPI or MPI interface. The handheld programming unit (HPU) counts as an MMC and an MCP.

#### Note

The MPI/MCP network rules outlined in the "SINUMERIK 840D Installation Guide" Section 3.1 must be applied.

In particular, an M:N installation must be connected up by means of cables fitted with terminating resistors (identifiable by switch with which these are switched in and out).

#### 1.2.3 Functions

| Defining<br>properties | The flexible M:N concept makes it possible to extensively modify the properties of the control units.                                                              |  |  |
|------------------------|----------------------------------------------------------------------------------------------------|--|--|
|                        | The assignment of the MMC properties can either be                                                                                                    |  |  |
|                        | static or                                                                                                    |  |  |
|                        | • dynamic.                                                                                                    |  |  |
| Static properties      | Static system properties are configured in file NETNAMES.INI (see paragrap<br>below). They become effective at power-up and cannot be changed during t<br>runtime: |  |  |
|                        | <ul> <li>Assignmentof bus nodes – bus system</li> </ul>                                                                                                    |  |  |
|                        | Combination of different bus systems (OPI, MPI)                                                                                                    |  |  |
|                        | <ul> <li>Assignment of MMCs – NCUs (which MMCs can monitor which NCUs)</li> </ul>                                                                                  |  |  |
|                        | MCP changeover                                                                                                    |  |  |
|                        | Suppression priorities at changeover (see below)                                                                                                    |  |  |
|                        | <ul> <li>Utilization properties (see Chapter 2 "Properties of MMCs"):</li> </ul>                                                                                   |  |  |
|                        | <ul> <li>Operator panel is the alarm/ data management server</li> </ul>                                                                                            |  |  |
|                        | - The control panel is main or secondary control panel                                                                                                    |  |  |
| Dynamic<br>properties  | The dynamic properties can be changed during runtime.                                                                                                    |  |  |
| P. 04 91 100           | The states:                                                                                                    |  |  |

#### 1.2 Several operator panels and NCUs with control unit management (option)

|                               | Onlir                                                                                                    | Online                                          |                                                                                                 | Offline                         |
|-------------------------------|----------------------------------------------------------------------------------------------------|-------------------------------------------------|-------------------------------------------------------------------------------------------------|---------------------------------|
|                               | Normal MMC operating mode with communication be-<br>tween the MMC and NCU:<br>operation and/or monitoring are possible.                                                                                                    |                                                 | No communication<br>between the MMC<br>and NCU:                                                 |                                 |
|                               | active pa                                                                                                    |                                                 | passive                                                                                         | operation and moni-             |
|                               | The operator can operate and monitor.                                                                                                    | Opera<br>ate. H<br>with he<br>line ar<br>cating | tor cannot oper-<br>e sees a window<br>eader and alarm<br>nd a message indi-<br>"passive" state | toring not possible.            |
|                               | Control unit switchover is <b>ena</b>                                                                                                    | bled.                                           | Control unit<br><b>dis</b>                                                                      | switchover is abled.            |
| Operating the M:N<br>function | The M:N function is operated via the "Channel menu" option.<br>The channel menu is selected via the "Switch over channel" key.<br>The horizontal softkeys are used for selecting a channel group (MMC 100.2:<br>max. 8, MMC 102/103: max. 24 channel groups); up to eight connections to<br>channels in different NCUs can be set up in one channel group. |                                                 |                                                                                                 |                                 |
|                               | The "Channel menu" screen displays all current connections and the associated symbol names.                                                                                                    |                                                 |                                                                                                 |                                 |
|                               | Note                                                                                                    |                                                 |                                                                                                 |                                 |
|                               | In the case of errors during power-up (for example, link setup fails), see<br>Chapter 2 (Power-up).                                                                                                    |                                                 |                                                                                                 |                                 |
| Suppression<br>strategy       | opressionIf two MMCs are online on one NCU, and a third MMC would like to go onlineitegythen the latter can "suppress" one of the two active MMCs . Communication<br>then interrupted between this MMC and the NCU.                                                                                                    |                                                 | ould like to go online,<br>s . Communication is                                                 |                                 |
|                               | The algorithm responsible for the in the file NETNAMES.INI (see                                                                                                    | this sup<br>e parag                             | ppression is driven b<br>raph 2.1.8 "Suppres                                                    | y priorities configured sion"). |
| 1.2.4 Configur                | ability                                                                                                    |                                                 |                                                                                                 |                                 |

When the M:N system powers up, it must be aware of the existing control units, NCUs and communications links and their properties.

**NETNAMES.INI** All this information is contained in the configuration file NETNAMES.INI which is configured before power-up.

This present description is mainly intended to provide the necessary knowledge for correctly setting up this configuration file for the M:N concept.

1.2 Several operator panels and NCUs with control unit management (option)

This means that

- the hardware configuration is displayed,
- the properties of the components are defined, and
- the desired switchovers/assignments are possible.

# **1.3** Several operator panels and NCUs, standard functionality

The following applies to all M:N applications in which the control unit management option is not implemented. The level of performance is also dependent on SW version.

#### 1.3.1 System properties

| SW 3.1 and higher | Two MCPs and one HHU can be connected to the MPI or OPI.<br>The handheld programming unit (HPU) counts as an MMC and an MCP.<br>One of the panels must be an OP030.                                                                                  |
|-------------------|----------------------------------------------------------------------------------------------------|
| SW 3.2 and higher | The configurations "One operator panel and up to three NCUs" are available.<br>The necessary configuration in the NC for the connection of MCPs/HHUs is<br>made with the basic PLC routine (see Description of Functions, P3: Basic PLC<br>program). |
|                   | Address must be specified in the case of data exchange between PLCs via Profibus DP (PLC-CPU 315 only) or for global data (double addressing).                                                                                                    |
|                   | The following applies to PLC-CPU 315: NC address = PLC address + 1                                                                                                    |
| SW 3.5 and higher | The configurations "One operator panel and up to four NCUs" and one MMC                                                                                                    |

locally in each case are available.

### 1.3.2 Hardware

| Buses             | he connection between MMC 100 or MMC 102/103 (or other operator panel PUs) and NCUs is made via                  |  |
|-------------------|----------------------------------------------------------------------------------------------------|--|
|                   | <ul> <li>MPI bus (<u>Multi-Point Interface</u>, 187.5 kbaud) and/or</li> </ul>                                   |  |
|                   | • OPI (Operator Panel Interface, 1.5 Mbaud).                                                                     |  |
|                   | The buses can be used to link <b>m M</b> MCs and <b>n N</b> CU/PLC units.                                        |  |
| Up to SW 3.1      | The machine control panel (MCP) must always be connected to connector X101 (OPI) on the NCU.                     |  |
| SW 3.2 and higher | Possibility of installing "Several operator panels and NCUs" on the OPI (X101 on NCU) and the MPI (X122 on NCU). |  |

1.3 Several operator panels and NCUs, standard functionality

When setting up the link via MPI, the PLC-CPU315 must be used if there are several NCUs, as it is possible to set the NC address with this PLC.

- Up to SW 4 Number of bus nodes: max. 16
- SW 4.1 and higher Number of bus nodes: max. 32

#### 1.3.3 Functions

SW 3.1 and higher "Several operator panels and several NCUs" available in the basic version.

**SW 3.2 and higher** Configuration in the NC for the connection of MCPs/HHUs is made with the basic PLC routine (see Description of Functions, P3: Basic PLC program).

• Switchover of link to another NCU with the softkey labeled "conn...":

A menu is overlaid where you can select the connections conn\_1, ... conn\_n (declared in NETNAMES.INI) via softkeys. The name (name=...) allocated to the connection in NETNAMES.INI is displayed on the softkeys.

A connection to the new NCU is established by pressing the softkey.

Changeover behavior on OP030:

It is not possible to change to another bus node online. The connection contained in NETNAMES.INI is permanently configured.

• Changeover behavior on MMC 100:

The "Conn..." softkey is only displayed if more than one link is configured in NETNAMES.INI.

When changing to the new NCU, the existing connection to another NCU is interrupted.

MMC applications, at the instant of link changeover, must no longer need the link to the previous NCU (e.g. for active data backup via V.24). Otherwise the control will issue a message if the connection is required.

With regard to the NCU to which the changeover takes place, the MMC behaves as if the system had been restarted. It is positioned in the operating area which is set as the Start operating area.

Changeover behavior on MMC 102/103:

The "Conn..." softkey is displayed only if the m to n function is activated on the control.

"m to n" is activated in menu "Start-up/MMC/Operator panel". Connections remain established with any changeover and the applications which have used these connections remain active. After the changeover, the MMC is in the same operating area with respect to the new NCU as it was previously with respect to another NCU.

Possible faults

The NCU with which the connection is to be established can refuse the connection setup. Cause: NCU faulty or the NCU cannot operate with an additional MMC at this point.

The number of MMCs that an NCU can set up a connection with at any one time is configured in MD 10134 (MM\_NUM\_MMC\_UNITS = number of MMC communications partners possible at any one time). OP030 requires one unit, MMC 100 or MMC 102/103 requires two units.

• Alarms, messages

| MMC 100, OP030                           | MMC 102/103                         |
|------------------------------------------|-------------------------------------|
| It is only possible to output the alarms | The alarms and messages of all con- |
| of the NCU with which a connection is    | nected NCUs can be processed si-    |
| currently established.                   | multaneously.                       |

Alarm text management

| MMC 100, OP030                                                                                                    | MMC 102/103                                                                                                    |
|----------------------------------------------------------------------------------------------------|----------------------------------------------------------------------------------------------------|
| Only one version of the alarm texts<br>can be stored on the operator compo-<br>nent.<br>The standard alarm texts are stored<br>once in the same formulation for all<br>NCUs. The possible alarms for all<br>connected NCUs must be stored in<br>the one possible area for user alarms. | It is not possible to set up user alarm<br>texts that apply specifically to the<br>NCU<br>(MMC only manages one alarm text<br>file, SW 3.4 MMC 102/103). |

Connection check (MMC 100, MMC 102/103)

The address of a connected NCU (on OPI bus only) can be altered in the "Connections/Service" menu.

The new NCU address is stored on the NCU.

The softkey labeled "Service" is only displayed if the password for "Protection level Service" has been entered.

When the function for changing the address is started up, a direct connection between the MMC and the relevant NCU must always be established to ensure that the address is not programmed more than once on the bus.

#### Note

When the NCU (service case) is replaced, or there is a backup battery failure, the address settings are lost.

A general reset on the NCU does not delete the NCU address. The address can only be changed via an MMC. For display of the current connection, an unambiguous channel name should be assigned in MD 20000: CHAN\_NAME (channel name).

| SW 3.2 – 3.x      | Operation of the M : N function                                                                                                    |  |  |  |
|-------------------|----------------------------------------------------------------------------------------------------|--|--|--|
|                   | <ul> <li>MMC 102/103<br/>Select menu "Start-up/MMC/operator panel and choose between</li> </ul>                                                                                                    |  |  |  |
|                   | M : N (parameters for the MMC are stored in file NETNAMES.INI)<br>and                                                                                                    |  |  |  |
|                   | 1:1 (addresses can be specified via the MMC).                                                                                                    |  |  |  |
|                   | <ul> <li>MMC 100         The NETNAMES.INI file must be adapted by means of the application tool. The data are then transferred to the MMC.     </li> </ul>                                                                                                    |  |  |  |
| SW 3.5 and higher | NC can exchange data with the PLC-CPU 314.                                                                                                    |  |  |  |
| SW 4 and higher   | The M:N function is operated via the "channel menu option".                                                                                                    |  |  |  |
|                   | Precondition: Configuration of the NETNAMES.INI file (see /IAD/, Installation & Start-up Guide 840D, section on MMC).                                                                                                    |  |  |  |
|                   | The channel menu is selected via the "Switch over channel" key.<br>The horizontal softkeys are used for selecting a channel group<br>(MMC 100/100.2: max. 8, MMC 102/103: max. 24 channel groups); up to eight<br>connections to channels in different NCUs can be set up in one channel group. |  |  |  |
|                   | The "Channel menu" screen displays all current connections and the associated symbol names.                                                                                                    |  |  |  |
|                   | Note                                                                                                    |  |  |  |

In the case of errors during power-up (for example, link setup fails), see Chapter 2 (Power-up).

#### 1.3.4 Configurability

SW 3.1 and higher 2 MMCs : 1 NCU The option of creating a link between two operator panels and one NCU has been implemented in SW 3.1, as the following diagram illustrates. In this case, there is a fixed assignment between the MCP and the NCU.

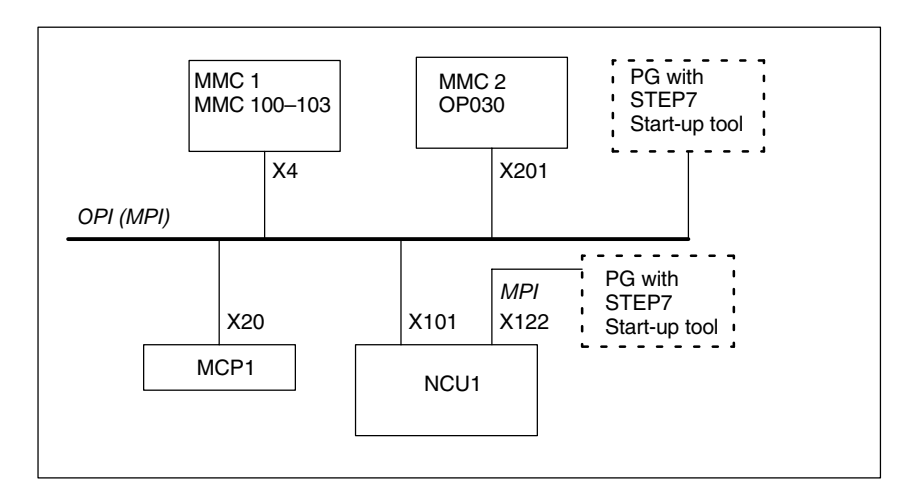

Fig. 1-4 Example configuration for SW 3.1 (m:n corresponds to 2:1)

The operator panels, NCU and machine control panel are all either connected to the OPI bus or the MPI bus. Regarding these components, the network must be **homogeneous**. In SW 3.1, only OP030 may be used as the second operator panel.

The configuration in the diagram would allow, for example, a high-performance operator panel with MMC 100 or MMC 102/103 to be fitted on the front panel of a large machine tool and an OP030 operator panel to be installed in the vicinity of secondary units (or on the rear panel of the machine).

**Characteristics** When operating two operator panels in the configuration illustrated above, the user will observe the following system operating characteristics:

- 1. For the NCU, there is no difference whether the input is from the MMC or OP030 operator panels.
- 2. Each control unit can visualize selected displays independently of the other unit.
- 3. Spontaneous events such as alarms are displayed on both control units.
- 4. The protection level set on one MMC will also apply to the second MMC.
- 5. The system does not provide for any further coordination between the operator panels.

If the user applies the standard configuration shown in the diagram, then no further special settings are required.

#### 1.3 Several operator panels and NCUs, standard functionality

#### SW 3.2 and higher 1 MMC : 3 NCUs

In SW 3.2 and higher, it is possible to link one operator panel and up to three NCUs (see Fig. 1-5). In this case, the MCP has a fixed assignment to the relevant NCU.

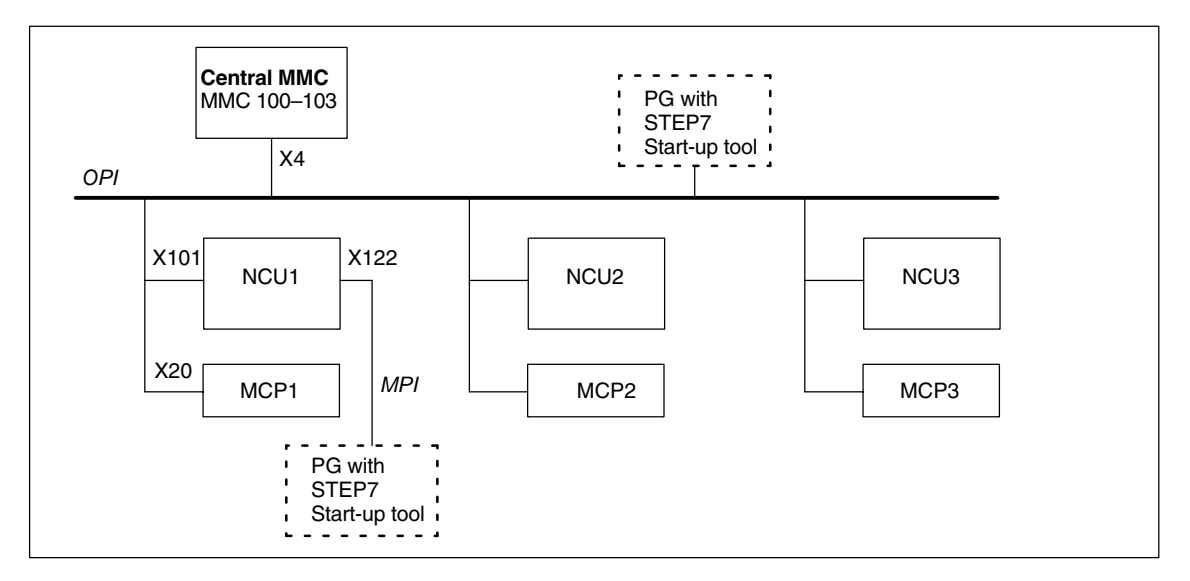

Fig. 1-5 Example configuration for SW 3.2 (m:n corresponds to 1:3)

It is possible to operate several NCUs from one MMC (several autonomous machines or one large machine with several NCUs). At any given time, only one preselected NCU is connected with the MMC for operating sequences. The MMC 100 is provided with one connection only for alarms, whereas the MMC 102/103 is connected to all NCUs for alarms.

**Characteristics** The operating characteristics when several NCUs are linked to one MMC are as follows:

1. NCU operation:

The user must select the NCU to be operated by means of a softkey. The operator display in the "Connection" operating area displays the name of the connection and the NCU to which the MMC is currently linked.

- 2. MMC 100:
  - No application should be active on the connection which is interrupted by the changeover to another NCU (Example: data backup via V.24). System message "V.24 active" is output if an attempt is made to change over the link when an application is active.
  - For the newly established connection, the MMC is positioned in the preset Start operating area (as with MMC restart).
- MMC 102/103: When a link has been set up with another NCU, the last selected operating area (on the previous NCU) is immediately available for the new NCU.
- 4. PLC-CPU:
  - SW 3.2 and higher
     If the MPI bus is used (connector X122), the PLC must be a
     PLC-CPU315 to allow variable addressing for the PLC/NC.
  - SW 3.5 and higher
     The PLC-CPU314 can also be used.

**OEM solution** As an OEM solution, an MMC 102/103 can be connected via an OPI to up to three NCUs (excluding FM-NC/810D, as it does not have an OPI) as a program and alarm server (m=1, n=3). In addition, a PG can be connected with a start-up tool.

#### Note

With SINUMERIK 810D and FM-NC, local MMCs cannot be implemented due to restricted resources.

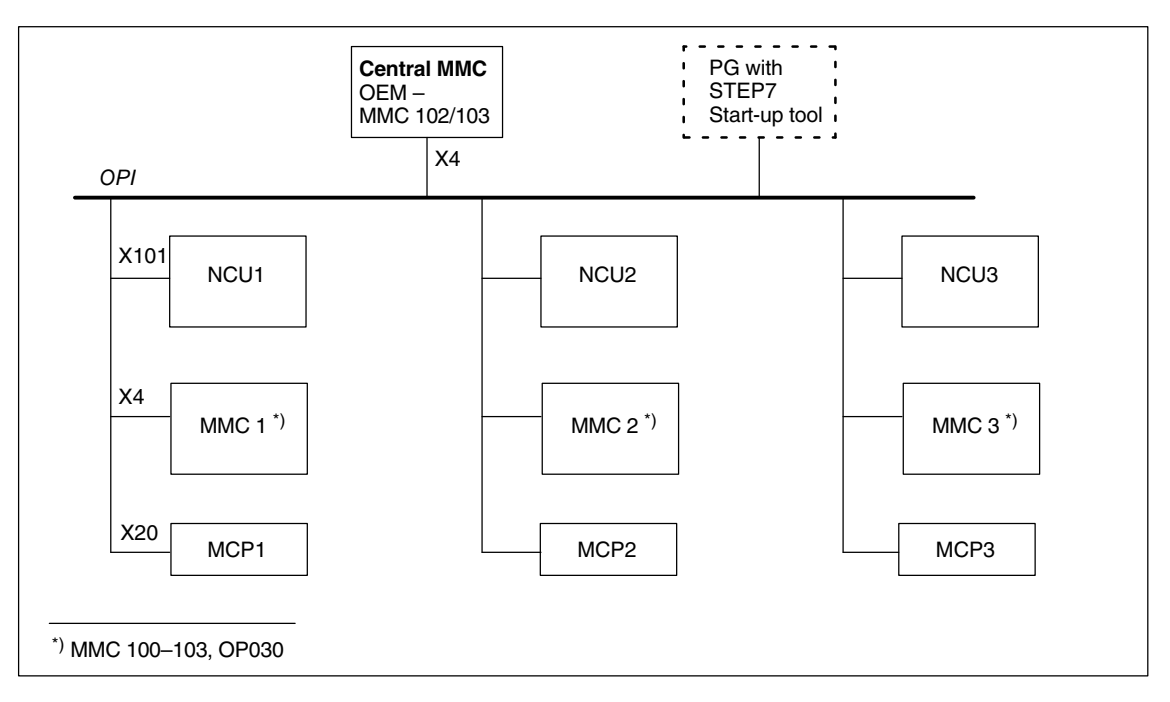

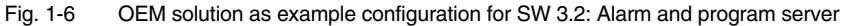

#### Characteristics

The following characteristics are typical of the OEM solution sketched in the above Fig.:

1. NCU operation:

The user must select the NCU to be operated by means of a softkey. The operator screen displays the name of the connection and NCU with which the MMC is currently linked.

- 2. MMC 100 can only be connected to a local NCU.
- MMC 102/103: When a link has been set up with another NCU, the last selected operating area (on the previous NCU) is immediately available for the new NCU.

#### SW 3.5 and higher 1 MMC : 4 NCUs

In addition to the options described above for SW 3.5 and higher, it is also possible to create a link between an operator panel (central MMC) and up to four NCUs, as illustrated in the following diagram. The MCP and the local MMC are permanently assigned to the respective NCU. A second MMC can be connected to the OPI.

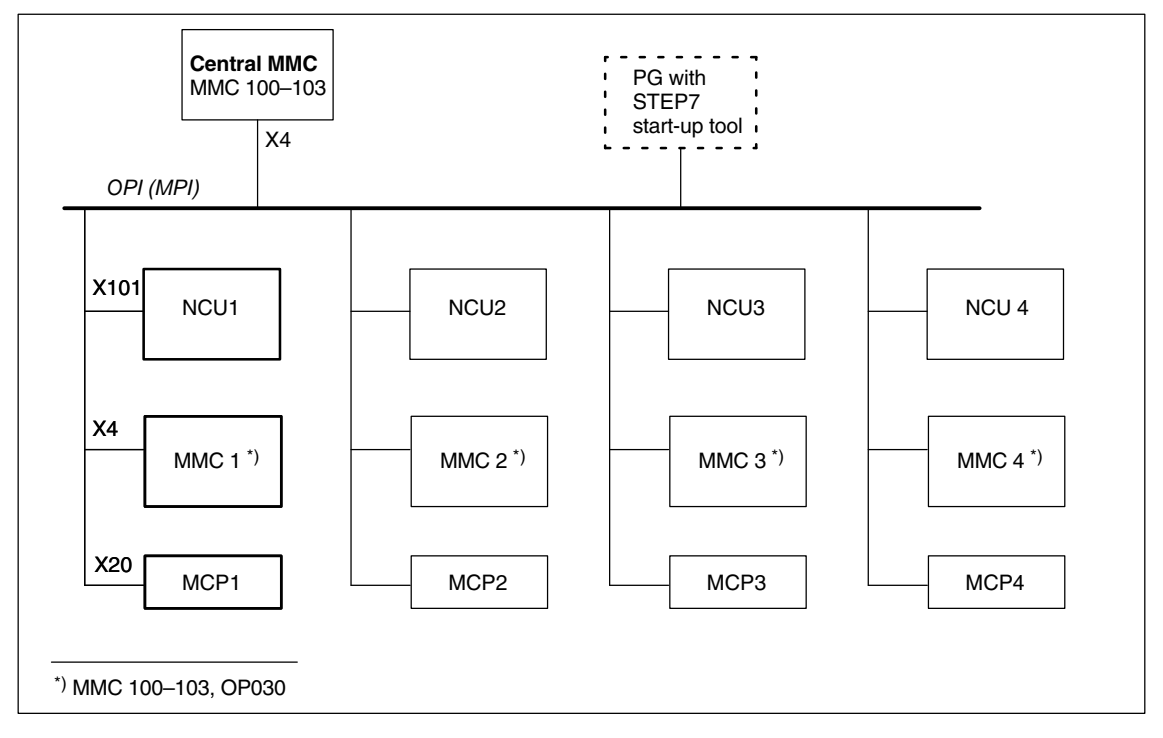

Fig. 1-7 Example configuration for SW 3.5 (m:n corresponds to 1:4)

It is possible to operate several NCUs from one MMC (several autonomous machines or one large machine with several NCUs). At any given time, only one preselected NCU is connected with the MMC for operating sequences. The MMC 100 is provided with one connection only for alarms, whereas the MMC 102/103 is connected to all NCUs for alarms.

#### Note

With SINUMERIK 810D and FM-NC, local MMCs cannot be implemented due to restricted resources.

| Documentation required | References:                                                                    | /BH/, Operator Component Manual<br>/IAD/, Installation and Start-Up Guide<br>/FB/ P3, Basic PLC Routine                                                            |
|------------------------|--------------------------------------------------------------------------------|----------------------------------------------------------------------------------------------------|
|                        | The following i<br>– MPI/OPI B<br>– Bus Termir<br>– Using basi<br>– DIP-FIX se | is described in these descriptions:<br>us Design, Bus Addresses, /IAD<br>hation, /IAD/, /FB/S7/<br>c PLC program to connect MCPs, /FB/P3/<br>ettings on MCP, /IAD/ |

### 1.4 NCU link

The NCU link, the link between several NCU units of an installation, is used in distributed system configurations.

Introduction With high axis/channel requirements, for example, with rotary indexing machines and multi-spindle machines, the computing capacity can exceed the configuration possibilities and storage area offered by one single NCU. Several NCUs interconnected with an NCU link module provide a scalable solution which fully meets the requirements of this type of machine tools. The NCU link module offers fast NCU-NCU communication based on a synchronized 12 MB PROFIBUS interface.

#### Note

NCU link is available in conjunction with MMC 103.

#### 1.4.1 Types of distributed machines

| Machine<br>characteristics | Rotary indexing machines/multi-spindle machines have the following characteristics:                                                                                                    |  |  |  |
|----------------------------|----------------------------------------------------------------------------------------------------|--|--|--|
|                            | Global, cross-station units (not assigned to one station):                                                                                                    |  |  |  |
|                            | <ul> <li>Drum/rotary switching axis and</li> </ul>                                                                                                    |  |  |  |
|                            | <ul> <li>Units that go from station (position) to station (position) such as<br/>with rotary indexing machines:<br/>the rotary axis of the workpiece clamping for<br/>multi-face machining operations<br/>on multi-spindle machines:<br/>spindle, quill</li> </ul>    |  |  |  |
|                            | Station-related (position-related), fixed-location units:                                                                                                    |  |  |  |
|                            | <ul> <li>Slides, milling/drilling units used on the part that is changed from station<br/>to station for a machining task.</li> </ul>                                                                                                    |  |  |  |
| Applications               | Rotary indexing machines ( <b>RVM</b> ) and multi-spindle machines ( <b>MS</b> ) are used as highly productive machines in the medium and large batch production. Their main advantage is that many machining steps can be performed on the workpiece in one clamp.   |  |  |  |
| NCU<br>assignments         | According to the configuration of the RVM/MS, the many axes of these machines are assigned to different NCUs. (For example, one NCU for each machining unit or group of machining units). The global units are assigned to a separate NCU or distributed accordingly. |  |  |  |

1.4 NCU link

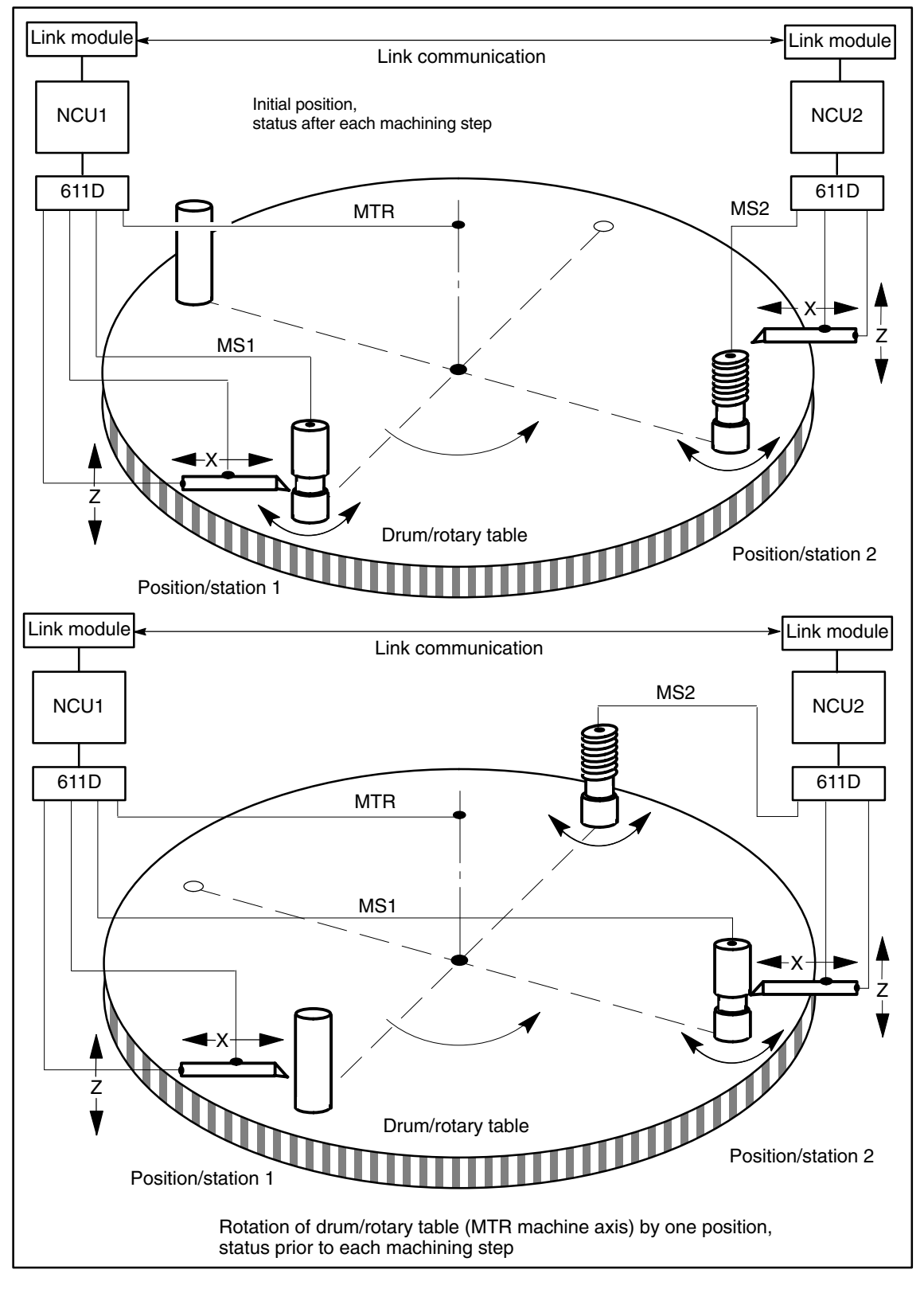

Fig. 1-8 Sectional diagram of a drum changeover

When advancing the rotary table with RVM or the drum with MS, the axis holding the workpiece moves to the next machining unit.

The axis holding the workpiece is now assigned to the machining unit's channel. This is on another channel in the example, but need not be.

As the above diagram "Drum changeover" shows, machine axis MS1, which is physically controlled by NCU1, is brought into position/station2 through rotation of the drum/rotary table. To ensure that a coordinated machining operation between the slide and spindle can now take place in position/station2, the commands for spindle MS1 are transferred in this position by means of link communication. Spindles MS1, MS2, ... are **link axes**.

Physical axes can only be subordinate to the motion control of one NCU channel at any one time. However, the motion control initiative for an axis can be assigned to different NCU channels in succession.

**Solutions** To make a physical axis available to several different NCUs, the Link Axis property has been introduced. See Sections 1.4.2 and 2.5. In the diagram above, MS1 becomes the link axis from the point of view of NCU2 (bottom diagram) after it has been turned to position/station2.

For variable assignment of channel axes to machine axes according to axis groups, the configuration concept **axis container** has been made available. See Sections 1.4.3 and 2.6.

All link axes which are moved to the next position/station by a particular drum/rotary table must be managed in the same axis container.

#### 1.4.2 Link axes

- Link axes
  - Definition:
    - A link axis is an axis
    - whose drive control and position control are subordinate to another NCU or
    - which is the local axis of the NCU concerned, but can be addressed by another NCU.
  - The software option link axis must be installed.
- Coordination
  - The alternate use of a physical axis by several NCUs is dependent on all the relevant NCUs being aware of the status and data of the particular axis and on their ability to coordinate use of the axis.
- Interpolation
  - Local axes and link axes can be interpolated together through motion control by means of one NCU.

12.98

1.4 NCU link

- Hardware
  - The NCUs involved in alternate use of axes across NCU limits must be equipped with a link module. The NCU link module offers fast NCU-to-NCU communication based on a synchronized 12-Mbaud Profibus interface.

References: /PHD/, Configuring Guide NCU 571–573.2

The following description provides the information required to configure, program and coordinate the distributed machines shown in the drawing.

For details please see Section 2.5.

#### 1.4.3 Flexible configuration

| Introduction   | On rotary indexing machines/multi-spindle machines, the work-holding axes<br>move from one machining unit to the next. As the machining units are under<br>different NCU channels, it is necessary for the axes holding the workpiece to be<br>dynamically reassigned to the appropriate NCU channel in the event of a<br>station/position change. <b>Axis containers</b> are provided for this purpose. |  |  |
|----------------|----------------------------------------------------------------------------------------------------|--|--|
|                | Only one workpiece clamping axis/spindle is active at a time on the local machining unit. The axis container provides the possible connections to all clamping axes/spindles, of which exactly <b>one</b> is <b>activated</b> for the machining unit.                                                                                                    |  |  |
|                | The following can be assigned via the axis container:                                                                                                    |  |  |
|                | local axes and/or                                                                                                    |  |  |
|                | link axes                                                                                                    |  |  |
|                | Switching between the available axes defined in an axis container works by cyclical shifting (rotation) of the entries in the axis container.                                                                                                    |  |  |
|                | The modification can be triggered by the <b>part program</b> .                                                                                                    |  |  |
| Validity range | Axis containers with link axes are a NCU-cross device (NCU-global) that is coordinated via the control.<br>It is also possible to have axis containers that are only used for managing local axes.                                                                                                    |  |  |
|                | For details about axis containers, please refer to Section 2.6.                                                                                                    |  |  |

#### 1.4.4 User communication across the NCUs

#### Definition

#### Link variables

- Every NCU connected by means of a link module can address uniformly accessible global link variables for all connected NCUs. Link variables can be programmed in the same was as system variables. In general, these variables are defined and documented by the machine manufacturer.
- Applications for link variables:
  - Global machine states
  - Workpiece clamping open/closed
  - ...
- Data volume comparatively small
- Transmission rate very high because information relevant to main run is available for exchange.
- These system variables can be accessed from the part program and from synchronized actions. You can configure the size of the memory area for global system variables.
- All connected NCUs require one interpolation cycle before they can consistently read a new value in a global system variable.

For more information about the global system variables, please refer to 2.7.

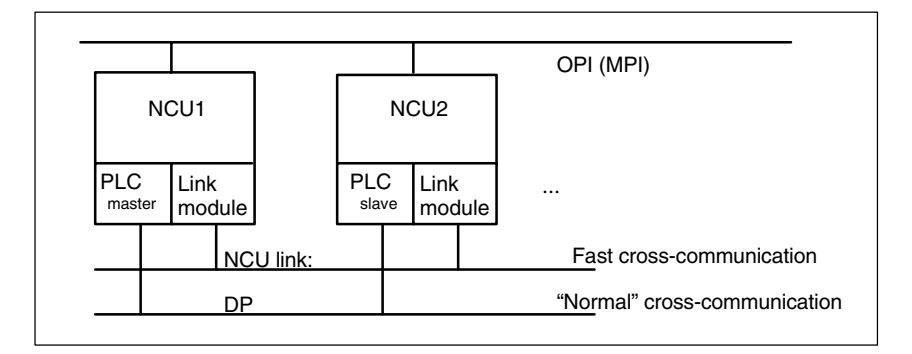

Fig. 1-9 Communication overview

#### Note

On installations without an NCU link, the link variables can also be used NCUlocally as an additional means of cross-channel communication. In this case, there is no interpolation cycle between write and read.

References: /FBSY/ Description of Functions Synchronized Actions

1.4 NCU link

| Notes |  |
|-------|--|
|       |  |
|       |  |
|       |  |
|       |  |
|       |  |
|       |  |
|       |  |
|       |  |
|       |  |
|       |  |
|       |  |

# **Detailed Description**

# 2

# 2.1 Several operator panels and NCUs with control unit management option

The following chapter provides a detailed description of the preparations and implementation of the operating steps for the M:N concept.

#### Procedure

1. A number of different configurations are possible with the components of the existing system.

The user selects one of these options to meet his individual requirements:

- On the hardware side: by interconnecting components via bus systems
- On the software side: by configuring static properties using configuration file NETNAMES.INI (see following paragraphs).
   These static properties are made operative during power-up and cannot be altered once the system is running.
- Control unit switchover function in the PLCs of the relevant NCUs. The PLC control unit switchover function comprises several blocks. These implement the following tasks:
  - Check of switchover conditions
  - Prioritized suppression
  - Switchover

The PLC SW "Control unit switchover" is supplied as part of the toolbox and can be parameterized if necessary. See Section 2.1.14.

The option can be used only in PLCs with basic program version 05.03.01 or later.

2. Dynamic properties (such as online/offline states) can be changed when the system is running within the limits specified by the NETNAMES.INI file.

#### 2.1.1 Hardware structure

As described in Chapter 1, a complex system can consist of M (several) control units and n (several) NCUs.

The diagram below illustrates a typical complex system:

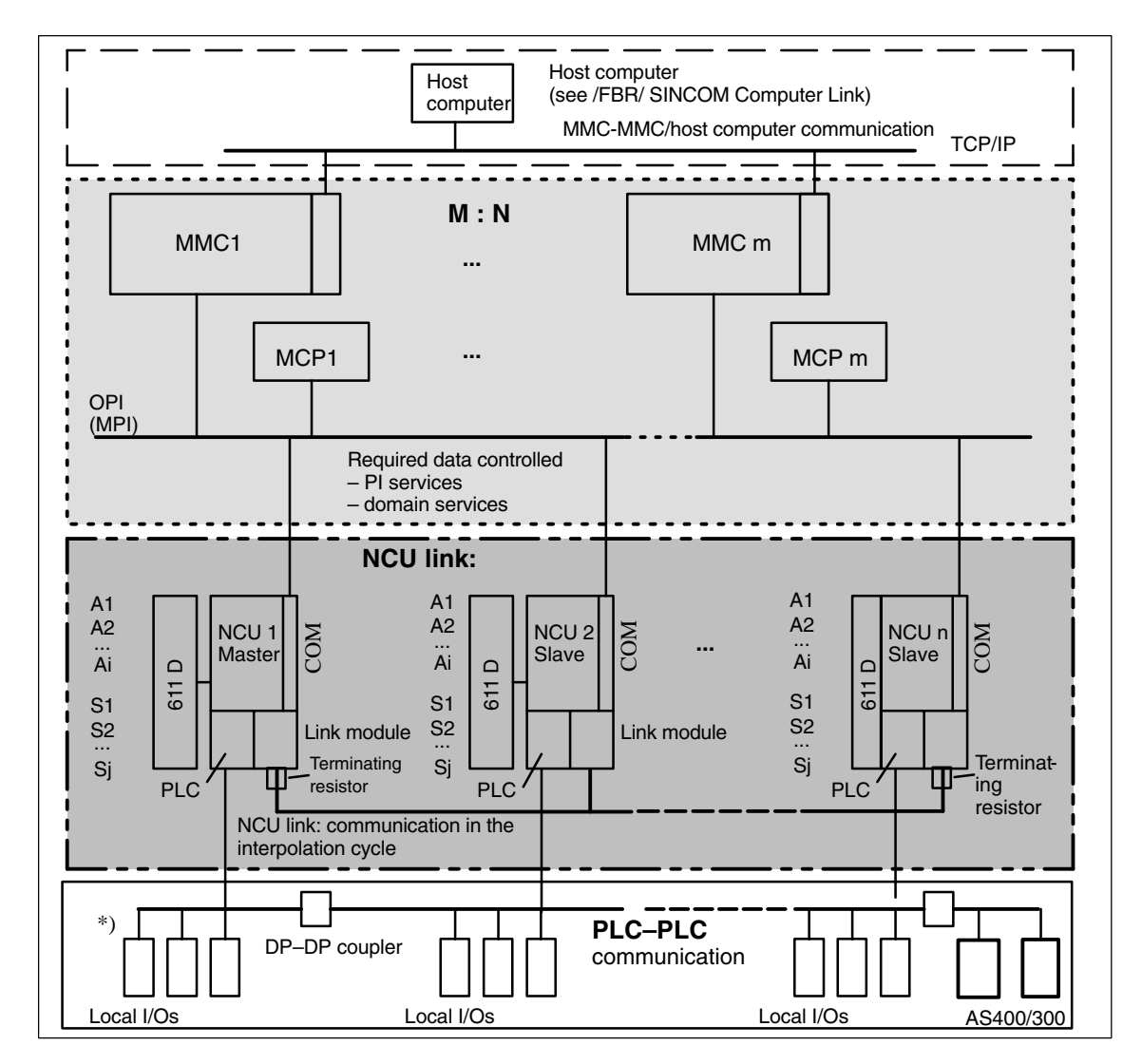

Fig. 2-1 Topology of distributed system configurations

\*) PLC–PLC communication refers either to

- PLC-PLC cross-communication (master/slave comm.) or

– PLC-local I/O.

The hardware components are connected to one another via the bus (MPI and/or OPI). The relationships between the bus nodes (identification, properties, assignment and switchover) are software-controlled.

#### 2.1.2 Properties

 Client
 The assignment between bus nodes and the bus system is static and cannot be changed once the system is running. It is configured once in file NETNAMES.INI.

 The client identification (CLIENT\_IDENT) is composed of bus type and MMC bus address; the MMC uses it when logging on to an NCU to establish an online connection.

**Properties** 

The MMCs in an M:N installation have the following properties:

| Server                                                                                                    |                                                                                                    | Control panel                                                                                                    |                                                                                                    |
|----------------------------------------------------------------------------------------------------|----------------------------------------------------------------------------------------------------|----------------------------------------------------------------------------------------------------|----------------------------------------------------------------------------------------------------|
| Maintains a constant 1:N connection                                                                                                    |                                                                                                    | Can be switched to the different<br>NCUs and maintains a constant 1:1<br>connection (only one at any one<br>time!).<br>Operator can operate and monitor.<br>Connection is set up when the<br>MMC goes online, and is discon-<br>nected when it goes offline. |                                                                                                    |
| Alarm server<br>(MMC 103)                                                                                                    | Data management<br>server<br>(MMC 103)                                                                                                    | Main<br>control<br>panel                                                                                                    | Secondary<br>control panel                                                                                                    |
| Receives the alarms<br>from all NCUs in an<br>M:N installation. From<br>its side, a constant 1:N<br>connection is main-<br>tained. The process<br>"Receive alarms" is al-<br>ways active and runs<br>in the background. | Establishes all connec-<br>tions configured for it in<br>NETNAMES.INI during<br>power-up and maintains<br>a constant 1:N connec-<br>tion.<br>Can receive, manage<br>and distribute data within<br>the framework of the job<br>list concept. | Example:<br>Main control<br>panel for<br>rotary index<br>machines can<br>be connected<br>to all machin-<br>ing stations.                                                                                                    | Example: Secon-<br>dary control panel<br>for rotary index ma-<br>chines can only be<br>connected to one<br>of two adjacent ma-<br>chining stations. |
| Cannot be suppressed<br>(see Section 2.1.8)                                                                                                    | Cannot be suppressed.                                                                                                    | Cannot be suppressed.                                                                                                    | Can be suppressed<br>by the main or sec-<br>ondary control<br>panel.                                                                                |

Distribution of properties among the MMC types:

| Property                | MMC 102/103 | MMC 100.2 |
|-------------------------|-------------|-----------|
| Server                  | x           |           |
| Main control panel      | x           | x         |
| Secondary control panel | x           | x         |

MMC is both server and main control panel at the same time As a server, the MMC maintains constant 1:N connections; as a main control panel it has a switchable 1:1 connection.

If, as a control panel, the MMC is switched to another NCU, it occupies the same connection which it already has as a server. A new connection is not established.

2.1 Several operator panels and NCUs with control unit management option

 Permissible MMC combinations in an installation
 If there is a server (alarm/data management server) in an M:N installation, it is a main control panel at the same time.

 an installation
 In an M:N installation, there can only be one MMC with the following properties: Windows MMC (MMC 103) : Server and main control panel or non-Windows MMC (MMC 100.2) : Main control panel

 There can be any number of secondary control panels.

#### 2.1.3 Configuration file NETNAMES.INI

**Configuration parameters** As the hardware components can be freely combined (see the previous paragraph "Hardware structure"), it is necessary to provide the system with information about which components are connected, how they are connected to each other and how they interact.

In particular, it is necessary to regulate the competition among the different MMCs for the limited number of available interfaces (suppression, see 2.1.8).

Each MMC has a configuration file NETNAMES.INI for this purpose; this is where the configuration parameters must be stored.

#### 2.1.4 Structure of the configuration file

There is a separate configuration file NETNAMES.INI for **each** MMC. It is structured as follows:

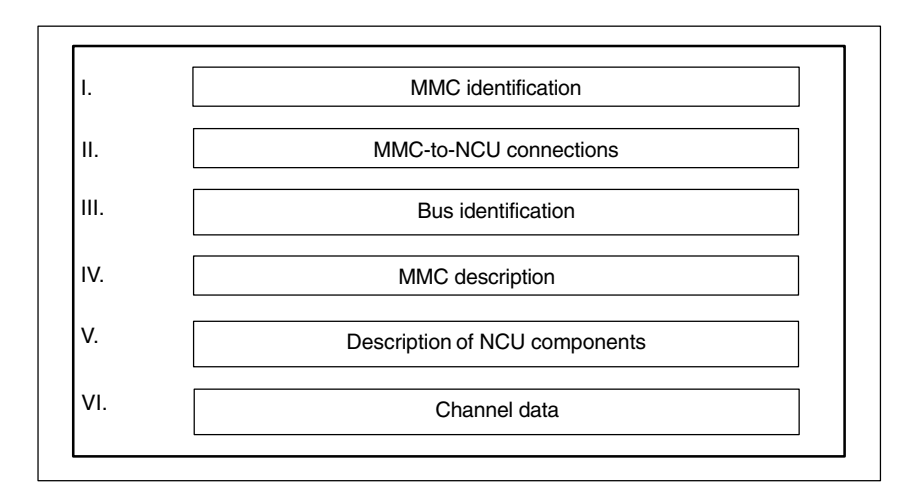

Fig. 2-2 Structure of the configuration file NETNAMES.INI

In the following tables,

- the components which the user may need to adapt or which can be freely named are shown in *italics*,
- Alternative passwords are specified separated by I.
# I. MMC identification

Identification of the MMC. The following is valid for NETNAMES.INI:

| Element            | Explanation        | Example       |
|--------------------|--------------------|---------------|
| [own]              | Header             | [own]         |
| owner = Identifier | MMC identification | owner = MMC_1 |

# II. MMC-to-NCU connections

Configuring the connections between the MMC and the NCUs:

# ElementExplanationExample[conn Identifiei]Header[conn MMC\_1]conn\_i = NCU\_IDConfiguring the NCU con-<br/>nection(s)<br/>i = 1, ..., 15conn\_1 = NCU\_1<br/>conn\_2 = NCU\_2<br/>...<br/>conn\_i = NCU\_i

# III. Bus identification

Defines which bus the MMC is attached to:

| Element         | Explanation     | Example         |
|-----------------|-----------------|-----------------|
| [param network] | Header          | [param network] |
| bus = OPI   MPI | Bus designation | bus = OPI       |

opi: mpi: Operator panel interface with 1.5 Mbaud Multi-point interface with 187.5 kbaud

#### Note

The baud rate is automatically detected on the MMC 100.2.

# IV. MMC description

Characterization of the MMC:

| Element                                  | Explanation                                                                                            | Example                                                                                  |
|------------------------------------------|----------------------------------------------------------------------------------------------------|------------------------------------------------------------------------------------------|
| [param Identifier]                       | Header                                                                                                 | [param MMC_1]                                                                            |
| mmc_typ = Type/connection<br>identifier  | MMC characteristics (see below)                                                                        | mmc_typ = 0x40<br>MMC is server and main<br>operator panel<br>See below for explanations |
| mmc_bustyp = OPI   MPI                   | Bus the MMC is attached to                                                                             | mmc_bustyp = OPI                                                                         |
| mmc_address = Address                    | MMC_address                                                                                            | mmc_address = 2                                                                          |
| mstt_address or<br>mcp_address = address | Address of OPI to be<br>switched simultaneously.<br>If not present, there is no<br>OPI to be switched. | mstt_address = 6<br>or mcp_address = 6                                                   |

| Element                          | Explanation                                                                                                    | Example                                                                                                    |
|----------------------------------|----------------------------------------------------------------------------------------------------|----------------------------------------------------------------------------------------------------|
| name = <i>Identifier</i>         | Any name allocated by the<br>user (optional, max. 32<br>characters)                                                                                                    | name = MMC_LINKS                                                                                                    |
| start_mode = ONLINE  <br>OFFLINE | State after power-up.<br>If ONLINE, link is set up via<br>DEFAULT_channel entry to<br>the associated NCU.<br>OFFLINE: No link is set up<br>immediately after power-up. | start_mode = ONLINE<br>(during power-up MMC is<br>connected online to the<br>NCU to which the channel<br>is assigned via channel<br>data (see VI )DE-<br>FAULT_logChanGrp, DE-<br>FAULT_log_Chan). |

#### Note

Note that the NCU configured via the DEFAULT channel must be the same as the NCU specified under NcddeDefaultMachineName in file **MMC.INI**.

#### Explanations to mmc\_typ:

mmc\_typ contains type and connection identifiers for the MMC and is transferred to the PLC at switching request. mmc\_typ is evaluated as priority for the suppression strategy. See Section 2.1.8.

| nnot |
|------|
|      |
|      |
|      |
| ۱r   |

The user can specify four additional MMC types which the control unit switchover function of the PLC takes into account in its suppression strategy:

| OEM_MMC_3 |
|-----------|
| OEM_MMC_2 |
| OEM_MMC_1 |
| OEM_MMC_0 |
|           |

If no mmc\_typ is entered in file NETNAMES.INI, then the MMC powers up by the method for standard functionality.

V. Description of the NCU component(s)

You must make a separate entry for each NCU component.

| Element                                        | Explanation                                                                                          | Example       |
|------------------------------------------------|----------------------------------------------------------------------------------------------------|---------------|
| [param NCU_ID]                                 | Header                                                                                               | [param NCU_1] |
| name= <i>bel_name</i>                          | Any name assigned by the<br>user; is output in the alarm<br>line (optional, max. 32 char-<br>acters) | name= NCU1    |
| type= NCU_570   NCU_571<br>  NCU_572   NCU_573 | NCU type                                                                                             | type= NCU_572 |

| Element                | Explanation                                                                                                    | Example          |
|------------------------|----------------------------------------------------------------------------------------------------|------------------|
| nck_address = j        | Address of NCU component<br>on the bus:<br>j = 1, 2,, 30 *)                                                                            | nck_address = 14 |
| plc_address = <i>p</i> | Address of PLC component<br>on the bus:<br>$p = 1, 2,, 30^*$ )<br>(only necessary for the MPI<br>bus because j = p for the<br>OPI bus) | plc_address = 14 |

#### \*) With MPI bus:

Since the associated NCU always occupies the next-higher address than the PLC, the PLC address must not be 31. Address 31 can, for example, be assigned to an MMC.

#### Note

If the bus node addresses on the MPI bus are configured in conformance with SIMATIC, the configuring engineer can read out the assigned addresses using a SIMATIC programming device and use them to create the NETNAMES.INI file.

VI. Channel data The control unit switchover option can work only if the control unit knows how channels are assigned to NCUs so that it can set up links between the control unit and NCUs. (Channel menu.)

Strategy

The following operations must be performed:

- 1. Definition of technological channel groups
- 2. Assignment of channels to groups
- 3. Assignment of NCUs to channels
- 4. Definition of power-up link

NCUs are addressed indirectly on the basis of channel group and channel on the control unit. See 2.1.11 Operator interface.

References: /IAM/, MMC Installation and Start-Up Guide /BA/, Operator's Guide /S7HR/, SIMATIC S7–300 /FB/, P3 "Basic PLC Program"

| Element                                      | Explanation                                   | Example                        |
|----------------------------------------------|-----------------------------------------------|--------------------------------|
| [chan <i>identifiei</i> ]                    | Header<br>(channel menu of MMC_1)             | [chan MMC_1]                   |
| DEFAULT_logChanGrp =<br>group                | Channel group of channel during power-up (4.) | DEFAULT_logChanGrp =<br>Mill1  |
| DEFAULT_logChan = <i>chan</i> -<br>nel       | Selected channel during power-up (4.)         | DEFAULT_logChan =<br>channel11 |
| ShowChanMenu = <i>TRUE</i>  <br><i>FALSE</i> | TRUE Display channel menu                     | ShowChanMenu = TRUE            |

| Element                                            | Explanation                                                  | Example                                          |
|----------------------------------------------------|--------------------------------------------------------------|--------------------------------------------------|
| logChanSetList = group list                        | List of channel groups (1.)                                  | logChanSet = mill1, mill2                        |
| [group]                                            | Head (2.)                                                    | [mill1]                                          |
| logChanList = <i>channel1,</i><br><i>channel2,</i> | Groups channels separated by comma (2.)                      | logChanList = channel11,<br>channel12, channel13 |
| [channel]                                          | Head (3.)                                                    | [channel11]                                      |
| logNCName = <i>identifier</i>                      | Log. identifier of an NCU (3.)                               | logNCName = NCU_1                                |
| ChanNum = i (i = 1, 2, 3,)                         | Number of channel config-<br>ured for associated NCU<br>(3.) | ChanNum = 1                                      |
| And so on for all channels in group                |                                                              |                                                  |
| Continue with next group and its channels          |                                                              |                                                  |
|                                                    |                                                              |                                                  |

A complete example of how to configure the channel menu can be found in 6.1.

# 2.1.5 Creating and using a configuration file

| Syntax           | The configuration file must be generated as an ASCII file. The syntax is the same as that used in Windows *.ini files.                                                                                                    |  |
|------------------|----------------------------------------------------------------------------------------------------|--|
|                  | In particular, the following is applicable:                                                                                                    |  |
|                  | Passwords must be typed in small letters.                                                                                                    |  |
|                  | • Comments can be inserted in the parameter file (limited on the left by "," and on the right by end of line).                                                                                                    |  |
|                  | <ul> <li>Blanks may be used as separators at any position except in identifiers and<br/>passwords.</li> </ul>                                                                                                    |  |
| MMC 100.2, OP030 | The NETNAMES.INI file generated on the PC/PG is loaded via the V.24 interface and permanently stored in the FLASH memory of the control units as described in:                                                                          |  |
|                  | References: /IK/, Installation Kit.                                                                                                    |  |
| MMC 102/103      | The NETNAMES.INI file can be processed directly with an editor (in menu<br>"Start-up/MMC/Editor or DOS_SHELL) on the hard disk of the operator<br>component. The NETNAMES.INI file is stored in the installation directory<br>C:\USER\. |  |
| Sample           | For a sample configuration file, please refer to Chapter 6.                                                                                                    |  |

# 2.1.6 Power up

| Defaults<br>Standard<br>functionality | The following defaults are applied if no NETNAMES.INI configuring file is loaded into the MMC 100.2/OP030 or if the latter cannot be interpreted (standard $M:N = 1:1$ ):                                                                                                    |
|---------------------------------------|----------------------------------------------------------------------------------------------------|
|                                       | <ul> <li>The bus type used is automatically determined</li> </ul>                                                                                                    |
|                                       | <ul> <li>MMC has address 1</li> </ul>                                                                                                    |
|                                       | <ul> <li>OP030 has address 10</li> </ul>                                                                                                    |
|                                       | <ul> <li>NCU and PLC both have address 13 for an OPI bus</li> </ul>                                                                                                    |
|                                       | <ul> <li>NCU has address 3 and PLC address 2 for an MPI bus</li> </ul>                                                                                                    |
| With option                           | If, however, a special NETNAMES.INI file is created, then it must correspond exactly to the actual network on account of the special features described below.                                                                                                    |
|                                       | If an M:N-capable MMC fails to set up a link to the NCU during power-up or in the case of a configuring error, the MMC switches over to OFFLINE operating mode. In this MMC mode the operator can switch over to the area application via the Recall key and then to the start-up area.                                                                                               |
| Compatibility                         | The use of the above defaults establishes compatibility with earlier software versions for operation of the panel.                                                                                                    |
| Power-up with<br>MMC 100.2            | An MMC 100.2 control unit can only set up an active link to the NCU if the configuration in NETNAMES.INI is correct as described in Section "Structure of the configuration file". MMC 100 and OP030 can power up parallel on one NCU, because as bus nodes they have different addresses.<br>The OP030 can be used as a second operator panel that has a fixed assignment to an NCU. |
|                                       | If the configured addresses do not match the real addresses (NC/PLC address), the start-up engineer can use the following key sequence to power-up an NCU that is not configured.                                                                                                    |
|                                       | Sequence of operations                                                                                                    |
|                                       | 1. MMC boots on the NCU with bus address 13, if the NETNAMES.INI was not changed (original works settings).                                                                                                    |
|                                       | <ol> <li>File NETNAMES.INI has been altered, message<br/>"MMC 100 version xx.xx.xx: waiting for connection" is output</li> </ol>                                                                                                    |
|                                       | <ul> <li>Press the "1" key, message:</li> <li>"choice: '1'=set new start-address, '^' =boot" is displayed</li> </ul>                                                                                                    |
|                                       | <ul> <li>Press the "1" key, the bus addresses of all nodes connected to the bus are displayed. The message :</li> <li>"Please try one of the shown addresses or press '^' to reboot '1',,,'6',_,,'D',_," is output.</li> </ul>                                                                                                    |

- Press "D" key and INPUT
- MMC boots on the NCU with bus address 13 (if an NCU is configured under the address found).
- 3. Enter new NC address in the Start-up/NC/NC address operating area and confirm with "Yes".
- 4. NC reset (new address is only valid after NC reset)
- 5. Configure connection/channel menu in the NETNAMES.INI file and transfer to the MMC
- 6. After the NCU addresses have been assigned, the bus can be wired for m:n operation.

#### Note

You can operate an OP030 and an MMC 100.2 on an interface without assigning parameters (various bus addresses are available in the delivery state).

Power-up with MMC 102/103, standard functionality The MMC 102/103 can power up even if the link to the NCU cannot be made due to errors in the configuring parameters. An NCU address can be specified explicitly through the entry of a "1 : 1" connection in the "Start-up/MMC operator panel" menu. When the MMC has powered up again, the communications link between the MMC and NCU/PLC will work properly.

#### Sequence of operations

- 1. MMC boots on the NCU with bus address 13, if NETNAMES.INI was not changed (original works settings).
- 2. NCU bus address was changed, the following alarm is output "120201 name: communication failed"
  - Set the connection to 1:1 in the Start-up/MMC/Operator panel operating area and enter "13" as the NC address
  - Confirm with OK and boot the MMC
- 3. 6. As on MMC 100.2

#### Note

In the event of an error, check

the active bus nodes in the menu

- start-up/NC/NCK addresses (MMC 100.2 and 103),
- start-up/MMC/operator panel (MMC 103).

Power-up with MMC102/103, option If the control unit switchover option is installed, a configuring problem can be corrected as follows:

- 1. Select the channel menu with the input key
- 2. Go to the area switchover screen by pressing Recall
- 3. Select Start-Up.

| Documentation required | References: /BH/, Operator Components Manual<br>/IAD/, Installation & Start-up Guide<br>/FB/ P3, Basic PLC Program                                                                                                    |
|------------------------|----------------------------------------------------------------------------------------------------|
|                        | <ul> <li>The following is described in these descriptions:</li> <li>Creation of MPI/OPI bus link, bus addresses, /IAD</li> <li>Bus terminator, /IAD/, /FB/S7/</li> <li>Using basic PLC program to connect MCPs, /FB/P3/</li> </ul> |

- DIP-FIX settings on MCP, /IAD/

#### 2.1.7 MMC switchover

With the M:N concept, you can change the control unit properties and states configured in the NETNAMES.INI file during operation.

For example, the user can

- change MMCs (see Section 2.1.9),
- change MCPs (see Section 2.1.13).

Up to two MMCs can be online at the same time on one NCU. A suppression strategy (see Section 2.1.8) is provided to avoid conflicts when more than two MMCs want to go online on one NCU.

The MMC properties are configured for each MMC in the NETNAMES.INI file. If an MMC wants to go online on an NCU via the switchover protocol, its parameters are passed on to the PLC of the respective NCU. The PLC program **Control Unit Switchover** evaluates the parameters:

- Check suppression conditions
- Switchover if necessary

#### 2.1.8 Suppression

Up to two MMCs can be online on each NCU. If this is the case, and another MMC would like to go online, it is necessary to ensure that there are no conflicts. This is achieved by means of the suppression algorithm described below.

#### Procedure

- The PLC sends an offline request to the MMC to be suppressed.
- It returns a positive or negative acknowledgement to the PLC:
  - If it is positive, the MMC is suppressed (see below). It terminates the communication with the NCU and goes into offline mode.

Any MCP assigned to the MMC is deactivated by the PLC.

 A negative acknowledgement is output if processes run on the MMC that cannot be interrupted, e.g. operation via V.24 or data transfer between the NCU and MMC.

In this case the MMC is not suppressed; it remains online on this NCU.

# Suppression strategy

The PLC program "Control Unit Switchover" operates according to the

- priorities of the control units and
- the active processes

The priority depends on parameter **mmc\_typ** in configuring file NETNAMES.INI (see paragraph above "Structure of the configuration file").

If an MMC wants to go online to an NCU, it stores mmc\_typ (priority) in its MMC\_PLC interface. The Control Unit Switchover program evaluates this according to the following table:

| MMC property            | Priority |
|-------------------------|----------|
| Server                  | 6        |
| Main control panel      | 5        |
| Secondary control panel | 4        |
| OEM-MMC 3               | 3        |
| OEM-MMC 2               | 2        |
| OEM-MMC 1               | 1        |
| OEM-MMC 0               | 0        |

# Suppression rules

The following rules apply for the MMC suppression:

- High priority suppresses lower or equal priority subject to the following supplementary conditions:
  - Servers cannot be suppressed, as they require a permanent connection to each NCU.
  - MMCs on which the following processes are active cannot be suppressed:
    - Data transfer, e.g. from/to NCU
    - MMC is in the process of switching to the relevant NCU
    - MMC is just changing operating mode.
    - -OEM disables switchover
- Equal priority of nodes between active MMC and competitor MMC:
  - The active MMC is suppressed

## 2.1.9 Connection and switchover conditions

#### In order to

- allow an MMC which is currently working offline to go online on a particular NCU or
- switch an MMC which is working online over to another NCU,
- 1. Call the channel menu on this MMC by pressing the channel switchover key
- 2. Select the channel group via a horizontal softkey
- 3. Select the appropriate vertical softkey for the channel. See 2.1.10.

The MMC is then switched to online operation or to another NCU, provided that its change in status is not blocked by one of the following conditions (displayed in message line).

Table 2-1 Messages associated with MMC switchover (MMC 103 without message number)

| MMC100 | Message text                                          |
|--------|-------------------------------------------------------|
| 109001 | No switchover: Switchover disable set in this PLC     |
| 109002 | No switchover: Target PLC occupied, try again         |
| 109003 | No switchover: Switchover disable set in target PLC   |
| 109004 | No switchover: PLC occupied by higher-priority MMCs   |
| 109005 | No switchover: No MMC on target PLC can be suppressed |
| 109006 | No switchover: Select channel invalid                 |
| 109007 | Channel switchover in progress                        |
| 109009 | Switchover: Error in internal state                   |
| 109010 | Suppression: Error in internal state                  |
| 109012 | Control unit switchover, PLC timeout: 002             |
| 109013 | Activation rejected                                   |

#### Note

Corresponding messages are output without a message number on the MMC 103.

Additional messages can be generated in the MMC 100.2 and MMC 103 indicating the current status or errors in the configuration or the operating sequence.

For details see **References:** /DA/, Diagnostics Guide, Chapter 1

### 2.1.10 Implementation of control unit switchover

Control unit switchover is an extension of channel switchover.

Channel"Channel switchover" is a configuring means by which channels of any chosenswitchoverNCUs can be grouped and named individually. MMC switchover to another<br/>NCU is implemented as part of channel switchover functionality.

Configuring of channels is based on file NETNAMES.INI. See 2.1.4.

# 2.1.11 User interface

#### Function

You can establish a connection between the MMC unit and one of the connected NCU/PLC units in every operating area.

| Channel numl<br>is written in D             | per of the MMC,<br>B19 DBB22 | Cha<br>the    | nnel number retu<br>MCP from DB19 | urned by the<br>DBB8 | e PLC e.       |
|---------------------------------------------|------------------------------|---------------|-----------------------------------|----------------------|----------------|
| Machine<br>Channel RESET<br>Program aborted | Channel14<br>Channel14       | JOG           | \MPF.DIR<br>T1N1.MPF              |                      | Chan-<br>nel11 |
|                                             |                              |               |                                   |                      | Chan-<br>nel12 |
|                                             |                              |               |                                   |                      | Chan-<br>nel13 |
|                                             |                              |               |                                   |                      | Chan-<br>nel14 |
|                                             |                              |               |                                   |                      | Chan-<br>nel15 |
|                                             |                              |               |                                   |                      |                |
|                                             |                              |               |                                   |                      |                |
|                                             |                              |               |                                   |                      |                |
| Mill 1 Mill 2                               |                              |               |                                   |                      |                |
| Fig. 2-3 Chanr                              | el menu (the comment         | ts refer to t | the 1st MMC inte                  | rface)               |                |

Only the channels of the respective group are displayed.

Activate the channel changeover key. The currently existing connection is displayed by means of the highlighted softkeys (horizontal, vertical) if the channel menu is active.

Channel You can change to other channels by means of the vertically arranged softkeys. switchover Group switchover You can switch to another group by means of the softkeys on the horizontal menu (see previous Section); the channels of the currently selected group are now displayed on the vertical softkeys. Switchover to another channel (and if necessary to another NC) only takes place upon activation of a vertical softkey. NC switchover You can change to another NC via the vertical softkeys if the channel is not on the current NC. Procedure: If required, configure a channel area NCs (horizontal softkeys 1-8) and put one channel from each NCU on vertical softkeys. Note The softkeys only offer the connections that are really assigned and whose channels are active in the respective NC.

# 2.1.12 Operator mode switchover

Two MMCs can be online at the same time on one NCU. In order to avoid both gaining write access to the same data or file simultaneously, there are two operating modes, i.e.

- the active and
- the passive operating mode.

Only one of the two MMCs can be active; the other is passive.

The interaction takes place according to the following rules:

| Active operating  | <ul> <li>The user requests active operating mode by pressing a key on the operator panel.</li></ul>                                                                                                    |
|-------------------|----------------------------------------------------------------------------------------------------|
| mode              | Active mode has the following characteristics: <li>All operations and operating areas are activated.</li> <li>Operator can operate and monitor.</li> <li>The MCP assigned to the MMC is activated.</li> <li>If data transfer processes (e.g. operation via V.24, reloading part programs, executing the job list, alarms) are running between the other MMC and the joint NCU, it cannot become active immediately.</li>                                                                                                    |
| Passive operating | <ul> <li>Passive mode is effective when the other MMC has requested active mode.</li></ul>                                                                                                    |
| mode              | Active mode has the following characteristics: <ul> <li>The connection to the NCU remains established.</li> <li>All operations are deactivated.</li> <li>Operator cannot operate. A window is displayed with header and alarm line and a message indicating "passive" state</li> <li>The global menu is activated.</li> <li>Any services initiated before (in active mode) remain active (e.g. operation via V.24, reloading part programs, executing the job list, alarms).</li> <li>The MCP assigned to the MMC is deactivated.</li> </ul> <li>The active operating mode can be selected by 2 different methods:</li> <li>Input key or</li> <li>Channel switchover key and channel selection</li> |

| Rules for<br>operating mode<br>changeover | The following rules apply for changing the operating modes (see also Section 2.1.8 "Suppression strategy"):                                                                                                    |  |  |  |
|-------------------------------------------|----------------------------------------------------------------------------------------------------|--|--|--|
|                                           | • An MMC that goes online on an NCU is given active mode on it.<br>If another MMC was already active on this NCU, it switches to passive mode<br>if permitted by the PLC.                                                                                                    |  |  |  |
|                                           | <ul> <li>If two MMCs are online, the operating mode is changed by pressing the key<br/>("Input", ENTER, RETURN) used to select the active operating mode.</li> </ul>                                                                                                    |  |  |  |
|                                           | <ul> <li>Changeover from the active to the passive operating mode might be<br/>rejected by the MMC if the current MMC application cannot be aborted or is<br/>still in progress. Likewise, active mode cannot be selected on an MMC if the<br/>other MMC currently linked to the NCU cannot be switched to passive mode.</li> </ul> |  |  |  |
|                                           | If an online request is issued by an MMC                                                                                                    |  |  |  |
|                                           | <ul> <li>and up to now no MMC is online:<br/>The MMC issuing the request goes online and switches to active mode.<br/>Any assigned MCP is activated by the PLC.</li> </ul>                                                                                                    |  |  |  |
|                                           | <ul> <li>and an MMC is already online:<br/>This MMC switches to passive mode.<br/>The MMC issuing the request goes online and is given active mode.</li> </ul>                                                                                                    |  |  |  |
|                                           | <ul> <li>and two MMCs are already online (both of secondary control panel type):<br/>The MMC active up to now switches to passive mode and is<br/>suppressed.</li> </ul>                                                                                                    |  |  |  |
|                                           | The MMC issuing the request goes online and is given active mode.                                                                                                    |  |  |  |
|                                           | <ul> <li>and two MMCs are already online (one of main control panel type and in<br/>active mode, the other of secondary control panel type and in passive<br/>mode):</li> </ul>                                                                                                    |  |  |  |
|                                           | The MMC active up to now switches to passive mode. The MMC that                                                                                                    |  |  |  |

was passive up to now is suppressed. The MMC issuing the request goes online and is given active mode.

 and two MMCs are already online (one of secondary control panel type and in active mode, the other of main control panel type and in passive mode):

The MMC active up to now switches to passive mode and is suppressed.

The MMC issuing the request goes online and is given active mode.

• If two MMCs are online on one NCU and the active MMC goes offline, it first switches to passive mode. Then the second MMC switches to active mode and the first one disconnects the link to the NCU.

#### Note

The MMC type is assessed as priority for the suppression strategy. See 2.1.8.

If the active MMC cannot be switched to passive mode, then the competing MMC is switched to passive mode.

# 2.1.13 MCP changeover

An MCP cannot be switched over independently of the MMC it is assigned to. It can be switched over only if

- the MMC switches over and
- the MCP address is stored in the MMC parameter block or the MMC–PLC interface (see paragraph "Structure of the configuration file" in this section).
- MCP\_enable is set in the control unit switchover function on the PLC.

#### Activating/ deactivating the MCP

If an MCP is assigned to the MMC in the NETNAMES.INI file, it is activated/deactivated as part of the operating mode change. The MCP switchover in the PLC is called by the operating mode change as a subfunction. The parameters for the MCP switchover are stored in the MMC-PLC interface.

| MMC is changing operating mode | MCP is      |
|--------------------------------|-------------|
| active -> passive              | deactivated |
| passive -> active              | activated   |

# 2.1.14 PLC program "Control Unit Switchover"

| Introduction | "Control unit switchover" is an important controlling function in the overall M:N strategy:                                                                                                    |  |  |
|--------------|----------------------------------------------------------------------------------------------------|--|--|
|              | <ul> <li>MMC makes requests regarding the dynamic assignment of MMCs to<br/>NCUs according to the configured options in NETNAMES.INI and<br/>displays information about existing links.</li> </ul>                           |  |  |
|              | <ul> <li>The PLC control unit switchover checks the priorities of the requests and<br/>the states of the components involved and switches over if necessary.</li> </ul>                                                      |  |  |
|              | <ul> <li>The NCU sets signals and evaluates signals required in connection with<br/>the control unit switchover function.</li> </ul>                                                                                         |  |  |
|              | The control unit switchover function is a SW package in the toolbox. It is immediately available with its <b>standard functionality</b> , but can be modified for special applications according to individual requirements. |  |  |
|              | Provision is made for two categories of modification:                                                                                                    |  |  |
|              | 1. Simple parameterization of standard functionality                                                                                                    |  |  |
|              | 2. More fundamental re-configuring of the control unit switchover function                                                                                                    |  |  |
|              | Reasons for more fundamental, user-specific re-configuring (2.) can be as follows:                                                                                                    |  |  |
|              | <ul> <li>Suppression strategy which differs from standard functionality</li> </ul>                                                                                                    |  |  |
|              | <ul> <li>Operating mode switchover which differs from standard functionality</li> </ul>                                                                                                    |  |  |
|              | <ul> <li>Independent handling of override switch when switching over control unit</li> </ul>                                                                                                    |  |  |
|              | <ul> <li>Existence of a 2nd machine control panel on an MMC</li> </ul>                                                                                                    |  |  |
|              |                                                                                                    |  |  |
|              |                                                                                                    |  |  |
|              |                                                                                                    |  |  |

#### Note

The logic in the MMCs (automatic control unit switchover) is fixed. It exists in two variants for the MMC 103.2 and 100.2. The flexibility of the solution in SW 5 includes the following features:

- 1. Configuring: NETNAMES.INI
- 2. See below for paramterization of standard functionality of PLC program "Control unit switchover".
- 3. See Chapter 6 for more fundamental user-specific re-configuring

| (1) Standard functionality   | This is implemented as an optional <b>PLC program</b> .                                                                                                    |  |  |  |
|------------------------------|----------------------------------------------------------------------------------------------------|--|--|--|
| Program structure            | The control unit switchover program consists of:                                                                                                    |  |  |  |
|                              | 1. FB101/DB101: Online/offline operating mode switchover                                                                                                    |  |  |  |
|                              | 2. FB102/DB102: Active/passive operating mode switchover                                                                                                    |  |  |  |
|                              | 3. FC103: Machine control panel switchover                                                                                                    |  |  |  |
|                              | Every program section is implemented in a separate function block (FB) or function (FC). The variables are stored in a separate instance data block (DB) for each FB. The control unit switchover <b>main program</b> is stored in <b>FB101</b> . The latter block must be called in an organization block (OB) to activate the functions. FB102 and FC103 are called repeatedly in MB101. |  |  |  |
| MCP switchover               | The MCP switchover is not mandatory. It can be enabled or disabled via<br>FB101/DB101 variable:<br>MSTT_enable<br>Assignment in the declaration table:<br>TRUE MCP switchover is active<br>FALSE MCP switchover is not active, no FC103 call                                                                                                    |  |  |  |
|                              | The MCP assigned to the active MMC is always activated. If the operating mode switchover function is disabled, then the MCP assigned to the last MMC to go online is activated.                                                                                                    |  |  |  |
|                              | Power-up condition:                                                                                                    |  |  |  |
|                              | To prevent the last selected MCP from being activated when the NCU is restarted, input parameter <b>MCP1BusAdr</b> should be set to 255 (address of 1st MCP) and <b>MCP1Stop</b> to TRUE (disable 1st MCP) when FB1 is called in OB100.                                                                                                    |  |  |  |
|                              | Enabling commands:                                                                                                    |  |  |  |
|                              | When one MCP is switched over to another, any active feed or axis enabling commands will remain operative.                                                                                                    |  |  |  |
| •                            | Important                                                                                                    |  |  |  |
| •                            | After an MCP switchover, the override switch on the new MCP is effective im-<br>mediately.<br>The keys actuated at the instant of switchover remain operative. If no MCP is<br>installed on the newly selected MMC, then it will not be possible to cancel the<br>key functions from this MMC. Measures for situations of this type must be im-<br>plemented in the PLC user program.      |  |  |  |
| Operating mode<br>switchover | The operating mode switchover is not mandatory. It can be enabled or disabled<br>via FB101/DB101 variable:<br><b>aktiv_enable</b><br>Assignment in the declaration table:<br>TRUE Operating mode switchover is active<br>FALSE Operating mode switchover is not active, no FB102 call                                                                                                    |  |  |  |

| Error messages | If disturbances occur (e.g. interface signal failure) while the program is running, corresponding alarms/error messages are transferred to data block DB2. 6 <b>alarms</b> are implemented:                                                                                                    |  |  |  |  |
|----------------|----------------------------------------------------------------------------------------------------|--|--|--|--|
|                | 1. Error in MMC bus address, MMC bus type                                                                                                    |  |  |  |  |
|                | 2. No confirmation MMC1 offline                                                                                                    |  |  |  |  |
|                | 3. MMC1 is not going offline                                                                                                    |  |  |  |  |
|                | 4. No confirmation MMC2 offline                                                                                                    |  |  |  |  |
|                | 5. MMC2 is not going offline                                                                                                    |  |  |  |  |
|                | 6. Online-request MMC is not going online (calling MMC)                                                                                                    |  |  |  |  |
|                | and an <b>error message</b> :                                                                                                    |  |  |  |  |
|                | Sign-of-life monitoring error                                                                                                    |  |  |  |  |
|                | When the defaults in FB101 are left unchanged, the alarms begin at DB2.DBX188.0 (1st alarm) and end at DB2.DBX188.5. (6th alarm)<br>With variable<br><b>DBX_Byte_alarm</b> , the byte value for the 6 alarms can be changed from the default setting of 188. With variable                                      |  |  |  |  |
|                | <b>DBX_Byte_report</b> , the byte value of the operational message can be changed from the default setting of 192.                                                                                                    |  |  |  |  |
| Mixed mode     | Definition:<br>The term "mixed mode" refers to a state in which a conventional OP without<br>control unit switchover function is connected to the first MMC interface on the<br>NCU. The control unit switchover then operates exclusively on the 2nd MMC<br>interface                                          |  |  |  |  |
|                | Parameter "MMC_mixed_mode" (variable in FB101/DB101) can be set to switch the operating mode from pure MMC operation to mixed mode.                                                                                                    |  |  |  |  |
|                | To ensure that the control unit switchover function operates correctly in mixed mode, the following settings relating to mixed mode must be made:                                                                                                    |  |  |  |  |
|                | FB101/DB101 variable:         MMC_mixed_mode         The following assignments must be made for an FB101 call:         TRUE       Mixed mode is active. Control unit switchover operates on the 2nd interface         FALSE       Mixed mode is not active. Control unit switchover operates on both interfaces |  |  |  |  |
|                | Supplementary conditions:                                                                                                    |  |  |  |  |
|                | <ul> <li>A machine control panel (MCP) must not be configured for the first online<br/>interface. The first online interface is always assigned <b>active</b> mode<br/>status in mixed operation.</li> </ul>                                                                                                    |  |  |  |  |
|                | <ul> <li>To allow the second online interface to be assigned active mode status,<br/>it is possible to assign active mode status to both online interfaces in</li> </ul>                                                                                                    |  |  |  |  |

mixed operation. However, certain supplementary conditions apply.

| Λ                                            | Warning                                                                                                    |                                                                                                    |  |
|----------------------------------------------|----------------------------------------------------------------------------------------------------|----------------------------------------------------------------------------------------------------|--|
| <u>/!</u> ``                                 | When data are input from both con                                                                                                    | trol units simultaneously, there is a risk that                                                                                     |  |
|                                              |                                                                                                    |                                                                                                    |  |
| Server mode                                  | Once a server has occupied the or displaced (suppressed) by any oth                                                                                                    | line interface of an NCU, it cannot be<br>er device.                                                                                |  |
| Processing<br>operating                      | Three server-related program bran<br>implemented in the control unit swi                                                                                                    | ches for handling MMC requests are tchover program:                                                                                 |  |
| authorization for                            | 1. Request for relinquishing opera                                                                                                    | iting focus                                                                                                    |  |
| servers                                      | 2. Request for setting operating for                                                                                                    | ocus                                                                                                    |  |
|                                              | 3. Relinquish operating focus                                                                                                    |                                                                                                    |  |
|                                              | Each branch checks/processes the first and second online interfaces.                                                                                                    |                                                                                                    |  |
|                                              | The requests are positively acknowledged if no switchover disabling commands<br>are active. The "Relinquish operating focus" includes deactivation of the<br>relevant machine control panel.                                                   |                                                                                                    |  |
|                                              | See also Figures 6-10 to 6-12.                                                                                                    |                                                                                                    |  |
| Wait times for<br>acknowledgement<br>signals | To render the program independen<br>reading of the system time are imp<br>switchover program. The wait times<br>necessary by means of:                                                                                                    | t of timers, two wait times based on repeated<br>lemented via SFC64 in the control unit<br>s for acknowledgements can be changed if |  |
|                                              | FB101/DB101 variables:<br>waiting_period_1                                                                                                    | Wait for activation/online MMC                                                                                                    |  |
|                                              | waiting_period_2                                                                                                    | Wait for deactivation/offline MMC                                                                                                   |  |
|                                              |                                                                                                    | Wait for MMC sign of life                                                                                                    |  |
|                                              | Values of between 0–32 (seconds)<br>FB101 variables. These values are                                                                                                    | can be assigned to the<br>entered in ms.                                                                                            |  |
| Program<br>integration                       | If the control unit switchover program is to be called as a function in a higher-level PLC program, then it must be ensured that FB101, FB102 and FC103 and associated instance data blocks DB101, DB102 have not already been used elsewhere. |                                                                                                    |  |
| Initialization                               | When the NCU is restarted, all signals relating to control unit switchover on the PLC interface in DB19 are set to zero.                                                                                                    |                                                                                                    |  |

|                                                           | Note                                                                                                    |                                                                                                    |  |  |
|-----------------------------------------------------------|----------------------------------------------------------------------------------------------------|----------------------------------------------------------------------------------------------------|--|--|
|                                                           | Before an NCU is initialized, it must be ensured that it is <b>not currently linked</b><br><b>online</b> to any MMC.<br>It may be necessary to perform an MMC restart.                                                                                                    |                                                                                                    |  |  |
|                                                           |                                                                                                    |                                                                                                    |  |  |
| Resetting of<br>interface by PLC                          | The interface signals relating to control unit switchover can be reset selectively as follows (without RESET on the NCU):                                                                                                    |                                                                                                    |  |  |
|                                                           | FB101/DB101 variable:                                                                                                    |                                                                                                    |  |  |
|                                                           | Initialization<br>TRUE Re<br>Afi                                                                                                    | set signals in DB19 once.<br>er signal reset the Initialization parameter is automatically<br>set to FALSE.                                                                                                    |  |  |
| Sign-of-life<br>monitoring                                | As soon as an MMC<br>separately for both N<br>life signal for longer<br>program generates r<br>not cancelled until or<br>again.                                                                                                    | goes online, it sends a sign of life signal in DB10 DBB108,<br>IMCs. If an MMC in online mode does not send a sign of<br>han the time set in waiting_period_2, then the PLC<br>nessage: "Sign-of-life monitoring error". This message is<br>ne of the MMCs is switched from offline to online mode |  |  |
| Identifier for MMC<br>"Control unit<br>switchover exists" | In certain operating states, MMCs must be able to detect whether the control unit switchover function exists. The "online request" interface signal in DB19.DBW110 <b>m_to_n_alive</b> is provided for this purpose. As soon as block FB101 is called in the PLC, it also sends a sign of life signal, consisting of the cyclic incrementation of <b>m_to_n_alive</b> (ring counter). |                                                                                                    |  |  |
| Generation after adaptations                              | After static parameters have been modified in FB101, DB101 must be<br>– deleted,<br>– generated again,<br>– called and<br>stored.                                                                                                    |                                                                                                    |  |  |
| Blocks and functions used                                 |                                                                                                    |                                                                                                    |  |  |
|                                                           | Function blocks                                                                                                    | FB101, FB102                                                                                                    |  |  |
|                                                           | Instance data blocks                                                                                                    | DB101, DB102                                                                                                    |  |  |
|                                                           | Functions                                                                                                    | FC103                                                                                                    |  |  |
|                                                           | DB of interface                                                                                                    | DB19                                                                                                    |  |  |

Global data block for error

Timer auxiliary function

messages

DB2, (DB3)

SFC64

The M:N system for all software versions **without** the **Control Unit Management** option is described below. The different performance levels of SW versions from 3.1 onwards are specified in connection with individual functions and as an overview in Chapter 3.

## 2.2.1 Configurations

Configuration parameters As it is possible to freely combine hardware components, it is necessary to inform the system which components are combined and in what manner. On the MMC 102/103, this is done by means of an operator dialog in the Start-up area. In the case of the MMC 100/OP030, the configuration parameters are entered through the creation of a configuration file which is loaded for start-up. The file must be structured as described below.

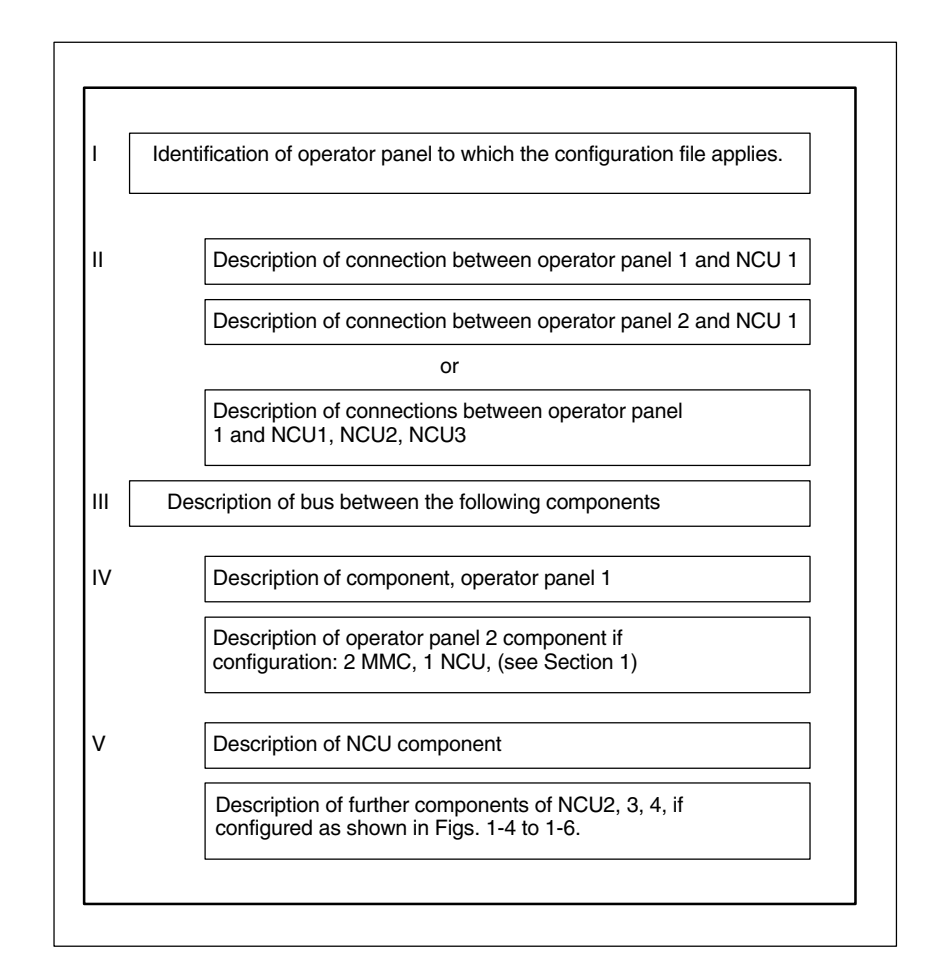

#### Fig. 2-4 Structure of configuration file NETNAMES.INI

Examples

For complete examples of configuration files, please refer to Chapter 6 of this Description.

Syntactic The configuration file must be generated as an ASCII file. The syntax is the declarations same as that used in Windows \*.ini" files. In the following tables, the components which the user may need to adapt or which he can name freely are typed in *italics*. Alternative passwords are specified separated by an I. Passwords must be typed in small letters. Comments can be inserted in the parameter file. They must start with "," and are limited on the right by the end of line. Blanks may be used as separators at any position except for in identifiers and passwords. Number of A configuration file is required for every connected operator panel. The configuration files configuration files of different operator panels included in one configuration differ from one another only in the first entry which contains the assignment of the file to a specific panel ([own] see below). For practical purposes, the core of the file is generated just once and then copied for the other panels. The identifier of the operator panel to which the file applies is then inserted in each copy. L Identification of operator panel to which the configuration file applies. Identification of operator panel Table 2-2 Identification of operator panel **Description division** Formal Example Header [own] [own] Next line owner = Identifier owner = MMC\_2 Identifier A description division of an operator panel must be generated with the selected identifier according to IV. Keywords: own Introduction identification division owner Owner II. Description of connections from the operator panel components to the NCU to Connections be addressed. An entry of the following type is required for each operator panel.

Table 2-3 Description of connections OP – NCU

| Description          | n division                                                         | Formal                                                                                                    | Example                                                                   |
|----------------------|--------------------------------------------------------------------|----------------------------------------------------------------------------------------------------|---------------------------------------------------------------------------|
| Header               |                                                                    | [conn Identifiel]                                                                                              | [conn MMC_1]                                                              |
| Next line(s)         |                                                                    | conn_i = NCU_ID                                                                                                | conn_1 = NCU_1                                                            |
| Identifier<br>NCU_ID | A descrij<br>operator<br>accordin<br>A descrij<br>must be<br>to V. | ption division of an<br>panel must be genera<br>g to IV.<br>ption division of the NC<br>generated with the sel | ted with the selected identifier<br>CU<br>lected NCU identifier according |
| Keywords:<br>conn    | Introduct                                                          | tion connection divisio                                                                                        | n                                                                         |

| _1 | Password for connection (in SW 3.1 only), |  |
|----|-------------------------------------------|--|
|    | otherwise i = 1, 2,, 8.                   |  |

conn

#### III. Description of bus

The hardware allows links to be implemented via different buses which are differentiated mainly by their baud rates. The bus type used must be specified.

#### Table 2-4 Description of bus

| Description division | Formal          | Example         |
|----------------------|-----------------|-----------------|
| Header               | [param network] | [param network] |
| Next line            | bus = opi   mpi | bus = opi       |

| Keywords:<br>param network<br>bus<br>btss<br>mpi | Introduction of network description division<br>Bus<br>Operator panel interface with 1.5 Mbaud<br>Multi-point interface with 187.5 Kbaud |
|--------------------------------------------------|----------------------------------------------------------------------------------------------------|
|--------------------------------------------------|----------------------------------------------------------------------------------------------------|

#### Note

The baud rate is automatically detected on the MMC 100/100.2.

#### IV. Description of operator panel component(s)

A separate entry must be generated for every individual panel component connected to the bus. A maximum of two entries in SW 3.x.

| Table 2-5 | Description of operator panel component |
|-----------|-----------------------------------------|
|           |                                         |

| Description division  | Formal                              | Example         |  |
|-----------------------|-------------------------------------|-----------------|--|
| Header                | [param Identifier]                  | [param MMC_1]   |  |
| Next lines (optional) | name= <i>bel_name</i> name = MMC_A  |                 |  |
| (optional)            | type= mmc_100   mmc_102<br>  op_030 | type = mmc_100  |  |
|                       | mmc_address = j                     | mmc_address = 1 |  |

| Identifier<br>bel_name<br>mmc_100  <br>mmc_102  <br>op_030 | Entry for first or second operator component.<br>Arbitrary name of max. 32 characters<br>Type of operator component |
|------------------------------------------------------------|----------------------------------------------------------------------------------------------------|
| j'_                                                        | Address of operator components on the bus: $j = 1, 2, 15$ from SW 4.x:= 1, 2, 31                                    |
| Keywords:                                                  |                                                                                                    |
| param                                                      | Introduction parameters for an (MMC) component                                                                      |
| name                                                       | Arbitrary name of operator component to be described                                                                |
| type                                                       | Type of operator component                                                                                          |
| mmc address                                                | Bus address of operator component                                                                                   |

| V.             |  |
|----------------|--|
| Description of |  |
| NCU            |  |
| component(s)   |  |

A separate entry must be generated for every single NCU component connected to the bus.

Table 2-6 Description of NCU component

| Description division  | Formal                                         | Example          |
|-----------------------|------------------------------------------------|------------------|
| Header                | [param NCU_ID]                                 | [param NCU_1]    |
| Next lines (optional) | name= <i>bel_name</i>                          | name= NCU1       |
| (optional)            | type= ncu_570   ncu_571  <br>ncu_572   ncu_573 | type= ncu_572    |
| *)                    | nck_address = j                                | nck_address = 13 |
| *)                    | $plc_address = p$                              | plc_address = 13 |

| NCU_ID<br>bel_name                                               | Entry for NCU component. One for SW 3.1<br>any name of max. 32 characters; with MMC 102/103<br>the name entered here (e.g. NCU1) is<br>output in the alarm line                                                                                                    |
|------------------------------------------------------------------|----------------------------------------------------------------------------------------------------|
| ncu_570                                                          | NCU type, (ncu_570 not applicable to configuration 1 MMC, 3 NCUs)                                                                                                    |
| ncu_571   ncu_5                                                  | 72  ncu_573                                                                                                    |
| j                                                                | Address of NCU component on the bus: $j = 1, 2, 15$<br>from SW 4.x: = 1, 2, 31 *)                                                                                                    |
| p                                                                | Address of PLC component on the bus: $p = 1, 2, 15$<br>from SW 4.x: = 1, 2, 31 *)<br>When bus = mcp <i>j</i> and <i>p</i> must be set identically.<br>*) The following applies when bus = mpi:<br>As the associated NCU is always assigned the next-higher<br>address than the PLC, the PLC address must not be 31.<br>Address 31 can, for example, be assigned to an MMC. |
| Keywords:<br>param<br>name<br>type<br>nck_address<br>plc_address | Introduction parameters for an (NCU) component<br>Arbitrary name of operator component to be described<br>Type of operator component<br>Bus address of NCU<br>Bus address of PLC.                                                                                                    |

#### Note

If the bus node addresses on the MPI bus are configured in conformance with SIMATIC, the configuring engineer can read out the assigned addresses using a SIMATIC programming device and use them to create the NETNAMES.INI file.

#### Defaults

The following defaults are applied if no NETNAMES.INI configuring file has been copied into the MMC 100/OP030 or if the file cannot be interpreted:

- The bus type used is automatically determined
- MMC has address 1
- OP030 has address 10
- NCU and PLC both have address 13 for an OPI bus
- NCU has address 13 (from SW 3.5: 3) and the PLC has address 2 for MPI bus.

If the network configuration actually corresponds to these default settings, then it is not necessary to explicitly generate and load a NETNAMES.INI file. If, however, a special file is generated, then it must correspond exactly to the actual network on account of the special features described below.

# **Compatibility** The use of the above defaults establishes compatibility with earlier software versions for operation of the panel.

## 2.2.2 Switchover of connection to another NCU (SW 3.2 to 3.x)

**Operator interface** The data area menu has been extended by the softkey "Connections". This goes to a submenu in which the connections (conn\_1, ... conn\_n) declared in NETNAMES.INI are displayed for selection via individual softkeys. The name (name=...) allocated in NETNAMES.INI to the connection is displayed on the softkeys. A connection to the new NCU is established by actuating the corresponding softkey.

In detail, the behavior depends on the type of MMC.

- ChangeoverONLINE change to another bus node is not possible on the OP030. Thebehavior on OP030NETNAMES.INI file contains a permanently configured connection.
- **Changeover behavior MMC100** The softkey "Connections" is only displayed if more than one connection is implemented in NETNAMES.INI. When changing to the new NCU, the existing connection to another NCU is interrupted. When the changeover takes place, MMC applications must no longer have any need for a connection to the existing NCU (e.g. active data storing via V.24). If this rule is contravened, the control system outputs a corresponding message. Concerning the NCU to which the changeover takes place, the MMC behaves as with a restart. It is positioned in the operating range preset as start operating range.
- ChangeoverThe "Connections" softkey is only displayed if the M:N function is activated on<br/>the control. The "M:N" function is activated in the "Start-up/MMC/Operator<br/>panel" menu. All communications connections remain established with any<br/>changeover and the applications which have used these connections remain<br/>active. Concerning the new NCU, the MMC is after the changeover in the same<br/>operating range as before with another NCU.
- **Possible defects** With change of the connection to another NCU, it is possible that the NCU with which the connection is to be established rejects this. There may be a defect in the NCU or no other MMC unit can be operated at that time from the NCU any more.

   MD 10134: MM\_NUM\_MMC\_UNITS (number of possible simultaneous MMC communications partners) contains the setting which defines how many MMCs can be processed by an NCU at one time. OP030 requires one unit, MMC 100

or MMC 102/103 requires two units.

| Alarms/<br>messages | MMC 100, OP030<br>Only the alarms of the NCU with which a link is currently active can be output.<br>Acceptance of configuration acc. configuration diagram in Chapter 1,<br>subsection "Configurability".                                                                                      |
|---------------------|----------------------------------------------------------------------------------------------------|
|                     | MMC 102/103<br>The alarms and messages of all connected NCUs can be processed<br>simultaneously.                                                                                                    |
| Alarm text storage  | MMC 100, OP030<br>Only one version of the alarm texts can be stored on the operator component.<br>The standard alarm texts are identical for all NCUs and exist in one version. The<br>possible alarms of all connected NCUs must be stored in the single possible<br>range for user alarms.    |
|                     | MMC 102/103<br>It is not possible to set up user alarm texts that apply specifically to the NCU<br>(MMC only manages one alarm text file, SW 3.4 MMC 102/103).                                                                                                    |
| Link                | MMC 100, MMC 102/103                                                                                                    |
| check               | The address of a connected NCU (on OPI bus only) can be altered in the<br>"Connections/Service" menu.<br>The new NCU address is stored on the NCU.                                                                                                    |
|                     | The softkey labeled "Service" is only displayed if the password for "Protection level service" has been entered.                                                                                                    |
|                     | When the function is started up, a direct connection between the MMC and the relevant NCU must be established before the address is altered to ensure that the address is not programmed more than once on the bus. (See paragraph "Power-up" below for instructions on modifying the address.) |
|                     | Note                                                                                                    |
|                     | With replacement of the NCU (service case) or with failure of the backup bat-<br>tery, the address is no longer stored.<br>A general reset on the NCU does not delete the NCU address. The address<br>can only be changed via an MMC                                                            |
|                     | To ensure that the current connection is shown in the basic display, the channel name must be assigned unambiguously in MD 20000: CHAN_NAME (channel name).                                                                                                    |

# 2.2.3 Switchover of connection to another NCU (SW 4 and higher)

#### Note

The channel menu function is an option and must be configured in the "NETNAMES.INI" file.

You can change to the channel menu in all operating areas by activating the channel switchover key. The only change is to the horizontal and vertical softkeys.

The horizontal softkeys are for selecting a channel group (max. 24), up to 8 connections to channels in different NCUs can be set up in one channel group.

The "Channel menu" screen displays all current communication connections and the associated symbol names.

# 2.2.4 Creating and using the configuration file

| MMC 100, OP030 | The NETNAMES.INI ASCII file generated on the PC/PG is loaded via the V.24 interface and permanently stored in the FLASH memory of the control units as described in: |                                                                                                    |  |
|----------------|----------------------------------------------------------------------------------------------------|----------------------------------------------------------------------------------------------------|--|
|                | References: /IK/, Installation Kit.                                                                                                    |                                                                                                    |  |
| MMC 102/103    | The NETNAMES.INI file<br>"Start-up/MMC/Editor or<br>component. The NETNA<br>from Software Version 4                                                                  | can be processed directly with an editor (in menu<br>DOS_SHELL) on the hard disk of the operator<br>MES.INI file is stored in the installation directory:<br>C:\MMC2<br>C:\USER\NETNAMES.INI. |  |

## 2.2.5 Power up

| Differences<br>between MMC 100<br>and MMC 102/103 | <ul> <li>Owing to the differences in operating and power-up characteristics, different start-up procedures are required for the two MMC types:</li> <li>MMC 100 always runs in "M:N" mode, when "M:N" is configured in the NETNAMES.INI file.</li> </ul> |                                                                                                    |                                                                                                    |
|---------------------------------------------------|----------------------------------------------------------------------------------------------------|----------------------------------------------------------------------------------------------------|----------------------------------------------------------------------------------------------------|
|                                                   | _                                                                                                    | <ul> <li>The mode can be set in<br/>MMC 102/103. The MI<br/>with an NCU, the NCU<br/>the "M:N" mode is set<br/>NETNAMES.INI file for<br/>function. The addresser<br/>Recommendation:</li> </ul> | n the "Start-up/MMC/Operator panel" menu on the<br>MC 102/103 powers up as standard in a "1 : 1" link<br>address can be specified directly in this case. If<br>on the MMC 102/103, then the MMC searches the<br>the names of the partners specified for this<br>as are freely assignable.<br>Keep address 0 free (for PG )<br>Keep address 13 free (for service case: NCU<br>replacement) |
|                                                   | -                                                                                                    | The OP030 is not funct<br>second operator panel<br>("1 : 1" link). The addre<br>purpose.                                                                                                    | tionally capable of "M:N". It can be used as a that is permanently assigned to an NCU asses of the connected partners can be set for this                                                                                                    |

|                              | Note                                                                                                    |  |  |  |
|------------------------------|----------------------------------------------------------------------------------------------------|--|--|--|
|                              | It is advisable to make a written record of the procedure (address assignments, etc.) beforehand.                                          |  |  |  |
|                              |                                                                                                    |  |  |  |
| Start-up                     | The NCUs are assigned bus address 13 in the delivery state. Every NCU on the bus must be allocated its own, unique bus address.            |  |  |  |
|                              | Addresses are assigned in:                                                                                                    |  |  |  |
|                              | – MMC: NETNAMES.INI file                                                                                                    |  |  |  |
|                              | <ul> <li>NCK: "Start-up/NC/NCK address" menu</li> </ul>                                                                                    |  |  |  |
|                              | <ul> <li>MCP: Switches (address and baud rate if applicable, see also /Start-Up Guide/<br/>OB100 parameters:(see also FB1/P3/).</li> </ul> |  |  |  |
|                              | Note                                                                                                    |  |  |  |
|                              | An NCK address is not deleted with "Delete SRAM" (switch S3= position "1" of NCU).                                                         |  |  |  |
| Power-up with<br>MMC 100     | The power-up process is the same as described in Section 2.1.6 for the MMC 100.2.                                                          |  |  |  |
| Power-up with<br>MMC 102/103 | The power-up process is the same as described in Section 2.1.6 for the MMC 102/103.                                                        |  |  |  |

## 2.2.6 NCU replacement

In the case of NCU replacement or an additional NCU, the procedure is analogous to start-up (see 2.2.5).

#### Variant 1

- 1. Establish 1:1 connection between MMC and NCU
- 2. Power-up MMC on NCU with bus address "13" (see above)
- 3. Enter new NC address via the Start-up/NC/NC address operating area and boot NCU.
- 4. Wire bus again for M:N operation

#### Variant 2

- The NCU, which is the "power-up NCU" for an MMC connected to the bus, is disabled. (The MMC powers up at the first connection configured in the NETNAMES.INI file)
- 2. Power-up MMC on NCU with bus address 13 (see above)
- 3. Enter new NC address via the Start-up/NC/NC address operating area and boot NCU.
- 4. Activating "Power-up NCU" again

|                                     | Note                                                                                                    |  |  |
|-------------------------------------|----------------------------------------------------------------------------------------------------|--|--|
|                                     | <ul> <li>Bus address 13 must be reserved for servicing purposes<br/>(i.e. must not be assigned to a bus node).</li> <li>MMC 100/100.2:<br/>The name length in file NETNAMES.INI (configuring in channel menu)<br/>is limited to 5 characters.</li> <li>MMC 102/103:<br/>The data "mst_address" is not evaluated, but used for<br/>the purpose of bus node documentation.<br/>If the channels are on different NCUs, "m:n" must be set in the operating<br/>area Start-up/MMC/Operator panel.</li> </ul> |  |  |
| Data exchange<br>between<br>NC<>PLC | In configurations consisting of 1 x MMC and n x NCU, it is often necessary to synchronize the NCs.<br>The following synchronization options are available:<br>– NCK I/Os on drive bus (digital, analog, writing of NC and PLC).                                                                                                    |  |  |
|                                     | <ul> <li>Normal PLC I/Os (I/O link).</li> </ul>                                                                                                    |  |  |

- Link via PROFIBUS-DP (PLC-CPU315 required).
- Link via the global data function of SIMATIC S7 (PLC-CPU315 required). This option is also available on the PLC-CPU 314 with SW 3.5 and higher.

# 2.3 **Restrictions in relation to equipment**

| Rejection<br>of link | On switchover to another NCU, the NCU selected for the new link may reject the connection. The cause may be a defect in the NCU or no additional MMC unit can be accepted. In this case, the MMC 100 automatically switches over to connection 1 after approx. five seconds. MMC 102/103 displays "#" for the variables.                                                                                                    |  |  |
|----------------------|----------------------------------------------------------------------------------------------------|--|--|
| Alarms,<br>messages  | Handling of alarms/messages is dependent on the MMC type:                                                                                                    |  |  |
|                      | Due to the equipment restrictions on driver level and the limited working memory, alarms/messages of only one NCU can be processed simultaneously.                                                                                                    |  |  |
|                      | <ol> <li>MMC 102/103         The MMC manages only one alarm text file. The NCU name assigned in the NETNAMES.INI file is displayed as the NCU identifier in front of every alarm or message. To obtain user texts specific to the NCU, it is possible to define user areas in the PLC for certain NCUs. The alarms/messages of all connected components can be processed and displayed simultaneously.     </li> </ol>                                                         |  |  |
| Operator interface   | The operator interface characteristics depend on the MMC type.                                                                                                    |  |  |
|                      | <ol> <li>MMC 100         Fields and variables of one NCU can be displayed simultaneously in a window. Alarms and messages are displayed only by the NCU which is connected with the MMC.         Up to four connections (one active connection (alarms, messages), three other connections) can be displayed simultaneously via user configuration (OEM), whereby all variables of a connection must be contained in one window (window-specific connections).     </li> </ol> |  |  |
|                      | <ul> <li>MMC 102/103         Generally, fields and variables of different NCUs can be displayed in the same window (as OEM application).         Alarms and messages can be displayed on all NCUs (to which the MMC has a connection).     </li> </ul>                                                                                                    |  |  |
|                      | <ol> <li>OP030<br/>OP030 can only be configured as a "1 : 1" connection for an NCU.</li> </ol>                                                                                                    |  |  |
|                      | When the MMC 100 and MMC 102/103 are used in the standard configuration (Chapter 1, subsection "Configurability"), it is not necessary to configure the operator interface. If variables of different NCUs must be output simultaneously in a display, configuration is necessary.                                                                                                    |  |  |
|                      | References: /PK/, SINUMERIK MMC100/EBF Configuration kit                                                                                                    |  |  |
|                      | With MMC 100, all variables of a window must proceed from one NCU. With MMC 102/103, a suitable mixing of the variables of different NCUs is permissible.                                                                                                    |  |  |

# 2.4 NCU link

# 2.4.1 Introduction

Owing to the limitation on the memory and computing capacity elements, the number of channels or axes per NCU is restricted. A single NCU is not sufficient to fulfill the requirements made by complex and distributed machines, such as multi-spindle and rotary indexing machines. For this reason, the control system and closed-loop axis controls are distributed among several NCUs.

In order to ensure, however, that channels and axes can continue to operate on an interrelated, cross-NCU basis, the system provides so-called

NCU Link functionality.

This includes:

Functional expansions

The following applications are possible in SW 5 and higher:

- Cross-NCU interpolation (coupling of setpoints, actual values and VDI signals)
- Real exchange of axes
- Cross-NCU access to axis values and axial system variables
- NCU-user communication supported by NCU link variables
- Generation of alarms on the NCU affected by an irregularity, even if the cause of the problem is on another NCU.

2.4 NCU link

Link module

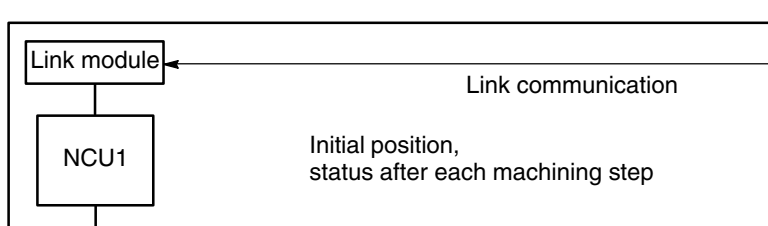

#### 2.4.2 **Technological description**

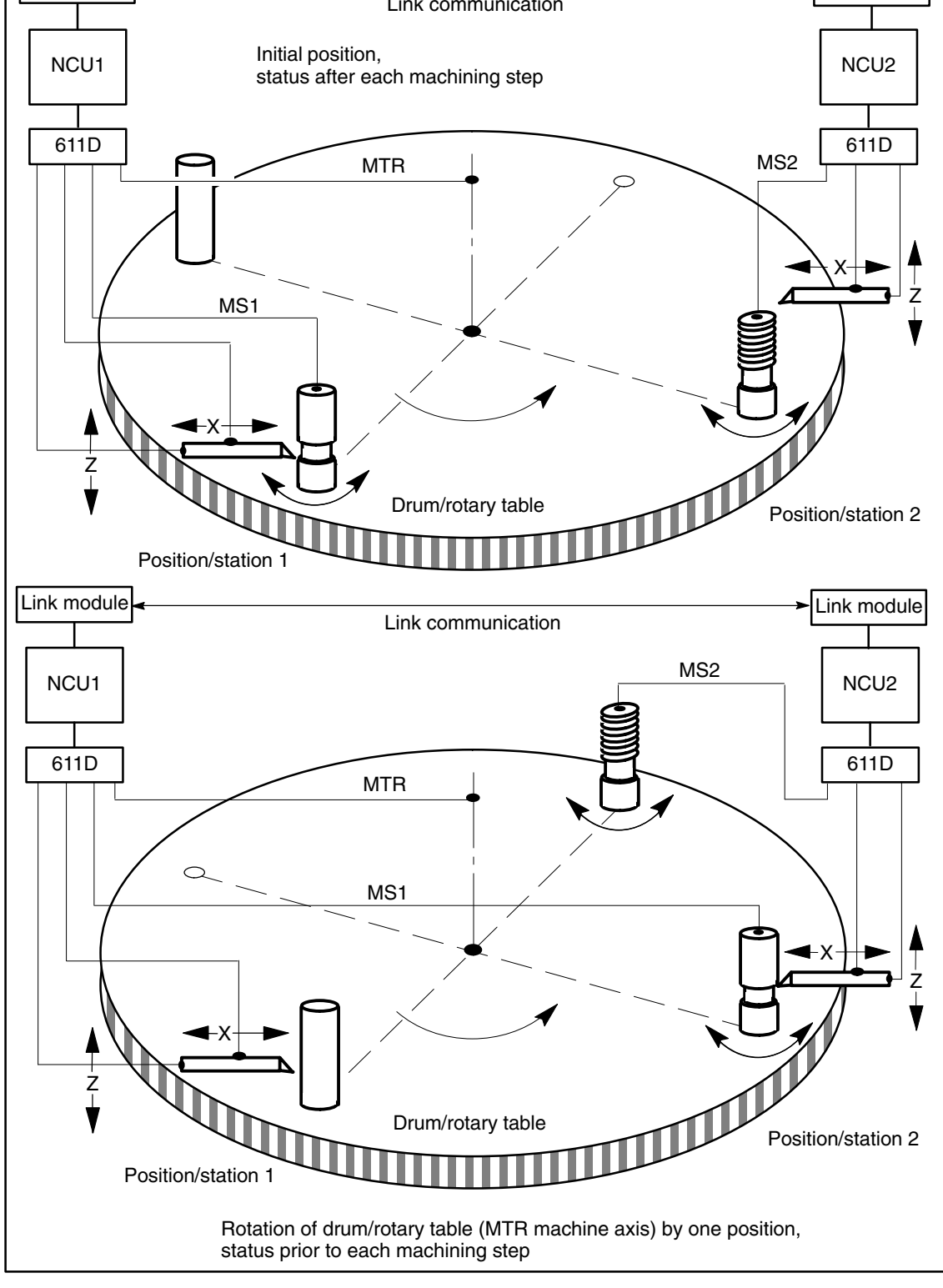

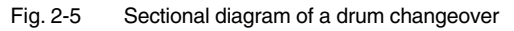

Fig. 2-5 shows the main components of a simple multi-spindle plant. Several spindles are mounted mechanically on the drum, each of which can used to perform a different machining operation. Together with the slide (X and Z axes), they form a machining station which is assigned to one channel. A workpiece is rotated by one spindle.

The workpiece to be machined is loaded and unloaded only once. The tool is mounted on the slide (e.g. X, Z axes). Various different tools can be loaded for each machining operation.

The tool is continuously assigned to the machining station. The workpieceholding spindles are moved from one machining station to the next.

The spindle can only be checked for the current machining process. The channel must be able to address the slide axes and the current spindle at any given time. Every time a spindle moves on to the next machining unit, however, the spindle addressed by the channel must be a different machine axis. The **"Axis container"** concept solves the variable imaging of channel axes on machine axes. The machine axes might belong to another NCU connected by means of the NCU link. An accessible machine axis belonging to another NCU is referred to as a **link axis** (see 2.5).

The following subjects are closely related to the NCU link function and dealt with in separate subsections.

- Link axes
- Axis container
- User communication across the NCUs
- Configuration of the link grouping

2.5 Link axes

# 2.5 Link axes

|                                                       | Note                                                                                                    |                                                         |                                                  |                      |  |  |
|-------------------------------------------------------|----------------------------------------------------------------------------------------------------|---------------------------------------------------------|--------------------------------------------------|----------------------|--|--|
|                                                       | NCU link is availal<br>The corresponding<br>able link axes.                                                                                                    | ble in conjunction with<br>g option is required to l    | MMC 103.<br>be able to define the num            | ıber of avail-       |  |  |
| Introduction                                          | This subsection describes how an axis (for example, B1 in Fig. 2-6), which is physically connected to the drive control system of NCU2, can be addressed not only by NCU2, but also by NCU1. |                                                         |                                                  |                      |  |  |
| Requirements                                          | The NCUs invo<br>communication                                                                                                    | olved, NCU1 and NCU<br>via the link module.             | 2, must be connected wit                         | h fast link          |  |  |
|                                                       | References: /                                                                                                    | PHD/, Configuring Gui                                   | ide NCU 571–573.2, link                          | module               |  |  |
|                                                       | <ul><li>The axis must</li><li>The option link</li></ul>                                                                                                    | be configured appropriaxis must be installed            | iately through machine da<br>I.                  | ata.                 |  |  |
|                                                       | The link comm     \$MN_MM_NCI     described in 2.                                                                                                    | unication must be activ<br>J_LINK_MASK. The lii<br>5.1. | vated with MD 18780:<br>nk grouping must be conf | figured as           |  |  |
| NCU 1                                                 | 611D 1                                                                                                    | NCU 2                                                   | 611D 2                                           |                      |  |  |
| Channel 1<br>Axes:<br><b>B1</b> , A1, A2<br>Channel 2 |                                                                                                    | A1<br>Chanr<br>A2<br>Chanr<br>Ai                        | nel 1                                            | B1<br>B2<br>B3<br>B3 |  |  |

Link communication

Fig. 2-6 Overview of link axes

Link module (HW)

Link module (HW)

#### Terms

The following terms are important for understanding the subsequent description:

#### • Link axis

Link axes are axes that are physically connected to another NCU and controlled by their servo loop. Link axes can be dynamically assigned to channels of **another** NCU. From the standpoint of a particular NCU, they are not  $\rightarrow$  local axes. The **axis container** concept described in 2.6 is for the dynamic change of assignment to a channel (special case: channel on another NCU).

Axis exchange with GET and RELEASE from the part program is only available for link axes within an NCU. In order to cross the NCU link, the axis must first be placed in the NCU or a channel using the axis container function so that it can then be exchanged optionally in the same way as any other axis.

Local axis

A local axis is only addressed by the NCU to whose drive bus it is connected.

#### • Link communication

The link communication is implemented on the NCUs involved by means of the link module. The link communication consists of setpoints, actual values, alarm handling, global variables (data) and signals (axis signals, PLC signals).

Home NCU

The NCU which establishes the drive bus connection for a " $\rightarrow$  link axis and implements the position control is called the home NCU of the link axis. In Fig. 2-6 NCU 2 is the home NCU for  $\rightarrow$  link axis B1.

• Interpolation

The **link axis** option makes interpolation between  $\rightarrow$  local axes and axes on other NCUs possible for NCUs with  $\rightarrow$  link communication.

If the interpolation is not only local, cyclical data exchange (setpoints, actual values, ...) takes place within an interpolation cycle. In particular, this causes dead time when waiting for external events.

#### • Axis change

Use of a  $\rightarrow$  link axis by a specific NCU can change dynamically. An **axis container** mechanism is provided for this purpose as described in 2.6. The part program command GET is not available for link axes; the part program command GETD is only available within an NCU.

Up to SW 4, it was only possible to exchange axes between different channels of an NCU.

#### • Configuration of link axes

NCUs that want to use the  $\rightarrow$  link axes must configure the NCU identifiers for the home NCU of the link axis in addition to the usual channel and axis machine data.

• Home channel

Channel in which the setpoint-generating part program for the axis is executed after the installation has powered up.

2.5 Link axes

#### Note

Link axes expand the limit set by the number of possible connections on the drive bus: With a maximum of 16 NCUs on the NCU link there are theoretical limits of max. 160 channels and 4960 axes/spindles. The following maximum values apply for one NCU: 31 simultaneous axes from 31 local and 32 link axes.

## 2.5.1 Configuration of link axes

SW 4 Up to SW 4, channel axes are directly mapped on the machine axes of the same NCU via MD 20070: AXCONF\_MACHAX\_USED (see Fig. 2-7 left).

**SW 5** From SW 5, the channels operate with one of 31 logical axes from the logical machine axis image. This image points to

- local axes
- link axes
- container slots.

Container slots in turn point to

- local axes or
- link axes.

The following diagram illustrates the interrelationships:

05.98

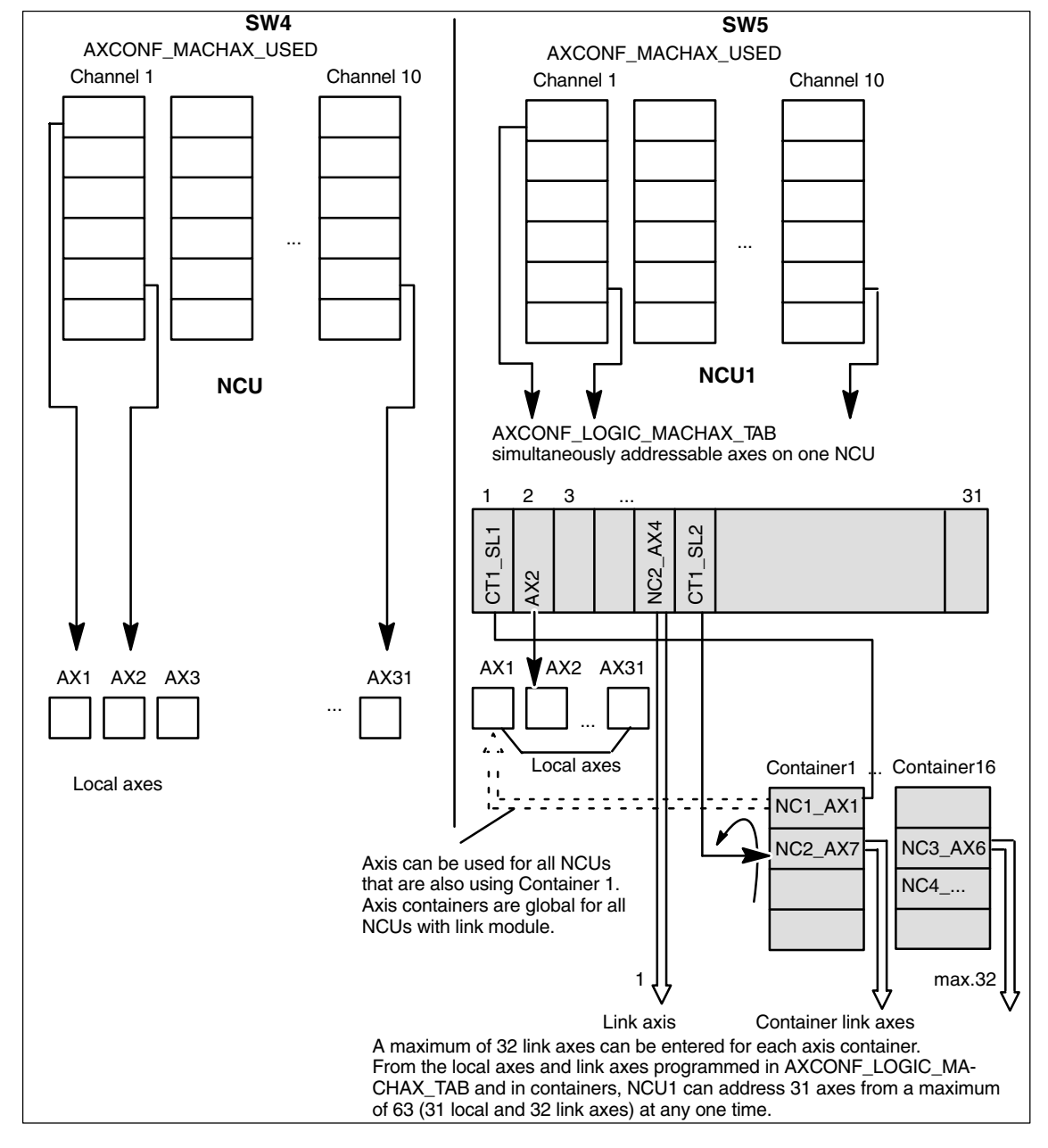

Fig. 2-7 A schematic comparison of the SW4 and SW5 configuration

| With link axes                     | To enable link axes to be addressed throughout the system, the configuration must contain information about the axis NCUs. There are two types of NCU axis, i.e. local axes and link axes. |
|------------------------------------|----------------------------------------------------------------------------------------------------|
| Differentiation<br>local/link axes | The table that must be created via MD 10002:<br>AXCONF_LOGIC_MACHAX_TAB is used to<br>differentiate between local and link axes. See Fig. 2-7 center right and Fig. 2-8.                   |
|                                    | Note                                                                                                    |

The axis container functions are described in subsection 2.6.

2.5 Link axes

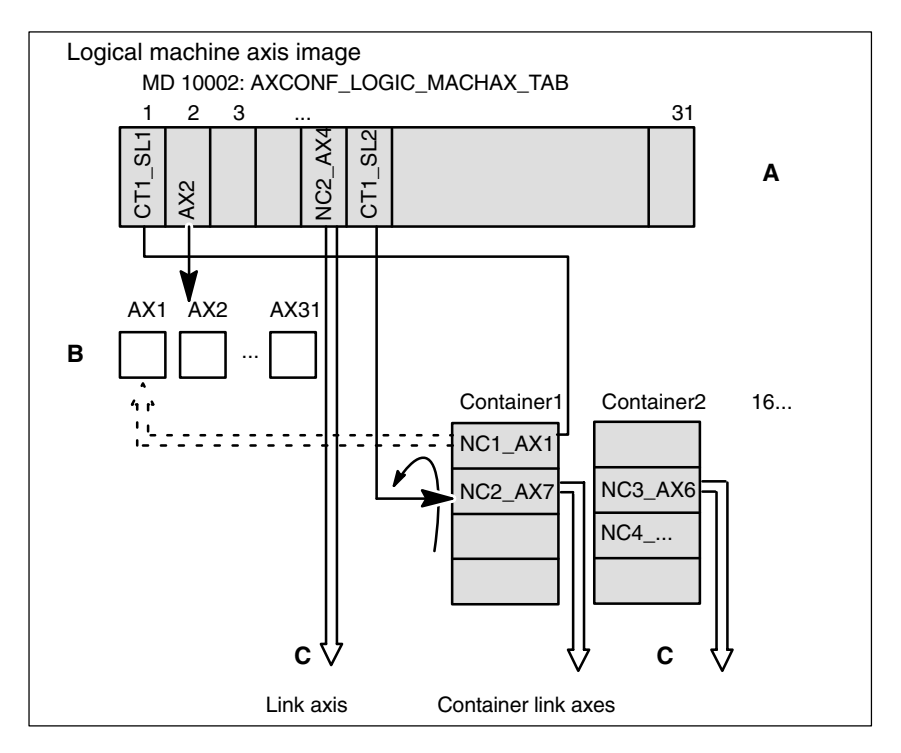

Fig. 2-8 Assignment of channel axes to local machine axes and link axes

**Explanation** The logical machine axis image A addresses local machine axes B and link axes C.

The number of local machine axes in B is limited. The maximum permissible number for a specific system can be found in Catalog NC60.1.

All axes that can address the NCU are contained in B and C together.

Entries in A have the following format:

 \$MN\_AXCONF\_LOGIC\_MACHAX\_TAB[n] = NCj\_AXi

 with

 n
 index in Table A

 NC
 stands for NCU with

 j
 NCU number, 1 <= j <= 16</td>

 i
 axis number, 1 <= i <= 31</td>

Channel axes are no longer directly assigned to machine axes in MD 20070: AXCONF\_MACHAX\_USED as they were in SW version 4 and earlier, but are now assigned to **logical machine axis image A.** 

Viewed from the part program, the only accessible machine axes are those which can be addressed by the channel (possibly via axis container, see below) via the logical machine axis image at a given point in time.
| Default settings                               | By default, the settings of logical machine axis image A are local axis name AX1 for entry 1, and local axis name AX2 for entry 2,<br>With these, MD blocks that were generated for Software Versions lower than 4 can still be used with Software Version 5, if only local axes are addressed.                                                                                                    |  |
|------------------------------------------------|----------------------------------------------------------------------------------------------------|--|
| Examples                                       | For example, the logical machine image can contain the following expressions:NC2_AX7machine axis 7 of NCU 2AX2local machine axis 2                                                                                                    |  |
| If on<br>axis<br>only<br>Caut<br>MD<br>-<br>MD | only expressions of the latter format AXi are entered in the logical machine<br>xis image, this corresponds to a configuration up to Software Version 4, where<br>nly local axes are addressed.<br>Caution: The default settings are as follows:<br>AD 10002: AXCONF_LOGIC_MACHAX_TAB[0] = AX1<br>AD 10002: AXCONF_LOGIC_MACHAX_TAB[1] = AX2                                                                          |  |
|                                                | Note                                                                                                    |  |
|                                                | Another valid format for entries in the logical machine axis image A is:<br>MD 10002: AXCONF_LOGIC_MACHAX_TAB[n] = CTx_SLy with<br>CT stands for <b>container</b><br>x container number, $1 \le x \le 16$<br>SL stands for <b>slot</b><br>y Slot number, $1 \le y \le 32$<br><b>Axis containers</b> represent a grouping of axes which can be altered dynami-<br>cally. Axis containers are described in Section 2.6. |  |

## 2.5.2 Axis data and signals

Introduction Axis data and signals for a link axis are produced on its home NCU. The NCU that has caused the movement of a link axis, is provided with axis data and signals from the system:

#### 2.5 Link axes

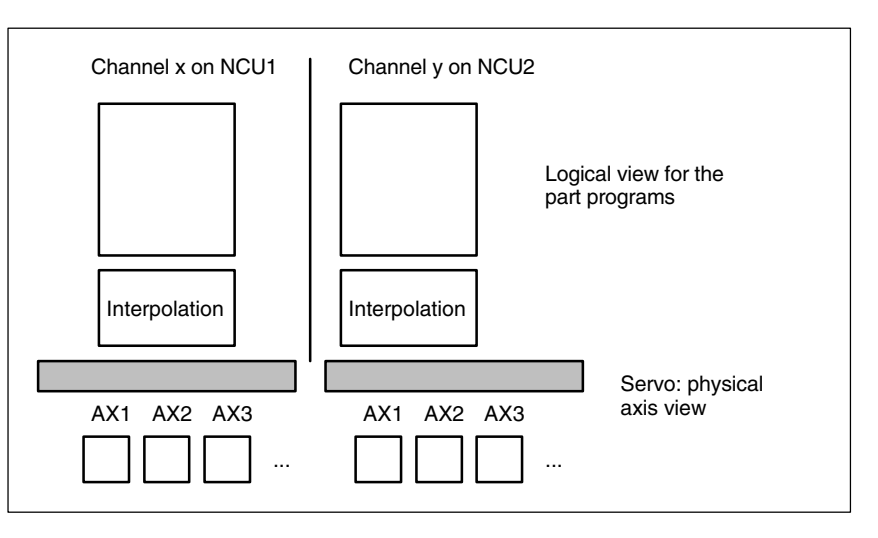

Fig. 2-9 Views of axes

#### Implicitly active link communication

During interpolation, data are made available for axes which are physically subordinate to a non-local servo (identifiable from entries in MD10002: AXCONF\_LOGIC\_MACHAX\_TAB or axis container) via the link communication in the same manner as they are provided for local axes from the logical viewpoint of part programs. The procedure remains concealed from the applications.

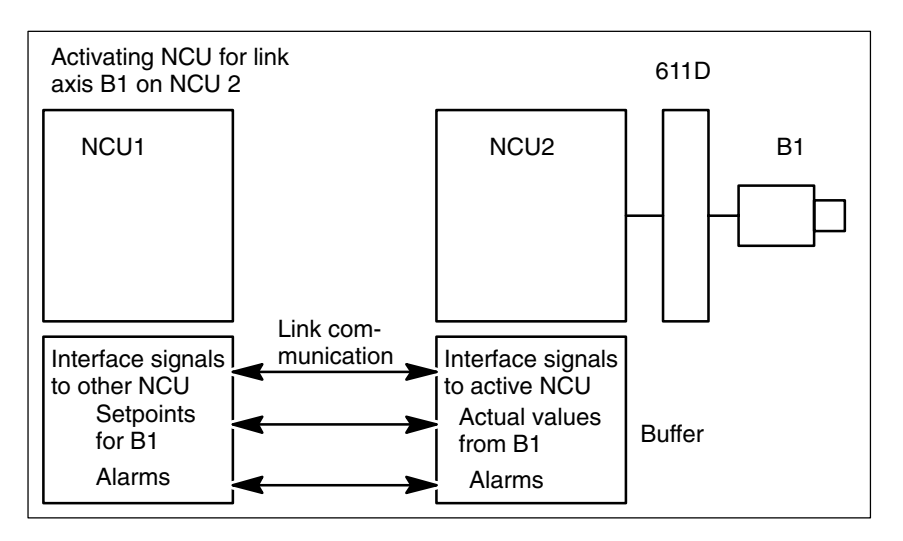

Fig. 2-10 Exchange of operating data and signals of a link axis

Servo loop
 The servo loop is implemented on the NCU on which the axis is physically connected to the drive. This NCU also contains the associated axis interface. The position setpoints for link axes are generated on the active NCU and transferred via the NCU link.
 Communication
 There are two types of link communication:

- Cyclical communication
- Non-cyclical communication

types

| Cyclical<br>communication          | <ul> <li>Setpoint for the link axis,</li> <li>Actual values from the link axis</li> <li>Status signals of the link axis</li> <li>Status signals of the NCUs</li> <li>are transmitted cyclically. Actual values and status signals of a link axis are updated and made available to the NCU that is interpolating this axis.</li> </ul>                             |
|------------------------------------|----------------------------------------------------------------------------------------------------|
| Non-cyclical<br>communication      | <ul> <li>Exchange of link variables</li> <li>Warm start requirements</li> <li>Activation of axis container rotation</li> <li>Modifications to NCU-global machine and setting data.</li> <li>Activation of axial machine data for link axes</li> <li>Alarms</li> </ul>                                                                                              |
| Transfer time                      | Delays incur for transferring <b>setpoints</b> to the home NCU of a link axis and returning its <b>actual values</b> . With an interpolation group of local axes and link axes, the control delays the setpoints for the local axes of the interpolating NCU by one interpolation cycle, such that consistent values are taken into account for the interpolation. |
|                                    | If a channel needs the actual values of an axis of another NCU, e.g. a spindle<br>with thread cutting, two interpolation cycles will lapse before they are available.<br>The setpoints then generated are sent one interpolation cycle later to the<br>position control for the above reason.                                                                      |
| Response of the<br>AXIS-VAR server | If the server cannot supply any values for an axis (e.g. because the axis concerned is a link axis), then it returns a default value (generally 0).                                                                                                    |
|                                    | For the purpose of testing, machine data 11398:<br>AXIS_VAR_SERVER_SENSITIVE can be used to set the axis data server<br>sensitively so that it returns an error message rather than default values.<br>0: Default value<br>1: Error message                                                                                                    |

# 2.5.3 Supplementary Conditions

| Output of alarms<br>from position<br>controller or drive | Axis alarms are always output on the NCU which is producing the interpolation value. If an alarm is generated for a link axis by the position controller, then the alarm is transferred to the NCU which is currently processing the interpolation.                                                                                                    |
|----------------------------------------------------------|----------------------------------------------------------------------------------------------------|
|                                                          | On the assumption that axis alarms which cause the NCK-Ready relay to drop<br>out (Nck-NoReady) are attributable to faults on the drive bus, the alarm is also<br>output on the NCU to which the axis or the drive bus is physically connected.<br>The reaction "Ready relay dropout" is only activated on this NCU.                                                                                                    |
| Output of alarms<br>following<br>EMERGENCY<br>STOP       | If an EMERGENCY STOP request is activated by the PLC on an NCU, then all axes physically connected to drives on this NCU are switched to follow-up mode. This means that: even axes which are being interpolated by a different NCU are also switched to follow-up. Since this status prevents any further constructive machining operations on the other NCUs, an additional alarm is generated which is designed to stop all axis motions instantaneously. |

| Several OPs/NCUs (B                                    | 3) 05.98                                                                                                    |
|--------------------------------------------------------|----------------------------------------------------------------------------------------------------|
| 2.5 Link axes                                          |                                                                                                    |
|                                                        |                                                                                                    |
|                                                        | This additional alarm must be acknowledged by an operator panel reset. If the original (EMERGENCY STOP) alarm is still active at this time, then the additional alarm can be successfully reset, but another alarm (self-clearing) is then produced which prevents axis motion or a new program start until the original alarm has been acknowledged. |
| Output of alarms<br>with alarm reaction<br>NCK-NoReady | If a serious alarm resulting in dropout of the NCK-Ready relay is activated on an NCU, then the effects of the alarm will apply to all other NCUs which are addressing an axis via link communication on the first NCU. An additional alarm which causes all other axes to stop instantaneously is activated on each of the other NCUs.               |
|                                                        | For alarm acknowledgement, see EMERGENCY STOP.                                                                                                    |
| Compensations                                          | The compensation functions <ul> <li>CEC</li> <li>EEC</li> <li>QEC</li> </ul>                                                                                                    |
|                                                        | are <b>not</b> available for link axes.                                                                                                    |
| Switching off<br>grouped NCUs                          | If an NCU assigned to an NCU grouping is switched off or restarted by NCK RESET, then the other NCUs in the grouping are also affected (see also 2.8). An alarm is generated on the NCUs which are still running to prevent them continuing with the machining operation.                                                                             |
| Powering up an<br>NCU grouping                         | If one NCU in the grouping is restarted, e.g. due to changes to machine data, then the other NCUs in the grouping also execute a warm restart.                                                                                                    |
| Nibbling and punching                                  | To execute nibbling and punching operations, high-speed inputs and outputs<br>must be connected and parameterized on the "interpolation" NCU (on which the<br>part program is being executed). Commands "High-speed nibbling and<br>punching", e.g. PONS and SONS are not available for link axes.                                                    |
| Travel to fixed stop                                   | If an axis container axis is being held against a fixed stop, the axis container cannot rotate. Axes can travel to fixed stops on different NCUs and be subsequently clamped without restriction.                                                                                                    |
| Frames                                                 | Link axes can only be included in the program commands for frames if they are<br>also designated as geometry axes. The command changes the geometry only<br>for the channel to which the axis is currently assigned. A frame command for an<br>axis which is not defined as a geometry axis is rejected with alarm 14092.                             |
| Revolutional feedrate                                  | Although setting data 43300: ASSIGN_FEED_PER_REV_SOURCE referred directly to a machine axis in SW 4 and earlier, the MD refers in SW 5 and higher to the logical machine image and, via this, to a machine axis (local or link axis).                                                                                                    |

# 2.5.4 Programming with channel and machine axis identifiers

| Channel axis<br>identifiers                                                                                | Example:<br>WHENEVER \$AA_IW[Z] < 10 DO                                              | ;Current position of the Z axis                                                                                                    |  |  |
|----------------------------------------------------------------------------------------------------|--------------------------------------------------------------------------------------|----------------------------------------------------------------------------------------------------|--|--|
| Machine axis<br>identifiers                                                                                | Example:<br>WHENEVER \$AA_IW[AX3] < 10 DO                                            | ;Scan current position of machine axis AX3                                                                                                    |  |  |
| This method of programming is permitted only if machine axis AX3 is k the channel at the time of scanning. |                                                                                      | only if machine axis AX3 is known in                                                                                                    |  |  |
|                                                                                                    | Note                                                                                 | Note                                                                                                    |  |  |
|                                                                                                    | In SW 5.2 and higher, system variables v channel axis identifiers are specially mark | In SW 5.2 and higher, system variables which can be used in conjunction with<br>channel axis identifiers are specially marked in the "Advanced" Programming |  |  |

## 2.5.5 Flexible configuration

Guide (Appendix).

| Introduction           | Rotary indexing machines and multi-spindle machines have special requirements as regards the flexible assignment of channel axes to machine axes.                                                                                                    |
|------------------------|----------------------------------------------------------------------------------------------------|
| Requirement<br>profile | When advancing the table of the rotary indexing machine or the drum of the multi-spindle machines the axes/spindles are brought to a new station or position. The NCU which controls the axes of a station as local axes must be able to address the newly changed axes/spindles. The hitherto addressable axes/spindles can now be discarded for this purpose. |
| Solution               | A configuration of the relevant axes in an axis container specified in machine<br>data enables different machine axes to be located in succession behind a<br>channel axis that remains constant. Advancing the rotary table or drum is<br>performed synchronously with the advancing of the axes entered in the axis<br>container.                             |
|                        | Axes in an axis container can also be configured as geometry axes.                                                                                                    |
|                        | Note                                                                                                    |
|                        | The axis container has no mode group reference, i.e. the workpiece-holding, travelling axis can change from one mode group to another at different machin-<br>ing stations.                                                                                                    |

2.6 Axis container

# 2.6 Axis container

| Definition                                      | An axis container can be imagined as a circular buffer in which                                                                                                    |
|-------------------------------------------------|----------------------------------------------------------------------------------------------------|
|                                                 | <ul><li>local axes and/or</li><li>link axes</li></ul>                                                                                                    |
|                                                 | are assigned to channels. Axes in an axis container are also referred to as <b>container axes</b> . Assignments can be "shifted" ("rotation" of the circular buffer) by means of program commands. The term "axis" in this case refers to both axes and spindles. All machine axes in the axis container must be assigned to exactly <b>one</b> channel axis at any given point in time.                                                                   |
|                                                 | Note                                                                                                    |
|                                                 | Rotation of the drum or rotary table is analogous to the rotation of the circular buffer with the assigned axis entries.                                                                                                    |
| Description                                     | The link axis configuration described in Section 2.5.1 allows reference to be made to axis containers in the logical machine axis image, in addition to direct reference to local axes or link axes. This type of reference consists of:<br>• container number and                                                                                                    |
|                                                 | <ul> <li>slot (circular buffer slot within the corresponding container)</li> </ul>                                                                                                    |
|                                                 | <ul> <li>An entry in a circular buffer is either:</li> <li>a local axis or</li> <li>a link axis</li> </ul>                                                                                                    |
|                                                 | (entrer axis or spindle)                                                                                                    |
| Axis container<br>names in SW 5.2<br>and higher | <ul> <li>Axis container names can be freely defined with machine data<br/>MD 12750 : AXCT_NAME_TAB</li> <li>in SW 5.2 and higher. The names assigned can then be used:</li> <li>in axis container rotation commands AXCTSWE() and AXCTSWED() to<br/>address the container to be rotated and</li> <li>when scanning the states of axis containers using system variables:</li> <li>\$AC_AXCTSWA[]</li> <li>\$AN_AXCTSWA[]</li> <li>\$AN_AXCTAS[]</li> </ul> |
| SW 5.1 Parameter<br>CTi                         | In this software version, <b>channel axis identifiers</b> , which refer to the container to be rotated via the logical machine axis image, must be used instead of axis container identifiers.                                                                                                    |
| Definition of container contents                | Machine data MD 12701 12716:<br>\$MN_AXCT_AXCONF_ASSIGN_TAB1n defines the default assignment<br>between an axis container slot and a machine axis within an NCU grouping for<br>axis container 1n. The assignment between an axis container slot and the<br>selected channel is programmed in MD 20070:<br>\$MC_AXCONF_MACHAX_USED and MD 10002:<br>\$MN_AXCONF_LOGIC_MACHAX_TAB.                                                                          |

In the example illustrated in Fig. 2-11, the 3rd channel axis (3rd entry in \$MC\_AXCONF\_MACHAX\_USED) is a container axis. The 3rd entry in \$MC\_AXCONF\_MACHAX\_USED refers to the 8th entry in \$MN\_AXCONF\_LOGIC\_MACHAX\_TAB and this (CT3\_SL2) in turn to the 3rd axis container and its container slot 2. This 2nd entry in \$MN\_AXCT\_AXCONF\_ASSIGN\_TAB3 (NC3\_AX1) defines the 1st machine axis of NCU3 as a container axis of axis container 3, i.e. in the initial state, the 4th channel axis is the 1st machine axis of NCU3.

The 5th channel axis is also a container axis: The 5th enter in \$MC\_AXCONF\_MACHAX\_USED refers to the 7th entry in \$MN\_AXCONF\_LOGIC\_MACHAX\_TAB and this (CT1\_SL1) in turn to the 1st axis container and its container slot 1. This 1st entry in \$MN\_AXCT\_AXCONF\_ASSIGN\_TAB1 (NC1\_AX1) assigns the 1st machine axis of NCU1 to the 1st slot of axis container 1, i.e. in the initial state, the 1st machine axis of NCU1 is assigned to the 5th channel axis.

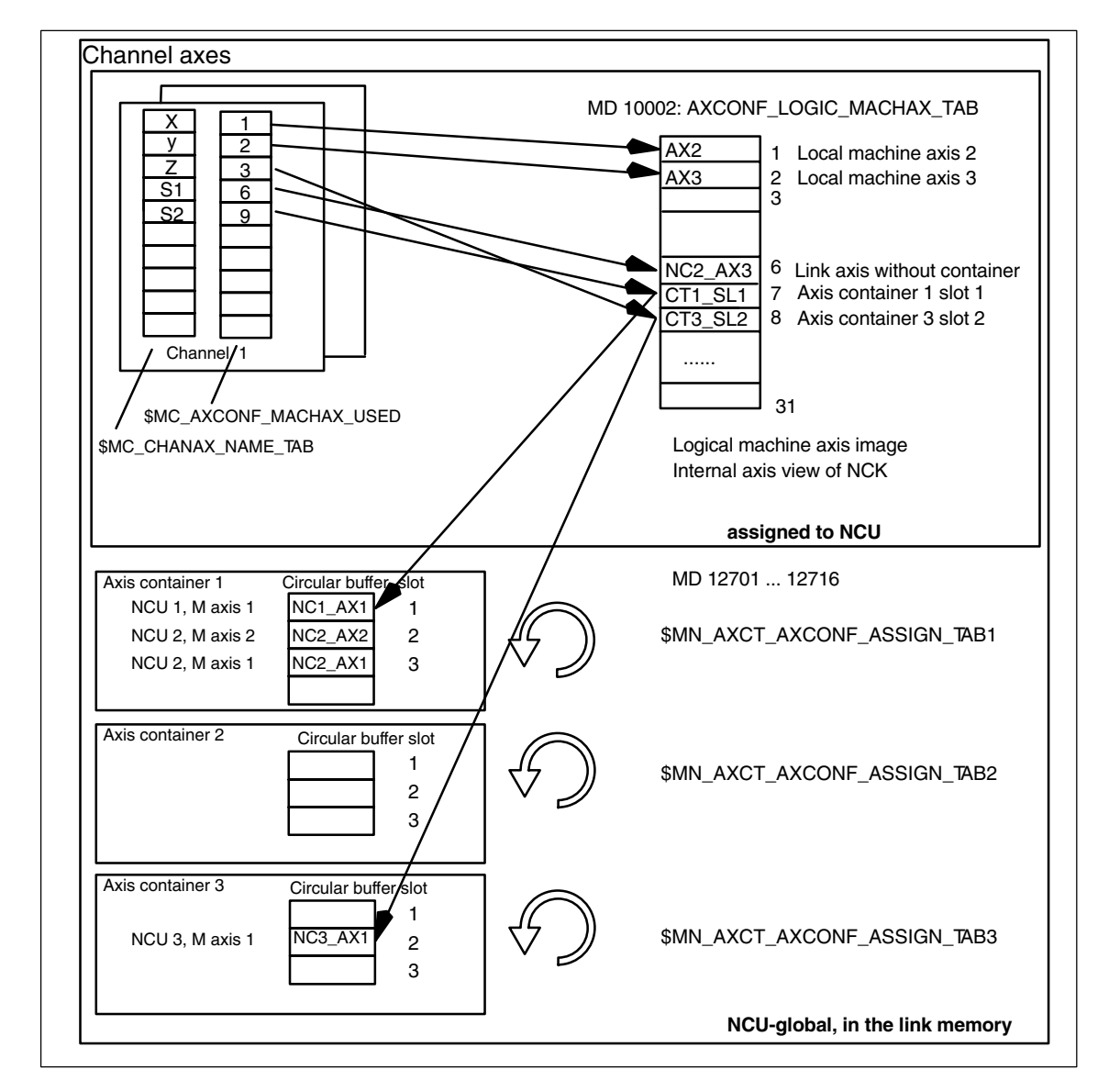

Fig. 2-11 Mapping of channel axes via the logical machine axis image onto axis container

Example

2.6 Axis container

Axis container entries contain local machine axes or link axes from the view of an individual NCU. The entries in the logical machine axis image MD10002: AXCONF\_LOGIC\_MACHAX\_TAB for a single NCU are permanent.

 Container
 The contents of the axis container slots are variable inasmuch as the contents of the circular buffer (axis container) can be shifted together by ± n increments. The number of increments n is defined for each axis container in SD 41700: \$\$N AXCT SWWIDTH.

The number of increments n is evaluated modulo in relation to the number of actually occupied container slots. In doing so, new contents are created for all slots of an axis container (exception: 0 and slot number = increment number).

System variables provide information about the current status of an axis container; these system variables can be read addressed from the part program and synchronized actions. See 2.6.1.

| Axis container 1                                                         |                                                                 |                          | Axis container 1                                                         |                                                                 |                          |
|--------------------------------------------------------------------------|-----------------------------------------------------------------|--------------------------|--------------------------------------------------------------------------|-----------------------------------------------------------------|--------------------------|
| NCU 1, M axis 1<br>NCU 2, M axis 2<br>NCU 2, M axis 1<br>NCU 1, M axis 5 | Circular buffer<br>NC1_AX1<br>NC2_AX2<br>NC2_AX1<br><br>NC1_AX5 | slot<br>1<br>2<br>3<br>n | NCU 1 ,M axis 5<br>NCU 1, M axis 1<br>NCU 2, M axis 2<br>NCU 2, M axis 1 | Circular buffer<br>NC1_AX5<br>NC1_AX1<br>NC2_AX2<br>NC2_AX1<br> | slot<br>1<br>2<br>3<br>n |
| Before rotation                                                          |                                                                 |                          |                                                                          |                                                                 |                          |

Fig. 2-12 Shifting the entries to the axis container slots

The axis container model has the following characteristics:

- A channel always sees a fixed number of axes with defined channel axis names (logical machine axis image)
- The "rotation" of the axis container sets new machine axes for **all** channels that have axes in the same axis container.

Frames and<br/>axis container<br/>rotationsThe assignment between channel axes and machine axes can change when<br/>the axis container rotates. The current frames remain unchanged after a<br/>rotation. The user himself is responsible for ensuring that the correct frames are<br/>selected after a rotation by, for example, programming basic frame masks.

Activation of<br/>axis containerThe application must ensure that the desired local or link axes are addressed<br/>by issuing commands in the part program for rotating the axis container to a<br/>specific position.

|                                 | For example, when rotating the position, it must be ensured that spindle by rotation of the axis of                                                                                                    | e drum of a multi-spindle machine into a new<br>at each position addresses the newly changed<br>container.                                                                                                    |  |  |
|---------------------------------|----------------------------------------------------------------------------------------------------|----------------------------------------------------------------------------------------------------|--|--|
|                                 | Note                                                                                                    |                                                                                                    |  |  |
|                                 | Axis containers can be used jo<br>channels of other NCUs.<br>If axes of different channels dis<br>the logical machine axis image<br><b>axes</b> after a rotation. Consequ<br>nated between the channels. T<br>guage commands.                                                                                                    | intly by different channels of an NCU and by<br>splay reference to the same axis container via<br>, then <b>all</b> channels concerned see <b>different</b><br>ently: The time for a rotation must be coordi-<br>'his is performed by means of the available lan- |  |  |
|                                 | Each entry in the axis containe<br>times. The system variables in<br>synchronized action to gain info                                                                                                    | r must be assigned to the correct channel at all 2.6.1 offer the possibility for the part program or<br>prmation about the current axis container state.                                                                                                    |  |  |
| Commands for the axis container | The requirement outlined above axis container is container in the second second | e for coordinating channels that jointly use an ne effects of the command <b>AXCTSWE</b> .                                                                                                    |  |  |
| rotation                        | Notation:                                                                                                    |                                                                                                    |  |  |
|                                 | AXCTSWE(CT1, CT2, CTi)                                                                                                    | ;The function name stands for:<br>;AXis ConTainer SWitch Enable                                                                                                    |  |  |
|                                 | CT1, CT2, CTi are the identi<br>advanced. The increment must                                                                                                    | fiers of the axis containers that must be<br>be stored in setting data                                                                                                    |  |  |
|                                 | SD 41700: AXCT_SWWIDTH[container number]                                                                                                    |                                                                                                    |  |  |
|                                 | (container-specific). The SD 41<br>WIDTH) is available to all NCU<br>a link module "see" the same v                                                                                                    | 700: AXCT_SWWIDTH (AXis ConTainer SWitch s via the link module (i.e. all NCUs connected via alues).                                                                                                    |  |  |
|                                 | Function:<br>Each channel whose axes are entered in the specified container issues an<br><b>enable for a container rotation</b> if it has finished machining the position/station.<br>If the enables for <b>all</b> channels for the axes of the container have been received,<br>container rotation takes place with the increments set in SD 41700:<br>AXCT_SWWIDTH[container number] (the direction of rotation is also assessed<br>if there is a leading sign).                                                                                                    |                                                                                                    |  |  |
|                                 | The following variant is provided to simplify start-up:                                                                                                    |                                                                                                    |  |  |
|                                 | AXCTSWED(CT1)                                                                                                    | ;The function name stands for:<br>;AXis ConTainer SWitch Enable Direct                                                                                                    |  |  |
|                                 | The axis container rotates accord<br>AXCT_SWWIDTH[container nu<br>channels containing axes in the                                                                                                    | ording to the settings in setting data SD 41700:<br>umber]. The call may be used only if the other<br>e container are in the <b>RESET</b> state.                                                                                                    |  |  |
|                                 |                                                                                                    |                                                                                                    |  |  |

#### 2.6 Axis container

|                                    | Note                                                                                                    |
|------------------------------------|----------------------------------------------------------------------------------------------------|
|                                    | In <b>SW 5.2</b> and higher, the axis container names assigned in<br>MD 12750: \$MN_AXCT_NAME_TAB                                                                                                    |
|                                    | can be used for commands AXCTSWE and AXCTSWED.                                                                                                    |
|                                    | In the earlier software version <b>SW 5.1</b> , <b>channel axis identifiers</b> must be speci-<br>fied which refer to the container to be rotated via the logical machine axis<br>image. The rotation must be specified in a separate command<br>AXCTSWE(channel axis) for each container. |
| Implicit wait                      | There is an implicit wait for the completion of a requested axis container rotation                                                                                                    |
|                                    | if one of the following events has occurred:                                                                                                    |
|                                    | <ul> <li>Part program language commands which will cause a container axis<br/>assigned to this axis container in this channel to move</li> </ul>                                                                                                    |
|                                    | GET(channel axis name) for an appropriate container axis                                                                                                    |
|                                    | The next AXCTSWE(CTi) for this axis container                                                                                                    |
|                                    | Note                                                                                                    |
|                                    | Even an IC(0) will result in a wait including synchronization where necessary (block-by-block change in addressing according to increment even though absolute dimension is set globally).                                                                                                 |
|                                    |                                                                                                    |
| Synchronization with axis position | If the new container axis assigned to the channel after a container rotation does<br>not have the same absolute machine position as the previous axis, then the<br>container is synchronized with the new position (internal REORG).                                                       |
|                                    | Note                                                                                                    |
|                                    | The SD 41700: AXCT_SWWIDTH[container number] is only updated for new configurations. If after the incremental rotations of the RVM/MS the position has                                                                                                    |

configurations. If after the incremental rotations of the RVM/MS the position has reached a switching position before the original position, the container can continue to be rotated **forwards**, in order to reach the original position of the container again. The drum or rotary table must however be turned **back** to the original position, so that measuring and supply cables are not interrupted.

| Home channel<br>of a container axis | If more than one channel has access authorization (i.e. a "reference") to the axis due to the setting in MD 20070: AXCONF_MACHAX_USED, the write access to the axis (setpoint input) can be passed on. Machine data MD 30550: AXCONF_ASSIGN_MASTER_CHAN creates a default assignment between an axis and a channel. MD 10002: AXCONF_LOGIC_MACHAX_TAB is set to define which NCU "possesses" the axis after power-up or is producing the interpolation value. Since the axial machine data for link axes are identical on all NCUs, MD 30550: AXCONF_ASSIGN_MASTER_CHAN is evaluated only if the NCU has write authorization to the axis (see logical machine axis view in MD 10002: AXCONF_LOGIC_MACHAX_TAB). |
|-------------------------------------|----------------------------------------------------------------------------------------------------|
| Axis replacement                    | Passing the write authorization to an axis (setpoint input) by means of Get,                                                                                                    |

Axis replacement Passing the write authorization to an axis (setpoint input) by means of Get, Release,..., works for a container axis in the same way as for a normal axis. Write authorization can only be replaced between the channels of **one** NCU. Write authorization cannot be passed beyond the boundaries of an NCU.

## 2.6.1 System variables for axis containers

| States of an   | The following system variables allow part programs and synchronized actions to |
|----------------|--------------------------------------------------------------------------------|
| axis container | access information about the current state of an axis container.               |
|                |                                                                                |

| Legend: |                                                                               |
|---------|-------------------------------------------------------------------------------|
| r       | Read                                                                          |
| PP      | Part program                                                                  |
| SA      | Synchronized action                                                           |
| SW      | Software version                                                              |
| n       | Axis container identifier with SW 5.2 and channel axis identifier with SW 5.1 |

| Name                                                                          | Type<br>/SW   | Description/values                                                                                                    | Index           | Ac-<br>cess<br>PP | Ac-<br>cess<br>SA |
|-------------------------------------------------------------------------------|---------------|----------------------------------------------------------------------------------------------------|-----------------|-------------------|-------------------|
| \$AC_AXCTSWA[n]<br>( <u>AX</u> is <u>ConTainer SW</u> itch<br><u>A</u> ctive) | BOOLEAN<br>/5 | <ul> <li>Channel status of axis container rotation/</li> <li>1: The channel has enabled axis container rotation for axis container n and this rotation is not yet complete.</li> <li>0: The axis container rotation has ended Examples: See Chapter 6 "Axis container coordination"</li> </ul> | Identi-<br>fier | r                 | r                 |
| \$AN_AXCTSWA[n]                                                               | BOOLEAN<br>/5 | Axis container rotation/         1:       An axis container rotation is executed immediately by the axis container n         0:       No axis container rotation is active         Examples: See Chapter 6 "Axis container coordination"                                                       | Identi-<br>fier | r                 | r                 |
| \$AN_AXCTAS[n]<br>(AXis Con <u>T</u> ainer Actual<br>State)                   | INT<br>/5     | Current rotation of axis container<br>The number of slots by which the axis container has<br>just been rotated is specified for axis container n./<br>0 to (max. number of occupied slots in axis container<br>-1)<br>The default setting is entered after power on. This is<br>the value 0.   | Identi-<br>fier | r                 | r                 |

#### 2.6 Axis container

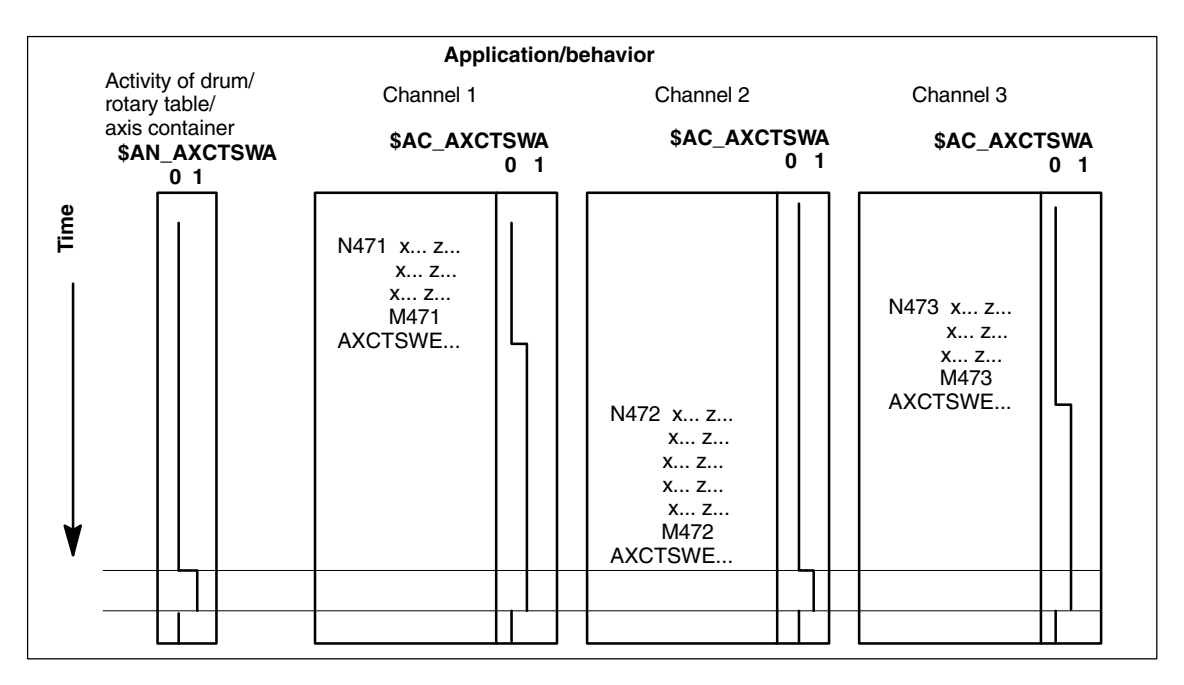

Fig. 2-13 Axis container rotation dependent on enable by channels concerned

## Begin station/position Setup once ≻∢ Wait until $AXCTSWA(CTi^{1}) \equiv 0$ or Axis container $AC_AXCTSWA(CTi) \equiv 0$ rotation terminated? n у Cyclical setup Real table/drum switch Wait ing completed? n у Machine cyclically Clear up cyclically AXCTSWE(CTi) Enable container rotation Continue cycl. 1) In SW5.1 instead of CTi machining? Channel axis identifiers in SW 5.2 plus axis container n name defined in MD AXCT\_NAME\_TAB. Clear up once End station/position

# 2.6.2 Machining with axis container (schematic)

Fig. 2-14 Schematic machining of a station/position

#### Note:

An NCU machining cycle which is in charge of the rotation of the rotary table or the drum for multi-spindle machines contains the query of enables for container rotation of all NCUs concerned. If all enables are present, switching to the next position/station takes place. The axis containers are rotated accordingly. 2.6 Axis container

## 2.6.3 Axis container behavior after power ON

The container always assumes the state defined in the machine data when the power is switched on, irrespective of its status as the power supply was switched off, i.e. the user must distinguish between the actual status of the machine and the default setting and compensate accordingly by specifying appropriate axis container rotations. He can do this, for example, by means of an ASUB containing AXCTSWED in one channel while the other channels are still in the RESET state.

## 2.6.4 Axis container response to mode switchover

A container axis in an axis container which has been enabled for rotation cannot be traversed in JOG mode. An axis container can only be rotated in JOG mode by means of an ASUB.

## 2.6.5 Axis container behavior in relation to ASUBs

An enabling command for axis container rotation cannot be cancelled, i.e. if an axis container rotation has been enabled in an ASUB, the enabling command remains effective even when the ASUB has ended.

## 2.6.6 Axis container response to RESET

A reset cancels the enabling command for axis container rotation. The reset channel is then no longer involved in the axis container rotation. The enabling commands in the other active channels can effect a rotation. If all channels except one have been reset, the one remaining active channel can set the rotary position directly with AXCTSWED.

### 2.6.7 Axis container response to block searches

An axis container rotation (AXCTSWE) cannot be enabled and activated in one block, but the enabling and activation commands must be programmed in separate action blocks. In other words, the axis container status changes in response to each separate rotation command as a function of the status of other channels.

## 2.6.8 Supplementary conditions for axis container rotations

#### Note

Through appropriate programming measures, the user must ensure that – the right zero offsets are effective after the container switch and – that no transformations are active during the container switch.

| Axial machine data          | If an axis is assigned to an axis container, then certain axial machine data must<br>be identical for all axes in the axis container as the data are activated. This can<br>be ensured by making a change to this type of machine data effective all<br>container axes and all NCUs which "see" the axis concerned. The message:<br>"Caution: This MD will be set for all container axes" is output at the same time.                                             |
|-----------------------------|----------------------------------------------------------------------------------------------------|
|                             | During power-up, all axial machine data of this type are synchronized with the values of the machine axis in <b>slot 1 of the axis container</b> . In other words, the relevant machine data are transferred from the machine axis in slot 1 of the axis container to all other container axes. If machine data with other values are overwritten by this process, the message: "The axial MD of the axes in axis container <n> have been adapted" is output.</n> |
|                             | If a slot in the axis container is re-assigned (through writing of machine data MD12701–12716: AXCT_AXCONF_ASSIGN_TAB <n>), then the following message is output: "The MD of the axes in axis container <n> will be adapted on next power-up".</n></n>                                                                                                    |
|                             | Axial machine data of the type discussed above are identified by attribute <b>containerEqual</b> (equal for all axes in the axis container). With an NCU link, the axis container is defined <b>on the master NCU</b> (see Section 2.4).                                                                                                    |
| Axis states                 | If a container axis is active in axis mode or as a positioning spindle (POSA, SPOSA) and its axis container needs to be rotated, then the rotation cannot be executed until the container axis has reached its end position.                                                                                                    |
|                             | A container axis which is active as a <b>spindle continues to turn</b> as the axis container rotates.                                                                                                    |
|                             | SPCON (switchover to position control) is "attached" to the physical spindle, i.e. this status is passed on with the spindle when an axis container rotates. SETMS (master spindle), on the other hand, refers to the channel and remains active in the channel when an axis container rotates.                                                                                                    |
| Continuous path<br>mode G64 | An axis container rotation interrupts G64 mode in a channel in which a container axis in the rotating container is also a channel axis, even if it does not belong to the path grouping. This interruption does not occur, however, until an axis in the rotated axis container is programmed again.                                                                                                    |
| PLC axes                    | If a container axis in a container which is enabled for rotation must become a PLC axis, then this status change request is stored, and the changeover to PLC axis status does not take place until <b>after</b> completion of the axis container <b>rotation</b> .                                                                                                    |
| Command axes                | A container axis in a container enabled for rotation cannot be declared a command axis. The traverse request is stored in the channel and executed on completion of the axis container rotation.                                                                                                    |
|                             | Exceptions to this rule are synchronized actions M3, M4, M5 and a motion-<br>changing S function: If an axis container rotation is active and the spindle is<br>transferred to the control of another NCU, alarm 20142 (channel %1 command<br>axis %2: Invalid axis type) is output. These synchronized actions do not change<br>a channel axis into a command axis, but leave it in its original state.<br>Synchronized actions of this type cannot be stored.   |

#### Several OPs/NCUs (B3)

|                    | 0)                                                                |                                                                                                    |
|--------------------|-------------------------------------------------------------------|----------------------------------------------------------------------------------------------------|
| 2.6 Axis container |                                                                   |                                                                                                    |
|                    | References:                                                       | /FBSY/ Description of Functions Synchronized Actions                                                                                                    |
| Reciprocating axes | A container axi<br>reciprocating a<br>container has f             | s in a container enabled for rotation cannot become a<br>xis, i.e. this change in status does not take place until the axis<br>inished rotating. The status change command remains active.                               |
| Axis couplings     | An axis contain<br>container axes<br>(COUPOF) pric<br>COUPDEF con | er cannot rotate while an axis coupling, in which one of its<br>is involved, is still active. The coupling must be deselected<br>or to rotation and selected again (COUPON) afterwards. A new<br>nmand is not necessary. |
| Compile cycles     | In SW 5.2, a co                                                   | ompile cycle axis cannot be a container axis.                                                                                                    |

- Main run<br/>offset valuesThe main run offset values (DRF offset, online tool offset, synchronized action<br/>offset, compile cycle offset) for a channel axis assigned to a container slot<br/>remain valid after the relevant axis container has rotated. External zero offsets<br/>cannot remain valid after an axis container rotation as these refer to specific<br/>machine axes. If an external zero offset is active, the axis container rotation is<br/>rejected with alarm 4022.
- Axial frame
   The axial frame of a channel axis, which is also a container axis, is no longer valid after an axis container rotation. Since the axis container rotation assigns a new machine axis to the channel axis, but the axial frame is referred to a machine axis, the rotation thus also changes the axial frame. If the two frames do not coincide, a synchronization process (internal REORG) is performed.
   The assignment between a channel axis and a machine axis is altered by the

axis container rotation. The current frames remain unchanged after a rotation. The user himself is responsible for ensuring that the correct frames are selected after a rotation by, for example, programming basic frame masks.

- **Transformations** If the container axis is a spindle which is involved in a transformation, then the **transformation** must be deselected before the axis container rotation **is enabled**. Otherwise alarm 17605 is activated.
- Gantry grouping Gantry axes cannot be axes in an axis container.
- **Drive alarms** When a drive alarm is active for a container axis, then the associated axis container cannot rotate until the alarm cause has been eliminated.

# 2.7 Cross-NCU user communication, link variables

Introduction For large machine tools, rotary indexing machines and multi-spindle machines, whose movement sequences are controlled by more than one NCU, the applications on a single NCU must be able to exchange information rapidly with the other NCUs connected via link module.

For this purpose there are:

Link variables

## 2.7.1 Link variables

| Definition   | Link variables are <b>system-global data</b> that can be addressed by the connected NCUs as <b>system variables</b> if link communication is configured. The – <b>contents</b> of these variables,<br>– their <b>data type</b> ,<br>– their <b>use</b> ,<br>– their position ( <b>access index</b> ) in the link memory<br>are defined by the user (in this case this is usually the machine manufacturer). |
|--------------|----------------------------------------------------------------------------------------------------|
| Precondition | <ul> <li>To active NCU link communication, MD 18780: MM_NCU_LINK_MASK<br/>must be set.</li> </ul>                                                                                                    |
|              | <ul> <li>The link grouping must be installed and configured according to 2.8.</li> </ul>                                                                                                    |
| Application  | As link variables are formally system variables, they can be read/write accessed<br>in<br><b>part programs</b> and in<br><b>synchronized actions</b><br>(as a rule).<br>Access possibilities for the individual link variables are specified under 2.7.2.                                                                                                    |
|              | Note                                                                                                    |
|              | On installations without an NCU link, the link variables can also be used NCU-<br>locally as an additional means of cross-channel communication.                                                                                                    |
| Structure    | Each NCU connected to an entire system with link module sees a <b>link memory</b> in which the link variables are stored uniformly. Data exchange takes place after changes in the following interpolation cycle.                                                                                                    |

| Size of                                          | The size of the link memory can be configured within the limits set by machin data |                                                                                                   |                                                                                                    |
|--------------------------------------------------|------------------------------------------------------------------------------------|---------------------------------------------------------------------------------------------------|----------------------------------------------------------------------------------------------------|
| link memory                                      | dulu                                                                               | MD 18700: MM_S                                                                                    | IZEOF_LINKVAR_DATA.                                                                                                    |
|                                                  | It is necessary to<br>deviations, the<br>largest size spe<br>an access atter       | to define the same si<br>system adapts the lir<br>scified. If the memory<br>npt, alarm 17020 is c | ze for all connected NCUs. If there are<br>ak memory size of all NCUs according to the<br>area of the link memory is exceeded during<br>putput. |
| Initialization of<br>link memory                 | After power-up,                                                                    | the link memory is ir                                                                             | nitialized with 0.                                                                                                    |
| Data types of link                               | The link memor                                                                     | γ can contain link va                                                                             | riables with the following data types:                                                                                                    |
| variables                                        | • INT \$A_DL                                                                       | <b>B</b> [i]                                                                                      | ; Data <b>B</b> yte (8 bits)                                                                                                    |
|                                                  | • INT \$A_DL                                                                       | <b>N</b> [i]                                                                                      | ; Data <b>W</b> ord (16 bits)                                                                                                    |
|                                                  | • INT \$A_DL                                                                       | <b>D</b> [i]                                                                                      | ; Data <b>D</b> ouble word (32 bits)                                                                                                    |
|                                                  | • REAL \$A_C                                                                       | )L <b>R</b> [i]                                                                                   | ; <b>R</b> eal data (64 bits)                                                                                                    |
|                                                  | According to the the link variable                                                 | e data type, 1, 2, 4, 8<br>es.                                                                    | bytes are addressed when reading/writing                                                                                                    |
|                                                  | The position off<br>by the program<br>specifies the off                            | set in bytes in the da<br>med field index. This<br>fset in bytes.                                 | ta area for global data is determined directly is thus independent of the data type and                                                         |
| Range of values                                  | The data types<br>BYTE:<br>WORD:<br>DWORD:<br>REAL:                                | have the following va<br>-128 to 255<br>-32768 to 65535<br>-2147483648 to 2<br>-4.19e-308 to 4.1  | alue ranges:<br>2147483647<br>9e–307                                                                                                    |
|                                                  | Alarm 17080 is<br>alarm 17090 wi<br>case of an illega                              | generated when the<br>th violation of the low<br>al type conversion.                              | upper value range limit is violated and<br>/er value range limit and alarm 14096 in the                                                         |
| Addressing with<br>access to global<br>variables | Index i always r<br>memory. The in                                                 | represents the distan<br>dex is counted from                                                      | ce in bytes from the beginning of the link<br>0. This means that:                                                                               |
|                                                  | Туре                                                                               |                                                                                                   | Interpretation of (i)                                                                                                    |

| туре       | (counting starts at 0 each time)                                                                                                    |
|------------|----------------------------------------------------------------------------------------------------|
| \$A_DLB[i] | After byte i there is a data of the byte type.<br>\$A_DLB[7] addresses the byte 8 from the beginning of the link memory.                               |
| \$A_DLW[i] | After byte i there is a data of the word type.<br>\$A_DLW[4] addresses the word which is located on byte 5 from the begin-<br>ning of the link memory. |

#### 2.7 Cross-NCU user communication, link variables

|                                        | Туре                                                                                                    | Interpretation of (i)<br>(counting starts at 0 each time)                                                                                                    |  |
|----------------------------------------|----------------------------------------------------------------------------------------------------|----------------------------------------------------------------------------------------------------|--|
|                                        | \$A_DLD[i]                                                                                                    | After byte i there is a data of the double word type.<br>\$A_DLD[12] addresses the double word which is located on byte 13 from<br>the beginning of the link memory.                                                                                                    |  |
|                                        | \$A_DLR[i]                                                                                                    | After byte i there is a data of the real type.<br>\$A_DLR[24] addresses the real value which is located on byte 25 from the<br>beginning of the link memory.                                                                                                    |  |
|                                        |                                                                                                    |                                                                                                    |  |
| Link memory<br>use                     | The link mem<br>completely se<br>memory joint                                                                                                    | nory can have different assignments for processes that are eparated in time. The various NCU applications that access the link ly <b>at any one time</b> must use the link memory <b>in a uniform way</b> .                                                                                                    |  |
| Access from<br>synchronized<br>actions | lf an impermi<br>synchronizec                                                                                                    | ssible index is used for access to the link memory from a<br>I action or a part program, alarm 20149 is issued.                                                                                                    |  |
| Write access to                        | <ul> <li>When writing to link variables of the link memory, for example as follows \$A_DLB[5] = 21,</li> <li>a write element is required. The write element serves for communication with further NCUs which must see the modified contents in the link memory. Each write process to a link variable requires a write element. It is busy with the write process until the main run executing data exchange with the other NCUs is completed.</li> </ul> |                                                                                                    |  |
|                                        |                                                                                                    |                                                                                                    |  |
|                                        | Since global<br>ensure prope<br>written immer<br>readback of a<br>synchronism<br>part program                                                                                                    | data can be written by all channels and NCUs, the user must<br>er coordination of write and read access operations. Variables are<br>diately if an NCU link connection is active. Writing and immediate<br>a variable produces the same result. Variables are written only in<br>with the main run. Writing and immediate readback in the same<br>block produces a different result.                                                                                                 |  |
| Number of write elements               | The write ele<br>number is de                                                                                                    | ments available for writing to link variables are limited. Their fined in:                                                                                                    |  |
|                                        | If no more wr<br>14763 is issu<br>write process                                                                                                    | MD 28160: MM_NUM_LINKVAR_ELEMENTS.<br>ite elements are available for an intended write process, alarm<br>ed. The set number of write elements only limits the number of<br>ses that can be written in one block.                                                                                                    |  |
| Dynamic response<br>during write       | Writing the lir<br>current interp<br>exceed the n<br>variable \$A_I<br>NCUs will ha<br>link variables<br>NCU, they ca                                                                                                    | hk variables is immediately completed for the <b>local</b> NCU in the<br>polation cycle (in the sequence of commands). If the user does not<br>umber of possible write processes (can be checked in system<br>LINK_TRANS_RATE) in the current interpolation cycle, <b>all other</b><br>ve access to the written information 2 interpolation cycles later. If<br>are used exclusively to coordinate the channels of a multi-channel<br>an be written in the same interpolation cycle. |  |

#### Note

The user (machine manufacturer) must ensure that the time is consistent for larger data blocks that are logically associated with one another. Transfer takes place word by word. The data quantity which can be transferred in the same interpolation cycle is specified in system variable \$A\_LINK\_TRANS\_RATE (see below). A transmission can be protected by marking variables of the link memory as semaphores.

## 2.7.2 System variables of the link memory

The following system variables are available for accessing the link memory:

| Legend: |                                        |
|---------|----------------------------------------|
| r       | Read                                   |
| w       | Write                                  |
| R       | Read with implicit preprocessing stop  |
| W       | Write with implicit preprocessing stop |
| PP      | Part program                           |
| SA      | Synchronized action                    |
| SW      | Software Version                       |
|         |                                        |

| Name                | Type<br>/SW | Description/values                                                                                                    | Index   | Ac-<br>cess<br>PP | Ac-<br>cess<br>SA |
|---------------------|-------------|----------------------------------------------------------------------------------------------------|---------|-------------------|-------------------|
| \$A_DLB[i]          | INT/5       | Addresses a byte in the link memory /<br>0 to \$MN_MM_SIZEOF_LINKVAR_DATA -1                                                                                            | Counter | r/w               | r/w               |
| \$A_DLW[i]          | INT/5       | Addresses a data word in the link memory /<br>0 to \$MN_MM_SIZEOF_LINKVAR_DATA-2                                                                                        | Counter | r/w               | r/w               |
| \$A_DLD[i]          | INT/5       | Addresses a data double word in the link memory<br>/ 0 to \$MN_MM_SIZEOF_LINKVAR_DATA-4                                                                                 | Counter | r/w               | r/w               |
| \$A_DLR[i]          | REAL/<br>5  | Addresses a REAL value in the link memory / 0 to<br>\$MN_MM_SIZEOF_LINKVAR_DATA-8                                                                                       | Counter | r/w               | r/w               |
| \$A_LINK_TRANS_RATE | INT/5       | For synchronized actions: Number of bytes that<br>can still be transferred in the current interpolation<br>cycle via link communication.<br>/ -2147483648 to 2147483647 |         |                   | r                 |

#### Note

Use of index i is described in detail in 2.7.1.

2.8 Configuration of a link grouping

# 2.8 Configuration of a link grouping

#### Introduction

The preceding chapters described how to configure link axes and axis containers. Both require a link communication to be established between the NCUs concerned. Setting up the link communication takes place by means of:

- The link module hardware
   **References:** /PHD/, Configuring Guide NCU 571–573.2
- Machine data

The following section describes how to use the required machine data.

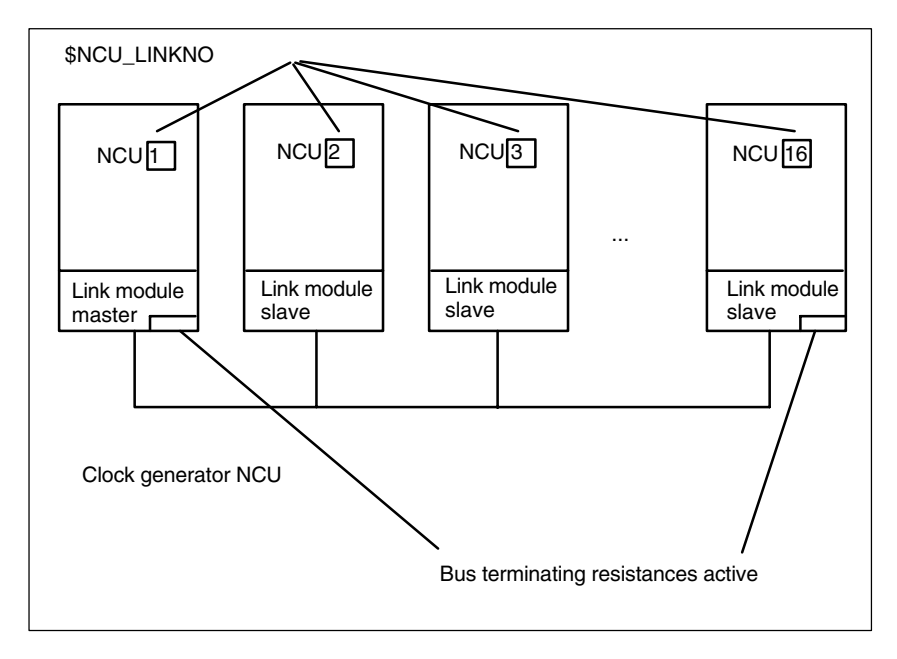

Fig. 2-15 Link grouping

**Link grouping** A link grouping consists of a minimum of 2 and maximum of 16 NCUs interconnected by link modules.

- The link module master (MD 12510: NCU\_LINKNO = 1) plays a leading role in this process. It synchronizes the interpolation cycle and sets up slave communication in power-up. It is advisable to assign the NCU numbers in continuous ascending order for the slave modules.
- The first and last module in the physical chain must activate the bus terminating resistances.
- The software version must be identical on all NCUs in a link grouping.

#### Machine data

Machine data

MD 18780: MM\_NCU\_LINK\_MASK

ensures that link communication is established. It provides the dynamic memory space that is required for communication in the NCUs equipped with link modules.

Machine data

MD 12540: LINK\_BAUDRATE\_SWITCH specifies the data transfer rate of the link communication with the following

assignment:

| Set value | Rate    |       |                 |
|-----------|---------|-------|-----------------|
| 0         | 9,600   | Kbaud |                 |
| 1         | 19,200  | Kbaud |                 |
| 2         | 45,450  | Kbaud |                 |
| 3         | 93,750  | Kbaud |                 |
| 4         | 187,500 | Kbaud |                 |
| 5         | 500,000 | Kbaud |                 |
| 6         | 1,500   | Mbaud |                 |
| 7         | 3,000   | Mbaud |                 |
| 8         | 6,000   | Mbaud |                 |
| 9         | 12,000  | Mbaud | Default setting |

Machine data

#### MD 12550: LINK\_RETRY\_CTR

specifies the maximum number of times the link communication is repeated when an error occurred during frame transfer.

Machine data

#### MD 12530: LINK\_NUM\_OF\_MODULS

specifies the number of link modules taking part in the link communication

Machine data

#### MD 12510: NCU\_LINKNO

assigns a logical link number to an NCU; this number is used for link identification in conjunction with link axes and link communication. Identifications can be assigned independently of the physical sequence of the modules in the link string. The module with NCU\_LINKNO = 1 is **master**.

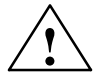

#### Warning

Assignment of NCU\_LINKNO must be unambiguous. An alarm is issued if there is an error.

Machine data

MD 12520: LINK\_TERMINATION

specifies for the software which NCUs correspond to the bus terminating resistances. The numbers set refer to the entries defined in MD 12510: NCU\_LINKNO. 0 corresponds to the first definition, 1 to the second, etc. from MD 12510: NCU\_LINKNO.

#### Note

MD 12520: LINK\_TERMINATION need only be set for the prototype hardware of the link module. It is only meaningful for the software.

#### 2.8 Configuration of a link grouping

The NCUs that are **physically** connected at the **beginning** and **end** of the bus must activate the terminating resistors. This measure is necessary for the link communication to work.

#### Machine data

#### MD 30554: AXCONF\_ASSIGN\_MASTER\_NCU

defines for the purposes of power-up which NCU in an NCU grouping will be responsible for generating the axis setpoint (master NCU).

#### Machine data

MD 30560: IS\_LOCAL\_LINK\_AXIS specifies that the axis drive needs to be started during power-up, even if the axis is operating under the control of another NCU. It is evaluated only if machine data required to create a link grouping have been set, but link communication has failed due to an error.

#### Note

It may be necessary to increase the interpolation cycle due to the number of link axes and write elements.

**Supplementary Conditions** 

# 3

# 3.1 Several operator panels and NCUs with control unit management option

ConfigurationThe number of configurable control units is only limited by the availability of bus<br/>addresses on the individual bus segments of the different bus types.<br/>The restrictions relating to the current SW version specified in the catalog or<br/>release notes apply.AvailabilityThe control unit management option is available in SW 5.3 and later.

# 3.2 Several operator panels and NCUs, standard functionality

| Availability from<br>SW 3.1 | <b>Configuration of "several operator panels and several NCUs":</b><br>available in the basic version. The number of NCUs that can be connected is<br>limited to 1 and the operator panels to 2. One of the panels must be an OP030.<br><b>Programming language Step 7</b> can be used.                                                                                 |
|-----------------------------|----------------------------------------------------------------------------------------------------|
| Expansions<br>from SW 3.2   | <b>Configuration "1 operator panel and up to 3 NCUs"</b> available according to Figs. 1-2 and 1-3.                                                                                                    |
|                             | When the link is created via the MPI line (187.5 kbps), a PLC-CPU315 must be<br>used if the configuration includes more than one NCU since this PLC allows<br>variable setting of the NC address.<br>Addresses must likewise be specified for exchange of data between PLCs via<br>PROFIBUS-DP (PLC-CPU315 only) or for global data (duplicate address<br>assignments). |
| Expansions<br>from SW 3.5   | Configuration "1 operator panel and up to 4 NCUs and locally 1 MMC<br>each"<br>available according to Fig. 1-4.<br>Data exchange between NC and PLC is now also available with the<br>PLC-CPU 314.                                                                                                    |
| Expansions<br>from SW 4     | <b>Operation of the m:n connection</b><br>via the channel menu (see section 2.1.11), which can be selected via the<br>"Switchover channel" key.<br>Prerequisite for the channel menu is a configuration via the NETNAMES.INI file<br>(see /IAD/, Installation and Start-up Guide 840D, section MMC).<br>The channel menu function is an option.                         |
|                             | <b>Bus connection:</b><br>The address space (previously 0,, 15) has been extended to (0,, 31).                                                                                                    |
|                             | Note                                                                                                    |
|                             | If an address higher than 15 is used, all components connected to the bus must be capable of processing addresses between 0 and 31.                                                                                                    |

# 3.3 Link axes

Availability

- 1. Precondition is that the NCUs are networked with link modules.
- The link axis function is an option that is available from SW 5 for NCU 573.2 in variants for 12 axes and 31 axes; it is required for each link axis (max. 32). It is determined by number.
- 3. The **axis container** function is an option that is available from SW 5 for NCU 573 12 axes/31 axes; it is required for each container. If a link module is employed, this function can be used without the additional option.

References: /PHD/, Configuring Guide NCU 571–573.2

# 3.4 Axis container

#### Availability

**Axis container** is an option that is available for the NCU 573.2 with SW 5 and higher. In cases where axis containers are configured for link axes, the supplementary conditions for such containers as defined in Section 3.3 "Link axes" also apply.

3.4 Axis container

| Notes |  |
|-------|--|
|       |  |
|       |  |
|       |  |
|       |  |
|       |  |
|       |  |
|       |  |
|       |  |
|       |  |
|       |  |
|       |  |
|       |  |
|       |  |
|       |  |

# Data Descriptions (MD, SD)

# 4.1 Machine data for several operator panels

The following machine data is provided for functions with SW 3.2 and higher:

| MM_NUM_MMC_UNITS                                                                                   |                                                                                                    |                                                                                                    |                                                                              |                                                                                                    |                                                                                                    |  |
|----------------------------------------------------------------------------------------------------|----------------------------------------------------------------------------------------------------|----------------------------------------------------------------------------------------------------|------------------------------------------------------------------------------|----------------------------------------------------------------------------------------------------|----------------------------------------------------------------------------------------------------|--|
| Resource un                                                                                        | Resource units for MMC communications partners that are possible at the same time                                                                                                    |                                                                                                    |                                                                              |                                                                                                    |                                                                                                    |  |
|                                                                                                    | Min. input lir                                                                                                    | nit: 1                                                                                                    |                                                                              | Max. input li                                                                                                    | mit: 10                                                                                                    |  |
| )D: 3,                                                                                             |                                                                                                    |                                                                                                    |                                                                              |                                                                                                    |                                                                                                    |  |
| )                                                                                                  |                                                                                                    | Ducto eti e e la                                                                                                    |                                                                              |                                                                                                    | 11.2                                                                                                    |  |
| ver On                                                                                             |                                                                                                    | Protection le                                                                                                    | evel: 2 / 2                                                                  | 014                                                                                                    |                                                                                                    |  |
|                                                                                                    |                                                                                                    |                                                                                                    | Applies from                                                                 | SW version:                                                                                                    | 3.2                                                                                                    |  |
| Number of s<br>exchange da                                                                         | ata.                                                                                                    | y possible MN                                                                                                    | IC communic                                                                  | ation partners                                                                                                    | s with which the NCU can                                                                                                    |  |
| The value in                                                                                       | fluences how                                                                                                    | many commu                                                                                                    | unications job                                                               | s can be man                                                                                                    | aged by the NC.                                                                                                    |  |
| The higher t                                                                                       | he value, the                                                                                                    | more MMCs of                                                                                                    | can be simulta                                                               | aneously conr                                                                                                    | nected to the NC.                                                                                                    |  |
| Depending of                                                                                       | on the value e                                                                                                    | entered in the                                                                                                    | machine data                                                                 | , DRAM is ma                                                                                                    | ade available in the NCU                                                                                                    |  |
| for this funct                                                                                     | tion. Instruction $7/1$                                                                                                    | ons regarding                                                                                                    | the modificati                                                               | on of memory                                                                                                    | areas must be observed                                                                                                    |  |
| The unit of M                                                                                      | //).<br>//D 10134 is a                                                                                                    | a resource uni                                                                                                    | t                                                                            |                                                                                                    |                                                                                                    |  |
| A standard                                                                                         | OP030 requir                                                                                                    | es 1 resource                                                                                                    | <br>unit and an M                                                            | IMC 100/103                                                                                                    | 2. OEM variants mav                                                                                                    |  |
| require more                                                                                       | e or fewer res                                                                                                    | ources.                                                                                                    |                                                                              |                                                                                                    | ,                                                                                                    |  |
|                                                                                                    |                                                                                                    | <i>.</i>                                                                                                    |                                                                              |                                                                                                    |                                                                                                    |  |
| <ul> <li>Setting</li> </ul>                                                                        | the value low                                                                                                    | er (than would                                                                                                    | d normally be                                                                | required by th                                                                                                    | ne number of connected                                                                                                    |  |
| MMCs)                                                                                              | does not nec                                                                                                    | essarily cause                                                                                                    | problems. O                                                                  | ccasionally o                                                                                                    | perations may not work if                                                                                                    |  |
| several                                                                                            | communicatio                                                                                                    | on-intensive of                                                                                                    | perator action                                                               | is (e.g. loading                                                                                                    | g program) are being                                                                                                    |  |
| conducted at the same time: Alarm 5000 is displayed. The operator action must be                   |                                                                                                    |                                                                                                    |                                                                              |                                                                                                    |                                                                                                    |  |
| repeate                                                                                            | α.                                                                                                    |                                                                                                    |                                                                              |                                                                                                    |                                                                                                    |  |
| <ul> <li>If the value is set higher, more dynamic memory than necessary will be used up</li> </ul> |                                                                                                    |                                                                                                    |                                                                              |                                                                                                    | arv will be used up. If the                                                                                                    |  |
| memory                                                                                             | is required for                                                                                                    | or other purpo                                                                                                    | ses, the value                                                               | should be re                                                                                                    | duced accordingly.                                                                                                    |  |
|                                                                                                    | MM_NUM_I<br>Resource un<br>DD: 3,<br>)<br>/er On<br>Number of s<br>exchange da<br>The value in<br>The higher t<br>Depending of<br>for this funct<br>(see FB2/S7<br>The unit of M<br>A standard of<br>require more<br>• Setting t<br>MMCs)<br>several<br>conduct<br>repeate<br>• If the va<br>memory | MM_NUM_MMC_UNITS         Resource units for MMC of MMC of Min. input line         ID: 3, (a)         //er On         Number of simultaneously exchange data.         The value influences how the higher the value, the Depending on the value of for this function. Instruction (see FB2/S7/).         The unit of MD 10134 is at A standard OP030 require require more or fewer ress         Setting the value lower MMCs) does not nect several communication conducted at the same repeated.         If the value is set high memory is required for the set high memory is required for the set hi | MM_NUM_MMC_UNITS         Resource units for MMC communication         ID: 3, | MM_NUM_MMC_UNITS         Resource units for MMC communications partners the measure units for MMC communications partners the measure of simultaneously possible measure of simultaneously possible MMC communic exchange data.         Number of simultaneously possible MMC communic exchange data.         The value influences how many communications job The higher the value, the more MMCs can be simultated to this function. Instructions regarding the modificati (see FB2/S7/).         The unit of MD 10134 is a resource unit.         A standard OP030 requires 1 resource unit and an M require more or fewer resources.         Setting the value lower (than would normally be MMCs) does not necessarily cause problems. O several communication-intensive operator action conducted at the same time: Alarm 5000 is displine repeated.         If the value is set higher, more dynamic memory memory is required for other purposes, the value | MM_NUM_MMC_UNITS         Resource units for MMC communications partners that are possible         ID: 3, )         //rer On         Protection level: 2 / 2         Applies from SW version:         Number of simultaneously possible MMC communication partners         exchange data.         The value influences how many communications jobs can be man         The higher the value, the more MMCs can be simultaneously com         Depending on the value entered in the machine data, DRAM is ma         for this function. Instructions regarding the modification of memory         (see FB2/S7/).         The unit of MD 10134 is a resource unit.         A standard OP030 requires 1 resource unit and an MMC 100/103         require more or fewer resources.         •       Setting the value lower (than would normally be required by th         MMCs) does not necessarily cause problems. Occasionally of         several communication-intensive operator actions (e.g. loading conducted at the same time: Alarm 5000 is displayed. The oper repeated.         •       If the value is set higher, more dynamic memory than necessar memory is required for other purposes, the value should be reference. |  |

# 4.2.1 General machine data

| 10002                                                            | AXCONF_LOGIC_MAC                         | HAX_TAB[n]                              |                   |                             |  |  |  |  |
|------------------------------------------------------------------|------------------------------------------|-----------------------------------------|-------------------|-----------------------------|--|--|--|--|
| MD number                                                        | List of machine axes available on an NCU |                                         |                   |                             |  |  |  |  |
|                                                                  | (logical NCU machine axis image)         |                                         |                   |                             |  |  |  |  |
| Default value: AX1, AX2, Min. input limit: – Max. input limit: – |                                          |                                         |                   |                             |  |  |  |  |
| Changes effective after Pov                                      | ver On                                   | Protection level: 1 / 1                 |                   | Unit: –                     |  |  |  |  |
| Data type: STRING                                                |                                          | Applies fro                             | om SW version     | :5                          |  |  |  |  |
| Significance:                                                    | MD AXCONF_LOGIC_N                        | IACHAX_TAB maps chan                    | nel axes on:      |                             |  |  |  |  |
|                                                                  | 1. Local axes (default: A)               | X1, AX2 AX31)                           |                   |                             |  |  |  |  |
|                                                                  | The entry \$MN_AXCO                      | NF_LOGIC_MACHAX_TA                      | AB[n] = AX3 as    | signs local axis AX3        |  |  |  |  |
|                                                                  | to axis index n. (For n =                | = 3 the default setting AX3             | is available. T   | herefore MD blocks          |  |  |  |  |
|                                                                  | for Software Version 4                   | and lower are compatible                | in Version 5).    |                             |  |  |  |  |
|                                                                  | 2. Link axes (axes that a                | re physically connected to              | another NCU)      |                             |  |  |  |  |
|                                                                  | The entry \$MN_AXCC                      | NF_LOGIC_MACHAX_T                       | $AB[n] = NCj_A$   | Xi                          |  |  |  |  |
|                                                                  | assigns axis AXi on NC                   | CU j to axis index n (link a            | xis).             |                             |  |  |  |  |
|                                                                  | Limits:                                  |                                         |                   |                             |  |  |  |  |
|                                                                  | n Machine axis ad                        | dress (of the local NCU) 1              | 31                |                             |  |  |  |  |
|                                                                  | J NCU number 1 .                         | 16<br>due en la falle e la collaremente |                   |                             |  |  |  |  |
|                                                                  | I Machine axis ad                        | dress (of the local/remote              | NCU) 1 31         |                             |  |  |  |  |
|                                                                  | 3. Axis containers in white              |                                         | Nameu again.      |                             |  |  |  |  |
|                                                                  | The entry sinn_AACO                      | NF_LOGIC_WACHAA_1/                      | $AD[II] = CII_3L$ | _5                          |  |  |  |  |
|                                                                  | Limite:                                  |                                         |                   |                             |  |  |  |  |
|                                                                  | n Machine avis ad                        | dress (of the local NCLI) 1             | 31                |                             |  |  |  |  |
|                                                                  | r Container number                       | 1 - 16                                  | 01                |                             |  |  |  |  |
|                                                                  | s Slot number (loc                       | ation) in container 1 32                |                   |                             |  |  |  |  |
| MD irrelevant for                                                | Systems without link mod                 | dules                                   |                   |                             |  |  |  |  |
| Application example(s)                                           | Initial.ini (extract) on NCI             | J3:                                     |                   |                             |  |  |  |  |
|                                                                  | \$MN_AXCONF_                             | LOGIC_MACHAX_TAB[4                      | ] = NC5_AX7       |                             |  |  |  |  |
|                                                                  | CHANDATA(2)                              |                                         |                   |                             |  |  |  |  |
|                                                                  | \$MC_AXCONF_                             | MACHAX_USED[1] = 5                      |                   |                             |  |  |  |  |
|                                                                  | \$MC_AXCONF_                             | _CHANAX_NAME_TAB[1]                     | = MyAx_Y          |                             |  |  |  |  |
|                                                                  | Part program block "G0 I                 | MyAx_Y = 100" running or                | n NCU3/chann      | el 2 traverses the 7th axis |  |  |  |  |
|                                                                  | of NCU 5.                                |                                         |                   |                             |  |  |  |  |
| Related to                                                       | AXCT_AXCONF_ASSIG                        | N_TABi (create entries in               | containers i)     |                             |  |  |  |  |

| 10087                       | SERVO_FIF                                                                    | SERVO_FIFO_SIZE                                                                     |                                                                                   |                                                                         |                                                                        |                                                                                               |  |  |
|-----------------------------|------------------------------------------------------------------------------|-------------------------------------------------------------------------------------|-----------------------------------------------------------------------------------|-------------------------------------------------------------------------|------------------------------------------------------------------------|-----------------------------------------------------------------------------------------------|--|--|
| MD number                   | Size of data                                                                 | buffer betwee                                                                       | en interpolato                                                                    | r and position                                                          | control                                                                |                                                                                               |  |  |
| Default value: 2            |                                                                              | Min. input lir                                                                      | nit: 2                                                                            |                                                                         | Max. input li                                                          | mit: 3                                                                                        |  |  |
| Changes effective after Pov | ver On                                                                       |                                                                                     | Protection le                                                                     | evel: 3/2                                                               |                                                                        | Unit: –                                                                                       |  |  |
| Data type: DWORD            |                                                                              |                                                                                     |                                                                                   | Applies from                                                            | n SW version:                                                          | 5.2                                                                                           |  |  |
| Significance:               | The MD spe<br>If several NC<br>via the NCU<br>sates for the<br>points from a | cifies the size<br>CUs for rotary<br>link, the valu<br>difference in<br>another NCU | e of the data b<br>indexing may<br>e for all conne<br>transmission<br>via the NCU | uffer betweer<br>chines/multi-s<br>ected NCUs n<br>time betweer<br>ink. | n the interpola<br>pindle turning<br>nust be set to<br>n local setpoin | tor and position control.<br>machines are connected<br>3. This setting compen-<br>ts and set- |  |  |

| 11398                       | AXIS_VAR_SERVER_SENSITIVE                                                                                                    |                                                |              |               |         |  |  |  |
|-----------------------------|----------------------------------------------------------------------------------------------------|------------------------------------------------|--------------|---------------|---------|--|--|--|
| MD number                   | Response of AXIS-VAR s                                                                                                    | Response of AXIS-VAR server to error condition |              |               |         |  |  |  |
| Default value: 0            | Min. input li                                                                                                    | mit: 0                                         |              | Max. input li | mit: 1  |  |  |  |
| Changes effective after Pov | ver On                                                                                                    | Protection le                                  | vel: 2/7     |               | Unit: – |  |  |  |
| Data type: BYTE             |                                                                                                    |                                                | Applies from | n SW version: | 5       |  |  |  |
| Significance:               | Applies from SW version: 5<br>If the server cannot supply any values for an axis (e.g. because the axis concerned is a link<br>axis), then it returns a default value (generally 0).<br>For the purpose of testing, this machine data can be used to set the axis data server sensi-<br>tively so that it returns an error message rather than default values.<br>0: Default value<br>1: Error message |                                                |              |               |         |  |  |  |
| MD irrelevant for           | Systems without link modules                                                                                                    |                                                |              |               |         |  |  |  |
| Related to                  | MM_NCU_LINK_MASK                                                                                                    |                                                |              |               |         |  |  |  |

| 12510                       | NCU_LINK                               | NCU_LINKNO                                                                                                    |        |  |               |         |  |  |
|-----------------------------|----------------------------------------|----------------------------------------------------------------------------------------------------|--------|--|---------------|---------|--|--|
| MD number                   | NCU numbe                              | NCU number in an NCU group                                                                                                    |        |  |               |         |  |  |
| Default value: 1            |                                        | Min. input lir                                                                                                    | nit: 1 |  | Max. input li | mit: 16 |  |  |
| Changes effective after Pov | wer On Protection level: 1 / 1 Unit: – |                                                                                                    |        |  |               | Unit: – |  |  |
| Data type: DWORD            | Applies from SW version: 5             |                                                                                                    |        |  |               |         |  |  |
| Significance:               | Number of<br>In an NCU<br>link bus.    | Number of name for identifying an NCU within an NCU grouping.<br>In an NCU grouping (NCU cluster), the NCUs are interconnected via a<br>link bus. |        |  |               |         |  |  |
| MD irrelevant for           | Systems wit                            | Systems without link modules                                                                                                    |        |  |               |         |  |  |
| Application                 | See Section                            | See Section 2 "Configuration of link axes"                                                                                                    |        |  |               |         |  |  |
| Related to                  | MM_NCU_L                               | MM_NCU_LINK_MASK                                                                                                    |        |  |               |         |  |  |

| 12520                            | LINK_TERM                                        | LINK_TERMINATION |                        |                   |                            |  |  |
|----------------------------------|--------------------------------------------------|------------------|------------------------|-------------------|----------------------------|--|--|
| MD number                        | NCU numbe                                        | ers for which b  | ous terminating resist | ors are active    |                            |  |  |
| Default value: 0                 | Min. input limit: 0 Max. input limit: 15         |                  |                        |                   |                            |  |  |
| Changes effective after Power On |                                                  |                  | Protection level: 1 /  | 1                 | Unit: –                    |  |  |
| Data type: BYTE                  |                                                  |                  | Applie                 | s from SW versio  | n: 5                       |  |  |
| Significance:                    | LINK_TERM                                        | INATION def      | ines for which NCUs    | the bus terminati | ng resistors must be acti- |  |  |
|                                  | vated by the link module for the timing circuit. |                  |                        |                   |                            |  |  |
| Related to                       | MM_NCU_L                                         | INK_MASK         |                        |                   |                            |  |  |

| 12530                       | LINK_NUM                     | LINK_NUM_OF_MODULES                      |             |                |                |                          |  |  |
|-----------------------------|------------------------------|------------------------------------------|-------------|----------------|----------------|--------------------------|--|--|
| MD number                   | Number of N                  | Number of NCU link modules               |             |                |                |                          |  |  |
| Default value: 2            |                              | Min. input limit: 2 Max. input limit: 16 |             |                |                |                          |  |  |
| Changes effective after Pov | ective after Power On        |                                          |             | vel: 1 / 1     |                | Unit: –                  |  |  |
| Data type: DWORD            |                              |                                          |             | Applies from   | SW version:    | 5                        |  |  |
| Significance:               | The machine                  | e data specifie                          | es how many | link modules a | are taking par | t in the link communica- |  |  |
|                             | tion.                        | tion.                                    |             |                |                |                          |  |  |
| MD irrelevant for           | Systems without link modules |                                          |             |                |                |                          |  |  |
| Related to                  | MM_NCU_L                     | INK_MASK                                 |             |                |                |                          |  |  |

| 12540                       | LINK_BAU     | DRATE_SWI      | ГСН            |              |                  |                |
|-----------------------------|--------------|----------------|----------------|--------------|------------------|----------------|
| MD number                   | Link bus bau | ud rate        |                |              |                  |                |
| Default value: 9            | I            | Min. input lin | nit: 0         |              | Max. input li    | mit: 9         |
| Changes effective after Pow | /er On       | r.             | Protection lev | vel: 1 / 1   |                  | Unit: –        |
| Data type: DWORD            |              |                |                | Applies from | m SW version:    | 5              |
| Significance:               | The values   | entered here o | define the bau | d rate assig | ned for the link | communication: |
|                             | Set value    |                | Rate           |              |                  |                |
|                             | 0            |                | 9,600          | Kbaud        |                  |                |
|                             | 1            |                | 19,200         | Kbaud        |                  |                |
|                             | 2            |                | 45,450         | Kbaud        |                  |                |
|                             | 3            |                | 93,750         | Kbaud        |                  |                |
|                             | 4            |                | 187,500        | Kbaud        |                  |                |
|                             | 5            |                | 500,000        | Kbaud        |                  |                |
|                             | 6            |                | 1,500          | Mbaud        |                  |                |
|                             | 7            |                | 3,000          | Mbaud        |                  |                |
|                             | 8            |                | 6,000          | Mbaud        |                  |                |
|                             | 9            |                | 12,000         | Mbaud        |                  |                |
| MD irrelevant for           | Systems wit  | hout link mod  | ules           |              |                  |                |
| Related to                  | MM_NCU_I     | INK_MASK       |                |              |                  |                |

| 12550                       | LINK_RETRY_CTR                                                                                                    |                                                                                               |               |                                                               |                                  |                                              |  |  |
|-----------------------------|----------------------------------------------------------------------------------------------------|-----------------------------------------------------------------------------------------------|---------------|---------------------------------------------------------------|----------------------------------|----------------------------------------------|--|--|
| MD number                   | Maximum number of message frame repeats in event of error                                                              |                                                                                               |               |                                                               |                                  |                                              |  |  |
| Default value: 4            |                                                                                                    | Min. input lin                                                                                | nit: 1        |                                                               | Max. input li                    | mit: 15                                      |  |  |
| Changes effective after Pow | ver On                                                                                                    |                                                                                               | Protection le | evel: 1 / 1                                                   |                                  | Unit: –                                      |  |  |
| Data type: DWORD            |                                                                                                    |                                                                                               |               | Applies from                                                  | n SW version:                    | 5                                            |  |  |
| Significance:               | Maximum ni<br>data transfe<br>Baud rateRe<br>187,500 Kt<br>500,000 Kt<br>1,500 Mi<br>3,000 Mi<br>6,000 Mi<br>12,000 Mi | umber of mes<br>r, the transmis<br>ecommended<br>baud<br>baud<br>baud<br>baud<br>baud<br>baud | sage frame re | epeats in ever<br>epeated as o<br>Je<br>1<br>1<br>2<br>3<br>4 | nt of error. If a ften as specif | n error is detected during<br>ied in the MD. |  |  |
| MD irrelevant for           | Systems without link modules                                                                                           |                                                                                               |               |                                                               |                                  |                                              |  |  |
| Related to                  | MM_NCU_L                                                                                                    | _INK_MASK                                                                                     |               |                                                               |                                  |                                              |  |  |

| 12701 12716                  | AXCT_AXCONF_ASSIGN_TAB1[s] AXCT_AXCONF_ASSIGN_TAB16[s]                                                                                                    |                                                            |                                                                                             |                                                    |                                                                           |  |  |
|------------------------------|----------------------------------------------------------------------------------------------------|------------------------------------------------------------|---------------------------------------------------------------------------------------------|----------------------------------------------------|---------------------------------------------------------------------------|--|--|
| MD number                    | List of axes                                                                                                    | in axis contair                                            | ner 1,, 16                                                                                  | _                                                  | - ••                                                                      |  |  |
| Default value: "" (empty str | ing)                                                                                                    | Min. input lin                                             | nit: —                                                                                      | Max. input li                                      | Max. input limit: –                                                       |  |  |
| Changes effective after Pov  | ver On                                                                                                    |                                                            | Protection level: 7/2                                                                       |                                                    | Unit: –                                                                   |  |  |
| Data type: STRING            |                                                                                                    |                                                            | Applies from                                                                                | n SW version:                                      | 5                                                                         |  |  |
| Significance:                | Assignment of an axis container slot (slot s) to a machine axis or link axis. Up to 32 slots can be assigned to axes in an axis container.                                                                                                    |                                                            |                                                                                             |                                                    |                                                                           |  |  |
|                              | Notation for<br>NCm_AXn                                                                                                    | entries:<br>with NCU nur                                   | nber m: 116 and machin                                                                      | e axis address                                     | s n: 1 31                                                                 |  |  |
|                              | Example:<br>NC2_AX1<br>AX5                                                                                                    | ; The axis is c<br>; Local axis 5<br>; only by more        | on NCU2 where it is the 1s<br>with only one NCU; the ax<br>e than one channel on an N       | t machine axis<br>tis container m<br>NCU.          | s.<br>nechanism is used                                                   |  |  |
|                              | The referen<br>MD \$MC_A<br>MD \$MN_A                                                                                                    | ce to an axis o<br>XCONF_MAC<br>XCONF_AXC                  | container slot of a channel<br>CHAX_USED and<br>ONF_LOGIC_MACHAX_1                          | is defined by r<br>ГАВ.                            | machine data                                                              |  |  |
|                              | The axis that<br>All <b>channel</b><br>different NC                                                                                                    | at is actually as<br><b>s</b> that access<br>Us access thi | ssigned at a specific time c<br>an axis container use the e<br>s container, pay attention t | depends on the<br>entries stored<br>to consistency | e container rotation state.<br>here. If channels from<br>across the NCUs! |  |  |
|                              | Example:<br>CHANDATA(1)<br>\$MC_AXCONF_MACHAX_USED[4]=9<br>\$MN_AXCONF_LOGIC_MACHAX_TAB[8]=CT1_SL1<br>\$MN_AXCT_AXCONF_ASSIGN_TAB1[0]="NC1_AX1"<br>\$MN_AXCT_AXCONF_ASSIGN_TAB1[1]="NC2_AX1"                                                                                                    |                                                            |                                                                                             |                                                    |                                                                           |  |  |
|                              | This machir                                                                                                    | ne data is distr                                           | ibuted via the NCU link.                                                                    |                                                    |                                                                           |  |  |
|                              | If \$MA_AXCONF_ASSIGN_MASTER_CHAN is set for a container axis, then<br>\$MC_AXCONF_MACHAX_USED in the assigned channel must refer to the entry in<br>\$MN_AXCONF_LOGIC_MACHAC_TAB. This contains a reference to the axis container<br>slot to which this axis is assigned in the default setting. A power-up alarm is otherwise<br>generated. |                                                            |                                                                                             |                                                    |                                                                           |  |  |
| Related to                   | AXCONF_L                                                                                                    | .OGIC_MACH                                                 | IAX_TAB                                                                                     |                                                    |                                                                           |  |  |

| 12750                        | AXCT_NAME_TAB                                                             |                                                                                                    |               |              |               |         |  |  |
|------------------------------|---------------------------------------------------------------------------|----------------------------------------------------------------------------------------------------|---------------|--------------|---------------|---------|--|--|
| MD number                    | List of axis of                                                           | ontainer nam                                                                                                    | ies           |              |               |         |  |  |
| Default setting: "CT1", "CT2 | ", "CT16"                                                                 | Min. input lir                                                                                                    | nit: —        |              | Max. input li | mit: –  |  |  |
| Changes effective after Pow  | ver On                                                                    |                                                                                                    | Protection le | evel: 1 / 1  |               | Unit: – |  |  |
| Data type: STRING            |                                                                           |                                                                                                    |               | Applies from | NSW version:  | 5.2     |  |  |
| Significance:                | A name can<br>commands a<br>no container<br>dress the de<br>addressing of | A name can be assigned to each axis container. The axis container rotation commands AXCTSWE and AXCTSWED can be used in conjunction with these names. If no container names are defined, channel axis names must be used (SW 5.1) which address the desired axis container via the logical machine axis image. This also applies to the addressing of system variables for axis containers. |               |              |               |         |  |  |
| Application                  | The name o<br>\$MN_AXCT                                                   | The default axis container names are CT1, CT2,, CT16<br>The name of the 1st axis container is AXCT1. Definition in MD:<br>\$MN_AXCT_NAME_TABI01 = "AXCT1"                                                                                                    |               |              |               |         |  |  |

| 18700                                       | MM_SIZEOF_LINKVAR_DATA |                                                                 |               |          |               |          |
|---------------------------------------------|------------------------|-----------------------------------------------------------------|---------------|----------|---------------|----------|
| MD number                                   | Size of the N          | Size of the NCU link variable memory                            |               |          |               |          |
| Default value: 0 Min. input limit:          |                        |                                                                 | nit: 0        |          | Max. input li | mit: 100 |
| Changes effective after Power On F          |                        |                                                                 | Protection le | vel: 7/2 |               | Unit: –  |
| Data type: DWORD Applies from SW version: 5 |                        |                                                                 |               |          | 5             |          |
| Significance:                               | Defines the            | Defines the number of bytes of link memory for NCU-global data. |               |          |               |          |

| 18780                       | MM_NCU_LINK_MASK                                                                                                    |                                         |               |              |               |         |
|-----------------------------|----------------------------------------------------------------------------------------------------|-----------------------------------------|---------------|--------------|---------------|---------|
| MD number                   | Activation of NCU link communication                                                                                                    |                                         |               |              |               |         |
| Default value: 0            |                                                                                                    | Min. input limit: 0 Max. input limit: 1 |               |              |               |         |
| Changes effective after Pov | ver On                                                                                                    | r.                                      | Protection le | vel: 1 / 1   |               | Unit: – |
| Data type: DWORD            |                                                                                                    |                                         |               | Applies from | n SW version: | 5       |
| Significance:               | Activation of NCU link communication.<br>Bit-coded activation data (only 1 variant currently defined).<br>A value of 1 must be set to activate link communication |                                         |               |              |               |         |
|                             | (can be used for start-up of local axes [1:1], before link connections are powered up)                                                                            |                                         |               |              |               |         |
| Related to                  | IS_LOCAL_LINK_AXIS, NCU_LINK_NO, LINK_TERMINATION,<br>LINK_NUM_OF_MODULES, LINK_BAUDRATE_SWITCH, LINK_RETRY_CTR                                                   |                                         |               |              |               |         |

| 18790                       | MM_MAX_TRACE_LINK_PIONTS                                                                                                    |               |                 |              |                       |         |
|-----------------------------|----------------------------------------------------------------------------------------------------|---------------|-----------------|--------------|-----------------------|---------|
| MD number                   | Size of trace data buffer for NCU link                                                                                                    |               |                 |              |                       |         |
| Default value: 8            | Mi                                                                                                    | in. input lir | nit: 0          |              | Max. input limit: 500 |         |
| Changes effective after Pov | ver On                                                                                                    |               | Protection leve | el: 1 / 1    |                       | Unit: – |
| Data type: DWORD            |                                                                                                    |               | A               | Applies from | SW version:           | 5       |
| Significance:               | MM_MAX_TRACE_LINK_DATAPIONTS defines the size of an internal data buffer contain-<br>ing the trace recordings for the NCU link functionality.<br>The MD is evaluated only if bit 0 is set in MM_TRACE_LINK_DATA_FUNCTION BIT 0.                      |               |                 |              |                       |         |
| Related to                  | TRACE_SCOPE_MASK, MM_TRACE_DATA_FUNCTION,<br>MM_MAX_TRACE_DATAPOINTS,<br>TRACE_STARTTRACE_EVENT, TRACE_STARTTRACE_STEP,<br>TRACE_STOPTRACE_EVENT, TRACE_STOPTRACE_STEP,<br>TRACE_VARIABLE_NAME, TRACE_VARIABLE_INDEX,<br>MM_TBACE_LINK_DATA_FUNCTION |               |                 |              |                       |         |

## 4.2.2 Channel-specific machine data

| 28160                                                    | MM_NUM_LINKVAR_ELEMENTS |                                                     |                       |  |         |  |
|----------------------------------------------------------|-------------------------|-----------------------------------------------------|-----------------------|--|---------|--|
| MD number                                                | Number of w             | Number of write elements for the NCU link variables |                       |  |         |  |
| Default value: 0 Min. input limit: 0 Max. input limit: - |                         |                                                     |                       |  | mit: –  |  |
| Changes effective after Power ON                         |                         |                                                     | Protection level: 7/2 |  | Unit: – |  |

| 28160            | MM_NUM_LINKVAR_ELEMENTS                                                                                                    |  |  |  |  |  |
|------------------|----------------------------------------------------------------------------------------------------|--|--|--|--|--|
| MD number        | Number of write elements for the NCU link variables                                                                                                    |  |  |  |  |  |
| Data type: DWORD | Applies from SW version: 5                                                                                                    |  |  |  |  |  |
| Significance:    | Defines the number of elements available to the user for writing link variables (\$A_DLx) from the part program.                                                                                                    |  |  |  |  |  |
|                  | Each write process to a link variable requires a write element. Enabling the element is syn-<br>chronous with the next traversing block. This way the MD defines the number of global link<br>variables that can be written from a part program block. Enabled write elements can be<br>reused for new write processes. |  |  |  |  |  |
|                  | The memory requirements per element are approx. 24 bytes. One element is required to write one link variable. The element is enabled in synchronism with the next motion block. The elements are also used for block search with NCU link variables.                                                                    |  |  |  |  |  |

# 4.2.3 Axis-specific machine data

| 30554                       | AXCONF_ASSIGN_MASTER_NCU                                                                                                    |                         |                      |         |  |
|-----------------------------|----------------------------------------------------------------------------------------------------|-------------------------|----------------------|---------|--|
| MD number                   | Initial setting defining which NCU generates setpoints for the axis                                                                                                    |                         |                      |         |  |
| Default value: 0            | Min. input lir                                                                                                    | nit: 0                  | Max. input limit: 16 |         |  |
| Changes effective after Pov | ver On                                                                                                    | Protection level: 2 / 7 |                      | Unit: – |  |
| Data type: BYTE             |                                                                                                    | Applies from            | n SW version:        | 5.3     |  |
| Significance:               | The MD is evaluated only if NCU link communication is configured.<br>If a machine axis is activated via \$MC_AXCONF_LOGIC_MACHAX_TAB in several NCUs<br>of a grouping, then a master NCU must be defined. This master NCU will be assigned the<br>task of generating setpoints for the axis during power-up.<br>In the case of axes activated in only one NCU, the number of the relevant NCU or 0 must<br>be entered here. Any other entry will generate an alarm during power-up.<br>The MD must be set identically for all the axes in an axis container! |                         |                      |         |  |
| Related to                  | MD 10002: AXCONF_LOGIC_MACHAX_TAB<br>MD 30550: AXCONF ASSIGN MASTER CHAN                                                                                                    |                         |                      |         |  |

| 30560                       | IS_LOCAL_LINK_AXIS                                                                                                    |                |                         |                 |         |
|-----------------------------|----------------------------------------------------------------------------------------------------|----------------|-------------------------|-----------------|---------|
| MD number                   | Axis is a local link axis                                                                                                    |                |                         |                 |         |
| Default value: 0            |                                                                                                    | Min. input lir | nit: 0                  | Max. input I    | imit: 0 |
| Changes effective after Pov | ver On                                                                                                    |                | Protection level: 2 / 7 |                 | Unit: – |
| Data type: BOOLEAN          |                                                                                                    |                | Applies                 | from SW version | : 5     |
| Significance:               | The MD is evaluated only if the NCU link function "\$MN_MM_NCU_LINK_MASK = 1" has been activated, but NCU link communication is not yet functional, e.g. owing to the fact that not all NCUs in the NCU link grouping have yet been started up. |                |                         |                 |         |
|                             | Setting IS_LOCAL_LINK_AXIS = 0 determines that the axis will not be linked to the local NCU during power-up, because this would require an external partner (another NCU).                                                                      |                |                         |                 |         |
|                             | Drive data can, however, be supplied to the drive for this axis.                                                                                                    |                |                         |                 |         |
| MD irrelevant for           | Systems without link modules                                                                                                    |                |                         |                 |         |
| Related to                  | MM_NCU_LINK_MASK                                                                                                    |                |                         |                 |         |

4.3 Setting data for link communication

# 4.3 Setting data for link communication

| 41700                       | AXCT_SWWIDTH                                                                                                    |                       |                     |                     |  |  |
|-----------------------------|----------------------------------------------------------------------------------------------------|-----------------------|---------------------|---------------------|--|--|
| SD number                   | Axis container rotation setting                                                                                                    |                       |                     |                     |  |  |
| Default value: 1            | Min. input li                                                                                                    | mit: 1                | Max. input li       | Max. input limit: – |  |  |
| Changes effective after Nev | wConfig                                                                                                    | Protection level: 3 / | 3                   | Unit: –             |  |  |
| Data type: BYTE             |                                                                                                    | Applie                | es from SW version: | 5                   |  |  |
| Significance:               | Setting specifying how many increments an axis container must rotate.<br>The SD is NCU-global.<br>As an axis container in which not only local axes are administered is NCU-global, in this<br>case SD 41700 is also NCU-global. All <b>NCUs</b> whose axes appear in the axis container use<br>the increment value stored here.<br>All <b>channels</b> that access an axis container use the increment value stored here.<br>If a value which is higher than the number of slots occupied in the relevant axis<br>container is entered, the value is calculated modulo in relation to the number of occupied<br>slots. |                       |                     |                     |  |  |
#### **Signal Descriptions**

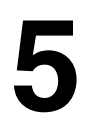

#### 5.1 Defined logical functions/Defines

#### Note

The specified values must be entered in the interface areas indicated in the tables below. The values must be checked to distinguish between the logical functions and results.

#### Table 5-1 BUSTYP

| Name | Value | Interface DB19                            | Meaning                 |
|------|-------|-------------------------------------------|-------------------------|
| MPI  | 1     | DBW 100,102,104,<br>120, 130<br>bits 8–15 | MMC to MPI, 187.5 Kbaud |
| OPI  | 2     | "                                         | MMC to MPI, 1.5 Kbaud   |

#### STATUS

#### Table 5-2 Functions

| Name: Status  | Value | Interface DB19                                                                                                    | Meaning                                                                                                    |
|---------------|-------|----------------------------------------------------------------------------------------------------|----------------------------------------------------------------------------------------------------|
| OFFL_REQ_PLC  | 1     | Online interface<br>1. : DBB 124<br>2. : DBB 134                                                                                              | PLC to MMC: PLC would like to suppress MMC, sends offline request to MMC                                                               |
| OFFL_CONF_PLC | 2     | Online interfaceMMC to PLC: Acknowledgement of OFFL_REQ1. : DBB 124The meaning of the signal is dependent on Z_2. : DBB 134DBB 125 or DBB 135 |                                                                                                    |
| OFFL_REQ_OP   | 3     | Online interface<br>1. : DBB 124<br>2. : DBB 134                                                                                              | MMC to PLC: MMC would like to go offline from this NCU and outputs an offline request                                                  |
| OFFL_CONF_OP  | 4     | Online interface<br>1. : DBB 124<br>2. : DBB 134                                                                                              | PLC to MMC: Acknowledgement of OFFL_REQ_OP<br>The meaning of the signal is dependent on Z_INFO<br>DBB 125 or DBB 135                   |
| ONL_PERM      | 5     | Online request inter-<br>face<br>DBB 108                                                                                                    | PLC to MMC: PLC notifies MMC as to whether it can<br>go online or not.<br>The meaning of the signal is dependent on Z_INFO:<br>DBB109  |
| S_ACT         | 6     | Online interface<br>1. : DBB 124<br>2. : DBB 134                                                                                              | MMC to PLC: MMC goes online or changes operat-<br>ing focus.<br>The meaning of the signal is dependent on Z_INFO<br>DBB 125 or DBB 135 |

#### 5.1 Defined logical functions/Defines

| Table 5-2 | Functions |
|-----------|-----------|
|-----------|-----------|

| Name: Status  | Value | Interface DB19                                   | Meaning                                                                                                    |
|---------------|-------|--------------------------------------------------|----------------------------------------------------------------------------------------------------|
| OFFL_REQ_FOC  | 7     | Online interface<br>1. : DBB 124<br>2. : DBB 134 | MMC to PLC: MMC would like to take operating fo-<br>cus away from this NCU                                            |
| OFFL_CONF_FOC | 8     | Online interface<br>1. : DBB 124<br>2. : DBB 134 | PLC to MMC: Acknowledgement of OFFL_REQ_FOC<br>The meaning of the signal is dependent on Z_INFO<br>DBB 125 or DBB 135 |
| ONL_REQ_FOC   | 9     | Online interface<br>1. : DBB 124<br>2. : DBB 134 | MMC to PLC: MMC would like to set operating focus to this NCU                                                         |
| ONL_PERM_FOC  | 10    | Online interface<br>1. : DBB 124<br>2. : DBB 134 | PLC to MMC: Acknowledgement of ONL_REQ_FOC<br>The meaning of the signal is dependent on Z_INFO<br>DBB 125 or DBB 135  |

#### 5.1 Defined logical functions/Defines

| Name       | Value | Interface DB 19                      | Meaning                                                                                                    |
|------------|-------|--------------------------------------|----------------------------------------------------------------------------------------------------|
| DISC_FOC   | 9     | DBB125<br>DBB135                     | MMC switches operating focus to another NCU.                                                                                                    |
| OK         | 10    | DBB 109 bits 0–3<br>DBB125<br>DBB135 | Positive acknowledgement                                                                                                    |
| CONNECT    | 11    | DBB125<br>DBB135                     | MMC has gone online on this NCU.                                                                                                    |
| MMC_LOCKED | 13    | DBB 109 bits 0–3<br>DBB125<br>DBB135 | MMC has set switchover disable.<br>Processes which must not be interrupted by a<br>switchover operation are currently in progress on this<br>MMC. |
| PLC_LOCKED | 14    | DBB 109 bits 0–3<br>DBB125<br>DBB135 | The MMC switchover disable is set in the MMC–PLC interface. MMC cannot go offline from this NCU or change operating focus.                        |
| PRIO_H     | 15    | DBB 109 bits 0–3<br>DBB125<br>DBB135 | MMCs with a higher priority are operating on this NCU. MMC cannot go online to this NCU.                                                          |

#### Table 5-3 Z\_INFO

Table 5-4STATUS and Z\_INFO can be combined as follows

| Name: Status  | Z_INFO                                    | Meaning                                                                                                    |
|---------------|-------------------------------------------|----------------------------------------------------------------------------------------------------|
| OFFL_REQ_PLC  | ОК                                        | PLC would like to suppress online MMC and sends the offline request                                                                                                    |
| OFFL_CONF_PLC | OK                                        | MMC positively acknowledges the offline request from the PLC.<br>MMC then goes offline.                                                                                                    |
| OFFL_CONF_PLC | MMC_LOCKED                                | MMC negatively acknowledges the offline request.<br>MMC cannot go offline because uninterruptible processes<br>are currently in progress.                                                                                                    |
| OFFL_REQ_OP   | ОК                                        | MMC would like to go offline from the online NCU and outputs an offline request                                                                                                    |
| OFFL_CONF_OP  | ОК                                        | PLC positively acknowledges the offline request.<br>MMC then goes offline from this NCU.                                                                                                    |
| OFFL_CONF_OP  | PLC_LOCKED                                | PLC negatively acknowledges the offline request from the MMC.<br>User has set the MMC switchover disable, MMC cannot go offline, MMCx_SHIFT_LOCK = TRUE, x=1 or 2, 1st or 2nd MMC-PLC interface.                                                                                                    |
| ONL_PERM      | No. of MMC–PLC<br>online interface,<br>OK | PLC issues the online enabling command to the request-<br>ing MMC. MMC can then go online to this NCU. Contents<br>of Z_INFO:<br>Bit 03: OK<br>Bit 4 7: No. of the MMC–PLC online interface to which<br>MMC must be connected:<br>1 First MMC–PLC online interface<br>2 Second MMC–PLC online interface |
| ONL_PERM      | MMC_LOCKED                                | The requesting MMC cannot go online.<br>Two MMCs on which uninterruptible processes are in<br>progress are connected online to this NCU. The PLC can-<br>not suppress either of the two MMCs.                                                                                                    |

#### 5.1 Defined logical functions/Defines

| Name: Status  | Z_INFO     | Meaning                                                                                                    |  |
|---------------|------------|----------------------------------------------------------------------------------------------------|--|
| ONL_PERM      | PLC_LOCKED | The requesting MMC cannot go online.User has set the MMC switchover disable,MMCx_SHIFT_LOCK = TRUE, $x=1$ or 2,1st or 2nd MMC online interface.                                                                        |  |
| ONL_PERM      | PRIO_H     | The requesting MMC cannot go online.<br>Two MMCs that are both higher priority than the request-<br>ing MMC are connected online to the NCU.<br>The PLC cannot suppress either of the two MMCs.                        |  |
| S_ACT         | CONNECT    | The requesting MMC has gone online.<br>The PLC now switches on the MMC sign-of-life monitoring function.                                                                                                    |  |
| S_ACT         | DISC_FOCUS | Server MMC has disconnected the operating focus from this NCU.                                                                                                    |  |
| OFFL_REQ_FOC  | OK         | Server MMC would like to disconnect the operating focus from this NCU and outputs an offline focus request.                                                                                                    |  |
| OFFL_CONF_FOC | OK         | PLC positively acknowledges the offline focus request.<br>Server MMC can disconnect the operating focus.                                                                                                    |  |
| OFFL_CONF_FOC | PLC_LOCKED | PLC negatively acknowledges the offline focus request.User has set the MMC switchover disable, server MMCcannot disconnect the operating focus,MMCx_SHIFT_LOCK = TRUE,x=1 or 2,1st or 2nd MMC–PLC interface.           |  |
| ONL_REQ_FOC   | OK         | Server MMC would like to set the operating focus on this NCU and outputs an online focus request.                                                                                                    |  |
| ONL_PERM_FOC  | ОК         | PLC positively acknowledges the online focus request.<br>Server MMC then switches the operating focus to this<br>NCU.                                                                                                  |  |
| ONL_PERM_FOC  | PLC_LOCKED | PLC negatively acknowledges the online focus request.<br>User has set the MMC switchover disable, server MMC<br>cannot set the operating focus,, MMCx_SHIFT_LOCK =<br>TRUE,<br>x=1 or 2, 1st or 2nd MMC–PLC interface. |  |

#### Table 5-4 STATUS and Z\_INFO can be combined as follows

|                                | The MMC–PLC interface in DB19 is divided into 3 areas                                                                                      |                                                            |                                                                       |  |  |
|--------------------------------|----------------------------------------------------------------------------------------------------|------------------------------------------------------------|-----------------------------------------------------------------------|--|--|
| Online request interface       | The online request sequence is executed on this interface if an MMC wants to go online.                                                    |                                                            |                                                                       |  |  |
|                                | MMC writes its cl<br>ID in                                                                                                    | ient ID to ONL_REQUEST                                     | and waits for the return of the client                                |  |  |
|                                | ONL_CONFIRM.                                                                                                    |                                                            |                                                                       |  |  |
|                                | After the positive acknowledgement from the PLC, the MMC sends its parameters and waits for online permission (in PAR_STATUS, PAR_Z_INFO). |                                                            |                                                                       |  |  |
|                                | MMC parameter                                                                                                    | transfer:                                                  |                                                                       |  |  |
|                                |                                                                                                    | Client identification                                      | -> PAR_CLIENT_IDENT                                                   |  |  |
|                                |                                                                                                    | MMC type                                                   | -> PAR_MMC_TYP                                                        |  |  |
|                                |                                                                                                    | MCP address                                                | -> PAR_MSTT_ADR                                                       |  |  |
|                                | With the positive online permission, the PLC also sends the number of the MMC–PLC online interface DBB109.4–7 to be used by the MMC.       |                                                            |                                                                       |  |  |
|                                | The MMC then g PLC.                                                                                                    | oes online and occupies th                                 | ne online interface assigned by the                                   |  |  |
| Online interfaces              | Two MMCs can b                                                                                                    | be connected online to one                                 | NCU at the same time.                                                 |  |  |
|                                | The online interfa                                                                                                    | ace is available for each of                               | the two online MMCs separately.                                       |  |  |
|                                | After a successfu<br>online interface fr                                                                                                   | Il online request sequence<br>rom the PLC.                 | , the MMC receives the number of its                                  |  |  |
|                                | to the corresponding online interface                                                                                                    |                                                            |                                                                       |  |  |
|                                | The MMC goes of then exchanged                                                                                                    | online and occupies its owr<br>between the MMC and PL      | n online interface via which data are<br>C.                           |  |  |
| MMC data                       | User data from/to                                                                                                    | o the MMC are defined on t                                 | these:                                                                |  |  |
| interfaces                     | <ul> <li>DBB 0–49 MMC1 interface</li> </ul>                                                                                                |                                                            |                                                                       |  |  |
|                                | – DBB 50–99 MMC2 interface                                                                                                    |                                                            |                                                                       |  |  |
|                                | These data and s                                                                                                    | signals are always needed                                  | to operate MMCs.                                                      |  |  |
| M:N sign-of-life<br>monitoring | This is an additio<br>MMC sign-of-life<br>signals.                                                                                         | nal monitoring function wh<br>monitor. For further informa | ich must not be confused with the ation, please refer to the relevant |  |  |

In certain operating states, MMCs with activated M:N switchover

(parameterizable in NETNAMES.INI) must be capable of determining from a PLC data whether they need to wait or not before linking up with an NCU.

#### Example:

MMC with an activated control unit switchover function must be capable of starting up an NCU without issuing an online request first.

MMC must go online for service-related reasons.

The operation is coordinated in the online request interface via data DBW110:  $\ensuremath{\mathsf{M}_{\text{--}}}\xspace{\mathsf{N}_{\text{--}}}\xspace{\mathsf{N}_{\text{--}}}\xspace{\mathsf$ 

The M:N sign of life is a ring counter which is incremented cyclically by the PLC or set to a value of 1 when it overflows.

Before an MMC issues an online request, it must check the sign of life to establish whether the M:N switchover is activated in the PLC.

#### Procedure:

MMC reads the sign of life at instants T0 and T0 + 1.

| Case 1: | Negative acknowledgement for read operation, DB19 does not exist. MMC goes online without prior online request                    |
|---------|----------------------------------------------------------------------------------------------------|
| Case 2: | m_to_n_alive = 0<br>Control unit switchover not activated.<br>MMC goes online without prior online request                        |
| Case 3: | m_to_n_alive (T0) = m_to_n_alive (T0+1)<br>Control unit switchover not activated<br>MMC goes online without prior online request. |
| Case 4: | m_to_n_alive (T0) <> m_to_n_alive (T0+1)<br>Control unit switchover activated                                                     |

Cases 1 to 3 apply only under special conditions and not in normal operation.

#### Online request interface

| No.            | Name    |
|----------------|---------|
| Possible value | Meaning |

| DB19 DBW100  | ONL_REQUEST                                                                                 |                                                   |
|--------------|---------------------------------------------------------------------------------------------|---------------------------------------------------|
| Client_Ident | MMC would like to go online a<br>its Client_Ident as a<br>request.<br>Bit 8 15:<br>Bit 0 7: | Bus type:<br>MPI 1 or<br>MCP 2<br>MMC bus address |

|              | —                                                                                                    |                                |
|--------------|----------------------------------------------------------------------------------------------------|--------------------------------|
| Client_Ident | the online request interface is not being used by another MMC, the PLC re-<br>urns the Client identification as positive acknowledgement. |                                |
|              | Bit 8 15:                                                                                                    | Bus type:<br>MPI 1 or<br>MCP 2 |
|              | Bit 0 7:                                                                                                    | MMC bus address                |

| DB19 DBW104  | PAR_CLIENT_IDENT      | MMC parameter transfer to PLC                     |
|--------------|-----------------------|---------------------------------------------------|
| Client_Ident | Bit 8 15:<br>Bit 0 7: | Bus type:<br>MPI 1 or<br>MCP 2<br>MMC bus address |

| DB19 DBB106                | PAR_MMC_TYP                                                                                   | MMC parameter transfer to PLC                                                                             |
|----------------------------|-----------------------------------------------------------------------------------------------|----------------------------------------------------------------------------------------------------|
| MMC type from NETNAMES.INI | Type properties of the MMC co<br>the PLC when MMC is suppre<br>see description of file NETNAI | onfigured in file NETNAMES.INI. Evaluated by<br>ssed (server, main/secondary operator panel,),<br>MES.INI |

| DB19 DBB107                   | PAR_MSTT_ADR                                                | MMC parameter transfer to PLC               |
|-------------------------------|-------------------------------------------------------------|---------------------------------------------|
| MCP address from NETNAMES.INI | Address of MCP to be switched<br>Parameter from NETNAMES.IN | over or activated/deactivated with the MMC. |
| 255                           | No MCP is assigned to MMC, n                                | o MCP will be activated/deactivated         |

| DB19 DB108   | PAR_STATUS                                                                                                    | PLC sends MMC pos./neg. online permission |
|--------------|----------------------------------------------------------------------------------------------------|-------------------------------------------|
| ONL_PERM (5) | PLC notifies MMC as to whether it can go online or not. The meaning of the signal is dependent on PAR_Z_INFO: |                                           |

| DB19 DBB109                              | PAR_Z_INFO PLC sends MMC pos./neg. online permission                                                                                                    |
|------------------------------------------|----------------------------------------------------------------------------------------------------|
| No. of MMC–PLC online interface, OK (10) | PLC issues the online enabling command to the requesting MMC.         MMC can then go online to this NCU.         Bit 03:       OK         Bit 4 7:       No. of the MMC–PLC online interface to which MMC must be connected:         1       First MMC–PLC online interface         2       Second MMC–PLC online interface |
| MMC_LOCKED (13)                          | The requesting MMC cannot go online. Two MMCs on which uninterruptible processes are in progress are connected online to this NCU. The PLC cannot suppress either of the two MMCs.                                                                                                    |
| PLC_LOCKED (14)                          | The MMC switchover disable is set in the MMC–PLC interface.                                                                                                    |
| PRIO_H (15)                              | The requesting MMC cannot go online. Two MMCs that are both higher priority than the requesting MMC are connected online to the NCU. The PLC cannot suppress either of the two MMCs.                                                                                                    |

## Sign of life of M:N switchover

| DB19 DBW110 | M_TO_N_ALIVE                                                                                                    |
|-------------|----------------------------------------------------------------------------------------------------|
| 1 65535     | Ring counter that is cyclically incremented by the PLC. Indicator for the MMCs that the M:N switchover is active and ready. |

## 1. MMC–PLC online interface

| DB19 DBW120 | MMC1_CLIENT_IDENT                                                                                                    |
|-------------|----------------------------------------------------------------------------------------------------|
|             | See PAR_CLIENT_IDENT<br>After issuing positive online permission, the PLC transfers the MMC parame-<br>ters to the online interface PAR_CLIENT_IDENT -> MMC1_CLIENT_IDENT |

| DB19 DBB122 | MMC1_TYP                                                                                                    |
|-------------|----------------------------------------------------------------------------------------------------|
|             | See PAR_MMC_TYP<br>After issuing positive online permission, the PLC transfers the MMC parame-<br>ters to the online interface PAR_MMC_TYP -> MMC1_TYP |

| DB19 DBB123 | MMC1_MSTT_ADR                                                                                                    |
|-------------|----------------------------------------------------------------------------------------------------|
|             | See PAR_MSTT_ADR<br>After issuing positive online permission, the PLC transfers the MMC parame-<br>ters to the online interface PAR_MSTT_ADR -> MMC1_MSTT_ADR |

| DB19 DBB124       | MMC1_STATUS<br>Requests from online MMC to PLC or vice versa<br>The meaning of the signal is dependent on MMC1_Z_INFO,<br>see also:<br>DEFINEs possible combinations of STATUS and Z_INFO<br>for control unit switchover |
|-------------------|----------------------------------------------------------------------------------------------------|
| OFFL_REQ_PLC (1)  | PLC to MMC: PLC would like to suppress MMC, sends offline request to MMC                                                                                                    |
| OFFL_CONF_PLC (2) | MMC to PLC: Acknowledgement of OFFL_REQ_PLC                                                                                                    |
| OFFL_REQ_OP (3)   | MMC to PLC: MMC would like to go offline from this NCU and outputs an offline request                                                                                                    |
| OFFL_CONF_OP (4)  | PLC to MMC: Acknowledgement of OFFL_REQ_OP                                                                                                    |
| S_ACT (6)         | MMC to PLC: MMC goes online or changes operating focus                                                                                                    |
| OFFL_REQ_FOC (7)  | MMC to PLC: MMC would like to take operating focus away from this NCU                                                                                                    |
| OFFL_CONF_FOC (8) | PLC to MMC: Acknowledgement of OFFL_REQ_FOC                                                                                                    |
| ONL_REQ_FOC (9)   | MMC to PLC: MMC would like to set operating focus to this NCU                                                                                                    |
| ONL_PERM_FOC (10) | PLC to MMC: Acknowledgement of ONL_REQ_FOC                                                                                                    |

| DB19 DBB125     | MMC1_Z_INFO<br>Requests from online MMC to PLC or vice versa<br>The meaning of the signal is dependent on MMC1_STATUS,<br>see also:<br>DEFINEs possible combinations of STATUS and Z_INFO<br>for control unit switchover |
|-----------------|----------------------------------------------------------------------------------------------------|
| DISC_FOC (9)    | MMC switches operating focus to another NCU                                                                                                    |
| OK (10)         | Positive acknowledgement                                                                                                    |
| CONNECT (11)    | MMC has gone online to this NCU                                                                                                    |
| PLC_LOCKED (14) | The MMC switchover disable is set in the MMC–PLC interface. MMC cannot go offline from this NCU or change operating focus.                                                                                               |
| PRIO_H (15)     | MMCs with higher priority are online to this NCU. MMC cannot go online to this NCU.                                                                                                    |

#### Bit signals

| DB 19                    | MMC1_SHI    | FT_LOCK                                   |                                  |
|--------------------------|-------------|-------------------------------------------|----------------------------------|
| DBX 126.0                | Disable/ena | ble MMC switchover                        |                                  |
| Data block               |             |                                           |                                  |
| Edge evaluation: no      |             | Signal(s) updated: cyclically             | Signal(s) valid from SW vers.: 5 |
| Signal state 1 or signal | MMC switch  | over or change in operating focus is disa | abled.                           |
| transition 0> 1          | The current | MMC-NCU connection status remains u       | inchanged.                       |
| Signal state 0 or signal |             |                                           |                                  |
| transition 1> 0          | MMC switch  | over or change in operating focus is ena  | bled.                            |

| DB 19                                      | MMC1_MS1    | TT_SHIFT_LOCK                   |                                  |
|--------------------------------------------|-------------|---------------------------------|----------------------------------|
| DBX                                        | Disable/ena | ble MCP switchover              |                                  |
| Data block                                 |             |                                 |                                  |
| Edge evaluation: no                        |             | Signal(s) updated: cyclically   | Signal(s) valid from SW vers.: 5 |
| Signal state 1 or signal                   | MCP switch  | over is disabled.               |                                  |
| transition 0> 1                            | The current | MCP-NCU constellation remains u | nchanged.                        |
| Signal state 0 or signal transition 1 —> 0 | MCP switch  | over is enabled                 |                                  |

| DB 19                    | MMC1_ACTIVE_REQ |                                   |                                  |
|--------------------------|-----------------|-----------------------------------|----------------------------------|
| DBX 126.2                | MMC1 requ       | ests active operating mode        |                                  |
| Data block               |                 |                                   |                                  |
| Edge evaluation: no      |                 | Signal(s) updated: cyclically     | Signal(s) valid from SW vers.: 5 |
| Signal state 1 or signal |                 |                                   |                                  |
| transition 0> 1          | MMC to PL       | C: Passive MMC1 requests active o | perating mode                    |
| Signal state 0 or signal |                 |                                   |                                  |
| transition 1> 0          | PLC to MM       | C: Request received               |                                  |

#### Several OPs/NCUs (B3)

#### 5.2 Interfaces in DB 19 for M:N

| DB 19                    | MMC1_ACT      | IVE_PERM                           |                                  |
|--------------------------|---------------|------------------------------------|----------------------------------|
| DBX 126.3                | Active/passiv | ve operating mode                  |                                  |
| Data block               |               |                                    |                                  |
| Edge evaluation: no      | -             | Signal(s) updated: cyclically      | Signal(s) valid from SW vers.: 5 |
| Signal state 1 or signal | PLC to MMC    | :                                  |                                  |
| transition 0> 1          | Passive MM    | C can change to active operating m | node                             |
| Signal state 0 or signal | PLC to MMC    | ):                                 |                                  |
| transition 1> 0          | Active MMC    | must change to passive operating   | mode                             |

| DB 19                                      | MMC1_ACT                                                                | TIVE_CHANGED                                                            |                                  |
|--------------------------------------------|-------------------------------------------------------------------------|-------------------------------------------------------------------------|----------------------------------|
| DBX 126.4                                  | Active/passi                                                            | ve operating mode of MMC                                                |                                  |
| Data block                                 |                                                                         |                                                                         |                                  |
| Edge evaluation: no                        |                                                                         | Signal(s) updated: cyclically                                           | Signal(s) valid from SW vers.: 5 |
| Signal state 1 or signal transition 0 —> 1 | MMC to PLC<br>MMC has co                                                | MMC to PLC:<br>MMC has completed changeover from passive to active mode |                                  |
| Signal state 0 or signal transition 1 —> 0 | MMC to PLC:<br>MMC has completed changeover from active to passive mode |                                                                         |                                  |

| DB 19                    | MMC1_CHA                                                   | ANGE_DENIED                            |                                   |
|--------------------------|------------------------------------------------------------|----------------------------------------|-----------------------------------|
| DBX126.5                 | Operating m                                                | ode changeover rejected                |                                   |
| Data block               |                                                            |                                        |                                   |
| Edge evaluation: no      |                                                            | Signal(s) updated: cyclically          | Signal(s) valid from SW vers.: 5  |
| Signal state 1 or signal | MMC to PLC                                                 | C or PLC to MMC depending on status of | f interface:                      |
| transition 0> 1          | Operating m                                                | ode cannot be changed owing to uninter | rruptible processes on active MMC |
| Signal state 0 or signal | MMC to PLC or PLC to MMC depending on status of interface: |                                        |                                   |
| transition 1> 0          | Acknowledg                                                 | ement of MMC1_CHANGE_DENIED (FA        | ALSE —>TRUE)                      |

# 2. MMC-PLC The signals of the 2nd MMC-PLC online interface are analogous in meaning to the signals of the 1st MMC-PLC online interface. MMC2\_... replaces MMC1\_... in the explanatory texts.

| DB19 DBW130 | MMC2_CLIENT_IDENT |
|-------------|-------------------|
|             | See DB19 DBW120   |

| DB19 DBB132 | MMC2_TYP        |
|-------------|-----------------|
|             | See DB19 DBW122 |

| DB19 DBB133 | MMC2_MSTT_ADR    |
|-------------|------------------|
|             | See DB19 DBB 123 |

| DB19 DBB134 | MMC2_STATUS     |
|-------------|-----------------|
|             | See DB19 DBB124 |

| DB19 DBB135 | MMC2_Z_INFO      |
|-------------|------------------|
|             | See DB19 DBB 125 |

| DB19 DBX136.0 | MMC2_SHIFT_LOCK   |
|---------------|-------------------|
|               | See DB19 DBX126.0 |

| DB19 DBX136.1 | MMC2_MSTT_SHIFT_LOCK |  |
|---------------|----------------------|--|
|               | See DB19 DBX126.1    |  |

| DB19 DBX136.2 | MMC2_ACTIVE_REQ   |
|---------------|-------------------|
|               | See DB19 DBX126.2 |

| DB19 DBX136.3 | MMC2_ACTIVE_PERM  |
|---------------|-------------------|
|               | See DB19 DBX126.3 |

| DB19 DBX136.4 | MMC2_ACTIVE_CHANGED |  |
|---------------|---------------------|--|
|               | See DB19 DBX 126.4  |  |

| DB19 DBW136.5 | MMC2_CHANGE_DENIED |
|---------------|--------------------|
|               | See DB19 DBX126.5  |

# MMC sign-of-life After an MMC has gone online to an NCU, the MMC sign of life is set in the interface. (E\_BTSSReady, E\_MMCMPI\_Ready, E\_MMC2Ready) The signals are automatically set by the MMC when it goes online and stay set for as long as it remains online. They are provided separately for each MMC-PLC interface and used by the PLC to monitor the MMC sign of life. 1. MMC-PLC online interface

A distinction between an MMC link via the OPI (1.5 Mbaud) or the MPI (187.5 kbaud) is made on this interface.

The signal corresponding to the bus type is set while the MMC is online.

#### Several OPs/NCUs (B3)

5.2 Interfaces in DB 19 for M:N

| DB10 DBX104.0 | MCP1 ready        |
|---------------|-------------------|
| FALSE         | MCP1 is not ready |
| TRUE          | MCP1 is ready     |

| DB10 DBX104.1 | MCP2 ready        |
|---------------|-------------------|
| FALSE         | MCP2 is not ready |
| TRUE          | MCP2 is ready     |

| DB10 DBX104.2 | HHU ready        |
|---------------|------------------|
| FALSE         | HHU is not ready |
| TRUE          | HHU is ready     |

| DB10 DBX108.3 | E_MMCBTSSReady       |
|---------------|----------------------|
| FALSE         | No MMC online to OPI |
| TRUE          | MMC online to MPI    |

| DB10 DBX108.2 | E_MMCMPIReady        |
|---------------|----------------------|
| FALSE         | No MMC online to MPI |
| TRUE          | MMC online to MPI    |

#### 2nd MMC-PLC online interface

This interface utilizes a group signal for both bus types. No distinction is made between OPI and MPI.

| DB10 DBX108.1 | E_MMC2Ready                 |  |
|---------------|-----------------------------|--|
| FALSE         | No MMC online to OPI or MPI |  |
| TRUE          | MMC online to OPI or MPI    |  |

The sign-of-life monitor is switched on by the PLC as soon as an MMC has gone online to its interface and switched off again when it goes offline.

Sign-of-life monitor is switched on:

– As soon as an MMC logs on online to its MMC–PLC interface with S\_ACT/ CONNECT.

Sign-of-life monitor is switched off:

- As soon as MMC goes offline
- MMC wants to switch over and logs off from the PLC with OFFL\_REQ\_OP/ OK PLC acknowledges the MMC with OFFL\_CONF\_OP/ OK
- 2. MMC is suppressed by the PLC with OFFL\_REQ\_PLC/ OK MMC acknowledges the PLC with OFFL\_CONF\_PLC/ OK

In both instances the PLC detects that an MMC is going offline and waits for the TRUE–FALSE edge of its sign-of-life signal.

The PLC then ceases to monitor the sign-of-life signal.

#### 5.3 Signals for NCU link and axis container

| DB10<br>DBX 107.6                          | NCU link active                     |                                  |
|--------------------------------------------|-------------------------------------|----------------------------------|
| Data block                                 | Signal from NC channel -> PLC       |                                  |
| Edge evaluation:                           | Signal(s) updated:                  | Signal(s) valid from SW vers.: 5 |
| Signal state 1 or signal transition 0 —> 1 | NCU link communication is active    |                                  |
| Signal state 0 or signal transition 1 —> 0 | No NCU link communication is active |                                  |
| Signal irrelevant for                      | Systems without NCU modules         |                                  |
| References                                 | PHD                                 |                                  |

| DB 31–61<br>DBX 60.1                       | NCU link axis active            |                                  |
|--------------------------------------------|---------------------------------|----------------------------------|
| Data block                                 | Signal from NC axis -> PLC      |                                  |
| Edge evaluation:                           | Signal(s) updated:              | Signal(s) valid from SW vers.: 5 |
| Signal state 1 or signal                   | Axis is active as NCU link axis |                                  |
| Signal state 0 or signal transition 1 —> 0 | Axis is used as a local axis    |                                  |
| Signal irrelevant for                      | Systems without NCU modules     |                                  |
| References                                 | PHD                             |                                  |

| DB 3161                                     | Axis container rotation active                        |                                  |
|---------------------------------------------|-------------------------------------------------------|----------------------------------|
| DBX 61.1                                    |                                                       |                                  |
| Data block                                  | Signal from NC axis -> PLC                            |                                  |
| Edge evaluation:                            | Signal(s) updated:                                    | Signal(s) valid from SW vers.: 5 |
| Signal state 1 or signal transition 0 — > 1 | An axis container rotation is active for the axis     |                                  |
| Signal state 0 or signal transition 1 — > 0 | An axis container rotation is not active for the axis |                                  |

| DB 31-61                                       | Axis ready                                                                                                    |                                                          |
|------------------------------------------------|----------------------------------------------------------------------------------------------------|----------------------------------------------------------|
| DBX 61.2                                       |                                                                                                    |                                                          |
| Data block                                     | Signal from NC axis -> PLC                                                                                                    |                                                          |
| Edge evaluation:                               | Signal(s) updated:                                                                                                    | Signal(s) valid from SW vers.: 5                         |
| Meaning                                        | The signal is processed on the home NCU<br>The home NCU is the NCU to which the ax                                                                  | in the NCU link grouping.<br>is is physically connected. |
| Signal state 1 or signal transition 0 — > 1    | Axis is ready                                                                                                    |                                                          |
| Signal state 0 or signal<br>transition 1 ——> 0 | Axis is not ready<br>This status is set if<br>– the channel or<br>– the operating mode group or<br>– the NCK<br>has generated the "not ready" alarm |                                                          |

04.00

#### **Examples**

# 6

# 6.1 Configuration file NETNAMES.INI with control unit management option

A sample configuration file NETNAMES.INI for the MMC 1 control unit for a system with four NCUs on the OPI is outlined below. See Section 2.1.4 for explanations.

#### Note

The marginal notes (bold print) on the left of the page serve to structure the information and are not part of the file.

#### ; NETNAMES.INI Example 1 start

| MMC identification     | ; Identification (<br>[own]<br>owner | division<br>= MMC_1                      |                                          |
|------------------------|--------------------------------------|------------------------------------------|------------------------------------------|
| MMC-NCU<br>connections | ; Connection di<br>[conn MMC_1]      | ivision                                  |                                          |
|                        | conn_1<br>conn_2<br>conn_3<br>conn_4 | = NCU_1<br>= NCU_2<br>= NCU_3<br>= NCU_4 | ; NCU 1<br>; NCU 2<br>; NCU 3<br>; NCU 4 |
| Bus identification     | ; Description<br>[param network      | division<br><]                           |                                          |
|                        | bus                                  | = OPI                                    | ; OPI bus (1.5 Mbaud)                    |

6.1 Configuration file NETNAMES.INI with control unit management option

| MMC description                  | [param MMC_1]                                                              |                                                         |                                                                                                    |  |  |
|----------------------------------|----------------------------------------------------------------------------|---------------------------------------------------------|----------------------------------------------------------------------------------------------------|--|--|
|                                  | mmc_typ<br>mmc_bustyp<br>mmc_address<br>mstt_address<br>name<br>start_mode | = 40<br>= OPI<br>= 10<br>= 6<br>= MMC_LINKS<br>= ONLINE | <ul> <li>; = 0100 0000: MMC is server and</li> <li>; main control panel</li> <li>; bus the MMC is attached to</li> <li>; MMC address</li> <li>; address of OPI to be switched simult-</li> <li>; aneously</li> <li>; name of MMC</li> <li>; MMC switches during power-up to</li> <li>; online mode on the DEFAULT NCU, joint</li> </ul> |  |  |
|                                  |                                                                            |                                                         | ; channel data see below                                                                                                    |  |  |
| Description of<br>NCU components | [param NCU_1]<br>type<br>nck_address<br>plc_address<br>name                | = NCU_572<br>= 20<br>= 20<br>= NCU1                     | ; NCU type<br>; address j of NCU component on bus<br>; address p of PLC component on bus<br>; name of NCU                                                                                                    |  |  |
|                                  | [param NCU_2]<br>type<br>nck_address<br>plc_address<br>name                | = NCU_572<br>= 21<br>= 21<br>= NCU2                     | ; NCU type<br>; address j of NCU component on bus<br>; address p of PLC component on bus<br>; name of NCU                                                                                                    |  |  |
|                                  | [param NCU_3]<br>type<br>nck_address<br>plc_address<br>name                | = NCU_572<br>= 22<br>= 22<br>= NCU3                     | ; NCU type<br>; address j of NCU component on bus<br>; address p of PLC component on bus<br>; name of NCU                                                                                                    |  |  |
|                                  | [param NCU_4]<br>type<br>nck_address<br>plc_address<br>name                | = NCU_572<br>= 23<br>= 23<br>= NCU4                     | ; NCU type<br>; address j of NCU component on bus<br>; address p of PLC component on bus<br>; name of NCU                                                                                                    |  |  |
|                                  | ; End of description                                                       | on division                                             |                                                                                                    |  |  |

12.98

| Channel data | ; Sample of a channel menu configuration<br>; with M:N assignment option                  |                                        |                                                                                                |  |
|--------------|-------------------------------------------------------------------------------------------|----------------------------------------|------------------------------------------------------------------------------------------------|--|
|              | [chan MMC_1]<br>DEFAULT_logChanSet = G_1<br>DEFAULT_logChan = K_1_1<br>ShowChanMenu =TRUE |                                        | ; Group setting during power-up<br>; Channel setting during power-up<br>; Display channel menu |  |
|              | logChanSetList                                                                            | ; List of channel (<br>= G_1, G_2, G_3 | groups<br>8, G_4                                                                               |  |
|              | [G_1]<br>logChanList                                                                      | = K_1_1, K_1_2                         | ; Group G_1 channels                                                                           |  |
|              | [G_2]<br>logChanList                                                                      | = K 2 1, K 2 2                         | ; Group G 2 channels                                                                           |  |
|              | [G_3]<br>logChanList                                                                      | = K 3 1, K 3 2                         | ; Group G_3 channels                                                                           |  |
|              | [G_4]<br>logChanList                                                                      | = K 4 1, K 4 2                         | : Group G 4 channels                                                                           |  |
|              | [K_1_1]<br>logNCName<br>ChanNum                                                           | = _ /                                  | ; 1st Channel of 1st group                                                                     |  |
|              | [K_1_2]<br>logNCName<br>ChanNum                                                           | = NCU_1<br>= 2                         | ; 2nd Channel of 1st group                                                                     |  |
|              | [K_2_1]<br>logNCName<br>ChanNum                                                           | = NCU_2<br>= 1                         | ; 1st Channel of 2nd group                                                                     |  |
|              | [K_2_2]<br>logNCName<br>ChanNum                                                           | = NCU_2<br>= 2                         | ; 2nd Channel of 2nd group                                                                     |  |
|              | [K_3_1]<br>logNCName<br>ChanNum                                                           | = NCU_3<br>= 1                         | ; 1st Channel of 3rd group                                                                     |  |
|              | [K_3_2]<br>logNCName<br>ChanNum                                                           | = NCU_3<br>= 2                         | ; 2nd Channel of 3rd group                                                                     |  |
|              | [K_4_1]<br>logNCName<br>ChanNum                                                           | = NCU_4<br>= 1                         | ; 1st Channel of 4th group                                                                     |  |
|              | [K_4_2]<br>logNCName<br>ChanNum                                                           | = NCU_4<br>= 2                         | ; 2nd Channel of 4th group                                                                     |  |

; NETNAMES: INI example 1 end

# Introduction The solution outlined roughly below should be selected only if at least one of the following configuring requirements is applicable: Displacement strategy which differs from standard functionality Operating mode switchover which differs from standard functionality Independent handling of override switch for switchover of control unit Existence of a 2nd machine control panel on an MMC Method of description: 1. 1. Description of operational sequences 2. Description of available functionality (Defines) 3. Graphic representation of sequences in diagrammatic form Implementation details can also be obtained from the standard configuration which is included in the toolbox.

#### 6.2.1 Description of operational sequences (overview)

**Overview:** 

| MMC sends online<br>request                     | An MMC would like to link up with an NCU and sends this request to the PLC of the relevant NCU.                                                                                      |
|-------------------------------------------------|----------------------------------------------------------------------------------------------------|
| MMC arrives                                     | An MMC goes online to an NCU, i.e. it links up to the NCU.                                                                                                    |
| MMC goes                                        | An MMC breaks off the link to an NCU.                                                                                                    |
| Displacement                                    | An MMC must abort the link with an NCU because another MMC wants to go online to the same NCU.                                                                                       |
| Operating focus<br>changeover in<br>server mode | A server maintains a permanent link to the NCUs to which it is assigned. The operator can switch the operating focus from one NCU to another without interrupting the existing link. |
| Active/passive<br>operating mode                | An online MMC can operate in two different modes:<br>Active mode: Operator can operate and monitor<br>Passive mode: Operators sees header information and the "passive" identifier.  |
| MCP switchover                                  | As an option, an MCP assigned to the MMC can be switched over at the same time as the MMC.                                                                                           |

#### 6.2.2 Description of operational sequences (details)

| Introduction                | The operational sequences are described using identifiers for defined, logical functions (example: OFFL_REQ_OP/OK) whose programming application has been described earlier in this section. The functions are coded according to Section 5.1. The functions store values in the interface which can be addressed from the PLC and the MMC. An MMC utilizes the online-request interface while it competing for the use of an online interface. MMCs which are already linked to an NCU utilize one of the two available online interfaces. Details of these interfaces can be found in Chapter 5 and in |                                                                                                    |  |  |
|-----------------------------|----------------------------------------------------------------------------------------------------|----------------------------------------------------------------------------------------------------|--|--|
|                             | References: Lis                                                                                                    | ts                                                                                                    |  |  |
|                             | In order to illustr<br>activities which o                                                                                                    | ate complete operating sequences, the description covers MMC cannot be influenced as well as <b>modifiable PLC activities</b> .                                                                                                    |  |  |
| MMC sends online<br>request | If the MMC is alr<br>communicate wi<br>online NCU that                                                                                                    | eady linked online to an NCU (online NCU) and would like to th another NCU (target NCU), it must first notify the PLC of the it wishes to switch over to the target NCU.                                                                                                    |  |  |
|                             | It sends the offlir                                                                                                    | ne request OFFL_REQ_OP/ OK to the online PLC.                                                                                                    |  |  |
|                             | OFFL_CONF_OP                                                                                                    | / OK:                                                                                                    |  |  |
|                             | Online PLC has request to the ta                                                                                                    | received the offline request. MMC can now send an online rget PLC.                                                                                                    |  |  |
|                             | OFFL_CONF_OP/ PLC_LOCKED                                                                                                    |                                                                                                    |  |  |
|                             | Online PLC has received the offline request. The MMC switchover is disable<br>the MMC–PLC interface. The MMC cannot link up with another NCU and r<br>remain online.                                                                                                    |                                                                                                    |  |  |
|                             | On receipt of the sends its online<br>client identification                                                                                                    | e positive acknowledgement OFFL_CONF_OP/ OK, the MMC request to the target PLC of the relevant NCU by transmitting its on.                                                                                                    |  |  |
|                             | Client identificati                                                                                                    | on: Unique MMC identifier comprising bus type and<br>MMC bus address. (ONL_REQUEST<br>DB19, DBW100)                                                                                                    |  |  |
|                             | The target PLC                                                                                                    | sends the MMC a positive or negative acknowledgement:                                                                                                    |  |  |
|                             | Pos. acknowledg                                                                                                    | ge-                                                                                                    |  |  |
|                             | ment:                                                                                                    | Target PLC returns the client identification to the MMC.<br>(ONL_CONFIRM, DB19, DBW102)<br>MMC sets its parameters on the online-request interface.<br>(Client ident, MMC type, MCP address).<br>MMC can go online once it has received online permission<br>from the target PLC. |  |  |
|                             | Neg. acknowled                                                                                                    | ge-                                                                                                    |  |  |
|                             | ment:                                                                                                    | Target PLC does not return the client identification to the MMC.<br>(ONL_CONFIRM, DB19, DBW102 not identical to client<br>identification of requesting MMC).<br>MMC cannot go online.                                                                                             |  |  |

#### Example:

Another MMC is currently switching over to the same NCU. This switchover operation must not be interrupted. The MMC remains online to the online NCU.

Once the MMC has received positive acknowledgement from the PLC, it may need to displace another online MMC. It will then receive positive/negative online permission from the PLC.

Positive:

ONL\_PERM/ OK

On receipt of positive online permission (DB 19, DBB 108, 109), the MMC can go online. An MMC–PLC interface is allocated to the MMC at the same time as online permission. (1 or 2, details can be found in the interface description in Chapter 5).

Negative:

ONL\_PERM/ MMC\_LOCKED

The requesting MMC cannot go online. Two MMCs currently executing uninterruptible processes are linked online to this NCU. The PLC cannot displace either of the two MMCs. The MMC remains online to the online NCU.

ONL\_PERM/ PLC\_LOCKED

The requesting MMC cannot go online. The MMC switchover is disabled in the MMC–PLC interface. The MMC remains online to the online NCU.

ONL\_PERM/ PRIO\_H

The requesting MMC cannot go online. Two MMCs that are both higher priority than the requesting MMC are connected online to the NCU. The PLC cannot displace either of the two MMCs. The MMC remains online to the online NCU.

**MMC arrives** Once the MMC has sent an online request to the target PLC and received online permission from it, it can set up a link to the target NCU.

It goes online and notifies the PLC with (station active)  $s_{ACT}/connect$  that it has linked up with the NCU.

The MMC sets up its sign of life signal in accordance with the allocated interface.

The MMC then requests

in the case of operator panel: Active operating mode on the target NCU or Operating focus on the target NCU.

The PLC then activates MMC sign-of-life monitoring for the new MMC.

See: Active/passive operating mode

See: Operating focus changeover in server mode

| MMC goes     | An MMC aborts communication with an NCU.                                                                                                    |  |  |  |  |
|--------------|----------------------------------------------------------------------------------------------------|--|--|--|--|
|              | Communication can be aborted for two different reasons:                                                                                                    |  |  |  |  |
|              | <ol> <li>The operator wishes to switch the MMC to another NCU. The MMC has<br/>send an online request to the target PLC and received online permission<br/>(ONL_PERM/ OK). It has notified the online PLC of its intention to switch over<br/>with OFFL_REQ_OP/ OK and received a positive acknowledgement<br/>(OFFL_CONF_OP/ OK). Due to the switchover to the target NCU, the MMC<br/>sign of life in the online PLC is changed from TRUE to FALSE. The falling<br/>edge combined with the sequence described above signals to the online<br/>PLC that the MMC has broken off the link to the online NCU. If an MCP is<br/>assigned to the MMC and activated, it is now deactivated by the PLC.<br/>Passive operating mode is set in the PLC for the MMC which has gone<br/>offline.</li> </ol> |  |  |  |  |
|              | <ol> <li>The MMC is excluded (displaced) from the PLC by the online request from<br/>another MMC. See displacement.</li> </ol>                                                                                                    |  |  |  |  |
| Displacement | Two MMCs are linked online to an NCU, each is occupying an MMC–PLC interface. A third MMC would like to go online.                                                                                                    |  |  |  |  |
|              | The PLC must displace one of the two MMCs according to a predefined<br>strategy.                                                                                                    |  |  |  |  |
|              | It requests the MMC to be displaced to abort communication with the NCU by sending it the offline request (OFFL_REQ_OP/ OK).                                                                                                    |  |  |  |  |
|              | The MMC returns a positive or negative acknowledgement to the PLC:                                                                                                    |  |  |  |  |
|              | Positive:                                                                                                    |  |  |  |  |
|              | OFFL_CONF_PLC/ OK                                                                                                    |  |  |  |  |
|              | MMC breaks off the link to the NCU and switches to the offline state.                                                                                                    |  |  |  |  |
|              | The MMC sign of life in the PLC changes from TRUE to FALSE.                                                                                                    |  |  |  |  |
|              | The falling edge combined with the sequence described above signals to the online PLC that the MMC has broken off the link to the online NCU.                                                                                                    |  |  |  |  |
|              | If an MCP is assigned to the MMC and activated, it must now be deactivated by the PLC.                                                                                                    |  |  |  |  |
|              | The PLC also ceases to monitor the MMC sign of life signal.                                                                                                    |  |  |  |  |
|              | Passive operating mode is set in the PLC for the MMC which has been displaced.                                                                                                    |  |  |  |  |
|              | See "Active/passive operating mode" further below.                                                                                                    |  |  |  |  |
|              | Negative:                                                                                                    |  |  |  |  |
|              | OFFL_CONF_PLC/ MMC_LOCKED                                                                                                    |  |  |  |  |
|              | The MMC is executing processes which cannot be interrupted (e.g. operation via V.24 interface, data exchange between NCU and MMC).                                                                                                    |  |  |  |  |
|              | The MMC remains online to the current NCU.                                                                                                    |  |  |  |  |
|              |                                                                                                    |  |  |  |  |
|              |                                                                                                    |  |  |  |  |
|              |                                                                                                    |  |  |  |  |
|              |                                                                                                    |  |  |  |  |

#### Operating focus changeover in server mode

A server maintains a permanent link to the NCUs to which it is assigned. The operator can switch the operating focus from one NCU to another without interrupting the existing link.

If the operator wishes to switch the operating focus to another NCU, the focus PLC and target PLC must first be interrogated to determine whether they will permit a focus switchover.

The MMC first sends the focus offline request signal (<code>OFFL\_REQ\_FOC/OK</code>) to the focus PLC.

The focus PLC returns either a positive or negative acknowledgement to the MMC:

Positive:

OFFL\_CONF\_FOC/ OK

PLC positively acknowledges the focus offline request. MMC can disconnect the operating focus.

Negative:

OFFL\_CONF\_FOC/ PLC\_LOCKED

PLC negatively acknowledges the online focus request. The operating focus changeover is disabled in the MMC–PLC interface (same signal as for MMC switchover disable). The operating focus remains on the current NCU.

After a positive acknowledgement ( $OFFL_CONF_FOC/OK$ ) from the focus PLC, the MMC sends query signal  $ONL_REQ_FOC/OK$  regarding focus changeover to the target PLC.

The target PLC returns a positive or negative acknowledgement to the MMC:

Positive:

ONL\_PERM\_FOC / OK

PLC positively acknowledges the focus offline request. MMC can disconnect the operating focus.

Negative:

ONL PERM FOC / PLC LOCKED

PLC negatively acknowledges the focus offline request. The operating focus changeover is disabled in the MMC–PLC interface (same signal as for MMC switchover disable). The operating focus remains on the current NCU.

After the MMC has received permission from the target PLC to change the operating focus ( $ONL\_PERM\_FOC$ , OK), the MMC logs off from the focus PLC with  $S\_ACT/$  DISC\_FOCUS and changes the focus to the target PLC.

The MMC must finally request active operating mode in the target NCU. The previous focus PLC must set active operating mode for this MMC–PLC interface after receiving  $S_ACT/DISC_FOCUS$  and deactivate any active MCP assigned to the MMC which has gone offline.

See: Active/passive operating mode

Active/passive operating mode

After an MMC has gone online to an NCU, it can assume one of two different operating states:

Active mode: Operator can operate and monitor

Passive mode: Operators sees header information and the "passive" status identifier.

After switching to an NCU, it first requests active operating mode in the online PLC.

If two MMCs are linked online simultaneously to an NCU, one of the two is always in active mode and the other in passive mode.

The operator can request active mode on the passive MMC by pressing a key.

If an MCP has been configured for the online MMCs, the MCP of the active MMC is switched on.

The MCP of the passive MMC is deactivated, i.e. only one MCP is active at a time on an NCU.

Four signals are provided in the MMC–PLC interface for each of the two online MMCs. These signals are used by the PLC to control operating mode changeovers.

| Table 6-1 | Signals | (x = 1, 2: | 1st or 2nd MMC–PLC interface) |
|-----------|---------|------------|-------------------------------|
|           |         | <b>``</b>  |                               |

| MMC–PLC interface   | Value       | Meaning                                                                                                    |
|---------------------|-------------|----------------------------------------------------------------------------------------------------|
| MMCx_ACTIVE_REQ     | FALSE->TRUE | MMC to PLC: Passive MMC requests active operating mode                                                                             |
|                     | TRUE->FALSE | PLC to MMC: Request received                                                                                                    |
| MMCx_ACTIVE_PERM    | FALSE->TRUE | PLC to MMC: Passive MMC can change to active operating mode                                                                        |
|                     | TRUE->FALSE | PLC to MMC: Active MMD must change to passive operating mode                                                                       |
| MMCx_ACTIVE_CHANGED | FALSE->TRUE | MMC to PLC: MMC has completed changeover from passive to active mode                                                               |
|                     | TRUE->FALSE | MMC to PLC: MMC has completed changeover from active to passive mode                                                               |
| MMCx_CHANGE_DENIED  | FALSE->TRUE | MMC to PLC or PLC to MMC depending on interface: Operating mode cannot be changed owing to uninterruptible processes on active MMC |
|                     | TRUE->FALSE | MMC to PLC or PLC to MMC depending on interface: Acknowledge-<br>ment of MMCx_CHANGE_DENIED(FALSE->TRUE)                           |

An example of how operating modes can be switched over is described in the following sequence.

Two MMCs online to one NCU, MMC\_1 in active operating mode, MMC\_2 in passive operating mode, operator requests active operating mode on MMC\_2.

These sequence applies equally to the following cases:

- An MMC goes online to an NCU to which another MMC is linked online and in active mode. It requests active operating mode.
- An MMC goes online to an NCU to which no other MMC is linked online. It requests active operating mode. (The sequence "PLC requests active MMC to switch to passive operating mode" is not included here).

#### Signal state for this case:

#### Table 6-2

| MMC_1               | VALUE | MMC_2               | Value |
|---------------------|-------|---------------------|-------|
| MMC1_ACTIVE_REQ     | FALSE | MMC2_ACTIVE_REQ     | FALSE |
| MMC1_ACTIVE_PERM    | TRUE  | MMC2_ACTIVE_PERM    | FALSE |
| MMC1_ACTIVE_CHANGED | TRUE  | MMC2_ACTIVE_CHANGED | FALSE |
| MMC1_CHANGE_DENIED  | FALSE | MMC2_CHANGE_DENIED  | FALSE |

MMC\_2 requests active operating mode and sets MMC\_2\_AKTIVE\_REQ = TRUE.

The PLC acknowledges the request from MMC\_2 with MMC\_2\_ACTIVE\_REQ = FALSE.

The PLC then requests MMC\_1 to change to passive operating mode with  $MMC1\_ACTIVE\_PERM = FALSE$ .

MMC\_1 can respond to this request in two different ways:

- MMC\_1 can change to passive operating mode: MMC\_1 switches from active to passive operating mode and acknowledges the changeover with MMC1\_ACTIVE\_CHANGED = FALSE. If an MCP is assigned to the MMC and activated, it is now deactivated by the PLC. The PLC notifies MMC\_2 that it can change to active operating mode by sending MMC2\_ACTIVE\_PERM = TRUE. MMC\_2 changes state and acknowledges the change with MMC2\_ACTIVE\_CHANGED = TRUE. If an MCP is assigned to MMC\_2, it is now activated by the PLC.
- MMC\_1 cannot change to passive mode (processes which cannot be interrupted are in progress on MMC\_1): MMC\_1 sets MMC1\_CHANGE\_DENIED = TRUE, operating status cannot be changed. The PLC acknowledges with MMC1\_CHANGE\_DENIED = FALSE and grants MMC\_1 permission to remain in active mode with MMC1\_ACTIVE\_PERM = TRUE. By sending MMC2\_CHANGE\_DENIED = TRUE, it notifies MMC\_2 that MMC\_1 cannot switch over to passive mode. MMC\_2 then acknowledges with MMC2\_CHANGE\_DENIED = FALSE and remains in passive operating mode.

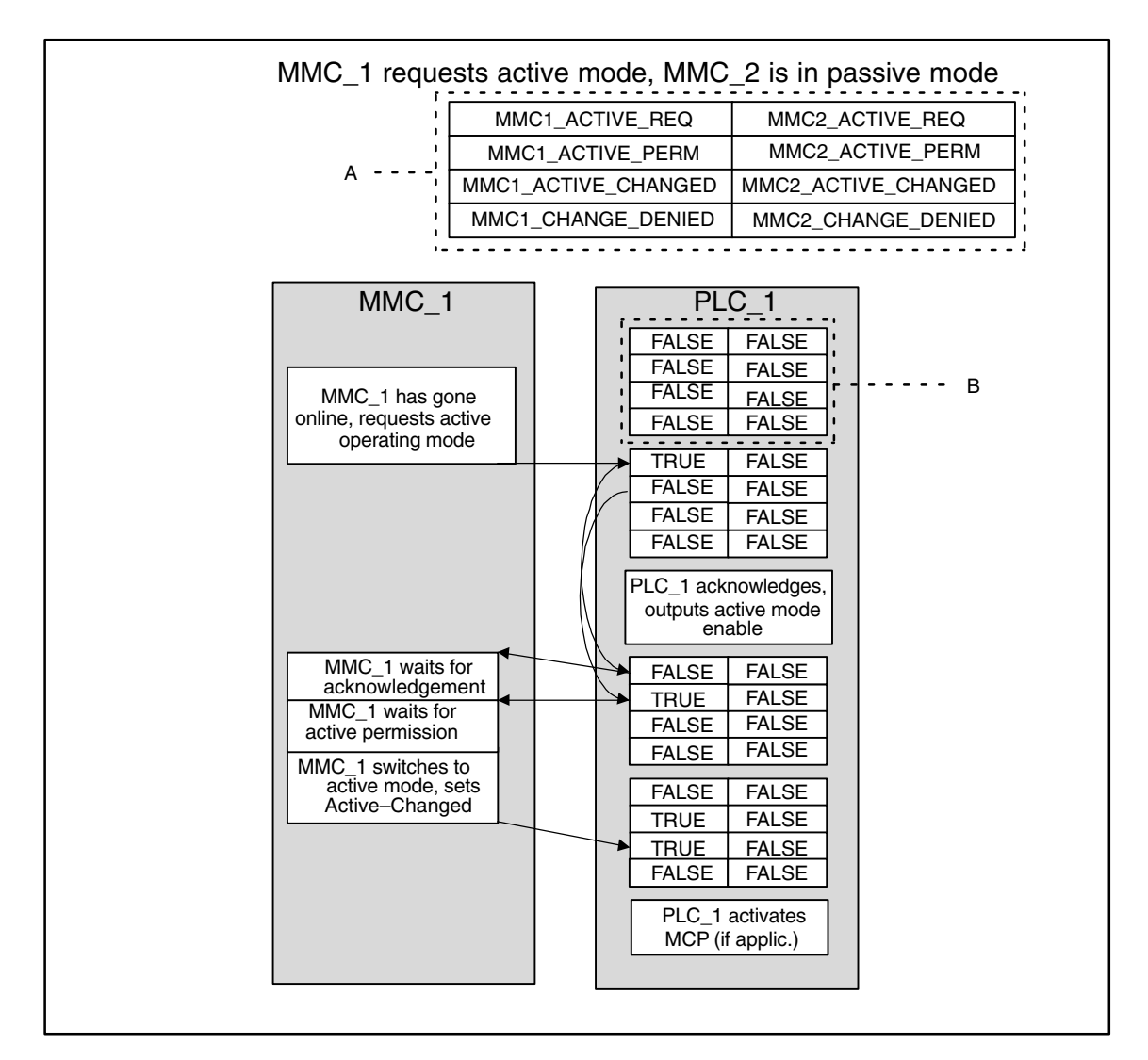

Fig. 6-1 MMC\_1 requests active mode, MMC\_2 is in passive mode

 Please note:
 The arrangement of the signals of a block in box PLC\_x (marked as B) corresponds to the arrangement of signal names in the header section (marked as A). Blocks B repeat in box PLC\_x from top to bottom as a function of time.

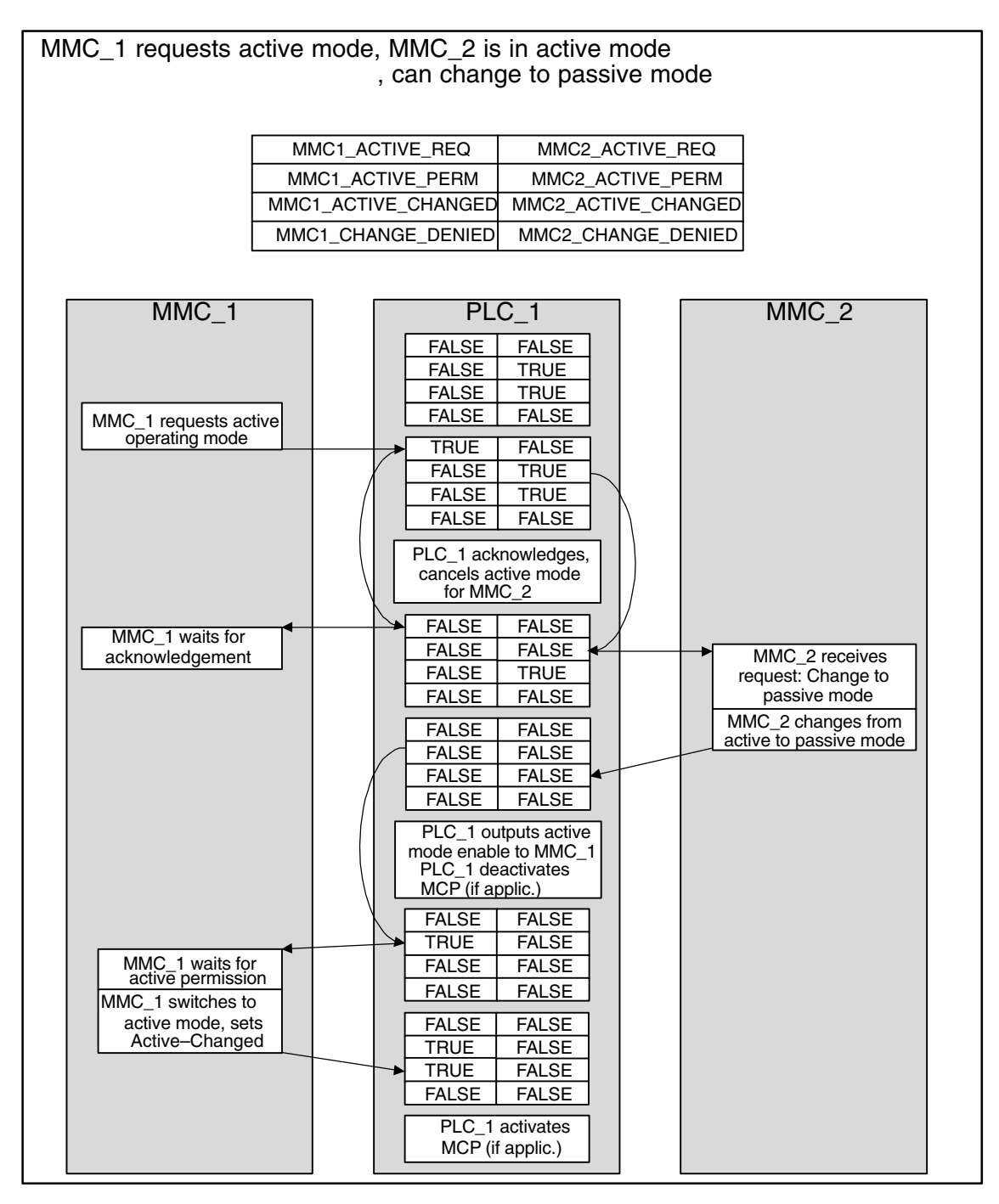

Fig. 6-2 MMC\_1 requests active mode, MMC\_2 is in active mode, can change to passive mode

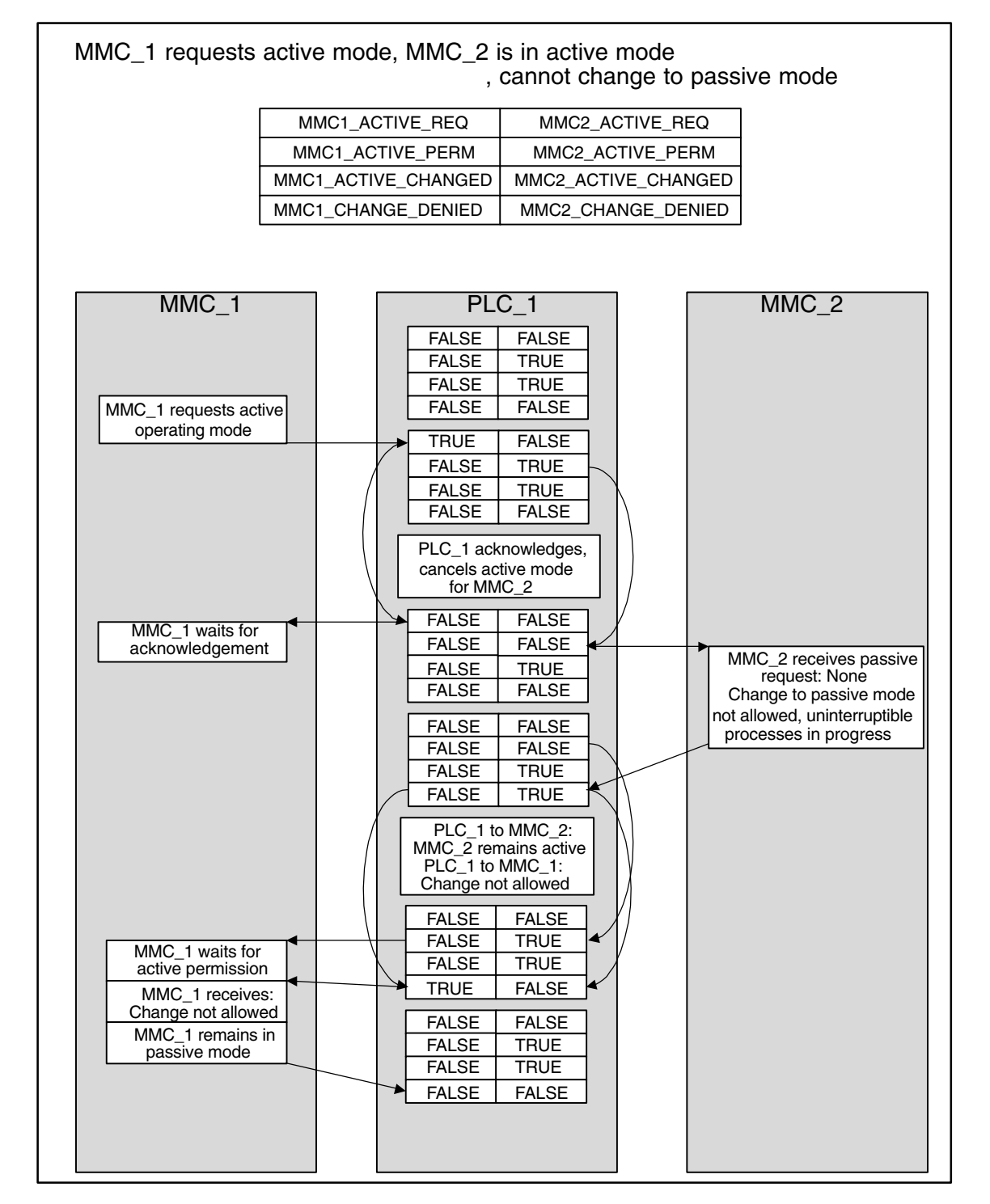

Fig. 6-3 MMC\_1 requests active mode, MMC\_2 is in active mode, but cannot change to passive mode

MCP\_SWITCH-<br/>OVERA control unit consists of an MMC and an MCP; these can both be switched<br/>over as a unit.

If an MCP has been configured for the MMC in configuring file NETNAMES.INI, it will be activated and deactivated with the MMC.

The MCP of whichever MMC is currently in active operating mode is activated.

In other words, only **one** MCP is ever active at any time on an NCU.

The MCP is activated by the PLC:

 MMC changes to active operating mode. (signal MMCx\_ACTIVE\_CHANGED: FALSE -> TRUE, x = 1,2 first or second MMC-PLC interface)

The MCP is deactivated by the PLC

- MMC changes to passive operating mode (signal MMCx\_ACTIVE\_CHANGED: TRUE -> FALSE, x = 1,2 first or second MMC-PLC interface)
- MMC goes offline as a result of switchover or displacement The MMC sign-of-life signal changes from TRUE to FALSE when an MMC goes offline. After the edge change, the PLC deactivates the allocated MCP.
- Server MMC disconnects operating focus from the current NCU and switches it over to another. The server transmits S\_ACT/ DIS\_FOCUS as the last signal on its own MMC-PLC interface. The PLC then deactivates the corresponding MCP.

#### 6.2.3 Defined logical functions/Defines

#### Note

Please refer to Section 5.1 for the legal values for bus type, functions/status and additional information plus permissible combinations of status and additional information. The logical identifiers of functions are used in the following diagrams.

#### 6.2.4 Graphic representation of function sequences

#### Overview Figs. 6-4 to 6-9 describe the switchover operation for an operator station and Figs. 6-10 to 6-12 the switchover operation for a server.

The diagrams describe how an operator station is switched over (switchover from NCU\_1 to NCU\_2).

If an MMC in the offline status wishes to go online to an NCU (e.g. during power-up), sequence OFFL\_REQ\_OP (...) and OFFL\_CONF\_OP(...) is omitted.

| PLC_1                         |                                                   | MMC_1                                                                                                 |
|-------------------------------|---------------------------------------------------|----------------------------------------------------------------------------------------------------|
| MMC switchover disable is set | OFFL_REQ_OP/<br>OK<br>OFFL_CONF_OP/<br>PLC_LOCKED | MMC_1 sends offline<br>request<br>MMC_1 waits for<br>confirmation<br>MMC_1 remains online to<br>NCU_1 |

Fig. 6-4 MMC\_1 is linked online to NCU\_1 and wants to switch over to NCU\_2, switchover disable is set in PLC\_1

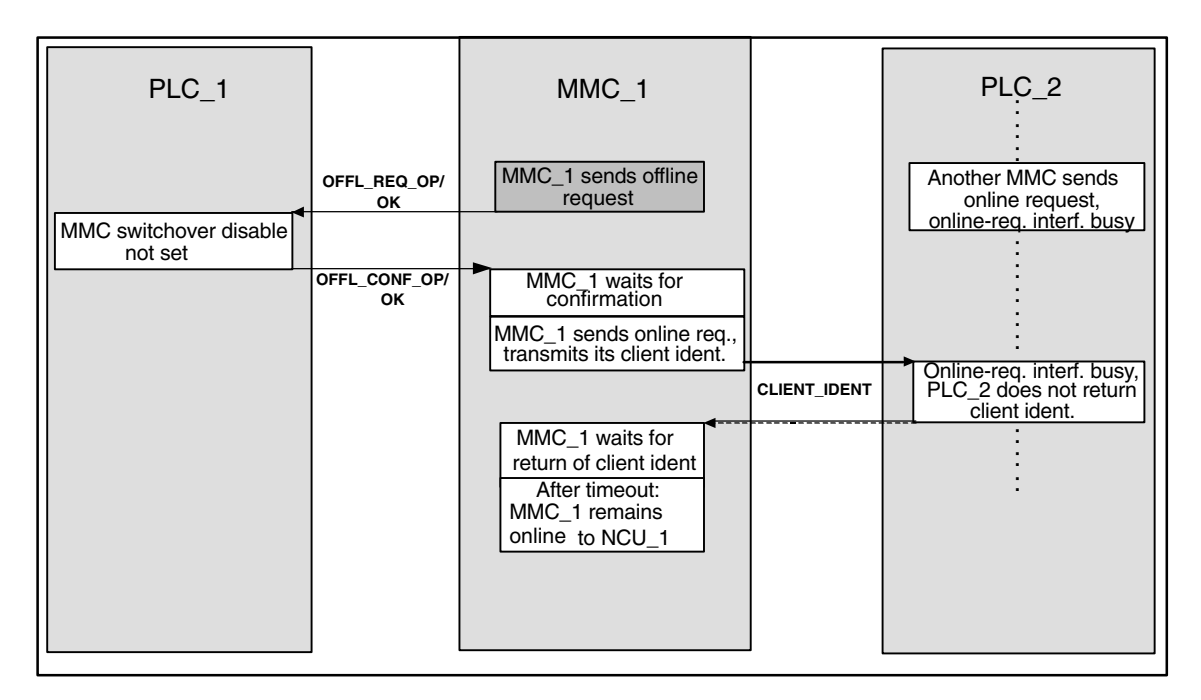

Fig. 6-5 MMC\_1 online to NCU\_1, MMC\_1 wants to switch over to NCU\_2, online-request interface in PLC\_2 occupied by another MMC

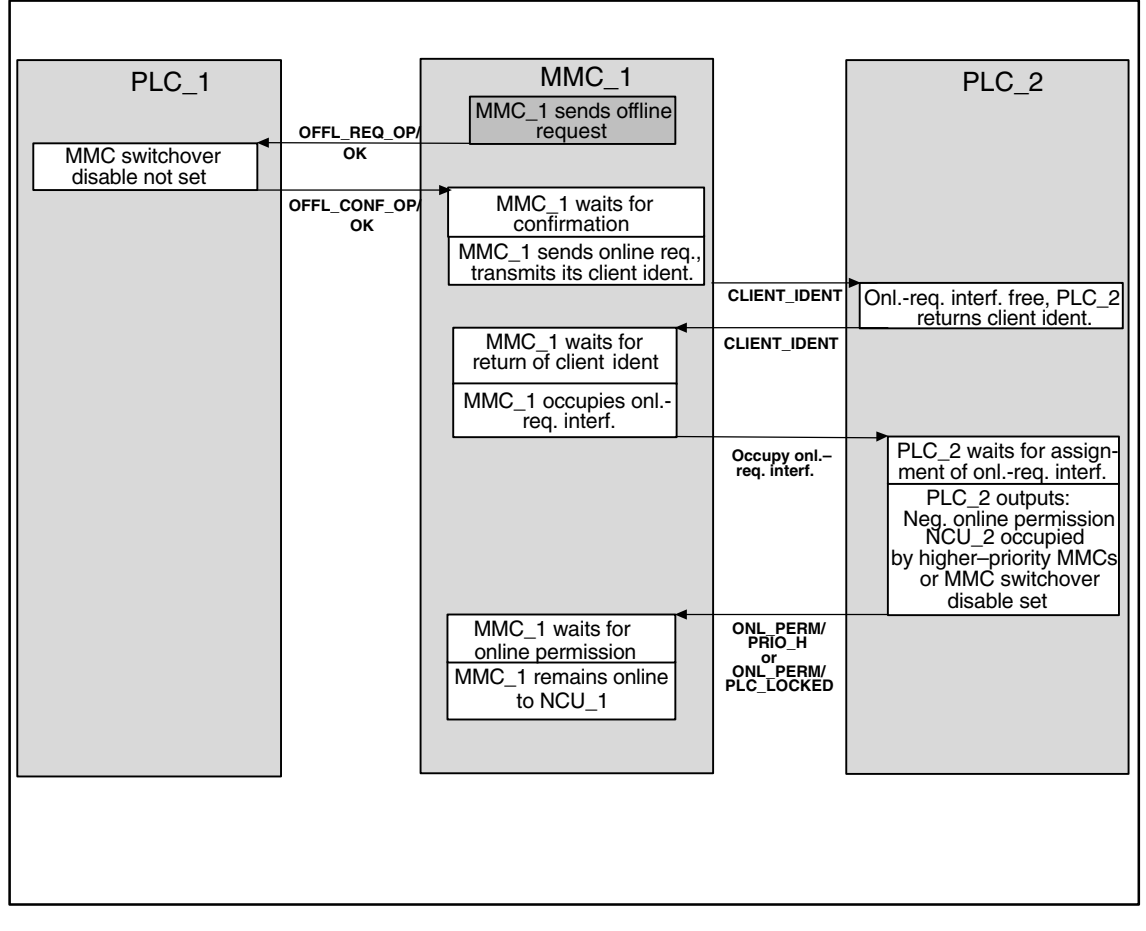

Fig. 6-6 MMC\_1 online to NCU\_1, MMC\_1 wants to switch over to NCU\_2, but does not receive permission from PLC\_2

|                                                   |                     |                                                                                    | •                                  |                                                   |
|---------------------------------------------------|---------------------|------------------------------------------------------------------------------------|------------------------------------|---------------------------------------------------|
| PLC_1                                             |                     | MMC_1                                                                              |                                    | PLC_2                                             |
|                                                   |                     | MMC_1 sends offline                                                                |                                    |                                                   |
|                                                   |                     | request                                                                            |                                    |                                                   |
| MMC switchover disable<br>not set                 | OFFL_REQ_OP/<br>OK  |                                                                                    |                                    |                                                   |
|                                                   | OFFL_CONF_OP/<br>OK | MMC_1 waits for<br>confirmation                                                    |                                    |                                                   |
|                                                   |                     | MMC_1 sends online req., transmits its client ident.                               |                                    |                                                   |
|                                                   |                     | 4                                                                                  | CLIENT_IDENT                       | Onlreq. interf. free, PLC_2 returns client ident. |
|                                                   |                     | MMC_1 waits for return of client ident                                             | CLIENT_IDENT                       |                                                   |
|                                                   |                     | MMC_1 occupies onl                                                                 |                                    | PLC_2 waits for assign-                           |
|                                                   |                     | req. interf.                                                                       | Occupy onl                         | ment of onlreq. interf.                           |
|                                                   |                     |                                                                                    | req. interi.                       | PLC_2 outputs:<br>Pos. online permission          |
|                                                   |                     | MMC_1 waits for                                                                    |                                    | No. MMC–PLC–Onl. interf.                          |
|                                                   |                     | online permission                                                                  | ONL_PERM/<br>OK, No.               |                                                   |
|                                                   |                     | MMC_1 switches over,<br>sign of life signal                                        | MMC_PLC-SS                         |                                                   |
| ┃┌──── <del>▼</del>                               |                     | Ceases                                                                             |                                    |                                                   |
| PLC_1:                                            | MMC sign-of-life    | NCU_2                                                                              | S_ACT/<br>CONNECT                  |                                                   |
| Deactivates sign-of-life monitor                  | is dealer value     | MMC_1 sets up<br>sign-of-life signal                                               |                                    | PLC_2 waits for<br>log-on                         |
| Deactivates MCP if applic.<br>MMC_1, passive mode |                     |                                                                                    | Set up MMC sign-<br>of-life monit. | PLC_2 sets up<br>sign-of-life monitoring          |
|                                                   |                     |                                                                                    |                                    | <b></b>                                           |
|                                                   |                     | MMC_1 requests active<br>active mode, continue<br>with change of<br>operating mode | MMCx_ACTIVE_<br>REQ                | Continue with change<br>of operating mode         |
|                                                   |                     |                                                                                    |                                    |                                                   |
|                                                   | l [                 |                                                                                    | J                                  |                                                   |
|                                                   |                     |                                                                                    |                                    |                                                   |
|                                                   |                     |                                                                                    |                                    |                                                   |

Fig. 6-7 MMC\_1 online to NCU\_1, MMC\_1 switches over to NCU\_2 (no displacement)

| PLC_1                             | [    | MMC_1                                                                    | ]             | PLC_2                                                                       |           | MMC_2                                                                                                  |
|-----------------------------------|------|--------------------------------------------------------------------------|---------------|-----------------------------------------------------------------------------|-----------|----------------------------------------------------------------------------------------------------|
| OFFL_REQOK                        | _OP/ | MMC_1 sends offline request                                              |               |                                                                             |           |                                                                                                    |
| MMC switchover<br>disable not set |      |                                                                          |               |                                                                             |           |                                                                                                    |
| OFFL_CONF_<br>OK                  | _OP/ | MMC_1 waits for confirmation                                             |               |                                                                             |           |                                                                                                    |
|                                   |      | MMC_1 sends onl. req.,                                                   |               |                                                                             |           |                                                                                                    |
|                                   |      | transmits its client ident.                                              |               | <b>b</b>                                                                    |           |                                                                                                    |
|                                   |      | CLIENT_                                                                  | DENT          | Online-req. interf. free,<br>PLC_2 returns client ident.                    |           |                                                                                                    |
|                                   |      | MMC_1 waits for<br>return of client ident                                | CLII          | ENT_IDENT                                                                   |           |                                                                                                    |
|                                   |      | MMC_1 occupies onl<br>req. interf.                                       |               |                                                                             |           |                                                                                                    |
|                                   |      | Occupy<br>req. int                                                       | onl.–<br>erf. | PLC_2 waits for assign-<br>ment of onlreq. interf.                          | OFF       | L_REQ_PLC/<br>OK                                                                                       |
|                                   |      |                                                                          |               | PLC_2 suppresses acc.<br>to MMC_2 strategy                                  |           | MMC_2 outputs neg.<br>confirmation<br>Uninterruptible<br>processes<br>MMC_2 remains<br>online to NCU 2 |
|                                   |      |                                                                          |               | PLC_2 waits for<br>confirmation<br>PLC_2 outputs:<br>Neg. online permission | OFF<br>MM | L                                                                                                    |
|                                   |      | MMC_1 waits for<br>online permission<br>MMC_1 remains online<br>to NCU_1 | 10<br>MM      | IL_PERM/<br>C_LOCKED                                                        |           |                                                                                                    |
|                                   |      |                                                                          |               |                                                                             |           |                                                                                                    |

Fig. 6-8 MMC\_1 online to NCU\_1, MMC\_2 online to NCU\_2, MMC\_1 wants to switch over to NCU\_2, but MMCs executing uninterruptible processes are online to NCU\_2

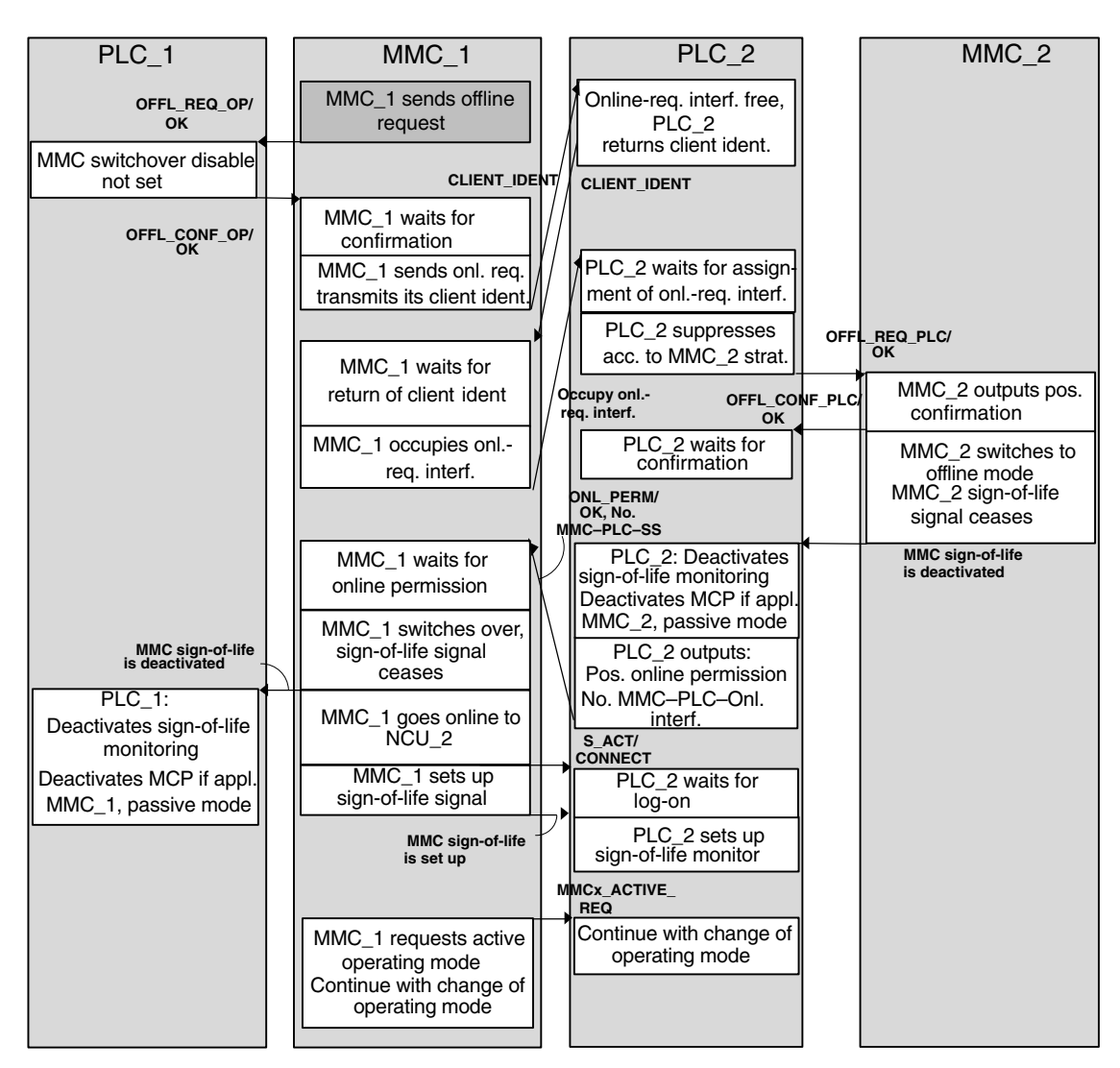

Fig. 6-9 MMC\_1 online to NCU\_1, MMC\_2 online to NCU\_2, MMC\_1 switches from NCU\_1 to NCU\_2, MMC\_2 is displaced
6.2 User-specific re-configuring of PLC program "Control unit switchover"

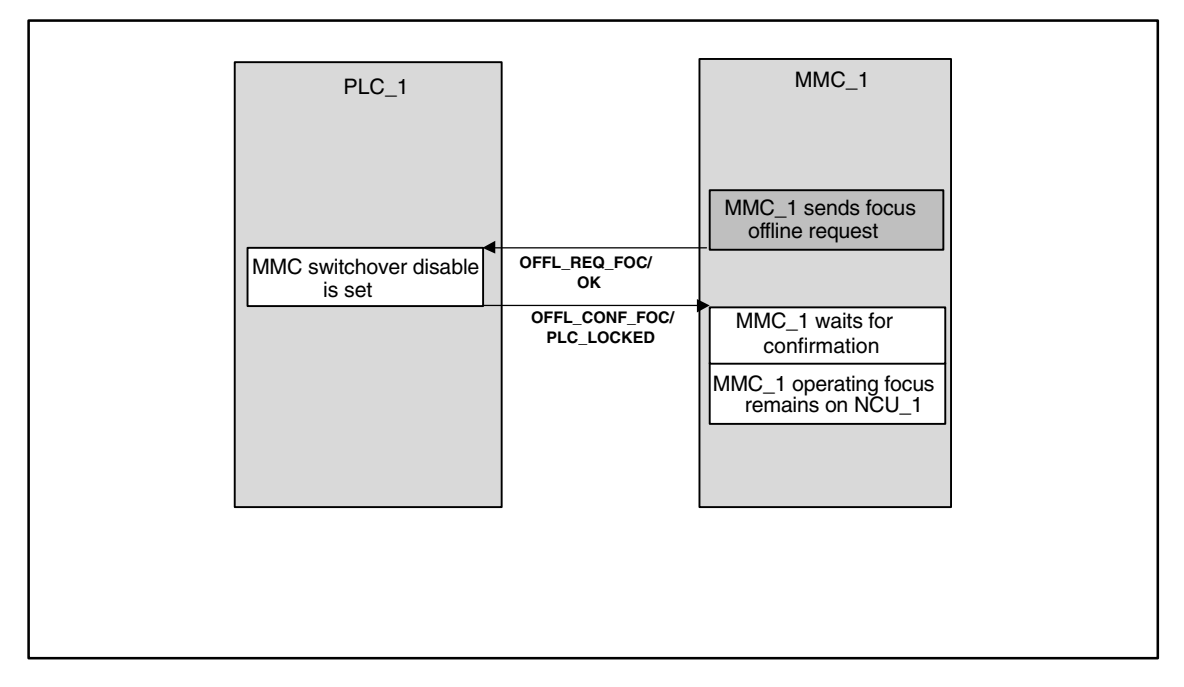

Fig. 6-10 MMC\_1 server, wishes to switch operating focus from NCU\_1 to NCU\_2, switchover disabled in PLC\_1

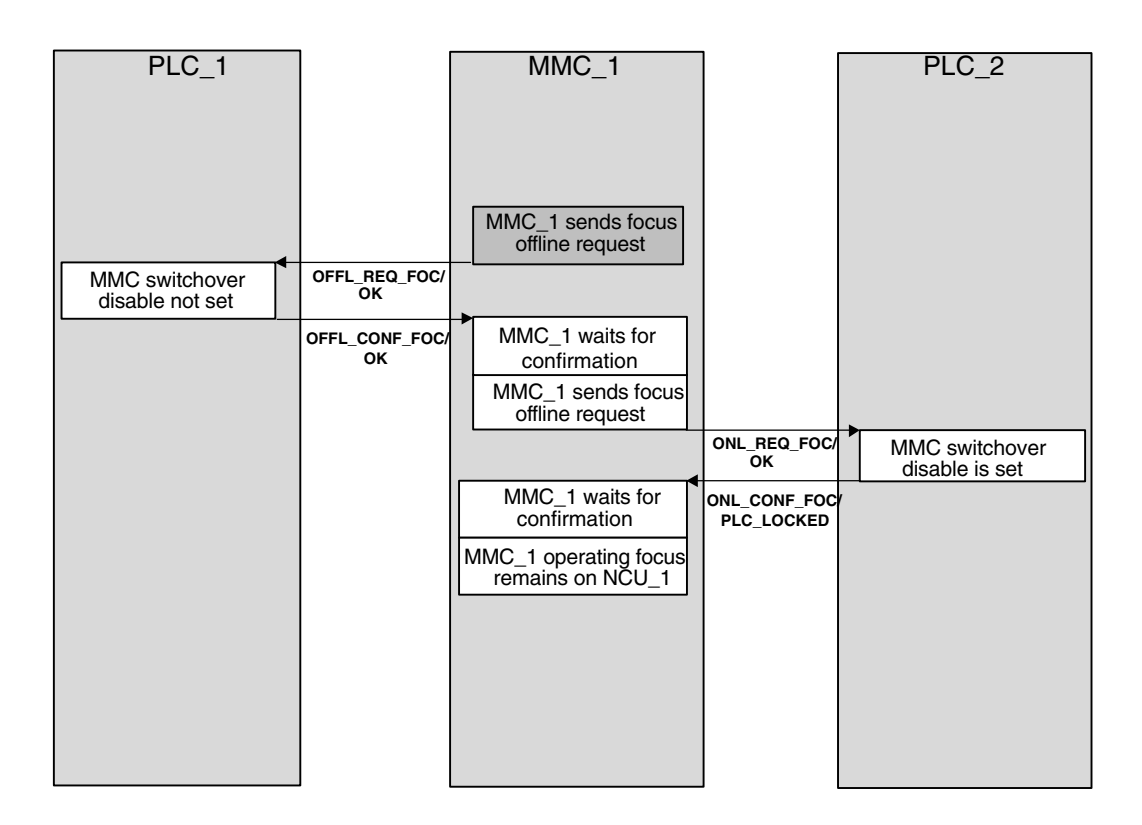

Fig. 6-11 MMC\_1 is server, wishes to switch operating focus from NCU\_1 over to NCU\_2, switchover is disabled in PLC\_2

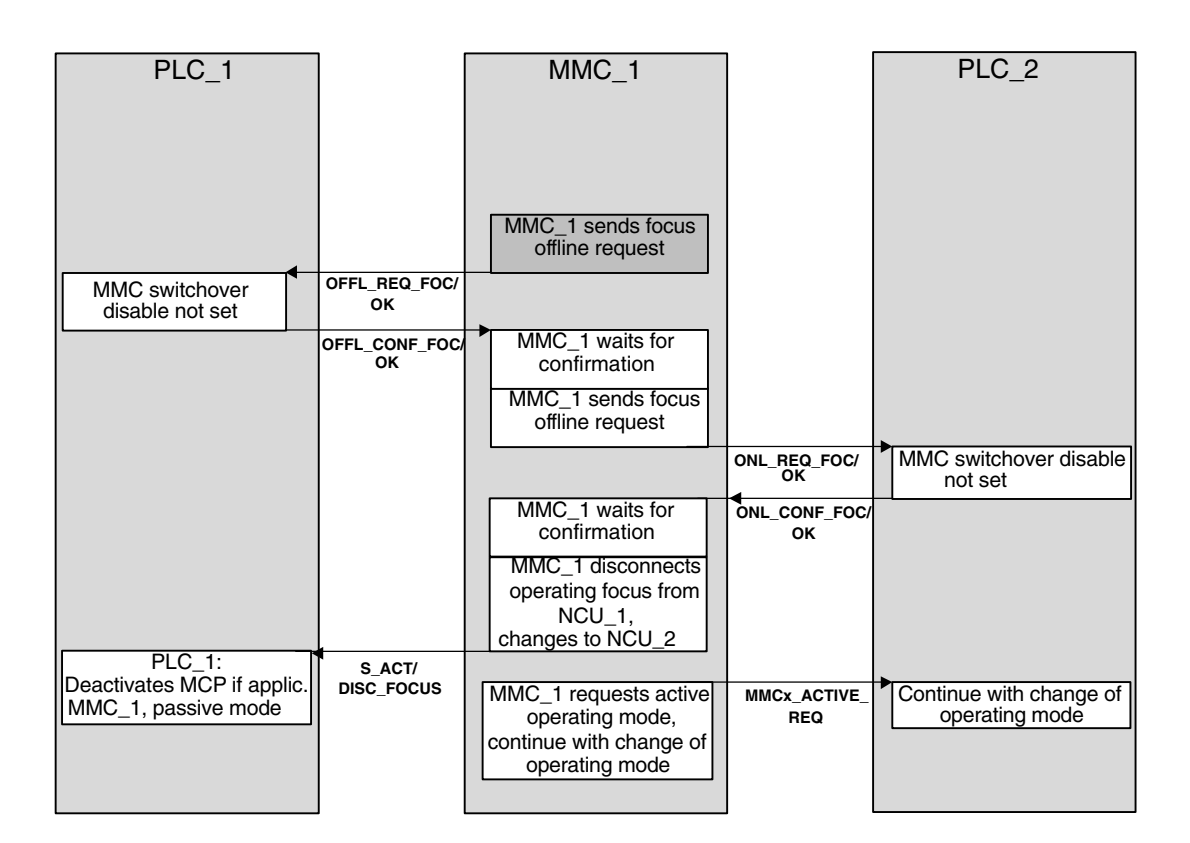

Fig. 6-12 MMC\_1 is server, wishes to switch operating focus from NCU\_1 over to NCU\_2, switchover not disabled in PLCs, MMC\_1 can change operating focus

# 6.3 Configuration file NETNAMES.INI, standard functionality

#### 6.3.1 Two operator panels and one NCU

For a system according to SW 3.1 (consisting of two control units and one NCU on the OPI, see Chapter 1), a sample configuration file for the second control unit is detailed below. For explanations, see Chapter 1 "Configurability".

; NETNAMES.INI example 2 start

;Identification division [own] owner = MMC\_2 ;Connection division [conn MMC\_1] NCU\_1 conn\_1 [conn MMC\_2] NCU\_1 conn\_1 ;Description division [param network] bus = opi [param MMC\_1] mmc\_address = 1 [param MMC\_2] mmc\_address = 3 [param NCU\_1] nck\_address = 13 plc\_address = 13 ; NETNAMES.INI example 2 end 6.3 Configuration file NETNAMES.INI, standard functionality

#### 6.3.2 One operator panel and three NCUs

For a system according to SW 3.2 (consisting of one control unit and three NCUs on the OPI, see Chapter 1, paragraph "Configurability"), a sample configuration file is detailed below. For explanations, see Chapter 1, paragraph "Configurability".

Any adaptations which may need to be made are described in Chapter 2, paragraph "Configurations".

; NETNAMES.INI, example 3 start ; Identification division: [own] owner= MMC 1 ;Connection division: For a maximum of 3 connections intended [conn MMC\_1] conn\_1= NCU\_1 conn\_2= NCU\_2 NCU\_3 conn\_3= ;Description division: The network is defined unambiguously [param network] bus= opi [param MMC\_1] arbitrary\_name name= MMC\_100 type= mmc\_address= 1 [param NCU\_1] name= arbitrary\_name1 type= ncu\_572 12 nck\_address= plc\_address = 12 [param NCU\_2] name= arbitrary\_name2 type= ncu\_573 nck\_address= 14 14 plc\_address= [param NCU\_3] name= arbitrary\_name3 ncu\_573 type= nck\_address= 15 plc\_address= 15 ; NETNAMES.INI, example 3 end

# 6.4 Link axis

| Assumption | NCU1 and NCU2 have one link axis each, machine data e.g.:                                                                                           |                                                                                                  |
|------------|----------------------------------------------------------------------------------------------------|--------------------------------------------------------------------------------------------------|
|            | ; Machine data of NCU1:<br>\$MN_NCU_LINKNO = 1                                                                                                    | ; Set NCU number to 1                                                                            |
|            | \$MN_MM_NCU_LINK_MASK = 1<br>\$MN_SERVO_FIFO_SIZE = 3                                                                                               | ; Activate link function<br>; Size of data buffer<br>; between interpolation<br>; and servo loop |
|            | \$MN_MM_LINK_NUM_OF_MODULES = 2                                                                                                    | ; Number of link modules                                                                         |
|            | \$MN_AXCONF_LOGIC_MACHAX_TAB[0] =<br>\$MN_AXCONF_LOGIC_MACHAX_TAB[1] =<br>\$MN_AXCONF_LOGIC_MACHAX_TAB[2] =                                         | = "AX1"<br>= "AX2"<br>= "NC2_AX3" ; Link axis                                                    |
|            | ; Unique NCU axis names<br>\$MN_AXCONF_MACHAX_NAME_TAB[0] =<br>\$MN_AXCONF_MACHAX_NAME_TAB[1] =<br>\$MN_AXCONF_MACHAX_NAME_TAB[2] =                 | "NC1_A1"<br>"NC1_A2"<br>"NC1_A3"                                                                 |
|            | CHANDATA(1)<br>\$MC_AXCONF_MACHAX_USED[0] = 1<br>\$MC_AXCONF_MACHAX_USED[1] = 2<br>\$MC_AXCONF_MACHAX_USED[2] = 3                                   |                                                                                                  |
|            |                                                                                                    |                                                                                                  |
|            | ; Machine data of NCU2:<br>\$MN_NCU_LINKNO = 2 ; Set NC<br>\$MN_MM_NCU_LINK_MASK = 1<br>\$MN_SERVO_FIFO_SIZE = 3<br>\$MN_MM_LINK_NUM_OF_MODULES = 2 | U number to 2 (slave NCU)                                                                        |
|            | \$MN_AXCONF_LOGIC_MACHAX_TAB[0] =<br>\$MN_AXCONF_LOGIC_MACHAX_TAB[1] =<br>\$MN_AXCONF_LOGIC_MACHAX_TAB[2] =                                         | = "AX1"<br>= "AX2"<br>= "NC1_AX3" ; Link axis                                                    |
|            | ; Unique NCU axis names<br>\$MN_AXCONF_MACHAX_NAME_TAB[0] =<br>\$MN_AXCONF_MACHAX_NAME_TAB[1] =<br>\$MN_AXCONF_MACHAX_NAME_TAB[2] =                 | "NC2_A1"<br>"NC2_A2"<br>"NC2_A3"                                                                 |
|            | CHANDATA(1)<br>\$MC_AXCONF_MACHAX_USED[0] = 1<br>\$MC_AXCONF_MACHAX_USED[1] = 2<br>\$MC_AXCONF_MACHAX_USED[2] = 3                                   |                                                                                                  |

# 6.5 Axis container coordination

The characteristic as a function of time is displayed from top to bottom in the following tables. The data are valid on condition that only two channels have axes in the container.

#### 6.5.1 Axis container rotation without a part program wait

| Channel 1                                                | Channel 2                                             | Comment                                                                                                    |
|----------------------------------------------------------|-------------------------------------------------------|----------------------------------------------------------------------------------------------------|
| AXCTWE(C1)                                               | Part program                                          | Channel 1 enables the axis container for rotation                                                                      |
| Part program <b>without</b> movement of a container axis | Part program                                          |                                                                                                    |
|                                                          | AXCTSWE(C1)                                           | Channel 2 enables the axis container<br>for rotation, container rotates because<br>both channels have enabled rotation |
| Part program <b>with</b> movement of a container axis    | Part program <b>with</b> movement of a container axis | without wait                                                                                                    |

### 6.5.2 Axis container rotation with an implicit part program wait

| Channel 1                                             | Channel 2    | Comment                                                                                          |
|-------------------------------------------------------|--------------|--------------------------------------------------------------------------------------------------|
| AXCTWE(C1)                                            | Part program | Channel 1 enables the axis container for rotation                                                |
| Part program <b>with</b> movement of a container axis | Part program | Channel 1 waits implicitly for axis container rotation                                           |
|                                                       | AXCTSWE(C1)  | Channel 2 enables the axis container<br>for rotation, container rotates.<br>Channel 1 continues. |

# 6.5.3 Axis container rotation by one channel only (e.g. during power-up)

| Channel 1   | Channel 2          | Comment                |
|-------------|--------------------|------------------------|
| AXCTWED(C1) | In the RESET state | Instantaneous rotation |

# 6.6 Evaluating axis container system variables

# 6.6.1 Conditional branch

| Channel 1                                                         | Comment                                                                       |
|-------------------------------------------------------------------|-------------------------------------------------------------------------------|
| AXCTWE(CT1)                                                       | Channel 1 enables the axis container for rotation                             |
| MARKER1: Part program <b>without</b> movement of a container axis |                                                                               |
| IF \$AC_AXCTSWA[CT1] == 1 GOTOB MARKE1                            | <b>Conditional branch</b> dependent on completion of axis container rotation. |
| Part program <b>with</b> movement of a container axis             |                                                                               |

# 6.6.2 Static synchronized action with \$AN\_AXCTSWA

| Channel 1                                  | Comment                                                                                                    |  |
|--------------------------------------------|----------------------------------------------------------------------------------------------------|--|
| IDS =1 EVERY \$AN_AXCTSWA[CT1] == 1 DO M99 | Static synchronized action:<br>Always output auxiliary function M99 at the beginning of a<br>axis container rotation. |  |
|                                            | References: /FPSY/, FB Synchronized Actions                                                                           |  |

# 6.7 Configuration of a multi-spindle turning machine

| Introduction           | The following example describes the use of:                                                                                                    |
|------------------------|----------------------------------------------------------------------------------------------------|
|                        | Several NCUs in the NCU link group                                                                                                    |
|                        | Flexible configuration with axis containers                                                                                                    |
| Machine<br>description | <ul> <li>Distributed on the circumference of a drum A (front-plane machining) the<br/>machine has:</li> </ul>                                                                                                    |
|                        | <ul> <li>4 main spindles HS1 to HS4</li> <li>Each main spindle has the possibility of material feed (bars, hydraulic<br/>bar feed, axes: STN1–STN4).</li> </ul>                                                                 |
|                        | <ul> <li>4 cross slides</li> </ul>                                                                                                    |
|                        | <ul> <li>Each slide has two axes.</li> </ul>                                                                                                    |
|                        | <ul> <li>Optionally a powered tool S1–S4 can operate on each slide.</li> </ul>                                                                                                    |
|                        | <ul> <li>Distributed on the circumference of a drum B (rear-plane machining) the<br/>machine has:</li> </ul>                                                                                                    |
|                        | <ul> <li>4 counterspindles GS1 to GS4</li> </ul>                                                                                                    |
|                        | <ul> <li>4 cross slides</li> </ul>                                                                                                    |
|                        | <ul> <li>Each slide has two axes.</li> </ul>                                                                                                    |
|                        | <ul> <li>Optionally a powered tool S5–S8 can operate on each slide.</li> </ul>                                                                                                    |
|                        | <ul> <li>The position of each counterspindle can be offset through a linear axis<br/>for example for transferring parts from the main spindle for rear-plane<br/>machining in drum B. (Transfer axes. Axes ZG1–ZG4).</li> </ul> |
|                        | • Links:                                                                                                    |
|                        | <ul> <li>If drum A rotates, all main spindles of this drum are subordinate to<br/>another group of slides.</li> </ul>                                                                                                    |
|                        | <ul> <li>If drum B rotates, all main counterspindles and all transfer axes of this<br/>drum are subordinate to another group of slides.</li> </ul>                                                                              |
|                        | <ul> <li>Rotations of drums A and B are autonomous.</li> </ul>                                                                                                    |
|                        | <ul> <li>Rotations of drums A and B are limited to 270°.<br/>(range and torsion of supply lines)</li> </ul>                                                                                                    |
| Term: Position         | Main spindle $HS_i$ and counterspindle $GS_i$ together with their slides characterize a position.                                                                                                    |

**NCU assignment** The axes and spindles of a position (for this example) are each assigned to an NCU. One of the NCUs, the master NCU, controls the axes for the rotations of drums A and B additionally. There are 4 NCUs with a maximum of the following axes:

 Axis number
 Per NCU<sub>i</sub> the following axes/spindles must be configured:

 Slides
 1: X<sub>i</sub>1, Z<sub>i</sub>1

 2: X<sub>i</sub>2, Z<sub>i</sub>2

 Spindles:
 HS<sub>i</sub>, GS<sub>i</sub>, powered tools: S1, S2

 Transfer axis:
 ZG<sub>i</sub>

 Bar feed:
 STN<sub>i</sub>.

For the master NCU, in addition to the above-mentioned axes there are the two axes for rotating drums A and B. The list shows that it would not be possible to configure the axis number for a total of 4 positions via an NCU. (Limit 31 axes, required are 4 + 10 + 2 axes).

#### Axis container

With rotation of drums A/B, HS<sub>i</sub>, GS<sub>i</sub>, ZG<sub>i</sub> and STN<sub>i</sub> must be assigned to another NCU and must therefore be configured as link axes in axis containers.

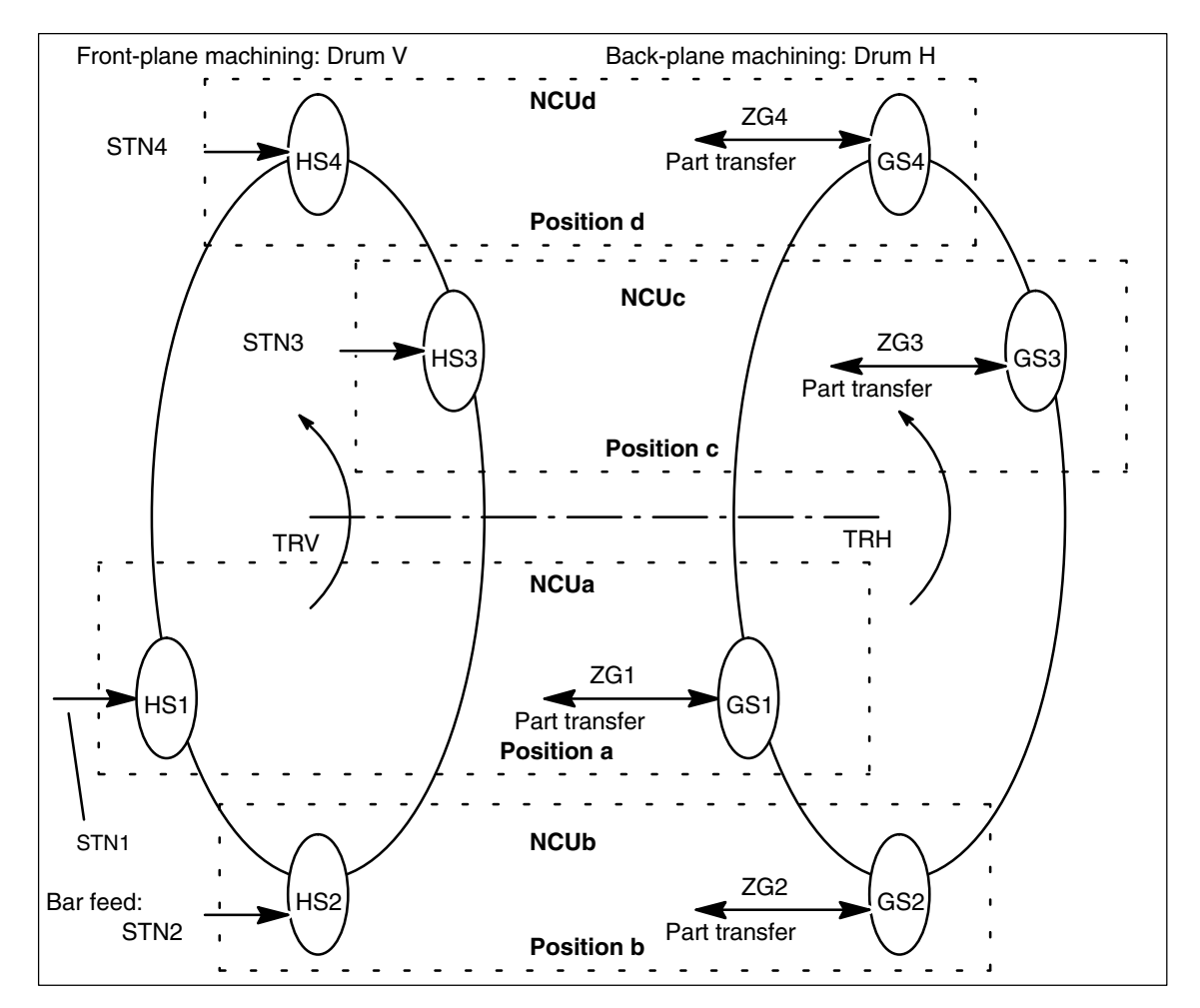

Fig. 6-13 Main spindles HS<sub>i</sub>, countersp. GS<sub>i</sub> bar infeed axis STN<sub>i</sub> and transfer axes ZG<sub>i</sub> diagrammatic

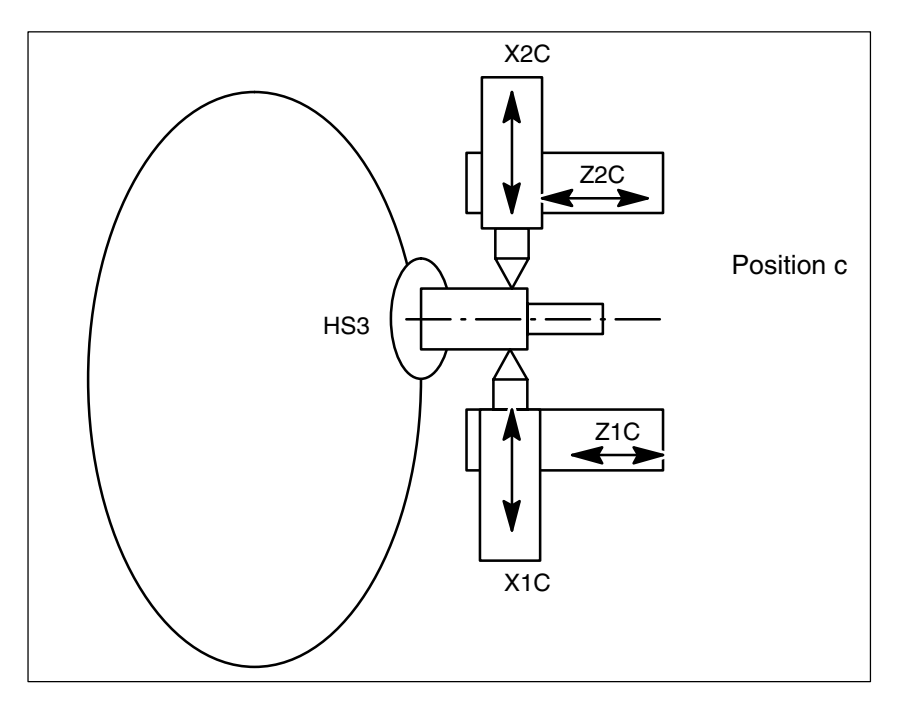

Fig. 6-14 Two slides per position can also operate together on one spindle.

#### Note

For clarifying the assignment of axes to slides and positions, the axes are named as follows:

Xij with i slide (1, 2), j position (A–D)

Zij with i slide (1, 2), j position (A–D)

Positions and their slides remain in a fixed position, whereas main spindles, counterspindles, bar feed axes STN and transfer axes ZG move to new positions by rotation of drums V or H.

#### 6.7 Configuration of a multi-spindle turning machine

For example, the axes to be managed per NC when the slide is taken into account are as follows for the configurations shown in the foregoing illustrations:

# Axes of the master NCU

Table 6-3 Axes of master NCU: NCUa

| Common axes | local axes   | Remark                   |  |
|-------------|--------------|--------------------------|--|
|             | TRV (drum V) | Master NCU only          |  |
|             | TRH (drum H) | H) Master NCU only       |  |
|             | X1A          | Slide 1                  |  |
|             | Z1A          | Slide 1                  |  |
|             | X2A          | Slide 2                  |  |
|             | Z2A          | Slide 2                  |  |
|             | S1           | Slide 1                  |  |
|             | S2           | Slide 2                  |  |
| HS1         |              | Axis container necessary |  |
| GS1         |              | Axis container necessary |  |
| ZG1         |              | Axis container necessary |  |
| STN1        |              | Axis container necessary |  |
| 4           | 8            |                          |  |

| Axes of NCUb to<br>NCUd | The NCUs that are not master NCUs have the same axes with the exception of the axes for the drive for drums TRV and TRH. The letter characterizing the position must be replaced accordingly for NCU and axis name (a, $A \rightarrow b$ , B to d, D).                                                                                   |
|-------------------------|----------------------------------------------------------------------------------------------------|
| Configuration rules     | <ul> <li>The following rules were applied for the configuration described below:</li> <li>Main spindle, counterspindles and axes that are assigned to different NCUs through drum rotation while they are operating as illustrated in the above</li> </ul>                                                                               |
|                         | Fig. "Main spindle" must be configured in an axis container.<br>(HS <sub>i</sub> , GS <sub>i</sub> , ZG <sub>i</sub> , STN <sub>i</sub> ).                                                                                                    |
|                         | • All main spindles for drum A are in the same container (No. 1).                                                                                                    |
|                         | • All bar feed axes for drum A are in the same container (No. 2).                                                                                                    |
|                         | • All counterspindles for drum B are in the same container (No. 3).                                                                                                    |
|                         | • All transfer axes for drum B are in the same container (No. 4).                                                                                                    |
|                         | <ul> <li>Main spindles HS<sub>i</sub> and their counterspindle GS<sub>i</sub> as well as the transfer axes<br/>for counterspindle ZG<sub>i</sub> and the bar feed axes STN<sub>i</sub> of the main spindle are<br/>assigned as follows for uniform load distribution purposes:<br/>NCUa HS1 – STN1,<br/>NCUb HS2 – STN2, etc.</li> </ul> |
|                         | • Slide axes Xij, Zij are solely local axes with a fixed NCU assignment.                                                                                                    |

| 6.7 Configuration of a multi-spinale turning macr | nine |
|---------------------------------------------------|------|
|---------------------------------------------------|------|

|                        | <ul> <li>Slides are all assigned to a separate channel on an NCU.<br/>Thus slides can be moved autonomously.</li> </ul>                                                                                                    |  |  |  |
|------------------------|----------------------------------------------------------------------------------------------------|--|--|--|
| Configuration          | Main or counterspindles are flexibly assigned to the slide.                                                                                                    |  |  |  |
| possibilities          | <ul> <li>In each position the main spindle and counterspindle spindle speed can be<br/>determined independently.</li> </ul>                                                                                                    |  |  |  |
|                        | Exceptions:                                                                                                    |  |  |  |
|                        | During part change from front-plane machining in drum V to rear-plane machining in drum H, the main spindle and counterspindle must be brought to the same spindle speed (synchronous spindle coupling).                                                     |  |  |  |
|                        | If slide 2 is also active in front-plane machining to "support" slide 1, in this case the main spindle speed is also valid for slide 2. Accordingly, if slide 1 is active in rear-plane machining, the counter spindle speed is also applicable for slide 1. |  |  |  |
| Small changes in speed | Owing to the unavoidable time delays incurred in the processing of actual values, abrupt changes in speed should be avoided during cross-NCU machining operations. Compare axis data and signals.                                                            |  |  |  |
| Configuration for NCU1 | Uniform use of channel axis names in the part programs:                                                                                                    |  |  |  |
|                        | S4 main spindle                                                                                                    |  |  |  |
|                        | S3 counterspindle                                                                                                    |  |  |  |
|                        | X1 infeed axis                                                                                                    |  |  |  |
|                        | Z1 longitudinal axis                                                                                                    |  |  |  |
|                        | S1 powered tool                                                                                                    |  |  |  |
|                        | Z3 transfer axis                                                                                                    |  |  |  |
|                        | TRV drum V for main spindle                                                                                                    |  |  |  |
|                        | TRH drum H for counterspindle                                                                                                    |  |  |  |
|                        | STN hydraulic bar feed                                                                                                    |  |  |  |
|                        | Axes highlighted in <b>bold</b> characterize the current channel as home channel for                                                                                                    |  |  |  |

the axis in conjunction with axis exchange.

| Channel axis<br>name | MA-<br>CHAX_<br>USED | \$MN_<br>AXCONF_LOGIC_MA-<br>CHAX_TAB | Container, slot<br>entry (string) | Machine axis<br>name |
|----------------------|----------------------|---------------------------------------|-----------------------------------|----------------------|
| S4                   | 1                    | AX1: CT1_SL1                          | 1 1<br>NC1_AX1                    | HS1                  |
| S3                   | 2                    | AX2: CT3_SL1                          | 3 1<br>NC1_AX2                    | GS1                  |
| X1                   | 3                    | AX3:                                  |                                   | X1A                  |
| Z1                   | 4                    | AX4:                                  |                                   | Z1A                  |
| Z3                   | 5                    | AX5: CT4_SL1                          | 4 1<br>NC1_AX5                    | ZG1                  |
| S1                   | 6                    | AX6:                                  |                                   | WZ1A                 |
| STN                  | 7                    | AX7: CT2_SL1                          | 2 1<br>NC1_AX7                    | STN1                 |
| TRV                  | 11                   | AX11:                                 |                                   | TRV                  |
| TRH                  | 12                   | AX12:                                 |                                   | TRH                  |
| x2 *                 |                      |                                       |                                   |                      |
| z2 *                 |                      |                                       |                                   |                      |

| Table 6-4 | NCUa. | position: a.            | channel: | 1. slide: | 1 |
|-----------|-------|-------------------------|----------|-----------|---|
|           |       | p • • • • • • • • • • • | 0        | .,        |   |

Table 6-5NCUa, position: a, channel: 2, slide: 2

| Channel axis<br>name | MA-<br>CHAX_<br>USED | \$MN_<br>AXCONF_LOGIC_MA-<br>CHAX_TAB | Container, slot<br>entry (string) | Machine axis<br>name |
|----------------------|----------------------|---------------------------------------|-----------------------------------|----------------------|
| S4                   | 1                    | AX1: CT1_SL1                          | 1 1<br>NC1_AX1                    | HS1                  |
| S3                   | 2                    | AX2: CT3_SL1                          | 3 1<br>NC1_AX2                    | GS1                  |
| Z3                   | 5                    | AX5: CT4_SL1                          | 4 1<br>NC1_AX5                    | ZG1                  |
| STN                  | 7                    | AX7: CT2_SL1                          | 2 1<br>NC1_AX7                    | STN1                 |
| X2                   | 8                    | AX8:                                  |                                   | X2A                  |
| Z2                   | 9                    | AX9:                                  |                                   | Z2A                  |
| S1                   | 10                   | AX10:                                 |                                   | WZ2A                 |
| x1 *                 |                      |                                       |                                   |                      |
| z1 *                 |                      |                                       |                                   |                      |

#### Note

- \* due to program coordination via axis positions and 4-axis machining in one position
- Entries in the axis container locations should have the following format: "NC1\_AX.." required with the meaning NC1 = NCU 1. In the above tables, NCUa is imaged on NC1\_..., NCUb on NC2\_... etc.

| Further NCUs    | The above listed configuration data must be specified accordingly for NCUb to NCUd. Please bear the following in mind:                                                                                                    |  |  |  |  |  |
|-----------------|----------------------------------------------------------------------------------------------------|--|--|--|--|--|
|                 | <ul> <li>Axes TRA and TRB only exist for NCUa, channel 1.</li> </ul>                                                                                                    |  |  |  |  |  |
|                 | <ul> <li>The container numbers are maintained for the other NCUs as they were<br/>specified for the individual axes</li> </ul>                                                                                                    |  |  |  |  |  |
|                 | - The slot numbers are:<br>$NCUb \rightarrow 2$<br>$NCUc \rightarrow 3$<br>$NCUd \rightarrow 4$ .                                                                                                    |  |  |  |  |  |
|                 | - The machine axis names are:<br>NCUb $\rightarrow$ HS2, GS2, ZG2, STN2<br>NCUc $\rightarrow$ HS3, GS3, ZG3, STN3<br>NCUd $\rightarrow$ HS4, GS4, ZG4, STN4.                                                                                                    |  |  |  |  |  |
| Axis containers | The information relating to containers given in Table 6-4 and the container<br>entries of the similarly configured NCUs, NCUb to NCUd, are specified in the<br>following tables, sorted according to containers and slots, as they have to be set<br>in machine data<br>MD 12701: \$MN_AXCT_AXCONF_ASSIGN_TAB1[slot] |  |  |  |  |  |
|                 | $ \begin{array}{ll} \text{MD 12716: $MN_AXCT_AXCONF_ASSIGN_TAB16[slot]} \\ \text{with slots: } 1-4 & \text{for the 4 positions of a multi-spindle turning machine.} \end{array} $                                                                                                    |  |  |  |  |  |
|                 |                                                                                                    |  |  |  |  |  |

For the MD entry \$MN\_AXC\_AXCONF\_ASSIGN\_TAB<sub>i</sub>[slot], the values (without decimal point and machine axis name) that are entered under initial position in the above tables must be set.

| Container | Slot | Initial position<br>(TRA o°) | Switch 1<br>(TRA 90°) | Switch 2<br>(TRA 180 °) | Switch 3<br>(TRA 270 °) | Switch 4 =<br>(TRA 0 °) |
|-----------|------|------------------------------|-----------------------|-------------------------|-------------------------|-------------------------|
| 1         | 1    | NC1_AX1, HS1                 | NC2_AX1, HS2          | NC3_AX1, HS3            | NC4_AX1, HS4            | NC1_AX1, HS1            |
|           | 2    | NC2_AX1, HS2                 | NC3_AX1, HS3          | N4C_AX1, HS4            | NC1_AX1, HS1            | NC2_AX1, HS2            |
|           | 3    | NC3_AX1, HS3                 | NC4_AX1, HS4          | NC1_AX1, HS1            | NC2_AX1, HS2            | NC3_AX1, HS3            |
|           | 4    | NC4_AX1, HS4                 | NC1_AX1, HS1          | NC2_AX1, HS2            | NC3_AX1, HS3            | NC4_AX1, HS4            |
| 2         | 1    | NC1_AX7, STN1                | NC2_AX7, STN2         | NC3_AX7, STN3           | NC4_AX7 STN4            | NC1_AX7, STN1           |
|           | 2    | NC2_AX7, STN2                | NC3_AX7, STN3         | NC4_AX7, STN4           | NC1_AX7, STN1           | NC2_AX7, STN2           |
|           | 3    | NC3_AX7, STN3                | NC4_AX7, STN4         | NC1_AX7, STN1           | NC2_AX7, STN2           | NC3_AX7, STN3           |
|           | 4    | NC4_AX7, STN4                | NC1_AX7, STN1         | NC2_AX7, STN2           | NC3_AX7, STN3           | NC4_AX7, STN4           |

| Table 6-6 | Axis container and their position-dependent contents for drum A |
|-----------|-----------------------------------------------------------------|
|-----------|-----------------------------------------------------------------|

| Drum movement | 0 ° | + 90 ° | + 90 ° | + 90 ° | – 270° |
|---------------|-----|--------|--------|--------|--------|

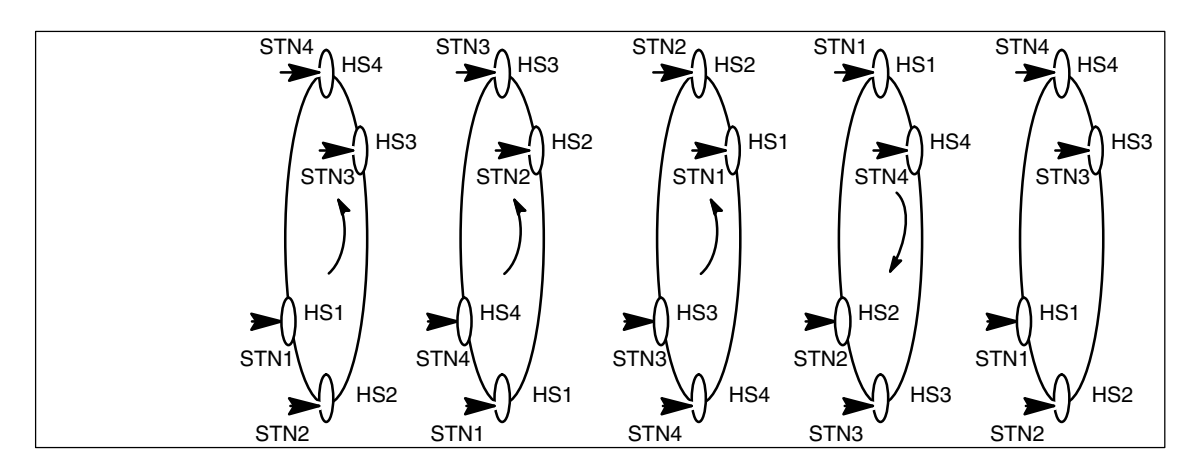

Fig. 6-15 Positions of drum A

Table 6-7 Axis container and their position-dependent contents for drum B

| Container | Slot | Initial position<br>(TRB o°) | Switch 1<br>(TRB 90°) | Switch 2<br>(TRB 180 °) | Switch 3<br>(TRB 270 °) | Switch 4 =<br>(TRB 0 °) |
|-----------|------|------------------------------|-----------------------|-------------------------|-------------------------|-------------------------|
| 3         | 1    | NC1_AX2, GS1                 | NC2_AX2, GS2          | NC3_AX2, GS3            | NC4_AX2, GS4            | NC1_AX2, GS1            |
|           | 2    | NC2_AX2, GS2                 | NC3_AX2, GS3          | NC4_AX2, GS4            | NC1_AX2, GS1            | NC2_AX2, GS2            |
|           | 3    | NC3_AX2, GS3                 | NC4_AX2, GS4          | NC1_AX2, GS1            | NC2_AX2, GS2            | NC3_AX2, GS3            |
|           | 4    | NC4_AX2, GS4                 | NC1_AX2, GS1          | NC2_AX2, GS2            | NC3_AX2, GS3            | NC4_AX2, GS4            |
| 4         | 1    | NC1_AX5, ZG1                 | NC2_AX5, ZG2          | NC3_AX5, ZG3            | NC4_AX5 ZG4             | NC1_AX5, ZG1            |
|           | 2    | NC2_AX5, ZG2                 | NC3_AX5, ZG3          | NC4_AX5, ZG4            | NC1_AX5, ZG1            | NC2_AX5, ZG2            |
|           | 3    | NC3_AX5, ZG3                 | NC4_AX5, ZG4          | NC1_AX5, ZG1            | NC2_AX5, ZG2            | NC3_AX5, ZG3            |
|           | 4    | NC4_AX5, ZG4                 | NC1_AX5, ZG1          | NC2_AX5, ZG2            | NC3_AX5, ZG3            | NC4_AX5, ZG4            |

6.7 Configuration of a multi-spindle turning machine

Notes

# 7.1 Interface signals

| DB num-<br>ber | Bit, byte | Name                                             | Refer-<br>ence |
|----------------|-----------|--------------------------------------------------|----------------|
| General        | Sig       | nals from NC to PLC                              |                |
| 10             | 104.0     | MCP1 ready                                       |                |
| 10             | 104.1     | MCP2 ready                                       |                |
| 10             | 104.2     | HHU ready                                        |                |
| 10             | 107.6     | NCU link active                                  |                |
| 10             | 108.1     | MMC2–CPU ready (MMC to OPI or MPI)               |                |
| 10             | 108.2     | MMC-CPU1-Ready (MMC to MPI)                      | A2             |
| 10             | 108.3     | MMC-CPU1-Ready (MMC to OPI, standard connection) | A2             |

| DB num-<br>ber | Bit, byte |                                | Name                                                                          | Refer-<br>ence |
|----------------|-----------|--------------------------------|-------------------------------------------------------------------------------|----------------|
| General        | Со        | nnection request indication in | erface                                                                        |                |
| 19             | DBW100    | ONL_REQUEST                    | Online request from MMC                                                       |                |
| 19             | DBW102    | ONL_CONFIRM                    | Acknowledgement to MMC                                                        |                |
| 19             | DBW104    | PAR_CLIENT_IDENT               | MMC bus address, bus type                                                     |                |
| 19             | DBB106    | PAR_MMC_TYP                    | Main / secondary control panel / alarm server                                 |                |
| 19             | DBB107    | PAR_MSTT_ADR                   | Address of MCP to be activated                                                |                |
| 19             | DBB108    | PAR_STATUS                     | Connection status                                                             |                |
| 19             | DBB109    | PAR_Z_INFO                     | Additional information connection<br>status /<br>No. of the MMC-PLC interface |                |
| 19             | DBW110    | M_TO_N_ALIVE                   | Ring counter, M:N switchover act.                                             |                |

| DB num-<br>ber | Bit, byte |                   | Name                                             | Refer-<br>ence |
|----------------|-----------|-------------------|--------------------------------------------------|----------------|
| General        | Or        | line interface    |                                                  |                |
| 19             | DBW120    | MMC1_CLIENT_IDENT | MMC bus address, bus type                        |                |
| 19             | DBB122    | MMC1_TYP          | Main / secondary control panel /<br>alarm server |                |

#### Several OPs/NCUs (B3)

#### 7.1 Interface signals

| DB num-<br>ber | Bit, byte |                      | Name                                          | Refer-<br>ence |
|----------------|-----------|----------------------|-----------------------------------------------|----------------|
| 19             | DBB123    | MMC1_MSTT_ADR        | Address of MCP to be<br>(de)activated         |                |
| 19             | DBB124    | MMC1_STATUS          | Connection status                             |                |
| 19             | DBB125    | MMC1_Z_INFO          | Additional information connection status      |                |
| 19             | DBX126.0  | MMC1_SHIFT_LOCK      | MMC switchover disable                        |                |
| 19             | DBX126.1  | MMC1_MSTT_SHIFT_LOCK | MCP switchover disable                        |                |
| 19             | DBX126.2  | MMC1_ACTIVE_REQ      | MMC requests active operating mode            |                |
| 19             | DBX126.3  | MMC1_ACTIVE_PERM     | Enable from PLC to change the operating mode  |                |
| 19             | DBX126.4  | MMC1_ACTIVE_CHANGED  | MMC has changed operating mode                |                |
| 19             | DBX126.5  | MMC1_CHANGE_DENIED   | MMC active/passive<br>switchover rejected     |                |
| 19             | DBW130    | MMC2_CLIENT_IDENT    | MMC bus address, bus type                     |                |
| 19             | DBB132    | MMC2_TYP             | Main / secondary control panel / alarm server |                |
| 19             | DBB133    | MMC2_MSTT_ADR        | Address of MCP to be<br>(de)activated         |                |
| 19             | DBB134    | MMC2_STATUS          | Connection status                             |                |
| 19             | DBB135    | MMC2_Z_INFO          | Additional information connection status      |                |
| 19             | DBX136.0  | MMC2_SHIFT_LOCK      | MMC switchover disable                        |                |
| 19             | DBX136.1  | MMC2_MSTT_SHIFT_LOCK | MCP switchover disable                        |                |
| 19             | DBX136.2  | MMC2_ACTIVE_REQ      | MMC requests active operating mode            |                |
| 19             | DBX136.3  | MMC2_ACTIVE_PERM     | Enable from PLC to change the operating mode  |                |
| 19             | DBX136.4  | MMC2_ACTIVE_CHANGED  | MMC has changed operating mode                |                |
| 19             | DBX136.5  | MMC2_CHANGE_DENIED   | MMC active/passive<br>switchover rejected     |                |

| DB num-<br>ber | Bit, byte | Name                           | Refer-<br>ence |
|----------------|-----------|--------------------------------|----------------|
| General        | Sig       | nals from NC to PLC            |                |
| 31–61          | 60.1      | NCU link axis active           |                |
| 31–61          | 61.1      | Axis container rotation active |                |
| 31–61          | 61.2      | Axis ready                     |                |

# 7.2 Machine / setting data

| Number      | Identifier                      | Name                                                                         | Refer-<br>ence |
|-------------|---------------------------------|------------------------------------------------------------------------------|----------------|
| General (\$ |                                 |                                                                              |                |
| 10002       | AXCONF_LOGIC_MACHAX_TAB[n]      | Logical NCU machine axis image                                               |                |
| 10087       | SERVO_FIFO_SIZE                 | Size of data buffer between interpolation and posi-<br>tion controller tasks |                |
| 10134       | MM_NUM_MMC_UNITS                | Number of simultaneous MMC communication partners                            |                |
| 11398       | AXIS_VAR_SERVER_SENSITIVE       | Response of AXIS-VAR server to error condition                               |                |
| 12510       | NCU_LINKNO                      | NCU number in an NCU group                                                   |                |
| 12520       | LINK_TERMINATION                | NCU numbers for which bus terminating resistors are active                   |                |
| 12530       | LINK_NUM_OF_MODULES             | Number of NCU link modules                                                   |                |
| 12540       | LINK_BAUDRATE_SWITCH            | Link bus baud rate                                                           |                |
| 12550       | LINK_RETRY_CTR                  | Maximum number of message frame repeats in event of error                    |                |
| 12701       | AXCT_AXCONF_ASSIGN_TAB1[s]      | List of axes in the axis container                                           |                |
| <br>12716   | <br>AXCT_AXCONF_ASSIGN_TAB16[s] |                                                                              |                |
| 12750       | AXCT_NAME_TAB[n]                | List of axis container names                                                 |                |
| 18700       | MM_SIZEOF_LINKVAR_DATA          | Size of the NCU link variable memory                                         |                |
| 18780       | MM_NCU_LINK_MASK                | Activation of NCU link communication                                         |                |

| Channel (\$MC) |                         |                                                     |    |
|----------------|-------------------------|-----------------------------------------------------|----|
| 20000          | CHAN_NAME               | Channel name                                        | K1 |
| 20070          | AXCONF_MACHAX_USED      | Machine axis number valid in channel                | K2 |
| 28160          | MM_NUM_LINKVAR_ELEMENTS | Number of write elements for the NCU link variables |    |

| Axis (\$MA | )                         |                                                                          |    |
|------------|---------------------------|--------------------------------------------------------------------------|----|
| 30550      | AXCONF_ASSIGN_MASTER_CHAN | Default assignment between an axis and a chan-<br>nel                    | K5 |
| 30554      | AXCONF_ASSIGN_MASTER_NCU  | Initial setting defining which NCU generates set-<br>points for the axis |    |
| 30560      | IS_LOCAL_LINK_AXIS        | Axis is a local link axis                                                |    |

| Setting data (\$SN ) |                                |                                                     |    |
|----------------------|--------------------------------|-----------------------------------------------------|----|
| 41700                | AXCT_SWWIDTH[container number] | Axis container rotation setting                     |    |
| 43300                | ASSIGN_FEED_PER_REV_SOURCE     | Revolutional feedrate for positioning axes/spindles | V1 |

7.3 Alarms

# 7.3 Alarms

A more detailed description of the alarms which may occur is given in

References: /DA/, Diagnostic Guide

or in the online help in systems with MMC 102/103.

# SINUMERIK 840D/FM-NC Description of Functions, Extension Functions (FB2)

# **Operation via PC/PG (B4)**

| 1 | Brief D                                          | escription                                                                                                    | 2/B4/1-3                                                                |
|---|--------------------------------------------------|----------------------------------------------------------------------------------------------------|-------------------------------------------------------------------------|
| 2 | Detaile                                          | d Description                                                                                                    | 2/B4/2-5                                                                |
|   | 2.1<br>2.1.1<br>2.1.2<br>2.1.3<br>2.1.4<br>2.1.5 | Software installation<br>System requirements<br>Installation<br>Software supplementary conditions<br>Start program<br>End program | 2/B4/2-5<br>2/B4/2-5<br>2/B4/2-6<br>2/B4/2-10<br>2/B4/2-11<br>2/B4/2-11 |
|   | 2.2<br>2.2.1<br>2.2.2<br>2.2.3                   | Operation via PG/PC                                                                                                    | 2/B4/2-12<br>2/B4/2-12<br>2/B4/2-14<br>2/B4/2-15                        |
|   | 2.3                                              | Simulation of part programs                                                                                                    | 2/B4/2-15                                                               |
| 3 | Supple                                           | mentary Conditions                                                                                                    | 2/B4/4-17                                                               |
| 4 | Data D                                           | escriptions (MD, SD)                                                                                                    | 2/B4/4-17                                                               |
| 5 | Signal                                           | Descriptions                                                                                                    | 2/B4/7-19                                                               |
| 6 | Examp                                            | le                                                                                                    | 2/B4/7-19                                                               |
| 7 | Data Fi                                          | elds, Lists                                                                                                    | 2/B4/7-19                                                               |
|   | 7.1                                              | Alarms                                                                                                    | 2/B4/7-19                                                               |
|   |                                                  |                                                                                                    |                                                                         |

| Notes |
|-------|
|       |
|       |
|       |
|       |
|       |
|       |
|       |
|       |
|       |
|       |
|       |
|       |
|       |
|       |
|       |
|       |
|       |
|       |
|       |
|       |
|       |

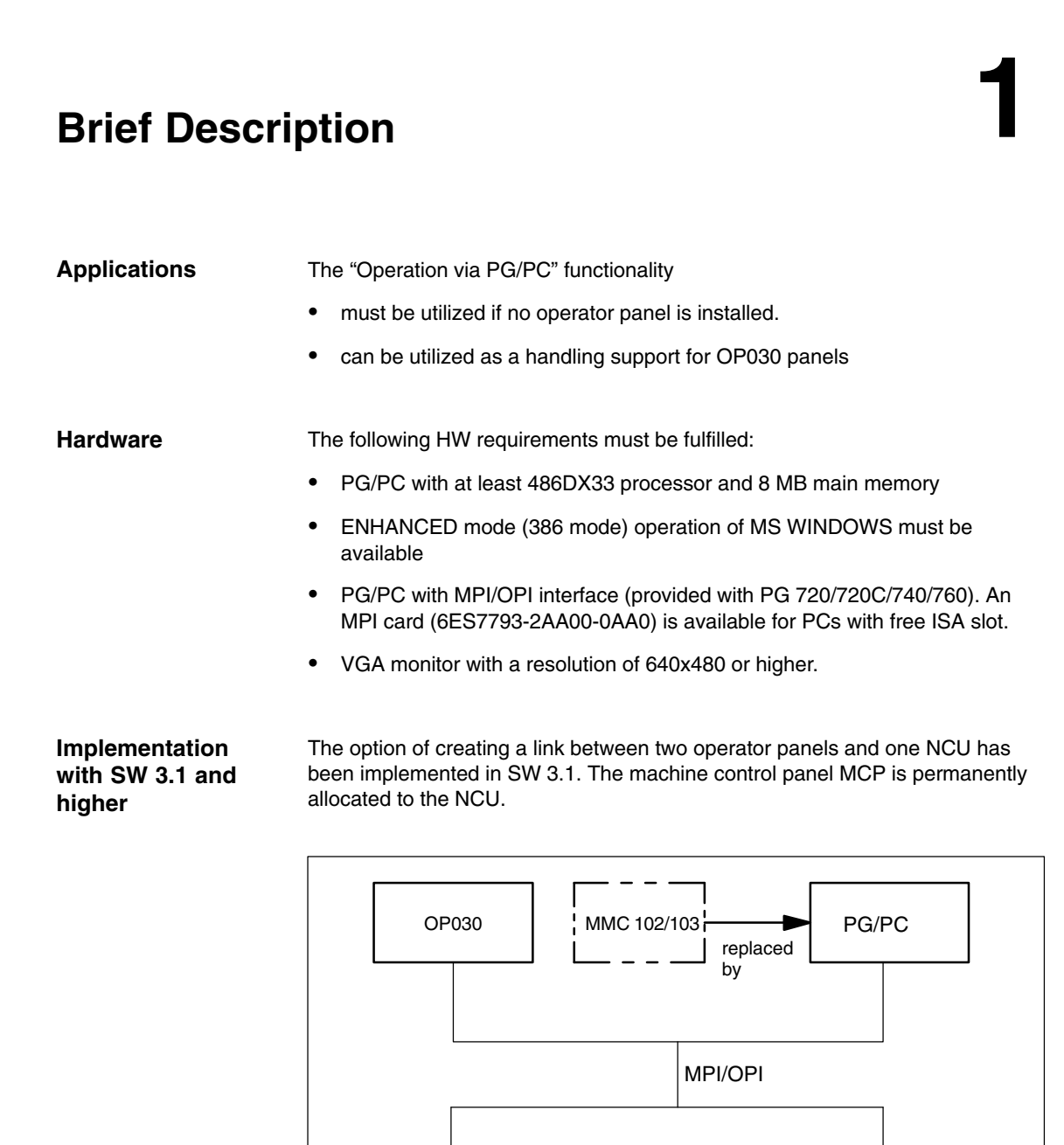

Fig. 1-1 Configuration with OP030 and PG/PC or MMC 102/103

All operator panels and the NCU are either connected to the OPI bus or all to the MPI bus. A **homogeneous** network must be provided with respect to these components.

Machine

control panel

NCU

1 Brief description

#### Implementation with SW 3.2 and higher

From SW 3.2, an additional option of linking one operator panel and up to three NCUs is implemented. The machine control panel is permanently allocated to the relevant NCU.

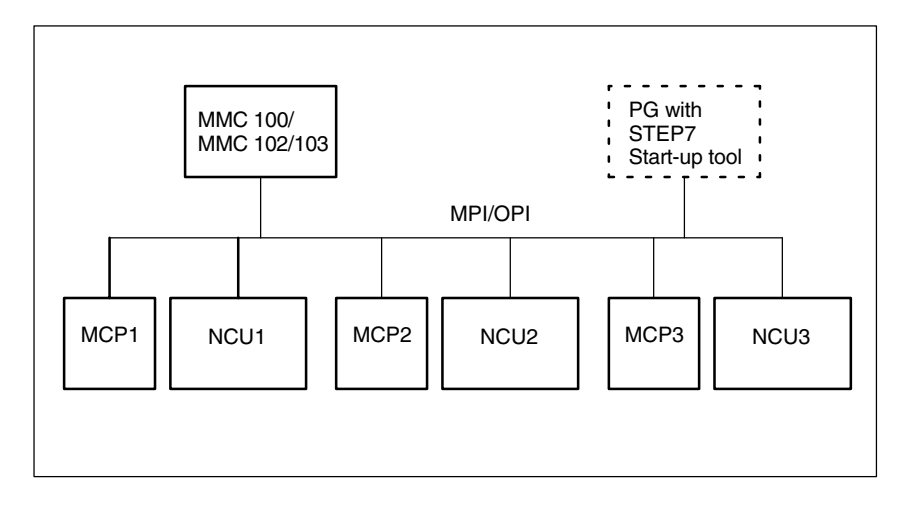

Fig. 1-2 Configuration in SW 3.2 m:n corresponds to 1:3

References: /FB/ 2, B3, "Several Operator Panels and NCUs"

| Software<br>installation | see Chapter 2                                              |                                                                                                    |
|--------------------------|------------------------------------------------------------|----------------------------------------------------------------------------------------------------|
| User interfaces          | The user interfact operator panels.                        | ces are described in the Operator's Guides of the relevant                                                                                                    |
|                          | References:                                                | /BA/, Operator's Guide<br>/FBO/, OP 030 Operator's Guide                                                                                                    |
| Restrictions             | If the "Operation<br>operator panel, t<br>described in /FB | via PG/PC" functionality is used in addition to an OP030<br>he conditions relating to configuration and coordination<br>2/, B3, "Several operator panels and NCUs" must be observed. |
|                          | References:                                                | /FB/ 2, B3, "Several Operator Panels and NCUs"                                                                                                    |

# **Detailed Description**

## 2.1 Software installation

#### 2.1.1 System requirements

Hardware requirements

The following hardware requirements must be fulfilled to allow operation via PG/PC

- IBM<sup>®</sup> AT-compatible PG/PC with 486DX33 microprocessor
- At least 8 MB of main memory
- Diskette drive (3 1/2 inch)
- Hard disk drive for data management
- Monochrome or color monitor
- Keyboard
- PG/PC with MPI interface (available for PG 720/720C/740/760) Limited operation without MPI card is possible (e.g. interactive programming)
   Note: RS232-MPI adapter is not supported.
- Mouse
- Connecting cable for link between PG/PC and NCU module

#### Note

All operator panels and the NCU are either

- connected to the OPI bus or
- connected to the MPI bus.
- A homogeneous network must be provided with respect to these components.

| Software                    | Software configuration for operation via a PG/PC:                                                                                                    |  |  |  |
|-----------------------------|----------------------------------------------------------------------------------------------------|--|--|--|
| requirements                | <ul> <li>MS-DOS<sup>®</sup> operating system, version 6.x or higher</li> </ul>                                                                                                    |  |  |  |
|                             | <ul> <li>WINDOWS<sup>®</sup> user interface, version 3.1 or higher</li> </ul>                                                                                                    |  |  |  |
|                             | MPI interface driver (contained in the supplied software)                                                                                                    |  |  |  |
|                             | <ul> <li>WINDOWS<sup>®</sup> 32s, version 1.30.166.0 or higher<br/>(You will find the current version in "windows\system\win32s.ini".)<br/>If WINDOWS<sup>®</sup> 32s is not installed, it can be installed from 2 supplied<br/>diskettes (call setup.exe).</li> </ul> |  |  |  |
|                             |                                                                                                    |  |  |  |
| 2.1.2 Installation          | on                                                                                                    |  |  |  |
|                             |                                                                                                    |  |  |  |
| Storage area of<br>MPI card | The storage area of the MPI card must be excluded from use by the memory manager (files: CONFIG.SYS, SYSTEM.INI).                                                                                                    |  |  |  |
|                             | Example of entry in SYSTEM.INI:                                                                                                    |  |  |  |
|                             | [386enh]<br>EmmExclude= <card area=""></card>                                                                                                    |  |  |  |
|                             | (see HW description of card)                                                                                                    |  |  |  |
|                             |                                                                                                    |  |  |  |
| Scope of delivery           | System software:                                                                                                    |  |  |  |
|                             | <ul> <li>Approx.10 diskettes with compressed MMC 102/103 software and<br/>installation tools</li> </ul>                                                                                                    |  |  |  |
|                             | <ul> <li>2 diskettes WINDOWS 32s subsystem (= Microsoft setup)</li> </ul>                                                                                                    |  |  |  |
|                             | Please proceed as follows to install the software:                                                                                                    |  |  |  |
|                             |                                                                                                    |  |  |  |

Call

#### 1. Start SETUP.EXE

Insert the first installation diskette and use the WINDOWS<sup>®</sup> file manager to start the SETUP.EXE file.

The installation program requests all further inputs or diskette changes required in the user dialog.

#### 2. Enter installation path

Select the directory plus the installation path (see screenshot) to which you wish to copy the Software.

With "**Continue**", you continue the installation, with "**Exit Setup**" you interrupt the installation procedure. This also applies to further operations.

2.1 Software installation

| Man Machine Cor                                                                                                    | mmunication 102                              |
|----------------------------------------------------------------------------------------------------|----------------------------------------------|
| SINUMERIK®                                                                                                    | 840D/FM-NC                                   |
| Select<br>Install To:<br>Select:<br>Select:<br>C: [MS-DOS_6] ±<br>C: [MS-DOS_6] ± | Path           Continue           Exit Setup |
|                                                                                                    | Progress in<br>Automation:<br>SIEMENS        |

Fig. 2-1 Enter installation path

#### 3. Select operation with MPI or without MPI

| Man Machine Communication 102  |  |
|--------------------------------|--|
| SINUMERIK® 840D/FM-NC          |  |
| Installation of the MPI-Driver |  |
| Do NOT install the MPI-Driver  |  |
| O Install the MPI-Driver       |  |
|                                |  |
| <u>Continue</u><br>Exit Setup  |  |

Fig. 2-2 Operation with/without MPI

#### 4. Select turning or milling

| Man Machine Communication 102              |  |
|--------------------------------------------|--|
| SINUMERIK® 840D/FM-NC                      |  |
| Select Version of Interactive Programming: |  |
| Version 'MILL'                             |  |
| O Version 'TURN'                           |  |
| <u>Continue</u> Exit Setup                 |  |

Fig. 2-3 Select turning/milling

#### Note

If you want to change the selection mode later, select the directory "mmc2" and copy "dpturn.exe" (turning) or "dpmill.exe" (milling) into the directory "dp.exe".

#### 5. Select drive

only if several local disk drives are available Select the drive for the tmp directory (see Fig.)

| Man Machine Communication 102        |
|--------------------------------------|
| SINUMERIK® 840D/FM-NC                |
| Select Drive for MMC102 Tmp-Dir:     |
| C: [MS-DOS_6]                        |
| <u>Continue</u><br><u>Exit Setup</u> |

Fig. 2-4 Select drive

If this does not apply, select drive C:\.

#### Note

The contents of the directory "tmp" are deleted on the installation drive with each restart of MMC102.

Following the selection, a status display with the inputs made is shown.

2.1 Software installation

| Man Machine Communication 102                                                                                                    |  |
|----------------------------------------------------------------------------------------------------|--|
| SINUMERIK® 840D/FM-NC                                                                                                    |  |
| Current Settings:<br>Windows Version: 3.11 Dos Version: 6.20<br>Install from: a:\<br>Install to: h:\mmc102.07\<br>Windows Path: c:\windows\ |  |
| MMC102TmpDrv=e:                                                                                                    |  |

Fig. 2-5 Status display of the installation mode

6. Press Continue to request the installation diskettes.

#### Note

Please observe the requests made on the screen.

The program group "SINUMERIK 840D MMC V3.2" is generated. With successful installation, the following message is displayed: "MMC 102 Installation is complete"

If you want to change the installation path, press Go back.

#### 7. Make settings

**7 a OPI** interface (1.5 Mbaud), configuration: **1 MMC** to **1 NCU** (on delivery) Additional settings are not required.

#### 7 b MPI interface (187.5 Kbaud), configuration: 1 MMC to 1 NCU (on delivery)

1. Determination of the NCK/PLC bus address

| -   | if PLC < SW 3.2, then                 | NC address = 13<br>PLC address = 2 |
|-----|---------------------------------------|------------------------------------|
| _   | if PLC $>$ SW 3.2 and module PLC 3    | 314,                               |
|     | then                                  | NC address = 13                    |
|     |                                       | PLC address = 2                    |
| _   | if PLC $\geq$ SW 3.2 and module PLC 3 | 315,                               |
|     | then                                  | NC address = 3                     |
|     |                                       | PLC address = 2                    |
| Ent | tering the addresses in files         |                                    |

 File "S7CFGPGX.DAT" In the file "S7CFGPGX.DAT" on the MPI driver directory (<installation path>\MMC2\DRV.ID) the following entries must be adapted to the existing hardware configuration by means of an ASCII editor:

2.

| 2.1 Software Installatio |
|--------------------------|
|--------------------------|

| #          | Interrupt setting<br>"hwint_vector": Settir<br>may not be used by<br>Default setting: 10.                                                                                                    | ng the interrupt for the M<br>another card (e.g. netwo                                             | PI card. This interrupt<br>ork adapter).             |
|------------|----------------------------------------------------------------------------------------------------|----------------------------------------------------------------------------------------------------|------------------------------------------------------|
| #          | Settings for baud ra<br>"baud rate", "tslot" an<br>settings must always<br>removing/inserting th<br>When the baud rate<br>10000d01" for 1.5 MI<br>187.5 Kbaud must al<br>path>\MMC2\MMC.in<br>Default setting: 1.5 | e baud rate. These 3<br>d together by<br>).<br>ADDRESS1=\PLC,<br>PLC, 10000201" for<br>istallation |                                                      |
| – F<br>T   | ile "netnames.ini"<br>The following lines in the                                                                                                    | e file must be changed:                                                                            |                                                      |
| #          | bus = opi                                                                                                    | must be replaced by                                                                                | = mpi                                                |
| #          | nck_address = 13                                                                                                    | must be replaced by                                                                                | = <b>3</b> (if PLC ≽ SW3.2)<br>= 13 (if PLC < SW3.2) |
| #          | plc_address = 13                                                                                                    | must be replaced by                                                                                | = 2                                                  |
| l          |                                                                                                    |                                                                                                    |                                                      |
| Installati | on in parallel with the S                                                                                                    | tep//AS300 SW can div                                                                              | e rise to problems, it                               |

Parallel Step7/AS300 application Installation in parallel with the Step7/AS300 SW can give rise to problems. It may be necessary to reconfigure the drives and restart the system.

#### 2.1.3 Software supplementary conditions

#### Function keys

The function keys may not be actuated in any of the displays until the display has fully built up.

#### Monochrome screen

When a monochrome screen is used, the colors used by the MMC must be adapted accordingly. For this purpose, select the color scheme "Monochrome" or "Mono positive" in display "Start-up\MMC\Color setting".

#### • Easy parameterization The display "Start-up\MMC\OPI parameters" can now be called even if there is no link to the NC kernel. This means that the OPI parameters for baud rate and network address can be set easily.

## 2.1.4 Start program

#### Program call

The MMC 102/103 software is started on a PG/PC either

 from the program manager through selection of the "SINUMERIK 840D MMC V2.3" program group followed by a **double click** on the "MMC Startup" symbol or

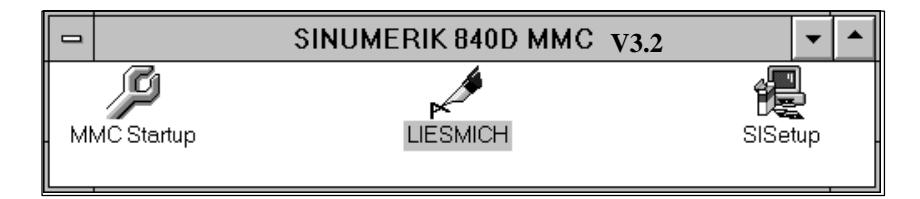

Fig. 2-6 SINUMERIK 840D MMC program group

from the file manager by a **double click** on file **REG\_CMD.EXE**.

**Communication** If no communication link can be established to the NCK or 611D, then the message "No communication to NCK" is displayed. If the data exchange is interrupted, e.g. by an NCK reset, then the MMC 102/103 software tries to re-establish the communication link itself.

#### 2.1.5 End program

**Deselect program** The following steps must be taken to deselect the MMC 102/103 software:

- 1. Press function key **F10** A horizontal softkey bar is displayed.
- 2. Press function key Shift + F9
- 3. End the program by selecting the softkey Exit.

# 2.2 Operation via PG/PC

#### 2.2.1 General operation

| Operating<br>philosophy | The special function keys of the operator keyboard can be used with the full keyboard. Operator inputs can be made using the mouse or via the keyboard. |
|-------------------------|----------------------------------------------------------------------------------------------------|
| Key assignments         | The following table shows the assignments between the function keys and the softkeys/special keys:                                                      |
|                         | Note                                                                                                    |
|                         | The editor displays only the characters which can be input via the operator                                                                             |

panel keyboard.

Table 2-1Key assignments between operator keyboard and full keyboard

| Full key-<br>board  | F1                    | F2                | F3                | F4                | F5                | F6                | F7                | F8                | F9               | F10 | F11 | F12        |
|---------------------|-----------------------|-------------------|-------------------|-------------------|-------------------|-------------------|-------------------|-------------------|------------------|-----|-----|------------|
| with<br>SHIFT       | verti<br>c soft.<br>1 | vertic<br>soft. 2 | vertic<br>soft. 3 | vertic<br>soft. 4 | vertic<br>soft. 5 | vertic<br>soft. 6 | vertic<br>soft. 7 | vertic<br>soft. 8 | $\triangleright$ | M   |     |            |
| without<br>SHIFT    | horiz<br>soft. 1      | horiz<br>soft. 2  | horiz<br>soft. 3  | horiz<br>soft. 4  | horiz<br>soft. 5  | horiz<br>soft. 6  | horiz<br>soft. 7  | horiz<br>soft. 8  | $\frown$         |     |     | ( <b>i</b> |
| Full key-<br>board: | 5                     | Esc               | Insert            | Home              | Page<br>Up        | Page<br>Down      | Enter             |                   |                  |     |     |            |
| without<br>SHIFT    |                       | ×)                |                   | ?                 |                   |                   | <b>I</b>          |                   |                  |     |     |            |

Alarm or message line

3000 EMERGENCY STOP

//

Alarm or message line for displaying information for the operator.

12.95

| i-R                                    | Selection fields <b>i</b> and <b>R</b> which ap meaning:                                                                                                  | ppear in every display have th                                                                                                    | e following                                                                   |
|----------------------------------------|----------------------------------------------------------------------------------------------------|----------------------------------------------------------------------------------------------------|-------------------------------------------------------------------------------|
|                                        | • The i field is selected with th information is available in Sc                                                                                          | e <b>Help key</b> or by a <b>mouse cl</b><br>ftware Version 1.                                                                                                    | <b>ick</b> . No help                                                          |
|                                        | • The <b>R</b> field is selected with the field activates the Recall fund                                                                                 | he key <b>F9</b> or by a <b>mouse clic</b><br>ction, i.e. returns the user to tl                                                                                  | <b>k</b> . Selection of this ne preceding level.                              |
|                                        |                                                                                                    |                                                                                                    |                                                                               |
| input fields                           | Traversing range upper limit                                                                                                    | 0                                                                                                    | mm                                                                            |
|                                        | Traversing range lower limit                                                                                                    | 0                                                                                                    |                                                                               |
|                                        | To allow the input of data, the in<br>field by means of the <b>TAB</b> or <b>SH</b><br>editing mode is always preset to<br>forth between overwrite mode a | put cursor is positioned in the<br>IIFT + TAB keys or by a mous<br>Overwrite. It is possible to s<br>nd insert mode by means of th                                | appropriate input<br>se click. The<br>witch back and<br>he <b>Insert</b> key. |
| List fields                            | Measurement                                                                                                    | Freq. response                                                                                                    |                                                                               |
|                                        | Macourad guantity                                                                                                    | Following error                                                                                                    |                                                                               |
|                                        | The functions offered are selected                                                                                                    | ed with the cursor keys <b>UP (</b> †                                                                                                    | ) and <b>DOWN (</b> ↓) or                                                     |
| Single/<br>multiple selector<br>button | The list fields are selected by memouse click.                                                                                                    | eans of the <b>TAB</b> or <b>SHIFT + T</b><br>with the cursor keys <b>LEFT</b> (4<br>by means of the <b>TAB</b> or <b>SHIF</b><br>Single selector but<br>= active | <ul> <li>→) and RIGHT (→)</li> <li>T + TAB keys or</li> <li>tton</li> </ul>   |
|                                        | = not active                                                                                                    | $\bigcirc$ = not activ                                                                                                    | ve                                                                            |
| Activation of fields                   | To be able to alter values and fu activated by means of keys <b>CTF</b> focus).                                                                           | nctions, the window with the i<br>RL + TAB or with the key HON                                                                                                    | nput field must be<br><b>IE</b> (yellow frame =                               |

# 2.2.2 Additional information

| Axis selection                        | The "Select axis/Select next axis" inputs in axis-specific displays are always made via the uniformly positioned vertical softkeys <b>AXIS+</b> and <b>AXIS-</b> . |      |  |  |
|---------------------------------------|----------------------------------------------------------------------------------------------------|------|--|--|
| Function<br>selection/<br>deselection | All functions are activated by means of softkey <b>START</b> and deactivated by means of softkey <b>STOP</b> .                                                     |      |  |  |
| Password                              | When the softkey <b>Set password</b> is selected, a dialog box is displayed into which the password can be entered. Passwords are input as described in:           |      |  |  |
|                                       | References: /BA/, Operator's Guide<br>/FB/, A2, "Various Interface Signals"                                                                                        |      |  |  |
| Key assignments                       | Apart from the assignments of keys F1 to F12 and SHIFT + F1 to F10, the conditions and key assignments are the same as those under WINDOWS $^{\odot}$              | 3.1. |  |  |
|                                       | The key combination <b>ALT + TAB</b> can be selected at any time to switch from "Operation via PG/PC" to other WINDOWS <sup>(10)</sup> applications.               |      |  |  |

## 2.2.3 Operation of operator panels

The system responds as follows, for example, when two panels are operated in the configuration illustrated below:

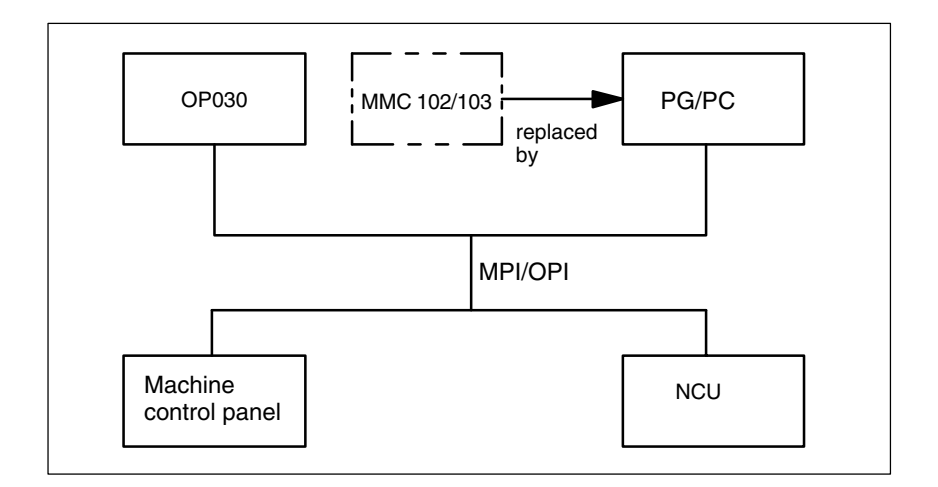

- 1. The inputs from the MMC or OP030 operator panel have the same priority as regards the NCU.
- 2. The operator panels are mutually independent in terms of data display, i.e. the display selected on one panel is not affected by the display on the other.
- 3. Spontaneous events such as alarms are displayed on both control units.
- 4. The protection level with the highest authorization in accordance with the lowest activated protection level number applies to both operator panels.
- 5. The system does not provide for any further co-ordination between the operator panels.

For further information, please refer to

References: /FB/,B3, Several Operator Panels and NCUs /BA/ Operator's Guide

# 2.3 Simulation of part programs

A Windows 32s, version 1.30.166.0 or higher, must be installed in order to operate the part program simulation.

For operating instructions, please refer to **References:** /BA/ Operator's Guide

2.3 Simulation of part programs

| Notes |  |
|-------|--|
|       |  |
|       |  |
|       |  |
|       |  |
|       |  |
|       |  |
|       |  |
|       |  |
|       |  |
|       |  |
|       |  |
|       |  |
|       |  |
|       |  |
|       |  |
# **Supplementary Conditions**

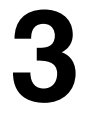

Availability of function

The "Operation via PG/PC" function is available in the basic version with SW 3.1 and higher. With SW 3.1, the number of NCUs which may be connected is limited to one and the number of operator panels to two. One of them must be an OP030.

With SW 3.2 and higher, an operator panel with MMC 100 or MMC 102/103 can also be connected with up to three NCUs.

# Data Descriptions (MD, SD)

No special machine data exist for this function.

4 Data descriptions (MD, SD)

| Notes |
|-------|
|       |
|       |
|       |
|       |
|       |
|       |
|       |
|       |
|       |
|       |
|       |
|       |
|       |
|       |
|       |
|       |
|       |
|       |
|       |
|       |
|       |
|       |
|       |
|       |
|       |

5

7

Signal Descriptions

No signals are required at the NCK-PLC interface for this function.

## Example

None

## Data Fields, Lists

No signals or machine data are required for this function.

## 7.1 Alarms

A more detailed description of the alarms which may occur is given in

References: /DA/, Diagnostic Guide

or in the online help.

7.1 Alarms

| Notes |  |
|-------|--|
|       |  |
|       |  |
|       |  |
|       |  |
|       |  |
|       |  |
|       |  |
|       |  |
|       |  |
|       |  |
|       |  |

# SINUMERIK 840D/FM-NC Description of Functions, Extended Functions (FB2)

# **Remote Diagnosis (F3)**

| 1 | Brief Des                                          | scription                                                                                                    | 2/F3/1-5                                                                   |
|---|----------------------------------------------------|----------------------------------------------------------------------------------------------------|----------------------------------------------------------------------------|
|   | 1.1                                                | Remote diagnosis for SINUMERIK (SW 4 and higher)                                                                                                    | 2/F3/1-5                                                                   |
|   | 1.2                                                | Remote diagnosis for MMC 100.2 (SW 5.1.40 and higher)                                                                                                    | 2/F3/1-8                                                                   |
| 2 | Detailed                                           | Description                                                                                                    | 2/F3/2-11                                                                  |
|   | 2.1<br>2.1.1<br>2.1.2                              | General                                                                                                    | 2/F3/2-11<br>2/F3/2-11<br>2/F3/2-12                                        |
|   | 2.2<br>2.2.1<br>2.2.2<br>2.2.3<br>2.2.4            | Hardware configuration for remote diagnosisModem, analog or ISDNNetwork (MMC 102/103 only)Internet (MMC 102/103 only)Windows with gateway (MMC 102/103 only)                                                                                                    | 2/F3/2-13<br>2/F3/2-13<br>2/F3/2-15<br>2/F3/2-16<br>2/F3/2-17              |
|   | 2.3                                                | Software installation and start-up of the                                                                                                    |                                                                            |
|   | 2.3.1<br>2.3.2<br>2.3.3<br>2.3.4<br>2.3.5<br>2.3.6 | communications I/O<br>Installing and configuring an analog modem<br>Installing and configuring the ISDN terminal adapter<br>Installing and configuring the ISDN Fritz!Card<br>Installing and configuring a network<br>Installing and configuring the Internet (for MMC 103,<br>SW 4.2 and higher)<br>Installing and configuring Windows with Gateway<br>(only MMC 102/102) | 2/F3/2-18<br>2/F3/2-18<br>2/F3/2-24<br>2/F3/2-29<br>2/F3/2-30<br>2/F3/2-34 |
|   | 2.4                                                | Software installation and start-up on the 840D with MMC 103,<br>V4.x and higher                                                                                                    | 2/F3/2-48                                                                  |
|   | 2.4.1                                              | Installing and configuring remote diagnosis from a CD-ROM drive on a PC/PG via the network                                                                                                    | 2/F3/2-49                                                                  |
|   | 2.4.2                                              | Installing and configuring remote diagnosis from a                                                                                                    |                                                                            |
|   | 2.4.3                                              | Installing and configuring remote diagnosis from a floppy disk drive directly on the control system with MMC 103,                                                                                                    | 2/F3/2-51                                                                  |
|   | 2.4.4                                              | V4x and higher<br>Starting up the host on the MMC 103, V4.x and higher                                                                                                    | 2/F3/2-52<br>2/F3/2-60                                                     |
|   | 2.7.0                                              | V4.x and higher                                                                                                    | 2/F3/2-62                                                                  |

| 2.5     | Software installation and start-up on the 840D with                                                                         |                        |
|---------|----------------------------------------------------------------------------------------------------|------------------------|
| 2.5.1   | Installing and configuring remote diagnosis (Win16 version)<br>from a floppy disk drive directly on the control system with | 2/F3/2-63              |
|         | MMC 103/103, V3x                                                                                                    | 2/F3/2-63              |
| 2.5.2   | Uninstalling the remote diagnosis software on MMC 102/103                                                                   | 2/F3/2-73              |
| 2.6     | Start-up and software installation                                                                                          |                        |
| 0.0.1   | on the MMC 100.2                                                                                                    | 2/F3/2-74              |
| 2.6.1   | Installing the PC card on the MMC 100.2                                                                                     | 2/F3/2-74              |
| 2.0.2   | Activating remote diagnosis later                                                                                           | 2/F3/2-81              |
| 2.6.4   | Quitting remote diagnosis                                                                                                   | 2/F3/2-81              |
| 2.6.5   | Uninstalling the remote diagnosis                                                                                           | 2/F3/2-81              |
| 2.7     | Installing the remote diagnosis software on the PC (viewer)                                                                 | 2/F3/2-82              |
| 2.7.1   | Installing viewer for Windows 95/98/NT4.0                                                                                   | 2/F3/2-82              |
| 2.7.2   | Installing viewer for Windows 3.1, Windows for Workgroups 3.11                                                              | 2/F3/2-83              |
| 2.7.3   | as the host)                                                                                                    | 2/F3/2-84              |
| 2.8     | Connection setup                                                                                                    | 2/F3/2-86              |
| 2.8.1   | General on connection setup with viewer for Win32                                                                           |                        |
| 000     | (Windows 95/98/NT)                                                                                                    | 2/F3/2-86              |
| 2.8.2   | (MMC 102/103)                                                                                                    | 2/F3/2-87              |
| 2.8.3   | Connection setup with viewer for Windows NT (MMC 102/103)                                                                   | 2/F3/2-91              |
| 2.8.4   | Connection setup with viewer for Windows 3.1X (MMC 102/103)                                                                 | 2/F3/2-93              |
| 2.8.5   | Connection setup with viewer in MS-DOS (MMC 100.2)                                                                          | 2/F3/2-95              |
| 2.9     | Functions of the viewer PC, version Win32                                                                                   | 2/F3/2-96              |
| 2.9.1   | Remote control                                                                                                    | 2/F3/2-96              |
| 2.9.2   | File transfer                                                                                                    | 2/F3/2-97<br>2/F3/2-98 |
| 2.9.3   | Terminal emulation                                                                                                    | 2/F3/2-99              |
| 2.9.5   | Exit                                                                                                    | 2/F3/2-99              |
| 2.9.6   | Help                                                                                                    | 2/F3/2-99              |
| 2.10    | Functions of viewer PC, version Win16                                                                                       | 2/F3/2-100             |
| 2.10.1  | Remote control                                                                                                    | 2/F3/2-101             |
| 2.10.2  | File transfer                                                                                                    | 2/F3/2-101             |
| 2.10.3  | Terminal emulation                                                                                                    | 2/F3/2-102             |
| 2.10.5  | Exit                                                                                                    | 2/F3/2-103             |
| 2.10.6  | Help                                                                                                    | 2/F3/2-103             |
| 2.11    | Function of viewer PC (MMC 100.2)                                                                                           | 2/F3/2-104             |
| 2.11.1  | Remote control                                                                                                    | 2/F3/2-104             |
| 2.11.2  | File transfer                                                                                                    | 2/F3/2-105             |
| 2.11.3  |                                                                                                    | 2/53/2-100             |
| Suppler | nentary Conditions                                                                                                    | 2/F3/3-107             |
| 3.1     | General supplementary conditions                                                                                            | 2/F3/3-107             |

3

| 4 | Tips and            | l Tricks                                                                        | 2/F3/4-109 |
|---|---------------------|---------------------------------------------------------------------------------|------------|
|   | 4.1                 | Cascading of Win-Viewer to the DOS-HOST via "Gateway"                           | 2/F3/4-109 |
|   | 4.2                 | Automated installation of remote diagnosis                                      | 2/F3/4-112 |
|   | 4.3                 | Adapting the Remote Diagnosis window                                            | 2/F3/4-121 |
|   | 4.4                 | Repeated restart request                                                        | 2/F3/4-122 |
|   | 4.5                 | Tips for solving this problem with modem connections                            | 2/F3/4-123 |
|   | 4.6                 | Blue screen after booting when the connection is established for the first time | 2/F3/4-124 |
| 5 | Signal Descriptions |                                                                                 | 2/F3/7-126 |
| 6 | Example             | •                                                                               | 2/F3/7-126 |
| 7 | Data Fields, Lists  |                                                                                 |            |
|   | 7.1                 | Alarms                                                                          | 2/F3/7-126 |
|   |                     |                                                                                 |            |

2/F3/iii

| Notes |   |
|-------|---|
|       | _ |
|       |   |
|       |   |
|       |   |
|       | _ |
|       |   |
|       |   |
|       | _ |
|       | _ |
|       | _ |
|       |   |
|       |   |
|       |   |
|       | - |
|       | _ |
|       |   |
|       |   |
|       | _ |
|       | _ |
|       | _ |
|       |   |
|       |   |
|       | — |

# **Brief Description**

## 1.1 Remote diagnosis for SINUMERIK (SW 4 and higher)

# Scope of delivery and installation

The remote diagnosis software SW 5 for SINUMERIK is supplied on a CD-ROM. The CD-ROM contains several directories for creating diskettes. The appropriate directories are divided into different types of installation. Beneath these directories, the installations are divided into diskettes. All of the diskettes each in a subdirectory provide a version of remote diagnosis for different operating systems.

- Windows 95/98/NT Win32\disks 0-4
- Win 3.x: Win16\disks 1–3
- DOS: DOS\disks 1–3

To create one of these diskette sets, the contents of the corresponding directories of a version are copied to a diskette each.

On SINUMERIK 840D MMC 103, SW 4.x and higher, the Win32 variant is installed in all cases.

Insert the first diskette to start the installation. Enter the following line in Windows service mode (with MMC environment) in the "Start" menu under "Run":

DOS: a:\installed Windows 3.x: a:\install Windows 95/98/NT a:\setup

From SW 3.1 onwards, the remote diagnosis option is available for the SINUMERIK 840D. With remote diagnosis, the MMC 102/103 on the machine is connected to another PC via modem, ISDN card, via a serial interface, network or via Internet. On the PC the same display appears as on the control. You can operate the MMC 102/103 from the PC.

To limit the scope of the Installation Guide, only one device was described per connection type as an example.

#### Restrictions regarding the scope of delivery

Table 1-1 List of tested communication devices.

| Type of communication | Communication device             |
|-----------------------|----------------------------------|
| Analog phone link     | USRobotics 56K FAX EXT           |
| Digital phone link    | Sportster ISDN TA ext.           |
| Network connection    | 3COM Etherlink III, 3C509B-Combo |

1.1 Remote diagnosis for SINUMERIK (SW 4 and higher)

| Remote diagnosis | The remote diagnosis comprises the following main functions:                                                                                                    |
|------------------|----------------------------------------------------------------------------------------------------|
| Tunctions        | Remote Control                                                                                                    |
|                  | File Transfer                                                                                                    |
|                  | Chat                                                                                                    |
| Remote Control   | The service engineer (viewer) can set up a direct remote control link which<br>allows him/her to operate the control system (host) interactively using a<br>keyboard and mouse. The same functionality and screen contents are available<br>on the viewer side as on the control system (host).                                                                                     |
| File Transfer    | Files can be transferred between PC and control system in both directions.                                                                                                    |
| Chat             | The Chat function can be used for communication between the two operators<br>on the PC and on the MMC 103. The operators can enter texts simultaneously<br>via an input window and read messages from the partner in an output window.                                                                                                    |
| Host 840D        | With remote diagnosis, the MMC 103 is designated "Host 840D". Software with the same name must be installed on the MMC 103. Once this software is activated, the MMC 103 can be operated from the "Viewer-PC".                                                                                                    |
| Viewer 840D      | The PC connected to the control system is designated as the "Viewer 840D".<br>The viewer PC can be run under both Windows 95/98 and NT 4.0. The<br>installation routine detects automatically which operating system is installed.                                                                                                    |
| Modem            | Minimum requirements are a 9600 baud modem. This Manual describes the 3Com / US Robotics 56K EXT modem.                                                                                                    |
| ISDN             | We recommend the external ISDN terminal adapter 3Com / US Robotics<br>Sportster. It is treated in the same way as a modem.<br>For the ISDN card, the ISA card AVM Fritz!Card Classic is recommended. The<br>ISDN card can be used from the new remote diagnosis version V5.1 on the<br>MMC 103.                                                                                     |
| Network          | The remote diagnosis can also be used on the MMC 102/103 via an Ethernet<br>network using the TCP/IP (Windows sockets) protocol. For the network card,<br>Siemens recommends the 3COM Etherlink III Network Card (3C509B-Combo or<br>3C905B-TX). In addition, an PCI/ISA adapter must be installed on the<br>MMC 102/103.<br>With the MMC 100.2, no network connection is possible. |

| Internet        | With the MMC 103, V4x. and higher, the remote diagnosis can also be run via the Internet. This requires an Internet provider (e.g., T-Online, AOL) providing a PPP dial-in node (analog or ISDN). In addition, either a modem, an ISDN terminal adapter or an ISDN card is required for the connection from the MMC 103 or PC to the dial-in node. On the Viewer's side, Windows 95/98 or NT must be installed.   |
|-----------------|----------------------------------------------------------------------------------------------------|
| Gateway         | The remote diagnosis can also be operated over a Windows NT 4.0 gateway.<br>This gateway is the link between the service PC and the MMCs that are<br>connected to the customer Ethernet network. The service PC and the gateway<br>are connected via modem or ISDN. The MMCs are connected to the gateway<br>via Ethernet (TCP/IP). Here there are generally two possibilities:                                   |
|                 | <ol> <li>From PC viewer -&gt; gateway host and further from gateway viewer -&gt; MMC<br/>host</li> </ol>                                                                                                    |
|                 | 2. With the gateway as RAS directly from the PC viewer -> MMC host                                                                                                    |
| Keyboard, mouse | For more user-friendly operation of the remote diagnosis on the control, connect<br>a keyboard and a mouse if required. These items of equipment facilitate text<br>inputs in the chat window. A keyboard and possibly a mouse are needed in all<br>cases for installation and configuration. The operation of the remote diagnosis is<br>possible on control systems with OP3X or OP01x also without a keyboard. |

1.2 Remote diagnosis for MMC 100.2 (SW 5.1.40 and higher)

## 1.2 Remote diagnosis for MMC 100.2 (SW 5.1.40 and higher)

|                                       | The option "Remote diagnosis under MMC 100.2" differs in some regards from the remote diagnosis of the MMC 102/103. The differences are explained in this section. The description and instructions for remote diagnosis above generally apply to both MMC 102/103 and MMC 100.2. The differences are each described separately.                                                                                                    |
|---------------------------------------|----------------------------------------------------------------------------------------------------|
| Scope of delivery<br>and installation | In contrast to the MMC 102/103, the MMC 100.2 has no free hard disk capacity<br>and is based on the DOS operating system. For this reason, the remote<br>diagnosis software for the MMC 100.2 is supplied on a PC Card. This contains<br>the complete software for using the remote diagnosis functions and is plugged<br>into the MMC 100.2. The scope of functions of the software for the MMC 100.2<br>is limited, compared with the MMC 102/103. The same software is used on the<br>viewer (PC) as on the MMC 102/103 (see Section 1.1 Scope of delivery and<br>installation). |
|                                       | Note                                                                                                    |
|                                       | If you use a Windows operating system on the Viewer PC for remote diagnosis<br>on the MMC 100.2, the DOS software must be installed and operated in the<br>DOS-box of Windows.<br>The Windows versions of the remote diagnosis cannot be used here.                                                                                                    |
|                                       |                                                                                                    |
| Functions                             | The connection of the MMC 100.2 (host) to the PC (Viewer) is <b>only possible</b> with a modem. The viewer and host cannot be linked by Internet, network or gateway.                                                                                                    |
|                                       | The remote diagnosis option for MMC 100.2 offers the following functions:                                                                                                    |
|                                       | Remote control (cf. MMC 102/103)                                                                                                    |
|                                       | File transfer (cf. MMC 102/103)                                                                                                    |
|                                       | Chat, Dialog; in limited form only via part program                                                                                                    |
| Remote control                        | The service engineer (viewer) can set up a direct remote control link which allows him/her to operate the control MMC 100.2 (host) interactively using a keyboard and mouse. The same functionality and screen contents are available on the viewer side as on the MMC 100.2 (host).                                                                                                    |
| File transfer                         | Files can be transferred between the PC and MMC 100.2 via the modem link.<br>The files can only be stored on the MMC 100.2 on Ramdisk E: parallel channel.<br>All other drives have read status only.                                                                                                    |

| Chat             | The Chat function is not implemented in the MMC 100.2. The users of the viewer and host can communicate only indirectly by means of a part program.                                                                                     |
|------------------|----------------------------------------------------------------------------------------------------|
| Host 840D/810D   | For the purpose of remote diagnosis, the MMC 100.2 is designated "Host 840D/810D". Software with the same name must be installed on the MMC 100.2. Once this software is activated, the MMC 100.2 can be operated from the "Viewer-PC". |
| Viewer 840D/810D | The PC connected to the control system is designated as the "Viewer 840D/810D". The viewer PC can be run under Windows 3.1/3.11, Windows 95 or NT 4.0. The DOS variant of the remote diagnosis must be installed.                       |
| Modem            | Basic prerequisite for communication is a modem with at least 9600 baud, connected to the serial port on the PC and MMC 100.2.                                                                                                    |

1.2 Remote diagnosis for MMC 100.2 (SW 5.1.40 and higher)

Notes

# 2

# **Detailed Description**

- 2.1 General
- 2.1.1 MMC 102/103

Software The supplied software can be used to install the remote diagnosis on a SINUMERIK 840D control system and to integrate it into the area switchover. The software is supplied on a CD-ROM that contains a set of diskettes for installing the remote diagnosis.

**Documentation** The supplied CD-ROM contains the Remote Diagnosis Documentation in pdf format (Adobe Acrobat) in the SIEMENS directory. The CD-ROM can be read and printed using Adobe Acrobat Reader (recommended: V 4.0).

**Help function** A comprehensive help function is available to provide assistance for remote diagnosis operation on the MMC host and viewer PC; it is used as customary under Windows. The CD-ROM also contains further help files, such as readme.wri, support.wri, siemens\_d.wri and siemens\_e.wri, tipps\_d.wri, tipps\_e.wri, faq\_d.wri.

**Keyboard, mouse** The remote diagnosis function can be operated on the viewer PC by means of a mouse and a keyboard. A keyboard and possibly a mouse are needed in all cases for installation on the control system (MMC 103). The remote diagnosis should therefore already be configured at start-up. In the event of service, it is then not necessary to change anything in the configuration for the remote diagnosis. The remote diagnosis function can be activated without keyboard and mouse.

**Communication** Viewer ↔ Host For communication between the operator on the machine and the service staff on the viewer PC, a so-called chat window is provided. Communication can take place only in the form of text inputs. Here we recommend you use a keyboard.

- **Second phone link** For larger service activities, a voice connection via a second telephone is recommended.
- Input from ext. PC<br/>(viewer)All operating actions (softkeys) can be carried out in the same way as the<br/>operating actions on the control system (MMC 103). The MCP cannot be<br/>operated.

#### 2.1 General

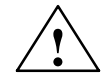

#### Caution

In order to activate the machine control panel function, the viewer must request the operator to perform the necessary operations via CHAT or a second phone link.

The control system operator is responsible for ensuring that the requested measures can be implemented without endangering personnel or the machinery.

The operator must refuse to take any measures that are not guaranteed to be safe. The viewer cannot see the state of the machine or its safety equipment.

### 2.1.2 MMC 100.2

| Software        | The supplied software must only be installed on the PC. With all Windows operating systems, the installation of the DOS version must be called via "installd". The DOS version installed can be run either in the DOS box of the Windows operating systems or in the DOS mode of Win95/98. The software for the SINUMERIK 810/840 D MMC 100.2 is available on the PC card that can be inserted in the MMC. It need merely be configured to suit the individual system. |
|-----------------|----------------------------------------------------------------------------------------------------|
| Help function   | Use the Help in the software supplied for the MMC 102/103 on the viewer PC. Due to the operating system, the Help on the MMC 100.2 host is the DOS Help. You can call Help by pressing function key " $F1$ " or select it in the "Help" menu.                                                                                                    |
| Keyboard, mouse | The remote diagnosis viewer software can be operated using keyboard and mouse. With the MMC 100.2, only the keyboard can be used.                                                                                                    |

## 2.2.1 Modem, analog or ISDN

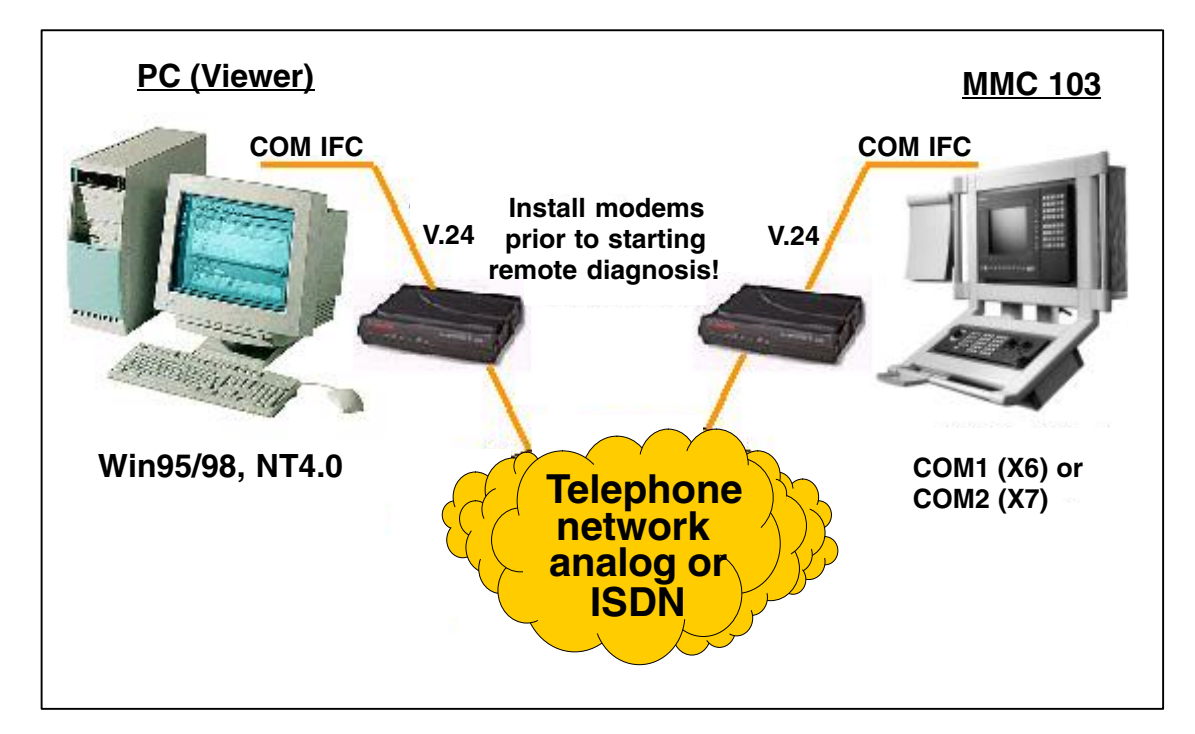

Fig. 2-1 Hardware configuration for remote diagnosis: Modem, analog / ISDN

| Hardware<br>configuration     | The external PC and the MMC are connected to an analog or ISDN modem via a V.24 interface. Both modems can be connected to one another via an analog or ISDN telephone link.       |
|-------------------------------|----------------------------------------------------------------------------------------------------|
| Requirements of<br>MMC (host) | <ul> <li>MMC 103</li> <li>Approx. 7 MB free memory on your hard disk (only MMC 103)</li> </ul>                                                                                     |
|                               | <ul> <li>1 free COM port:<br/>In the MMC 103, it must be made sure that the Com port for the modem is<br/>not yet occupied by the V.24 or programming device interface.</li> </ul> |

- To this aim, the following operation must be carried out:
- 1. Select the area switchover key.
- 2. Select "Services".
- 3. Select both "V.24" and "PG" and check the reserved Com port. If the same Com port as the modem is used, then select "none".

| Requirements of       |                                                                                                    |
|-----------------------|----------------------------------------------------------------------------------------------------|
| PC (VIEWER)           | <ul> <li>IBM AT or 100% compatible PC, Intel 486 or higher</li> </ul>                                                                                                    |
|                       | Windows 95/98 or Windows NT 4.0 operating system                                                                                                    |
|                       | RAM according to operating system requirements                                                                                                    |
|                       | Approx. 7 MB hard disk storage                                                                                                    |
|                       | VGA or SVGA screen                                                                                                    |
| Modem<br>requirements | A modem with 14,400 baud or higher and the correspondingly specific driver must be installed and configured before installing the remote diagnosis tool. We recommend using brand name modems such as 3COM / US-Robotics Sportster |
|                       | Flash or Voice 33.6 PnP External for an analog connection and the 3COM / US-Robotics Sportster ISDN terminal adapter for ISDN connections.                                                                                         |

### 2.2.2 Network (MMC 102/103 only)

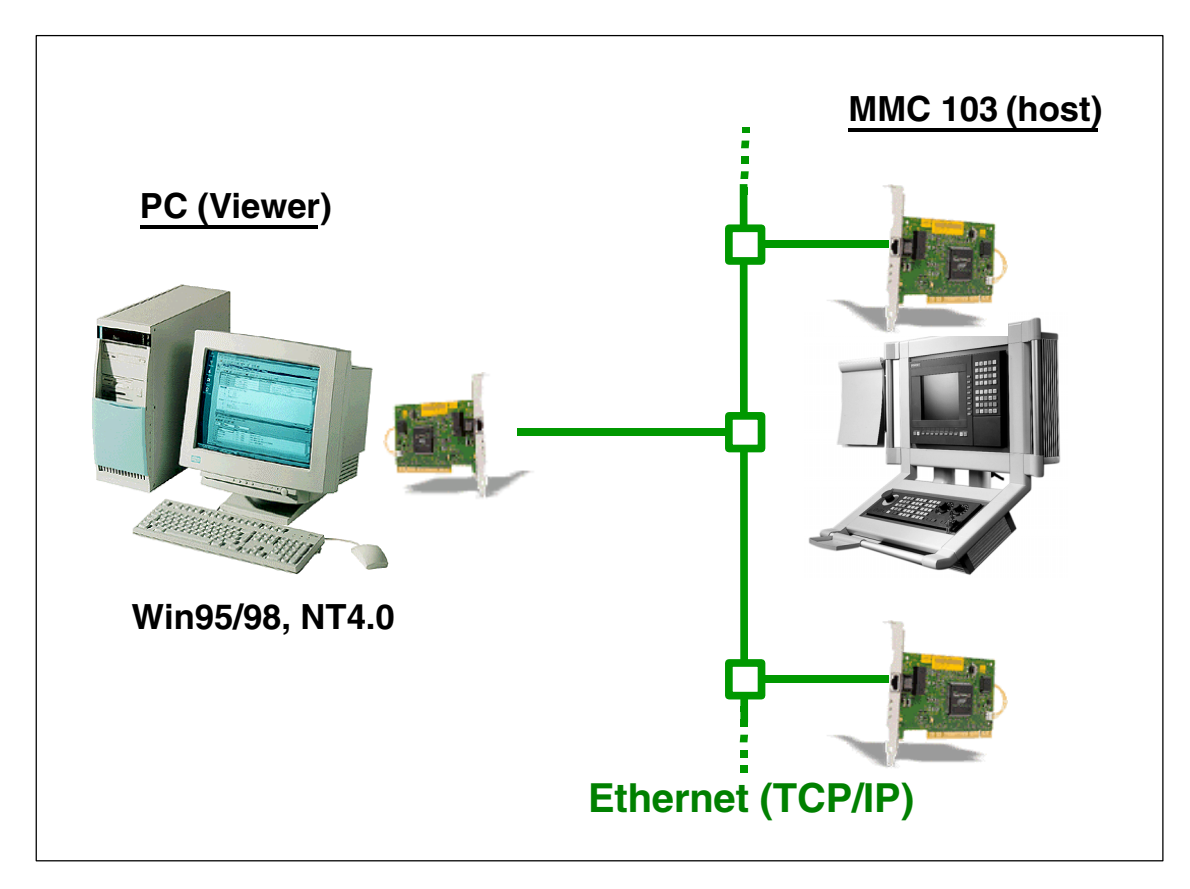

Fig. 2-2 Hardware configuration for remote diagnosis: Network

Hardware configuration

The external PC has a network card. The MMC 102/103 is equipped with an ISA BOX with a network card fitted (we recommend 3COM Etherlink III, 3C509B-Combo). Both computers are connected via an appropriate Ethernet cable.

## 2.2.3 Internet (MMC 102/103 only)

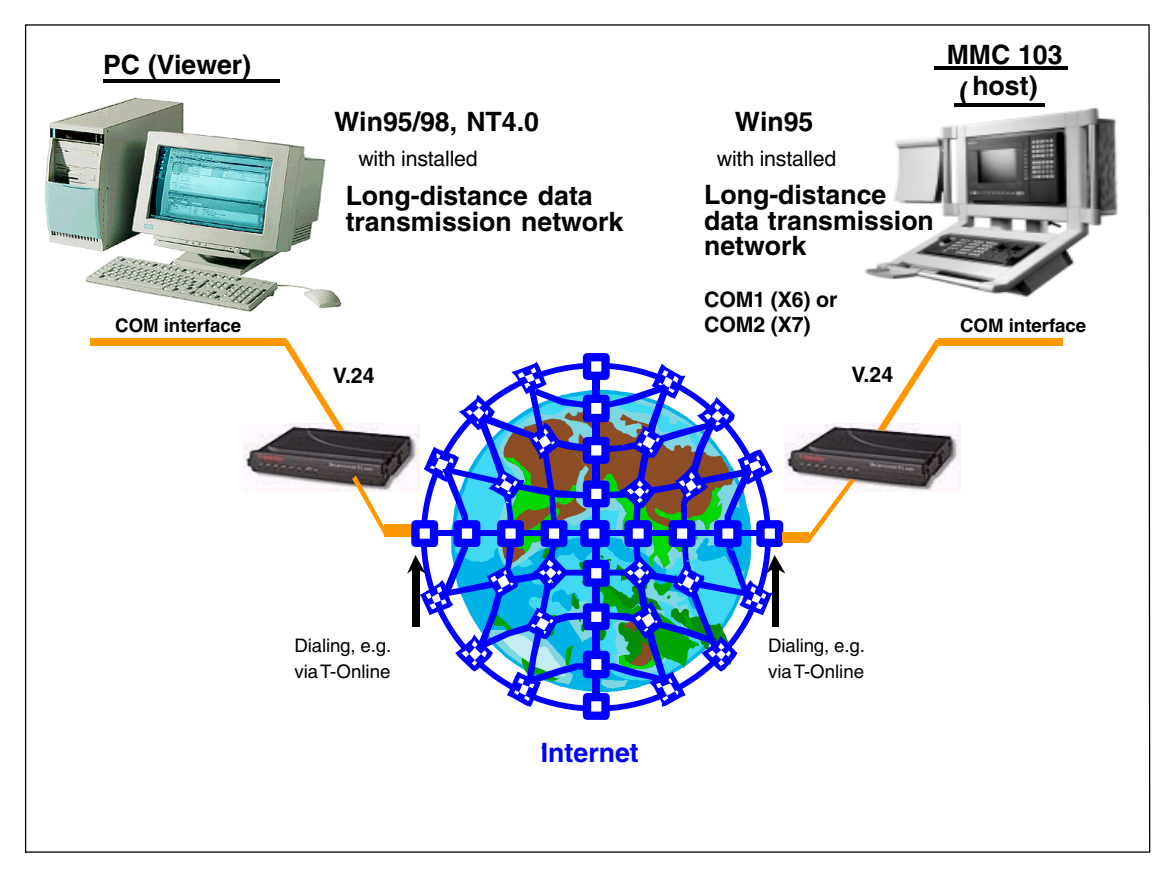

Fig. 2-3 Hardware configuration for remote diagnosis: Internet

# Hardware configuration

Precondition for this solution is an MMC 103 with SW 4.x. In addition, an Internet provider with a PPP (point-to-point protocol) dial-in node is required on both sides. This documentation describes an Internet connection via the German provider T-Online.

## 2.2.4 Windows with gateway (MMC 102/103 only)

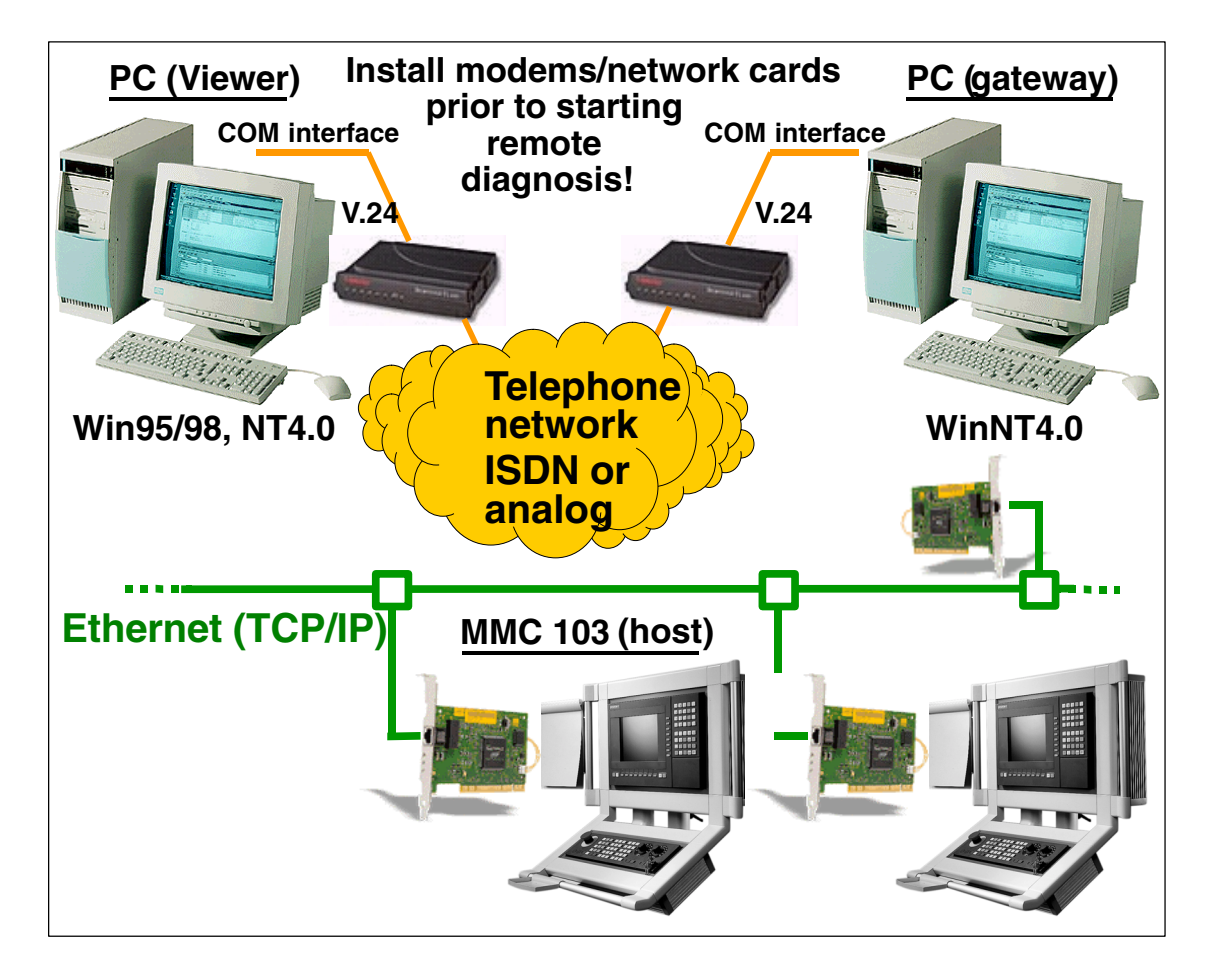

Fig. 2-4 Hardware configuration for remote diagnosis: Windows with gateway

Hardware configuration
The basis of this solution is a gateway PC which must run under Windows NT 4.0 workstation or server.
There are two possibilities for the remote diagnosis connection via the gateway:
1. From PC viewer -> gateway host and further from gateway viewer -> MMC host (cascading)
2. With the gateway as the RAS server remote diagnosis directly from the PC viewer -> MMC host In this case, the Gateway PC must be configured as the RAS server.
In the case of the 2nd solution, the licenses for an additional host and viewer are not required, and the performance is a bit better.

Note

Only the first solution is described in this Documentation.

#### 2.3.1 Installing and configuring an analog modem

| Installation the                                                          |                                                    | MMC 103 (host) specific steps:                                                                                                    |  |  |
|---------------------------------------------------------------------------|----------------------------------------------------|----------------------------------------------------------------------------------------------------|--|--|
| modem on<br>MMC 103                                                       | 1.                                                 | Start the MMC 103 in Windows service mode. (Items 2 to 5 only apply when the MMC 103 is generally restarted. If the computer was shutdown using the menu "Start", "Exit", the MMC starts again automatically. Respond to the one prompt displayed by selecting "2" (start Windows; change ini files). Otherwise continue with point 6). |  |  |
|                                                                           | 2.                                                 | Switch the control system on. When the text "Starting Windows 95" appears on the screen, press the key "6". The control's service menu is overlaid.                                                                                                    |  |  |
|                                                                           | 3.                                                 | Select key "4" from the menu.<br>⇒ Start Windows (service menu)<br>You will be prompted to enter a password: "passwd:"<br>(The password authorizes to perform essential intervention on the control<br>system. It corresponds to one of the following access levels:<br>– System<br>– Manufacturer<br>– Service).                       |  |  |
| 3. Se<br>⇒<br>Yc<br>(T<br>sy<br>- :<br>- :<br>- :<br><b>Note</b><br>The p | te                                                 |                                                                                                    |  |  |
|                                                                           | The password must be entered in uppercase letters. |                                                                                                    |  |  |
|                                                                           | 4                                                  | Another many is displayed. Chasses key "0"                                                                                                    |  |  |

- Another menu is displayed. Choose key "2".
   ⇒ Windows (Changing Environment for MMC2)
- 5. The Windows operating system is started.

Installing the modem under Win95/98/NT4.0

- General steps (viewer/host):
- 6. Call the installation program:
  - Double-click on the modem icon to start the installation program via "Start/Settings/Control Panel".
- Select type of modem (only Win98): From the dialog box "Install New Modem", choose the option "Add". Click "Next" to continue the installation.
- 8. Modem Detection:
  - Choose "Select Modem (Don't detect my modem; I will select it from a list)" to save time (use the TAB key for selection without using the mouse; press the spacebar to confirm your selection).

| Install New Modem |                                                                                                    |
|-------------------|----------------------------------------------------------------------------------------------------|
|                   | <ul> <li>Windows will now try to detect your modem. Before continuing, you should:</li> <li>1. If the modem is attached to your computer, make sure it is turned on.</li> <li>2. Quit any programs that may be using the modem.</li> <li>Click Next when you are ready to continue.</li> <li>Image: Don't detect my modem; I will select it from a list.</li> </ul> |
|                   | < Back Next > Cancel                                                                                                    |

9. Setting up a new modem:

Insert the driver diskette supplied with the modem, e.g. "Windows95 Drivers, V2.2, PN:2.018.010-E" and click on "Have Disk...".

Enter "a:\" as source in the next input field.

Select the driver "U.S. Robotics 56K FAX EXT". If it is the first time that a modem is installed on your control system, in addition, you will be asked on which COM port you wish to install the modem. Choose a free COM port. If you then click "Next", the data are copied into the appropriate directory.

#### 10. My locations:

| Location Information |                                                                                                    |
|----------------------|----------------------------------------------------------------------------------------------------|
|                      | Please provide information about your current location<br>so that your calls can be dialed correctly. |
|                      | What country are you in now?                                                                          |
|                      | Germany (49)                                                                                          |
|                      | What area (or city) <u>c</u> ode are you in now?<br>09131                                             |
|                      | If you dial a number to access an <u>o</u> utside line, what is it?<br><mark>0</mark>                 |
|                      | The phone system at this location uses:                                                               |
|                      | • Ione dialing • Pulse dialing                                                                        |
|                      | < <u>B</u> ack. Next > Cancel                                                                         |

In this box, enter country code, area code, extension and MVF [tone dialing)]. Select "Next".

Select "Finish".

A message is displayed stating whether the modem configuration was successful.

Windows 95 modem settings If you wish to modify your modem settings later, there are two possibilities to start the configuration tool for the modem.

- Boot the MMC in Windows service mode and, as in Win95/98 and NT4.0 choose the menu "Start/Programs/Settings/Control Panel"; then double-click on the Modem icon.
- Activate the appropriate password in the MMC. In MMC mode, configure the modem by choosing the menu "Configure/Options" from "Diagnostics" → "Remote Diagnosis". Then click on the "Configure" button alongside "Modem".

# Configuring the modem

Then you can configure the modem as follows:

| U.S. Robotics 56K FAX EXT Properties | ? ×                                      |
|--------------------------------------|------------------------------------------|
| General Connection                   | an an an an an an an an an an an an an a |
| U.S. Robotics 56K FAX EXT            |                                          |
| Port: Communications Port (COM2)     |                                          |
| OffOn                                | 24                                       |
| Maximum speed                        |                                          |
| Only connect at this speed           |                                          |
|                                      | <u></u>                                  |
| OK                                   | Cancel                                   |

The settings:

- V.24 interface (COM1, COM2, ...)
- Modem volume
- Baud rate (transfer speed)

can be adapted in this dialog box.

#### Note

Make absolutely sure that the modem settings of viewer and host are the same.

Otherwise, it is possible that no connection is set up.

| U.S. Robotics 56K FAX EXT Properties                                                                                         | ×                                       |
|----------------------------------------------------------------------------------------------------|-----------------------------------------|
| General Connection                                                                                                    |                                         |
| Connection preferences          Data bits:       8         Parity:       None                                                | 1 2 2 2 2 2 2 2 2 2 2 2 2 2 2 2 2 2 2 2 |
| Stop bits: 1<br>Call preferences<br>✓ Wait for dial tone before dialing<br>✓ Cancel the call if not connected within 50 core |                                         |
| Disconnect a call if idle for more than 30 mins                                                                              |                                         |
| Port Settings Advanced                                                                                                    |                                         |
| OK Cancel                                                                                                    |                                         |

The setting "Wait for dial tone before dialing" must be deactivated when using a PABX.

The settings for "Port Settings..." and "Advanced..." must be made as follows:

| Advanced Connection Settings                                                                            | ? ×                                                                                                    |
|----------------------------------------------------------------------------------------------------|----------------------------------------------------------------------------------------------------|
| Use error control           Eequired to connect           Compress data           Use cellular protocol | <ul> <li>✓ Use <u>f</u>low control</li> <li>✓ <u>H</u>ardware (RTS/CTS)</li> <li>✓ <u>S</u>oftware (XON/XOFF)</li> </ul> |
| _ <u>M</u> odulation type                                                                               |                                                                                                    |
| Standard                                                                                                | <b>•</b>                                                                                                    |
| E <u>x</u> tra settings                                                                                 |                                                                                                    |
|                                                                                                    |                                                                                                    |
| Record a log file                                                                                       | OK Cancel                                                                                                    |

In the event that problems occur during connection setup, it is advisable to activate the "Record a log file" field. The cause will be logged in the file "c:\win95\modemlog.txt".

| Advanced Port Settings                                                                                                    | ×            |
|----------------------------------------------------------------------------------------------------|--------------|
| Use EIFO buffers (requires 16550 compatible UART)<br>Select lower settings to correct connection problems.<br>Select higher settings for faster performance. | OK<br>Cancel |
| Receive Buffer: Low (1) High (14)                                                                                                    | eraults      |
| Iransmit Buffer: Low (1) High (16)                                                                                                    |              |

## 2.3.2 Installing and configuring the ISDN terminal adapter

The following description only applies to the 3COM / US-Robotics Sportster TA terminal adapter.

| Installing the ISDN<br>terminal adapter<br>on MMC 103 | MN<br>1. | <i>I</i> C 103 (host) specific steps:<br>Start the MMC 103 in Windows service mode. (Items 2 to 5 only apply when<br>the MMC 103 is generally restarted. If the computer was shutdown using the<br>menu "Start", "Exit", the MMC starts again automatically. Respond to the one<br>prompt displayed by selecting "2" (Windows; (Changing Environment for<br>MMC2). Otherwise continue with point 6). |
|-------------------------------------------------------|----------|----------------------------------------------------------------------------------------------------|
|                                                       | 2.       | Switch the control system on. When the text "Starting Windows 95" appears on the screen, press the key "6". The control's service menu is overlaid.                                                                                                    |
|                                                       | 3.       | Select key "4" from the menu.<br>⇒ Start Windows (service menu)<br>You will be prompted to enter a password: "passwd:"<br>(The password authorizes to perform essential intervention on the control<br>system. It corresponds to one of the following access levels:<br>– System<br>– Manufacturer<br>– Service).                                                                                    |

Note

The password must be entered in uppercase letters.

- Another menu is displayed. Choose key "2".
   ⇒ Windows (Changing Environment for MMC2)
- 5. The Windows operating system is started.

Installing the modem under Win95/98/NT4.0 General steps (viewer/host):

- Call the installation program: Double-click on the modem icon to start the installation program via "Start/Settings/Control Panel".
- Select type of modem (only Win98): From the dialog box "Install New Modem", choose the option "Add". Click "Next" to continue the installation.
- Modem Detection: Choose "Select Modem (Don't detect my modem; I will select it from a list)" to save time (use the TAB key for selection without using the mouse; press the spacebar to confirm your selection).

| Install New Modem |                                                                                                    |
|-------------------|----------------------------------------------------------------------------------------------------|
|                   | <ul> <li>Windows will now try to detect your modem. Before continuing, you should:</li> <li>1. If the modem is attached to your computer, make sure it is turned on.</li> <li>2. Quit any programs that may be using the modem.</li> <li>Click Next when you are ready to continue.</li> <li>Image: Don't detect my modem; I will select it from a list.</li> </ul> |
| · · · ·           | < Back Next > Cancel                                                                                                    |

9. Setting up a new modem:

In the left menu select US-Robotics, Inc. Insert the diskette supplied with the modem, e.g. "Windows95 Drivers, V2.2, PN:2.018.010-E" and click on "Have Disk...".

Enter "a:\" as source in the next input field.

Select the driver "Sportster ISDN TA ext. sync. PPP". If it is the first time that a modem is installed on your control system, in addition, you will be asked on which COM port you wish to install the modem. Choose a free COM port. If you then click "Next", the data are copied into the appropriate directory.

10. My Location:

In this box, enter country code, area code, extension and MVF [tone dialing)].

11. Select "Finish".

A message is displayed stating whether the modem configuration was successful.

# Windows 95 ISDN modem settings

If you wish to modify the settings of the ISDN terminal adapter later, you can start the configuration tool for the terminal adapter as follows:

Boot the MMC in Windows service mode and, as in **Win95/98 and NT4.0** choose the menu "Start/Programs/Settings/Control Panel"; then double-click on the Modem icon.

Then you can configure the modem as follows:

| Sportster ISDN TA ext. sync. PPP Properties           | ? ×                                                                                                    |
|-------------------------------------------------------|----------------------------------------------------------------------------------------------------|
| General Connection                                    |                                                                                                    |
| Sportster ISDN TA ext. sync. PPP                      | Second<br>Second<br>Second                                                                                                    |
| Port: Communications Port (COM2)                      | a di seconda di seconda di seconda di seconda di seconda di seconda di seconda di seconda di seconda di second<br>Seconda di seconda di seconda di seconda di seconda di seconda di seconda di seconda di seconda di seconda di s<br>Seconda di seconda di seconda di seconda di seconda di seconda di seconda di seconda di seconda di seconda di s |
| Low High                                              |                                                                                                    |
| Maximum speed<br>115200<br>Duly connect at this speed |                                                                                                    |
| ОК (                                                  | Cancel                                                                                                    |

The settings:

- V.24 interface (COM1, COM2, ...)
- Baud rate (transfer speed)

can be adapted in this dialog box.

#### Note

Make absolutely sure that the modem settings of viewer and host are the same. Otherwise, it is possible that no connection is set up.

| Sportster ISDN TA ext. sync. PPP Properties     | ? ×           |
|-------------------------------------------------|---------------|
| General Connection                              | alianan - S   |
| Connection preferences<br>Data bits:            | general<br>si |
| Parity: None                                    |               |
| Stop bits: 1                                    |               |
| Call preferences                                |               |
|                                                 |               |
| □                                               |               |
| Disconnect a call if idle for more than 30 mins |               |
| Port Settings Advanced                          |               |
| OK Can                                          | icel          |

The setting "Wait for dial tone before dialing" must be deactivated when using a PABX.

The settings for "Port Settings..." and "Advanced..." must be made as follows:

| Advanced Connection Settings                                                                                  | ? ×                                                                                                 |
|----------------------------------------------------------------------------------------------------|----------------------------------------------------------------------------------------------------|
| Use error control  Bequired to connect  Compress data  Use cellular protocol  Modulation type  Extra settings | <ul> <li>✓ Use flow control</li> <li>● Hardware (RTS/CTS)</li> <li>○ Software (XON/XOFF)</li> </ul> |
| Rec <u>o</u> rd a log file                                                                                    | OK Cancel                                                                                           |

In the event that problems occur during connection setup, it is advisable to activate the "Record a log file" field. The cause will be logged in the file "c:\win95\modemlog.txt".

| Advanced Port Settings                                                                                                    | ×                |
|----------------------------------------------------------------------------------------------------|------------------|
| Use EIFO buffers (requires 16550 compatible UART)<br>Select lower settings to correct connection problems.<br>Select higher settings for faster performance. | OK<br>Cancel     |
| Receive Buffer: Low (1) High (14)                                                                                                    | <u>D</u> efaults |
| Iransmit Buffer: Low (1) High (16)                                                                                                    |                  |
|                                                                                                    | aller aller      |

The same US-Robotics ISDN TA, for example, can be used on the viewer side. In this case, the same must be configured similarly, depending on the viewer version used (Win 3.1X, 95, 98, NT). It is also possible to use the modem entry "AVM ISDN – ISDN (X.75)" under Windows 95/98 on the viewer side in conjunction with the AVM Fritz!Card.

#### Note

On the MMC 103, the Fritz!Card only operates satisfactorily via the CAPI2.0 interface from version 4.3 onwards.

## 2.3.3 Installing and configuring the ISDN Fritz!Card

The use of the ISDN Fritz!Card (ISA and PCI) is possible on the **MMC103** from version 4.3 onwards.

Installing the ISDN Fritz!Card on the MMC 103, version 4.3 and higher Before you can start with the installation on the MMC 103, the following steps must be carried out:

MMC 103 (host) specific steps:

- Start the MMC 103 in Windows service mode. (Items 2 to 5 only apply when the MMC 103 is generally restarted. If the computer was shutdown using the menu "Start", "Exit", the MMC starts again automatically. Respond to the one prompt displayed by selecting "2" (Windows; (Changing Environment for MMC2). Otherwise continue with point 6).
- 2. Switch the control system on. When the text "Starting Windows 95" appears on the screen, press the key "6". The control's service menu is overlaid.
- 3. Select key "4" from the menu.
  ⇒ Start Windows (service menu)
  You will be prompted to enter a password: "passwd:"
  (The password authorizes to perform essential intervention on the control system. It corresponds to one of the following access levels:
   System
   Manufacturer
  - Service).

#### Note

The password must be entered in uppercase letters.

- 4. Another menu is displayed. Choose key "2".
- $\Rightarrow$  Windows (Changing Environment for MMC2)
- 5. The Windows operating system is started.

Installing the ISDN Fritz!Card under Win95/98/NT4.0

- General steps (viewer/host):
- 6. Carry out the installation:
  - For the description of the installation, refer to the documentation of your Fritz! Card, since both the ISA and the PCI ISDN Fritz!Card can be used.

## 2.3.4 Installing and configuring a network

| Installing the<br>Ethernet card<br>3COM Etherlink III<br>Combo on<br>MMC 102/MMC 103 | Exit Windows via the Program Manager (up to V3.x) or, with V4.x and higher,<br>use "Start" (CTRL+ESC)→ "Shut Down"→ "Shut down the computer?"→ "Yes".<br>The following prompt is displayed:<br>"Save Windows Environment for next MMC Start [Y,N]?"<br>Enter "Y" (Yes).<br>Select "5" (Return to Main Menu).<br>Select "5" (Return to Main Menu).<br>Select "3" (DOS Shell)<br>Enter "passwd:"<br>An MS-DOS Shell is opened.                                                                                                    |
|--------------------------------------------------------------------------------------|----------------------------------------------------------------------------------------------------|
| Configuring the<br>Ethernet card with PnP<br>disabled and MMC-<br>BIOS up to V2.12   | Insert the driver diskette supplied with the card into the floppy drive that is<br>connected to a PC/programming device either locally or via Interlink.<br>Enter "a:\INSTALL" if you are using a local floppy disk drive.<br>Enter "e:\INSTALL" if you are using a floppy disk drive connected via Interlink.<br>Select "Y=Agree to License".<br>Select "[ENTER]=Continue".<br>Select "Configuration/Diagnostic/Troubleshooting".<br>Select "Configuration and Diagnostic Program".<br>The adapter is automatically detected. Configure it as follows:<br>Select "Install" -> "Configure Adapter".                                                                                                    |
|                                                                                      | Make the following settings in the dialog boxes:<br>I/O Base Address: Select "300h".<br>The next setting for the IRQ is important as IRQ 10 is already assigned.<br>Interrupt Request Level: Select "11" .<br>Select Boot PROM: "Disabled".<br>Transceiver Type: According to the network connection cable used, e.g.:<br>"On-Board Coax (BNC)" with an RG58 (Cheapernet) network cable.<br>Do not use "Auto select", as this can cause problems!<br>Network Driver Optimization: Select "Windows or OS/2 Client".<br>Set Maximum Modem Speed: "9600 baud".<br>Plug and Play Capability: "Disabled".<br>Full Duplex: "Disabled".<br>Activate "OK".<br>The configuration is stored in the Etherlink III.<br>Press "ESC" 3 times to exit the program. |
|                                                                                      | Exit the DOS Shell with "Exit".<br>Select "4" (Start Windows (Service Mode)).<br>Type "passwd:".<br>Select "2" (Windows (Changing INI files for MMC2)).<br>Windows is started. Now you can carry out instructions in the next chapters.                                                                                                    |
|                                                                                      | Configuring the Windows network:<br>If you encounter problems when configuring the network, please refer to the<br>c:\windows\network.wri file.<br>Check the Windows start entry in the c:\tools\loadmmc2.bat<br>boot file:<br>With "C:\WINDOWS\WIN /N :" delete the option "/N" (network No) if<br>necessary!<br>Alternatively, you can insert "/N" if no network is connected, without<br>removing the network configuration.                                                                                                    |

| Load the network<br>drivers for<br>Windows for<br>Workgroups up to<br>MMC 102/103, V3.6 | From the Main Program Group in the Windows Setup, choose the subitem<br>"Change Network Settings" from the menu "Options".<br>Click on the "Networks" command button. A new screen form is overlaid.<br>Select "Install Microsoft Windows network" and confirm with "OK".<br>Click on the "Drivers" command button. A new screen form is overlaid.<br>Activate "Add Network Adapter". A new screen form is overlaid.<br>Select "Unlisted or Updated Network Adapter" and confirm with "OK". |  |
|-----------------------------------------------------------------------------------------|----------------------------------------------------------------------------------------------------|--|
|                                                                                         | Note                                                                                                    |  |
|                                                                                         | If any problems occur with access to the diskette, switch off the MMC 102/103 and then on again and continue the configuration with starting the DOS-Shell using the key "3".                                                                                                    |  |
|                                                                                         |                                                                                                    |  |
|                                                                                         | Insert disk 1/2 labeled '3COM EtherDisk for Etherlink III Adapter V4.2 or higher.                                                                                                    |  |
|                                                                                         | Enter "A:\WFW311" and confirm with "OK" if you are using a local floppy disk                                                                                                    |  |
|                                                                                         | Enter "E:\WFW311" and confirm with "OK" if you are using a floppy disk drive connected via Interlink.                                                                                                    |  |
| Installing the<br>drivers from MMC<br>V6.1                                              | Select "3Com EtherLink III (3C5X9)" and click "OK" to confirm.<br>Select "3Com EtherLink III (3C5X9) [NDIS2/NDIS3]" and confirm with "Setup".<br>Set Base I/O Port (hex) to "0x0300" and confirm with "OK "<br>Confirm all menus with "Close" or "OK" until the following prompt is displayed.<br>For "Microsoft Windows Network Names" make, for example, the following<br>entries :                                                                                                    |  |
|                                                                                         | USER name: SIN840D<br>Workgroup: MyCompany<br>Computer name: SIN840D                                                                                                    |  |
|                                                                                         | Confirm the message "The files for Enhanced Mode Protocol Manager are currently installed on your Computer" with "Yes to All".                                                                                                    |  |
|                                                                                         | After the installation you must return to Windows. Do not start Windows again as the settings will be lost if you do!                                                                                                    |  |

MMC 103, V4.2 and higher: Installing the Windows 95 network drivers: Configure the following via "Start" (CTRL+ESC) → "Settings" → "Control Panel"  $\rightarrow$  "Add New Hardware": Select "Next". "The question "Do you want Windows to search for new Hardware?" is displayed. Reply with "No" and confirm with "Next". Select "Network Adapters". Insert the diskette labeled '3COM EtherDisk for Etherlink III Adapter V5.0 or higher'. Select "Have Disk". Under "Copy Manufacturer's files from:" enter "A:\" and confirm with "OK". Select "3Com EtherLink III (3C509/3C509b) in ISA mode"and press "OK" to confirm your selection. Accept the setting selected by Windows 95 with "Next" (the setting is corrected later). Confirm the message "Please insert the disk labeled 'Windows 95 CD-ROM', and then click OK by clicking on "OK". A new box is overlaid. Under "Copy files from:" enter "C:\W95INST" and confirm with "OK". Respond to the prompt "Do you want to keep this file?" with "Yes" for mapi32.dll and vredir.vxd. Select "Finish". You are asked "Do you want to shut down your computer now?". Reply "No". Shut down Windows via "Start" (CTRL+ESC)→ "Shut Down"→ "Shut down the computer?"  $\rightarrow$  "Yes". The following prompt is displayed: "Save Windows Environment for next MMC Start [Y,N]?". Confirm with "Y" (Yes). Select "2" (Overwrite your last saved Windows Environment with the current one). Select "2" (Windows (Changing Environment for MMC2)). Wait until Windows 95 is started with active network. If the box "Enter Network Password" is displayed, enter the following: User name: e.g.: chris Password: e.g.: RETURN for no password Confirm new password: e.g.: RETURN Correcting the Windows 95 network driver configuration: Configure the following via "Start" (CTRL+ESC) → "Settings" → "Control Panel" → "Add New": Select "3Com EtherLink III (3C509/3C509b) in ISA mode". Under "Properties" click on the "Resources" tab (use the TAB key to change to the relevant tab and use the cursor keys to select). Under "Configuration type:" select "Basic Configuration 0"; under "I/O address range" enter "300 - 30F" and confirm both settings with "OK". You are asked "Do you want to shut down your computer now?". Reply "No". TCP/IP on Installing the TCP/IP protocol **MMC 102** For installation, the MS TCP/IP 32 stack is required. For further information please refer to the appropriate contact person.
#### Setting up a TCP/ IP protocol on MMC 103

- 1. From the "Start" menu, choose  $\rightarrow$  "Settings"  $\rightarrow$  "Control Panel" "Network".
- 2. Click on "Add" and select "Protocol" in the overlaid dialog box.
- 3. In the second dialog box, select "Microsoft" in the left selection field and "TCP/IP" in the right one.
- 4. Confirm with OK to add the new network protocol.
- 5. Start the PC again to validate the changes.
- 6. From the "Start" menu, choose → "Settings" → "Control Panel" "Network". You can view or edit the IP address by double-clicking on the "Network components" symbol in the display window or by selecting "Properties". This IP address is required by the viewer for connection setup.
- 7. Save all current settings, or else they will be lost at restart. Power down the computer via "Shut down" and "Shut down Computer" in the Start menu.
- 8. The following prompt is displayed: "Save Windows Environment for Next MMC start Y, N]?"

### !

Confirm by typing "Y".

Important

Another question is displayed: "...overwrite them with the current one ?"

Respond with "1" (Overwrite...). You can start Windows again or boot the control in MMC mode. (Alternatively continue with point 7).

To be on the safe side, press "2" (Start Windows) again.

Shut down Windows again via "Start" and "Shut Down". Respond to both queries as described above. The backup is saved a second time and the configurations are also saved should an error occur.

04.00

## 2.3.5 Installing and configuring the Internet (for MMC 103, SW 4.2 and higher)

| Configuring the<br>long-distance data<br>transmission<br>network for<br>T-Online PPP | Prerequisite for a remote diagnosis via the Internet is the connection setup via a long-distance data transmission network (long-distance data transmission / Internet). This is set up under Windows 95 on the viewer PC and in Windows service mode on the MMC 103. The following two requirements must be met before the actual Internet access can be configured under Windows 95: |  |
|--------------------------------------------------------------------------------------|----------------------------------------------------------------------------------------------------|--|
| Internet access                                                                      | A modem, ISDN terminal adapter or ISDN card                                                                                                    |  |
|                                                                                      | Long-distance data transmission network                                                                                                    |  |
|                                                                                      | A new connection is established using the long-distance data transmission network. The installation is completed once this connection has been set up.                                                                                                    |  |
|                                                                                      | Windows 95 can establish long-distance connections (long-distance data transmission) only via a modem. For the installation instructions of the modem, please refer to the supplied Manual or follow the steps mentioned in <b>Section 2.2.1</b> .                                                                                                    |  |
| Modem, external<br>ISDN terminal<br>adapter or ISDN<br>card                          | An analog modem is not necessary if an ISDN access and an ISDN card<br>already exist. Since Windows 95 can directly serve only modem connection, a<br>modem must be simulated for the PC. In general, appropriate drivers are either<br>supplied with the ISDN card or can be obtained from the manufacturer.                                                                          |  |
|                                                                                      | The company AVM supplies a driver that works with many ISDN cards. This CAPIPORT driver is available for their Fritz!Card. It can also be used with TELES 16.0 and TELES 16.3 PnP. The German Telekom's Teledat 150, which is also from AVM, operates with the AVM CAPIPORT driver.                                                                                                    |  |
| Long-distance<br>data transmission<br>network                                        | Install the Windows 95 long-distance data transmission network. To do this, start the MMC 103 in Windows service mode with MMC 102 environment. Then proceed as follows:                                                                                                    |  |
|                                                                                      | <ul> <li>Activate "Control Panel" via "Start" and "Settings".</li> </ul>                                                                                                    |  |
|                                                                                      | • Select the option "Add/Remove Programs" and click on "Windows Setup".                                                                                                    |  |
|                                                                                      | Select "Communications" by double-clicking on it.                                                                                                    |  |

| Add/Remove Programs Properties                                                                                                    | ? ×               |  |  |  |
|----------------------------------------------------------------------------------------------------|-------------------|--|--|--|
| Install/Uninstall Windows Setup Startup Disk                                                                                                    | <u> </u>          |  |  |  |
| To add or remove a component, click the check box. A shaded box<br>means that only part of the component will be installed. To see<br>what's included in a component, click Details. |                   |  |  |  |
| <u>C</u> omponents:                                                                                                    |                   |  |  |  |
| 🔲 💽 Accessibility Options                                                                                                    | 0.0 MB 🔺          |  |  |  |
| 🗹 📻 Accessories                                                                                                    | 2.6 MB            |  |  |  |
| 🗹 🥎 Communications                                                                                                    | 0.6 MB            |  |  |  |
| 🗖 🚭 Disk Tools                                                                                                    | 0.0 MB            |  |  |  |
| 🗆 🥘 Microsoft Exchange                                                                                                    | 0.0 MB 🗨          |  |  |  |
| Space required:                                                                                                    | 0.0 MB            |  |  |  |
| Space available on disk:                                                                                                    | 195.7 MB          |  |  |  |
| Description                                                                                                    |                   |  |  |  |
| Includes accessories to help you connect to other computers<br>and online services.                                                                                                  |                   |  |  |  |
| 2 of 4 components selected                                                                                                    | <u>D</u> etails   |  |  |  |
|                                                                                                    | <u>H</u> ave Disk |  |  |  |
| OK Cance                                                                                                    | el <u>Apply</u>   |  |  |  |

• Select "Communications" by double-clicking on it.

| Communications                                                                                                    |                 | ×        |  |  |
|----------------------------------------------------------------------------------------------------|-----------------|----------|--|--|
| To add or remove a component, click the check box. A shaded<br>box means that only part of the component will be installed. To see<br>what's included in a component, click Details. |                 |          |  |  |
| Components:                                                                                                    |                 |          |  |  |
| 🗹 😰 Dial-Up Networking                                                                                                    | 0.4 MB          | <b>A</b> |  |  |
| 🗹 🚉 Direct Cable Connection                                                                                                    | 0.5 MB          |          |  |  |
| 🗹 💐 HyperTerminal                                                                                                    | 0.5 MB          |          |  |  |
| 🗹 🍖 Phone Dialer                                                                                                    | 0.1 MB          |          |  |  |
|                                                                                                    |                 | <b>v</b> |  |  |
| Space required:                                                                                                    | 0.4 MB          |          |  |  |
| Space available on disk:                                                                                                    | 195.7 MB        |          |  |  |
| Description                                                                                                    |                 |          |  |  |
| Enables you to connect to other computers by using a modem.                                                                                                    |                 |          |  |  |
|                                                                                                    |                 |          |  |  |
|                                                                                                    | <u>D</u> etails |          |  |  |
| <u>ОК</u>                                                                                                    | Cancel          |          |  |  |

- Activate "Dial-Up Networking" and confirm with "OK".
- The long-distance data transmission network is installed and can be opened by double-clicking on it under My Computer.

The TCP/IP protocol is not automatically added when the long-distance data transmission network is first installed. Do this now via "Control Panel"  $\rightarrow$  "Network"  $\rightarrow$  "Add"  $\rightarrow$  "Protocol"  $\rightarrow$  "Manufacturer Microsoft"  $\rightarrow$  "TCP/IP".

New ConnectionClick the icon "Create new Icon" and make a new connection via "Start" (Ctrl +<br/>Esc)  $\rightarrow$  "Programs"  $\rightarrow$  "Accessories"  $\rightarrow$  "Dial-Up Networking":

| Make New Connection |                                                                                                    |
|---------------------|----------------------------------------------------------------------------------------------------|
|                     | Image: Image: Image |
|                     | < <u>B</u> ack <u>N</u> ext > Cancel                                                                                                    |

Select a name for the new connection and select a modem.

| Make New Connection |                                                                                                    |
|---------------------|----------------------------------------------------------------------------------------------------|
|                     | Type the phone number for the computer you want to call:         Area code:       Telephone number:         9131       • |
|                     | Country code:<br>Germany (49)                                                                                            |
|                     | < <u>B</u> ack <u>N</u> ext > Cancel                                                                                     |

Enter the area code without leading zero, the country code for Germany and 191011 as telephone number for T-Online PPP (also without leading zero).

The area code is only of importance should the local access node fail temporarily. You can also change the configuration later (after setting up the connection) to select a cheaper tariff.

Click on "Next" and in the overlaid box on "Finish". The new connection is stored, but must still be configured before use.

In the "Dial-Up Networking" folder (which is probably still open), right mouse-click on the newly created connection to open the object menu. Select "Properties" and make the following changes to the initial parameter settings.

| T-Online via PPP ? 🗙                  |
|---------------------------------------|
| General                               |
| T-Online via PPP                      |
| Phone number:                         |
| Area code: Telephone number:          |
| 9131 🔽 - 191011                       |
| Country code:                         |
| Germany (49)                          |
| Use country code and area code        |
| Connect using:                        |
| U.S. Robotics 56K FAX EXT             |
| <u>C</u> onfigure Server <u>T</u> ype |
|                                       |
| OK Cancel                             |

- Deactivate "Use country code and area code", as now the number 091011 should be available for T-Online in all areas in Germany. The call number must have a leading zero, or two leading zeros if required, if you are using a PABX.
- Change the modem settings by activating "Configure...".
- Make the following settings under "Server Type...":

| Server Types 🛛 🕐 🗙                        |  |  |
|-------------------------------------------|--|--|
| Type of Dial-Up <u>S</u> erver:           |  |  |
| PPP: Windows 95, Windows NT 3.5, Internet |  |  |
| Advanced options:                         |  |  |
| Log on to network                         |  |  |
| Enable software <u>compression</u>        |  |  |
| Require encrypted password                |  |  |
| Allowed network protocols:                |  |  |
| IPX/SPX Compatible                        |  |  |
| <u>ICP/IP</u> <u>TCP/IP Settings</u>      |  |  |
| OK Cancel                                 |  |  |

- Type of dial-up server: "PPP: Windows 95"
  - Advanced options: Log on to network: OFF Enable software compression: ON Request encrypted password: OFF
- Allowed network protocols: "TCP/IP"

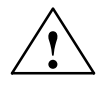

#### Caution

Only activate "Log on to network" if you are working in a local network. All standalone users (without SINCOM or SINDNC) are much faster if "Log on to network" is deactivated.

| TCP/IP Settings                                                                                  |               | ? × |  |  |
|--------------------------------------------------------------------------------------------------|---------------|-----|--|--|
| <ul> <li>Server assigned IP</li> <li>Specify an IP address</li> </ul>                            | address<br>ss |     |  |  |
| IP <u>a</u> ddress:                                                                              | 0.0.0.0       |     |  |  |
| <ul> <li>Server assigned name server addresses</li> <li>Specify name server addresses</li> </ul> |               |     |  |  |
| Primary DNS:                                                                                     | 0.0.0.0       |     |  |  |
| Secondary D <u>N</u> S:                                                                          | 0.0.0.0       |     |  |  |
| Primary <u>W</u> INS:                                                                            | 0.0.0.0       |     |  |  |
| Secondary WINS:                                                                                  | 0.0.0.0       |     |  |  |
| <ul> <li>Use IP header compression</li> <li>Use default gateway on remote network</li> </ul>     |               |     |  |  |
|                                                                                                  | OK Cancel     |     |  |  |

- Do not set the IP address. T-Online operates with dynamically allocated IP addresses that are assigned by the server.
- Do not enter the name server address. It is determined by the server at connection setup.
- Activate "Use IP header compression" and
- "Use default gateway on remote network".

Close any open dialog boxes with "OK".

### Configuring access to T-Online

Except the access data to T-Online, the newly created connection is now configured. The access data is composed of different numbers that are contained on the order confirmation for your T-Online access. Enter the required data when you establish the first connection with T-Online. The user name consists of several numbers:

| Sonnect To            | <u>?</u> ×                  |
|-----------------------|-----------------------------|
|                       | Inline per PPP              |
| <u>U</u> ser name:    | 000460004256C733169386#0001 |
| Password:             | ******                      |
|                       | Save password               |
| Phone <u>n</u> umber: | 191011                      |
| Dialing from:         | Default Location            |
|                       | Connect Cancel              |

- Twelve-digit connection ID (in this case 000460004256)
- T-Online No. (here: 0733169386). If the number is shorter than 12 digits, it must be followed by "#".
- Number for other user (here: 0001)

Password

Enter the personal password of your T-Online connection, which is to be found on the order confirmation. You can activate "Save password" to save the encrypted password in a system file. This way it is not necessary to enter the password for every connection setup.

Call numberThe call number can be modified here once more if the number 0191011 is not<br/>accepted.<br/>Click on "Connect" to set up a connection between the MMC 103 and T-Online.

Small status menus are displayed containing a log of what is currently happening. Lastly the following dialog box is overlaid:

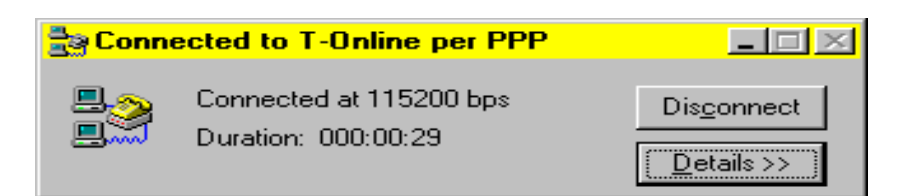

The connection has been set up successfully. The remote diagnosis software can be operated over the Internet.

Integration into the<br/>MMC userintegration of the Internet dialing via the long-distance data transmission<br/>network using the example of a T-Online PPP access. The following files must<br/>be loaded:

#### c:\add\_on\regie.ini

[TaskConfiguration]

Task11 = name := oemframe, CmdLine := "C:\\reachout\\internet.bat", Timeout := 50000, HeaderOnTop := False, Preload := False

HeaderOn lop := Faise, Preload := Faise

#### c:\add\_on\language\re\_gr.ini

[HSoftkeyTexts]

HSK11 = "Internet Connection"

#### c:\add\_on\language\re\_uk.ini

[HSoftkeyTexts]

HSK11 = "Internet Connection"

#### c:\Reachout\internet.bat

@echo off rem Set up dial-up connection to T-Online via PPP rem rundll rnaui.dll,RnaDial T-Online per PPP rem Wait until connection established rem echo echo Press RETURN (INPUT) once connection setup echo successful. If required, switch to the MS-DOS window first echo via ALT + TAB. pause echo echo Determine your dynamically assigned IP address echo This address is needed on the viewer side for connection echo setup. netstat -r echo echo Please pass the IP address displayed in the first line echo e.g.: 193.159.44.76 on to your colleague on the viewer side. echo It is needed there for connection setup. echo Once this is done, press RETURN (INPUT). If required, switch echo to the MS-DOS window first via ALT + TAB. echo pause rem Start the remote diagnosis rem c:\Reachout\Hostmenu.exe

If softkey 11 (2nd softkey level of MMC user interface) is not suitable, you can change it in the above files (regie.ini, re\_gr.ini, re\_uk.ini). For the file c:\Reachout\internet.bat, it is necessary to select "Close" in Windows service mode via "Properties" -> "Program" when terminating.

### Configuring the host

In the file internet.bat, the entry "rundll rnaui.dll,RnaDial T-Online per PPP" must possibly adapted to the configured long-distance data transmission connection. Example: The dial-up connection has been named "T-Online per PPP". Start the configuration as follows: "Start-up"  $\rightarrow$  "MMC"  $\rightarrow$  "Options"  $\rightarrow$  "Remote diagnosis".

On the MMC 103, start the remote diagnosis configuration menu and select "Internet" as the connection type. Start the remote diagnosis as usual.

| ptions                                               |                                      |                | ×                   |
|------------------------------------------------------|--------------------------------------|----------------|---------------------|
| Keyboard Vaiting                                     | Network List<br>Identification       |                | Printing<br>Hosting |
| ₩ait for calls<br>Wait for calls over                |                                      |                |                     |
| □ <u>M</u> odem                                      |                                      | <u>C</u> onfi  | gure                |
| □ NetBIOS                                            | Ī                                    | C <u>o</u> nfi | gure                |
| □ N <u>e</u> tWare (IPX                              | /SPX)                                | Co <u>n</u> fi | gure                |
| CA <u>P</u> I 2.0 ISDN                               | 4                                    | Confi          | gure                |
| □ Banyan <u>V</u> INES                               | 6                                    | Confi          | gure                |
| Internet (TCP/                                       | 'IP)                                 |                |                     |
| Direct Connec                                        | it _                                 | Confi          | gure                |
| Start waiting for calls<br>When Reach<br>When comput | s<br>Dut starts<br>er <u>s</u> tarts |                |                     |
|                                                      | OK Ca                                | ancel          | Help                |

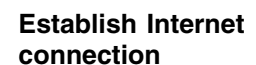

| Sonnect To            |                            | ? × |  |
|-----------------------|----------------------------|-----|--|
| T-Online per PPP      |                            |     |  |
| <u>U</u> ser name:    | 000135046809C91335356#0001 |     |  |
| <u>P</u> assword:     | ******                     |     |  |
|                       | Save password              |     |  |
| Phone <u>n</u> umber: | 00191011                   |     |  |
| Dialing from:         | Default Location           | es  |  |
|                       | Connect Cancel             |     |  |

Use softkey 11 "Internet Connection" to establish a connection to the Internet and start remote diagnosis via "Diagnosis"  $\rightarrow$  "Remote Diagnosis". Select "Connect to" to set up the modem/ISDN connection to the Internet PPP dial-up node. The following window is displayed:

| Connected to T-Online per PPP |                                                |                     |
|-------------------------------|------------------------------------------------|---------------------|
| <b>₽</b><br>₽                 | Connected at 115200 bps<br>Duration: 000:00:29 | Dis <u>c</u> onnect |
|                               |                                                | ( <u>D</u> etails>> |

After the T-Online PPP connection has been set up, the local dynamically assigned IP address is determined. With the MMC you can change to the window displayed below entering "Alt" and "Tab" on the full keyboard.

|                  | -                     |                    |                    |                   |               |
|------------------|-----------------------|--------------------|--------------------|-------------------|---------------|
|                  | 📸 INTERNET            |                    |                    |                   | _ 🗆 ×         |
|                  | Auto 💽 [[]]           |                    | Α                  |                   |               |
|                  | Route Table           |                    |                    |                   |               |
|                  |                       |                    |                    |                   |               |
|                  | Active Routes:        |                    |                    |                   |               |
|                  | Network Address       | Netmask            | Gatewav Address    | Interface         | Metric        |
|                  | 0.0.0.0               | 0.0.0.0            | 193.159.45.207     | 193.159.45.207    | 1             |
|                  | 127.0.0.0             | 255.0.0.0          | 127.0.0.1          | 127.0.0.1         | 1             |
|                  | 193.159.45.0          | 255.255.255.0      | 193.159.45.207     | 193.159.45.207    | 1             |
|                  | 193.159.45.207        | 255.255.255.255    | 127.0.0.1          | 127.0.0.1         | 1             |
|                  | 193,159,45,255        | 255.255.255.255    | 193.159.45.207     | 193.159.45.207    | 1             |
|                  | 224.0.0.0             | 224.0.0.0          | 193.159.45.207     | 193.159.45.207    | 1             |
|                  |                       |                    | 193 159 45 207     | 193 159 45 207    | 1             |
|                  | 200.200.200.200       | 200.200.200.200    | 190.109.40.207     | 100.100.40.207    | ±             |
|                  | Active Connections    |                    |                    |                   |               |
|                  | Proto Local Add       | ress For           | eian Address       | State             |               |
|                  | ECHO is off           |                    | agn maartee        | Nedec             |               |
|                  | Bitte geben Sie die   | e in der ersten Z  | eile angezeigte Il | P Adresse         |               |
|                  | z.B.: 193.159.44.7    | 5 an den Kollegen  | auf der Viewer Se  | eite weiter.      |               |
|                  | Dieser braucht Sie    | fuer den Verbind   | unasaufhau.        |                   |               |
|                  | Frst danach RETIRN    | (INPHT) druecken   | . Ev. zuvor mit Al | T + TAB           |               |
|                  | auf das MS/DOS Fer    | ster umschalten    |                    |                   |               |
|                  | FCHO is off           |                    |                    |                   |               |
|                  | Dress any key to c    | ntinue             |                    |                   |               |
|                  | fless any key to to   | memae              |                    |                   |               |
|                  |                       |                    |                    |                   |               |
|                  |                       |                    |                    |                   |               |
|                  | Follow the instructi  | one in the MS-D    | OS window Pas      | e the dynamical   |               |
|                  |                       |                    | the viewer side    | The ID eddress    |               |
|                  | IP address on to yo   | our colleague on   | the viewer side.   | The IP address    | is the last   |
|                  | group of digits in th | e first line (here | : 193.159.45.207   | ). With the IP ad | ldress, your  |
|                  | colleagues in the s   | ervice center ca   | n set up access t  | the control ov    | er the        |
|                  | viewer                |                    | •                  |                   |               |
|                  |                       |                    |                    |                   |               |
|                  |                       |                    |                    |                   |               |
|                  |                       |                    |                    |                   |               |
| Starting         | Starting the host re  | mote diagnosis     | on MMC103          |                   |               |
| -                | Start the host via "I | Diagnosis" → "R    | emote Diagnosis    | "                 |               |
|                  |                       |                    | entere Diagnosis   |                   |               |
|                  |                       |                    |                    |                   |               |
| Operation on the | Establish the Interr  | net connection v   | a the entry config | gured in the long | g-distance    |
| viewer side      | data transmission r   | network. Start th  | e appropriate vie  | wer and connec    | tion setup to |
|                  | the host.             |                    |                    |                   | •             |

Select "Internet" as connection type in the configuration. Enter the above IP address (e.g. 193.159.45.207) at connection setup in the field "Network Name".

### 2.3.6 Installing and configuring Windows with gateway (only MMC 102/103)

| Installing<br>Windows NT with<br>gateway (only<br>MMC 102/103) | There are only two possibilities of remote diagnosis connection via the Gateway:                                                                                                    |  |  |  |
|----------------------------------------------------------------|----------------------------------------------------------------------------------------------------|--|--|--|
|                                                                | <ol> <li>From PC viewer → gateway host and further from gateway viewer → MMC host (cascading).</li> <li>The installation and configuration is similar to the installation of the individual components (viewer → host) of the cascade.</li> </ol> |  |  |  |
|                                                                | <ol> <li>With gateway as the RAS server, remote diagnosis directly from PC viewer         → MMC host. In this case, the gateway PC must be configured as the RAS         server.</li> </ol>                                                       |  |  |  |
|                                                                | In the case of the 2nd solution, the licenses for an additional host and viewer are not required, and the performance is a bit better.                                                                                                    |  |  |  |
|                                                                | Note                                                                                                    |  |  |  |

Only the first solution is described in this Documentation.

# 2.4 Software installation and start-up on the 840D with MMC 103, V4.x and higher

#### Installing remote diagnosis on MMC 103

The installation of the remote diagnosis must be carried out both on a PC (viewer) and on the control system (host). Before the remote diagnosis is installed, the communication devices (such as modem, network card...) should be installed (see Section 2.3).

For the option "Remote Diagnosis", the software package "Host 840D Remote Diagnosis" is offered. The companion installation program is used to install the remote diagnosis software on the control system (MM103). During the installation, it is imperative to configure an initial user with administrator rights and an appropriate password. If password protection was enabled on the host, a login should be set up on the host for the user on the viewer side, since this is required for establishing the connection on the viewer PC during the remote diagnosis session.

#### Note

To start up the remote diagnosis, an MFII keyboard must be connected to the MMC 103.

# **Delivery form** The remote diagnosis is supplied on a CD-ROM. The CD-ROM contains one folder each with installation disks for the operating systems DOS, Win3.11, Win95/98/NT4.0.

 Table 2-1
 List of CD-ROM folders for the individual operating systems

| Folder  | Operating system |
|---------|------------------|
| 'DOS'   | DOS              |
| 'Win16' | Win3.11          |
| 'Win32' | Win95/98, NT4.0  |

The disks 0 to 4 in the folder 'Win32' contain the host for the control system and Win32 Viewer. If the control system has no CD-ROM drive, but, instead of that, a floppy disk drive, the individual directories 'Disk 0, 1, 2, 3, 4' must be copied to 3.5" diskettes prior to the installation from the CD-ROM. If the control system also has no floppy disk drive, the installation can also be carried out via Interlink or via a network.

#### Note

The CD-ROM contains the host for 840D MMC 102/103 and the host/viewer for Windows 3.1/3.11, Win95/98 and NT4.0 (see also Brief Description).

### 2.4.1 Installing and configuring remote diagnosis from a CD-ROM drive on a PC/PG via the network

If the MMC 102/103 is already connected to a network, the installation is also possible from the CD-ROM drive of a PC/PG (programming device) of the same network. To do so, the corresponding drive of the PC/PG must be enabled in Windows Service Mode and mapped via the control system's Explorer.

### Sequence on the PC/PG

1. Start the Explorer, click with the left mouse button on the CD-ROM drive and choose "Sharing..." from the menu displayed.

#### Note

If you cannot find the menu entry "Sharing...", select the setting "File" and "Print Sharing..." via "Start"  $\rightarrow$  "Settings"  $\rightarrow$  "Control Panel"  $\rightarrow$  "Network". In the new dialog box, select the first item "I want to able to give others access to my files."; then click OK to close all open boxes.

| (D:) Properties            |
|----------------------------|
| General Tools Sharing      |
|                            |
| C Not Shared               |
| • Shared As:               |
| Share <u>N</u> ame: CD-ROM |
| CD-ROM Laufwerksfreigabe   |
| Access Type:               |
| <u>B</u> ead-Only          |
| O <u>F</u> ull             |
| Depends on Password        |
| Passwords:                 |
| Read-Only Password:        |
| Fu[I Access Password:      |
|                            |
|                            |
| OK Cancel <u>Apply</u>     |

- 2. Settings in the Properties box of the CD-ROM drive:
  - A. Select "Shared As".
  - B. Assign a name for the drive.
  - C. Assign an access authorization.
  - D. If desired assign a password and confirm the box with "OK".
- 3. Settings in the Properties box of the CD-ROM drive:

| Sequence on the |  |
|-----------------|--|
| MMC 102/103:    |  |

- 1. Boot the control system in Windows Service Mode.
- 2. Start the Explorer and select the computer with the CD-ROM drive in the network environment.
- 3. Click with the left mouse button on the drive with the name "CD-ROM" and choose "Map Network drive...") from the menu displayed.
- 4. Click "OK" to confirm the new dialog box.

#### Note

Make sure that the setting "Reconnect at logon" is not active. Otherwise, the drive will be connected with each logon.

The remote diagnosis software can now be installed using the newly created drive as described in Section 2.4.3.

### 2.4.2 Installing and configuring remote diagnosis from a floppy disk drive on a PC/PG via V.24

#### Sequence

Connect a notebook or programming device (PG) to the X6 interface (COM1) via a zero-modem cable. Boot the notebook in DOS mode and start the InterServer program (Intersvr.exe). Switch on the control. The floppy disk drive will now be detected by the control system as a drive and can be addressed by the control system, e.g. under e:\. To complete the installation, proceed as with installation via a separate drive (see Section 2.4.3).

# 2.4.3 Installing and configuring remote diagnosis from a floppy disk drive directly on the control system with MMC 103, V4x and higher

#### Sequence

Connect MFII keyboard!

- 1. Switch the control system on. When the text "Starting Windows 95" appears on the screen, press the key "6". The control's service menu is overlaid.
- 2. Select key "4" from the menu.
  - $\Rightarrow$  Start Windows (Service menu)
  - You are prompted for your password.
  - "passwd:"

(The password authorizes you to make significant changes in the control. It corresponds to one of the following access levels:

- System
- Manufacturer
- Service).

#### Note

The password must be entered in uppercase letters.

- Another menu is displayed. Now select key "2". ⇒ Start Windows (Changing INI-Files for MMC2)
- 4. The Windows operating system is started. Insert the first diskette (remote diagnosis for WIN32 + DOS Disk0) into the floppy disk drive. With V4.x and higher, call the "Start" program menu by pressing "Ctrl" and "Esc" and use the cursor keys to select "Run". Type a:\setup32 at the prompt, if your floppy disk drive is drive "a". Otherwise type the appropriate letter for the drive. ("z" with Interlink). Press "Return" to continue.
- Installing the remote diagnosis software: If Winsock2 is not yet installed on the control system, Winsock2 will be installed prior to the remote diagnosis installation.

The following box is displayed:

| Winsock2 Setup      | × |
|---------------------|---|
| Installing Winsock2 |   |
|                     |   |
|                     |   |
|                     |   |

Confirm the next box with "OK".

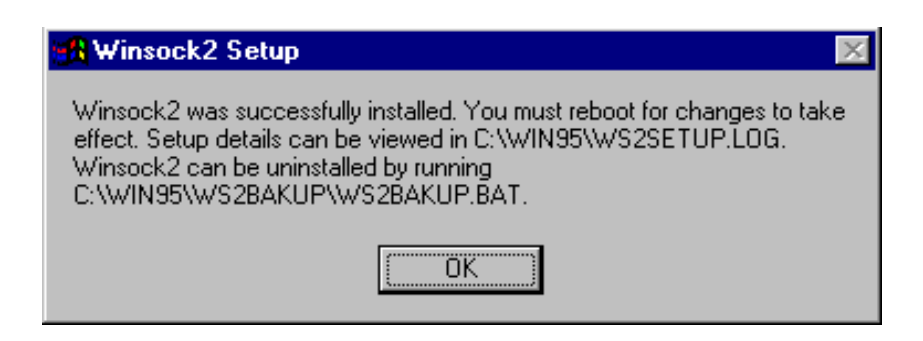

The installation is continued.

#### Note

It may possibly take 20 seconds until the next window appears.

5.a) Welcome dialog: Type 'Next' to continue with setup.

#### Note

Use the TAB key to change between the different selection fields and press Return to confirm. Select a menu by means of keyboard input of "Alt" and the letter that is underlined in the menu name.

| Welcome |                                                                                                    | X |
|---------|----------------------------------------------------------------------------------------------------|---|
|         | Welcome to ReachDut, the fastest way to remotely access your PC.                                                 |   |
|         | Setup copies ReachOut files to your hard disk and makes<br>necessary changes to your system configuration files. |   |
| Ś       | We recommend that you close all Windows applications before<br>you continue with Setup.                          |   |
|         | <u>[Next&gt;</u> ] Cancel                                                                                        | _ |

5.b) License Agreement: Read it carefully and click "Yes" to confirm.

| leachOu                                                | t License Agreement                                                                                                    | × |
|--------------------------------------------------------|----------------------------------------------------------------------------------------------------|---|
| Ð                                                      | Please read the following License Agreement for details on your rights and<br>responsibilities in using ReachOut.                                                                                                    |   |
| Stac, In<br>REACH<br>NETWO                             | c.<br>OUT(R) FAST, WORLDWIDE REMOTE ACCESS TO YOUR DESKTOP AND<br>DRK                                                                                                    | - |
| SOFTW<br>This is a<br>you are<br>terms of              | ARE LICENSE AGREEMENT<br>a legal Agreement between you and Stac, Inc. (Stac). By installing this product,<br>agreeing to be bound by the terms of this Agreement. If you do not agree to the<br>this Agreement, choose No.                                                                                            |   |
| LICENS<br>Grant ol<br>and the<br>i) on a r<br>leach co | E TERMS<br>f License. Stac grants to you a non-exclusive right to use one copy of the manual<br>enclosed ReachOut software program (SOFTWARE) as follows:<br>network, provided you have at least one licensed copy of the SOFTWARE for<br>omputer on the network that accesses the SOFTWARE; or ii) for the number of | - |
| Do you a<br>License                                    | accept this License Agreement? Click "Yes" if you accept the terms outlined in the<br>Agreement. If you click "No", Setup will terminate.                                                                                                    |   |
|                                                        | < <u>B</u> ack <u>Yes</u> <u>N</u> o                                                                                                    |   |

5.c) User information and serial number:

You will be asked to enter end user information and serial number.

| Personalize ReachOut                                                                                                    |                                                | ×                                                                                          |
|----------------------------------------------------------------------------------------------------|------------------------------------------------|--------------------------------------------------------------------------------------------|
|                                                                                                    | Type your name,<br>copy of ReachOu<br>package. | company, and serial number to personalize your<br>it. Your serial number is located on the |
|                                                                                                    | N <u>a</u> me:                                 | Name                                                                                       |
|                                                                                                    | <u>C</u> ompany:                               | Siemens AG                                                                                 |
|                                                                                                    | <u>S</u> erial Number:                         |                                                                                            |
|                                                                                                    |                                                |                                                                                            |
| The second second secon |                                                |                                                                                            |
|                                                                                                    |                                                |                                                                                            |
|                                                                                                    |                                                | < Back Next > Cancel                                                                       |

Type the serial number supplied with the remote diagnosis software and choose " $\underline{N}ext$ ".

- 2.4 Software installation and start-up on the 840D with MMC 103, V4.x and higher
  - 5.d) Path specification:
    - Choose 'Next' to continue with setup without changing the default directory "C:\ReachOut".

| Choose Destination Local | ion 🗙                                                                                                    |
|--------------------------|----------------------------------------------------------------------------------------------------|
|                          | Setup will install ReachOut in the following directory.<br>To install to this directory, click "Next".<br>To install to a different directory, click "Browse" and select<br>another directory.<br>You can choose not to install ReachOut, by clicking "Cancel" to<br>exit Setup. |
|                          | Destination Directory C:\ReachOut Browse                                                                                                    |
|                          | < <u>B</u> ack <u>Next</u> Cancel                                                                                                    |

5.e) Select type of installation:

Select 'Typical' for a standard installation.

| Choose Installation Optic | ons               | ×                                                                                                    |
|---------------------------|-------------------|----------------------------------------------------------------------------------------------------|
|                           | Please select the | components that you want to install.<br><u>Lypical</u><br>Recomended for most computers.<br><u>Compact</u><br>To save disk space, none of the optional<br>components will be installed.<br><u>Cu</u> stom<br>For advanced users and system administrators<br>only. You can customize all available Setup<br>options. |
|                           |                   | ≺ <u>B</u> ack <u>N</u> ext> Cancel                                                                                                    |

- 2.4 Software installation and start-up on the 840D with MMC 103, V4.x and higher
  - 5.f) Choose a program group:
    - Select a program group where you wish the program icons to be stored and then click  $\underline{N}ext'$ .

| Choose Program Folder | ×                                                                                                    |
|-----------------------|----------------------------------------------------------------------------------------------------|
|                       | Setup will add program icons to the Program Folder shown below.<br>To create a program folder with a different name, type the name<br>in the Program Folder field. To place the ReachOut program<br>icons in an existing folder, select a folder from the list.<br>Program Folder:<br>ReachOut<br>Existing Folders:<br>Autostart<br>Verwaltung (Allgemein) |
|                       | < <u>B</u> ack <u>Next</u> > Cancel                                                                                                    |

5.g) Enter your personal data:

This dialog box will only appear if the remote diagnosis is reinstalled or installed for the first time.

Enter your personal data and the serial number of the remote diagnosis and click 'Next' to confirm.

| Personalize ReachOut |                                              | ×                                                                                             |
|----------------------|----------------------------------------------|-----------------------------------------------------------------------------------------------|
|                      | Type your name<br>copy of ReachO<br>package. | , company, and serial number to personalize your<br>lut. Your serial number is located on the |
|                      | N <u>a</u> me:                               |                                                                                               |
|                      | <u>C</u> ompany:                             |                                                                                               |
|                      | <u>S</u> erial Number:                       |                                                                                               |
|                      |                                              |                                                                                               |
|                      |                                              |                                                                                               |
|                      |                                              |                                                                                               |
|                      |                                              |                                                                                               |
|                      |                                              | < <u>B</u> ack <u>N</u> ext> Cancel                                                           |

- 2.4 Software installation and start-up on the 840D with MMC 103, V4.x and higher
  - 5.h) Verify the setup information:
    - If the information is correct, click '<u>Next</u>' to continue with the setup; otherwise, click '<u>B</u>ack' and correct the information.

| Verify Setup Information |                                           |                                                                         | ×                   |
|--------------------------|-------------------------------------------|-------------------------------------------------------------------------|---------------------|
|                          | Setup has enough<br>the information belo  | information to begin copying file:<br>ow is correct before you continue | s. Make sure<br>e.  |
|                          | Name:                                     | Name                                                                    | <b></b>             |
|                          | Company:                                  | Siemens AG                                                              |                     |
|                          | Serial Number:                            | 1031-3250-3337-6113                                                     |                     |
|                          | Destination:                              | C:\ReachOut                                                             |                     |
|                          | Program Folder:                           | ReachOut                                                                |                     |
|                          |                                           |                                                                         | T                   |
|                          | 4                                         |                                                                         |                     |
|                          | To begin copying f<br>"Back" until the wi | iles, click "Next". To make cha<br>ndow you want to change appe         | nges, click<br>ars. |
|                          |                                           | < <u>B</u> ack <u>N</u> ext                                             | Cancel              |

5.i) Copy the data onto the MMC:

The remote diagnosis directory is created, and the files are copied.

| Setup                               |
|-------------------------------------|
| Copying ReachOut Files<br>rovxd.vxd |
| 5 %                                 |
| Cancel                              |

After the first diskette (Disk0), the setup program will ask you to insert the Disk#1.

| Insert Next D      | isk.                                             | × |
|--------------------|--------------------------------------------------|---|
|                    | Please insert disk number 1 in the floppy drive. |   |
| Path:<br>D:\DISK1\ | B <u>r</u> owse                                  |   |
|                    | OK Cancel                                        |   |

Insert the disk into the drive and click "OK".

repeat this procedure for Disks #2, #3 and #4.

- 5.j) End of installation:
  - At the end of installation, first the "ReachOut" window with all program icons is opened.

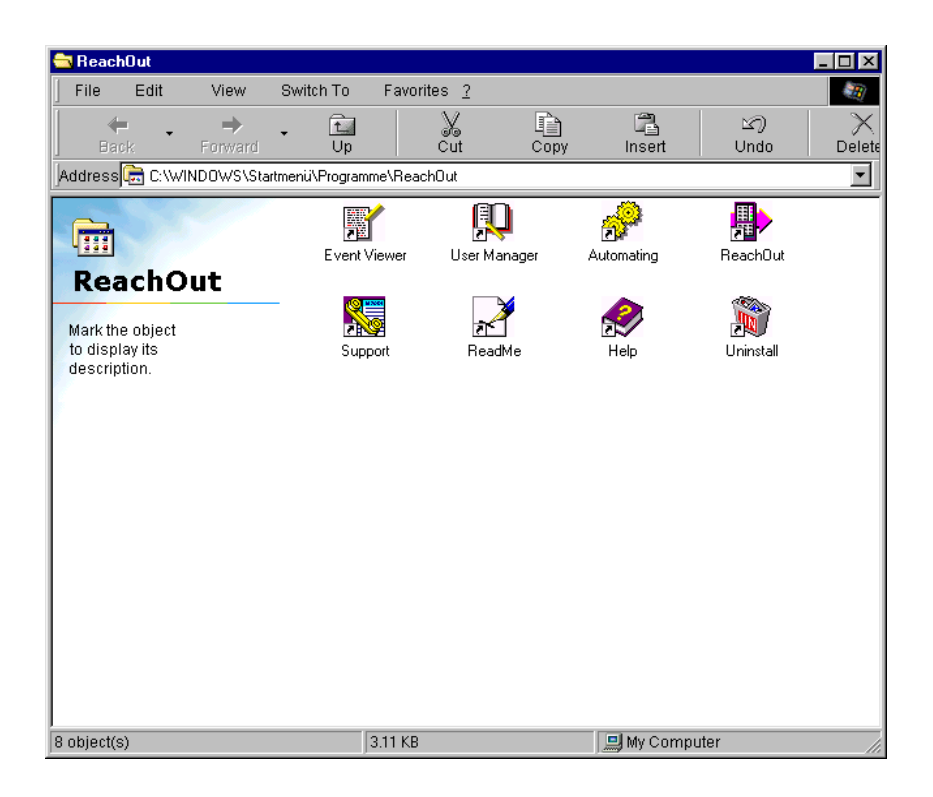

The you will be asked whether you wish to restart Windows immediately.

If no TCP/IP has been installed on the MMC, an information is displayed after installation of the remote diagnosis software that remote diagnosis requires WinSock2 Patch for the TCP/IP functionality in case a network connection is to be added to the computer at a later date. The window must be confirmed with "OK". Otherwise, there are no other consequences regarding the functionality of the remote diagnosis. Immediately afterwards, the computer asks you if you want to restart Windows immediately.

| Restart | X                                                                                                    |
|---------|----------------------------------------------------------------------------------------------------|
|         | Congratulations. You have successfully installed ReachOut on<br>your computer. To use ReachOut now, click "Finish" and let<br>Setup restart your computer. Once Windows is up and running,<br>run ReachOut.<br><sup>●</sup> <u>Yes, I want to restart my computer now</u><br><sup>●</sup> <u>No</u> , I will restart my computer later.<br>Remove any disks from their drives, and then click "Finish" to<br>complete setup. |
|         | < <u>B</u> ack. <b>Finish</b>                                                                                                    |

#### Note

From the dialog box "Restart", choose the option " $\underline{N}$ o, I will restart my computer later" and quit the box with "Finish".

Confirm the next following message box "Information" with "OK", shut down the MMC103 V4.x using the start menu "Shut down" and by selecting the option "Shut down Computer" in the next following box. Confirm the two next following queries with "Y".

| Informati | on 🔀                                                    |
|-----------|---------------------------------------------------------|
| •         | Remember to restart the computer before using ReachOut. |
|           | OK                                                      |

Before you can use the remote diagnosis, you must configure it according to the description in Section 2.4.3.

#### 2.4.4 Starting up the host on the MMC 103, V4.x and higher

A connection between viewer and host can only be established if the host is made ready to receive after starting the remote diagnosis on the MMC and then selecting and correctly configuring the appropriate communication devices.

To this aim, proceed as follows:

#### Sequence

- 1. Switch the control system on. When the text "Starting Windows 95" appears on the screen, press the key "6". The control's service menu is overlaid.
- 2. Select key "4" from the menu.
  => Start Windows (Service menu) You are prompted for your password.
  "passwd:"
  (The password authorizes you to make significant changes in the control. It corresponds to one of the following access levels:
  System
  Manufacturer
  - Service).

#### Note

The password must be entered in uppercase letters.

- Another menu is displayed. Now select key "2". ⇒ Start Windows (Changing INI-Files for MMC2)
- 4. The Windows operating system is started.
- 5. If the remote diagnosis was not started automatically, start it by clicking on the following icon:

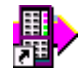

6. Select the menu option "Configure/Options...".

| Keyboard  <br>Waiting                           | Network List<br>Identification | Printing          |
|-------------------------------------------------|--------------------------------|-------------------|
| ✓ <u>W</u> ait for calls<br>Wait for calls over |                                |                   |
| Modem                                           |                                | <u>C</u> onfigure |
| ☐ Net <u>B</u> IOS                              | i i i                          | Configure         |
| 🔲 N <u>e</u> tWare (IP                          | K/SPX)                         | Configure         |
| CABI 2.0 ISD                                    | n Ī                            | Configure         |
| □ Banyan VINES                                  |                                | Configure         |
| 🔽 Internet (TCF                                 | ?/IP) —                        |                   |
| Direct Connect                                  |                                | Configure         |
| Start waiting for ca                            | lls                            |                   |
|                                                 | nOut starts                    |                   |
| C When comp                                     | uter <u>s</u> tarts            |                   |

- 7. Make the host ready to receive: Select the option "Wait for Calls".
- Choose a communication device: Select the used communication device and, if necessary, choose "Configure" to adapt the device settings.

#### Note

In the "Options" dialog box, only devices can be selected, which have already been installed on the MMC. For this reason, first install and configure the communication devices to be used (see Section 2.2) and the install and configure the remote diagnosis.

 Time when the host is ready to receive: For "Start waiting for calls", choose the option "When ReachOut starts" to make sure that the host is ready to receive after starting the remote diagnosis.

#### 04.00

### 2.4.5 Uninstalling the remote diagnosis software on MMC 103, V4.x and higher

| MMC 103 V4.x and | Use "Changing Environment for MMC2" to change to Windows Service Mode.       |
|------------------|------------------------------------------------------------------------------|
| higher           | Start the Uninstall procedure via "Start" (Ctrl + Esc) -> "Programs" ->      |
| •                | "ReachOut" -> "Uninstall" -> "Yes". The question " Delete all remaining      |
|                  | files" may be displayed. Respond with "Yes".                                 |
|                  | Shut down Windows service mode via "Start" (Ctrl + Esc) -> "Shut Down" ->    |
|                  | "Shut down the Computer?" -> "Yes".                                          |
|                  | Save the environment with:                                                   |
|                  | "Save Windows Environment for" -> "Yes" -> "1." ->                           |
|                  | "2" Windows (changing)                                                       |
|                  | Save the environment again with:                                             |
|                  | "Start" (Ctrl + Esc) -> "Shut Down" -> "Shut down the computer?" -> "Yes" -> |
|                  | "Save Windows Environment for" -> "Yes" -> "1" ->                            |
|                  | "2" Windows (changing)                                                       |
|                  |                                                                              |

All remote diagnosis files and all entries in the SYSTEM.INI file are removed.

#### 2.5.1 Installing and configuring remote diagnosis (Win16 version) from a floppy disk drive directly on the control system with MMC 103/103, V3x

Sequence

#### Connect MFII keyboard!

- 1. Switch the control system on. Press key "6" when the text "Starting Windows 95" (or with Software Version 3.x "Starting MS-DOS") is displayed on the screen. The control's service menu is overlaid.
- 2. Select key "4" from the menu.
  - $\Rightarrow$  Start Windows (Service menu)
    - You are prompted for your password.
  - "passwd:"

(The password authorizes you to make significant changes in the control. It corresponds to one of the following access levels:

- System
- Manufacturer
- Service).

#### Note

The password must be entered in uppercase letters.

- Another menu is displayed. Now select key "2". ⇒ Start Windows (change ini Files)
- 4. The Windows operating system is started. Insert the first diskette (remote diagnosis for WIN + DOS Disk 12) into the floppy disk drive. With V4.x call the "Start" program menu by pressing "Ctrl" and "Esc" and use the cursor keys to select "Run". With V3.x call the "File" program menu by pressing "ALT" and "F" and use the cursor keys to select "Run". Type a:\install at the prompt, if your floppy disk drive is drive "a". Otherwise type the appropriate letter for the drive. Press "Return" to continue.
- 5. Installing the remote diagnosis software:

#### Note

Use the TAB key to change between the different selection fields and press Return to confirm. Select a menu by means of keyboard input of "Alt" and the letter that is underlined in the menu name.

5.a) User information, type of installation and path

This display prompts you for end user information and serial number input.

| Velcome to ReachOut.<br>/ill guide you through installation.<br>ving information to personalize your<br>copy of ReachOut. |  |  |
|----------------------------------------------------------------------------------------------------|--|--|
| Max Müller                                                                                                    |  |  |
| Kunde                                                                                                    |  |  |
| xxxx-xxxx-xxxx                                                                                                    |  |  |
|                                                                                                    |  |  |

Enter the serial number supplied with the remote diagnosis software and select "Continue".

| Name          | Max Müller        |             |
|---------------|-------------------|-------------|
| Company       | Kunde             |             |
| Serial Number | xxxx-xxxx-x       | xxx-xxxx    |
| ls            | this informati    | on correct? |
|               | -                 |             |
| <u>Y</u> e:   | 111<br>111<br>111 | No No       |

Confirm with "Yes".

| Installation                                     | Size         |
|--------------------------------------------------|--------------|
| <ul> <li>◇ Complete</li> <li>◆ Custom</li> </ul> | 10,677       |
| Free Disk Space :                                | 1,125,220 KB |
| Installing to:                                   | Change Path  |
| c:\reachout                                      |              |

Enter the directory the software is to be installed in. The standard setting is the c:\reachout directory, this is the only directory that the installation software copies and handles data in. This directory must NOT be changed! Select "Custom".

5.b) Selecting the software components to be installed.

| Installation          | Size                  |
|-----------------------|-----------------------|
| Windows Host          |                       |
| Windows ⊻iewer        | 5,288 KB              |
| ✓ DOS Host            |                       |
| DOS Viewer            |                       |
| ✓ Network             | 183 KB                |
| ⊻ <u>M</u> odem       | 201 KB                |
| _ Modem <u>P</u> ool  | 0 KB                  |
| Disk Space Required : | 5,288 KB              |
| Free Disk Space :     | 1,125,122 KB          |
| Installing to:        |                       |
| c:\reachout           |                       |
| Back                  | Help <u>C</u> ontinue |

On the SINUMERIK 840D MMC 102/103, select the Windows and DOS host only. Deactivate the "Modem Pool" component.

5.c) Copying data to the MMC

When the settings are made in the "Custom" display, the remote diagnosis directory is created on the MMC and the files are copied.

The setup program prompts you to insert #2 Disk.

| REACHOUT<br>Insert ReachOut Install #2 Disk. | Continue     |
|----------------------------------------------|--------------|
|                                              | <b>∙E∑IT</b> |
| a:)disk1                                     |              |

Insert #2 Disk into the drive, type "disk2" instead of "disk1" and click on "Continue". Repeat this procedure for #3 Disks.

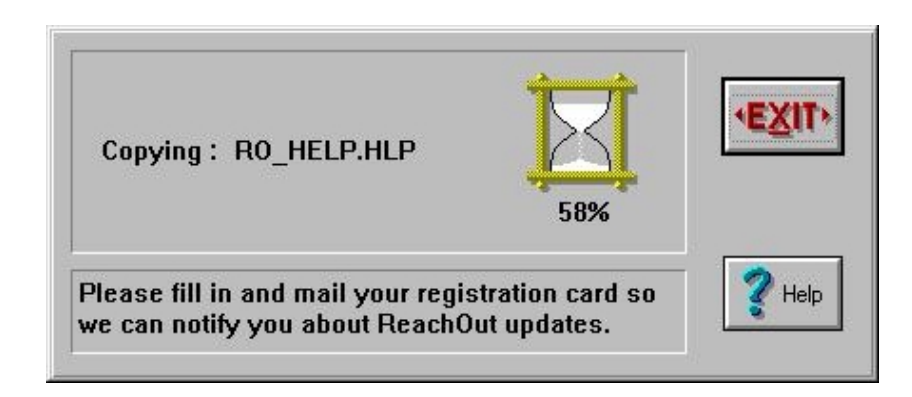

Wait until all files have been copied.

- 2.5 Software installation and start-up on the 840D with MMC 102/103 V3.x
  - 5.d) Configuring the type of connection

| onnection Type       |                           |
|----------------------|---------------------------|
| • <u>M</u> odem      | ♦ Internet                |
| Network              | ♦ <u>R</u> emote Node     |
| Modem Pool/ACS       | ♦ <u>I</u> SDN            |
| Direct Connect Cable | 🔷 Ce <u>l</u> lular Modem |
|                      |                           |

Select the connection type. The default setting is "Modem". If the connection is to be set up via ISDN, a network or the Internet, please go to the appropriate page in this documentation.

5.e) Host identification name

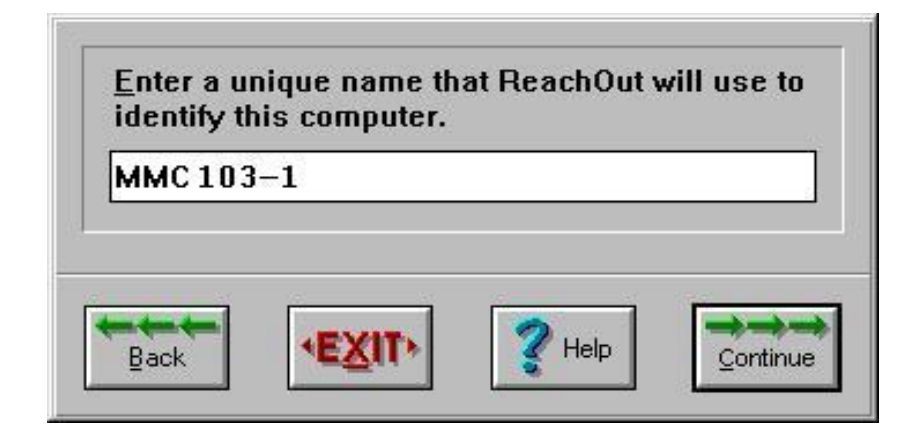

Allocate an unambiguous identification name for the remote diagnosis. The name is displayed on the PC (viewer) at connection setup. If several MMC 102/103's are installed at a customer's, it is advisable to use unambiguous names (e.g. stocktaking number, machine number etc.).
2.5 Software installation and start-up on the 840D with MMC 102/103 V3.x

5.f) Communications port

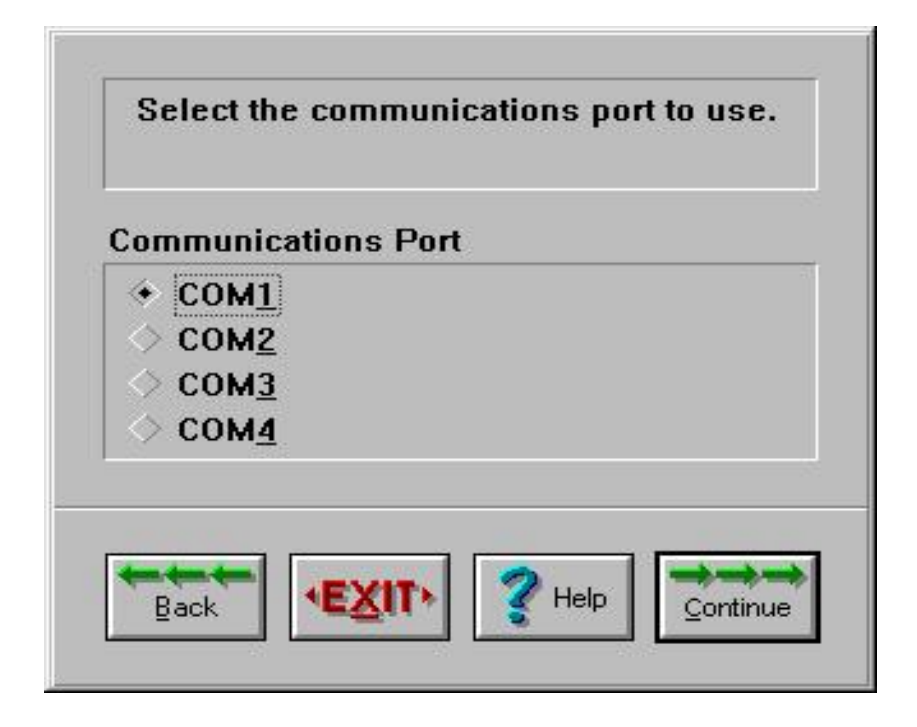

Check the checkbox with the number of the interface your modem is connected to. On the MMC 102/103 COM1 corresponds to connector X6, COM2 corresponds to connector X7.

#### 5.g) Modem type

| US Robotics S<br>US Robotics S | portster 14,400<br>Sportster 28.8 PCM    | CIA          | <b>_</b> |
|--------------------------------|------------------------------------------|--------------|----------|
| US Robotics S                  | portster 28.8 V.32                       |              |          |
| US Robotics S                  | portster 28.8/33.6                       | VI/Voic      |          |
| US Robotics V<br>Ven-Tel Mode  | VorldPort 14.4 PCN<br>I EC18K (no callba | VICIA<br>ck) | _        |
| ViVa 14.4k Fax                 | «Modem                                   |              | <u> </u> |
|                                |                                          |              |          |
|                                |                                          |              |          |
|                                |                                          | <u>.</u>     |          |

Select the modem that is connected. If it is not listed, select a similar one or the "Hayes AT compatible" modem driver. The modem configuration can be changed or expanded at any time later.

5.h) Automatic start

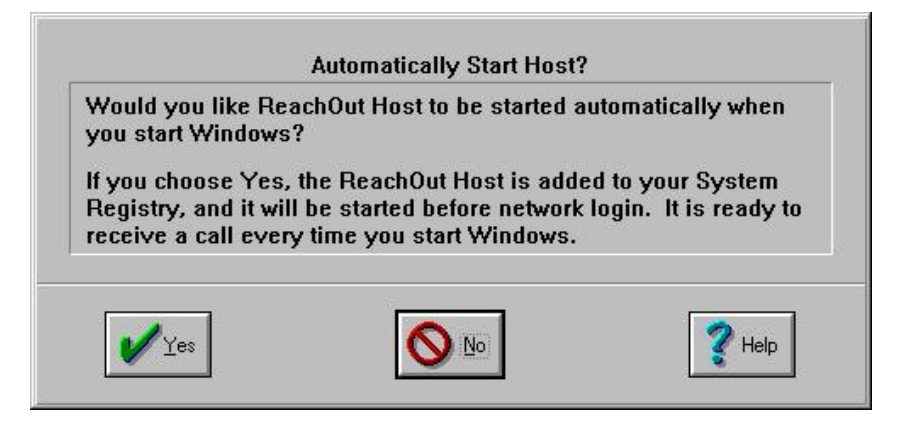

You are prompted whether the remote diagnosis is to be included in the Windows autostart group. Reply that you don't want this to happen. The remote diagnosis must be activated separately via menu commands specifically set up for this purpose. You can read in the Tips\_x.wri file how to start the remote diagnosis automatically.

5.i) Password and user

A user and password can be configured at installation. The operator on the viewer side has to know this password as it is required for the remote diagnosis session on the viewer PC after connection setup.

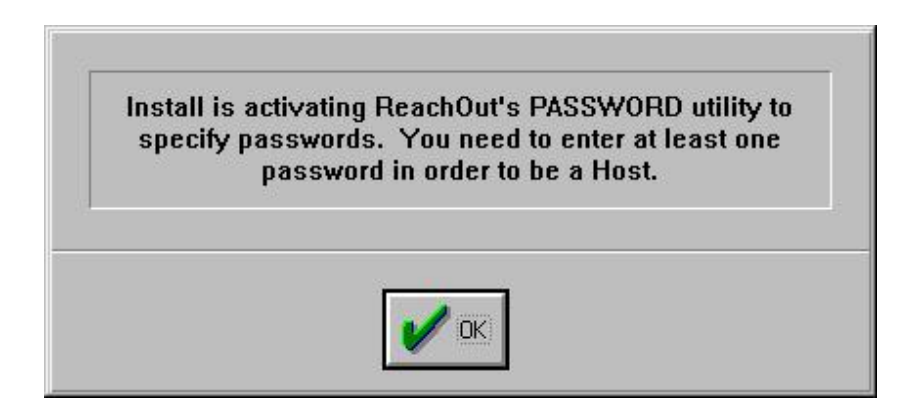

Confirm with "OK".

Remote Diagnosis (F3)

2.5 Software installation and start-up on the 840D with MMC 102/103 V3.x

| <u>U</u> ser Name             | MusterUserName           | Access     |
|-------------------------------|--------------------------|------------|
| Password                      | ****                     | 🔶 Full     |
| Password <u>V</u> erification | ****                     | Read/Write |
| <u>C</u> allback (Optional)   |                          | None       |
|                               | Password <u>E</u> xpired |            |
|                               |                          |            |

Under "Callback" you can make optional settings, e.g. if you want to configure a callback number for security reasons. (See Tips\_x.wri file.)

5.j) End of installation

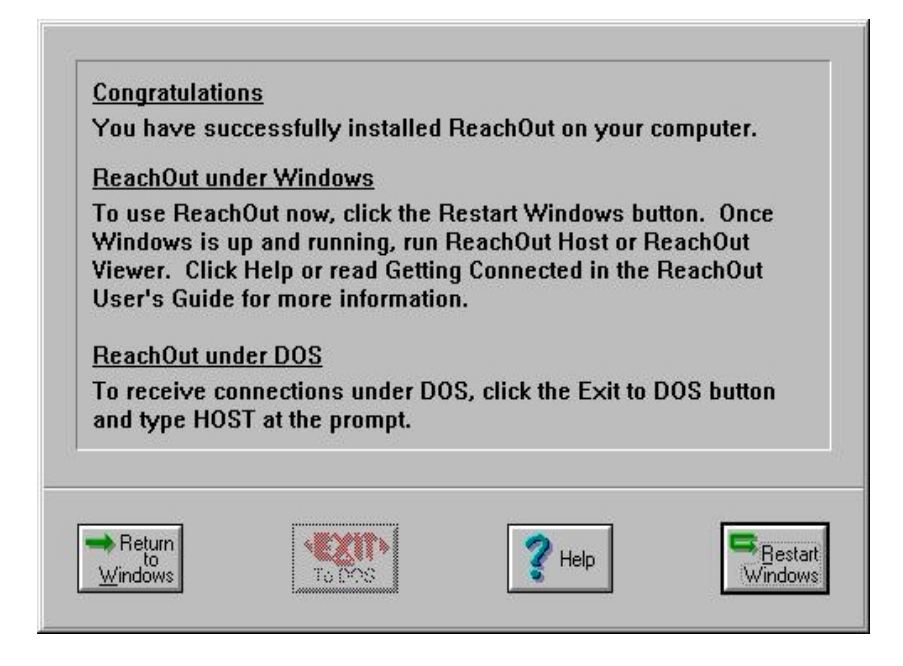

#### Note

At the end of the installation procedure for remote diagnosis, the system asks you whether you want to restart Windows. Select "Return to Windows" and shutdown the MMC 103 with V4.x via the start menu "Shut down" and "Shut down computer", or on the MMC 102 with V3.6 via "File" in the Program Manager.

 After Windows has been shutdown, the following prompt is displayed: "Save Windows Environment for Next MMC start [Y, N]?"

#### 2.5 Software installation and start-up on the 840D with MMC 102/103 V3.x

1

#### Important

Respond to the prompt "Save Windows Environment for Next MMC start [Y, N]?" by pressing "Y".

Another question is displayed:

"...overwrite them with the current one ?" Respond with "1" (Overwrite...). You can start Windows again or boot the control in MMC mode. (Alternatively continue with point 7.) To be on the safe side, press "2" (Start Windows) again. Shut down Windows again via "Start" and "Shut Down". Respond to both queries as described above. The backup is saved a second time and the configurations are also saved should an error occur.

- 7. Switch off the control.
- 8. Start the control.
- 9. Should an error message (the COM port used by the remote diagnosis is already assigned) appear when starting the remote diagnosis, please proceed as follows:
  Start the Services area application.
  First activate the "Interface" softkey, then the vertical softkey "V.24".
  Change the option "Interface: COM1" into "Interface: none".
  You can use the interface COM1 (on the control X6).
  Activate the vertical softkey "Programming unit".
  Change the option "Interface: COM2" into "Interface: none".
  You can use the interface COM2 (on the control X7).
  The changes are immediately effective unless a V.24 job is being processed; in that case they are valid after the V.24 job is completed.
  Enable the interface used by the remote diagnosis. If necessary, you may have to undo the procedure.
- 10. The installation procedure for remote diagnosis is successfully completed.

## 2.5.2 Uninstalling the remote diagnosis software on MMC 102/103

| MMC 102/103<br>with V3.x | Use "Changing Environment for MMC2" to change to Windows Service Mode                                                                                                    |  |
|--------------------------|----------------------------------------------------------------------------------------------------|--|
|                          | Start the Uninstall procedure via "ReachOut" $\rightarrow$ "Uninstall" $\rightarrow$ "Yes" in the<br>Program Manager and respond to "Restart Windows now?" with "No".<br>Exit Windows Service Mode in the Program Manager via "File" $\rightarrow$ "Exit<br>Windows" $\rightarrow$ "Yes".<br>Save the modified INI files with:<br>"Save INI-Files for" $\rightarrow$ "Y" $\rightarrow$ "2" $\rightarrow$ "5" Return to Main Menue<br>Remove the remaining files (only required with remote diagnosis V3.X) as<br>follows: |  |
|                          | "3" DOS Shell<br>"cd windows"                                                                                                    |  |
|                          | "del_rch.bat"                                                                                                    |  |
|                          | The message "Batch File missing" can be ignored.                                                                                                    |  |

| Installing the<br>software on the<br>MMC 100.2 | The MMC 100.2 has no free memory medium on which the software could be installed. For this reason, the "ReachOut" software is supplied pre-installed on a PC card. This card need only be plugged into the MMC 100.2 and configured. The installation routine includes setting the modem and configuring the user |
|------------------------------------------------|----------------------------------------------------------------------------------------------------|
|                                                | The installation routine includes setting the modem and configuring the user with the relevant password.                                                                                                    |

#### Note

When installing the remote diagnosis software, an MFII keyboard can be connected to the MMC 100.2. to facilitate data entry.

## 2.6.1 Installing the PC card on the MMC 100.2

| Interfaces on<br>MMC 100.2 | The ports for the interfaces are located on the rear panel of the MMC 100.2. To install the remote diagnosis software, two serial V.24 interface ports (COM 1 and COM 2) are required, one for the modem and the other to connect the PC card. |
|----------------------------|----------------------------------------------------------------------------------------------------|
| Connecting the PC card     | The slot for the PC card is activated prior to start-up. A row of coding switches are located above the slot for the PC card.                                                                                                    |
|                            | 1. Set microswitch 0 to position 1. All other switches must be set to 0.                                                                                                    |
|                            | 2. Insert the PC card with the openings upwards into the intended slot.                                                                                                    |
|                            | <ol> <li>Connect the cable between the modem and MMC 100.2 to one of the two<br/>serial ports on the MMC (COM 1 or COM 2).</li> </ol>                                                                                                    |

## 2.6.2 Installing and configuring the software

The software "ReachOut" required to operate the remote diagnosis is completely installed on the PC card. It need only be configured to match the user's system before the software is used for the first time.

## Call configuration mode

1. Switch the control system on.

proceed as follows to configure the card:

2. Press key "**6**" as soon as the Copyright line containing the serial number is displayed on the screen. The configuration menu appears.

The PC card is installed in the MMC 100.2 and the modem connected. Please

This menu offers you a selection of different actions and you can select the function of your choice with keys "1" to "4".

| Key | Description of configuration menu                                            |  |  |
|-----|------------------------------------------------------------------------------|--|--|
|     | ReachOut teleservice is enabled at Power On                                  |  |  |
|     | The current status of remote diagnosis is displayed (corresponds to key "4") |  |  |
| 1:  | Update PC–IN (internal EPROM, COM 1)                                         |  |  |
|     | Updating the control software via COM 1 (not required for remote diagnosis)  |  |  |
| 2:  | Update PC–IN (internal EPROM, COM 2)                                         |  |  |
|     | Updating the control software via COM 1 (not required for remote diagnosis)  |  |  |
| 3:  | ReachOut Setup                                                               |  |  |
|     | Call the configuration software for remote diagnosis                         |  |  |
| 4:  | Disable Reachout at Power On                                                 |  |  |
|     | Remote diagnosis will not be started with next Power ON                      |  |  |

3. Press key "3" to go to the menu for configuring the PC card.

#### Note

The first line prior to the configuration menus contains the information whether remote diagnosis is enabled or not. If, for example, the line "ReachOut is enabled at Power On" is displayed before the menu, the **remote diagnosis** is enabled with each Power ON (key "4").

In this case, the configuration menus only offer "Disable ReachOut at Power On" (key "5") to disable the remote diagnosis with the next start.

2.6 Start-up and software installation on the MMC 100.2

| Setup ReachOut                 | <ul> <li>Configure the existing hardware in the ReachOut setup menu and define your settings for operation. For initial start-up of the remote diagnosis, you must enter the following settings:</li> <li>Select the COM port of the modem</li> <li>Set the modem type</li> </ul>                                                                                                    |  |  |
|--------------------------------|----------------------------------------------------------------------------------------------------|--|--|
|                                | Select the modem transfer rate                                                                                                    |  |  |
|                                | Select the phone line type                                                                                                    |  |  |
|                                | Enter the PCs for connections                                                                                                    |  |  |
|                                | <ul> <li>Define the password and access rights</li> </ul>                                                                                                    |  |  |
|                                | Enter a telephone number for the Call Back function                                                                                                    |  |  |
|                                | Reboot the system                                                                                                    |  |  |
| Selecting menu<br>items        | The ReachOut menus for the MMC 100.2 are selected with the arrow keys on the operator panel. Each selection is displayed on a yellow background. The selected item can be activated by pressing the Enter key.                                                                                                    |  |  |
|                                | Note                                                                                                    |  |  |
|                                | If you have not connected an MMII keyboard to the MMC 100.2, you can quit<br>the menus using the keys " <b>X</b> " (Exit) or " <b>Cancel</b> ". On the operator panel, the<br>" <b>Esc</b> " key is the " <b>Cancel</b> " key. The function keys " <b>F1</b> " to " <b>F8</b> " are activated via<br>the horizontal keys.                                                                                                    |  |  |
|                                |                                                                                                    |  |  |
|                                |                                                                                                    |  |  |
| Help                           | The main "Help" menu contains a brief description of each menu. You can also display direct help for any subject by pressing function key " <b>F1</b> ". Use the arrow keys to page through the help topics.                                                                                                    |  |  |
| Help<br>Select the COM<br>port | The main "Help" menu contains a brief description of each menu. You can also display direct help for any subject by pressing function key " <b>F1</b> ". Use the arrow keys to page through the help topics.<br>The MMC 100.2 has two COM ports. Check first which of the two ports the modem is connected to. You can set the appropriate COM port in the menu "Comm Port".                                                                                                    |  |  |
| Help<br>Select the COM<br>port | <ul> <li>The main "Help" menu contains a brief description of each menu. You can also display direct help for any subject by pressing function key "F1". Use the arrow keys to page through the help topics.</li> <li>The MMC 100.2 has two COM ports. Check first which of the two ports the modem is connected to. You can set the appropriate COM port in the menu "Comm Port".</li> <li>Select "Preferences" -&gt; "Communication Settings" in the ReachOut menu bar. A new form with a new menu is opened in which you can enter the "Communication Settings".</li> </ul>                                                                                                    |  |  |
| Help<br>Select the COM<br>port | <ul> <li>The main "Help" menu contains a brief description of each menu. You can also display direct help for any subject by pressing function key "F1". Use the arrow keys to page through the help topics.</li> <li>The MMC 100.2 has two COM ports. Check first which of the two ports the modem is connected to. You can set the appropriate COM port in the menu "Comm Port".</li> <li>Select "Preferences" -&gt; "Communication Settings" in the ReachOut menu bar. A new form with a new menu is opened in which you can enter the "Communication Settings".</li> <li>In this new window, select "Comm Settings" -&gt; "Comm Port" to display a selection list.</li> </ul>                                                                                           |  |  |
| Help<br>Select the COM<br>port | <ul> <li>The main "Help" menu contains a brief description of each menu. You can also display direct help for any subject by pressing function key "F1". Use the arrow keys to page through the help topics.</li> <li>The MMC 100.2 has two COM ports. Check first which of the two ports the modem is connected to. You can set the appropriate COM port in the menu "Comm Port".</li> <li>Select "Preferences" -&gt; "Communication Settings" in the ReachOut menu bar. A new form with a new menu is opened in which you can enter the "Communication Settings".</li> <li>In this new window, select "Comm Settings" -&gt; "Comm Port" to display a selection list.</li> <li>Select either serial interface COM 1 or COM 2 depending on the modem connection.</li> </ul> |  |  |

#### Note

Both the configuration for **modem type**, **data transfer rate** and **connection type** and for Comm Port is carried out in the screen form "Communication Settings".

#### Modem type

ReachOut offers a selection list of typical modems to choose from in the screen form for the Communication Settings in the menu "Modem Select".

- Select "Comm Settings" -> "Modem Select" in the "Communication Settings" screenform. A selection list of modems is displayed.
- 2. Select the connected modem and appropriate transfer rate in the "Modem Table".

#### Note

If the modem you are using is not contained in the selection list, select "A Hayes Compatible" modem with the data transfer rate of the modem you are using. If you have selected the modem type, the software expects that a modem is installed and turned on.

3. Confirm your selection with the Enter key. The menu is closed.

#### Data transfer rate

ReachOut automatically sets the highest possible transfer rate for the selected modem. You can change the current transfer rate in the "Data Speed" menu in the "Communications Settings" form.

- Select "Comm Settings" -> "Data Speed". A selection list of transfer rates is displayed.
- 2. Use the arrow keys to select a transfer rate.
- 3. Confirm your selection by pressing the Enter key. The menu is closed.

#### Note

When modems from different manufacturers are used, the same data transfer rate must be set for both viewer and host; otherwise, possibly no connection can be established.

**Phone line type** Set the modem to tone or pulse dialing in the "Dialing Prefix" menu in the Communication Settings screenform.

- 1. Select menu items "Comm Settings" -> "Dialing Prefix" to call the "Enter Phone Dialog Prefix" menu.
- Enter the prefix for the desired dialing signal type in the text line. ATDT: Tone dialing ATDP: Pulse dialing

   ATDP: ATDP: Pulse dialing

#### Note

If you use the Call Back option on private branch exchanges, the string for tone dialing must be **ATX3DT**, with pulse dialing **ATX3DP** to ensure that the dialing tone is ignored. For more detailed information on the prefix **ATXn**, please refer to your Modem Manual.

You can enter additional parameters for PBX systems. Descriptions of these can be found directly in the "Enter Phone Dialog Prefix" menu.

- 3. Confirm your selection with the Enter key. The menu is closed.
- 4. Press the "Cancel" or "Esc" key to exit the Communication Settings screenform. The "Save Current Settings" option window is displayed.
- 5. Press key "**Y**" to save your settings and return to the main screenform of ReachOut.

Making a connection to a PC

In the menu "Phone Book", select the PCs with which you want to establish connections.

- 1. Select "Preferences" -> "Edit Phone book" in the ReachOut menu bar. The "Call-Out Phone book" screen form opens.
- 2. Press key "A" (Add New Entry) to enter a new phone connection.
- 3. Enter a "Description" and "Phone Number". You can also fill in the "User Name" and "Password" fields if you wish.
- 4. Confirm you inputs by pressing the Enter key.
- 5. Repeat the operation if you wish to enter further phone connections.
- 6. Press key "X" (Exit) to close the menu.

#### Note

Use the "E" key (Edit Entry) to modify existing entries. Use the "D" key (Delete Entry) to delete existing entries.

| Password and Call<br>Back      | Use the "Edit Passwords" menu to define which access rights the user of the viewer PC will have when contacting the host. Each user can also be assigned his/her own password. Only users entered in the list can activate the remote diagnosis function.                                                                                                    |  |  |
|--------------------------------|----------------------------------------------------------------------------------------------------|--|--|
|                                | <ol> <li>Select "Security" -&gt; "Edit Passwords" in the ReachOut menu bar. The<br/>screenform headed "Password List for this computer when it is a host" is<br/>then displayed.</li> </ol>                                                                                                    |  |  |
|                                | <ol> <li>Press key "A" (Add Password) to record a new user with password. The<br/>"Add New Password" screenform is opened.</li> </ol>                                                                                                    |  |  |
|                                | 3. Enter the name and password in text lines "User Name" and "Password".                                                                                                    |  |  |
|                                | Select menu item "File Access" to display a selection list in which you can assign varying levels of access rights to the user.                                                                                                    |  |  |
|                                | <ol> <li>If you wish to grant full access rights to the user, select "Full Access" in the<br/>list. Select the appropriate entry for restricted rights.</li> </ol>                                                                                                    |  |  |
| Call Back                      | For the Call Back mode, you can enter the phone numbers of the viewer PC. If<br>the host dialed from the viewer PC, no direct connection is established with<br>active Call Back. The host will call back the logged-on viewer PC only with the<br>stored phone number. The remote diagnosis system is not activated until a<br>connection has been successfully set up with Call Back. |  |  |
|                                | Call Back ensures that computers without access authorization cannot perform remote diagnosis. Only viewer PCs and users entered in the host with their phone numbers will be accepted after successful Call Back.                                                                                                    |  |  |
|                                | 5. Type the phone number of the viewer PC when working with Call Back.                                                                                                    |  |  |
|                                | <ol><li>Confirm your entries by pressing the "Enter" key and return to the main<br/>screenform of ReachOut.</li></ol>                                                                                                    |  |  |
| Defining options<br>for log-on | The logging on process for authorized users can be configured in the<br>"Password Options" menu. You can, for example, define whether passwords are<br>needed or set the maximum number of log-on attempts.                                                                                                    |  |  |
|                                | <ol> <li>Select "Security" -&gt; "Password Options" in the ReachOut menu bar. The<br/>"Password Options Menu" screenform is opened.</li> </ol>                                                                                                    |  |  |
|                                | <ol> <li>You can activate or deactivate the relevant configuration by pressing keys<br/>"1" to "4".</li> </ol>                                                                                                    |  |  |
|                                | 3. Press the "Cancel" or "Esc" key to go to the ReachOut main screenform.                                                                                                    |  |  |
| $\wedge$                       | Caution                                                                                                    |  |  |
| ∕!∖                            | The other setting options may not be used (e.g. "Reboot upon Disconnect")!                                                                                                    |  |  |

The other setting options may not be used (e.g. "Reboot upon Disconnect")!

2.6 Start-up and software installation on the MMC 100.2

## Completing the configuration

The basic configuration of ReachOut is complete once you have made these settings. When the system is restarted next time, it will be configured for the remote diagnosis.

1. Press the "**Cancel**" or "**Esc**" key to exit ReachOut. You return to the configuration submenu of ReachOut.

| Key | Description of configuration submenu                                    |  |
|-----|-------------------------------------------------------------------------|--|
|     | ReachOut teleservice Enabled at Power On                                |  |
| 0:  | Exit                                                                    |  |
|     | Exit configuration menu without saving settings                         |  |
| 1:  | Save Setup, Reboot                                                      |  |
|     | Save new configuration and restart control system                       |  |
| 3:  | ReachOut Setup                                                          |  |
|     | Return to Setup menu                                                    |  |
| 5:  | Disable Reachout at Power On                                            |  |
|     | ReachOut will <b>not</b> be started when the power is next switched on. |  |

#### Note

Please make sure that the modem is turned on when the remote diagnosis is started.

2. Press key "1" to write the configuration to the PC card and restart. After restart, the remote diagnosis will be available on the MMC 100.2.

#### Reboot

The configuration menu of ReachOut will not be displayed after rebooting. The PC card is configured and ReachOut will be activated and ready for remote diagnosis every time the control is started.

#### Note

After an update, the control software of ReachOut must be called again with "3". Close the configuration software without making any changes. As soon as the configuration menu is displayed, press key "0" and close the configuration menu again. A new menu is displayed which you can close by pressing key "1" (Save Setup, Reboot).

Updating the control software might have altered the settings in autoexec.bat and config.sys. Calling the configuration submenu of ReachOut again will update the settings on the PC card.

## 2.6.3 Activating remote diagnosis later

If the remote diagnosis software is not activated on the host, you can also activate the software after start. The function can be called as a softkey on the MMC 100.2 control.

- 1. Press softkey "Diagnosis".
- 2. Press softkey "Remote diagnosis". The message "Starting remote diagnosis, restarting control unit; continue with OK" appears.
- 3. Confirm restart of the control unit by selecting "OK". ReachOut is activated and the control unit restarted. The NCK is not affected by this process and is not restarted.

## 2.6.4 Quitting remote diagnosis

Depending on the configuration mode, the function can be quitted as follows:

Mode "Disable ReachOut at Power On" is active:

• HW-Reset of MMC

Mode "Disable ReachOut at Power On" is active:

 Turn off the control system (with POWER ON, remote diagnosis is immediately active in this mode)

## 2.6.5 Uninstalling the remote diagnosis

#### Sequence

To uninstall the remote diagnosis software from the MMC 100.2, proceed as follows:

- 1. Remove the PC card and
- 2. turn the 0 switch in the card slot to "0".

# 2.7 Installing the remote diagnosis software on the PC (viewer)

## Before you install the remote diagnosis software on your PC, observe the following:

- Determine which viewer version is required. If an MMC 100.2 is used as the host, the DOS version of the viewer <u>must</u> be installed.
- Erase every other remote control software from the PC.
- If you are using a modem, make sure that it is configured correctly and connected to the telephone system.
- Make a note of the modem type, model number and transmission rate.
- Locate the V.24 interface (e.g. COM1 or COM2) to which the modem is connected.
- Determine under which operating system your viewer is operated.

## 2.7.1 Installing viewer for Windows 95/98/NT4.0

#### Installation

Preparation

The software package for the remote diagnosis on the PC is called "Remote diagnosis Viewer 840D". The supplied installation batch file "SetupW32.bat" can be used to set up the tool on your PC under Windows as follows:

- 1. Insert the CD into the CD-ROM drive.
- 2. Select "Run" in the "File" menu in the Program Manager.
- 3. Type the command line "E:\SetupW32.bat" ("E" is the drive letter for the CD-ROM which can vary).
- 4. Confirm with "OK".
- 5. Follow the further instructions to complete the installation. The steps are the same as required for installation on the control system (see **Section 2.4.1**).

Click on the Help symbol if you need assistance during installation. The help function is available at all times.

#### Note

To install the remote diagnosis under **Windows NT4.0**, administrator rights are required.

## 2.7.2 Installing viewer for Windows 3.1, Windows for Workgroups 3.11

#### Installation

The software package for the remote diagnosis on the PC is called "Remote diagnosis Viewer 840D". The supplied installation program Install.exe can be used to set up the tool from the CD-ROM drive on the PC under Windows 3.x as follows:

- 1. Insert the CD into the CD-ROM drive.
- 2. Select "Run" in the "File" menu in the Program Manager.
- 3. Type the command line "E:\SetupW32.bat" ("E" is the drive letter for the CD-ROM which can vary).
- 4. Confirm with "OK".
- 5. Follow the further instructions to complete the installation. The steps correspond to the steps for installation on the control.

Click on the Help symbol if you need assistance during installation. The help function is available at all times.

| Installation          | Size         |
|-----------------------|--------------|
| Windows <u>H</u> ost  |              |
| ✓ Windows Viewer      | 5,288 KB     |
| DOS Host              |              |
| DOS Viewer            |              |
| ✓ Network             | 183 KB       |
| ✓ Modem               | 201 KB       |
| ☑ Modem <u>P</u> ool  | 0 KB         |
| Disk Space Required : | 5,288 KB     |
| Free Disk Space :     | 1,125,122 KB |
| Installing to:        |              |
| c:\reachout           |              |
| Back EXIT ?           | Help         |

Set the viewer options as displayed in the screenshot.

# 2.7.3 Installing viewer for MS-DOS (required if MMC 100.2 is used as the host)

| Installation              | Use the installation program installd.exe to install the DOS version on the viewer PC:                                                                                                    |
|---------------------------|----------------------------------------------------------------------------------------------------|
|                           | 1. Insert the CD-ROM into the CD-ROM drive.                                                                                                    |
|                           | <ol> <li>Under Windows 95, 98, 3.11, NT, change to the MS-DOS prompt to open a<br/>DOS window.</li> </ol>                                                                                                    |
|                           | <ol> <li>Change to the directory Dos/Disk1 of the CD-ROM and type "installd.exe".<br/>The installation program for the remote diagnosis for DOS is started.</li> </ol>                                                                                                    |
|                           | Note                                                                                                    |
|                           | For the remote diagnosis of the viewer PC with MMC 100.2, none of the follow-<br>ing Windows variants Windows 3.11, 95, 98 NT of the viewer version of the<br>remote diagnosis can be used. Only the DOS variant may be installed. In the<br>above mentioned Windows variants, it can be started in a DOS box.<br>Background: MMC 100.2 use the DOS operating system. |
|                           |                                                                                                    |
| Installation<br>procedure | You are guided through the installation routine by a menu-driven menu. Please proceed as follows for a standard installation:                                                                                                    |
| -                         | <ol> <li>Enter your name, company name and serial number in the first screenform<br/>of "ReachOut Dos Install". Confirm your inputs by pressing function key<br/>"F10". Another prompt concerning the correctness of entries is displayed.</li> </ol>                                                                                                    |
|                           | <ol> <li>Confirm your inputs again with "F10" if you are certain that they are correct.</li> <li>A new screen form "Select the correct Path Names below" is displayed.</li> </ol>                                                                                                    |
|                           | By default, the remote diagnosis software is installed on C:\reachout. ReachOut stores all data in this path during operation.                                                                                                    |
|                           | <ol> <li>Confirm the standard path name by pressing function key "F10". Screenform<br/>"Full (complete) or Custom Installation?" is displayed.</li> </ol>                                                                                                    |
|                           | <ol> <li>Press key "C" to customize the installation. Screenform "Install for<br/>Host/Viewer?" then appears.</li> </ol>                                                                                                    |
|                           | <ol><li>Press key "3" to install the software for the viewer. Screenform "Install for<br/>which environment?" is displayed.</li></ol>                                                                                                    |
|                           | <ol> <li>Press key "2" to install only the DOS version of ReachOut. Screenform<br/>"Select Communications" appears.</li> </ol>                                                                                                    |
|                           | <ol> <li>Press key "3" to install communication via modem. The screenform closes<br/>and all necessary files are copied onto your computer by the installation<br/>routine.</li> </ol>                                                                                                    |
|                           | <ol> <li>During the installation, you will be asked to insert diskette 2 (disk 13). Insert diskette 2 (disk 13) in drive A: and confirm by pressing the "Enter" key. Do the same with diskette 3 (disk 14).</li> </ol>                                                                                                    |
|                           |                                                                                                    |
|                           |                                                                                                    |

#### Note

If you install the program from the CD-ROM, specify the new directory on the CD-ROM as the source when changing the diskette, e.g. with diskette 2, type d:\disk2. Drive letter d: stands for the CD-ROM drive (may vary).

After all files have been copied onto the hard disk, all you need to do is configure the connection. The screenform headed "Type of Modem Support" appears.

- 9. Press key "1" to configure a connection with an analog modem. Screenform "Enter Computer Name" is displayed.
- Enter the name of the viewer PC and confirm with "Enter". This name will be used thereafter for remote diagnosis with ReachOut. Screenform "Communication Settings" is displayed.

11. Configure the modem you have installed in the "Comm Settings" menu.

#### Note

You will find a description of the main configuring steps under configuration of the modem for the host in Section 2.3.3 Configure modem, under paragraph headings "Select COM port ", "Modem type", "Data transfer rate" and "Phone line type".

- 12. Select "File" -> "Save Configuration" when you have finished configuring the modem and connection.
- 13. Press the "Esc" key to close the "Communication Settings" menu. Message box "ReachOut Installation Complete" is displayed.
- 14. The installation of the remote diagnosis for the viewer is completed.

2.8 Connection setup

## 2.8 Connection setup

# 2.8.1 General on connection setup with viewer for Win32 (Windows 95/98/NT)

Connection setup with several connections The Windows 32 variant supports connection setup with several computers to or from a single PC.

- A single viewer PC can be connected to several waiting computers. It is possible to use Chat, the Explorer or "RemoteControl" simultaneously or separately.
- A single computer can set up connections under Windows 95/98/NT and wait for connections.

#### Note

If the control system has no mouse and no "ALT" key, the host on the control system can only be quitted via the viewer.

# 2.8.2 Connection setup with viewer for Windows 95/98 (MMC 102/103)

Connection setup with viewer and modem for Windows 95/98 Start "ReachOut" under Windows 95. The following window is overlaid:

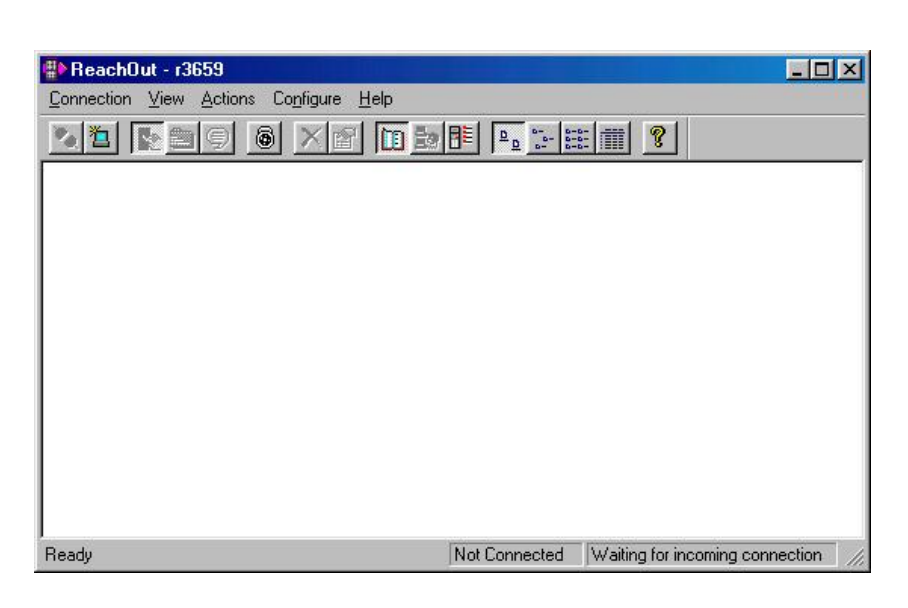

Click on "Connection" to create a new connection. The input window "Create New Connection" is overlaid.

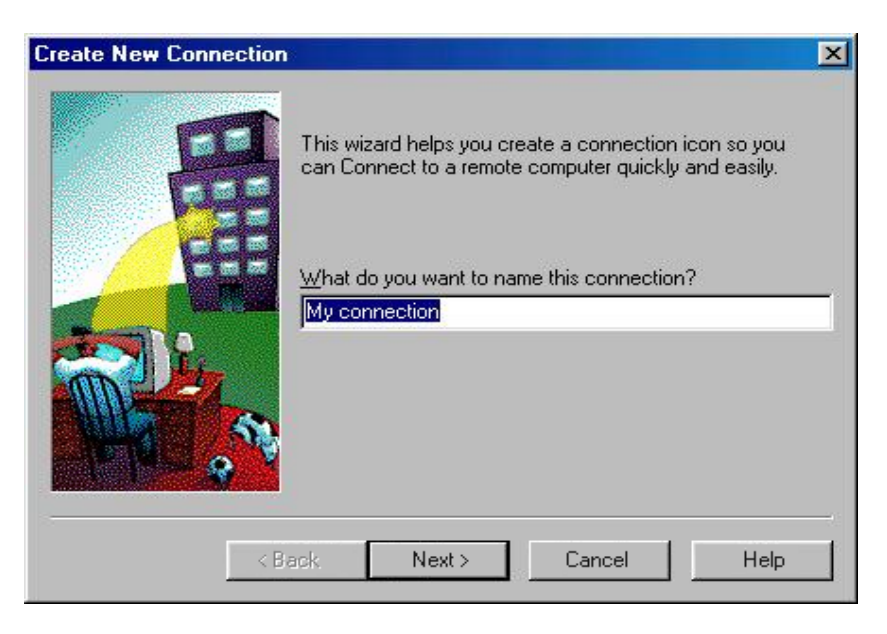

Enter the name of your connection. The default setting is "My connection".

#### 2.8 Connection setup

| Create New Connectio | n                                  | ×    |
|----------------------|------------------------------------|------|
| 国                    | - How will you Connect?<br>• Modem |      |
|                      | C N <u>e</u> twork                 |      |
|                      | C Dial- <u>U</u> p Networking      |      |
|                      | O <u>C</u> API 2.0 ISDN            |      |
|                      | C Direct Connect                   |      |
|                      | Back Next> Cancel                  | Help |

In the next input window select the connection type (over which medium the connection is to be set up). The default setting is "Modem".

As an alternative, you can also activate "Network" with TCP/IP protocol if the MMC can be reached over a network, Internet or RAS gateway.

| Create New Connection |                                                                                                    |                                                                                    | ×                 |
|-----------------------|----------------------------------------------------------------------------------------------------|------------------------------------------------------------------------------------|-------------------|
|                       | Area code: [<br>09131 ]<br>Country code:<br>Deutschland ]<br>C Use count<br>Modem:<br>U.S. Robotics | Ielephone number:<br>1234567890<br>(49)<br>ry code and area code<br>\$ 56K FAX EXT | <u>C</u> onfigure |
| < B.                  | ack Cor                                                                                             | mplete Cancel                                                                      | Help              |

Enter the area code and the telephone number in the last window.

Activate the connection by double-clicking on the symbol that is created in the first screen.

#### Note

You can adapt the configuration of the modem later using the button "Configure". But in this case, the settings you have made will be other than those made in the dialog box "**Control Panel/Modems/Properties**".

#### Connection setup with viewer via network (TCP/IP)

Use the same procedure as with a modem connection until the bottom box appears.

| reate New Connect                                                                                               |                         |          |
|----------------------------------------------------------------------------------------------------|-------------------------|----------|
| 国                                                                                                    | C Modem                 |          |
| A                                                                                                    |                         |          |
|                                                                                                    | C Dial-Up Networking    | <b>.</b> |
| The second second second second second second second second second second second second second second second se | C <u>C</u> API 2.0 ISDN |          |
|                                                                                                    | C Direct Connect        |          |

Select "Network".

| Create New Connect | ion                                |                 | ×        |
|--------------------|------------------------------------|-----------------|----------|
| FE                 | <u>Remote computer's nam</u>       | ie:             |          |
| E                  | ReachOut Name                      | Address         |          |
|                    | Network type:<br>Internet (TCP/IP) | chOut computers | <u> </u> |
|                    | < Back Complete                    | Cancel          | Help     |

Enter the IP address of the remote computer you want to be connected to under "Remote computer's name".

2.8 Connection setup

#### Connection setup with viewer via Internet

Start the long-distance data transmission network (LDDT) by double-clicking on the folder "My Computer" or use "Start"  $\rightarrow$  "Programs"  $\rightarrow$  "Accessories"  $\rightarrow$  "Communications"

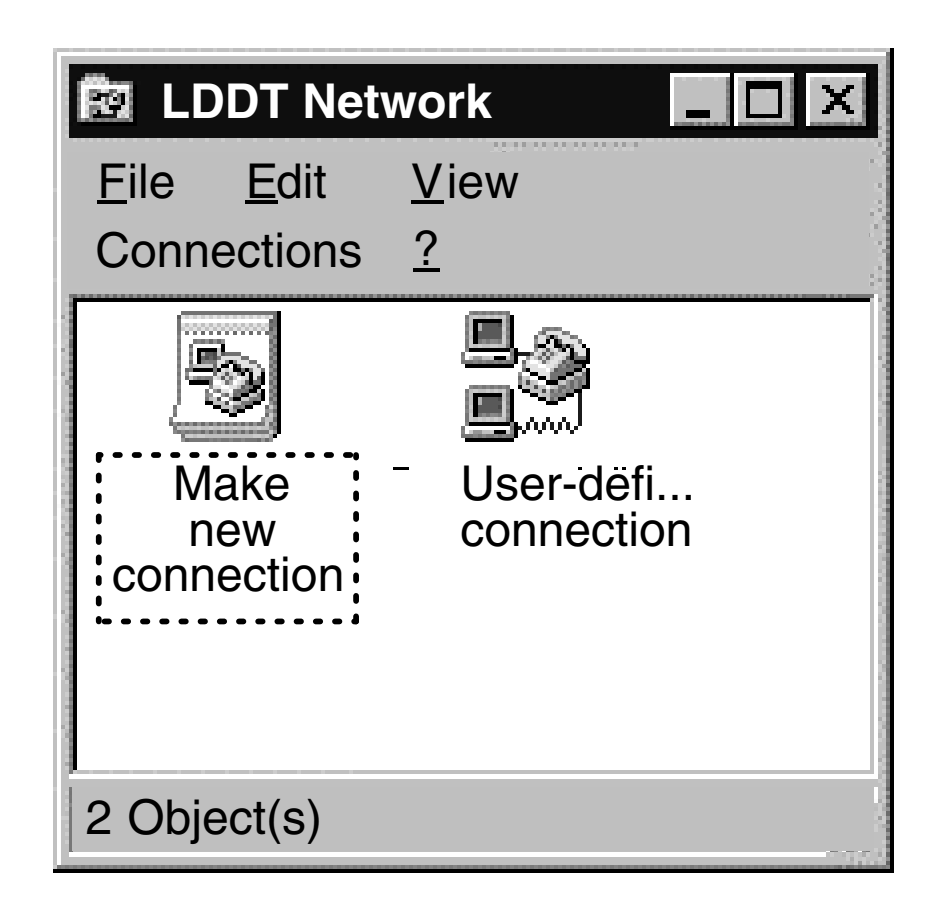

Create a new connection by double-clicking on the "Make New Connection" icon. On the viewer side perform the steps that are listed under Section 2.3.6 up to and including "Integration into the MMC user interface". A second icon is displayed with the default name "My Connection" or the selected name. Activate the connection by double-clicking on the appropriate icon.

If dial-up networking and the Internet connection have been set up on the MMC103, you can set up the remote diagnosis connection over network (TCP/IP), as described under "Connection setup with viewer over network (TCP/IP)".

Use the IP address that was dynamically assigned to the MMC 103 if available.

## 2.8.3 Connection setup with viewer for Windows NT (MMC 102/103)

| Configuration as<br>gateway | Several controls are connected with a Windows NT computer via a network.<br>You can access the NT computer host from any viewer PC via modem or ISDN.<br>Using the NT viewer you can operate one of the MMC103 hosts from the NT<br>computer host.                                                                                                    |
|-----------------------------|----------------------------------------------------------------------------------------------------|
| Preparations                | No additional configuration is required on the individual controls. All controls must be configured as described under a network.                                                                                                    |
|                             | The first viewer PC from which the connection is to be set up to the individual controls must be a Windows NT computer.<br>Install the remote diagnosis software ReachOut for Windows NT on the computer. In general, installation, configuration and operation are conducted in the same way as for Windows 95.<br>Configure the individual connections via "Connection", "New connection".<br>Enter the name of the new connection and select the type of connection.<br>Enter the telephone number or IP address according to the type and click on "Finish".<br>Under "Configure", "Options" select the desired connections and configure them. At least two types of connections must be set up. |

#### 2.8 Connection setup

| Keyboard               | Network List        | Printing           |
|------------------------|---------------------|--------------------|
|                        | Identification      | Hosting            |
| Wait for calls         |                     |                    |
|                        |                     |                    |
|                        |                     | <u>C</u> onfigure  |
| ☐ Net <u>B</u> IOS     |                     | C <u>o</u> nfigure |
| □ N <u>e</u> tWare (IP | X/SPX)              | Co <u>n</u> figure |
| CA <u>P</u> I 2.0 IST  | DNI 🗍               | Configure          |
| □ Banyan <u>V</u> INI  | es 「                | Configure          |
| Internet ( <u>T</u> CF |                     |                    |
| Direct Conne           | ect 📃               | Configure          |
| Start waiting for ca   | Ills                |                    |
|                        | hOut starts         |                    |
| C When comp            | uter <u>s</u> tarts |                    |

The entry "NetBIOS" should not be enabled.

Enable "When computer starts" if the remote diagnosis function is to be started automatically at system boot.

## Connection setup

Power up the Windows NT computer and start the remote diagnosis software. Dial up the Windows NT computer from a second PC which also has the remote diagnosis software installed on it. Once the connection has been set up, you can access other possible connections from the NT computer too.

#### Note

The connection between the viewer PC and NT computer must be different from the connection between the NT computer and the control. A modem can only set up one connection.

## 2.8.4 Connection setup with viewer for Windows 3.1X (MMC 102/103)

Start Windows 3.1X. In the Program Manager click on the icon "ReachOut" and on "ReachOut Viewer" in the overlaid window.

|              | Reachout Viewer 📃 🗖 🗙                                                |
|--------------|----------------------------------------------------------------------|
| <u>F</u> ile | Preferences Link Help                                                |
|              | Not Connected                                                        |
|              | Your connection type is Modem<br>Your computer name is Siemens_AD_MC |
|              | © Stac, Inc. 1991-96                                                 |
|              |                                                                      |
|              | Bemote<br>Control                                                    |

Start the remote diagnosis via "Remote Control".

| ReachOut Connect                     |               |          | ×  |
|--------------------------------------|---------------|----------|----|
| Des <u>c</u> ription                 | Phone Number  | <br>Туре |    |
| Lieblingskunde                       | 01234 567890  |          |    |
|                                      |               |          | e  |
|                                      |               | Ed       | it |
| Phone Number 01234 567890            |               |          | 7  |
| <u>₩</u> ait for any Host to connect |               |          | _  |
| OK Cancel                            | Reset<br>Link | 🥐 Help   |    |

Select the desired subscriber and click on "OK" to establish the connection.

You can add other customer entries by clicking on "Add" and change the entries via "Edit".

#### 2.8 Connection setup

| Edit Phone Book Entry                                                                                           | ×      |
|----------------------------------------------------------------------------------------------------|--------|
| Description<br>Lieblingskunde                                                                                   |        |
| <u>Phone Number</u><br>01234 567890                                                                             |        |
| <u>User Name (Optional)</u><br>Meier                                                                            | Cancel |
| Password (Optional)                                                                                             | 1 Tem  |
| Password Verification (Optional)                                                                                |        |
| <u> </u>                                                                                                    | Y Help |
| a de la companya de la companya de la companya de la companya de la companya de la companya de la companya de l |        |

## 2.8.5 Connection setup with viewer in MS-DOS (MMC 100.2)

The MMC 100.2 is based on the MS-DOS operating system. The ReachOut software for the viewer is also available as an MS-DOS program. If you use a Windows operating system on the viewer PC, you must use the DOS version of the remote diagnosis.

## Connection setup<br/>in MS-DOSTo set up the connection between the viewer and host via a modem, please<br/>proceed as follows:

- 1. Start ReachOut under MS-DOS or from the DOS prompt of Windows by calling the file gvm.bat from the ReachOut directory. ReachOut for the viewer is loaded.
- 2. Choose  $\rightarrow$  "Connect using Phone book" from the "Link" menu. Every entered host is displayed with name and telephone number.
- 3. Select the host of your choice from the list using the cursor keys and confirm by pressing the "Enter" key. The host is selected.

Or:

- 1. Choose  $\rightarrow$  "Contact to Host PC" from the "Link" menu. Screenform "Enter Phone Number for Host PC" is displayed.
- 2. Enter the telephone number of the desired host and confirm by pressing the "Enter" key. The host is selected.

## 2.9 Functions of the viewer PC, version Win32

ReachOut main screen of the Win32 version:

The new version does not contain any additional functions. But there are some improvements, compared with older versions.

#### Improvements

- 1. The remote diagnosis can now display even 24-bit truecolor (to be set on the host) on the viewer.
- 2. Under WinNT, a connection can be established only with appropriate user rights. With earlier versions, this was not possible under WinNT.

| ∰ ReachOut - r3659                     |               |                                 |
|----------------------------------------|---------------|---------------------------------|
| Connection View Actions Configure Help | ,             |                                 |
|                                        |               |                                 |
|                                        |               |                                 |
|                                        |               |                                 |
|                                        |               |                                 |
|                                        |               |                                 |
|                                        |               |                                 |
|                                        |               |                                 |
|                                        |               |                                 |
| <br>Readv                              | Not Connected | Waiting for incoming connection |

### 2.9.1 Remote control

## Operating the MMC 102/103

In "Remote Control" mode, you can see the screen of the MMC 102/103 on your PC screen and operate the MMC using mouse and keyboard. You can activate softkeys by double-clicking on them with the mouse or by means of the function keys. With the horizontal softkeys, SK1 to SK8 correspond to function keys F1 to F8, "Recall" corresponds to F9 and "Operating area switchover" to F10. The vertical softkeys are reached, starting from the top, by means of Shift + F1 to Shift + F8. You can operate all areas of the MMC 102/103 from the viewer PC.

Disconnecting To break off the connection, simultaneously press the left and right Shift keys on the viewer. The remote diagnosis screen is overlaid (Windows 3.1, 3.11). Click on the disconnect symbol and confirm that you want to hang up in the next window. The control remains ready to receive so that the connection can be set up again. Select the icon that is relevant to this connection for Windows 95/NT and right mouse-click on it. Activate the "Disconnect" menu command from the overlaid menu.

#### Note

If the control system has no mouse and no "ALT" key, the host on the control system can only be quitted via the viewer.

### 2.9.2 File transfer

What does file transfer function makes it possible to exchange files between the viewer PC and the control. In this case, the viewer PC is referred to as the "Local" and the MMC 102/103 as the "Host". The transmission rate is approximately 6–8 minutes for 1 MB at 9.600 baud.
 How to cancel the function
 You can return to the remote diagnosis selection screen by activating "Exit" in the "File" menu or by means of the key combination Alt + F4.

## 2.9.3 Chat for MMC 102/103 (communication via text input window)

#### Chat screen under Windows 95

The chat window allows both operators to communicate by typing in text at the same time. Click on "Chat" to open the Chat window.

| <b>9</b> C/   | MSE          | RVER         | - Rea | chOut Ch     | at |     | _ 🗆 × |
|---------------|--------------|--------------|-------|--------------|----|-----|-------|
| E <u>x</u> it | <u>E</u> dit | <u>P</u> age | ⊻iew  | <u>H</u> elp |    |     |       |
| <b>₽</b>      | rial         |              |       | <b>•</b> 12  | •  | e C | # ?   |
|               |              |              |       |              |    |     |       |
|               |              |              |       |              |    |     | X     |
| For He        | elp, pr      | ess F1       |       |              |    |     |       |

#### Note

On the MMC keyboard you can select "Chat" via the End key and activate it with the Input key.

While a connection is active, you can select the main screen on the MMC via "Diagnosis"  $\rightarrow$  "Remote Diagnosis".

Exiting the function

The Chat window is closed with "Exit".

#### Note

This is not possible on the MMC without the MFII keyboard. In this case, the operator on the viewer side must close the Chat window and the window on the MMC is then closed automatically.

Remote Diagnosis (F3) 2.9 Functions of the viewer PC, version Win32

## 2.9.4 Terminal emulation

This function is not required for remote diagnosis.

### 2.9.5 Exit

You can leave the menu by activating "Exit". The program is terminated only if the connection has been ended beforehand.

### 2.9.6 Help

A comprehensive help menu is available to assist at every important stage of operation.

2.10 Functions of viewer PC, version Win16

## 2.10 Functions of viewer PC, version Win16

ReachOut main screen with Windows 3.X:

|              | Reachout Viewer 📃 🗖 🗙                            |
|--------------|--------------------------------------------------|
| <u>F</u> ile | <u>P</u> references <u>L</u> ink <u>H</u> elp    |
|              |                                                  |
|              | Not Connected                                    |
|              | Your connection type is Modem                    |
|              | Your computer name is Siemens_AD_MC              |
|              | © Stac, Inc. 1991-96                             |
|              |                                                  |
|              | Bemote<br>Control File<br>Iransfer Chat Emulator |

ReachOut main screen with Windows 3.X:

| ∰ ReachOut - r24        | 166                                                                                    |               | _ 🗆 ×                       |
|-------------------------|----------------------------------------------------------------------------------------|---------------|-----------------------------|
| <u>C</u> onnection ⊻iew | Actions Internet Configure Help                                                        |               |                             |
|                         | <u>Remote Control</u> ReachOut Explorer Chat Ierminal Emulator Direct Cable Connection |               |                             |
| Opens or closes the re  | emote control viewing window                                                           | Not Connected | Waiting for incoming cor // |

## 2.10.1 Remote control

| Operating the<br>MMC 102/103 | In "Remote Control" mode, you can see the screen of the MMC 102/103 on your PC screen and operate the MMC using mouse and keyboard. You can activate softkeys by double-clicking on them with the mouse or by means of the function keys. With the horizontal softkeys, SK1 to SK8 correspond to function keys F1 to F8, "Recall" corresponds to F9 and "Operating area switchover" to F10. The vertical softkeys are reached, starting from the top, by means of Shift + F1 to Shift + F8. You can operate all areas of the MMC 102/103 from the viewer PC. |
|------------------------------|----------------------------------------------------------------------------------------------------|
| Disconnecting                | To break off the connection, simultaneously press the left and right Shift keys on<br>the viewer. The remote diagnosis screen is overlaid (Windows 3.1, 3.11).<br>Click on the disconnect symbol and confirm that you want to hang up in the next<br>window. The control remains ready to receive so that the connection can be set<br>up again.<br>Select the icon that is relevant to this connection for Windows 95/NT and right<br>mouse-click on it. Activate the "Disconnect" menu command from the overlaid<br>menu.                                  |

## 2.10.2 File transfer

| What does file<br>transfer do? | The file transfer function makes it possible to exchange files between the viewer PC and the control. In this case, the viewer PC is referred to as the "Local" and the MMC 102/103 as the "Host". The transmission rate is approximately $6 - 8$ minutes for 1 MB at 9,600 baud. |
|--------------------------------|----------------------------------------------------------------------------------------------------|
| How to cancel the function     | You can return to the remote diagnosis selection screen by activating "Exit" in the "File" menu or by means of the key combination Alt + F4.                                                                                                    |

## 2.10.3 Chat for MMC 102/103 (communication via text input window)

Chat screen under Windows 3.11 The chat window allows both operators to communicate by typing in text at the same time. Click on "Chat" to open the Chat window.

#### Note

On the MMC keyboard you can select "Chat" via the End key and activate it with the Input key. While a connection is active, you can select the main screen on the MMC via "Diagnosis"  $\rightarrow$  "Remote Diagnosis".

| 🗟 ReachOut Chat                                      |
|------------------------------------------------------|
| E <u>x</u> it <u>E</u> dit <u>P</u> age <u>H</u> elp |
| Anderl                                               |
| ok kommt an                                          |
|                                                      |
| Local                                                |
| hallo                                                |

Exiting the function

The Chat window is closed with "Exit".

#### Note

This is not possible on the MMC without the MFII keyboard. In this case, the operator on the viewer side must close the Chat window and the window on the MMC is then closed automatically.

## 2.10.4 Terminal emulation

This function is not required for remote diagnosis.

## 2.10.5 Exit

You can leave the menu by activating "Exit". The program is terminated only if the connection has been ended beforehand.

### 2.10.6 Help

A comprehensive help menu is available to assist at every important stage of operation.

## 2.11 Function of viewer PC (MMC 100.2)

The remote diagnosis for the MMC 100.2 provides the same functions as for the MMC 102/103. However, the Chat function is restricted in the MMC 100.2 version. Communication is only indirectly possible via a part program.

## 2.11.1 Remote control

Operation of the In "Remote control" mode, the screen contents on the MMC 100.2 (host) MMC 100.2 appears on your screen. You can control the host functions via the viewer PC keyboard. In this instance, softkeys are activated via function keys. Horizontal softkeys SK1 to SK8 are operated via function keys F1 to F8. Vertical softkeys are operated from top to bottom via Shift + F1 to Shift + F8. "Recall" represents function key F9 and "Operating area switchover" F10. In other words, you have control over all host functions from the viewer PC. Clear the If you wish to clear the connection between the viewer and host, you must press connection the left-hand and right-hand shift keys together. The window is closed and you return to the ReachOut interface. In ReachOut, change to the menu "Link"  $\rightarrow$  "Disconnect from Host-PC". The connection to the MMC 100.2 is ended. Note

With older MMC versions (< SW 5), the function "Hardware rely" must possibly be enabled in the viewer under "Preferences–>Keyboard Handling".

2/F3/2-104
## 2.11.2 File transfer

| Meaning            | File transfer allows you to transfer data from the viewer to the host and from the host to the viewer. The transferred data are stored in the clipboard on drive e: on a host with MMC 100.2. A directory named " <b>transfer</b> " is provided for this purpose on drive <b>e</b> :.                                   |
|--------------------|----------------------------------------------------------------------------------------------------|
| Transfer of data   | To transfer data you must open the File Manager:                                                                                                    |
|                    | <ol> <li>Select "File" -&gt; "Invoke File Manager" on the ReachOut interface. An<br/>Explorer with two windows is opened.</li> </ol>                                                                                                    |
|                    | The directory of the viewer PC is displayed in the left-hand window of the Explorer. The host directory is displayed in the right-hand window. Files can be copied and moved between the host and viewer or deleted. Files can only be written to drive e: on the host. All other drives have read status only.         |
|                    | <ol> <li>Close the File Manager by selecting "Exit" -&gt; "Yes". You then return to the<br/>ReachOut interface.</li> </ol>                                                                                                    |
| Transfer directory | The transfer of data between the viewer and host is organized via a transfer directory. Data from the viewer or host are stored initially in this directory. To transfer part programs, for example, the data are copied into the transfer directory from the viewer PC where they can then be processed from the host. |
|                    | To call data stored in the transfer directory from the host, proceed as follows:                                                                                                    |
|                    | 1. Select softkey "Services" on the host. A new screenform appears.                                                                                                    |
|                    | 2. Select softkey "Clipboard".                                                                                                    |
|                    | 3. Select softkey "Transfer directory". The transfer directory is opened.                                                                                                    |
|                    | The functions "Copy and Paste", "Create archive", "Delete" and "Refresh-Dir" are available on the vertical softkeys.                                                                                                    |

2.11 Function of viewer PC (MMC 100.2)

## 2.11.3 Chat

Meaning

Direct CHAT is not supported.

The Chat function is possible for the MMC 100.2 only with restrictions if first a part program, such as CHAT1.MPF, is edited in a remote diagnosis session. This part program should be deleted at the end of the session.

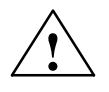

Caution

Do not start the CHAT function from the remote diagnosis menu!

04.00

| Supplementary | Conditions |
|---------------|------------|

# 3.1 General supplementary conditions

| Availability of the function    | <ul> <li>The function "Remote diagnosis" is available for:</li> <li>SINUMERIK 840D with MMC102/103, SW 3.1 and higher</li> <li>SINUMERIK 840D with MMC100.2, SW 5.1 and higher</li> </ul> |
|---------------------------------|----------------------------------------------------------------------------------------------------|
| The following is not supported: | <ul><li>Remote diagnosis</li><li>up to SW 4: Windows 98</li></ul>                                                                                                    |

• up to remote diagnosis SW 4: AGP graphics cards

7

3.1 General supplementary conditions

Notes

Remote Diagnosis (F3) 4.1 Cascading of Win-Viewer to the DOS-HOST via "Gateway"

# 4

# **Tips and Tricks**

This Section contains some helpful tips and tricks that might be useful.

# 4.1 Cascading of Win-Viewer to the DOS-HOST via "Gateway"

A connection to the control system can be established to several computers using remote diagnosis V5.1  $\Rightarrow$  **cascading**.

To do so, the viewer version of the remote diagnosis must be installed on all computers, with exception of the control system. The remote diagnosis software on the intermediate computers in the direction towards the control system operate as a viewer and in the direction towards the end viewer as a host, which must be set to the Wait state.

The cascading always starts from the control system and then successively continues from one intermediate computer to the next to the end viewer.

It is also possible to cascade between different operating systems. The cascading of a Win32 viewer to a DOS host is shown below. For obvious reasons, different communication links must be used for viewer and host on the intermediate stations. The example below shows the intermediate computer directly connected to the end viewer via a TCP/IP network and directly to the control system via RS232. It is also possible to use the other admitted communication links.

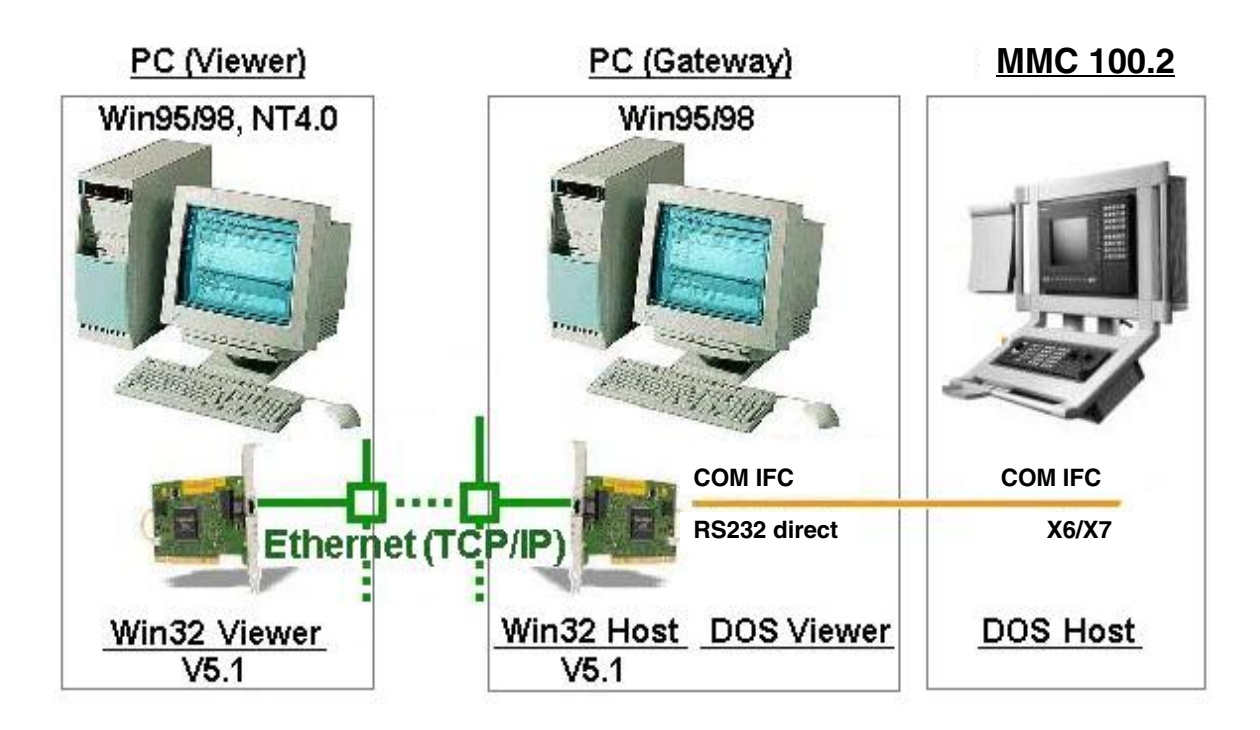

Fig. 4-1 Cascading the remote diagnosis via a gateway

### 4.1 Cascading of Win-Viewer to the DOS-HOST via "Gateway"

| The following possibilities were tes | ted and have been found to be operative. |
|--------------------------------------|------------------------------------------|
|--------------------------------------|------------------------------------------|

| Machine   | Operating system | ReachOut version        | Supplementary conditions            |
|-----------|------------------|-------------------------|-------------------------------------|
| MMC 100.2 | MS-DOS           | DOS host                | No                                  |
| Gateway   | Win95/98         | DOS viewer +            | The DOS viewer must                 |
| PC (1)    |                  | Win32 host<br>V4.1/V5.1 | run in a DOS window (no fullscreen) |
| Viewer PC | Win95/98 NT      | Win32 viewer            | First the connection                |
| (2)       |                  | V4.1/V5.1               | MMC 100.2 $\leftrightarrow$ gateway |
|           |                  |                         | PC must be established              |
|           |                  |                         | before this connection              |
|           |                  |                         | may be established.                 |

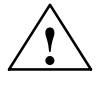

### Caution

The Win NT operating system may not be run on the gateway PC (1). This mode does not allow 16-bit graphics resolution of the DOS viewer in a DOS window.

04.00

# 4.2 Automated installation of remote diagnosis

Automated installation of remote diagnosis For remote diagnosis V5.1, installation scripts, such as the Windows Notepad, can be created for automated installation. If different users require different installation routines, several files can be created, whereby these must be started specifically in the Windows command line by specifying the file name of the script after the setup command.

If the same installation routine is sufficient for all users, you should create a script file with the name "ROINST", which is automatically executed by the SETUP.EXE file and therefore need not be specifically initiated by the user. The script "ROINST" must be stored in the same directory as the setup programs to ensure that this file can be called automatically.

### Note

To provide completely automated installation, you should copy all installation disks from the CD-ROM to a network drive or to diskettes. The installation script created can then be stored on the first diskette. Furthermore, the SETUP.ISS file that is contained on the first diskette must be adapted as described in this Section.

If special script names are used, the SETUP program must be started with the attribute "**SCRIPT =** Script name".

The following syntax applies to the SETUP command:

**SETUP** [TYPE = [HOST |VIEWER] [; PUBLIC |SHARED] [SCRIPT = script filename] [script parameter 1] [script parameter 2] ... [script parameter n]

In this case, the command line would be used for starting the setup with the script file "HOST" which will contain the settings for installing the host version of remote diagnosis:

#### "SETUP SCRIPT=HOST"

#### Note

Under WinNT, this parameter only applies to version 8.30 or higher.

Remote Diagnosis (F3)

### 4.2 Automated installation of remote diagnosis

### Sequence

Creating an installation script

1. Use a text editor to create a new file

2. Type the desired script commands and settings in the file.

When creating the script for a network installation, make sure that the parameter **PUBLIC** is not deleted; otherwise, you will have no safety during the entire installation of the remote diagnosis.

3. Save the file.

If you wish the script to be started automatically during the remote diagnosis, the script file must be called "ROINST" (without file extension) and be saved in the same folder as the setup program.

### Note

Make sure that the **HIDDEN** switch for settings to be removed from the **SETUP.ISS** file is set in the installation script. Otherwise, you must enter these values in dialog boxes.

### Parameter list

| AUTOSTARTHOST=yes ho | determines whether the remote diagnosis is set to the host wait mode automatically during start.                                                                                             |
|----------------------|----------------------------------------------------------------------------------------------------|
| COMPANYNAME=siemens  | specifies the name of the company for which<br>the remote diagnosis is licensed. If you do<br>not want to specify a company name, use<br>"COMPANYNAME=".                                     |
| CONNSHORTCUTS        | Use this command to create shortcut icons<br>for all remote diagnosis link icon files<br>(*.RCO) that have been found in the [DISK1]<br>folder during installation.                          |
| EXECUTE=program_name | starts the program with the name "program<br>_name" after the installation of the remote<br>diagnosis has been completed and Windows<br>has been restarted.                                  |
| GROUP=folder_name    | specifies the name of the folder that will con-<br>tain the remote diagnosis icons. If the<br>GROUP command is missing, Setup will<br>create a folder with the default name "Re-<br>achOut". |
| GROUP_ID=group_ID    | (only available from version 8.3 onwards.)<br>specifies the name of the remote diagnosis<br>group to which the computer belongs in a<br>NetWare or Banyan VINES network.                     |

| HIDDEN                      | hides the display of the installation process on the display.                                                                                                    |
|-----------------------------|----------------------------------------------------------------------------------------------------|
|                             | If an installation script is processed using<br>this command, a search for required para-<br>meters is carried out in the SETUP.ISS file<br>contained in the same folder. Certain instal-<br>lation parameters in this file do not have de-<br>fault values; they must therefore be specified<br>by the user. |
|                             | Parameters in the SETUP.ISS file, for which values must be specified:                                                                                                    |
|                             | AdminName= User name for the initial user<br>of the remote diagnosis with administrator<br>rights. Important: Users who install the re-<br>mote diagnosis with these parameters must<br>know the assigned name.                                                                                               |
|                             | AdminPass= Password for the initial user<br>with administrator rights for the application.<br>Important: Users who install the remote dia-<br>gnosis with these parameters must know the<br>assigned name.                                                                                                    |
|                             | <b>SzName=</b> A name that is stored in the Windows registry of the remote diagnosis.                                                                                                    |
|                             | <b>SzCompany=</b> The company name that is stored in the Windows registry of the remote diagnosis.                                                                                                    |
|                             | <b>SzSerial=</b> The serial number of the remote diagnosis, which is stored in the Windows registry of the remote diagnosis.                                                                                                    |
|                             | These values are used on all computers on which the remote diagnosis is installed.                                                                                                    |
| ICONS=icon,icon_description | places the shortcut icons in the ReachOut<br>program folder. After installation, these short-<br>cuts are to be found in the Windows " <b>Start</b> "<br>menu.                                                                                                    |
|                             | If you do not wish to use these icons, use<br>"ICONS=" or use the "NOGROUP" com-<br>mand.                                                                                                    |
|                             | Example:                                                                                                    |
|                             | ICONS=REACHOUT.EXE,ReachOut;RE-<br>ACHOUT.HLP,ReachOutHelp;ROU-<br>SERS.EXE,ReachOut User Manager;                                                                                                    |

| LOCALLOGON=yes ho  | defines whether users must log into the re-<br>mote diagnosis when starting the remote dia-<br>gnosis. (only available from version 8.02 on-<br>wards.)                                       |
|--------------------|----------------------------------------------------------------------------------------------------|
| NAME=computer_name | defines the name used for the remote dia-<br>gnosis to identify the computer on which the<br>remote diagnosis is installed.                                                                   |
|                    | If you do not wish to use a name, type<br>"NAME=".                                                                                                    |
| NODESKTOPICON      | (only available from version 8.02 onwards.)                                                                                                    |
| NETWORK=protocol   | defines the network type via which the re-<br>mote diagnosis can communicate. You can<br>define more than one network if you use the<br>command " <b>NETWORK</b> " several times.             |
|                    | Example:                                                                                                    |
|                    | NETWORK=Winsock                                                                                                    |
|                    | NETWORK=NetBios                                                                                                    |
|                    | Parameter values that can be used:                                                                                                    |
|                    | Banyan – Banyan Vines network                                                                                                    |
|                    | <b>IPX</b> – Novell Netware SPX or IPX using the Broadcast communication (the same as with <b>SPX</b> )                                                                                       |
|                    | NetBios – NetBios networks                                                                                                    |
|                    | <b>IPX</b> – Novell Netware SPX or IPX using the SAP communication                                                                                                    |
|                    | <b>IPX</b> – Novell Netware SPX or IPX using the Broadcast communication (the same as with <b>IPX</b> )                                                                                       |
|                    | Winsock – TCP/IP networks, including the Internet                                                                                                    |
| NOGROUP            | has the effect that no Windows program fol-<br>der is created for the remote diagnosis in the<br><b>Start</b> menu.                                                                           |
| PUBLIC             | installs only the configuration files of the re-<br>mote diagnosis. The remote diagnosis is<br>started from the folder (usually a network or<br>a shared folder) from which it was installed. |
|                    | <b>Tip:</b> Make sure that the remote diagnosis is installed in the source folder completely. The parameter <b>Public</b> cannot be used when the program is installed from disks.            |

| REM              | identifies a comment line that is not proces-<br>sed by the remote diagnosis.                                                                                                    |
|------------------|----------------------------------------------------------------------------------------------------|
| RESTARTWINDOWS   | exits Windows and restarts it after installa-<br>tion.                                                                                                    |
| SERVER           | defines the name of the NetWare server with<br>which the remote diagnosis is to be linked.<br>If the remote diagnosis is installed on a com-<br>puter not integrated into the network, this pa-<br>rameter will have no effect.                                                                                                    |
| SHARED           | installs the remote diagnosis as a shared<br>program. A shared installation is a central<br>copy from which safety settings for all users<br>can be made, who have carried out a Public<br>installation from the shared copy. The shared<br>installation is usually carried out on a shared<br>network drive.                                                 |
| TARGET           | defines the folder in which the remote dia-<br>gnosis is to be installed.<br>If this parameter is omitted from the script,<br>the remote diagnosis is automatically instal-<br>led in the folder<br>"C:\PROGRAM FILES\REACHOUT" provi-<br>ded that the path "C:\PROGRAM FILES" exi-<br>sts. Otherwise, the user will be prompted to<br>specify a folder name. |
| TYPE=Viewer/Host | defines whether a computer does calls or waits for calls from remote computers.                                                                                                    |

| USERNAME=username | specifies the name of the person for whom the remote diagnosis is licensed.                                                                                                 |
|-------------------|----------------------------------------------------------------------------------------------------|
|                   | <b>Tip:</b> This is not the user name assigned with a password entry.                                                                                                    |
| WAITON=protocol   | (only from version 8.02 onwards); defines<br>the connection types via which the remote<br>diagnosis expects a call in advance. You can<br>specify several connection types. |
|                   | Example:                                                                                                    |
|                   | WAITON=SPX;TELEPHONY;WINSOCK                                                                                                    |
|                   | Parameter values that can be used:                                                                                                    |
|                   | <b>Banyan</b> – Banyan Vines networks                                                                                                    |
|                   | CAPI =CAPI connection                                                                                                    |
|                   | <b>DIRECT</b> – direct connection or zero modem cable                                                                                                    |
|                   | NetBios – NetBios networks                                                                                                    |
|                   | <b>IPX</b> – Novell Netware SPX or IPX using the Broadcast communication (the same as with <b>IPX</b> )                                                                     |
|                   | TELEPHONY – modem                                                                                                    |
|                   | WINSOCK – TCP/IP networks including In-<br>ternet                                                                                                    |

Example of a REM installation script "ROINST" script AUTOSTARTHOST=no COMPANYNAME-SIEMENS AG CONNSHORTCUTS **EXECUTE**=C:\MyBatchfile.BAT **GROUP**=remote diagnosis REM GROUP ID=group ID HIDDEN REM ICONS=REACHOUT.EXE, ReachOut; REACHOUT.HLP, ReachOut-Help; ROEVE NTS.EXE, Event Viewer; ROUSERS.EXE, UserManager; ROSCRUI.EXE, Automating; SUPPORT, WRI, SUPPORT; README.WRI,ReadMe;C:\Windows\uninst.exe -fC:\remote diagnosis\ DeIsL1.isu-cC:\remote diagnosis\ROUInst.DLL,UnInst; REM LOCALLOGON=yes or no **NAME**=ExampleComputer REM NODESKTOPICON NETWORK=Winsock REM NOGROUP REM PUBLIC RESTARTWINDOWS SERVER REMSHARED **TARGET**=C:\remote diagnosis Type=Viewer USERNAME=Mustermann WAITON=Winsock

Using this script, the remote diagnosis will be installed as a viewer/host with the company name "SIEMENS AG", the user name "Mustermann", the computer name "ExampleComputer" in the folder "C:\remote diagnosis" and will create the entry "remote diagnosis" in the **START** menu. The installation is carried out completely hidden in the background. The user need not carry out any entries. This is done by the command "HIDDEN". The required data, such as the user name of the initial user with administrator rights, the corresponding password and also the serial number are to be found in the file SETUP.ISS. The default values in this file can be modified and the serial number be inserted (see example).

| Example of a |                                                            |
|--------------|------------------------------------------------------------|
|              | ; This script runs only in conjunction with a regular      |
|              | ; ReachOut installation script that contains the           |
|              | ; "HIDDEN" command. If the "HIDDEN" command is not         |
|              | ; specified, this SETUP.ISS file is ignored.               |
|              | ;<br>; This script will install ReachOut. You must restart |
|              | ; the computer manually before using ReachOut.             |
|              | ; Changing BootOption=0 to BootOption=3 will               |
|              | ; cause an automatic restart.                              |
|              |                                                            |
|              | ,<br>; To use this script you must modify the AdminName=,  |
|              | ; AdminPass=, szName=, szCompany=, and szSerial= lines     |
|              | : below and provide valid entries. szName and szCompany    |
|              | ; cannot be empty, and szSerial must be a valid number     |
|              | ; or the installation will not complete.                   |
|              | [InstallShield Silent]                                     |
|              | Version=v3.00.000                                          |
|              | File=ResponseFile                                          |
|              | [Application]                                              |
|              | Name=ReachOut                                              |
|              | Version=8.0                                                |
|              | Company=Stac                                               |
|              | [DlgOrder]                                                 |
|              | Dlg0=SdWelcome-0                                           |
|              | Dlg1=SdLicense-0                                           |
|              | Dlg2=SdRegisterUserEx-0                                    |
|              | Dlg3=SdAskDestPath-0                                       |
|              | Dlg4=SdAskDestPath-1                                       |
|              | Dlg5=SdSelectFolder-0                                      |
|              | Dlg6=SdShowDlgEdit3-0                                      |
|              | Dlg7=SdStartCopy-0                                         |
|              | Dlg8=SdFinishReboot-0                                      |
|              | Dlg9=MessageBox-0                                          |
|              | Count=10                                                   |
|              | [SdWelcome-0]                                              |
|              | Result=1                                                   |
|              | [SdLicense-0]                                              |
|              | Result=1                                                   |
|              | [SdRegisterUserEx-0]                                       |
|              | szName=Mustermann ISS                                      |
|              | szCompany=SIEMENSAG ISS                                    |
|              | szSerial=xxxx-xxxx-xxxx                                    |
|              | Result=1                                                   |
|              | [SdAskDestPath-0]                                          |
|              | szDir=C:\Program Files\ReachOut                            |
|              | Result=1                                                   |
|              | [SdSelectFolder-0]                                         |
|              | szFolder=ReachOut                                          |
|              | Result=1                                                   |
|              |                                                            |

```
[SdShowDlgEdit3-0]
AdminName=ADMINISTRATOR ← User name with administrator rights!
AdminPass=PASSWORD ← Password for administrator rights!
Confirm=PASSWORD ← Confirm the password for administrator
rights!
Result=1
[SdStartCopy-0]
Result=1
[SdFinishReboot-0]
Result=1
BootOption=0
[MessageBox-0]
Result=1
```

After installation, the computer is rebooted, and the batch file "MyBatchfile.BAT" (it could also be an EXE file) is executed. Since the command "**ICONS**" is provided with comments, all icons of the remote diagnosis will be created. If certain icons are not created, remove the comment mark "REM" before the "**ICONS**" and the appropriate entries for the icons.

#### Note

If the icon "Uninst" is created using the "**ICONS**" command, the inverted commas must be removed from the string of the shortcut for the icon in the Properties; otherwise, the **UNINSTALL.EXE** will not be found.

The host is configured such that it is not automatically set to the Wait status after starting the remote diagnosis. It must be started manually with "Winsock" (TCP/IP, incl. Internet) set as the default setting.

# 4.3 Adapting the Remote Diagnosis window

In most cases, the Remote Diagnosis window on the MMC is hidden by the header. To adapt the window, it is possible to specify size and position of the window via the registry file.

### Sequence

- 1. Boot the MMC in Windows Service Mode.
- 2. In Notepad, type the following text:

| REGEDIT4                                            |
|-----------------------------------------------------|
| [HKEY_CURRENT_USER\Software\Stac\ReachOut\Reachout] |
| "X"=dword:0000001                                   |
| "Y"=dword:00000bc                                   |
| "Width"=dword:0000019a                              |
| "Height"=dword:000000fa                             |
|                                                     |

- 3. Save this as a file with the extension ".reg".
- 4. Now, start the Explorer and start the created file by double-clicking on it.

The position and size specifications will be entered in the Registry. When the remote diagnosis is started next time, it is positioned and proportioned according to the values entered above.

If size and position do not correspond to your wishes, you can adapt the values accordingly. The values must be specified as hexadecimal values.

# 4.4 Repeated restart request

| Repeated restart | After the remote diagnosis has been installed, it can occur that a restart is |
|------------------|-------------------------------------------------------------------------------|
| request          | required although Windows has already been restarted.                         |

This behavior can be caused by the file "REBOOT" in the ReachOut directory. To eliminate this problem, use the Explorer to delete this file.

# 4.5 Tips for solving this problem with modem connections

**Modems\_e.wri** Tips for eliminating problems with modem connections under Windows are to be found in the file "Modems\_e.wri" on the CD-ROM in the directory "siemens/Tipps".

# 4.6 Blue screen after booting when the connection is established for the first time

| Bluescreen<br>Service 3 when<br>establishing a | The "blue screen" that appears after booting when establishing an RO connection for the first time; the following message appears: |  |  |
|------------------------------------------------|----------------------------------------------------------------------------------------------------|--|--|
| V4.x                                           | Invalid VxD dynamic link call from ROVxD(01) + 000A3A8 to device 000C, service 3                                                   |  |  |
|                                                | can be bypassed by disabling the cursor.<br>This can be done as follows:                                                           |  |  |
|                                                | 1. Boot in Windows Service Mode                                                                                                    |  |  |
|                                                | 2. Edit the "system.ini" in the directory "C:\Win95"                                                                               |  |  |
|                                                | 3. Comment the following entries with ";":                                                                                         |  |  |
|                                                | a. Section:                                                                                                    |  |  |
|                                                | [boot]                                                                                                    |  |  |
|                                                | <br>;mouse.drv=mouse.drv                                                                                                    |  |  |
|                                                | b. Section                                                                                                    |  |  |
|                                                | [386Enh]                                                                                                    |  |  |
|                                                | <br>mouse=*vmouse                                                                                                    |  |  |
|                                                | 4. Save the file and save the computer via Start $\rightarrow$ Shut down and "Y" "Y".                                              |  |  |
|                                                | Another possible problem solution is the installation of a serial mouse in Windows Service Mode.                                   |  |  |
| Bluescreen<br>Service 11 when                  | The "blue screen" that appears after booting when establishing an RO connection for the first time; the following message appears: |  |  |
| establishing a connection under                | Invalid VxD dynamic link call from ROVxD(01) + 000CC00 to device 001D, service 11                                                  |  |  |
| V4.X                                           | is bypassed by loading a new keyboard driver. To overcome the problem, the                                                         |  |  |

is bypassed by loading a new keyboard driver. To overcome the problem, the MMC software must be upgraded to MMC V04.04.24.

5

# **Signal Descriptions**

No signals are required at the NCK-PLC interface for this function.

# Example

– None –

# Data Fields, Lists

No signals or machine data are required for this function.

## 7.1 Alarms

A more detailed description of the alarms which may occur is given in

References: /DA/, Diagnostic Guide

or in the online help in systems with MMC 102/103.

7.1 Alarms

| Notes |  |
|-------|--|
|       |  |
|       |  |
|       |  |
|       |  |
|       |  |
|       |  |
|       |  |
|       |  |
|       |  |
|       |  |

# SINUMERIK 840D/FM-NC Description of Functions, Extension Functions (FB2)

# Manual Travel and Handwheel Travel (H1)

| 1 | Brief De                                | scription                                                                                                    | 2/H1/1-3                                                      |
|---|-----------------------------------------|----------------------------------------------------------------------------------------------------|---------------------------------------------------------------|
| 2 | Detailed Description                    |                                                                                                    |                                                               |
|   | 2.1<br>2.1.1<br>2.1.2<br>2.1.3          | General<br>General characteristics of manual traverse in JOG<br>Control of JOG traverse functions via PLC interface<br>Control response at power On, mode change,<br>reset, block search, repositioning                                  | 2/H1/2-5<br>2/H1/2-5<br>2/H1/2-8<br>2/H1/2-9                  |
|   | 2.2<br>2.2.1<br>2.2.2                   | Continuous jogging<br>Distinction between jog mode and continuous mode<br>Special features of continuous jogging                                                                                                    | 2/H1/2-10<br>2/H1/2-10<br>2/H1/2-12                           |
|   | 2.3<br>2.3.1<br>2.3.2                   | Incremental jogging (INC)<br>Distinction between jog mode and continuous mode<br>Special features of incremental jogging                                                                                                    | 2/H1/2-12<br>2/H1/2-12<br>2/H1/2-14                           |
|   | 2.4                                     | Handwheel traversal in JOG                                                                                                    | 2/H1/2-15                                                     |
|   | 2.5<br>2.5.1<br>2.5.2<br>2.5.3          | Handwheel override in automatic       General functionality         General functionality       Programming and activation of handwheel override         Special features of handwheel override in Automatic mode       Special features | 2/H1/2-19<br>2/H1/2-19<br>2/H1/2-22<br>2/H1/2-24              |
|   | 2.6                                     | Third handwheel via actual-value input (840D, 810D)                                                                                                    | 2/H1/2-25                                                     |
|   | 2.7                                     | Contour handwheel / path definition by handwheel (840D, 810D)                                                                                                    | 2/H1/2-28                                                     |
|   | 2.8<br>2.8.1<br>2.8.2<br>2.8.3<br>2.8.4 | Special features of JOG mode<br>Geometry axes in JOG mode<br>Special features of spindle jogging<br>Monitoring functions<br>Miscellaneous                                                                                                | 2/H1/2-33<br>2/H1/2-33<br>2/H1/2-34<br>2/H1/2-35<br>2/H1/2-36 |
|   | 2.9                                     | DRF                                                                                                    | 2/H1/2-38                                                     |
|   | 2.10                                    | Installation and start-up                                                                                                    | 2/H1/2-41                                                     |
| 3 | Supplen                                 | nentary Conditions                                                                                                    | 2/H1/4-43                                                     |
| 4 | Data De                                 | scriptions (MD, SD)                                                                                                    | 2/H1/4-43                                                     |
|   | 4.1                                     | General machine data                                                                                                    | 2/H1/4-43                                                     |
|   | 4.2                                     | Channel-specific machine data                                                                                                    | 2/H1/4-45                                                     |
|   | 4.3                                     | Axis/spindle-specific machine data                                                                                                    | 2/H1/4-47                                                     |
|   | 4.4                                     | General setting data                                                                                                    | 2/H1/4-51                                                     |

| 5 | Signal Descriptions                     |                                                                                                    |                                                               |
|---|-----------------------------------------|----------------------------------------------------------------------------------------------------|---------------------------------------------------------------|
|   | 5.1<br>5.1.1                            | General signals                                                                                                    | 2/H1/5-55<br>2/H1/5-55                                        |
|   | 5.2<br>5.2.1<br>5.2.2<br>5.2.3<br>5.2.4 | Channel-specific signals<br>Overview of signals to channel<br>Description of signals to channel<br>Overview of signals from channel<br>Description of signals from channel          | 2/H1/5-58<br>2/H1/5-58<br>2/H1/5-59<br>2/H1/5-63<br>2/H1/5-64 |
|   | 5.3<br>5.3.1<br>5.3.2<br>5.3.3<br>5.3.4 | Axis/spindle-specific signalsOverview of signals to axis/spindleDescription of signals to axis/spindleOverview of signals from axis/spindleDescription of signals from axis/spindle | 2/H1/5-66<br>2/H1/5-66<br>2/H1/5-66<br>2/H1/5-70<br>2/H1/5-70 |
| 6 | Example                                 |                                                                                                    | 2/H1/7-73                                                     |
| 7 | Data Fie                                | lds, Lists                                                                                                    | 2/H1/7-73                                                     |
|   | 7.1                                     | Interface signals                                                                                                    | 2/H1/7-73                                                     |
|   | 7.2                                     | Machine data                                                                                                    | 2/H1/7-74                                                     |
|   | 7.3                                     | Setting data                                                                                                    | 2/H1/7-75                                                     |
|   | 7.4                                     | Alarms                                                                                                    | 2/H1/7-76                                                     |
|   |                                         |                                                                                                    |                                                               |

# **Brief Description**

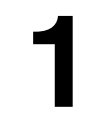

| Setting up<br>machine | Even on modern, numerically controlled machine tools, a facility must be<br>provided that allows the operator to traverse the axes manually. This is<br>especially necessary when a new machining program is being set up and the<br>machine axes have to be moved with the traversing keys on the machine<br>control panel or with the electronic handwheel. Where coordinate offset or<br>rotation is selected, handwheel jogging can even be performed in the<br>transformed workpiece coordinate system. |  |  |
|-----------------------|----------------------------------------------------------------------------------------------------|--|--|
| Retraction of tool    | After a program interruption caused, for example, by NC-STOP, RESET or<br>power failure, the machine operator must retract the tool manually from its<br>current machining position. This is usually done by operating the traversing<br>keys in JOG mode. The transformations and coordinate systems used for<br>machining must be activated while this is done.                                                                                                    |  |  |
| Contents              | <ul> <li>The following Description of Functions illustrates the options and characteristic associated with the JOG traverse mode.</li> <li>Continuous jogging in jog or continuous mode (in JOG)</li> <li>Incremental jogging (INC) in jog or momentary-trigger mode (in JOG)</li> <li>Traversing the axes using electronic handwheels (accessories) (in JOG)</li> <li>Handwheel override in AUTOMATIC (path setting and velocity override)</li> </ul>                                                       |  |  |
| DRF                   | The differential resolver function generates an additional incremental zero offset<br>in AUTOMATIC mode via the electronic handwheel. With this function it is<br>possible, for example, to compensate for tool wear within a programmed block.                                                                                                    |  |  |

1 Brief Description

| Notes |  |
|-------|--|
|       |  |
|       |  |
|       |  |
|       |  |
|       |  |
|       |  |
|       |  |
|       |  |
|       |  |
|       |  |
|       |  |
|       |  |
|       |  |
|       |  |
|       |  |
|       |  |

# 2

# **Detailed Description**

## 2.1 General

## 2.1.1 General characteristics of manual traverse in JOG

|                           | The following is a description of the characteristics which generally apply to JOG mode (irrespective of the type selected).                                                                                             |  |  |  |
|---------------------------|----------------------------------------------------------------------------------------------------|--|--|--|
| JOG mode                  | JOG mode must be active if the axes are to be traversed manually (referred to as "Manual traverse" below). The PLC receives the interface signal "Active mode: JOG" (DB11, DBX4.2) when the operating mode is activated. |  |  |  |
|                           | <b>References:</b> /FB/, K1, "Mode Group, Channels, Program Operation Mode"                                                                                                    |  |  |  |
| Machine<br>functions      | There are several JOG variants (so-called "machine functions") within the JOG mode:                                                                                                    |  |  |  |
|                           | <ul> <li>Continuous jogging (JOG CONT)</li> </ul>                                                                                                    |  |  |  |
|                           | <ul> <li>Incremental jogging (JOG INC)</li> </ul>                                                                                                    |  |  |  |
|                           | <ul> <li>Jogging with the handwheel</li> </ul>                                                                                                    |  |  |  |
| Handwheel                 | The handwheel operation is also active with the following functions:                                                                                                    |  |  |  |
| operation                 | <ul> <li>Operating mode JOG-REPOS for moving the geometry and machine<br/>axes</li> </ul>                                                                                                    |  |  |  |
|                           | <ul> <li>Operating mode AUTOMATIC, for moving out a DRF displacement</li> </ul>                                                                                                    |  |  |  |
|                           | <ul> <li>with path override</li> </ul>                                                                                                    |  |  |  |
|                           | <ul> <li>when moving the backlash point of an oscillation</li> </ul>                                                                                                    |  |  |  |
|                           | The machine function is selected via the PLC interface. A separate PLC interface exists for both the machine axes (axis-specific) and the geometry axes (channel-specific).                                              |  |  |  |
| Simultaneous<br>traversal | All axes can be traversed simultaneously in JOG.<br>There is no interpolation between several axes traversed simultaneously.                                                                                             |  |  |  |

2.1 General

| Velocity                   | The velocity for JOG traversal is determined by the following value settings depending on the feed mode:                                                                                                    |  |  |  |
|----------------------------|----------------------------------------------------------------------------------------------------|--|--|--|
|                            | <ul> <li>When linear feedrate (G94) is active<br/>(SD: JOG_REV_IS_ACTIVE (revolutional feedrate in JOG) = 0):</li> </ul>                                                                                                    |  |  |  |
|                            | <ul> <li>with general SD: JOG_SET_VELO (JOG velocity with G94) or<br/>for rotary axes</li> <li>with the general SD: JOC_BOT_AX_SET_VELO (JOC velocity for rotary)</li> </ul>                                                                                                    |  |  |  |
|                            | axes)                                                                                                    |  |  |  |
|                            | <ul> <li>or with axis-specific MD: JOG_VELO (jog velocity), only if SD:<br/>JOG_SET_VELO = 0.</li> </ul>                                                                                                    |  |  |  |
|                            | <ul> <li>When revolutional feedrate (G95) is active<br/>(SD: JOG_REV_IS_ACTIVE (revolutional feedrate in JOG) = 1):</li> </ul>                                                                                                    |  |  |  |
|                            | <ul> <li>with general SD: JOG_REV_SET_VELO (JOG velocity G95)</li> </ul>                                                                                                    |  |  |  |
|                            | <ul> <li>or with axis-specific MD: JOG_REV_VELO (revolutional feedrate in<br/>JOG), only if SD: JOG_REV_SET_VELO = 0.</li> </ul>                                                                                                    |  |  |  |
|                            | The default setting for feedrate velocity is mm/min and for revolutional feedrate rpm.                                                                                                    |  |  |  |
| Rapid traverse<br>override | If the rapid traverse override key is pressed at the same time as the traversing keys, then the movement is executed at the rapid traverse velocity set in axis-specific MD: JOG_VELO_RAPID (axis velocity in JOG mode with rapid traverse override) (or in the case of revolutional feedrate, set in MD: JOG_REV_VELO_RAPID).                                                                                                    |  |  |  |
| Feedrate<br>override       | The velocity at which axes traverse in JOG can also be influenced by the axial feedrate override switch provided that interface signal "Axial feedrate override active" (DB31, DBX1.7) is set.<br>The assignment of percentages to the individual settings of the feedrate override switch is programmed via machine data.<br>At switch position 0% the axis is not traversed if 0 has been entered in the associated machine data. IS "Axial feedrate override active" has no meaning at switch position 0%.<br>Instead of the position on the feedrate override switch (Gray code), the value in percent (0% to 200%) can be set by the PLC. Again, the selection is made via the machine data. |  |  |  |
|                            | References: /FB/, G1, "Feeds"                                                                                                    |  |  |  |
| Acceleration               | Acceleration in manual traverse mode also takes place according to a programmed acceleration characteristic. The acceleration characteristic applicable in JOG mode for a single axis is defined in MD: AX_JERK_DEFAULT (initial setting of axial jerk limitation).                                                                                                    |  |  |  |
|                            | References: /FB/, B2, "Acceleration"                                                                                                    |  |  |  |

| Display                            | The JOG basic display appears on the screen when JOG mode is selected.<br>This basic display contains the position, feedrate, spindle and tool values.                                                                                                    |  |  |  |
|------------------------------------|----------------------------------------------------------------------------------------------------|--|--|--|
|                                    | For information about the individual displayed values see:                                                                                                    |  |  |  |
|                                    | References: /BA/, Operator's Guide                                                                                                    |  |  |  |
| Coordinate<br>systems              | The operator has the option of traversing axes in different coordinate systems in JOG mode. The following coordinate systems are available:                                                                                                    |  |  |  |
|                                    | <ul> <li>Basic coordinate system; each axis can be traversed manually</li> </ul>                                                                                                    |  |  |  |
|                                    | <ul> <li>Workpiece coordinate system; only geometry axes can be traversed manually (channel-specific)</li> </ul>                                                                                                    |  |  |  |
| Geometry axes                      | In JOG traversing mode, an axis can be traversed as either a machine axis (axis-specific) or as a geometry axis (channel-specific). The characteristics of the machine axes are dealt with in the following description. The special features of traversing geometry axes in JOG mode are described in more detail in Section 2.8.1.                                                                                                    |  |  |  |
| Manual traversal of spindle in JOG | Spindles can also be traversed manually in JOG mode. Essentially the same conditions apply as for manual traverse of axes. Spindles can be traversed in JOG mode using the traverse keys continuously or incrementally, in continuous-trigger or momentary-trigger mode, or with the handwheel. The mode is selected and activated via the axis/spindle-specific PLC interface as for the axes. The axis-specific machine axes also apply to the spindles. The special features of traversing spindles manually are described in more detail in Section 2.8.2. |  |  |  |

2.1 General

# 2.1.2 Control of JOG traverse functions via PLC interface

| MMC/NCK/PLC<br>interface                                                                                                    | Most individual functions required for manual traversal in JOG are activated via<br>the PLC user interface. The machine-control manufacturer can adapt the JOG<br>mode functions to the machine tool through the PLC user program depending<br>on the configuration of the NC system.                                                 |                                                                                                    |                                |
|----------------------------------------------------------------------------------------------------|----------------------------------------------------------------------------------------------------|----------------------------------------------------------------------------------------------------|--------------------------------|
| Machine<br>control panel                                                                                                    | The signals between the machine control panel and the individual PLC/NCK interface data blocks are transferred by the PLC user program on a machine-specific basis. The PLC user programs define the assignment of the direction keys on the machine control panel to the axis/spindle (machine axes, geometry axes) traversing keys. |                                                                                                    |                                |
|                                                                                                    | The following n<br>manual travers                                                                                                    | nachine control panel signals a<br>e:                                                                                                    | re of particular importance to |
|                                                                                                    | <ul> <li>JOG model</li> </ul>                                                                                                    | ode (selection)                                                                                                    |                                |
|                                                                                                    | – Machine                                                                                                    | e function INC1                                                                                                    |                                |
|                                                                                                    | <ul> <li>Direction keys</li> </ul>                                                                                                    |                                                                                                    |                                |
|                                                                                                    | <ul> <li>Feedrate override and spindle speed override</li> <li>For further information on signals sent from the machine control panel see:</li> </ul>                                                                                                    |                                                                                                    |                                |
|                                                                                                    |                                                                                                    |                                                                                                    |                                |
|                                                                                                    | References: /FB/, P3, "Basic PLC Program"                                                                                                    |                                                                                                    | m"                             |
| Selection of machine function                                                                                                    | The machine functions available in JOG mode can be selected from the following locations:                                                                                                    |                                                                                                    | e can be selected from the     |
|                                                                                                    | <ul> <li>From th</li> </ul>                                                                                                    | e machine control panel                                                                                                    | e.g. user DB interface         |
|                                                                                                    | <ul> <li>From th</li> </ul>                                                                                                    | e PLC user program                                                                                                    | PLC/NCK interface              |
| The PLC user program transfers the machine function per<br>control interface to the relevant PLC/NCK interface. The a<br>interface (DB 31, signals see Section 5.3) is used for a<br>and the channel-specific NCK/PLC interface (DB21, sig<br>is used for a geometry axis. |                                                                                                    | function pending at the machine<br>rface. The axis-specific NCK/PLC<br>s used for a machine axis/spindle<br>DB21, signals see Section 5.2) |                                |

# 2.1.3 Control response at power On, mode change, reset, block search, repositioning

Any reset yields an abort with braking ramp of a traversing movement triggered by handwheel operation.

# **Selection of MCP** The following example shows the sequence of operations for selecting the "continuous" machine function for a machine axis of the machine control panel.

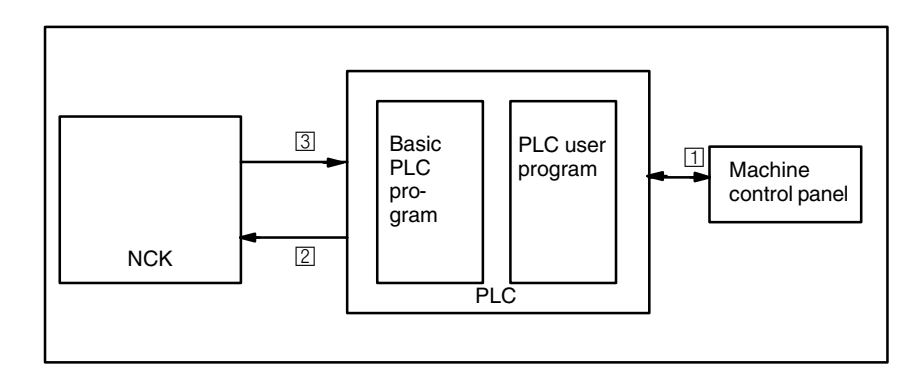

Fig. 2-1 Sequence of operation for selecting a machine function from the machine control panel

### Sequence of operation

- 1 The operator selects the machine function "Continuous JOGGING" on the machine control panel for a machine axis.
- IS "Machine function"

The PLC program (basic and user program) logically combines this IS and sends the request "Machine function continuous" (DB31, ... DBX5.6) to the NCK interface.

Before this happens, the PLC user program first checks that this request is permissible with regard to the current machine status.

3 IS "Active machine function"

The control selects the machine function internally. As soon as the machine function "JOG continuous" is active (DB31, ... DBX65.6), a signal is returned from the NCK to the PLC.

For further information on signal transmission between the machine control panel and the PLC see:

References: /FB/, P3, "Basic PLC Program"

# 2.2 Continuous jogging

| Selection              | Continuous mode in JOG mode is selected via the PLC interface (IS "Machine function: Continuous" (DB21-28 DBX13.6, ff)). As soon as continuous mode is active, a signal is returned to the PLC with IS "Active machine function: Continuous" (DB21-28 DBX41.6, ff). |
|------------------------|----------------------------------------------------------------------------------------------------|
| Traversing keys<br>+/- | The "plus" and "minus" traversing keys are selected to move the relevant axis in the appropriate direction.<br>If both keys are pressed at the same time no movement takes place or a moving axis is stopped.                                                       |
| •                      | Important                                                                                                    |
| ł                      | When the control is switched on, axes can be traversed to the limits of the ma-<br>chine because they have not yet been referenced. Emergency limit switches<br>might be triggered as a result.                                                                     |
|                        |                                                                                                    |
| Travel command<br>+/-  | As soon as a traverse request for an axis is active (e.g. after selection of a traverse key), the IS "Travel command+" or "Travel command–" (DB21, DBX40.7 or DBX40.6) is sent to the PLC (depending on selected traverse direction).                               |
| 2.2.1 Distinctio       | n between jog mode and continuous mode                                                                                                    |
| Selection              | In JOG mode we distinguish between traversing in jog mode and continuous mode. The selection is made in the general SD: JOG_CONT_MODE_LEVELTRIGGRD (JOG continuous in jog mode) and is active for all axes.                                                         |
| Default setting        | Jog mode is the default setting.                                                                                                    |
|                        | Continuous traversal in jog mode                                                                                                    |
| Function               | In jog mode (default setting) the axis traverses for as long as the traverse key is                                                                                                    |

held down if no axis limitation is reached first. When the traverse key is released the axis is decelerated to zero speed and the movement comes to an end.

## Continuous traversal in continuous mode

### Function

Interrupt

traversing movement

When the traverse key is pressed and released (first rising edge) the axis starts to traverse at the set velocity in the desired direction. This movement is continued after the traverse key is released. The movement of the axis is either stopped by the operator or because of a response in the control (e.g. software limit switch reached).

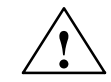

### Warning

If "continuous" mode is selected, several axes can by started by pressing and releasing the relevant direction key. Any interlocks must be implemented via the PLC!

The operator can use the following methods to interrupt the traversing movement:

- Set feedrate override to 0%
- Axial feed disable (PLC interface signal)
- NC STOP or NC STOP axis/spindle

If the cause of the interruption is removed again, the axis continues to traverse.

Abort traversingThe traversing movement can be stopped and aborted by means of the<br/>following operator inputs or monitoring functions:

- Same traverse key pressed again (second rising edge)
- Traverse key for the opposite direction pressed
- RESET
- When continuous jogging is deselected
- On reaching the first valid limit

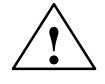

#### Caution

Software limit switches and working area limitations are only activated after reference point approach.

When a fault occurs

#### Note

While an axis is moving, a change of mode from JOG to AUT or MDA is disabled internally.

Indexing axes When an axis that is declared as an indexing axis is traversed in continuous JOG mode, it always traverses to indexing positions. For example, the axis traverses on to the next indexing position in the direction of travel even if the key is released in jog mode.

References: /FB/, T1, "Indexing Axes"

# 2.3 Incremental jogging (INC)

| Programming<br>increments | The traversing path to be traversed by the axis is defined by so-called increments (also termed "incremental dimensions"). Before the machine operator jogs the axis he must set the required increment. The setting is made on the machine control panel, for example. The IS "Machine function: INC1 to INCvar" (DB31, DBB5 ff) associated with the required increment is set by the PLC user program after appropriate logic operation. |
|---------------------------|----------------------------------------------------------------------------------------------------|
| Settable<br>increments    | The operator can set up to six different increment sizes. These are subdivided into:<br>• <b>five fixed increments</b> whose increment sizes are defined jointly for all axes                                                                                                    |
|                           | with the general MD: JOG_INCR_SIZE_TAB (increment size INC/handwheel). The default settings are INC1, INC10, INC100, INC1000 and INC 10000.                                                                                                    |
|                           | <ul> <li>and a variable increment (INCvar). The increment setting for the variable<br/>increment also applies jointly to all axes and is made in SD:<br/>JOG_VAR_INCR_SIZE (size of the variable increment for INC/handwheel).</li> </ul>                                                                                                    |
| Increment<br>weighting    | Axial MD: JOG_INCR_WEIGHT (weighting of an increment of a machine axis for INC/handwheel) defines the path weighting of <b>one</b> JOG increment.                                                                                                    |

## 2.3.1 Distinction between jog mode and continuous mode

# Selection In incremental jogging, too, we distinguish between traversing in jog mode and continuous mode. The selection is made in the general MD: JOG\_INC\_MODE\_LEVELTRIGGRD (INC and REF jog mode). Jog mode is the default setting.

## Incremental jogging in jog mode

| Function                           | If the traverse key for the required direction (e.g. +) is pressed, the axis begins<br>to traverse the increment set. If the traverse key is released before the<br>increment has been traversed the movement is interrupted and the axis stops. If<br>the same key is pressed again, the axis moves the remaining distance until it is<br>zero. As long as the remaining distance is greater than zero the movement can<br>again be interrupted by releasing the traverse key.<br>Pressing the key for the opposite direction has no effect until the increment has<br>been completely traversed or the movement has been interrupted. |
|------------------------------------|----------------------------------------------------------------------------------------------------|
| Aborting the traverse movement     | If you do not want to traverse the whole increment, the traverse movement can be aborted with RESET or IS "Delete axial distance-to-go" (DB31, DBX2.2).                                                                                                    |
|                                    | Incremental jogging in continuous mode                                                                                                    |
| Function                           | The axis traverses the entire set increment when the traverse key is pressed<br>(on the first rising edge). If the same traverse key is pressed again (second<br>rising edge) before the axis has traversed the increment the traverse movement<br>is interrupted; i.e. not completed.                                                                                                    |
| Interrupting the traverse movement | As for continuous jogging.                                                                                                    |
| Aborting the traverse movement     | The traverse movement is stopped and aborted by the following operator action or monitoring functions:                                                                                                    |
|                                    | <ul> <li>Same traverse key pressed again (second rising edge)</li> </ul>                                                                                                    |
|                                    | <ul> <li>Traverse key for the opposite direction pressed</li> </ul>                                                                                                    |
|                                    | – RESET                                                                                                    |
|                                    | <ul> <li>Delete axial distance-to-go (PLC interface signal)</li> </ul>                                                                                                    |
|                                    | <ul> <li>On reaching the first valid limit</li> </ul>                                                                                                    |
| $\wedge$                           | Caution                                                                                                    |
| ∕!∖                                | Software limit switches and working area limitations are only activated after                                                                                                    |

Software limit switches and working area limitations are only activated after reference point approach.

- on deselection or change of the current increment (e.g. change from INC100 to INC 10)
- on faults (e.g. on cancellation of the servo enable)

2.3 Incremental jogging (INC)

### Note

While an axis is moving, a change of mode from JOG to AUT or MDA is disabled internally.

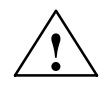

### Warning

If "continuous" mode is selected, several axes can by started by pressing and releasing the relevant direction key. Any interlocks must be implemented via the PLC!

## 2.3.2 Special features of incremental jogging

#### Indexing axes

Regardless of the currently set incremental value, the axis declared as an indexing axis (MD: INDEX\_AX\_ASSIGN\_POS\_TAB) traverses to the next highest indexing position after the traverse key "+" is pressed. In a similar way, if the traverse key "-" is pressed it moves to the next lowest indexing position.

References: /FB/, T1, "Indexing axes"
### 2.4 Handwheel traversal in JOG

| Selection               | JOG mode must be active. The operator must also set the increment INC1, INC10, which applies when jogging with the handwheel. As with incremental jogging the required machine function must be set at the PLC interface accordingly.                                                                                          |  |  |  |
|-------------------------|----------------------------------------------------------------------------------------------------|--|--|--|
| Traversing              | When the electronic handwheel is turned the associated machine axis is traversed either in the positive or negative direction depending on the direction of rotation.                                                                                                    |  |  |  |
| Traversing path         | The traversing path produced by rotation of the handwheel is dependent on the following factors:                                                                                                    |  |  |  |
|                         | Number of handwheel pulses received at the interface                                                                                                    |  |  |  |
|                         | Active increment (machine function INC1, INC10, INC100, INCvar)                                                                                                    |  |  |  |
|                         | <ul> <li>Handwheel pulse weighting with general MD: HANDWH_IMP_PER_LATCH<br/>(handwheel pulses per detent position)</li> </ul>                                                                                                    |  |  |  |
|                         | <ul> <li>Evaluation of an increment with INE/handwheel (axis-specific MD:<br/>JOG_INCR_WEIGHT).</li> </ul>                                                                                                    |  |  |  |
| Travel command<br>+/-   | While the axis is moving the IS "Travel command+" or "Travel command-"<br>(DB31, DBX64.7 or DBX64.6) is output depending on the direction of<br>movement.<br>If the axis is already being moved using the direction keys, the handwheel<br>cannot be used. Alarm 20051 "Jogging with the handwheel not possible" is<br>output. |  |  |  |
| Handwheel<br>connection | Two handwheels can be connected simultaneously. In this way, up to two axes<br>can be traversed by handwheel simultaneously.<br>Exception: If several axes are assigned to one handwheel, more than two axes<br>can be traversed with handwheels.                                                                              |  |  |  |
| Handwheel<br>assignment | A separate axis-specific VDI interface signal is used to make the assignment between a handwheel and a geometry or machine axis.                                                                                                    |  |  |  |
|                         | The axis to be moved as a result of rotating handwheel 1 or 2 can be set:                                                                                                    |  |  |  |
|                         | <ul> <li>Via the PLC user interface with IS "Activate handwheel" (DB31-48, DBX4.0 to DBX4.2)<br/>(with geometry axis: DB21, DBX12.0 – 12.2 ff)</li> </ul>                                                                                                    |  |  |  |
|                         | <ul> <li>By menu-guided operation (MMC)</li> <li>Operating the softkey Handwheel in the JOG mode basic menu displays<br/>the window "Handwheel". Here, every handwheel can be assigned an axis<br/>and the handwheel can be enabled or disabled.</li> </ul>                                                                    |  |  |  |

03.96

2.4 Handwheel traversal in JOG

|                                       | The assignment is transferred to the PLC interface through the logic of the PLC user program. In this way, several axes can be assigned to one handwheel simultaneously.                                                                                                    |  |  |  |
|---------------------------------------|----------------------------------------------------------------------------------------------------|--|--|--|
| Function                              | The electronic handwheels (accessories) can be used to simultaneously traverse selected axes manually. The weightings assigned to the divisions of the handwheel are defined by the increment size weighting. Where coordinate offset or rotation is selected, handwheel jogging can even be performed in the transformed workpiece coordinate system.                                                                     |  |  |  |
| Handwheel<br>selection from<br>MMC    | A separate user interface between the MMC and PLC is provided to allow activation of the handwheel from the operator panel. This interface that the basic PLC program supplies for handwheels 1 and 2 contains the following information:                                                                                                    |  |  |  |
|                                       | <ul> <li>The axis numbers assigned to the handwheel IS "Axis number<br/>handwheel n" (DB10, DBB100 ff)</li> </ul>                                                                                                    |  |  |  |
|                                       | <ul> <li>Additional information on machine or geometry axis IS "Machine axis"<br/>(DB10, DBX100.7 ff)</li> </ul>                                                                                                    |  |  |  |
|                                       | <ul> <li>The channel number assigned to the handwheel if a geometry axis has<br/>been selected on handwheel selection<br/>IS "Channel number geometry axis handwheel n" (DB10, DBX97 ff)</li> </ul>                                                                                                    |  |  |  |
|                                       | <ul> <li>Information that the handwheel is enabled or disabled IS "Handwheel<br/>deselected" (DB10, DBX100.6 ff)</li> </ul>                                                                                                    |  |  |  |
|                                       | The IS "Activate handwheel" is either set to "0" (disable) or to "1" (enable) by the basic PLC program for the defined axis.                                                                                                    |  |  |  |
| Input frequency                       | The handwheel connections can receive handwheel pulses with a maximum input frequency of 100 kHz.                                                                                                    |  |  |  |
| Velocity                              | The axis velocity settings SD: JOG_SET_VELO (JOG velocity for G94), MD: JOG_VELO (jogging axis velocity) and SD: JOG_ROT_AX_SET_VELO (JOG velocity for rotary axes) which are active in JOG are also used for jogging with the handwheel.<br>Because of the limited feedrate, the axis is not able to follow the handwheel turn synchronously, especially in the case of large pulse weighting, and therefore lags behind. |  |  |  |
| Abortion of<br>traversing<br>movement | The traversing movement is aborted as the result of a RESET or the IS "Axial deletion of distance-to-go" (DB31, DBX2.2). The setpoint/actual-value difference is deleted. STOP only interrupts the traversing movement. Any setpoint/actual-value difference is maintained. The distance-to-go is then traversed on START.                                                                                                 |  |  |  |

|                                    | 2.4 Handwheel traversal in JOG                                                                                                    |  |  |  |  |
|------------------------------------|----------------------------------------------------------------------------------------------------|--|--|--|--|
|                                    |                                                                                                    |  |  |  |  |
| Increment value<br>limitation      | The operator can delimit the size (MD: HANDWH_GEOAX_MAX_INCR_SIZE).                                                                                                    |  |  |  |  |
|                                    | The size of the selected increment for machine axes can be delimited with the axial machine data (MD: HANDW_MAX_INCR_SIZE).                                                                                                    |  |  |  |  |
|                                    | A traversing movement defined by the handwheel for a geometry axis is defined by                                                                                                    |  |  |  |  |
|                                    | <ul> <li>traversing path</li> </ul>                                                                                                    |  |  |  |  |
|                                    | <ul> <li>size of the variable increment (SD: JOG_VAR_INCR_SIZE)</li> </ul>                                                                                                    |  |  |  |  |
|                                    | <ul> <li>geometry axis allocation<br/>(MD: HANDWH_GEOAX_MAX_INCR_SIZE)</li> </ul>                                                                                                    |  |  |  |  |
|                                    | or for a machine axis by                                                                                                    |  |  |  |  |
|                                    | <ul> <li>traversing path</li> </ul>                                                                                                    |  |  |  |  |
|                                    | <ul> <li>size of the variable increment (SD: JOG_VAR_INCR_SIZE)</li> </ul>                                                                                                    |  |  |  |  |
|                                    | <ul> <li>machine axis allocation<br/>(MD: HANDWH_MAX_INCR_SIZE)</li> </ul>                                                                                                    |  |  |  |  |
| Movement in the opposite direction | Depending on the machine data \$MN_HANDWH_REVERSE, the behavior with a change of the traversing direction is as follows:                                                                                                    |  |  |  |  |
|                                    | • If the handwheel is moved in the opposite direction, the resulting distance is computed and the calculated end point is approached as fast as possible: If this end point is located before the point where the moving axis can decelerate in the current movement direction, the unit is decelerated and the end point is approached by movement in the opposite direction. If this is not the case, the newly calculated end point is approached immediately. |  |  |  |  |
|                                    | • If the handwheel is moved in the opposite direction by at least the number of pulses indicated in the machine data, the axis is decelerated as fast as possible and all pulses received until the end of interpolation are ignored. That means, another movement takes place only after zero speed (setpoint side) of the axis (new function). This feature is available with SW 3.2 and higher.                                                                |  |  |  |  |
| Acceleration                       | The acceleration rate for handwheel traversal is determined by the acceleration characteristic programmed in MD: AX_JERK_DEFAULT (Initial setting of axial                                                                                                    |  |  |  |  |

/FB/, B2, "Acceleration"

Manual Travel and Handwheel Travel (H1)

03.96

jerk limitation). References:

2.4 Handwheel traversal in JOG

| Response at<br>software limit<br>switches, working<br>area limitation | When axes are traversed in JOG mode, they can traverse only up to the first active limitation before the appropriate alarm is output. Depending on the machine data \$MN_HANDWH_REVERSE, the behavior is as follows (as long as the axis on the setpoint side has not yet reached the end point):                                                                                                    |  |  |
|-----------------------------------------------------------------------|----------------------------------------------------------------------------------------------------|--|--|
|                                                                       | • The distance resulting from the handwheel pulses forms a fictitious end point which is used for the subsequent calculations: If this fictitious end point is positioned for example 10 mm behind the limitation, these 10 mm must be traversed in the opposite direction before the axis traverses again. If a movement in the opposite direction shall be performed immediately after a limitation, the fictions distance-to-go can be deleted via delete distance-to-go or deselection of the handwheel allocation. |  |  |
|                                                                       | • All handwheel pulses leading to an end point behind the limitation are ignored. Any movement of the handwheel in the opposite direction results immediately in a movement in the opposite direction, i.e. away from the limitation. This feature is available with Software Version 3.2 and higher.                                                                                                    |  |  |
| Limitations                                                           | The limitations are also active when jogging with the handwheel. For further information see Section 2.8.3.                                                                                                    |  |  |
| Revolutional feedrate                                                 | In JOG mode, the operating characteristics of the axis/spindle are also dependent on the values set in setting data JOG_REV_IS_ACTIVE (revolutional feedrate active for JOG).                                                                                                    |  |  |
|                                                                       | <ul> <li>If this setting data is active, an axis/spindle is always moved with<br/>revolutional feedrate MD JOG_REV_VELO (revolutional feedrate with JOG)<br/>or MD JOG_REV_VELO_RAPID (revolutional feedrate with JOG with rapid<br/>traverse overlay) depending on the master spindle.</li> </ul>                                                                                                    |  |  |
|                                                                       | <ul> <li>If the setting data is not active, the behavior of the axis/spindle depends on<br/>the setting data ASSIGN_FEED_PER_REV_SOURCE (revolutional<br/>feedrate for positioning axes/spindles)</li> </ul>                                                                                                    |  |  |
|                                                                       | <ul> <li>If the setting data is not active, the behavior of a geometry axis on which a<br/>frame with rotation is effective depends on the channel-specific setting data<br/>JOG_FEED_PER_REV_SOURCE. (In the operating mode JOG,<br/>revolutional feedrate for geometry axes on which a frame with rotation is<br/>effective).</li> </ul>                                                                                                    |  |  |

### 2.5 Handwheel override in automatic mode

### 2.5.1 General functionality

| Function                                                                                       | With this function it is possible to traverse jog axes or to change their velocities directly with the handwheel in Automatic mode (Automatic, MDA). The handwheel override is activated in the NC part program using the NC language elements <b>FD</b> (for path axes) and <b>FDA</b> (for positioning axes) and is <b>non modal</b> . With positioning axes, it is possible to activate the handwheel override modally using the traverse instruction POSA. When the programmed target position is reached, the handwheel override is deactivated again.Other axes can interpolate or traverse simultaneously in the same NC block. |                   |                                     |  |
|------------------------------------------------------------------------------------------------|----------------------------------------------------------------------------------------------------|-------------------|-------------------------------------|--|
|                                                                                                | The function for concurrent positioning axes can also be activated by the PLC user program.                                                                                                    |                   |                                     |  |
| Distinction                                                                                    | Depending on the programmed feedrate, a distinction is made between the following:                                                                                                    |                   |                                     |  |
|                                                                                                | Path definiti                                                                                                    | on Axis feed      | drate = $0$ (FDA = 0) and           |  |
|                                                                                                | Velocity ove                                                                                                    | rride Axis feed   | lrate <b>&gt; 0</b> (FD or FDA > 0) |  |
| Table 2-1 shows which axis types can be influenced by the functio override in Automatic mode". |                                                                                                    |                   | ced by the function "handwheel      |  |
|                                                                                                | Table 2-1Axes that can be influenced by the function "handwheel override in Auto-<br>matic mode"                                                                                                    |                   |                                     |  |
|                                                                                                | Axis type                                                                                                    | Velocity override | Path definition                     |  |
|                                                                                                | Positioning axis                                                                                                    | FDA[AXi] > 0 ;    | FDA[AXi] = 0                        |  |

| Positioning axis            | FDA[AXi] > 0 ;<br>axial                                                          | FDA[AXi] = 0                                                                     |
|-----------------------------|----------------------------------------------------------------------------------|----------------------------------------------------------------------------------|
| Concurrent positioning axis | Parameter "handwheel override<br>active" = 1 and axis feedrate > 0<br>from FC 15 | Parameter "handwheel override<br>active" = 1 and axis feedrate = 0<br>from FC 15 |
| Path axis                   | FD > 0 ;<br>applies to path velocity                                             | Not possible                                                                     |

# **Path definition** With an axis feedrate setting = 0 (e.g. when FDA[AXi] is programmed as 0), the traversing movement of the positioning axis towards the programmed target position is controlled entirely by the operator rotating the assigned handwheel.

The direction in which the handwheel is turned determines the direction in which the axis traverses. The programmed target position cannot be exceeded during handwheel override. The axis can also be moved in the direction opposite to that programmed, the movement in the opposite direction only being restricted by the axial position limits.

|                        | A block transition occurs                                                                                                    |
|------------------------|----------------------------------------------------------------------------------------------------|
|                        | When the axis has reached the programmed target position or                                                                                                    |
|                        | <ul> <li>the distance-to-go is deleted by the axial IS "Delete distance-to-go" (DB31,<br/> DBX2.2).</li> </ul>                                                                                                    |
|                        | From this moment on, the path definition is deactivated and any further handwheel pulses have no effect.                                                                                                    |
|                        | After this, incrementally programmed positions refer to the point of interruption and not to the last programmed position.                                                                                                    |
| Velocity override      | With regard to the velocity override, a distinction is made between axis feed and path feed.                                                                                                    |
|                        | <ul> <li>Override for the axis velocity (FDA[AXi] &gt; 0):<br/>The positioning axis is moved to the target position at the programmed axial feedrate. With the assigned handwheel it is possible to increase the axis velocity or to reduce it to a minimum of zero depending on the direction in which the handwheel is turned. The resulting axis feedrate is limited by the maximum velocity. The axis cannot be traversed in the direction away from the target position. As soon as the axis has reached the programmed target position, a block transition occurs.</li> <li>In this way, the velocity override is automatically deactivated again and any further handwheel pulses have no effect.</li> <li>This also applies to concurrent positioning axes, but the target position and the velocity are set by the PLC.</li> </ul> |
|                        | <ul> <li>Override for the path velocity (FD &gt; 0):<br/>The path axes programmed in the NC block move to the target position at<br/>the programmed path feedrate. If the velocity override is active, the<br/>programmed path velocity is overridden by the velocity generated with the<br/>handwheel of the 1st geometry axis. As soon as the programmed target<br/>position is reached, a block transition occurs.<br/>Depending of the direction in which the handwheel is turned, the path<br/>velocity is increased or reduced to a minimum of zero. It is not possible to<br/>reverse the direction of the movement with the handwheel override.</li> </ul>                                                                                                    |
| Example of application | The "Handwheel override in AUTOMATIC mode" function is frequently used on grinding machines. For example, the operator can position the reciprocated grinding wheel on the workpiece using the handwheel (path definition). After scratching, the transverse movement is terminated and the block transition is initiated (by activating "Delete distance-to-go").                                                                                                    |
| Requirements           | In order to activate "Handwheel override in AUTOMATIC mode" the following conditions must have been met                                                                                                    |
|                        | <ul> <li>A handwheel must be assigned to the axis in question.</li> </ul>                                                                                                    |
|                        | <ul> <li>Pulse weighting is programmed for the assigned handwheel.</li> </ul>                                                                                                    |

| 12.95                   | Manual Travel and Handwheel Travel (H1)                                                                                                    |  |  |
|-------------------------|----------------------------------------------------------------------------------------------------|--|--|
|                         | 2.5 Handwheel override in automatic mode                                                                                                    |  |  |
| Handwheel<br>assignment | The connected handwheels are assigned to the axes analogously to the procedure described in Section 2.4, i.e. via the PLC user interface with IS "Activate handwheel" (DB31, DBX4.0 to DBX4.2) or by means of menu-assisted operator inputs.<br>If an axis is programmed for the handwheel override and no handwheel is assigned to it, the following cases are possible: |  |  |
|                         | <ul> <li>With velocity override<br/>The axes are traversed at the programmed velocity. A self-acknowledging<br/>alarm is output (without response).</li> </ul>                                                                                                    |  |  |
|                         | <ul> <li>With path definition<br/>No traverse movement is performed, because the velocity is zero. A<br/>self-acknowledging alarm is output (without response).</li> </ul>                                                                                                    |  |  |
|                         | Note                                                                                                    |  |  |
|                         | When the velocity override is applied to path axes, only the <b>handwheel of the</b><br><b>1st geometry axis</b> acts on the path velocity.                                                                                                    |  |  |
|                         |                                                                                                    |  |  |
| Handwheel<br>weighting  | The traversing path of the axis that is generated by advancing the handwheel by one detent position is dependent on several factors (see Section 2.4).                                                                                                    |  |  |
|                         | <ul> <li>The selected increment size (general MD: JOG_INCR_SIZE_TAB[5] or axial<br/>SD: JOG_VAR_INCR_SIZE)</li> </ul>                                                                                                    |  |  |
|                         | <ul> <li>The weighting of an increment (axial MD: JOG_INCR_WEIGHT)</li> </ul>                                                                                                    |  |  |
|                         | <ul> <li>Number of handwheel pulses per detent position (general MD:<br/>HANDWH_IMP_PER_LATCH)</li> </ul>                                                                                                    |  |  |
|                         | For example, the axis traverses by 0.001 mm per handwheel detent position if machine function INC1 and the standard setting of the above machine data are selected.                                                                                                    |  |  |
|                         | With the velocity override, the velocity results from the path covered using the handwheel within a period of time.                                                                                                    |  |  |
| Example                 | Assumptions:<br>The operator turns the handwheel at 100 pulses/second.<br>The selected machine function is INC100.<br>Machine data specified above for handwheel weighting with default setting<br>$\Rightarrow$ Handwheel traversing path per second: 10 mm<br>$\Rightarrow$ Velocity override: 0.6 m/min                                                                |  |  |
| PLC interface signals   | As soon as the handwheel override takes effect, the following interface signals to the PLC are set to "1":                                                                                                    |  |  |
|                         | <ul> <li>With positioning axes:<br/>IS "Handwheel override active" (DB31, DBX62.1)</li> </ul>                                                                                                    |  |  |
|                         | <ul> <li>With concurrent positioning axes:<br/>IS "Handwheel override active" (DB31, DBX62.1)</li> </ul>                                                                                                    |  |  |
|                         | <ul> <li>With path axes:<br/>IS "Handwheel override active" (DB21, DBX33.3)</li> </ul>                                                                                                    |  |  |

#### 2.5 Handwheel override in automatic mode

|                          | With the path definition, the IS "Traverse commands $+/-$ " (DB31, DBX64.6 and 64.7) are output to the PLC depending on the direction of travel.                                                                                                    |  |
|--------------------------|----------------------------------------------------------------------------------------------------|--|
| Limitations              | The axial limitations (SW limit switches, HW limit switches, working area limitations) are effective in conjunction with handwheel override. With the pa definition, the axis can be traversed with the handwheel in the programmed direction of travel only as far as the programmed target position.                                                                                    |  |
|                          | The resulting velocity is limited by the axial MD: MAX_AX_VELO (maximum axis velocity).                                                                                                    |  |
| NC STOP/<br>override = 0 | If the feedrate override is set to 0% or an NC STOP is initiated while the handwheel override is active, the following applies:                                                                                                    |  |
|                          | <ul> <li>With path definition         The handwheel pulses arriving in the meantime are summated and stored.         On NC start or feedrate override &gt; 0%, the stored handwheel pulses are activated (i.e. traversed).         However, if the handwheel is deactivated first (IS "Activate handwheel n" DB21, DBX12/16/20), the stored handwheel pulses are deleted.     </li> </ul> |  |
|                          | • With velocity specification<br>The handwheel pulses arriving in the meantime are not summated and are<br>not active.                                                                                                    |  |

### 2.5.2 Programming and activation of handwheel override

| General notes | When the handwheel override is programmed with the NC language elements <b>FD</b> (for path axes) and <b>FDA</b> (for positioning axes), the following points must be observed:                                                                                                    |
|---------------|----------------------------------------------------------------------------------------------------|
|               | • FDA and FD are <b>nonmodal</b> .<br>There is an exception with respect to positioning axes: If the traverse instruction POSA is programmed, the handwheel override can be active beyond block boundaries because the block transition is not affected by the positioning axis.        |
|               | <ul> <li>When the handwheel override is activated with FDA or FD, a target<br/>position must be programmed in the NC block for the positioning axis or for<br/>a path axis. When the programmed target position is reached, the<br/>handwheel override is deactivated again.</li> </ul> |
|               | • It is not possible to program FDA and FD or FA and F in the same NC block.                                                                                                    |

• The positioning axis must not be an indexing axis.

| 12.95            | Manual Travel and Handwheel Travel (H1)                             |                                                                                                    |                                                                                                    |  |  |
|------------------|---------------------------------------------------------------------|----------------------------------------------------------------------------------------------------|----------------------------------------------------------------------------------------------------|--|--|
|                  |                                                                     | 2.5                                                                                                    | Handwheel override in automatic mode                                                                                                    |  |  |
| Positioning axis | Syntax for hand                                                     | vheel override:                                                                                        | FDA[AXi] = [feed value]                                                                                                    |  |  |
| Example 1        | Activate velocity                                                   | override                                                                                               |                                                                                                    |  |  |
|                  | N10 POS[U]=10 FDA[U]=100 POSA[V]=20 FDA[V]=150                      |                                                                                                    |                                                                                                    |  |  |
|                  | POS[U]=10<br>FDA[U]=100                                             | Target position of<br>Activate velocity                                                                | of positioning axis U<br>override for positioning axis U;                                                                                    |  |  |
|                  | POSA[V]=20<br>FDA[V]=150                                            | Target position of<br>Activate velocity<br>the axis velocity                                           | of O is 100 mm/min<br>of positioning axis V<br>override for positioning axis V;<br>of V is 150 mm/min                                        |  |  |
| Example 2        | Activate path definition and velocity override in the same NC block |                                                                                                    |                                                                                                    |  |  |
|                  | N20 POS[U]=10                                                       | N20 POS[U]=100 FDA[U]= 0 POS[V]=200 FDA[V]=150                                                         |                                                                                                    |  |  |
|                  | POS[U]=100<br>FDA[U]= 0<br>POS [V]=200<br>FDA[V]=150                | Target position of<br>Activate path de<br>Target position of<br>Activate velocity<br>the axis velocity | of positioning axis U<br>finition for positioning axis U;<br>of positioning axis V<br>override for positioning axis V;<br>of V is 150 mm/min |  |  |
| Path axis        | Syntax for hand                                                     | wheel override:                                                                                        | FD = [feed value]                                                                                                    |  |  |
|                  | To program "han<br>conditions must                                  | dwheel override i<br>be fulfilled:                                                                     | n Automatic mode" for path axes, the following                                                                                               |  |  |
|                  | Active mover                                                        | ment commands f                                                                                        | rom group 1: G01, G02, G03, CIP                                                                                                    |  |  |
|                  | Exact stop active (G60)                                             |                                                                                                    |                                                                                                    |  |  |
|                  | Linear feed in                                                      | Linear feed in mm/min or inch/min active (G94)                                                         |                                                                                                    |  |  |
|                  | These conditions them is not met.                                   | s are checked by                                                                                       | the control and an alarm is output if any of                                                                                                 |  |  |
| Example 3        | Activate velocity                                                   | override                                                                                               |                                                                                                    |  |  |
|                  | N10 G01 X10 Y100 Z200 FD=1500                                       |                                                                                                    |                                                                                                    |  |  |
|                  | X10 Y100 Z200<br>FD=1500                                            | Target position of<br>Activate velocity<br>the path velocity                                           | of path axes X, Y and Z<br>override for path axes;<br>r is 1500 mm/min                                                                       |  |  |

2.5 Handwheel override in automatic mode

| Concurrent positioning axis | The handwheel<br>PLC via FC15. T<br>this purpose.      | override for concurrent positioning axes is activated from the<br>The appropriate parameter "Handwheel override ON" is set for                                                                    |
|-----------------------------|--------------------------------------------------------|----------------------------------------------------------------------------------------------------|
|                             | If the parameter<br>handwheel over<br>from the axial M | velocity (F_value) is assigned the value 0, the activated<br>ride acts as a path definition (i.e. the feedrate is not derived<br>D: POS_AX_VELO (initial setting for positioning axis velocity)). |
|                             | References:                                            | /FB/, P2, "Positioning axes"<br>/FB/, P3, "Basic PLC program"                                                                                                    |

### 2.5.3 Special features of handwheel override in automatic mode

| Velocity display             | The velocity display for handwheel override shows the following values:                                                                           |                                                                                                    |  |  |  |
|------------------------------|----------------------------------------------------------------------------------------------------|----------------------------------------------------------------------------------------------------|--|--|--|
|                              | Set velocity:                                                                                                    | programmed velocity                                                                                                    |  |  |  |
|                              | Actual velocity:                                                                                                    | Resultant velocity including handwheel override                                                                                                    |  |  |  |
| Effect on<br>transverse axes | If the axis is defined as a pulses are interpreted as handwheel override is act                                                                   | transverse axis and DIAMON is active, the handwheel<br>diameter values and traversed as such while<br>ive.                                                                                                    |  |  |  |
| Dry run feedrate             | If the dry run is active (IS dry run feedrate always a<br>In this way, the axis is travinfluencing the programm<br>override with path definition  | Activate dry run feedrate" (DB21, DBX0.6=1)), the oplies (SD: DRY_RUN_FEED).<br>rersed at dry run feedrate without the handwheel ed target position despite the active handwheel on (FDA[AXi]=0) (i.e. the path definition is not active).     |  |  |  |
| DRF active                   | When "Handwheel overric<br>check whether the function<br>DBX0.3=1)). In this case,<br>of the axis. The operator r                                 | le in automatic mode" is activated it is important to<br>n DRF is active (IS "Activate DRF" (DB21,<br>the handwheel pulses would also cause a DRF offset<br>nust therefore deactivate DRF first (see Section 2.9).                             |  |  |  |
| Feedrate override            | The feedrate override doe<br>by the handwheel (except<br>With path definition and ra<br>the rotation of the handwh<br>pulse weighting), so that t | is not affect the velocity of the movements produced<br>ion: 0%). It only acts on the programmed feedrate.<br>upid jogging with handwheel, the axis might not follow<br>ueel synchronously (especially with a large handwheel<br>he axis lags. |  |  |  |

2.6 Third handwheel via actual-value input (840D, 810D)

### 2.6 Third handwheel via actual-value input (840D, 810D)

| Function                                                 | <ul> <li>To date:</li> <li>It is possible to connect two handwheels to the peripheral interface (X121, 37-pin) on the NCU module using the cable distributor, etc.</li> <li>840D with SW 4.1 and higher, 810D with SW 2.1 and higher:</li> <li>It is now possible to connect a third handwheel via a 611D actual-value input that can be selected in a machine data.</li> <li>A third handwheel could be used, for example, as a contour handwheel.</li> </ul> |
|----------------------------------------------------------|----------------------------------------------------------------------------------------------------|
| Comparison of the<br>3 handwheels                        | All three handwheels are identical in terms of operating procedures and functionality.<br>The third handwheel differs from the others only in terms of its connection method.                                                                                                    |
| Connecting the<br>handwheel to the<br>actual-value input | The signals from the handwheel (track A, *A, B, *B, 5V and 0V) must be wired to the actual-value input as follows:                                                                                                    |
|                                                          | A Yellow (colors are only valid if the                                                                                                    |
|                                                          | *A Green used)                                                                                                    |
|                                                          |                                                                                                    |

|                                               |       | *A  | Green              | used)                 |
|-----------------------------------------------|-------|-----|--------------------|-----------------------|
|                                               |       | В   | Black              |                       |
|                                               |       | *B  | Brown              | Handwheel             |
|                                               | 1 1   | +5V | White-black        | with tracks           |
|                                               | 14    | +5V | White-red          | A, ^A, B, ^B, +%v, 0v |
|                                               | 2     | 0V  | White-yellow       |                       |
|                                               | 16 h- | 0V  | White-blue         |                       |
| Actual-value input<br>25-pin female connector |       |     | Note:<br>Put cable | shield on both sides  |

Fig. 2-2 Connecting a handwheel to an actual-value input

#### **Recommendation:**

- Use the "Actual-value cable for encoder with voltage signals" (6FX2002–2CG00– ...)
- Separate the cable at the circular connector, remove outer shield and connect to earth potential.
- Apply handwheel signals as shown in Fig. 2-2

2.6 Third handwheel via actual-value input (840D, 810D)

| Activation, machine data and | The following machine data and interface signals are required to activate the third handwheel:                                                                                                    |  |  |  |  |  |
|------------------------------|----------------------------------------------------------------------------------------------------|--|--|--|--|--|
| interface signals            | <ul> <li>Machine data<br/>MD 11340: \$MN_ENC_HANDWHEEL_SEGMENT_NR<br/>MD 11342: \$MN_ENC_HANDWHEEL_MODULE_NR<br/>MD 11344: \$MN_ENC_HANDWHEEL_INPUT_NR</li> </ul>                                                                                                    |  |  |  |  |  |
|                              | <ul> <li>Interface signals <ul> <li>IS "Channel number for handwheel 3" (DB10, DBX99.0, 99.1, 99.2)</li> <li>IS "Axis number for handwheel 3" (DB10, DBX102.0 to 2.4)</li> <li>IS "Define handwheel 3 as contour handwheel" (DB10, DBX102.5)</li> <li>IS "Handwheel 3 selected" (DB10, DBX102.6)</li> <li>IS "Machine axis" (DB10, DBX102.7)</li> <li>IS "Activate handwheel 3" (DB21,, DBX12.2, 16.2, 20.2)</li> <li>IS "Handwheel 3 active" (DB21,, DBX40.2, 46.2, 52.2)</li> <li>IS "Activate handwheel 3" (DB31,, DBX4.2)</li> <li>IS "Handwheel 3 active" (DB31,, DBX64.2)</li> </ul> </li> </ul>                                                                                                    |  |  |  |  |  |
| Supplementary conditions     | <ul> <li>The alarm "Handwheel %1 configuration incorrect or inactive" is output to indicate incorrect parameterization of the measuring circuit connection or missing hardware components during POWER ON.</li> <li>In contrast to actual-value encoders, no encoder monitors are provided when handwheels are connected. The handwheel pulses disappear in the event of a hardware defect or cable break.</li> <li>There is no interlocking to prevent duplicate assignment of an actual-value input, i.e. the input can theoretically be assigned to an actual-value encoder for sensing position or speed or to the "third" handwheel. In this case, "handwheel" pulses are evaluated according to the number of encoder</li> </ul> |  |  |  |  |  |
|                              | <ul> <li>pulses per revolution (coarse increments).</li> <li>The third handwheel cannot be operated until the SIMODRIVE 611D bus has nowered up.</li> </ul>                                                                                                    |  |  |  |  |  |

### Machine data

| 11340                       | \$MN_ENC_                                                                                                    | \$MN_ENC_HANDWHEEL_SEGMENT_NR |               |              |               |                          |
|-----------------------------|----------------------------------------------------------------------------------------------------|-------------------------------|---------------|--------------|---------------|--------------------------|
| MD number                   | Third handw                                                                                                    | heel: Bus seg                 | gment         |              |               |                          |
| Default value: 1            |                                                                                                    | Min. input lin                | nit: 1        |              | Max. input li | mit: 1                   |
| Changes effective after Pow | ver On                                                                                                    |                               | Protection le | evel: 0/0    |               | Unit: –                  |
| Data type: BYTE             |                                                                                                    |                               |               | Applies from | SW version:   | 840D SW4.1<br>810D SW2.1 |
| Significance:               | Number of bus segment via which the 3rd handwheel is addressed (encoder connection):<br>1: 611D drive bus<br>0, 2, 3: Reserved |                               |               |              |               |                          |
| Related to                  | \$MN_ENC_HANDWHEEL_MODULE_NR<br>\$MN_ENC_HANDWHEEL_INPLIT_NB                                                                   |                               |               |              |               |                          |

### 2.6 Third handwheel via actual-value input (840D, 810D)

| 11342                       | \$MN ENC HANDWHEE                                                                 | EL MODULE     | NR                    |                               |                 |  |  |
|-----------------------------|-----------------------------------------------------------------------------------|---------------|-----------------------|-------------------------------|-----------------|--|--|
| MD number                   | Third handwheel: Drive no./measuring circuit no.                                  |               |                       |                               |                 |  |  |
| Default value: 0            | Min. input lir                                                                    | mit: 0        |                       | Max. input limit: NCU 572: 15 |                 |  |  |
| Changes effective after Pov | ver On                                                                            | Protection le | Protection level: 7/2 |                               | Unit: –         |  |  |
| Data type: BYTE             |                                                                                   |               | Applies from          | n SW version:                 | 840D SW4.1      |  |  |
| O'muifing and a             | Newsler on a first a dealer with its                                              |               |                       |                               |                 |  |  |
| Significance:               | Number of module within                                                           | a segment (\$ | MN_ENC_HA             | ANDWHEEL_                     | SEGMENT_NR) via |  |  |
|                             | which the 3rd handwheel                                                           | is addressed  |                       |                               |                 |  |  |
|                             | The logical drive number (see MD 13010: DRIVE_LOGIC_NR) must be entered here on   |               |                       |                               |                 |  |  |
|                             | the 611D and the module number on the local bus (count from left to right).       |               |                       |                               | to right).      |  |  |
| Special cases, errors,      | = 0:                                                                              |               |                       |                               |                 |  |  |
|                             | The configuration of a 3rd handwheel is deactivated, in this case the settings in |               |                       |                               |                 |  |  |
|                             | \$MN_ENC_HANDWHEEL_SEGMENT_NR and \$MN_ENC_HANDWHEEL_INPUT_NR                     |               |                       |                               |                 |  |  |
|                             | are irrelevant.                                                                   |               |                       |                               |                 |  |  |
| Related to                  | MD 13010: DRIVE_LOGI                                                              | C_NR          |                       |                               |                 |  |  |
|                             | \$MN_ENC_HANDWHEE                                                                 | EL_SEGMEN     | T_NR                  |                               |                 |  |  |
|                             | \$MN_ENC_HANDWHEEL_INPUT_NR                                                       |               |                       |                               |                 |  |  |

| 11344                       | \$MN_ENC_HANDWHEEL_INPUT_NR                                               |                |              |                  |                     |            |
|-----------------------------|---------------------------------------------------------------------------|----------------|--------------|------------------|---------------------|------------|
| MD number                   | Third handw                                                               | heel: Input or | n module/mea | suring-circuit   | card                |            |
| Default value: 1            |                                                                           | Min. input lir | nit: 1       |                  | Max. input limit: 2 |            |
| Changes effective after Pov | Changes effective after Power On Prote                                    |                |              | vel: 7/2 Unit: – |                     | Unit: –    |
| Data type: BYTE             |                                                                           |                |              | Applies from     | NSW version:        | 840D SW4.1 |
|                             |                                                                           |                |              |                  |                     | 810D SW2.1 |
| Significance:               | Number of the input on a module via which the 3rd handwheel is addressed. |                |              |                  |                     | addressed. |
|                             | 840D: 1/2 = upper/lower actual-value input                                |                |              |                  |                     |            |
|                             | 810D: Always 1                                                            |                |              |                  |                     |            |
| Related to                  | \$MN_ENC_HANDWHEEL_SEGMENT_NR                                             |                |              |                  |                     |            |
|                             | \$MN_ENC_                                                                 | HANDWHEE       | L_MODULE     | _NR              |                     |            |

# 2.7 Contour handwheel / path definition by handwheel (840D, 810D)

| Function                        | When the function is active, the feedrate of the path and synchronous axes can be controlled by a handwheel in AUTOMATIC and MDA modes.                                                                                                    |  |  |  |  |  |
|---------------------------------|----------------------------------------------------------------------------------------------------|--|--|--|--|--|
| Operating<br>characteristics of | The following operating characteristics in conjunction with the contour handwheel can be set in MD \$MN_HANDWH_TRUE_DISTANCE:                                                                                                    |  |  |  |  |  |
| function                        | <ul> <li>Path definition:<br/>Limitation of the axis velocity to the maximum permissible value causes the<br/>axes to overtravel. The path defined by the handwheel is traversed, no<br/>pulses are lost.</li> </ul>                                                                                                    |  |  |  |  |  |
|                                 | • Velocity specification:<br>The handwheel specifies only the velocity at which the axes must be<br>traversed. As soon as the handwheel stops, the axes also reach a standstill.<br>The movement is decelerated immediately if no pulses are received from<br>the handwheel within one IPO cycle. As a result, there is <b>no axis overtravel</b> .<br>The handwheel pulses do no define the traversing path. |  |  |  |  |  |
| Feedrate                        | The feedrate in mm/min is dependent on:                                                                                                    |  |  |  |  |  |
|                                 | the number of pulses of the selected handwheel within one time period                                                                                                    |  |  |  |  |  |
|                                 | <ul> <li>the handwheel pulse evaluation method set in MD<br/>\$MN_HANDWH_IMP_PER_LATCH</li> </ul>                                                                                                    |  |  |  |  |  |
|                                 | • the activated increment (INC1, 10, 100,)                                                                                                    |  |  |  |  |  |
|                                 | <ul> <li>the path weighting of an increment (\$MA_JOG_INCR_WEIGHT of first<br/>available geometry axis)</li> </ul>                                                                                                    |  |  |  |  |  |
|                                 | The feedrate does not depend on:                                                                                                    |  |  |  |  |  |
|                                 | <ul> <li>the programmed feed mode (mm/min, mm/rev.)</li> </ul>                                                                                                    |  |  |  |  |  |
|                                 | • the programmed feedrate (resultant velocity might even be higher)                                                                                                    |  |  |  |  |  |
|                                 | <ul> <li>the rapid traverse rate with respect to G0 blocks</li> </ul>                                                                                                    |  |  |  |  |  |
|                                 | • the override (a setting of 0% is effective, i.e. zero speed)                                                                                                    |  |  |  |  |  |
| Travel direction                | The travel direction is dependent on the rotational direction:                                                                                                    |  |  |  |  |  |
|                                 | • <b>Clockwise rotation:</b> Axis traverses in the programmed direction<br>If the block change criterion (IPO end) is reached, then the next block is<br>inserted (identical response to G60).                                                                                                    |  |  |  |  |  |
|                                 | • Anti-clockwise rotation: Axis traverses in the programmed direction<br>In this case, the axis can traverse only up to the start of the next block. The<br>pulses are not picked up if the handwheel continues to rotate.                                                                                                    |  |  |  |  |  |

2.7 Contour handwheel / path definition by handwheel (840D, 810D)

| Activation of function                | <ul> <li>The function can be activated either by interface signals or by the NC program.</li> <li>Activation via interface signal "Activate handwheel x as contour handwheel"<br/>The function is activated/deactivated via the following interface signal:<br/>IS "Activate handwheel x as contour handwheel" (DB21, DBX30.0, 30.1,<br/>30.2)</li> </ul> |                                                                                                    |  |  |  |  |  |
|---------------------------------------|----------------------------------------------------------------------------------------------------|----------------------------------------------------------------------------------------------------|--|--|--|--|--|
|                                       | <ul> <li>Activation via NC program<br/>The contour handwheel can be activated non-modally with FD=0 in the NC<br/>program, i.e. velocity F from the block in front of the handwheel applies<br/>automatically in the following block without having to be programmed again.</li> </ul>                                                                    |                                                                                                    |  |  |  |  |  |
|                                       | Note                                                                                                    |                                                                                                    |  |  |  |  |  |
|                                       | If the preceding NC blocks do not contris output.<br>FD and F in one NC block are mutually                                                                                                    | If the preceding NC blocks do not contain a feedrate, then an appropriate alarm<br>is output.<br>FD and F in one NC block are mutually exclusive (e.g. generate an alarm). |  |  |  |  |  |
| Simulation of<br>contour<br>handwheel | The contour handwheel can be simulat<br>activated via an interface signal, the fee<br>handwheel, but the programmed feedra<br>of travel is specified via an interface sig                                                                                                    | ed when it is activated. Once it has been<br>edrate is no longer determined by the<br>ate value is applied instead. The direction<br>Inal.                                 |  |  |  |  |  |
|                                       | IS "Simulation of contour handwheel" (DB21, DBX30.3)<br>IS "Negative direction simulation of contour handwheel" (DB21, DBX30.4)                                                                                                    |                                                                                                    |  |  |  |  |  |
|                                       | lf                                                                                                    | then                                                                                                    |  |  |  |  |  |
|                                       | the simulation function is deselected.                                                                                                    | the current movement is decelerated along                                                                                                    |  |  |  |  |  |
|                                       | the direction of travel is reversed,                                                                                                    | a braking ramp                                                                                                    |  |  |  |  |  |
|                                       |                                                                                                    |                                                                                                    |  |  |  |  |  |

Note:

The override works as for execution of the NC program.

## Supplementary conditions

#### • Preconditions

Fixed feedrate, dry run feedrate, thread cutting or tapping must not be selected.

#### Limit values

The limit values for acceleration and velocity defined in machine data for the relevant axes are applied.

#### • Interruption of traversing movement

The function remains selected after an NC STOP, but the handwheel pulses are no longer summated and are ineffective (on the condition, however, that MD  $MC_HANDWH_CHAN_STOP_COND$  bit 2 = 1).

DRF

•

If selected, a DRF function has an additional path override effect.

#### Channel-specific deletion of distance-to-go

This causes the movement initiated by the handwheel to be aborted, the axes are decelerated and the program restarted at the next NC block. The contour handwheel then becomes operative again.

#### Machine data

| 11346                       | \$MN_HANDWH_TRUE_DISTANCE                                                                                                    |                                                                                                    |                                                                                                    |                                                                                                    |                                                                                                    |                                                                                                    |
|-----------------------------|----------------------------------------------------------------------------------------------------|----------------------------------------------------------------------------------------------------|----------------------------------------------------------------------------------------------------|----------------------------------------------------------------------------------------------------|----------------------------------------------------------------------------------------------------|----------------------------------------------------------------------------------------------------|
| MD number                   | Path definition or velocity specification by handwheel                                                                                                    |                                                                                                    |                                                                                                    |                                                                                                    |                                                                                                    |                                                                                                    |
| Default value: 1            | 1                                                                                                    | Min. input lir                                                                                                    | mit: 0                                                                                                    |                                                                                                    | Max. input li                                                                                                    | mit: 3                                                                                                    |
| Changes effective after Pow | ver On                                                                                                    |                                                                                                    | Protection le                                                                                                    | evel: 7/2                                                                                                    |                                                                                                    | Unit: –                                                                                                    |
| Data type: BYTE             |                                                                                                    |                                                                                                    |                                                                                                    | Applies from                                                                                                    | n SW version:                                                                                                    | 840D SW4.1<br>810D SW2.1                                                                                                    |
| Significance:               | Setting the of<br>FDA=0:<br>Value = 1:<br>The handwh<br>curs as a re<br>Value = 0:<br>The handwh<br>axes also re<br>received fro<br>The handwh<br>Value = 2<br>The inputs f<br>axes also re<br>via the short<br>corresponds<br>position (see<br>\$MC_HANE<br>start point o<br>Value = 3<br>The inputs f<br>turely owing<br>\$MC_HANE<br>value = 1, th<br>point on an | pperating cha<br>neel pulses de<br>sult of limiting<br>neel pulses sp<br>ach a stands<br>m the handwi<br>neel pulses do<br>rom the hand<br>so a stands<br>test possible g<br>s in each cas<br>s in each cas<br>bwH_GEOAX<br>f the traversin<br>rom the hand<br>to the setting<br>DWH_CHAN_<br>ne axis is not o<br>imaginery grid | racteristics for<br>efine the trave<br>the velocity to<br>becify the axis<br>till. The mover<br>heel within on-<br>o no define the<br>wheel are velo<br>till. The mover<br>path, but to the<br>o to a distance<br>INCR_WEIGH<br>(_MAX_INCR<br>ig motion is as<br>wheel are pat<br>gs in other MD<br>STOP_COND<br>decelerated vid. | traversal with<br>rsing path. No<br>o its maximum<br>travel velocity<br>ment is decele<br>e IPO cycle. A<br>e traversing pa<br>pocity inputs. A<br>ment is decele<br>e next possibl<br>travelled by<br>HT and \$MN_<br>_SIZE, \$MA_<br>ssumed to be<br>h inputs. If the<br>( \$MN_HANI<br>0, \$MA_HANI<br>a the shortes | n handwheel,<br>o pulses are k<br>n permissible<br>y. As soon as<br>erated immed<br>As a result, the<br>ath.<br>as soon as the<br>erated immedi<br>le path on an<br>the selected a<br>JOG_INCR_S<br>HANDWH_M<br>the grid zero<br>e axis needs to<br>DWH_REVEF<br>DWH_STOP_<br>t possible path | contour handwheel or<br>ost. Axis overtravel oc-<br>value.<br>the handwheel stops, the<br>iately if no pulses are<br>a axes do not overtravel.<br>handwheel stops, the<br>iately, value = 0, but not<br>imaginery grid.This grid<br>uxis per handwheel detent<br>SIZE_TAB,<br>AX_INCR_SIZE). The<br>point.<br>o be decelerated prema-<br>RSE = 0,<br>COND ), then, unlike<br>h, but to the next possible |

2.7 Contour handwheel / path definition by handwheel (840D, 810D)

### Interface signals

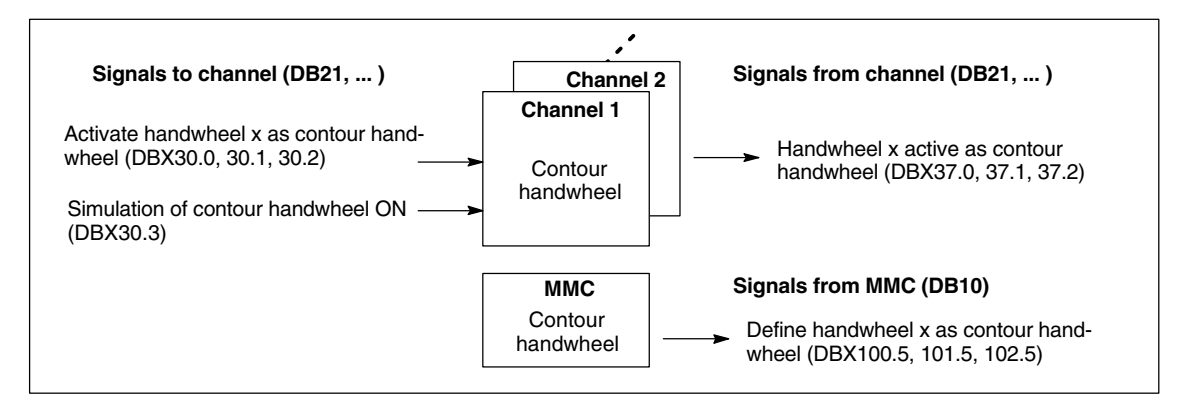

Fig. 2-3 Overview of interface signals for contour handwheel

| DB 21, 22,<br>DBX30.0<br>DBX30.1<br>DBX30.2 | Activate ha<br>Activate ha<br>Activate ha                                                                                                    | ndwheel 1 as contour handwheel<br>ndwheel 2 as contour handwheel<br>ndwheel 3 as contour handwheel                                                                                                    |  |  |  |  |
|---------------------------------------------|----------------------------------------------------------------------------------------------------|----------------------------------------------------------------------------------------------------|--|--|--|--|
| Data block                                  | Signal(s) to                                                                                                    | channel (PLC> NCK)                                                                                                    |  |  |  |  |
| Edge evaluation: no                         | Signal(s) updated: cyclically<br>840D SW4.1, 810D SW2.1                                                                                                    |                                                                                                    |  |  |  |  |
| Description                                 | These signal<br>handwheel.<br>Signal = 1<br>Signal = 0<br>The contour<br>When the hi<br>versed as d<br>When the ha<br>the NC prog<br>START, ther<br>PLC user pr | B40D SW4.1, 810D SW2.1         These signals allow one of the three handwheels to be selected/deselected as the contour handwheel.         Signal = 1       Handwheel x is selected as the contour handwheel         Signal = 0       Handwheel x is deselected as the contour handwheel         The contour handwheel can be selected/deselected in the middle of a block.         When the handwheel is activated, the axis movement is first decelerated and then traversed as determined by the handwheel.         When the handwheel is deactivated, the movement is first decelerated before execution of the NC program continues. If the NC program must not continue until after a new NC-START, then deactivation of the contour handwheel must be linked to an NC-STOP in the |  |  |  |  |
| Special cases, errors,                      | The signal s                                                                                                    | etting remains valid after an NC-RESET                                                                                                    |  |  |  |  |
| Related to                                  | IS "Handwheel x active as contour handwheel" (DB21, 22, , DBX37.0, 37.1, 37.2)                                                                                  |                                                                                                    |  |  |  |  |

### 2.7 Contour handwheel / path definition by handwheel (840D, 810D)

| DB 21, 22,             |                                                                                                    |     |  |  |  |  |  |  |
|------------------------|----------------------------------------------------------------------------------------------------|-----|--|--|--|--|--|--|
| DBX30.3                | Simulation of contour handwheel ON                                                                                                    |     |  |  |  |  |  |  |
| DBX30.4                | Negative direction simulation of contour handwh                                                                                                    | eel |  |  |  |  |  |  |
| Data block             | Signal(s) to channel (PLC> NCK)                                                                                                    |     |  |  |  |  |  |  |
| Edge evaluation: no    | Signal(s) updated: cyclically Signal(s) valid from SW vers.:<br>840D SW4.1, 810D SW2.1                                                                                                    |     |  |  |  |  |  |  |
| Description            | To activate/deactivate simulation of the contour handwheel and to set the traversing direc-<br>tion, these signals must be set as follows:                                                                                                    |     |  |  |  |  |  |  |
|                        | Bit 3Bit 4Meaning00Simulation OFF01Simulation OFF10Simulation ON, direction as programmed11Simulation ON, opposite direction to programmed direction                                                                                                    |     |  |  |  |  |  |  |
|                        | During simulation, the feedrate is not determined by the contour handwheel, but the axis is<br>traversed along the contour at the programmed feedrate.<br>If the function is deselected, the current axis movement is decelerated along a braking<br>ramp.<br>When the traversing direction is reversed, the current axis movement is decelerated along<br>a braking ramp and the axis then traversed in the opposite direction. |     |  |  |  |  |  |  |
| Special cases, errors, | The simulation function is available only in AUTOMATIC mode and can only be activated if the contour handwheel is already active.                                                                                                    |     |  |  |  |  |  |  |

| DB 21, 22,<br>DBX37.0<br>DBX37.1<br>DBX37.2<br>Data block | Handwheel 1 active as contour handwheel<br>Handwheel 2 active as contour handwheel<br>Handwheel 3 active as contour handwheel<br>Signal(c) from channel (NCK — > PLC) |                                                                                                    |                                                                                |  |  |  |  |  |
|-----------------------------------------------------------|----------------------------------------------------------------------------------------------------|----------------------------------------------------------------------------------------------------|--------------------------------------------------------------------------------|--|--|--|--|--|
| Edge evaluation: no                                       | - 3 - (-) -                                                                                                    | Signal(s) updated: cyclically                                                                      | Signal(s) valid from SW vers.:<br>840D SW4.1, 810D SW2.1                       |  |  |  |  |  |
| Description                                               | These signa<br>Signal = 1<br>Signal = 0                                                                                                    | Is indicate which handwheel is selected<br>Handwheel x is selected as<br>Handwheel x is deselected | as the contour handwheel.<br>the contour handwheel<br>as the contour handwheel |  |  |  |  |  |
| Special cases, errors,                                    | The signal s                                                                                                    | The signal setting remains valid after an NC-RESET.                                                |                                                                                |  |  |  |  |  |
| Related to                                                | IS "Activate                                                                                                    | handwheel x as contour handwheel" (DB                                                              | 321, 22,, DBX30.0, 30.1, 30.2)                                                 |  |  |  |  |  |

| DB10                   |                                                                                                    |                                         |                                                          |  |  |  |  |  |  |
|------------------------|----------------------------------------------------------------------------------------------------|-----------------------------------------|----------------------------------------------------------|--|--|--|--|--|--|
| DBX100.5               | Define handwheel 1 as contour handwheel                                                                                                    |                                         |                                                          |  |  |  |  |  |  |
| DBX101.5               | Define handwheel 2 as contour handwheel                                                                                                    |                                         |                                                          |  |  |  |  |  |  |
| DBX102.5               | Define hand                                                                                                    | Define handwheel 3 as contour handwheel |                                                          |  |  |  |  |  |  |
| Data block             | Signal(s) fro                                                                                                    | m MMC (MMC -> PLC)                      |                                                          |  |  |  |  |  |  |
| Edge evaluation: no    |                                                                                                    | Signal(s) updated: cyclically           | Signal(s) valid from SW vers.:<br>840D SW4.1, 810D SW2.1 |  |  |  |  |  |  |
| Description            | These signals indicate which handwheel is defined as the contour handwheel via the MMC.                                                                                                    |                                         |                                                          |  |  |  |  |  |  |
|                        | Signal = 1                                                                                                    | Handwheel x is defined as               | the contour handwheel via the MMC                        |  |  |  |  |  |  |
|                        | Signal = 0Handwheel x is not defined as the contour handwheel                                                                                                    |                                         |                                                          |  |  |  |  |  |  |
|                        | To ensure that the handwheel defined via the MMC can operate as the contour handwheel, the appropriate signal must be gated with IS "Activate handwheel x as contour handwheel" (DB21, 22,, DBX30.0, 30.1, 30.2). |                                         |                                                          |  |  |  |  |  |  |
| Special cases, errors, | Depending on the setting of parameter HWheelMMC in FB1 of the basic PLC program, these signals are supplied by the basic program or must be supplied by the PLC user pro-                                         |                                         |                                                          |  |  |  |  |  |  |
|                        | gram.                                                                                                    |                                         |                                                          |  |  |  |  |  |  |
| Related to             | IS "Activate                                                                                                    | handwheel x as contour handwheel" (D    | B21, 22,, DBX30.0, 30.1, 30.2)                           |  |  |  |  |  |  |
|                        | FB1 parame                                                                                                    | ter HWheelMMC                           |                                                          |  |  |  |  |  |  |

### 2.8 Special features of JOG mode

### 2.8.1 Geometry axes in JOG mode

| Coordinate<br>systems in JOG<br>mode | In JOG mode the operator can also jog the axes declared as geometry axes in the workpiece coordinate system. Any coordinate offsets or rotations that have been selected remain active.                                                                                                    |  |  |  |  |  |  |
|--------------------------------------|----------------------------------------------------------------------------------------------------|--|--|--|--|--|--|
|                                      | The special features of jogging geometry axes are described below.                                                                                                    |  |  |  |  |  |  |
|                                      | The geometry axes are traversed in the coordinate system that was last activated.                                                                                                    |  |  |  |  |  |  |
| Simultaneous<br>jogging              | Only one geometry axis can be jogged continuously or incrementally using the traverse keys. Where an attempt is made to jog more than one geometry axis, alarm 20062 "Axis already active" is output. If the axis is not defined as a geometry axis, alarm 20060 "Axis cannot be traversed as geometry axis" is output. However, 3 geometry axes can be jogged simultaneously with handwheels 1, 2 and 3. |  |  |  |  |  |  |
| PLC interface                        | The geometry axes have their own PLC interface (DB21, DBB12-23 and DBB40-56) which contains the same signals as the axis-specific PLC interface.                                                                                                    |  |  |  |  |  |  |
| Feedrate/rapid<br>traverse override  | The channel-specific feedrate override switch and rapid traverse override switch are active for jogging geometry axes.                                                                                                    |  |  |  |  |  |  |
| Alarms                               | Alarm 20062 "Axis already active" is triggered when a geometry axis is being jogged under the following conditions:                                                                                                    |  |  |  |  |  |  |
|                                      | • The axis is already being traversed in JOG mode via the axial PLC interface.                                                                                                    |  |  |  |  |  |  |
|                                      | <ul> <li>A frame for a rotated coordinate system is already active and another<br/>geometry axis in this coordinate system is traversed in JOG mode with the<br/>traverse keys.</li> </ul>                                                                                                    |  |  |  |  |  |  |
|                                      | If the axis has not been defined as a geometry axis, alarm 20060 is triggered if<br>an attempt is made to traverse it as a geometry axis in JOG mode.                                                                                                    |  |  |  |  |  |  |
| Use                                  | Jogging movements for which transformations and frames have to be active.                                                                                                    |  |  |  |  |  |  |

2.8 Special features of JOG mode

### 2.8.2 Special features of spindle jogging

| Spindle traversal<br>in JOG mode | Spindles can also be traversed manually in JOG mode. Essentially the same<br>conditions apply as for manual traverse of axes. Spindles can be traversed in<br>JOG mode using the traverse keys continuously or incrementally, in<br>continuous-trigger or momentary-trigger mode, or with the handwheel. The<br>function is selected and activated via the axis/spindle-specific PLC interface in<br>the same way as for the machine axes. The axis-specific machine axes also<br>apply to the spindles. |                                                                                                    |  |  |  |  |  |  |
|----------------------------------|----------------------------------------------------------------------------------------------------|----------------------------------------------------------------------------------------------------|--|--|--|--|--|--|
| Spindle mode                     | The spindle can b<br>in open-loop cont                                                                                                    | e jogged in positioning mode (spindle is in position control) or rol mode.                                                         |  |  |  |  |  |  |
| JOG                              | The speed used for jogging spindles can be defined as follows:                                                                                                    |                                                                                                    |  |  |  |  |  |  |
| speed                            | <ul> <li>With the general SD: JOG_SPIND_SET_VELO (JOG speed for spindle)<br/>which is activated for all spindles jointly</li> </ul>                                                                                                    |                                                                                                    |  |  |  |  |  |  |
|                                  | <ul> <li>Or with machine data JOG_VELO (JOG axis velocity). However, this MD<br/>only has an effect if SD: JOG_SET_VELO (JOG velocity for G94) = 0.</li> </ul>                                                                                                    |                                                                                                    |  |  |  |  |  |  |
|                                  | The maximum spo<br>traversed in JOG                                                                                                    | eed for the active gear stage also applies when spindles are mode.                                                                 |  |  |  |  |  |  |
|                                  | References:                                                                                                    | /FB/, S1, "Spindles"                                                                                                    |  |  |  |  |  |  |
| Speed override                   | The spindle speed override switch can be used to modify the speed of spin-<br>traversed in JOG mode.                                                                                                    |                                                                                                    |  |  |  |  |  |  |
| JOG<br>acceleration              | Because a spindle<br>control mode, the<br>applied in spindle                                                                                                    | e often uses many gear stages in speed control and position acceleration programmed for the current gear stage is always JOG mode. |  |  |  |  |  |  |
|                                  | References:                                                                                                    | /FB/, S1, "Spindles"                                                                                                    |  |  |  |  |  |  |

 PLC interface
 When spindles are traversed manually, the PLC interface signals between the NCK and PLC have the same effect as for machine axes. IS "Position reached with exact stop fine or coarse" (DB31, ... DBX60.7 or DBX60.6) is only set if the spindle is in position control mode.

 For purely spindle-specific interface signals the following should be noted when traversing spindles in JOG:

 • The following PLC interface signals to the spindle have no effect:

 - IS "Invert M3/M4" (DB31, ... DBX17.6)

 - IS "Set direction of rotation ccw" or "Set direction of rotation cw" (DB31, ... DBX18.7 or DBX18.6)

- IS "Oscillation speed" (DB31, ... DBX18.5)
- IS "Spindle RESET" (DB31, ... DBX16.7)
- The following PLC interface signals from the spindle are not set:
  - IS "Actual speed cw" (DB31, ... DBX83.7)
  - IS "Spindle in set range" (DB31, ... DBX83.5)

### 2.8.3 Monitoring functions

Limitations The following limitations are active in JOG mode:

- Working area limitation (axis must be referenced)
- Software limit switches 1 and 2 (axis must be referenced)
- Hardware limit switches

The control ensures that the traversing movement is aborted as soon as the first valid limitation has been reached. Velocity control ensures that deceleration is initiated early enough for the axis to stop exactly at the limitation position (e.g. software limit switch). Only when the hardware limit switch is triggered does the axis stop abruptly with "Rapid stop".

Alarms are triggered when the various limitations are reached (alarms 16016, 16017, 16020, 16021). The control automatically prevents further movement in this direction. The traverse keys and the handwheel have no effect in this direction.

### 1

#### Important

The software limit switches and working area limitations are only active if the axis is first referenced.

For further information on working area limitations and hardware and software limit switches see:

References: /FB/, A3, "Axis/Contour Tunnel Monitoring, Protection Zones"

2.8 Special features of JOG mode

#### Axis retraction

The axis can be retracted from a limitation position by moving it in the opposite direction.

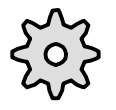

#### Machine manufacturer

The function for retracting an axis that has reached the limitation position depends on the machine-tool manufacturer. Please refer to the machine-tool manufacturer's documentation!

Maximum velocity and acceleration

The velocity and acceleration values applied in JOG mode are programmed for specific axes via machine data by the start-up engineer. The control limits the value for the values valid for the axes to the maximum velocity and acceleration specifications.

References: /FB/, G2, "Velocities, Setpoint/Actual-Value Systems, Closed-Loop Controls" /FB/, B2, "Acceleration"

### 2.8.4 Miscellaneous

| Switching modes<br>from JOG→AUT or<br>from JOG→MDA | It is possible to s<br>axes in the chan<br><b>References:</b>                               | witch opera<br>nel have rea<br>/FB/, K1, "                  | ting moo<br>ached "E<br>Mode G                | des from<br>Exact sto<br>roup, Ch            | JOG to A<br>p coarse"<br>annels, P                 | .UT or MI<br>rogram C                             | DA only if al                              | l<br>ode" |
|----------------------------------------------------|---------------------------------------------------------------------------------------------|-------------------------------------------------------------|-----------------------------------------------|----------------------------------------------|----------------------------------------------------|---------------------------------------------------|--------------------------------------------|-----------|
| Rotational feedrate<br>active in JOG               | In JOG mode, it<br>(analogous to Gg<br>function is activa<br>feedrate).<br>The feedrate val | is also poss<br>95) referred<br>ted with SD<br>ue (in mm/re | tible to tr<br>to the cu<br>JOG_F<br>ev) used | averse a<br>urrent sp<br>REV_IS_<br>I can be | an axis at<br>beed of the<br>ACTIVE (<br>defined a | a rotation<br>e master<br>JOG in re<br>s follows: | al feedrate<br>spindle. The<br>evolutional | Э         |
|                                                    | • With general equal to 0.                                                                  | SD: JOG_F                                                   | REV_SE                                        | T_VELC                                       | ) (JOG sp                                          | eed for G                                         | 95) if this is                             | not       |
|                                                    | <ul> <li>If the value 0<br/>feedrate is de<br/>feedrate for J<br/>JOG_REV_V</li> </ul>      | is set in SD<br>etermined by<br>IOG) or, in ti<br>/ELO_RAPI | ): JOG_<br>y axial m<br>he case<br>D.         | REV_SE<br>nachine<br>of rapid                | ET_VELO<br>data JOG<br>traverse o                  | , then the<br>_REV_VI<br>override, I              | e rotational<br>ELO (rotatio<br>by         | nal       |
|                                                    | If a master spind<br>at revolutional fe<br>output.                                          | lle has not b<br>edrate, alar                               | been defi<br>m 20055                          | ined and<br>5 and for                        | the axis i<br>geometry                             | s to be tr<br>axes ala                            | aversed in a<br>arm 20065 is               | JOG<br>s  |

**Transverse axes** If a geometry axis is defined as a transverse axis and radius programming is selected (MD: DIAMETER\_AX\_DEF (geometry axes with transverse axis function)), the following must be noted when traversing in JOG:

- Continuous jogging: There are no differences when a transverse axis is traversed in continuous mode.
- Incremental jogging: Only **half the distance** of the selected increment size is traversed. For example, with INC10 the axis only traverses 5 increments when the traverse key is pressed.
- Jogging with the handwheel As for incremental jogging, only half the path is traversed per handwheel pulse.

References: /FB/, P1, "Transverse Axes"

| Function DRF | With the function DRF (Differential Resolver Function) an additional incremental zero offset can be activated with the electronic handwheel in automatic mode during machining.<br>The same conditions apply to the handwheel assignment, pulse weighting, etc., as for manual traverse with the handwheel in JOG mode (see Section 2.4). In addition, the velocity generated by the handwheel in DRF can be reduced from the JOG velocity with the axial MD: HAND_VELO_OVERLAY_FACTOR (ratio of JOG velocity to handwheel velocity). |  |  |  |  |  |
|--------------|----------------------------------------------------------------------------------------------------|--|--|--|--|--|
| DRF offset   | The DRF offset is an axis zero offset that is generated by means of DRF (i.e. traversing movement with handwheel in automatic mode). The DRF offset is active in the basic coordinate system.                                                                                                    |  |  |  |  |  |
| Caution!     | Zero offset with DRF is always active; i.e. for all modes and after RESET. It can, however, be suppressed non-modally in the part program.                                                                                                    |  |  |  |  |  |
|              | <b>References:</b> /PA1/, Programming Guide Fundamentals                                                                                                    |  |  |  |  |  |
| Uses         | DRF is used for the following applications:                                                                                                    |  |  |  |  |  |
|              | → Compensating for tool wear within an NC block. Where NC blocks have a<br>long machining time it might be necessary to compensate for tool wear<br>manually within the NC block (e.g. large surface milling machines).                                                                                                    |  |  |  |  |  |
|              | → Highly precise compensation during grinding                                                                                                    |  |  |  |  |  |
|              | $\rightarrow$ Very simple temperature compensation                                                                                                    |  |  |  |  |  |
|              | $\rightarrow$ Offsets that are not included in the actual-value display                                                                                                    |  |  |  |  |  |
| DRF active   | DRF must be active to allow the DRF offset to be modified through traversal with the handwheel. The following conditions must be fulfilled:                                                                                                    |  |  |  |  |  |
|              | AUTOMATIC mode is selected (channel in RESET/interrupted/active)                                                                                                    |  |  |  |  |  |
|              | • and IS "Activate DRF" (DB21, DBX0.3) = 1                                                                                                    |  |  |  |  |  |
|              | DRF offset can be switched off for specific channels by the operator with the program control function. This is reported by the MMC with IS "DRF selected" (DB21, DBX24.3) to the PLC. The PLC program (basic PLC program or user program) transfers this interface signal as IS "Activate DRF" after logic combination.                                                                                                    |  |  |  |  |  |

# Control of DRF offset

The DRF offset can be modified, deleted or read in the following ways (see Fig. 2-4):

- By the operator by jogging with the handwheel
- By the NC part program (in high-level language)
  - Reading the DRF offset (axis-specific)
  - Deleting the DRF offset for all axes in a channel (command "DRFOF")

**References:** /PA1/, Programming Guide Fundamentals

- From PLC user program
  - Reading the DRF offset (axis-specific)

References: /FB/, P3,

"Basic PLC Program"

- From the MMC by the operator
  - Reading the DRF offset (axis-specific)

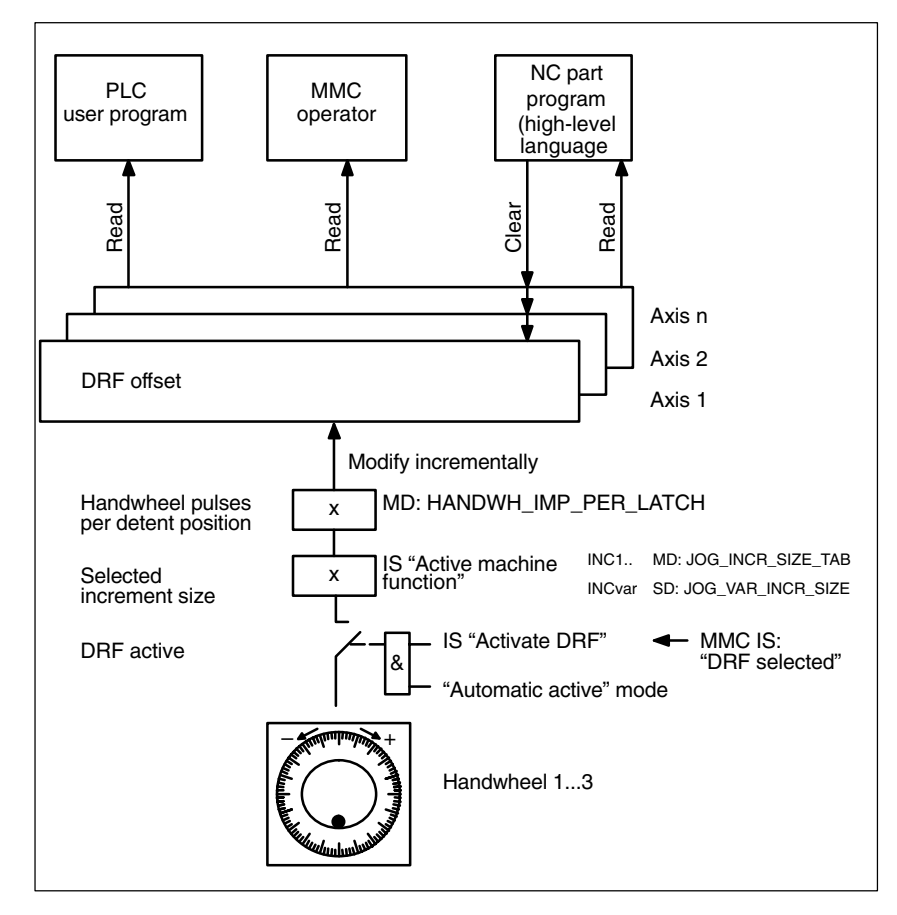

Fig. 2-4 Control of DRF offset

|                 | Note                                                                                                    |  |  |  |  |  |  |
|-----------------|----------------------------------------------------------------------------------------------------|--|--|--|--|--|--|
|                 | If DRF offset is cleared the axis is not traversed!                                                                                                    |  |  |  |  |  |  |
|                 |                                                                                                    |  |  |  |  |  |  |
| Power On        | The DRF offset is deleted by a Power On.                                                                                                    |  |  |  |  |  |  |
|                 |                                                                                                    |  |  |  |  |  |  |
| Reference point | If an axis with a DRF offset is referenced, the offset is deleted during phase 1 of<br>the referencing operation!                                             |  |  |  |  |  |  |
| αρμισαστι       | It is not possible to specify a DRF offset with the handwheel while an axis is being referenced (e.g. with G74). Alarm 20053 "DRF not possible" is triggered. |  |  |  |  |  |  |
| Display         | The axis position display (ACTUAL POSITION) does not change while an axis                                                                                     |  |  |  |  |  |  |
| Diopidy         | is being traversed with the handwheel in DRF. The current DRF offset can be displayed in the DRF window.                                                      |  |  |  |  |  |  |

### 2.10 Installation and start-up

|                                 | Note                                                                     |                                                                                                    |  |  |  |  |  |  |  |
|---------------------------------|--------------------------------------------------------------------------|----------------------------------------------------------------------------------------------------|--|--|--|--|--|--|--|
|                                 | Before installati                                                        | Before installation can begin several conditions must be fulfilled. For procedure                                                                                                    |  |  |  |  |  |  |  |
|                                 | References:                                                              | /IAD/, "Installation and Start-up Guide"<br>/IAF/, "Installation and Start-up Guide"                                                                                                    |  |  |  |  |  |  |  |
|                                 |                                                                          |                                                                                                    |  |  |  |  |  |  |  |
| Machine/<br>setting data        | The machine ar<br>machine/setting<br>apply specifical<br>data together w | nd/or geometry axes can be traversed manually only if specific<br>g data have been preset. The machine and setting data that<br>ly to manual traverse are listed below. A description of these<br>ith their default settings is given in Section 4. |  |  |  |  |  |  |  |
| JOG continuously<br>in jog mode | General SD:                                                              | JOG_CONT_MODE_LEVELTRIGGRD<br>(JOG continuously in jog mode)                                                                                                    |  |  |  |  |  |  |  |
| INC and REF in jog mode         | General MD:                                                              | JOG_INC_MODE_LEVELTRIGGRD<br>(INC and REF in jog mode)                                                                                                    |  |  |  |  |  |  |  |
| Velocity                        | Axial MD:<br>Axial MD:<br>General SD:<br>General SD:                     | JOG_VELO (JOG axis velocity)<br>JOG_VELO_RAPID (JOG rapid traverse)<br>JOG_SET_VELO (JOG velocity for G94)<br>JOG_ROT_AX_SET_VELO (JOG velocity for<br>rotary axes)                                                                                 |  |  |  |  |  |  |  |
| Revolutional<br>feedrate        | General SD:<br>Axial MD:<br>Axial MD:<br>General SD:                     | JOG_REV_IS_ACTIVE<br>(revolutional feedrate active in JOG)<br>JOG_REV_VELO (revolutional feedrate for JOG)<br>JOG_REV_VELO_RAPID<br>(revolutional feedrate for JOG with rapid traverse override)<br>JOG_REV_SET_VELO (JOG speed for G95)            |  |  |  |  |  |  |  |
| Acceleration                    | Axial MD:                                                                | AX_JERK_DEFAULT (initial setting for axial jerk limitation)                                                                                                    |  |  |  |  |  |  |  |

2.10 Installation and start-up

| Incremental/<br>handwheel | Axial MD:               | JOG_INCR_WEIGHT (weighting of an increment for INC/handwheel)         |
|---------------------------|-------------------------|-----------------------------------------------------------------------|
|                           | General SD:             | JOG_VAR_INCR_SIZE<br>(size of a variable increment for INC/handwheel) |
|                           | Axial MD:               | HANDWH_VELO_OVERLAY_FACTOR                                            |
|                           | General MD <sup>.</sup> | (ratio JOG velocity to handwheel velocity (DRF))                      |
|                           | deneral MD.             | (increment size for INC/handwheel)                                    |
|                           | General MD:             | HANDWH_IMP_PER_LATCH [n]                                              |
|                           |                         | (handwheel pulses per detent position [handwheel number])             |
|                           |                         |                                                                       |
| Spindle                   | General SD:             | JOG_SPIND_SET_VELO (JOG speed for spindle)                            |

# **Supplementary Conditions**

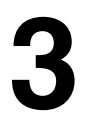

Availability of function "Handwheel override in automatic mode" The function is available on

- SINUMERIK FM-NC with NCU 570, with SW 2 and higher
- SINUMERIK 840D with NCU 571/572/573 with SW 2 and higher

SINUMERIK 840Di handwheels

Two handwheels can be connected to the SINUMERIK 840Di via the MCI Board Extension module on the SINUMERIK 840Di. The handwheels are connected via the 25-pin cable distributor interface (X121) on the MCI Board Extension module.

## Data Descriptions (MD, SD)

### 4.1 General machine data

| 11300                       | JOG_INC_MODE_LEVELTRIGGRD                                                                                                    |                                                                                                    |                                                                                                    |                                                                                                    |                                                                                                    |                                                                                                    |  |
|-----------------------------|----------------------------------------------------------------------------------------------------|----------------------------------------------------------------------------------------------------|----------------------------------------------------------------------------------------------------|----------------------------------------------------------------------------------------------------|----------------------------------------------------------------------------------------------------|----------------------------------------------------------------------------------------------------|--|
| MD number                   | INC and REF in jog mode                                                                                                    |                                                                                                    |                                                                                                    |                                                                                                    |                                                                                                    |                                                                                                    |  |
| Default value: 1            |                                                                                                    | Min. input lir                                                                                                    | nit: 0                                                                                                    |                                                                                                    | Max. input li                                                                                                    | mit: 1                                                                                                    |  |
| Changes effective after Pow | ver On                                                                                                    |                                                                                                    | Protection le                                                                                                    | evel: 2                                                                                                    |                                                                                                    | Unit: –                                                                                                    |  |
| Data type: BOOLEAN          |                                                                                                    |                                                                                                    |                                                                                                    | Applies from                                                                                                    | SW version:                                                                                                    | 1.1                                                                                                    |  |
| Significance:               | 1: Jog mod<br>JOG-IN<br>When th<br>traverse<br>complet<br>is press<br>0: Continud<br>JOG-IN<br>When th<br>increme<br>complet<br>The differen<br>JOG-INC an<br>For travel be<br><b>References</b> | de for JOG-IN<br>C:<br>ne traverse ke<br>the set increie<br>ely traversed,<br>ed again, the<br>ous mode for<br>C:<br>ne traverse ke<br>nt. If the same<br>ed traversing<br>ces in axis tra<br>e described in<br>chavior in refe<br>:: /FB/, | IC and referer<br>any is pressed in<br>ment. If the key<br>the movement<br>axis complete<br>JOG-INC and<br>by is pressed (<br>e key is press<br>the increment<br>aversing chara<br>in detail in Sec<br>prence point ap<br>R1, "Reference | n the required<br>by is released<br>nt is interrupte<br>so the remaining<br>d reference po<br>first rising edg<br>ed again (sec<br>t, the movement<br>acteristics between<br>to 2.3.<br>pproach see<br>ce Point Appro- | oach<br>direction (e.g<br>before the inc<br>ed and the axi<br>ng distance-to<br>int approach<br>ge) the axis tr<br>ond rising ed<br>ent is aborted,<br>ween the jog a<br>oach" | g. +) the axis begins to<br>crement has been<br>s stops. If the same key<br>o-go until it is 0.<br>averses the whole set<br>ge) before the axis has<br>i.e. not completed.<br>and continuous modes in |  |
| MD irrelevant for           | Continuous                                                                                                    | jogging (JOG                                                                                                    | continuous)                                                                                                    |                                                                                                    |                                                                                                    |                                                                                                    |  |

### 4.1 General machine data

| 11310                                                          | \$MN_HAND                                   | \$MN_HANDWH_REVERSE                                                                                                    |  |         |  |     |  |
|----------------------------------------------------------------|---------------------------------------------|----------------------------------------------------------------------------------------------------|--|---------|--|-----|--|
| MD number                                                      | Threshold for                               | Threshold for direction reversal for handwheel                                                                                                    |  |         |  |     |  |
| Default value: 2                                               |                                             | Min. input limit: 0 Max. input limit: –                                                                                                    |  |         |  |     |  |
| Changes effective after Power On Protection level: 2/7 Unit: – |                                             |                                                                                                    |  | Unit: – |  |     |  |
| Data type: BYTE                                                | ata type: BYTE Applies from SW version: 3.2 |                                                                                                    |  |         |  | 3.2 |  |
| Significance:                                                  | 0: No<br>>0: Imn<br>opp                     | <ul> <li>No immediate movement in the opposite direction</li> <li>Immediate movement in the opposite direction if the handwheel is turned in the opposite direction by at least the number of pulses indicated</li> </ul> |  |         |  |     |  |

| 11320                       | HANDWH_IMP_PER_LATCH [n]                                                                                 |                                                                                                    |                 |               |                |                          |  |
|-----------------------------|----------------------------------------------------------------------------------------------------|----------------------------------------------------------------------------------------------------|-----------------|---------------|----------------|--------------------------|--|
| MD number                   | Handwheel p                                                                                              | oulses per de                                                                                                    | tent position [ | handwheel n   | umber]: 0 2    |                          |  |
| Default value: 1            |                                                                                                    | Min. input lir                                                                                                    | nit: ***        |               | Max. input li  | <. input limit: ***      |  |
| Changes effective after Pov | ver On                                                                                                   |                                                                                                    | Protection le   | evel: 2       |                | Unit: –                  |  |
| Data type: DOUBLE           |                                                                                                    |                                                                                                    |                 | Applies from  | n SW version:  | 1.1                      |  |
| Significance:               | MD: HANDV<br>The number<br>entered. The<br>to 3) separat<br>When adapte<br>press of the<br>If a negative | Applies from SW Version: 1.1<br>MD: HANDW_IMP_PER_LATCH.<br>The number of pulses generated by the handwheel for each handwheel detent position is<br>entered. The handwheel pulse weighting must be defined for each connected handwheel (1<br>to 3) separately.<br>When adapted to the control, each handwheel detent position has the same effect as one<br>press of the traverse key in incremental jogging mode.<br>If a negative value is entered the handwheel is active in the reverse direction. |                 |               |                |                          |  |
| Related to                  | MD: JOG_IN                                                                                               | ICR_WEIGH                                                                                                    | T (weighting o  | of an increme | nt of a machir | ne axis for INC/manual). |  |

| 11330                                                             |                                                                         |                                                                                         |                  |                  |                 |                                              |  |
|-------------------------------------------------------------------|-------------------------------------------------------------------------|-----------------------------------------------------------------------------------------|------------------|------------------|-----------------|----------------------------------------------|--|
| MD number                                                         | Increment size for INC/bandwheel [increment index]: 0 4                 |                                                                                         |                  |                  |                 |                                              |  |
| Default value: 1; 10; 100; 10                                     | 000; 10000                                                              | Min. input lir                                                                          | mit: 0           |                  | Max. input li   | Max. input limit: plus                       |  |
| Changes effective after Pov                                       | wer On                                                                  |                                                                                         | Protection le    | evel: 2          |                 | Unit:                                        |  |
|                                                                   |                                                                         |                                                                                         |                  |                  |                 | Linear axis: mm                              |  |
|                                                                   |                                                                         |                                                                                         |                  |                  |                 | Rotary axis: degrees                         |  |
| Data type: DOUBLE                                                 |                                                                         |                                                                                         |                  | Applies from     | n SW version:   | 1.1                                          |  |
| Significance:                                                     | In incremen                                                             | In incremental jogging of handwheel jogging the number of increments to be traversed by |                  |                  |                 | ents to be traversed by                      |  |
|                                                                   | the axis car                                                            | be defined by                                                                           | y the operator   | , e.g. via the o | operator pane   | <ol> <li>In addition to the vari-</li> </ol> |  |
|                                                                   | able increm                                                             | ent sizes (INC                                                                          | Cvar) 5 fixed ir | ncrement size    | es (INC) car    | i also be set.                               |  |
|                                                                   | The increm                                                              | ent size for ea                                                                         | ich of these 5   | fixed increme    | ents is defined | I for all axes by entering                   |  |
|                                                                   | values in JC                                                            | DG_INCR_SI2                                                                             | 2E_TAB [n]. T    | he default set   | tting is INC1,  | INC10, INC100, INC1000                       |  |
|                                                                   | and INCTOC                                                              | 100.<br>                                                                                |                  |                  | _               |                                              |  |
|                                                                   | The entered                                                             | l increment si                                                                          | zes are also a   | ctive for DRF    |                 |                                              |  |
|                                                                   | The size of the variable increment is defined in SD: JOG_VAR_INCR_SIZE. |                                                                                         |                  |                  |                 |                                              |  |
| Related to                                                        | MD: JOG_INCR_WEIGHT(weighting of an increment for INC/manual)           |                                                                                         |                  |                  |                 |                                              |  |
| IS "Active machine function: INC1;; INC10000" (DB21–28, DBB41 ff) |                                                                         |                                                                                         |                  |                  | 341 ff)         |                                              |  |
|                                                                   | IS "Active m                                                            | achine function                                                                         | on: INC1;; I     | NC10000" (D      | B31–48, DBE     | 369).                                        |  |

### 4.2 Channel-specific machine data

| 20620                                                           | \$MC_HANE                                      | \$MC_HANDWH_GEOAX_MAX_INCR_SIZE |                 |              |               |        |
|-----------------------------------------------------------------|------------------------------------------------|---------------------------------|-----------------|--------------|---------------|--------|
| MD number                                                       | Limitation of                                  | handwheel ir                    | ncrement for g  | eo axes      |               |        |
| Default value: 0                                                |                                                | Min. input lin                  | nit: 0          |              | Max. input li | mit: – |
| Changes effective after Power On Protection level: 2/7 Unit: mm |                                                |                                 |                 |              | Unit: mm      |        |
| Data type: DOUBLE                                               |                                                |                                 |                 | Applies from | n SW version: | 3.2    |
| Significance:                                                   | >0: Limitatio                                  | n of the size o                 | of the selected | d increment  |               |        |
|                                                                 | \$MN_JOG_INCR_SIZE < increment/VDI signal>] or |                                 |                 |              |               |        |
|                                                                 | \$SN_JOG_VAR_INCR_SIZE for geometry axes       |                                 |                 |              |               |        |
|                                                                 | 0: No limitati                                 | on for geome                    | etry axes       |              |               |        |

| 20622                       | \$HANDWH                                                           | _GEOAX_MA       | AX_INCR_VSIZE      |             |               |              |
|-----------------------------|--------------------------------------------------------------------|-----------------|--------------------|-------------|---------------|--------------|
| MD number                   | Path velocit                                                       | y override      |                    |             |               |              |
| Default value: 500          |                                                                    | Min. input lir  | nit: 0             |             | Max. input li | mit: plus    |
| Changes effective after Pov | ver On                                                             |                 | Protection level:  | :2/7        |               | Unit: mm/min |
| Data type: DOUBLE           |                                                                    |                 | Ар                 | oplies from | SW version:   | 3.2          |
| Significance:               | For the velo                                                       | city override c | of the path:       |             |               |              |
|                             | > 0: Lim                                                           | itation of size | of selected increr | ment        |               |              |
|                             | (\$MN_JOG_INCR_SIZE_[ <increment signal="" vdi="">] or</increment> |                 |                    |             |               |              |
|                             | \$SN_JOG_VAR_INCR_SIZE) / 1000*IPO sampling time                   |                 |                    |             |               |              |
|                             | =0: No                                                             | limitation      |                    |             |               |              |

4.2 Channel-specific machine data

| 20624                       | \$MC_HAND                                                                                                    | NH_CHAN                                                                                                    | STOP_COND                                                                                                    |                                                                                                    |                                                                                                    |                                                                                                    |  |  |
|-----------------------------|----------------------------------------------------------------------------------------------------|----------------------------------------------------------------------------------------------------|----------------------------------------------------------------------------------------------------|----------------------------------------------------------------------------------------------------|----------------------------------------------------------------------------------------------------|----------------------------------------------------------------------------------------------------|--|--|
| MD number                   | Definition of o                                                                                                    | perating cha                                                                                                    | aracteristics in                                                                                                    | jogging with                                                                                                    | handwheel                                                                                                    |                                                                                                    |  |  |
| Default value: 0x3FF, 0x3FF | , 0x3FF,                                                                                                    | Min. input lin                                                                                                    | nit: 0                                                                                                    |                                                                                                    | Max. input li                                                                                                    | mit: 0xFFF                                                                                                |  |  |
| Changes effective after Pov | ver On                                                                                                    |                                                                                                    | Protection le                                                                                                    | vel: 2/7                                                                                                    |                                                                                                    | Unit: –                                                                                                   |  |  |
| Data type: DWORD            | Applies from SW version: 3.2                                                                                                    |                                                                                                    |                                                                                                    |                                                                                                    |                                                                                                    |                                                                                                    |  |  |
| Significance:               | Definition of the behavior of jogging with handwheel on channel-specific VDI interface signals:         Bit==0       Interruption or collection of the distances preset via the handwheel         Bit==1: Abort of the traversing movement or no collection         Bit==1: Abort of the traversing movement or no collection         Bit==1: Mode group stop         Bit 0: Mode group stop         Bit 1: Mode group stop axes plus spindle         Bit 2: NC stop         Bit 3: NC stop axes plus spindles         Bit 4: Feedrate disable         Bit 5: Feedrate override         Bit 6: Rapid traverse override         Bit 7: Feed stop geometry axis |                                                                                                    |                                                                                                    |                                                                                                    |                                                                                                    |                                                                                                    |  |  |
|                             | Bit 7=<br>Bit 7=<br>Setting for ge<br>Bit 8 = 0<br>=1<br>Bit 9 = 0<br>= 1                                                                                                    | =0: Interruption<br>=1: Abort trave<br>ometry axes<br>For JOG<br>the feedra<br>JOG_AX<br>For JOG<br>the feedra<br>MAX_AX<br>The overn<br>The overn<br>handwhe<br>Exceptior | on/collection<br>versing mover<br>with handwhe<br>ate set in MD i<br>_VELO for the<br>with handwhe<br>ate set in MD i<br>_VELO for the<br>ride is active in<br>ride is always<br>el regardless<br>n: The override | el, the maxim<br>32020:<br>e appropriate<br>el, the maxim<br>32000:<br>e appropriate<br>n JOG mode<br>assumed to b<br>of how the ov<br>e 0% is alway | ction<br>num possible<br>machine axis,<br>num possible<br>machine axis<br>with handwhe<br>be 100% for J<br>rerride switch<br>/s active. | velocity corresponds to<br>/axes.<br>velocity corresponds to<br>/axes.<br>eel.<br>OG mode with<br>is set. |  |  |
|                             | Setting for DF<br>Bit 10 = 0<br>=1<br>Setting for the<br>Bit 11 = 0<br>Bit 11 = 1                                                                                                    | RF for all axe<br>With DRF<br>i.e. the be<br>With DRF<br>e contour har<br>When the<br>automatic<br>When the<br>initiated.                                                  | es of the chan<br>TMD 11310: H<br>ehavior is the s<br>MD 11310: H<br>ndwheel<br>e contour hand<br>cally continued<br>contour hand<br>Only after inpu                                                              | nel<br>IANDWH_RE<br>Same as with<br>IANDWH_RE<br>Iwheel is dea<br>I.<br>Iwheel is dea<br>It of NC-STA                                                | EVERSE is no<br>MD 11310 = 1<br>EVERSE is ac<br>ctivated, prog<br>ctivated, an N<br>RT, can the pr                                      | ot active,<br>0.<br>ttive.<br>ram execution is<br>IC stop is automatically<br>rogram execution be         |  |  |

### 4.3 Axis/spindle-specific machine data

| 31090                       | JOG INCR                                                                                                    | WEIGHT         |                |                     |             |                                                                                                    |
|-----------------------------|----------------------------------------------------------------------------------------------------|----------------|----------------|---------------------|-------------|----------------------------------------------------------------------------------------------------|
| MD number                   | Evaluation c                                                                                                    | of an incremen | nt for INC/han | dwheel              |             |                                                                                                    |
| Default value: 0.001        |                                                                                                    | Min. input lir | nit: ***       | Max. input limit: * |             | mit: ***                                                                                                  |
| Changes effective after Pov | ver On                                                                                                    |                | Protection le  | evel: 2             | •           | Unit:                                                                                                    |
|                             |                                                                                                    |                |                |                     |             | Linear axis: mm                                                                                           |
|                             |                                                                                                    |                |                |                     |             | Rotary axis: degrees                                                                                      |
| Data type: DOUBLE           |                                                                                                    |                | 1              | Applies from        | SW version: | 1.1                                                                                                    |
| Significance:               | <ul> <li>The path of an increment which applies when an axis is traversed with the JOG keys in incremental mode or with the handwheel is defined in this MD.</li> <li>The path covered by the axis on each increment each time the direction key is pressed or for each handwheel position is defined by the following parameters: <ul> <li>MD: JOG_INCR_WEIGHT (weighting of an increment of a machine axis for INC/ handwheel)</li> <li>Selected increment stages are defined globally for all axes in MD:</li> <li>IOG_INCR_SIZE_TAB [n] and in SD: IOG_VAB_INCR_SIZE</li> </ul> </li> </ul> |                |                |                     |             | ed with the JOG keys in<br>ection key is pressed or<br>s:<br>machine axis for INC/<br>axes in MD:<br>JZE. |
|                             | Entering a negative value reverses the direction of the traverse keys and the handwheel rotation. <b>SW 5 and higher:</b> Default settings: JOG_INCR_WEIGHT[0]=0.001 mm (valid in metric measuring system) JOG_INCR_WEIGHT[1]=0.00254 mm (valid in inch measuring system and corresponds t 0.0001 inch)                                                                                                    |                |                |                     |             |                                                                                                    |
| MD irrelevant for           | Operating modes AUTOMATIC and MDA                                                                                                    |                |                |                     |             |                                                                                                    |
| Related to                  | MD: JOG_INCR_SIZE_TAB<br>SD: JOG_VAB_INCR_SIZE                                                                                                    |                |                |                     |             |                                                                                                    |

| 32010                       | JOG_VELO_RAPID                                                                      |                              |                 |                           |  |  |  |
|-----------------------------|-------------------------------------------------------------------------------------|------------------------------|-----------------|---------------------------|--|--|--|
| MD number                   | Rapid traverse in JOG me                                                            | Rapid traverse in JOG mode   |                 |                           |  |  |  |
| Default value: 10000        | Min. input lir                                                                      | nit: 0                       | Max. input li   | mit: plus                 |  |  |  |
| Changes effective after Pow | ver On                                                                              | Protection level: 2          |                 | Unit:                     |  |  |  |
|                             |                                                                                     |                              |                 | Linear axis: mm/min       |  |  |  |
|                             |                                                                                     |                              |                 | Rotary axis: mm/rev       |  |  |  |
| Data type: DOUBLE           |                                                                                     | Applies from                 | SW version:     | 1.1                       |  |  |  |
| Significance:               | The axis velocity entered                                                           | here applies when the rapi   | d traverse ove  | erride key is operated in |  |  |  |
|                             | JOG mode and when the                                                               | axial feedrate override swit | ch is set to 1  | 00%.                      |  |  |  |
|                             | The value entered must n                                                            | ot exceed the maximum pe     | ermissible axis | s velocity (machine data  |  |  |  |
|                             | MAX_AX_VELO).                                                                       |                              |                 |                           |  |  |  |
|                             | This machine data is not                                                            | used for the programmed ra   | apid traverse   | G00.                      |  |  |  |
| MD irrelevant for           | Operating modes AUTON                                                               | IATIC and MDA                |                 |                           |  |  |  |
| Related to                  | MD: MAX_AX_VELO (maximum axis velocity)                                             |                              |                 |                           |  |  |  |
|                             | MD: JOG_REV_VELO_RAPID (revolutional feedrate for JOG with rapid traverse override) |                              |                 |                           |  |  |  |
|                             | IS "Rapid traverse overric                                                          | le" (DB21–28, DBX12.5 ff)    |                 |                           |  |  |  |
|                             | IS "Feedrate override" (DB21–28, DBB4)                                              |                              |                 |                           |  |  |  |

| 32020                      | JOG_VELO                                                                                                    |                                                                                                    |                                                                                                    |                                                                                                    |  |  |
|----------------------------|----------------------------------------------------------------------------------------------------|----------------------------------------------------------------------------------------------------|----------------------------------------------------------------------------------------------------|----------------------------------------------------------------------------------------------------|--|--|
| MD number                  | Axis velocity in JOG mod                                                                                                    | e                                                                                                    |                                                                                                    |                                                                                                    |  |  |
| Default value: 2000        | Min. input lir                                                                                                    | nit: 0                                                                                                    | Max. input I                                                                                                    | imit: plus                                                                                                    |  |  |
| Changes effective after Po | wer On                                                                                                    | Protection level: 2                                                                                                    |                                                                                                    | Unit:<br>Linear axis: mm/min<br>Rotary axis: mm/rev                                                                                                    |  |  |
| Data type: DOUBLE          |                                                                                                    | Applies fr                                                                                                    | om SW version                                                                                                    | : 1.1                                                                                                    |  |  |
| Significance:              | The value entered is the v<br>switch is on position 100%<br>This velocity is only used<br>axes and linear feedrate (<br>JOG_ROT_AX_SET_VE<br>If this is the case, the axis<br>- continuous jogging<br>- incremental jogging (I<br>- handwheel jogging<br>The value entered must m<br>MAX_AX_VELO).<br>If DRF is active, the axis v<br>HANDWH_VELO_OVER<br>Spindles in JOG mode:<br>This machine data can als<br>(if SD: JOG_SPIND_SET<br>spindle speed override sy | velocity traversed in JOC<br>6.<br>when general setting da<br>MD: JOG_REV_IS_AC<br>LO = 0 is set for rotary a<br>s velocity is active for<br>INC1, INCvar)<br>iot exceed the maximum<br>velocity for JOG must be<br>LAY_FACTOR.<br>so be used to define the<br>_VELO = 0). However, t<br>vitch. | a mode when th<br>tta JOG_SET_V<br>TIVE = 0) or SD<br>ixes.<br>In permissible axi<br>the reduced with N<br>JOG mode veloc<br>the velocity can | e axial feedrate override<br>/ELO = 0 is set for linear<br>:<br>is velocity (machine data<br>/ID:<br>pocity for specific spindles<br>be modified with the |  |  |
| Application                | If different velocities/speeds have to be set for the individual axes/spindles traversing in JOG mode, this can be done for specific axes in this MD. SD: JOG_SET_VELO must be set to 0!                                                                                                    |                                                                                                    |                                                                                                    |                                                                                                    |  |  |
| Related to                 | MD : MAX_AX_VELO (m<br>MD: JOG_REV_VELO (re<br>MD: HANDWH_VELO_O<br>(DRF))<br>SD: JOG_SET_VELO (JO<br>SD: JOG_ROT_AX_SET<br>IS "Feedrate override" (D                                                                                                    | aximum axis velocity)<br>evolutional feedrate for<br>VERLAY_FACTOR (rati<br>DG velocity for G94)<br>_VELO (JOG velocity fo<br>B21–28, DBB4)                                                                                                    | IOG)<br>o JOG velocity t<br>r rotary axes)                                                                                                    | to handwheel velocity                                                                                                    |  |  |

| 32040                       | JOG_REV_VELO_RAPID                                                                                                |                                                                                                    |               |                |               |              |
|-----------------------------|----------------------------------------------------------------------------------------------------|----------------------------------------------------------------------------------------------------|---------------|----------------|---------------|--------------|
| MD number                   | Revolutional                                                                                                    | feedrate in J                                                                                                    | OG mode wit   | h rapid traver | se override   |              |
| Default value: 2,5          |                                                                                                    | Min. input lir                                                                                                    | nit: 0        |                | Max. input li | mit: plus    |
| Changes effective after Pow | ver On                                                                                                    |                                                                                                    | Protection le | evel: 2        |               | Unit: mm/rev |
| Data type: DOUBLE           | Applies from SW version: 1.1                                                                                      |                                                                                                    |               | 1.1            |               |              |
| Significance:               | The value er<br>rapid travers<br>This feedrate<br>(Revolutional                                                   | The value entered in this MD defines the revolutional feedrate of the axis in JOG mode with apid traverse override referred to the revolutions of the master spindle.<br>This feedrate is active when SD: JOG_REV_IS_ACTIVE = 1.<br>Revolutional feedrate active with JOG.) |               |                |               |              |
| MD irrelevant for           | SD: JOG_REV_IS_ACTIVE = "0"                                                                                       |                                                                                                    |               |                |               |              |
| Related to                  | SD: JOG_REV_IS_ACTIVE (revolutional feedrate for JOG active)<br>MD: JOG_REV_VELO (revolutional feedrate with JOG) |                                                                                                    |               |                |               |              |

| 32050                       | JOG_REV_VELO                                                                                                    |                                                                                                    |               |              |               |              |
|-----------------------------|----------------------------------------------------------------------------------------------------|----------------------------------------------------------------------------------------------------|---------------|--------------|---------------|--------------|
| MD number                   | Revolutional                                                                                                    | feedrate in J                                                                                                    | OG mode       |              |               |              |
| Default value: 0.5          |                                                                                                    | Min. input lir                                                                                                    | nit: 0        |              | Max. input li | mit: plus    |
| Changes effective after Pow | ver On                                                                                                    |                                                                                                    | Protection le | evel: 2      |               | Unit: mm/rev |
| Data type: DOUBLE           |                                                                                                    |                                                                                                    |               | Applies from | n SW version: | 1.1          |
| Significance:               | The value er<br>referred to the<br>This feedrate<br>JOG_REV_                                                                           | The value entered in this MD defines the revolutional feedrate of the axis in JOG mode referred to the revolutions of the master spindle.<br>This feedrate is active when SD: Revolutional feedrate active with JOG mode JOG_REV_IS_ACTIVE = 1. |               |              |               |              |
| MD irrelevant for           | Linear feedrate; i.e. SD: JOG_REV_IS_ACTIVE = 0                                                                                        |                                                                                                    |               |              |               |              |
| Related to                  | SD: JOG_REV_IS_ACTIVE (revolutional feedrate for JOG active)<br>MD: JOG_REV_VELO_RAPID (JOG revolutional feedrate with rapid traverse) |                                                                                                    |               |              |               |              |

| 32080                       | \$MA_HANDWH_MAX_INCR_SIZE                |                                                   |                                                            |                                          |                           |        |
|-----------------------------|------------------------------------------|---------------------------------------------------|------------------------------------------------------------|------------------------------------------|---------------------------|--------|
| MD number                   | Limitation of                            | selected incr                                     | ement                                                      |                                          |                           |        |
| Default value: 0            |                                          | Min. input lir                                    | nit: 0                                                     |                                          | Max. input li             | mit: – |
| Changes effective after Res | ter Reset Protection level: 2/7 Unit:    |                                                   |                                                            |                                          |                           | Unit:  |
| Data type: DOUBLE           |                                          |                                                   |                                                            | Applies from                             | n SW version:             | 3.2    |
| Significance:               | >0: Lim<br>\$MI<br>\$SN<br>0: No limitat | tation of size<br>N_JOG_INCF<br>I_JOG_VAR_<br>ion | of selected in<br>R_SIZE <incre<br>INCR_SIZE fo</incre<br> | crement<br>ment/VDI sig<br>or the associ | gnal>] or<br>ated machine | axis   |

| 32082                       | \$MA_HANE                                                       | \$MA_HANDWH_MAX_INCR_VELO_SIZE |                  |               |               |              |
|-----------------------------|-----------------------------------------------------------------|--------------------------------|------------------|---------------|---------------|--------------|
| MD number                   | Limitation of                                                   | selected incr                  | ement for velo   | city override |               |              |
| Default value: 500          |                                                                 | Min. input lir                 | nit: 0           |               | Max. input li | mit: plus    |
| Changes effective after Res | et                                                              |                                | Protection lev   | /el: 2/7      |               | Unit: mm/min |
| Data type: DOUBLE           |                                                                 |                                |                  | Applies from  | SW version:   | 3.2          |
| Significance:               | For the velo                                                    | city override o                | of positioning a | xes:          |               |              |
|                             | >0: Lim                                                         | tation of size                 | of selected inc  | rement        |               |              |
|                             | \$MN_JOG_INCR_SIZE <increment signal="" vdi="">] or</increment> |                                |                  |               |               |              |
|                             | \$SN_JOG_VAR_INCR_SIZE for the associated machine axis          |                                |                  |               |               |              |
|                             | 0: No                                                           | imitation                      |                  |               |               |              |

### 4.3 Axis/spindle-specific machine data

| 32084                     | \$MA_HAND                                                                                                    | \$MA_HANDWH_STOP_COND                                                                                                    |                                                                                                    |                                                                                                    |  |  |
|---------------------------|----------------------------------------------------------------------------------------------------|----------------------------------------------------------------------------------------------------|----------------------------------------------------------------------------------------------------|----------------------------------------------------------------------------------------------------|--|--|
| MD number                 | Control of VD                                                                                                    | I signals in relation to ha                                                                                                    | ndwheel                                                                                                    |                                                                                                    |  |  |
| Default value: 0xFF       |                                                                                                    | Min. input limit: 0                                                                                                    |                                                                                                    | Max. input limit: 0xFF                                                                                                    |  |  |
| Changes effective after R | ESET                                                                                                    | Protection                                                                                                    | evel: 2/7                                                                                                  | Unit: –                                                                                                    |  |  |
| Data type: DWORD          |                                                                                                    | L                                                                                                    | Applies fror                                                                                               | n SW version: 3.2                                                                                                    |  |  |
| Significance:             | Definition of th<br>nals:<br>Bit==0 Intern<br>Bit==1: Abort<br>Bit allocation<br>Bit 0: Feed<br>Bit 1: Spinc<br>Bit 2: Feed<br>Bit 3: Clam<br>Bit 4: Contr<br>Bit 5: Pulse | ne behavior of the joggin<br>uption or collection of the<br>of the traversing moven<br>rate override<br>lle speed override<br>rate stop/spindle stop<br>ping procedure running (<br>oller enable<br>e enable | g with handwi<br>e distances pro-<br>nent or no coll<br>==0 no effect)                                     | neel on axis-specific VDI interface sig-<br>eset via the handwheel<br>ection                                                                                 |  |  |
|                           | For machine a<br>Bit $6 = 0$<br>=1<br>Bit 7 = 0<br>- 1                                                                                                    | axis<br>For JOG with handwith<br>the feedrate set in ME<br>JOG_VELO for the aj<br>For JOG with handwith<br>the feedrate set in ME<br>MAX_AX_VELO for th<br>The override is active<br>The override is alway   | neel, the maxin<br>) 32020:<br>ppropriate maxineel, the maxin<br>) 32000:<br>ne appropriate<br>in JOG mode | num possible velocity corresponds to<br>chine axis.<br>num possible velocity corresponds to<br>machine axis.<br>with handwheel.<br>be 100% for LOG mode with |  |  |
|                           | = 1                                                                                                    | The override is alway<br>handwheel regardles<br>Exception: The overri                                                                                                    | s assumed to<br>s of how the o<br>de 0% is alwa                                                            | be 100% for JOG mode with<br>verride switch is set.<br>vs active.                                                                                            |  |  |

| 32090                            | HANDWH_VELO_OVERLAY_FACTOR                                                                                                    |                                                  |                             |      |         |
|----------------------------------|----------------------------------------------------------------------------------------------------|--------------------------------------------------|-----------------------------|------|---------|
| MD number                        | Ratio JOG velocity to handwheel velocity (DRF)                                                                                                    |                                                  |                             |      |         |
| Default value: 0.5               | Min. input limit: 0                                                                                                    |                                                  | Max. input limit: plus      |      |         |
| Changes effective after NEW_CONF |                                                                                                    | Protection level: 2                              |                             |      | Unit: – |
| Data type: DOUBLE                | Applies from SW version: 1.1                                                                                                    |                                                  |                             |      | 1.1     |
| Significance:                    | The velocity active with the handwheel in DRF can be reduced in relation to the JOG veloc-<br>ity with this machine data.<br>The following applies for the velocity active with DRF:<br>v <sub>DRF</sub> = SD:JOG_SET_VELO * MD:HANDWH_VELO_OVERLAY_FACTOR<br>or when SD:JOG_SET_VELO = 0:<br>v <sub>DRF</sub> = MD:JOG_VELO * MD:HANDWH_VELO_OVERLAY_FACTOR<br>The velocity setting in SD: JOG_ROT_AX_SET_VELO applies for DRF on rotary axes |                                                  |                             |      |         |
| MD irrelevant for                | JOG handwheel                                                                                                    |                                                  |                             |      |         |
| Related to                       | MD: JOG_VELO (JOG a)<br>SD: JOG_SET_VELO (JO<br>SD: JOG_AX_SET_VELO                                                                                                    | xis velocity)<br>DG velocity fo<br>D (JOG veloci | or G94)<br>ity for rotary a | xes) |         |
# 4.4 General setting data

| 41010                          | JOG_VAR_INCR_SIZE                                                                                                    |                                             |                                                                                         |                                                  |                     |  |  |  |
|--------------------------------|----------------------------------------------------------------------------------------------------|---------------------------------------------|-----------------------------------------------------------------------------------------|--------------------------------------------------|---------------------|--|--|--|
| SD number                      | Size of variable increment for INC/handwheel                                                                                                    |                                             |                                                                                         |                                                  |                     |  |  |  |
| Default value: 0 Min. input li |                                                                                                    |                                             | nit: ***                                                                                | Max. input limit: ***                            |                     |  |  |  |
| Changes effective immediat     | tely                                                                                                    |                                             | Protection level: MMC-ME                                                                | 9220                                             | Unit: mm or degrees |  |  |  |
| Data type: DOUBLE              |                                                                                                    |                                             | Applies from                                                                            | SW version:                                      | 1.1                 |  |  |  |
| Significance:                  | With this setting data the number of increments when variable increment (INCvar) is se-<br>lected is defined. This increment size is traversed by the axis in JOG mode whenever the<br>traverse key is pressed or the handwheel is turned one detent position and variable incre-<br>ment is selected (PLC interface signal "Active machine function: INC variable" for machine<br>or geometry axesis set to 1).<br>The defined increment size also applies to DRF.<br><b>Note:</b> Please note that the increment size is active for incremental jogging <b>and</b> handwheel<br>jogging. So if a large increment value is entered and the handwheel is turned the axis might<br>cover a large (depends on setting in MD: IOG_INCR_WEIGHT) |                                             |                                                                                         |                                                  |                     |  |  |  |
| SD irrelevant for              | JOG continu                                                                                                    | ious                                        |                                                                                         |                                                  |                     |  |  |  |
| Related to                     | IS "Active m<br>or IS "Active<br>MD: JOG_II                                                                                                    | achine function<br>machine fun<br>NCR_WEIGH | on: INC variable" (DB21–28<br>ction; INC variable" (DB31<br>T (weighting of an incremen | 8, DBX41.5 ff)<br>– 48, DBX 69<br>nt for INC/har | .5)<br>ndwheel)     |  |  |  |

#### 4.4 General setting data

| 41050                     | JOG_CON1                                                                                                    | _MODE_LE                                                                                                    | VELTRIGGRI                                                                                                    | כ                                                                                                    |                                                                                                    |                                                                                                    |  |  |
|---------------------------|----------------------------------------------------------------------------------------------------|----------------------------------------------------------------------------------------------------|----------------------------------------------------------------------------------------------------|----------------------------------------------------------------------------------------------------|----------------------------------------------------------------------------------------------------|----------------------------------------------------------------------------------------------------|--|--|
| SD number                 | Continuous                                                                                                    | Continuous JOG in jog mode                                                                                                    |                                                                                                    |                                                                                                    |                                                                                                    |                                                                                                    |  |  |
| Default value: 1          | 1                                                                                                    | Min. input lir                                                                                                    | nit: 0                                                                                                    |                                                                                                    | Max. input limit: 1                                                                                               |                                                                                                    |  |  |
| Changes effective immedia | ately                                                                                                    | I                                                                                                    | Protection le                                                                                                    | evel: MMC-ME                                                                                                    | 9220                                                                                                    | Unit: –                                                                                                    |  |  |
| Data type: BOOLEAN        |                                                                                                    |                                                                                                    |                                                                                                    | Applies from                                                                                                    | SW version                                                                                                    | : 1.1                                                                                                    |  |  |
| Significance:             | 1: Jog mod<br>In jog m<br>traverse<br>is releas<br>complet<br>0: Continu-<br>In continu-<br>edge of<br>can be s<br>The differen<br>JOG are des | de for JOG cc<br>ode (default s<br>key is held d<br>eed the axis is<br>ed.<br>bus mode for<br>huous mode to<br>the traverse l<br>stopped agair<br>ces in axis tra<br>scribed in det | ontinuous<br>setting) the ax<br>lown and an a<br>s decelerated<br>JOG continuo<br>he traverse m<br>key and contin<br>by pressing<br>aversing chara<br>ail in Section | is traverses for<br>xis limitation h<br>to zero velocit<br>ous<br>ovement is sta<br>nues to move<br>the traverse ka<br>acteristics betw<br>2.1. | or as long as<br>has not been<br>by and the mo<br>arted with the<br>when the key<br>ey again (seo<br>ween the jog | the<br>reached. When the key<br>ovement is considered<br>e first rising<br>y is released. The axis<br>cond rising edge).<br>and continuous modes in |  |  |
| SD irrelevant for         | Incremental<br>Reference p                                                                                                    | jogging (JOC<br>oint approact                                                                                                    | i INC)<br>n (JOG REF)                                                                                                    |                                                                                                    |                                                                                                    |                                                                                                    |  |  |

| 41100                      | JOG_REV_IS_ACTIVE                                                                                                    |  |  |  |  |  |  |  |
|----------------------------|----------------------------------------------------------------------------------------------------|--|--|--|--|--|--|--|
| SD number                  | Revolutional feedrate for JOG active                                                                                                    |  |  |  |  |  |  |  |
| Default value: 1           | Min. input limit: 0 Max. input limit: 1                                                                                                    |  |  |  |  |  |  |  |
| Changes effective immediat | ely Protection level: MMC-MD 9220 Unit: –                                                                                                    |  |  |  |  |  |  |  |
| Data type: BOOLEAN         | Applies from SW version: 1.1                                                                                                    |  |  |  |  |  |  |  |
| Significance:              | <ol> <li>The axis (machine or geometry axis) is traversed in JOG mode at revolutional feedrate (G95) referred to the revolutions of the main spindle.<br/>The revolutional feedrate can be set as follows:         <ul> <li>With global SD: JOG_REV_SET_VELO (only active when SD is not equal to 0)</li> <li>With axial MD: JOG_REV_VELO</li> <li>With rapid traverse override with axial MD: JOG_REV_VELO_RAPID</li> </ul> </li> <li>The axis is traversed in JOG mode at linear feedrate (G94).<br/>The revolutional feedrate can be set as follows:         <ul> <li>With global SD: JOG_SET_VELO (only active when SD is not equal to 0)</li> <li>With global SD: JOG_SET_VELO (only active when SD is not equal to 0)</li> <li>With axial MD: JOG_VELO</li> </ul> </li> </ol> |  |  |  |  |  |  |  |
| SD irrelevant for          | Operating modes AUTOMATIC and MDA                                                                                                    |  |  |  |  |  |  |  |
| Related to                 | SD: JOG_REV_SET_VELO (JOG velocity for G95)<br>MD: JOG_REV_VELO (revolutional feedrate with JOG)<br>MD: JOG_REV_VELO_RAPID (JOG revolutional feedrate with rapid traverse)<br>SD: JOG_SET_VELO (JOG velocity for G94)<br>MD: JOG_VELO (JOG axis velocity)<br>MD: JOG_VELO_RAPID (JOG rapid traverse)                                                                                                    |  |  |  |  |  |  |  |

| 41110                  | JOG_SET_                                                                                                    | JOG_SET_VELO                                                                                                    |                                                                                                    |                                                                                                    |  |  |  |  |  |
|------------------------|----------------------------------------------------------------------------------------------------|----------------------------------------------------------------------------------------------------|----------------------------------------------------------------------------------------------------|----------------------------------------------------------------------------------------------------|--|--|--|--|--|
| SD number              | JOG velocit                                                                                                    | JOG velocity for linear axes (for G94)                                                                                                    |                                                                                                    |                                                                                                    |  |  |  |  |  |
| Default value: 0       |                                                                                                    | Min. input limit: 0                                                                                                    | Max. inpu                                                                                                    | ut limit: plus                                                                                                    |  |  |  |  |  |
| Changes effective imme | diately                                                                                                    | Protection lev                                                                                                    | el: MMC-MD 9220                                                                                                    | Unit: mm/min or<br>mm/rev                                                                                                 |  |  |  |  |  |
| Data type: DOUBLE      |                                                                                                    |                                                                                                    | Applies from SW version                                                                                                    | on: 1.1                                                                                                    |  |  |  |  |  |
| Significance:          | Value not e                                                                                                    | qual to zero:                                                                                                    |                                                                                                    |                                                                                                    |  |  |  |  |  |
|                        | The ver<br>linear fe<br>The axi<br>– con<br>– incr<br>– han<br>The val<br>permiss<br>With DRF: II<br>with ME<br>Value equal<br>If 0 has<br>MD: JO<br>with this | beily value entered applies to<br>sedrate (G94) is active for<br>titnuous jogging<br>"emental jogging (INC1, IN<br>idwheel jogging<br>ue entered is valid for all linea<br>sible axis velocity (MD: MAX_<br>f DRF is active, the velocity s<br>D: HANDWH_VELO_OVERL<br>to zero:<br>been entered in the setting d<br>G_VELO "JOG axis velocity"<br>s MD (axial MD). | ar axes and must not e<br>AX_VELO).<br>et in SD:JOG_SET_VI<br>AY_FACTOR.<br>ata, the active linear fe<br>be axis can be giv | DG_REV_IS_ACTIVE = 0).<br>Exceed the maximum<br>ELO must be reduced<br>eedrate in JOG mode is<br>ren its own JOG velocity |  |  |  |  |  |
| SD irrelevant for      | - For linear<br>- For rotary                                                                                                    | <ul> <li>For linear axes if SD: JOG_REV_IS_ACTIVE = 1</li> <li>For rotary axes (SD: JOG_ROT_AX_SET_VELO is active here)</li> </ul>                                                                                                    |                                                                                                    |                                                                                                    |  |  |  |  |  |
| Application            | The operato                                                                                                    | or can define a JOG velocity f                                                                                                    | or a particular applicat                                                                                                    | ion.                                                                                                    |  |  |  |  |  |
| Related to             | SD: JOG_F<br>Axial MD: J<br>Axial MD: M<br>Axial MD: H<br>ity (DRF))<br>SD: JOG F                                                                              | REV_IS_ACTIVE (revolutiona<br>OG_VELO (JOG axis velocit<br>IAX_AX_VELO (maximum axi<br>IANDWH_VELO_OVERLAY_<br>ROT_AX_SET_VELO (JOG v                                                                                                    | I teedrate for JOG acti<br>y)<br>kis velocity)<br>_FACTOR (ratio JOG v<br>elocity for rotary axes)                          | ve)<br>velocity to handwheel veloc-                                                                                       |  |  |  |  |  |

| 41120                      | JOG_REV_                                                                                                    | SET_VELO                              |                                              |                                                      |                           |              |  |  |  |
|----------------------------|----------------------------------------------------------------------------------------------------|---------------------------------------|----------------------------------------------|------------------------------------------------------|---------------------------|--------------|--|--|--|
| SD number                  | JOG velocit                                                                                                    | JOG velocity (for G95)                |                                              |                                                      |                           |              |  |  |  |
| Default value: 0           |                                                                                                    | Min. input lir                        | nit: 0 Max. input limit: plus                |                                                      |                           | mit: plus    |  |  |  |
| Changes effective immediat | tely                                                                                                    |                                       | Protection le                                | evel: MMC-ME                                         | 9220                      | Unit: mm/rev |  |  |  |
| Data type: DOUBLE          |                                                                                                    |                                       |                                              | Applies from                                         | SW version:               | 1.1          |  |  |  |
| Significance:              | Value not equal to zero:         The velocity value entered applies to axes traversed in JOG mode if revolutional feedrate (G95) is active for the relevant axis (MD: JOG_REV_IS_ACTIVE = 1).         The axis velocity is active for         – continuous jogging         – incremental jogging (INC1, INCvar)         – handwheel jogging         The value entered is valid for all axes and must not exceed the maximum permissible axis velocity (MD: MAX_AX_VELO).         Value equal to zero:         If 0 has been entered in the setting data, the active revolutional feedrate in JOG mode is MD: JOG_REV_VELO "revolutional feedrate with JOG". |                                       |                                              |                                                      |                           |              |  |  |  |
| SD irrelevant for          | <ul> <li>For axes i</li> </ul>                                                                                                    | f SD: JOG_R                           | EV_IS_ACTIV                                  | /E = 0                                               |                           |              |  |  |  |
| Application                | The operato                                                                                                    | r can define a                        | a JOG velocity                               | / for a particul                                     | ar application            |              |  |  |  |
| Related to                 | Axial SD: JC<br>Axial MD: JC<br>Axial MD: M                                                                                                    | )G_REV_IS_<br>)G_REV_VE<br>IAX_AX_VEL | ACTIVE (revo<br>LO (revolution<br>O (maximum | olutional feedra<br>nal feedrate w<br>axis velocity) | ate for JOG a<br>ith JOG) | ictive)      |  |  |  |

| 41130                      | JOG_ROT_                      | AX_SET_VE                    | LO                       |               |              |  |  |
|----------------------------|-------------------------------|------------------------------|--------------------------|---------------|--------------|--|--|
| SD number                  | JOG velocity                  | JOG velocity for rotary axes |                          |               |              |  |  |
| Default value: 0           | ult value: 0 Min. input limit |                              |                          | Max. input li | mit: plus    |  |  |
| Changes effective immediat | ely                           |                              | Protection level: MMC-ME | 0 9220        | Unit: mm/rev |  |  |

#### 4.4 General setting data

| 41130             | JOG_ROT_AX_SET_VELO                                                                                                    |                                                      |  |  |  |  |  |
|-------------------|----------------------------------------------------------------------------------------------------|------------------------------------------------------|--|--|--|--|--|
| SD number         | JOG velocity for rotary axes                                                                                                    |                                                      |  |  |  |  |  |
| Data type: DOUBLE |                                                                                                    | Applies from SW version: 2.1                         |  |  |  |  |  |
| Significance:     | Value not equal to zero:                                                                                                    |                                                      |  |  |  |  |  |
|                   | The velocity entered applies to rota                                                                                                    | ary axes in JOG mode (in                             |  |  |  |  |  |
|                   | continuous mode, in incremental m                                                                                                    | node, in jogging with handwheel).                    |  |  |  |  |  |
|                   | The value entered is common to al                                                                                                    | Il rotary axes and must not exceed the               |  |  |  |  |  |
|                   | maximum permissible axis velocity                                                                                                    | y (MD: MAX_AX_VELO).                                 |  |  |  |  |  |
|                   | With DRF, the velocity set with SD: JOG_ROT_AX_SET_VELO must be reduced with the MD: HANDWH_VELO_OVERLAY_FACTOR.                                                                                                    |                                                      |  |  |  |  |  |
|                   | Value equal to zero:                                                                                                    |                                                      |  |  |  |  |  |
|                   | If the value 0 is entered in the setting data, the velocity that applies to rotary axe<br>JOG mode is the axial MD: JOG_VELO (jog axis velocity)                                                                                                    |                                                      |  |  |  |  |  |
|                   | The second second secon | a separate JOG velocity for every axis.              |  |  |  |  |  |
| Application       | The operator can define a JOG velocity                                                                                                    | ly for a particular application.                     |  |  |  |  |  |
| Related to        | MD: JOG_VELO (JOG                                                                                                    | axis velocity)                                       |  |  |  |  |  |
|                   | MD: MAX_AX_VELO (maxi                                                                                                    | imum axis velocity)                                  |  |  |  |  |  |
|                   | MD: HANDWH_VELO_OVERLAY_FA                                                                                                    | CTOR (ratio JOG velocity to handwheel velocity (DRF) |  |  |  |  |  |

| 41200                      | JOG_SPIND_SET_VEL                                                                                                    | 0                                                                                                    |                                                                                                    |                                                                                                    |  |  |  |
|----------------------------|----------------------------------------------------------------------------------------------------|----------------------------------------------------------------------------------------------------|----------------------------------------------------------------------------------------------------|----------------------------------------------------------------------------------------------------|--|--|--|
| SD number                  | JOG velocity for spindles                                                                                                    |                                                                                                    |                                                                                                    |                                                                                                    |  |  |  |
| Default value: 0           | Min. input limit: 0 Max. input limit: plus                                                                                                    |                                                                                                    |                                                                                                    |                                                                                                    |  |  |  |
| Changes effective immediat | tely                                                                                                    | Protection level: MMC-MI                                                                                                    | 9220                                                                                                    | Unit: mm/rev                                                                                                    |  |  |  |
| Data type: DOUBLE          |                                                                                                    | Applies from                                                                                                    | NSW version:                                                                                                    | : 1.1                                                                                                    |  |  |  |
| Significance:              | Value not equal to zero:<br>The velocity entered<br>using the "traversing<br>The velocity is active<br>– continuous joggir<br>– incremental joggi<br>– handwheel joggir<br>The value entered is<br>permissible velocity (<br>Value equal to zero:<br>If 0 has been entered<br>(conventional axis ve<br>can be given its own<br>When the spindle is trave<br>(MD: GEAR_STEP_VELO | applies to spindles in JOG<br>keys plus and minus".<br>for<br>ng<br>mg (INC1, INCvar)<br>ng<br>walid for all spindles and m<br>MD: MAX_AX_VELO).<br>In the setting data, the act<br>docity) acts as the JOG velo<br>JOG velocity with this MD of<br>the sed in JOG mode, the ma<br>O_LIMIT) is taken into acco | mode if they a<br>ust not exceed<br>ive JOG veloo<br>poity for the ra<br>(axial MD).<br>ximum velocity<br>ount. | are traversed manually<br>d the maximum<br>city is MD: JOG_VELO<br>otary axis. Each axis<br>ty of the active gear stage |  |  |  |
| SD irrelevant for          | Axes                                                                                                    |                                                                                                    |                                                                                                    |                                                                                                    |  |  |  |
| Application                | The operator can define a                                                                                                    | a JOG velocity for the spind                                                                                                    | les for a parti                                                                                                 | cular application.                                                                                                    |  |  |  |
| Related to                 | Axial MD: JOG_VELO (J<br>MD: GEAR_STEP_MAX                                                                                                    | OG axis velocity)<br>_VELO_LIMIT (maximum v                                                                                                    | elocity of gea                                                                                                  | r stages)                                                                                                    |  |  |  |
| References                 | /FB/, S1, "Spindles"                                                                                                    |                                                                                                    |                                                                                                    |                                                                                                    |  |  |  |

5

# **Signal Descriptions**

# 5.1 General signals

# 5.1.1 Signals from NC

| DB10                   | Channel number of geometry axis for                                                                                                    |         |        |       |       |         |          |                          |  |
|------------------------|----------------------------------------------------------------------------------------------------|---------|--------|-------|-------|---------|----------|--------------------------|--|
| DBB97, 98, 99          | handwheels 1, 2, 3                                                                                                    |         |        |       |       |         |          |                          |  |
| Data block             | Signal(s) from NC (MMC -> PLC)                                                                                                    |         |        |       |       |         |          |                          |  |
| Edge evaluation: no    | Signal(s) updated: cyclically Signal(s) valid from SW vers.: 2.1                                                                                                    |         |        |       |       |         |          |                          |  |
| Significance of signal | <ul> <li>The operator can assign an axis directly to the handwheel (1, 2, 3) on the operator panel. If this axis is a geometry axis (IS "Machine axis" = 0), the assigned channel number for the handwheel in question is transferred to the PLC.</li> <li>In this way, the IS "Activate handwheel" is set for the selected geometry axis in accordance with the state set by the operator (IS "Handwheel selected").</li> <li>The following codes apply to the channel number:</li> </ul> |         |        |       |       |         |          |                          |  |
|                        | Bit 7 6 5 4 3 2 1 Bit 0 Channel number                                                                                                    |         |        |       |       |         |          |                          |  |
|                        | 0 0                                                                                                    | 0       | 0      | 0     | 0     | 0       | 0        | - 1                      |  |
|                        | 0 0                                                                                                    | 0       | 0      | 0     | 0     | 1       | 0        | 2                        |  |
|                        | With machine axes (IS "Machine axis" = 1), the IS "Channel number geometry axis for handwheel 1, 2, 3" has no meaning.<br>For further information, see IS "Axis number for handwheel 1, 2, 3".                                                                                                    |         |        |       |       |         |          |                          |  |
| Related to             | IS "Axis nun                                                                                                    | ber of  | hand   | whee  | 1, 2, | 3"      | (D       | B10, DBB100 ff)          |  |
|                        | IS "Handwh                                                                                                    | el sele | ected  | ,     |       |         | (D       | B10, DBX100.6 ff)        |  |
|                        | IS "Machine                                                                                                    | axis"   |        |       |       |         | (D       | B10, DBX100.7 ff)        |  |
|                        | IS "Activate                                                                                                    | handw   | heel"  |       |       |         | (D       | 0821, 08X12.0 – 12.2 ff) |  |
| Application            | If DB10, DB                                                                                                    | B97 = 2 | 2, the | n han | dwhe  | el 1 is | assigned | to channel 2.            |  |

#### 5.1 General signals

| DB10<br>DBB 100; 101; 102, Bits<br>0–4 | Axis number for handwheel 1, 2 or 3 |                                                                  |           |                       |                      |                     |                       |                                      |
|----------------------------------------|-------------------------------------|------------------------------------------------------------------|-----------|-----------------------|----------------------|---------------------|-----------------------|--------------------------------------|
| Data block                             | Signal(s) from NC (MMC -> PLC)      |                                                                  |           |                       |                      |                     |                       |                                      |
| Edge evaluation: no                    |                                     | Signal(s) updated: cyclically Signal(s) valid from SW vers.: 1.1 |           |                       |                      |                     |                       |                                      |
| Significance of signal                 | The                                 | operato                                                          | or can a  | issign a              | n axis t             | o every             | handwheel direct      | ly via the operator panel. To do     |
|                                        | SO,                                 | ne defin                                                         | ies the i | required              | d axis (e            | ∋.g. X).<br>tho nur | nhar of the axis pl   | us the information 'machine axis     |
|                                        | ora                                 | eometri                                                          | / axis' ( | yrann pi<br>IS "mac   | hine ax              | (is") as            | MMC interface sig     | nals                                 |
|                                        | The                                 | basic F                                                          | LC pro    | gram se               | ets the i            | interfac            | e signal "Activate I  | handwheel" for the defined axis.     |
|                                        | Dep                                 | ending                                                           | on the s  | setting i             | n MMC                | interfa             | ce signal "machine    | e axis" either the interface for the |
|                                        | geo                                 | metry a                                                          | xis or fo | or the m              | achine               | axis is I           | used.                 |                                      |
|                                        | I ne                                | tollowir                                                         | ng must   | be note               | ed whei              | n assigr<br>chine a | ning the axis desig   | nation to the axis number:           |
|                                        | -                                   | The as                                                           | signmer   | nt is ma              | de via l             | MD: AX              | CONF_MACHAX           | _NAME_TAB [n] (machine axis          |
|                                        |                                     | name).                                                           |           |                       |                      |                     |                       |                                      |
|                                        | •                                   | IS "Mac<br>The as                                                | chine ax  | (iS" = 0;<br>nt is ma | i.e. geo<br>de via l | ometry a<br>אם יסוע | AXÍS:<br>CONE GEOAX N | NAME TAB [n] (geometry axis          |
|                                        |                                     | name ir                                                          | n chann   | el). IS "             | Channe               | el numb             | er geometry axis h    | handwheel n" defines the chan-       |
|                                        |                                     | nel assi                                                         | igned to  | the ha                | ndwhee               | el.                 |                       |                                      |
|                                        | For                                 | followin                                                         | g codes   | s are us              | ed for t             | he axis             | number:               |                                      |
|                                        |                                     |                                                                  |           |                       |                      |                     |                       |                                      |
|                                        |                                     | Bit 4                                                            | Bit 3     | Bit 2                 | Bit 1                | Bit 0               | Axis number           |                                      |
|                                        |                                     | 0                                                                | 0         | 0                     | 0                    | 0                   | _                     |                                      |
|                                        |                                     | 0                                                                | 0         | 0                     | 0                    | 1                   | 1                     |                                      |
|                                        |                                     | 0                                                                | 0         | 0                     | 1                    | 0                   | 2                     |                                      |
|                                        |                                     | 0                                                                | 0         | 0                     | 1                    | 1                   | 3                     |                                      |
|                                        |                                     | 0                                                                | 0         | 1                     | 0                    | 0                   | 4                     |                                      |
|                                        |                                     | 0                                                                | 0         | 1                     | 0                    | 1                   | 5                     | -                                    |
|                                        |                                     | 0                                                                | 0         | 1                     | 1                    | 0                   | 6                     |                                      |
|                                        |                                     | 0                                                                | 0         | 1                     | 1                    | 1                   | 7                     |                                      |
|                                        |                                     | 0                                                                | 1         | 0                     | 0                    | 0                   | 8                     |                                      |
| Related to                             | IS "(                               | Channe                                                           | l numbe   | er geom               | netry ax             | is hand             | wheel n" (DB10, D     | BX97 ff)                             |
|                                        | IS "I                               | Handwh                                                           | neel sele | ected" (              | DB10, I              | DBX100              | 0.6 ff)               |                                      |
|                                        | IS "I                               | Viachine                                                         | e axis" ( | DB10,                 |                      | U.7 ff)             |                       |                                      |
|                                        | 15 7                                | Activate                                                         | handw     | neel (L<br>heel" (F   | ЛС∠I, L<br>)R31 Г    | BX40                | to DBX (2.2 II)       |                                      |
|                                        | MD:                                 | AXCO                                                             | NF_MA     | CHAX                  | NAME                 | _TAB [r             | (machine axis na      | ame)                                 |
|                                        | MD                                  | AXCO                                                             | NF_GE     | OAX_N                 | IAME_1               | TAB [n]             | (geometry axis na     | me in channel)                       |

| 12 | 95  |
|----|-----|
| 12 | .30 |

| 1                                              | i                                                                                                    |                                                        |                                              |  |  |  |  |  |  |
|------------------------------------------------|----------------------------------------------------------------------------------------------------|--------------------------------------------------------|----------------------------------------------|--|--|--|--|--|--|
| DB10                                           |                                                                                                    |                                                        |                                              |  |  |  |  |  |  |
| DBX100.6; 101.6; 102.6                         | Handwheel selected (for handwheel 1, 2 or 3)                                                                                                    |                                                        |                                              |  |  |  |  |  |  |
| Data block                                     | Signal(s) from NC (MMC -> PLC)                                                                                                    |                                                        |                                              |  |  |  |  |  |  |
| Edge evaluation: no                            |                                                                                                    | Signal(s) valid from SW vers.: 1.1                     |                                              |  |  |  |  |  |  |
| Signal state 1 or signal                       | The operato                                                                                                    | r has selected the handwheel for the de                | fined axis via the operator panel            |  |  |  |  |  |  |
| transition 0> 1                                | (i.e. activated                                                                                                    | d). This information is made available b               | y the basic PLC program at the MMC           |  |  |  |  |  |  |
|                                                | This means<br>the basic Pl                                                                                                    | that the interface signal "Activate handv<br>C program | vheel" is set to '1' for the defined axis by |  |  |  |  |  |  |
|                                                | The associat                                                                                                    | ted axis is also displayed on the MMC i                | nterface (IS: "Axis number" and IS "Ma-      |  |  |  |  |  |  |
|                                                | As soon as the handwheel is active, the axis can be traversed in JOG mode with the hand wheel (IS "Handwheel active").                                                                                                    |                                                        |                                              |  |  |  |  |  |  |
| Signal state 0 or signal<br>transition 1 ——> 0 | The operator has disabled the handwheel for the defined axis via the operator panel. This information is made available by the basic PLC program at the MMC interface.<br>Now the interface signal "Activate handwheel" can be reset for the defined axis by the basic PLC program. |                                                        |                                              |  |  |  |  |  |  |
| Related to                                     | IS "Axis num<br>IS "Machine                                                                                                    | ber" (DB10, DBB100 ff)<br>axis" (DB10, DBX100,7 ff)    |                                              |  |  |  |  |  |  |
|                                                | IS "Activate                                                                                                    | handwheel" (DB21. DBX12.0 – DBX12.                     | 2 ff)                                        |  |  |  |  |  |  |
|                                                | IS "Handwhe                                                                                                    | el active" (DB21, DBX40.0 to DBX40.2                   | eff)                                         |  |  |  |  |  |  |
|                                                | IS "Activate                                                                                                    | handwheel" (DB31, DBX4.0 – DBX4.2)                     | ,                                            |  |  |  |  |  |  |
|                                                | IS "Channel                                                                                                    | number geometry axis for handwheel 1                   | , 2 or 3" (DB10, DBB97 ff)                   |  |  |  |  |  |  |

| DB10                     |                                                                                              |  |  |  |  |
|--------------------------|----------------------------------------------------------------------------------------------|--|--|--|--|
| DBX100.7; 101.7; 102.7   | Machine axis (for handwheel 1, 2 or 3)                                                       |  |  |  |  |
| Data block               | Signal(s) from NC (MMC -> PLC)                                                               |  |  |  |  |
| Edge evaluation: no      | Signal(s) updated: cyclically Signal(s) valid from SW vers.: 1.1                             |  |  |  |  |
| Signal state 1 or signal | The operator has assigned an axis to the handwheel (1, 2, 3) directly on the operator panel. |  |  |  |  |
| transition 0> 1          | This axis is a machine axis.                                                                 |  |  |  |  |
|                          | For further information see IS "Axis number".                                                |  |  |  |  |
| Signal state 0 or signal | The operator has assigned an axis to the handwheel (1, 2, 3) directly on the operator panel. |  |  |  |  |
| transition 1 —> 0        | This axis is a geometry axis.                                                                |  |  |  |  |
|                          | For further information see IS "Axis number".                                                |  |  |  |  |
| Related to               | IS "Axis number" (DB10, DBB100 ff)                                                           |  |  |  |  |
|                          | IS "Handwheel selected" (DB10, DBX100.6 ff)                                                  |  |  |  |  |
|                          | NST "Channel number geometry axis for handwheel 1, 2 or 3" (DB10, DBB97 ff)                  |  |  |  |  |

5.2 Channel-specific signals

# 5.2 Channel-specific signals

# 5.2.1 Overview of signals to channel

| DB<br>21, | Signals to channel |                                 |                        |                             |                    |                                  |                                   |                                 |  |
|-----------|--------------------|---------------------------------|------------------------|-----------------------------|--------------------|----------------------------------|-----------------------------------|---------------------------------|--|
| DBB       | Bit 7              | Bit 6                           | Bit 5                  | Bit 4                       | Bit 3              | Bit 2                            | Bit 1                             | Bit 0                           |  |
| 0         |                    | Activate<br>dry run<br>feedrate | Activate<br>M01        | Activate<br>single<br>block | Activate<br>DRF    | Activate<br>traverse<br>forwards | Activate<br>traverse<br>backwards | Execution<br>from exter-<br>nal |  |
|           |                    |                                 |                        | G                           | eometry axis       | 1                                |                                   |                                 |  |
|           | Travers            | se keys                         | Rapid tra-             | Traverse                    |                    | Ac                               | tivate handwh                     | eel                             |  |
| 12        | +                  | -                               | verse<br>override      | key disable                 | Feed hold          | 3                                | 2                                 | 1                               |  |
|           |                    |                                 |                        | G                           | eometry axis       | 1                                |                                   |                                 |  |
| 10        |                    |                                 |                        | M                           | achine functio     | ns                               |                                   |                                 |  |
| 13        |                    | Continu-                        | Variable               | 10000                       | 1000               | 100                              | 10                                | 1                               |  |
|           |                    | ous                             | INC                    | INC                         | INC                | INC                              | INC                               | INC                             |  |
|           | Geometry axis 2    |                                 |                        |                             |                    |                                  |                                   |                                 |  |
| 10        | Traverse keys      |                                 | Rapid tra-<br>Traverse | <b>F</b>                    | Activate handwheel |                                  |                                   |                                 |  |
| 16        | +                  | _                               | override               | key disable                 | reea noia          | 3                                | 2                                 | 1                               |  |
|           | Geometry axis 2    |                                 |                        |                             |                    |                                  |                                   |                                 |  |
| 17        |                    |                                 |                        | M                           | achine functio     | e functions                      |                                   |                                 |  |
| 17        |                    | Continu-                        | Variable               | 10000                       | 1000               | 100                              | 10                                | 1                               |  |
|           |                    | ous                             | INC                    | INC                         | INC                | INC                              | INC                               | INC                             |  |
|           | Geometry axis 3    |                                 |                        |                             |                    |                                  |                                   |                                 |  |
|           | Travers            | Traverse keys Rapid tra-        |                        |                             |                    | Activate handwheel               |                                   |                                 |  |
| 20        | +                  | -                               | verse<br>override      | key disable                 | reea noia          | 3                                | 2                                 | 1                               |  |
|           | Geometry axis 3    |                                 |                        |                             |                    |                                  |                                   |                                 |  |
| 01        |                    |                                 |                        | M                           | achine functio     | ns                               |                                   |                                 |  |
| 21        |                    | Continu-                        | Variable               | 10000                       | 1000               | 100                              | 10                                | 1                               |  |
|           |                    | ous                             | INC                    | INC                         | INC                | INC                              | INC                               | INC                             |  |

## 5.2.2 Description of signals to channel

| DB21,                                         |                                                                                                    |  |  |  |
|-----------------------------------------------|----------------------------------------------------------------------------------------------------|--|--|--|
| DBX0.3                                        | Activate DRF                                                                                                    |  |  |  |
| Data block                                    | Signal(s) to channel (PLC -> NCK)                                                                                                    |  |  |  |
| Edge evaluation: no                           | Signal(s) updated: cyclically Signal(s) valid from SW vers.: 1.1                                                                                                    |  |  |  |
| Signal state 1 or signal<br>transition 0 —> 1 | The function DRF is selected.<br>The function can either be selected directly from the PLC user program or from the operator<br>panel via MMC interface signal "DRF selected". This MMC interface signal is either con-<br>verted by the basic PLC program or the PLC user program to interface signal "Activate<br>DRF".<br>As soon as the function DRF is active, DRF offset can be modified in operating modes<br>AUTOMATIC or MDA. |  |  |  |
| Signal state 0 or signal transition 1 —> 0    | The function is not selected.                                                                                                    |  |  |  |
| Signal irrelevant for                         | JOG mode                                                                                                    |  |  |  |
| Application                                   | The DRF function can be enabled specifically by the PLC user program with IS "Activate DRF".                                                                                                    |  |  |  |
| Related to                                    | IS "DRF selected" (DB21, DBX24.3)                                                                                                    |  |  |  |

| DB21,                                          |                                                                                                    |  |  |  |  |  |
|------------------------------------------------|----------------------------------------------------------------------------------------------------|--|--|--|--|--|
| DBB12; 16; 20 Bits 0–2                         | Activate handwheel (1 to 3) for geometry axis (1,2,3)                                                                                                    |  |  |  |  |  |
| Data block                                     | Signal(s) to channel (PLC -> NCK)                                                                                                    |  |  |  |  |  |
| Edge evaluation: no                            | Signal(s) updated: cyclically Signal(s) valid from SW vers.: 1.1                                                                                                    |  |  |  |  |  |
| Signal state 1 or signal<br>transition 0 — > 1 | These machine data determine whether this geometry axis is assigned to handwheel 1, 2, 3<br>or no handwheel.<br>Only one handwheel can be assigned to an axis at any one time.<br>If several interface signals "Activate handwheel" are set, priority "Handwheel 1" before<br>"Handwheel 2" before "Handwheel 3" applies.<br><b>Note:</b> 3 geometry axes can be traversed simultaneously with handwheels 1 to 3! |  |  |  |  |  |
| Signal state 0 or signal transition 1> 0       | Neither handwheel 1, 2 nor 3 is assigned to this geometry axis.                                                                                                    |  |  |  |  |  |
| Application                                    | The PLC user program can use this interface signal to disable the influence of turning the handwheel on the geometry axis.                                                                                                    |  |  |  |  |  |
| Related to                                     | IS "Handwheel active" for geometry axis (DB21, DBX40.7 or DBX40.6 ff)                                                                                                    |  |  |  |  |  |

| <b>DB21</b> ,<br><b>DBX12.4; 16.4; 20.4</b><br>Data block | <b>Traverse key</b><br>Signal(s) to cl                                                                                                    | disable for geometry axis (1,2,3)<br>hannel (PLC -> NCK) |                                    |  |
|-----------------------------------------------------------|----------------------------------------------------------------------------------------------------|----------------------------------------------------------|------------------------------------|--|
| Edge evaluation: no                                       |                                                                                                    | Signal(s) updated: cyclically                            | Signal(s) valid from SW vers.: 1.1 |  |
| Signal state 1 or signal<br>transition 0> 1               | The traverse keys plus and minus have no effect on the geometry axes in question. It is thus not possible to traverse the geometry axis in JOG with the traverse keys on the machine control panel.<br>If the traverse key disable is activated during a traverse movement, the geometry axis is stopped |                                                          |                                    |  |
| Signal state 0                                            | Traverse keys plus and minus are enabled.                                                                                                    |                                                          |                                    |  |
| Application                                               | It is thus possible, depending on the operating mode, to disable manual traverse of the geometry axis in JOG mode with the traverse keys from the PLC user program.                                                                                                    |                                                          |                                    |  |
| Related to                                                | IS "Traverse key plus" and "Traverse key minus" for the geometry axis (DB21, DBX12.7 or DBX12.6 ff)                                                                                                    |                                                          |                                    |  |

5.2 Channel-specific signals

| DB21,<br>DBX12.5; 16.5; 20.5                  | Rapid traverse override for geometry axis (1,2,3)                                                                                                    |  |  |  |  |
|-----------------------------------------------|----------------------------------------------------------------------------------------------------|--|--|--|--|
| Data block                                    | Signal(s) to channel (PLC -> NCK)                                                                                                    |  |  |  |  |
| Edge evaluation: no                           | Signal(s) updated: cyclically Signal(s) valid from SW vers.: 1.1                                                                                                    |  |  |  |  |
| Signal state 1 or signal<br>transition 0 —> 1 | If interface signal "Rapid traverse override" is set together with "Traverse key plus" and<br>"Traverse key plus", the geometry key in question traverses at rapid traverse.<br>The rapid traverse feedrate is defined in machine data JOG_VELO_RAPID.<br>Rapid traverse override is active in the following JOG modes:<br>- Continuous jogging<br>- Incremental jogging<br>If rapid traverse override is active, the velocity can be modified with the rapid traverse over-<br>ride switch. |  |  |  |  |
| Signal state 0 or signal transition 1 —> 0    | The geometry axis traverses at the defined JOG velocity (SD: JOG_SET_VELO or MD: JOG_VELO).                                                                                                    |  |  |  |  |
| Signal irrelevant for                         | <ul> <li>Operating modes AUTOMATIC and MDA</li> <li>Reference point approach (JOG mode)</li> </ul>                                                                                                    |  |  |  |  |
| Related to                                    | IS: "Traverse key plus" and "Traverse key minus" for the geometry axis (DB21, DBX12.7 or DBX12.6 ff)                                                                                                    |  |  |  |  |
| References                                    | /FB/, V1, "Feeds"                                                                                                    |  |  |  |  |

| 1 |                          | 1                                                                                                    |                                                                                                    |                                                      |  |  |  |
|---|--------------------------|----------------------------------------------------------------------------------------------------|----------------------------------------------------------------------------------------------------|------------------------------------------------------|--|--|--|
|   | DB21,                    |                                                                                                    |                                                                                                    |                                                      |  |  |  |
|   | DBB12; 16; 20 Bits 7; 6  | Plus and minus traverse keys for geometry axis (1,2,3)                                                                                               |                                                                                                    |                                                      |  |  |  |
|   | Data block               | Signal(s) to ch                                                                                                    | annel (PLC -> NCK)                                                                                                    |                                                      |  |  |  |
|   | Edge evaluation: yes     | Signal(s) updated: cyclically Signal(s) valid from SW vers.:                                                                                         |                                                                                                    | Signal(s) valid from SW vers.: 1.1                   |  |  |  |
|   | Signal state 1 or signal | The selected geometry axis can be traversed in both directions in JOG mode with the tra                                                              |                                                                                                    |                                                      |  |  |  |
|   | transition 0> 1          | verse keys plus and minus.                                                                                                    |                                                                                                    |                                                      |  |  |  |
|   |                          | Depending on the active machine function and the setting "Jog or continuous mode" (SD:                                                               |                                                                                                    |                                                      |  |  |  |
|   |                          | JOG_CONT_N                                                                                                    | JOG_CONT_MODE_LEVELTRIGGRD for JOG continuous and MD:                                                                                                    |                                                      |  |  |  |
|   |                          | JOG_INC_MC                                                                                                    | IOG_INC_MODE_LEVELI RIGGRD for JOG INC), the signal transition will cause different                                                                                                    |                                                      |  |  |  |
|   |                          | reactions.                                                                                                    |                                                                                                    |                                                      |  |  |  |
|   |                          | Case 1:                                                                                                    | Continuous jogging with jog mod                                                                                                    | e                                                    |  |  |  |
|   |                          |                                                                                                    | The geometry axis traverses in the c                                                                                                    | lirection concerned as long as the                   |  |  |  |
|   |                          |                                                                                                    | interface signal is set to 1 (and as lo                                                                                                    | ng as the axis position has not                      |  |  |  |
|   |                          |                                                                                                    | reached an activated limitation).                                                                                                    | _                                                    |  |  |  |
|   |                          | Case 2:                                                                                                    | Continuous jogging with continue                                                                                                    | bus mode                                             |  |  |  |
|   |                          |                                                                                                    | When the signal state first changes t                                                                                                    | from $0 \rightarrow 1$ , the geometry axis starts to |  |  |  |
|   |                          |                                                                                                    | traverse in the relevant direction. Th                                                                                                    | is traversing movement still continues               |  |  |  |
|   |                          |                                                                                                    | even when the signal state changes                                                                                                    | from $1 \rightarrow 0$ . A new signal state          |  |  |  |
|   |                          |                                                                                                    | change from $0 \rightarrow 1$ (same travel dire                                                                                                    | ection!) wird die                                    |  |  |  |
|   |                          |                                                                                                    | stops the traversing movement.                                                                                                    |                                                      |  |  |  |
|   |                          | Case 3:                                                                                                    | Incremental jogging with jog mod                                                                                                    |                                                      |  |  |  |
|   |                          |                                                                                                    | With signal 1 the geometry starts to traverse at these increment. If the                                                                                                    |                                                      |  |  |  |
|   |                          |                                                                                                    | signal changes to the 0 state before the increment is traversed,                                                                                                    |                                                      |  |  |  |
|   |                          |                                                                                                    | traversing movement is interrupted. As soon as the signal state changes                                                                                                    |                                                      |  |  |  |
|   |                          |                                                                                                    | to 1 again the movement is continued.                                                                                                    |                                                      |  |  |  |
|   |                          |                                                                                                    | The geometry axis can be stopped and started several times as                                                                                                    |                                                      |  |  |  |
|   |                          |                                                                                                    | described above until the increment has been completelytraversed.                                                                                                    |                                                      |  |  |  |
|   |                          | Case 4:                                                                                                    | Case 4: Incremental logging with continuous mode                                                                                                    |                                                      |  |  |  |
|   |                          |                                                                                                    | When the signal state first changes t                                                                                                    | from $0 \rightarrow 1$ , the geometry starts to      |  |  |  |
|   |                          |                                                                                                    | traverse at the set increment. If the s                                                                                                    | signal stateof the same traverse                     |  |  |  |
|   |                          |                                                                                                    | signal changes from $0 \rightarrow 1$ , before the time time time time the second second | ne geometry axis has                                 |  |  |  |
|   |                          |                                                                                                    | traversed the increment, the traverse                                                                                                    | e movement is aborted.                               |  |  |  |
|   |                          |                                                                                                    | The increment is not traversed to the                                                                                                    | end.                                                 |  |  |  |
|   |                          | If both traverse                                                                                                    | e signals (plus and minus) are set at th                                                                                                    | e same time there is no movement or                  |  |  |  |
|   |                          | a current move                                                                                                    | ement is aborted!                                                                                                    |                                                      |  |  |  |
|   |                          | The effect of the                                                                                                    | ne traverse keys can be disabled for ev                                                                                                    | very geometry axis individually with the             |  |  |  |
|   |                          | PLC interface                                                                                                    | sıgnal "Traverse key disable".                                                                                                    |                                                      |  |  |  |
|   |                          | Caution!                                                                                                    | In contrast to machine axes, only on                                                                                                    | e axis can be traversed at a time with               |  |  |  |
|   |                          |                                                                                                    | the traverse keys. Alarm 20062 is tri                                                                                                    | ggered if an attempt is made to                      |  |  |  |
|   |                          |                                                                                                    | traverse more than one axis with the                                                                                                    | e traverse keys.                                     |  |  |  |
|   | Signal state 0 or signal | See cases 1 to                                                                                                    | 0 4 above                                                                                                    |                                                      |  |  |  |
|   | transition 1> 0          | Question                                                                                                    |                                                                                                    |                                                      |  |  |  |
|   | Signal Irrelevant for    | Operating mod                                                                                                    | des AUTOMATIC and MDA                                                                                                    |                                                      |  |  |  |
|   | Special cases, errors,   | The geometry                                                                                                    | axis cannot be traversed in JOG mode                                                                                                    | e:<br>Lo interferen (an elmentela entre              |  |  |  |
|   |                          | <ul> <li>If it is aiready being traversed via the axial PLC interface (as a machineaxis.</li> </ul>                                                  |                                                                                                    |                                                      |  |  |  |
|   |                          | <ul> <li>In another geometry axis is already being traversed with the traverse keys.</li> <li>Alarm 20062 "Avia already active" is output</li> </ul> |                                                                                                    |                                                      |  |  |  |
|   | Deleted to               | Alarm 20062                                                                                                    | Axis alreauy active is output.                                                                                                    |                                                      |  |  |  |
|   |                          | IS Traverse K                                                                                                    | eys plus or minus for machine axes (I                                                                                                    | DBV124 #                                             |  |  |  |
|   |                          | I I aveise k                                                                                                    | ev uisable iui ueuilleliv axes (DD21.                                                                                                    |                                                      |  |  |  |

5.2 Channel-specific signals

| DB21,                                         | Machine function for geometry axis (1,2,3)                                                                                                    |  |  |  |  |
|-----------------------------------------------|----------------------------------------------------------------------------------------------------|--|--|--|--|
| DBB13; 17; 21 Bits0–5                         | INC1, INC10, INC100, INC1000, INC10000, INCvar                                                                                                    |  |  |  |  |
| Data block                                    | Signal(s) to channel (PLC -> NCK)                                                                                                    |  |  |  |  |
| Edge evaluation: no                           | Signal(s) updated: cyclically Signal(s) valid from SW vers.: 1.1                                                                                                    |  |  |  |  |
| Signal state 1 or signal<br>transition 0 —> 1 | <ul> <li>This interface signal defines how many increments the geometry axis traverses when the traverse key is pressed or the handwheel is turned one detent position. JOG mode must be active for this (exception: with DRF).</li> <li>The increment size is assigned to the interface signals as follows: <ul> <li>INC1 to INC10000: with general machine data</li> <li>JOG_INCR_SIZE_TAB.</li> <li>INCvar: with general setting data JOG_VAR_INCR_SIZE</li> </ul> </li> <li>As soon as the selected machine function becomes active, this is signalled to the PLC interface (IS "Active machine function INC1;").</li> <li>If several machine function signals (INC1, INCor "Continuous jogging") are selected at the interface simultaneously, no machine function is activated by the control.</li> </ul> |  |  |  |  |
| Signal state 0 or signal transition 1 —> 0    | The machine function in question is not selected.<br>If an axis is currently traversing an increment, this movement is also aborted if this machine<br>function is deselected or switched over.                                                                                                    |  |  |  |  |
| Related to                                    | IS "Active machine function INC1," for geometry axes (DB21, DBB41 ff)<br>IS "Machine function continuous" for geometry axes (DB21, DBX13.6 ff)                                                                                                    |  |  |  |  |

| DB21,                                      | "Continuou                                                                                                    | "Continuous" machine function for geometry axis                  |                                    |  |  |
|--------------------------------------------|----------------------------------------------------------------------------------------------------|------------------------------------------------------------------|------------------------------------|--|--|
| DBX13.6; 17.6; 21.6                        | (1, 2, 3)                                                                                                    | (1, 2, 3)                                                        |                                    |  |  |
| Data block                                 | Signal(s) to                                                                                                    | Signal(s) to channel (PLC -> NCK)                                |                                    |  |  |
| Edge evaluation: no                        |                                                                                                    | Signal(s) updated: cyclically                                    | Signal(s) valid from SW vers.: 1.1 |  |  |
| Signal state 1 or signal transition 0 —> 1 | The machine function "Continuous jogging" is selected. The associated geometry axis can be traversed with the traverse keys plus and minus in JOG mode. |                                                                  |                                    |  |  |
| Signal state 0 or signal transition 1> 0   | Machine function "Continuous jogging" is not selected.                                                                                                  |                                                                  |                                    |  |  |
| Related to                                 | IS "Active m                                                                                                    | IS "Active machine function INC 1,, continuous" (DB21, DBB41 ff) |                                    |  |  |
|                                            | IS "Machine                                                                                                    | function INC1,,INC10000" (DB21, [                                | OBB13 ff)                          |  |  |

|                 | DB<br>21–28           | Signals from channel                                       |                                 |                                        |                                        |                                 |                         |                                |                          |  |
|-----------------|-----------------------|------------------------------------------------------------|---------------------------------|----------------------------------------|----------------------------------------|---------------------------------|-------------------------|--------------------------------|--------------------------|--|
| Ī               | DBB                   | Bit 7                                                      | Bit 6                           | Bit 5                                  | Bit 4                                  | Bit 3                           | Bit 2                   | Bit 1                          | Bit 0                    |  |
|                 | 24<br>(MMC -><br>PLC) |                                                            | Dry run<br>feedrate<br>selected | M01 se-<br>lected                      | Single<br>block se-<br>lected          | DRF se-<br>lected               |                         |                                |                          |  |
|                 | 33<br>(MMC -><br>PLC) |                                                            |                                 |                                        |                                        | Handwheel<br>override<br>active |                         |                                |                          |  |
|                 | 37                    | Stop at the<br>end of<br>block with<br>SBL sup-<br>pressed | Read-in<br>enable is<br>ignored | CLC<br>stopped<br>upper limit<br>/TE1/ | CLC<br>stopped<br>lower limit<br>/TE1/ | CLC<br>active<br>/TE1/          | Conto<br>Handwheel<br>1 | ur handwheel<br>Handwheel<br>2 | active<br>Handwheel<br>3 |  |
| Ĩ               |                       |                                                            |                                 |                                        | Geomet                                 | ry axis 1                       |                         |                                |                          |  |
|                 | 40                    | Travel co                                                  | ommand                          |                                        |                                        |                                 | Ha                      | andwheel acti                  | ve                       |  |
|                 | 40                    | plus                                                       | minus                           |                                        |                                        |                                 | 3                       | 2                              | 1                        |  |
| Î               |                       | Geometry axis 1                                            |                                 |                                        |                                        |                                 |                         |                                |                          |  |
|                 | 41                    | Active machine functions                                   |                                 |                                        |                                        |                                 |                         |                                |                          |  |
|                 | 41                    |                                                            | Continu-                        | Variable                               | 10000                                  | 1000                            | 100                     | 10                             | 1                        |  |
| Į               |                       |                                                            | ous                             | INC                                    | INC                                    | INC                             | INC                     | INC                            | INC                      |  |
|                 |                       | Geometry axis 2                                            |                                 |                                        |                                        |                                 |                         |                                |                          |  |
|                 | 46                    | Travel co                                                  | ommand                          |                                        |                                        |                                 | Ha                      | andwheel acti                  | ve                       |  |
|                 | 10                    | plus                                                       | minus                           |                                        |                                        |                                 | 3                       | 2                              | 1                        |  |
|                 |                       | Geometry axis 2                                            |                                 |                                        |                                        |                                 |                         |                                |                          |  |
|                 | 47                    |                                                            | l l                             | 1                                      | Active                                 | e machine fun                   | ctions                  | 1                              | I                        |  |
|                 |                       |                                                            | Continu-<br>ous                 | Variable                               | 10000<br>INC                           | 1000<br>INC                     | 100<br>INC              | 10<br>INC                      | 1<br>INC                 |  |
| ł               |                       |                                                            |                                 |                                        |                                        |                                 | INC                     | INO                            | INO                      |  |
| Geometry axis 3 |                       |                                                            |                                 |                                        |                                        |                                 |                         |                                |                          |  |
|                 | 52                    | I ravel co                                                 | ommand                          |                                        |                                        |                                 | Ha                      | andwheel acti                  | ve                       |  |
| ļ               |                       | plus                                                       | minus                           |                                        |                                        |                                 | 3                       | 2                              | 1                        |  |
|                 |                       |                                                            |                                 |                                        | ۱                                      | eometry axis                    | J                       |                                |                          |  |
|                 | 53                    |                                                            |                                 | Vorishis                               | ACTIVE                                 | e machine fun                   |                         | 10                             |                          |  |
|                 |                       |                                                            | Continu-<br>ous                 | INC                                    | INC                                    | INC                             | INC                     | INC                            | INC                      |  |
| 1               |                       |                                                            |                                 |                                        |                                        |                                 |                         |                                |                          |  |

# 5.2.3 Overview of signals from channel

| DB21,                                      |                                                                                                    |  |  |  |
|--------------------------------------------|----------------------------------------------------------------------------------------------------|--|--|--|
| DBX24.3                                    | DRF selected                                                                                                    |  |  |  |
| Data block                                 | Signal(s) from channel (MMC -> PLC)                                                                                                    |  |  |  |
| Edge evaluation: no                        | Signal(s) updated: cyclically Signal(s) valid from SW vers.: 1.1                                                                                                    |  |  |  |
| Signal state 1 or signal transition 0> 1   | The operator has selected DRF on the operator panel. The PLC program (basic PLC pro-<br>gram or user program) transfers this MMC interface signal as IS "Activate DRF" after log-<br>ical combination.<br>As soon as DRF is active, the DRF offset can be changed in AUTOMATIC or MDA mode<br>using the handwheel assigned to the axis. |  |  |  |
| Signal state 0 or signal transition 1 —> 0 | The operator has not selected DRF on the operator panel.                                                                                                    |  |  |  |
| Signal irrelevant for                      | JOG mode                                                                                                    |  |  |  |
| Related to                                 | IS: "Activate DRF" (DB21, DBX0.3)                                                                                                    |  |  |  |

| DB21,                                       |                                                                                                    |                                          |                                    |  |  |  |
|---------------------------------------------|----------------------------------------------------------------------------------------------------|------------------------------------------|------------------------------------|--|--|--|
| DBB37 Bits 0-2                              | Contour handwheel active (1 to 3)                                                                                                    |                                          |                                    |  |  |  |
| Data block                                  | Signal(s) fro                                                                                                    | Signal(s) from axis/spindle (NCK -> PLC) |                                    |  |  |  |
| Edge evaluation: no                         |                                                                                                    | Signal(s) updated: cyclically            | Signal(s) valid from SW vers.: 4.3 |  |  |  |
| Signal state 1 or signal transition 0 — > 1 | These PLC interface signals report whether this geometry axis is assigned to contour hand-<br>wheel 1, 2 or 3 or to no contour handwheel.<br>Only one contour handwheel can be assigned to an axis at any one time.<br>If several interface signals "Contour handwheel active" are set, priority |                                          |                                    |  |  |  |
|                                             | If the assignment is active, the geometry axis can be traversed in JOG mode with the con-<br>tour handwheel or a DRF offset can be generated in AUTOMATIC or MDA modes.                                                                                                    |                                          |                                    |  |  |  |
| Signal state 0 or signal transition 1 —> 0  | Neither contour handwheel 1, 2 nor 3 is assigned to this geometry axis.                                                                                                    |                                          |                                    |  |  |  |
| Related to                                  |                                                                                                    |                                          |                                    |  |  |  |

| DB21,                    |                                                                                            |                                        |  |  |  |  |  |
|--------------------------|--------------------------------------------------------------------------------------------|----------------------------------------|--|--|--|--|--|
| DBB40; 46; 52 Bits 0-2   | Handwheel active (1 to 3) for geometry axis                                                |                                        |  |  |  |  |  |
| Data block               | Signal(s) from axis/spindle (NCK -> PLC)                                                   |                                        |  |  |  |  |  |
| Edge evaluation: no      | Signal(s) updated: cyclically                                                              | Signal(s) valid from SW vers.: 1.1     |  |  |  |  |  |
| Signal state 1 or signal | These PLC interface signals report whether this geo                                        | metry axis is assigned to handwheel 1, |  |  |  |  |  |
| transition 0> 1          | 2 or 3 or to no handwheel.                                                                 |                                        |  |  |  |  |  |
|                          | Only one handwheel can be assigned to an axis at a                                         | iny one time.                          |  |  |  |  |  |
|                          | If several interface signals "Activate handwheel" are set, priority "Handwheel 1" before   |                                        |  |  |  |  |  |
|                          | "Handwheel 2" before "Handwheel 3" applies.                                                |                                        |  |  |  |  |  |
|                          | If the assignment is active, the geometry axis can be traversed in JOG mode with the hand- |                                        |  |  |  |  |  |
|                          | wheel or a DRF offset can be generated in AUTOMATIC or MDA modes.                          |                                        |  |  |  |  |  |
| Signal state 0 or signal | Neither handwheel 1, 2 nor 3 is assigned to this geometry axis.                            |                                        |  |  |  |  |  |
| transition 1> 0          |                                                                                            |                                        |  |  |  |  |  |
| Related to               | IS "Activate handwheel" (DB21, DBX12.0 to DBX12.                                           | 2 ff)                                  |  |  |  |  |  |

| DB21,                                          |                                                                                                    |  |  |  |  |  |
|------------------------------------------------|----------------------------------------------------------------------------------------------------|--|--|--|--|--|
| DBB40; 46; 52 Bits 6;7                         | Plus and minus travel commands (for geometry axis)                                                                                                    |  |  |  |  |  |
| Data block                                     | Signal(s) from axis/spindle (NCK -> PLC)                                                                                                    |  |  |  |  |  |
| Edge evaluation: no                            | Signal(s) updated: cyclically Signal(s) valid from SW vers.: 1.1                                                                                                    |  |  |  |  |  |
| Signal state 1 or signal<br>transition 0 ——> 1 | <ul> <li>A traverse movement of the axis is to be executed in one or the other direction. Depending on the mode selected, the command is triggered in different ways:</li> <li>JOG mode: with the plus or minus traverse key</li> <li>REF mode: with the traverse key that takes the axis to the reference point</li> <li>AUT/MDA mode: the program block containing a coordinate value for the axis in question is executed.</li> </ul>                                                                                                    |  |  |  |  |  |
| Signal state 0 or signal<br>transition 1 ——> 0 | <ul> <li>A travel command in the relevant axis direction has not been given or a traverse moveme has been completed.</li> <li>JOG mode: <ul> <li>The travel command is reset depending on the current setting "jog or continuous mode" (see interface signal "Traverse keys plus and minus").</li> <li>While traversing with the handwheel.</li> </ul> </li> <li>REF mode: <ul> <li>When the reference point is reached</li> </ul> </li> <li>AUT/MDA modes: <ul> <li>The program block has been executed (and the next block does not contain any coordinate values for the axis in question)</li> <li>Abort with "RESET", etc.</li> </ul> </li> </ul> |  |  |  |  |  |
| Application                                    | To release clamping of axes with clamping (e.g. on a rotary table).         Note:       If the clamping is not released until the travel command is given, continuous-path operation of these axes is not possible!                                                                                                    |  |  |  |  |  |
| Related to                                     | IS: "Traverse key plus" and "Traverse key minus" for the geometry axis (DB21, DBX12.7 or DBX12.6 ff)                                                                                                    |  |  |  |  |  |

| DB21,<br>DBB41; 47; 53 Bits 0–6             | Active mac<br>INC1,, co                                   | Active machine function for geometry axis (1, 2, 3)<br>INC1,, continuous jogging                                                                                                    |                                  |  |  |  |  |  |
|---------------------------------------------|-----------------------------------------------------------|----------------------------------------------------------------------------------------------------|----------------------------------|--|--|--|--|--|
| Data block                                  | Signal(s) fro                                             | m axis/spindle (NCK -> PLC)                                                                                                    |                                  |  |  |  |  |  |
| Edge evaluation: no                         |                                                           | Signal(s) updated: cyclically Signal(s) valid from SW vers.: 1.1                                                                                                    |                                  |  |  |  |  |  |
| Signal state 1 or signal<br>transition 0> 1 | The PLC int<br>the geometr<br>The reactior<br>on which ma | The PLC interface receives a signal stating which JOG mode machine function is active for the geometry axes.<br>The reaction to actuation of the traverse key or rotation of the handwheel varies depending on which machine function is active (see Section 2.2 and 2.3). |                                  |  |  |  |  |  |
| Signal state 0 or signal transition 1 —> 0  | The machin                                                | e function in question is not active.                                                                                                    |                                  |  |  |  |  |  |
| Related to                                  | IS "Machine                                               | function INC1,, continuous jogging" fo                                                                                                    | r geometry axis (DB21, DBB13 ff) |  |  |  |  |  |

| DB21,                    | Handwheel override active                                                                                                |                                            |  |  |  |  |  |
|--------------------------|----------------------------------------------------------------------------------------------------|--------------------------------------------|--|--|--|--|--|
| Dete black               | Qiana (/a) farma ania (minalla (NQ) ( DLQ)                                                                               |                                            |  |  |  |  |  |
| Data block               | Signal(s) from axis/spindle (NCK -> PLC)                                                                                 |                                            |  |  |  |  |  |
| Edge evaluation: no      | Signal(s) updated: cyclically                                                                                            | Signal(s) valid from SW vers.: 2.1         |  |  |  |  |  |
| Signal state 1 or signal | The function "Handwheel override in AUTOMAT                                                                              | TC mode" is active for the programmed path |  |  |  |  |  |
| transition 0> 1          | axes.                                                                                                    |                                            |  |  |  |  |  |
|                          | Handwheel pulses of the 1st geometry axis function as a velocity override over the                                       |                                            |  |  |  |  |  |
|                          | programmed path feedrate.                                                                                                |                                            |  |  |  |  |  |
| Signal state 0 or signal | The function "Handwheel override in AUTOMATIC mode" is not active for the programmed                                     |                                            |  |  |  |  |  |
| transition 1> 0          | path axes.                                                                                                    |                                            |  |  |  |  |  |
|                          | An active handwheel override is not active if                                                                            |                                            |  |  |  |  |  |
|                          | The path axes have reached the target position                                                                           |                                            |  |  |  |  |  |
|                          | <ul> <li>The distance-to-go is deleted by the channel-specific IS "Delete distance-to-go" (DB21,<br/> DBX6.2)</li> </ul> |                                            |  |  |  |  |  |
|                          | <ul> <li>A RESET is performed</li> </ul>                                                                                 | A RESET is performed                       |  |  |  |  |  |

5.3 Axis/spindle-specific signals

# 5.3 Axis/spindle-specific signals

| DB<br>31, | Signals to axis/spindle |                 |            |             |           |                    |       |       |
|-----------|-------------------------|-----------------|------------|-------------|-----------|--------------------|-------|-------|
| DBB       | Bit 7                   | Bit 6           | Bit 5      | Bit 4       | Bit 3     | Bit 2              | Bit 1 | Bit 0 |
| 4         | Traverse keys           |                 | Rapid tra- | a- Traverse | Feed hold | Activate handwheel |       |       |
| 4         | plus                    | minus           | override   | key disable | hold      | 3                  | 2     | 1     |
|           | Machine functions       |                 |            |             |           |                    |       |       |
| 5         |                         | Continu-<br>ous | Variable   | 10000       | 1000      | 100                | 10    | 1     |
|           |                         |                 | INC        | INC         | INC       | INC                | INC   | INC   |

#### 5.3.1 Overview of signals to axis/spindle

#### 5.3.2 Description of signals to axis/spindle

| 7                        |                                                                                            |                                           |  |  |  |  |
|--------------------------|--------------------------------------------------------------------------------------------|-------------------------------------------|--|--|--|--|
| DB31,                    |                                                                                            |                                           |  |  |  |  |
| DBX4.0; 4.1; 4.2         | Activate handwheel (1 to 3)                                                                |                                           |  |  |  |  |
| Data block               | Signal(s) to axis/spindle (PLC -> NCK)                                                     | Signal(s) to axis/spindle (PLC -> NCK)    |  |  |  |  |
| Edge evaluation: no      | Signal(s) updated: cyclically                                                              | Signal(s) valid from SW vers.: 1.1        |  |  |  |  |
| Signal state 1 or signal | This PLC interface signal defines whether this ma                                          | chine axis is assigned to handwheel 1, 2, |  |  |  |  |
| transition 0> 1          | 3 or no handwheel.                                                                         |                                           |  |  |  |  |
|                          | Only one handwheel can be assigned to an axis at any one time.                             |                                           |  |  |  |  |
|                          | If several interface signals "Activate handwheel" are set, priority "Handwheel 1" before   |                                           |  |  |  |  |
|                          | "Handwheel 2" before "Handwheel 3" applies.                                                |                                           |  |  |  |  |
|                          | If the assignment is active, the machine axis can be traversed with the handwheel in JOG   |                                           |  |  |  |  |
|                          | mode or a DRF offset can be generated in AUTOMATIC or MDA mode.                            |                                           |  |  |  |  |
| Signal state 0 or signal | Neither handwheel 1, 2 nor 3 is assigned to this geometry axis.                            |                                           |  |  |  |  |
| transition 1> 0          |                                                                                            |                                           |  |  |  |  |
| Application              | The PLC user program can use this interface signal to disable the influence of turning the |                                           |  |  |  |  |
|                          | handwheel on the axis.                                                                     |                                           |  |  |  |  |
| Related to               | IS "Handwheel active" for geometry axis (DB31, DBX64.0 to DBX64.2)                         |                                           |  |  |  |  |

| DB31,                                       |                                                                                                    |  |  |  |  |  |  |  |
|---------------------------------------------|----------------------------------------------------------------------------------------------------|--|--|--|--|--|--|--|
| DBX4.4                                      | Traverse key disable                                                                                                    |  |  |  |  |  |  |  |
| Data block                                  | Signal(s) to axis/spindle (PLC -> NCK)                                                                                                    |  |  |  |  |  |  |  |
| Edge evaluation: no                         | Signal(s) updated: cyclically Signal(s) valid from SW vers.: 1.1                                                                                                    |  |  |  |  |  |  |  |
| Signal state 1 or signal<br>transition 0> 1 | The traverse keys plus and minus have no effect on the machine axes in question. It is thus not possible to traverse the machine axis in JOG with the traverse keys on the machine control panel.<br>If the traverse key disable is activated during a traverse movement, the machine axis is stopped. |  |  |  |  |  |  |  |
| Signal state 0 or signal transition 1> 0    | Traverse keys plus and minus are enabled.                                                                                                    |  |  |  |  |  |  |  |
| Application                                 | It is thus possible, depending on the operating mode, to disable manual traverse of the machine axis in JOG mode with the traverse keys from the PLC user program.                                                                                                    |  |  |  |  |  |  |  |
| Related to                                  | IS "Traverse key plus" and "Traverse key minus" (DB31, DBX4.7 or DBX4.6)                                                                                                    |  |  |  |  |  |  |  |

| DB21                                          |                                                                                                    |  |  |  |  |  |  |
|-----------------------------------------------|----------------------------------------------------------------------------------------------------|--|--|--|--|--|--|
| DB31,                                         |                                                                                                    |  |  |  |  |  |  |
| DBX4.5                                        | Rapid traverse override                                                                                                    |  |  |  |  |  |  |
| Data block                                    | Signal(s) to axis/spindle (PLC -> NCK)                                                                                                    |  |  |  |  |  |  |
| Edge evaluation: no                           | Signal(s) updated: cyclically Signal(s) valid from SW vers.: 1.1                                                                                                    |  |  |  |  |  |  |
| Signal state 1 or signal<br>transition 0 —> 1 | If interface signal "Rapid traverse override" is set together with "Traverse key plus" and<br>"Traverse key minus", the machine axis in question traverses at rapid traverse.<br>The rapid traverse feedrate is defined in machine data JOG_VELO_RAPID.<br>Rapid traverse override is active in the following JOG modes:<br>- Continuous jogging<br>- Incremental jogging<br>If rapid traverse override is active, the velocity can be modified with the rapid traverse over-<br>ride overlice. |  |  |  |  |  |  |
| Signal state 0 or signal transition 1 —> 0    | The machine axis traverses at the defined JOG velocity (SD: JOG_SET_VELO or MD: JOG_VELO).                                                                                                    |  |  |  |  |  |  |
| Signal irrelevant for                         | <ul> <li>Operating modes AUTOMATIC and MDA</li> <li>Reference point approach (JOG mode)</li> </ul>                                                                                                    |  |  |  |  |  |  |
| Related to                                    | IS "Traverse key plus" and "Traverse key minus" (DB31, DBX4.7 or DBX4.6)<br>IS "Axial feedrate/spindle speed override" (DB31, DBB0)                                                                                                    |  |  |  |  |  |  |

5.3 Axis/spindle-specific signals

| DB31                     |                                                                                                    |                                                                                                    |                                                   |  |  |  |  |  |
|--------------------------|----------------------------------------------------------------------------------------------------|----------------------------------------------------------------------------------------------------|---------------------------------------------------|--|--|--|--|--|
| DBX4.7. 4.6              | Plus and minus traverse kevs                                                                                                    |                                                                                                    |                                                   |  |  |  |  |  |
| Data block               | Signal(s) to axi                                                                                                    | s/spindle (PLC -> NCK)                                                                                                    |                                                   |  |  |  |  |  |
| Edge evaluation: yes     | S                                                                                                    | ignal(s) updated: cyclically                                                                                                    | Signal(s) valid from SW vers.: 1.1                |  |  |  |  |  |
| Signal state 1 or signal | The selected n                                                                                                    | The selected machine axis can be traversed in both directions in JOG mode with the tra-                                                                                       |                                                   |  |  |  |  |  |
| transition 0> 1          | verse keys plus and minus.                                                                                                    |                                                                                                    |                                                   |  |  |  |  |  |
|                          | Depending on                                                                                                    | Depending on the active machine function and the setting "Jog or continuous mode" (SD: JOG_CONT_MODE_LEVELTRIGGRD for JOG continuous and MD:                                  |                                                   |  |  |  |  |  |
|                          | JOG INC MO                                                                                                    | JOG INC MODE LEVELTRIGGRD for JOG INCR), the signal transition will cause differ-                                                                                             |                                                   |  |  |  |  |  |
|                          | ent reactions.                                                                                                    | ent reactions.                                                                                                    |                                                   |  |  |  |  |  |
|                          | Case 1:                                                                                                    | Case 1: Continuous logging with log mode                                                                                                    |                                                   |  |  |  |  |  |
|                          |                                                                                                    | The machine axis traverses in the direction concerned as long as the interface signal is set to 1 (and as long as the axis position has not reached an activated limitation). |                                                   |  |  |  |  |  |
|                          | Case 2:                                                                                                    | Continuous jogging with continue                                                                                                    | ous mode                                          |  |  |  |  |  |
|                          |                                                                                                    | When the signal state first changes                                                                                                    | from $0 \rightarrow 1$ , the geometry axis starts |  |  |  |  |  |
|                          |                                                                                                    | to traverse in the relevant direction.                                                                                                    | This traversing movement still                    |  |  |  |  |  |
|                          |                                                                                                    | continues even when the signal state                                                                                                    | e changes from 1 $\rightarrow$ 0. A new signal    |  |  |  |  |  |
|                          |                                                                                                    | state change from $0 \rightarrow 1$ (same trav                                                                                                    | el direction!) stops the traversing               |  |  |  |  |  |
|                          |                                                                                                    | movement again.                                                                                                    |                                                   |  |  |  |  |  |
|                          | Case 3: Incremental jogging with jog mode                                                                                                    |                                                                                                    |                                                   |  |  |  |  |  |
|                          |                                                                                                    | With signal 1 the machine axis starts to traverse at these increment. If                                                                                                    |                                                   |  |  |  |  |  |
|                          | the signal changes to the 0 state before the increment is traversed, the traversing movement is interrupted. As soon as the signal state changes to 1 again the movement is continued |                                                                                                    |                                                   |  |  |  |  |  |
|                          |                                                                                                    |                                                                                                    |                                                   |  |  |  |  |  |
|                          | The machine can be stopped and started several times                                                                                                    |                                                                                                    |                                                   |  |  |  |  |  |
|                          | as described above until the increment has been completely                                                                                                    |                                                                                                    |                                                   |  |  |  |  |  |
|                          |                                                                                                    | traversed.                                                                                                    |                                                   |  |  |  |  |  |
|                          | Case 4:                                                                                                    | Incremental jogging with continue                                                                                                    | ous mode                                          |  |  |  |  |  |
|                          |                                                                                                    | When the signal state first changes                                                                                                    | from $0 \rightarrow 1$ , the machine axis starts  |  |  |  |  |  |
|                          |                                                                                                    | traverse at the set increment. If the s                                                                                                    | signalof the same traverse                        |  |  |  |  |  |
|                          |                                                                                                    | signal changes from $0 \rightarrow 1$ , before in                                                                                                    | he axis has traversed the increment,              |  |  |  |  |  |
|                          |                                                                                                    | The increment is not traversed to the                                                                                                    | e end                                             |  |  |  |  |  |
|                          | If both traverse                                                                                                    | signals (plus and minus) are set at th                                                                                                    | he same time there is no movement or              |  |  |  |  |  |
|                          | a current move                                                                                                    | ment is aborted.                                                                                                    |                                                   |  |  |  |  |  |
|                          | The effect of th                                                                                                    | e traverse keys can be disabled for e                                                                                                    | very machine axis individually with the           |  |  |  |  |  |
|                          | PLC interface                                                                                                    | signal "Traverse key disable".                                                                                                    |                                                   |  |  |  |  |  |
| Signal state 0 or signal | See cases 1 to                                                                                                    | 4 above                                                                                                    |                                                   |  |  |  |  |  |
| transition 1> 0          |                                                                                                    |                                                                                                    |                                                   |  |  |  |  |  |
| Signal irrelevant for    | Operating modes AUTOMATIC and MDA                                                                                                    |                                                                                                    |                                                   |  |  |  |  |  |
| Application              | The machine a                                                                                                    | xis cannot be traversed in JOG mode                                                                                                    | if it is already being traversed via the          |  |  |  |  |  |
|                          | channel-specific PLC interface (as a geometry axis).                                                                                                    |                                                                                                    |                                                   |  |  |  |  |  |
|                          | Alarm 20062 is                                                                                                    | s triggered.                                                                                                    |                                                   |  |  |  |  |  |
| Special cases,           | Indexing axes                                                                                                    |                                                                                                    |                                                   |  |  |  |  |  |
| Related to               | IS "Traverse keys plus and minus for geometry axes" (DB21, DBX12.7 and DBX12.6 ff)<br>IS "Traverse key disable" (DB31, DBX4.4)                                                        |                                                                                                    |                                                   |  |  |  |  |  |

| DB31,<br>DBX5.6<br>Data block            | Continuous machine function<br>Signal(s) to axis/spindle (PLC -> NCK)                                                                                  |  |  |  |  |
|------------------------------------------|----------------------------------------------------------------------------------------------------|--|--|--|--|
| Edge evaluation: no                      | Signal(s) updated: cyclically Signal(s) valid from SW vers.: 1.1                                                                                       |  |  |  |  |
| Signal state 1 or signal transition 0> 1 | The machine function "Continuous jogging" is selected. The associated machine axis can be traversed with the traverse keys plus and minus in JOG mode. |  |  |  |  |
| Signal state 0 or signal transition 1> 0 | Machine function "Continuous jogging" is not selected.                                                                                                 |  |  |  |  |
| Related to                               | IS "Active machine function INC 1,, continuous" (DB31, DBB65)<br>IS "Machine function INC1,INC10000" (DB31, DBB5)                                      |  |  |  |  |

| DB31,                                          | Machine function INC1, INC10, INC100, INC1000,                                                                                                    |  |  |  |  |  |
|------------------------------------------------|----------------------------------------------------------------------------------------------------|--|--|--|--|--|
| DBB5 Bits 0-5                                  | INC10000, INCvar                                                                                                    |  |  |  |  |  |
| Data block                                     | Signal(s) to axis/spindle (PLC -> NCK)                                                                                                    |  |  |  |  |  |
| Edge evaluation: no                            | Signal(s) updated: cyclically Signal(s) valid from SW vers.: 1.1                                                                                                    |  |  |  |  |  |
| Signal state 1 or signal<br>transition 0 ——> 1 | This interface signal defines how many increments the machine axis traverses when the traverse key is pressed or the handwheel is turned one detent position. JOG mode must be active for this (exception: with DRF).<br>The increment size is assigned to the interface signals as follows:<br>– INC1 to INC10000: with general machine data JOG_INCR_SIZE_TAB.<br>– INCvar: with general setting data JOG_VAR_INCR_SIZE<br>As soon as the selected machine function becomes active, this is signalled to the PLC<br>interface (IS "Active machine function INC1;").<br>If several machine function signals (INC1, INCor "Continuous jogging") are selected at |  |  |  |  |  |
| Signal state 0 or signal transition 1> 0       | The machine function in question is not selected.<br>If an axis is currently traversing an increment, this movement is also aborted if this machine                                                                                                    |  |  |  |  |  |
|                                                | function is deselected or switched over.                                                                                                    |  |  |  |  |  |
| Related to                                     | IS "Active machine function INC1," for geometry axes (DB31, DBB65)<br>IS "Machine function continuous" (DB31, DBX5.6)                                                                                                    |  |  |  |  |  |

| DB<br>31, | Signals from axis/spindle |                 |                 |              |             |                  |           |          |
|-----------|---------------------------|-----------------|-----------------|--------------|-------------|------------------|-----------|----------|
| DBB       | Bit 7                     | Bit 6           | Bit 5           | Bit 4        | Bit 3       | Bit 2            | Bit 1     | Bit 0    |
| 64        | Travel co                 | ommand          |                 |              |             | Handwheel active |           | ve       |
| 04        | plus                      | minus           |                 |              |             | 3                | 2         | 1        |
|           | Active machine functions  |                 |                 |              |             |                  |           |          |
| 65        |                           | Continu-<br>ous | Variable<br>INC | 10000<br>INC | 1000<br>INC | 100<br>INC       | 10<br>INC | 1<br>INC |

### 5.3.3 Overview of signals from axis/spindle

## 5.3.4 Description of signals from axis/spindle

| DB31,                                          | Handwheel override active                                                                                                    |
|------------------------------------------------|----------------------------------------------------------------------------------------------------|
| DBX62.1                                        |                                                                                                    |
| Data block                                     | Signal(s) from axis/spindle (NCK -> PLC)                                                                                                    |
| Edge evaluation: no                            | Signal(s) updated: cyclically Signal(s) valid from SW vers.: 2.1                                                                                                    |
| Signal state 1 or signal<br>transition 0 ——> 1 | The function "Handwheel override in AUTOMATIC mode" is active for the programmed positioning axis (FDA[AXi]). Handwheel pulses for this axis either act as a path setting (if FDA=0) or as a velocity override (if FDA>0) over the programmed axis feedrate. The interface signal is also set if "Handwheel override in AUTOMATIC mode" is active for a concurrent positioning axis (with FC15). |
| Signal state 0 or signal<br>transition 1 —> 0  | The function "Handwheel override in AUTOMATIC mode" is not active for the programmed positioning axis (or concurrent positioning axis).<br>An active handwheel override is not active if<br>• The positioning axis has reached the target position                                                                                                    |
|                                                | <ul> <li>The distance-to-go is deleted by the axis-specific IS "Delete distance-to-go" (DB31, DBX2.2)</li> <li>A RESET is performed</li> </ul>                                                                                                    |

| DB31,                                          |                                                                                                    |                                                                                                    |
|------------------------------------------------|----------------------------------------------------------------------------------------------------|----------------------------------------------------------------------------------------------------|
| DBX64.0; 64.1; 64.2                            | Handwheel active (1 to 3)                                                                                                    |                                                                                                    |
| Data block                                     | Signal(s) from axis/spindle (NCK -> PLC)                                                                                                    |                                                                                                    |
| Edge evaluation: no                            | Signal(s) updated: cyclically                                                                                                    | Signal(s) valid from SW vers.: 1.1                                                                                                    |
| Signal state 1 or signal<br>transition 0 ——> 1 | These PLC interface signals provide feedback whe<br>handwheel 1, 2, 3 or no handwheel.<br>Only one handwheel can be assigned to an axis at<br>If several interface signals "Activate handwheel" ar<br>"Handwheel 2" before "Handwheel 3" applies.<br>If the assignment is active, the machine axis can b<br>mode or a DRF offset can be generated in AUTOM | other the machine axis is assigned to<br>any one time.<br>e set, priority "Handwheel 1" before<br>e traversed with the handwheel in JOG<br>IATIC or MDA mode. |
| Signal state 0 or signal transition 1> 0       | Neither handwheel 1, 2 nor 3 is assigned to this ge                                                                                                    | ometry axis.                                                                                                    |
| Related to                                     | IS "Activate handwheel" (DB31, DBX4.0 to DBX4.2<br>IS "Handwheel selected" (DB10, DBB100.6 ff)                                                                                                    | 2)                                                                                                    |

| DB31                             |                                                                                                    |
|----------------------------------|----------------------------------------------------------------------------------------------------|
| DBX64.7.64.6                     | Plus and minus traverse keys                                                                                                    |
| Data block                       | Signal(s) from axis/spindle (NCK $\rightarrow$ PLC)                                                                                                    |
| Edge evaluation: no              | Signal(s) undated: cyclically Signal(s) valid from SW vers : 1.1                                                                                                 |
| Signal state 1 or signal         | A traverse mevement of the axis is to be executed in one or the other direction. Depending                                                                       |
| transition 0 1                   | A traverse movement of the axis is to be executed in one of the other direction. Depending                                                                       |
|                                  | IOC mode: with the plue or minue traverse key                                                                                                    |
|                                  | <ul> <li>DOG mode: with the traverse key that takes the axis to the reference point</li> </ul>                                                                   |
|                                  | ALT/MDA mode: the program block containing a coordinate value for the axis                                                                                       |
|                                  | in question is executed                                                                                                    |
| Signal state 0 or signal         | A travel command in the relevant axis direction has not been given or a traverse movement                                                                        |
| transition 1 $\longrightarrow 0$ | has been completed                                                                                                    |
|                                  | • IOG mode:                                                                                                    |
|                                  | The travel command is react depending on the surrent acting iss or continuous                                                                                    |
|                                  | <ul> <li>The traver command is reset depending on the current setting jog of commodus<br/>mode" (see interface signal "Traverse keys plus and minus")</li> </ul> |
|                                  | While traversing with the handwheel                                                                                                    |
|                                  | - REF mode:                                                                                                    |
|                                  | When the reference point is reached                                                                                                    |
|                                  | ALIT/MDA modes:                                                                                                    |
|                                  | The program block bac been executed (and the next block does not contain any                                                                                     |
|                                  | <ul> <li>The program block has been executed (and the next block does not contain any<br/>coordinate values for the axis in question).</li> </ul>                |
|                                  | - Abort with "BESET" atc                                                                                                    |
|                                  | - 15 "Avis disable" is active                                                                                                    |
| Application                      | To release clamping of axes with clamping (e.g. on a rotary table)                                                                                               |
| Application                      | <b>Note:</b> If the clamps are not released until the travel command is given these                                                                              |
|                                  | axes cannot be operated under continuous path control!                                                                                                    |
| Belated to                       | IS "Traverse key plus" and "Traverse key minus" (DB31 DBX4.7 or DBX4.6)                                                                                          |

| DB31,<br>DBB65 Bits 0–6<br>Data block         | Active mac<br>INC1,, co<br>Signal(s) fro                  | hine function<br>ntinuous jogging<br>m axis/spindle (NCK -> PLC)                                                                           |                                                                          |
|-----------------------------------------------|-----------------------------------------------------------|----------------------------------------------------------------------------------------------------|--------------------------------------------------------------------------|
| Edge evaluation: no                           |                                                           | Signal(s) updated: cyclically                                                                                                    | Signal(s) valid from SW vers.: 1.1                                       |
| Signal state 1 or signal<br>transition 0 —> 1 | The PLC int<br>the machine<br>The result w<br>active mach | erface receives a signal stating which JC<br>axes.<br>hen the traverse key is pressed or the h<br>ine function (see Sections 2.2 and 2.3). | DG mode machine function is active for andwheel is turned depends on the |
| Signal state 0 or signal transition 1 —> 0    | The machin                                                | e function in question is not active.                                                                                                    |                                                                          |
| Related to                                    | IS "Machine                                               | function INC1,, continuous jogging" (E                                                                                                    | DB31, DBB5)                                                              |

5.3 Axis/spindle-specific signals

| Notes |   |
|-------|---|
|       |   |
|       |   |
|       |   |
|       | _ |
|       | _ |
|       | _ |
|       |   |
|       |   |
|       |   |
|       |   |
|       |   |
|       |   |
|       | _ |
|       |   |
|       |   |
|       | _ |
|       |   |
|       |   |
| <br>  |   |
| <br>  |   |

# Example 6 None 7

# 7.1 Interface signals

| DB number       | Bit, byte                                                | Name                                                                   | Refer-<br>ence |
|-----------------|----------------------------------------------------------|------------------------------------------------------------------------|----------------|
| Signals to/from | NC                                                       |                                                                        |                |
| 10              | 97, 98, 99                                               | Channel number for geometry axis handwheel 1, 2, 3                     |                |
| 10              | 100, 101, 102                                            | Axis number for handwheel 1, 2, 3, handwheel selected and machine axis |                |
| Mode group sp   | ecific                                                   |                                                                        |                |
| 11,             | 0.2                                                      | JOG mode                                                               | K1             |
| 11,             | 4.2                                                      | Active JOG mode                                                        | K1             |
| Channel-speci   | fic                                                      |                                                                        |                |
| 21,             | 0.3                                                      | Activate DRF                                                           |                |
| 21,             | 12.2, 12.1, 12.0<br>16.2, 16.1, 16.0<br>20.2, 20.1, 20.0 | Activate handwheel 1, 2, 3                                             |                |
| 21,             | 12.4, 16.4, 20.4                                         | Traverse key disable                                                   |                |
| 21,             | 12.5, 16.5, 20.5                                         | Rapid traverse override                                                |                |
| 21,             | 12.7, 12.6<br>16.7, 16.6<br>20.7, 20.6                   | Traverse keys plus and traverse keys minus                             |                |
| 21,             | 13, 17, 21                                               | Geometry axis machine function INC1 continuous                         |                |
| 21,             | 24.3                                                     | DRF selected                                                           |                |
| 21,             | 40.2, 40.1, 40.0<br>46.2, 46.1, 46.0<br>52.2, 52.1, 52.0 | Handwheel 1, 2, 3 active                                               |                |
| 21,             | 40.7, 40.6<br>46.7, 46.6<br>52.7, 52.6                   | Travel command plus and travel command minus                           |                |
| 21,             | 41, 47, 53                                               | Geometry axis active machine function INC1 continuous jogging          |                |

7.2 Machine data

| Channel-specific |                                      |                                                                                                    |    |
|------------------|--------------------------------------|----------------------------------------------------------------------------------------------------|----|
| 21,              | 33.3                                 | Handwheel override active for path axes (SW2 and higher)                                                                            |    |
| 21,              | 30.0<br>30.1<br>30.2                 | Activate handwheel 1 as contour handwheel<br>Activate handwheel 2 as contour handwheel<br>Activate handwheel 3 as contour handwheel |    |
| 21,              | 30.3                                 | Simulation of contour handwheel ON                                                                                                  |    |
| 21,              | 30.4                                 | Negative direction simulation of contour handwheel                                                                                  |    |
| 21,              | 37.0<br>37.1<br>37.2                 | Handwheel 1 active as contour handwheel<br>Handwheel 2 active as contour handwheel<br>Handwheel 3 active as contour handwheel       |    |
| 21,              | 100.5<br>101.5<br>102.5              | Handwheel 1 active as contour handwheel<br>Handwheel 2 active as contour handwheel<br>Handwheel 3 active as contour handwheel       |    |
| Axis/spindle-s   | pecific                              |                                                                                                    |    |
| 31,              | 0                                    | Feedrate/spindle speed override                                                                                                    | V1 |
| 31,              | 1.7                                  | Override active                                                                                                    | V1 |
| 31,              | 2.2                                  | Axial delete distance-to-go                                                                                                    | V1 |
| 31,              | 4.2, 4.1, 4.0                        | Activate handwheel 1, 2, 3                                                                                                    |    |
| 31,              | 4.4                                  | Traverse key disable                                                                                                    |    |
| 31,              | 4.5                                  | Rapid traverse override                                                                                                    |    |
| 31,              | 4.7, 4.6                             | Traverse keys plus and traverse keys minus                                                                                          |    |
| 31,              | 5.6                                  | Machine function continuous                                                                                                    |    |
| 31,              | 5.6, 5.5, 5.4, 5.3,<br>5.2, 5.1, 5.0 | Machine function<br>continuous, var. INC, 10000 INC,<br>1000 INC, 100 INC, 10 INC, 1 INC                                            |    |
| 31,              | 60.7, 60.6                           | Position reached with exact stop coarse/fine                                                                                        | B1 |
| 31,              | 64.2, 64,1, 64.0                     | Handwheel 1, 2, 3 active                                                                                                    |    |
| 31,              | 64.7, 64.6                           | Travel command plus and travel command minus                                                                                        |    |
| 31,              | 65                                   | Active machine function INC1 continuous jogging                                                                                     |    |
| 31,              | 62.1                                 | Handwheel override active, for positioning axes and concurrent posi-<br>tioning axes (SW2 and higher)                               |    |

# 7.2 Machine data

| Number      | Identifier                 | Name                                                                | Refer-<br>ence |
|-------------|----------------------------|---------------------------------------------------------------------|----------------|
| General (\$ | MN )                       |                                                                     |                |
| 10000       | AXCONF_MACHAX_NAME_TAB [n] | Machine axis name [n = axis number]                                 | K2             |
| 11300       | JOG_INC_MODE_LEVELTRIGGRD  | INC and REF in jog mode                                             |                |
| 11310       | HANDWH_REVERSE             | Defines movement in the opposite direction                          |                |
| 11320       | HANDWH_IMP_PER_LATCH [n]   | Handwheel pulses per detent position<br>[n=handwheel number: 0 – 2] |                |
| 11330       | JOG_INCR_SIZE_TAB [n]      | Increment size INC/handwheel (n = increment index: 0 to 4)          |                |
| 11340       | ENC_HANDWHEEL_SEGMENT_NR   | Third handwheel: Bus segment                                        | FBMA           |

| General  | (\$MN )                     |                                                                 |      |
|----------|-----------------------------|-----------------------------------------------------------------|------|
| 11342    | ENC_HANDWHEEL_MODULE_NR     | Third handwheel: Drive no./measuring circuit no.                | FBMA |
| 11344    | ENC_HANDWHEEL_INPUT_NR      | Third handwheel: Input on module/measuring-<br>circuit card     |      |
| 11346    | HANDWH_TRUE_DISTANCE        | Path definition or velocity specification by hand-<br>wheel     | FBMA |
| Channel  | specific (\$MC )            |                                                                 |      |
| 20060    | AXCONF_GEOAX_NAME_TAB [n]   | Geometry axis in channel [n = geometry axis number]             | K2   |
| 20100    | DIAMETER_AX_DEF             | Geometry axes with transverse axis function                     | P1   |
| 20620    | HANDWH_GEOAX_MAX_INCR_SIZE  | Delimitation of the geometry axis                               |      |
| 20622    | HANDWH_GEOAX_MAX_INCR_VSIZE | Path velocity override                                          |      |
| 20624    | HANDWH_CHAN_STOP_COND       | Response to channel-specific VDI interface signals bits 07      |      |
| Axis/spi | ndle-specific (\$MA )       |                                                                 |      |
| 30450    | IS_CONCURRENT_POS_AX        | Default setting at reset: Neutral axis or channel axis          | P2   |
| 31090    | JOG_INCR_WEIGHT             | Weighting of an increment for INC/handwheel                     |      |
| 32000    | MAX_AX_VELO                 | Maximum axis velocity                                           | G2   |
| 32010    | JOG_VELO_RAPID              | JOG rapid traverse                                              |      |
| 32020    | JOG_VELO                    | Conventional axis velocity                                      |      |
| 32040    | JOG_REV_VELO_RAPID          | Revolutional feedrate for JOG mode with rapid traverse override |      |
| 32050    | JOG_REV_VELO                | Revolutional feedrate for JOG mode                              |      |
| 32060    | POS_AX_VELO                 | Initial setting for positioning axis velocity                   | P2   |
| 32080    | HANDWH_MAX_INCR_SIZE        | Delimitation of the size of the selected increment              |      |
| 32082    | HANDWH_MAX_INCR_VELO_SIZE   | Limitation of selected increment for velocity override          |      |
| 32084    | HANDWH_STOP_COND            | Response to axis-specific VDI interface signals bits 05         |      |
| 32090    | HANDWH_VELO_OVERLAY_FACTOR  | Ratio JOG velocity to handwheel velocity (with DRF)             |      |
| 35130    | GEAR_STEP_MAX_VELO_LIMIT[n] | Maximum velocity for gear stage                                 | S1   |

# 7.3 Setting data

| Number      | Identifier                 | Name                                     | Refer-<br>ence |
|-------------|----------------------------|------------------------------------------|----------------|
| General (\$ | MN )                       |                                          |                |
| 41010       | JOG_VAR_INCR_SIZE          | Size of variable increment INC/handwheel |                |
| 41050       | JOG_CONT_MODE_LEVELTRIGGRD | JOG continuous mode                      |                |
| 41100       | JOG_REV_IS_ACTIVE          | Revolutional feedrate with JOG active    |                |

JOG\_SPIND\_SET\_VELO

7.4 Alarms

41110

41120

41130

41200

#### 7.4 Alarms

A more detailed description of the alarms which may occur is given in /DA/, Diagnostic Guide **References:** or in the online help in systems with MMC 101/102/103.

JOG velocity for spindle

# SINUMERIK 840D/810D/FM-NC Description of Functions, Extension Functions (FB2)

# **Compensations (K3)**

| 1 | Brief De                                                  | scription                                                                                                    | 2/K3/1-3                                                                                |  |
|---|-----------------------------------------------------------|----------------------------------------------------------------------------------------------------|-----------------------------------------------------------------------------------------|--|
| 2 | Detailed Description                                      |                                                                                                    | 2/K3/2-5                                                                                |  |
|   | 2.1<br>2.1.1<br>2.1.2                                     | Compensation                                                                                                    | 2/K3/2-5<br>2/K3/2-5<br>2/K3/2-7                                                        |  |
|   | 2.2                                                       | Backlash compensation                                                                                                    | 2/K3/2-12                                                                               |  |
|   | 2.3<br>2.3.1<br>2.3.2<br>2.3.3<br>2.3.4                   | Interpolatory compensationGeneralMeasuring system error compensation (MSEC)Beam sag compensation and angularity error compensationSpecial features of interpolatory compensation                                 | 2/K3/2-14<br>2/K3/2-14<br>2/K3/2-17<br>2/K3/2-22<br>2/K3/2-37                           |  |
|   | 2.4<br>2.4.1<br>2.4.2<br>2.4.3                            | Following error compensation (feedforward control)GeneralSpeed feedforward controlTorque feedforward control (not 840Di)                                                                                         | 2/K3/2-39<br>2/K3/2-39<br>2/K3/2-40<br>2/K3/2-45                                        |  |
|   | 2.5<br>2.5.1<br>2.5.2<br>2.5.3                            | Friction compensation (quadrant error compensation)GeneralConventional friction compensationStart-up of conventional friction compensation                                                                       | 2/K3/2-48<br>2/K3/2-48<br>2/K3/2-49<br>2/K3/2-50                                        |  |
|   | 2.6<br>2.6.1<br>2.6.2<br>2.6.3<br>2.6.4<br>2.6.5<br>2.6.6 | Neural quadrant error compensation<br>Fundamentals<br>Parameterization of neural QEC<br>Learning the neural network<br>Start-up of neural QEC<br>Further optimization and intervention options<br>Quick start-up | 2/K3/2-57<br>2/K3/2-57<br>2/K3/2-59<br>2/K3/2-65<br>2/K3/2-69<br>2/K3/2-72<br>2/K3/2-77 |  |
|   | 2.7<br>2.7.1                                              | Circularity test                                                                                                    | 2/K3/2-80<br>2/K3/2-84                                                                  |  |
|   | 2.8                                                       | Drift compensation (for SINUMERIK FM-NC only)                                                                                                    | 2/K3/2-87                                                                               |  |
|   | 2.9                                                       | Electronic weight compensation                                                                                                    | 2/K3/2-89                                                                               |  |

| 3 | Supple                | mentary Conditions                                                                | 2/K3/3-93                           |
|---|-----------------------|-----------------------------------------------------------------------------------|-------------------------------------|
|   | 3.1                   | Availability                                                                      | 2/K3/3-93                           |
| 4 | Data De               | escriptions (MD, SD)                                                              | 2/K3/4-95                           |
|   | 4.1<br>4.1.1<br>4.1.2 | Description of machine data<br>General machine data<br>Axis-specific machine data | 2/K3/4-95<br>2/K3/4-95<br>2/K3/4-97 |
|   | 4.2                   | Description of setting data                                                       | 2/K3/4-114                          |
| 5 | Signal                | Descriptions                                                                      | 2/K3/7-117                          |
| 6 | Exampl                | le                                                                                | 2/K3/7-117                          |
| 7 | Data Fields, Lists    |                                                                                   |                                     |
|   | 7.1                   | Interface signals                                                                 | 2/K3/7-117                          |
|   | 7.2                   | Machine data                                                                      | 2/K3/7-118                          |
|   | 7.3                   | Setting data                                                                      | 2/K3/7-119                          |
|   | 7.4                   | Alarms                                                                            | 2/K3/7-120                          |
|   |                       |                                                                                   |                                     |

# **Brief Description**

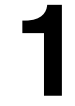

| Purpose of<br>compensation | The accuracy of machine tools is impaired as a result of deviations from the ideal geometry, power transmission faults and measuring system errors. Temperature differences and mechanical forces often result in great reductions in precision when large workpieces are machined.<br>Some of these deviations can usually be measured during installation and then compensated for during operation on the basis of values read by the positional actual-value encoder and other sensory devices. |
|----------------------------|----------------------------------------------------------------------------------------------------|
| Compensations              | CNCs provide functions for compensation of the essential causes of error to meet the increasing demand for precision in machine tools.<br>The following compensation types can be activated for specific axes on the SI-                                                                                                    |
|                            | NUMERIK 840D and FM-NC:                                                                                                    |
|                            | compensation                                                                                                    |
|                            | Backlash compensation                                                                                                    |
|                            | Interpolatory compensation                                                                                                    |
|                            | <ul> <li>LEC<br/>(leadscrew error and measuring system error compensation)</li> </ul>                                                                                                    |
|                            | <ul> <li>Beam sag compensation         <ul> <li>(compensation of beam sag and angular errors)</li> </ul> </li> </ul>                                                                                                    |
|                            | Following error compensation (dynamic feedforward control)                                                                                                    |
|                            | Friction compensation (or quadrant error compensation)                                                                                                    |
|                            | <ul> <li>Conventional friction compensation</li> </ul>                                                                                                    |
|                            | <ul> <li>Quadrant error compensation with neural networks<br/>(SINUMERIK 840C only)</li> </ul>                                                                                                    |
|                            | Drift compensation for analog set speed (on SINUMERIK FM-NC only)                                                                                                    |
|                            | Electronic counterweight for drives on SIMODRIVE 611D                                                                                                    |
|                            | These compensation functions can be set for each machine individually with axis-specific machine data.                                                                                                    |

| Compensations (K3)         | 01.97                                                                                                    |
|----------------------------|----------------------------------------------------------------------------------------------------|
| 1 Brief description        |                                                                                                    |
| Interpolatory compensation | The "Interpolatory compensation" function allows position-related dimensional deviations (for example, by leadscrew errors, measuring system errors or sag) to be corrected.                                                                                                    |
|                            | The compensation values are measured during installation and stored in a table<br>as a position-related value. During operation the axis is compensated between<br>interpolation points during linear interpolation.                                                                                                    |
| Friction<br>compensation   | The "friction compensation" function is particularly effective in achieving a signif-<br>icant improvement in contour accuracy in circular contour machining operations.<br>If the direction of rotation of an axis changes, contour errors occur when the<br>velocity equals zero (quadrant transition point) because of the changing friction<br>conditions. "Friction compensation" (also called "Quadrant error compensation")<br>compensates for this error reliably the first time the contour is machined. |
|                            | A <b>neural network</b> integrated in the SINUMERIK 840D adapts the optimum parameters in a self-learning process to compensate for friction, backlash or torsion. The system allows for simple, automatic re-optimization at any time.                                                                                                    |
|                            | The friction compensation system is installed most simply with a circularity test.<br>The circular contour is followed and the actual position deviations from the<br>programmed radius (most especially at the quadrant transition points) are<br>measured and then displayed graphically. The circularity test is an "installation<br>tool" function.                                                                                                    |
| Activation                 | The compensations are active in all operating modes of the control as soon as<br>the input data are available. Any compensations that require the position actual<br>value are not activated until the axis reaches the reference point.                                                                                                    |
| Position display           | The normal actual-value and setpoint position displays ignore the compensation values and show the position values of an "ideal machine". The compensation values are output in the "Service axes" display in the "Diagnosis" operating area.                                                                                                    |

2

# **Detailed Description**

# 2.1 Temperature compensation

#### 2.1.1 General

| Deformation due<br>to temperature<br>effects | Heat generated by the drive equipment or high ambient temperatures (e.g. caused by sunlight, drafts) cause the machine base and parts of the machinery to expand. The degree of expansion depends on the temperature and the thermal conductivity of the machine parts.                                                                                                    |
|----------------------------------------------|----------------------------------------------------------------------------------------------------|
| Effects                                      | Owing to the thermal expansion of the machinery, the actual positions of the axes change depending on temperature. Since this phenomenon impairs the accuracy of the machined workpieces, it is possible to compensate such temperature-related changes in actual value position (so-called temperature compensation).                                                                                                    |
| Sensor technology                            | Apart from the position actual values supplied by existing encoders, tempera-<br>ture compensation functions generally require a number of additional tempera-<br>ture sensors to acquire a temperature profile.<br>As temperature-related changes take a relatively long time to have an effect,<br>acquisition and preprocessing of the temperature profile can be executed by the<br>PLC in one-minute cycles.                                                                    |
| Error curves                                 | In order to implement temperature compensation, the actual-value offsets over<br>the positioning range of the axis must be measured at a given temperature (T)<br>and plotted. This produces an error curve for this temperature value. Error<br>curves must be produced for different temperatures.                                                                                                    |
| Error curve<br>characteristic                | The error curve characteristic shown in the figure below is frequently obtained.                                                                                                    |
|                                              | If a position reference point $P_0$ is chosen for the axis, an offset in the reference<br>point (corresponds to the "position-independent component" of the temperature<br>compensation) can be observed as the temperature changes, and because of<br>the change in length an additional offset in the other position points which in-<br>creases with the distance to the reference point (corresponds to the "position-<br>dependent component" of the temperature compensation). |

#### 2.1 Temperature compensation

The error curve for a given temperature T can generally be represented with sufficient accuracy by a straight line with a temperature-dependent gradient and reference position (see figure below).

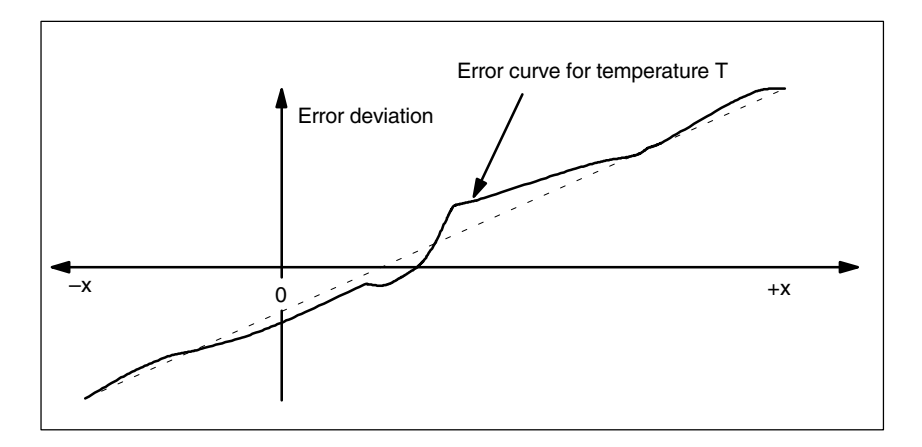

Fig. 2-1 Example of an error curve for heat expansion

# Compensation equation

The compensation value  $\Delta K_x$  is calculated on the basis of current actual position  $P_x$  of this axis and temperature T according to the following equation:

$$\Delta K_x = K_0 (T) + \tan\beta (T) * (P_x - P_0)$$

Key to letters (see figure below):

- $\Delta K_x$  Temperature compensation value of axis at position Px
- K<sub>0</sub> Position-independent temperature compensation value of axis
- $P_x$  Actual position of axis
- $P_0$  Reference position of axis
- $tan\beta$  Coefficient of the position-dependent temperature compensation (corresponds to the gradient of the approximated error line)

The compensation values are acquired in interpolation cycles. If the compensation value  $\Delta K_x$  is positive, the axis moves in the negative direction.

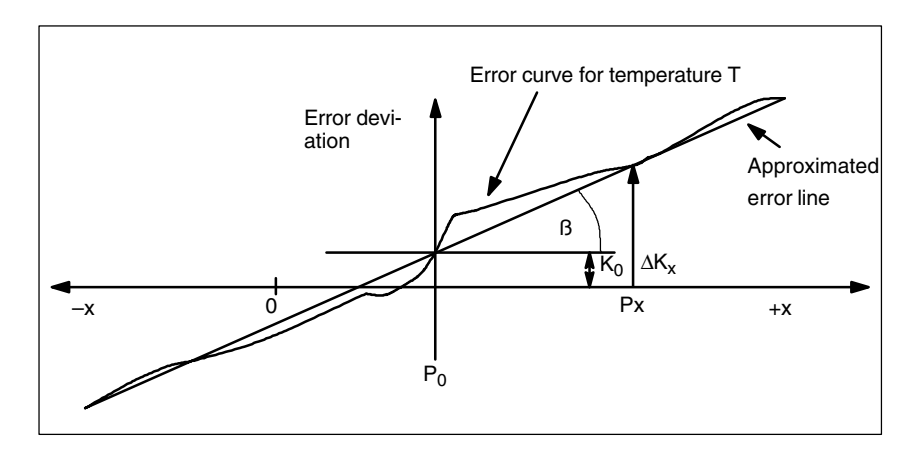

Fig. 2-2 Approximated error line for temperature compensation

| Temperature  | Since the approximated error line applies only to the instantaneous temperature |
|--------------|---------------------------------------------------------------------------------|
| fluctuations | value, the parameters of the error lines that are newly generated when the tem- |
|              | perature rises or falls must be sent to the NCK again. Only in this way can ex- |
|              | pansion due to heat be compensated for effectively.                             |

#### 2.1.2 Temperature compensation parameters

| Temperature-<br>dependent<br>parameters | Error curves for different temperatures can be defined for each axis, as illus-<br>trated in the figure above. For each error curve the following parameters must<br>be determined and then entered in the setting data: |  |
|-----------------------------------------|----------------------------------------------------------------------------------------------------|--|
|                                         | <ul> <li>Position-dependent temperature-compensation value K<sub>0</sub><br/>SD 43900: TEMP_COMP_ABS_VALUE</li> </ul>                                                                                                    |  |
|                                         | <ul> <li>Reference position P<sub>0</sub> for position-dependent temperature compensation<br/>SD 43920: TEMP_COMP_REF_POSITION</li> </ul>                                                                                |  |

• Slope tan  $\beta$  for position-dependent temperature compensation SD 43910: TEMP\_COMP\_SLOPE

2.1 Temperature compensation

#### Activate temperature compensation

Temperature compensation can be activated for every axis by means of axial MD 32750: TEMP\_COMP\_TYPE. The type of temperature compensation to be applied can also be selected.

Table 2-1 MD 32750: TEMP\_COMP\_TYPE

| MD 32750:      | Meaning                   | Associated parameters     |
|----------------|---------------------------|---------------------------|
| TEMP_COMP_TYPE |                           |                           |
| 0              | No temperature com-       |                           |
|                | pensation active          |                           |
| 1              | Position-independent tem- | SD 43900:                 |
|                | perature compensation     | TEMP_COMP_ABS_VALUE       |
|                | active                    |                           |
| 2              | Position-dependent tem-   | SD 43920:                 |
|                | perature compensation     | TEMP_COMP_REF_POSITION    |
|                | active                    | SD 43910: TEMP_COMP_SLOPE |
| 3              | Position-independent and  | SD 43900:                 |
|                | position-dependent tem-   | TEMP_COMP_ABS_VALUE       |
|                | perature compensation     | SD 43920:                 |
|                | active                    | TEMP_COMP_REF_POSITION    |
|                |                           | SD 43910: TEMP_COMP_SLOPE |

Activation The following conditions must be fulfilled before temperature compensation can be applied:

- 1. The option must be enabled.
- 2. The compensation type must be selected (MD 32750: TEMP\_COMP\_TYPE).
- 3. The parameters for the compensation type are defined.
- 4. The axis must be referenced (IS "Referenced/synchronized 1 or 2" DB31 to 48, DBX60.4 or 60.5 = '1').

As soon as these conditions are fulfilled, the temperature compensation value for the current position actual value is added to the setpoint in all modes and the machine axis is traversed.

If the reference position is subsequently lost again, e.g. because the encoder frequency has been exceeded (IS "Referenced/Synchronized 1 or 2" = 0), then the compensation processing routine is aborted.

**Modify parameters** When temperature T changes, the parameters which are temperature-dependent, i.e. ( $K_0$ , tan $\beta$  and  $P_0$ ), also change and can thus always be overwritten by the PLC.

It is thus possible for the machine-tool manufacturer to represent the mathematical and technological relationship between the axis positions and temperature values via the PLC user program and thus calculate the various parameters for the temperature compensation. The temperature parameters are transferred to the NCK with various Services (FB2 (GET) "Read data" and FB3 (PUT) "Write data").

For more information on handling and parameterization of FB2 and FB3 see: **References:** /FB/, P3 "Basic PLC Program".

| Monitoring<br>functions              | Axial MD 32760: COMP_ADD_VELO_FACTOR (velocity violation due to com-<br>pensation) can be set to limit the maximum compensation value that can be<br>added to the specified velocity value in each IPO clock cycle.                                                                                                    |
|--------------------------------------|----------------------------------------------------------------------------------------------------|
|                                      | This machine data limits the maximum gradient of the error curve. If the maxi-<br>mum gradient is exceeded, the compensation value is limited in the control.                                                                                                    |
| Smooth<br>compensation<br>value      | To prevent overloading of the machine or tripping of monitoring functions in re-<br>sponse to step changes in the above parameter settings, the compensation<br>values are distributed among several IPO clock cycles by an internal control<br>function as soon as they exceed the maximum compensation value specified<br>for each cycle (MD 32760: COMP_ADD_VELO_FACTOR). |
| Position display                     | The normal actual-value and setpoint position displays ignore the compensation values and show the position values of an ideal machine.                                                                                                    |
| Display of<br>compensation<br>values | The total compensation value calculated from the temperature and sag com-<br>pensation functions belonging to the current actual position is output in the "Ser-<br>vice axes" display in the "Diagnosis" operating area.                                                                                                    |
| Example                              | Installation of the temperature compensation is described below using the example of a Z axis on a lathe.                                                                                                    |
| Determine<br>error curve             | In order to determine the temperature-dependent error characteristic of the Z axis, proceed as follows:                                                                                                    |
|                                      | <ul> <li>Constant heating by traversing the axis across the whole Z axis traversing<br/>range (in the example: from 500 mm to 1500 mm)</li> </ul>                                                                                                    |
|                                      | Measuring the axis position in distances of 100 mm                                                                                                    |
|                                      | Measuring the actual temperature at the leadscrew                                                                                                    |
|                                      | Executing a traversing measuring cycle every 20 minutes                                                                                                    |
|                                      | The mathematical and technological relationship and the resulting parameters<br>for temperature compensation are derived from the recorded data. The error<br>deviations measured in relation to the axis position measured by the NC are<br>displayed graphically in the figure below.                                                                                      |

#### Compensations (K3)

#### 2.1 Temperature compensation

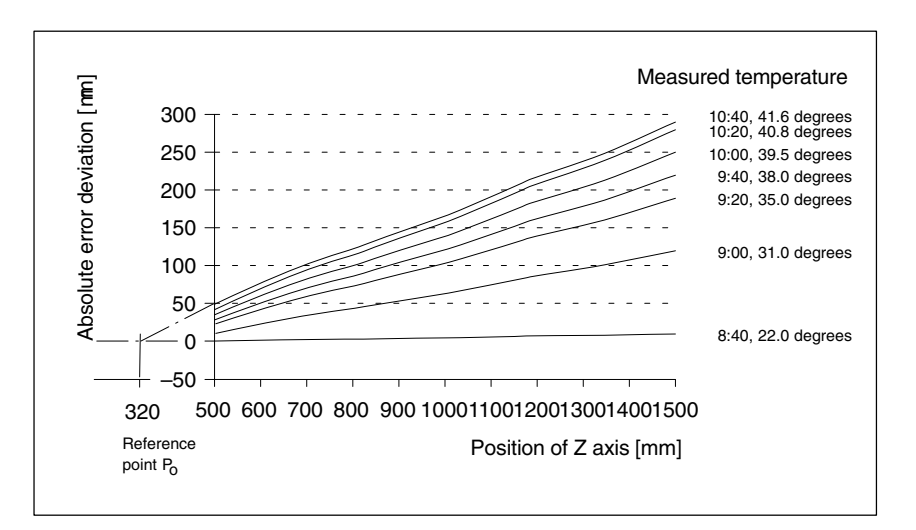

Fig. 2-3 Error curves determined for the Z axis

# Setting parameters

The temperature compensation parameters must now be set on the basis of the measurement results (see figure above).

#### Reference position P<sub>0</sub>

As the figure above illustrates, there are basically two methods of configuring reference position  $\mathsf{P}_0$ :

1.  $P_0 = 0$  with position-independent temperature compensation value  $K_0 \neq 0$ 

2.  $P_0 \neq \, 0$  with position-independent temperature compensation value  $K_0 = 0$ 

In our example, variant 2 is chosen, where the position-independent temperature compensation value is always 0. The temperature compensation value therefore only consists of the position-dependent components. The following parameters result:

- MD 32750: TEMP\_COMP\_TYPE = 2 (only position-dependent temperature compensation is active)
- P<sub>0</sub> = 320 mm ---> SD 43920: TEMP\_COMP\_REF\_POSITION = 320
### Coefficient $tan\beta$ (T)

In order to determine the dependency of coefficient  $tan\beta$  of the position-dependent temperature compensation on the temperature, the error curve gradient is plotted against the measured temperature (see figure below).

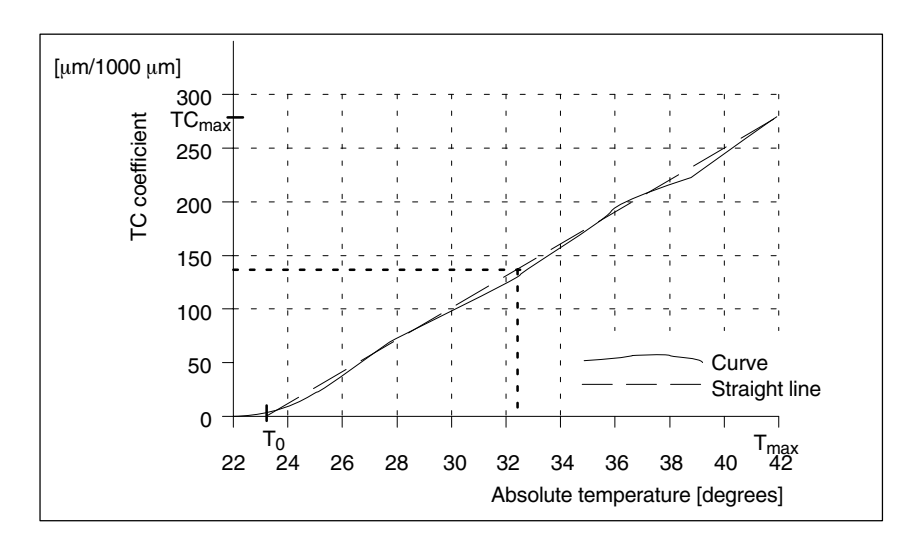

Fig. 2-4 Characteristic of coefficient  $tan\beta$  as a function of measured temperature T

Depending on the resulting line, the following dependency on T results for the coefficient tan $\beta$ :

$$\tan\beta (T) = (T - T_0) * \frac{I K_{max}}{T_{max} - T_0}$$

where  $T_0$  = Temperature where the position-dependent error = 0  $T_{max}$  = Maximum measured temperature  $TC_{max}$  = Temperature coefficient for  $T_{max}$ 

The results are as follows with reference to the figure above:

for  $T_0 = 23$  degrees  $T_{max} = 42$  degrees  $TC_{max} = 270 \ \mu\text{m}/1000 \ \text{mm}$ 

Therefore:

 $\tan\beta(T) = (T - 23 \text{ degrees}) * 14.21$  [  $\mu$ m/1000 mm] Example: for T = 32.3 degrees —>  $\tan\beta$  = 132  $\mu$ m/1000 mm

The coefficient tan $\beta$  (T) for every measured temperature T can be calculated easily in the PLC according to the above equation and then transferred to the NCK as SD 43910: TEMP\_COMP\_SLOPE.

# 2.2 Backlash compensation

| Mechanical<br>backlash               | Slight backlash generally occurs in the power train between a moving machine<br>part and its drive (e.g. leadscrew) since an unacceptably high level of machine<br>wear would occur if the mechanical components were to be set to be absolutely<br>free of backlash.<br>For this reason backlash can arise between the machine part and the measur-<br>ing system. |
|--------------------------------------|----------------------------------------------------------------------------------------------------|
| Effects                              | Mechanical backlash on axes/spindles with indirect measuring systems causes<br>the travel path to be falsified. For example, when an axis reverses direction, its<br>travel distance is reduced or increased by an amount corresponding to the<br>backlash (see the two figures below).                                                                             |
| Compensation                         | To compensate for backlash, the axis-specific actual value is corrected by the amount of backlash every time the axis/spindle changes direction.                                                                                                    |
|                                      | This quantity can be entered in MD: 32450 BACKLASH during installation of every axis/spindle. If there is a second measuring system installed for the axis/ spindle, the relevant backlash values must be entered for each measuring system.                                                                                                    |
|                                      | In SW 5 and later, the backlash can be weighted by a factor as a parameter set function. The weighting factor is set in MD 32452: BACKLASH_FACTOR to be-<br>tween 0.01 and 100.0, default setting is 1.0.<br>Example application: Compensation of gear-stage-related backlash.                                                                                      |
| Activation                           | Backlash compensation is always active in all operating modes after reference point approach.                                                                                                    |
| Position display                     | The normal actual-value and setpoint position displays ignore the compensation values and show the position values of an "ideal machine".                                                                                                    |
| Display of<br>compensation<br>values | The compensation value applying to the current actual position is output as the total compensation calculated from "LEC" and "backlash compensation" in the "Service axes" display in the "Diagnosis" operating area.                                                                                                    |
| Positive backlash                    | The encoder "leads" the machine part (e.g. table). Since the actual position ac-<br>quired by the encoder also "leads" the real actual position of the table, the table<br>travels too short a distance (see figure below). The backlash compensation<br>value must be entered as a <b>positive</b> value here (= normal case).                                     |

2.2 Backlash compensation

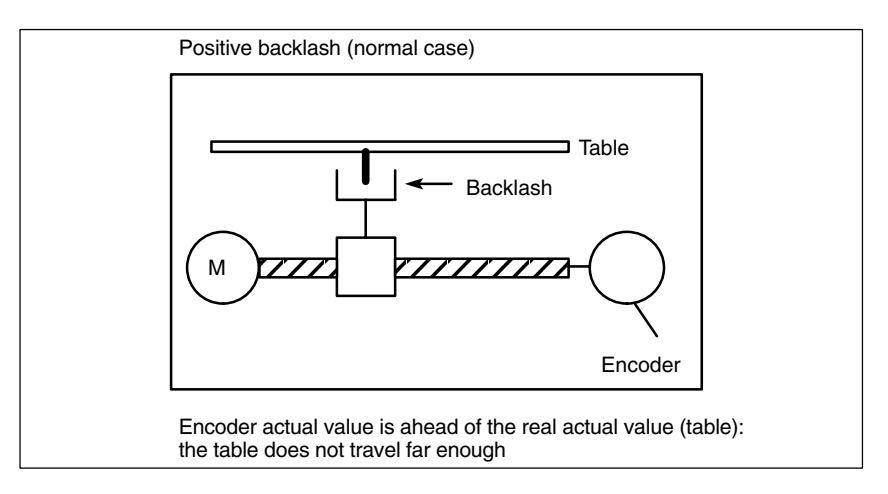

Fig. 2-5 Positive backlash (normal case)

### **Negative backlash**

2nd measuring

system

The encoder "lags behind" the machine part (e.g. table); the table then travels too far (see figure below). The correction value entered is **negative**.

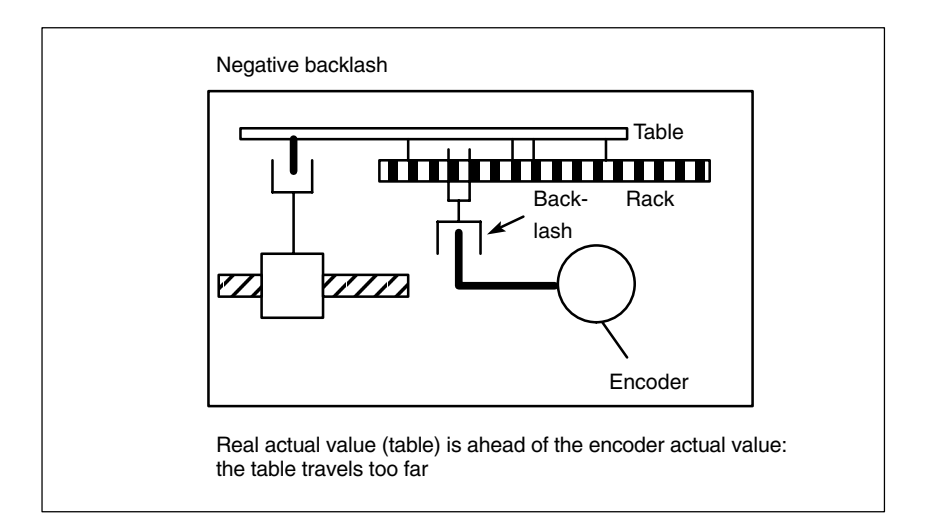

Fig. 2-6 Negative backlash

If there is a second measuring system for the axis/spindle, a backlash compensation must be entered for this too. As the second measuring system is mounted in a different way from the first measuring system, the backlash can be different from that of the first measuring system.

When the measuring system is switched over the associated compensation value is always activated.

### Note

The actual-value difference between the two encoders must not exceed the value stored in axis-specific MD 36500 ENC\_CHANGE\_TOL (maximum toler-ance for position actual-value changeover).

Compensations (K3)

2.3 Interpolatory compensation

# 2.3 Interpolatory compensation

# 2.3.1 General

| Compensation<br>methods                     | The following compensation methods are applied in order to implement "interpo-<br>latory compensation":                                                                                                    |                                                                                                    |
|---------------------------------------------|----------------------------------------------------------------------------------------------------|----------------------------------------------------------------------------------------------------|
|                                             | <ol> <li>"Leadscrew error compe-<br/>which from now on will b<br/>(LEC).</li> </ol>                                                                                                    | ensation" or "Measuring system error compensation",<br>be referred to as <b>leadscrew error compensation</b>                                                                                                    |
|                                             | 2. Beam sag compensation sion 2 and higher), which <b>pensation</b> .                                                                                                    | n or angularity error compensation (Software Ver-<br>h from now on will be referred to as <b>beam sag com-</b>                                                                                                    |
|                                             | Many of the characteristics<br>and are therefore described                                                                                                    | of these two compensation methods are identical in the next Section "General notes".                                                                                                    |
| Terms                                       | The following terms are use                                                                                                    | d in the description of "Interpolatory compensation":                                                                                                    |
|                                             | Compensation value                                                                                                    | The difference between the axis position measured<br>by the position actual-value encoder and the re-<br>quired programmed axis position (= axis position of<br>the ideal machine). The compensation value is<br>often also referred to as the "correction" value. |
|                                             | Basic axis                                                                                                    | Axis whose setpoint or actual value position forms<br>the basis of the calculation of a compensation<br>value.                                                                                                    |
|                                             | Compensation axis                                                                                                    | Axis whose setpoint or actual position is modified by a compensation value.                                                                                                    |
|                                             | Interpolation point                                                                                                    | A position of the base axis and the corresponding compensation value of the compensation axis.                                                                                                    |
|                                             | Correction table                                                                                                    | Table containing interpolation points.                                                                                                    |
|                                             | Compensation relations                                                                                                    | Assignment of the base axis and the correspond-<br>ing compensation axis and the reference to the<br>corresponding compensation table.                                                                                                    |
| Leadscrew and<br>measuring system<br>errors | The measuring principle of "indirect measurement" on NC-controlled machines<br>is based on the assumption that the leadscrew pitch is constant at any given<br>point within the traversing range so that the actual axis position can be derived<br>from the position of the drive spindle (ideal case).<br>However, manufacturing tolerances result in dimensional deviations of varying<br>degrees of severity on spindles (so-called "leadscrew errors"). |                                                                                                    |
|                                             |                                                                                                    |                                                                                                    |
|                                             | To these are added the devi<br>fering divisions) and by the<br>chine (measuring system er                                                                                                    | iations caused by the measuring system used (dif-<br>way the measuring system is mounted on the ma-<br>rors) and any machine-dependent sources of error.                                                                                                    |

| Sag errors               | Weight can result in position-dependent displacement and inclination of moved<br>parts since it can cause machine parts and their<br>guides to sag (see Fig. 3.2).<br>Large workpieces, too, e.g. cylinders, sag under their own weight.                                                                                                    |  |
|--------------------------|----------------------------------------------------------------------------------------------------|--|
| Angularity errors        | If moving axes are not positioned in exactly the required angle (e.g. perpendicu-<br>lar) with respect to one another, increasingly serious positioning errors will occur<br>as the deviation from zero point becomes greater.                                                                                                    |  |
| Compensation<br>table    | Since the deviations in dimension caused by the phenomena described above<br>have a direct effect on workpiece machining accuracy, they need to be compen-<br>sated by appropriate position-dependent correction values. The compensation<br>values are derived from measured error curves and entered in the control in the<br>form of compensation tables during installation. A separate table must be<br>created for each compensation relation. |  |
|                          | The compensation values and additional table parameters are entered in the compensation tables using special system variables.                                                                                                    |  |
|                          | Note                                                                                                    |  |
|                          | Compensation tables can be loaded only if MD 32700: ENC_COMP_ENABLE (interpolatory compensation)=0 and/or MD 32710: CEC_ENABLE (enable beam sag compensation) are set to zero.                                                                                                    |  |
|                          |                                                                                                    |  |
| Input of<br>compensation | The size of the compensation table, i.e. the number of interpolation points, must first be defined in a machine data – a Power On must then be executed.                                                                                                    |  |
| table                    | Compensation tables can be loaded to the backed-up NC user memory by two different methods.                                                                                                    |  |
|                          | <ul> <li>The compensation values are loaded when an NC program with the com-<br/>pensation tables is started.</li> </ul>                                                                                                    |  |
|                          | • The compensation values can also be loaded by transferring the tables from a PC via the serial interface on the MMC.                                                                                                    |  |
|                          | Note                                                                                                    |  |
|                          | Once the size of the compensation tables has been defined in machine data, the NC generates the tables after the next Power On. The default setting for these tables is "0".                                                                                                    |  |

The compensation tables can be output from the "Services" operating area via the serial interface on the MMC and loaded back after editing.

These compensation values are not lost when the control is switched off because they are stored in the non-volatile user memory. They can be updated if necessary (e.g. as a result of re-measuring because of machine ageing).

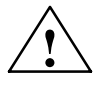

### Caution

When MD 18342: MM\_CEC\_MAX\_POINTS[t] (max. number of interpolation points of beam sag comp., SRAM) or MD 38000: MM\_ENC\_COMP\_MAX\_POINTS (number of interpolation points for interpolatory comp., SRAM) is changed, the buffered NC user memory is re-initialized when the system powers up. All user data of the battery-buffered user memory (e.g. drive and MMC machine data, tool offsets, part programs, compensation tables etc.) are deleted.

References: /FB/, S7, "Memory Configuration"

Archiving Compensation tables are not saved with the series start-up file. To archive compensation tables, they must be output via the serial interface on the MMC. The following compensation types can be selected for archiving in the operating area "Services", "Data OUT" LEC/measuring system error compensation (%\_N\_AX\_EEC\_INI) Beam sag/angularity compensation (%\_N\_AX\_CEC\_INI) Quadrant error compensation (%\_N\_AX\_QEC\_INI) Compensation tables can also be saved as an archive file with an MMC 102/103. Linear The traversing path to be compensated delineated by the start and end posiinterpolation tions is divided up into several (number depends on error curve shape) path segments of equal size (see figure below). The actual positions that limit these between sub-paths are designated "interpolation points". A compensation value must be interpolation entered for each interpolation point (actual position) during installation. The points compensation value applied between 2 interpolation points is generated on the basis of linear interpolation using the compensation values for the adjacent interpolation points (i.e. adjacent interpolation points are linked along a line).

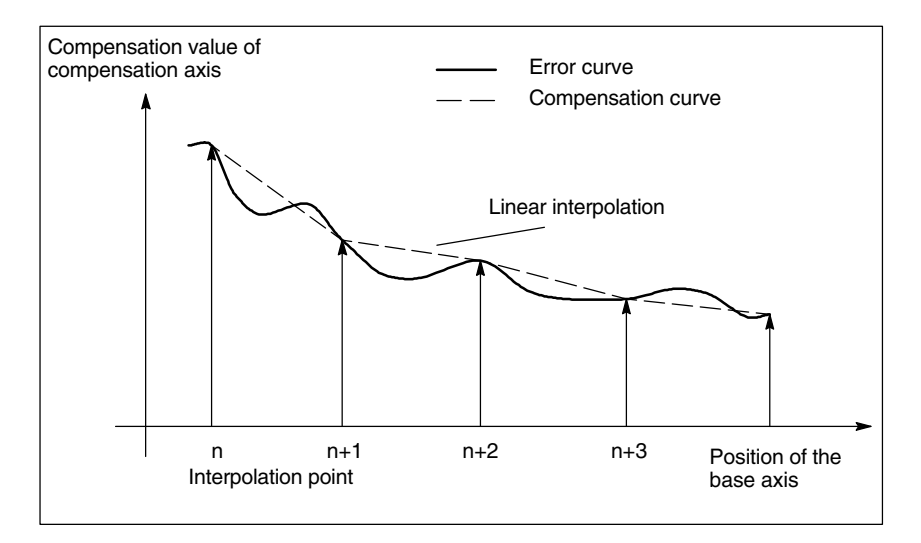

Fig. 2-7 Linear interpolation between the interpolation points

Compensation value at reference point The compensation table should be structured such that the compensation value at the reference point is "zero".

# 2.3.2 Measuring system error compensation (MSEC)

**Function** 

The leadscrew error compensation function is part of the measuring system error compensation system.

In "Measuring system error compensation" (from now on referred to as **MSEC**), the base and compensation axes are **always identical**. It is therefore an **axial compensation** for which a definition of the base axis and compensation axis in the compensation table is not necessary.

The principle of the MSEC is to modify the axis-specific position actual value by the assigned compensation value in the interpolation cycle and to apply this value to the machine axis for immediate traversal. A positive compensation value causes the corresponding machine axis to move in the negative direction.

The magnitude of the compensation value is not limited and is not monitored. In order to avoid impermissibly high velocities and accelerations caused by compensation, small compensation values must be selected. Large compensation values can cause other axis monitoring functions to output alarms (e.g. contour monitoring, velocity setpoint limitation).

If the axis to be compensated has a 2nd position measuring system, a separate compensation table must be created and activated for each measuring system. The correct table is **automatically** used when switching between measuring systems.

| Activation                              | The "MSEC" does not become active until the following conditions are fulfilled:                                                                                                    |
|-----------------------------------------|----------------------------------------------------------------------------------------------------|
|                                         | • The compensation values are stored in the NC user memory and active (after Power On).                                                                                                    |
|                                         | • The function has been activated for the machine axis concerned (MD 32700: ENC_COMP_ENABLE [e] = 1). If compensation is required for a 2nd measuring system, this must also be enabled with the above machine data (e = 0: 1. measuring system; e = 1: 2. measuring system). |
|                                         | <ul> <li>The axis has been referenced (IS: "Referenced/synchronized 1 or 2"<br/>DB31, DBX60.4 or 60.5 = '1').</li> </ul>                                                                                                    |
|                                         | As soon as these conditions have been fulfilled, the axis-specific actual value is altered by the compensation value in all modes and traversed by the machine axis immediately.                                                                                              |
|                                         | If the reference is then lost, e.g. because the encoder frequency has been exceeded (IS "Referenced/synchronized 1 or 2"='0'), compensation processing is deactivated.                                                                                                    |
| Compensation<br>interpolation<br>points | For every machine axis and for every measuring system (if a 2nd measuring system is installed), the number of reserved interpolation points of the compensation table must be defined and the necessary memory reserved in MD 38000: MM_ENC_COMP_MAX_POINTS.                  |
|                                         | MD 38000: \$MA_ MM_ENC_COMP_MAX_POINTS [e,AXi]                                                                                                    |
|                                         | with: AXi = axis name e.g. X1, Y1, Z1                                                                                                    |
|                                         | e = measuring system (e = 0: 1. measuring system; e = 1: 2. measuring system)                                                                                                    |
|                                         | $\label{eq:main_max_points} MM\_ENC\_COMP\_MAX\_POINTS[e, AXi] = \frac{AA\_ENC\_COMP\_MAX[e, AXi]\_AA\_ENC\_COMP\_MIN[e, AXi]}{AA\_ENC\_COMP\_STEP[e, AXi]} + 1$                                                                                                    |
| Compensation table                      | The position-related compensation values are stored in the form of system vari-<br>ables for the relevant axis in the compensation table.                                                                                                    |
|                                         | The following measuring-system-specific parameters must be set for the table (see figure below):                                                                                                    |
|                                         | • Compensation value for interpolation point N in compensation table (\$AA_ENC_COMP [e,N,AXi])                                                                                                    |
|                                         | For every individual interpolation point (axis position) the compensation value must be entered in the table.                                                                                                    |
|                                         | Interpolation point N is limited by the number of possible interpolation points in the relevant compensation table (MD 38000: MM_ENC_COMP_MAX_POINTS).                                                                                                    |
|                                         | The magnitude of the compensation value is not limited. Permissible limit of N: $0 \le N < MM\_ENC\_COMP\_MAX\_POINTS -1$                                                                                                    |
|                                         | Note                                                                                                    |
|                                         | The first and last companyation values remain active such the active transmission                                                                                                    |
|                                         | range, i.e. these values should be set to "0" if the compensation table does not                                                                                                    |

cover the entire traversing range.

- Distance between interpolation points (\$AA\_ENC\_COMP\_STEP[e,AXi]) The distance between interpolation points corresponds to the distance between the compensation values in the relevant compensation table (see above for meaning of e and AXi).
- Initial position (\$AA\_ENC\_COMP\_MIN[e,AXi]) The initial position is the axis position at which the compensation table for the relevant axis begins (= interpolation point 0).

The compensation value for the initial position is \$AA\_ENC\_COMP\_STEP[e,0,AXi)].

For all positions smaller than the initial position the compensation value of interpolation point zero is used (does not apply for table with modulo).

 End position (\$AA\_ENC\_COMP\_MAX[e,AXi]) The end position is the axis position at which the compensation table for the relevant axis ends (= interpolation point k).

The compensation value for the end position is \$AA\_ENC\_COMP\_STEP[e,k,AXi)].

The compensation value of interpolation point k is used for all positions larger than the end position (exception: table with modulo functions).

The number of required interpolation points is calculated as follows:

k = 
$$\frac{AA_ENC_COMP_MAX - AA_ENC_COMP_MIN}{AA_ENC_COMP}$$

With  $0 \leq k < MD$  38000: MM\_ENC\_COMP\_MAX\_POINTS

The following conditions apply to interpolation point k:

- With k = MD 38000: MM\_ENC\_COMP\_MAX\_POINTS 1
  - $\Rightarrow$  the compensation table is fully utilized!
- With k = MD 38000: MM\_ENC\_COMP\_MAX\_POINTS 1
  - ⇒ the compensation table is not fully utilized; compensation values entered in the table greater than k have no effect.
- With k = MD 38000: MM\_ENC\_COMP\_MAX\_POINTS 1
  - $\Rightarrow$  the compensation table is limited internally by reducing the end position; the compensation values greater than k are not used.

### Compensation with modulo function

 $(AA\_ENC\_COMP\_IS\_MODULO[e,AXi])$ When the compensation is activated with a modulo function, the compensation table is repeated cyclically, i.e. the compensation value at location  $AA\_ENC\_COMP\_MAX$  ( $\doteq$  interpolation point  $AA\_ENC\_COMP[e,k,AXi]$ ) is followed immediately by the compensation value at location  $AA\_ENC\_COMP\_MIN$  ( $\doteq$  interpolation point  $AA\_ENC\_COMP[e,0,AXi]$ ).

For rotary axes with modulo 360° it is therefore suitable to program 0° as the initial position position (\$AA\_ENC\_COMP\_MIN) and 360° as the end position (\$AA\_ENC\_COMP\_MAX).

The compensation values entered for these two positions should be the same as otherwise the compensation value jumps from MAX to MIN at the transition point and vice versa.

| \$AA_ENC_COMP_IS_MODULO[e,AXi] = 0: | Compensation without modulo function   |
|-------------------------------------|----------------------------------------|
| \$AA_ENC_COMP_IS_MODULO[e,AXi] = 1: | Compensation with mo-<br>dulo function |

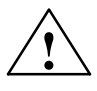

### Caution

When the compensation values are entered it is important that all interpolation points be assigned a position value within the defined range (i.e. no gaps). Otherwise, the previous valid position value is used for these interpolation points!

### Note

Table parameters which contain position information are not automatically converted at measuring system change (change in MD 10240: SCALING\_SYS-TEM\_IS\_METRIC) in Software Version 4 and lower. The position information is always interpreted in the current measuring system. Conversions must be conducted externally.

In Software Version 5 and higher, by setting MD 10260: CONVERT\_SCAL-ING\_SYSTEM=1. External conversion is no longer necessary.

**References:** /FB1/, G2, Chapter 2

### The following example shows compensation value inputs for machine axis X1.

| %_N_AX_EEC_INI                                     |                        |                                                               |
|----------------------------------------------------|------------------------|---------------------------------------------------------------|
| CHANDATA (1)                                       |                        |                                                               |
| \$AA_ENC_COMP[0,0,X1]                              | = 0.0                  | ; 1. compensation value<br>(= interpolation point 0) +0μm     |
| \$AA_ENC_COMP[0,1,X1]                              | = 0.01                 | ; 2. compensation value<br>(= interpolation point 1) +10μm    |
| \$AA_ENC_COMP[0,2,X1]                              | = 0.012                | ; 3. compensation value (= interpolation point 2) +12 $\mu$ m |
| :<br>\$AA_ENC_COMP[0,800,X1]                       | = -0.0                 | ; last compensation value                                     |
|                                                    |                        | $( \doteq interpolation point 800)$                           |
| \$AA_ENC_COMP_STEP[0,X1]                           | = 1.0                  | ; Distance between interpolation points 1.0 mm                |
| \$AA_ENC_COMP_MIN[0,X1]                            | = -200.0               | ; Compensation begins<br>at -200.0 mm                         |
| \$AA_ENC_COMP_MAX[0,X1]<br>\$AA_ENC_COMP_IS_MODULO | = 600.0<br>D[0.X1] = 0 | ; Compensation ends at +600.0 mm                              |
|                                                    |                        | modulo function                                               |
|                                                    |                        |                                                               |

M17

Example

In this example, the number of compensation interpolation points set in MD 38000: MM\_ENC\_COMP\_MAX\_POINTS  $\geq$  must be 801 or else alarm 12400 "Element does not exist" will be output.

The compensation table for this example requires at least 6.4 Kbytes of the non-volatile NC user memory (8 bytes per compensation value).

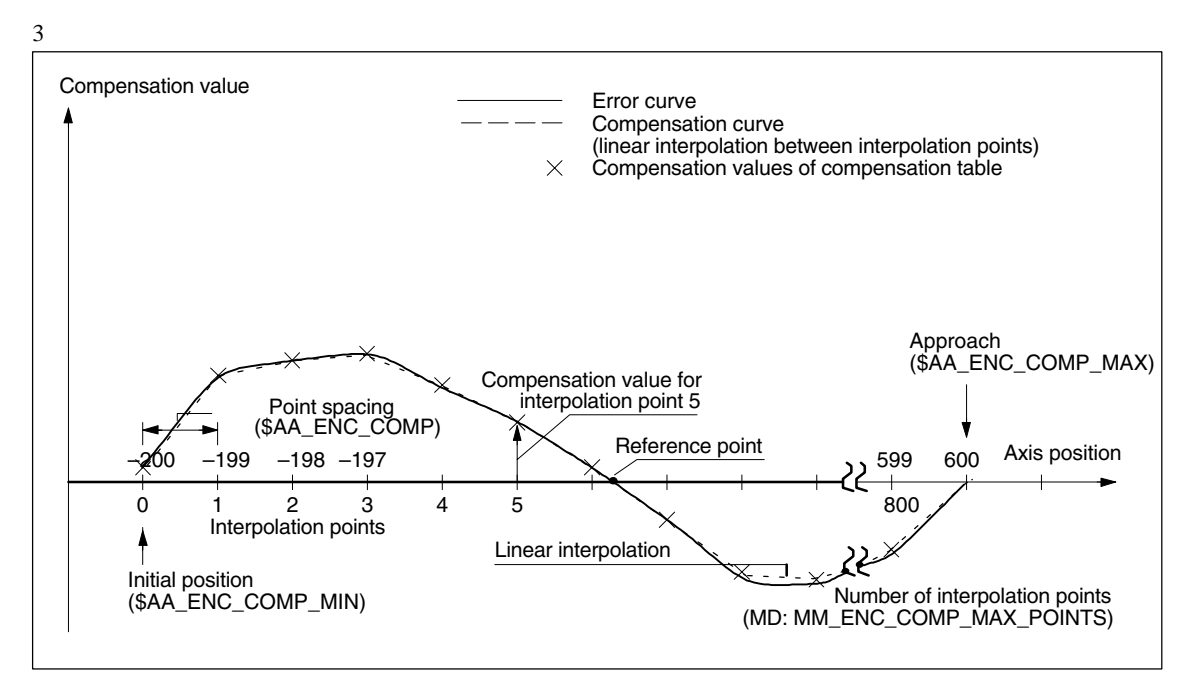

Fig. 3-1 Compensation table parameters (system variables for MSEC)

# 2.3.3 Sag compensation and angularity error compensation

Function

In contrast to the MSEC, the base and compensation axes need **not be identical** for "Sag compensation" or "Angularity error compensation", requiring an axis assignment in every compensation table.

In order to compensate for sag of one axis (base axis) which results from its own weight, the absolute position of another axis (compensation axis) must be influenced. "Sag compensation" is therefore an **inter-axis compensation**.

As illustrated in the figure below, the further the machining head moves in the negative Y1 axis direction, the more the cross-arm sags in the negative Z1 axis direction.

The error must be recorded in the form of a compensation table that contains a compensation value for the Z1 axis for every actual value position in the Y1 axis. It is sufficient to enter the compensation values for the interpolation points.

When the Y1 axis traverses, the control calculates the corresponding compensation value in the Z1 axis in interpolation cycles performing linear interpolation for positions between the interpolation points. This compensation is sent to the position control loop as an additional setpoint. A positive compensation value causes the corresponding machine axis to move in the negative direction.

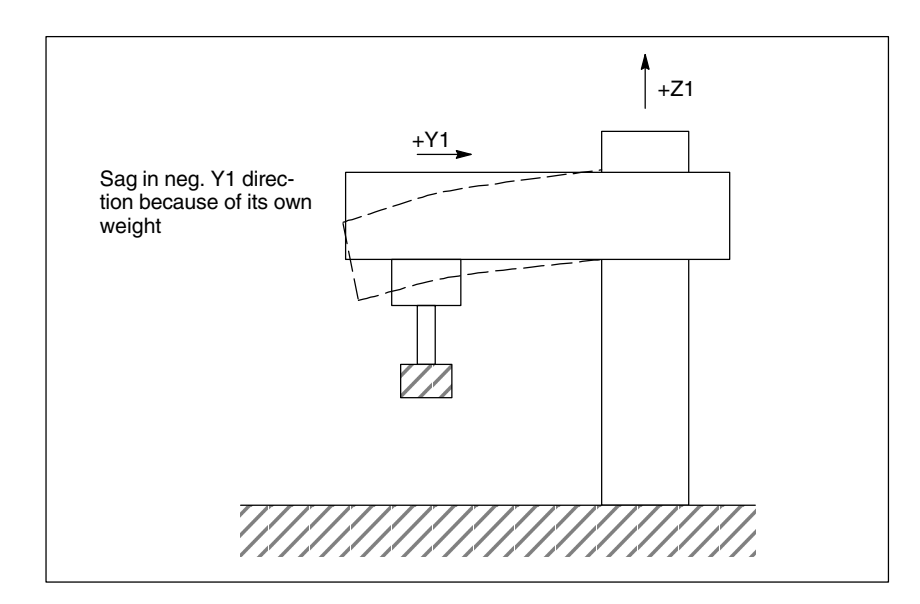

Fig. 3-2 Example of sag caused by own weight

Depending on the requirement, several compensation relations can be defined for one axis. The total compensation value results from the sum of all the compensation values of this axis. **Setting options** The many ways in which the compensation value for sag compensation can be produced/influenced are listed below (see figure below).

- 1. An axis can be defined as the input variable (base axis) for **several** compensation tables (settable via system variables).
- 2. An axis can be defined as the recipient of the output variable (compensation axis) of **several** compensation tables (settable via system variable). The total compensation value is derived from the sum of the individual compensation values.

The following definitions apply for the maximum number of possible compensation tables:

- Maximum number of tables available in total for all axes:
   2 \* maximum number of axes of system
- Maximum number of tables that can affect one compensation axis:
   1 \* maximum number of axes of the system
- 3. An axis can be both a base axis and a compensation axis at any one time. The programmed (required) position setpoint is always used to calculate the compensation values.
- 4. The range of influence of the compensation (starting and end position of the base axis) and the distance between the interpolation points can be defined for every compensation table (settable via system variables).
- 5. Compensation can be direction-dependent (settable via system variables).
- 6. Every compensation table has a modulo function for cyclic evaluation (settable via system variables).
- 7. A weighting factor by which the table value is multiplied (definable as a setting data which can therefore be altered by the part program, PLC or the user at any time) can be introduced for every compensation table.
- Compensation tables can be multiplied in pairs (settable via system variables). The product added to the total compensation value of the compensation axis.
- 9. The compensation can be activated in the following ways:
  - With MD 32710: CEC\_ENABLE [AXi] the sum of all compensation relations is enabled for machine axis AXi.
  - With SD 41300: \$SN\_CEC\_TABLE\_ENABLE[t], evaluation of the compensation table [t] is enabled.

It is thus possible, for example, to alter the compensation relations either from the part program or from the PLC user program (e.g. switching over the tables), depending on the machining requirements.

10. In SW 5 and higher, when MD 10260: CONVERT\_SCALING\_SYSTEM=1 is set, the axial MD 32711: CEC\_SCALING\_SYSTEM\_METRIC becomes effective. The measuring system for all tables effective for this axis is set in this machine data. Hereby all position entries are interpreted together with the calculated total compensation value in the configured measuring system. External conversions of position information are no longer necessary with a measuring system change.

### Note

No compensation table becomes active until the base axis and compensation axis have been referenced.

# MonitoringTo avoid excessive velocities and acceleration rates on the machine axis as a<br/>result of applying sag compensation, the total compensation value is monitored<br/>and limited to a maximum value. The maximum compensation value is set in<br/>axial MD 32720: CEC\_MAX\_SUM on an axis-specific basis.If the resulting total compensation value is greater than the maximum value,<br/>alarm 20124 "Sum of compensation values too high" is output. Program proc-

If the resulting total compensation value is greater than the maximum value, alarm 20124 "Sum of compensation values too high" is output. Program processing is not interrupted. The compensation value output as an additional setpoint is limited to the maximum value.

Alteration of the total compensation value is also limited axially. When limit value MD 32730: CEC\_MAX\_VELO is exceeded, alarm 20125 "Compensation value changed too quickly" is output; again program processing is continued. The path not covered because of the limitation is made up as soon as the compensation value is no longer subject to limitation.

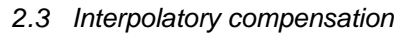

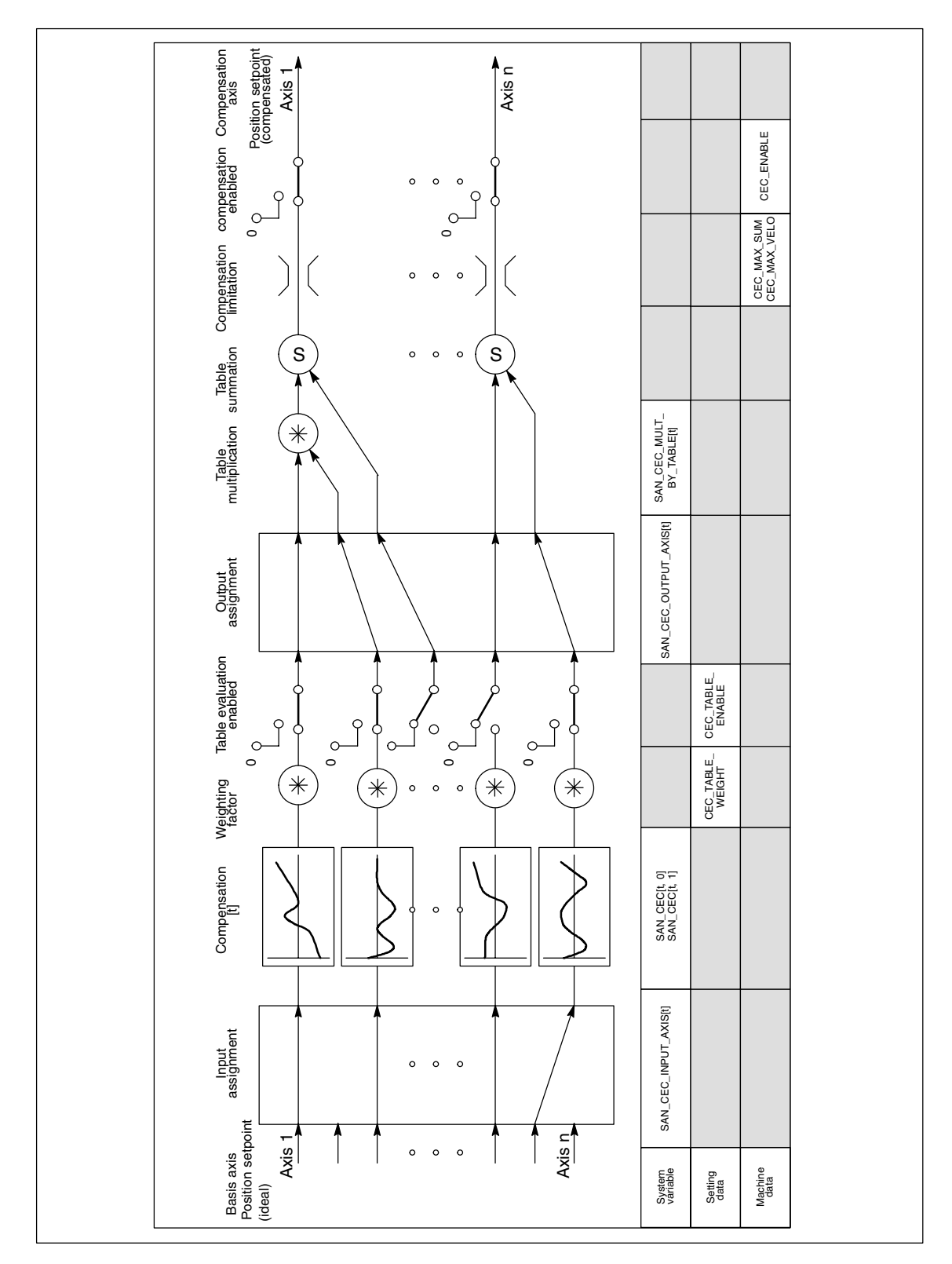

Fig. 3-3 Generation of compensation value for sag compensation

| Complex<br>compensation                 | e it is possible to use the position of an axis as the input quantity (base<br>) for several tables, to derive the total compensation value of an axis from<br>eral compensation relationships (tables) and to multiply tables, it is also pos-<br>to implement sophisticated and complex beam sag and angularity error<br>pensation systems. |  |  |
|-----------------------------------------|----------------------------------------------------------------------------------------------------|--|--|
|                                         | This function also makes it possible to deal with different error sources effi-<br>iently. For example, it is possible to combine a table with a modulo function for<br>α periodic recurring error component with a second table without a modulo func-<br>tion for an aperiodic error component for the same axis.                           |  |  |
|                                         | Leadscrew errors can also be compensated with this function by parameterizing<br>an identical axis for the base and compensation axes. However, in contrast to<br>the MSEC, measuring-system switchovers are not automatically registered in<br>this case.                                                                                    |  |  |
| Activation                              | The beam sag compensation function does not become active until the follow-<br>ing conditions are fulfilled:                                                                                                    |  |  |
|                                         | The option "Interpolatory compensation" has been enabled.                                                                                                    |  |  |
|                                         | <ul> <li>The function has been activated for the relevant machine axis (compensation axis).</li> <li>(MD 32710: CEC_ENABLE [AXi] = 1).</li> </ul>                                                                                                    |  |  |
|                                         | <ul> <li>The compensation values have been stored in the non-volatile NC user<br/>memory and are active (after Power On).</li> </ul>                                                                                                    |  |  |
|                                         | <ul> <li>Evaluation of the relevant compensation table has been enabled (SD 41300: CEC_TABLE _ENABLE [t] = 1)</li> </ul>                                                                                                    |  |  |
|                                         | <ul> <li>The current measuring system of the base and compensation axes has<br/>been referenced (IS: "Referenced/Synchronized 1 or 2" DB31, DBX60.4<br/>or 60.5 = '1').</li> </ul>                                                                                                    |  |  |
|                                         | As soon as these conditions have been fulfilled the setpoint position of the com-<br>pensation axis is altered in all modes with reference to the setpoint position of<br>the base axis and the corresponding compensation value and is then immedi-<br>ately traversed by the machine axis.                                                  |  |  |
|                                         | If the reference is then lost, e.g. because the encoder frequency has been exceeded (IS "Referenced/Synchronized 1 or $2$ " = '0'), compensation processing is deactivated.                                                                                                    |  |  |
| Compensation<br>interpolation<br>points | The number of required interpolation points in the compensation table must be defined for every compensation relationship and the requisite memory space reserved in general MD 18342: MM_CEC_MAX_POINTS.                                                                                                    |  |  |
|                                         | MD 18342: \$MN_MM_CEC_MAX_POINTS[t]                                                                                                    |  |  |
|                                         | with: $[t] =$ Index of compensation table<br>with $(0 \le t < 2^* \text{ maximum number of axes})$<br>i.e. $t = 0$ : 1. compensation table<br>t = 1: 2. compensation table etc.                                                                                                    |  |  |
|                                         | $MM\_CEC\_MAX\_POINTS[t] = \frac{\$AN\_CEC\_MAX[t]-\$AN\_CEC\_MIN[t]}{\$AN\_CEC\_STEP[t]} + 1$                                                                                                    |  |  |

**Table parameters**The position-related corrections for the relevant compensation relationship are<br/>stored as system variables in the compensation table.

The following parameters must be set for the table (see Fig. 3.1):

• Compensation value for interpolation point N in compensation table [t] (\$AN\_CEC [t, N])

The compensation value of the compensation axis must be entered in the table for each individual interpolation point (position of the base axis).

Interpolation point N is limited by the number of possible interpolation points in the relevant compensation table (MD 18342: MM\_CEC\_MAX\_POINTS).

Permissible range of N: 0  $\leq$  N < MD 18342: MM\_CEC\_MAX\_POINTS

- Base axis (\$AN\_CEC\_INPUT\_AXIS[t]) Name of machine axis whose setpoint is to be used as the input for the compensation table [t].
- Compensation axis (\$AN\_CEC\_OUTPUT\_AXIS[t]) Name of machine axis to which the output of the compensation table [t] is to be applied.

### Note

In multi-channel systems the "general axis identifiers" AX1... must be preset, if the identifiers of machine axis and channel axis are identical.

- Distance between interpolation points (\$AN\_CEC\_STEP[t]) The distance between interpolation points defines the distance between the input values for the compensation table [t].
- Initial position (\$AN\_CEC\_MIN[t]) The initial position is the position of the base axis at which the compensation table [t] begins (= interpolation point 0).

The compensation value for the initial position is \$AN\_CEC [t,**0**]. The compensation value of interpolation point 0 is used for all positions smaller than the initial position (exception: table with modulo functions).

 End position (\$AN\_CEC\_MAX[t]) The end position is the position of the base axis at which the compensation table [t] ends (= interpolation point k).

The compensation value for the end position is \$AN\_CEC [t,k].

The compensation value of interpolation point k is used for all positions larger than the end position (exception: table with modulo functions).

The number of required interpolation points is calculated as follows:  $k = \frac{\text{$AN_CEC_MAX[t]} - \text{$AN_CEC_MIN[t]}}{\text{$AN_CEC_MIN[t]}}$ 

\$AN\_CEC\_STEP[t]

With  $0 \le k < MD$  18342: MM\_CEC\_MAX\_POINTS

The following conditions apply to interpolation point k:

- With k = MD 18342: MM\_CEC\_MAX\_POINTS 1
  - $\Rightarrow$  the compensation table is fully utilized!

- With k < MD 18342: MM\_CEC\_MAX\_POINTS 1</p>
  - $\Rightarrow$  the compensation table is not fully utilized; the entered compensation values greater than k have no effect.
- With k > MD 18342: MM\_CEC\_MAX\_POINTS 1
  - ⇒ the compensation table is limited in the control by reducing the end position; the compensation values greater than k are not used.
- Direction-dependent compensation (\$AN\_CEC\_DIRECTION[t]) This system variable can be used to define whether the compensation table [t] should apply to both travel directions of the base axis or only either the positive or negative direction.
  - 0: Table affects both traversing directions of the base axis
  - 1: Table only affects the positive traversing direction of the base axis
  - -1: Table only affects the negative traversing direction of the base axis

Possible applications: Position-dependent backlash compensation can be implemented using two tables, one of which affects the positive traversing direction, the other of which affects the negative traversing direction of the same axis.

 Table multiplication (\$AN\_CEC\_MULT\_BY\_TABLE[t]) This option allows the compensation values of any table to be multiplied with

those of another (or with themselves). The product is added as an additional compensation value to the total compensation value of the compensation table.

Syntax:  $AN_CEC_MULT_BY_TABLE[t_1] = t_2$ 

- t<sub>1</sub> = Index of table 1 of the compensation axis
- t<sub>2</sub> = Number of table 2 of the compensation axis. It is important to ensure that the number and index of the **same table** are different!

The general rule is: Table number = table index + 1

 Compensation with modulo function (\$AN\_CEC\_IS\_MODULO[t]) When the compensation with modulo function is activated, the compensation table is repeated cyclically, i.e. the compensation value at location \$AN\_CEC\_MAX[t] (interpolation point \$AN\_CEC[t,k]) is followed immediately by the compensation value at location \$AN\_CEC\_MIN[t] (interpolation point \$AN\_CEC[t,0]).

These two compensation values should be the same as otherwise the compensation value jumps from MAX to MIN at the transition point and vice versa.

\$AN\_CEC\_IS\_MODULO[t] = 0: \$AN\_CEC\_IS\_MODULO[t] = 1:

Compensation without modulo function Compensation with modulo function

If modulo compensation is to be implemented with a modulo rotary axis as base axis, the compensation table used has to be modulo calculated as well.

well. Example: MD 30300: IS\_ROT\_AX[AX1] = 1: Rotary axis MD 30310: ROT\_IS\_MODULO[AX1] = 1: Modulo 360 \$AN\_CEC\_INPUT\_AXIS[0]=AX1 \$AN\_CEC\_MIN[0]=0.0 \$AN\_CEC\_MAX[0]=360.0 \$AN\_CEC\_IS\_MODULO[0]=1

### Note

Table parameters which contain position information are not automatically converted at measuring system change (change in MD 10240: SCALING\_SYS-TEM\_IS\_METRIC) in SW 4 and lower. The position information is always interpreted in the current measuring system. Conversions must be conducted externally.

In SW 5 and higher, by setting MD 10260: CONVERT\_SCALING\_SYSTEM=1 you can configure the measuring system via MD 32711: CEC\_SCALING\_SYS-TEM. External conversions of position information are no longer necessary with a measuring system change.

References: /FB1/, G2, Chapter 2

Example of table The following example shows a compensation table for sag compensation of the Y1 axis. Depending on the position of the Y1 axis, a compensation value is applied to the Z1 axis. The 1st compensation table (t = 0) is used for this. %\_N\_NC\_CEC\_INI CHANDATA (1) \$AN\_CEC [0,0] = 0 ; 1. compensation value ( = interpolation point 0) for Z1:  $\pm 0\mu m$ \$AN\_CEC [0,1] = 0.01 ; 2. compensation value ( = interpolation point 1) for Z1: +10µm \$AN\_CEC [0,2] = 0.012 ; 3. compensation value ( = interpolation point 2) for Z1: +12µm \$AN\_CEC [0,100] = 0 ; last compensation value ( = interpolation point 101) for Z1:  $\pm 0\mu m$ \$AN\_CEC\_INPUT\_AXIS[0] = (AX2) : Base axis Y1  $AN_CEC_OUTPUT_AXIS[0] = (AX3)$ ; Compensation axis Z1 \$AN\_CEC\_STEP[0] = 8 ; Distance between interpolation points 8.0 mm = -400.0 ; Compensation begins \$AN\_CEC\_MIN[0] at -400 mm \$AN\_CEC\_MAX[0] = 400.0 Compensation ends at Y1 = +400 mm\$AN\_CEC\_DIRECTION[0] ; Table applies to both directions of = 0travel of Y1 \$AN\_CEC\_MULT\_BY\_TABLE[0] = Compensation without modulo \$AN\_CEC\_IS\_MODULO[0] = 0 : function M17 In this example, the number of compensation interpolation points set in MD 18342: MM\_CEC\_MAX\_POINTS [0] must be ≏ 101; otherwise alarm 12400 is output. The compensation table for this example requires at least 808 bytes of non-volatile NC user memory. Table With the table multiplication function, any table can be multiplied with any other multiplication table (i.e. even with itself). The multiplication link is established using the system variables described above.

The following example for the compensation of machine foundation sagging illustrates an application of table multiplication.

On large machines, sagging of the foundations can cause inclination of the whole machine. For the boring mill in the second figure below, for example, it is determined that compensation of the X1 axis is dependent both on the position of the X1 axis itself (since this determines angle of inclination  $\beta$ ) and on the height of the boring mill (i.e. the position of the Z1 axis).

To implement compensation, the compensation values of the X1 and Z1 axes must be multiplied according to the following equation (see figure below):

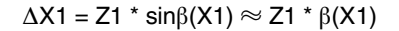

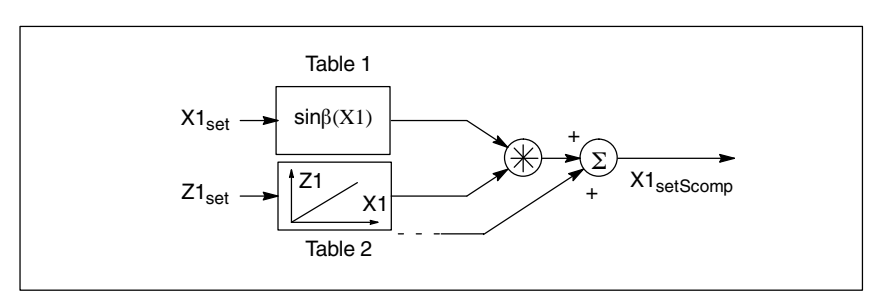

Fig. 3-4 Table multiplication

Compensation table 1 (table index = 0) describes the reaction of axis X1 on axis X1 (sine of the position-dependent tilting angle  $\beta(X1)$ ).

Compensation table 2 (table index = 1) describes the reaction of axis Z1 on axis X1 (linear).

In table 1, the multiplication of table 1 (index = 0) with table 2 is to be selected:

\$AN\_CEC\_MULT\_BY\_TABLE[0] = 2

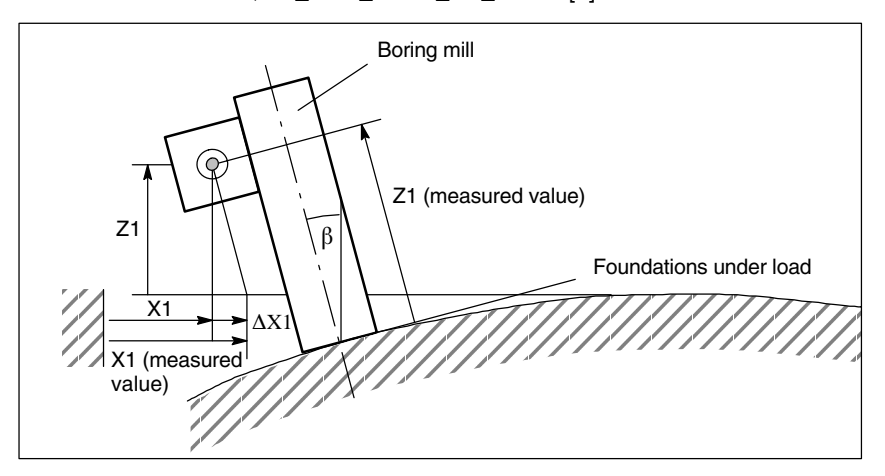

Fig. 3-5 Compensation of sag in a machine base

### Example: Input of compensation values in a grid structure

The compensation values of the z axis sag on flat bed machines are often measured in practice at various points as a function of the x and y coordinates. Where such conditions need to be met, it is useful to enter the measured compensation values according to a grid-type distribution. The interpolation points with the relevant compensation values are positioned on the intersections of the grid (x–y plane). Compensation values between these interpolation points are interpolated linearly by the control.

The following example explains in more detail how sag and angularity compensation can be implemented by a grid of 4 x 5 (lines x columns) in size. The size of the whole grid is 2000x900mm<sup>2</sup>. The compensation values are each measured in steps of 500mm along the x axis and 300mm along the y axis.

### Note

The maximum dimensions of the grid (number of lines and columns) depends on the following points:

| No. of lines:   | Dependent on number of axes in the system (dependent on NCU type)                                                           |
|-----------------|----------------------------------------------------------------------------------------------------|
| No. of columns: | Dependent on the maximum number of values which can be<br>entered in a compensation table<br>(up to a total of 2000 values) |

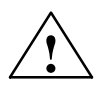

### Caution

The number of lines and columns is set in MD 18 342: MM\_CEC\_MAX\_POINTS. The machine data is memory-configuring.

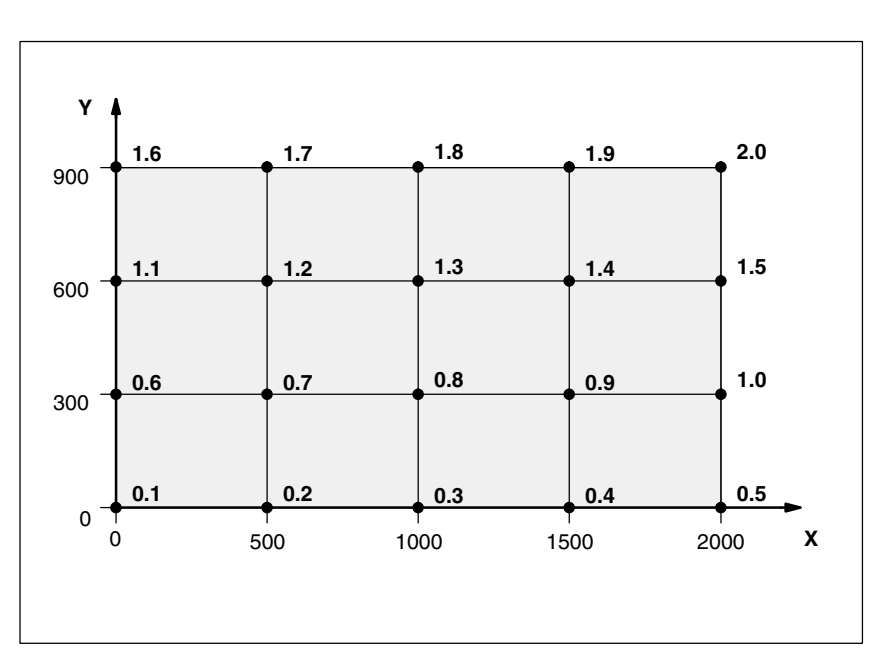

### Fig. 3-6 Compensation values of z axis with chessboard-like distribution of x-y plane

| Basic principle | The compensation values cannot be enter<br>Compensation tables in which the comper<br>created first.                                                                                                    | ed directly as a 2-dimensional grid.<br>Insation values are entered must be                                                                                                    |
|-----------------|----------------------------------------------------------------------------------------------------|----------------------------------------------------------------------------------------------------|
|                 | A compensation table contains the compensation table in the example, i.e. four compensation table are entered in the first table in the example in the second (see Fig. 3-6). Compensation tables and the table values as $f_i(x)$ (i = number of the table values as $f_i(x)$ (i = number of tables).                     | nsation values of one line (four lines<br>les). Compensation values 0.1 to 0.5<br>e and compensation values 0.6 to 1.0<br>n tables are referred to below as f<br>umber of table).                                                                           |
|                 | The compensation values of f tables are e other tables. The latter are referred to belo g_i(y). The number of f tables and g tables                                                                                                    | valuated by multiplying them with<br>w as g tables and their values as<br>s is equal (four in the example).                                                                                                    |
|                 | In g tables, one compensation value in each to 0. The position of compensation value 1 table number. In the first g table, compens interpolation point and, in the second g table etc. By multiplying g tables with f tables, the f table is selected by multiplying it with 1. A concealed through multiplication with 0. | ch table is set to 1 and all the others<br>within the table is determined by the<br>ation value 1 is positioned at the first<br>ole, at the second interpolation point,<br>the correct compensation value in each<br>All irrelevant compensation values are |
|                 | Using this scheme, compensation value D cording to the following equation:                                                                                                    | <sub>z</sub> at position (x/y) is calculated ac-                                                                                                    |
|                 | $D_z(x/y)=f_1(x)^*g_1(y) + f_2(x/y)$                                                                                                    | _2(x)*g_2(y) +                                                                                                    |
|                 | When the compensation value for the curr calculated, the f table values are multiplied this rule.                                                                                                    | ent position of the machine spindle is<br>I by the g table values according to                                                                                                    |
|                 | Applied to the example, this means, for ins $D_z(500/300)$ is calculated by multiplying each the f tables with the function values g_i(30)                                                                                                    | stance, that compensation value<br>ach of the function values f_i(500) in<br>0) in the g tables:                                                                                                    |
|                 | $D_{z}(500/300) = f_{1}(1000)^{*}g_{1}(300) + f_{2}(1) + f_{4}(1000)^{*}g_{4}(300)$                                                                                                    | 000)*g_2(300) + f_3(1000)*g_3(300)                                                                                                    |
|                 | $D_z(500/300) = 0.2*0 + 0.7*1 + 1.2*0 + 1.7*$                                                                                                    | <sup>t</sup> 0 = 0.7                                                                                                    |
|                 | (for functions values, see also f and g table                                                                                                    | es in program code)                                                                                                    |
| Program code    | The application example described above part program code:                                                                                                    | can be achieved with the following                                                                                                    |
|                 | \$MA_CEC_ENABLE[Z1] = FALSE                                                                                                    | ; Deactivate the compensation by<br>setting to FALSE, allowing the table<br>values to be altered without gener-<br>ating alarm 17070.                                                                                                    |
|                 | NEWCONF                                                                                                    | ; Activate \$MA_CEC_ENABLE                                                                                                    |

;Define values f\_i(x) in the f tables: ;Function values f\_1(x) for table with index [0] \$AN\_CEC [0.0] =0.1 \$AN\_CEC [0.1] =0.2 \$AN\_CEC [0.2] =0.3 \$AN\_CEC [0.3] =0.4 \$AN\_CEC [0.4] =0.5 ;Function values f\_2(x) for table with index [1] \$AN\_CEC [1.0] =0.6 \$AN\_CEC [1.1] =0.7 \$AN\_CEC [1.2] =0.8 \$AN\_CEC [1.3] =0.9 \$AN\_CEC [1.4] =1.0 ;Function values f\_3(x) for table with index [3] \$AN\_CEC [2.0] =1.1 \$AN\_CEC [2.1] =1.2 \$AN\_CEC [2.2] =1.3 \$AN\_CEC [2.3] =1.4 \$AN\_CEC [2.4] =1.5 ;Function values f\_4(x) for table with index [3] \$AN\_CEC [3.0] =1.6 \$AN\_CEC [3.1] =1.7 \$AN\_CEC [3.2] =1.8 \$AN\_CEC [3.3] =1.9 \$AN\_CEC [3.4] =2.0 ;Enable evaluation of f tables with compensation values \$SN\_CEC\_TABLE\_ENABLE[0] =TRUE \$SN\_CEC\_TABLE\_ENABLE[1] =TRUE \$SN\_CEC\_TABLE\_ENABLE[2] =TRUE \$SN\_CEC\_TABLE\_ENABLE[3] =TRUE ;Define weighting factor of f tables \$SN\_CEC\_TABLE\_WEIGHT[0] =1.0 \$SN\_CEC\_TABLE\_WEIGHT[1]=1.0 \$SN\_CEC\_TABLE\_WEIGHT[2] =1.0 \$SN\_CEC\_TABLE\_WEIGHT[3] =1.0

;Changes to the following table parameters take effect after power ON. ;Define base axis X1 \$AN\_CEC\_INPUT\_AXIS[0] =(X1)

|                        | =(~1) |
|------------------------|-------|
| \$AN_CEC_INPUT_AXIS[1] | =(X1) |
| \$AN_CEC_INPUT_AXIS[2] | =(X1) |
| \$AN_CEC_INPUT_AXIS[3] | =(X1) |

| =(Z1) |
|-------|
| =(Z1) |
| =(Z1) |
| =(Z1) |
|       |

;Define distance between interpolation points for compensation values in f

| tables                                                                                            |                                 |
|---------------------------------------------------------------------------------------------------|---------------------------------|
| SAN CEC STEPIOI                                                                                   | -500.0                          |
|                                                                                                   | -500.0                          |
|                                                                                                   | =500.0                          |
| SAN_CEC_STEP[2]                                                                                   | =500.0                          |
| \$AN_CEC_STEP[3]                                                                                  | =500.0                          |
| Componention starts at X1-0                                                                       |                                 |
|                                                                                                   | -0.0                            |
|                                                                                                   | 0.0                             |
|                                                                                                   | =0.0                            |
| SAN_CEC_MIN[2]                                                                                    | =0.0                            |
| \$AN_CEC_MIN[3]                                                                                   | =0.0                            |
| Compensation ends at X1-200                                                                       | 0                               |
|                                                                                                   | -2000 0                         |
|                                                                                                   | 2000.0                          |
|                                                                                                   | =2000.0                         |
| SAN_CEC_MAX[2]                                                                                    | =2000.0                         |
| \$AN_CEC_MAX[3]                                                                                   | =2000.0                         |
| ;Values of f tables with index $[t_1]$ ;with the number $[t_2]$ :in accordance with the rule of c | ] are multiplied by values in g |
| \$SN CEC MULT BY TABLE                                                                            | [0]-5                           |
| ¢SN CEC MULT BY TABLE                                                                             | [0]=0<br>[1]_6                  |
| \$SIN_CEC_WULT_DY_TABLE_                                                                          | [1]=0<br>[0] 7                  |
| \$SIN_CEC_WULT_BY_TABLE_                                                                          | _[2]=7                          |
| \$SN_CEC_MULI_BY_TABLE_                                                                           | _[3]=8                          |
| ;Define the g table values for g_<br>:Function values g_1(x) for table                            | _i(y) :<br>e with index [4]     |
| \$AN_CEC [4.0]                                                                                    | =1.0                            |
| \$AN_CEC [4.1]                                                                                    | =0.0                            |
| \$AN_CEC [4.2]                                                                                    | =0.0                            |
| \$AN_CEC [4.3]                                                                                    | =0.0                            |
|                                                                                                   |                                 |
| ;Function values g_2(x) for table                                                                 | e with index [5]                |
| \$AN_CEC [5.0]                                                                                    | =0.0                            |
| \$AN_CEC [5.1]                                                                                    | =1.0                            |
| \$AN_CEC [5.2]                                                                                    | =0.0                            |
| \$AN_CEC [5.3]                                                                                    | =0.0                            |
|                                                                                                   |                                 |
| ;Function values g_3(x) for table                                                                 | e with index [6]                |
| \$AN_CEC [6.0]                                                                                    | =0.0                            |
| \$AN_CEC [6.1]                                                                                    | =0.0                            |
| \$AN_CEC [6.2]                                                                                    | =1.0                            |
| \$AN_CEC [6.3]                                                                                    | =0.0                            |
|                                                                                                   |                                 |
| ;Function values g_4(x) for table                                                                 | e with index [7]                |
| \$AN_CEC [7.0]                                                                                    | =0.0                            |
| \$AN_CEC [7.1]                                                                                    | =0.0                            |
| \$AN_CEC [7.2]                                                                                    | =0.0                            |
| \$AN_CEC [7.3]                                                                                    | =1.0                            |
|                                                                                                   |                                 |
| ;Enable evaluation of g tables w                                                                  | vith compensation values        |
| \$SN_CEC_TABLE_ENABLE[4]                                                                          | =TRUE                           |
| \$SN_CEC_TABLE_ENABLE[5]                                                                          | =TRUE                           |
| \$SN CEC TABLE ENABLE[6]                                                                          | =TRUE                           |

\$SN\_CEC\_TABLE\_ENABLE[7] =TRUE

tables

;Define weighting factor for g tables \$SN\_CEC\_TABLE\_WEIGHT[4] =1.0 \$SN\_CEC\_TABLE\_WEIGHT[5] =1.0 \$SN\_CEC\_TABLE\_WEIGHT[6] =1.0 \$SN\_CEC\_TABLE\_WEIGHT[7] =1.0

;Changes to the following table parameters take effect after power ON. :Define basic axis Y1

|                              | ()(4) |
|------------------------------|-------|
| \$AN_CEC_INPUT_AXIS[4]       | =(YI) |
| \$AN_CEC_INPUT_AXIS[5]       | =(Y1) |
| \$AN_CEC_INPUT_AXIS[6]       | =(Y1) |
| \$AN_CEC_INPUT_AXIS[7]       | =(Y1) |
|                              |       |
| ;Define compensation axis Z1 |       |
| \$AN_CEC_OUTPUT_AXIS[4]      | =(Z1) |
| SAN CEC OUTPUT AXISIS        | -(71) |

\$AN\_CEC\_OUTPUT\_AXIS[6] =(Z1) \$AN\_CEC\_OUTPUT\_AXIS[7] =(Z1)

;Define distance between interpolation points for compensation values in g tables AN CEC STEDIAL 200 0

| PAN_CEC_SIEP[4]  | =300.0 |
|------------------|--------|
| \$AN_CEC_STEP[5] | =300.0 |
| \$AN_CEC_STEP[6] | =300.0 |
| \$AN_CEC_STEP[7] | =300.0 |

;Compensation starts at Y1=0 \$AN\_CEC\_MIN[4] =0.0\$AN\_CEC\_MIN[5] =0.0

| \$AN_CEC_MIN[6]         | =0.0  |
|-------------------------|-------|
| \$AN_CEC_MIN[7]         | =0.0  |
|                         |       |
| :Compensation ends at Y | 1=900 |

| Compensation enus at 1 | 1-300  |
|------------------------|--------|
| \$AN_CEC_MAX[4]        | =900.0 |
| \$AN_CEC_MAX[5]        | =900.0 |
| \$AN_CEC_MAX[6]        | =900.0 |
| \$AN_CEC_MAX[7]        | =900.0 |
|                        |        |

NEWCONF

\$MA\_CEC\_ENABLE[Z1] =TRUE ; Re-activate compensation

;Execute a program test to check effectiveness of compensation. G01 F1000 X0 X0 Z0 G90 R1=0 R2=0 LOOP\_Y: LOOP\_X: STOPRE X=R1 Y=R2 M0 ; Wait to check the CEC value R1=R1+500 IF R1 <=2000 GOTOB LOOP\_X R1=0 R2=R2+300 IF R2<=900 GOTOB LOOP Y

### Note

You can read the compensation value under variable "Sag + temperature compensation" on the MMC. To do so, select softkey "Diagnosis" followed by softkey "Service axis". The currently effective compensation value is displayed next to the "Sag + temperature compensation" variable.

;The Power On machine data are set to prepare ;the table configuration ;cec.md: ;Set option data for start-up

;Define the number of interpolation points in the compensation tables ;Machine data is memory-configuring. \$MN\_MM\_CEC\_MAX\_POINTS[0]=5 \$MN\_MM\_CEC\_MAX\_POINTS[1]=5 \$MN\_MM\_CEC\_MAX\_POINTS[2]=5 \$MN\_MM\_CEC\_MAX\_POINTS[3]=5 \$MN\_MM\_CEC\_MAX\_POINTS[4]=4 \$MN\_MM\_CEC\_MAX\_POINTS[5]=4 \$MN\_MM\_CEC\_MAX\_POINTS[6]=4 \$MN\_MM\_CEC\_MAX\_POINTS[7]=4

\$MA\_CEC\_MAX\_SUM[AX3]=10.0 ; Define the max. total compensation

\$MA\_CEC\_MAX\_VELO[AX3]=100.0

value ; Limit the max. changes to the total compensation value

M17

# 2.3.4 Special features of interpolatory compensation

| Measurement                                          | The "Measurement" function supplies the compensated actual positions (ideal machine) required by the machine operator or programmer.                                     |                                                                                                    |  |
|------------------------------------------------------|----------------------------------------------------------------------------------------------------|----------------------------------------------------------------------------------------------------|--|
| TEACH IN                                             | The "TEACH IN" function also uses compensated position values to determine the actual positions to be stored.                                                            |                                                                                                    |  |
| Software limit<br>switches                           | The ideal position values (i.e. the position actual values corrected by the MSEC and backlash compensation functions) are also monitored by the software limit switches. |                                                                                                    |  |
| Position display                                     | The position actual-value display in the machine coordinate system shows the ideal (programmed) actual position value of the axis (ideal machine).                       |                                                                                                    |  |
|                                                      | In the axis/spindle service dia<br>value determined by the mea<br>pensation and leadscrew err<br>value measuring system 1/2)                                             | splay (operating area Diagnosis) the positional<br>asuring system plus the sum of the backlash com-<br>or compensation is displayed (= actual position<br>).                                   |  |
| Compensation value display                           | The following compensation values are also output in the "Axes" service display (Diagnosis operating area):                                                              |                                                                                                    |  |
|                                                      | Axes service display                                                                                                    | Meaning                                                                                                    |  |
|                                                      | Absolute compensation value measuring system 1 or 2                                                                                                    | Display value corresponds to the total compensation<br>value calculated from "MSEC" and "Backlash<br>compensation" for the current actual position of the axis<br>(measuring system 1 or 2).   |  |
|                                                      | Compensation value<br>beam sag/temperature                                                                                                    | Display value is the sum of the compensation values<br>from "beam sag compensation" and "temperature<br>compensation" for the current actual position of the axis.                             |  |
|                                                      | References: /FB1/, D1,                                                                                                    | "Diagnostic Tools"                                                                                                    |  |
| Reference point<br>loss                              | If the reference point for the<br>or 2" DB31, DBX60.4 or 6<br>functions are deactivated in t<br>reached these compensation                                               | base axis is lost (IS: "Referenced/Synchronized 1<br>0.5 = 0), the MSEC and backlash compensation<br>the affected axes. When the reference point is<br>as are automatically switched on again. |  |
| Protection of<br>access to<br>compensation<br>tables | There is currently no protecti                                                                                                    | on against access to the compensation tables.                                                                                                    |  |

| Controller enable      | As a result of the compensation relationship, a traversing movement by the base axis may also cause the compensation axis to move, making it necessary for controller enable signals to be set for these axes (PLC user program). Otherwise the compensation only has a limited effect. |
|------------------------|----------------------------------------------------------------------------------------------------|
| Travel commands to PLC | The traversing signals are output in response to every change in compensation value to give the axis the opportunity to open its brakes (which, for example, operate as a function of travel commands).                                                                                 |

# 2.4.1 General

| Axial<br>following errors         | The axial following error can be reduced almost to zero with the help of the feedforward control. This feedforward control is therefore also called "following error compensation".<br>The following error causes undesired velocity-dependent contour errors especially during acceleration at contour curves, e.g. arcs and corners. |  |
|-----------------------------------|----------------------------------------------------------------------------------------------------|--|
| Feedforward<br>control<br>methods | <ul> <li>The following feedforward control methods can be used to implement "following error compensation":</li> <li>Velocity feedforward control (included in the basic version)</li> <li>(on SINUMERIK 840D) (option)</li> </ul>                                                                                                    |  |
|                                   | The selection is made in MD 32620: FFW_MODE (feedforward control method).                                                                                                    |  |
| Activation/                       | The torque feedforward control method cannot be used for the combination<br>SINUMERIK 840Di and SIMODRIVE 611U drive.                                                                                                    |  |
| deactivation in<br>part program   | following high-level language elements in the part program:<br>FFWON Feedforward control ON                                                                                                    |  |
|                                   | FFWOF Feedforward control OFF<br>The default setting (i.e. M30 even after Reset) is entered in channel-specific<br>MD 20150: GCODE_RESET_VALUES (initial setting of G groups).                                                                                                    |  |
|                                   | MD 32630: FFW_ACTIVATION_MODE defines for each axis whether the feed-<br>forward control can be switched on with FFWON or off with FFWOF.                                                                                                    |  |
|                                   | FFWON and FFWOF are used to activate and deactivate respectively the feed-<br>forward control of all axes/spindles in the channel for which MD 32630:<br>FFW_ACTIVATION_MODE = 1 is set (as well as MD 32620: FFW_MODE = 1 or<br>2).                                                                                                   |  |
|                                   | MD 32630:FFW_ACTIVATION_MODE should therefore have identical settings for axes that interpolate with each other.                                                                                                    |  |
|                                   | The feedforward control should only be switched on or off while the axis/spindle is stationary to prevent jerk. This is the responsibility of the programmer.                                                                                                    |  |
|                                   |                                                                                                    |  |

| Conditions                      | The following points should be noted before the feedforward control is applied:                                                                                       |                                                                                                    |  |
|---------------------------------|----------------------------------------------------------------------------------------------------|----------------------------------------------------------------------------------------------------|--|
|                                 | Rigid machine                                                                                                    | e behavior                                                                                                    |  |
|                                 | Precise knowledge about the machine dynamic response                                                                                                    |                                                                                                    |  |
|                                 | No sudden ch                                                                                                    | nanges in the position and speed setpoints                                                                          |  |
| Optimization<br>of control loop | The feedforward control is set on an axis/spindle-specific basis. First of all, the current control loop, speed control loop and position control loop must be set to |                                                                                                    |  |
|                                 | an optimum for th                                                                                                    | ne axis/spindle.                                                                                                    |  |
|                                 | References:                                                                                                    | /IAF/, Installation and Start-Up Guide SINUMERIK FM-NC<br>/IAD/, Installation and Start-Up Guide SINUMERIK 840D     |  |
| Activation                      | MD 32620: FFW                                                                                                    | _MODE must first be set to select the desired feedforward con-                                                      |  |
|                                 | 0 = No feedforward control<br>1 = Speed feedforward control (default setting)                                                                                         |                                                                                                    |  |
|                                 |                                                                                                    |                                                                                                    |  |
|                                 | 2 = Torque fea<br>The option<br>lected.                                                                                                    | edforward control (only possible with SINUMERIK 840D)<br>n must be enabled before torque feedforward control is se- |  |
| Parameter<br>assignments        | The feedforward spindle and then                                                                                                    | control parameters must then be assigned to the relevant axis/<br>entered in the machine data.                      |  |

# 2.4.2 Speed feedforward control

In the case of speed feedforward control, a velocity setpoint is also applied directly to the input of the speed controller (see figure below). This additional setpoint can be weighted by a factor that must equal approximately "1" as standard.

In order to achieve a correctly set speed feedforward control, the equivalent time constant of the speed control loop must be determined exactly and entered as a machine data.

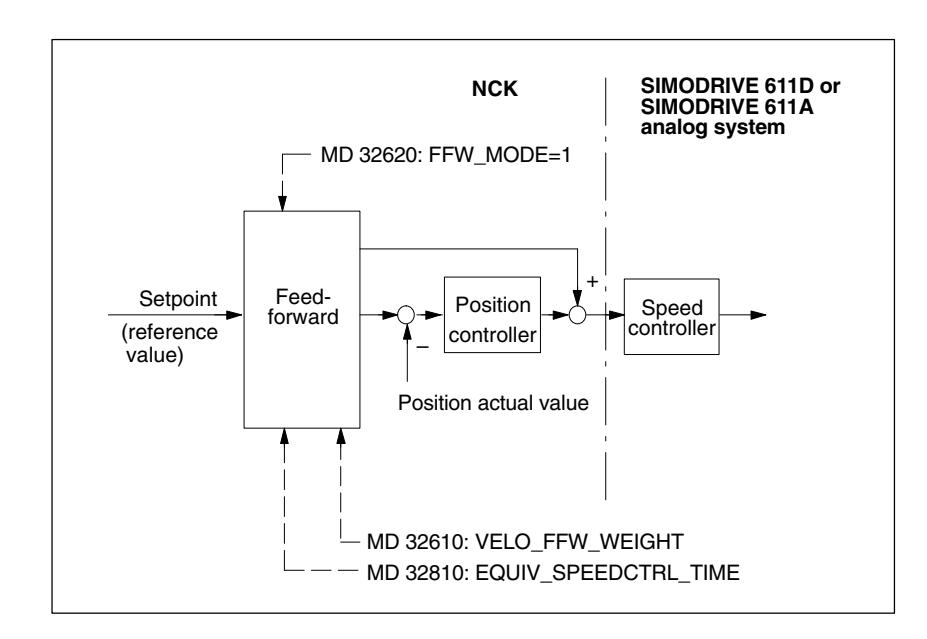

Fig. 3-7 Speed feedforward control

Parameters for

control

speed feedforward

### Parameters

The following axis-specific parameters must be defined for the speed feedforward control during installation:

- MD 32610: VELO\_FFW\_WEIGHT Feedforward control factor
- MD 32810: EQUIV\_SPEEDCTRL\_TIME Equivalent time constant of the closed speed control loop

### MD 32810: EQUIV\_SPEEDCTRL\_TIME

Equivalent time constant of closed speed control loop

The equivalent time constant of the closed speed control loop is determined by measuring the step response of the speed control loop. With the 611D, the settling process can be displayed using the installation tools.

References: /IAF/, "Installation and Start-Up Guide" /IAD/, "Installation and Start-Up Guide"

The equivalent time constant of the speed control loop can also be generated from the position control cycle (=basic system cycle x factor for position control cycle) plus the speed setpoint filter (drive machine data 1500 ... 1521).

On the SINUMERIK FM-NC, for example, a speed setpoint jump can be generated using a battery box or an analog function generator. The equivalent time constant must be determined as exactly as possible.

### MD 32610: VELO\_FFW\_WEIGHT

Feedforward control factor for speed feedforward control

If the control loop for axis/spindle is optimally set and the equivalent time constant has been determined exactly, the feedforward control factor will be approximately **1**. Therefore the initial value to be entered in the machine data is 1 (= standard default setting).

With this value the following error will be reduced to nearly zero (i.e. control deviation is 0) when speed is constant. This should be checked by making positioning movements and looking at the actual resulting control deviation shown on the service display.

References: /FB/, D1, "Diagnostic Tools"

### Fine adjustment

By making fine adjustments to the values set in MD 32610: VELO\_FFW\_WEIGHT and MD 32810: EQUIV\_SPEEDCTRL\_TIME, it is possible to set the desired response for the relevant axis/spindle. 12.95

This is done by traversing the axis/spindle at a constant velocity and checking the affect of the changes made in the machine data in the service display "Control deviation". The adjustment criterion for the speed feedforward control is "control deviation" = 0.

- Case 1: When the axis is traversed in the positive direction the "control deviation" displays a **positive** value.
  - ⇒ The equivalent time constant of the speed control loop or the feedforward factor is **too small**
- Case 2: When the axis is traversed in the positive direction the "control deviation" displays a **negative** value.
  - ⇒ The equivalent time constant of the speed control loop or the feedforward control factor is too large

A small acceleration and a large feedrate should be chosen so that the values can be easily read on the service display. This produces very long acceleration phases from which it is easy to read off the control deviation.

An example with axis X:

MD 32300: MAX\_AX\_ACCEL = 0,1 ; m/s<sup>2</sup> MD 32000: MAX\_AX\_VELO = 20000,0 ; mm/min

; Part program for setting the equivalent time constant

G1 F20000 FFWON LOOP: X1000 X0 GOTOB LOOP M30

Example for active speed feedforward control of axes 1, 2 and 3.

Equivalent time constant of the speed control loop (MD 32810: EQUIV\_SPEEDCTRL\_TIME) for

- Axis 1: 2 ms
- Axis 2: 4 ms (dynamically the slowest axis)
- Axis 3: 1 ms

The values for the time constant of the dynamic response adaptation (MD 32910: DYN\_MATCH\_TIME) are then as follows for:

- Axis 1: 2 ms
- Axis 2: 0 ms
- Axis 3: 3 ms
- References: /FB/, G2, "Velocities, Setpoint/Actual-Value Systems, Closed-Loop Control"

# Lead time with speed setpoint

Transfer of speed setpoints to the drive can be set in machine data MD 10082 and MD 10083.

### Note

It is only possible to fix the lead time for output of speed setpoints with the digital 611D drives.

The lead time for output of speed setpoints is determined in MD 10082: CTRLOUT\_LEAD\_TIME. The larger the value entered, the sooner the drive transfers the speed setpoints.

This means that:

- 0 %: Setpoints are transferred at the beginning of the next position control cycle
- 50 %: Setpoints are already transferred after execution of half of the position control cycle

A reasonable lead time can only be determined by measuring the maximum position control calculating time. MD 10083: CTRLOUT\_LEAD\_TIME\_MAX suggests a value measured by the control. As this is a net value, it is advisable for the user to provide for a safety allowance of, for example, 5 %.

### Note

If lead times that are input are too high, this can cause output of drive alarm 300506.

The input value is rounded to the next lower speed controller pulse rate in the drive. If the speed controller pulse rate settings of the drives are different, changing the value will not necessarily lead to the same degree of controller improvement for all configured drives.

# 2.4.3 Torque feedforward control (not 840Di)

In the case of torque feedforward control, an additional current setpoint proportional to the torque is applied directly to the current controller input (see figure below). This value is formed using the acceleration and moment of inertia.

In order to achieve a correctly set torque feedforward control, the exact equivalent time constant must be determined and entered in the machine data.

Because of the direct current setpoint injection, torque feedforward control is only possible with digital drives (SINUMERIK 840D).

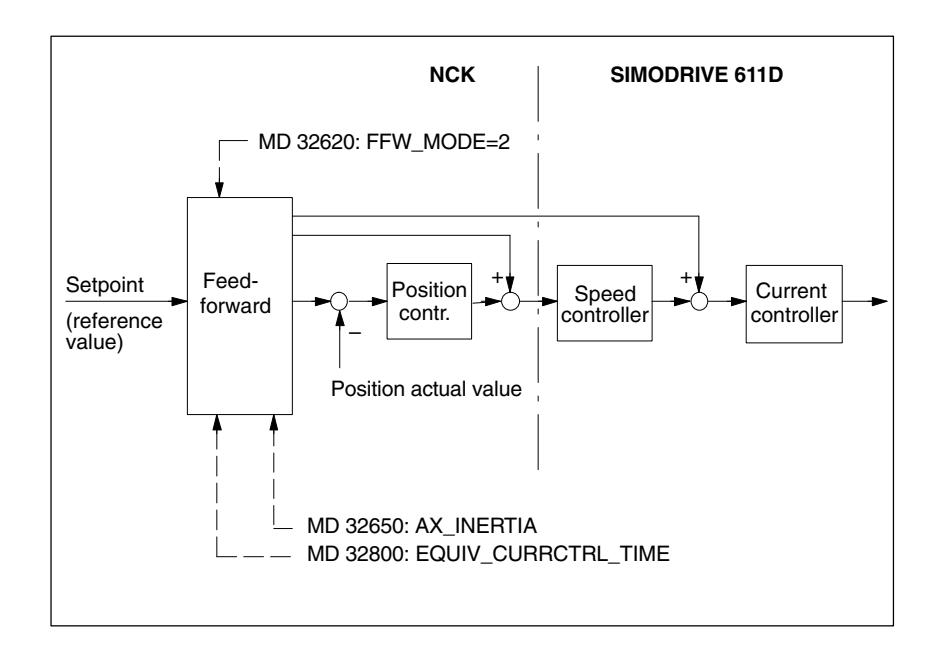

Fig. 3-8 Torque feedforward control

### Application

Torque feedforward control is required to achieve high contour accuracy where the demands on the dynamics are great. If set correctly, the following error can almost be completely compensated even during high acceleration.

### Parameters

The following axis-specific parameters must be defined during installation for torque feedforward control:

- MD 32650: AX\_INERTIA Moment of inertia of the axis for torque feedforward control (from the point of view of the drive)
- MD 32800: EQUIV\_CURRCTRL\_TIME Equivalent time constant of current control loop
- SIMODRIVE 611D-MD 1004: CTRL\_CONFIG Configuration structure Set bit 0 = "1" (torque feedforward control active)

SINUMERIK 840D/840Di/810D/FM-NC Extension Functions (FB2) - 04.00 Edition

### Parameters for torque feedforward control

(available only on SINUMERIK 840D)

### SIMODRIVE 611D MD 1004: CTRL\_CONFIG configuration structure

The torque feedforward control is activated in the SIMODRIVE 611D with bit 0 ="1".

### MD 32800: EQUIV\_CURRCTRL\_TIME

Equivalent time constant of closed current control loop

The equivalent time constant of the closed current control loop is determined by measuring the step response of the current control loop. With the SIMODRIVE 611D, the settling process can be displayed using the installation tools.

In addition, the current setpoint of the 1st drive of each module on the DA converter of the module is output so that it can also be observed with an oscilloscope.

References: /IAD/, "Installation and Start-Up Guide"

The equivalent time constant must be determined as exactly as possible.

### MD 32650: AX\_INERTIA

Total moment of inertia of the axis

The total moment of inertia (moment of inertia of drive + load referred to the motor shaft) of the axis must be determined and entered in the MD for torque feedforward control.

1 to 2 times the SIMODRIVE 611D-MD 1117: MOTOR\_INERTIA (motor moment of inertia) is the recommended initial value setting for MD 32650: AX\_INERTIA.

### Fine adjustment

By making fine adjustments to the values set in MD 32800: EQUIV\_CURRCTRL\_TIME and MD 32650: AX\_INERTIA, it is possible to set the desired response for the relevant axis/spindle.

Because acceleration is very fast the service display cannot be used to finely adjust the parameters. In the case of the SIMODRIVE 611D, for example, changes made to the machine data should be checked by recording the following error from an analog setpoint output (this can only be done with the installation tool).

It is important to observe the following error against constant travel even when the axis/spindle is accelerating.

The adjustment criterion for torque feedforward control is Following error  $\approx 0$ 

- Case 1: When the axis is traversed in the positive direction the following error shows a **positive** value.
  - ⇒ The values entered for the equivalent time constant of the current control loop or for the moment of inertia of the axis are too small
- Case 2: When the axis is traversed in the positive direction the following error shows a **negative** value.
  - ⇒ The values entered for the equivalent time constant of the current control loop or for the moment of inertia of the axis are too large
| Setting for<br>interpolating axes         | The feedforward control parameters must be set optimally for each axis even in the case of interpolating axes. The axes can have <b>different</b> feedforward control settings.                                                                                                    |  |  |
|-------------------------------------------|----------------------------------------------------------------------------------------------------|--|--|
| Check contour<br>monitoring               | The two equivalent time constants (MD 32810: EQUIV_SPEEDCTRL_TIME and MD 32800: EQUIV_CURRCTRL_TIME) influence the contour monitoring which should therefore subsequently be checked.                                                                                                    |  |  |
|                                           | <b>References:</b> /FB/, A3, "Axis Monitoring, Protection Zones"                                                                                                    |  |  |
| Effect on servo<br>gain factor            | When the feedforward control is set correctly, the response to setpoint changes<br>in the controlled system under speed feedforward control is as dynamic as that<br>of the speed control loop or, under torque feedforward control, as that of the<br>current control loop, i.e. the servo gain factor set in MD 32200:<br>POS_CTRLGAIN has very little influence on the response to setpoint changes<br>(e.g. corner errors, overshoots, circle/radius errors). |  |  |
|                                           | On the other hand, feedforward control does not affect the disturbance charac-<br>teristic (synchronism). In this case, the factor set in MD 32200:<br>POS_CTRLGAIN is the active factor.                                                                                                    |  |  |
| Service display<br>"Servo gain<br>factor" | When a feedforward control is active, the servo gain of the axis (corresponds to servo gain factor applied to response to setpoint changes) shown in the Service display is very high.                                                                                                    |  |  |
| Dynamic response<br>adaptation            | For axes that interpolate with one another, but with different axial control loop response times, dynamic response adaptation can be used to achieve identical time responses of all axes to ensure optimum contour accuracy without loss of control quality.                                                                                                    |  |  |
|                                           | When a feedforward control is active, the difference between the equivalent time constants of the "slowest" speed or current control loop for the relevant axis must be entered as the time constant of the dynamic response adaptation (MD 32910: DYN_MATCH_TIME).                                                                                                    |  |  |

## 2.5 Friction compensation (quadrant error compensation)

### 2.5.1 General

| Function                            | Friction occurs predominantly in the gearing and guideways. Static friction is especially noticeable in the machine axes. Because it takes a greater force to initiate a movement (breakaway) than to continue it, a greater following error occurs at the beginning of a movement.                                                                                                    |  |  |  |
|-------------------------------------|----------------------------------------------------------------------------------------------------|--|--|--|
|                                     | The same phenomenon occurs on a change of direction where static friction causes a jump in frictional force. If, for example, one axis is accelerated from a negative to a positive velocity, it sticks for a short time as the velocity passes through zero because of the changing friction conditions. With interpolating axes, changing friction conditions can cause contour errors.                                                                                                    |  |  |  |
| Quadrant errors                     | This behavior is particularly apparent on circular contours on which one axis is<br>moving at maximum path velocity and the other is stationary at quadrant transi-<br>tions. With the aid of friction compensation these so-called "quadrant errors" can<br>be almost completely eliminated.                                                                                                    |  |  |  |
| Principle                           | Measurements on machines have shown that contour errors caused by static friction can be effectively compensated by the injection of an additional setpoint pulse with the correct sign and amplitude.                                                                                                    |  |  |  |
| Friction<br>compensation<br>methods | <ul> <li>One of two friction compensation methods can be selected on the SINUMERIK 840D (MD 32490: FRICT_COMP_MODE "Type of friction compensation"):</li> <li>Conventional friction compensation (MD 32490: FRICT_COMP_MODE = 1)</li> <li>With this type, the intensity of the compensation pulse can be set according to the characteristic as a function of the acceleration. This characteristic must be determined and parameterized during start-up using the circularity test. The procedure for this is relatively complicated and requires some experience.</li> <li>Conventional friction compensation can also be used with SINUMERIK FM-NC.</li> <li>Quadrant error compensation with neural networks (option on SINUMERIK 840D) (MD 32490: \$MA_FRICT_COMP_MODE = 2)</li> <li>To simplify start-up, the compensation characteristic no longer has to be set</li> </ul> |  |  |  |
|                                     | manually by the start-up engineer but is determined automatically during a training phase and then stored in the non-volatile user memory.                                                                                                    |  |  |  |
|                                     | The neural network can reproduce a compensation curve of much better quality and precision.                                                                                                    |  |  |  |

The function also allows simple automatic re-optimization directly at the machine.

**Circularity test** The friction compensation function (both conventional and neural friction compensation) can be started up most easily by means of a circularity test. This is done by following a circular contour, measuring the actual position and representing the deviations from the programmed radius (especially at the quadrant transition points) graphically. The measurements are recorded using a "Trace" that is stored in the passive file system.

This circularity test is a function of the "Installation tool". With the MMC101 or MMC102/103, this function can be selected directly in the Diagnosis area.

See Section 2.7 for more detailed information about the circularity test.

### 2.5.2 Conventional friction compensation

Method of frictionConventional friction compensation is selected by entering the value 1 in MDcompensation32490: FRICT\_COMP\_MODE (friction compensation type).

Amplitude adaptation In many cases, the injected amplitude of the friction compensation value does not remain constant over the whole acceleration range. For example, for optimum compensation with high accelerations, a smaller compensation value must be injected than for smaller accelerations. For this reason, friction compensation with adapted injection amplitude can be activated in cases where high accuracy is required (see figure below). The function is activated axis-specifically in MD 32510:FRICT\_COMP\_ADAPT\_ ENABLE = 1 (adaptation for friction compensation active).

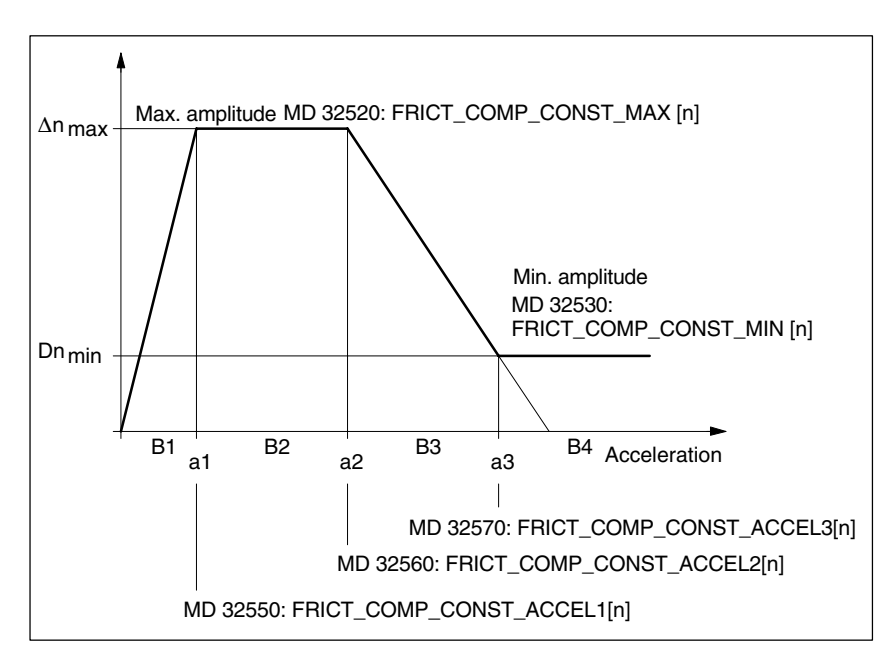

Fig. 3-9 Typical curve for friction compensation with amplitude adaptation

2.5 Friction compensation (quadrant error compensation)

The adaptation characteristic is divided into four ranges (a different injection amplitude  $\Delta n$  is applied in each range):

|                                    | B1:                       | for a < a <sub>1</sub>                                      | $\Delta n = \Delta nmax * a/a_1$                                                          |
|------------------------------------|---------------------------|-------------------------------------------------------------|-------------------------------------------------------------------------------------------|
|                                    | B2:                       | for $a_1 \le a \le a_2$                                     | $\Delta n = \Delta nmax$                                                                  |
|                                    | B3:                       | for $a_2 < a < a_3$                                         | $\Delta n = \Delta nmax * (1 - (a - a_2) / (a_3 - a_2))$                                  |
|                                    | B4:                       | for $a \ge a_3$                                             | $\Delta n = \Delta nmin$                                                                  |
| Characteristic<br>parameters       | The paran<br>entered as   | neters of the adaptati<br>s machine data for sp             | on characteristic in the figure above must be ecific axes.                                |
|                                    | $\Delta n$                | <ul> <li>Injection amplit</li> </ul>                        | ude of the friction compensation value                                                    |
|                                    | $\Delta n_{max}$          | <ul> <li>Maximum friction</li> <li>MD 32520: FRI</li> </ul> | on compensation value<br>CT_COMP_CONST_MAX [n]                                            |
|                                    | $\Delta n_{min}$          | <ul> <li>Minimum frictio</li> <li>MD 32530: FRI</li> </ul>  | n compensation value<br>CT_COMP_CONST_MIN [n]                                             |
|                                    | a <sub>1</sub>            | <ul> <li>Adaptation acc<br/>MD 32550: FRI</li> </ul>        | eleration value 1 for friction compensation<br>CT_COMP_ACCEL1 [n]                         |
|                                    | a <sub>2</sub>            | <ul> <li>Adaptation acc<br/>MD 32560: FRI</li> </ul>        | eleration value 2 for friction compensation<br>CT_COMP_ACCEL2 [n]                         |
|                                    | a <sub>3</sub>            | <ul> <li>Adaptation according MD 32570: FRI</li> </ul>      | eleration value 3 for friction compensation<br>CT_COMP_ACCEL3 [n]                         |
|                                    |                           |                                                             |                                                                                           |
| Note about shape of characteristic | In special<br>shape illus | cases, the calculated                                       | characteristic may deviate from the typical                                               |
|                                    | may even                  | be greater than $\Delta n_{max}$                            | a <sub>min</sub> (MD 32530: FRICT_COMP_CONST_MIN)<br>ax (MD 32520: FRICT_COMP_CONST_MAX). |

### 2.5.3 Start-up of conventional friction compensation

| Circularity test         | The friction compensation function can be started up most easily by means of a circularity test. Here, deviations from the programmed radius (especially at the quadrant transitions) can be measured and displayed while traversing a circular contour. |
|--------------------------|----------------------------------------------------------------------------------------------------|
| Step-by-step<br>start-up | The conventional friction compensation function must first be selected. (MD 32490: FRICT_COMP_MODE=1).                                                                                                    |
|                          | The friction compensation value mainly depends on the machine configuration.<br>Installation is performed in two stages.                                                                                                    |
|                          | Stage 1: Calculation of the compensation values without adaptation                                                                                                    |
|                          | <ul> <li>Stage 2: Calculation of the adaptation characteristic (if the friction com-<br/>pensation is dependent on the acceleration and the results of stage 1 are<br/>not satisfactory).</li> </ul>                                                     |

# Installation stage 1: Friction compensation without adaptation

1. Circularity test without friction compensation A circularity test without friction compensation (MD 32500: FRICT\_COMP\_ENABLE = 0) should be performed first. The procedure for performing a circularity test is described in Section 2.7.

A typical characteristic of quadrant transitions without friction compensation is shown in the figure below.

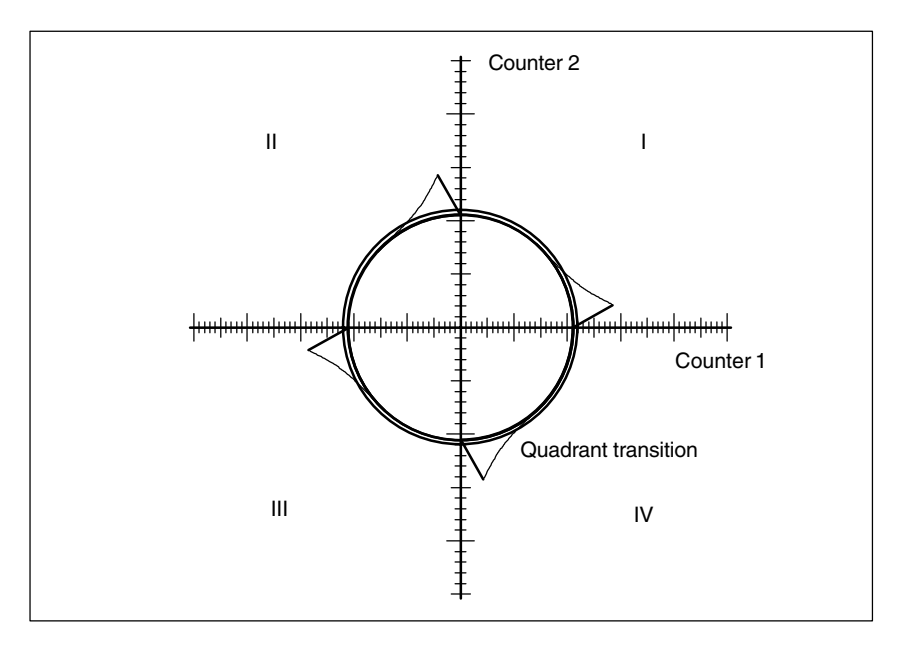

Fig. 3-10 Uncompensated radius deviation at quadrant transitions

| 2. Enabling the friction compensation      | After this, the friction compensation must be activated for the axis/spindle in question.<br>Activate friction compensation<br>$\Rightarrow$ MD 32500: FRICT_COMP_ENABLE[n] = 1                                                                                                    |
|--------------------------------------------|----------------------------------------------------------------------------------------------------|
| 3. Deactivate<br>adaptation                | In order to start up friction compensation without adaptation, the adaptation must be deactivated.<br>Deactivate adaptation<br>$\Rightarrow$ MD 32510: FRICT_COMP_ADAPT_ENABLE[n] = 0                                                                                                    |
| 4. Determine<br>compensation<br>parameters | <ul> <li>Friction compensation without adaptation is defined by the following parameters:</li> <li>1. MD 32520: FRICT_COMP_CONST_MAX [n] friction compensation value (amplitude) in [mm/min]</li> <li>2. MD 32540: FRICT_COMP_CONST_TIME [n] friction compensation time constant in [s]</li> </ul> |

Averaging

Good friction

compensation

setting

2.5 Friction compensation (quadrant error compensation)

12.95

These two parameters are changed until the circularity test produces minimum or no deviations from the programmed radius at the quadrant transitions (see the next 4 figures).

The tests must be performed with different radii and velocities (typical values for the application of the machine).

**Start value** A relatively low injection amplitude plus a time constant of a few position controller cycles should be entered as the start value when measuring commences.

### Example:

MD 32520: FRICT\_COMP\_CONST\_MAX [n] = 10 (mm/min) MD 32540: FRICT\_ COMP\_TIME [n] = 0.008 (8 ms)

The effect of changing the parameters must be checked using the measured and plotted circles.

If it is not possible to determine a common compensation time constant for the varying radii and velocities, then the average of the calculated time constants must be worked out.

When the friction compensation function is well set, quadrant transitions are no longer noticeable (see figure below).

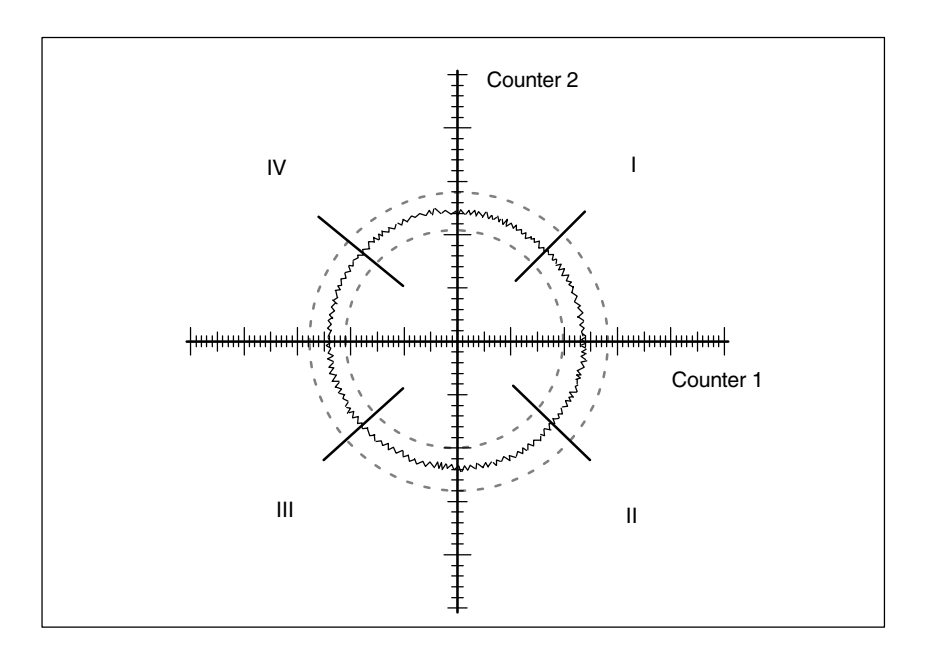

Fig. 3-11 Quadrant transitions with correctly set friction compensation

### Amplitude too low

When the injection amplitude setting is too low, radius deviations from the programmed radius are compensated inadequately at quadrant transitions during circularity testing (see figure below).

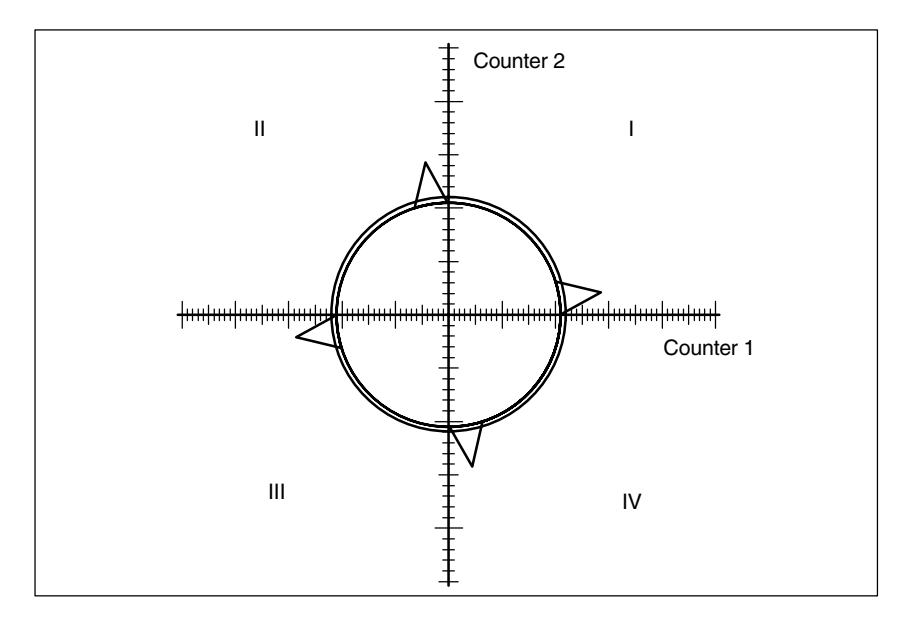

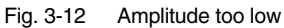

# Amplitude too high

When the injection amplitude setting is too high, radius deviations at quadrant transitions are manifestly overcompensated at quadrant transitions (see figure below).

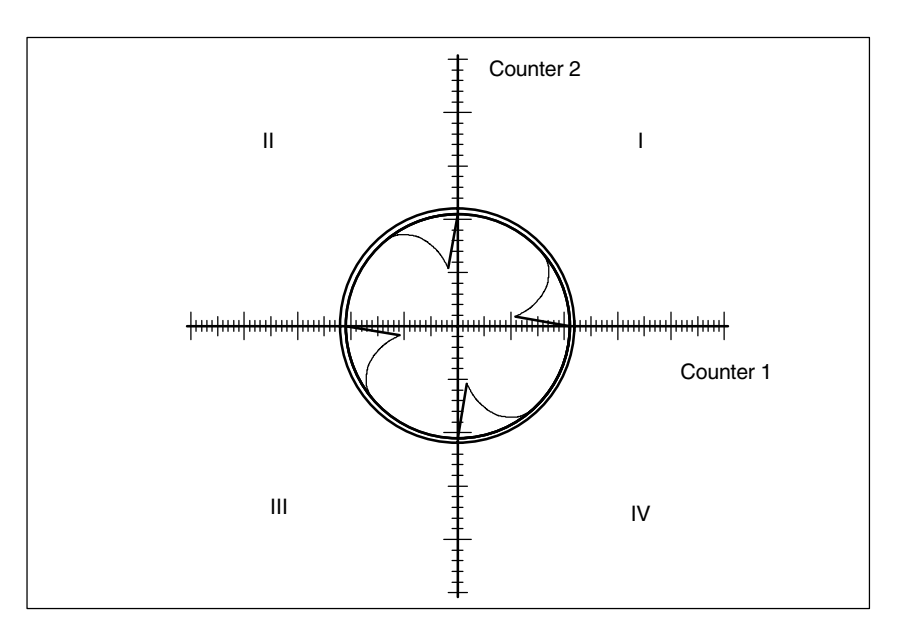

Fig. 3-13 Amplitude too high

2.5 Friction compensation (quadrant error compensation)

# Time constant too low

When the compensation time constant settings are too low, radius deviations are compensated briefly at quadrant transitions during circularity testing, but are followed immediately again by greater radius deviations from the programmed radius (see figure below).

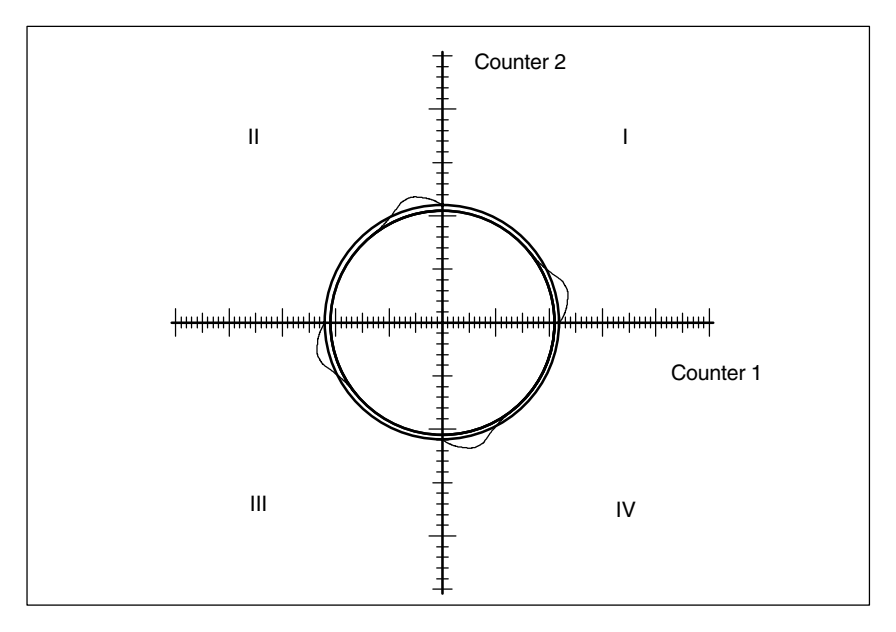

Fig. 3-14 Compensation time constant too small

# Time constant too high

When the compensation time constant settings are too high, radius deviations are compensated at quadrant transitions during circularity testing (on condition that the optimum injection amplitude has already been calculated), but the deviation in the direction of the arc center increases significantly after quadrant transitions (see figure below).

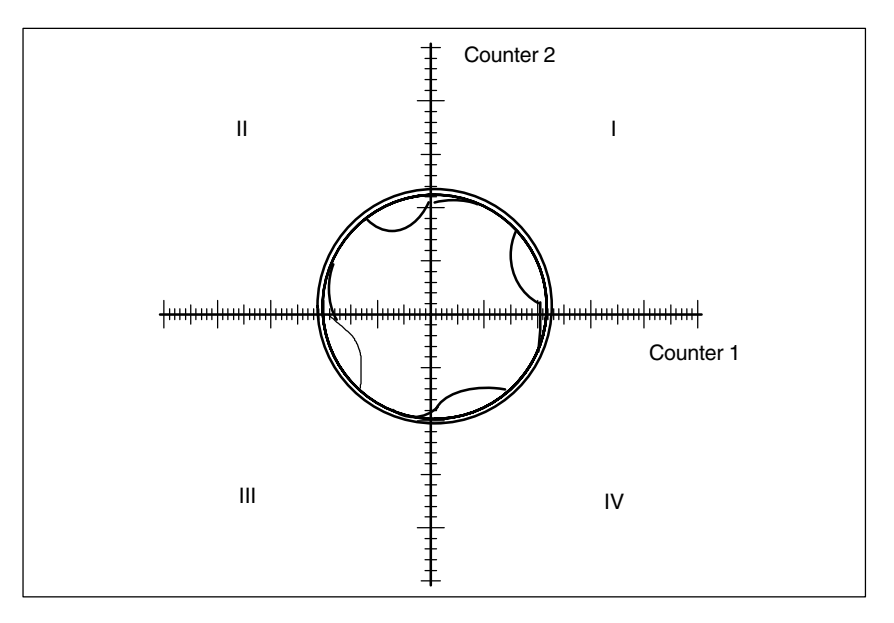

Fig. 3-15 Compensation time constant too large

Adaptation If, with the time constant and the constant injection amplitude determined, a ves/no? good result is achieved both in the circularity test and in positioning over the whole working area (i.e. for all radii and velocities of relevance), curve adaptation will not be necessary. However, if the friction compensation turns out to be dependent on the acceleration, the adaptation characteristic must be calculated in second stage (see stage 2: Friction compensation with adaptation). Installation stage 2: Friction compensation with adaptation Application Whenever friction compensation depends on the acceleration and the required results cannot be obtained with constant injection amplitude, adaptation must be used. In order to obtain optimum compensation over the whole of the working range of the friction feedforward control where high demands are made on accuracy, the acceleration dependency of the compensation value must be calculated. To achieve this, the dependency must be measured at various points in the working range between acceleration zero and the maximum planned acceleration. The adaptation characteristic derived from the measurement results is then entered in the above machine data axis-specifically. 1. Determining the For different radii and velocities ... adaptation 1. ... it is necessary to determine the required injection amplitudes characteristic 2. ... it is necessary to check the compensatory effect of the injection amplitudes using the circularity test 3. ... it is necessary to log the optimum amplitudes. The adaptation characteristic (for example, see Fig. 3.8) is defined completely by determining the parameters specified in Section 2.5.2. However, many more measured values must be obtained for checking purposes. It must be ensured that there is a sufficiently large number of interpolation points for small radii at high speed. The size of the curves must be obtained by plotting. 2. Determining During circular movement, the axial acceleration values are calculated using the acceleration radius r and the traversed velocity v according to the formula  $a = v^{2}/r$ . values Using the feedrate override switch it is easy to vary the velocity and therefore axial acceleration value a. Acceleration values a<sub>1</sub>, a<sub>2</sub> and a<sub>3</sub> for the adaptation characteristic must be entered in MD 32550: FRICT\_COMP\_ACCEL1 to MD 32570: FRICT\_COMP\_AC-CEL3 in compliance with the condition  $a_1 < a_2 < a_3$ . If the curve is wrongly parameterized, the alarm 26001 "Parameterization error for friction compensation" is output.

2.5 Friction compensation (quadrant error compensation)

| Example of<br>characteristic<br>settings | 1. Calculation of acceleration<br>The axial acceleration during the passage through zero of the speed for a<br>circular path is calculated using the formula $a = v^2/r$ .<br>With the radius $r = 10$ mm and a circular velocity of $v = 1$ m/min<br>(=16.7 mm/s) the acceleration is therefore $a = 27.8$ mm/s <sup>2</sup> . |  |  |  |  |
|------------------------------------------|----------------------------------------------------------------------------------------------------|--|--|--|--|
|                                          | 2. Input of the curve knee points<br>The following accelerations were calculated to be the curve knee points:<br>$a_1 = 1.1 \text{ mm/s}^2$ ; $a_2 = 27.8 \text{ mm/s}^2$ ; $a_3 = 695 \text{ mm/s}^2$                                                                                                    |  |  |  |  |
|                                          | The following values are therefore entered in the machine data in this order:                                                                                                    |  |  |  |  |
|                                          | $ \begin{array}{llllllllllllllllllllllllllllllllllll$                                                                                                    |  |  |  |  |
|                                          | For example, the following values were calculated for the injection amplitudes:                                                                                                    |  |  |  |  |
|                                          | MD 32520: FRICT_COMP_CONST_MAX [n] = 30 [mm/min]<br>MD 32530: FRICT_COMP_CONST_MIN [n] = 10 [mm/min]                                                                                                    |  |  |  |  |
|                                          |                                                                                                    |  |  |  |  |

#### Note

If the results obtained at very low velocities are not satisfactory, then the computational resolution for linear positions MD 10200: INT\_INCR\_PER\_MM or for angular positions MD 10210: INT\_INCR\_PER\_DEG must be increased.

See also MD 32580: FRICT\_COMP\_INC\_FACTOR (weighting factor of friction compensation value for short traversing movements).

### 2.6.1 Fundamentals

**Principle of QEC** As explained in Section 2.5, the purpose of quadrant error compensation (QEC) is to reduce contour errors occurring during reversal as the result of drift, back-lash or torsion. Compensation is effected through prompt injection of an additional speed setpoint (see figure below).

In conventional QEC, the intensity of the compensation pulse can be set according to a characteristic as a function of the acceleration. This characteristic must be calculated and parameterized by a circularity test during start-up (see Fig. 3.8). The procedure for this is relatively complicated and requires some experience.

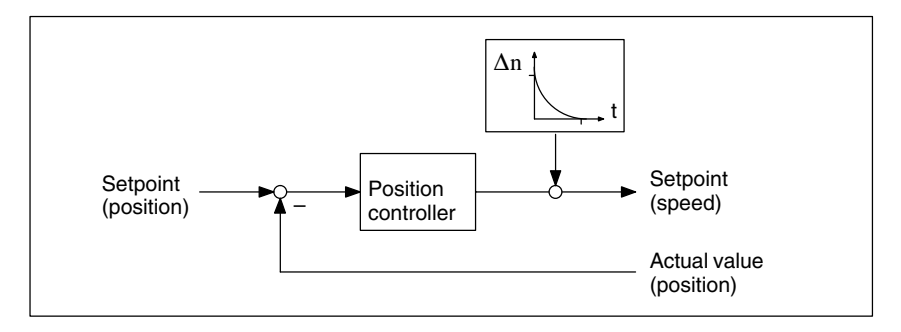

Fig. 3-16 Injection of an additional speed setpoint pulse

### Advantages of QEC with neural network

On the SINUMERIK 840D with Software Version 2 or higher, the characteristic block that used to be manually parameterized can now be replaced by a neural network. This has the following advantages:

- Start-up has been simplified because the compensation characteristic no longer needs to be set manually by the start-up engineer but is **determined automatically** during a learning phase.
- The characteristic for a manually parameterized friction compensation is approximated by a polygon with 4 straight lines (see Fig. 3.8). For improved precision, the neural network can **reproduce the real curve much better**.

The resolution of the characteristic curve can be adapted to the precision requirements and a directional quality of the compensation amplitude can be considered.

In addition to the compensation amplitude, it is possible to adapt the decay time to the acceleration in special cases.

• The system permits simple automatic re-optimization on site at any time.

| Requirements for neural QEC        | An essential requirement for implementing QEC with neural network is that the errors occurring on the workpiece at quadrant transitions are detected by the measuring system. This is only possible either with a direct measuring system, with an indirect measuring system with clear reactions of the load on the motor (i.e. rigid mechanics, little backlash) or with suitable compensation. With indirect measuring systems, any backlash that might occur must be compensated by backlash compensation.          |  |  |  |  |
|------------------------------------|----------------------------------------------------------------------------------------------------|--|--|--|--|
| Learning/working<br>phases         | <ul> <li>QEC with neural network involves the following two phases:</li> <li>Learning phase         During the learning phase, a certain pattern of behavior is memorized in the neural network. The relation between the input and output signals is learnt. The result is the learnt compensation characteristic that is stored in the non-volatile user memory. Activation and deactivation of the learning process is programmed in the NC part program using special high-level language commands.     </li> </ul> |  |  |  |  |
|                                    | • Working phase<br>During the working phase, additional speed setpoint pulses are injected in<br>accordance with the learnt characteristic. The stored characteristic does not<br>change during this phase.                                                                                                    |  |  |  |  |
|                                    | The learning phase can be executed for several (up to 4) axes at the same time. For further information about training the neural network, see Section 2.6.3.                                                                                                    |  |  |  |  |
|                                    | The learning and working phases and the resulting neural QEC are purely axial.<br>There is no mutual influence between the axes.                                                                                                    |  |  |  |  |
| Saving<br>characteristic<br>values | On completion of the learning phase, the calculated compensation data (characteristic values in user memory) including the network parameters (QEC system variables) must be saved in a file selected by the operator. As a standard, these files are called "AXn_QEC.INI".                                                                                                    |  |  |  |  |
| Loading<br>characteristic          | These saved and learned compensation data can be loaded back directly to the<br>user memory in the same way as part programs.                                                                                                    |  |  |  |  |
| values                             | When the part program containing the tables is loaded, the compensation val-<br>ues are transferred to the NC user memory.<br>The characteristic values become effective only after compensation has been<br>enabled.                                                                                                    |  |  |  |  |
|                                    | Characteristic values <b>cannot</b> be written when the compensation function <b>is ac-</b><br><b>tive</b> (MD 32500: FRICT_COMP_ENABLE must be set to 0 and activated).                                                                                                    |  |  |  |  |
|                                    | With QEC: The QEC must be enabled (and activated) by setting MD 32500:<br>FRICT_COMP_ENABLE = 1 (QEC active).                                                                                                    |  |  |  |  |
| Recommended<br>procedure for       | As mentioned above, the neural network integrated in the control automatically adapts the optimum compensation data during the learning phase.                                                                                                    |  |  |  |  |
| start-up                           | The axis involved must perform reversals with acceleration values constant sec-<br>tion by section. Before activation of the learning phase, the parameters of the<br>neural network (QEC system variables) must be pre-assigned in accordance<br>with the requirements.                                                                                                    |  |  |  |  |

In order to simplify start-up as much as possible, NC programs are provides as reference examples.

As described in Section 2.6.4, the start-up engineer must first learn the characteristic for the axes using these reference examples and the recommended QEC parameter values and check the contour accuracy achieved using the circularity test (see Section 2.7). If the results do not meet the requirements, re-optimization must be performed changing the parameters appropriately (see Sections 2.6.2, 2.6.3 and 2.6.5) (i.e. relearning).

### 2.6.2 Parameterization of neural QEC

| Machine data            | The basic configuring data for the neu                                                                                                    | ral QEC are stored as machine data.                                                                 |  |  |
|-------------------------|----------------------------------------------------------------------------------------------------|----------------------------------------------------------------------------------------------------|--|--|
|                         | MD 32490: FRICT_COMP_MODE     Method of friction compensation (2                                                                                                    | = neural QEC)                                                                                       |  |  |
|                         | MD 32500: FRICT_COMP_ENABL<br>Friction compensation active                                                                                                    | E                                                                                                   |  |  |
|                         | <ul> <li>MD 32580: FRICT_COMP_INC_F/<br/>Weighting factor for friction competi-<br/>tion</li> </ul>                                                                                                    | ACTOR<br>nsation value for short traversing blocks                                                  |  |  |
|                         | <ul> <li>MD 38010: MM_QEC_MAX_POINTS<br/>Maximum number of compensation values for QEC with neural networks</li> </ul>                                                                                                    |                                                                                                    |  |  |
|                         | With these machine data, the neural C<br>space is reserved in the non-volatile R<br>described in Section 2.6.4 "Start-up" o                                                                                                    | REC is activated as soon as the memory<br>AM. The procedure and assignment is<br>r in Chapter 4.    |  |  |
|                         | All other data are set using system var                                                                                                    | riables.                                                                                            |  |  |
| QEC system<br>variables | The data for parameterizing the neural network are defined as system va<br>that can be written and read by an NC program. The following system var<br>are used for parameterization of the neural network:                                                                                                    |                                                                                                    |  |  |
|                         | • \$AA_QEC_COARSE_STEPS                                                                                                    | "Coarse quantization of the characteristic"                                                         |  |  |
|                         | This parameter defined the coarse quantization of the input signal and is<br>therefore the resolution of the characteristic. The larger the value that is se-<br>lected, the higher the memory requirement and the greater the length of time<br>required for the training phase. See the end of this section for more informa-<br>tion. |                                                                                                    |  |  |
|                         | Value range: 1 to 1024; recommen                                                                                                    | ded value: 49                                                                                       |  |  |
|                         | • \$AA_QEC_FINE_STEPS                                                                                                    | "Fine quantization of the characteristic"                                                           |  |  |
|                         | This parameter defines the fine qua<br>fore the resolution of the character<br>the higher the memory requiremen                                                                                                    | antization of the input signal and is there-<br>istic. The larger the value that is selected,<br>t. |  |  |
|                         | Value range: 1 to 16; recommende                                                                                                    | d value: 8                                                                                          |  |  |

### • \$AA\_QEC\_DIRECTIONAL "Directionality"

This parameter defines whether the compensation is to be injected directionally or not. If activated, a separate characteristic is determined and stored for each acceleration direction. Because two characteristics are used, double the memory space must be reserved in the non-volatile user memory.

Value range: TRUE/FALSE; recommended value: FALSE

\$AA\_QEC\_LEARNING\_RATE "Learning rate for the active learning phase"

With the learning rate it is possible to determine how quickly the optimum characteristic is to be learnt in the active learning phase of the neural QEC. This value is a weighting factor with which it is possible to define to what extent the deviations affect the injection amplitude. With values greater than 100%, the characteristic is learnt more quickly but too high learning rate values (weighting factors) can cause instability (two-step response).

A small learning rate is recommended for re-learning processes during normal operation (<50%) otherwise the characteristic is changed on every little disturbance when the speed passes through zero.

Value range: > 0%;  $\leq$  500%; recommended value: 50%

• \$AA\_QEC\_ACCEL\_1/\_2/\_3 "Acceleration limit values for the characteristic ranges 1 / 2 / 3"

The acceleration characteristic is divided into three ranges. A different quantization of the acceleration stages applies to each range. In the low acceleration range, an especially high resolution is required for the characteristic in order to reproduce the widely varying compensation values there. For this reason, the input signals are quantized more finely, the smaller the acceleration is.

Recommended values for

| _ | \$AA_QEC_ACCEL_1 | 20 mm/s <sup>2</sup>   | (= 2% of \$AA_QEC_ACCEL_3)                  |
|---|------------------|------------------------|---------------------------------------------|
| _ | \$AA_QEC_ACCEL_2 | 600 mm/s <sup>2</sup>  | (= 60% of                                   |
|   |                  |                        | \$AA_QEC_ACCEL_3)                           |
| - | \$AA_QEC_ACCEL_3 | 1000 mm/s <sup>2</sup> | (maximum acceleration of the working range) |

The value of the parameter \$AA\_QEC\_ACCEL\_3 must be entered as appropriate to the requirements; i.e. the neural network only works and learns optimally in this range. If a higher acceleration is detected than the parameterized working area, the injection amplitude that was determined during the defined maximum acceleration of the working area is used. At high accelerations, this injection value is relatively constant.

The recommended values must only be changed if the compensation is insufficient in these acceleration ranges. For further information see Section 2.6.5.

• \$AA\_QEC\_TIME\_1 "Time constant for the neural QEC (decay time)"

With this, the decay time of the compensation setpoint pulse is set if adaptation of the decay time is not used. The optimum decay time must be ascertained manually using the circularity test at a working point in the mid acceleration range. The procedure is detailed in the section dealing with friction compensation (Section 2.5.3) (analogous to MD 32540: FRICT\_COMP\_TIME).

With the recommended value (15ms), it is possible to achieve good results.

Value range:  $\geq$  0; recommended value: 0.015s

If the decay time adaptation is active, then \$AA\_QEC\_TIME\_1 determines the filter time constant in the center of the operating range (i.e. with 0.5 \* \$AA\_QEC\_ACCEL\_3).

\$AA\_QEC\_TIME\_2

"Compensation time constant for adaptation of the decay time of the correction values"

At a value of zero of less than or equal to \$AA\_QEC\_TIME\_1, no adaptation is performed.

The decay time is usually constant over the entire working range. In rare cases however, it can be advantageous to raise the decay time in the very small acceleration range, or to lower it at high accelerations. For further information see Section 2.6.5.

Value range:  $\geq$  0; recommended value: 0.015 s (identical to \$AA\_QEC\_TIME\_1)

#### • \$AA\_QEC\_MEAS\_TIME\_1/\_2/\_3

"Measurement duration for determining the error criterion in the acceleration range 1/2/3"

The measuring time is started, as soon as the criterion for injection of the compensation value is fulfilled (i.e. the set speed changes sign). The end of the measuring item is defined by the set parameter values.

Different measuring times are required for each characteristic range.

Recommended values for

| - | \$AA_QEC_MEAS_TIME_1: | 0.090 s<br>(= 6 *\$AA_QEC_TIME_1)  |
|---|-----------------------|------------------------------------|
| - | \$AA_QEC_MEAS_TIME_2: | 0.045 s<br>(= 3 * \$AA_QEC_TIME_1) |
| - | \$AA_QEC_MEAS_TIME_3: | 0.030 s<br>(= 2 * \$AA_QEC_TIME_1) |

The recommended values must only be changed if the compensation is insufficient in these acceleration ranges or if \$AA\_QEC\_TIME\_1 is changed. For further information see Section 2.6.5.

# Transfer of<br/>parametersThe QEC system variables are stored in the non-volatile user memory<br/>after the NC program is started where they remain unchanged until the memory<br/>is erased or re-formatted or until a new learning or relearning process takes<br/>place or until they are written by the NC program.

|                                   | Before the learning cycle is called, all system variables must be assigned valid values for the learning process. For example, this can be done in a subprogram. After this NC program has run and a reset has been performed, the QEC data are active.                                                                                    |                                          |                                             |                                     |          |
|-----------------------------------|----------------------------------------------------------------------------------------------------|------------------------------------------|---------------------------------------------|-------------------------------------|----------|
| Characteristic data               | The characterist stored as syster                                                                                                    | tic data determine<br>n variables in the | d during the learning<br>user memory reserv | process are<br>ed for this purpose. |          |
|                                   | Format:                                                                                                    | \$AA_QEC[n]                              | Range of n: 0 to 1                          | 024                                 |          |
|                                   | These values w<br>fore <b>not be cha</b>                                                                                                    | rite the learned ch<br>nged!             | aracteristic in interna                     | al formats and must there           | <b>;</b> |
| Quantization<br>of characteristic | The quantization, and thus the resolution, of the characteristic is defined via the two quantities <b>fine quantization</b> (\$AA_QEC_FINE_STEPS) and <b>coarse quantization</b> (\$AA_QEC_COARSE_STEPS). The finer the resolution, the higher the memory requirement and the longer the duration of time required for the learning phase. |                                          |                                             |                                     |          |
|                                   | The number of r<br>intervals is calcu                                                                                                    | memory locations<br>ulated by the form   | required and the tota<br>ula:               | al number of quantization           |          |
|                                   | Number of memory locations = \$AA_QEC_FINE_STEPS *<br>(\$AA_QEC_COARSE_STEPS+1)                                                                                                    |                                          |                                             |                                     |          |
|                                   | Up to 1025 memory locations per axis can be reserved. In this way, a sufficiently high resolution is achieved for high precision requirements.                                                                                                    |                                          |                                             |                                     |          |
|                                   | The following 3 figures illustrate the meaning of the characteristic values for coarse and fine quantization, and their effect on the teach-in period, as a function of the parameter "Detailed learning active y/n". Three cases are distinguished for better understanding.                                                              |                                          |                                             |                                     |          |
|                                   | Case 1: Coarse quantization > 1; fine quantization = 1<br>(special case; usually the fine quantization is in the region of eight):                                                                                                    |                                          |                                             |                                     |          |
|                                   | In this case, the interpolation points of the characteristic are determined solely by coarse quantization (see figure below).                                                                                                    |                                          |                                             |                                     |          |
|                                   | Compensa                                                                                                    | tion amplitude                           | Section A<br>Coarse o                       | Real charac-<br>teristic curve      |          |

Fig. 3-17 Coarse quantization of characteristic

Т

Set acceleration

Case 2: Coarse quantization > 1; fine quantization > 1; "Detailed learning" is deactivated (this setting is the default);

In this case, discrete linear interpolation is used for fine quantization between the interpolation points of the coarse quantization.

The learning duration is identical with 1 because learning only occurs at the interpolation points of the coarse quantization.

The effect of fine quantization on a section of characteristic within a coarse quantization process is shown in the figure below (see also Section A in figure above).

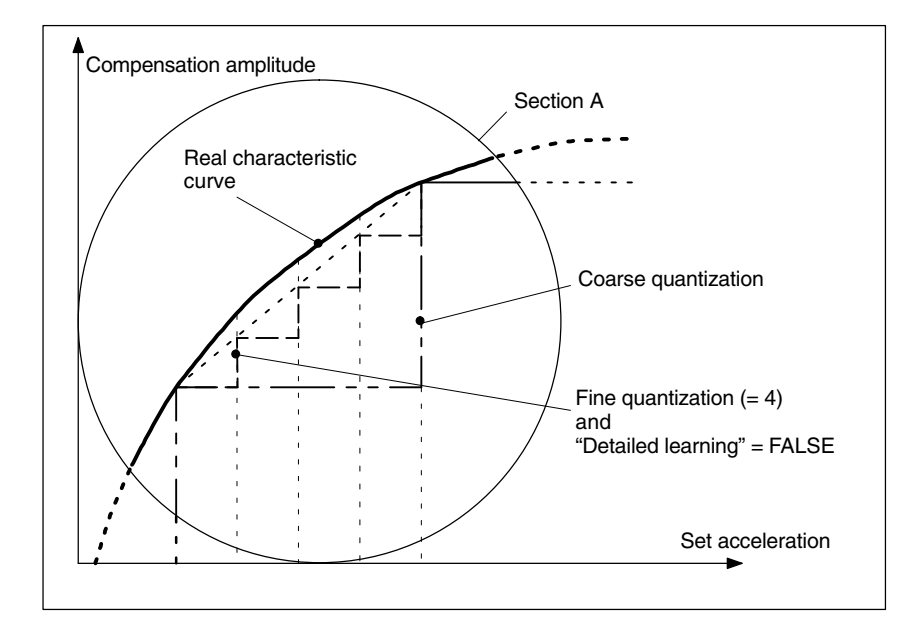

Fig. 3-18 Effect of fine quantization with "Detailed learning" inactive

Case 3: Coarse quantization > 1; fine quantization > 1; "Detailed learning" is activated (its use is only recommended for very high precision requirements):

With "Detailed learning", learning occurs both at the interpolation points of the coarse quantization and of the fine quantization.

The learning duration is therefore much longer.

The figure below shows a severely fluctuating characteristic curve on which the effect of selecting and deselecting the "Detailed learning" function is clear.

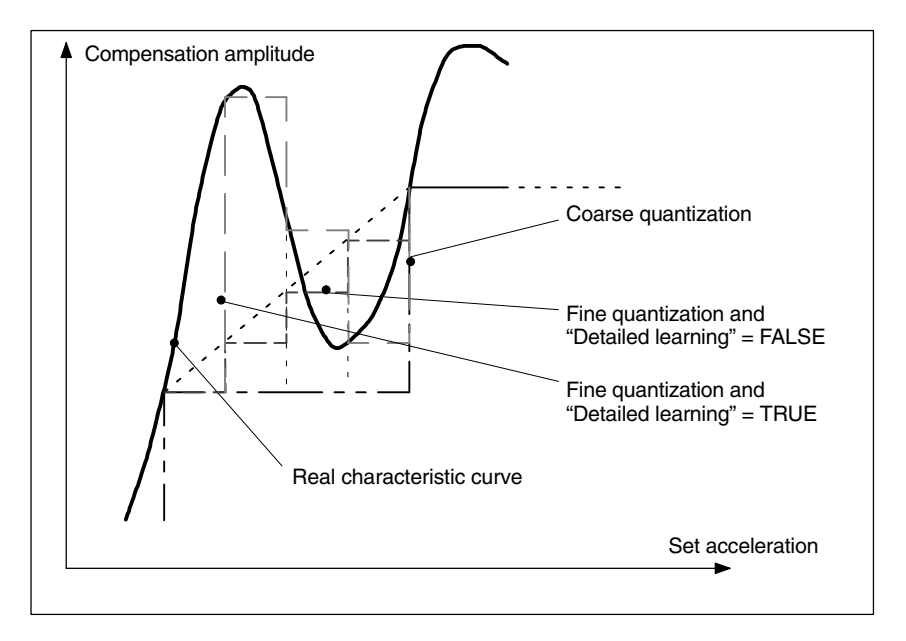

Fig. 3-19 Effect of fine quantization with "Detailed learning" active

### 2.6.3 Learning the neural network

| Learning<br>process      | A certain type of response is impressed upon the neural network during the learning phase. The relation between the input and output signals is learnt.                                                                                                    |                                           |                                                                                                    |                                     |  |
|--------------------------|----------------------------------------------------------------------------------------------------|-------------------------------------------|----------------------------------------------------------------------------------------------------|-------------------------------------|--|
| sequence                 | The learning process is controlled entirely by NC programs and is divided into the following areas:                                                                                                    |                                           |                                                                                                    |                                     |  |
|                          | 1. Preset the Q                                                                                                    | EC system                                 | n variables for the learning process                                                                                          |                                     |  |
|                          | 2. Activate QEC                                                                                                    | C system v                                | ariables (by starting the NC program)                                                                                         |                                     |  |
|                          | 3. Parameterize                                                                                                    | e the learn                               | ing cycle                                                                                                    |                                     |  |
|                          | 4. Start the lear                                                                                                    | rning cycle                               |                                                                                                    |                                     |  |
|                          | The result is the non-volatile user                                                                                                    | learnt con<br>r memory.                   | npensation characteristic that is stored i                                                                                    | n the                               |  |
|                          | The results achie                                                                                                    | eved must                                 | be checked using the circularity test (S                                                                                      | ection 2.7).                        |  |
| Reference<br>NC programs | In order to ease<br>neural networks,<br>movements and<br>are available.                                                                                                    | the task of<br>, NC progr<br>assignme     | f the start-up engineer in starting up the<br>ams containing specimen routines for le<br>nts of QEC system variables (recomme | QEC with<br>earning<br>nded values) |  |
|                          | These are the fo                                                                                                    | llowing ref                               | erence NC programs:                                                                                                    |                                     |  |
|                          | QECLRNP.S                                                                                                    | PF                                        | Learning with POLY standards<br>(Option "POLY" necessary)                                                                     |                                     |  |
|                          | • QECLRNC.S                                                                                                    | SPF                                       | Learning with circles                                                                                                    |                                     |  |
|                          | QECDAT.MP                                                                                                    | PF                                        | Reference NC program for assigning sy<br>variables and for parameterization of th<br>cycle                                    | vstem<br>e learning                 |  |
|                          | • QECSTART.                                                                                                    | MPF                                       | Reference NC program that calls the leacy cycle                                                                               | arning                              |  |
|                          | These NC programs are contained on the diskette of the basic PLC program for the SINUMERIK 840 D.                                                                                                    |                                           |                                                                                                    |                                     |  |
|                          | Implementing the learning process solely via NC programs has the following advantages:                                                                                                    |                                           |                                                                                                    |                                     |  |
|                          | <ul> <li>Learning can be fully automatic without operator intervention. This is<br/>advantageous for series start-ups if the optimum learning parameters for a<br/>machine type have been found and the it only remains to determined or<br/>retrained the characteristic for each individual machine.</li> </ul> |                                           |                                                                                                    |                                     |  |
|                          | <ul> <li>Learning can be executed for several axes (up to 4) simultaneously. This reduces the learning phase for the machine considerably.</li> </ul>                                                                                                    |                                           |                                                                                                    |                                     |  |
|                          | The traverse                                                                                                    | movemen                                   | ts can easily be adapted to special requ                                                                                      | uirements.                          |  |
|                          | <ul> <li>Start-up of th<br/>(e.g. MMC10<br/>MMC101–10</li> </ul>                                                                                                    | ne neural C<br>00) (except<br>03; otherwi | QEC is possible even where a simple Mi<br>ion: a circularity test on the MMC is only<br>se use an installation tool).         | MC is used<br>y possible with       |  |
|                          |                                                                                                    |                                           |                                                                                                    |                                     |  |

### Learning motion

The axis traversing motions that must be executed to learn a specific response are generated by an NC program. Each learning motion of the sample learning cycle comprises a group of NC blocks with parabolic movements (ensuring that the axis traverses at the most constant possible setpoint speed after the zero crossing; see figure below) in which the axes oscillate at constant acceleration in each program section. The acceleration is decreased from group to group. In the figure below, NC blocks 2 to 3, 5 to 6 and 8 to 9 each form a group; the transitional movements to lower acceleration rates are programmed in blocks 1, 4, 7 and 10.

#### Note

So that the learning parameters act as preset, the feedrate override switch must be set to 100% during the learning phase.

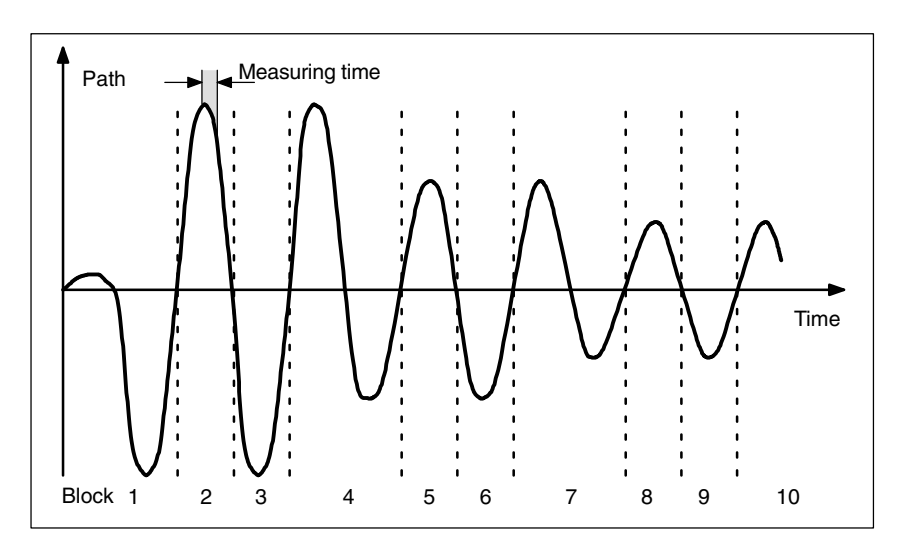

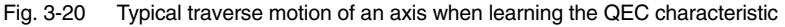

### Assignment of system variables

Before a learning cycle is called, all QEC system variables must be set to the values required for the learning process. The values recommended in the reference NC program must be checked and changed if necessary (see Section 2.6.2).

**Learning ON / OFF** The actual learning process of the neural network is then activated in the reference NC program. This is done using the following high-level language command:

**QECLRNON(axis name 1, ... 4)** Activate learning (for the specified axes)

Only during this phase are the characteristics changed.

After the learning motions of the required axes have been completed, the learning process is deactivated for all axes. This is done with the high-level language command:

**QECLRNOF** Deactivate learning (simultaneously for all axes)

After power-on reset, end of program (M02/M30) or operator panel reset, the learning is also deactivated.

The current "Learning on / off" status is displayed in the service display "Axes" with "QEC learning active" (1 = active; 0 = inactive).

# **Learning cycle call** Once learning has been activated, the reference NC program calls the learning cycle by means of the following input parameters:

- Number of axes to which learning is to apply (up to four).
  - Requirement: If more than one axis is to learn at the same time, all QEC system variables of the axes involved must have the same values. These values are monitored and an error message is output if they are not equal.

#### Names of the learning axes

- Initial number (same for all axes) Value always 0 (setpoint branch)
- **Learning mode** (initial learning = 0; relearning = 1)
  - 0: Initial learning active. All values of the network are preset to 0 before learning.
  - 1: Relearning active: Learning continues with the values already learnt in the defined step width.
- Detailed learning active yes/no (TRUE/FALSE)
  - FALSE: "Detailed learning" is not active. The characteristic is therefore learnt in the step width of the coarse quantization of the acceleration.
  - TRUE: "Detailed learning" is active. The characteristic is therefore learnt in the step width of the fine quantization of the acceleration, i.e. with fine quantization of 10 steps per coarse step, determination of the characteristic takes ten times longer. This parameter must therefore only be used for extremely high precision requirements.

#### Note

If "Detailed learning" is selected, the number of learning passes can and must be reduced in order to reduce the learning duration (recommended range: between 1 and 5).

• Number of learning passes

Default value = 15; range > 0

The effect of this parameter depends on whether "Detailed learning active" is set or not.

 a) Detailed learning not active (= FALSE): The number of test motions (back and forth) is defined for each acceleration stage. The higher the number, the more accurate learning is, but the longer learning takes.

With directional compensation (\$AA\_QEC\_DIRECTION = TRUE), the parameterized number of test movements for every direction is generated.

b) Detailed learning active (= TRUE):

In this way, the number of complete passes from maximum to minimum acceleration and vice versa is activated with the fine step width. In other words, with a value of 1, all acceleration steps are passed through starting with the maximum value. For every acceleration stage, two test movements are generated if there is no directional compensation (\$AA\_QEC\_DIRECTION = FALSE), otherwise four test movements are performed per acceleration stage.

A reduction of the "Number of learning passes" can be made if data blocks for the machine type already exist (series machines) and these are to be used as a basis for further optimization.

• Section-by-section learning active yes/no (TRUE/FALSE) "Section-by-section learning" in certain acceleration ranges is especially interesting for "Detailed learning" e.g. in technologically important ranges of the machine. By defining the ranges appropriately it is possible to reduce the learning duration.

Default = FALSE

• Range boundaries for "Section-by-section learning" (minimum acceleration, maximum acceleration); only relevant for "Section-by-section learning active".

Default value = 0; format:  $mm/s^2$ 

• Time taken for one test motion (to and fro)

Default value = 0.5; format: s (seconds) (corresponds to a frequency of 2 Hz)

### Requirement

In the learning phase, the neural QEC requires a speed feedforward control (MD 32620: FFW\_MODE=1; FFWON), but no jerk limitation (BRISK). The feedforward control must therefore be correctly parameterized and optimized. When the learning process is started a check is made to see whether the speed feedforward control is activated. If not, the learning process is cancelled and an error message is generated.

Compensations (K3)

### 2.6.4 Start-up of neural QEC

| General notes     | This describes start-up of QEC with neural networks. As we have already mentioned, the compensation characteristics during the learning phase are determined automatically.                                             |                                                                                                    |  |  |  |  |
|-------------------|----------------------------------------------------------------------------------------------------|----------------------------------------------------------------------------------------------------|--|--|--|--|
|                   | The axis involved must perform reversals with acceleration values constant set<br>tion by section. The QEC system variables for parameterization of the neural<br>network must also be preset to meet the requirements. |                                                                                                    |  |  |  |  |
|                   | To simplify start-up as much as possible, NC programs are provided to serve reference examples (see Section 2.6.3).                                                                                                    |                                                                                                    |  |  |  |  |
|                   | In the<br>cially<br>terist<br>desc                                                                                                    | In the learning process, a distinction is made between "initial learning" (espe-<br>cially for first start-up) and "relearning" (especially for re-optimization of charac-<br>teristics already learnt). The procedures of "initial learning" and "relearning" are<br>described below.                                                                                                    |  |  |  |  |
|                   | If the<br>time,<br>tion 2                                                                                                    | compensation characteristics for the machine are to be learnt for the first<br>we recommend use of the reference NC programs specified in Sec-<br>2.6.3.                                                                                                    |  |  |  |  |
| "Initial          | "Initia                                                                                                    | al learning" -> cycle parameters "Learning mode" = 0                                                                                                    |  |  |  |  |
| learning" process | 1. a                                                                                                    | ) Activate QEC with neural networks for the required axes:                                                                                                    |  |  |  |  |
|                   |                                                                                                    | MD 32490: FRICT_COMP_MODE = 2<br>Note: QEC with neural networks is an option.                                                                                                    |  |  |  |  |
|                   | b                                                                                                    | ) Reserve memory space for the compensation points                                                                                                    |  |  |  |  |
|                   |                                                                                                    | MD 38010: MM_QEC_MAX_POINTS<br>If the required number is not yet known, a generous amount of memory<br>must be reserved initially (see also item 12).                                                                                                    |  |  |  |  |
|                   | C                                                                                                    | Parameterize and optimize the speed feedforward control (required for the learning phase)                                                                                                    |  |  |  |  |
|                   | d                                                                                                    | ) Perform a hardware reset (because of the re-allocation of the non-volatile user memory).                                                                                                    |  |  |  |  |
|                   | 2. A<br>A<br>te<br>V                                                                                                    | ctivate the QEC system variables:<br>dapt the reference NC program QECDAT.MPF for assigning the QEC sys-<br>em variables for all axes concerned (if necessary use the recommended<br>alues) and start the NC program. If error messages are output, correct the<br>alues and restart the NC program.                                                                                                    |  |  |  |  |
|                   | 3. C<br>ti<br>C<br>o<br>ra                                                                                                    | Treate the NC program that moves the machine axes to the required posi-<br>ons and parameterizes and calls the reference learning cycle<br>RECLRN.SPF (as in the example program QECSTART.MPF). The feedrate<br>verride switch must be set to 100% of the learning phase so that the pa-<br>ameters can take effect in accordance with the defaults.                                                              |  |  |  |  |
|                   | 4. A<br>T<br>rr<br>T<br>T                                                                                                    | ctivate the learning phase by starting this NC program.<br>he compensation characteristic is learnt for all the parameterized axes si-<br>nultaneously. The learning duration depends on the specified learning pa-<br>ameters. If default values are used, it can take several minutes.<br>he status of the axes concerned can be observed in the service display<br>axis" in the display "QEC learning active". |  |  |  |  |

- 5. Activation of the injection of the compensation values for the required axes: MD 32500: FRICT\_COMP\_ENABLE = 1.
- 6. Parameterize the trace for the circularity test in the menu "Circularity test measurement" (with MMC101-103 or installation tool). Parameter values for the reference NC program: Radius[mm]: Feedrate[mm/min]. After this, enable the measuring function with the vertical softkey "start".
- 7. Start the NC program with the test motion (circle). The position actual values are recorded during the circular movement and stored in the passive file system. After termination of data recording, the recorded contour is displayed as a diagram.
- 8. Check the guadrant transitions for the contour recorded.
- 9. Depending on the result, repeat items 2, 4, 7, 8 and 9 if necessary. It might be necessary to change certain QEC system variables first (see also Section 2.6.3).
- 10. The compensation characteristics must be saved as soon as the contour precision meets the requirements (see Section 2.6.3).
- 11. If necessary, the memory area previously reserved for the compensation values can be reduced to the memory actually required.

Caution: When the setting in MD 38010: MM\_QEC\_MAX\_POINTS is altered, the non-volatile user memory is automatically re-allocated on system power-on. All the user data in the non-volatile user memory are lost. These data must therefore be backed up first. After power-on of the control, the backed up characteristics must be loaded again.

### "Relearning" process sequence

"Relearning" -> cycle parameter "Learning mode" = 1 The "Relearning" function allows characteristics that have already been learned to be re-optimized in a simple, automatic process. The values already in the user memory are taken as the basis.

The reference NC programs adapted to the machine (e.g. from "initial learning") must be used in the learning phase for "relearning". Generally, the previous values of the QEC system variables can still be used. Before the learning cycle is called, the parameter "learning mode" must be set to 1 (meaning "relearning"). It might also be used to reduce the "number of training passes".

04.95

Sequence of operations for "Relearning"

The sequence of operations involved in the "Relearning" process is described below.

- 1. If characteristic values have not yet been stored in the user memory (RAM) (e.g. start-up of a series machine), the pre-optimized data block must be loaded (see Section 2.6.1).
- Adapt the NC program that moves the machine axes to the required positions and parameterizes and calls the learning cycle. The parameters for the learning cycle (e.g. QECLRN.SPF) might have to be changed for "relearning".
  - Set "learning mode" = 1
  - Reduce the "number of learning passes" if necessary (e.g. to 5)
  - Activate "section-by-section learning" if necessary and define the associated range boundaries
- 3. Activate the learning phase by starting this NC program. The compensation characteristic is learnt for all the parameterized axes simultaneously.
- 4. Parameterize the trace for the circularity test in the menu "Circularity test measurement" (with MMC101–103 or installation tool). After this, enable the measuring function with the vertical softkey "start".
- 5. Start the NC program with the test motion for circularity test. The position actual values are recorded during the circular movement and stored in the passive file system. After termination of data recording, the recorded contour is displayed on the MMC.
- 6. Check the quadrant transitions for the contour recorded.
- 7. Depending on the result, repeat items 3, 4, 5 and 6 if necessary. It might be necessary to change certain QEC system variables first (see also Section 2.6.5).
- 8. The compensation characteristics must be saved as soon as the contour precision meets requirements (see Section 2.6.1).

### 2.6.5 Further optimization and intervention options

| Optimization<br>options                          | In cases where the results of the circularity test do not meet the required accuracy standards, the system can be further improved by selective changes to QEC system variables. Several ways of optimizing the neural QEC are explained here. |  |  |  |  |  |
|--------------------------------------------------|----------------------------------------------------------------------------------------------------|--|--|--|--|--|
| Alteration of<br>coarse and<br>fine quantization | As described in previous sections, input variables are quantized by means of<br>the "Coarse quantization" and "Fine quantization" values.<br>A high value for the fine quantization causes a "similar" output signal to be                     |  |  |  |  |  |
|                                                  | obtained for adjacent intervals of the input signal, allowing, for example, measuring errors which occur only at a particular acceleration rate to be identified (see Fig. 3.16).                                                              |  |  |  |  |  |
|                                                  | With a low fine quantization, highly fluctuating characteristics are reproduced better.                                                                                                    |  |  |  |  |  |
|                                                  | For the neural friction compensation, it is necessary to make use of the largest error tolerance by setting a high fine quantization (\$AA_QEC_FINE_STEPS in the region of 5 to 10).                                                           |  |  |  |  |  |
| Direction-<br>dependent<br>compensation          | Direction-dependent friction compensation must be used in cases where<br>compensation is not applied equally on opposing quadrants when<br>compensation values are being injected independently of direction (see figure<br>below).            |  |  |  |  |  |
|                                                  | The directional injection is activated via the system variable<br>\$AA_QEC_DIRECTIONAL = TRUE.                                                                                                    |  |  |  |  |  |
|                                                  | Here, the following aspects must be observed:                                                                                                    |  |  |  |  |  |
|                                                  | <ul> <li>Since a characteristic is learned and stored for every direction of<br/>acceleration, double the memory space is required in the non-volatile user<br/>memory. MD 38010: MM_QEC_MAX_POINTS must be set accordingly.</li> </ul>        |  |  |  |  |  |
|                                                  | • The number of learning passes must be raised because only every second passage occurs at the same location.                                                                                                    |  |  |  |  |  |
|                                                  | • If the characteristic resolution is the same, start-up takes longer.                                                                                                    |  |  |  |  |  |

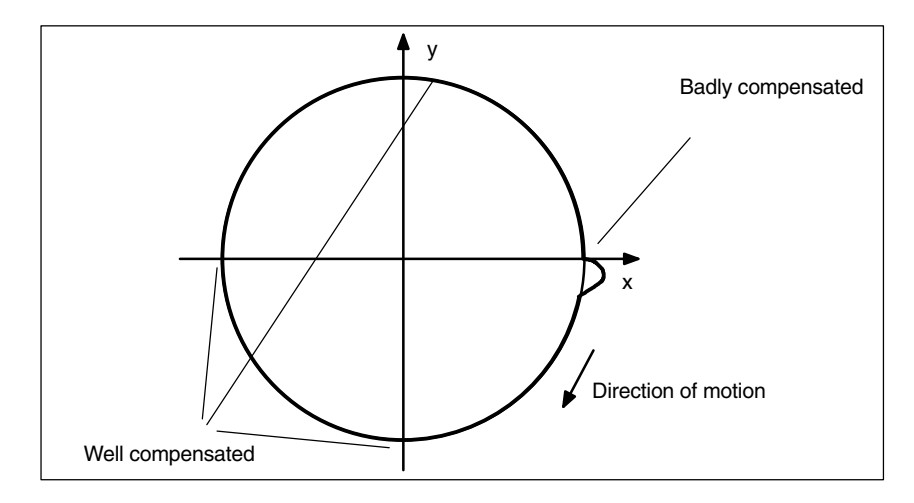

Fig. 3-21 Example of directional friction compensation (circularity test)

# Modification of characteristic ranges

The acceleration characteristic is subdivided into three ranges. In the low acceleration range, an especially high resolution is required for the characteristic in order to reproduce the widely varying compensation values there. Therefore, the lower the acceleration rate, the finer the quantization of the input quantity (see figure below).

In the high acceleration range, there are only small changes in the compensation values so that a small resolution is perfectly sufficient.

The percentage settings recommended in Section 2.6.2 for \$AA\_QEC\_AC-CEL\_1 (2% of \$AA\_QEC\_ACCEL\_3) and for \$AA\_QEC\_ACCEL\_2 (60% of \$AA\_QEC\_ACCEL\_3) are based on empirical values measured on machines with a maximum acceleration rate (= operating range) of up to approx. 1 m/s<sup>2</sup>.

If the working range is significantly reduced, then the limit values for  $a_1$  and  $a_2$  must be set somewhat higher as a percentage of  $a_3$ . However, \$AA\_QEC\_AC-CEL\_1 must not exceed the range of approx. 5% of the maximum acceleration. Useful boundaries for \$AA\_QEC\_ACCEL\_2 are approx. the values 40% to 75% of the maximum acceleration.

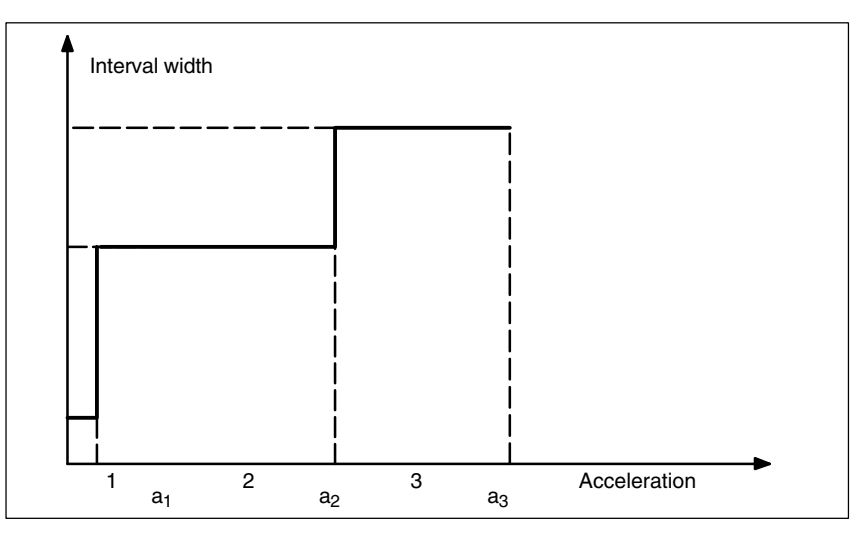

Fig. 3-22 Interval width in acceleration ranges

# Adaptation of decay time

In special cases, it is possible to adapt the decay time of the compensation setpoint pulse in addition to the compensation amplitude.

If, for example, the circularity test reveals that in the low acceleration range  $(a_1)$  the quadrant transitions yield good compensation results but that radius deviations occur again immediately after this, it is possible to achieve an improvement by adapting the decay time.

The time constant without adaptation (\$AA\_QEC\_TIME\_1) is only valid in the mid acceleration range (50%).

The adaptation of the decay time for the compensation setpoint impulse according to the characteristic shown in the figure below is parameterized with system variable  $AA_QEC_TIME_2$  (for acceleration = 0). The adaptation is formed by these two points according to an e<sup>-x</sup> function (see figure below).

The adaptation is performed under the following condition: \$AA\_QEC\_TIME\_2 > \$AA\_QEC\_TIME\_1

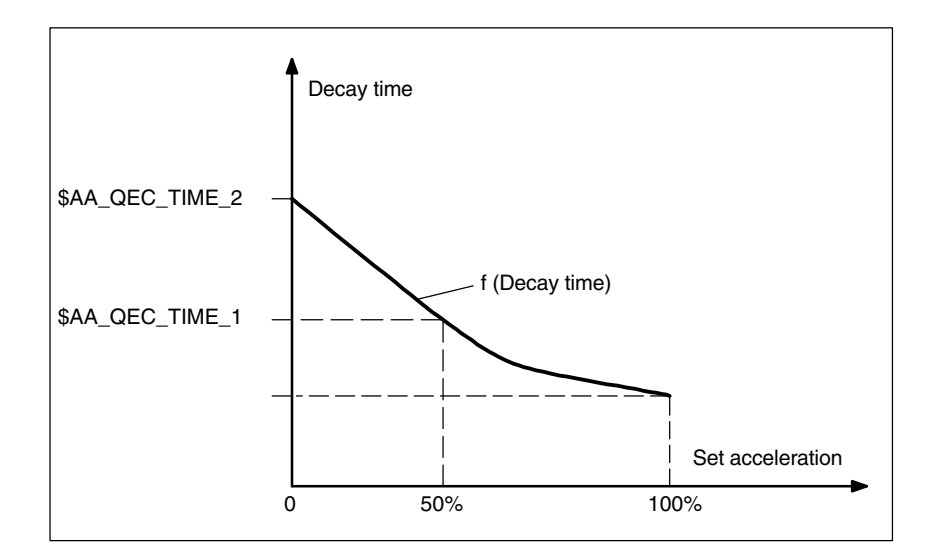

Fig. 3-23 Adaptation of the decay time

# Alteration of error measuring time

During the learning phase for the neural network, the error measuring time determines the time window within which contour errors are monitored after a zero-speed passage.

Experience has shown that the error measuring time to be used for average acceleration rates (approx. 2 to 50mm/s<sup>2</sup>) corresponds to three times the value of the decay time (\$AA\_QEC\_MEAS\_TIME\_2 = 3 \* \$AA\_QEC\_TIME\_1).

In the very low and high acceleration ranges, the error measuring time must be adapted. This is done automatically according to the characteristic in the figure below. The error measurement duration for small accelerations is set to six times the value of the decay time ( $AA_QEC_MEAS_TIME_1 = 6 * AA_QEC_TIME_1$ ); double the decay time ( $AA_QEC_MEAS_TIME_3 = 2 * AA_QEC_TIME_1$ ) is taken as the error measurement time for larger accelerations.

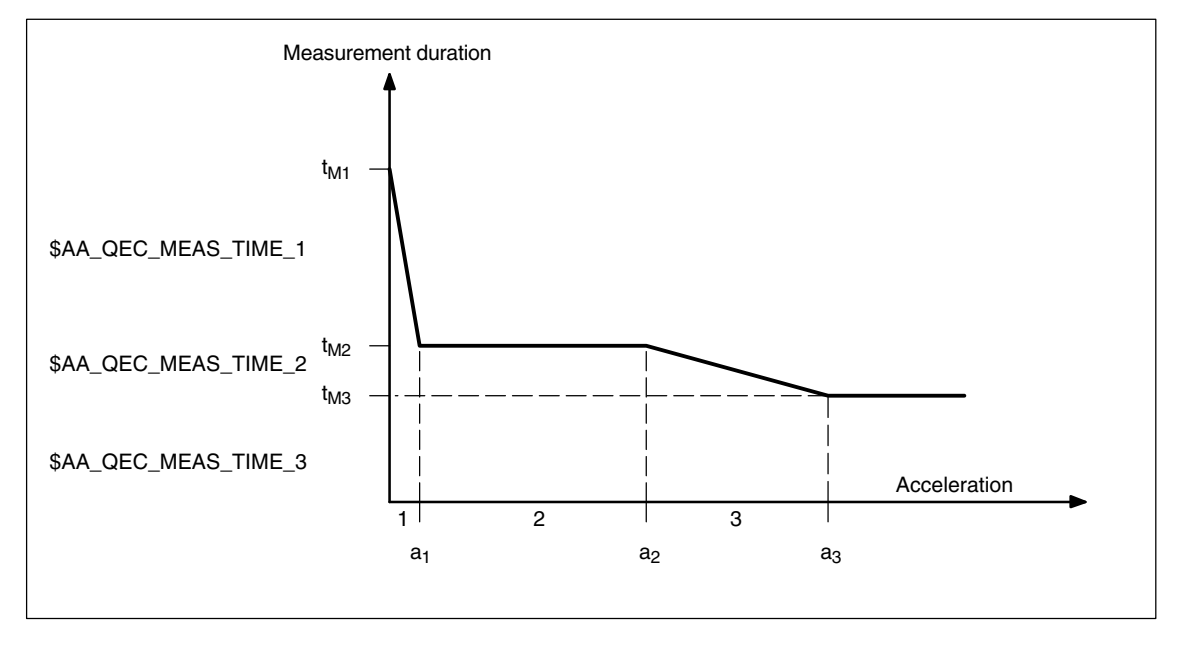

Fig. 3-24 Dependency of error measuring time on acceleration rate

In special cases, it might be necessary to reparameterize the error measuring times:

| ٠ | Setting very extreme values for the compensation time constant of the QEC. |
|---|----------------------------------------------------------------------------|
|   | Experience has shown that error measuring times of less than 10 ms and     |
|   | greater than 200 ms are not useful.                                        |

 Parameterization of the error measuring times with adaptation of the decay time of the compensation value.

If the adaptation of the decay time of the compensation value is active (see above), the following rule of thumb is applicable to the parameterization of the error measuring time for acceleration range 1:

 \$AA\_QEC\_MEAS\_TIME\_1 = 3 \* \$AA\_QEC\_TIME\_2
 Example: Decay time (\$AA\_QEC\_TIME\_1) = 10ms Adaptation of the decay time (\$AA\_QEC\_TIME\_2) = 30ms Following the rule of thumb given above, the error measuring time for acceleration range 1 is therefore: \$AA\_QEC\_MEAS\_TIME\_1 = 3 \* 30ms = 90ms Without adaptation of the decay time, it would only be \$AA\_QEC\_MEAS\_TIME\_1 = 6 \* 10ms = 60ms.
 Overcompensation with short traversing motions

infeeds in the  $\mu$ m range). To improve accuracy in such cases too, it is possible to reduce the compensation amplitude for short traversing motions.

This weighting factor programmed in MD 32580: FRICT\_COMP\_INC\_FACTOR automatically takes effect when friction compensation is activated (conventional QEC or QEC with neural networks) acting on all positioning movements that are made within an interpolation cycle of the control.

The input range is between 0 and 100% of the calculated compensation value.

### Control of learning process duration

As described in previous sections, the duration of the learning process is dependent on several parameters. It is mainly dependent on the following values:

- Coarse quantization (\$AA\_QEC\_COARSE\_STEPS)
- Measuring time for determining the error criterion (\$AA\_QEC\_MEAS\_TIME\_1 up to \$AA\_QEC\_MEAS\_TIME\_3)
- Number of learning passes
- Detailed learning active [yes/no]?
- Fine quantization (\$AA\_QEC\_FINE\_STEPS) (only if "detailed learning = yes" is selected)
- Directional compensation active [yes/no]? (\$AA\_QEC\_DIRECTIONAL)
- Duration of reversing movement

The setting "Detailed learning active = yes" causes a significant increase in the time required for learning. It must therefore only be used where precision requirements are high. It is necessary to check whether these requirements only apply to certain acceleration ranges. If so, detailed learning only needs to be performed section by section (see "Section-by-section learning y/n?"). The number of learning passes must be reduced in any case.

If the reference NC programs mentioned above are used with the recommended parameter values, the following times have been determined for the learning process time:

| ٠ | Detailed learning not active: | approx. 6.5 min |
|---|-------------------------------|-----------------|
|---|-------------------------------|-----------------|

| ٠ | Detailed learning active: | approx. 13 min |
|---|---------------------------|----------------|
|   | -                         |                |

### 2.6.6 Quick start-up

### **Preparation for**

"Learning"

1. Determining the optimum friction compensation time constant (MD 32540 FRICT\_COMP\_TIME) with conventional friction compensation.

### 2. Enter the following machine data <u>without</u> POWER ON:

| Machine data                         | Default | Change to                             | Meaning                                                                                              |  |  |
|--------------------------------------|---------|---------------------------------------|----------------------------------------------------------------------------------------------------|--|--|
| MD 19330<br>NC-CODE_CONF_NAME_TAB[8] | 0       |                                       | Activate option "IPO_FUNKTION_MASK".<br>Only with learn program "Polynomial"!<br>Bit 4 = 1           |  |  |
| MD 19300 COMP_MASK                   | 0       |                                       | Set option                                                                                           |  |  |
| MD 32490 FRIC_COMP_MODE              | 1       | 2                                     | "Type of friction compensation" neural QEC                                                           |  |  |
| MD 32500 FRIC_COMP_ENABLE            | 0       | 0                                     | "Friction compensation active" for learning<br>" <b>OFF</b> "                                        |  |  |
| MD 32580 FRIC_COMP_INC_FACTOR        | 0       | 0                                     | "Weighting factor of friction compensation<br>value for short traversing motions" (mm<br>increments) |  |  |
| MD 38010 MM_QEC_MAX_POINTS           | 0       | 400                                   | "Selection of values for QEC" =<br>\$AA_QEC_FINE_STEPS *<br>(\$AA_QEC_COARSE_STEPS + 1)              |  |  |
| MD 32620 FFW_MODE                    | 1       | 1                                     | Speed feedforward control                                                                            |  |  |
| MD 32610 VELO_FFW_WEIGHT             | 1       | 1                                     | Injection 100%                                                                                       |  |  |
| MD 32630 FFW_ACTIVATION_MODE         | 1       | 0                                     | Feedforward control ON continuously                                                                  |  |  |
| MD 32810 EQUIV_SPEEDCTRL_TIME        | 0.004   | Initial value<br>t_pos +<br>n_setSm.* | Adjust equivalent time constant n control loop                                                       |  |  |

\*) t\_pos. ... Position control cycle (=basic system cycle \* factor for position control cycle), n\_setSm. ... speed setpoint smoothing (MD 1500 to 1521)

## 3. Owing to re-allocation of memory (MD 38010), save the machine data with MMC 100:

"Services" "Data off" "Start-up data, NCK data" and if programmed, "LEC, measuring system error, sag and angularity error compensation tables" via PCIN.

Execute a Power ON Reset and then read in the saved data with PCIN and "Data IN" (= series start-up).

MMC 102:

Save "Series startup" and if programmed, "LEC, measuring system error, sag and angularity error compensation tables".

Execute a Power ON Reset and then read in the "Start-up" archive (saved data are loaded again).

|                                    | 4. (               | 4. Copy the programs supplied on disk "MMC 100 TOOLBOX" into the NC (with archive!)<br>QECDAT.MPF<br>QECSTART.MPF<br>QECLRNP.SPF ("Polynomial" learning program) or QECLRNC.SPF ("Circle" learning program) is stored as QECLRN.SPF on the NC!<br>With geometry axes, it is preferable to use the Circle learning program; for all other axes the Polynomial learning program only. |                                                                                            |                                                                                                    |                                                                                                    |  |
|------------------------------------|--------------------|----------------------------------------------------------------------------------------------------|--------------------------------------------------------------------------------------------|----------------------------------------------------------------------------------------------------|----------------------------------------------------------------------------------------------------|--|
|                                    | 5. /<br>-<br> <br> | Adapt the following<br>– In the part program<br>if req. adapt friction co<br>N1340 \$AA_QEC_T<br>N1040 def int numAxe                                                                                                    | programs:<br>n QECDAT<br>ompensation tin<br>'IME_1[outNo,a<br>es =                         | ne constant (se<br>xNo] = 0.0xx<br>Enter the nu                                                                                                    | ee Point 1)<br>Imber of axes that are                                                                                                    |  |
|                                    |                    | N1150 axisName[0] =<br>N1160 axisName[1] =<br>N1170 axisName[2] =<br>N1180 axisName[3] =<br>(AX1 AX8 or the ma<br>name for the "Circle" I<br>however, only the cha                                                                                                    | achine or chann<br>earning program<br>nnel axis name                                       | Enter axis n<br>Enter axis n<br>Enter axis n<br>Enter axis n<br>Enter axis n<br>el axis name c<br>m. With "Polyn<br>e)                               | ame of 1st axis.<br>ame of 1st axis.<br>ame of 1st axis.<br>ame of 1st axis.<br>am be used as an axis<br>omial" learning program,                                                 |  |
|                                    |                    | N1080 def int numAxe<br>N1310 axisName[0] =<br>N1320 axisName[1] =<br>N1330 axisName[2] =<br>N1340 axisName[3] =<br>(AX1 AX8 or the ma<br>name for the "Circle" I<br>name may be used fo                                                                                                    | es =<br>achine or chann<br>earning program<br>r the "Polynomi                              | Enter the nu<br>to learn.<br>Enter axis n<br>Enter axis n<br>Enter axis n<br>Enter axis n<br>nel axis name c<br>m. In contrast,<br>jal" learning pro | ame of 1st axis.<br>ame of 1st axis.<br>ame of 1st axis.<br>ame of 1st axis.<br>ame of 1st axis.<br>ame of 1st axis.<br>an be used as an axis<br>only the channel axis<br>ogram). |  |
| Executing<br>"Learning"<br>process | Star               | rt the following progra<br>Select and start QECI<br>System variables are                                                                                                    | ms<br>DAT.<br>assigned.                                                                    |                                                                                                    |                                                                                                    |  |
|                                    | •                  | Select QECSTART, or<br>The learning program<br>cm traversing motions<br>can be ignored. The r<br>disappears and the le                                                                                                    | verride 100% at<br>runs for about<br>s. If the messag<br>nessage is disp<br>arning process | nd start.<br>15 minutes inv<br>je "REORG no<br>played for about<br>continues with                                                                    | rolving approximately 30<br>t possible" is displayed, it<br>t 10 seconds. It then<br>traversing motions.                                                                          |  |
| Activate QEC                       |                    |                                                                                                    |                                                                                            |                                                                                                    |                                                                                                    |  |
|                                    |                    | Machine data                                                                                                    | Default                                                                                    | Change to                                                                                                    | Meaning                                                                                                    |  |

| Machine data                 | Default | Change to | Meaning                                  |  |
|------------------------------|---------|-----------|------------------------------------------|--|
| MD 32500<br>FRIC_COMP_ENABLE | 0       | 1         | Switch on "Friction compensation active" |  |

"Circularity test"

Use the "Circularity test" to check the result!

| Save compensation data | Save the compensation data (QEC data are not saved with "SERIES START-UP"; can be selected in SW 4 and higher):<br>MMC 100:                           |  |  |
|------------------------|----------------------------------------------------------------------------------------------------|--|--|
|                        | Save with PCIN under SERVICES Data\Circle error compensation\All MMC 102:                                                                             |  |  |
|                        | Save the file under SERVICES NCK \ NC Active Data \ Quadrant Error Co \ Quadrant error comp-complete.ini. This file contains all compensation values. |  |  |
|                        | Note: Change the "displayed name length" to "20" in SERVICES "System settings" "for display" to ensure that the whole name is visible.                |  |  |

2.7 Circularity test

## 2.7 Circularity test

| Function                             | One of the purposes of the circularity test is to check the contour accuracy ob-<br>tained by the friction compensation function (conventional or neural QEC). It<br>works by measuring the actual positions during a circular movement and dis-<br>playing the deviations from the programmed radius as a diagram (especially at<br>the quadrant transitions).                |
|--------------------------------------|----------------------------------------------------------------------------------------------------|
| Procedure                            | The circular contour for the relevant axes is specified by an NC program. To simplify the circularity test as much as possible for the start-up engineer, an NC program is provided as a reference example for the circularity test motion (file QECTEST.MPF on the diskette with the basic PLC program). The start-up engineer must adapt this NC program to his application. |
|                                      | Several measurements must be made during the circularity test with different acceleration values to ascertain whether the learnt compensation characteristic (for neural QEC) or the defined compensation values (for conventional QEC) meet the requirements.                                                                                                    |
|                                      | The circular movement can easily be made with different accelerations if you change the feedrate using the feedrate override switch without changing circular contour. The real feedrate must be taken into account in the measurement in the input field "feedrate".                                                                                                    |
|                                      | The circle radius chosen must be typical of machining operations on the machine (e.g. radius in the range 10 to 200 mm).                                                                                                    |
|                                      | For the duration of the circular movement, the position actual values of the axes are recorded and stored in a "trace" in the passive file system. The circularity test is therefore purely a measuring function.                                                                                                    |
| Parameterization of circularity test | The <b>axis names</b> or axis numbers with which the circle is to be traversed and for which the position actual values are to be recorded are selected in this menu. No check is made to ascertain whether the selected axes correspond to those programmed in the NC part program.                                                                                           |
|                                      | The parameter settings in the input fields "Radius" and "Feed" must correspond<br>to the values from the part program that controls the circular motion of the axes,<br>taking account of the feed override switch setting. No check is made to see<br>whether the values in the part program (including feedrate override) and the<br>input values match.                     |
|                                      | The "Measuring time" display field shows the measuring time calculated from the "Radius" and "Feed" values for recording the position actual values during the circular movement.                                                                                                    |
|                                      | If only parts of the circle can be represented (i.e. measuring time too short) the measuring time can be increased in the menu by reducing the feed value. This also applies if the circularity test is started from the stationary condition.                                                                                                    |

| Circularity t    | est measureme   | nt              |                |           |                 |          | Axis +            |
|------------------|-----------------|-----------------|----------------|-----------|-----------------|----------|-------------------|
|                  |                 |                 |                |           |                 |          |                   |
| 🗖 Measurei       | ment            |                 |                |           |                 |          |                   |
| Axis:            |                 | Mea             | suring system: | Absolut   | te position:    | Status:  | Axis -            |
| X1               | •               | 1 a             | ctive 🗾        |           | 0.000 mm        | inactive |                   |
| Y1               | •               | 2 a             | ctive 🗾        |           | 0.000 mm        | inactive |                   |
|                  |                 | •               |                |           |                 |          | Start             |
| Paramete         | er              |                 |                | рау —     |                 |          |                   |
| Radius:          | 10.000          | mm              | Re             | solution: | 0.010           | mm/Skt   | Stop              |
| Feedrate:        | 2500.000        | mm              | /min Dis       | play:     | mean radius     |          |                   |
| Multiplica       | tor: 1.000      |                 |                |           |                 |          |                   |
| Measurin         | g time: 1!      | 508 ms          |                |           |                 |          |                   |
|                  |                 |                 |                |           |                 |          |                   |
|                  |                 |                 |                |           |                 |          |                   |
|                  |                 |                 |                |           |                 |          |                   |
|                  |                 |                 |                |           |                 |          |                   |
| ^                |                 |                 |                |           |                 |          |                   |
| Measure-<br>ment | Service<br>axis | Axis-spec<br>MD | ific FDD MD    | MSD M     | D User<br>views | Display  | File<br>functions |

Fig. 3-25 Circularity test measurement menu

Mode ofThe following parameter assignments for programming the mode of representa-<br/>tion of measurement results can also be made:

- Display based on mean radius
- Display based on programmed radius
- Scaling of the diagram axes

If the measuring time calculated exceeds the time range that can be displayed from the trace buffers (maximum measuring time = position control cycle frequency \* 2048), a coarser sampling rate is used for recording (n \* position control cycle frequency), so that a complete circle can be displayed.

# **Start measurement** The operator must use an NC Start to start the part program in which the circular motion for the selected axes is stored (AUTOMATIC or MDA operating mode).

The measuring function is started with the vertical softkey Start.

The user can choose the operating sequence (NC start of the part program and starting measurement) to suit the application.

As soon as the circularity test is active for the specified axes, the message "Active" is output in the "Status" display field.

2.7 Circularity test

Display

**Stop measurement** The measurement can be interrupted at any time by means of softkey **Stop**. Any measurements that have not been fully recorded at that moment are displayed as completely as possible under softkey **Display**. There are no monitoring functions to check this.

For direct access to the required control parameters, the softkeys **Axis-specific MD**, **FDD-MD** and **MSD-MD** are provided. The required axis can be selected with the vertical softkeys **Axis+** and **Axis–**.

When you press the softkey **Service Axis** the "Service axis" display is shown. This cyclically displays the following service data for start-up of friction compensation:

- QEC learning active yes/no?
- Current position and speed actual values

When the softkey **Display** is selected, the screen switches over to graphic representation of the recorded circle diagram.

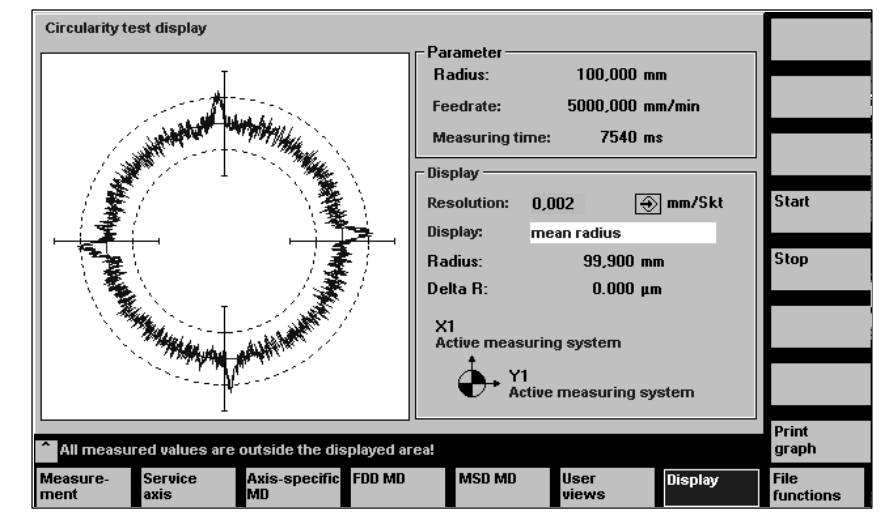

Fig. 3-26 Circularity test display menu

This display shows the measured progression of both position actual values as a circle with the set resolution.

The programmed radius, the programmed feedrate and the resulting measuring time are also displayed for documentation purposes (for subsequent storage of the measured circularity characteristic in a file).

The user can input a finer scaling for the diagram axes in the input field **Resolution**, to emphasize the quadrant transitions for example. To redisplay the diagram after having changed the resolution, press the softkey **Display**.
File functionsThe displayed measurement results and the parameter settings can be stored<br/>as a file on the MMC by selection of softkey File functions.

Printer settings The basic display for selecting a printer (Fig. 10-15) can be called by means of softkeys MMC \ Printer selection.

The toggle key is used to define whether the displayed graphic is to be output directly on the printer or transferred to a bit map file after softkey **Print graph** is selected.

| Start-up   | CHAN1                        | Jog        | \<br>MPF0                    |           |
|------------|------------------------------|------------|------------------------------|-----------|
| Channel re | set                          |            |                              |           |
| Program at | borted                       |            | ROV SBL1                     |           |
|            |                              |            |                              |           |
| Select pri | inter                        |            |                              |           |
|            |                              |            |                              |           |
| Printe     | er desired for output of Sta | nt-up me   | s. function graphics:        |           |
|            |                              |            |                              |           |
| Outpu      | ut as bitmap file            |            | $\bigcirc$                   |           |
|            |                              |            |                              | <b></b>   |
|            |                              |            |                              |           |
|            |                              |            | ~~                           |           |
| Activ      | e printer:                   |            |                              |           |
| Outpu      | ut as bitmap file            |            |                              |           |
|            |                              |            |                              |           |
|            |                              |            |                              |           |
|            |                              |            |                              | Accept    |
| Colours    | Languages Operato            | r Sy<br>se | stem<br>tings Printer Editor | DOS shell |

Fig. 3-27 Basic display for printer selection

| Direct output on | The printer must be set up under MS-WINDOWS.                                                                                                    |  |  |
|------------------|----------------------------------------------------------------------------------------------------|--|--|
| printer          | "Output on printer" is set in the selection field.<br>After selection of the softkey labeled <b>Print graph</b> , the displayed graph is output<br>on the connected printer.                                                                          |  |  |
| Output in bitmap | The graphic is stored in a bitmap file (*.bmp).                                                                                                    |  |  |
| file             | "Output as bitmap file" is chosen in the printer settings selection                                                                                                    |  |  |
|                  | When the softkey labeled <b>Print graph</b> is selected, the screen form for assigning a file name appears in the "Circularity test display". A new file name can be entered or an existing file name selected for overwriting in the drop-down list. |  |  |
|                  | Softkey <b>Ok</b> is selected to store the file.<br>Softkey <b>Abort</b> is selected to return to the current graphic display.                                                                                                    |  |  |

| Circularity test display                                                  | ) mm                     |                   |
|---------------------------------------------------------------------------|--------------------------|-------------------|
| File name for bitmap printing File name (max. of 25 digits) TEST TEST_NEU | nm/nin<br>ns<br>€ mm/Skt | Start             |
| Directory<br>Standard directory                                           | ım<br>ısystem            | 5.00              |
| All measured values are outside the displayed area!                       |                          | Print<br>graph    |
| Measure- Service Axis-specific FDD MD MSD MD User<br>ment axis MD views   | Display                  | File<br>functions |

Fig. 3-28 Assignment of file name for output in a bit map file.

#### 2.7.1 Neural quadrant error compensation, quick start-up

#### Quick start-up "Neural Quadrant Error Compensation" with parabolic/ circular movements on MMC 102/103/MMC 100

Preparation forThe friction compensation time constant (MD 32540 FRICT\_COMP\_TIME) is<br/>calculated first by means of conventional friction compensation.

Table 2-2Enter the following machine data without Power On

| Machine data                  | De-<br>fault | Change to             | Meaning                                                                                         |
|-------------------------------|--------------|-----------------------|-------------------------------------------------------------------------------------------------|
| MD 19330 IPO_FUNCTION_MASK    | 0            | 8                     | Activate "Polynomial interpolation" option.<br>For polynomial only! Bit 4 = 1                   |
| MD 19300 COMP_MASK            | 0            | 8                     | Option "Neural QEC", bit 4 = 1                                                                  |
| MD 32490 FRIC_COMP_MODE       | 1            | 2                     | "Type of friction compensation" neural QEC                                                      |
| MD 32500 FRIC_COMP_ENABLE     | 0            | 0                     | "Friction compensation active" for learning "OFF"                                               |
| MD 32580 FRIC_COMP_INC_FACTOR | 0            | 0                     | "Weighting factor of friction compensation value for<br>short traverse motions" (µm increments) |
| MD 38010 MM_QEC_MAX_POINTS    | 0            | 400                   | "Selection of values for QEC" =<br>\$AA_QERC_FINE_STEPSA *<br>(\$AA_QEC_COARSE_STEPS + 1)       |
| MD 32620 FFW_MODE             | 1            | 1                     | Speed feedforward control                                                                       |
| MD 32610 VELO_FFW_WEIGHT      | 1            | 1                     | Injection 100%                                                                                  |
| MD 32630 FFW_ACTIVATION_MODE  | 1            | 0                     | Feedforward control ON continuously                                                             |
| MD 32810 EQUIV_SPEEDCTRL_TIME | 0.004        | t_pos.+<br>n_setSm.*) | Adjust equivalent time constant, n control loop                                                 |

\*) t\_pos. ... Position control cycle (=basic system cycle \* factor for position control cycle), n-setSm. ... speed setpoint filters (MD 1500 ... 1521)

Owing to re-allocation of memory (MD 38010), save the machine data with:

- **MMC 100:** Save "Services", "Data OUT", "Start-up data, NCK data" and, if programmed, measuring system error and sag/angularity compensation tables via PCIN, execute a Power On-Reset and then read in the saved data with PCIN and "Data IN" (=series machine start-up).
- **MMC 102/103:** Save "SERIES START-UP" and, if programmed, measuring system error and sag/angularity compensation tables, execute Power On-Reset and read in "Start-up" archive (saved data are reloaded).

### Copy the programs supplied on diskette "MMC 100 TOOLBOX" into the NC (with archive!)

QECDAT.MPF QECSTART.MPF QECLERNP.SPF ("Polynomial" learning program) or QECLRNC.SPF ("Circle" learning program) is stored as QECLRN.SPF on the NC!

#### Adapt the following programs:

#### • In part program QECDAT

N1040 def int numAxes=... Enter the number of axes to be learned

N1150 axisName[0]Enter axis name of 1st axis.N1160 axisName[1]Enter axis name of 1st axis.N1170 axisName[2]Enter axis name of 1st axis.N1180 axisName[3]Enter axis name of 1st axis.(AX1 .. AX8 or the machine or channel axis name can be used as an axis name for the "Circle" learning program. In contrast, only the channel axis name may be used for the "Polynomial" learning program).

#### In part program QECSTART

N1080 def int numAxes=... Enter the number of axes to be learned

| N1310 axisName[0]             | Enter axis name of 1st axis.                  |
|-------------------------------|-----------------------------------------------|
| N1320 axisName[1]             | Enter axis name of 1st axis.                  |
| N1330 axisName[2]             | Enter axis name of 1st axis.                  |
| N1340 axisName[3]             | Enter axis name of 1st axis.                  |
| (AX1 AX8 or the machine       | or channel axis name can be used as an axis   |
| name for the "Circle" learnin | g program. In contrast, only the channel axis |
| name may be used for the "    | Polynomial" learning program).                |
|                               |                                               |

for about 10 seconds. It then disappears and the learning pro-

| Execute       | Select and start QECDAT                                         |
|---------------|-----------------------------------------------------------------|
| LEARN process | System variables are assigned.                                  |
|               | Select QECSTART: 100% override and start                        |
|               | The learning program runs for about 15 minutes involving appro- |
|               | ximately 30 cm traversing motions. The message "REORG not       |
|               | possible" can be ignored if it occurs. The message is displayed |

cess continues with traversing motions.

2.7 Circularity test

#### Activate QEC

| Machine data              | Default | Change to | Meaning                                  |
|---------------------------|---------|-----------|------------------------------------------|
| MD 32500 FRIC_COMP_ENABLE | 0       | 1         | Switch on "Friction compensation active" |

| Use the<br>"Circularity test" | Save compensation data (QEC data are not included in back-up with "SERIES START-UP):                                                              |                                                                   |  |  |
|-------------------------------|----------------------------------------------------------------------------------------------------|-------------------------------------------------------------------|--|--|
| to check the<br>result!       | MMC 100:                                                                                                    | Save with PCIN under SERVICES\Data\Circle error compensation\All. |  |  |
|                               | <b>MMC 102/103:</b> Save the file under SERVICES\NCK\NC Active Data Error Co\Quadrant error comp-complete.ini. This file all compensation values. |                                                                   |  |  |
|                               | Note                                                                                                    |                                                                   |  |  |

Change the "displayed name length" to "20" in SERVICES "System settings" "for display" to ensure that the whole name is visible.

### 2.8 Drift compensation (for SINUMERIK FM-NC only)

| Drift        | As a result of the temperature-dependent drift in analog components, analog speed control loops must be driven by a low speed setpoint other than zero in order to reach standstill. The position controller can only generate this speed setpoint if a small following error builds up at its input even at zero velocity. The axis/spindle therefore slowly moves from its set position until the speed setpoint has become so large because of the following error that it is equivalent to the temperature drift.                                              |
|--------------|----------------------------------------------------------------------------------------------------|
| Compensation | To avoid this static error, a small additional speed setpoint is injected. This com-<br>prises the following components (see figure below):                                                                                                    |
|              | <ol> <li>Basic drift value (MD 36720: DRIFT_VALUE)<br/>The value set in MD 36720: DRIFT_VALUE is always added to the speed<br/>setpoint. The basic drift value is always active. It is input as a percentage of<br/>the maximum manipulated variable.</li> </ol>                                                                                                    |
|              | <ol> <li>Automatic drift compensation (MD 36700: DRIFT_ENABLE)<br/>With machine data MD 36700: DRIFT_ENABLE = 1 (automatic drift compensation) it is possible to active automatic drift compensation on <b>position-controlled axes</b>.<br/>The control determines the additional drift value still required to reduce the following error to zero (compensation criterion) while the axis is at zero velocity (interface signal "axis stop" is active).<br/>The total drift value is the sum of the basic drift value and the additional drift value.</li> </ol> |
|              | Automatic drift compensation for a position-controlled axis is performed un-<br>der the following conditions:                                                                                                    |
|              | <ul> <li>The axis is at zero velocity</li> </ul>                                                                                                    |
|              | <ul> <li>There is no traverse request for the axis</li> </ul>                                                                                                    |
| DRIFT_LIMIT  | The additional drift value calculated during the automatic drift compensation process can be limited by MD 36710: DRIFT_LIMIT (drift limit value for automatic drift compensation). If the additional drift value exceeds the value entered in MD: DRIFT_LIMIT, alarm 25070 "Drift value too large" is signaled and the additional drift value is limited to this value. The limit is entered as a percentage of the maximum manipulated variable (100%).                                                                                                    |

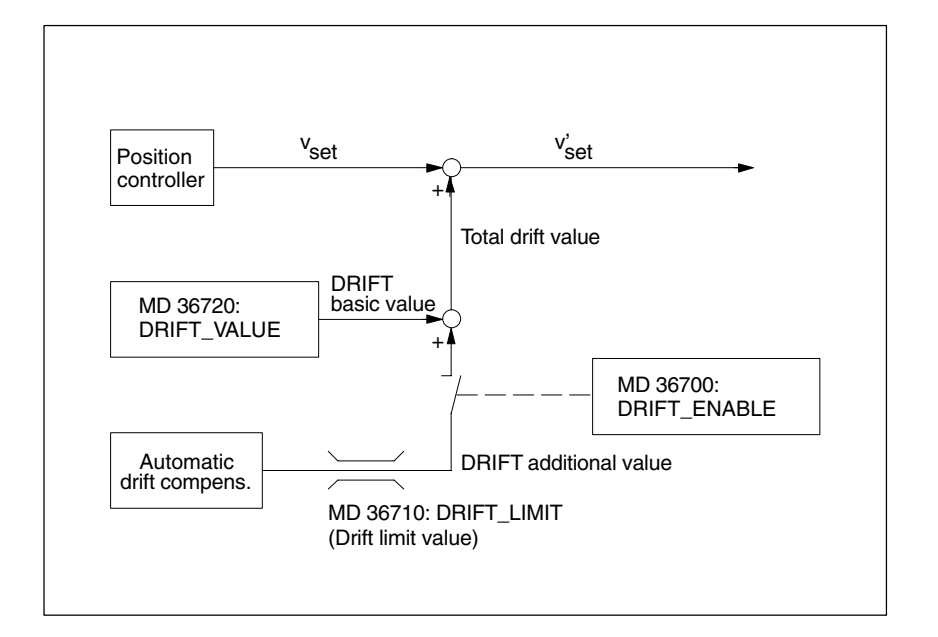

Fig. 3-29 Components of drift speed setpoint for position-controlled axes

| Service display | The effect of the drift compensation can be monitored on the basis of the follow-<br>ing error displayed in menu "Service display" in the <b>Diagnosis</b> operating area.<br>If the axis or spindle is at zero velocity, the following error displayed should be<br>zero. |
|-----------------|----------------------------------------------------------------------------------------------------|
|                 |                                                                                                    |

DirectThe application of direct measuring systems combined with activation of "Auto-<br/>matic drift compensation" (MD 36700: DRIFT\_ENABLE=1) causes the relevant<br/>axis to oscillate as a result of mechanical reversal errors.

The oscillation amplitude depends on the size of the backlash, the total servo gain and the concrete dynamic conditions (e.g. mass, vertical or horizontal axis).

2/K3/2-88

### 2.9 Electronic weight compensation

```
Precondition
```

This function is available only for use in conjunction with SIMODRIVE 611D.

#### Note

The "Electronic weight compensation" functionality is not currently available for the combination SINUMERIK 840Di and SIMODRIVE 611 universal drive. The parameters required for the function cannot be transferred to the drive via the PROFIBUS–DP.

Response withoutelectronic weight compensation The system responds as follows in the case of weight-bearing axes without programmed weight compensation:

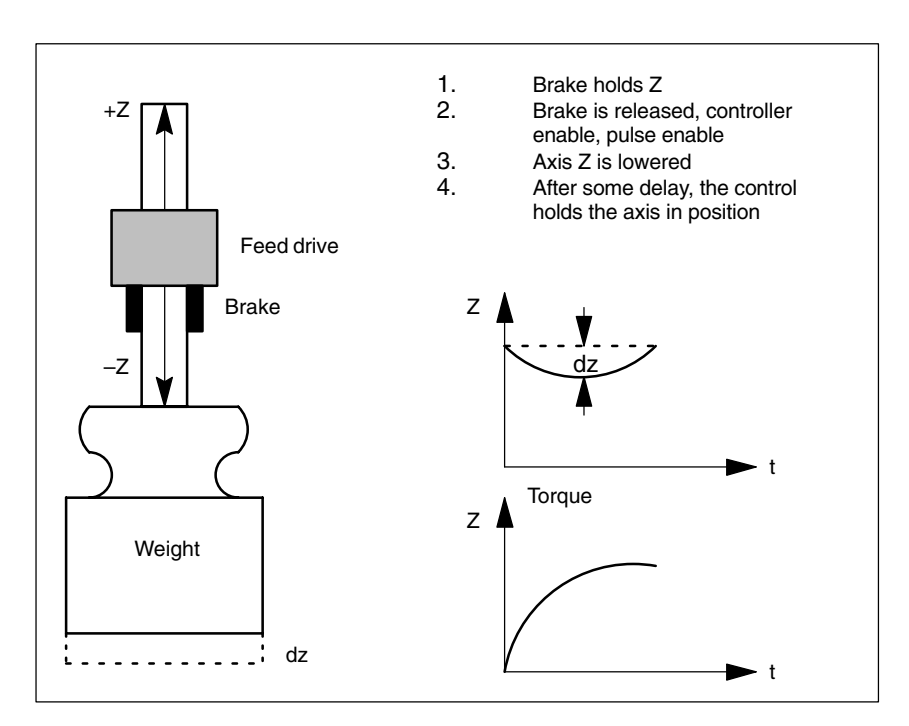

Fig. 3-30 Lowering of a vertical axis without electronic weight compensation

Lowering of the axis (Z) after release of the brake is not a desirable effect. The greater the reset time set with SIMODRIVE 611D-MD 1409: SPEEDCTRL\_IN-TEGRATOR\_TIME\_1, the further the axis is lowered. Through activation of the electronic weight compensation function, it is possible to minimize the amount by which the axis is lowered.

# Response with electronic weight compensation

The electronic weight compensation function prevents weight-bearing, vertical axes from sagging when the control is switched on. This switch-on process is illustrated in the figure below.

#### 2.9 Electronic weight compensation

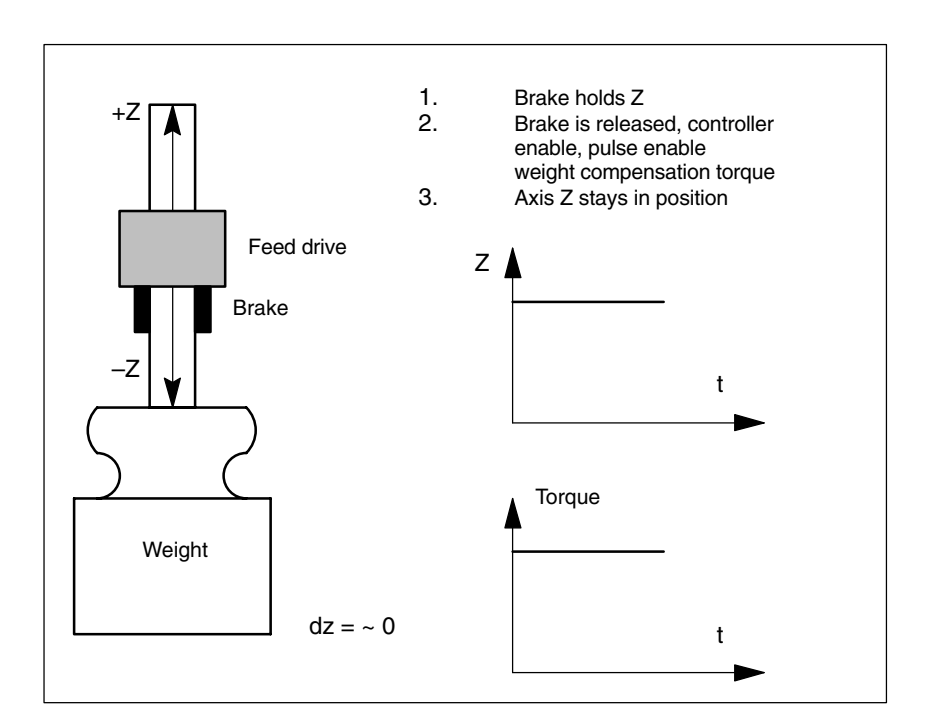

Fig. 3-31 Lowering of a vertical axis with electronic weight compensation

#### Note

This function is available only in conjunction with SIMODRIVE 611D.

#### Interaction with traverse against fixed stop

The "Electronic weight compensation" and "Traverse against fixed stop" functions may be used simultaneously, but the following special points should be noted in this respect:

The electronic weight compensation may **not** be used to offset the zero point for the fixed stop torque or fixed stop force as it is unsuitable for this purpose.

- If, for example, the axis requires 30% weight compensation in a case where 40% fixed stop torque is programmed in the same direction, then the actual torque with which the axis presses against the fixed stop only corresponds to 10% of rated torque.
- If 40% fixed stop torque is programmed in the other direction (in the opposite direction to weight compensation, i.e. in direction in which axis would drop) in the same situation described above, then the actual torque with which the axis presses against the fixed stop corresponds to 70% of rated torque.
- If the axis requires, for example, 30% weight compensation, then it is **not** possible to approach a fixed stop if less than 30% stop torque is programmed. This would limit the drive torque to such a degree that the control would not be able to keep the axis in position and it would drop.

|              | These characteristics of the traverse against fixed stop function with vertical axes are determined by the available options for torque limitation in the drive. They are neither improved nor impaired by the weight compensation function. |
|--------------|----------------------------------------------------------------------------------------------------|
| Activation   | The function is activated by setting axis-specific MD 32460:<br>TORQUE_OFFSET to a value other than zero and becomes operative after the<br>next RESET or POWER ON or selection of softkey "Set MD active".                                  |
| Deactivation | The function is deselected by setting axis-specific MD 32460:<br>TORQUE_OFFSET to zero. The deselection takes effect after the next RESET<br>or POWER ON or on selection of softkey "Set MD active".                                         |

2.9 Electronic weight compensation

| Notes |
|-------|
|       |
|       |
|       |
|       |
|       |
|       |
|       |
|       |
|       |
|       |
|       |
|       |
|       |
|       |
|       |
|       |
|       |
|       |
|       |
|       |
|       |
|       |
| <br>  |
| <br>  |

### **Supplementary Conditions**

### 3.1 Availability

|                           | Backlash compensation                                                             |
|---------------------------|-----------------------------------------------------------------------------------|
|                           | Leadscrew error and measuring system compensation                                 |
|                           | Multi-dimensional beam sag compensation                                           |
|                           | Manual quadrant error compensation                                                |
|                           | Automatic quadrant error compensation (neural network)                            |
|                           | compensation                                                                      |
|                           | Automatic drift compensation for analog speed setpoints                           |
|                           | Electronic weight compensation                                                    |
|                           |                                                                                   |
| "Backlash                 | This function is available for                                                    |
| compensation"<br>function | SINUMERIK FM-NC with NCU 570, with SW 1 and higher                                |
|                           | • SINUMERIK 840D with NCU 571/572/573, SW 1 and higher                            |
| "Leadscrew error          | This function is available for                                                    |
| and measuring             | <ul> <li>SINUMERIK FM-NC with NCU 570, with SW 1 and higher</li> </ul>            |
| compensation"<br>function | <ul> <li>SINUMERIK 840D with NCU 571/572/573, SW 1 and higher</li> </ul>          |
|                           |                                                                                   |
| "Multi-dimensional        | This function is optional and available on                                        |
| beam sag<br>compensation" | SINUMERIK 840D with NCU 571/572/573, SW 2 and higher                              |
| function                  | The function is contained in the export version 840DE with restricted functional- |

The individual compensation types are:

- The function is contained in the export version 840DE with restricted functionality; it is not contained in the FM-NC, 810DE (SW 3.1 and earlier).
  - The function is available for the SINUMERIK 810DE in SW 3.2 and higher.

| Compensations (K3)                                                |                                                                                                    | <u>12.95</u> |
|-------------------------------------------------------------------|----------------------------------------------------------------------------------------------------|--------------|
| 3.1 Availability                                                  |                                                                                                    |              |
| "Quadrant error<br>compensation by<br>operator input"<br>function | <ul> <li>This function is available for</li> <li>SINUMERIK FM-NC with NCU 570, with SW 1 and higher</li> <li>SINUMERIK 840D with NCU 571/572/573 with SW 1 and higher</li> </ul>          |              |
| "Automatic<br>quadrant error<br>compensation"<br>function         | This function is an option and available on <ul> <li>SINUMERIK 840D with NCU 571/572/573, SW 2 and higher</li> </ul>                                                                      |              |
| "Temperature<br>compensation"<br>function                         | <ul> <li>This function is an option and available on</li> <li>SINUMERIK FM-NC with NCU 570, with SW 1 and higher</li> <li>SINUMERIK 840D with NCU 571/572/573, SW 1 and higher</li> </ul> |              |
| "Automatic drift<br>compensation"<br>function                     | <ul><li>This function is available for</li><li>SINUMERIK FM-NC with NCU 570, with SW 1 and higher</li></ul>                                                                               |              |
| "Electronic<br>weight<br>compensation"<br>function                | <ul> <li>This function is available for</li> <li>SINUMERIK with NCU 571/572/573, SW 3 and higher, in conjunction w SIMODRIVE 611D.</li> </ul>                                             | ⁄ith<br>■    |

## Data Descriptions (MD, SD)

### 4.1 Description of machine data

### 4.1.1 General machine data

| 10082                       | CTRLOUT_LEAD_TIME                                                                                                    |                                                                                                    |                                                                                                    |                                                                                                    |                                                                                                    |  |  |
|-----------------------------|----------------------------------------------------------------------------------------------------|----------------------------------------------------------------------------------------------------|----------------------------------------------------------------------------------------------------|----------------------------------------------------------------------------------------------------|----------------------------------------------------------------------------------------------------|--|--|
| MD number                   | Shift of setpoint transfer time                                                                                                    |                                                                                                    |                                                                                                    |                                                                                                    |                                                                                                    |  |  |
| Default value: 0.0          | 1                                                                                                    | Min. input lir                                                                                                    | nit: 0.0                                                                                                    | Max. input li                                                                                                    | mit: 100.0                                                                                                    |  |  |
| Changes effective after Pov | wer On                                                                                                    | r.                                                                                                    | Protection level: 2 / 7                                                                                                    |                                                                                                    | Unit: %                                                                                                    |  |  |
| Data type: DOUBLE           |                                                                                                    |                                                                                                    | Applies from                                                                                                    | m SW version:                                                                                                    | 2                                                                                                    |  |  |
| Significance:               | Lead time for<br>The larger th<br>0 % se<br>50 % se<br>cycle.<br>A reasonabl<br>calculating t<br>MD 10083:<br>this is a net<br>ple, 5 %.<br>If lead times<br>The input va<br>If the speed<br>will not nece<br>drives.<br><b>Note:</b> This N | or output of the<br>ne value enter<br>tpoints are tra<br>tpoints are all<br>e lead time ca<br>ime.<br>CTRLOUT_LI<br>value, it is ad<br>that are too h<br>ulue is rounde<br>controller pul<br>essarily lead to<br>MD is only imp | e speed setpoints.<br>red, the sooner the drive tr<br>ansferred at the beginning<br>ready transferred after exe<br>an only be determined by r<br>EAD_TIME_MAX suggest<br>visable for the user to prov-<br>nigh are input, this can cau<br>d to the next speed contro<br>se rates of the drives are o<br>to the same degree of cont<br>portant for axes with digita | ransfers the sp<br>of the next po<br>ecution of half<br>measuring the<br>s a value mea<br>vide for a safet<br>use output of d<br>ller pulse rate<br>different, chang<br>roller improver | eed setpoints.<br>sition control cycle.<br>of the position control<br>maximum position control<br>sured by the control. As<br>y allowance of, for exam-<br>rive alarm 300506.<br>in the drive.<br>ging the value<br>nent for all configured |  |  |
| Related to                  | MD 10083:                                                                                                    | CTRLOUT_LI                                                                                                    | EAD_TIME_MAX                                                                                                    |                                                                                                    |                                                                                                    |  |  |

| 10083                                                                     | CTRLOUT_LEAD_TIME_MAX                                                |                    |                 |                            |                             |  |
|---------------------------------------------------------------------------|----------------------------------------------------------------------|--------------------|-----------------|----------------------------|-----------------------------|--|
| MD number Maximum permissible setting for shift of setpoint transfer time |                                                                      |                    |                 |                            |                             |  |
| Default value: 100.0                                                      | Min. input lir                                                       | nit: 0.0           |                 | Max. input li              | . input limit: 100.0        |  |
| Changes effective after NE                                                | W_CONF                                                               | Protection le      | evel: 2 / 7     |                            | Unit: %                     |  |
| Data type: DOUBLE                                                         |                                                                      |                    | Applies from    | SW version:                | 4                           |  |
| Significance:                                                             | Maximum permissible lea                                              | d time for outp    | out of the spe  | ed setpoints.              |                             |  |
|                                                                           | MD 10083 represents a s                                              | etting aid for N   | MD 10082.       |                            |                             |  |
|                                                                           | The displayed value can l                                            | be directly trar   | nsferred to MI  | D 10082, takir             | ng the safety allowance     |  |
|                                                                           | into account.                                                        |                    |                 |                            |                             |  |
|                                                                           | The permissible lead time                                            | is determined      | d from the ma   | ximum meası                | ured computing time re-     |  |
|                                                                           | quired by the position cor                                           | ntroller. It decre | eases as the    | position contr             | oller's computing time      |  |
|                                                                           | requirements increase.                                               |                    |                 |                            |                             |  |
|                                                                           | By reducing the position of                                          | control cycle v    | ia MD 10060     | or 10050, yoı              | u can                       |  |
|                                                                           | reduce the permissible lea                                           | ad time.           |                 |                            |                             |  |
|                                                                           | The lead time is measure                                             | d during the e     | ntire operating | g life. The dis            | played                      |  |
|                                                                           | value can only be increas                                            | ed by manual       | input.          |                            |                             |  |
|                                                                           | If the specified lead time i                                         | s greater than     | the permissil   | ole one (e.g. <sup>-</sup> | 100 %), then it is automat- |  |
|                                                                           | ically determined again.                                             |                    |                 |                            |                             |  |
|                                                                           | <b>Note:</b> This MD is only important for axes with digital drives. |                    |                 |                            |                             |  |
| Related to                                                                | MD 10050: SYSCLOCK_CYCLE_TIME (basic system clock frequency)         |                    |                 |                            |                             |  |
|                                                                           | MD 10060: POSCTRL_S                                                  | SYSC LOCK_         | TIME_RATIO      | (factor for po             | sition control cycle)       |  |
|                                                                           | MD 10082: CTRLOUT_LI                                                 | EAD_TIME           |                 |                            |                             |  |

| 18342                                                                                                    | MM CEC MAX POINTS[t]                                                                                                    |                                           | 1                                                           |  |  |  |
|----------------------------------------------------------------------------------------------------|----------------------------------------------------------------------------------------------------|-------------------------------------------|-------------------------------------------------------------|--|--|--|
| MD number                                                                                                    | Maximum number of interpolation point                                                                                                    | s for beam sag compensa                   | tion [table t]                                              |  |  |  |
| Default value: 0                                                                                                    | Min. input limit: 0                                                                                                    | Max. input                                | limit: 2000                                                 |  |  |  |
| Changes effective after Pov                                                                                                    | ver On Protection le                                                                                                    | evel: 2 / 4                               | Unit: –                                                     |  |  |  |
| Data type: DWORD                                                                                                    |                                                                                                    | Applies from SW version                   | n: 2.1                                                      |  |  |  |
| Significance:                                                                                                    | For beam sag compensation, the numb<br>for every compensation table [t].                                                                                                    | per of required interpolation             | n points must be defined                                    |  |  |  |
|                                                                                                    | with: [t] = Index of compensation ta                                                                                                    | ole                                       |                                                             |  |  |  |
|                                                                                                    | with ( $0 \le t \le 2^*$ maximum n<br>i.e. $t = 0$ : 1. compensation<br>t = 1: 2. compensation                                                                                                    | umber of axes)<br>table<br>table etc.     |                                                             |  |  |  |
|                                                                                                    | The necessary number can be calculat Section 2.3.3):                                                                                                    | ed from the defined param                 | neters as follows (see                                      |  |  |  |
|                                                                                                    | $MM\_CEC\_MAX\_POINTS[t] = \frac{AN\_C}{AN\_C}$                                                                                                    | CEC_MAX[t]-\$AN_CEC_N<br>\$AN_CEC_STEP[t] | $\frac{\text{MIN[t]}}{\text{IIN[t]}} + 1$                   |  |  |  |
|                                                                                                    | \$AN_CEC_MIN [t]Initial position\$AN_CEC_MAX [t]End position\$AN_CEC_STEP [t]Distance betw                                                                                                    | een interpolation points                  | (system variable)<br>(system variable)<br>(system variable) |  |  |  |
| When selecting the number of interpolation points and the distance between the resulting size of the compensation table and the resulting required memory can non-volatile user memory must be noted. 8 bytes are required for every compensation point). |                                                                                                    |                                           |                                                             |  |  |  |
|                                                                                                    | If the value 0 is entered, no memory is and the function cannot therefore be ac                                                                                                    | reserved for the table; i.e.              | the table does not exist                                    |  |  |  |
| Special cases, errors,                                                                                                    | Caution!                                                                                                    |                                           |                                                             |  |  |  |
|                                                                                                    | When MD 18342: MM_CEC_MAX_POINTS[t] is changed the non-volatile NC user memory is automatically reallocated on power on. This deletes all the user data in the non-volatile user memory (e.g. drive and MMC machine data, tool offsets, part programs etc.). |                                           |                                                             |  |  |  |
| Related to                                                                                                    | SD 41300: CEC_TABLE_ENABLE[t]                                                                                                    | Enable evaluation of beat table [t]       | am sag compensation                                         |  |  |  |
| References                                                                                                    | /FB/, S7, "Memory Configuration"                                                                                                    |                                           |                                                             |  |  |  |

### 4.1.2 Axis-specific machine data

| 32450                       | BACKLASH                     | l[n]              |               |                 |                 |                          |
|-----------------------------|------------------------------|-------------------|---------------|-----------------|-----------------|--------------------------|
| MD number                   | Backlash                     |                   |               |                 |                 |                          |
| Default value: 0            |                              | Min. input limit  | t: ***        |                 | Max. input li   | mit: ***                 |
| Changes effective after NEV | N_CONF                       | F                 | Protection le | evel: 2         |                 | Unit: mm or degrees      |
| Data type: DOUBLE           |                              |                   |               | Applies from    | SW version:     | 1.1                      |
| Significance:               | Backlash be                  | tween the posit   | tive and the  | negative dire   | ction of travel |                          |
|                             | The compen                   | sation value inp  | put is        |                 |                 |                          |
|                             | <ul> <li>positive</li> </ul> | if the encoder le | eads the ma   | achine part (n  | ormal case)     |                          |
|                             | <ul> <li>negative</li> </ul> | if the encoder    | lags behind   | the machine     | part.           |                          |
|                             | If zero is ent               | ered backlash o   | compensatio   | on is deactiva  | ted.            |                          |
|                             | Backlash co                  | mpensation is a   | always activ  | ated after refe | erence point a  | approach in all modes.   |
|                             | The index [n                 | ] has the follow  | ing coding:   |                 |                 |                          |
|                             | [encoder no.                 | ]: 0 or 1         |               |                 |                 |                          |
| Special cases, errors,      | If there is a s              | second measur     | ing system,   | a separate ba   | acklash value   | must be entered for this |
|                             | measuring system.            |                   |               |                 |                 |                          |
| Related to                  | MD: NUM_E                    | NC                | (number o     | f measuring s   | ystems)         |                          |
|                             | MD: ENC_C                    | HANGE_TOL         | (maximum      | tolerance for   | position actu   | al-value switchover)     |

| 32452                            | BACKLASH_FACTOR                                                                                                    |                               |               |                         |  |         |
|----------------------------------|----------------------------------------------------------------------------------------------------|-------------------------------|---------------|-------------------------|--|---------|
| MD number                        | Weighting fa                                                                                                    | Weighting factor for backlash |               |                         |  |         |
| Default value: 1.0               | Min. input limit: 0.01                                                                                                    |                               |               | Max. input limit: 100.0 |  |         |
| Changes effective after NEW_CONF |                                                                                                    |                               | Protection le | ion level: 2 / 7        |  | Unit: – |
| Data type: DOUBLE                | Applies from SW version: 5                                                                                                    |                               |               |                         |  |         |
| Significance:                    | Weighting factor for backlash<br>This machine data enables the backlash entered in MD 32450: BACKLASH to be changed<br>as a function of a parameter set, e.g. in order to take account of gear-stage-specific back-<br>lash. |                               |               |                         |  |         |
| Related to                       | MD 32450: I                                                                                                    | BACKLASH[r                    | ו]            |                         |  |         |

| 32460                                                                                                    | TORQUE_OFFSET                                          |                                                      |                   |  |  |  |  |  |  |
|----------------------------------------------------------------------------------------------------|--------------------------------------------------------|------------------------------------------------------|-------------------|--|--|--|--|--|--|
| MD number                                                                                                    | Additional torque for elec                             | Additional torque for electronic weight compensation |                   |  |  |  |  |  |  |
| Default value: 0                                                                                                    | Min. input limit: –100 Max. input limit: 100           |                                                      |                   |  |  |  |  |  |  |
| Changes effective after NE\                                                                                                    | W_CONF                                                 | Protection level: 2 / 7                              | Unit: %           |  |  |  |  |  |  |
| Data type: DOUBLE                                                                                                    |                                                        | Applies from                                         | m SW version: 3.1 |  |  |  |  |  |  |
| Significance:       The additional torque for the electronic weight compensation is entered in the % block the static torque (calculated from MD1113 x MD1118). It is immediately effective when current controller is activated. Vertical axes are thus prevented from sagging when the controller enabling signal is set, particularly when the speed controller reset time settin high.         100% corresponds to the static torque of the axis drive. |                                                        |                                                      |                   |  |  |  |  |  |  |
| With the speed controller deactivated, a positive value would move the drive in a positive traversing direction (see also MD 32100: AX_MOTION_DIR for furdetails).                                                                                                    |                                                        |                                                      |                   |  |  |  |  |  |  |
| If, therefore, the positive traversing direction is upwards (axis is raised), then a positive value must be entered for the weight compensation.Conversely, a positive traversing d tion downwards would call for a negative value.                                                                                                    |                                                        |                                                      |                   |  |  |  |  |  |  |
|                                                                                                    | MD is effective only for SIMODRIVE 611D drive systems. |                                                      |                   |  |  |  |  |  |  |
| Special cases, errors,                                                                                                    | See Interaction with "Trav                             | verse against fixed stop" fu                         | Inction           |  |  |  |  |  |  |
| Related to                                                                                                    |                                                        |                                                      |                   |  |  |  |  |  |  |

| 32490                            | FRICT_COMP_MODE                                                                   |                            |                              |           |  |         |
|----------------------------------|-----------------------------------------------------------------------------------|----------------------------|------------------------------|-----------|--|---------|
| MD number                        | Friction com                                                                      | Friction compensation mode |                              |           |  |         |
| Default value: 0                 | Min. input limit: 0 Max. input limit: 2                                           |                            |                              |           |  | mit: 2  |
| Changes effective after NEW_CONF |                                                                                   |                            | Protection le                | evel: 2/4 |  | Unit: – |
| Data type: BOOLEAN               |                                                                                   |                            | Applies from SW version: 2.1 |           |  |         |
| Significance:                    | 0: No friction                                                                    | o compensatio              | on                           |           |  |         |
|                                  | 1: Friction compensation with const. feedforward value or adaptive characteristic |                            |                              |           |  |         |
|                                  | 2: Friction compensation with learnt characteristic via neural network            |                            |                              |           |  |         |
| Related to                       |                                                                                   |                            |                              |           |  |         |

| 32500                      | FRICT_COMP_ENABLE                                                                                                    |                                                                   |                                                           |                                               |                                                                                                    |                                                                                                    |
|----------------------------|----------------------------------------------------------------------------------------------------|-------------------------------------------------------------------|-----------------------------------------------------------|-----------------------------------------------|----------------------------------------------------------------------------------------------------|----------------------------------------------------------------------------------------------------|
| MD number                  | Friction com                                                                                                    | pensation act                                                     | tive                                                      |                                               |                                                                                                    |                                                                                                    |
| Default value: 0           |                                                                                                    | Min. input lir                                                    | nit: 0                                                    |                                               | Max. input li                                                                                                    | mit: 1                                                                                                    |
| Changes effective after NE | W_CONF                                                                                                    | r.                                                                | Protection lev                                            | /el: 2 / 4                                    |                                                                                                    | Unit: –                                                                                                    |
| Data type: BOOLEAN         |                                                                                                    |                                                                   |                                                           | Applies from                                  | n SW version:                                                                                                    | 1.1                                                                                                    |
| Significance:              | gnificance:       1: The axis is enabled for "friction compensation" and therefore injection of the friction compensation values.         Quadrant errors on circular contours can be compensated with "friction compensation" |                                                                   |                                                           |                                               |                                                                                                    | njection of the friction<br>h "friction compensation".                                                                                    |
|                            | Axial ma<br>defines<br>compen                                                                                                    | achine data M<br>whether "fricti<br>sation with ne                | ID 32490: FRIC<br>ion compensat<br>eural networks'        | CT_COMP_<br>ion with cor<br>' is selected     | MODE "friction<br>stant injected                                                                                      | n compensation type"<br>value" or "quadrant error                                                                                         |
|                            | In the ca<br>characte<br>are injec                                                                                                    | ase of neural<br>eristic has bee<br>cted independ                 | networks, the r<br>en "learnt". Dur<br>lently of the co   | nachine dat<br>ing the lear<br>ntents of thi  | a should first b<br>ning phase, the<br>s machine data                                                                 | be set to "1" when a valid<br>e compensation values<br>a.                                                                                 |
|                            | 0: "Friction<br>are injec                                                                                                    | compensatic                                                       | on" is not enabl                                          | ed for this a                                 | ixis. No friction                                                                                                    | compensation values                                                                                                    |
| Related to                 | MD 32490:<br>MD 32510:<br>MD 32520:<br>MD 32540:<br>MD 38010:                                                                                                    | FRICT_COMI<br>FRICT_COMI<br>FRICT_COMI<br>FRICT_COMI<br>MM_QEC_M/ | P_MODE<br>P_ADAPT_EN<br>P_CONST_MA<br>P_TIME<br>AX_POINTS | Fr<br>ABLE Fr<br>X Mi<br>Fr<br>Nu<br>qu<br>ne | iction compens<br>iction compens<br>aximum friction<br>iction compens<br>umber of interp<br>adrant error co<br>tworks | sation type<br>sation adaptation active<br>a compensation value<br>sation time constant<br>iolation points for<br>ompensation with neural |

| 32510                       | FRICT_COMP_ADAPT_ENABLE [n]                                                                                                    |                                                                                      |                                                                                                    |  |  |
|-----------------------------|----------------------------------------------------------------------------------------------------|--------------------------------------------------------------------------------------|----------------------------------------------------------------------------------------------------|--|--|
| MD number                   | Friction compensation ac                                                                                                    | laptation active [setpoint                                                           | branch]: 0                                                                                                    |  |  |
| Default value: 0            | Min. input li                                                                                                    | mit: 0                                                                               | Max. input limit: 1                                                                                                    |  |  |
| Changes effective after NEV | W_CONF                                                                                                    | Protection level: 2                                                                  | Unit: –                                                                                                    |  |  |
| Data type: BOOLEAN          |                                                                                                    | Applies                                                                              | rom SW version:                                                                                                    |  |  |
| Significance:               | <ol> <li>Friction compensation with amplitude adaptation is enabled for the axis.With friction compensation quadrant errors on circular contours can be compensated. Often, the injection amplitude of the friction compensation value is not constant over the entire acceleration range. In this case, for high accelerations a smaller compensation value must be injected than for small accelerations to achieve optimum friction compensation.</li> <li>The parameters of the adaptation curve (see Fig. 2-14) must be determined and entered in the machine data.</li> <li>C: Friction compensation with amplitude adaptation must be opabled for the axis.</li> </ol> |                                                                                      |                                                                                                    |  |  |
| MD irrelevant for           | MD 32500: FRICT_COM<br>MD 32490: FRICT_COM                                                                                                    | P_ENABLE = 0<br>P_MODE = 2 (neural Q                                                 | EC)                                                                                                    |  |  |
| Related to                  | MD 32500: FRICT_COM<br>MD 32520: FRICT_COM<br>MD 32530: FRICT_COM<br>MD 32550: FRICT_COM<br>MD 32560: FRICT_COM<br>MD 32570: FRICT_COM<br>MD 32540: FRICT_COM                                                                                                    | P_ENABLE<br>P_CONST_MAX<br>P_CONST_MIN<br>P_ACCEL1<br>P_ACCEL2<br>P_ACCEL3<br>P_TIME | Friction compensation active<br>Maximum friction compensation value<br>Minimum friction compensation value<br>Adaptation acceleration value 1<br>Adaptation acceleration value 2<br>Adaptation acceleration value 3<br>Friction compensation time constant |  |  |

| 32520                       | FRICT_COM                                                                                                    | FRICT_COMP_CONST_MAX [n]                                                                       |                                                                                                    |                                                                                                    |                                                                                                    |  |
|-----------------------------|----------------------------------------------------------------------------------------------------|------------------------------------------------------------------------------------------------|----------------------------------------------------------------------------------------------------|----------------------------------------------------------------------------------------------------|----------------------------------------------------------------------------------------------------|--|
| MD number                   | Maximum fri                                                                                                    | Maximum friction compensation value [setpoint branch]: 0                                       |                                                                                                    |                                                                                                    |                                                                                                    |  |
| Default value: 0            |                                                                                                    | Min. input lir                                                                                 | nit: 0                                                                                                    | Max. input li                                                                                                    | mit: plus                                                                                                    |  |
| Changes effective after NEV | N_CONF                                                                                                    |                                                                                                | Protection level: 2                                                                                                    |                                                                                                    | Unit: mm/min                                                                                                    |  |
| Data type: DOUBLE           |                                                                                                    |                                                                                                | Applies                                                                                                    | from SW version:                                                                                                   |                                                                                                    |  |
| Significance:               | With machin<br>mum) injecti<br>This value is<br>adaptation.<br>In the case of<br>eration range<br>compensation | e data MD 32<br>on amplitude<br>injected ove<br>of friction com<br>e B2 of the ac<br>on").     | D 32520: FRICT_COMP_CONST_MAX the magnitude of the (maxi-<br>ude of the friction compensation value is defined.<br>over the entire acceleration range for friction compensation without<br>compensation with adaption, this value is merely applied in the accel-<br>ne adaptation characteristic (see Chapter 2, subsection "Conv. friction |                                                                                                    |                                                                                                    |  |
| MD irrelevant for           | MD 32500: F<br>MD 32490: F                                                                                     | RICT_COMI<br>RICT_COMI                                                                         | P_ENABLE = 0<br>P_MODE = 2 (neural 0                                                                                                    | QEC)                                                                                                    |                                                                                                    |  |
| Related to                  | MD 32500: F<br>MD 32510: F<br>MD 32530: F<br>MD 32550: F<br>MD 32560: F<br>MD 32570: F<br>MD 32570: F          | FRICT_COMI<br>FRICT_COMI<br>FRICT_COMI<br>FRICT_COMI<br>FRICT_COMI<br>FRICT_COMI<br>FRICT_COMI | P_ENABLE<br>P_ADAPT_ENABLE<br>P_CONST_MIN<br>P_ACCEL1<br>P_ACCEL2<br>P_ACCEL3<br>P_TIME                                                                                                    | Friction compen-<br>Friction compen-<br>Minimum friction<br>Adaptation acce<br>Adaptation acce<br>Friction compen- | sation active<br>sation adaptation active<br>compensation value<br>leration value 1<br>leration value 2<br>leration value 3<br>sation time constant |  |

| 32530                      | FRICT COMP CONST MIN [n]                                                                                                    |                                                                                                    |                                                                                        |                                                                                                    |                                                                                                    |  |  |
|----------------------------|----------------------------------------------------------------------------------------------------|----------------------------------------------------------------------------------------------------|----------------------------------------------------------------------------------------|----------------------------------------------------------------------------------------------------|----------------------------------------------------------------------------------------------------|--|--|
| MD number                  | Minimum frio                                                                                                    | ction compens                                                                                                    | sation value [setpoi                                                                   | nt branch]: 0                                                                                                    |                                                                                                    |  |  |
| Default value: 0           | I                                                                                                    | Min. input lin                                                                                                    | nit: 0                                                                                 | Max. input li                                                                                                    | imit: plus                                                                                                    |  |  |
| Changes effective after NE | V_CONF                                                                                                    | I                                                                                                    | Protection level: 2                                                                    |                                                                                                    | Unit: mm/min                                                                                                    |  |  |
| Data type: DOUBLE          |                                                                                                    |                                                                                                    | Арр                                                                                    | ies from SW version:                                                                                                    | 1.1                                                                                                    |  |  |
| Significance:              | The minimum friction compensation value is needed only if "Friction compensation with adaptation" is active (MD 32510: FRICT_COMP_ADAPT_ENABLE = 1).<br>The friction compensation amplitude entered in FRICT_COMP_CONST_MIN is applied in the acceleration range B4 ( $a \ge a_3$ ) of the adaptation characteristic (see Section 2, subsection "Conv. friction compensation"). |                                                                                                    |                                                                                        |                                                                                                    |                                                                                                    |  |  |
| MD irrelevant for          | MD 32510:<br>MD 32490:                                                                                                    | ID 32510: FRICT_COMP_ADAPT_ENABLE = 0<br>ID 32490: FRICT_COMP_MODE = 2 (neural QEC)                                                         |                                                                                        |                                                                                                    |                                                                                                    |  |  |
| Special cases,             | In exception higher than                                                                                                    | In exceptional cases, the value programmed for FRICT_COMP_CONST_MIN may even be higher than the setting for MD 32520: FRICT_COMP_CONST_MAX. |                                                                                        |                                                                                                    |                                                                                                    |  |  |
| Related to                 | MD 32500:<br>MD 32510:<br>MD 32520:<br>MD 32550:<br>MD 32560:<br>MD 32570:<br>MD 32540:                                                                                                    | FRICT_COM<br>FRICT_COM<br>FRICT_COM<br>FRICT_COM<br>FRICT_COM<br>FRICT_COM<br>FRICT_COM                                                     | P_ENABLE<br>P_ADAPT_ENABI<br>P_CONST_MAX<br>P_ACCEL1<br>P_ACCEL2<br>P_ACCEL3<br>P_TIME | Friction compen-<br>E Friction compen-<br>Maximum friction<br>Adaptation acce<br>Adaptation acce<br>Adaptation acce<br>Friction compen- | sation active<br>sation adaptation active<br>n compensation value<br>leration value 1<br>leration value 2<br>leration value 3<br>sation time constant |  |  |

| 32540                            | FRICT_COMP_TIME [n]                                         |                                                                                                    |                         |                 |                                 |                                    |  |
|----------------------------------|-------------------------------------------------------------|----------------------------------------------------------------------------------------------------|-------------------------|-----------------|---------------------------------|------------------------------------|--|
| MD number                        | Friction com                                                | Friction compensation time constant [setpoint branch]: 0                                                                                                    |                         |                 |                                 |                                    |  |
| Default value: 0,015             |                                                             | Min. input lir                                                                                                    | nit: 0                  |                 | Max. input limit: plus          |                                    |  |
| Changes effective after NEW_CONF |                                                             |                                                                                                    | Protection le           | evel: 2         |                                 | Unit: s                            |  |
| Data type: DOUBLE                |                                                             |                                                                                                    |                         | Applies from    | NSW version:                    | 1.1                                |  |
| Significance:                    | Time consta<br>compensation<br>Deviations a<br>also by a ch | Time constant over which the friction compensation value is injected (decay time of the compensation setpoint pulse).<br>Deviations at the quadrant transitions are not only influenced by the injection amplitude but also by a change in the friction compensation time constant (see Section 2.5.3) |                         |                 |                                 |                                    |  |
| MD irrelevant for                | MD 32500: I                                                 | RICT_COMI                                                                                                    | P_ENABLE =              | 0               |                                 |                                    |  |
| Related to                       | MD 32500:<br>MD 32520:                                      | FRICT_COM<br>FRICT_COM                                                                                                    | IP_ENABLE<br>IP_CONST_N | Fric<br>/IAX Ma | ction compens<br>ximum friction | ation active<br>compensation value |  |

| 32550                      | FRICT_COMP_ACCEL1 [n]                                                                                                    |                                                                                  |                                                                                        |                         |                                                                                                    |  |
|----------------------------|----------------------------------------------------------------------------------------------------|----------------------------------------------------------------------------------|----------------------------------------------------------------------------------------|-------------------------|----------------------------------------------------------------------------------------------------|--|
| MD number                  | Adaptation acceleration value 1 [setpoint branch]: 0                                                                                                    |                                                                                  |                                                                                        |                         |                                                                                                    |  |
| Default value: 0           |                                                                                                    | Min. input lir                                                                   | nit: 0                                                                                 |                         | Max. input limit: plus                                                                                                    |  |
| Changes effective after NE | N_CONF                                                                                                    |                                                                                  | Protection le                                                                          | vel: 2                  | Unit: m/s <sup>2</sup>                                                                                                    |  |
| Data type: DOUBLE          |                                                                                                    |                                                                                  |                                                                                        | Applies fr              | rom SW version: 1.1                                                                                                    |  |
| Significance:              | The adaptation acceleration value is only required if "Friction compensation with adaptation is active.<br>The adaptation acceleration values 1 to 3 are interpolation points for defining the adaptatic curve. The adaptation curve is subdivided into four ranges in which different friction compensation values apply.<br>Range B1 is defined by FRICT_COMP_ACCEL1 (a <sub>1</sub> ) (see Sect. 2, subsection "Conv. friction compensation").<br>For the injection amplitude within range B1 the following applies:<br>$\Delta n = \Delta n_{max} * a/a_1$ for a < a1 |                                                                                  |                                                                                        |                         |                                                                                                    |  |
| MD irrelevant for          | MD 32510: F                                                                                                    | RICT_COM                                                                         | P_ADAPT_EN<br>P_MODE = 2                                                               | IABLE = 0<br>(neural QE | EC)                                                                                                    |  |
| Related to                 | MD 32500: F<br>MD 32510: F<br>MD 32520: F<br>MD 32530: F<br>MD 32560: F<br>MD 32570: F<br>MD 32540: F                                                                                                    | RICT_COM<br>RICT_COM<br>RICT_COM<br>RICT_COM<br>RICT_COM<br>RICT_COM<br>RICT_COM | P_ENABLE<br>IP_ADAPT_E<br>IP_CONST_M<br>IP_CONST_M<br>IP_ACCEL2<br>IP_ACCEL3<br>P_TIME | NABLE<br>1AX<br>1IN     | Friction compensation active<br>Friction compensation adaptation active<br>Maximum friction compensation value<br>Minimum friction compensation value<br>Adaptation acceleration value 2<br>Adaptation acceleration value 3<br>Friction compensation time constant |  |

| 00500                      |                                                                                                    | F 1                                                                                                    |                                     |                                                                                                    |  |
|----------------------------|----------------------------------------------------------------------------------------------------|----------------------------------------------------------------------------------------------------|-------------------------------------|----------------------------------------------------------------------------------------------------|--|
| 32560                      | FRICI_COMP_ACCEL2                                                                                                    | [n]                                                                                                    |                                     |                                                                                                    |  |
| MD number                  | Adaptation acceleration v                                                                                                    | alue 2 [setpoir                                                                                                    | nt branch]:                         | 0                                                                                                    |  |
| Default value: 0           | Min. input lir                                                                                                    | nit: 0                                                                                                    |                                     | Max. input limit: plus                                                                                                    |  |
| Changes effective after NE | W_CONF                                                                                                    | Protection le                                                                                                    | vel: 2                              | Unit: m/s <sup>2</sup>                                                                                                    |  |
| Data type: DOUBLE          |                                                                                                    |                                                                                                    | Applies fr                          | om SW version: 1.1                                                                                                    |  |
| Significance:              | The adaptation accelerations accelerations acceleration acceleration acceleration curve. The adaptation curpensation values apply.<br>Range B2 is defined by M CEL2 (a <sub>2</sub> ) (see Sect. 2, s For the injection amplitude $\Delta n = \Delta n_{max}$ | on value is only required if "Friction compensation with adaptation"<br>on values 1 to 3 are interpolation points for defining the adaptation<br>rve is subdivided into four ranges in which different friction com-<br>$ID 32550$ : FRICT_COMP_ACCEL1 (a <sub>1</sub> ) and FRICT_COMP_AC-<br>subsection "Conv. friction compensation").<br>We within range B2 the following applies:<br>for a <sub>1</sub> $\leq$ a $\leq$ a <sub>2</sub> |                                     |                                                                                                    |  |
| MD irrelevant for          | MD 32510: FRICT_COMP<br>MD 32490: FRICT_COMP                                                                                                    | P_ADAPT_EN<br>P_MODE = 2                                                                                                    | IABLE = 0<br>(neural QE             | EC)                                                                                                    |  |
| Related to                 | MD 32500: FRICT_COM<br>MD 32510: FRICT_COM<br>MD 32520: FRICT_COM<br>MD 32530: FRICT_COM<br>MD 32550: FRICT_COM<br>MD 32570: FRICT_COM<br>MD 32540: FRICT_COM                                                                                                 | IP_ENABLE<br>IP_ADAPT_E<br>IP_CONST_M<br>IP_CONST_M<br>IP_ACCEL1<br>IP_ACCEL3<br>IP_TIME                                                                                                    | F<br>NABLE I<br>1AX I<br>1IN I<br>1 | Friction compensation active<br>Friction compensation adaptation active<br>Maximum friction compensation value<br>Minimum friction compensation value<br>Adaptation acceleration value 2<br>Adaptation acceleration value 3<br>Friction compensation time constant |  |

| 32570                     | FRICT_COMP_AC                                                                                                    | FRICT COMP ACCEL3 [n]                                                                                                    |                                                                                                    |  |  |  |  |  |  |
|---------------------------|----------------------------------------------------------------------------------------------------|----------------------------------------------------------------------------------------------------|----------------------------------------------------------------------------------------------------|--|--|--|--|--|--|
| MD number                 | Adaptation acceler                                                                                                    | Adaptation acceleration value 3 [setpoint branch]: 0                                                                                                    |                                                                                                    |  |  |  |  |  |  |
| Default value: 0          | Min. i                                                                                                    | input limit: 0                                                                                                    | Max. input limit: plus                                                                                                    |  |  |  |  |  |  |
| Changes effective after N | IEW_CONF                                                                                                    | Protection level:                                                                                                    | 2 Unit: m/s <sup>2</sup>                                                                                                    |  |  |  |  |  |  |
| Data type: DOUBLE         |                                                                                                    | Ар                                                                                                    | plies from SW version: 1.1                                                                                                    |  |  |  |  |  |  |
| Significance:             | The adaptation acc<br>is active.<br>The adaptation acc<br>curve. The adaptat<br>pensation values a<br>Range B3 is define<br>CEL3 (a <sub>3</sub> ) (see Se<br>For the injection ar<br>$\Delta n = \Delta r$<br>Range B4 applies<br>tude within range B | The adaptation acceleration value is only required if "Friction compensation with adaptation is active.<br>The adaptation acceleration values 1 to 3 are interpolation points for defining the adaptation curve. The adaptation curve is subdivided into four ranges in which different friction compensation values apply.<br>Range B3 is defined by MD 32560: FRICT_COMP_ACCEL2 (a <sub>2</sub> ) and FRICT_COMP_ACCEL3 (a <sub>3</sub> ) (see Sect. 2, subsection "Conv. friction compensation").<br>For the injection amplitude within range B3 the following applies:<br>$\Delta n = \Delta n_{max} * (1 - (a - a_2) / (a_3 - a_2)) \text{ for } a_2 < a < a_3$ Range B4 applies to acceleration values > a3. The following applies to the injection amplitude within range B3: |                                                                                                    |  |  |  |  |  |  |
|                           | $\Delta n = \Delta r$                                                                                                    | $\Delta n = \Delta n_{min}$ for $a \ge a_3$                                                                                                    |                                                                                                    |  |  |  |  |  |  |
| MD irrelevant for         | MD 32510: FRICT<br>MD 32490: FRICT                                                                                                    | _COMP_ADAPT_ENAB<br>_COMP_MODE = 2 (neu                                                                                                    | LE = 0<br>µral QEC)                                                                                                    |  |  |  |  |  |  |
| Related to                | MD 32500: FRICT<br>MD 32510: FRICT<br>MD 32520: FRICT<br>MD 32530: FRICT<br>MD 32550: FRICT<br>MD 32560: FRICT<br>MD 32560: FRICT<br>MD 32540: FRICT                                                                                                   | COMP_ENABLE<br>COMP_ADAPT_ENAE<br>COMP_CONST_MAX<br>COMP_CONST_MIN<br>COMP_ACCEL1<br>COMP_ACCEL2<br>COMP_TIME                                                                                                    | Friction compensation active<br>BLE Friction compensation adaptation active<br>Maximum friction compensation value<br>Minimum friction compensation value<br>Adaptation acceleration value 2<br>Adaptation acceleration value 3<br>Friction compensation time constant |  |  |  |  |  |  |

| 32580                       | FRICT_COMP_INC_FACTOR                                                                                                    |                                                                                                    |                                                                                                    |                                                                                                    |  |  |  |  |
|-----------------------------|----------------------------------------------------------------------------------------------------|----------------------------------------------------------------------------------------------------|----------------------------------------------------------------------------------------------------|----------------------------------------------------------------------------------------------------|--|--|--|--|
| MD number                   | Weighting factor of friction                                                                                                    | Weighting factor of friction compensation value with short traversing movements                                                                                                    |                                                                                                    |                                                                                                    |  |  |  |  |
| Default value: 1            | Min. input li                                                                                                    | mit: 0                                                                                                    | Max. input li                                                                                                    | mit: 100                                                                                                    |  |  |  |  |
| Changes effective after Pov | ver On                                                                                                    | Protection level: 2 / 4                                                                                                    |                                                                                                    | Unit: %                                                                                                    |  |  |  |  |
| Data type: DOUBLE           |                                                                                                    | Applies fro                                                                                                    | m SW version:                                                                                                    | 2.1                                                                                                    |  |  |  |  |
| Significance:               | The optimum friction com<br>compensation of this axis<br>short.<br>In such cases, a better se<br>compensation value (con<br>and all positioning moven<br>The factor that has to be<br>axis to axis because of th<br>100% of the value detern | pensation value determin<br>if compensation is activa<br>etting can be achieved by<br>iventional or quadrant erro<br>nents that are made withir<br>entered can be determine<br>he different friction condition<br>nined by the circularity tes | ed by the circu<br>ted and axial pr<br>reducing the ar<br>or compensation<br>an interpolatic<br>d empirically ar<br>ns. The input r<br>t. | larity test can cause over-<br>ositioning movements are<br>mplitude of the friction<br>n with neural networks)<br>on cycle of the control.<br>nd can be different from<br>ange is between 0 to |  |  |  |  |
|                             | The default setting is 0; so that no compensation is performed for short traversing move-<br>ments.                                                                                                    |                                                                                                    |                                                                                                    |                                                                                                    |  |  |  |  |
| Related to                  | MD 32500: FRICT_COM                                                                                                    | P_ENABLE Friction co                                                                                                    | ompensation ad                                                                                                    | ctive                                                                                                    |  |  |  |  |

| 32610                       | VELO_FFW_WEIGHT                                                                                                    |                                    |                         |                                                                                                    |                        |  |
|-----------------------------|----------------------------------------------------------------------------------------------------|------------------------------------|-------------------------|----------------------------------------------------------------------------------------------------|------------------------|--|
| MD number                   | Feedforward                                                                                                    | l control facto                    | ontrol                  |                                                                                                    |                        |  |
| Default value: 1            |                                                                                                    | Min. input lir                     | nit: 0                  |                                                                                                    | Max. input limit: plus |  |
| Changes effective after NEV | N_CONF                                                                                                    |                                    | Protection le           | evel: 2                                                                                                    | Unit: factor           |  |
| Data type: DOUBLE           |                                                                                                    |                                    |                         | Applies from                                                                                                    | n SW version: 1.1      |  |
| Significance:               | In the case of speed feedforv<br>input of the speed controller (<br>additional setpoint can be we<br>To ensure that the speed feed<br>of the speed control loop mus<br>EQUIV_SPEEDCTRL_TIME<br>If the equivalent time constar<br>control factor has a value of a<br>zero (check by looking at the<br>If the feedforward control fact<br>because the calculations are<br>with MD: FFW_MODE = 0. |                                    |                         | Applies from SW version: 1.1<br>dforward control, a velocity setpoint is also applied directly to the<br>oller (see Section 2, subsection "Speed feedforward control").<br>The weighted with a factor (called feedforward control factor).<br>d feedforward control is set correctly, the equivalent time constance<br>to must be determined precisely and entered in MD 32810:<br>TIME.<br>Instant of the speed control loop is defined exactly, the feedforward<br>of approximately 1. In this case, the system deviation is roug<br>at the service display in the operating area Diagnosis).<br>D factor 0 is entered, feedforward control is deactivated. However<br>is are performed anyway, feedforward control must be deactivated. |                        |  |
| MD irrelevant for           | MD 32620: I                                                                                                    | FW_MODE :                          | = 0 or 2                |                                                                                                    |                        |  |
| Related to                  | MD 32620:<br>MD 32630:<br>MD 32810:                                                                                                    | FFW_MODE<br>FFW_ACTIV<br>EQUIV_SPE | ATION_MOD<br>EDCTRL_TIM | E<br>//E                                                                                                    |                        |  |

| 32620                       | FFW_MODE                                                                                                    |                                                                                                    |                                                                                                    |                                                                                                    |  |  |  |  |
|-----------------------------|----------------------------------------------------------------------------------------------------|----------------------------------------------------------------------------------------------------|----------------------------------------------------------------------------------------------------|----------------------------------------------------------------------------------------------------|--|--|--|--|
| MD number                   | Feedforward control mode                                                                                                    | Feedforward control mode                                                                                                    |                                                                                                    |                                                                                                    |  |  |  |  |
| Default value: 1            | Min. input lin                                                                                                    | mit: 4                                                                                                    |                                                                                                    |                                                                                                    |  |  |  |  |
| Changes effective after RES | SET                                                                                                    | Protection level: 0/0                                                                                                    | -H                                                                                                    | Unit: –                                                                                                    |  |  |  |  |
| Data type: byte             |                                                                                                    | Applies from                                                                                                    | n SW version:                                                                                                    | 4.3                                                                                                    |  |  |  |  |
| Significance:               | FFW_MODE defines the f<br>0 = No feedforward control<br>1 = Speed feedforward control<br>2 = Torque feedforward convert<br>with PT1 symmetrizat<br>Extension of selection by<br>The default setting is 1 to<br>3 = Speed feedforward convert<br>4 = Torque feedforward convert<br>FFWON and FFWOF are<br>cific channels on all axes.<br>To prevent the feedforward<br>axes, you can define that<br>FFW_ACTIVATION_MOD<br>The global option data \$O<br>If a feedforward control mp<br>programmed additionally i<br>ward control can be active<br>Torque feedforward control | eedforward control mode<br>of<br>ontrol with PT1 symmetriza<br>ontrol (only possible with S<br>ion<br>values 3 and 4 in SW 5.3<br>maintain compatibility to e<br>ontrol with Tt symmetrizatio<br>ontrol (for 840D only) with<br>used to activate and deac<br>d control from being affect<br>it is always activated or alw<br>E (see also the section or<br>N_FFW_MODE_MASK ca<br>ode is selected (speed or the<br>n MD 32630; FFW_ACTIV<br>ated or deactivated by the<br>of is an option that must be | to be applied of<br>tion<br>SINUMERIK 84<br>and later<br>arlier software<br>on<br>Tt symmetriza<br>tivate the feed<br>od by these in<br>ways deactiva<br>of FW_ACTIV<br>an conceal tore<br>torque feedfor<br>(ATION_MODI)<br>part program.<br>enabled. | on an axis-specific basis.<br>40D)<br>• versions<br>tion<br>Iforward control for spe-<br>structions on individual<br>ted in machine data<br>ATION_MODE).<br>que feedforward control.<br>ward control), it can be<br>E whether the feedfor- |  |  |  |  |
| Application                 | In order to achieve excelle<br>cies due to following error                                                                                                    | ent machining accuracy at can be eliminated using fe                                                                                                    | high path velo                                                                                                    | ocities, contour inaccura-<br>ntrol.                                                                                                    |  |  |  |  |
| Related to                  | MD 32630: FFW_ACTIV<br>MD 32610: VELO_FFW_<br>MD 32650: AX_INERTIA                                                                                                    | ATION_MODE<br>WEIGHT                                                                                                    |                                                                                                    |                                                                                                    |  |  |  |  |

| 32630                       | FFW_ACTIVATION_MO                                                                                                    | DE                                                                                                    |                                                                                                    |                                                                                                    |  |  |  |  |
|-----------------------------|----------------------------------------------------------------------------------------------------|----------------------------------------------------------------------------------------------------|----------------------------------------------------------------------------------------------------|----------------------------------------------------------------------------------------------------|--|--|--|--|
| MD number                   | Activate feedforward con                                                                                                    | Activate feedforward control from program                                                                                                    |                                                                                                    |                                                                                                    |  |  |  |  |
| Default value: 1            | Min. input li                                                                                                    | mit: 0                                                                                                    | Max. input limit                                                                                                    | t: 1                                                                                                    |  |  |  |  |
| Changes effective after RES | SET                                                                                                    | Protection level: 0/0                                                                                                    | U                                                                                                    | Jnit: –                                                                                                    |  |  |  |  |
| Data type: byte             |                                                                                                    | Applies from                                                                                                    | m SW version: 4.3                                                                                                    | 3                                                                                                    |  |  |  |  |
| Significance:               | FFW_ACTIVATION_MO<br>axis/spindle can be switc<br>0 = The feedforward c<br>ments FFWON or<br>The condition set if<br>1 = Feedforward contr<br>The default setting<br>GCODE_RESET_<br>been executed.<br>The last condition to be a<br>Because the feedforward<br>FFWOF, MD:FFW_ACTI<br>that interpolate with each | DE can be set to define where on and off in the part prontrol <b>cannot</b> be switched FFWOF.<br>in MD: FFW_MODE is alway rol can be switched on/off vg is programmed in channe VALUES. This setting is variactive remains active even a control for all axes of a che VATION_MODE should the other. | ether the feedfon<br>orogram.<br>on or off by high-<br>ays active for the<br>with FFWON or FI<br>I-specific data ME<br>alid even before the<br>after Reset (and the<br>annel is switched<br>perfore have iden | ward control for this<br>-level language ele-<br>axis/spindle.<br>FWOF.<br>D 20150:<br>he first NC block has<br>therefore with JOG).<br>d on/off with FFWON or<br>tical settings for axes |  |  |  |  |
| Related to                  | MD 32620: FFW_MODE<br>MD 20150: GCODE_RE                                                                                                    | SET_VALUES                                                                                                    |                                                                                                    |                                                                                                    |  |  |  |  |
| References                  | /PA1/, Programming Gui                                                                                                    | de                                                                                                    |                                                                                                    |                                                                                                    |  |  |  |  |

| 32640                       | STIFFNESS_CONTROL_ENABLE     |                                         |                  |                 |                          |  |  |  |
|-----------------------------|------------------------------|-----------------------------------------|------------------|-----------------|--------------------------|--|--|--|
| MD number                   | Activate dynami              | Activate dynamic stiffness control      |                  |                 |                          |  |  |  |
| Default value: 0            | Mir                          | Min. input limit: 0 Max. input limit: 1 |                  |                 |                          |  |  |  |
| Changes effective after NEV | N_CONF                       | Protection le                           | evel: 2 / 7      |                 | Unit: –                  |  |  |  |
| Data type:                  | Applies from SW version: 4.1 |                                         |                  |                 |                          |  |  |  |
| Significance:               | Activate dynami              | c stiffness control if bit              | is set.          |                 |                          |  |  |  |
|                             | With active dyna             | amic stiffness control, h               | nigher servo g   | ain factors are | e possible               |  |  |  |
|                             | (MD 32200: POS               | SCTRL_GAIN).                            |                  |                 |                          |  |  |  |
|                             | Due to the highe             | er computing load in SI                 | MODRIVE 61       | 1D, it may be   | necessary to adapt the   |  |  |  |
|                             | settings of the so           | canning cycle (current/                 | drive module     | cycle) in the 6 | 311D.                    |  |  |  |
|                             | For a single-axis            | drive module, the defa                  | ault setting (12 | 25 μs current,  | 125 μs                   |  |  |  |
|                             | speed controller             | cycle) is sufficient. The               | e speed contr    | oller cycle mię | ght have to be increased |  |  |  |
|                             | (to 250 µs) for tv           | vo-axis modules.                        |                  |                 |                          |  |  |  |
|                             | Note: Current                | tly, according to impler                | nentation in th  | ne drive, dyna  | mic stiffness control    |  |  |  |
|                             | is only                      | possible with the moto                  | r measuring s    | ystem.          |                          |  |  |  |
| Related to                  |                              |                                         |                  |                 |                          |  |  |  |
| References                  |                              |                                         |                  |                 |                          |  |  |  |

| 32650                      | AX INERTI                                                                                                    | A                                                                                                    |                                                                                                    |                                                                                                    |  |  |  |  |
|----------------------------|----------------------------------------------------------------------------------------------------|----------------------------------------------------------------------------------------------------|----------------------------------------------------------------------------------------------------|----------------------------------------------------------------------------------------------------|--|--|--|--|
| MD number                  | Moment of inertia for torque feedforward control                                                                                                    |                                                                                                    |                                                                                                    |                                                                                                    |  |  |  |  |
| Default value: 0           | Min. input limit: 0 Max. input limit: plus                                                                                                    |                                                                                                    |                                                                                                    |                                                                                                    |  |  |  |  |
| Changes effective after NE | V CONF                                                                                                    | P                                                                                                    | rotection level: 2                                                                                                    | Unit: kam <sup>2</sup>                                                                                                    |  |  |  |  |
| Data type: DOUBLE          |                                                                                                    |                                                                                                    | Applies fro                                                                                                    | m SW version: 1.1                                                                                                    |  |  |  |  |
| Significance:              | In the case of<br>torque is app<br>feedfoward of<br>The equivale<br>and entered<br>The total model<br>(total momele<br>manufacture<br>When AX_IN<br>lowing error<br>error" in the<br>The torque f<br>the calculatii<br>vated with M<br>Because of<br>on digital dri | of torque feedfon<br>olied directly to the<br>control"). This va-<br>ent time constant<br>in MD 32800: En-<br>ment of inertia on<br>the of inertia refere-<br>er).<br>VERTIA and MD<br>is almost zero en-<br>service display).<br>eedforward cont<br>ons are performe.<br>ID 32620 FFW_I<br>the direct current<br>ves (SIMODRIV | ward control, an additi<br>he current controller in<br>lue is formed using the<br>t of the current control<br>QUIV_CURRCTRL_T<br>of the axis (drive + loac<br>red to motor shaft acco<br>32800: EQUIV_CURF<br>ven during acceleratio<br>rol is deactivated if AX<br>ed anyway, torque feed<br>MODE = 0 or 1.<br>t setpoint injection, tor<br>E 611D). | onal current setpoint proportional to the<br>put (see Section 2, subsection "Torque<br>e acceleration and the moment of inertia.<br>loop must be defined for this purpose<br>IME.<br>I) must also be entered in AX_INERTIA<br>ording to data supplied by machine<br>RCTRL_ TIME are set correctly, the fol-<br>n (check this by looking at the "following<br>C_INERTIA is set to 0. However, because<br>afforward control must always be deacti-<br>que feedforward control is only possible |  |  |  |  |
| MD irrelevant for          | SINUMERIK                                                                                                    | FM-NC or MD 3                                                                                                    | 32620: FFW_MODE =                                                                                                    | 0 or 1                                                                                                    |  |  |  |  |
| Application                | Torque feed<br>mands on th                                                                                                    | forward control is<br>e dynamics are                                                                                                    | s required to achieve h<br>great.                                                                                                    | igh contour accuracy where the de-                                                                                                    |  |  |  |  |
| Related to                 | MD 32620: F<br>MD 32630: F<br>MD 32800: F                                                                                                    | FW_MODE<br>FW_ACTIVATIO<br>EQUIV_CURRC                                                                                                    | ON_MODE<br>TRL_TIME                                                                                                    |                                                                                                    |  |  |  |  |

| 32652                      | AX_MASS                   | AX_MASS                                                                                                    |                       |                   |                        |  |  |
|----------------------------|---------------------------|----------------------------------------------------------------------------------------------------|-----------------------|-------------------|------------------------|--|--|
| MD number                  | Axis mass f               | Axis mass for torque feedforward control                                                                               |                       |                   |                        |  |  |
| Default value: 0           |                           | Min. input limit: 0                                                                                                    |                       |                   | Max. input limit: plus |  |  |
| Changes effective after NE | W_CONF                    | -P                                                                                                    | Protection level: 2 / | 7                 | Unit: kg               |  |  |
| Data type: DOUBLE          |                           |                                                                                                    | Applies               | s from SW version | n: 4.1                 |  |  |
| Significance:              | Mass of axi<br>This MD is | Mass of axis for torque feedforward control.<br>This MD is used instead of AX_INERTIA on linear drives (DRIVE_TYPE=3). |                       |                   |                        |  |  |
| Related to                 |                           |                                                                                                    |                       |                   |                        |  |  |
| References                 |                           |                                                                                                    |                       |                   |                        |  |  |

| 32700                      | ENC_COMP_ENABLE[n]                                                                                                    |                                                                                                    |                                                                                         |                                                           |                                                           |
|----------------------------|----------------------------------------------------------------------------------------------------|----------------------------------------------------------------------------------------------------|-----------------------------------------------------------------------------------------|-----------------------------------------------------------|-----------------------------------------------------------|
| MD number                  | LEC active [n]                                                                                                    | LEC active [n]                                                                                                    |                                                                                         |                                                           |                                                           |
| Default value: 0           | Min. input                                                                                                    | limit: 0                                                                                                    |                                                                                         | Max. input limit: 1                                       |                                                           |
| Changes effective after NE | W_CONF                                                                                                    | Protection lev                                                                                                    | /el: 2 / 7                                                                              |                                                           | Unit: –                                                   |
| Data type: BOOLEAN         |                                                                                                    |                                                                                                    | Applies from                                                                            | SW version:                                               | 1.1                                                       |
| Significance:              | <ol> <li>LEC is activated for<br/>With LEC, leadscre<br/>The function is only<br/>enced/synchronized<br/>Write protection fun</li> <li>Interpolatory competing</li> <li>Index [n] has the<br/>[encoder]</li> </ol> | the axis/measur<br>w errors and mea<br>enabled if the m<br>d = 1").<br>ction (compensa<br>ensation is not ac<br>e following codin<br>no.]: 0 or 1 | ring system.<br>asuring syste<br>easuring sys<br>tion values) a<br>tive for the a<br>g: | em errors can<br>tem has beer<br>active.<br>xis/measurinç | be compensated.<br>n referenced (IS: "Refer-<br>g system. |
| Related to                 | MD: MM_ENC_ COMP<br>IS "Referenced/synchro<br>IS "Referenced/synchro                                                                                                    | _ MAX_POINTS<br>onized 1"<br>onized 2"                                                                                                    | Nur<br>inte                                                                             | nber of interport<br>rpolatory com                        | olation points for<br>pensation                           |

| 00710                      |                                                                                                    | -                                 |               |                                                                                                    |                          |                         |
|----------------------------|----------------------------------------------------------------------------------------------------|-----------------------------------|---------------|----------------------------------------------------------------------------------------------------|--------------------------|-------------------------|
| 32710                      | CEC_ENABL                                                                                                    | CEC_ENABLE                        |               |                                                                                                    |                          |                         |
| MD number                  | Enabling of be                                                                                                    | Enabling of beam sag compensation |               |                                                                                                    |                          |                         |
| Default value: 0           |                                                                                                    | Min. input lir                    | nit: 0        |                                                                                                    | Max. input li            | mit: 1                  |
| Changes effective after NE | N_CONF                                                                                                    |                                   | Protection le | evel: 2 / 4                                                                                                    |                          | Unit: –                 |
| Data type: BOOLEAN         |                                                                                                    |                                   |               | Applies from                                                                                                    | n SW version:            | 2.0                     |
| Significance:              | <ol> <li>"Beam sag compensation" if enabled for the compensation axis.With "beam sag of pensation", inter-axis geometry errors (e.g. beam sag and angularity errors) can be compensated. The function is not enabled in the control until the following condition have been fulfilled:         <ul> <li>Option "Interpolatory compensation" is set</li> <li>Associated compensation tables are available</li> <li>Evaluation of the required compensation table is enabled (SD: CEC_TABLE_ENABLE[t] = 1)</li> <li>The position measuring system required is referenced (IS "Referenced/synch nized" = 1).</li> <li>Write protection function (compensation values) active.</li> </ul> </li> </ol> |                                   |               | is.With "beam sag com-<br>gularity errors) can be<br>he following conditions<br>"Referenced/synchro-<br>n axis. |                          |                         |
| Related to                 | MD: MM_CE                                                                                                    | C_MAX_PO                          | INTS[t]       | Nu                                                                                                    | mber of interp           | olation points for beam |
|                            |                                                                                                    |                                   |               | sa                                                                                                    | g compensatio            | on                      |
|                            | SD: CEC_TA                                                                                                    | BLE_ENAB                          | LE[t]         | Ev<br>tab                                                                                                    | aluation of bea<br>ble t | am sag compensation     |
|                            | IS "Reference                                                                                                    | ed/synchroni                      | zed 1 or 2"   | DE                                                                                                    | 31–48, DBX6              | 0.4 or 60.5             |

| 32711                       | CEC_SCALING_SYSTEM_METRIC                                                                                                    |                                                                                                    |                                                                                                    |                                                                                                |                                                                                                    |
|-----------------------------|----------------------------------------------------------------------------------------------------|----------------------------------------------------------------------------------------------------|----------------------------------------------------------------------------------------------------|------------------------------------------------------------------------------------------------|----------------------------------------------------------------------------------------------------|
| MD number                   | Measuring system of beam sag compensation                                                                                                    |                                                                                                    |                                                                                                    |                                                                                                |                                                                                                    |
| Default value: 1            | Min. input lir                                                                                                    | nit: 0                                                                                                    |                                                                                                    | Max. input li                                                                                  | mit: 1                                                                                                    |
| Changes effective after RES | SET                                                                                                    | Protection le                                                                                                    | evel: 2 / 7                                                                                               |                                                                                                | Unit: –                                                                                                    |
| Data type: BOOLEAN          |                                                                                                    |                                                                                                    | Applies from                                                                                              | n SW version:                                                                                  | 5                                                                                                    |
| Significance:               | Compensation data are c<br>MD 32711=0: inch sy<br>MD 32711=1: metric s<br>The measuring system ca<br>that affect the same axis.<br>Hereby all position entries<br>compensation value in the<br>External table conversion<br>longer necessary.<br>Axial configuration of the<br>tion value is referring una<br>calculated in relation to or<br><b>Note:</b> Only effective when | ontained in:<br>stem<br>system<br>an be configur<br>s are interpola<br>e configured r<br>is after the me<br>measuring sy<br>mbiguously to<br>ne another.<br>n MD 10260: ( | ed for all bea<br>ted together t<br>neasuring syste<br>sasuring syste<br>stem is neces<br>o a position, n | m sag compen<br>with the calcul<br>stem.<br>em has been s<br>ssary, as only<br>ot the individu | nsation tables<br>lated total axial<br>switched over are no<br>the total axial compensa-<br>al table contents that are<br>STEM=1. (see /G2/) |
| Related to                  | MD 10260: CONVERT_S                                                                                                    | SCALING_SY                                                                                                    | STEM Ba                                                                                                   | sic system sw                                                                                  | vitchover active                                                                                                    |

| MD number                  | Measuring system of beam sag compensation                                                                                                    |                |                 |                                           |                                       |
|----------------------------|----------------------------------------------------------------------------------------------------|----------------|-----------------|-------------------------------------------|---------------------------------------|
| 32720                      | CEC_MAX_SUM                                                                                                    | CEC_MAX_SUM    |                 |                                           |                                       |
| MD number                  | Maximum compensation                                                                                                    | value for bear | n sag compe     | nsation                                   |                                       |
| Default value: 1           | Min. input lin                                                                                                    | nit: 0         |                 | Max. input lir                            | mit: 10                               |
| Changes effective after NE | W_CONF                                                                                                    | Protection le  | evel: 2 / 4     |                                           | Unit:                                 |
|                            |                                                                                                    |                |                 |                                           | Linear axis: mm                       |
|                            |                                                                                                    |                |                 |                                           | Rotary axis: degrees                  |
| Data type: DOUBLE          | pe: DOUBLE Applies from SW version: 2.1                                                                                                    |                |                 |                                           | 2.1                                   |
| Significance:              | In beam sag compensation, the absolute magnitude of the total compensation value (sum of compensation values of all compensation relations) is monitored axially with machine data value CEC_MAX_SUM.<br>If the determined total compensation value is larger than the maximum value, alarm 20124 is triggered. Program processing is not interrupted. The compensation value output as the additional setpoint is limited to the maximum value. |                |                 |                                           |                                       |
| MD irrelevant for          | Leadscrew error compens<br>Backlash compensation<br>Temperature compensation                                                                                                    | sation         |                 |                                           |                                       |
| Related to                 | MD: CEC_ ENABLE<br>SD: CEC_TABLE_ENAE                                                                                                    | BLE[t]         | En<br>Ev<br>tab | able beam sag<br>aluation of bea<br>ble t | g compensation<br>am sag compensation |
|                            | IS "Referenced/synchroni                                                                                                    | zed 1 or 2"    | DE              | 331–48, DBX6                              | 0.4 or 60.5                           |

| 32730                      | CEC_MAX_VELO                                                                                                    |                                                 |                         |                                                                                  |                                                                                                    |
|----------------------------|----------------------------------------------------------------------------------------------------|-------------------------------------------------|-------------------------|----------------------------------------------------------------------------------|----------------------------------------------------------------------------------------------------|
| MD number                  | Maximum p                                                                                                    | ermissible cha                                  | ange value for beam sa  | ag compensation                                                                  |                                                                                                    |
| Default value: 10          |                                                                                                    | Min. input lir                                  | mit: 0                  | Max. input I                                                                     | imit: 100                                                                                                    |
| Changes effective after NE | W_CONF                                                                                                    |                                                 | Protection level: 2 / 4 |                                                                                  | Unit: %                                                                                                    |
| Data type: DOUBLE          |                                                                                                    |                                                 | Applies                 | from SW version                                                                  | : 2.1                                                                                                    |
| Significance:              | In beam sag compensation, modification of the total compensation value (sum of the com-<br>pensation values of all active compensation relations) is limited axially. The maximum<br>change value is defined in this machine data as a percentage of MD 32000:<br>MAX_AX_VELO (maximum axis velocity).<br>If the change in the total compensation value is greater than the maximum value, alarm<br>20125 is output. Program processing is however continued. The path not covered because<br>of the limitation is made up as soon as the compensation value is no longer subject to limi- |                                                 |                         |                                                                                  | n value (sum of the com-<br>kially. The maximum<br>MD 32000:<br>naximum value, alarm<br>path not covered because<br>no longer subject to limi- |
| MD irrelevant for          | Leadscrew error compensation<br>Backlash compensation<br>Temperature compensation                                                                                                    |                                                 |                         |                                                                                  |                                                                                                    |
| Related to                 | MD: CEC_I<br>MD: MAX_A<br>SD: CEC_1<br>IS "Reference                                                                                                    | ENABLE<br>AX_VELO<br>FABLE_ENAE<br>ced/synchron | BLE[t]<br>ized 1 or 2"  | Enable beam sa<br>Maximum axis v<br>Evaluation of be<br>table t<br>DB31-48, DBX6 | ng compensation<br>velocity<br>nam sag compensation<br>60.4 or 60.5                                                                            |

| 32750                       | TEMP_COMP_TYPE                                                                                                    |                                                                                                    |                                                                                                    |  |  |  |
|-----------------------------|----------------------------------------------------------------------------------------------------|----------------------------------------------------------------------------------------------------|----------------------------------------------------------------------------------------------------|--|--|--|
| MD number                   | Temperature compe                                                                                                    | Temperature compensation type                                                                                                    |                                                                                                    |  |  |  |
| Default value: 0            | Min. ir                                                                                                    | nput limit: 0                                                                                                    | Max. input limit: 3                                                                                                    |  |  |  |
| Changes effective after Por | wer On                                                                                                    | Protection le                                                                                                    | evel: 2 Unit: Hex                                                                                                    |  |  |  |
| Data type: BYTE             |                                                                                                    |                                                                                                    | Applies from SW version: 1.1                                                                                                    |  |  |  |
| Significance:               | MD: TEMP_COMP<br>axis is activated.<br>A distinction is mad<br>0: No tempera<br>1: Position-in<br>(compensa<br>2: Position-de<br>(compensa<br>SD: TEMP<br>3: Position-de<br>compensat<br>type 2)<br>Temperature compensat | _TYPE, the temper<br>le between the follo<br>ature compensation<br><b>dependent</b> comper-<br>tion value with SD:<br><b>ependent</b> compens<br>tion value with SD:<br>_COMP_REF_POS<br>pendent and positio<br>ion active (compen-<br>ensation is an option | ature compensation type effective for the machine<br>wing types:<br>active<br>hsation active<br>TEMP_COMP_ABS_VALUE)<br>ation active<br>TEMP_COMP_SLOPE and<br>SITION)<br>on-independent temperature<br>sation values with SD acc. to type 1 and<br>n that must be enabled. |  |  |  |
| Related to                  | SD: TEMP_COMP_                                                                                                    | _ABS_VALUE                                                                                                    | Position-dependent temperature compensation<br>value                                                                                                    |  |  |  |
|                             | SD: TEMP_COMP_                                                                                                    | _REF_POSITION                                                                                                    | Reference point for position-dependent tempera-<br>ture compensation                                                                                                    |  |  |  |
|                             | SD: TEMP_COMP_                                                                                                    | _SLOPE                                                                                                    | Gradient for position-dependent temperature compensation                                                                                                    |  |  |  |
|                             | MD: COMP_ADD_                                                                                                    | VELO_FACTOR                                                                                                    | Velocity violation due to compensation                                                                                                    |  |  |  |

| 4.1          | Description | of machine     | data |
|--------------|-------------|----------------|------|
| <b>T</b> . I | Description | 01 11100111110 | uutu |

| 32760                           | COMP ADD VELO FACTOR                                                                                                    |  |  |  |
|---------------------------------|----------------------------------------------------------------------------------------------------|--|--|--|
| MD number                       | Velocity violation due to compensation                                                                                                    |  |  |  |
| Default value: 0.01             | Min. input limit: 0 Max. input limit: 0,1                                                                                                    |  |  |  |
| Changes effective after Pov     | ver On Protection level: 2 Unit: factor                                                                                                    |  |  |  |
| Data type: DOUBLE               | Applies from SW version: 1.1                                                                                                    |  |  |  |
| Data type: DOUBLE Significance: |                                                                                                    |  |  |  |
|                                 | S <sub>1</sub> 2 COMP_ADD_VELO_FACTOR)<br>$\Rightarrow \beta_{max} = arc \tan 0.01 = 0.57 \text{ degrees}$<br>With larger values of SD: TEMP_COMP_SLOPE the maximum gradient (here 0.57<br>degrees) for the position-dependent temperature compensation value is used internally.<br>There is no alarm.<br>Note: Any additional velocity violation caused by temperature compensation must be taken<br>into account when defining the limit value for velocity monitoring (MD: AX_VELO_LIMIT). |  |  |  |
| MD irrelevant for               | TEMP COMP TYPE - 0 sad compensation LEC backlack compensation                                                                                                    |  |  |  |
| Related to                      | MD: TEMP COMP TYPE Temperature compensation type                                                                                                    |  |  |  |
|                                 | SD: TEMP_COMP_ABS_VALUE<br>SD: TEMP_COMP_SLOPE Position-independent temperature compensation<br>Gradient for position-dependent temperature<br>compensation                                                                                                    |  |  |  |
|                                 | MD: MAX_AX_VELO       Maximum axis velocity         MD: AX_VELO_LIMIT       Limit value for velocity monitoring         MD: IPO_SYSCLOCK_TIME_RATIO       Ratio basic system clock rate to IPO cycle         MD: SYSCLOCK_CYCLE TIME       Basic system cycle                                                                                                    |  |  |  |

| 32800                      | EQUIV_CURRCTRL_TIME[n]                                                                                                    |                                                                                                    |                                                                                                    |                                                                                                    |  |
|----------------------------|----------------------------------------------------------------------------------------------------|----------------------------------------------------------------------------------------------------|----------------------------------------------------------------------------------------------------|----------------------------------------------------------------------------------------------------|--|
| MD number                  | Equivalent time constant                                                                                                    | Equivalent time constant of current control loop                                                                                                    |                                                                                                    |                                                                                                    |  |
| Default value: 0.0005      | Default value: 0.0005 Min. input limit: 0                                                                                                    |                                                                                                    |                                                                                                    | mit: plus                                                                                                    |  |
| Changes effective after NE | W_CONF                                                                                                    | Protection level: 2                                                                                                    | L.                                                                                                    | Unit: s                                                                                                    |  |
| Data type: DOUBLE          |                                                                                                    | Applies                                                                                                    | from SW version:                                                                                                    | 1.1                                                                                                    |  |
| Significance:              | This time constant must e<br>loop.<br>It is used for parameteriza<br>dynamic following error m<br>In order to set the torque<br>current control loop must<br>current control loop.<br>With SIMODRIVE 611D th<br>The index [n] has the follo<br>[control parameter block r<br>( <b>References:</b> /FB/,<br>Close | equal the equivalent tim<br>ation of the torque feed<br>odel (contour monitorir<br>feedforward control con<br>be determined precise<br>ne settling process can<br>wing coding:<br>number]: 0 to 5<br>G2, "Velocities, Setpoi<br>ed-Loop Control") | e constant of the<br>forward control an<br>ig).<br>rectly, the equival<br>y by measuring th<br>be displayed usir<br>nt/Actual-Value Sy | closed current control<br>ad for calculation of the<br>ent time constant of the<br>ne step response of the<br>ng the installation tool.<br>ystems, |  |
| MD irrelevant for          | SINUMERIK FM-NC                                                                                                    |                                                                                                    |                                                                                                    |                                                                                                    |  |
| Related to                 | MD: FFW_MODE                                                                                                    | Feedfo                                                                                                    | rward control type                                                                                                    |                                                                                                    |  |
|                            | MD: AX_INERTION                                                                                                    | Momer                                                                                                    | it of inertia for spe                                                                                                    | ed teedforward control                                                                                                    |  |
|                            | MD: CONTOUR_TOL                                                                                                    | Toleran                                                                                                    | ce band contour r                                                                                                    | nonitoring                                                                                                    |  |
| References                 | /IAD/ Installation and Star                                                                                                    | t-Up Guide                                                                                                    |                                                                                                    |                                                                                                    |  |
|                            | /IAF/ Installation and Star                                                                                                    | t-Up Guide                                                                                                    |                                                                                                    |                                                                                                    |  |

| 32810                      | EQUIV_SPEEDCTRL_TIME[n]                                                                                                    |                                                                                                    |                                                                                                    |  |  |  |
|----------------------------|----------------------------------------------------------------------------------------------------|----------------------------------------------------------------------------------------------------|----------------------------------------------------------------------------------------------------|--|--|--|
| MD number                  | Equivalent time constan                                                                                                    | Equivalent time constant of speed control loop                                                                                                    |                                                                                                    |  |  |  |
| Default value: 0.004       | Min. input                                                                                                    | limit: 0                                                                                                    | Max. input limit: plus                                                                                                    |  |  |  |
| Changes effective after NE | W_CONF                                                                                                    | Protection level: 2                                                                                                    | Unit: s                                                                                                    |  |  |  |
| Data type: DOUBLE          |                                                                                                    | Applies f                                                                                                    | rom SW version: 1.1                                                                                                    |  |  |  |
| Significance:              | This time constant must<br>loop.<br>It is used for parameteri<br>dynamic following error<br>In order to set the speed<br>current control loop mus<br>speed control loop.<br>With SIMODRIVE 611D<br>The index [n] has the fol<br>[control parameter block<br>(References: /FB<br>Clo | equal the equivalent time<br>zation of the speed feedfor<br>model (contour monitoring<br>d feedforward control corr<br>st be determined precisely<br>the settling process can<br>lowing coding:<br>a number]: 0 to 5<br>/, G2, "Velocities, Setpoir<br>sed-Loop Control") | e constant of the closed speed control<br>orward control and for calculation of the<br>g).<br>ectly, the equivalent time constant of the<br>/ by measuring the step response of the<br>be displayed using the installation tool.<br>nt/Actual-Value Systems, |  |  |  |
| Related to                 | MD: FFW_MODE<br>MD: VELO_FFW_WEIG                                                                                                    | ίΗΤ                                                                                                    | Feedforward control type<br>Moment of inertia for speed feedforward<br>control                                                                                                    |  |  |  |
| References                 | /IAF/, Installation and St<br>/IAD/, Installation and St                                                                                                    | art-Up Guide<br>tart-Up Guide                                                                                                    | Tolerance band contour monitoring                                                                                                    |  |  |  |

| 26700                       |                                                                              |                                |                |                            |  |
|-----------------------------|------------------------------------------------------------------------------|--------------------------------|----------------|----------------------------|--|
| 30700                       | DRIFT_ENABLE                                                                 | DRIFI_ENADLE                   |                |                            |  |
| MD number                   | Automatic drift compensa                                                     | ition                          |                |                            |  |
| Default value: 0            | Min. input lir                                                               | nit: 0                         | Max. input li  | mit: 1                     |  |
| Changes effective after NEV | W_CONF                                                                       | Protection level: 840D:0; I    | FM-NC:2        | Unit: –                    |  |
| Data type: BOOLEAN          |                                                                              | Applies from                   | SW version:    | 1.1                        |  |
| Significance:               | MD: DRIFT_ENABLE act                                                         | ivates automatic drift comp    | ensation.      |                            |  |
|                             | 1: Automatic drift compe                                                     | ensation is active (only for p | osition-contro | olled axes/spindles).With  |  |
|                             | automatic drift compe                                                        | ensation at zero speed, the    | control consta | antly determines the addi- |  |
|                             | tional drift value requi                                                     | ired so that the value zero is | s reached for  | the following error (com-  |  |
|                             | pensation criterion)                                                         |                                |                | and remembering error (com |  |
|                             | The total drift value is                                                     | therefore compand of the       | haaia drift va |                            |  |
|                             |                                                                              |                                | basic unit va  | liue (IVID: DRIFT_VALUE)   |  |
|                             | and the additional dri                                                       | lt value (see ⊢ig. 2-21).      |                |                            |  |
|                             | <ol><li>Automatic drift competition</li></ol>                                | ensation is not active.        |                |                            |  |
|                             | The drift value is only formed from the basic drift value (MD: DRIFT_VALUE). |                                |                |                            |  |
| MD irrelevant for           | 840D or for axes/spindles which are not position-controlled                  |                                |                |                            |  |
| Related to                  | MD: DRIFT_LIMIT                                                              | Drift limit va                 | lue for autom  | atic drift compensation    |  |
|                             | MD: DRIFT_VALUE                                                              | Drift basic v                  | alue           | -                          |  |

| 36710                      | DRIFT_LIM       | Т                                                  |                    |                                        |  |
|----------------------------|-----------------|----------------------------------------------------|--------------------|----------------------------------------|--|
| MD number                  | Drift limit val | Drift limit value for automatic drift compensation |                    |                                        |  |
| Default value: 0           |                 | Min. input limit: 0                                |                    | Max. input limit: plus                 |  |
| Changes effective after NE | W_CONF          | Protectio                                          | n level:           | Unit:                                  |  |
|                            |                 | 840D:                                              | 0                  | % of manipulated vari-                 |  |
|                            |                 | FM-NC:                                             | 2                  | able                                   |  |
|                            |                 |                                                    |                    | (e.g. 10 V ≐100%)                      |  |
| Data type: DOUBLE          |                 | i                                                  | Applies from       | n SW version: 1.1                      |  |
| Significance:              | MD: DRIFT_      | LIMIT, the magnitude o                             | f the additional d | rift value determined during automatic |  |
|                            | drift compen    | sation can be limited.                             |                    |                                        |  |
|                            | If the addition | nal drift value exceeds t                          | the value entered  | d in MD: DRIFT_LIMIT, alarm 25070      |  |
|                            | "Drift value to | oo large" is signalled an                          | d the additional   | drift value is limited to this value.  |  |
| MD irrelevant for          | SINUMERIK       | 840D or                                            |                    |                                        |  |
|                            | MD: DRIFT_      | ENABLE = 0                                         |                    |                                        |  |
| Related to                 | MD: DRIFT_      | ENABLE Au                                          | tomatic drift com  | pensation                              |  |

| 36720                       | DRIFT_VAL                                                                                                    | UE             |                            |              |         |  |
|-----------------------------|----------------------------------------------------------------------------------------------------|----------------|----------------------------|--------------|---------|--|
| MD number                   | Basic drift va                                                                                                    | alue           |                            |              |         |  |
| Default value: 0            |                                                                                                    | Min. input lir | nit: 0                     | Max. input I | imit:   |  |
| Changes effective after NEV | V_CONF                                                                                                    |                | Protection level: 840D:0;  | FM-NC:2      | Unit: % |  |
| Data type: DOUBLE           |                                                                                                    |                | Applies from               | n SW version | : 1.1   |  |
| Significance:               | The basic drift value entered in MD: DRIFT_VALUE is always injected as an additional speed setpoint.<br>The basic drift value is <b>always</b> active (independently of the MD: DRIFT_ENABLE)!<br>While the automatic drift compensation only applies to position-controlled axes, the basic |                |                            |              |         |  |
| MD irrelevant for           |                                                                                                    |                | n speed-controlled axes/sp | indes.       |         |  |
|                             |                                                                                                    | 040D           |                            |              |         |  |

| 38000                       | MM ENC COMP MAX POINTS                                                                                                    | 'n]                                                                                                    |                                                                                                    |  |  |  |  |  |  |
|-----------------------------|----------------------------------------------------------------------------------------------------|----------------------------------------------------------------------------------------------------|----------------------------------------------------------------------------------------------------|--|--|--|--|--|--|
| MD number                   | Number of interpolation points for LEC (SRAM)                                                                                                    |                                                                                                    |                                                                                                    |  |  |  |  |  |  |
| Default value: 0            | Min. input limit: 0 Max. input limit: 5000                                                                                                    |                                                                                                    |                                                                                                    |  |  |  |  |  |  |
| Changes effective after Pov | ver On Protectio                                                                                                    | on level: 2                                                                                                    | Unit: –                                                                                                    |  |  |  |  |  |  |
| Data type: DWORD            |                                                                                                    | ersion: 1.1                                                                                                    |                                                                                                    |  |  |  |  |  |  |
| Significance:               | For leadscrew error compensation, the number of interpolation points required per measuring system must be defined.<br>The required number can be calculated as follows using the defined parameters (see                                                                                                    |                                                                                                    |                                                                                                    |  |  |  |  |  |  |
|                             | 2001011 2:0:2)                                                                                                    | \$AA ENC COMP MA                                                                                                    | X-SAA ENC COMP MIN                                                                                                    |  |  |  |  |  |  |
|                             | MD: MM ENC COMP MAX POINTS                                                                                                    | 6 =                                                                                                    |                                                                                                    |  |  |  |  |  |  |
|                             |                                                                                                    | \$AA_ENC_COMP_ST                                                                                                    | EP                                                                                                    |  |  |  |  |  |  |
|                             | \$AA_ENC_COMP_MIN                                                                                                    | Initial position                                                                                                    | (system variable)                                                                                                    |  |  |  |  |  |  |
|                             | \$AA_ENC_COMP_MAX                                                                                                    | End position                                                                                                    | (system variable)                                                                                                    |  |  |  |  |  |  |
|                             | \$AA_ENC_COMP_STEP                                                                                                    | Distance between                                                                                                    |                                                                                                    |  |  |  |  |  |  |
|                             |                                                                                                    | interpolation points                                                                                                    | (system variable)                                                                                                    |  |  |  |  |  |  |
|                             | In selecting the number of interpola<br>tant to take account of the resulting<br>in the backed-up NC user memory<br>(interpolation point).<br>The index [n] has the following codi                                                                                                    | size of the compensation<br>(SRAM). 8 bytes are reconnected and the distance<br>(SRAM). 8 bytes are reconnected and the distance distance distan | nce between them, it is impor-<br>on table and the required space<br>quired per compensation value                                                                                      |  |  |  |  |  |  |
| Special cases, errors,      | Caution:<br>After any change in MD: MM_ENC,<br>memory is reallocated automaticall<br>All data in the backed-up NC user<br>etc.). Alarm 6020 "Machine data ch<br>If reallocation of the NC user memory<br>not sufficient, alarm 6000 "Memory<br>nalled.<br>In this case the NC user memory is<br>chine data.<br>References: /FB/, S7, "Mem<br>/DA/, "Diagnos | _COMP_MAX_POINTS,<br>y on power up.<br>nemory are then lost (e.,<br>anged – memory realloc<br>ory fails because the tota<br>allocation made with sta<br>allocated using the defa<br>nory Configuration"<br>tic Guide"                                                                                                    | , the backed-up NC user<br>g. part programs, tool offsets<br>cated" is signalled.<br>al memory capacity available is<br>andard machine data" is sig-<br>ault values of the standard ma- |  |  |  |  |  |  |
| Related to                  | MD: ENC_COMP_ENABLE[n] Int                                                                                                    | erpolatory compensation                                                                                                    | n active                                                                                                    |  |  |  |  |  |  |
| References                  | /FB/, S7, "Memory Configuration"                                                                                                    |                                                                                                    |                                                                                                    |  |  |  |  |  |  |

| 38010                       | MM_QEC_MAX_POINTS                                                                                                    | 6                                                                                        |                                                               |                                                           |  |  |  |
|-----------------------------|----------------------------------------------------------------------------------------------------|------------------------------------------------------------------------------------------|---------------------------------------------------------------|-----------------------------------------------------------|--|--|--|
| MD number                   | Maximum number of com                                                                                                    | pensation values for QEC                                                                 | with neural netw                                              | orks                                                      |  |  |  |
| Default value: 0            | Min. input lin                                                                                                    | nit: 0                                                                                   | Max. input limit                                              | : 1024                                                    |  |  |  |
| Changes effective after Pow | ver On                                                                                                    | Protection level: 2 / 4                                                                  | U                                                             | Init: –                                                   |  |  |  |
| Data type: DWORD            |                                                                                                    | Applies fron                                                                             | n SW version: 2.                                              | 1                                                         |  |  |  |
| Significance:               | In quadrant error compen-<br>pensation values must be                                                                                                    | sation with neural networks<br>entered for every axis to b                               | s (QEC) the num<br>be compensated.                            | ber of required com-                                      |  |  |  |
|                             | The required number can tion 2.6.2):                                                                                                    | be calculated as follows us                                                              | sing the defined                                              | parameters (see Sec-                                      |  |  |  |
|                             | \$MA_MM_QEC_MAX_P<br>\$AA_QEC_FINE_STEPS                                                                                                    | $OINTS \geq (AA_QEC_CC)$                                                                 | ARSE_STEPS                                                    | + 1) *                                                    |  |  |  |
|                             | \$AA_QEC_COARSE_ST<br>\$AA_QEC_FINE_STEPS                                                                                                    | EPS Coarse quantiz. of<br>Fine quantization of                                           | characteristic<br>f characteristic                            | (system variable)<br>(system variable)                    |  |  |  |
|                             | For "direction-dependent" compensation the number must be greater than or equal to double value of this product.                                                                                                    |                                                                                          |                                                               |                                                           |  |  |  |
|                             | When selecting coarse or fine quantization, the resulting size of the compensation table<br>and the memory required for it in the non-volatile user memory must be taken into account.<br>4 bytes are required for every compensation value. If the value 0 is entered, no memory is<br>reserved for the table; i.e. the table does not exist and the function can therefore not be be<br>activated. |                                                                                          |                                                               |                                                           |  |  |  |
| Special cases, errors,      | Caution!<br>If MD: MM_QEC_MAX_P<br>re-allocated on system po<br>memory (e.g. drive and M                                                                                                    | OINTS is altered, the non-<br>wer-on. This deletes all the<br>MC machine data, tool offs | volatile user mer<br>e user data in the<br>sets, part prograi | nory is automatically<br>e non-volatile user<br>ns etc.). |  |  |  |
| Deferences                  | <b>Note:</b><br>Because the exact number of required interpolation points is not exactly known during the first installation of the function, a large number should be chosen initially. As soon as the characteristics are recorded and saved, the number can be reduced to the required size. After performing a power on again, the saved characteristics can be reloaded.                        |                                                                                          |                                                               |                                                           |  |  |  |
| neierences                  | I/FD/, S/, IVIEITIORY CONTID                                                                                                    | uralion                                                                                  |                                                               |                                                           |  |  |  |

4.2 Description of setting data

### 4.2 Description of setting data

| 41300                     | CEC_TABLE_ENABLE                                                                                                   |                                                                                     |                                                                                                    |  |  |  |  |  |
|---------------------------|----------------------------------------------------------------------------------------------------|-------------------------------------------------------------------------------------|----------------------------------------------------------------------------------------------------|--|--|--|--|--|
| MD number                 | Enable evaluation of be                                                                                            | Enable evaluation of beam sag compensation table [t]                                |                                                                                                    |  |  |  |  |  |
| Default value: 0          | Min. inpu                                                                                                    | t limit: 0                                                                          | Max. input limit: 1                                                                                     |  |  |  |  |  |
| Changes effective immedia | tely                                                                                                    | Protection level: 7                                                                 | Unit: –                                                                                                 |  |  |  |  |  |
| Data type: BOOLEAN        |                                                                                                    | Applies fr                                                                          | om SW version: 2.1                                                                                      |  |  |  |  |  |
| Significance:             | 1: Evaluation of comp                                                                                              | pensation table [t] is enable                                                       | d. The compensation table defines, for                                                                  |  |  |  |  |  |
|                           | example, the comp<br>= index of compen<br>In "beam sag comp                                                        | pensation relation (assignmestion table (see MD: MM_<br>pensation" the compensation | ent of basis to compensation axis) with [t]<br>CEC_MAX_POINTS).<br>In axis can be influenced by several |  |  |  |  |  |
|                           | tables. SD:CEC_T<br>user program to ac<br>switch over tables)                                                      | ABLE_ENABLE[t] can be a lapt the total compensation .                               | Itered by the NC part program or PLC value of the machining application (e.g.                           |  |  |  |  |  |
|                           | The compensation fulfilled:                                                                                        | is not enabled in the contro                                                        | ol until the following conditions have been                                                             |  |  |  |  |  |
|                           | <ul> <li>Option "Interpo</li> </ul>                                                                                | platory compensation" is set                                                        | t                                                                                                    |  |  |  |  |  |
|                           | <ul> <li>Assigned com</li> </ul>                                                                                   | pensation tables exist                                                              |                                                                                                    |  |  |  |  |  |
|                           | <ul> <li>Beam sag compensation for compensation axis is activated<br/>(MD: \$MA_CEC_ENABLE= 1)</li> </ul>          |                                                                                     |                                                                                                    |  |  |  |  |  |
|                           | <ul> <li>The position measuring system required is referenced (IS "Referenced/synchro-<br/>nized" = 1).</li> </ul> |                                                                                     |                                                                                                    |  |  |  |  |  |
|                           | 0: Evaluation of the b                                                                                             | eam sag compensation tab                                                            | le [t] is not enabled.                                                                                  |  |  |  |  |  |
| Related to                | MD: MM_CEC_MAX_F                                                                                                   | POINTS[t] 1                                                                         | Number of interpolation points for beam sag compensation                                                |  |  |  |  |  |
|                           | SD: CEC_TABLE_EN                                                                                                   | ABLE[t] E                                                                           | Evaluation of beam sag compensation able t is enabled                                                   |  |  |  |  |  |
|                           | IS "Referenced/synchr                                                                                              | onized 1"                                                                           | DB31–48, DBX60.4                                                                                        |  |  |  |  |  |
|                           | IS "Referenced/synchr                                                                                              | onized 2"                                                                           | DB31–48, DBX60.5                                                                                        |  |  |  |  |  |

| 41310                      | CEC_TABL                                                                                                    | E_WEIGHT                                                                                                    |                                                                                                    |                                                                                                    |  |  |  |  |
|----------------------------|----------------------------------------------------------------------------------------------------|----------------------------------------------------------------------------------------------------|----------------------------------------------------------------------------------------------------|----------------------------------------------------------------------------------------------------|--|--|--|--|
| MD number                  | Weighting fa                                                                                                    | Weighting factor for beam sag compensation table [t]                                                                                                    |                                                                                                    |                                                                                                    |  |  |  |  |
| Default value: 1.0         |                                                                                                    | Min. input lir                                                                                                    | mit: ***                                                                                                    | Max. input limit: ***                                                                                                    |  |  |  |  |
| Changes effective immediat | tely                                                                                                    |                                                                                                    | Protection level: 7                                                                                                    | Unit: (factor)                                                                                                    |  |  |  |  |
| Data type: DOUBLE          |                                                                                                    |                                                                                                    | Applies fr                                                                                                    | om SW version: 2.1                                                                                                    |  |  |  |  |
| Significance:              | The comper<br>choosing the<br>ceed the ma<br>With [t] = inc<br>If, for examp<br>greatly and a<br>ing the weig<br>altered for s<br>overwriting t<br>greatly chan | sation value<br>weighting fa<br>ximum value<br>lex of comper-<br>le, the weigh<br>affect the error<br>hting factor. In<br>pecific tools c<br>he setting da<br>ged because | stored in the table [t] is n<br>actor, ensure that the rest<br>(MD: CEC_MAX_SUM)<br>insation table (see MD: M<br>t of the tools on the mach<br>or curve by a change in a<br>n beam sag compensation<br>or workpieces by the PLC<br>ta.lf, however, the progre-<br>of differing weights, diffe | nultiplied by the weighting factor. When<br>ulting compensation value does not ex-<br>IM_CEC_MAX_POINTS)<br>hine or workpiece to be machined differ<br>implitude, this can be corrected by chang-<br>on the weighting factor of the table can be<br>C user program or the NC program by<br>ession of the characteristic curve is<br>erent compensation tables must be used. |  |  |  |  |
| Related to                 | SD: CEC_T                                                                                                    | ABLE_ENAB<br>EC_MAX_SU                                                                                                    | LE[t] JM                                                                                                    | Enable evaluation of beam sag<br>compensation table t<br>Maximum compensation value for beam<br>sag compensation                                                                                                    |  |  |  |  |

| 43900                      | TEMP_COMP_ABS_VALUE                                                                                                    |                                                     |                    |                                                |                                |  |  |  |
|----------------------------|----------------------------------------------------------------------------------------------------|-----------------------------------------------------|--------------------|------------------------------------------------|--------------------------------|--|--|--|
| SD number                  | Position-independent terr                                                                                                    | Position-independent temperature compensation value |                    |                                                |                                |  |  |  |
| Default value: 0           | Min. input li                                                                                                    | mit: ***                                            |                    | Max. input li                                  | mit: ***                       |  |  |  |
| Changes effective immediat | tely                                                                                                    | Protection le                                       | evel: MMC-MD       | 9220                                           | Unit:                          |  |  |  |
|                            |                                                                                                    |                                                     |                    |                                                | mm or degrees                  |  |  |  |
| Data type: DOUBLE          |                                                                                                    |                                                     | Applies from       | SW version:                                    | 1.1                            |  |  |  |
| Significance:              | With SD: TEMP_COMP_ABS_VALUE the <b>position-independent</b> temperature compu-<br>tion value is defined (see Fig. 2-2).<br>This value depends on the current temperature from the PLC (user program).<br>As soon as position-independent temperature compensation has been activated (MD<br>TEMP_COMP_TYPE = 1 or 3), this additional compensation value is traversed by the<br>chine axis. |                                                     |                    |                                                |                                |  |  |  |
| SD irrelevant for          | MD: TEMP_COMP_TYP                                                                                                    | E = 0 or 2                                          |                    |                                                |                                |  |  |  |
| Related to                 | MD: TEMP_COMP_TYP<br>MD: COMP_ADD_VELO                                                                                                    | E<br>_FACTOR                                        | Ten<br>Velo<br>con | nperature cor<br>ocity violatior<br>npensation | npensation type<br>n caused by |  |  |  |

| 43910                      | TEMP_COM                                                                                                    | P_SLOPE        |               |           |                   |                                                                                                    |  |  |
|----------------------------|----------------------------------------------------------------------------------------------------|----------------|---------------|-----------|-------------------|----------------------------------------------------------------------------------------------------|--|--|
| SD number                  | Gradient for position-dependent temperature compensation                                                                                                    |                |               |           |                   |                                                                                                    |  |  |
| Default value: 0           | ·                                                                                                    | Min. input lim | nit: ***      |           | Max. input        | limit: ***                                                                                                    |  |  |
| Changes effective immediat | tely                                                                                                    |                | Protection le | evel: MMC | -MD 9220          | Unit:                                                                                                    |  |  |
|                            |                                                                                                    |                |               |           |                   | mm or degrees                                                                                                    |  |  |
| Data type: DOUBLE          |                                                                                                    |                |               | Applies f | rom SW versior    | n: 1.1                                                                                                    |  |  |
| Significance:              | With <b>position-dependent</b> temperature compensation, the error curve of the temperature dependent actual-value deviation can often be approximated by a straight line. This strail line is defined by a reference point $P_0$ and a gradient tan $\beta$ (see Fig. 2-2). With SD: TEMP_COMP_SLOPE defines the gradient tan $\beta$ . This gradient can be change by the PLC user program as a function of the current temperature. As soon as position-dependent temperature compensation is active (MD: TEMP_COMP_TYPE = 2 or 3), the axis traverses the compensation value calculated for the current actual position. MD: COMP_ADD_VELO_FACTOR limits the maximum gradient tan $\beta_{max}$ of the error current curves and the error curve of the error curve of the error |                |               |           |                   | curve of the temperature-<br>a straight line. This straight<br>Fig. 2-2).<br>gradient can be changed<br>e.<br>ive (MD:<br>tion value calculated for<br>$tan\beta_{max}$ of the error curve. |  |  |
| SD irrelevant for          | MD: TEMP_0                                                                                                    | COMP_TYPE      | = 0 or 1      |           |                   |                                                                                                    |  |  |
| Special cases, errors,     | When TEMP_COMP_SLOPE is greater than $tan\beta_{max}$ , gradient $tan\beta_{max}$ is used to calculate                                                                                                    |                |               |           |                   |                                                                                                    |  |  |
|                            | the position-dependent temperature compensation value internally. No alarm is output.                                                                                                    |                |               |           |                   |                                                                                                    |  |  |
| Related to                 | MD: TEMP_0                                                                                                    | COMP_TYPE      | DOOLTION      |           | Temperature co    | mpensation type                                                                                                    |  |  |
|                            | SD: TEMP_C                                                                                                    | JOMP_REF_I     | POSITION      |           | Heterence posi    | tion for position-                                                                                                    |  |  |
|                            | MD: COMP_                                                                                                    | ADD_VELO_      | FACTOR        |           | Velocity violatio | n caused by                                                                                                    |  |  |

4.2 Description of setting data

|                           | 1                            |                                                                    |                            |               |                 |                              |  |  |
|---------------------------|------------------------------|--------------------------------------------------------------------|----------------------------|---------------|-----------------|------------------------------|--|--|
| 43920                     | TEMP_COM                     | TEMP_COMP_REF_POSITION                                             |                            |               |                 |                              |  |  |
| SD number                 | Reference p                  | Reference position for position-dependent temperature compensation |                            |               |                 |                              |  |  |
| Default value: 0          |                              | Min. input lir                                                     | nit: ***                   |               | Max. input li   | imit: ***                    |  |  |
| Changes effective immedia | tely                         | r                                                                  | Protection lev             | /el: MMC-ME   | 9220            | Unit:                        |  |  |
|                           |                              |                                                                    |                            |               |                 | mm or degrees                |  |  |
| Data type: DOUBLE         |                              |                                                                    |                            | Applies from  | SW version:     | 1.1                          |  |  |
| Significance:             | With positio                 | on-depender                                                        | nt temperature             | compensatio   | n, the error c  | urve of the temperature-     |  |  |
|                           | dependent a                  | ctual-value d                                                      | eviation can of            | ten be appro  | ximated by a    | straight line. This straight |  |  |
|                           | line is define               | ed by a refere                                                     | nce point P <sub>0</sub> a | nd a gradien  | t tanβ (see Fi  | ig. 2-2).                    |  |  |
|                           | With SD: TE                  | MP_COMP_                                                           | REF_POSITIC                | N the positio | n of the refer  | rence point P0 is defined.   |  |  |
|                           | This referen<br>current temp | ce point posit<br>perature.                                        | ion can be cha             | nged by the   | PLC user pro    | ogram as a function of the   |  |  |
|                           | As soon as                   | position-depe                                                      | ndent tempera              | ture compen   | sation is activ | ve (MD:                      |  |  |
|                           | TEMP_COM                     | IP_TYPE = 2                                                        | or 3), the axis            | traverses the | e compensati    | ion value calculated for     |  |  |
|                           | the current a                | actual positior                                                    | ı.                         |               | •               |                              |  |  |
| SD irrelevant for         | MD: TEMP_                    | COMP_TYP                                                           | E = 0 or 1                 |               |                 |                              |  |  |
| Related to                | MD: TEMP_                    | COMP_TYP                                                           | E                          | Temperatur    | e compensat     | ion type                     |  |  |
|                           | SD: TEMP_                    | COMP_SLOP                                                          | ΡE                         | Gradient for  | position-dep    | endent temperature           |  |  |
|                           |                              |                                                                    |                            | compensati    | on              |                              |  |  |

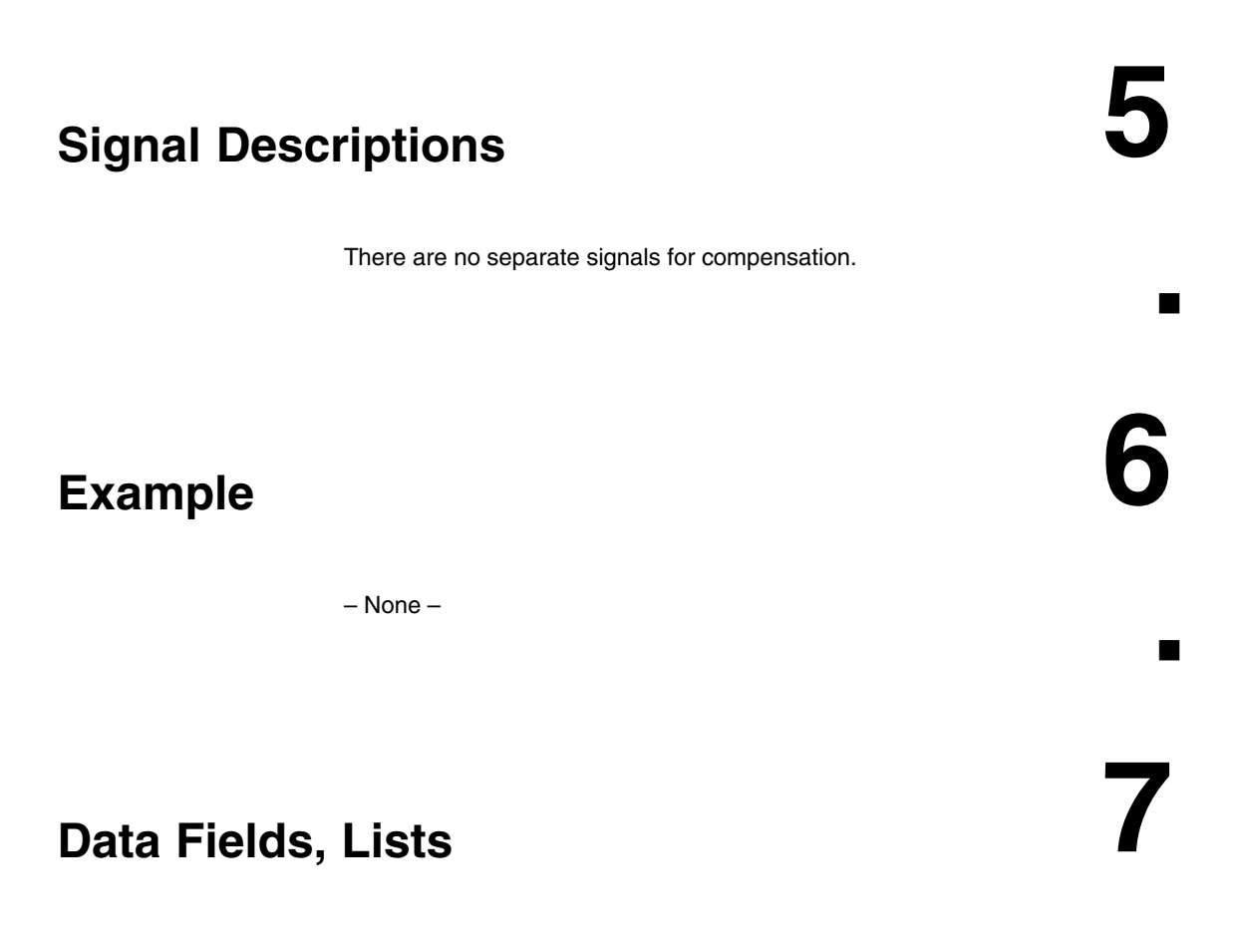

### 7.1 Interface signals

| DB number             | Bit, byte | Name                      | Refer-<br>ence |  |  |
|-----------------------|-----------|---------------------------|----------------|--|--|
| Axis/spindle-specific |           |                           |                |  |  |
| 31–48                 | 60.4      | Referenced/synchronized 1 | R1             |  |  |
| 31–48                 | 60.5      | Referenced/synchronized 2 | R1             |  |  |

7.2 Machine data

08.99

### 7.2 Machine data

| Number      | Identifier                  | Name                                                                     | Refer-<br>ence |
|-------------|-----------------------------|--------------------------------------------------------------------------|----------------|
| General (\$ | MN)                         | 1                                                                        |                |
| 10050       | SYSCLOCK_CYCLE_TIME         | Basic system cycle                                                       | G2             |
| 10070       | IPO_SYSCLOCK_TIME_RATIO     | Factor for interpolator cycle                                            | G2             |
| 10082       | CTRLOUT_LEAD_TIME           | Shift of setpoint transfer time                                          |                |
| 10083       | CTRLOUT_LEAD_TIME_MAX       | Maximum permissible setting for shift of set-<br>point transfer time     |                |
| 18342       | \$MN_MM_CEC_MAX_POINTS[t]   | Maximum number of interpolation points for the beam sag compensation     |                |
| Channel-sp  | pecific (\$MA)              | 1                                                                        | L              |
| 20150       | GCODE_RESET_VALUES          | Initial setting of G groups                                              | K1             |
| Axis-specif | ic (\$MC )                  | 1                                                                        | L              |
| 32000       | MAX_AX_VELO                 | Maximum axis velocity                                                    | G2             |
| 32200       | POSCTRL_GAIN                | Servo gain factor                                                        | G2             |
| 32450       | BACKLASH[n]                 | Backlash                                                                 |                |
| 32452       | BACKLASH_FACTOR[n]          | Weighting factor for backlash                                            |                |
| 32460       | TORQUE_OFFSET               | Additional torque for electr. weight compen.                             |                |
| 32490       | FRICT_COMP_MODE             | Type of friction compensation                                            |                |
| 32500       | FRICT_COMP_ENABLE           | Friction compensation active                                             |                |
| 32510       | FRICT_COMP_ADAPT_ENABLE [n] | Friction compensation adaptation active                                  |                |
| 32520       | FRICT_COMP_CONST_MAX [n]    | Maximum friction compensation value                                      |                |
| 32530       | FRICT_COMP_CONST_MIN [n]    | Minimum friction compensation value                                      |                |
| 32540       | FRICT_COMP_TIME [n]         | Friction compensation time constant                                      |                |
| 32550       | FRICT_COMP_ACCEL1 [n]       | Adaptation acceleration value 1                                          |                |
| 32560       | FRICT_COMP_ACCEL2 [n]       | Adaptation acceleration value 2                                          |                |
| 32570       | FRICT_COMP_ACCEL3 [n]       | Adaptation acceleration value 3                                          |                |
| 32580       | FRICT_COMP_INC_FACTOR       | Weighting factor of friction compensation for short traversing movements |                |
| 32610       | VELO_FFW_WEIGHT             | Feedforward control factor for speed feedfor-<br>ward control            |                |
| 32620       | FFW_MODE                    | Feedforward control type                                                 |                |
| 32630       | FFW_ACTIVATION_MODE         | Activate feedforward control from program                                |                |
| 32640       | STIFFNESS_CONTROL_ENABLE    | Dynamic stiffness control                                                |                |
| 32650       | AX_INERTIA                  | Moment of inertia for torque feedforward con-<br>trol                    |                |
| 32652       | AX_MASS                     | Mass of axis for torque feedforward control.                             |                |
| 32700       | ENC_COMP_ENABLE             | Interpolatory compensation active                                        |                |
| 32710       | CEC_ENABLE                  | Enable beam sag compensation                                             |                |
| 32711       | CEC_SCALING_SYSTEM_METRIC   | Measuring system of beam sag compensation                                |                |
| 32720       | CEC_MAX_SUM                 | Maximum compensation value for beam sag compensation                     |                |
| 32730       | CEC_MAX_VELO                | Max. value of change for beam sag comp.                                  |                |
| 32750       | TEMP_COMP_TYPE              | Temperature compensation type                                            |                |
| Number                             | Identifier                | Name                                                         | Refer-<br>ence |
|------------------------------------|---------------------------|--------------------------------------------------------------|----------------|
| 32760                              | COMP_ADD_VELO_FACTOR      | Velocity violation through compensation                      |                |
| 32800                              | EQUIV_CURRCTRL_TIME[n]    | Equivalent time constant of current control loop             |                |
| 32810                              | EQUIV_SPEEDCTRL_TIME[n]   | Equivalent time constant of speed control loop               |                |
| 36200                              | AX_VELO_LIMIT             | Limit value for velocity monitoring                          | A3             |
| 36400                              | CONTOUR_TOL               | Tolerance band contour monitoring                            | A3             |
| 36500                              | ENC_CHANGE_TOL            | Maximum tolerance for position actual-value switchover       | G2             |
| 36700                              | DRIFT_ENABLE              | Automatic drift compensation                                 |                |
| 36710                              | DRIFT_LIMIT               | Drift limit value for automatic drift compensa-<br>tion      |                |
| 36720                              | DRIFT_VALUE               | Drift basic value                                            |                |
| 38000                              | MM_ENC_COMP_MAX_POINTS[n] | No. of interpolation points for interpolation compensation   |                |
| 38010                              | MM_QEC_MAX_POINTS         | Maximum number of offset values for QEC with neural networks |                |
| SIMODRIVE 611D machine data (\$MD) |                           |                                                              |                |
| 1004                               | CTRL_CONFIG               | Configuration structure                                      | IAD            |
| 1117                               | MOTOR_INERTIA             | Motor moment of inertia                                      | IAD            |

## 7.3 Setting data

| Number      | Identifier             | Name                                                               | Refer-<br>ence |
|-------------|------------------------|--------------------------------------------------------------------|----------------|
| General (\$ | MN )                   |                                                                    |                |
| 41300       | CEC_TABLE_ENABLE       | Enable evaluation of beam sag compensation table                   |                |
| 41310       | CEC_TABLE_WEIGHT       | Weighting factor for beam sag compensation table                   |                |
| Axis-specif | ic (\$SA)              |                                                                    |                |
| 43900       | TEMP_COMP_ABS_VALUE    | Position-independent temperature compensa-<br>tion value           |                |
| 43910       | TEMP_COMP_SLOPE        | Lead angle for position-dependent temperature compensation         |                |
| 43920       | TEMP_COMP_REF_POSITION | Reference position for position-dependent temperature compensation |                |

7.4 Alarms

## 7.4 Alarms

A more detailed description of the alarms which may occur is given in **References:** /DA/, Diagnostic Guide or in the online help in systems with MMC 101/102/103.

# SINUMERIK 840D/FM-NC Description of Functions, Extension Functions (FB2)

# Mode Groups, Channels, Axis Replacement (K5)

| 1 | Brief Des                                                 | cription                                                                                                    | 2/K5/1-3                                                                                |
|---|-----------------------------------------------------------|----------------------------------------------------------------------------------------------------|-----------------------------------------------------------------------------------------|
| 2 | Detailed                                                  | Description                                                                                                    | 2/K5/2-5                                                                                |
|   | 2.1                                                       | Mode groups                                                                                                    | 2/K5/2-5                                                                                |
|   | 2.2<br>2.2.1                                              | Channels<br>Channel synchronization (program coordination)                                                                                                    | 2/K5/2-6<br>2/K5/2-6                                                                    |
|   | 2.3<br>2.3.1<br>2.3.2<br>2.3.3<br>2.3.4<br>2.3.5<br>2.3.6 | Axis/spindle replacement         Introduction         Description         Axis transfer to neutral state (release)         Axis takeover         Examples of an axis replacement         Axis replacement via PLC | 2/K5/2-13<br>2/K5/2-13<br>2/K5/2-15<br>2/K5/2-15<br>2/K5/2-16<br>2/K5/2-19<br>2/K5/2-20 |
| 3 | Supplem                                                   | entary Conditions                                                                                                    | 2/K5/3-23                                                                               |
| 4 | Data Des                                                  | criptions (MD, SD)                                                                                                    | 2/K5/4-25                                                                               |
|   | 4.1                                                       | Axis/spindle-specific machine data                                                                                                    | 2/K5/4-25                                                                               |
| 5 | Signal De                                                 | escriptions                                                                                                    | 2/K5/5-27                                                                               |
| 6 | Example                                                   |                                                                                                    | 2/K5/7-29                                                                               |
| 7 | Data Fiel                                                 | ds, Lists                                                                                                    | 2/K5/7-29                                                                               |
|   | 7.1                                                       | General machine data                                                                                                    | 2/K5/7-29                                                                               |
|   | 7.2<br>7.2.1<br>7.2.2<br>7.2.3<br>7.2.4                   | Channel machine data<br>Basic channel machine data<br>Auxiliary function settings of channel<br>Transformation definitions in channel<br>Channel-specific memory settings                                         | 2/K5/7-29<br>2/K5/7-29<br>2/K5/7-31<br>2/K5/7-31<br>2/K5/7-33                           |
|   | 7.3                                                       | Axis/spindle-specific machine data                                                                                                    | 2/K5/7-34                                                                               |
|   | 7.4                                                       | Channel-specific setting data                                                                                                    | 2/K5/7-34                                                                               |
|   | 7.5<br>7.5.1<br>7.5.2                                     | Interface signals                                                                                                    | 2/K5/7-35<br>2/K5/7-35<br>2/K5/7-35                                                     |
|   | 7.6                                                       | Alarms                                                                                                    | 2/K5/7-35                                                                               |

| Notes |
|-------|
|       |
|       |
|       |
|       |
|       |
|       |
|       |
|       |
|       |
|       |
|       |
|       |
|       |
|       |
|       |
|       |
|       |
|       |
|       |
|       |
|       |

## **Brief Description** Mode groups A mode group consists of a grouping or unit of machine axes, spindles and channels. A mode group can, in principle, be compared to an independent NC control (with several channels). A mode group contains all those channels that always have to operate in the same mode. Note In the standard case a mode group exists and is described in **References:** /FB/, K1, "Mode Group, Channel, Program Operation Mode" Channels Each channel has its own functions for program decoding, block preparation and interpolation. A channel can process a part program independently. Note In the standard case a channel exists and is described in **References:** /FB/, K1, "Mode Group, Channel, Program Operation Mode" The processes in several channels of a mode group can be synchronized in the part programs. Axis/spindle After control system Power On, an axis/spindle is assigned to a specific replacement channel and can only be utilized in the channel to which it is assigned. With the function "Axis/spindle replacement" it is possible to enable an axis/spindle and to allocate it to another channel, that means to replace the axis/spindle. In SW 3 and higher, axis/spindle replacement can be activated both via the part program and via the PLC program.

| Notes |
|-------|
|       |
|       |
|       |
|       |
|       |
|       |
|       |
|       |
|       |
|       |
|       |
|       |
|       |
|       |
|       |
|       |
|       |

## **Detailed Description**

# 2

## 2.1 Mode groups

| Mode groups              | A mode group is an association of NC channels, axes and spindles that are grouped to form a machining unit.                                                                                                    |  |  |
|--------------------------|----------------------------------------------------------------------------------------------------|--|--|
|                          | A mode group contains all those channels that always have to operate in the same mode.                                                                                                    |  |  |
|                          | Any axis can be programmed in any channel of a certain mode group. A mode group therefore corresponds to an independent, multiple-channel NC.                                                                                                    |  |  |
| Example                  | On large machine tools (machining centers), it may be necessary for a part<br>program to be processed on one part of the machine while new workpieces to<br>be machined need to be clamped and set up on another part. Such tasks<br>usually require two independent NC controls.                                        |  |  |
|                          | With the mode group function, both tasks can be implemented on one NC control with two mode groups because a different mode can be set for each mode group (AUTOMATIC mode for the program processing, JOG for setting up a workpiece).                                                                                  |  |  |
| Mode group<br>assignment | The configuration of a mode group defines the channels, geometry axes, machine axes and spindles which it is to contain.                                                                                                    |  |  |
|                          | A mode group consists of one or several channels which must not be assigned<br>to any other mode group. Machine axes, geometry axes and special axes<br>themselves are assigned to these channels. A machine axis can only be<br>assigned to the channels of one mode group and can only traverse in this mode<br>group. |  |  |
|                          | A mode group is configured with the following data:                                                                                                    |  |  |
|                          | <ul> <li>Channel-specific MD 10010: ASSIGN_CHAN_TO_MODE_GROUP<br/>(channel valid in mode group)</li> </ul>                                                                                                    |  |  |
|                          |                                                                                                    |  |  |

Configuration data of the channels

#### Note

For more information about the first mode group, please refer to

References: /FB/, K1, "Mode Group, Channel, Program Operation Mode"

## 2.2 Channels

#### Note

A description of the terms Channel, Channel Configuration, Channel States, Effects of Commands/Signals, etc. for the first channel can be found in

References: /FB/, K1, "Mode Group, Channel, Program Operation Mode"

For all other channels, this information applies, too.

## 2.2.1 Channel synchronization (program coordination)

## General

| Definition   | As an example, double-slide machining operations or real-time processes can<br>only be carried out if it is possible to synchronize processing in two channels.<br>The channels affected shall perform certain processing procedures<br>time-matched. To allow time-matched processing, the relevant channels must<br>be joined to form a synchronization group (mode group). |
|--------------|----------------------------------------------------------------------------------------------------|
|              | The channel synchronization is programmed only via the NC language. The affected channels must be assigned to the <b>same mode group</b> .                                                                                                    |
| Coordination | If several channels are involved in the machining of a workpiece, it may be<br>necessary to synchronize program runs in the individual channels. There are<br>special instructions (commands) for this program coordination. In each case,<br>they are listed in one block.                                                                                                   |

| Instruction                | Meaning                                                                                                    |  |
|----------------------------|----------------------------------------------------------------------------------------------------|--|
|                            | SW 3                                                                                                    |  |
| INIT(n, "identifier", "q") | Selection of a program for processing in a<br>certain channel<br>Acknowledgement mode: <b>n</b> (without) or<br><b>s</b> (synchronous)<br>Name of the program with indication of the<br>path                                                                                                    |  |
|                            | Name of the channel: Values 1 to 4 possible                                                                                                    |  |
| CLEAR (identifier)         | Deletion of a program indicating the program identifier                                                                                                    |  |
| START (n,n,n,)             | Start of the programs selected in other chan-<br>nels<br>Enumeration of the channel numbers: Values 1                                                                                                    |  |
| WAITM (Mnr, n, n, n, n)    | Wait for mark number Mnr for program syn-<br>chronization in the specified channels n (chan-<br>nel used can be indicated, but this is optional).<br>The mark number must be identical in all chan-<br>nels.<br>Numbers 0 to 9 are possible.                                                                                                    |  |
| WAITE (n,n,n)              | Waiting for the program end of the channels<br>indicated<br>(do not indicate program coordination channel)                                                                                                    |  |
|                            | SW 4                                                                                                    |  |
| SETM(Mnr1, Mnr2,Mnri)      | Set wait marks Mnr1, Mnr2,Mnri for condi-<br>tional wait with WAITMC() for the channel in<br>which SETM() is issued. The channel thus de-<br>clares to its partner channels that its wait char-<br>acteristic is not/no longer fulfilled.<br>The command can be activated in synchro-<br>nized actions. Up to 10 marks $(0 - 9)$ can be<br>set using one command.           |  |
| CLEARM(Mnr1, Mnr2,Mnri)    | Delete wait marks Mnr1, Mnr2,Mnri for con-<br>ditional wait with WAITMC() for the channel in<br>which CLEARM() is issued. The channel thus<br>declares to its partner channels that its wait<br>characteristic is fulfilled.<br>The command can be activated in synchro-<br>nized actions. Up to 10 marks $(0 - 9)$ can be<br>deleted using one command.                    |  |
| WAITMC(Mnr, n1, n2,)       | Conditional wait in continuous-path mode for<br>the specified wait characteristic Mnr from the<br>specified channels $n1, n2, nk$ . The program<br>coordination channel can be indicated, but this<br>is optional. When processing continues after<br>the wait marks from the other channels in the<br>group have arrived, the wait marks of these<br>channels are deleted. |  |

 Tabelle 2-1
 Program coordination instructions

## Software version 3

| Behavior                              | When a WAITM() call is reached, the axes in the current channel are decelerated and wait until the mark number specified in the call arrives from the other channels to be synchronized. The group is synchronized when the other channels are also decelerated as they reach their WAITM() command. The synchronized channels then continue operation. |                                                                                                    |
|---------------------------------------|----------------------------------------------------------------------------------------------------|----------------------------------------------------------------------------------------------------|
| Example of<br>program<br>coordination | Channel 1:<br>%100<br>N10 INIT(2,"_N_200_MP<br>N11 START(2)                                                                                                    | 'F","n")<br>; Processing in channel 1                                                                                                    |
|                                       | N80 WAITM(1,1,2)                                                                                                    | <ul><li>; Waiting for WAIT mark 1 in channel 1 and in<br/>channel 2</li><li>; Further processing in channel 1</li></ul>                                                                                                    |
|                                       | N180 WAITM(2,1,2)                                                                                                    | <ul> <li>Waiting for WAIT mark 2 in channel 1 and in<br/>channel 2</li> <li>Further processing in channel 1</li> </ul>                                                                                                    |
|                                       | N200 WAITE(2)<br>N201 M30                                                                                                    | ; Waiting for program end of channel 2<br>; Program end channel 1, total end                                                                                                    |
|                                       | Channel 2:<br>%200<br>N70 WAITM(1,1,2)<br>N270 WAITM(2,1,2)<br>N400 M30                                                                                                    | <ul> <li>; Processing in channel 2</li> <li>; Waiting for WAIT mark 1 in channel 1 and in channel 2</li> <li>; Further processing in channel 2</li> <li>; Waiting for WAIT mark 2 in channel 1 and in channel 2</li> <li>; Further processing in channel 2</li> <li>; Further processing in channel 2</li> </ul> |

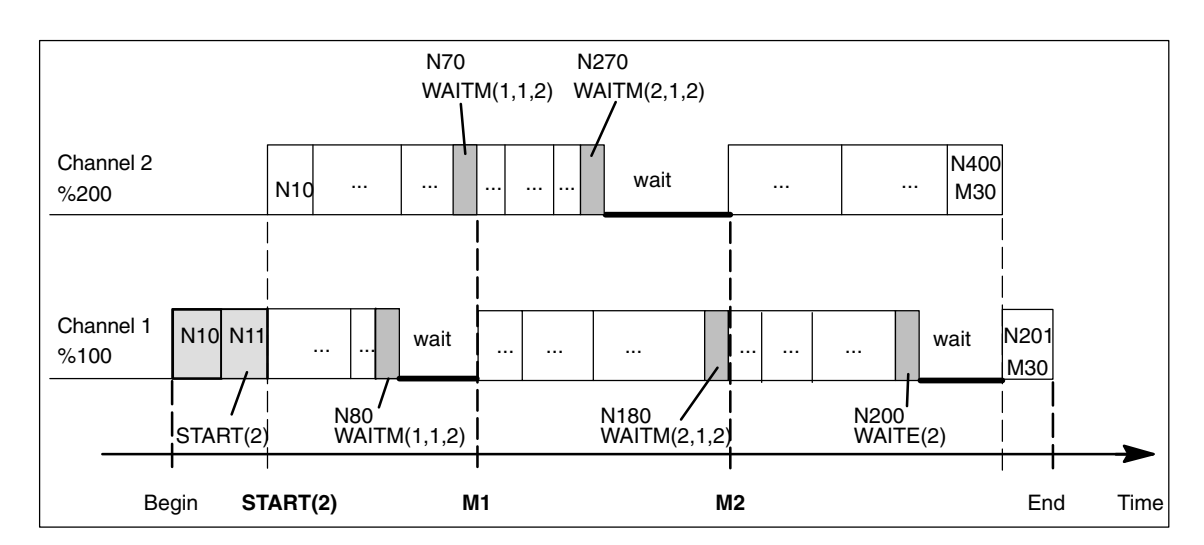

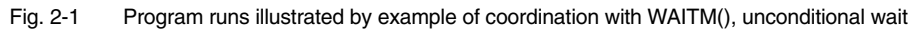

**References:** /PA/, Programming Guide

## Software version 4

| Objective                          | Decelerating and waiting must take place only in cases where not all the<br>channels to be coordinated have set their mark numbers for the purpose of<br>synchronization. Conditional waiting.                                                                                                    |
|------------------------------------|----------------------------------------------------------------------------------------------------|
|                                    | The instants in time for generating wait marks and the conditional wait calls are decoupled.                                                                                                    |
|                                    | For the purpose of inter-channel communication, marks may even be set when waiting and decelerating are not intended at all. No WAITMC() command. In this case, the channel marks settings remain valid after execution of RESET and NC Start.                                                                                                    |
| Preconditions for conditional wait | To utilize conditional wait with WAITMC() and reduced wait times, the following conditions must be fulfilled:                                                                                                    |
|                                    | Continuous-path mode G64 must be set                                                                                                    |
|                                    | Look Ahead function must be active                                                                                                    |
|                                    | <ul> <li>Exact stop (G60, G09) must not be set.<br/>If exact stop is selected, waiting with WAITMC() corresponds to waiting with<br/>WAITM() from SW level 3.</li> </ul>                                                                                                    |
| Response                           | A) Starting with the motion block before the WAITMC() call, the wait marks of the other channels to be synchronized are checked. If these have all been supplied, then the channels continue to operate without deceleration in continuous-path mode. No wait. The path velocity remains unchanged.                                                                                                   |
|                                    | B) If at least one wait mark from one of the channels to be synchronized is missing, then the axes start to decelerate from path velocity down to exact stop velocity. A check is now made in every interpolation cycle whether the missing wait marks from the channels to be coordinated have arrived. If they have, then the axes accelerate up to path velocity and continue to operate normally. |
|                                    | C) If the marks to be supplied by the channels to be synchronized have not arrived by the time exact stop velocity is reached, the machining operation is halted until the missing marks appear. When the last required mark appears, the axes are accelerated from standstill up to path velocity.                                                                                                   |
|                                    | The following table shows the sequences of events for cases $A) - C$ :                                                                                                    |

| With WAITMC                                                                                            | Response                                                                                                    | Velocity curve                                           |
|----------------------------------------------------------------------------------------------------|----------------------------------------------------------------------------------------------------|----------------------------------------------------------|
| A) Wait marks of all channels have al-<br>ready arrived                                                | Continued operation with no decelera-<br>tion                                                                                                    | V Path velocity<br>WAITMC t                              |
| B) All wait marks arrived during decel-<br>eration from path velocity down to ex-<br>act stop velocity | Deceleration ceases immediately<br>when last expected wait mark ap-<br>pears. The axes are accelerated back<br>up to path velocity.                     | V Path velocity<br>WAITMC                                |
| C) The last wait mark does not arrive<br>until exact stop velocity has been<br>reached.                | Brake down to exact stop velocity.<br>When the last required mark appears,<br>the axes are accelerated from exact<br>stop velocity up to path velocity. | V<br>Path velocity<br>WAITMC<br>Exact stop velocity<br>t |

| Tabelle 2-2 | Deceleration response to conditional wait with WAITMC() |
|-------------|---------------------------------------------------------|
|-------------|---------------------------------------------------------|

| The example is schematic and shows only those commands that are relevant to the synchronization process.                                                      |                                                                                                    |  |  |
|----------------------------------------------------------------------------------------------------|----------------------------------------------------------------------------------------------------|--|--|
| Channel 1:                                                                                                    |                                                                                                    |  |  |
| %100<br>N10 INIT(2, "_N_200_MPF", "n")<br>N11 INIT(3, "_N_300_MPF", "n")<br>N15 START(2, 3)<br><br>N20 WAITMC(7, 2, 3)<br><br>N40 WAITMC(8, 2)<br><br>N70 M30 | <ul> <li>; Select partner program channel 2</li> <li>; Select partner program channel 3</li> <li>; Start programs in channels 2, 3</li> <li>; Processing in channel 1</li> <li>; Wait conditionally for mark 7 from channels</li> <li>; 2 and 3</li> <li>; Processing continues in channel 1</li> <li>; Wait conditionally for mark 8 from</li> <li>; channel 2</li> <li>; Processing continues in channel 1</li> <li>; End of channel 1</li> </ul> |  |  |
| Channel 2:                                                                                                    |                                                                                                    |  |  |
| %200<br>N200<br>N210 SETM(7)<br><br>N250 SETM(8)<br>N260 M30                                                                                                  | ; Processing in channel 2<br>; Channel 2 sets wait mark 7<br>; Processing continues in channel 2<br>; Channel 2 sets wait mark 8<br>; End of channel 2                                                                                                    |  |  |
|                                                                                                    | The example is schematic and sh<br>the synchronization process.<br><b>Channel 1:</b><br>%100<br>N10 INIT(2, "_N_200_MPF", "n")<br>N11 INIT(3, "_N_300_MPF", "n")<br>N15 START(2, 3)<br><br>N20 WAITMC(7, 2, 3)<br><br>N40 WAITMC(8, 2)<br><br>N70 M30<br><b>Channel 2:</b><br>%200<br>N200<br>N210 SETM(7)<br><br>N250 SETM(8)<br>N260 M30                                                                                                    |  |  |

| Chanr        | el 3:                                                         |
|--------------|---------------------------------------------------------------|
| %300<br>N300 | ; Processing in channel 3                                     |
| <br>N350     | WHEN <condition> DO SETM(7)</condition>                       |
|              | ; Set wait mark in a synchronized<br>; action                 |
| N360         | ; Processing continues in channel 3<br>M30 ; End of channel 3 |

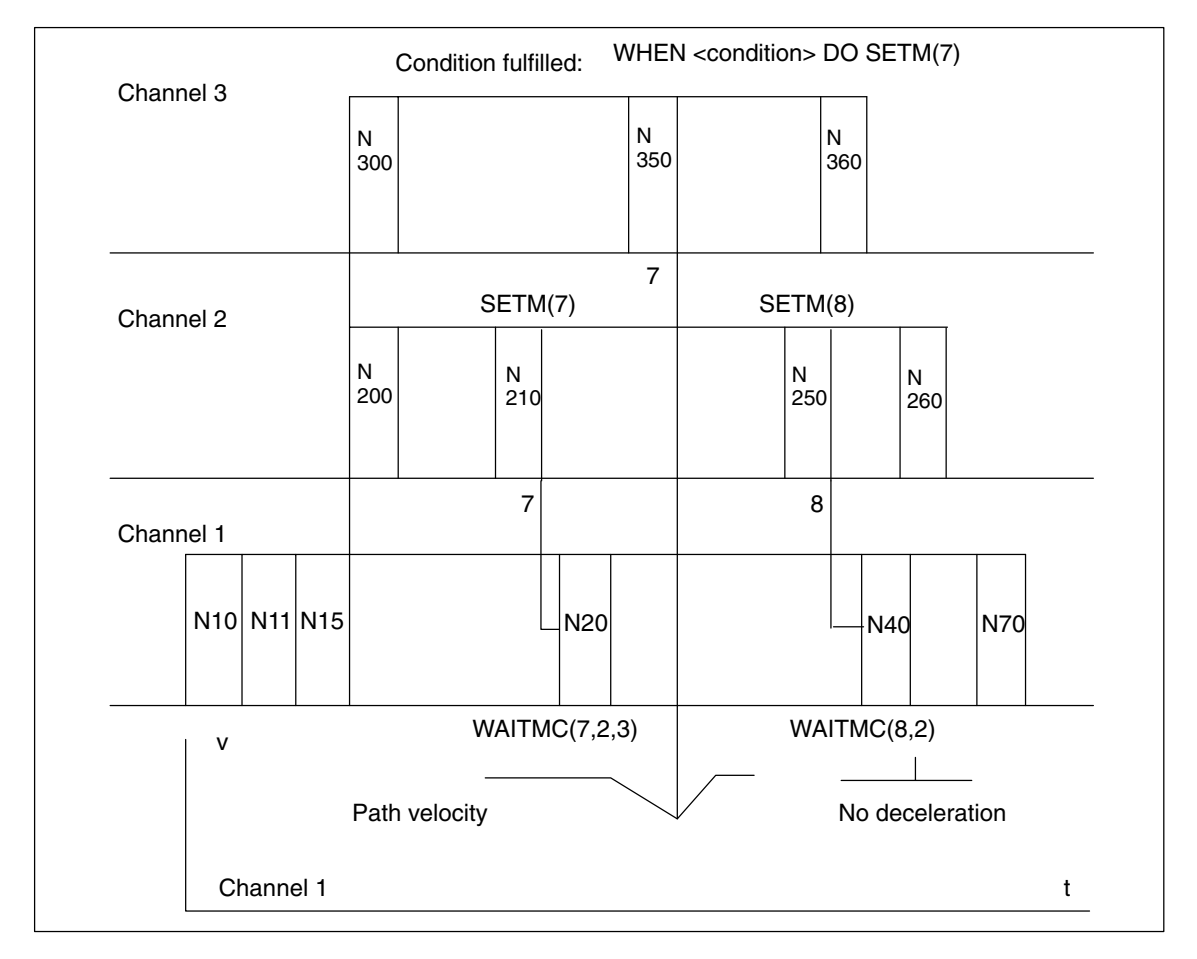

#### Fig. 2-2 Conditional wait involving three channels (schematic)

## 2.3 Axis/spindle replacement

### 2.3.1 Introduction

| General       | An axis/spindle is firmly allocated to a certain channel via the machine data.<br>The axis/spindle can be used in this channel only.                                           |
|---------------|----------------------------------------------------------------------------------------------------|
| Definition    | The "Axis/spindle replacement" function allows an axis or spindle to be enabled and assigned to another channel, in other words, to be replaced.                               |
|               | Since the spindle function is subordinated to the axis function, only the term "Axis replacement" is used in the following.                                                    |
| Types of axes | According to the channel, we distinguish four types of axes: The reactions at axis change depend on the settings in MD 30552: AUTO_GET_TYPE.                                   |
|               | Channel axis                                                                                                    |
|               | A channel axis can be programmed in the part program and traversed in all modes.                                                                                               |
|               | PLC axis                                                                                                    |
|               | A PLC axis can only be positioned via the PLC.                                                                                                    |
|               | If a PLC axis is programmed in the part program                                                                                                    |
|               | in case of MD AUTO_GET_TYPE = 0 an alarm will be output.                                                                                                    |
|               | in case of MD AUTO_GET_TYPE = 1 an automatic GET will be generated.                                                                                                    |
|               | in case of MD AUTO_GET_TYPE = 2 an automatic GETD will be generated.                                                                                                    |
|               | Neutral axis                                                                                                    |
|               | If a neutral axis is programmed in the part program                                                                                                    |
|               | in case of MD AUTO_GET_TYPE = 0 an alarm will be output.                                                                                                    |
|               | in case of MD AUTO_GET_TYPE = 1 an automatic GET will be generated.                                                                                                    |
|               | in case of MD AUTO_GET_TYPE = 2 an automatic GETD will be generated.                                                                                                    |
|               | Axis in another channel                                                                                                    |
|               | This is actually not a proper type of axis. It is the internal state of a replaceable axis. If this happens to be active in another channel (as channel, PLC or neutral axis). |
|               | If an axis is programmed in another channel in the part program:                                                                                                    |
|               | in case of MD AUTO_GET_TYPE = 0 an alarm will be output.                                                                                                    |
|               | in case of MD AUTO_GET_TYPE = 1 an automatic GET will be generated.                                                                                                    |
|               | in case of MD AUTO_GET_TYPE = 2 an automatic GETD will be generated.                                                                                                    |

2.3 Axis/spindle replacement

#### Note

|               | MD 20110: RESET_MODE_MASK and MD 20112: START_MODE_MASK con-<br>trol the behavior of the axis assignments in RESET, power-up and part program<br>start. The settings for the channels between which axes are to be exchanged<br>must be selected such that there are no incompatibilities in conjunction with MD<br>30552 : AUTO_GET_TYPE (alarms).<br>References: /FB/, K2, "Actual-Value System for Workpiece" |
|---------------|----------------------------------------------------------------------------------------------------|
| Display       | The current type of axis and the current channel for this axis will be displayed in an axial PLC interface byte. See Section "Axis replacement by PLC".                                                                                                    |
| Preconditions | To allow an axis to be replaced, the following must be defined via<br>channel-specific MD 20070: AXCONF_MACHAX_USED<br>(machine axis number valid in channel)<br>and via                                                                                                    |
|               | axis-specific MD 30550: AXCONF_ASSIGN_MASTER_CHAN<br>(initial setting of the channel for axis replacement):                                                                                                    |
|               | 1) In which channel can the axis be used and replaced?                                                                                                    |
|               | 2) To which channel shall the axis be allocated with POWER ON?                                                                                                    |
| Example       | With 6 axes and 2 channels, the 1st, 2nd, 3rd and 4th axis in channel 1 and the 5th and 6th axis in channel 2 shall be used. It shall be possible to replace the 1st axis, this shall be allocated to channel 2 after POWER ON.                                                                                                    |
|               | The channel-specific MD must be allocated with:                                                                                                    |
|               | CHANDATA(1)<br>AXCONF_MACHAX_USED=( <b>1</b> , 2, 3, 4, 0, 0, 0, 0)                                                                                                    |
|               | CHANDATA(2)<br>AXCONF_MACHAX_USED=(5, 6, <b>1</b> , 0, 0, 0, 0, 0)                                                                                                    |
|               | The axis-specific MD must be allocated with:                                                                                                    |
|               | AXCONF_ASSIGN_MASTER_CHAN[AX1]=2                                                                                                    |
|               | Note                                                                                                    |

If an axis is not valid in the channel selected, this is displayed by inversion of the axis name on the MMC.

## 2.3.2 Description

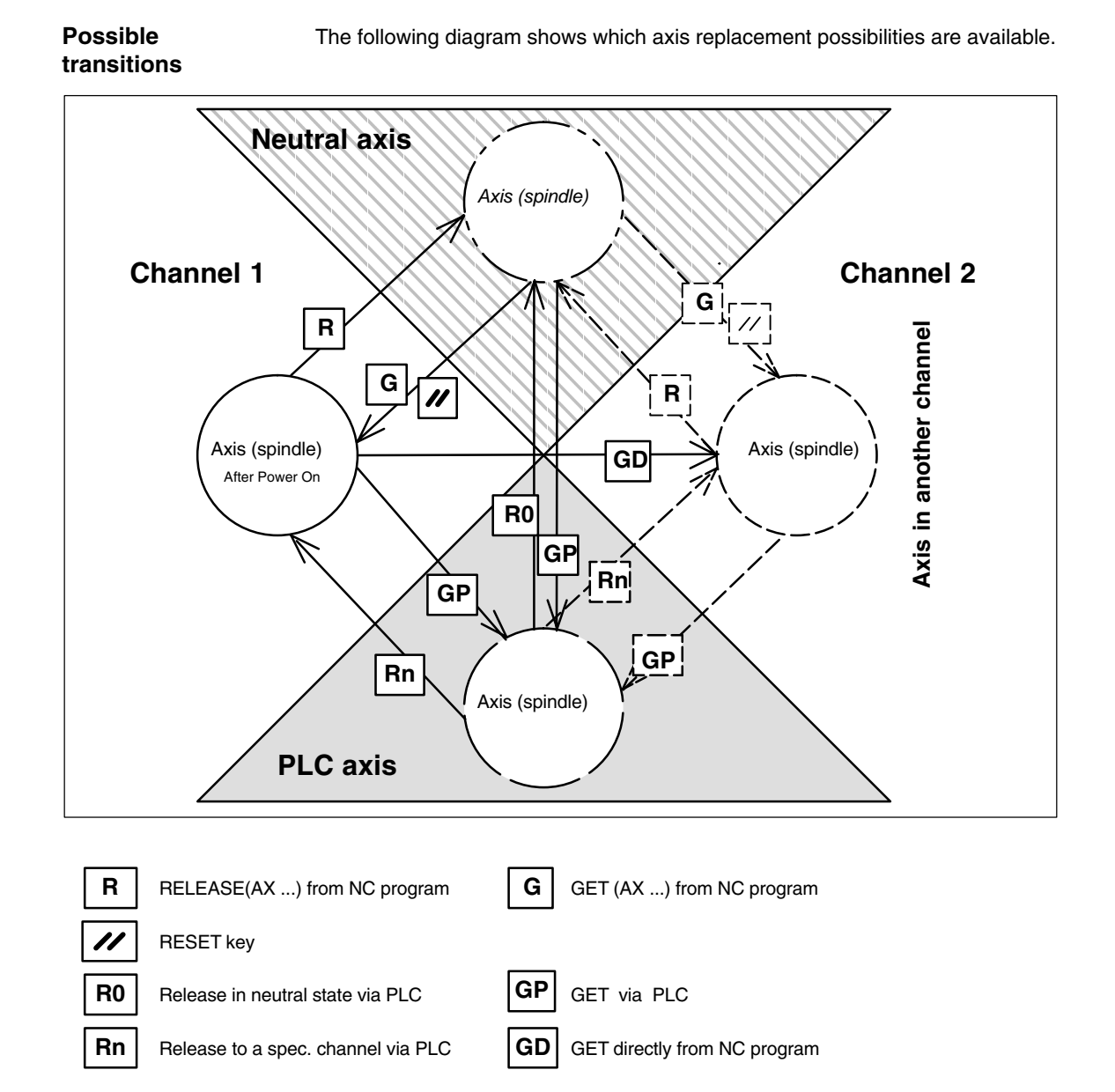

## 2.3.3 Axis transfer to neutral state (release)

RELEASE

Notation in part program: RELEASE (axis name, axis name, SPI (spindle no.), ....)

#### Note

The axis name corresponds to the axis allocations in the system and is either

or

- AX1, AX2, AX3, ...
- the name assigned in MD 10000: AXCONF\_MACHAX\_NAME\_TAB.

With RELEASE (axis name, ...) a dedicated NC block will always be generated. Exception: The axis is already in the neutral state.

The RELEASE command is interrupted if

- the prerequisites for axis replacement are not fulfilled (MD 20070: AXCONF\_MACHAX\_USED and
  - MD 30550: AXCONF\_ASSIGN\_MASTER\_CHAN)
- the axis is involved in a transformation
- the axis is within an axis network

#### Note

If the RELEASE command is applied to a gantry master axis, all following axes are released, too.

| lf                                                     | and                                        | then                                                         |
|--------------------------------------------------------|--------------------------------------------|--------------------------------------------------------------|
| the axis is released, but not yet transferred with GET | a RESET takes place via the operator panel | the axis is allocated again to the last responsible channel. |

#### 2.3.4 Axis takeover

1a) Per command in the part program GET command GET (axis name, axis name, SPI (spindle no.), ...)

Takeover of an axis is delayed if

- the axis is changing the measuring system
- servo disable is being processed for the axis (transition from control in follow-up/stop and vice versa)
- the axis/spindle disable is set
- the axis has not yet been enabled by the other channel with RELEASE
- interpolation for the axis has not yet been completed (except for a speed-controlled spindle)

With GET (axis name, ...) a separate NC block with search stop is always generated.

- Exception: If the axis is already a channel axis, then no block is generated.
  - If the axis is synchronous, (i.e. it has not been swapped to another channel in the meantime or received a signal from the PLC) no extra block is generated either.

#### 1b) GETD command

An axis is fetched directly from another channel with **GETD** (GET Directly). That means that no suitable RELEASE must be programmed for this GETD in another channel. In addition, another channel communication must be created (e.g. wait marks), since the supplying channel is interrupted with GETD1. If the axis is a PLC axis, replacement is delayed until the PLC has enabled the axis.

#### Caution:

This programming command interrupts the program run in the channel in which the required axis is currently to be found! (REORG).

Exception: The axis is at the time in a neutral state.

#### Note

| lf                                                             | and                                | then                                                       |
|----------------------------------------------------------------|------------------------------------|------------------------------------------------------------|
| the GET command has<br>been programmed, transfer<br>is delayed | a RESET takes place in the channel | the channel does not try any longer to take over the axis. |

An axis assumed with GET remains allocated to this channel even after a key RESET or program RESET. The axis can be replaced by programming RELEASE and GET again or will be assigned to the channel defined in MD 30550: AXCONF\_ASSIGN\_MASTER\_CHAN after Power On.

2) Automatically through programming of axis name Example 1 Depending on the setting in MD 30552: AUTO\_GET\_TYPE, a GET or GETD command is automatically generated when a neutral axis is programmed again.

| N1 | M3 S1000         |                                                                                                    |
|----|------------------|----------------------------------------------------------------------------------------------------|
| N2 | RELEASE (SPI(1)) | ;=>Transition to neutral state                                                                                                    |
| N3 | S3000            | ; New speed for released spindle<br>; MD AUTO_GET_TYPE =<br>; 0 =>Alarm "Wrong axis type" is output<br>; 1 => GET (SPI(1)) is generated.<br>; 2 => GETD (SPI(1)) is generated. |

#### 2.3 Axis/spindle replacement

| Example 2 |    |                | ; (axis 1 = X)                                                                                                    |
|-----------|----|----------------|----------------------------------------------------------------------------------------------------|
|           | N1 | RELEASE (AX1)  | ;=>Transition to neutral state                                                                                                    |
|           | N2 | G04 F2         |                                                                                                    |
|           | N3 | G0 X100 Y100:  | ; Motion of released axis<br>; MD AUTO_GET_TYPE =<br>; 0 =>Alarm "Wrong axis type" is output<br>; 1 => GET (AX1) is generated.<br>; 2 => GETD (AX1) is generated.               |
| Example 3 |    |                | ; (axis 1 = X)                                                                                                    |
|           | N1 | RELEASE (AX1)  | ;=>Transition to neutral state                                                                                                    |
|           | N2 | G04 F2         |                                                                                                    |
|           | N3 | POS (X) = 100: | ; Positioning the released axis:<br>; MD AUTO_GET_TYPE =<br>; 0 => Alarm "Wrong axis type" is output<br>; 1 => GET (AX1) is generated. *)<br>; 2 => GETD (AX1) is generated. *) |
|           |    |                |                                                                                                    |

\*) If the axis is still synchronized, no dedicated block will be generated.

#### Note

If an automatic GETD is set, the following must be observed:

- 1. The channels may influence one another. (REORG if axis is taken away)
- 2. With simultaneous access of several channels to an axis it is not known which channel will have the axis at the end.

## 2.3.5 Examples of an axis replacement

| Assumption                                                                                                    | With 6 axes and 2 channels, the 1st, 2nd, 3rd and 4th axis in channel 1 and the 5th and 6th axis in channel 2 shall be used. It shall be possible to replace the 2nd axis between the channels and to allocate to channel 1 after POWER ON. |                                                                                                    |  |
|----------------------------------------------------------------------------------------------------|----------------------------------------------------------------------------------------------------|----------------------------------------------------------------------------------------------------|--|
| Task                                                                                                    | <ul> <li>The task is subdivided into the following areas:</li> <li>Machine data allocation so that the prerequisites for axis replacement are given.</li> <li>Programming of axis replacement between channel 1 and channel 2.</li> </ul>   |                                                                                                    |  |
| Fulfillment of preconditions                                                                                                    | Assignment of channel-specific MD 20070:<br>AXCONF_MACHAX_USED[1]=(1, <b>2</b> , 3, 4, 0, 0, 0, 0)<br>AXCONF_MACHAX_USED[2]=(5, 6, <b>2</b> , 0, 0, 0, 0, 0)<br>Assignment of axis-specific MD 30550:<br>AXCONF_ASSIGN_MASTER_CHAN[AX2]=1   |                                                                                                    |  |
| Program in channe<br><br>RELEASE (AX2)<br>; Release of axis A<br>INIT (2, "_N_MPF_DIR\_N_T                                                   | I 1<br>X2<br>AUSH2_MPF", "S")                                                                                                    | Program TAUSH2 in channel 2<br><br>WAITM (1,1,2)                                                                                                    |  |
| ; Selection of progr<br>START (2)<br>; Start of program i<br>WAITM (1,1,2)<br>; Waiting for wait m<br><br>; Further sequence<br><br>;<br>M30 | ram TAUSH2 in channel 2<br>n channel 2<br>nark 1 in channels 1 and 2<br>e of operations after axis                                                                                                    | ; Wait for wait mark 1 in channels 1 and 2<br>GET (AX2)<br>; Assumption of axis AX2<br><br>; Further sequence of operations after axis<br><br>; replacement RELEASE (AX2)<br>; Release for further axis replacement<br><br>M30 |  |

2.3 Axis/spindle replacement

### 2.3.6 Axis replacement via PLC

• The type of an axis can be determined at any time via an interface byte (PLC axis, channel axis, neutral axis)

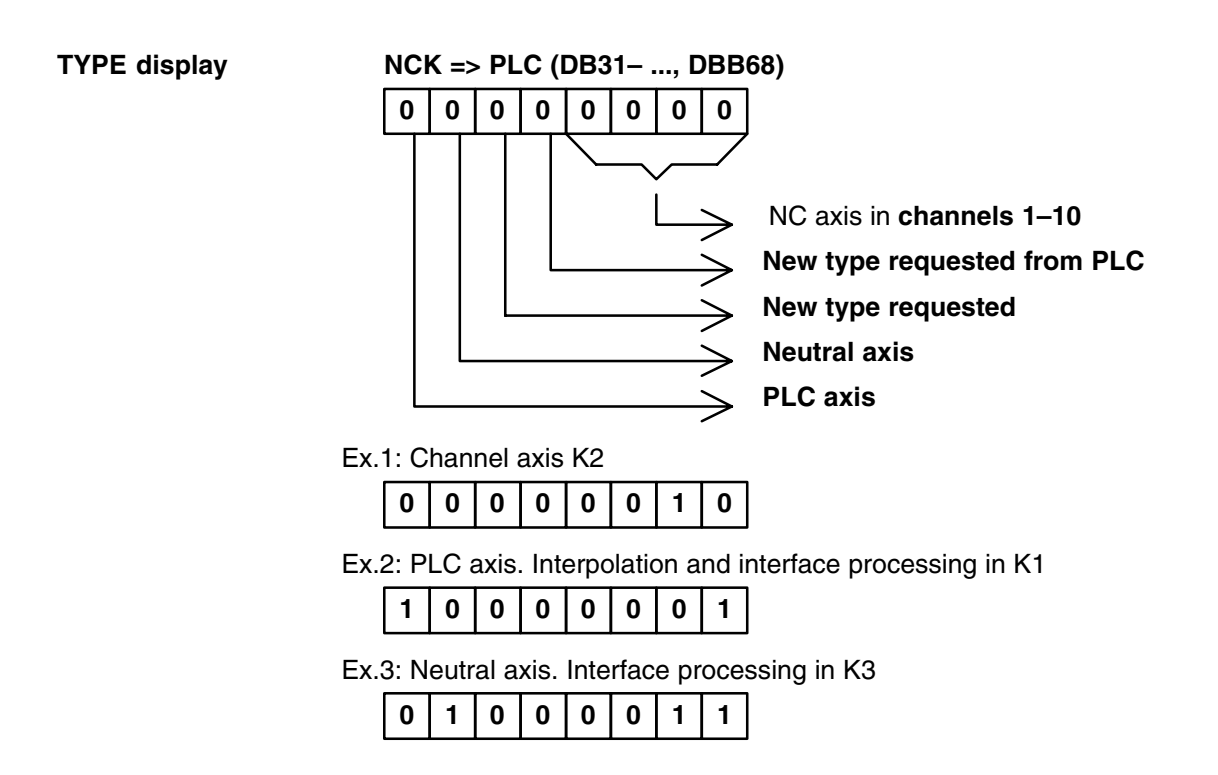

|                | NCK=>PLC, DBB68 | PLC=>NCK, DBB8 |       |
|----------------|-----------------|----------------|-------|
| After Power On |                 |                |       |
| RELEASE (K1)   |                 |                |       |
|                |                 |                | Timo  |
| GET (K2)       |                 |                | TITLE |
|                |                 |                |       |

Fig. 2-3 Changing an axis from K1 to K2 via part program.

• The PLC can request and traverse an axis at any time and in any operating mode.

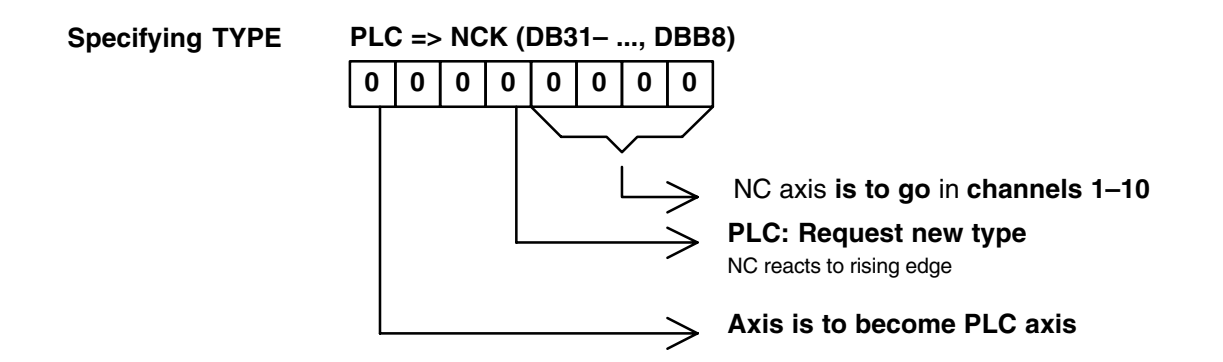

In principle, the PLC must set the signal "Request new type". It is deleted again after change. This also applies to a channel change with GET and RELEASE.

• The PLC can change an axis from one channel to another.

PLC axes and PLC spindles are traversed via special function modules in the basic PLC program.

FC15: POS\_AX positioning of linear and rotary axes

FC16: PART\_AX positioning of indexing axes

**FC18:** SpinCtrl spindle control

#### **Examples**

The following diagrams show the IS signal sequences for changing an NC axis to a PLC axis and transferring an NC axis to a neutral axis through the PLC.

|                | NCK=>PLC, DBB68 | PLC=>NCK, DBB8 |           |
|----------------|-----------------|----------------|-----------|
| After Power On |                 |                |           |
| New TYPE (PLC) |                 |                |           |
|                |                 |                | ]<br>Time |
|                |                 |                |           |
|                |                 |                |           |

Fig. 2-4 Changing an NC axis to a PLC axis

|                | NCK=>PLC, DBB68 | PLC=>NCK, DBB8 |      |
|----------------|-----------------|----------------|------|
| After Power On |                 |                |      |
| New TYPE (PLC) |                 |                |      |
|                |                 |                |      |
|                |                 |                | Time |
|                |                 |                |      |
| New TYPE (PLC) |                 |                |      |
|                |                 |                |      |
|                |                 |                |      |

Fig. 2-5 Changing an NC axis to a neutral axis through the PLC.

## 04.00

# **Supplementary Conditions**

| "Mode group"<br>function   | There are up to 10 mode groups for the SINUMERIK 840D and one for the FM-NC.                                                                   |
|----------------------------|----------------------------------------------------------------------------------------------------|
| Number of<br>channels      | Up to 10 channels are available on the SINUMERIK 840D and one on the FM-NC.                                                                    |
| "Axis/spindle              | This function is available for                                                                                                    |
| replacement"<br>function   | SINUMERIK 840D with NCU 572/573, with SW 2 and higher                                                                                          |
| Change to the channel axis | If an axis is changed from PLC axis, neutral axis or axis in another channel to the axis type channel axis, a synchronization must take place. |
|                            | With this synchronization,                                                                                                    |
|                            | <ul> <li>the current positions are assumed</li> </ul>                                                                                          |
|                            | <ul> <li>the current speed and gear stage is assumed with spindles.</li> </ul>                                                                 |
|                            | It is therefore obligatory to perform a feed stop which interrupts the active path movement.                                                   |
|                            | If the axis is transferred with GET, this transition is clearly defined by the part program.                                                   |
|                            | If the axis is allocated by the PLC, the program section in which the change takes place is not clearly foreseeable.                           |
|                            | (Except by a separate user-specific NC <-> PLC logics)                                                                                         |
|                            | For this reason, the change to the channel axis is delayed in the following conditions:                                                        |
|                            | Path mode is active (G64+axes programmed)                                                                                                    |
|                            | Thread cutting/tapping is active (G33/G331/G332)                                                                                               |

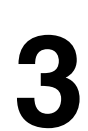

| Change from a<br>channel axis | The change of a channel axis to a neutral axis or PLC axes cannot be performed during an active path operation.    |                                                                             |                                 |  |
|-------------------------------|----------------------------------------------------------------------------------------------------|-----------------------------------------------------------------------------|---------------------------------|--|
|                               | With RELEASE the separate NC block                                                                                 | his is caused by the fact that RELEA<br>k.                                  | ASE must be located in a        |  |
|                               | If the PLC change<br>the change with t                                                                             | es the axis type, a REORG is trigge<br>he listed program conditions is dela | red internally. Therefore, yed. |  |
| Block search                  | During block search with calculation, all GET, GETD or RELEASE blocks a stored and output after the next NC Start. |                                                                             |                                 |  |
|                               | Exception:                                                                                                    |                                                                             |                                 |  |
|                               | Blocks which are                                                                                                   | mutually exclusive are deleted.                                             |                                 |  |
|                               | Example:                                                                                                    |                                                                             |                                 |  |
|                               | N10                                                                                                    | RELEASE (AX1)                                                               | Blocks are deleted              |  |
|                               | N40                                                                                                    | GET (AX1)                                                                   | "                               |  |
|                               | N70                                                                                                    | Destination                                                                 |                                 |  |
|                               |                                                                                                    |                                                                             |                                 |  |

## Data Descriptions (MD, SD)

## 4.1 Axis/spindle-specific machine data

| 30550                       | AXCONF_ASSIGN_MASTER_CHAN                                                                                                    |                                               |               |              |               |         |
|-----------------------------|----------------------------------------------------------------------------------------------------|-----------------------------------------------|---------------|--------------|---------------|---------|
| MD number                   | Initial setting                                                                                                    | Initial setting of channel for change of axis |               |              |               |         |
| Default value: 0            |                                                                                                    | Min. input lir                                | mit: 0        |              | Max. input li | mit: 2  |
| Changes effective after Pow | ver On                                                                                                    |                                               | Protection le | evel: 2      |               | Unit: – |
| Data type: BYTE             |                                                                                                    |                                               |               | Applies from | SW version:   | 2       |
| Significance:               | Definition of the channel to which the axis is allocated after Power On                                                                                                    |                                               |               |              |               |         |
| Application                 | With the function "Axis/spindle replacement", a machine axis must be allocated to a channel after power on.<br>AXCONF_ASSIGN_MASTER_CHANAX2]=1 $\Rightarrow$ Axis AX2 is assigned to channel 1 after power on. |                                               |               |              |               |         |
| Related to                  | MD: AXCON                                                                                                    | VF_MACHAX                                     | _USED         |              |               |         |

| 30552                  | AUTO_G                          | ET_TYPE                                                 |                                                                            |                                             |                   |
|------------------------|---------------------------------|---------------------------------------------------------|----------------------------------------------------------------------------|---------------------------------------------|-------------------|
| MD number              | Definition                      | Definition for automatic GET                            |                                                                            |                                             |                   |
| Default value: 1       | I                               | Min. input lir                                          | nit: 0                                                                     | Max. input li                               | mit: <sub>1</sub> |
| Changes effective afte | r Power On                      |                                                         | Protection level: 2                                                        | L.                                          | Unit:             |
| Data type: BYTE        |                                 |                                                         | Applies f                                                                  | rom SW version:                             | 3                 |
| Significance:          | 0=No auto<br>1=GET is<br>2=GETD | omatically create<br>output when GB<br>is output when ( | ed GET ⇒ Alarm in resp<br>ET is generated automa<br>GET is generated autom | oonse to incorrec<br>tically.<br>natically. | t programming.    |
| Related to             |                                 |                                                         |                                                                            |                                             |                   |

© Siemens AG 2000. All rights reserved SINUMERIK 840D/840Di/810D/FM-NC Extension Functions (FB2) – 04.00 Edition

Notes

# 5

## **Signal Descriptions**

| DB31,                    |                                                                                     |  |  |
|--------------------------|-------------------------------------------------------------------------------------|--|--|
| DBB8                     | Axis/spindle replacement                                                            |  |  |
| Data block               | Signal(s) to channel (PLC —> NCK)                                                   |  |  |
| Edge evaluation: yes     | Signal(s) updated: cyclically Signal(s) valid from SW vers.: 1.1                    |  |  |
| Signal state 1 or signal | The current axis type and currently active channel for this axis must be specified. |  |  |
| transition 0> 1          | Bit 0: A Assign NC axis/spindle to channel                                          |  |  |
|                          | Bit 1: B                                                                            |  |  |
|                          | Bit 2: C                                                                            |  |  |
|                          | Bit 3: D Assign NC axis/spindle to channel                                          |  |  |
|                          | Bit 4: Activation, assignment by positive signal edge                               |  |  |
|                          | Bit 5: –                                                                            |  |  |
|                          | Bit 6: –                                                                            |  |  |
|                          | Bit 7: Request PLC axis/spindle                                                     |  |  |
| Signal state 0 or signal |                                                                                     |  |  |
| transition 1> 0          |                                                                                     |  |  |
| Related to               | IS DB31, DBB68, "Axis/spindle replacement"                                          |  |  |
|                          | MD 20070: AXCONF_ASSIGN_MASTER_USED (machine axis number valid in channel)          |  |  |
|                          | MD 30550: AXCONF_ASSIGN_MASTER_CHAN (initial setting of channel for axis replace-   |  |  |
|                          | ment)                                                                               |  |  |
| Special cases, errors,   |                                                                                     |  |  |

| DB31,                    |                                                                                   |
|--------------------------|-----------------------------------------------------------------------------------|
| DBB68                    | Axis/spindle replacement                                                          |
| Data block               | Signal(s) to channel (PLC> NCK)                                                   |
| Edge evaluation: yes     | Signal(s) updated: cyclically Signal(s) valid from SW vers.: 1.1                  |
| Signal state 1 or signal | The current axis type and currently active channel for this axis are displayed.   |
| transition 0> 1          | Bit 0: A NC axis/spindle in channel                                               |
|                          | Bit 1: B                                                                          |
|                          | Bit 2: C                                                                          |
|                          | Bit 3: D NC axis/spindle in channel                                               |
|                          | Bit 4: New type requested by PLC                                                  |
|                          | Bit 5: New type requested (GETD)                                                  |
|                          | Bit 6: Neutral axis/spindle                                                       |
|                          | Bit 7: PLC axis/spindle                                                           |
| Signal state 0 or signal |                                                                                   |
| transition 1> 0          |                                                                                   |
| Related to               | IS DB31, DBB68, "Axis/spindle replacement"                                        |
|                          | MD 20070: AXCONF_ASSIGN_MASTER_USED (machine axis number valid in channel)        |
|                          | MD 30550: AXCONF_ASSIGN_MASTER_CHAN (initial setting of channel for axis replace- |
|                          | ment)                                                                             |
| Special cases, errors,   |                                                                                   |

5 Signal descriptions

| Notes |  |
|-------|--|
|       |  |
|       |  |
|       |  |
|       |  |
|       |  |
|       |  |
|       |  |
|       |  |
|       |  |
|       |  |
|       |  |
|       |  |
|       |  |
|       |  |
|       |  |
|       |  |
|       |  |
|       |  |
|       |  |
|       |  |
|       |  |
|       |  |
|       |  |

| Example            | 6 |
|--------------------|---|
| None               | - |
| Data Fields, Lists | 7 |

Reference with the data There is a reference for data which are not described in this Description of Functions (e.g. /K1/ means that the description can be found in Description of Functions K1).

## 7.1 General machine data

| Number      | Identifier                   | Name                                               | Refer-<br>ence |
|-------------|------------------------------|----------------------------------------------------|----------------|
| General (\$ | MN )                         |                                                    |                |
| 10010       | ASSIGN_CHAN_TO_MODE_GROUP[n] | Channel valid in mode group [channel no.]:<br>0, 1 | K1             |

## 7.2 Channel machine data

### 7.2.1 Basic channel machine data

| Number    | Identifier                 | Name                                                                         | Refer-<br>ence |
|-----------|----------------------------|------------------------------------------------------------------------------|----------------|
| Channel-s | pecific(\$MC )             | 1                                                                            |                |
| 20000     | CHAN_NAME                  | Channel name                                                                 | K1             |
| 20050     | AXCONF_GEOAX_ASSIGN_TAB[n] | Assignment between geometry axis and chan-<br>nel axis<br>[GEO axis no.]: 02 | K2             |
| 20060     | AXCONF_GEOAX_NAME_TAB[n]   | Geometry axis name in channel<br>[GEO axis no.]: 02                          | K2             |

| Number                   | Identifier                 | Name                                                                                     | Refer-<br>ence |  |  |  |
|--------------------------|----------------------------|------------------------------------------------------------------------------------------|----------------|--|--|--|
| Channel-specific (\$MC ) |                            |                                                                                          |                |  |  |  |
| 20070                    | AXCONF_MACHAX_USED[n]      | Machine axis number valid in channel<br>[channel axis no.]: 07                           | K2             |  |  |  |
| 20080                    | AXCONF_CHANAX_NAME_TAB[n]  | Channel axis name in channel<br>[channel axis no.]: 07                                   | K2             |  |  |  |
| 20090                    | SPIND_DEF_MASTER_SPIND     | Initial setting of master spindle in channel                                             | S1             |  |  |  |
| 20100                    | DIAMETER_AX_DEF            | Geometry axis with facing axis function                                                  | P1             |  |  |  |
| 20150                    | GCODE_RESET_VALUES[n]      | Initial setting of G groups<br>[G group no.]: 059                                        | K1             |  |  |  |
| 20160                    | CUBIC_SPLINE_BLOCKS        | No. of blocks with C spline                                                              | K1             |  |  |  |
| 20170                    | COMPRESS_BLOCK_PATH_LIMIT  | Maximum traverse length of NC block with compression                                     | K1             |  |  |  |
| 20200                    | CHFRND_MAXNUM_DUMMY_BLOCKS | Empty blocks with phase/radii                                                            | K1             |  |  |  |
| 20210                    | CUTCOM_CORNER_LIMIT        | Maximum angle for compensation blocks with TRC                                           | W1             |  |  |  |
| 20220                    | CUTCOM_MAX_DISC            | Maximum value for DISC                                                                   | W1             |  |  |  |
| 20230                    | CUTCOM_CURVE_INSERT_LIMIT  | Maximum angle for calculation of intersection with TRC                                   | W1             |  |  |  |
| 20240                    | CUTCOM_MAXNUM_CHECK_BLOCKS | Blocks for future contour calculation with TRC                                           | W1             |  |  |  |
| 20250                    | CUTCOM_MAXNUM_DUMMY_BLOCKS | Block no. without traversing movement with TRC                                           | W1             |  |  |  |
| 20270                    | CUTTING_EDGE_DEFAULT       | Basic setting of tool cutting edge w/o program-<br>ming                                  | W1             |  |  |  |
| 20400                    | LOOKAH_USE_VELO_NEXT_BLOCK | Look Ahead on programmed following block velocity                                        | B1             |  |  |  |
| 20430                    | LOOKAH_NUM_OVR_POINTS      | No. of prepared override velocity characteris-<br>tics with Look Ahead                   | B1             |  |  |  |
| 20440                    | LOOKAH_OVR_POINTS[n]       | Prepared override velocity characteristics with<br>lookahead<br>[characteristic no.]: 01 | B1             |  |  |  |
| 20500                    | CONST_VELO_MIN_TIME        | Minimum time with constant velocity                                                      | B2             |  |  |  |
| 20600                    | MAX_PATH_JERK              | Path-related maximum jerk                                                                | B2             |  |  |  |
| 20610                    | ADD_MOVE_ACCEL_RESERVE     | Acceleration reserve for overlaid movements                                              | K1             |  |  |  |
| 20650                    | THREAD_START_IS_HARD       | Acceleration behavior of axis with thread cut-<br>ting                                   | K1             |  |  |  |
| 20700                    | REFP_NC_START_LOCK         | NC start disable w/o reference point                                                     | R1             |  |  |  |
| 20750                    | ALLOW_GO_IN_G96            | GO logics with G96                                                                       | V1             |  |  |  |
| 20800                    | SPF_END_TO_VDI             | Subprogram end to PLC                                                                    | H2             |  |  |  |
| 21000                    | CIRCLE_ERROR_CONST         | Circle end monitoring constant                                                           | K1             |  |  |  |
| 21010                    | CIRCLE_ERROR_FACTOR        | Circle end monitoring factor                                                             | K1             |  |  |  |
| 21100                    | ORIENTATION_IS_EULER       | Angle definition for orientation programming                                             | F2             |  |  |  |
| 21110                    | X_AXIS_IN_OLD_X_Z_PLANE    | Coordinate system with automatic frame definition                                        | K2             |  |  |  |
| 21200                    | LIFTFAST_DIST              | Distance traversed with fast lifting from con-<br>tour                                   | K1             |  |  |  |
| 21250                    | START_INDEX_R_PARAM        | No. of first channel-specific R parameter                                                | S7             |  |  |  |

## 7.2.2 Auxiliary function settings of channel

| Number    | Identifier                         | Name                                                             | Refer-<br>ence |  |  |  |
|-----------|------------------------------------|------------------------------------------------------------------|----------------|--|--|--|
| Channel-s | Channel-specific (\$MC )           |                                                                  |                |  |  |  |
| 22000     | AUXFU_ASSIGN_GROUP[n]              | Auxiliary function group<br>[aux. func. no. in channel]: 049     | H2             |  |  |  |
| 22010     | AUXFU_ASSIGN_TYPE[n]               | Auxiliary function type [aux. func. no. in channel]: 049         | H2             |  |  |  |
| 22020     | AUXFU_ASSIGN_EXTENSION[n]          | Auxiliary function extension<br>[aux. func. no. in channel]: 049 | H2             |  |  |  |
| 22030     | AUXFU_ASSIGN_VALUE[n]              | Auxiliary function value<br>[aux. func. no. in channel]: 049     | H2             |  |  |  |
| 22200     | AUXFU_M_SYNC_TYPE                  | Output time of M functions                                       | H2             |  |  |  |
| 22210     | AUXFU_S_SYNC_TYPE                  | Output time of S functions                                       | H2             |  |  |  |
| 22220     | AUXFU_T_SYNC_TYPE                  | Output time of T functions                                       | H2             |  |  |  |
| 22230     | AUXFU_H_SYNC_TYPE                  | Output time of H functions                                       | H2             |  |  |  |
| 22240     | AUXFU_F_SYNC_TYPE                  | Output time of F functions                                       | H2             |  |  |  |
| 22250     | AUXFU_D_SYNC_TYPE                  | Output time of D functions                                       | H2             |  |  |  |
| 22260     | AUXFU_E_SYNC_TYPE (available soon) | Output time of E functions.                                      | I              |  |  |  |
| 22300     | AUXFU_AT_BLOCK_SEARCH_END          | Auxiliary function output after block search run                 | H2             |  |  |  |
| 22400     | S_VALUES_ACTIVE_AFTER_RESET        | S function effective beyond RESET                                | S1             |  |  |  |
| 22410     | F_VALUES_ACTIVE_AFTER_RESET        | F functions effective beyond RESET                               | V1             |  |  |  |
| 22500     | GCODE_OUTPUT_TO_PLC                | G functions to PLC                                               | K1             |  |  |  |
| 22550     | TOOL_CHANGE_MODE                   | New tool offset with M function                                  | W1             |  |  |  |
| 22560     | TOOL_CHANGE_M_CODE                 | M function for tool change                                       | W1             |  |  |  |

## 7.2.3 Transformation definitions in channel

| Number                   | Identifier                  | Name                                                                                | Refer-<br>ence |
|--------------------------|-----------------------------|-------------------------------------------------------------------------------------|----------------|
| Channel-specific (\$MC ) |                             |                                                                                     |                |
| 24100                    | TRAFO_TYPE_1                | Definition of transformation 1 in channel                                           | F2             |
| 24110                    | TRAFO_AXES_IN_1[n]          | Axis assignment for transformation<br>[axis index]: 07                              | F2             |
| 24120                    | TRAFO_GEOAX_ASSIGN_TAB_1[n] | Assignment between GEO axis and channel axis for transformation 1[GEO axis no.]: 02 | F2             |
| 24200                    | TRAFO_TYPE_2                | Definition of transformation 2 in channel                                           | F2             |
| 24210                    | TRAFO_AXES_IN_2[n]          | Axis assignment for transformation 2<br>[axis index]: 07                            | F2             |
| 24220                    | TRAFO_GEOAX_ASSIGN_TAB_2[n] | Assignment between GEO axis and channel axis for transformation 2[GEO axis no.]: 02 | F2             |
| 24300                    | TRAFO_TYPE_3                | Definition of transformation 3 in channel                                           | F2             |
| 24310                    | TRAFO_AXES_IN_3[n]          | Axis assignment for transformation 3<br>[axis index]: 07                            | F2             |

| Number    | Identifier                   | Name                                                                                    | Refer- |
|-----------|------------------------------|-----------------------------------------------------------------------------------------|--------|
| Channel-s | pecific (\$MC )              |                                                                                         | chee   |
| 24320     | TRAFO_GEOAX_ASSIGN_TAB_3[n]  | Assignment between GEO axis and channel axis for transformation 3 (GEO axis no.): 02    | F2     |
| 24400     | TRAFO TYPE 4                 | Definition of transformation 4 in channel                                               | F2     |
| 24410     | TRAFO_AXES_IN_4[n]           | Axis assignment for transformation 4<br>[axis index]: 07                                | F2     |
| 24420     | TRAFO_GEOAX_ASSIGN_TAB_4[n]  | Assignment between GEO axis and channel<br>axis for transformation 4 [GEO axis no.]: 02 | F2     |
| 24430     | TRAFO_TYPE_5                 | Definition of transformation 5 in channel                                               | F2     |
| 24432     | TRAFO_AXES_IN_5[n]           | Axis assignment for transformation 5<br>[axis index]: 07                                | F2     |
| 24434     | TRAFO_GEOAX_ASSIGN_TAB_5[n]  | Assignment between GEO axis and channel axis for transformation 5 [GEO axis no.]: 02    | F2, M1 |
| 24440     | TRAFO_TYPE_6                 | Definition of transformation 6 in channel                                               | F2     |
| 24442     | TRAFO_AXES_IN_6[n]           | Axis assignment for transformation 6<br>[axis index]: 07                                | F2     |
| 24444     | TRAFO_GEOAX_ASSIGN_TAB_6[n]  | Assignment between GEO axis and channel axis for transformation 6 [GEO axis no.]: 02    | F2, M1 |
| 24450     | TRAFO_TYPE_7                 | Definition of transformation 7 in channel                                               | F2     |
| 24452     | TRAFO_AXES_IN_7[n]           | Axis assignment for transformation 7<br>[axis index]: 07                                | F2     |
| 24454     | TRAFO_GEOAX_ASSIGN_TAB_7[n]  | Assignment between GEO axis and channel axis for transformation 7 [GEO axis no.]: 02    | F2, M1 |
| 24460     | TRAFO_TYPE_8                 | Definition of transformation 8 in channel                                               | F2     |
| 24462     | TRAFO_AXES_IN_8[n]           | Axis assignment for transformation 8<br>[axis index]: 07                                | F2     |
| 24464     | TRAFO_GEOAX_ASSIGN_TAB_8[n]  | GEO axis to channel axis assignment for transformation 8 [GEO axis no.]: 02             | F2, M1 |
| 24500     | TRAFO5_PART_OFFSET_1[n]      | Offset vector of 5-axis transformation 1 [axis no.]: 02                                 | F2     |
| 24510     | TRAFO5_ROT_AX_OFFSET_1[n]    | Position offset of rotary axes 1/2 for 5-axis transformation 1 [axis no.]: 01           | F2     |
| 24520     | TRAFO5_ROT_SIGN_IS_PLUS_1[n] | Sign of rotary axis 1/2 for 5-axis transforma-<br>tion 1 [axis no.]: 01                 | F2     |
| 24530     | TRAFO5_NON_POLE_LIMIT_1      | Definition of pole range for 5-axis transforma-<br>tion 1                               | F2     |
| 24540     | TRAFO5_POLE_LIMIT_1          | Limit angle tolerance with interpolation by pole for 5-axis transformation 1            | F2     |
| 24550     | TRAFO5_BASE_TOOL_1[n]        | Vector of base tool with activation of 5-axis<br>transformation 1<br>[axis no.]: 02     | F2     |
| 24560     | TRAFO5_JOINT_OFFSET_1[n]     | Vector of kinematic offset for 5-axis trans-<br>formation 1<br>[axis no.]: 02           | F2     |
| 24600     | TRAFO5_PART_OFFSET_2[n]      | Offset vector of 5-axis transformation 2 [axis no.]: 02                                 | F2     |
| 24610     | TRAFO5_ROT_AX_OFFSET_2[n]    | Position offset of rotary axes 1/2 for 5-axis<br>transformation 2<br>[axis no.]: 01     | F2     |

| Number                   | Identifier                   | Name                                                                                | Refer-<br>ence |
|--------------------------|------------------------------|-------------------------------------------------------------------------------------|----------------|
| Channel-specific (\$MC ) |                              |                                                                                     |                |
| 24620                    | TRAFO5_ROT_SIGN_IS_PLUS_2[n] | Sign of rotary axis 1/2 for 5-axis transforma-<br>tion 2<br>[axis no.]: 01          | F2             |
| 24630                    | TRAF05_NON_POLE_LIMIT_2      | Definition of pole range for 5-axis transforma-<br>tion 2                           | F2             |
| 24640                    | TRAF05_POLE_LIMIT_2          | Limit angle tolerance with interpolation by pole for 5-axis transformation 2        | F2             |
| 24650                    | TRAFO5_BASE_TOOL_2[n]        | Vector of base tool with activation of 5-axis<br>transformation 2<br>[axis no.]: 02 | F2             |
| 24660                    | TRAFO5_JOINT_OFFSET_2[n]     | Vector of kinematic offset for 5-axis trans-<br>formation 2<br>[axis no.]: 02       | F2             |

## 7.2.4 Channel-specific memory settings

| Number                   | Identifier                | Name                                                      | Refer-<br>ence |
|--------------------------|---------------------------|-----------------------------------------------------------|----------------|
| Channel-specific (\$MC ) |                           |                                                           |                |
| 25000                    | REORG_LOG_LIMIT           | Percentage of IPO buffer for release of log file          | S7             |
| 28000                    | MM_REORG_LOG_FILE_MEM     | Memory size for REORG (DRAM)                              | S7             |
| 28010                    | MM_NUM_REORG_LUD_MODULES  | No. of modules for local user variables with REORG (DRAM) | S7             |
| 28020                    | MM_NUM_LUD_NAMES_TOTAL    | No. of local user variables (DRAM)                        | S7             |
| 28030                    | MM_NUM_LUD_NAMES_PER_PROG | No. of local user variables per program (DRAM)            | S7             |
| 28040                    | MM_LUD_VALUES_MEM         | Memory size for local user variables (DRAM)               | S7             |
| 28050                    | MM_NUM_R_PARAM            | No. of channel-specific R parameters (SRAM)               | S7             |
| 28060                    | MM_IPO_BUFFER_SIZE        | No. of NC blocks in IPO buffer (DRAM)                     | S7             |
| 28070                    | MM_NUM_BLOCKS_IN_PREP     | No. of blocks for block preparation (DRAM)                | S7             |
| 28080                    | MM_NUM_USER_FRAMES        | No. of frames to be set (SRAM)                            | S7             |
| 28090                    | MM_NUM_CC_BLOCK_ELEMENTS  | No. of block elements for compile cycles (DRAM)           | S7             |
| 28100                    | MM_NUM_CC_BLOCK_USER_MEM  | Size of block memory for compile cycles (DRAM)            | S7             |
| 28500                    | MM_PREP_TASK_STACK_SIZE   | Stack size of preparation task (DRAM)                     | S7             |
| 28510                    | MM_IPO_TASK_STACK_SIZE    | Stack size of IPO task (DRAM)                             | S7             |

7.4 Channel-specific setting data

## 7.3 Axis/spindle-specific machine data

| Number                       | Identifier                | Name                                          | Refer-<br>ence |
|------------------------------|---------------------------|-----------------------------------------------|----------------|
| Axis/spindle-specific(\$MA ) |                           |                                               |                |
| 30550                        | AXCONF_ASSIGN_MASTER_CHAN | Initial setting of channel for change of axis |                |
| 30552                        | AUTO_GET_TYPE             | Definition of automatic GET                   |                |
| 30600                        | FIX_POINT_POS             | Fixed value positions of axes with G75        | K1             |
| 33100                        | COMPRESS_POS_TOL          | Maximum deviation with compression            | K1             |

## 7.4 Channel-specific setting data

| Number                   | Identifier         | Name                    | Refer-<br>ence |  |
|--------------------------|--------------------|-------------------------|----------------|--|
| Channel-specific (\$SC ) |                    |                         |                |  |
| 42000                    | THREAD_START_ANGLE | Start angle with thread | K1             |  |
| 42100                    | DRY_RUN_FEED       | Test run feed           | V1             |  |
#### 7.5 Interface signals

#### 7.5.1 Mode group signals

 Description of interface signals
 The mode group signals from PLC → NCK and from NCK → PLC are stored in data block 11 for the first mode group. The signals are displayed and described in

 References:
 /FB/, K1, "Mode Group, Channel, Program Operation Mode"

#### 7.5.2 Channel signals

| Description of<br>interface signals | The channel sigr<br>blocks 21, 22,<br>described in | hals from PLC $\rightarrow$ NCK and from NCK $\rightarrow$ PLC are stored in data for the first, second channels. The signals are displayed and |
|-------------------------------------|----------------------------------------------------|----------------------------------------------------------------------------------------------------|
|                                     | <b>References:</b>                                 | /FB/, K1, "Mode Group, Channel, Program Operation Mode"                                                                                         |

#### 7.6 Alarms

A more detailed description of the alarms which may occur is given in **References:** /DA/, Diagnostic Guide or in the online help in systems with MMC 101/102/103.

| Notes |   |
|-------|---|
|       | _ |
|       |   |
|       | _ |
|       | _ |
|       |   |
|       | _ |
|       |   |
|       | _ |
|       |   |
|       |   |
|       | _ |
|       | - |
|       |   |
|       | _ |
|       | _ |
|       |   |
|       |   |
|       |   |
|       |   |
|       | _ |
|       | _ |

# SINUMERIK 840D/FM-NC Description of Functions, Extension Functions (FB2)

## FM-NC Local Bus (L1)

| 1 | Brief I | Description                                            | 2/L1/1-3  |
|---|---------|--------------------------------------------------------|-----------|
| 2 | Detail  | ed Description                                         | 2/L1/2-5  |
|   | 2.1     | Configuration of local P bus                           | 2/L1/2-5  |
|   | 2.2     | FM 354 (FM servo) as 5th axis of the FM-NC             | 2/L1/2-8  |
|   | 2.3     | Digital inputs/outputs on local P bus of FM-NC         | 2/L1/2-11 |
|   | 2.4     | Analog inputs/outputs on local P bus of FM-NC)         | 2/L1/2-13 |
| 3 | Supple  | ementary Conditions                                    | 2/L1/3-15 |
| 4 | Data D  | Descriptions (MD, SD)                                  | 2/L1/4-17 |
|   | 4.1     | Machine data for 5th Axis                              | 2/L1/4-17 |
|   | 4.2     | Machine data for digital inputs/outputs of FM-NC       | 2/L1/4-18 |
|   | 4.3     | Machine data fur analog inputs/outputs of FM-NC        | 2/L1/4-18 |
| 5 | Signal  | Descriptions                                           | 2/L1/5-19 |
|   | 5.1     | Signals for the 5th Axis                               | 2/L1/5-19 |
|   | 5.2     | Signals for digital and analog inputs/outputs of FM-NC | 2/L1/5-19 |
| 6 | Exam    | ole                                                    | 2/L1/7-21 |
| 7 | Data F  | Fields, Lists                                          | 2/L1/7-21 |
|   |         |                                                        | -         |

| Notes |  |
|-------|--|
|       |  |
|       |  |
|       |  |
|       |  |
|       |  |
|       |  |
|       |  |
|       |  |
|       |  |
|       |  |
|       |  |
|       |  |
|       |  |
|       |  |
|       |  |
|       |  |
|       |  |
|       |  |
|       |  |
|       |  |
|       |  |
|       |  |
|       |  |

## **Brief Description**

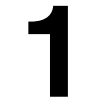

| Overview                 | The SINUMERIK FM-NC has a local P bus. It is possible to connect modules belonging to the S7-300 system to this local P bus.                                                                  |
|--------------------------|----------------------------------------------------------------------------------------------------|
| FM 354 as<br>5th axis    | The FM-NC can be extended by one axis by connecting the FM 354 module (FM servo).                                                                                                    |
| Implementing NCK<br>I/Os | Apart from the FM 354, you can also connect digital and analog input/output modules to this local P bus. These modules make it possible to provide the FM-NC with digital inputs and outputs. |

1 Brief description

# 2

## **Detailed Description**

#### 2.1 Configuration of local P bus

#### Overview

The purpose of the local P bus is to extend the functionality of the FM-NC module. An FM 354 (FM servo) and digital input/output modules (SMs) can be connected to this bus. The FM 354 increases the number of FM-NC axes from four to five while the SM modules provide the FM-NC with additional digital inputs and outputs.

Fig. 2-1 shows the local P bus of the FM-NC as an integral component of the overall S7-300 system

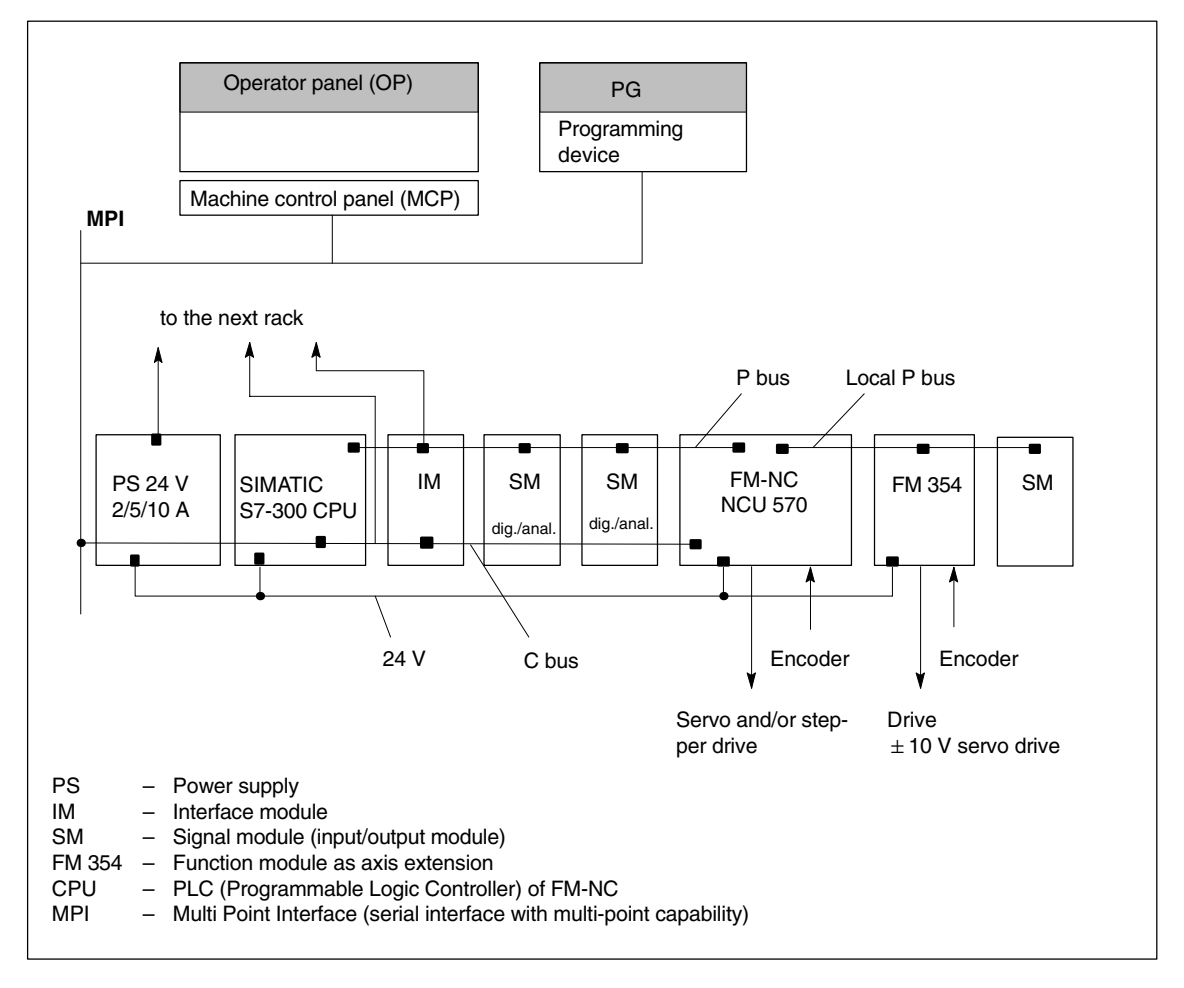

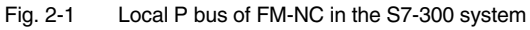

**Configuration** The rack configuration determines how many modules can be connected to the local P bus. The maximum possible number the rack can hold is eight (without PLC and IM). The higher the number of modules connected to the P bus of the PLC, the lower the number which may be connected to the local P bus of the FM-NC (see Fig. 2-2).

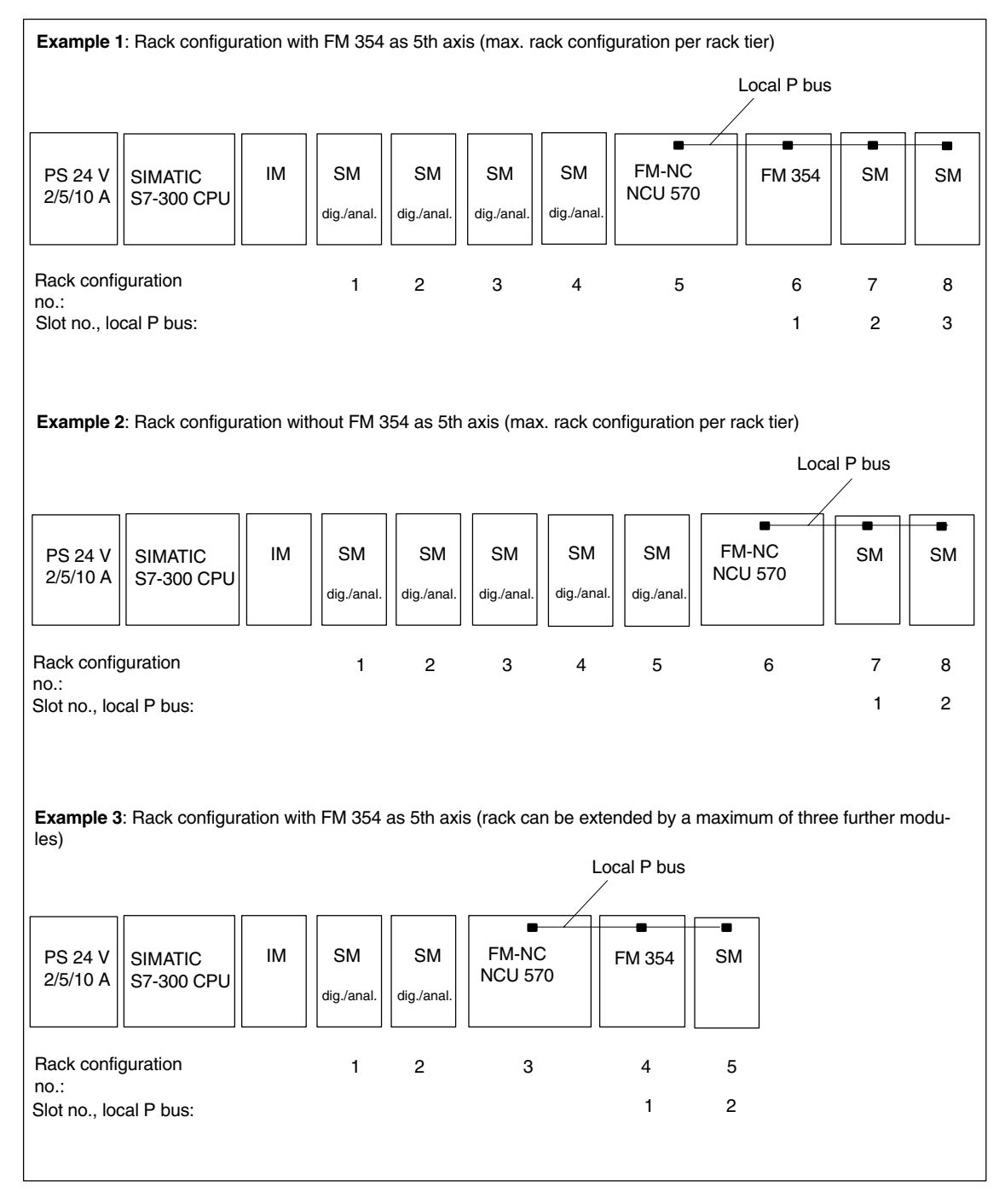

Fig. 2-2 Examples of configuration of S7-300 system rack

| FM 354 as<br>5th axis | Only one FM 354 module (FM servo) may be connected to the local P bus as the 5th axis.                                                                                                    |                                                                                                    |  |  |  |
|-----------------------|----------------------------------------------------------------------------------------------------|----------------------------------------------------------------------------------------------------|--|--|--|
| Inputs/outputs        | It is possible to connect a maximum of 20 digital and analog inputs/outputs (nos. 9 to 28) to the local P bus. Nos. 1 to 8 are always simulation inputs/ou puts (see Section 2.3).                                                                                    |                                                                                                    |  |  |  |
|                       | Example:                                                                                                    |                                                                                                    |  |  |  |
|                       | Nos. 1 to 8<br>Nos. 9 to 24<br>Nos. 25 to 32                                                                                                    | No hardware (simulation inputs)<br>2 signal modules with 8 digital inputs each<br>FM 354 with 4 digital hardware inputs (nos. 25 28) and 4<br>simulation inputs (nos. 2932) |  |  |  |
| Configuration         | The configuration of the local P bus is detected by the PLC (CPU) during FM-NC power-up in exactly the same way as that of the P bus.<br>This rack configuration is displayed in the STEP7 main menu "S7 configur (read out SDB2). The "NCU" module must be selected. |                                                                                                    |  |  |  |
|                       |                                                                                                    |                                                                                                    |  |  |  |
|                       | In the menu:                                                                                                    |                                                                                                    |  |  |  |
|                       | Services                                                                                                    | Parameterization                                                                                                    |  |  |  |

NC CPU Parameterization.

The fields "Process alarm generation" and "Local bus segment" must be selected in this menu and activated with OK (SDB100 is generated and transferred to the PLC). The local P bus is then activated.

#### 2.2 FM 354 (FM servo) as 5th axis of the FM-NC

| Overview      | By connecting an FM 354 (FM servo) to the local P bus of the FM-NC, it is possible to increase the number of machine axes controlled by the FM-NC from four to five. All the parameter settings and calculations for the 5th axis are performed in the FM-NC. |  |  |  |
|---------------|----------------------------------------------------------------------------------------------------|--|--|--|
|               | The FM 354 acts as an actual-value input and as a setpoint output for the FM-NC.                                                                                                    |  |  |  |
| Configuration | Please refer to Section 2.1 or SDB100 for "Configuration of 5th axis yes/no".<br>When the FM 354 (FM servo) is configured correctly as the 5th axis of the<br>FM-NC, the yellow LED "DIAG" flashes according to the set basic clock rate.                     |  |  |  |
|               | Example                                                                                                    |  |  |  |
|               | If machine data MD10050: SYSCLOCK_CYCLE_TIME is set to 0.006, then LED "DIAG" flashes in a 6-second cycle (3 s bright and 3 s dark).                                                                                                    |  |  |  |

#### Interfaces and front panel elements of FM 354 (FM servo)

Fig. 2-3 shows the FM 354 interfaces to the S7-300 system and the NC machine.

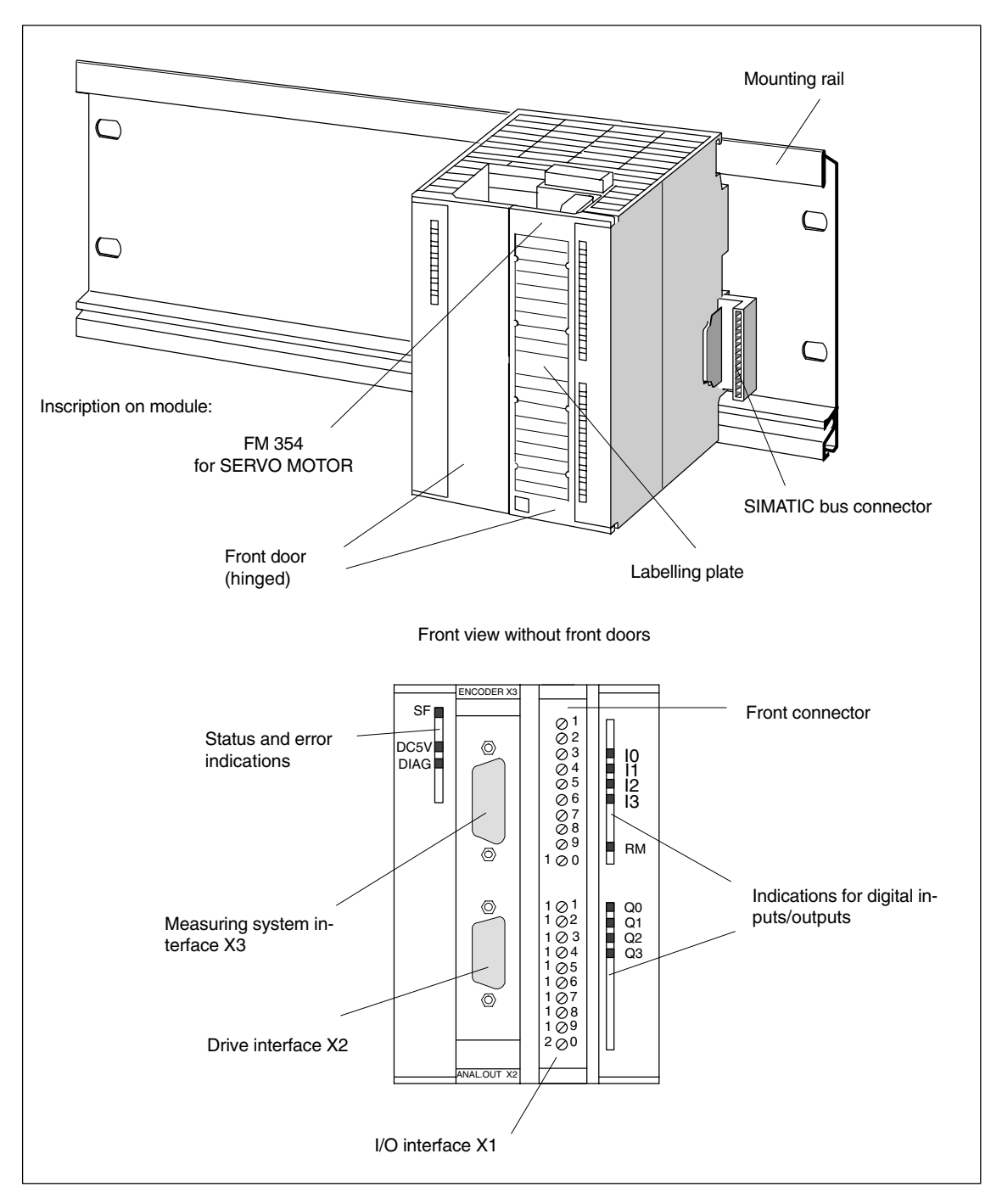

Fig. 2-3 Position of interfaces and front panel elements

| Interfaces   |                                                                                                    |  |  |  |  |  |
|--------------|----------------------------------------------------------------------------------------------------|--|--|--|--|--|
|              | SIMATIC interface                                                                                                    |  |  |  |  |  |
|              | Rear panel connectors for connection of FM 354 to further control components via the S7-300 backplane bus (P and K buses)                                                                                                    |  |  |  |  |  |
|              | Drive interface                                                                                                    |  |  |  |  |  |
|              | 9-pin sub D connector (X2) for connecting the drive unit                                                                                                    |  |  |  |  |  |
|              | Measuring system interfaces                                                                                                    |  |  |  |  |  |
|              | A position encoder can be connected to the 15-pin sub D socket (X3).                                                                                                    |  |  |  |  |  |
|              | I/O interface                                                                                                    |  |  |  |  |  |
|              | 20-pin front panel connector (X1) for connecting the digital inputs/outputs and for wiring power supply                                                                                                    |  |  |  |  |  |
|              | PIN 36Digital input 14PIN 1114Digital output 14PIN 19/20Load power supply 24 V/ground (L+, M)                                                                                                    |  |  |  |  |  |
| Displays     |                                                                                                    |  |  |  |  |  |
|              | <ul> <li>3 LEDs for error and status displays</li> </ul>                                                                                                    |  |  |  |  |  |
|              | 8 LEDs for digital inputs/outputs                                                                                                    |  |  |  |  |  |
|              | • 1 LED for "Controller message" input (not used for FM-NC)                                                                                                    |  |  |  |  |  |
| Machine data | The 5th axis (FM 354) need not be the 5th channel axis of the FM-NC. The 5th axis is parameterized in exactly the same way as the four other axes.                                                                                                   |  |  |  |  |  |
|              | The setpoint output of the FM 354 (on the local P bus) is assigned to an axis by means of MD 30100: \$MA_CTRLOUT_SEGMENT_NR[n] = 2 (local P bus iden-<br>tifier, see Section 6).                                                                     |  |  |  |  |  |
|              | The actual-value input (measuring system) is assigned to the appropriate axis via MD 30210: \$MA_ENC_SEGMENT_NR[n] = 2 (local P bus identifier, see Chapter 6).                                                                                      |  |  |  |  |  |
| •            | Important                                                                                                    |  |  |  |  |  |
| •            | It is not permissible to mix the axes of the setpoint output and the actual-value input of the 5th axis (FM 354), i.e. the setpoint output and the actual-value input of the 5th axis may only be operated on the same channel axis (see Chapter 3). |  |  |  |  |  |

**Overview** 

#### 2.3 Digital inputs/outputs on local P bus of FM-NC

Digital input and output modules of the SIMATIC S7-300 system (e.g. SM 321) can be connected to the local P bus of the FM-NC. It is possible to provide the FM-NC with digital inputs and outputs in this way.

For a detailed description of how to handle these inputs/outputs, please refer to

**References:** /FB/, A4, "Digital and Analog NCK I/Os"

The following description contains only a few supplementary notes and references to special features of the local P bus.

Machine data for digital inputs/ outputs

In addition to the configuration settings of the digital inputs/outputs in SDB100, the following machine data must also be noted:

- MD10366: \$MN\_HW\_ASSIGN\_DIG\_FASTIN[0...3]
- MD10368: \$MN\_HW\_ASSIGN\_DIG\_FASTOUT[0...3]

The following applies to these MDs:

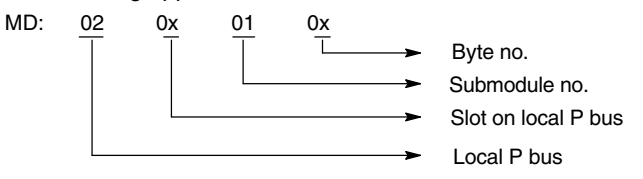

**Example:** The local P bus of the FM-NC is structured as follows:

|                                              | FM-NC<br>NCU 57                              | 70                           |                      | 16 dig.<br>out-<br>puts |                      | 16 dig.<br>out-<br>puts         |                              | FM 354<br>(FM<br>servo) |
|----------------------------------------------|----------------------------------------------|------------------------------|----------------------|-------------------------|----------------------|---------------------------------|------------------------------|-------------------------|
| Slot in loca                                 | Pbus                                         |                              | <br> <br>            | 1<br>O916<br>O1724      | <br> <br> <br>       | 2<br>1916<br>11724              | <br> <br>                    | 3  <br> 2528  <br>O2528 |
| Consequer                                    | ntly:                                        |                              |                      |                         |                      |                                 |                              |                         |
| MD10366:<br>MD10366:<br>MD10366:<br>MD10366: | IN[0]<br>IN[1]<br>IN[2]<br>IN[3]             | = (<br>= (<br>= (            | )2<br>)2<br>)2<br>)2 | 02<br>02<br>03<br>00    | 01<br>01<br>01<br>01 | 01  <br>02  1<br>01  2<br>00 N  | 916<br>724<br>2528<br>ot ass | signed                  |
| MD10368:<br>MD10368:<br>MD10368:<br>MD10368: | OUT[0] =<br>OUT[1] =<br>OUT[2] =<br>OUT[3] = | 02 0<br>02 0<br>02 0<br>02 0 | 01<br>01<br>03<br>00 | 01<br>01<br>01<br>01    | 01<br>02<br>01<br>00 | Q 91<br>Q172<br>Q252<br>Not ass | 6<br>24<br>28<br>signed      | I                       |

1

#### Important

The FM 354 (FM servo) has four digital inputs/outputs which can be addressed via front connector X1. The remaining digital inputs/outputs of the byte (29...32) can be addressed as simulation inputs/outputs.

2.3 Digital inputs/outputs on local P bus of FM-NC

Read:

# Setting the available digital inputs/outputs

The following MDs MD 10350: \$MN\_FASTIO\_DIG\_NUM\_INPUTS and MD10360: \$MN\_FASTIO\_DIG\_NUM\_OUTPUTS

are used to parameterize the available digital inputs/outputs for the part program (these take into account all inputs/outputs, simulation or hardware).

| Possible setpoint | Meaning                                  |
|-------------------|------------------------------------------|
| 1                 | 18 NCK I/O without hardware (simulation) |
| 2                 | 916 ext. I/O of FM-NC (local P bus)      |
| 3                 | 1724 ext. I/O of FM-NC (local P bus)     |
| 4                 | 2532 ext. I/O of FM-NC (local P bus)     |

Reading and writing digital inputs/outputs via the part program

| \$A_IN[n]       | n = Number of input  |
|-----------------|----------------------|
| Write:          |                      |
| \$A_OUT[n]      | n = Number of output |
| Examples:       |                      |
| • R1 = \$A_IN[9 | ]                    |

The circuit state of input 9 is stored in R1.

• \$A\_OUT[9] = R1

The circuit state (high or low) of R1 is output at output 9.

• \$A\_OUT[10] = \$A\_IN[11]

The state of input 11 is output at output 10.

#### 2.4 Analog inputs/outputs on local P bus of FM-NC)

| Overview                         | Analog input/output modules of the SIMATIC S7-300 system (e.g. SM 335) can<br>be connected to the local P bus of the FM-NC in addition to digital modules. For<br>a detailed description of how to handle these input/outputs, please refer to |  |  |  |  |
|----------------------------------|----------------------------------------------------------------------------------------------------|--|--|--|--|
|                                  | References: /FB/, A4, "Digital and Analog NCK I/O Devices".                                                                                                    |  |  |  |  |
|                                  | The parameter settings "CPU in Stop, retain last value" is not relevant for use on the local P bus of the FM-NC.                                                                                                    |  |  |  |  |
| MDs for analog<br>inputs/outputs | Apart from the configuration of the analog inputs/outputs in SDB100, the follow-<br>ing machine data must also be noted:                                                                                                    |  |  |  |  |
|                                  | MD10362: \$MN_HW_ASSIGN_ANA_FASTIN                                                                                                    |  |  |  |  |
|                                  | MD10364: \$MN_HW_ASSIGN_ANA_FASTOUT                                                                                                    |  |  |  |  |
|                                  | (See Section 2.3 for meaning of data.)                                                                                                    |  |  |  |  |
|                                  |                                                                                                    |  |  |  |  |
| Setting the                      | The following MDs:                                                                                                    |  |  |  |  |
| available analog                 | <ul> <li>MD10300: \$MN_FASTIO_ANA_NUM_INPUTS and</li> </ul>                                                                                                    |  |  |  |  |
| mputo, outputo                   | MD10310: \$MN_FASTIO_ANA_NUM_OUTPUTS.                                                                                                    |  |  |  |  |
|                                  | are used for parameterizing the available inputs and outputs that can be used for the part program.                                                                                                    |  |  |  |  |
| Weighting factor                 | It is possible to adjust the analog NCK inputs/outputs to the various types of AD/DA converter hardware for reading in the part program by means of the fol-<br>lowing general machine data:                                                   |  |  |  |  |
|                                  | MD10320: \$MN_FASTIO_ANA_INPUT_WEIGHT                                                                                                    |  |  |  |  |
|                                  | MD10330: \$MN_FASTIO_ANA_OUTPUT_WEIGHT                                                                                                    |  |  |  |  |
|                                  | kann für die analoge NCK E/A eine Anpassung an die hardwaremäßig verschie-<br>denen AD/DA-Wandler für das Lesen im Teileprogramm vorgenommen werden.                                                                                           |  |  |  |  |
|                                  | The following values can be set for the FM-NC:                                                                                                    |  |  |  |  |
|                                  | INPUT: Measuring range $02 \text{ V} \rightarrow \text{MD10300} = 2370$<br>Measuring range $010 \text{ V} \rightarrow \text{MD10300} = 11851$ (default)                                                                                        |  |  |  |  |
|                                  | OUTPUT: Output range<br>Output range $010 \text{ V} \rightarrow \text{MD10310} = 11852 \text{ (default)}$<br>$\pm 10 \text{ V} \rightarrow \text{MD10310} = 11851$                                                                             |  |  |  |  |

2.4 Analog inputs/outputs on local P bus of FM-NC)

Notes

## **Supplementary Conditions**

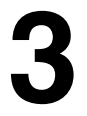

| System clock rate<br>for FM-NC with five<br>axes       | The basic system clock rate of the FM-NC must be set to 8 ms if the FM-NC has five position-controlled axes, i.e. in contrast to the default setting (0.006), MD10050: \$MN_SYSCLOCK_CYCLE_TIME must be set to 0.008.                                            |
|--------------------------------------------------------|----------------------------------------------------------------------------------------------------|
| Mixing axes of<br>setpoint output<br>with actual value | The setpoint output and actual value input of an FM 354 (FM servo) acting as a 5th axis must be assigned to the same channel axis.                                                                                                    |
| input                                                  | MD 30100: \$MA_CTRLOUT_SEGMENT_NR[0, AX3] is "2".                                                                                                    |
|                                                        | then the parameter setting in                                                                                                    |
|                                                        | MD 30210: \$MA_ENC_SEGMENT_NR[0, AX3] must also be "2".                                                                                                    |
| Number of analog                                       | The CPU computing time is required on the interpolation plane for processing                                                                                                    |
| inputs/outputs                                         | the digital and analog NCK I/Os connected to the local P bus of the FM-NC. The number of active NCK I/O devices should be restricted to avoid overloading the system. For this reason, only one analog module may be activated on the local P bus for the FM-NC. |

3 Supplementary Conditions

| Notes |  |
|-------|--|
|       |  |
|       |  |
|       |  |
|       |  |
|       |  |
|       |  |
|       |  |
|       |  |
|       |  |
|       |  |
|       |  |
|       |  |
|       |  |
|       |  |
|       |  |
|       |  |
|       |  |
|       |  |
|       |  |
|       |  |
|       |  |
|       |  |
|       |  |
|       |  |
|       |  |

# 4

# Data Descriptions (MD, SD)

#### 4.1 Machine data for 5th axis

No special signals are required for the 5th axis of the FM-NC (except for those described in References: /FB/, G1, "Gantry Axes").

The following machine data are relevant for parameterization of the 5th axis:

| MD 3 | 30100: | \$MA_ | _CTROU | T_S | EGME   | $NT_{-}$ | NR[n] |
|------|--------|-------|--------|-----|--------|----------|-------|
| MD 3 | 30110: | \$MA_ | CTROU  | T_M | ODULI  | E_N      | R[n]  |
| MD 3 | 30120: | \$MA_ | CTROU  | T_N | R[n]   |          |       |
| MD 3 | 30130: | \$MA_ | CTROU  | Т_Т | YPĒ[n] |          |       |

for setpoint output

for actual value input

These machine data are described in

MD 30210: \$MA\_ENC\_SEGMENT\_NR[n] MD 30220: \$MA\_ENC\_MODULE\_NR[n] MD 30230: \$MA\_ENC\_INPUT\_NR[n] MD 30240: \$MA\_ENC\_TYPE[n]

References: /FB/, G2, "Velocities, Setpoint/Actual Value Systems, Closed-Loop Control" 4.3 Machine data fur analog inputs/outputs of FM-NC

#### 4.2 Machine data for digital inputs/outputs of FM-NC

The following machine data are relevant for parameterizing the inputs/outputs:

MD 10350: \$MN\_FASTIO\_DIG\_NUM\_INPUTS MD 10360: \$MN\_FASTIO\_DIG\_NUM\_OUTPUTS MD 10366: \$MN\_HW\_ASSIGN\_DIG\_FASTIN[0...3] MD 10368: \$MN\_HW\_ASSIGN\_DIG\_FASTOUT[0...3]

These machine data are described in

References: /FB/, A4, "Digital and Analog NCK I/Os"

#### 4.3 Machine data fur analog inputs/outputs of FM-NC

The following machine data are relevant for parameterizing the inputs/outputs:

MD10300: \$MN\_FASTIO\_ANA\_NUM\_INPUTS MD10310: \$MN\_FASTIO\_ANA\_NUM\_OUTPUTS MD10320: \$MN\_FASTIO\_ANA\_INPUT\_WEIGHT MD10330: \$MN\_FASTIO\_ANA\_OUTPUT\_WEIGHT MD10362: \$MN\_HW\_ASSIGN\_ANA\_FASTIN MD10364: \$MN\_HW\_ASSIGN\_ANA\_FASTOUT

These machine data are described in

**References:** /FB/, A4, "Digital and Analog NCK I/Os"

## **Signal Descriptions**

#### 5.1 Signals for 5th axis

No special signals are required for the 5th axis of the FM-NC. The axis signals are described in **References:** /FB/, G2, "Velocities, Setpoint/Actual Value Systems, Closed-Loop Control"

#### 5.2 Signals for digital and analog inputs/outputs of FM-NC

The signals for the digital inputs and outputs are described in **References:** /FB/, A4, "Digital and Analog NCK I/Os"

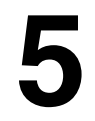

5.2 Signals for digital and analog inputs/outputs of FM-NC

Notes

# 6

## Example

# Parameterizing a<br/>5th axisThe 3rd channel axis (machine axis name Z) must be given the actual value<br/>(SSI encoder) via the 5th axis (FM 354) and output the setpoint via the 5th axis<br/>(FM 354).The following machine data must be parameterized for this purpose:<br/>Actual value (SSI encoder):<br/>MD 30210: \$MA\_ENC\_SEGMENT\_NR[0, AX3] = 2<br/>MD 30220: \$MA\_ENC\_MODULE\_NR[0, AX3] = 1<br/>MD 30220: \$MA\_ENC\_INPUT\_NR[0, AX3] = 1<br/>MD 30220: \$MA\_ENC\_TYPE[0, AX3] = 5 (SSI encoder)<br/>Setpoint:MD 30100: \$MA\_CTRLOUT\_SEGMENT\_NR[0, AX3] = 2<br/>MD 30110: \$MA\_CTRLOUT\_MODULE\_NR[0, AX3] = 1<br/>MD 30120: \$MA\_CTRLOUT\_MODULE\_NR[0, AX3] = 1<br/>MD 30120: \$MA\_CTRLOUT\_MODULE\_NR[0, AX3] = 1<br/>MD 30130: \$MA\_CTRLOUT\_NR[0, AX3] = 1<br/>MD 30130: \$MA\_CTRLOUT\_NR[0, AX3] = 1<br/>MD 30130: \$MA\_CTRLOUT\_NR[0, AX3] = 1

#### Data Fields, Lists

Data fields and lists are described in

| References: | /FB/, A4, "Digital and Analog NCK I/Os"                                       |
|-------------|-------------------------------------------------------------------------------|
| References: | /FB/, G2, "Velocities, Setpoint/Actual Value Systems,<br>Closed-Loop Control" |

7 Data fields, Lists

| Notes |
|-------|
|       |
|       |
|       |
|       |
|       |
|       |
|       |
|       |
|       |
|       |
|       |
|       |
|       |

# SINUMERIK 840D/810D/FM-NC Description of Functions, Extension Functions (FB2)

## **Kinematic Transformation (M1)**

| 1 | Brief De                                                                                                 | scription                                                                                                    | 2/M1/1-5                                                                                                    |
|---|----------------------------------------------------------------------------------------------------|----------------------------------------------------------------------------------------------------|----------------------------------------------------------------------------------------------------|
|   | 1.1                                                                                                    | TRANSMIT                                                                                                    | 2/M1/1-5                                                                                                    |
|   | 1.2                                                                                                    | TRACYL                                                                                                    | 2/M1/1-6                                                                                                    |
|   | 1.3                                                                                                    | Chained transformations                                                                                                    | 2/M1/1-8                                                                                                    |
|   | 1.4                                                                                                    | Activating the transformation MD via part program/softkey (SW 5.2 and later)                                                                                                    | 2/M1/1-8                                                                                                    |
| 2 | Detailed                                                                                                 | Description                                                                                                    | 2/M1/2-9                                                                                                    |
|   | 2.1<br>2.1.1<br>2.1.2<br>2.1.3<br>2.1.4<br>2.1.5<br>2.1.6<br>2.1.7<br>2.1.8<br>2.1.9<br>2.1.10           | TRANSMIT<br>Preconditions for TRANSMIT<br>Settings specific to TRANSMIT<br>Activation of TRANSMIT<br>Deactivation of TRANSMIT function<br>Special system reactions with TRANSMIT<br>Machining with TRANSMIT using SW 4.x and higher<br>Working area limitations<br>Overlaid movements with TRANSMIT in SW 4<br>Monitoring of rotary axis rotations over 3605<br>Supplementary Conditions          | 2/M1/2-9<br>2/M1/2-10<br>2/M1/2-13<br>2/M1/2-16<br>2/M1/2-16<br>2/M1/2-16<br>2/M1/2-20<br>2/M1/2-25<br>2/M1/2-26<br>2/M1/2-26                            |
|   | 2.2<br>2.2.1<br>2.2.2<br>2.2.3<br>2.2.4<br>2.2.5<br>2.2.6<br>2.2.7<br>2.2.8<br>2.2.9<br>2.2.10<br>2.2.11 | TRACYL         Preconditions for TRACYL         TRACYL-specific settings         Activation of TRACYL         Deactivation of TRACYL function         Special system reactions with TRACYL         JOG         Preconditions for TRAANG (inclined axis)         TRAANG-specific settings         Activation of TRAANG         Deactivation of TRAANG         Special system reactions with TRACYL | 2/M1/2-28<br>2/M1/2-30<br>2/M1/2-33<br>2/M1/2-36<br>2/M1/2-37<br>2/M1/2-37<br>2/M1/2-39<br>2/M1/2-41<br>2/M1/2-44<br>2/M1/2-48<br>2/M1/2-48<br>2/M1/2-49 |

|   | 2.3<br>2.3.1<br>2.3.2<br>2.3.3          | Chained transformations<br>Activating chained transformations<br>Switching off chained transformations<br>Special characteristics of chained transformations                      | 2/M1/2-51<br>2/M1/2-53<br>2/M1/2-53<br>2/M1/2-53              |
|---|-----------------------------------------|----------------------------------------------------------------------------------------------------|---------------------------------------------------------------|
|   | 2.4<br>2.4.1<br>2.4.2<br>2.4.3          | Activating the transformation MD via part program/softkey<br>(SW 5.2 and later)<br>Functionality<br>Supplementary Conditions<br>Control response to Power On, mode change, Reset, | 2/M1/2-54<br>2/M1/2-54<br>2/M1/2-55                           |
|   | 2.4.4                                   | block search, Repos                                                                                                    | 2/M1/2-56<br>2/M1/2-57                                        |
| 3 | Supplem                                 | entary Conditions                                                                                                    | 2/M1/3-59                                                     |
|   | 3.1                                     | TRANSMIT                                                                                                    | 2/M1/3-59                                                     |
|   | 3.2                                     | TRACYL (peripheral surface transformation)                                                                                                    | 2/M1/3-59                                                     |
|   | 3.3                                     | TRAANG (inclined axis)                                                                                                    | 2/M1/3-59                                                     |
|   | 3.4                                     | Chained transformation (SW 5)                                                                                                    | 2/M1/3-60                                                     |
| 4 | Data Des                                | scriptions (MD, SD)                                                                                                    | 2/M1/4-61                                                     |
|   | 4.1                                     | Channel-specific machine data                                                                                                    | 2/M1/4-61                                                     |
|   | 4.2                                     | Transformation-specific machine data                                                                                                    | 2/M1/4-62                                                     |
|   | 4.3<br>4.3.1<br>4.3.2<br>4.3.3<br>4.3.4 | Function-specific machine data         TRANSMIT         TRACYL         TRAANG         MD for chained transformations                                                              | 2/M1/4-65<br>2/M1/4-65<br>2/M1/4-67<br>2/M1/4-69<br>2/M1/4-72 |
| 5 | Signal D                                | escriptions                                                                                                    | 2/M1/5-75                                                     |
|   | 5.1                                     | TRANSMIT                                                                                                    | 2/M1/5-75                                                     |
|   | 5.2                                     | TRACYL                                                                                                    | 2/M1/5-75                                                     |
|   | 5.3                                     | TRAANG                                                                                                    | 2/M1/5-75                                                     |
| 6 | Example                                 |                                                                                                    | 2/M1/6-77                                                     |
|   | 6.1                                     | TRANSMIT                                                                                                    | 2/M1/6-77                                                     |
|   | 6.2                                     | TRAANG (Inclined axis)                                                                                                    | 2/M1/6-81                                                     |
|   | 6.3                                     | Chained transformations                                                                                                    | 2/M1/6-83                                                     |
|   | 6.4                                     | Activating transformation MD via a part program<br>(SW 5.2 and higher)                                                                                                    | 2/M1/6-87                                                     |
| 7 | Data Fiel                               | lds, Lists                                                                                                    | 2/M1/7-89                                                     |
|   | 7.1<br>7.1.1<br>7.1.2                   | TRANSMIT<br>Interface signals<br>Machine data                                                                                                    | 2/M1/7-89<br>2/M1/7-89<br>2/M1/7-89                           |
|   | 1.1.3                                   | Alallis                                                                                                    | ∠/IVI I/7-90                                                  |

| 7.2<br>7.2.1<br>7.2.2<br>7.2.3 | TRACYL<br>Interface signals<br>Machine data<br>Alarms                                                                                                    | 2/M1/7-91<br>2/M1/7-91<br>2/M1/7-91<br>2/M1/7-92 |
|--------------------------------|----------------------------------------------------------------------------------------------------|--------------------------------------------------|
| 7.3<br>7.3.1<br>7.3.2<br>7.3.3 | TRAANG (Inclined axis)       Interface signals         Interface signals       Interface signals         Machine data       Interface signals         Alarms       Interface signals | 2/M1/7-93<br>2/M1/7-93<br>2/M1/7-93<br>2/M1/7-94 |
| 7.4                            | TRACON (chained transformations)                                                                                                    | 2/M1/7-95                                        |
| 7.5                            | Non transformation-specific machine data                                                                                                    | 2/M1/7-95                                        |

| Notes |  |
|-------|--|
|       |  |
|       |  |
|       |  |
|       |  |
|       |  |
|       |  |
|       |  |
|       |  |
|       |  |
|       |  |
|       |  |
|       |  |
|       |  |
|       |  |
|       |  |
|       |  |
|       |  |
|       |  |
|       |  |
|       |  |
|       |  |
|       |  |
|       |  |
|       |  |
|       |  |

## **Brief Description**

#### 1.1 TRANSMIT

The functional range offered by TRANSMIT is as follows:

- Face-end machining on turned parts in the turning clamp
  - Holes
  - Contours
- A cartesian coordinate system can be used to program these machining operations.
- The control transforms the programmed traversing movements of the cartesian coordinate system into the traversing movements of the real machine axes (standard application):
  - Rotary axis (1)
  - Infeed axis perpendicular to axis of rotation (2)
  - Longitudinal axis in parallel to axis of rotation (3)
     Linear axes (2) and (3) are perpendicular to one another.
- Tool center offset relative to turning center is permissible.
- The velocity control makes allowance for the limitations defined for rotary motions.
- A path in the cartesian coordinate system must not pass through the turning center point (this restriction applies to SW 2 and 3).

| Additional      |  |  |
|-----------------|--|--|
| advantages from |  |  |
| SW 4            |  |  |

- The tool center point path can pass through the turning center point of the rotary axis.
- The rotary axis does not need to be a modulo axis.

1.2 TRACYL

#### 1.2 TRACYL

The functional scope of TRACYL (cylinder generated surface curve transformation) is as follows:

Machining of

- Longitudinal grooves on cylindrical objects,
- Transverse grooves on cylindrical objects,
- Arbitrary groove patterns on cylindrical objects.

The grooving path is programmed in relation to the developed, plane cylinder generated surface.

For machining purposes, the function supports lathes with

- X-C-Z kinematics and
- X-Y-Z-C kinematics.
- The control transforms the programmed traversing movements of the cylinder coordinate system into the traversing movements of the real machine axes (standard applications X-C-Z kinematics):
  - Rotary axis (1)
  - Infeed axis perpendicular to axis of rotation (2)
  - Longitudinal axis parallel to axis of rotation (3)

#### Note

Linear axes (2) and (3) are mutually perpendicular. The infeed axis (2) intersects the rotary axis. This constellation does not permit groove side compensation.

- Groove side compensation requires X-Y-Z-C kinematics with the following axes:
  - Rotary axis (1)
  - Infeed axis perpendicular to axis of rotation (2)
  - Longitudinal axis parallel to axis of rotation (3)
  - Longitudinal axis (4) to supplement (2) and (3) to obtain a right-hand cartesian coordinate system.

#### Note

Linear axes (2), (3) and (4) are perpendicular to one another. This constellation permits groove wall corrections.

 The velocity control makes allowance for the limitations defined for rotary motions. TRAANG (Inclined axis) The "Inclined axis" function is provided for grinding applications. Its functional scope is as follows:

- Machining with inclined infeed axis.
- A cartesian coordinate system can be used for programming purposes.
- The control transforms the programmed traversing movements of the cartesian coordinate system into the traversing movements of the real machine axes (standard application): Inclined infeed axis.

1.4 Activating the transformation MD via part program/softkey (SW 5.2 and later)

#### 1.3 Chained transformations

| Introduction              | In SW 5 and higher two transformations can be chained such that the motion parts for the axes from the first transformation are input data for the chained second transformation. The motion parts from the second transformation act on the machine axes.                                                                                                    |
|---------------------------|----------------------------------------------------------------------------------------------------|
| Chaining<br>possibilities | <ul> <li>In SW 5 the chain may encompass two transformations.</li> <li>The second transformation must be "Inclined axis" (TRAANG).</li> <li>The first transformation can be: <ul> <li>Orientation transformations (TRAORI), incl. universal milling head</li> <li>TRANSMIT</li> <li>TRACYL</li> <li>TRAANG</li> </ul> </li> <li>For details about chained transformations, please refer to Section 2.3, and for further information about other transformations to</li> <li>References: /FB/, F2, "3 to 5-axis transformations".</li> </ul> |

# 1.4 Activating the transformation MD via part program/softkey (SW 5.2 and later)

**SW 5.2 and later** Most existing machine data relevant to kinematic transformations are activated by POWER ON.

In SW 5.2 and later, transformation MD can also be activated via part program/softkey, i.e. the control system need not be booted.

Please refer to Section 2.4 for a detailed description.

# 2

## **Detailed Description**

#### 2.1 TRANSMIT

#### Note

The TRANSMIT transformation described below requires that individual names are assigned to machine axes, channels and geometry axes when the transformation is active. Compare MD 10000: AXCONF\_MACHAX\_NAME\_TAB, MD 20080: AXCONF\_CHANAX\_NAME\_TAB, MD 20060: AXCONF\_GEOAX\_NAME\_TAB. Only in this way can unambiguous assignments be made.

#### Task definition

Complete machining, see diagram.

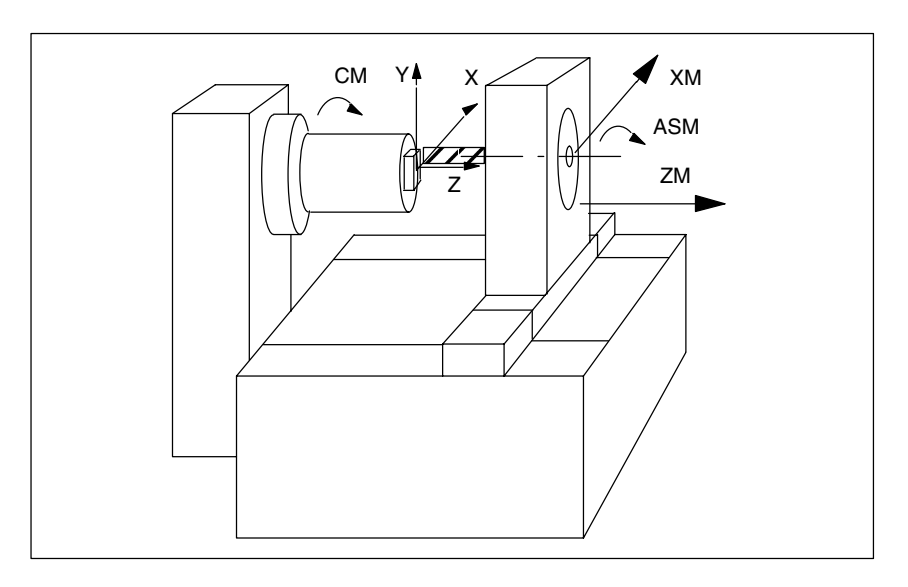

Fig. 2-1 End face machining of turned part

| Legend: |                                                                                                    |
|---------|----------------------------------------------------------------------------------------------------|
| CM      | Rotary axis (main spindle)                                                                                                |
| ASM     | Working spindle (milling cutter, drill)                                                                                   |
| X, Y, Z | Cartesian coordinate system for programming the face-end machining operation (origin in turning center point of face-end) |
| ZM      | Machine axis (linear)                                                                                                    |
| XM      | Machine axis (linear)                                                                                                    |
|         |                                                                                                    |

2.1 TRANSMIT

#### 2.1.1 Preconditions for TRANSMIT

| Axis configuration                  | Before movements can be programmed in the Cartesian coordinate system (acc. to Fig. 2-1 X, Y, Z), the control system must be notified of the relationship between this coordinate system and the real machine axes (CM, XM, ZM, ASM):                                                                                      |
|-------------------------------------|----------------------------------------------------------------------------------------------------|
|                                     | Assignment of names to geometry axes                                                                                                    |
|                                     | Assignment of geometry axes to channel axes                                                                                                    |
|                                     | <ul> <li>General situation (TRANSMIT not active)</li> </ul>                                                                                                    |
|                                     | - TRANSMIT active                                                                                                    |
|                                     | Assignment of channel axes to machine axis numbers                                                                                                    |
|                                     | Identification of spindles                                                                                                    |
|                                     | Allocation of machine axis names                                                                                                    |
|                                     | With the exception of the "- TRANSMIT active" point, the procedure is the same as for the normal axis configuration. If you already know the general steps, you need only read step "Assignment of geometry axes to channel axes" from the list of steps below.                                                            |
|                                     | References: /FB/, K2, "Coordinate Systems, Axis Types and<br>Axis Configurations, Actual-Value System for Workpiece,<br>External Zero Offset"                                                                                                    |
| Number of transformations           | Up to four (with Software Version 4 and higher: eight)transformation data blocks can be defined for each channel in the system. The machine data names of these transformations start with \$MC_TRAFO and end withn, "n" standing for a number between 1 and 8. The following sections include descriptions of these data: |
|                                     | \$MC_TRAFO_TYPE_n<br>\$MC_TRAFO_GEOAX_ASSIGN_TAB_n<br>\$MC_TRAFO_AXES_IN_n.                                                                                                    |
| Number of<br>TRANSMIT<br>structures | Two of the 8 permitted data structures for transformations in the channel may be assigned to the TRANSMIT function. They are characterized by the fact that the value assigned with \$MC_TRAFO_TYPE_n is "256".<br>For these 2 TRANSMIT transformations, the following machine data must be set in a defined way:          |
|                                     | \$MC_TRANSMIT_ROT_AX_OFFSET_t<br>\$MC_TRANSMIT_ROT_SIGN_IS_PLUS_t<br>\$MC_TRANSMIT_BASE_TOOL_t<br>\$MC_TRANSMIT_POLE_SIDE_FIX_t (SW 4 and higher)                                                                                                    |
|                                     | In this case, "t" specifies the number of the declared TRANSMIT transformation (maximum of 2).                                                                                                    |

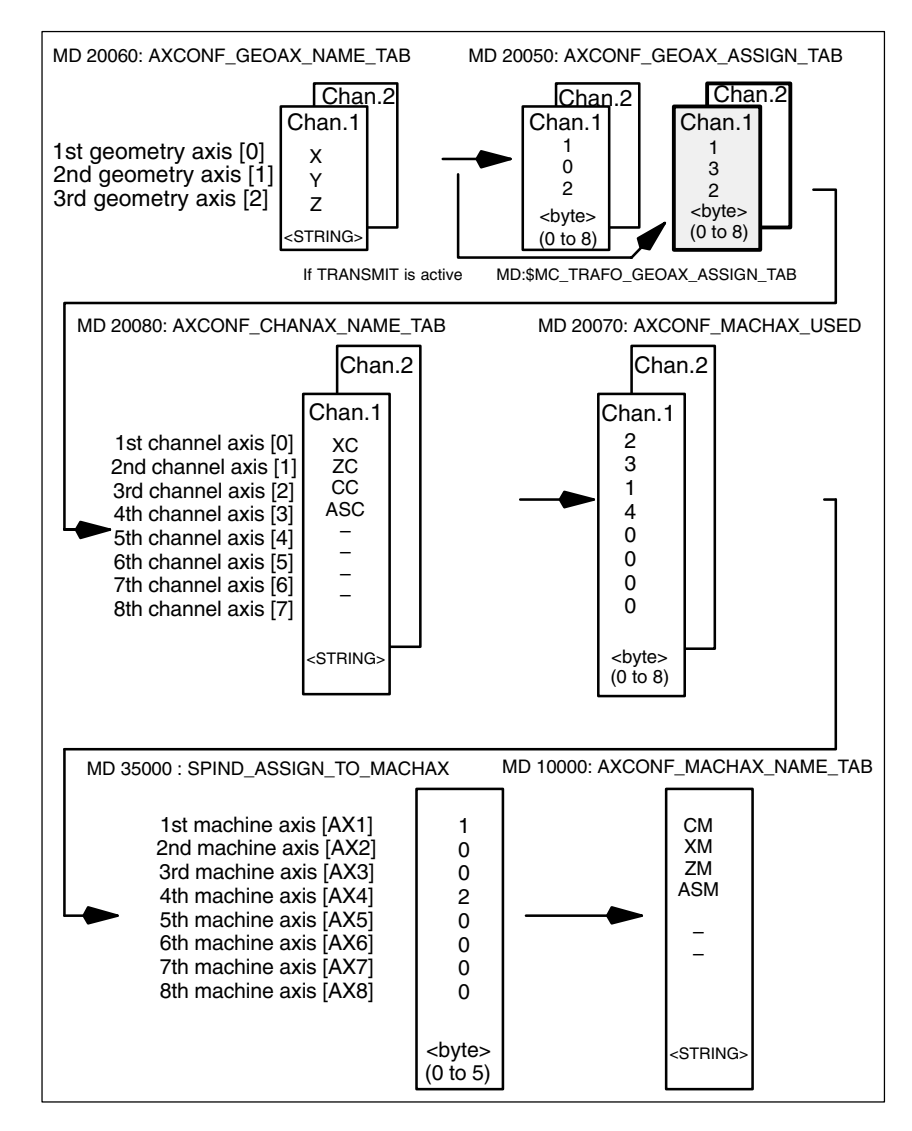

Fig. 2-2 Axis configuration for the example in Fig. 2-1.

The highlighted configuration in Fig. 2-2 applies when a TRANSMIT transformation is active.

Naming the<br/>geometry axesAccording to the axis configuration overview shown above, the geometry axes<br/>to be involved in the TRANSMIT operation must be defined with:

\$MC\_AXCONF\_GEOAX\_NAME\_TAB[0]="X" " \_\_TAB[1]="Y" " \_\_TAB[2]="Z" (name selection according to Fig. 2-2, also corresponds to default setting).

|                                                  | .2.00                                                                                                    |
|--------------------------------------------------|----------------------------------------------------------------------------------------------------|
| 2.1 TRANSMIT                                     |                                                                                                    |
| Assignment of geometry axes to channel axes      | These assignments are made according to whether or not TRANSMIT is active.<br>– TRANSMIT not active<br>A Y axis is not available.                                      |
|                                                  | \$MC_AXCONF_GEOAX_ASSIGN_TAB[0]=1<br>"TAB[1]=0<br>"TAB[2]=2                                                                                                    |
|                                                  | <ul> <li>TRANSMIT active<br/>The Y axis can be addressed with the part program.</li> <li>\$MC_TRAFO_GEOAX_ASSIGN_TAB_1[0]=1<br/>"TAB_1[1]=3<br/>"TAB_1[2]=2</li> </ul> |
|                                                  | The Y axis is the third entry for the channel axes.                                                                                                    |
| Entry of channel<br>axes                         | Axes which do not belong to the Cartesian coordinate system are entered.<br>\$MC_AXCONF_CHANAX_NAME_TAB[0]="XC"<br>"[1]="ZC"<br>"[2]="CC"<br>"[3]="ASC"                |
| Assignment of<br>channel axes to<br>machine axes | With the cd of the channel axes as a reference, the machine axis number to which the channel axes have been assigned is transferred to the control system.             |
|                                                  | \$MC_AXCONF_MACHAX_USED[0]=2<br>"[1]=3<br>"[2]=1<br>"[3]=4<br>" [1]=0                                                                                                  |
|                                                  | [4]=0<br>(entries corresponding to Fig. 2-2)                                                                                                    |
| Identification of spindles                       | The user defines whether each machine axis is a spindle ( value > 0: spindle number) or a path axis (value 0).                                                         |
|                                                  | \$MA_SPIND_ASSIGN_TO_MACHAX[0]=1<br>" [1]=0<br>" [2]=0<br>" [3]=2                                                                                                    |
| Assignment of names to                           | With the cd of the machine axes as a reference, a machine axis name is transferred to the control system.                                                              |
| machine axes                                     | \$MN_AXCONF_MACHAX_NAME_TAB[0]="CM"<br>" [1]="XM"<br>" [2]="ZM"<br>" [3]="ASM"                                                                                         |
# 2.1.2 Settings specific to TRANSMIT

| Type of transformation           | The following paragraph describes                                                                                           | how the transformation type is specified.                                                    |
|----------------------------------|----------------------------------------------------------------------------------------------------|----------------------------------------------------------------------------------------------|
| TRAFO_TYPE_n                     | The user must specify the transform (maximum $n = 8$ ). A value of 256 m                                                    | mation type for the transformation data blocks nust be set for TRANSMIT. Example:            |
|                                  | \$MC_TRAFO_TYPE_1=256                                                                                                    |                                                                                              |
|                                  | The setting must be made and the TRANSMIT or TRANSMIT(t) is call TRANSMIT transformation.                                   | values activated with Power On before ed. "t" is the number of the declared                  |
| Axis image                       | The following paragraph describes specified.                                                                                | how the transformation axis image is                                                         |
| TRAFO_AXES<br>_IN_n              | Three channel axis numbers must block n:                                                                                    | be specified for the transformation data                                                     |
|                                  | \$MC_TRAFO_AXES_IN_1[0]=                                                                                                    | Channel axis number of axis perpendicular to rotary axis                                     |
|                                  | \$MC_TRAFO_AXES_IN_1[1]=<br>\$MC_TRAFO_AXES_IN_1[2]=                                                                        | Channel axis number of rotary axis<br>Channel axis number of axis parallel to<br>Rotary axis |
|                                  | Example for the configuration in Fig<br>\$MC_TRAFO_AXES_IN_1[0]=1<br>\$MC_TRAFO_AXES_IN_1[1]=3<br>\$MC_TRAFO_AXES_IN_1[2]=2 | g. 2-1:                                                                                      |
|                                  | The setting must be made before T<br>axis numbers must refer to the cha<br>\$MC_TRAFO_GEOAX_ASSIGN_ <sup>-</sup>            | RANSMIT or TRANSMIT(t) is called. The<br>nnel axis sequences defined with<br>IAB_n.          |
|                                  |                                                                                                    |                                                                                              |
| Rotational position              | The rotational position of the Carter machine data as described in the form                                                 | sian coordinate system is specified by ollowing paragraph.                                   |
| TRANSMIT<br>_ROT_AX<br>_OFFSET_t | The rotational position of the x-y pla<br>relation to the defined zero position                                             | ane of the Cartesian coordinate system in<br>of the rotary axis is specified with:           |
|                                  | \$MC_TRANSMIT_ROT_AX_OFFS                                                                                                   | GET_t= ; degrees                                                                             |
|                                  | In this case, "t" is substituted by the formations declared in the transform (t may be maximum 2).                          | e number of the TRANSMIT trans-<br>mation data blocks                                        |

#### 2.1 TRANSMIT

| Direction of rotation               | The direction of rotation of the rotary axis is specified by machine data as described in the following paragraph.                                                                                                    |  |
|-------------------------------------|----------------------------------------------------------------------------------------------------|--|
| TRANSMIT<br>_ROT_SIGN<br>_IS_PLUS_t | If the rotary axis rotates in an anti-clockwise direction on the x-y plane when viewed along the z axis, then the machine axis must be set to "1", but otherwise to "0".                                                                                                    |  |
|                                     | $\downarrow$ $\downarrow$ $\downarrow$ $\downarrow$ $\downarrow$ $\downarrow$ $\downarrow$ $\downarrow$ $\downarrow$ $\downarrow$                                                                                                    |  |
|                                     | \$MC_TRANSMIT_ROT_SIGN_IS_PLUS_t=1                                                                                                    |  |
|                                     | In this case, "t" is substituted by the number of the TRANSMIT trans-<br>formations declared in the transformation data blocks (t must not be more<br>than 2).                                                                                                    |  |
| Position of tool<br>zero            | The position of the tool zero point is specified by machine data as described in the following paragraph.                                                                                                    |  |
| TRANSMIT_<br>BASE_TOOL_t            | Machine data \$MC_TRANSMIT_BASE_TOOL_t is used to inform the control of the position of the tool zero point in relation to the origin of the coordinate system declared for TRANSMIT. The machine data has three components for the three axes of the Cartesian coordinate system. |  |
|                                     | ty ty tx z<br>ty tz tz tz tz tz tz tz tz tz tz tz tz tz                                                                                                    |  |

Fig. 2-3 Position of tool zero in relation to origin of the Cartesian coordinate system (see Fig. 2-1).

#### \$MC\_TRANSMIT\_BASE\_TOOL\_t[0]=tx " [1]=ty " [2]=tz

In this case, t in front of the index value [] is replaced by the number of the TRANSMIT transformations declared in the transformation data blocks. (t must not be more than 2).

# Replaceable geometry axes

The PLC is informed when a geometry axis has been replaced using GEOAX() through the optional output of an M code that can be set in machine data.

MD 22534: TRAFO\_CHANGE\_M\_CODE

Number of the M code that is output at the VDI interface in the case of transformation changeover.

#### Note

If this machine data is set to one of the values 0 to 6, 17, 30, then no M code is output.

References: /FB/, K2, "Coordinate Systems, Axis Types and Axis Configurations, Actual-Value System for Workpiece, External Zero Offset" 2.1 TRANSMIT

# 2.1.3 Activation of TRANSMIT

**TRANSMIT** After the settings described above have been made, the TRANSMIT function can be activated:

or

TRANSMIT TRANSMIT(t)

The first declared TRANSMIT function is activated with TRANSMIT. TRANSMIT(t) activates the t-th declared TRANSMIT function. t may not be more than 2. When TRANSMIT is activated in SW 4 and later, the special processes for pole traversal, etc. according to 2.1.6 become available.

Between activation of the function and deactivation as described below, the traversing movements for the axes of the Cartesian coordinate system can be programmed.

# 2.1.4 Deactivation of TRANSMIT function

**TRAFOOF**Keyword TRAFOOF deactivates an active transformation. When the<br/>transformation is deactivated, the base coordinate system is again identical to<br/>the machine coordinate system.<br/>An active TRANSMIT transformation is likewise deactivated if one of the other<br/>transformations (e.g. TRACYL, TRAANG, TRAORI) is activated in the<br/>appropriate channel.

References: /FB/, F2, "3–5-Axis Transformation".

# 2.1.5 Special system reactions with TRANSMIT

The transformation can be selected and deselected via part program or MDA.

| Please note on selection                      | An intermediate motion block is not inserted (phases/radii).                                                                                                    |
|-----------------------------------------------|----------------------------------------------------------------------------------------------------|
|                                               | A spline block sequence must be terminated.                                                                                                    |
|                                               | Tool radius compensation must be deselected.                                                                                                    |
|                                               | • The frame which was active prior to TRANSMIT is deselected by the control. (Corresponds to "Reset programmed frame" G500).                                                                                                    |
|                                               | <ul> <li>An active working area limitation is deselected by the control for the axes<br/>affected by the transformation (corresponds to programmed WALIMOF).</li> </ul>                                                                                                    |
|                                               | Continuous path control and rounding are interrupted.                                                                                                    |
|                                               | • DRF offsets in transformed axes must have been deleted by the operator.                                                                                                    |
| Please note on                                |                                                                                                    |
| deselection                                   | An intermediate motion block is not inserted (phases/radii).                                                                                                    |
|                                               | A spline block sequence must be terminated.                                                                                                    |
|                                               | Tool radius compensation must be deselected.                                                                                                    |
|                                               | • The frame which was active prior to TRANSMIT is deselected by the control. (Corresponds to "Reset programmed frame" G500).                                                                                                    |
|                                               | <ul> <li>An activated tool length compensation is incorporated into the<br/>transformation by the control.</li> </ul>                                                                                                    |
|                                               | Continuous path control and rounding are interrupted.                                                                                                    |
|                                               | DRF offsets in transformed axes must have been deleted by the operator.                                                                                                    |
|                                               | <ul> <li>Tool length compensation in the virtual axis (the Y axis in Fig. 2-1 is not<br/>implemented.</li> </ul>                                                                                                    |
|                                               |                                                                                                    |
| Restrictions<br>imposed by active<br>TRANSMIT | The restrictions listed below imposed by an activated TRANSMIT function must be noted.                                                                                                    |
| Tool change                                   | Tools may only be changed when the tool radius compensation function is deselected.                                                                                                    |
| Frame                                         | All instructions which refer exclusively to the base coordinate system are permissible (FRAME, tool radius compensation). Unlike the procedure for inactive transformation, however, a frame change with G91 (incremental dimension) is not specially treated. The increment to be traversed is evaluated in the workpiece coordinate system of the new frame – regardless of which frame was effective in the previous block. |

| Kinemalic Transforma | uon (MT) 03.97                                                                                                    |
|----------------------|----------------------------------------------------------------------------------------------------|
| 2.1 TRANSMIT         |                                                                                                    |
| Rotary axis          | The rotary axis cannot be programmed because it is occupied by a geometry axis and cannot thus be programmed directly as a channel axis.                                                                                                    |
| Pole                 | SW up to and including 3.x:<br>Movements through the pole (origin of Cartesian coordinate system) are<br>disabled, i.e. a movement which traverses the pole is stopped in the pole<br>followed by the output of an alarm. In the case of a cutter center offset, the<br>movement is terminated accordingly at the end of the non-approachable area.<br>SW 4 and higher:<br>The options for pole traversal and machining operations close to the pole are<br>described in the sections starting at 2.1.6. |
| Exceptions           | Axes affected by the transformation cannot be used                                                                                                    |
|                      | <ul> <li>as a preset axis (alarm)</li> </ul>                                                                                                    |
|                      | <ul> <li>to approach the fixed point (alarm)</li> </ul>                                                                                                    |
|                      | • for referencing (alarm)                                                                                                    |
|                      | Note                                                                                                    |
|                      | TRANSMIT must be deselected before the tool radius compensation and length compensation are deselected.                                                                                                    |
| Velocity control     | Velocity monitoring with TRANSMIT is implemented as standard at the preprocessing stage. Monitoring and limitation in the main run are activated:                                                                                                    |
|                      | <ul> <li>In AUTOMATIC mode if a positioning or oscillation axis has been<br/>programmed which is included in the transformation via machine data<br/>\$MC_TRAFO_AXES_IN_n index 0 or 1.</li> </ul>                                                                                                    |
|                      | On changeover to JOG mode.                                                                                                    |
|                      | The monitoring function is transferred from the main run back to the preprocessing routine if the axes relevant to the transformation process are operated as path axes.                                                                                                    |
|                      | The velocity monitoring function in preprocessing utilizes the machine better than the monitoring in the main run. Furthermore, the main run monitoring function deactivates the Look Ahead.                                                                                                    |
| Interruption of part | If part program processing is interrupted for JOG, then the following must be                                                                                                    |
| program              | noted:                                                                                                    |

| JOG                         | When JOG is selected, the conventional on-line velocity check is activated instead of the optimized velocity check provided in 2.1.6 SW version 4.                                                                                                    |
|-----------------------------|----------------------------------------------------------------------------------------------------|
| From AUTOMATIC to JOG       | If part program processing is interrupted when the transformation is active followed by traversal in JOG mode, then the following must be noted when AUTOMATIC is selected again:                                                                                                    |
|                             | • The transformation is active in the approach block from the current position to the point of interruption. No monitoring for collisions takes place.                                                                                                    |
| $\wedge$                    | Warning                                                                                                    |
|                             | The operator is responsible for ensuring that the tool can be re-positioned with-<br>out any difficulties.                                                                                                    |
| In AUTOMATIC<br>mode        | The velocity-optimized velocity planning function (Software Version 4) remains active for as long as the axes relevant to the transformation are traversed in mutual synchronism as path axes. If an axis involved in the transformation is traversed as a positioning axis, the online velocity check remains active until the transformation is deactivated or until all axes involved in the transformation are operating as path axes again. The return to velocity-optimized operation according to 2.1.6 automatically initiates a STOPRE and synchronizes acyclic block preprocessing with the interpolation routine. |
| From start after<br>reset   | <ul> <li>If part program processing is aborted with RESET and restarted with START, then the following must be noted:</li> <li>The remaining part program is traversed reproducibly only if all axes are traversed to a defined position by means of a linear block (G0 or G1) at the beginning of the part program. A tool which was active on RESET may no longer be taken into account by the control (settable via machine data).</li> </ul>                                                                                                    |
| Power On<br>RESET           | The system response after Power ON is determined by the settings stored in MD 20110: RESET_MODE_MASK and MD 20140: TRAFO_RESET_VALUE.<br>References: /FB/, K2, "Actual-Value System for Workpiece"                                                                                                    |
| Reference point<br>approach | Axes cannot be referenced when a transformation is active. Any active transformation is deselected by the control system during a referencing operation.                                                                                                    |

2.1 TRANSMIT

# 2.1.6 Machining with TRANSMIT using SW 4.x and higher

| Introduction                   | The TRANSMIT transformation has a pole at the zero point of the TRANSMIT plane (example, see Fig.: 2-1, $x = 0$ , $Y = 0$ ). The pole is located on the intersection between the radial linear axis and the rotary axis (X and CM). In the vicinity of the pole, small positional changes in the geometry axes generally result in large changes in position in the machine rotary axis. The only exceptions are linear motions into or through the pole. |
|--------------------------------|----------------------------------------------------------------------------------------------------|
|                                | With SW 4 and higher, a tool center point path through the pole does not cause<br>the part program to be aborted. There are no restrictions with respect to<br>programmable traversing commands or active tool radius compensations.<br>Nevertheless, workpiece machining operations close to the pole are not<br>recommended since these may require sharp feedrate reductions to prevent<br>overloading of the rotary axis.                             |
| New features                   | Definition:<br>A pole is said to exist if the line described by the tool center point intersects the<br>turning center of the rotary axis.                                                                                                    |
|                                | The following cases are examined:                                                                                                    |
|                                | Under what conditions and by what methods the pole can be traversed                                                                                                    |
|                                | The response in pole vicinity                                                                                                    |
|                                | The response with respect to working area limitations                                                                                                    |
|                                | <ul> <li>Monitoring of rotary axis rotations over 360°.</li> </ul>                                                                                                    |
| Pole traversal                 | The pole can be traversed by two methods:                                                                                                    |
|                                | Traversal along linear axis                                                                                                    |
|                                | Traversal into pole with rotation of rotary axis in pole                                                                                                    |
| Traversal along<br>linear axis |                                                                                                    |

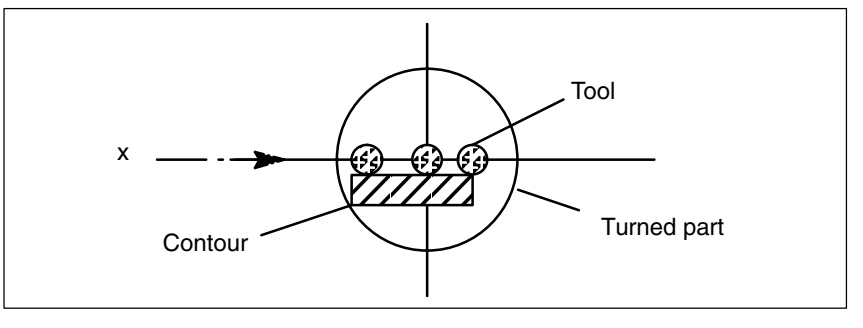

Fig. 2-4 Traversal of x axis through pole

#### Rotation in pole

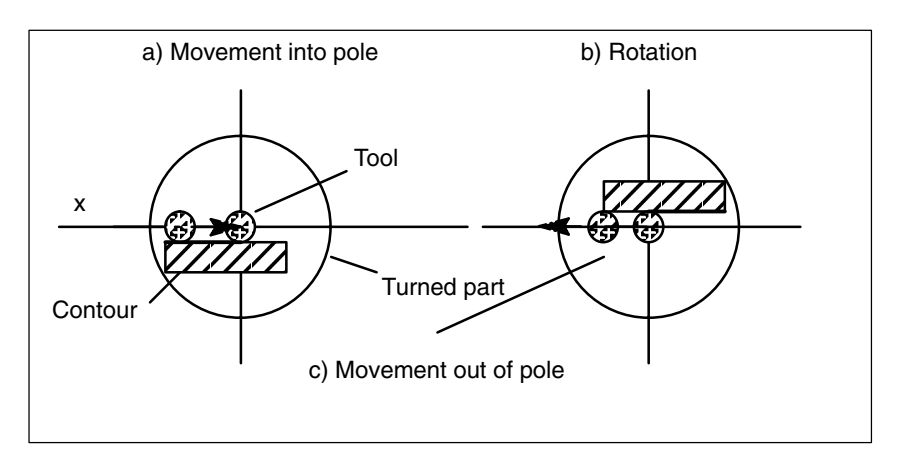

Fig. 2-5 Traversal of x axis into pole (a), rotation (b), exit from pole (c)

# Selection of<br/>methodThe method must be selected according to the capabilities of the machine and<br/>the requirements of the part to be machined. The method is selected by<br/>machine data:

MD 24911: TRANSMIT\_POLE\_SIDE\_FIX\_1 MD 24951: TRANSMIT\_POLE\_SIDE\_FIX\_2

The first MD applies to the first TRANSMIT transformation in the channel and the second MD correspondingly to the second TRANSMIT transformation.

#### Table 2-1

| VALUE | Meaning                                                                                                    |
|-------|----------------------------------------------------------------------------------------------------|
| 0     | Pole traversal<br>The tool center point path (linear axis) must traverse the pole on a con-<br>tinuous path.                                                |
| 1     | Rotation around pole.<br>The tool center point path must be restricted to the positive traversing<br>range of the linear axis (in front of turning center). |
| 2     | Rotation around pole.<br>The tool center point path must be restricted to the negative traversing<br>range of the linear axis (behind turning center).      |

# Special features relating to pole traversal

The method of pole traversal along the linear axis may be applied in the AUTOMATIC and JOG modes.

System response:

#### 2.1 TRANSMIT

| Operating<br>mode | Status                                                                                                    | Reaction                               |
|-------------------|----------------------------------------------------------------------------------------------------|----------------------------------------|
| AUTOMATIC         | All axes involved in the trans-<br>formation are moved synchro-<br>nously. TRANSMIT active.                                                                          | High-speed pole traversal              |
|                   | Not all axes involved in the trans-<br>formation are traversed synchro-<br>nously (e.g. positioning axis).<br>TRANSMIT not active.                                   | Traversal of pole at creep speed       |
|                   | An applied DRF (external zero off-<br>set) does not interfere with the op-<br>eration. Servo errors may occur<br>close to the pole during applica-<br>tion of a DRF. | Abortion of machining operation, alarm |
| JOG               | -                                                                                                    | Traversal of pole at creep speed       |

| Table 2-2 | Traversal of pole along the linear axis |
|-----------|-----------------------------------------|
|-----------|-----------------------------------------|

Special features relating to rotation in pole

Precondition: This method is only effective in the AUTOMATIC mode.

 MD 24911: TRANSMIT\_POLE\_SIDE\_FIX\_1 = 1 or 2

 MD 24951: TRANSMIT\_POLE\_SIDE\_FIX\_2 = 1 or 2

 Value: 1
 Linear axis remains within positive traversing range

 Value: 2
 Linear axis remains within negative traversing range

In the case of a contour that would require the pole to be traversed along the tool center point path, the following three steps are taken to prevent the linear axis from traversing in ranges beyond the turning center:

| Step | Action                                                                                           |
|------|--------------------------------------------------------------------------------------------------|
| 1    | Linear axis traverses into pole                                                                  |
| 2    | Rotary axis turns through 180°, the other axes involved in the transformation remain stationary. |
| 3    | Execution of remaining block. The linear axis now exits from the pole again.                     |

In JOG mode, the motion stops in the pole. In this mode, the axis may exit from the pole only along the path tangent on which it approached the pole. All other motion instructions would require a step change in the rotary axis position or a large machine motion in the cases of minimum motion instructions. They are rejected with alarm 21619.

# Traversal close to If a tool center point traverses past the pole, the control system automatically reduces the feedrate and path acceleration rate such that the settings of the machine axes (MD 32000: MAX\_AX\_VELO[AX\*] and MD 32300: MAX\_AX\_ACCEL[AX\*]) are not exceeded. The closer the path is to the pole, the greater the reduction in the feedrate.

#### 05.97

#### Tool center point path with corner in pole

A tool center point path which includes a corner in the pole will not only cause a step change in axis velocities, but also a step change in the rotary axis position. These cannot be reduced by decelerating.

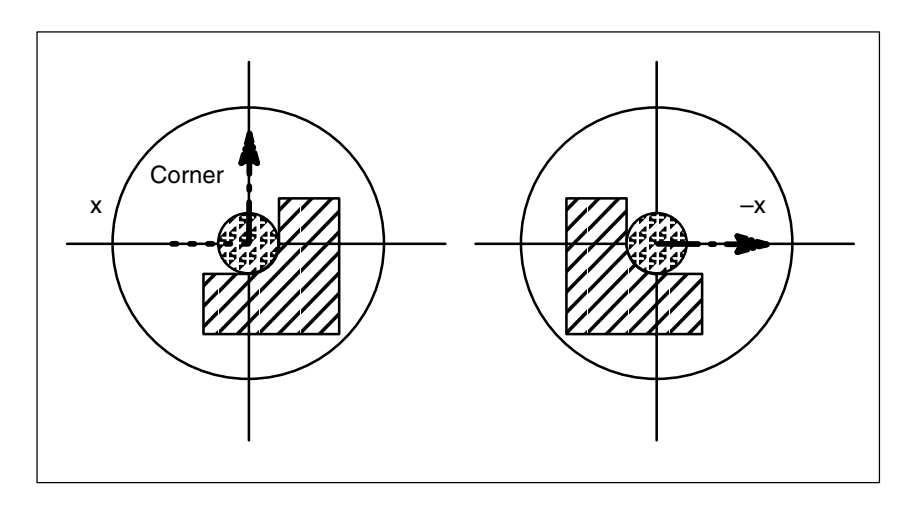

Fig. 2-6 Pole traversal

Preconditions:

AUTOMATIC mode, MD 24911: TRANSMIT\_POLE\_SIDE\_FIX\_1 = 0 or MD 24951: TRANSMIT\_POLE\_SIDE\_FIX\_2 = 0

The control system inserts a traversing block at the step change point. This block generates the **smallest possible rotation** to allow machining of the contour to continue.

# Corner without pole traversal

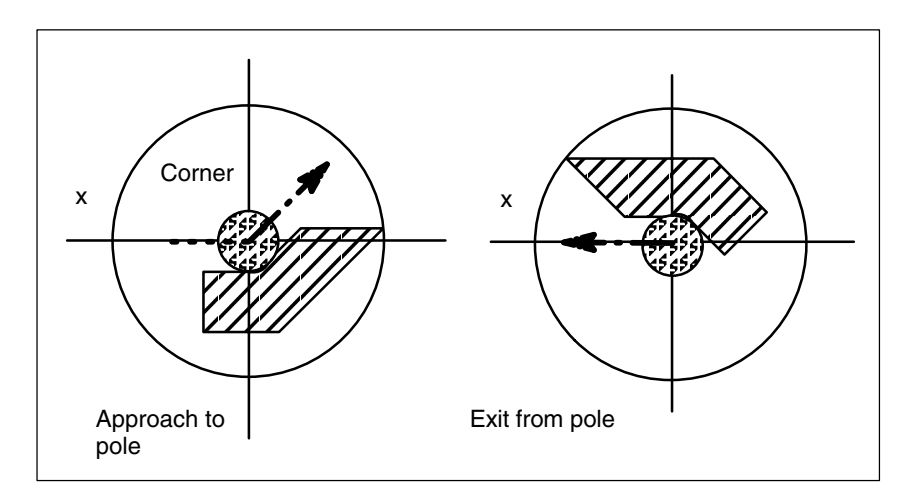

Fig. 2-7 Machining on one pole side

Preconditions: AUTOMATIC mode, MD 24911: TRANSMIT\_POLE\_SIDE\_FIX\_1 = 1 or 2 or MD 24951: TRANSMIT\_POLE\_SIDE\_FIX\_2 = 1 or 2

| 2.1 TRANSMIT                          |                                                                                                    |
|---------------------------------------|----------------------------------------------------------------------------------------------------|
|                                       | The control system inserts a traversing block at the step change point. This block generates the <b>necessary rotation</b> so that machining of the contour can continue on the same side of the pole.                                                                                                    |
| Transformation selection in pole      | If the machining operation must continue from a position on the tool center path<br>which corresponds to the pole of the activated transformation, then an exit from<br>the pole is specified for the new transformation.                                                                                                    |
|                                       | If MD 24911: TRANSMIT_POLE_SIDE_FIX_1= 0 or<br>MD 24951: TRANSMIT_POLE_SIDE_FIX_2= 0 is set (pole traversal), then the<br><b>smallest possible</b> rotation is generated at the beginning of the block that<br>implements exit from the pole. Depending on this rotation, the axis then<br>traverses either in front of or behind the turning center.                                                |
|                                       | <ul> <li>When MD 24911: TRANSMIT_POLE_SIDE_FIX_1= 1 or<br/>MD 24951: TRANSMIT_POLE_SIDE_FIX_2= 1 machining continues in<br/>front of the turning center (linear axis in positive control range);</li> <li>When MD 24911: TRANSMIT_POLE_SIDE_FIX_1= 2 or<br/>MD 24951: TRANSMIT_POLE_SIDE_FIX_2= 2 machining is behind the<br/>turning center (linear axis in the negative control range).</li> </ul> |
| Transformation selection outside pole | The control system moves the axes involved in the transformation without evaluating machine data $MC_TRANSMIT_POLE_SIDE_FIX_t$ . In this case, t = 1 stands for the first and t = 2 for the second TRANSMIT transformation in the channel.                                                                                                    |

# 2.1.7 Working area limitations

Initial state

When TRANSMIT is active, the pole is replaced by a working area limitation if the tool center point cannot be positioned in the turning center of the rotary axis involved in the transformation. This is the case when the axis perpendicular to the rotary axis (allowing for tool offset) is not positioned on the same radial plane as the rotary axis or if both axes are positioned mutually at an oblique angle. The distance between the two axes defines a cylindrical space in the BCS in which the tool cannot be positioned.

The illegal range cannot be protected by the software limit switch monitoring function since the traversing range of the machine axes is not affected.

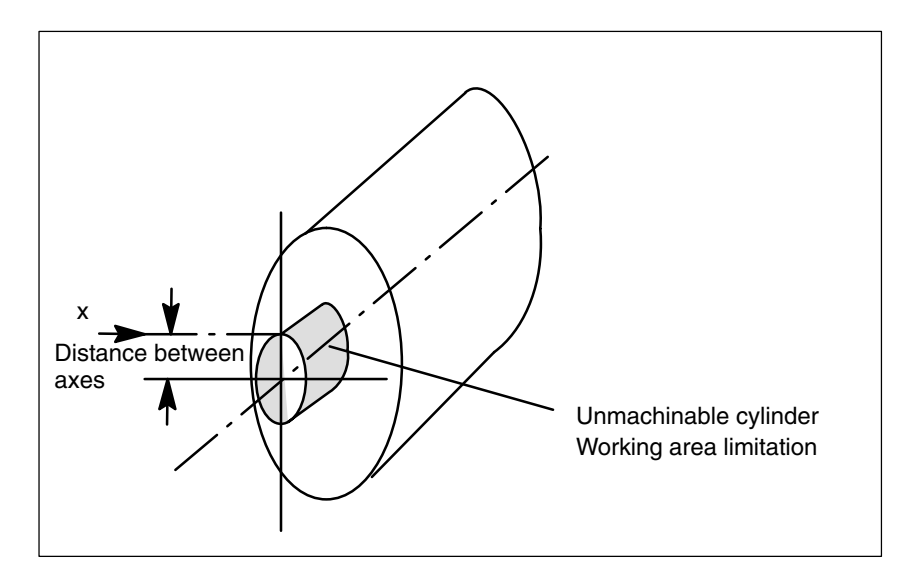

Fig. 2-8 Working area limitation based on offset linear axis

| Traversal into<br>working area<br>limitation    | Any motion that leads into the working area limitation is rejected with alarm 21619. Any corresponding part program block is not processed. The control system stops processing at the end of the preceding block.                                                                                                    |
|-------------------------------------------------|----------------------------------------------------------------------------------------------------|
|                                                 | If the motion cannot be foreseen promptly enough (JOG modes, positioning axes), then the control stops at the edge of the working area limitation.                                                                                                    |
| Response close<br>to working area<br>limitation | If a tool center point path leads past the illegal range, the control automatically reduces the feedrate and path acceleration rate to ensure that the settings of the machine axes (MD 32000: MAX_AX_VELO[AX*] and MD 32300: MAX_AX_ACCEL[AX*]) are not exceeded. The closer the path is to the working area limitation, the greater the reduction in the feedrate may be. |

2.1 TRANSMIT

## 2.1.8 Overlaid movements with TRANSMIT in SW 4

The control system cannot predict overlaid motions. However, these do not interfere with the function provided that they are very small (e.g. fine tool offset) in relation to the current distance from the pole (or from working area limitation). With respect to axes that are relevant for the transformation, the transformation monitors the overlaid motion and signals any critical quantity by alarm 21618. This alarm indicates that the block-related velocity planning function no longer adequately corresponds to the actual conditions on the machine. When the alarm is output, the conventional, non-optimized online velocity monitor is therefore activated. The preprocessing routine is re-synchronized with the main run by a REORG generated internally in the control.

Alarm 21618 should be avoided whenever possible since it indicates a state that can lead to axis overload and thus abortion of part program processing.

## 2.1.9 Monitoring of rotary axis rotations over 360°

 Ambiguity of rotary axis positions
 The positions of the rotary axis are ambiguous with respect to the number of rotations. The control breaks down blocks containing several rotations around the pole into sub-blocks.

 This subdivision must be noted with respect to parallel actions (e.g. output of auxiliary functions, block-synchronized positioning axis motions) since the programmed block end is no longer relevant for synchronization, but the end of the first sub-block instead. See:

 References:
 /FB/, H2, "Output of Auxiliary Functions to PLC" /FB/, S5, "Synchronized Actions"

In single block mode, the control processes individual blocks explicitly. In other modes, the sub-blocks are traversed with Look Ahead like a single block. A limitation of the rotary axis setting range is monitored by the software limit switch monitoring function.

## 2.1.10 Supplementary Conditions

Look Ahead All functions requiring Look Ahead (traversal through pole, Look Ahead) work satisfactorily only if the relevant axis motions can be calculated exactly in advance. With TRANSMIT, this applies to the rotary axis and the linear axis perpendicular to it. If one of these axes is the positioning axis, then the Look Ahead function is deactivated by alarm 10912 and the conventional online velocity check activated instead.

Selection of<br/>methodThe user is responsible for making the optimum choice of "Traversal through<br/>pole" or "Rotation around pole". The active prevention of axis traversal through<br/>the pole implemented in SW 2 and 3 has been eliminated in SW 4.

2/M1/2-26

| Several pole<br>traversals    | A block can traverse the pole any number of times (e.g. programming of a helix with several turns). The part program block is subdivided into a corresponding number of sub-blocks. Analogously, blocks which rotate several times around the pole are likewise divided into sub-blocks. The relevant restrictions applying in SW 2 and 3 have been eliminated in SW 4. |
|-------------------------------|----------------------------------------------------------------------------------------------------|
| Rotary axis as<br>modulo axis | The rotary axis can be a modulo rotary axis. However, this is not a mandatory requirement as was the case in SW 2 and 3. The relevant restrictions applying in SW 2 and 3 have been eliminated in SW 4.                                                                                                    |
| Rotary axis as spindle        | If the rotary axis without transformation is used as a spindle, it must be switched to position-controlled mode with SPOS before the transformation is selected.                                                                                                    |
| REPOS                         | It is possible to reposition on the sub-blocks produced as a result of the extended TRANSMIT function in SW 4. In this case, the control uses the first sub-block that is closest to the repositioning point in the BCS.                                                                                                    |
| Block search                  | In the case of block search with calculation, the block end point (of the last sub-block) is approached in cases where intermediate blocks have been generated as the result of the extended functionality in SW 4.                                                                                                    |

# 2.2 TRACYL

#### Note

The TRACYL transformation described below requires that unique names are assigned to machine axes, channels and geometry axes when the transformation is active. Compare MD 10000: AXCONF\_MACHAX\_NAME\_TAB, MD 20080: AXCONF\_CHANAX\_NAME\_TAB, MD 20060: AXCONF\_GEOAX\_NAME\_TAB. Only in this way can unambiguous assignments be made.

#### **Task definition**

Groove machining, see diagram.

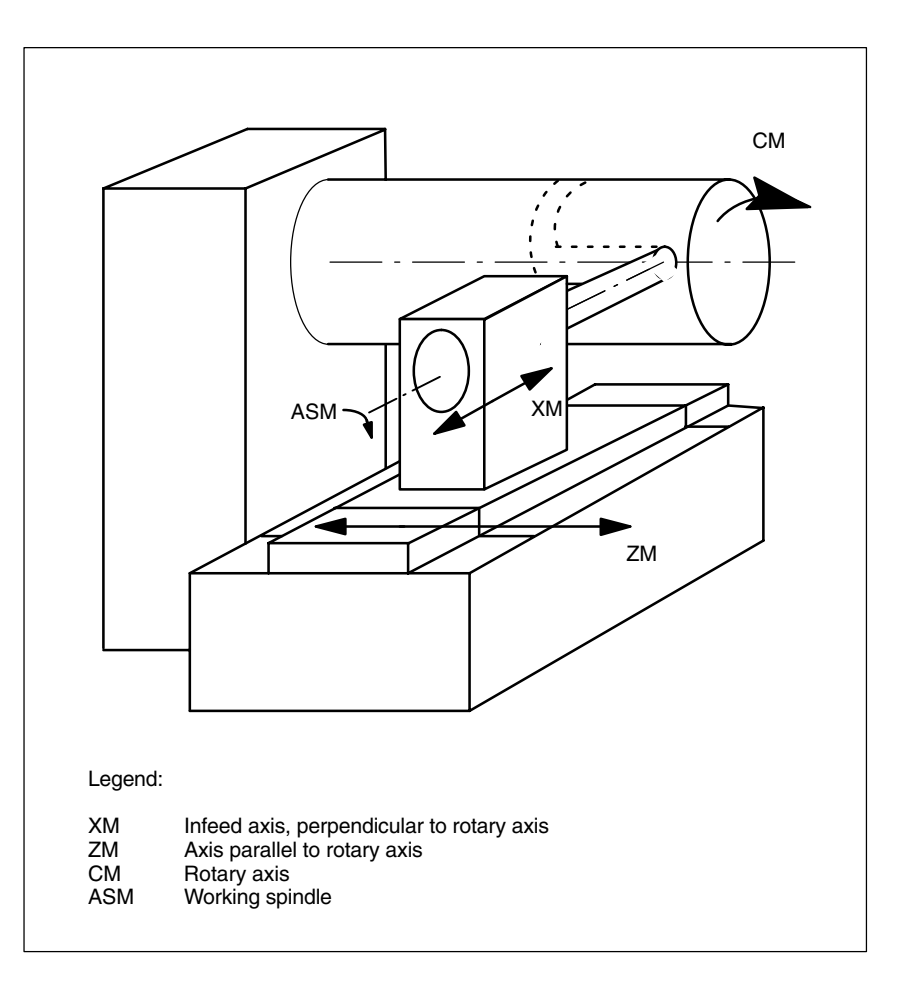

Fig. 2-9 Machining grooves on generated cylinder surface with X-C-Z kinematics

Axis configuration 1 The generated cylinder surface curve transformation allows a traversing path to be specified with respect to the generated surface of a cylinder coordinate system. The machine kinematics must correspond to the cylinder coordinate system. It must include one or two linear axes and a rotary axis. The two linear axes must be mutually perpendicular. The rotary axis must be aligned in parallel to one of the linear axes and intersect the second linear axis. In addition, the rotary axis must be co-linear to the cylinder coordinate system.

If there is only one linear axis (X), only grooves which are parallel to the periphery of the cylinder can be generated. In the case of two linear axes (X, Z), the groove pattern on the cylinder is optional. See Fig. 2-9.

# Axis configuration 2

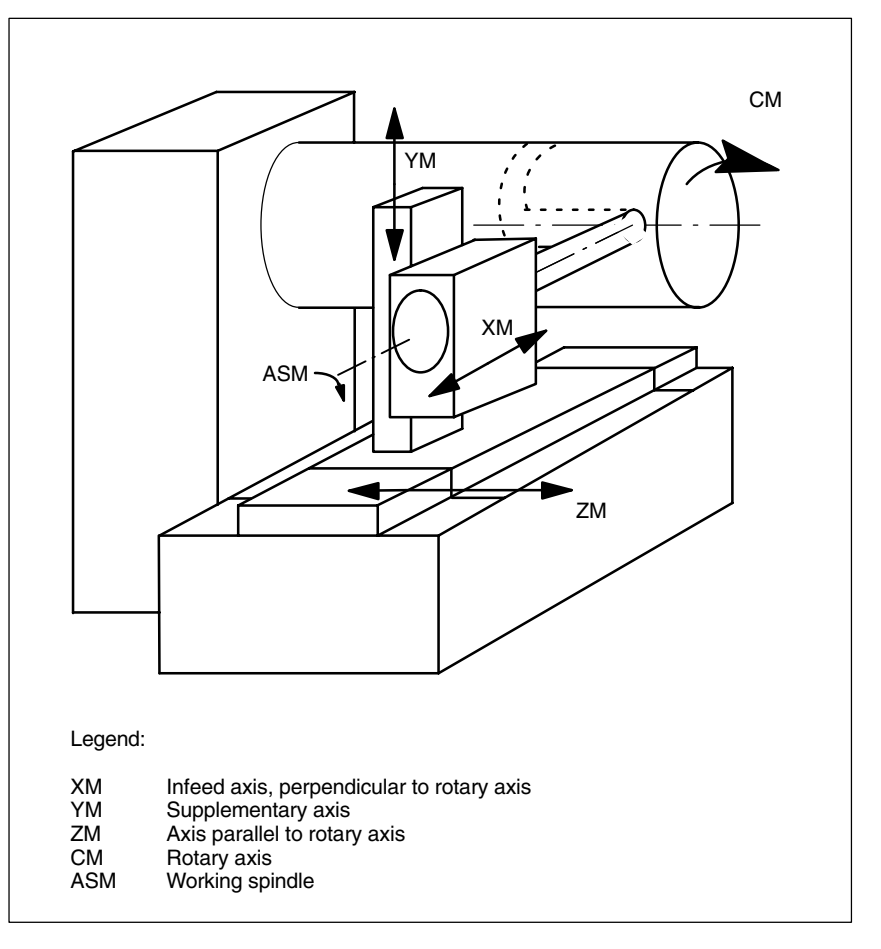

Fig. 2-10 Machining grooves on generated cylinder surface with X-Y-Z-C kinematics

If a third linear axis is available (Fig. 2-10) which can produce a right-handed Cartesian coordinate system with the other two linear axes (axis configuration 1), then it is used to offset the tool **parallel to the programmed path** by means of tool radius compensation. thereby allowing grooves with rectangular traversing section to be generated.

Groove

cross-section

**Functionality** During transformation (both axis configurations), the full functionality of the control is available, both for processing from the NC program and in JOG mode (see 2.2.6).

In the case of axis configuration 1, longitudinal grooves along the rotary axis are subject to parallel limits only if the groove width corresponds exactly to the tool radius.

Grooves in parallel to the periphery (transverse grooves) are not parallel at the beginning and end.

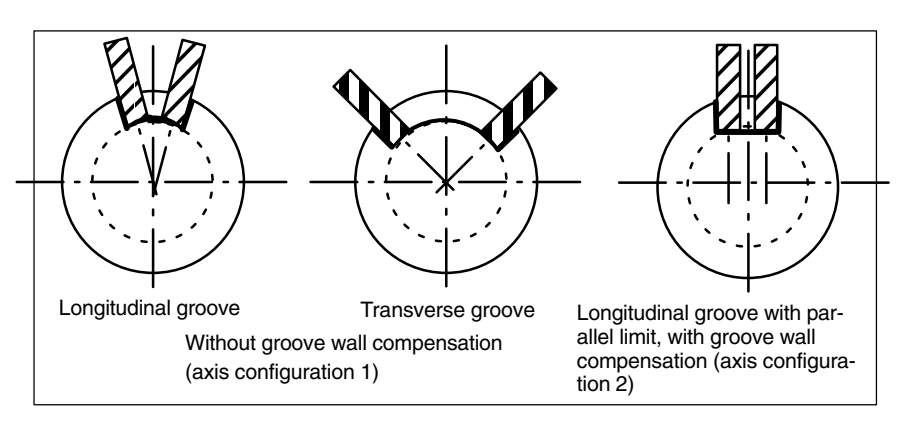

Fig. 2-11 Grooves with and without groove wall compensation

# 2.2.1 Preconditions for TRACYL

| Number of<br>transformations      | Up to 8 transformation data blocks can be defined for each channel in the system. The machine data names of these transformations start with \$MC_TRAFO and end withn, "n" standing for a number between 1 and 8. The first machine data has the same meaning as described for TRANSMIT: \$MC_TRAFO_GEOAX_ASSIGN_TAB_n \$MC_TRAFO_TYPE_n \$MC_TRAFO_AXES_IN_n.                                                           |  |
|-----------------------------------|----------------------------------------------------------------------------------------------------|--|
|                                   | The special settings described below apply to \$MC_TRAFO_TYPE_n and \$MC_TRAFO_AXES_IN_n with respect to generated cylinder surface transformation (TRACYL).                                                                                                    |  |
| Number of<br>TRACYL<br>structures | Two of the 8 permitted data structures for transformations may be assigned to<br>the TRACYL function. They are characterized by the fact that the value<br>assigned with \$MC_TRAFO_TYPE_n is 512 or 513.<br>For these TRACYL transformations (maximum of 2), the following machine data<br>must be set in a defined manner:<br>\$MC_TRACYL_ROT_AX_OFFSET_t<br>\$MC_TRACYL_ROT_SIGN_IS_PLUS_t<br>\$MC_TRACYL_BASE_TOOL_t |  |

In this case, t specifies the number of the declared TRACYL transformation (maximum of 2).

#### Axis configuration

The following overview shows the relationship between the axes of the machine illustrated in Fig. 2-10 and the relevant axis data.

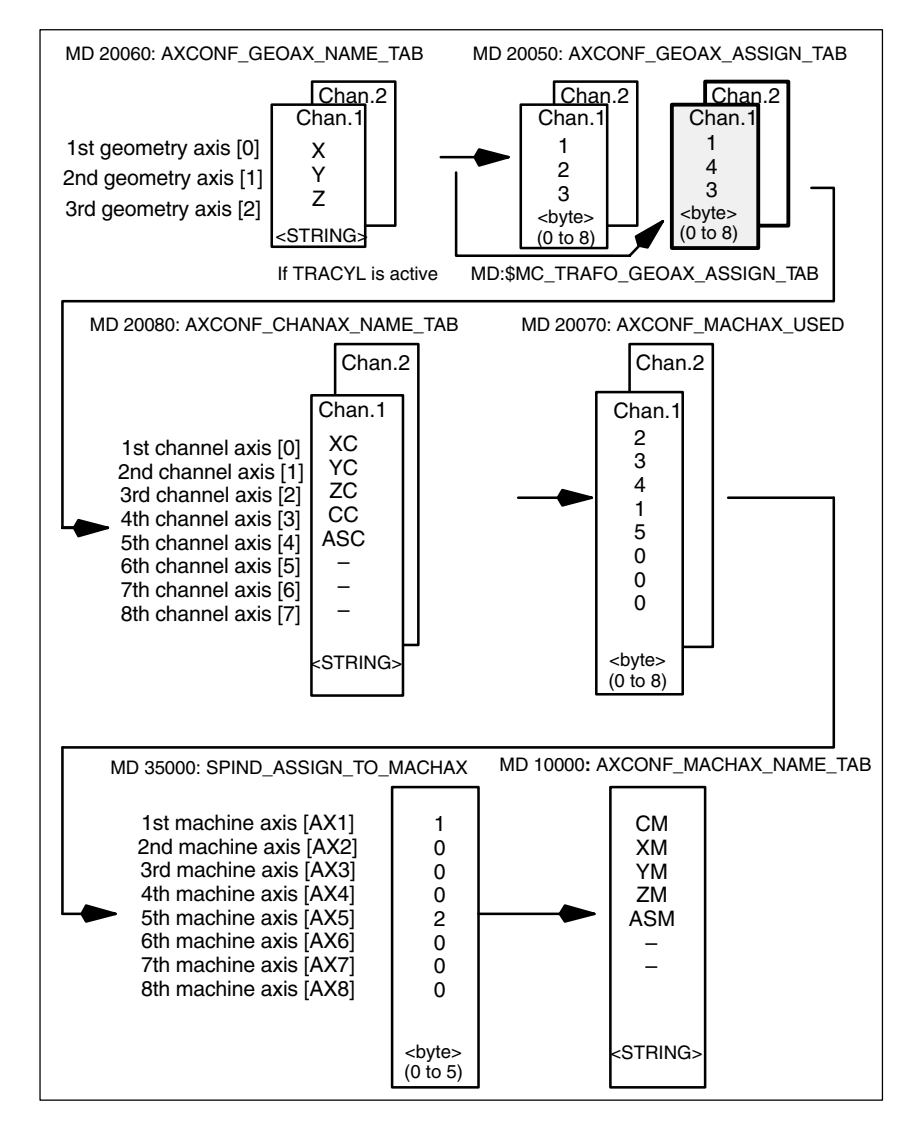

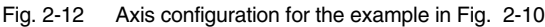

The highlighted configuration in Fig. 2-12 applies when TRACYL is active.

Naming the geometry axes According to the above axis configuration overview, the geometry axes to be involved in the TRACYL operation must be defined with:

\$MC\_AXCONF\_GEOAX\_NAME\_TAB[0]="X"

"

\_TAB[1]="Y" \_TAB[2]="Z"

(name selection according to Fig. 2-12, also corresponds to default setting).

| 2.2 TRACYL                                        |                                                                                                    |
|---------------------------------------------------|----------------------------------------------------------------------------------------------------|
| Assignment of<br>geometry axes to<br>channel axes | These assignments are made depending on whether or not TRACYL is active.<br>- TRACYL not active<br>Normal traversal of Y axis.<br>\$MC_AXCONF_GEOAX_ASSIGN_TAB[0]=1<br>"TAB[1]=2<br>"TAB[2]=3<br>- TRACYL active<br>The Y axis becomes the axis in the direction of the cylinder coordinate<br>system in which the peripheral surface is generated.<br>\$MC_TRAFO_GEOAX_ASSIGN_TAB[0]=1<br>"TAB[1]=4<br>"TAB[2]=3 |
| Entry of<br>channel axes                          | Axes which do not belong to the Cartesian coordinate system are added.<br>\$MC_AXCONF_CHANAX_NAME_TAB[0]="XC"<br>"TAB[1]="YC"<br>"TAB[2]="ZC"<br>"TAB[3]="CC"<br>"TAB[4]="ASC"                                                                                                    |
| Assignment of<br>channel axes to<br>machine axes  | With the cd of the channel axes as a reference, the machine axis number to which the channel axes have been assigned is transferred to the control system.<br>\$MC_AXCONF_MACHAX_USED[0]=2                                                                                                    |
| Identification of spindles                        | The user defines whether each machine axis is a spindle (value > 0: spindle<br>number) or a path axis (value 0).<br>\$MA_SPIND_ASSIGN_TO_MACHAX[0]=1<br>"[1]=0<br>"[2]=0<br>"[3]=0<br>"[4]=2                                                                                                    |
| Assignment of<br>names to<br>machine axes         | With the cd of the machine axes as a reference, a machine axis name is<br>transferred to the control.<br>\$MN_AXCONF_MACHAX_NAME_TAB[0]="CM"<br>" [1]="XM"<br>" [2]="YM"<br>" [2]="YM"<br>" [3]="ZM"<br>" [4]="ASM"                                                                                                    |

# 2.2.2 TRACYL-specific settings

| Type of transformation | The following paragraph describes how the transformation type is specified.                                                                                                    |                                                                                                    |  |
|------------------------|----------------------------------------------------------------------------------------------------|----------------------------------------------------------------------------------------------------|--|
| TRAFO_TYPE_n           | The user must specify the transformation type for the transformation data blocks (maximum n = 8). For TRACYL, a value of 512 must be set for axis configuration 1 and a value of 513 for axis configuration 2. Example:<br>MD 24100: TRAFO_TYPE_1=512<br>The setting must be made and activated with Power ON before TRACYL(d,t) is called. "t" is the number of the declared TRACYL transformation. |                                                                                                    |  |
|                        |                                                                                                    |                                                                                                    |  |
| Axis image             | The following paragraph describes how the transformation axis image is specified.                                                                                                    |                                                                                                    |  |
| TRAFO_AXES<br>_IN_n    | Three (or 4) channel axis numbers must be specified for the transformablock n:                                                                                                    |                                                                                                    |  |
|                        | \$MC_TRAFO_AXES_IN_1[0]=                                                                                                    | Channel axis number of axis radial                                                                                                    |  |
|                        | \$MC_TRAFO_AXES_IN_1[1]=<br>\$MC_TRAFO_AXES_IN_1[2]=                                                                                                    | Channel axis number of rotary axis<br>Channel axis number of axis parallel to<br>rotary axis                                                                               |  |
|                        | \$MC_TRAFO_AXES_IN_1[3]=                                                                                                    | Channel axis number of additional axis,<br>parallel to generated cylinder surface of<br>cylinder and perpendicular to rotary axis<br>(if axis configuration 2 is selected) |  |
|                        | Example according to Fig. 2-10:<br>\$MC_TRAFO_AXES_IN_1[0]=1<br>\$MC_TRAFO_AXES_IN_1[1]=4<br>\$MC_TRAFO_AXES_IN_1[2]=3<br>\$MC_TRAFO_AXES_IN_1[3]=2                                                                                                    | (if axis configuration 2 is selected)                                                                                                    |  |
|                        | The setting must be made and activated with Power ON before TRACYL(d<br>TRACYL(d,t) is called. The axis numbers must refer to the channel axis<br>sequences defined with \$MC TRAFO GEOAX ASSIGN TAB n.                                                                                                    |                                                                                                    |  |

#### **Rotational position**

The rotational position of the axis on the cylinder peripheral surface perpendicular to the rotary axis must be defined as follows:

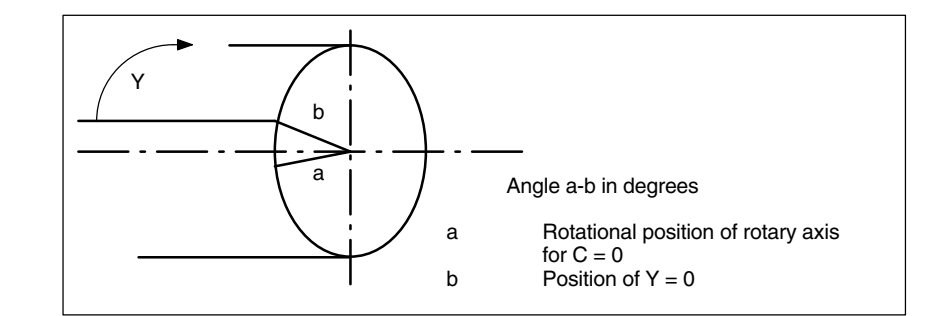

Fig. 2-13 Center of rotation of axis on generated cylinder surface

 TRACYL
 The rotational position of the peripheral surface in relation to the defined zero position of the rotary axis is specified with:

 \_OFFSET\_t
 \$MC\_TRACYL\_ROT\_AX\_OFFSET\_t= ... ; degrees

In this case, "t" is substituted by the number of the TRACYL transformations declared in the transformation data blocks (t must not be more than 2).

Direction of<br/>rotationThe direction of rotation of the rotary axis is specified by machine data as<br/>described in the following paragraph.

TRACYL \_ROT\_SIGN \_IS\_PLUS\_t If the direction of rotation of the rotary axis on the x-y plane is counter-clockwise when viewed against the z axis, then the machine data must be set to TRUE, otherwise to FALSE.

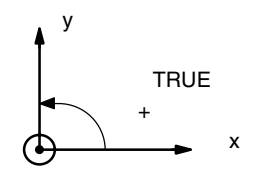

\$MC\_TRACYL\_ROT\_SIGN\_IS\_PLUS\_t=TRUE

In this case, "t" is substituted by the number of the TRACYL transformations declared in the transformation data blocks (t must not be more than 2).

| Switchable<br>geometry axes | The PLC is informed when a geometry axis has been replaced using GEOAX() through the optional output of an M code that can be set in machine data.                                                                                                    |  |  |
|-----------------------------|----------------------------------------------------------------------------------------------------|--|--|
|                             | MD 22534: TRAFO_CHANGE_M_CODE                                                                                                    |  |  |
|                             | Number of the M code that is output at the VDI interface in the case of transformation changeover.                                                                                                    |  |  |
|                             | Note                                                                                                    |  |  |
|                             | If this machine data is set to one of the values 0 to 6, 17, 30, then no M code is output.                                                                                                    |  |  |
|                             | <b>References:</b> /FB/, K2, "Coordinate Systems, Axis Types,<br>Axis Configurations, Actual-Value System for Workpiece<br>External Zero Offset"                                                                                                    |  |  |
| Position of tool<br>zero    | The position of the tool zero point in relation to the origin of the Cartesian coordinate system is specified by machine data as described in the following paragraph.                                                                                                    |  |  |
| TRACYL_<br>BASE_TOOL_t      | Machine data \$MC_TRACYL_BASE_TOOL_t is used to inform the control of<br>the position of the tool zero point in relation to the origin of the cylinder<br>coordinate system declared for TRACYL. The machine data has three<br>components for the axes X, Y, Z of the machine coordinate system. |  |  |
|                             | tx<br>tx<br>tx<br>tz<br>tz<br>tz<br>tz<br>tz<br>tz<br>tz<br>tz<br>tz<br>tz<br>tz<br>tz<br>tz                                                                                                    |  |  |

Fig. 2-14 Position of tool zero in relation to machine zero (see Fig. 2-10)

Example: \$MC\_TRACYL\_BASE\_TOOL\_t[0]=tx "[1]=ty "[2]=tz

In this case, "t" is substituted by the number of the TRACYL transformations declared in the transformation data blocks (t must not be more than 2).

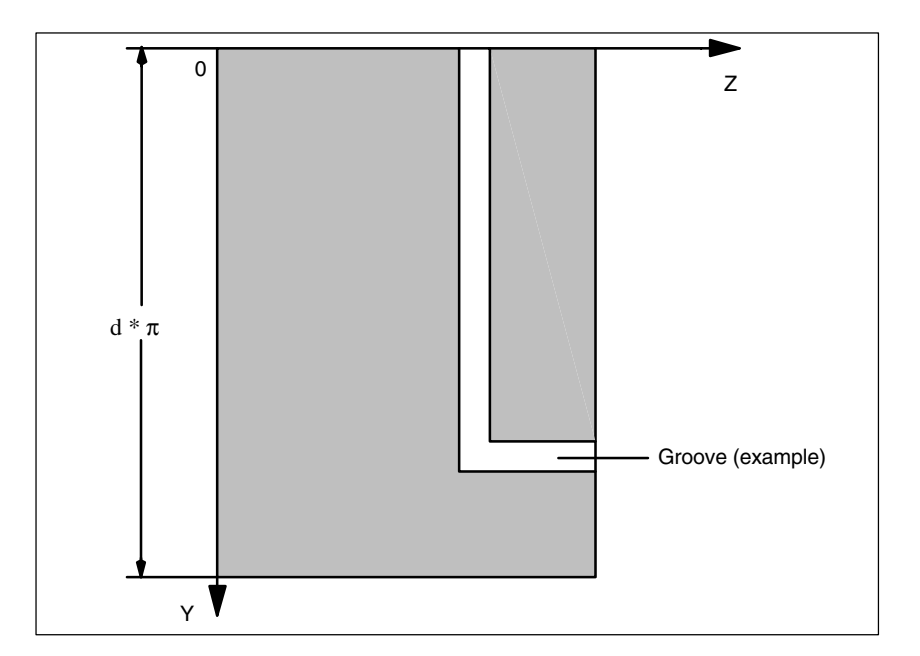

Fig. 2-15 Cylinder coordinate system for Fig. 2-14

## 2.2.3 Activation of TRACYL

TRACYL

After the settings described above have been made, the TRACYL function can be activated:

TRACYL(d) or TRACYL(d,t)

The first declared TRACYL function is activated with TRACYL(d). TRACYL(d,t) activates the t-th declared TRACYL function. t must not be more than 2. The value "d" stands for the current diameter of the cylinder to be machined.

Between activation of the function and deactivation as described below, the traversing movements for the axes of the cylinder coordinate system can be programmed.

# 2.2.4 Deactivation of TRACYL function

**TRAFOOF**Keyword TRAFOOF deactivates an active transformation. When the<br/>transformation is deactivated, the base coordinate system is again identical to<br/>the machine coordinate system.<br/>An active TRACYL transformation is likewise deactivated if one of the other<br/>transformations(e.g. TRANSMIT, TRAANG, TRAORI) is activated in the<br/>appropriate channel.<br/>References: /FB/, F2, "5-Axis Transformation"

## 2.2.5 Special system reactions with TRACYL

The transformation can be selected and deselected via part program or MDA.

| Please note on selection                    | An intermediate motion block is not inserted (phases/radii).                                                                                                    |  |  |  |
|---------------------------------------------|----------------------------------------------------------------------------------------------------|--|--|--|
|                                             | A spline block sequence must be terminated.                                                                                                    |  |  |  |
|                                             | Tool radius compensation must be deselected.                                                                                                    |  |  |  |
|                                             | <ul> <li>The frame which was active prior to TRACYL is deselected by the control<br/>(corresponds to "Reset programmed frame" G500).</li> </ul>                                                                                                    |  |  |  |
|                                             | <ul> <li>An active working area limitation is deselected by the control for the axes<br/>affected by the transformation (corresponds to programmed WALIMOF).</li> </ul>                                                                                                    |  |  |  |
|                                             | Continuous path control and rounding are interrupted.                                                                                                    |  |  |  |
|                                             | DRF offsets must have been deleted by the operator.                                                                                                    |  |  |  |
|                                             | <ul> <li>In the case of cylinder generated surface curve transformation with groove<br/>wall compensation (axis configuration 2, TRAFO_TYPE_n=513), the axis<br/>used for the correction (TRAFO_AXES_IN_n[3]) must be set to zero (y=0)<br/>so that the groove is machined in the center of the programmed groove<br/>center line.</li> </ul> |  |  |  |
| Please note on deselection                  | The same points apply as for selection.                                                                                                    |  |  |  |
| Restrictions<br>imposed by active<br>TRACYL | The restrictions listed below imposed by an activated TRACYL function must be noted:                                                                                                    |  |  |  |
| Tool change                                 | Tools may only be changed when the tool radius compensation function is deselected.                                                                                                    |  |  |  |

| Frame                           | All instructions which refer exclusively to the base coordinate system are<br>permissible (FRAME, tool radius compensation). Unlike the procedure for<br>inactive transformation, however, a frame change with G91 (incremental<br>dimension) is not specially treated. The increment to be traversed is evaluated<br>in the workpiece coordinate system of the new frame – regardless of which<br>frame was effective in the previous block. |  |  |  |
|---------------------------------|----------------------------------------------------------------------------------------------------|--|--|--|
| Rotary axis                     | The rotary axis cannot be programmed because it is occupied by a geometry axis and cannot thus be programmed directly as a channel axis.                                                                                                    |  |  |  |
| Axis utilization                | <ul> <li>The axes</li> <li>in the generated cylinder surface perpendicular to the rotary axis (Y) and</li> <li>additional axis (YC)</li> <li>may not be used as a positioning or oscillation axis.</li> </ul>                                                                                                    |  |  |  |
| Exceptions                      | <ul> <li>Axes affected by the transformation cannot be used</li> <li>as a preset axis (alarm)</li> <li>to approach the fixed point (alarm)</li> <li>for referencing (alarm)</li> </ul> Note                                                                                                    |  |  |  |
| Interruption of part<br>program | The following points must be noted with respect to interrupting part program processing in connection with TRACYL:                                                                                                    |  |  |  |
| AUTOMATIC after<br>JOG          | <ul> <li>If part program processing is interrupted when a transformation is active and JOG mode selected, then the following must be noted if AUTOMATIC mode is selected again:</li> <li>The transformation is active in the approach block from the current position to the point of interruption. No monitoring for collisions takes place.</li> </ul>                                                                                      |  |  |  |
|                                 | Warning<br>The operator is responsible for ensuring that the tool can be re-positioned with-<br>out any difficulties.                                                                                                    |  |  |  |

| START after<br>RESET             | If part program processing is aborted with RESET and restarted with START, then the following must be noted:                                                                                                    |  |  |
|----------------------------------|----------------------------------------------------------------------------------------------------|--|--|
|                                  | • The remaining part program is traversed reproducibly only if all axes are traversed to a defined position by means of a linear block (G0 or G1) at the beginning of the part program. A tool which was active on RESET may no longer be taken into account by the control (settable via machine data).                                                                                                    |  |  |
| 2.2.6 JOG                        |                                                                                                    |  |  |
| Special features relating to JOG | When generated cylinder surface transformation with groove wall compensation $(MC_TRAFO_TYPE = 513)$ is active in JOG mode, it must be noted that the axes are traversed depending on the preceding status in AUTOMATIC. When groove wall compensation is active, the axes movement therefore differs from the situation when the correction function is deselected. The part program can therefore be continued (REPOS) after a part program interruption. |  |  |
| TRAANG (Inclined axis)           |                                                                                                    |  |  |
|                                  | Note                                                                                                    |  |  |
|                                  | The TRAANG transformation described below requires that unique names are<br>assigned to machine axes, channels and geometry axes when the transforma-<br>tion is active. Compare<br>MD 10000: AXCONF_MACHAX_NAME_TAB,<br>MD 20080: AXCONF_CHANAX_NAME_TAB,<br>MD 20060: AXCONF_GEOAX_NAME_TAB.<br>Only in this way can unambiguous assignments be made.                                                                                                    |  |  |
|                                  |                                                                                                    |  |  |
| Task definition                  | Grinding operations                                                                                                    |  |  |

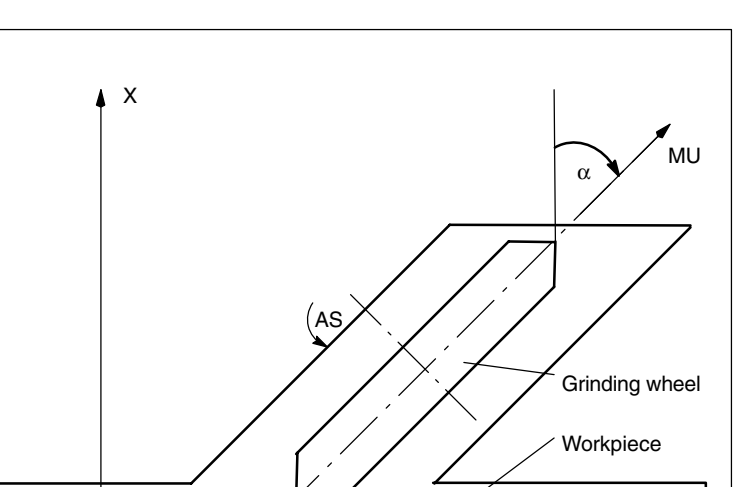

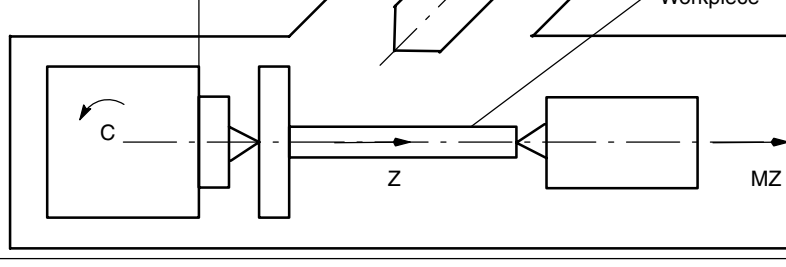

Fig. 2-16 Machine with inclined infeed axis

# Legend: X, Z

C AS ΜZ MU

| orra. |                                             |
|-------|---------------------------------------------|
|       | Cartesian coordinate system for programming |
|       | Rotary axis                                 |
|       | Working spindle                             |
|       | Machine axis (linear)                       |
|       | Inclined axis                               |

The following range of machining operations is available:

- 1. Longitudinal grinding
- 2. Face grinding
- 3. Grinding of a specific contour
- 4. Oblique plunge-cut grinding

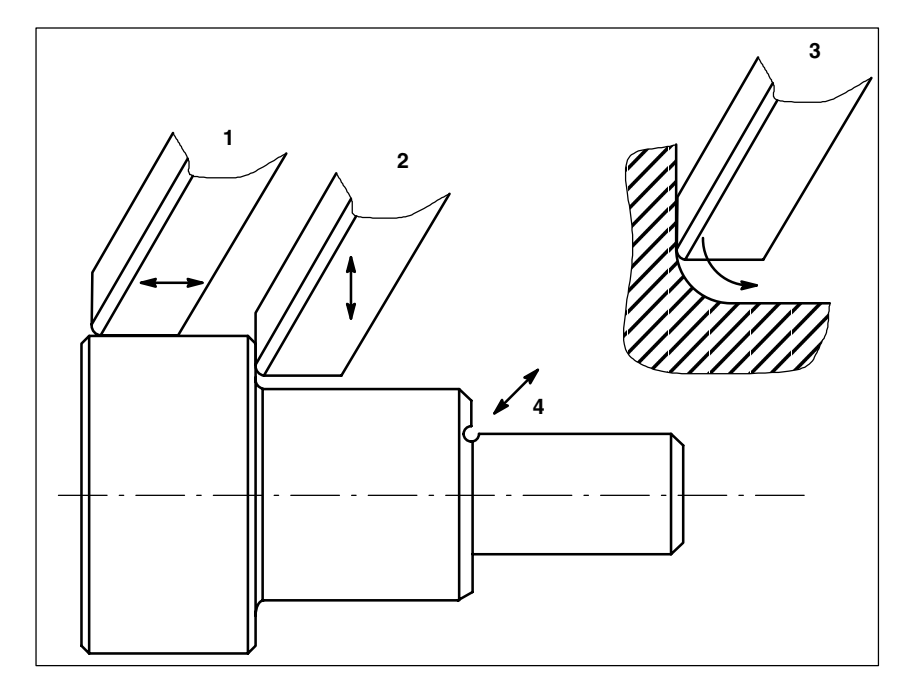

Fig. 2-17 Possible grinding operations

## 2.2.7 Preconditions for TRAANG (inclined axis)

#### Axis configuration

To be able to program in the Cartesian coordinate system (see Fig. 2-16: X, Y, Z), it is necessary to inform the control of the correlation between this coordinate system and the actually existing machine axes (MU, MZ):

- Assignment of names to geometry axes
- Assignment of geometry axes to channel axes
  - general situation (inclined axis not active)
  - inclined axis active
- Assignment of channel axes to machine axis numbers
- Identification of spindles
- Allocation of machine axis names

12.95

| 2.2 TRACYL                |                                                                                                    |                                                                                                    |  |
|---------------------------|----------------------------------------------------------------------------------------------------|----------------------------------------------------------------------------------------------------|--|
|                           | With the exception of the "- Inclined axis active" point, the procedure is the same as for the normal axis configuration.                                                                                                    |                                                                                                    |  |
|                           | References:                                                                                                    | /FB/, K2, "Coordinate Systems, Axis Types and<br>Axis Configurations, Actual-Value System for Workpiece,<br>External Zero Offset"                    |  |
| Number of transformations | Up to 8 transformation data blocks can be defined for each channel in the system. The machine data names of these transformations start with \$MC_TRAFO and end withn, "n" standing for a number between 1 and 8. The following sections include descriptions of these data: |                                                                                                    |  |
|                           | \$MC_TRAFO_G<br>\$MC_TRAFO_T<br>\$MC_TRAFO_A                                                                                                    | EOAX_ASSIGN_TAB_n<br>YPE_n<br>XES_IN_n                                                                                                    |  |
| Number of inclined axes   | Two of the 8 peritive the inclined axis assigned with \$M                                                                                                    | mitted data structures for transformations may be assigned to function. They are characterized by the fact that the value IC_TRAFO_TYPE_n is "1024". |  |
| Axis configuration        | The axes of the good follows in the matrix                                                                                                    | grinding machine illustrated in Fig. 2-16 must be entered as<br>chine data:                                                                          |  |

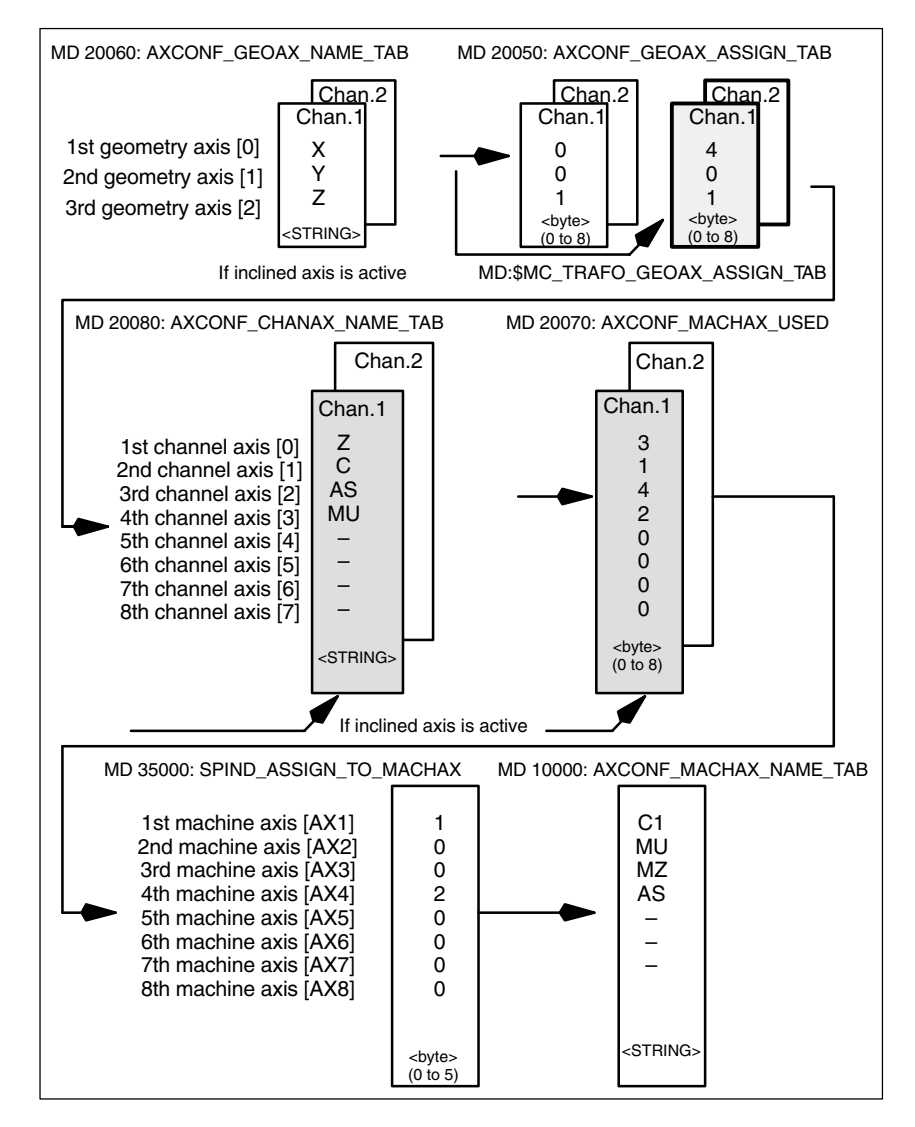

Fig. 2-18 Axis configuration for the example in Fig. 2-16

The highlighted configuration in Fig. 2-18 applies when TRAANG is active.

## 2.2.8 TRAANG-specific settings

| The user must specify the transformation type in machine data<br>\$MC_TRAFO_TYPE_n for the transformation data blocks (maximum n = 8).<br>The value for an inclined axis is 1024:<br>MD 24100: TRAFO_TYPE_1=1024 |
|----------------------------------------------------------------------------------------------------|
|                                                                                                    |

#### Note

Changes to the machine data are activated after Power On.

Axis image

 TRAFO\_AXES
 Two channel axis numbers must be specified for the transformation data block n:

 IN\_n
 \$MC\_TRAFO\_AXES\_IN\_1[0]=4

 Channel axis number of inclined axis

 CMC\_TRAFO\_AXES\_IN\_1[0]=4

 Channel axis number of inclined axis

\$MC\_TRAFO\_AXES\_IN\_1[1]=1 \$MC\_TRAFO\_AXES\_IN\_1[2]=0 Channel axis number of inclined axis Channel axis number of axis parallelto Z Channel axis number not active

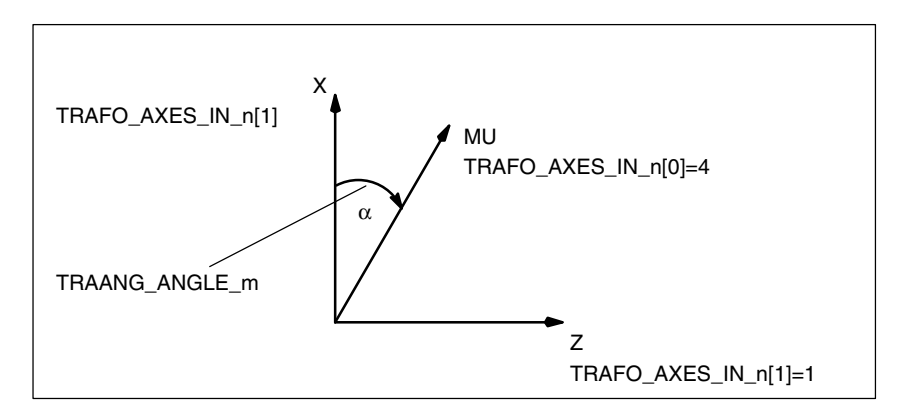

Fig. 2-19 Parameter TRAANG\_ANGLE\_m

#### Note

Changes to the machine data are activated after Power On.

| Assignment of<br>geometry axes to<br>channel axes | Example:<br>\$MC_TRAFO_TYPE_5 = 8192                                                                                 | Chaining                                                     |                                                                      |
|---------------------------------------------------|----------------------------------------------------------------------------------------------------|--------------------------------------------------------------|----------------------------------------------------------------------|
|                                                   | \$MC_TRAFO_AXIS_IN_1[0x]                                                                                             |                                                              |                                                                      |
|                                                   | \$MC_TRAFO_GEOAX_ASSIGN_TAB                                                                                          | _5[0] =1                                                     | Definition of geo-axis<br>assignment of trans-<br>former 1           |
|                                                   | \$MC_TRAFO_GEOAX_ASSIGN_TAB                                                                                          | _5[1] =6                                                     | Definition of geo-axis<br>assignment of trans-<br>former 1           |
|                                                   | \$MC_TRAFO_GEOAX_ASSIGN_TAB                                                                                          | _5[2] =3                                                     | Definition of geo-axis<br>assignment of trans-<br>former 1           |
|                                                   | \$MC_TRACON_CHAIN_2[0] = 2<br>\$MC_TRACON_CHAIN_2[1] = 3<br>\$MC_TRACON_CHAIN_2[2] = 0<br>\$MC_TRACON_CHAIN_2[3] = 0 | Input parame<br>Input parame<br>Input parame<br>Input parame | ters in TRACON<br>ters in TRACON<br>ters in TRACON<br>ters in TRACON |

| Angle of<br>inclined axis          |                                                                                                    |
|------------------------------------|----------------------------------------------------------------------------------------------------|
| TRAANG_<br>ANGLEm                  | Machine data \$MC_TRAANG_ANGLE_m is used to inform the control of the angle which exists between a machine axis and the inclined axis in degrees.                                                                                                    |
|                                    | $MC_TRAANG_ANGLE_m =$ Angle between a Cartesian axis and the associated inclined machine axis in degrees. The angle is counted positively in the clockwise direction (see Fig. 2-16, angle $\alpha$ ).                                                                                         |
|                                    | In this case, m is substituted by the number of the TRAANG transformation declared in the transformation data blocks.m may be maximum 2.                                                                                                    |
| Permissible<br>angular range       | The permissible angular range is:<br>–90° < TRAANG_ANGLE_m < 0°<br>0° < TRAANG_ANGLE_m < 90°                                                                                                    |
|                                    | No transformation is required for $0^{\circ}$ .<br>With +/ – 90°, the inclined axis is positioned parallel to the second linear axis.                                                                                                    |
| Position of tool zero point        |                                                                                                    |
| TRAANG_<br>BASE_TOOL_m             | Machine data \$MC_TRAANG_BASE_TOOL_m is used to inform the control of the position of the tool zero point in relation to the origin of the coordinate system declared for the inclined axis function. The machine data has three components for the 3 axes of the Cartesian coordinate system. |
|                                    | Zero is entered as default.<br>The corrections are not converted when the angle is changed.                                                                                                    |
| Optimization of velocity control   |                                                                                                    |
|                                    | The following machine data are used to optimize the velocity control in jog mode and in positioning and oscillation modes:                                                                                                    |
| TRAANG_<br>PARALLEL_<br>VELO_RES_m | Machine data \$MC_TRAANG_PARALLEL_VELO_RES_m is used to set the velocity reserve which is held ready on the parallel axis (see \$MC_TRAFO_AXES_IN_n[1]) for the compensatory motion.                                                                                                    |
|                                    | Value range: 0 1                                                                                                    |
|                                    | <b>0</b> When value 0 is set, the control automatically determines the reserve: the axes are limited with equal priority(= default setting).                                                                                                    |

>0 When values of >0 are set, the reserve is fixed at

|                                     | \$MC_TRAANG_PARALLEL       permissible machine axis velocity value         _VELO_RES_m       * of parallel axis.                                                                               |
|-------------------------------------|----------------------------------------------------------------------------------------------------|
|                                     | The velocity characteristics of the vertical axis are determined by the control on the basis of the reserve.                                                                                   |
| TRAANG_<br>PARALLEL_<br>ACCEL_RES_m | Machine data \$MC_TRAANG_PARALLEL_ACCEL_RES_m is used to set the axis acceleration reserve which is held ready on the parallel axis (see \$MC_TRAFO_AXES_IN_n[1]) for the compensatory motion. |
|                                     | Value range: 0 1                                                                                                    |
|                                     | <b>0</b> When value 0 is set, the control automatically determines the reserve: the axes are accelerated with equal priority(= default setting).                                               |
|                                     | >0 With values of >0, the acceleration rate is fixed at                                                                                                    |
|                                     | \$MC_TRAANG_PARALLEL permissible machine axis velocity value of the parallel axis                                                                                                    |
|                                     | The velocity characteristics of the vertical axis are determined by the control on the basis of the reserve.                                                                                   |
| Replaceable<br>geometry axes        | The PLC is informed when a geometry axis has been replaced using GEOAX( ) through the optional output of an M code that can be set in machine data.                                            |
|                                     | MD 22534: TRAFO_CHANGE_M_CODE                                                                                                    |
|                                     | Number of the M code that is output at the VDI interface in the case of transformation changeover.                                                                                             |
|                                     | Note                                                                                                    |
|                                     | No M code is output if the machine data is set to one of the values 0 to 6, 17 or 30.                                                                                                    |
|                                     | <b>References:</b> /FB/, K2, "Coordinate Systems, Axis Types,                                                                                                    |

eferences: /FB/, K2, "Coordinate Systems, Axis Types, Axis Configurations, Actual-Value System for Workpiece External Zero Offset"

# 2.2.9 Activation of TRAANG

| TRAANG(a)               | After the settings described above have been made, the TRAANG function can be activated:                                                                                                    |
|-------------------------|----------------------------------------------------------------------------------------------------|
|                         | TRAANG(a) or<br>TRAANG(a,n)                                                                                                    |
|                         | The first declared "inclined axis" transformation is activated with TRAANG(a).<br>The angle of the inclined axis can be specified with "a".<br>If "a" is omitted or zero entered, the transformation is activated with parameter<br>settings of the previous selection.<br>On the first selection, the presettings according to the machine data apply. |
|                         | TRAANG(a,n) activates the nth declared "inclined axis" transformation.<br>This form is required only if several transformations are activated in the channel.<br>n must not be more than 2.                                                                                                    |
| Programming<br>variants | TRAANG(a,1) == TRAANG(a,0) == TRAANG(a,) == TRAANG(a)                                                                                                    |
|                         | Between activation of the function and deactivation as described below, the traversing movements for the axes of the Cartesian coordinate system must be programmed.                                                                                                    |

# 2.2.10 Deactivation of TRAANG

**TRAFOOF**Keyword TRAFOOF deactivates an active transformation. When the<br/>transformation is deactivated, the base coordinate system is again identical to<br/>the machine coordinate system.<br/>An active TRAANG transformation is likewise deactivated if one of the other<br/>transformations (e.g. TRACYL, TRANSMIT, TRAORI) is activated in the<br/>appropriate channel.

References: /FB/, F2, "5-Axis Transformation"
### 2.2.11 Special system reactions with TRAANG

The transformation can be selected and deselected via part program or MDA.

| Selection and deselection | <ul> <li>An intermediate motion block is not inserted (phases/radii).</li> <li>A spline block sequence must be terminated.</li> <li>Tool radius compensation must be deselected.</li> </ul>                                                                                                    |
|---------------------------|----------------------------------------------------------------------------------------------------|
|                           | <ul> <li>The current frame is deselected by the control system<br/>(corresponds to programmed G500).</li> </ul>                                                                                                    |
|                           | <ul> <li>An active working area limitation is deselected by the control for the axes<br/>affected by the transformation (corresponds to programmed WALIMOF).</li> </ul>                                                                                                    |
|                           | <ul> <li>An activated tool length compensation is included in the transformation by<br/>the control.</li> </ul>                                                                                                    |
|                           | Continuous path control and rounding are interrupted.                                                                                                    |
|                           | DRF offsets must have been deleted by the operator.                                                                                                    |
|                           | <ul> <li>All axes specified in machine data \$MC_TRAFO_AXES_IN_n must be<br/>synchronized on a block-related basis (e.g. no traversing instruction with<br/>POSA).</li> </ul>                                                                                                    |
| Restrictions              |                                                                                                    |
| Tool change               | Tools may only be changed when the tool radius compensation function is deselected.                                                                                                    |
| Frame                     | All instructions which refer exclusively to the base coordinate system are permissible (FRAME, tool radius compensation). Unlike the procedure for inactive transformation, however, a frame change with G91 (incremental dimension) is not specially treated. The increment to be traversed is evaluated in the workpiece coordinate system of the new frame – regardless of which frame was effective in the previous block. |
| Exceptions                | Axes affected by the transformation cannot be used                                                                                                    |
|                           | • as a preset axis (alarm)                                                                                                    |
|                           | • to approach the fixed point (alarm)                                                                                                    |
|                           | for referencing (alarm)                                                                                                    |
|                           |                                                                                                    |

#### 2.2 TRACYL

#### Note

TRAANG must be deselected before the tool radius and length compensations.

#### **Velocity control**

The velocity monitoring function for TRAANG is implemented as standard during preprocessing.

Monitoring and limitation in the main run are activated:

- In AUTOMATIC mode if a positioning or oscillation axis has been programmed that is involved in the transformation.
- On changeover to JOG mode.

The monitoring function is transferred again from the main run to block preprocessing if the preprocessing is re-synchronized with the main run (currently, for example, on changeover from JOG to AUTOMATIC).

The velocity monitoring function in preprocessing utilizes the dynamic limitations of the machine better than the monitoring function in the main run.

This also applies to machines on which, with oblique machining operations,

## 2.3 Chained transformations

| Introduction | SW 5 and higher supports chaining of the kinematic transformations described here:                                                                                                    |
|--------------|----------------------------------------------------------------------------------------------------|
|              | • TRANSMIT                                                                                                    |
|              | • TRACYL                                                                                                    |
|              | TRAANG (inclined axis)                                                                                                    |
|              | as well as those described in                                                                                                    |
|              | <b>References:</b> /FB/, F2, "3 to 5-axis transformations"                                                                                                    |
|              | Orientation transformations                                                                                                    |
|              | Universal milling head                                                                                                    |
|              | with another transformation of the "Inclined axis" type.                                                                                                    |
| Applications | The following is a selection from the range of possible chained transformations:                                                                                                    |
|              | <ul> <li>Grinding contours that are programmed as a side line of a cylinder<br/>(TRACYL) using an inclined grinding wheel e.g. tool grinding.</li> </ul>                                                                                                    |
|              | <ul> <li>Finish cutting of a contour that is not round and was generated with<br/>TRANSMIT using inclined grinding wheel.</li> </ul>                                                                                                    |
|              | Note                                                                                                    |
|              | The transformations described below require that individual names are as-<br>signed to machine axes, channels and geometry axes when the transformation<br>is active. Compare MD:<br>MD 10000: AXCONF_MACHAX_NAME_TAB,<br>MD 20080: AXCONF_CHANAX_NAME_TAB, |

MD 20060: AXCONF\_GEOAX\_NAME\_TAB.

Only in this way can unambiguous assignments be made.

| Axis configuration                | The following configuration measures are necessary for a chained transformation:                                                                                                    |
|-----------------------------------|----------------------------------------------------------------------------------------------------|
|                                   | Assignment of names to geometry axes                                                                                                    |
|                                   | Assignment of names to channel axes                                                                                                    |
|                                   | <ul> <li>Assignment of geometry axes to the channel axes</li> <li>– General case (no transformation active)</li> </ul>                                                                                                    |
|                                   | Assignment of channel axes to machine axis numbers                                                                                                    |
|                                   | Identification of spindle, rotation, modulo for axes                                                                                                    |
|                                   | Allocation of machine axis names                                                                                                    |
|                                   | <ul> <li>Transformation-specific settings (for each single transformation and for each chained transformation)         <ul> <li>Transformation type</li> <li>Axes included in the transformation</li> <li>Assignment of geometry axes to the channel axes with active transformation</li> <li>According to transformation, also rotational position of the coordinate system, direction of rotation, tool zero or original coordinate system angle of inclined axis, etc.</li> </ul> </li> </ul> |
| Number of<br>transformations      | Up to four (with SW 4 and higher: eight) transformation data blocks can be defined for each channel. The machine data names of these transformations start with \$MC_TRAFO and end withn, "n" standing for a number between 1 and 8.                                                                                                    |
| Number of chained transformations | Of the maximum of 8 transformations for a channel, up to <b>two can be defined</b> as chained transformations.                                                                                                    |
| Transformation<br>sequence        | When configuring the machine data, the data concerning the single transformations (that may also become part of chained transformations) must be specified before the data concerning the chained transformations.                                                                                                    |
| Chaining<br>sequence              | With chained transformations the second transformation must be "inclined axis" (TRAANG).                                                                                                    |
| Chaining direction                | The BCS is the input for the first of the transformations to be chained; the MCS is the output for the second one.                                                                                                    |
| Supplementary conditions          | The supplementary conditions and special cases indicated in the individual transformation descriptions are also applicable for use in chained transformations.                                                                                                    |

#### 2.3.1 Activating chained transformations

| TRACON | A chained transfo                    | prmation is activated via:                                                                                                    |
|--------|--------------------------------------|----------------------------------------------------------------------------------------------------|
|        |                                      | TRACON(trf, par)                                                                                                    |
|        | with:<br>trf                         | Number of the chained transformation:<br>0 or 1 for first/single chained transformation.<br>If nothing is programmed here, then this has the<br>same meaning as specifying value 0 or 1,<br>i.e. the first/single transformation is activated.<br>2 for the second chained transformation.<br>(Values not equal to 0 – 2 generate an error alarm).                                                                |
|        | par                                  | One or more parameters separated by commas<br>for transformations in the chain that require parameters.<br>E.g. angle of inclined axis. If the parameters are not<br>set the default settings or the parameter settings last used are<br>applicable. The use of commas is to ensure<br>that the specified parameters are evaluated in the required<br>sequence, if default settings are to be valid for preceding |
|        |                                      | parameters. In particular, a comma is required<br>before at least one parameter, even though it is not<br>necessary to specify trf. For example:<br>TRACON(, 3.7).                                                                                                    |
|        | If another transfo<br>means of TRACC | rmation was previously activated, it is implicitly disabled by DN().                                                                                                    |

#### 2.3.2 Switching off chained transformations

**TRAFOOF** A chained transformation is switched off with TRAFOOF just like any other transformation.

#### 2.3.3 Special characteristics of chained transformations

| Tool data | A tool is always assigned to the first transformation in a chain. The subsequent transformation then behaves as if the active tool length were zero. Only the basic tool lengths set in the machine data (_BASE_TOOL_) are valid for the <b>first</b> transformation in the chain. |
|-----------|----------------------------------------------------------------------------------------------------|
| Example   | Section 6.3 contains configuration examples for single transformations and the                                                                                                    |

transformation chains created from them.

# 2.4 Activating the transformation MD via part program/softkey (SW 5.2 and later)

#### 2.4.1 Functionality

| SW 5.1 and earlier | Up to eight different transformations can be set in the control in SW version 5.1 and earlier. The transformation type is set in machine data \$MC_TRAFO_TYPE_1 to \$MC_TRAFO_TYPE_8.                                                                                                    |
|--------------------|----------------------------------------------------------------------------------------------------|
|                    | For each transformation group (TRANSMIT, see Section 2.1), TRACYL (see Section 2.2), TRAANG (see Section 2.2.7) and chained transformations (see Section 2.3) there are two transformation data sets, i.e. no more than two transformations can be set from one group, even when the eight available transformations have not yet all been programmed. |
| SW 5.2 and later   | Transformation MD can now be activated by means of a program command<br>softkey (NEWCONFIG-capable), i.e. these can, for example, be written from the<br>part program, thus altering the transformation configuration completely. The<br>specified restrictions regarding the number of available transformations thus no<br>longer apply.             |
|                    | Note                                                                                                    |
|                    | However, the number of transformation machine data sets is limited as in pre-<br>vious versions.                                                                                                    |
| Properties         | The machine data listed in Section 4.3 were activated by POWER ON in SW 5.1 and earlier. They are NEWCONFIG-capable in SW 5.2 and higher. The protection level is now 7 / 7 (KEYSWITCH_0) which means that data can be modified from the NC program without any particular authorization.                                                              |
|                    | Provided that no transformation is selected (activated) when a NEWCONFIG command is issued (regardless whether via the NEWCONF NC program command, the MMC or implicitly following Reset or end of program), the machine data listed above can be altered without restriction and then activated.                                                      |
|                    | Of particular relevance is that new transformations can be configured or existing transformations replaced by one of a different type or deleted, since the modification options are not restricted to re-parameterization of existing transformations.                                                                                                |

#### 2.4.2 Supplementary Conditions

| Modifying machine data    | e The machine data which affect an active transformation may not be altered; a attempt to do so will generate an alarm.                                                                                                    |                                                                                                    |  |  |  |  |  |
|---------------------------|----------------------------------------------------------------------------------------------------|----------------------------------------------------------------------------------------------------|--|--|--|--|--|
|                           | This generally applies to all machine data assigned to a transformation via the associated transformation data group. Machine data included in the group of an active transformation, but not currently in use, can be altered (although this would hardly be a meaningful thing to do). For example, it would be possible to change machine data \$MC_TRAFO5_NUTATOR_AX_ANGLE_N for an active transformation with \$MC_TRAFO_TYPE = 16 (5-axis transformation with rotatable tool and two mutually perpendicular rotary axes A and B) since this particular machine data is not involved in the transformation. |                                                                                                    |  |  |  |  |  |
|                           | Please note that machine data \$MC_X_AXIS_IN_OLD_X_Z_PLANE may not be altered for an active orientation transformation.                                                                                                    |                                                                                                    |  |  |  |  |  |
|                           | Note                                                                                                    |                                                                                                    |  |  |  |  |  |
|                           | In the case of a program interrup<br>ASUBs, etc.), the control system<br>have already been executed for<br>the machine data of an active tra<br>blocks.                                                                                                    | tion (Repos, deletion of distance to go,<br>requires a number of different blocks that<br>the repositioning operation. The rule forbidding<br>unsformation to be altered also refers to these |  |  |  |  |  |
|                           | <b>Example:</b><br>Two orientation transformations are set via machine data, e.g.<br>\$MC_TRAFO_TYPE_1 = 16, \$MC_TRAFO_TYPE_2 = 18.<br>Let us assume that the second transformation is active when the NEWCONFIG<br>command is executed. In this instance, only machine data which affect the first<br>transformation may be altered, e.g. \$MC_TRAFO5_PART_OFFSET_1, but not,<br>for example, \$MC_TRAFO5_BASE_TOOL_2 or<br>\$MC_X_AXIS_IN_OLD_X_Z_PLANE.                                                                                                    |                                                                                                    |  |  |  |  |  |
|                           | You could also set, for example, another transformation (TRANSMIT) with \$MC_TRAFO_TYPE_3 = 256 and parameterize it with other machine data.                                                                                                    |                                                                                                    |  |  |  |  |  |
| Defining geometry<br>axes | Geometry axes must be defined<br>MD AXCONF_GEOAX_ASSIGN                                                                                                    | in MD TRAFO_GEOAX_ASSIGN_TAB_X[n] or<br>_TAB[n] <b>before</b> the control system powers up.                                                                                                   |  |  |  |  |  |
| Changing the assignment   | The assignment between a trans<br>determined by the sequence of e<br>transformation data set is assign<br>data set to the second entry, etc.<br>for an active transformation.                                                                                                    | formation data set and a transformation is<br>entries in \$MC_TRAFO_TYPE_X. The first<br>ed to the first entry in the table, the second<br>This assignment may (and can) not be altered       |  |  |  |  |  |
|                           | Example:                                                                                                    |                                                                                                    |  |  |  |  |  |
|                           | Three transformations are set, tw transformation, e.g.                                                                                                    | o orientation transformations and one Transmit                                                                                                    |  |  |  |  |  |
|                           | \$MC_TRAFO_TYPE_1 = 16                                                                                                    | ; Orientation transformation,<br>; 1st orientation transformer data set                                                                                                    |  |  |  |  |  |
|                           | \$MC_TRAFO_TYPE_2 = 256                                                                                                    | ; Transmit transformation                                                                                                    |  |  |  |  |  |
|                           | \$MC_TRAFO_TYPE_3 = 18                                                                                                    | ; Orientation transformation,<br>; 2nd orientation transformer data set                                                                                                    |  |  |  |  |  |

2.4 Activating the transformation MD via part program/softkey (SW 5.2 and later)

The first data set for orientation transformations is assigned to the first transformation (equalling the first orientation transformation and the second transformation data set to the third transformation (equalling the second orientation transformation).

If the third transformation is active when the NEWCONFIG command is executed, it is not permissible to change the first transformation into a transformation of another group (e.g. TRACYL) since, in this case, the third transformation would then not become the second orientation transformation, but the first.

In the above example, however, it is permissible to set another orientation transformation for the first transformation (e.g. using  $MC_TRAFO_TYPE_1 = 32$ ) or a transformation from another group as the first transformation (e.g. using  $MC_TRAFO_TYPE_1 = 1024$ , TRAANG), if the second transformation is changed into an orientation transformation at the same time, e.g. with  $MC_TRAFO_TYPE_2 = 48$ .

# 2.4.3 Control response to Power On, mode change, Reset, block search, REPOS

Machine data \$MC\_RESET\_MODE\_MASK, \$MC\_START\_MODE\_MASK and \$MC\_TRAFO\_RESET\_VALUE can be programmed to select a transformation automatically in response to RESET (i.e. including end of program) and / or program start.

This may result in the generation of an alarm, for example, at the end or start of a program, if the machine data of an active transformation has been altered.

To avoid this problem when re-configuring transformations via an NC program, we therefore recommend that NC programs are structured as follows:

| N 10       | TRAFOOF()                                                    | ; Deselect any active ; transformation |
|------------|--------------------------------------------------------------|----------------------------------------|
| N20<br>N30 | \$MC_TRAF05_BASE_TOOL_1[0]=0<br>\$MC_TRAF05_BASE_TOOL_1[0]=3 | ; Write machine data                   |
| N40        | \$MC_TRAFO5_BASE_TOOL_1[0]=200                               | );                                     |
|            |                                                              |                                        |
| N130       | NEWCONF                                                      | ; Accept newly modified : machine data |
| N140       | M30                                                          | ,                                      |

#### 2.4.4 List of machine data affected

The machine data which can be made NEWCONFIG-capable are listed below.

| All<br>transformations         | <ul> <li>Machine data which are relevant for all transformations:</li> <li>\$MC_TRAFO_TYPE_1 to \$MC_TRAFO_TYPE_8</li> <li>\$MC_TRAFO_AXES_IN_1 to \$MC_TRAFO_AXES_IN_8</li> <li>\$MC_TRAFO_GEOAX_ASSIGN_TAB_1 to \$MC_TRAFO_GEOAX_ASSIGN_TAB_8</li> </ul>                                                                                                    |
|--------------------------------|----------------------------------------------------------------------------------------------------|
| Orientation<br>transformations | <ul> <li>Machine data which are relevant for orientation transformations:</li> <li>\$MC_TRAFO5_BASE_TOOL_1 and \$MC_TRAFO5_BASE_TOOL_2</li> <li>\$MC_TRAFO5_JOINT_OFFSET_1 and \$MC_TRAFO5_JOINT_OFFSET_2</li> <li>\$MC_TRAFO5_PART_OFFSET_1 and \$MC_TRAFO5_PART_OFFSET_2</li> <li>\$MC_TRAFO5_ROT_AX_OFFSET_1 and \$MC_TRAFO5_PART_OFFSET_2</li> <li>\$MC_TRAFO5_ROT_AX_OFFSET_2</li> <li>\$MC_TRAFO5_ROT_SIGN_IS_PLUS_1 and \$MC_TRAFO5_ROT_SIGN_IS_PLUS_2</li> <li>\$MC_TRAFO5_ROT_SIGN_IS_PLUS_2</li> <li>\$MC_TRAFO5_NON_POLE_LIMIT_1 and \$MC_TRAFO5_POLE_LIMIT_2</li> <li>\$MC_TRAFO5_POLE_LIMIT_1 and \$MC_TRAFO5_POLE_LIMIT_2</li> <li>\$MC_TRAFO5_AXIS1_1 and \$MC_TRAFO5_AXIS1_2</li> <li>\$MC_TRAFO5_AXIS2_1 and \$MC_TRAFO5_AXIS2_2</li> <li>\$MC_TRAFO5_TOOL_ROT_AX_OFFSET_1 and \$MC_TRAFO5_BASE_ORIENT_2</li> <li>\$MC_TRAFO5_TOOL_ROT_AX_OFFSET_2</li> <li>\$MC_TRAFO5_NUTATOR_AX_ANGLE_1 and \$MC_TRAFO5_NUTATOR_AX_ANGLE_2</li> <li>\$MC_TRAFO5_NUTATOR_VIRT_ORIAX_1 and \$MC_TRAFO5_NUTATOR_VIRT_ORIAX_2</li> </ul> |
| Transmit<br>transformations    | <ul> <li>Machine data which are relevant for Transmit transformations:</li> <li>\$MC_TRANSMIT_BASE_TOOL_1 and \$MC_TRANSMIT_BASE_TOOL_2</li> <li>\$MC_TRANSMIT_ROT_AX_OFFSET_1 and<br/>\$MC_TRANSMIT_ROT_AX_OFFSET_2</li> <li>\$MC_TRANSMIT_ROT_SIGN_IS_PLUS_1 and<br/>\$MC_TRANSMIT_ROT_SIGN_IS_PLUS_2</li> <li>\$MC_TRANSMIT_POLE_SIDE_FIX_1 and<br/>\$MC_TRANSMIT_POLE_SIDE_FIX_2</li> </ul>                                                                                                    |

05.99

2.4 Activating the transformation MD via part program/softkey (SW 5.2 and later)

| Tracyl                       | Machine data which are relevant for Tracyl transformations:                                                                                                    |  |  |  |  |
|------------------------------|----------------------------------------------------------------------------------------------------|--|--|--|--|
| transformations              | <ul> <li>\$MC_TRACYL_BASE_TOOL_1 and \$MC_TRACYL_BASE_TOOL_2</li> </ul>                                                                                                    |  |  |  |  |
|                              | <ul> <li>\$MC_TRACYL_ROT_AX_OFFSET_1 and<br/>\$MC_TRACYL_ROT_AX_OFFSET_2</li> </ul>                                                                                                    |  |  |  |  |
|                              | <ul> <li>\$MC_TRACYL_ROT_SIGN_IS_PLUS_1 and<br/>\$MC_TRACYL_ROT_SIGN_IS_PLUS_2</li> </ul>                                                                                                    |  |  |  |  |
| Inclined axis                | Machine data which are relevant for inclined axes:                                                                                                    |  |  |  |  |
| transformations              | <ul> <li>\$MC_TRAANG_BASE_TOOL_1 and \$MC_TRAANG_BASE_TOOL_2</li> </ul>                                                                                                    |  |  |  |  |
|                              | <ul> <li>\$MC_TRAANG_ANGLE_1 and \$MC_TRAANG_ANGLE_2</li> </ul>                                                                                                    |  |  |  |  |
|                              | <ul> <li>\$MC_TRAANG_PARALLEL_VELO_RES_1 and<br/>\$MC_TRAANG_PARALLEL_VELO_RES_2</li> </ul>                                                                                                    |  |  |  |  |
|                              | <ul> <li>\$MC_TRAANG_PARALLEL_ACCEL_RES_1 and<br/>\$MC_TRAANG_PARALLEL_ACCEL_RES_2</li> </ul>                                                                                                    |  |  |  |  |
| Chained                      | Machine data which are relevant for chained transformations:                                                                                                    |  |  |  |  |
| transformations              | <ul> <li>\$MC_TRACON_CHAIN_1 and \$MC_TRACON_CHAIN_2</li> </ul>                                                                                                    |  |  |  |  |
| Non-specific<br>machine data | Machine data which are not specific to a particular transformation type. They are not uniquely assigned to a particular transformation data set or are relevant even when a transformation is not active: |  |  |  |  |
|                              | • \$MC_X_AXIS_IN_OLD_X_Z_PLANE                                                                                                    |  |  |  |  |
|                              | • \$MC_MAX_LEAD_ANGLE                                                                                                    |  |  |  |  |
|                              | • \$MC_MAX_TILT_ANGLE                                                                                                    |  |  |  |  |
|                              | \$MC_ORIENTATION_IS_EULER                                                                                                    |  |  |  |  |

# **Supplementary Conditions**

### 3.1 TRANSMIT

Availability The "TRANSMIT" function is an option with order number: 6FC5 251-0AB01-0AA0.

It is available from product version 2 onwards for:

- SINUMERIK FM-NC with NCU 570
- SINUMERIK 840D with NCU 571–573.
- SINUMERIK 810D

Pole traversal and optimized control response in pole vicinity are available with SW 4.1 and higher.

#### 3.2 TRACYL (peripheral surface transformation)

Availability The "TRACYL" function is an option with order number: 6FC5 251–0AB01–0AA0.

It is available in SW 2 and later for:

- SINUMERIK FM-NC with NCU 570
- SINUMERIK 840D with NCU 571–573.
- SINUMERIK 810D

### 3.3 TRAANG (inclined axis)

Availability

The "TRAANG" (inclined axis) function is an option with order number: 6FC5 251–0AB06–0AA0.

It is available in SW 2 and later for:

- SINUMERIK 840D with NCU 572–573.2.
- SINUMERIK 810D

3.4 Chained transformation (SW 5)

## 3.4 Chained transformation (SW 5)

SW 5 and higher Two transformations can be chained.

However, not just any transformation can be chained to another one. In SW 5 the following restrictions apply:

- The first transformation in the chain must be:
- an orientation transformation
  - (3, 4, 5-axis transformation, universal milling head),
- Transmit or
- side line transformation or
- inclined axis
- The second transformation must be an inclined axis transformation.
- Only two transformations may be chained.

It is permissible (e.g. for testing purposes) to enter only one transformation in the chain list.

Δ

#### 4.1 Channel-specific machine data

# Data Descriptions (MD, SD)

# 4.1 Channel-specific machine data

| 1                       |                                                                                                |                |                         |                     |         |
|-------------------------|------------------------------------------------------------------------------------------------|----------------|-------------------------|---------------------|---------|
| 21110                   | X_AXIS_IN_OLD_X_Z_PLANE                                                                        |                |                         |                     |         |
| MD number               | Coordinate sy                                                                                  | stem with      | automatic FRAME definit | ion                 |         |
| Default value: 1        | М                                                                                              | lin. input lin | nit: 0                  | Max. input limit: 1 |         |
| Changes effective after | ·                                                                                              |                | Protection level:       |                     | Unit: – |
| NEWCONFIG (SW           | 5.2 or higher)                                                                                 |                | 7 / 7 (SW 5.2 and       | later)              |         |
| Power On (up t          | to SW 5.1) 2 / 7 (SW 5.1 and earlier)                                                          |                |                         |                     |         |
| Data type: BOOLEAN      | Applies from SW version: 2                                                                     |                |                         |                     |         |
| Significance:           | 1 = With automatic definition of a frame (TOFRAME) whose Z direction is the same as the        |                |                         |                     |         |
|                         | actual tool orientation, the new coordinate system is rotated additionally around the new Z    |                |                         |                     |         |
|                         | axis with the result that the new X axis lies in the old Z/X plane.                            |                |                         |                     |         |
|                         | 0 = With automatic definition of a frame (TOFRAME) whose Z direction is the same as the        |                |                         |                     |         |
|                         | actual tool orientation, the new coordinate system is not manipulated as it results out of the |                |                         |                     |         |
|                         | machine kinematics, i.e. the coordinate system rotates with the tool (orientation).            |                |                         |                     |         |
| MD irrelevant for       | No orientation p                                                                               | programmir     | ng.                     |                     |         |
| Related to              | MD 21100                                                                                       |                |                         |                     |         |
| References              | Programming G                                                                                  | Guide          |                         |                     |         |

# 4.2 Transformation-specific machine data

| 22534                   | TRAFO_CHANGE_M_C                                                                                                  | TRAFO_CHANGE_M_CODE                                                 |                                                  |                                                      |                                                               |
|-------------------------|----------------------------------------------------------------------------------------------------|---------------------------------------------------------------------|--------------------------------------------------|------------------------------------------------------|---------------------------------------------------------------|
| MD number               | M code for transformation changeover on geometry axes                                                             |                                                                     |                                                  |                                                      |                                                               |
| Default value: 0        | Min. input limit: 0 Max. input limit: 99999999                                                                    |                                                                     |                                                  |                                                      |                                                               |
| Changes effective after | Protection level: 2/7                                                                                             |                                                                     |                                                  | Unit: –                                              |                                                               |
| Data type: DWORD        | Applies from SW version: 4.1                                                                                      |                                                                     |                                                  |                                                      |                                                               |
| Significance:           | Number of M code that is<br>changeover on the geome<br>No M code is output if this<br>It is not monitored whether | output at the V<br>etry axes.<br>s MD is set to c<br>er an M code c | /DI interface<br>one of the va<br>reated in this | in the case of<br>lues 0 to 6, 17<br>s way will conf | f a transformation<br>7 or 30.<br>flict with other functions. |

| 24100                   | TRAFO_TYPE_1                                             |                                                              |             |               |                 |  |  |
|-------------------------|----------------------------------------------------------|--------------------------------------------------------------|-------------|---------------|-----------------|--|--|
| MD number               | Type of 1st transformatio                                | n                                                            |             |               |                 |  |  |
| Default value: 0        | Min. input li                                            | mit: 0                                                       | Max. inpu   | ıt limit: –   |                 |  |  |
| Changes effective after |                                                          | Protection level:                                            |             |               |                 |  |  |
| NEWCONFIG (SW           | 5.2 and higher) 7 / 7 (SW 5.2 and later)                 |                                                              |             |               |                 |  |  |
| Power On (SW 5.1        | and earlier) 2 / 7 (SW 5.1 and earlier)                  |                                                              |             |               |                 |  |  |
| Data type: DWORD        |                                                          | Applies from                                                 | SW versio   | on: 2.0       |                 |  |  |
| Significance:           | This MD specifies for eac<br>channel.                    | ch channel which transformat                                 | tion is ava | ilable as the | first in the    |  |  |
|                         | Identifier for specifying as tion type for each of the p | kis sequence in the case of 5<br>permissible transformations | -axis tran  | sformation a  | and transforma- |  |  |
|                         |                                                          |                                                              | 4           | 3             | 0               |  |  |
|                         |                                                          | Transformation                                               | type        | Axis sec      | quence          |  |  |
|                         | Transformation type:                                     |                                                              |             |               |                 |  |  |
|                         | 0 No transfe                                             | ormation                                                     |             |               |                 |  |  |
|                         | 16 5-axis trai                                           | nsformation with rotatable too                               | bl          |               |                 |  |  |
|                         | 32 5-axis trai                                           | nsformation with rotatable too                               | ol .        |               |                 |  |  |
|                         | 48 5-axis trai                                           | nsformation with rotatable too                               | ol and wor  | kpiece        |                 |  |  |
|                         |                                                          | Axis sequence for transform                                  | mation typ  | es 16 – 48    |                 |  |  |
|                         |                                                          | U Axis sequence Ai                                           | 5           |               |                 |  |  |
|                         |                                                          | Axis sequence A                                              |             |               |                 |  |  |
|                         |                                                          | 2 Axis sequence B                                            |             |               |                 |  |  |
|                         |                                                          | 4 Axis sequence C                                            | Δ           |               |                 |  |  |
|                         |                                                          | 5 Axis sequence Cl                                           | R           |               |                 |  |  |
|                         |                                                          | 8 Generic 5-axis tra                                         | ansformati  | on            |                 |  |  |
|                         | 256 TBANSM                                               | IT transformation                                            | anoronniaa  |               |                 |  |  |
|                         | 512 TRACYL                                               | transformation                                               |             |               |                 |  |  |
|                         | 513 TRACYL                                               | transformation with X-Y-Z-C                                  | kinematic   | s             |                 |  |  |
|                         | 1024 TRAANG                                              | transformation                                               |             |               |                 |  |  |
|                         | 2048 Centerles                                           | s transformation                                             |             |               |                 |  |  |
|                         | 8192 Chained t                                           | ransformation                                                |             |               |                 |  |  |
|                         | When values are assigned                                 | ed to transformation types 16                                | –48, the a  | associated a  | xis             |  |  |
|                         | sequences are added. A                                   | kis sequences for transforma                                 | tion types  | 206 - 2048    | are             |  |  |
|                         | meaningless (no effor me                                 | essaye).                                                     |             |               |                 |  |  |
| MD irrelevant for       | No transformations                                       |                                                              |             |               |                 |  |  |
| Application             | \$MC_TRAFO_TYP_1=2                                       | 0 ; (16+4)                                                   | _           |               |                 |  |  |
| Related to              | TRAFO_TYPE_2, TRAF                                       | D_TYPE_3, TRAFO_TYP                                          | E_8         |               |                 |  |  |
| References              | /FB/, F2, "5-Axis Transfo                                | rmation"                                                     |             |               |                 |  |  |

#### 4.2 Transformation-specific machine data

| 24110                          | TRAFO_AXES_IN_1[i]                                                                                                    |               |                        |                        |                        |                           |  |
|--------------------------------|----------------------------------------------------------------------------------------------------|---------------|------------------------|------------------------|------------------------|---------------------------|--|
| MD number                      | Axis assignment for transformation 1 [axis index]: 0 [max. no. of channel axes]                                                           |               |                        |                        |                        | f channel axes]           |  |
| Default value: 1,2,3,4,5,0,0,0 | 0 Min. input lir                                                                                                    |               | nit: 1                 |                        | Max. input li<br>axes] | mit: [max. no. of channel |  |
| Changes effective after        |                                                                                                    | 1             | Protection le          | evel:                  |                        | Unit:                     |  |
| NEWCONFIG (SW                  | 5.2 and high                                                                                                    | ər)           | 7/7                    | 7 (SW 5.2 and          | l later)               |                           |  |
| Power On (SW 5.1               | and earlier)                                                                                                    |               | 2/7                    | 7 (SW 5.1 and          | l earlier)             |                           |  |
| Data type: byte                |                                                                                                    |               |                        | Applies from           | NSW version:           | 2.0                       |  |
| Significance:                  | Axis assignment at input of 1st transformation<br>Index i assumes the values 0, 1 and 2 with TRANSMIT.<br>The assignment for TRANSMIT is: |               |                        |                        |                        |                           |  |
|                                | \$MC_TRAF                                                                                                    | O_AXES_IN     | 1[0]= Chanı<br>rotary  | nel axis numbe<br>axis | er of axis perp        | pendicular to             |  |
|                                | \$MC_TRAF                                                                                                    | O_AXES_IN_    | _1[1]= Chanr           | nel axis numbe         | er of rotary a         | kis                       |  |
|                                | \$MC_TRAF                                                                                                    | O_AXES_IN     | _1[2]= Chanr<br>rotary | nel axis numbo<br>axis | er of axis para        | allel to                  |  |
|                                | The index entered at the nth position specifies which axis is mapped internally by the trans-<br>formation on axis n.                     |               |                        |                        |                        |                           |  |
| MD irrelevant for              | No transform                                                                                                    | nation        |                        |                        |                        |                           |  |
| Application                    | \$MC_TRAFO_AXES_IN_1[0]=1                                                                                                    |               |                        |                        |                        |                           |  |
| Related to                     | TRAFO_AXES_IN_2, TRAFO_AXES_IN_3, TRAFO_AXES_IN_8                                                                                         |               |                        |                        |                        |                           |  |
| References                     | /FB/, F2, "5-                                                                                                    | Axis Transfor | rmation"               |                        |                        |                           |  |

| r                       |                                                               |                                                                                       |                   |               |                 |                           |
|-------------------------|---------------------------------------------------------------|---------------------------------------------------------------------------------------|-------------------|---------------|-----------------|---------------------------|
| 24120                   | TRAFO_GE                                                      | TRAFO_GEOAX_ASSIGN_TAB_1[i]                                                           |                   |               |                 |                           |
| MD number               | Assignment                                                    | Assignment of geometry axes to channel axes with transformation 1 [geometry axis num- |                   |               |                 |                           |
|                         | ber]: 0 2.                                                    |                                                                                       |                   |               |                 |                           |
| Default value: 0,0,0    |                                                               | Min. input lir                                                                        | nit: 0            |               | Max. input li   | mit: [max. no. of channel |
|                         |                                                               |                                                                                       |                   |               | axes]           |                           |
| Changes effective after |                                                               |                                                                                       | Protection lev    | el:           |                 | Unit:                     |
| NEWCONFIG (SW           | 5.2 and highe                                                 | er)                                                                                   | 7/7(              | SW 5.2 and    | later)          |                           |
| Power On (SW 5.1        | and earlier)                                                  |                                                                                       | 2/7(              | SW 5.1 and    | earlier)        |                           |
| Data type: byte         |                                                               |                                                                                       |                   | Applies from  | SW version:     | 2.0                       |
| Significance:           | This MD spe                                                   | cifies the cha                                                                        | annel axes on v   | which the axe | es of the Cart  | esian coordinate system   |
|                         | are mapped                                                    | when transfo                                                                          | ormation 1 is ac  | tive.         |                 |                           |
|                         | Index i assu                                                  | mes the value                                                                         | es 0, 1, 2 with T | RANSMIT. I    | t refers to the | e first, second and third |
|                         | geometry ax                                                   | is.                                                                                   |                   |               |                 |                           |
| MD irrelevant for       | No transform                                                  | nation                                                                                |                   |               |                 |                           |
| Application             | \$MC_TRAFO_GEOAX_ASSIGN_TAB_1[0]= channel axis number         |                                                                                       |                   |               |                 |                           |
| Related to              | \$MC_AXCONF_GEOAX_ASSIGN_TAB, if no transformation is active. |                                                                                       |                   |               |                 |                           |
| References              | /FB/, K2, Co                                                  | ordinate Syst                                                                         | tems, Axis Type   | es and Axis ( | Configuration   | s, Actual-Value System    |
|                         | for Workpied                                                  | e, External Z                                                                         | ero Offset        |               |                 |                           |

| 24200 / 24300 /<br>24400/24430/24440/<br>24450/24460 | TRAFO_TY                     | TRAFO_TYPE_2 / _3 / _4 / _5/ _6/ _7/ _8                                                                                  |            |               |          |       |  |  |
|------------------------------------------------------|------------------------------|----------------------------------------------------------------------------------------------------|------------|---------------|----------|-------|--|--|
| MD number                                            | Type of trans                | sformation                                                                                                    |            |               |          |       |  |  |
| Default value: 0                                     |                              | Min. input limit: 0 Max. input limit: –                                                                                  |            |               |          |       |  |  |
| Changes effective after                              |                              | Pro                                                                                                    | tection le | evel:         |          | Unit: |  |  |
| NEWCONFIG (SW                                        | 5.2 and highe                | er)                                                                                                    | 7/7        | ' (SW 5.2 and | later)   |       |  |  |
| Power On (SW 5.1                                     | and earlier)                 |                                                                                                    | 2/7        | ' (SW 5.1 and | earlier) |       |  |  |
| Data type: DWORD                                     | Applies from SW version: 2.0 |                                                                                                    |            |               |          |       |  |  |
| Significance:                                        | As for TRAF<br>eighth transf | As for TRAFO_TYPE_1, but applies to transformation that is available as the second eighth transformation in the channel. |            |               |          |       |  |  |

#### 4.2 Transformation-specific machine data

| 24210/24310 /<br>24410/24432/24442/<br>24452/24462 | TRAFO_AX                                                     | ES_IN_2[i] /    | _3[i] / _4[i]/ _ | _5[i] / _6[i] / | _7[i] / _8[i]             |                      |
|----------------------------------------------------|--------------------------------------------------------------|-----------------|------------------|-----------------|---------------------------|----------------------|
| MD number                                          | Axis assignr                                                 | nent for trans  | formation 2/3/4  | 4/5/6/7/8 [axis | s index]: 0               | [max. no. of channel |
|                                                    | axes]                                                        |                 |                  |                 |                           |                      |
| Default value: 1,2,3,4,5,0,0,                      | 0,0,0 Min. input limit: 1 Max. input limit: [max. no. of cha |                 |                  |                 | mit: [max. no. of channel |                      |
|                                                    |                                                              |                 |                  |                 | axes]                     |                      |
| Changes effective after                            |                                                              |                 | Protection le    | vel:            |                           | Unit:                |
| NEWCONFIG (SW                                      | 5.2 and highe                                                | er)             | 7/7              | (SW 5.2 and     | later)                    |                      |
| Power On (SW 5.1                                   | and earlier)                                                 |                 | 2/7              | (SW 5.1 and     | earlier)                  |                      |
| Data type: byte                                    | Applies from SW version: 2.0                                 |                 |                  |                 |                           |                      |
| Significance:                                      | Axis assignr                                                 | nent at input o | of 2nd to 8th tr | ansformation    |                           |                      |
|                                                    | Same mean                                                    | ing as for TR   | AFO_AXES_I       | N_1.            |                           |                      |

| 24220/24320 /<br>24420/24434/24444/<br>24454/24464<br>MD number | TRAFO_GE       | OAX_ASSIGN_TA       | <pre>B_2[i] / _3[i] / _4[i]/_</pre> | .5[i] / _6[i] / _ | <b>7[i]/ _8[i]</b>       |
|-----------------------------------------------------------------|----------------|---------------------|-------------------------------------|-------------------|--------------------------|
|                                                                 | axis number    | ]:0 2.              |                                     |                   |                          |
| Default value: 0,0,0                                            |                | Min. input limit: 0 |                                     | Max. input li     | mit:                     |
| Changes effective after                                         |                | Prot                | ection level:                       |                   | Unit: [max. no. of chan- |
| NEWCONFIG (SW                                                   | 5.2 and highe  | er)                 | 7 / 7 (SW 5.2 and                   | later)            | nel axes]                |
| Power On (SW 5.1                                                | and earlier)   |                     | 2 / 7 (SW 5.1 and                   | earlier)          |                          |
| Data type: byte                                                 |                |                     | Applies from                        | SW version:       | 2.0                      |
| Significance:                                                   | The channel    | axes on which the   | axes of the Cartesiar               | n coordinate s    | system are               |
|                                                                 | to be allocate | ed when transform   | ation 2 to 8 is active a            | re set in this    | MD.                      |
|                                                                 | The function   | otherwise corresp   | onds to TRAFO_GEC                   | DAX_ASSIGN        | I_TAB_1.                 |

#### 4.3.1 TRANSMIT

| 24900                   | TRANSMIT_ROT_AX_OFFSET_1           |                                |              |                   |                       |  |
|-------------------------|------------------------------------|--------------------------------|--------------|-------------------|-----------------------|--|
| MD number               | Position offset of rotary a        | Position offset of rotary axis |              |                   |                       |  |
| Default value: 0        | Min. input lir                     | mit: 0                         |              | Max. input I      | imit: 360             |  |
| Changes effective after |                                    | Protection le                  | evel: 2/4    |                   | Unit: degrees         |  |
| NEWCONFIG (SW           | 5.2 and higher)                    | 5.2 and higher)                |              |                   |                       |  |
| Power On (SW 5.1        | and earlier)                       |                                |              |                   |                       |  |
| Data type: DOUBLE       |                                    |                                | Applies fro  | m SW version      | 2.0                   |  |
| Significance:           | Specifies the offset of the        | rotary axis in                 | degrees in I | relation to the a | zero position while   |  |
|                         | TRANSMIT is active for the         | he first declar                | ed TRANSN    | IIT transformat   | ion for each channel. |  |
| MD irrelevant for       | No TRANSMIT active                 |                                |              |                   |                       |  |
| Application             | \$MC_TRANSMIT_ROT_AX_OFFSET_1=15.0 |                                |              |                   |                       |  |
| Related to              | TRANSMIT_ROT_AX_O                  | FFSET_2                        |              |                   |                       |  |

| 24910                                    | TRANSMIT                          | _ROT_SIGN                      | _IS_PLUS_1                       |                                 |                                |                        |
|------------------------------------------|-----------------------------------|--------------------------------|----------------------------------|---------------------------------|--------------------------------|------------------------|
| MD number                                | Sign of rota                      | Sign of rotary axis 1/2        |                                  |                                 |                                |                        |
| Default value: 1                         |                                   | Min. input lir                 | nit: 0                           |                                 | Max. input I                   | imit: 1                |
| Changes effective after<br>NEWCONFIG (SW | 5.2 and high                      | and higher)                    |                                  | Protection level: 2/4           |                                | Unit: –                |
| Power On (SW 5.1                         | and earlier)                      |                                |                                  |                                 |                                |                        |
| Data type: BOOLEAN                       |                                   |                                |                                  | Applies from                    | n SW version                   | : 2.0                  |
| Significance:                            | Specifies the<br>for the first of | e sign which i<br>leclared TRA | s applied to th<br>NSMIT transfo | e rotary axis<br>ormation for e | during the TF<br>each channel. | RANSMIT transformation |
| MD irrelevant for                        | No TRANS                          | No TRANSMIT active             |                                  |                                 |                                |                        |
| Application                              | \$MC_TRAN                         | ISMIT_ROT_                     | SIGN_IS_PL                       | US_1=TRUE                       |                                |                        |
| Related to                               | TRANSMIT                          | _ROT_SIGN                      | _IS_PLUS_2                       |                                 |                                |                        |

| 0.0011                  |                                                                |                                                                          |              |                  |                            |  |
|-------------------------|----------------------------------------------------------------|--------------------------------------------------------------------------|--------------|------------------|----------------------------|--|
| 24911                   | TRANSMIT_POLE_SIDE_FIX_1                                       |                                                                          |              |                  |                            |  |
| MD number               | Restriction of working ra                                      | Restriction of working range in front of/behind pole, 1st transformation |              |                  |                            |  |
| Default value: 0        | Min. input                                                     | limit: 0                                                                 |              | Max. input li    | mit: 2                     |  |
| Changes effective after |                                                                | Protection leve                                                          | 1: 2/4       |                  | Unit:                      |  |
| NEWCONFIG (SW           | 5.2 and higher)                                                |                                                                          |              |                  |                            |  |
| Power On (SW 5.1        | and earlier)                                                   |                                                                          |              |                  |                            |  |
| Data type: BYTE         |                                                                | A                                                                        | pplies from  | n SW version:    | 4.1                        |  |
| Significance:           | Restriction of working ra                                      | ange in front of/beh                                                     | nind pole o  | r no restriction | ns, i.e. traversal through |  |
|                         | pole.                                                          |                                                                          |              |                  |                            |  |
|                         | The setpoints have the                                         | following meanings                                                       | S:           |                  |                            |  |
|                         | 1: Working range                                               | of linear axis for po                                                    | sitions >=   | 0,               |                            |  |
|                         | (if tool length co                                             | ompensation parall                                                       | el to linear | axis equals 0    | ))                         |  |
|                         | 2: Working range of linear axis for positions <=0,             |                                                                          |              |                  |                            |  |
|                         | (if tool length compensation parallel to linear axis equals 0) |                                                                          |              |                  |                            |  |
|                         | 0: No restriction of                                           | f working range. Tr                                                      | aversal th   | rough pole.      |                            |  |

| 24920                   | TRANSMIT_BASE_TOOL_1[i]                                                                                                    |                                                     |                         |          |  |  |  |
|-------------------------|----------------------------------------------------------------------------------------------------|-----------------------------------------------------|-------------------------|----------|--|--|--|
| MD number               | Vector of base tool on act                                                                                                    | Vector of base tool on activation of transformation |                         |          |  |  |  |
| Changes effective after | ·                                                                                                    | Protection le                                       | evel:                   | Unit: mm |  |  |  |
| NEWCONFIG (SW           | 5.2 and higher)                                                                                                    | 7 / 7 (S)                                           | N 5.2 and later)        |          |  |  |  |
| Power On (SW 5.1        | and earlier)                                                                                                    | 2/7 (S)                                             | N 5.1 and earlier)      |          |  |  |  |
| Data type: DOUBLE       |                                                                                                    |                                                     | Applies from SW version | n: 2.0   |  |  |  |
| Significance:           | MD specifies the distance of the tool zero point referred to the appropriate geometry axes<br>for TRACYL active without a tool length compensation being selected. related to the geom-<br>etry axes valid with TRANSMIT active and without tool length offset selected for the 2nd<br>TRANSMIT transformation for each channel.<br>Programmed length compensations are added to the base tool. |                                                     |                         |          |  |  |  |
| MD irrelevant for       | No TRANSMIT active                                                                                                    |                                                     |                         |          |  |  |  |
| Application             | \$MC_TRANSMIT_BASE_TOOL_1[0]=20.0                                                                                                    |                                                     |                         |          |  |  |  |
| Related to              | \$MC_TRANSMIT_BASE                                                                                                    | \$MC_TRANSMIT_BASE_TOOL_2                           |                         |          |  |  |  |

| 24950                   | TRANSMIT_ROT_AX_OFFSET_2                                                             |                                |                              |                  |                    |  |  |
|-------------------------|--------------------------------------------------------------------------------------|--------------------------------|------------------------------|------------------|--------------------|--|--|
| MD number               | Position offs                                                                        | Position offset of rotary axis |                              |                  |                    |  |  |
| Default value: 0        |                                                                                      | Min. input lir                 | nit: 0                       | Max. input li    | mit: 360           |  |  |
| Changes effective after |                                                                                      |                                | Protection level:            |                  | Unit: degrees      |  |  |
| NEWCONFIG (SW           | G (SW 5.2 and higher) 7 / 7 (SW 5.2 and later)                                       |                                |                              |                  | _                  |  |  |
| Power On (SW 5.1        | and earlier)                                                                         |                                | 2 / 7 (SW 5.1 and ear        | lier)            |                    |  |  |
| Data type: DOUBLE       |                                                                                      |                                | Applies from                 | n SW version:    | 2.0                |  |  |
| Significance:           | Specifies the                                                                        | e offset of the                | rotary axis in degrees in re | elation to the z | ero position while |  |  |
|                         | TRANSMIT is active for the second declared TRANSMIT transformation for each channel. |                                |                              |                  |                    |  |  |
| MD irrelevant for       | No TRANSM                                                                            | /IT active                     |                              |                  |                    |  |  |
| Related to              | TRANSMIT                                                                             | _ROT_AX_O                      | FFSET_1                      |                  |                    |  |  |

| 24960                   | TRANSMIT                              | TRANSMIT_ROT_SIGN_IS_PLUS_2 |                              |               |                       |  |  |
|-------------------------|---------------------------------------|-----------------------------|------------------------------|---------------|-----------------------|--|--|
| MD number               | Sign of rota                          | Sign of rotary axis 1/2     |                              |               |                       |  |  |
| Default value: 1        |                                       | Min. input lin              | nit: 0                       | Max. input li | mit: 1                |  |  |
| Changes effective after |                                       |                             | Protection level:            |               | Unit: –               |  |  |
| NEWCONFIG (SW           | 5.2 and highe                         | er)                         | 7 / 7 (SW 5.2 and late       | er)           |                       |  |  |
| Power On (SW 5.1        | and earlier)                          |                             | 2 / 7 (SW 5.1 and ear        | lier)         |                       |  |  |
| Data type: BOOLEAN      |                                       |                             | Applies from                 | SW version:   | 2.0                   |  |  |
| Significance:           | Specifies the                         | e sign which is             | s applied to the rotary axis | during the TR | ANSMIT transformation |  |  |
|                         | for the seco                          | nd declared T               | RANSMIT transformation f     | or each chanı | nel.                  |  |  |
| MD irrelevant for       | No TRANSMIT active                    |                             |                              |               |                       |  |  |
| Application             | \$MC_TRANSMIT_ROT_SIGN_IS_PLUS_1=TRUE |                             |                              |               |                       |  |  |
| Related to              | TRANSMIT                              | _ROT_SIGN_                  | IS_PLUS_1                    |               |                       |  |  |

| 24961                   | TRANSMIT_POLE_SIDE_FIX_2                                       |                                                                          |               |                |                            |  |  |
|-------------------------|----------------------------------------------------------------|--------------------------------------------------------------------------|---------------|----------------|----------------------------|--|--|
| MD number               | Restriction of working rar                                     | Restriction of working range in front of/behind pole, 2nd transformation |               |                |                            |  |  |
| Default value: 0        | Min. input li                                                  | mit: 0                                                                   |               | Max. input lir | mit: 2                     |  |  |
| Changes effective after |                                                                | Protection lev                                                           | /el:          |                | Unit: –                    |  |  |
| NEWCONFIG (SW           | 5.2 and higher)                                                | 7 / 7 (SW                                                                | 5.2 and late  | r)             |                            |  |  |
| Power On (SW 5.1        | and earlier)                                                   | 2/7 (SW                                                                  | 5.1 and earl  | ier)           |                            |  |  |
| Data type: BYTE         |                                                                |                                                                          | Applies from  | SW version:    | 4.1                        |  |  |
| Significance:           | Restriction of working rar                                     | nge in front of/be                                                       | ehind pole or | no restriction | ns, i.e. traversal through |  |  |
|                         | pole.                                                          |                                                                          |               |                |                            |  |  |
|                         | The setpoints have the fo                                      | llowing meanin                                                           | gs:           |                |                            |  |  |
|                         | 1: Working range of                                            | f linear axis for                                                        | positions >=0 | ),             |                            |  |  |
|                         | (if tool length compensation parallel to linear axis equals 0) |                                                                          |               |                |                            |  |  |
|                         | 2: Working range of linear axis for positions <=0,             |                                                                          |               |                |                            |  |  |
|                         | (if tool length con                                            | (if tool length compensation parallel to linear axis equals 0)           |               |                |                            |  |  |
|                         | 0: No restriction of v                                         | working range.                                                           | Traversal thr | ough pole.     |                            |  |  |

| 24970                   | TRANSMIT_BASE_TOOL_2[i]                                          |                                                     |                    |                            |  |  |  |
|-------------------------|------------------------------------------------------------------|-----------------------------------------------------|--------------------|----------------------------|--|--|--|
| MD number               | Vector of base tool on a                                         | Vector of base tool on activation of transformation |                    |                            |  |  |  |
| Default value: 0        | Min. input                                                       | limit: 0                                            | Max. input         | limit:                     |  |  |  |
| Changes effective after | L                                                                | Protection level:                                   |                    | Unit: mm                   |  |  |  |
| NEWCONFIG (SW           | 5.2 and higher)                                                  | 7 / 7 (SW 5.2 an                                    | d later)           |                            |  |  |  |
| Power On (SW 5.1        | and earlier)                                                     | 2 / 7 (SW 5.1 an                                    | d earlier)         |                            |  |  |  |
| Data type: DOUBLE       |                                                                  | Applies                                             | s from SW versior  | 1: 2.0                     |  |  |  |
| Significance:           | Specifies the distance of                                        | of the tool zero point rela                         | ited to the geome  | try axes valid with TRANS- |  |  |  |
|                         | MIT active and without                                           | tool length offset selecte                          | ed for the 2nd TRA | ANSMIT transformation for  |  |  |  |
|                         | each channel.                                                    |                                                     |                    |                            |  |  |  |
|                         | Programmed length cor                                            | npensations are added                               | to the base tool.  |                            |  |  |  |
|                         | Index i assumes values 0, 1, 2 for the 1st to 3rd geometry axis. |                                                     |                    |                            |  |  |  |
| MD irrelevant for       | No TRANSMIT active                                               |                                                     |                    |                            |  |  |  |
| Application             | \$MC_TRANSMIT_BASE_TOOL_2[0]=tx                                  |                                                     |                    |                            |  |  |  |
| Related to              | \$MC_TRANSMIT_BAS                                                | SE_TOOL_1                                           |                    |                            |  |  |  |

#### 4.3.2 TRACYL

| 24800                         | TRACYL_ROT_AX_OFFSET_1 |                                                     |                            |                |                 |                          |  |
|-------------------------------|------------------------|-----------------------------------------------------|----------------------------|----------------|-----------------|--------------------------|--|
| MD number                     | Offset of rota         | Offset of rotary axis for 1st TRACYL transformation |                            |                |                 |                          |  |
| Default value: 0              |                        | Min. input lir                                      | nit: [no limit]            |                | Max. input li   | mit: [no limit]          |  |
| Changes effective after       |                        |                                                     | Protection le              | evel:          | ·               | Unit: degrees            |  |
| NEWCONFIG (SW                 | 5.2 and highe          | er)                                                 | 7 / 7 (SV                  | V 5.2 and late | er)             |                          |  |
| Power On (SW 5.1 and earlier) |                        |                                                     | 2 / 7 (SW 5.1 and earlier) |                |                 |                          |  |
| Data type: DOUBLE             |                        |                                                     |                            | Applies from   | NSW version:    | 2.0                      |  |
| Significance:                 | Specifies the          | e offset of the                                     | rotary axis in             | degrees in re  | lation to the z | zero position while TRA- |  |
|                               | CYL is activ           | e for the first o                                   | declared TRA               | CYL transforr  | nation for eac  | ch channel.              |  |
| MD irrelevant for             | No TRACYL active       |                                                     |                            |                |                 |                          |  |
| Application                   | \$MC_TRAC              | \$MC_TRACYL_ROT_AX_OFFSET_1=15.0                    |                            |                |                 |                          |  |
| Related to                    | TRACYL_R               | OT_AX_OFF                                           | SET_2                      |                |                 |                          |  |

| 24810                         | TRACYL_ROT_SIGN_IS_PLUS_1 |                                                   |                            |                 |               |                         |  |
|-------------------------------|---------------------------|---------------------------------------------------|----------------------------|-----------------|---------------|-------------------------|--|
| MD number                     | Sign of rotar             | Sign of rotary axis for 1st TRACYL transformation |                            |                 |               |                         |  |
| Default value: 1              |                           | Min. input lin                                    | nit: 0                     |                 | Max. input li | mit: 1                  |  |
| Changes effective after       |                           |                                                   | Protection le              | vel:            |               | Unit: –                 |  |
| NEWCONFIG (SW                 | 5.2 and highe             | er)                                               | 7 / 7 (SV                  | V 5.2 and late  | r)            |                         |  |
| Power On (SW 5.1 and earlier) |                           |                                                   | 2 / 7 (SW 5.1 and earlier) |                 |               |                         |  |
| Data type: BOOLEAN            |                           |                                                   |                            | Applies from    | SW version:   | 2.0                     |  |
| Significance:                 | Specifies the             | e sign which is                                   | s applied to th            | e rotary axis o | during the TR | ACYL transformation for |  |
|                               | the first decl            | ared TRACYL                                       | _ transformation           | on for each ch  | nannel.       |                         |  |
| MD irrelevant for             | No TRACYL active          |                                                   |                            |                 |               |                         |  |
| Application                   | \$MC_TRAC                 | \$MC_TRACYL_ROT_SIGN_IS_PLUS_1=TRUE               |                            |                 |               |                         |  |
| Related to                    | TRACYL R                  | OT SIGN IS                                        | PLUS 2                     |                 |               |                         |  |

| 24820                   | TRACYL_BASE_TOOL_1[i]                                                                                                    |                                                                                                    |                      |            |  |  |  |
|-------------------------|----------------------------------------------------------------------------------------------------|----------------------------------------------------------------------------------------------------|----------------------|------------|--|--|--|
| MD number               | Vector of base tool for                                                                                                    | Vector of base tool for 1st TRACYL transformation                                                                                                    |                      |            |  |  |  |
| Default value: 0        | Min. inpu                                                                                                    | t limit: 0                                                                                                    | Max. in              | out limit: |  |  |  |
| Changes effective after |                                                                                                    | Protection leve                                                                                                    | el:                  | Unit: mm   |  |  |  |
| NEWCONFIG (SW           | 5.2 and higher)                                                                                                    | 7 / 7 (SW                                                                                                    | 5.2 and later)       |            |  |  |  |
| Power On (SW 5.1        | and earlier)                                                                                                    | 2 / 7 (SW                                                                                                    | 5.1 and earlier)     |            |  |  |  |
| Data type: DOUBLE       |                                                                                                    | ŀ                                                                                                    | Applies from SW vers | sion:      |  |  |  |
| Significance:           | MD specifies the dista<br>for TRACYL active wit<br>transformation for eac<br>Programmed length co<br>Index i assumes value | MD specifies the distance of the tool zero point referred to the appropriate geometry axes<br>for TRACYL active without a tool length compensation being selected. for the 1st TRACYL<br>transformation for each channel.<br>Programmed length compensations are added to the base tool. |                      |            |  |  |  |
| MD irrelevant for       | No TRACYL active                                                                                                    |                                                                                                    |                      |            |  |  |  |
| Application             | \$MC_TRACYL_BASE_TOOL_1[0]=tx                                                                                              |                                                                                                    |                      |            |  |  |  |
| Related to              | \$MC_TRACYL_BASE                                                                                                    | _TOOL_2                                                                                                    |                      |            |  |  |  |

| 24850                   | TRACYL_ROT_AX_OFFSET_2                                                                                                    |                                                     |                |                 |  |  |  |
|-------------------------|----------------------------------------------------------------------------------------------------|-----------------------------------------------------|----------------|-----------------|--|--|--|
| MD number               | Offset of rotary axis for 2r                                                                                                    | Offset of rotary axis for 2nd TRACYL transformation |                |                 |  |  |  |
| Default value: 0        | Min. input lir                                                                                                    | nit: [no limit]                                     | Max. input lir | mit: [no limit] |  |  |  |
| Changes effective after |                                                                                                    | Protection level:                                   |                | Unit: degrees   |  |  |  |
| NEWCONFIG (SW           | 5.2 and higher)                                                                                                    | 7 / 7 (SW 5.2 and late                              | er)            |                 |  |  |  |
| Power On (SW 5.1        | and earlier)                                                                                                    | 2 / 7 (SW 5.1 and earlier)                          |                |                 |  |  |  |
| Data type: DOUBLE       |                                                                                                    | Applies from                                        | n SW version:  | 2.0             |  |  |  |
| Significance:           | Specifies the distance of the tool zero point offset of the rotary axis in degrees in relation the zero position while TRACYL is active for the second declared TRACYL transformation for each channel. |                                                     |                |                 |  |  |  |
| MD irrelevant for       | No TRACYL active                                                                                                    |                                                     |                |                 |  |  |  |
| Application             | \$MC_TRACYL_ROT_AX_OFFSET_2=15.0                                                                                                    |                                                     |                |                 |  |  |  |
| Related to              | TRACYL_ROT_AX_OFF                                                                                                    | SET_1                                               |                |                 |  |  |  |

| 24860                   | TRACYL_R                            | TRACYL_ROT_SIGN_IS_PLUS_2                         |                               |                            |                          |  |  |  |
|-------------------------|-------------------------------------|---------------------------------------------------|-------------------------------|----------------------------|--------------------------|--|--|--|
| MD number               | Sign of rotar                       | Sign of rotary axis for 2nd TRACYL transformation |                               |                            |                          |  |  |  |
| Default value: 1        |                                     | Min. input lin                                    | nit: 0                        | Max. input li              | mit: 1                   |  |  |  |
| Changes effective after |                                     | ·                                                 | Protection level:             |                            | Unit: –                  |  |  |  |
| NEWCONFIG (SW           | 5.2 and highe                       | er)                                               | 7 / 7 (SW 5.2 and late        | er)                        |                          |  |  |  |
| Power On (SW 5.1        | Power On (SW 5.1 and earlier)       |                                                   |                               | 2 / 7 (SW 5.1 and earlier) |                          |  |  |  |
| Data type: BOOLEAN      |                                     |                                                   | Applies from                  | SW version:                | 2.0                      |  |  |  |
| Significance:           | Specifies the                       | e distance of t                                   | the tool zero point sign whic | ch is applied t            | o the rotary axis during |  |  |  |
|                         | the TRACYL                          | _ transformation                                  | on for the second declared    | TRACYL trar                | nsf. for each channel.   |  |  |  |
| MD irrelevant for       | No TRACYL active                    |                                                   |                               |                            |                          |  |  |  |
| Application             | \$MC_TRACYL_ROT_SIGN_IS_PLUS_2=TRUE |                                                   |                               |                            |                          |  |  |  |
| Related to              | TRACYL_ROT_SIGN_IS_PLUS_1           |                                                   |                               |                            |                          |  |  |  |

| 24870                         | TRACYL BASE TOOL 201          |                                                   |                            |                 |                |                       |  |  |
|-------------------------------|-------------------------------|---------------------------------------------------|----------------------------|-----------------|----------------|-----------------------|--|--|
| MD number                     | Vootor of bo                  | Vester of base teel for and TDACVL transformation |                            |                 |                |                       |  |  |
| MD humber                     | vector or ba                  | Se tool for 2nd                                   |                            | ISIOITTIALIOIT  |                |                       |  |  |
| Default value: 0              |                               | Min. input lin                                    | nit: 0                     |                 | Max. input lir | nit:                  |  |  |
| Changes effective after       |                               |                                                   | Protection lev             | vel:            |                | Unit: mm              |  |  |
| NEWCONFIG (SW                 | 5.2 and highe                 | er)                                               | 7 / 7 (SW                  | / 5.2 and late  | r)             |                       |  |  |
| Power On (SW 5.1 and earlier) |                               |                                                   | 2 / 7 (SW 5.1 and earlier) |                 |                |                       |  |  |
| Data type: DOUBLE             |                               |                                                   |                            | Applies from    | SW version:    | 2.0                   |  |  |
| Significance:                 | Specifies the                 | e distance of t                                   | the tool zero po           | pint for the 1s | st TRACYL tra  | ansformation for each |  |  |
|                               | channel. Pro                  | ogrammed ler                                      | igth compensa              | tions are add   | led to the bas | e tool.               |  |  |
|                               | Index i assu                  | mes values 0                                      | , 1, 2 for the 1s          | st to 3rd geor  | netry axis.    |                       |  |  |
| MD irrelevant for             | No TRACYL active              |                                                   |                            |                 |                |                       |  |  |
| Application                   | \$MC_TRACYL_BASE_TOOL_2[0]=tx |                                                   |                            |                 |                |                       |  |  |
| Related to                    | \$MC TRAC                     | YL BASE TO                                        | DOL 1                      |                 |                |                       |  |  |

#### 4.3.3 TRAANG

| 24700                         | TRAANG_ANGLE_1                                                                                                    |                                                                                           |                            |                |               |               |  |
|-------------------------------|----------------------------------------------------------------------------------------------------|-------------------------------------------------------------------------------------------|----------------------------|----------------|---------------|---------------|--|
| MD number                     | Angle betwee                                                                                                    | Angle between Cartesian axis and real (inclined) axis for the first TRAANG transformation |                            |                |               |               |  |
| Default value: 0              |                                                                                                    | Min. input lin                                                                            | nit: –90                   |                | Max. input li | mit: 90       |  |
| Changes effective after       | ·                                                                                                    |                                                                                           | Protection le              | evel:          |               | Unit: degrees |  |
| NEWCONFIG (SW                 | 5.2 and higher                                                                                                    | r)                                                                                        | 7 / 7 (SV                  | V 5.2 and late | er)           | _             |  |
| Power On (SW 5.1 and earlier) |                                                                                                    |                                                                                           | 2 / 7 (SW 5.1 and earlier) |                |               |               |  |
| Data type: DOUBLE             |                                                                                                    |                                                                                           |                            | Applies from   | SW version:   | 2.0           |  |
| Significance:                 | Specifies the angle of the inclined axis in degrees between the 1st machine axis and the 1st basic axis when TRAANG is active for the first declared TRAANG transformation of the channel. The angle is counted positively in clockwise direction. |                                                                                           |                            |                |               |               |  |
| MD irrelevant for             | No TRAANG active                                                                                                    |                                                                                           |                            |                |               |               |  |
| Application                   | \$MC_TRAANG_ANGLE_1=15.0                                                                                                    |                                                                                           |                            |                |               |               |  |
| Related to                    | TRAANG_AN                                                                                                    | NGLE_2                                                                                    |                            |                |               |               |  |

| 24710                   | TRAANG_BASE_TOOL                                                                                                    | TRAANG_BASE_TOOL_1[i]                                                                                                    |               |          |  |  |  |
|-------------------------|----------------------------------------------------------------------------------------------------|----------------------------------------------------------------------------------------------------|---------------|----------|--|--|--|
| MD number               | Vector of base tool for first                                                                                                    | /ector of base tool for first TRAANG transformation [axis no.]: 0 2                                                                                                    |               |          |  |  |  |
| Default value: 0        | Min. input li                                                                                                    | mit: 0                                                                                                    | Max. input li | mit: 2   |  |  |  |
| Changes effective after | · · · · · ·                                                                                                    | Protection level:                                                                                                    | ·             | Unit: mm |  |  |  |
| NEWCONFIG (SW           | 5.2 and higher)                                                                                                    | 7 / 7 (SW 5.2 and late                                                                                                    | er)           |          |  |  |  |
| Power On (SW 5.1        | and earlier)                                                                                                    | 2 / 7 (SW 5.1 and ear                                                                                                    | lier)         |          |  |  |  |
| Data type: DOUBLE       |                                                                                                    | Applies from                                                                                                    | NSW version:  | 2.0      |  |  |  |
| Significance:           | MD specifies the distance<br>for TRACYL active witho<br>geometry axes for TRAA<br>Distance is specified for t<br>Programmed length com<br>Index i assumes values ( | MD specifies the distance of the tool zero point referred to the appropriate geometry axes<br>for TRACYL active without a tool length compensation being selected. to the appropriate<br>geometry axes for TRAANG active and without tool length compensation being selected.<br>Distance is specified for the 2nd TRAANG transformation for each channel.<br>Programmed length compensations are added to the base tool.<br>Index i assumes values 0, 1, 2 for the 1st to 3rd geometry axis |               |          |  |  |  |
| MD irrelevant for       |                                                                                                    |                                                                                                    |               |          |  |  |  |
| Application             | \$MC_TRAANG_BASE_TOOL_1[0]=tx                                                                                                    |                                                                                                    |               |          |  |  |  |
| Related to              | \$MC_TRAANG_BASE_                                                                                                    | \$MC_TRAANG_BASE_TOOL_2                                                                                                    |               |          |  |  |  |

| 24720                         | TRAANG_PARALLEL_VELO_RES_1                                                                                                    |                |                            |                       |         |  |  |  |
|-------------------------------|----------------------------------------------------------------------------------------------------|----------------|----------------------------|-----------------------|---------|--|--|--|
| MD number                     |                                                                                                    |                |                            |                       |         |  |  |  |
| Default value: 0              |                                                                                                    | Min. input lir | nit: 0                     | nit: 0 Max. input lir |         |  |  |  |
| Changes effective after       |                                                                                                    |                | Protection level:          |                       | Unit: – |  |  |  |
| NEWCONFIG (SW                 | 5.2 and highe                                                                                                    | er)            | 7 / 7 (SW 5.2 and late     | er)                   |         |  |  |  |
| Power On (SW 5.1 and earlier) |                                                                                                    |                | 2 / 7 (SW 5.1 and earlier) |                       |         |  |  |  |
| Data type: DOUBLE             |                                                                                                    |                | Applies fron               | n SW version:         | 2.0     |  |  |  |
| Significance:                 | Specifies the velocity reserve for jog, positioning and oscillation movements which is held ready on the parallel axis (see \$MC_TRAFO_AXES_IN_n[1]) for the compensatory movement: MD setting applies to the first TRAANG transformation for each channel. |                |                            |                       |         |  |  |  |
| MD irrelevant for             | No TRAANG active                                                                                                    |                |                            |                       |         |  |  |  |
| Application                   | \$MC_TRAANG_PARALLEL_VELO_RES_1=0                                                                                                    |                |                            |                       |         |  |  |  |
| Related to                    | TRAANG PARALLEL VELO RES 2                                                                                                    |                |                            |                       |         |  |  |  |

| 24721                         | TRAANG_PARALLEL_VELO_RES_2                                                     |                 |                            |                     |                 |                        |  |
|-------------------------------|--------------------------------------------------------------------------------|-----------------|----------------------------|---------------------|-----------------|------------------------|--|
| MD number                     |                                                                                |                 |                            |                     |                 |                        |  |
| Default value: 0              |                                                                                | Min. input lir  | nit: 0                     | Max. input limit: 1 |                 |                        |  |
| Changes effective after       |                                                                                |                 | Protection le              | evel:               |                 | Unit: –                |  |
| NEWCONFIG (SW                 | 5.2 and high                                                                   | er)             | 7 / 7 (SV                  | V 5.2 and late      | r)              |                        |  |
| Power On (SW 5.1 and earlier) |                                                                                |                 | 2 / 7 (SW 5.1 and earlier) |                     |                 |                        |  |
| Data type: DOUBLE             |                                                                                |                 |                            | Applies from        | SW version:     | 2.0                    |  |
| Significance:                 | Specifies the                                                                  | e velocity rese | erve for jog, p            | ositioning and      | oscillation m   | ovements which is held |  |
|                               | ready on the                                                                   | e parallel axis | (see \$MC_TF               | RAFO_AXES_          | _IN_n[1]) for t | he compensatory move-  |  |
|                               | ment; MD setting applies to the second TRAANG transformation for each channel. |                 |                            |                     |                 |                        |  |
| Application                   | \$MC_TRAANG_PARALLEL_VELO_RES_2=0                                              |                 |                            |                     |                 |                        |  |
| Related to                    | \$MC_TRAA                                                                      | NG_PARALL       | EL_VELO_R                  | ES_1                |                 |                        |  |

| 24750                         | TRAANG_ANGLE_2                                                                                                    |                                                                                        |                              |                                                  |                      |               |
|-------------------------------|----------------------------------------------------------------------------------------------------|----------------------------------------------------------------------------------------|------------------------------|--------------------------------------------------|----------------------|---------------|
| MD number                     | Angle betwe                                                                                                    | Angle between Cartesian axis and real (inclined) axis for second TRAANG transformation |                              |                                                  |                      |               |
| Default value: 0              | Min. input lin                                                                                                    |                                                                                        | nit: –90                     |                                                  | Max. input limit: 90 |               |
| Changes effective after       |                                                                                                    |                                                                                        | Protection le                | evel:                                            |                      | Unit: degrees |
| NEWCONFIG (SW 5.2 and higher) |                                                                                                    | 7 / 7 (SV                                                                              | V 5.2 and late               | r)                                               |                      |               |
| Power On (SW 5.1 and earlier) |                                                                                                    | 2 / 7 (SW 5.1 and earlier)                                                             |                              |                                                  |                      |               |
| Data type: DOUBLE             |                                                                                                    |                                                                                        | Applies from SW version: 2.0 |                                                  |                      |               |
| Significance:                 | Specifies the angle of the inclined axis in degrees between the 1st machine axis and the 1st basic axis when TRAANG is active for the second declared TRAANG transformation of the channel. The angle is counted positively in clockwise direction. |                                                                                        |                              | t machine axis and the RAANG transformation of . |                      |               |
| MD irrelevant for             | No TRAANG active                                                                                                    |                                                                                        |                              |                                                  |                      |               |
| Application                   | \$MC_TRAANG_ANGLE_1=15.0                                                                                                    |                                                                                        |                              |                                                  |                      |               |
| Related to                    | TRAANG_ANGLE_1                                                                                                    |                                                                                        |                              |                                                  |                      |               |

| 24760                         | TRAANG_BASE_TOOL_2[i]                                                                                                    |                                                                      |                      |                     |     |
|-------------------------------|----------------------------------------------------------------------------------------------------|----------------------------------------------------------------------|----------------------|---------------------|-----|
| MD number                     | Vector of base                                                                                                    | Vector of base tool for second TRAANG transformation [axis no.]: 0 2 |                      |                     |     |
| Default value: 0              |                                                                                                    | Min. input lin                                                       | nit: 0               | Max. input limit: 2 |     |
| Changes effective after       |                                                                                                    |                                                                      | Protection level:    | Protection level:   |     |
| NEWCONFIG (SW                 | 5.2 and higher                                                                                                    | ·)                                                                   | 7 / 7 (SW 5.2 and la | iter)               |     |
| Power On (SW 5.1 and earlier) |                                                                                                    | 2 / 7 (SW 5.1 and e                                                  | arlier)              |                     |     |
| Data type: DOUBLE             |                                                                                                    |                                                                      | Applies fro          | om SW version:      | 2.0 |
| Significance:                 | Specifies the distance of the tool zero point to the appropriate geometry axes for TRAANG active and without tool length compensation being selected. Distance is specified for the 2nd TRAANG transformation for each channel.<br>Programmed length compensations are added to the base tool.<br>Index i assumes values 0, 1, 2 for the 1st to 3rd geometry axis. |                                                                      |                      |                     |     |
| MD irrelevant for             | No TRAANG active                                                                                                    |                                                                      |                      |                     |     |
| Application                   | \$MC_TRAANG_BASE_TOOL_2[0]=tx                                                                                                    |                                                                      |                      |                     |     |
| Related to                    | \$MC_TRAAN                                                                                                    | IG_BASE_T                                                            | 00L_1                |                     |     |

| 24770                         | TRAANG_PARALLEL_ACCEL_RES_1                                                                                                    |                             |                              |      |               |         |
|-------------------------------|----------------------------------------------------------------------------------------------------|-----------------------------|------------------------------|------|---------------|---------|
| MD number                     |                                                                                                    |                             |                              |      |               |         |
| Default value: 0              | Ν                                                                                                    | Min. input lin              | nit: 0                       |      | Max. input li | mit: 1  |
| Changes effective after       | Ľ                                                                                                    |                             | Protection le                | vel: |               | Unit: – |
| NEWCONFIG (SW 5.2 and higher) |                                                                                                    | 7 / 7 (SV                   | V 5.2 and late               | r)   |               |         |
| Power On (SW 5.1 and earlier) |                                                                                                    | 2 / 7 (SW 5.1 and earlier)  |                              |      |               |         |
| Data type: DOUBLE             |                                                                                                    |                             | Applies from SW version: 2.0 |      |               |         |
| Significance:                 | Specifies the axis acceleration reserve for jog, positioning and oscillation movements which is held ready on the parallel axis (see \$MC_TRAFO_AXES_IN_n[1]) for the compensatory movement; MD setting applies to the first TRAANG transformation for each channel. |                             |                              |      |               |         |
| MD irrelevant for             | No TRAANG active                                                                                                    |                             |                              |      |               |         |
| Application                   | \$MC_TRAANG_PARALLEL_ACCEL_RES_1=0                                                                                                    |                             |                              |      |               |         |
| Related to                    | TRAANG_PA                                                                                                    | TRAANG_PARALLEL_ACCEL_RES_2 |                              |      |               |         |

| 24771                         | TRAANG_PARALLEL_ACCEL_RES_2                                                                                                    |                            |                |              |               |         |
|-------------------------------|----------------------------------------------------------------------------------------------------|----------------------------|----------------|--------------|---------------|---------|
| MD number                     |                                                                                                    |                            |                |              |               |         |
| Default value: 0              |                                                                                                    | Min. input lir             | nit: 0         |              | Max. input li | mit: 1  |
| Changes effective after       |                                                                                                    |                            | Protection le  | vel:         |               | Unit: – |
| NEWCONFIG (SW 5.2 and higher) |                                                                                                    | 7 / 7 (SV                  | V 5.2 and late | r)           |               |         |
| Power On (SW 5.1 and earlier) |                                                                                                    | 2 / 7 (SW 5.1 and earlier) |                |              |               |         |
| Data type: DOUBLE             |                                                                                                    |                            |                | Applies from | SW version:   | 2.0     |
| Significance:                 | Specifies the axis acceleration reserve for jog, positioning and oscillation movements which is held ready on the parallel axis (see \$MC_TRAFO_AXES_IN_n[1]) for the compensatory movement; MD setting applies to the second TRAANG transformation for each channel. |                            |                |              |               |         |
| MD irrelevant for             | No TRAANG active                                                                                                    |                            |                |              |               |         |
| Application                   | \$MC_TRAANG_PARALLEL_RES_2=0                                                                                                    |                            |                |              |               |         |
| Related to                    | \$MC_TRAANG_PARALLEL_RES_1                                                                                                    |                            |                |              |               |         |

#### 4.3.4 MD for chained transformations

| 24995                                                    | TRACON_CHAIN_1[n]                                                                                                    |                                                                                                    |                                                                                                    |                                                                                                    |
|----------------------------------------------------------|----------------------------------------------------------------------------------------------------|----------------------------------------------------------------------------------------------------|----------------------------------------------------------------------------------------------------|----------------------------------------------------------------------------------------------------|
| MD number                                                | Transformation chain of th                                                                                                    | ne first chained trans                                                                                  | formation                                                                                                    |                                                                                                    |
| Default value: 0                                         | Min. input lin                                                                                                    | nit: 0                                                                                                  | Max. input li                                                                                                  | mit: 8                                                                                                    |
| Changes effective after<br>NEWCONFIG (SW 5.2 and higher) |                                                                                                    | Protection level:<br>7 / 7 (SW 5.2 a<br>2 / 7 (SW 5.1 a                                                 | nd later)                                                                                                    | Unit: –                                                                                                    |
|                                                          |                                                                                                    | 277 (OW 0.1 a                                                                                           | e from SW version                                                                                              | 5                                                                                                    |
| Significance:                                            | The MD is saved internally                                                                                                    | Apple<br>v as a table. In the ta                                                                        | ble the numbers of                                                                                             | the transformations to be                                                                                                    |
| Significance.                                            | chained are specified in the from the BCS to the MCS                                                                                                    | ne same sequence as<br>. n stands for the ind                                                           | s the transformation<br>ex of entries in the l                                                                 | as are to be implemented MD.                                                                                                    |
|                                                          | Example:<br>Optionally, a machine can be operated as a 5-axis machine or as a Transmit m<br>linear axis is not perpendicular to the other linear axes (inclined axis).<br>5 transformations must be set via machine data, e.g.                                                                                                    |                                                                                                    |                                                                                                    |                                                                                                    |
|                                                          | TRAFO_TYPE_1 = 16<br>TRAFO_TYPE_2 = 256<br>TRAFO_TYPE_3 = 1024<br>TRAFO_TYPE_4 = 8192<br>TRAFO_TYPE_5 = 8192                                                                                                    | (5-axis trafo), fir<br>(Transmit), secon<br>(Inclined axis), th<br>First chained tran<br>Second chained | st transformation<br>nd transformation<br>ird transformation<br>nsformation, fourth t<br>transformation, fifth | ransformation<br>transformation                                                                                                    |
|                                                          | If the 4th transformation is to be the chaining: 5-axis transformation / inclined axis and the 5th transformation is to be the chaining: Transmit / inclined axis, then TRACON_CHAIN_1 (1, 3, 0, 0) is entered in the first table and TRACON_CHAIN_2 (2, 3, 0, 0) in the second table. Detailed notation shown in the example in Section 6.<br>Entry 0 means no transformation (a 3rd and 4th transformation cannot be chained in SW The transformations can be assigned (TRAFO_TYPE_1 to TRAFO_TYPE_8) in any sequence. The chained transformations do not have to be the last ones. However, they m be behind all transformations that occur in a transformation chain. In the preceding example, this would mean that, for example, the position of the third and fourth transformation must not be swapped. It would be possible though to define a sixth transformation if it is to be included in a chained transformation.<br>However, not just any transformation can be chained to another one.<br>In SW 5 the following restrictions apply: |                                                                                                    |                                                                                                    | n / inclined axis and the<br>nd<br>tion shown in the exam-                                                                                                    |
|                                                          |                                                                                                    |                                                                                                    |                                                                                                    | nnot be chained in SW 5).<br>O_TYPE_8) in any se-<br>nes. However, they must<br>In the preceding exam-<br>d fourth transformation<br>h transformation if it is not |
|                                                          |                                                                                                    |                                                                                                    |                                                                                                    | ne.                                                                                                    |
|                                                          | <ul> <li>an orientation transfor<br/>(3, 4, 5-axis transform<br/>Transmit or</li> </ul>                                                                                                    | mation<br>ation, universal millir                                                                       | ng head),                                                                                                    |                                                                                                    |
|                                                          | <ul> <li>Transmit or</li> <li>side line transformatio</li> </ul>                                                                                                    | n or                                                                                                    |                                                                                                    |                                                                                                    |
|                                                          | The second transformat                                                                                                    | ion must be an inclin                                                                                   | ed axis transformat                                                                                            | ion                                                                                                    |
|                                                          | Only two transformation                                                                                                    | s may be chained.                                                                                       |                                                                                                    |                                                                                                    |
|                                                          | It is permissible (e.g. for te                                                                                                    | esting purposes) to e                                                                                   | nter only one transf                                                                                           | formation in the list.                                                                                                    |
| MD irrelevant for                                        | TRAFOOF                                                                                                    |                                                                                                    |                                                                                                    |                                                                                                    |
| Application                                              | Section 6                                                                                                    |                                                                                                    |                                                                                                    |                                                                                                    |
| Special cases. errors                                    | More than 2 transformation                                                                                                    | ns in the chain. 2nd                                                                                    | transformation not -                                                                                           | FRAANG                                                                                                    |
| Related to                                               | MD 24100: TRAFO TYPE                                                                                                    | Ξ                                                                                                    |                                                                                                    | -                                                                                                    |
| References                                               | /FB/, F2, "3 to 5-axis trans                                                                                                    | formation"                                                                                              |                                                                                                    |                                                                                                    |

| 24996                         | TRACON_CHAIN_2[n]                                                                   |                                                           |               |                          |  |
|-------------------------------|-------------------------------------------------------------------------------------|-----------------------------------------------------------|---------------|--------------------------|--|
| MD number                     | Transformation chain of                                                             | Transformation chain of the second chained transformation |               |                          |  |
| Default value:                | Min. inpu                                                                           | it limit: 0                                               | Max. input li | imit: 8                  |  |
| Changes effective after       |                                                                                     | Protection level:                                         |               | Unit: –                  |  |
| NEWCONFIG (SW 5.2 and higher) |                                                                                     | 7 / 7 (SW 5.2 and la                                      | ter)          |                          |  |
| Power On (SW 5.1 and earlier) |                                                                                     | 2 / 7 (SW 5.1 and ea                                      | arlier)       |                          |  |
| Data type: DWORD              | Applies fro                                                                         | Applies from SW version: 5                                |               |                          |  |
| Significance:                 | Analogous to TRACON_CHAIN_1, but for the second chained transformation in the chan- |                                                           |               | nsformation in the chan- |  |
|                               | nel                                                                                 |                                                           |               |                          |  |
| MD irrelevant for             | TRAFOOF                                                                             |                                                           |               |                          |  |
| Application                   | Chapter 6                                                                           |                                                           |               |                          |  |
| Special cases, errors,        | More than 2 transformations in the chain, 2nd transformation not TRAANG             |                                                           |               |                          |  |
| Related to                    | MD 24100: TRAFO_TYPE                                                                |                                                           |               |                          |  |
| References                    | /FB/, F2, "3 to 5-axis transformation"                                              |                                                           |               |                          |  |

| Notes |  |
|-------|--|
|       |  |
|       |  |
|       |  |
|       |  |
|       |  |
|       |  |
|       |  |
|       |  |
|       |  |
|       |  |
|       |  |
|       |  |
|       |  |
|       |  |
|       |  |
|       |  |
|       |  |
|       |  |

# 5

# **Signal Descriptions**

## 5.1 TRANSMIT

| DB21,                                      | Transformation active                                                                                                    |  |  |  |
|--------------------------------------------|----------------------------------------------------------------------------------------------------|--|--|--|
| DBX 33.6                                   |                                                                                                    |  |  |  |
| Data block                                 | Signal(s) from NCK channel (NCK->PLC)                                                                                                    |  |  |  |
| Edge evaluation: no                        | Signal(s) updated: cyclically Signal(s) valid from SW vers.: 1.2                                                                                                    |  |  |  |
| Signal state 1 or signal transition 0 —> 1 | The NC command TRANSMIT, TRACYL, TRAANG or TRAORI is programmed in the part program. The corresponding block has been processed by the NC and a transformation is now active. |  |  |  |
| Signal state 0 or signal transition 1 —> 0 | No transformation is active.                                                                                                    |  |  |  |
| References                                 | /PA1/, Programming Guide<br>/FB/, F2, "5-Axis Transformation"                                                                                                    |  |  |  |

## 5.2 TRACYL

See 5.1

## 5.3 TRAANG

See 5.1

5.3 TRAANG

| Notes |
|-------|
|       |
|       |
|       |
|       |
|       |
|       |
|       |
|       |
|       |
|       |
|       |

# Example

# 6

### 6.1 TRANSMIT

The following programming example relates to the configuration illustrated in Fig. 6-1 and shows the sequence of main steps required to configure the axes and activate TRANSMIT.

; General axis configuration for turning

| \$MC_AXCONF_GEOAX_NAME_TAB[0] = "X"        | ; Geometry axis        |
|--------------------------------------------|------------------------|
| \$MC_AXCONF_GEOAX_NAME_TAB[1] = "Y"        | ; Geometry axis        |
| \$MC_AXCONF_GEOAX_NAME_TAB[2] = "Z"        | ; Geometry axis        |
| \$MC_AXCONF_GEOAX_ASSIGN_TAB[0] =1         | ; X as channel axis 1  |
| \$MC_AXCONF_GEOAX_ASSIGN_TAB[1] = 0        | ; Y not channel axis   |
| \$MC_AXCONF_GEOAX_ASSIGN_TAB[2] = 2        | ; Z as channel axis 2  |
| \$MC_AXCONF_CHANAX_NAME_TAB[0] = "XC";     |                        |
| \$MC_AXCONF_CHANAX_NAME_TAB[1] = "ZC";     |                        |
| \$MC_AXCONF_CHANAX_NAME_TAB[2] = "CC";     |                        |
| \$MC_AXCONF_CHANAX_NAME_TAB[3] = "ASC"     |                        |
| \$MC_AXCONF_CHANAX_NAME_TAB[4] = "";       | -                      |
| \$MC_AXCONF_MACHAX_USED[0] = 2             | ;XC as machine axis 2  |
| \$MC_AXCONF_MACHAX_USED[1] = 3             | ;ZC as machine axis 3  |
| \$MC_AXCONF_MACHAX_USED[2] = 1             | ;CC as machine axis 1  |
| \$MC_AXCONF_MACHAX_USED[3] = 4             | ;ASC as machine axis 4 |
| \$MC_AXCONF_MACHAX_USED[3] = 0             | ;empty                 |
| \$MA_SPIND_ASSIGN_TO_MACHAX[AX1]= 1; C i   | s spindle 1            |
| \$MA_SPIND_ASSIGN_TO_MACHAX[AX2]= 0 ; X is | s not spindle          |
| \$MA_SPIND_ASSIGN_TO_MACHAX[AX3]= 0; Z is  | s not spindle          |
| \$MA_SPIND_ASSIGN_TO_MACHAX[AX4]= 2; AS    | is spindle 2           |
| \$MN_AXCONF_MACHAX_NAME_TAB[0]= "CM";      | 1st machine axis       |
| \$MN_AXCONF_MACHAX_NAME_TAB[1]= "XM"; 2    | 2nd machine axis       |
| \$MN_AXCONF_MACHAX_NAME_TAB[2]= "ZM"; 3    | Brd machine axis       |
| \$MN_AXCONF_MACHAX_NAME_TAB[3]= "ASM"      | ; 4th machine axis     |

6.1 TRANSMIT

\$MA\_ROT\_IS\_MODULO[3] = TRUE ; c as modulo axis \$MC\_TRAFO\_TYPE\_1 = 256 ; TRANSMIT transformation \$MC\_TRAFO\_AXES\_IN\_1[0] = 1 ;Channel axis perpendicular to rotary axis \$MC\_TRAFO\_AXES\_IN\_1[1] = 3 ; Channel axis rotary axis \$MC\_TRAFO\_AXES\_IN\_1[2] = 2 ; Channel axis parallel to rotary axis \$MC\_TRAFO\_GEOAX\_ASSIGN\_TAB\_1 [0] = 1 ; X 1st channel axis \$MC\_TRAFO\_GEOAX\_ASSIGN\_TAB\_1 [1] = 3 ; Z 2nd channel axis \$MC\_TRAFO\_GEOAX\_ASSIGN\_TAB\_1 [2] = 2 ; Y 3rd channel axis \$MC\_TRAFO\_GEOAX\_ASSIGN\_TAB\_1 [2] = 2 ; Y 3rd channel axis \$MC\_TRAFO\_GEOAX\_ASSIGN\_TAB\_1 [2] = 2 ; Y 3rd channel axis \$MC\_TRANSMIT\_ROT\_AX\_OFFSET\_1 = 0. ; Rotational position X-Y plane in rel. to zero of rotary axis \$MC\_TRANSMIT\_ROT\_SIGN\_IS\_PLUS\_1 = FALSE ; Rotary axis turns – \$MC\_TRANSMIT\_BASE\_TOOL\_1 [0] = 0.0 ; Tool distance in X \$MC\_TRANSMIT\_BASE\_TOOL\_1 [1] = 0.0 ; Tool distance in Y \$MC\_TRANSMIT\_BASE\_TOOL\_1 [2] = 0.0 ; Tool distance in Z

; Activation of TRANSMIT

; Programming in X, Y, Z

; Return to rotational operation TRAFOOF

#### TRACYL

The following programming example relates to the configuration illustrated in Fig. 6-1 and shows the sequence of main steps required to configure the axes and activate TRACYL.

;General axis configuration for turning

| \$MC AXCONF GEOAX NAME TAB[0] = "X"                 | : Geometry axis       |
|-----------------------------------------------------|-----------------------|
| \$MC_AXCONF_GEOAX_NAME_TAB[1] = "Y"                 | : Geometry axis       |
| \$MC_AXCONF_GEOAX_NAME_TAB[2] = "Z"                 | : Geometry axis       |
| \$MC_AXCONF_GEOAX_ASSIGN_TABI0] = 1                 | : X as channel axis 1 |
| MC = 2                                              | : Y not channel axis  |
| MC = AXCONF GEOAX ASSIGN TAB[2] = 3                 | ; Z as channel axis 2 |
| SMC AXCONE CHANAX NAME TABIOI = "XC"                | ,                     |
| SMC_AXCONF_CHANAX_NAME_TAB[1] = "YC":               |                       |
| $\frac{1}{2}$ SMC AXCONE CHANAX NAME TAB[2] = "7C". |                       |
| $MC_AXCONF_CHANAX_NAME_TAB[3] = "CC"$               |                       |
| $\frac{1}{2}$ SMC AXCONE CHANAX NAME TAB[4] = "ASC" |                       |
| MC = MCONE MACHAX USED[0] = 2 ·X as m               | ,<br>nachine axis 2   |
| $MC_AXCONE_MACHAX_USED[1] = 3$ : Y as m             | achine axis 3         |
| $MC_AXCONE_MACHAX_USED[2] = 4$ ; 7 as m             | achine axis 4         |
| $MC_AXCONE_MACHAX_USED[3] = 1$ ; 2 as n             | nachine axis 1        |
| SMC_AXCONE_MACHAX_USED[4] = 5 (AS as                | machina avis 5        |
| $SPIND_ASSIGN TO MACHAY[AX1] = 1 \cdot C is$        | e enindle 1           |
| $\psi$ MA SPIND ASSIGN TO MACHAY[AY2] - 0. Y is     | s optimile 1          |
| $\psi$ MA SPIND ASSIGN TO MACHAY[AY3] - 0 · V i     | s not spindle         |
| $\psi$ MA SPIND ASSIGN TO MACHAY[AX3]= 0, T is      | s not spindle         |
| $\varphi$ MA SPIND ASSIGN TO MACHAY (AX4) = 0, 2 is | ic coindle 2          |
| \$WA_SFIND_ASSIGN_IO_WACHAX[AAS]= 2, AS             | is spiriule 2         |
| DIVIN_AXCONF_IVIACHAX_NAME_TAD[1] "XM"              |                       |
| \$MIN_AXCONF_MACHAX_NAME_TAB(I)= XMI; 2             | 2nd machine axis      |
| DIVIN_AAUUNE_IVIAURAA_NAME_TAB[2]= YM ; ;           |                       |
| NIN_AAUONF_MACHAA_NAME_TAB[3]= "ZM"; 4              | in machine axis       |
| SIVIN AXCONF MACHAX NAME TABI41= "ASM" :            | 5th machine axis      |

|                                                 | ;Prepare for TRACYL (first and only transformation)                                                                                                    |
|-------------------------------------------------|----------------------------------------------------------------------------------------------------|
|                                                 | \$MC_TRAFO_TYPE_1 = 513 ; TRACYL transformation with groove wall                                                                                                    |
|                                                 | \$MC_TRAFO_AXES_IN_1[0] = 1 ; Channel axis radial to rotary axis<br>\$MC_TRAFO_AXES_IN_1[1] = 4 ; Channel axis in cylinder generated<br>surface perpendicular to rotary axis                                                                                                  |
|                                                 | \$MC_TRAFO_AXES_IN_1[2] = 3 ; Channel parallel to rotary axis<br>\$MC_TRAFO_AXES_IN_1[3] = 2 ; Channel axis is add. axis for index [0]                                                                                                    |
|                                                 | \$MC_TRAFO_GEOAX_ASSIGN_TAB_1 [0] = 1 ; X 1st channel axis<br>\$MC_TRAFO_GEOAX_ASSIGN_TAB_1 [1] = 4 ; Y 2nd channel axis<br>\$MC_TRAFO_GEOAX_ASSIGN_TAB_1 [2] = 3 ; Z 3rd channel axis                                                                                        |
|                                                 | \$MC_TRACYL_ROT_AX_OFFSET_1 = 0. ; Rotational position X-Y plane<br>in rel. to zero pos. of rotary axis                                                                                                    |
|                                                 | <pre>\$MC_TRACYL_ROT_SIGN_IS_PLUS_1 = FALSE ; Rotary axis turns -<br/>\$MC_TRACYL_BASE_TOOL_1 [0] = 0.0 ; Tool distance in X<br/>\$MC_TRACYL_BASE_TOOL_1 [1] = 0.0 ; Tool distance in Y<br/>\$MC_TRACYL_BASE_TOOL_1 [2] = 0.0 ; Tool distance in Z</pre>                      |
|                                                 | ; Activation of<br>TRACYL(40.0)                                                                                                    |
|                                                 | ; See below for programming in Y and Z                                                                                                    |
|                                                 | ; Return to rotational operation<br>TRAFOOF                                                                                                    |
| Programming with<br>groove wall<br>compensation | (TRAFO_TYPE_n=513)                                                                                                    |
| Contour                                         | It is possible to produce a groove which is wider than the tool by using address OFFN to program the compensation direction (G41, G42) in relation to the programmed reference contour and the distance of the groove side wall from the reference contour (see Fig. 6-1).    |
| Tool radius                                     | The tool radius is automatically taken into account with respect to the groove side wall (see Fig. 6-1). The full functionality of the plane tool radius compensation is available (steady transition at outer and inner corners as well as solution of bottleneck problems). |

6.1 TRANSMIT

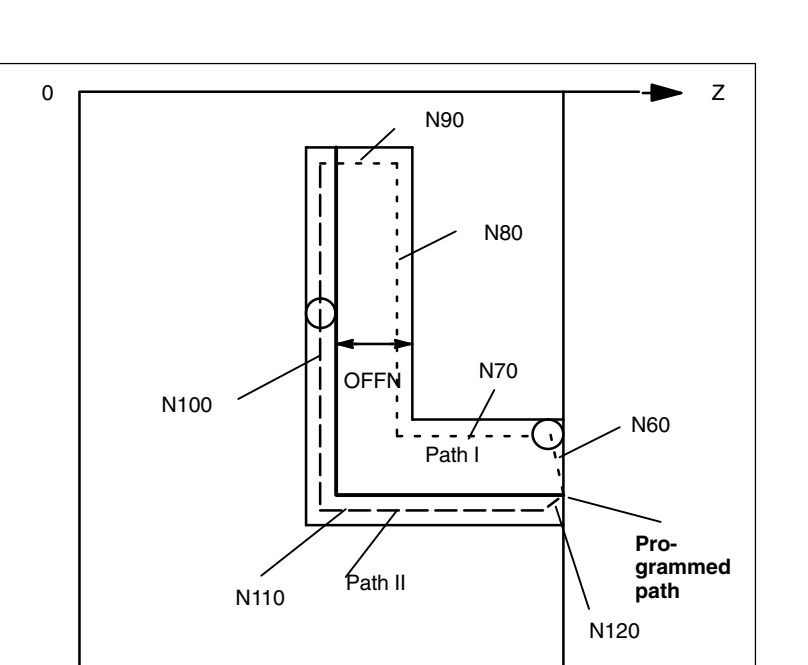

Fig. 6-1 Groove with wall compensation, cylinder coordinates (simplified sketch)

Υ

; Example program which leads the tool along path I across path II back to the ; initial position after transformation selection (machine data see Chapter 4, ; example X-Y-Z-C kinematics):

| N1<br>N5                                                                                                    | SPOS=0;<br>G0 X25 Y0 Z105 CC=2     | Transfer of spindle to rotary axis mode<br>200 F5000 G64;                                                 |  |  |
|----------------------------------------------------------------------------------------------------|------------------------------------|----------------------------------------------------------------------------------------------------|--|--|
| N10                                                                                                    | TRACYL(40.);                       | Positioning of machine above groove center<br>Transformation selection with<br>; reference diameter 40 mm |  |  |
| N20                                                                                                    | G19 G90;                           | Machining plane is generated cylinder surface                                                             |  |  |
| N30                                                                                                    | T1 D1;                             | Tool selection, can also be positioned before ; TRACYL ()                                                 |  |  |
| N40                                                                                                    | G1 X20;                            | Infeed tool to groove base                                                                                |  |  |
| N50                                                                                                    | OFFN=12. ;                         | Define groove wall distance, must not be<br>; in a separate line                                          |  |  |
| ; Apj<br>N60                                                                                                    | proach groove wall<br>G1 Z100 G42; | TRC selection to approach groove wall                                                                     |  |  |
| ; Machining of groove section path I<br>N70 G1 Z50; Groove section parallel to cylinder plane<br>N80 G1 Y10; Groove section parallel to periphery |                                    |                                                                                                    |  |  |

| N90 OFFN=4 G42;                                                 | ; Approach groove wall for path II<br>Define groove wall distance and<br>; TRC selection to approach groove wall |
|-----------------------------------------------------------------|----------------------------------------------------------------------------------------------------|
| ; Machine groove section pa<br>N100 G1 Y70;<br>N110 G1 Z100;    | ath II<br>corresponds to CC=200 degrees<br>back to initial value                                                 |
| ; Retract from groove wall<br>N120 G1 Z105 G40;<br>N130 G0 X25; | TRC deselection to retract from groove wall Retract from groove                                                  |
| N140 TRAFOOF;<br>N150 G0 X25 Y0 Z105 CC=                        | =200 D0;<br>Return to initial point and<br>; deselect tool compensation                                          |
|                                                                 |                                                                                                    |

# 6.2 TRAANG (Inclined axis)

The following programming example relates to the configuration illustrated in Fig. 6-1 and shows the sequence of main steps required to configure the axes and activate TRAANG.

;General axis configuration for grinding

| \$MC_AXCONF_GEOAX_NAME_TAB[0] = "X"                   | ; Geometry axis       |  |  |  |
|-------------------------------------------------------|-----------------------|--|--|--|
| \$MC_AXCONF_GEOAX_NAME_TAB[1] = ""                    | ; Geometry axis       |  |  |  |
| \$MC_AXCONF_GEOAX_NAME_TAB[2] = "Z"                   | ; Geometry axis       |  |  |  |
| \$MC_AXCONF_GEOAX_ASSIGN_TAB[0] =0                    | ; X not channel axis  |  |  |  |
| \$MC_AXCONF_GEOAX_ASSIGN_TAB[1] = 0                   | ; Y not channel axis  |  |  |  |
| \$MC_AXCONF_GEOAX_ASSIGN_TAB[2] = 1                   | ; Z as channel axis 1 |  |  |  |
| \$MC_AXCONF_CHANAX_NAME_TAB[0] = "Z";                 |                       |  |  |  |
| \$MC_AXCONF_CHANAX_NAME_TAB[1] = "C";                 |                       |  |  |  |
| \$MC_AXCONF_CHANAX_NAME_TAB[2] = "AS";                |                       |  |  |  |
| \$MC_AXCONF_CHANAX_NAME_TAB[3] = "MU"                 |                       |  |  |  |
| \$MC_AXCONF_MACHAX_USED[0] = 3                        | ;Z as machine axis 3  |  |  |  |
| \$MC_AXCONF_MACHAX_USED[1] = 1                        | ;C as machine axis 1  |  |  |  |
| \$MC_AXCONF_MACHAX_USED[2] = 4                        | ;AS as machine axis 4 |  |  |  |
| \$MC_AXCONF_MACHAX_USED[3] = 2                        | ;MU as machine axis 2 |  |  |  |
| \$MC_AXCONF_MACHAX_USED[3] = 0                        | ;empty                |  |  |  |
| \$MC_AXCONF_MACHAX_USED[3] = 0                        | ;empty                |  |  |  |
| \$MC_SPIND_ASSIGN_TO_MACHAX[AX1]= 1 ; C               | is spindle 1          |  |  |  |
| \$MC_SPIND_ASSIGN_TO_MACHAX[AX2]= 0 ; X               | is not spindle        |  |  |  |
| \$MC_SPIND_ASSIGN_TO_MACHAX[AX3]= 0 ; Z i             | s not spindle         |  |  |  |
| \$MC_SPIND_ASSIGN_TO_MACHAX[AX4]= 2 ; AS is spindle 2 |                       |  |  |  |
| \$MC_AXCONF_MACHAX_NAME_TAB[0]= "C1"; *               | 1st machine axis      |  |  |  |
| <pre>\$MC_AXCONF_MACHAX_NAME_TAB[1]= "MU";</pre>      | 2nd machine axis      |  |  |  |
| \$MC_AXCONF_MACHAX_NAME_TAB[2]= "MZ";                 | 3rd machine axis      |  |  |  |
| \$MC_AXCONF_MACHAX_NAME_TAB[3]= "AS" ; 4              | 4th machine axis      |  |  |  |

; Prepare for TRAANG (first and only transformation)

#### 6.2 TRAANG (Inclined axis)

\$MC\_TRAFO\_TYPE\_1 = 1024 ; TRAANG transformation \$MC\_TRAFO\_AXES\_IN\_1[0] = 4 ; Channel axis "inclined axis" \$MC\_TRAFO\_AXES\_IN\_1[1] = 1 ; Channel axis parallel to axis Z \$MC\_TRAFO\_AXES\_IN\_1[2] = 0 ; Channel axis not active \$MC\_TRAFO\_GEOAX\_ASSIGN\_TAB\_1 [0] = 4 ; X 1st channel axis \$MC\_TRAFO\_GEOAX\_ASSIGN\_TAB\_1 [1] = 0 ; Y 2nd channel axis \$MC\_TRAFO\_GEOAX\_ASSIGN\_TAB\_1 [2] = 1 ; Z 3rd channel axis \$MC\_TRAFO\_GEOAX\_ASSIGN\_TAB\_1 [2] = 1 ; Z 3rd channel axis \$MC\_TRAANG\_ANGLE\_1 = 30. ; Angle of inclined axis \$MC\_TRAANG\_BASE\_TOOL\_1 [0] = 0 ; Tool distance in X \$MC\_TRAANG\_BASE\_TOOL\_1 [1] = 0 ; Tool distance in Z

**TRAANG** ; Activation

; Programming in X, Y, Z

**TRAFOOF** ; Return to turning mode

# 6.3 Chained transformations

| Example            | The following elements are determined in the next chapter:                                                       |
|--------------------|----------------------------------------------------------------------------------------------------|
|                    | The general channel configuration                                                                                |
|                    | Single transformations                                                                                           |
|                    | <ul> <li>Chained transformations consisting of previously defined single<br/>transformations</li> </ul>          |
|                    | Activation of single transformations                                                                             |
|                    | Activation of chained transformations                                                                            |
|                    | The examples include the following transformations:                                                              |
|                    | <ol> <li>5-axis transformation with rotatable tool and axis sequence AB (trafo<br/>type 16)</li> </ol>           |
|                    | 2. Transmit (trafo type 256)                                                                                     |
|                    | 3. Inclined axis (trafo type 1024)                                                                               |
|                    | 4. Chaining of the 1st and 3rd transformation (trafo type 8192)                                                  |
|                    | 5. Chaining of the 2nd and 3rd transformation (trafo type 8192)                                                  |
| General<br>channel | CHANDATA (1) ; Channel data in channel 1<br>\$MC_AXCONF_MACHAX_USED[0] = 1                                       |
| configuration      | \$MC_AXCONF_MACHAX_USED[1] = 2                                                                                   |
|                    | \$MC_AXCONF_MACHAX_USED[2] = 3<br>\$MC_AXCONF_MACHAX_USED[3] = 4                                                 |
|                    | \$MC_AXCONF_MACHAX_USED[4] = 5                                                                                   |
|                    | \$MC_AXCONF_MACHAX_USED[5] = 6<br>\$MC_AXCONF_MACHAX_USED[6] = 7                                                 |
|                    | \$MC_AXCONF_MACHAX_USED[7] = 0                                                                                   |
|                    | \$MC_AXCONF_CHANAX_NAME_TAB[3]="A"                                                                               |
|                    | \$MC_AXCONF_CHANAX_NAME_TAB[4]="B"<br>\$MC_AXCONE_CHANAX_NAME_TAB[5]="C"                                         |
|                    |                                                                                                    |
|                    | \$MA_IS_ROT_AX[AX4] = TRUE<br>\$MA_IS_ROT_AX[AX5] = TRUE                                                         |
|                    | \$MA_IS_ROT_AX[ AX6 ] = TRUE                                                                                     |
|                    | \$MA_IS_ROT_AX[AX7] = TRUE                                                                                       |
|                    | \$MA_SPIND_ASSIGN_TO_MACHAX[ AX5 ] = 0<br>\$MA_SPIND_ASSIGN_TO_MACHAX[AX7] = 1<br>\$MA_POT_IS_MODULO[AX7] = TPUE |
|                    |                                                                                                    |

6.3 Chained transformations

| Single          | ; 1st TRAORI                                   |
|-----------------|------------------------------------------------|
| transformations | \$MC_TRAFO_TYPE_1= 16 ; TRAORI: A-B kinematics |
|                 | \$MC_TRAFO_AXES_IN_1[0]=1                      |
|                 | \$MC_TRAFO_AXES_IN_1[1]=2                      |
|                 | \$MC_TRAFO_AXES_IN_1[2]=3                      |
|                 | \$MC_TRAFO_AXES_IN_1[3]=4                      |
|                 | \$MC_TRAFO_AXES_IN_1[4]=5                      |
|                 | \$MC_TRAFO_AXES_IN_1[5]=0                      |
|                 | \$MC_TRAFO_GEOAX_ASSIGN_TAB_1[0]=1             |
|                 | \$MC_TRAFO_GEOAX_ASSIGN_TAB_1[1]=2             |
|                 | \$MC_TRAFO_GEOAX_ASSIGN_TAB_1[2]=3             |
|                 | \$MC_TRAFO5_BASE_TOOL_1[0]=0                   |
|                 | \$MC_TRAFO5_BASE_TOOL_1[1]=0                   |
|                 | \$MC_TRAFO5_BASE_TOOL_1[2]=0                   |
|                 | ; 2nd TRANSMIT                                 |
|                 | \$MC_TRAFO_TYPE_2 = 256 ;TRANSMIT              |
|                 | \$MC_TRAFO_AXES_IN_2[0]=1                      |
|                 | \$MC_TRAFO_AXES_IN_2[1]=6                      |
|                 | \$MC_TRAFO_AXES_IN_2[2]=3                      |
|                 | \$MC_TRAFO_AXES_IN_2[3]=0                      |
|                 | \$MC_TRAFO_AXES_IN_2[4]=0                      |
|                 | \$MC_TRAFO_AXES_IN_2[5]=0                      |
|                 | \$MC_TRAFO_AXES_IN_2[6]=0                      |
|                 | \$MC_TRAFO_GEOAX_ASSIGN_TAB_2[0]=1             |
|                 | \$MC_TRAFO_GEOAX_ASSIGN_TAB_2[1]=6             |
|                 | \$MC_TRAFO_GEOAX_ASSIGN_TAB_2[2]=3             |
|                 | ; 3rd TRAANG                                   |
|                 | \$MC_TRAFO_TYPE_3 = 1024 ;TRAANG               |
|                 | \$MC_TRAFO_AXES_IN_3[0] = 1                    |
|                 | \$MC_TRAFO_AXES_IN_3[1] = 3                    |
|                 | \$MC_TRAFO_AXES_IN_3[2] = 2                    |
|                 | \$MC_TRAFO_AXES_IN_3[3] = 0                    |
|                 | \$MC_TRAFO_AXES_IN_3[4] = 0                    |
|                 | \$MC_TRAFO_GEOAX_ASSIGN_TAB_3[0] = 1           |
|                 | \$MC_TRAFO_GEOAX_ASSIGN_TAB_3[1] = 3           |
|                 | \$MC_TRAFO_GEOAX_ASSIGN_TAB_3[2] = 2           |
|                 | \$MC_IRAANG_ANGLE_1 = 45.                      |
|                 | \$MC_IRAANG_PARALLEL_VELO_RES_1 = 0.2          |
|                 | \$MC_I HAANG_PARALLEL_ACCEL_RES_1 = 0.2        |
|                 | $MC_1RAANG_BASE_1OOL_1[0] = 0.0$               |
|                 | $MC_1 HAANG_BASE_TOOL_1[1] = 0.0$              |
|                 | \$MC_IHAANG_BASE_TOOL_1[2] = 0.0               |
| Chained<br>transformations                                                        | ; 4th TRACON (chaining TRAORI / TRAANG)<br>\$MC_TRAFO_TYPE_4 = 8192                                                  |
|-----------------------------------------------------------------------------------|----------------------------------------------------------------------------------------------------|
|                                                                                   | \$MC_TRAFO_GEOAX_ASSIGN_TAB_4[0] = 2<br>\$MC_TRAFO_GEOAX_ASSIGN_TAB_4[1] = 1<br>\$MC_TRAFO_GEOAX_ASSIGN_TAB_4[2] = 3 |
|                                                                                   | \$MC_TRACON_CHAIN_1[0] = 1<br>\$MC_TRACON_CHAIN_1[1] = 3<br>\$MC_TRACON_CHAIN_1[2] = 0                               |
|                                                                                   | ; 5th TRACON (chaining TRANSMIT / TRAANG)                                                                            |
|                                                                                   | \$MC_TRAFO_TYPE_5 = 8192                                                                                             |
|                                                                                   | \$MC_TRAFO_GEOAX_ASSIGN_TAB_5[0] = 1<br>\$MC_TRAFO_GEOAX_ASSIGN_TAB_5[1] = 6<br>\$MC_TRAFO_GEOAX_ASSIGN_TAB_5[2] = 3 |
|                                                                                   | \$MC_TRACON_CHAIN_2[0] = 2<br>\$MC_TRACON_CHAIN_2[1] = 3<br>\$MC_TRACON_CHAIN_2[2] = 0                               |
| Part program<br>(extracts)                                                        | Example for an NC program which uses the set transformations:<br>; Call single transformations                       |
| \$TC_DP1[1,1]=120<br>\$TC_DP3[1,1] = 10                                           | ; Tool definition<br>; Tool type<br>; Tool length                                                                    |
| n2 x0 y0 z0 a0 b0 f20000<br>n4 x20                                                | t1 d1                                                                                                    |
| n30 TRANSMIT<br>n40 x0 y20<br>n50 x-20 y0<br>n60 x0 y-20<br>p70 x20 y0            | ; Switch on Transmit                                                                                                 |
| n80 TRAFOOF                                                                       | ; Switch off Transmit                                                                                                |
| n130 TRAANG(45.)<br>n140 x0 y0 z20<br>n150 x–20 z0<br>n160 x0 z–20<br>n170 x20 z0 | ; Switch on inclined axis transformation, parameter: angle $45^{\circ}$                                              |
|                                                                                   |                                                                                                    |
|                                                                                   | Note                                                                                                    |
|                                                                                   | The above examples assume that the angle of the inclined axis fall                                                   |

The above examples assume that the angle of the "inclined axis" can be set on the machine and is set to 0 degrees when the single transformation is activated.

#### Kinematic Transformation (M1)

6.3 Chained transformations

#### ; 1st chained transformation ; TRAORI + TRAANG

n230 TRACON(1, 45.) ; 1st of 2 chained transformations ; The previously active transformation TRAANG is automatically deselected ; The parameter for the inclined axis is 45° n240 x10 y0 z0 a3=-1 C3 =1 oriwks n250 x10 y20 b3 = 1 c3 = 1 ...

#### ; 2nd chained transformation ; TRANSMIT + TRAANG

n330 TRACON(2, 40.) ; 2nd chained transformation ; The parameter for the inclined axis is 40° n340 x0 y20 z10 n350 x-20 y0 z0 n360 x0 y-20 z0 n370 x20 y0 z0 n380 TRAFOOF ; 2nd chained transformation ...

n1000 M30

6.4 Activating transformation MD via a part program (SW 5.2 and higher)

# 6.4 Activating transformation MD via a part program (SW 5.2 and higher)

It would be permissible in the following example to re-configure (write) a machine data affecting the second transformation (e.g. \$MC\_TRAFO5\_BASE\_TOOL\_2[2]) in block N90, since writing a machine data alone does not activate it. However, if the program remained otherwise unchanged, an alarm would occur in block N130, because an attempt would then be made to modify an active transformation.

#### Example program:

.

| N40  | TRAORI(2)                       | ; Select 2nd orientation |
|------|---------------------------------|--------------------------|
| N50  | X0 Y0 Z0 E20000 T1 T1           | , transformation         |
| N60  | A50 B50                         |                          |
| N70  | A0 B0                           |                          |
| N80  | X10                             |                          |
| N90  | \$MC_TRAF05_BASE_TOOL_1[2] = \$ | 50 ; Overwrite an MD     |
|      |                                 | ; of the 1st orientation |
|      |                                 | ; Transformation         |
| N100 | A20                             |                          |
| N110 | X20                             |                          |
| N120 | X0                              |                          |
| N130 | NEWCONF                         | ; Accept newly modified  |
|      |                                 | ; machine data           |
| N140 | TRAORI(1)                       | ; Select 1st orientation |
|      |                                 | ; transformation,        |
|      |                                 | ; MD becomes operative   |
| N150 | G19 X0 Y0 Z0                    |                          |
| N160 | A50 B50                         |                          |
| N170 | A0 B0                           |                          |
| N180 | IRAFOOF                         |                          |
| N190 | M30                             |                          |

 $\otimes$  Siemens AG 2000. All rights reserved SINUMERIK 840D/840Di/810D/FM-NC Extension Functions (FB2) – 04.00 Edition

6.4 Activating transformation MD via a part program (SW 5.2 and higher)

Notes

7

# Data Fields, Lists

# 7.1 TRANSMIT

# 7.1.1 Interface signals

| DB number        | Bit, byte | Name                  | Refer-<br>ence |
|------------------|-----------|-----------------------|----------------|
| Channel-specific |           |                       |                |
| 21,              | 33.6      | Transformation active | F2             |

# 7.1.2 Machine data

| Number    | Identifier               | Name                                                                           | Refer-<br>ence |
|-----------|--------------------------|--------------------------------------------------------------------------------|----------------|
| Channel-s | pecific(\$MC)            |                                                                                |                |
| 20110     | RESET_MODE_MASK          | Definition of basic control position after power-up and RESET/part program end | K2             |
| 20140     | TRAFO_RESET_VALUE        | Basic transformation position                                                  | K2             |
| 22534     | TRAFO_CHANGE_M_CODE      | M code for transformation changeover on geometry axes                          |                |
| 24100     | TRAFO_TYPE_1             | Definition of the 1st transformation in channel                                | F2             |
| 24110     | TRAFO_AXES_IN_1          | Axis assignment for the 1st transforma-<br>tion                                | F2             |
| 24120     | TRAFO_GEOAX_ASSIGN_TAB_1 | Geo-axis assignment for 1st transform.                                         | F2             |
| 24200     | TRAFO_TYPE_2             | Definition of the 2nd transformation in channel                                | F2             |
| 24210     | TRAFO_AXES_IN_2          | Axis assignment for the 2nd transform.                                         | F2             |
| 24220     | TRAFO_GEOAX_ASSIGN_TAB_2 | Geo-axis assignment for 2nd transform.                                         | F2             |

7.1 TRANSMIT

| Number | Identifier                  | Name                                                                         | Refer-<br>ence |
|--------|-----------------------------|------------------------------------------------------------------------------|----------------|
| 24300  | TRAFO_TYPE_3                | Definition of the 3rd transformation in channel                              | F2             |
| 24310  | TRAFO_AXES_IN_3             | Axis assignment for the 3rd transform.                                       | F2             |
| 24320  | TRAFO_GEOAX_ASSIGN_TAB_3    | Geo-axis assignment for 3rd transform.                                       | F2             |
| 24400  | TRAFO_TYPE_4                | Definition of the 4th transformation in channel                              | F2             |
| 24410  | TRAFO_AXES_IN_4             | Axis assignment for the 4th transformm                                       | F2             |
| 24420  | TRAFO_GEOAX_ASSIGN_TAB_4    | Geo-axis assignment for 4th transform.                                       | F2             |
| 24430  | TRAFO_TYPE_5                | Definition of the 5th transformation in channel                              | F2             |
| 24432  | TRAFO_AXES_IN_5             | Axis assignment for the 5th transform.                                       | F2             |
| 24434  | TRAFO_GEOAX_ASSIGN_TAB_5    | Geo-axis assignment for 5th transform.                                       | F2             |
| 24440  | TRAFO_TYPE_6                | Def. of the 6th transformation in channel                                    | F2             |
| 24442  | TRAFO_AXES_IN_6             | Axis assignment for the 6th transform.                                       | F2             |
| 24444  | TRAFO_GEOAX_ASSIGN_TAB_6    | Geo-axis assignment for 6th transform.                                       | F2             |
| 24450  | TRAFO_TYPE_7                | Definition of the 7th transf. in channel                                     | F2             |
| 24452  | TRAFO_AXES_IN_7             | Axis assignment for the 7th transform.                                       | F2             |
| 24454  | TRAFO_GEOAX_ASSIGN_TAB_7    | Geo-axis assignment for 7th transform.                                       | F2             |
| 24460  | TRAFO_TYPE_8                | Definition of the 8th transf. in channel                                     | F2             |
| 24462  | TRAFO_AXES_IN_8             | Axis assignment for the 8th transform.                                       | F2             |
| 24464  | TRAFO_GEOAX_ASSIGN_TAB_8    | Geo-axis assignment for 8th transform.                                       | F2             |
| 24900  | TRANSMIT_ROT_AX_OFFSET_1    | Deviation of rotary axis from zero posi-<br>tion in degrees (1st TRANSMIT)   |                |
| 24910  | TRANSMIT_ROT_SIGN_IS_PLUS_1 | Sign of rotary axis for TRANSMIT (1st TRANSMIT)                              |                |
| 24911  | TRANSMIT_POLE_SIDE_FIX_1    | Limitation of working range in front of/be-<br>hind pole, 1st transformation |                |
| 24920  | TRANSMIT_BASE_TOOL_1        | Distance of tool zero point from origin of geo-axes (1st TRANSMIT)           |                |
| 24950  | TRANSMIT_ROT_AX_OFFSET_2    | Deviation of rotary axis from zero posi-<br>tion in degrees (2nd TRANSMIT)   |                |
| 24960  | TRANSMIT_ROT_SIGN_IS_PLUS_2 | Sign of rotary axis for TRANSMIT (2nd TRANSMIT)                              |                |
| 24961  | TRANSMIT_POLE_SIDE_FIX_2    | Limitation of working range in front of/be-<br>hind pole, 2nd transformation |                |
| 24970  | TRANSMIT_BASE_TOOL_2        | Distance of tool zero point from origin of geo-axes (2nd TRANSMIT)           |                |

# 7.1.3 Alarms

The alarms which may occur in conjunction with the TRANSMIT transformation are explained in the Diagnostic Guide and in the online help in systems with MMC 101/102/103 **References:** /DA/, Diagnostic Guide

# 7.2 TRACYL

# 7.2.1 Interface signals

| DB number        | Bit, byte | Name                  | Refer-<br>ence |
|------------------|-----------|-----------------------|----------------|
| Channel-specific |           |                       |                |
| 21,              | 33.6      | Transformation active | F2             |

# 7.2.2 Machine data

| Number    | Identifier               | Name                                                                           | Refer-<br>ence |
|-----------|--------------------------|--------------------------------------------------------------------------------|----------------|
| Channel-s | pecific(\$MC)            |                                                                                |                |
| 20110     | RESET_MODE_MASK          | Definition of basic control position after power-up and RESET/part program end | K2             |
| 20140     | TRAFO_RESET_VALUE        | Basic transformation position                                                  | K2             |
| 24100     | TRAFO_TYPE_1             | Definition of the 1st transformation in channel                                | F2             |
| 24110     | TRAFO_AXES_IN_1          | Axis assignment for the 1st transform.                                         | F2             |
| 24120     | TRAFO_GEOAX_ASSIGN_TAB_1 | Geo-axis assignment for 1st transform.                                         | F2             |
| 24200     | TRAFO_TYPE_2             | Definition of the 2nd transformation in channel                                | F2             |
| 24210     | TRAFO_AXES_IN_2          | Axis assignment for the 2nd transform.                                         | F2             |
| 24220     | TRAFO_GEOAX_ASSIGN_TAB_2 | Geo-axis assignment for 2nd transform.                                         | F2             |
| 24300     | TRAFO_TYPE_3             | Definition of the 3rd transformation in channel                                | F2             |
| 24310     | TRAFO_AXES_IN_3          | Axis assignment for the 3rd transform.                                         | F2             |
| 24320     | TRAFO_GEOAX_ASSIGN_TAB_3 | Geo-axis assignment for 3rd transform.                                         | F2             |
| 24400     | TRAFO_TYPE_4             | Definition of the 4th transformation in channel                                | F2             |
| 24410     | TRAFO_AXES_IN_4          | Axis assignment for the 4th transform.                                         | F2             |
| 24420     | TRAFO_GEOAX_ASSIGN_TAB_4 | Geo-axis assignment for 4th transform.                                         | F2             |
| 24430     | TRAFO_TYPE_5             | Definition of the 5th transformation in channel                                | F2             |
| 24432     | TRAFO_AXES_IN_5          | Axis assignment for the 5th transform.                                         | F2             |
| 24434     | TRAFO_GEOAX_ASSIGN_TAB_5 | Geo-axis assignment for 5th transform.                                         | F2             |
| 24440     | TRAFO_TYPE_6             | Definition of the 6th transformation in channel                                | F2             |
| 24442     | TRAFO_AXES_IN_6          | Axis assignment for the 6th transform.                                         | F2             |
| 24444     | TRAFO_GEOAX_ASSIGN_TAB_6 | Geo-axis assignment for 6th transform.                                         | F2             |
| 24450     | TRAFO_TYPE_7             | Definition of the 7th transf. in channel                                       | F2             |
| 24452     | TRAFO_AXES_IN_7          | Axis assignment for the 7th transform.                                         | F2             |

7.2 TRACYL

| Number | Identifier                | Name                                                                     | Refer-<br>ence |
|--------|---------------------------|--------------------------------------------------------------------------|----------------|
| 24454  | TRAFO_GEOAX_ASSIGN_TAB_7  | Geo-axis assignment for 7th transform.                                   | F2             |
| 24460  | TRAFO_TYPE_8              | Definition of the 8th transf. in channel                                 | F2             |
| 24462  | TRAFO_AXES_IN_8           | Axis assignment for the 8th transform.                                   | F2             |
| 24464  | TRAFO_GEOAX_ASSIGN_TAB_8  | Geo-axis assignment for 8th transforma-<br>tion                          | F2             |
| 24800  | TRACYL_ROT_AX_OFFSET_1    | Deviation of rotary axis from zero posi-<br>tion in degrees (1st TRACYL) |                |
| 24810  | TRACYL_ROT_SIGN_IS_PLUS_1 | Sign of rotary axis for TRACYL (1st TRACYL)                              |                |
| 24820  | TRACYL_BASE_TOOL_1        | Distance of tool zero point from origin of geo-axes (1st TRACYL)         |                |
| 24850  | TRACYL_ROT_AX_OFFSET_2    | Deviation of rotary axis from zero posi-<br>tion in degrees (2nd TRACYL) |                |
| 24860  | TRACYL_ROT_SIGN_IS_PLUS_2 | Sign of rotary axis for TRACYL (2nd TRACYL)                              |                |
| 24870  | TRACYL_BASE_TOOL_2        | Distance of tool zero point from origin of geo-axes (2nd TRACYL)         |                |
| 22534  | TRAFO_CHANGE_M_CODE       | M code for transformation changeover<br>on geometry axes                 |                |

## 7.2.3 Alarms

The alarms which may occur in conjunction with the TRACYL transformation are explained in the Diagnostic Guide and in the online help in systems with MMC 101/102/103

References: /DA/, Diagnostic Guide

# 7.3 TRAANG (Inclined axis)

# 7.3.1 Interface signals

| DB number      | Bit, byte | Name                  | Refer-<br>ence |
|----------------|-----------|-----------------------|----------------|
| Channel-specif | ic        |                       |                |
| 21,            | 33.6      | Transformation active | F2             |

# 7.3.2 Machine data

| Number    | Identifier               | Name                                                                              | Refer-<br>ence |
|-----------|--------------------------|-----------------------------------------------------------------------------------|----------------|
| Channel-s | pecific(\$MC)            |                                                                                   |                |
| 20110     | RESET_MODE_MASK          | Definition of basic control position after<br>power-up and RESET/part program end | K2             |
| 20140     | TRAFO_RESET_VALUE        | Basic transformation position                                                     | K2             |
| 22534     | TRAFO_CHANGE_M_CODE      | M code for transformation changeover on geometry axes                             |                |
| 24100     | TRAFO_TYPE_1             | Definition of the 1st transformation in channel                                   | F2             |
| 24110     | TRAFO_AXES_IN_1          | Axis assignment for the 1st transform.                                            | F2             |
| 24120     | TRAFO_GEOAX_ASSIGN_TAB_1 | Geo-axis assignment for 1st transform.                                            | F2             |
| 24200     | TRAFO_TYPE_2             | Definition of the 2nd transformation in channel                                   | F2             |
| 24210     | TRAFO_AXES_IN_2          | Axis assignment for the 2nd transform.                                            | F2             |
| 24220     | TRAFO_GEOAX_ASSIGN_TAB_2 | Geo-axis assignment for 2nd transform.                                            | F2             |
| 24300     | TRAFO_TYPE_3             | Definition of the 3rd transformation in channel                                   | F2             |
| 24310     | TRAFO_AXES_IN_3          | Axis assignment for the 3rd transform.                                            | F2             |
| 24320     | TRAFO_GEOAX_ASSIGN_TAB_3 | Geo-axis assignment for 3rd transform.                                            | F2             |
| 24400     | TRAFO_TYPE_4             | Definition of the 4th transformation in channel                                   | F2             |
| 24410     | TRAFO_AXES_IN_4          | Axis assignment for the 4th transform.                                            | F2             |
| 24420     | TRAFO_GEOAX_ASSIGN_TAB_4 | Geo-axis assignment for 4th transform.                                            | F2             |
| 24430     | TRAFO_TYPE_5             | Definition of the 5th transformation in channel                                   | F2             |
| 24432     | TRAFO_AXES_IN_5          | Axis assignment for the 5th transform.                                            | F2             |
| 24434     | TRAFO_GEOAX_ASSIGN_TAB_5 | Geo-axis assignment for 5th transform.                                            | F2             |
| 24440     | TRAFO_TYPE_6             | Definition of the 6th transf. in channel                                          | F2             |
| 24442     | TRAFO_AXES_IN_6          | Axis assignment for the 6th transform.                                            | F2             |
| 24444     | TRAFO_GEOAX_ASSIGN_TAB_6 | Geo-axis assignment for 6th transform.                                            | F2             |

#### 7.3 TRAANG (Inclined axis)

| Number | Identifier                  | Name                                                                            | Refer-<br>ence |
|--------|-----------------------------|---------------------------------------------------------------------------------|----------------|
| 24450  | TRAFO_TYPE_7                | Definition of the 7th transformation in channel                                 | F2             |
| 24452  | TRAFO_AXES_IN_7             | Axis assignment for the 7th transform.                                          | F2             |
| 24454  | TRAFO_GEOAX_ASSIGN_TAB_7    | Geo-axis assignment for 7th transform.                                          | F2             |
| 24460  | TRAFO_TYPE_8                | Definition of the 8th transformation in channel                                 | F2             |
| 24462  | TRAFO_AXES_IN_8             | Axis assignment for the 8th transform.                                          | F2             |
| 24464  | TRAFO_GEOAX_ASSIGN_TAB_8    | Geo-axis assignment for 8th transform.                                          | F2             |
| 24700  | TRAANG_ANGLE_1              | Angle of inclined axis in degrees (1st TRAANG)                                  |                |
| 24710  | TRAANG_BASE_TOOL_1          | Distance of tool zero point from origin of geo-axes (1st TRAANG)                |                |
| 24720  | TRAANG_PARALLEL_VELO_RES_1  | Velocity reserve of parallel axis for com-<br>pensatory motion (1st TRAANG)     |                |
| 24721  | TRAANG_PARALLEL_VELO_RES_2  | Velocity reserve of parallel axis for com-<br>pensatory motion (2nd TRAANG)     |                |
| 24750  | TRAANG_ANGLE_2              | Angle of inclined axis in degrees (2nd TRAANG)                                  |                |
| 24760  | TRAANG_BASE_TOOL_2          | Distance of tool zero point from origin of geo-axes (2nd TRAANG)                |                |
| 24770  | TRAANG_PARALLEL_ACCEL_RES_1 | Axis acceleration reserve of parallel axis for compensatory motion (1st TRAANG) |                |
| 24771  | TRAANG_PARALLEL_ACCEL_RES_2 | Axis acceleration reserve of parallel axis for compensatory motion (2nd TRAANG) |                |

## 7.3.3 Alarms

The alarms which may occur in conjunction with the TRAANG transformation are explained in the Diagnostic Guide and in the online help in systems with MMC 101/102/103.

**References:** /DA/, Diagnostic Guide

# 7.4 TRACON (chained transformations)

| Number    | Identifier     | Name                                                      | Refer-<br>ence |
|-----------|----------------|-----------------------------------------------------------|----------------|
| Channel-s | pecific(\$MC)  |                                                           |                |
| 24995     | TRACON_CHAIN_1 | Transformation chain of the first chained transformation  |                |
| 24996     | TRACON_CHAIN_2 | Transformation chain of the second chained transformation |                |

# 7.5 Non transformation-specific machine data

| Number    | Identifier              | Name                                                            | Refer-<br>ence |
|-----------|-------------------------|-----------------------------------------------------------------|----------------|
| Channel-s | pecific(\$MC)           |                                                                 |                |
| 21090     | X_AXIS_IN_OLD_X_Z_PLANE | Coordinate system with automatic frame definition               |                |
| 21090     | MAX_LEAD_ANGLE          | Maximum permissible lead angle for ori-<br>entation programming |                |
| 21092     | MAX_TILT_ANGLE          | Maximum permissible side angle for ori-<br>entation programming |                |
| 21100     | ORIENTATION_IS_EULER    | Angle definition for orientation program-<br>ming               | F2             |

7.5 Non transformation-specific machine data

| Notes |  |
|-------|--|
|       |  |
|       |  |
|       |  |
|       |  |
|       |  |
|       |  |
|       |  |
|       |  |
|       |  |
|       |  |
|       |  |
|       |  |
|       |  |
|       |  |
|       |  |
|       |  |

# SINUMERIK 840D/810D/FM-NC Description of Functions, Extension Functions (FB2)

# **Measurements (M5)**

| 1 | Brief Description                                         |                                                                                                    |                                                                                         |
|---|-----------------------------------------------------------|----------------------------------------------------------------------------------------------------|-----------------------------------------------------------------------------------------|
| 2 | Detailed                                                  | Description                                                                                                    | 2/M5/2-5                                                                                |
|   | 2.1<br>2.1.1<br>2.1.2                                     | Hardware requirements<br>Suitable probes<br>Connection of probe                                                                                                    | 2/M5/2-5<br>2/M5/2-5<br>2/M5/2-7                                                        |
|   | 2.2<br>2.2.1<br>2.2.2<br>2.2.3                            | Channel-specific measurements<br>Software requirements<br>Measuring mode<br>Measurement results                                                                                                    | 2/M5/2-12<br>2/M5/2-12<br>2/M5/2-12<br>2/M5/2-13                                        |
|   | 2.3<br>2.3.1<br>2.3.2<br>2.3.3<br>2.3.4<br>2.3.5<br>2.3.6 | Axial measurement (optional)Software requirementsSupplementary conditionsMeasuring modeProgrammingMeasurement resultsContinuous measurements (cyclic measurements)                                         | 2/M5/2-14<br>2/M5/2-14<br>2/M5/2-15<br>2/M5/2-15<br>2/M5/2-16<br>2/M5/2-17<br>2/M5/2-19 |
|   | 2.4<br>2.4.1<br>2.4.2                                     | Measurement accuracy and functional testing<br>Measurement accuracy<br>Functional testing of probe                                                                                                    | 2/M5/2-21<br>2/M5/2-21<br>2/M5/2-21                                                     |
| 3 | Supplem                                                   | entary Conditions                                                                                                    | 2/M5/3-23                                                                               |
| 4 | Data Descriptions (MD, SD)                                |                                                                                                    |                                                                                         |
| 5 | Signal D                                                  | escriptions                                                                                                    | 2/M5/5-27                                                                               |
| 6 | Example                                                   |                                                                                                    | 2/M5/6-29                                                                               |
|   | 6.1                                                       | Measuring mode 1                                                                                                    | 2/M5/6-29                                                                               |
|   | 6.2                                                       | Measuring mode 2                                                                                                    | 2/M5/6-30                                                                               |
|   | 6.3<br>6.3.1<br>6.3.2<br>6.3.3                            | Continuous measurement<br>Cont. measurement on completion of prog. traversing movement .<br>Continuous measurements with deletion of distance-to-go<br>Continuous measurements modally over several blocks | 2/M5/6-30<br>2/M5/6-30<br>2/M5/6-31<br>2/M5/6-31                                        |
|   | 6.4                                                       | Functional test and repeat accuracy                                                                                                    | 2/M5/6-32                                                                               |
| 7 | Data Fiel                                                 | ds, Lists                                                                                                    | 2/M5/7-35                                                                               |
|   |                                                           |                                                                                                    | •                                                                                       |

| Notes |
|-------|
|       |
|       |
|       |
|       |
|       |
|       |
|       |
|       |
|       |
|       |
|       |
|       |
|       |
|       |
|       |
|       |
|       |
|       |
|       |
|       |
|       |
|       |
|       |
|       |
|       |

# **Brief Description**

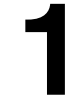

| Channel-specific<br>measuring | Channel-specific measuring is available with SW 1 and high<br>A trigger event which initiates the measuring operation and c<br>corresponding measuring mode is programmed in a part pro<br>instructions apply to all axes programmed in this particular b | ər.<br>Jefines a<br>gram block. The<br>lock. |
|-------------------------------|----------------------------------------------------------------------------------------------------|----------------------------------------------|
| Axial measuring               | Axial measuring is available with SW 4.1 and higher.<br>A trigger event which initiates a measuring operation is program block. A measuring mode for the measurement is d<br>the axis in which the measurements must be taken.                            | rammed in a part<br>efined together with     |
| Measuring cycles              | A description of how to handle measuring cycles can be four                                                                                                    | nd in                                        |
|                               | References: /FB III/, Measuring Cycles (M4)                                                                                                    |                                              |

1 Brief description

| Notes |  |
|-------|--|
|       |  |
|       |  |
|       |  |
|       |  |
|       |  |
|       |  |
|       |  |
|       |  |
|       |  |
|       |  |
|       |  |
|       |  |
|       |  |
|       |  |
|       |  |

# 2

# **Detailed Description**

# 2.1 Hardware requirements

## 2.1.1 Suitable probes

#### General

In order to sense the dimensions of tool and workpiece, a touch trigger probe that outputs a constant signal (not a pulse) on deflection is required.

The sensor must operate virtually bounce-free. Most sensors can be adjusted mechanically to ensure that they operate in this manner.

Different types of probe supplied by a variety of manufacturers are available on the market. Probes are therefore divided into three groups according to the number of directions in which they can be deflected (see figure below).

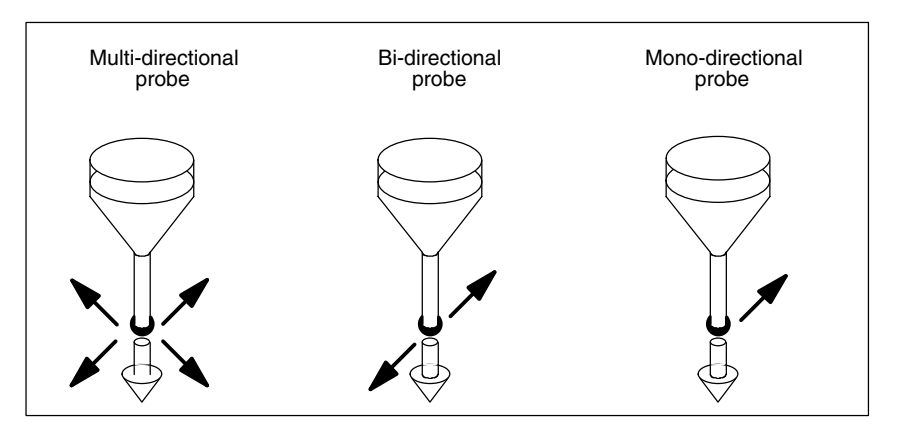

Fig. 2-1 Probe types

| Table 2-1 | Assignment between probe type and application |
|-----------|-----------------------------------------------|
|-----------|-----------------------------------------------|

| Probe type        | Turning machines  |                             | Milling and machin-<br>ing centers |
|-------------------|-------------------|-----------------------------|------------------------------------|
|                   | Tool measurements | Workpiece mea-<br>surements | Workpiece mea-<br>surements        |
| Multi-directional | Х                 | Х                           | X                                  |
| Bi-directional    | -                 | Х                           | X                                  |
| Mono-directional  | -                 | _                           | Х                                  |

| Bi-directional probes must be used on tu measurements, whereas a mono-probe milling and machining centers.                                                                                                    |                                                                                                    | urning machines for workpiece<br>can also be used for this purpose on                                                 |
|----------------------------------------------------------------------------------------------------|----------------------------------------------------------------------------------------------------|----------------------------------------------------------------------------------------------------|
| Multi-directional<br>probe (3D)                                                                                                    | This probe type can be used unconditionally for measuring tool and workpiece dimensions.                                                                          |                                                                                                    |
| Bi-directionalThis probe type is applied in the same way as a mono-probe in machining centers. Bi-directional probes can be used to take workprobemachining centers. Bi-directional probes can be used to take workmeasurements on turning machines. |                                                                                                    | way as a mono-probe in milling and<br>s can be used to take workpiece                                                 |
| Mono-directional<br>probe                                                                                                    | This probe type can be used subject to some restrictions to take workpiece measurements on milling and machining centers.                                         |                                                                                                    |
| Spindle position<br>with mono-probe                                                                                                    | To be able to use this probe type on mil<br>possible to position the spindle with NC<br>switching signal from the probe over 36<br>stator).                       | ling and machining centers, it must be<br>function SPOS and to transfer the<br>0° to the receiver station (on machine |
|                                                                                                    | The probe must be mechanically aligned in the spindle such that it can take measurements in the following directions when the spindle is positioned at 0 degrees. |                                                                                                    |
|                                                                                                    | Table 2-2         Spindle positions for alignme                                                                                                    | ent of probe                                                                                                    |
|                                                                                                    |                                                                                                    | Measurements at 0 degrees spindle position                                                                            |
|                                                                                                    | X-Y plane G17                                                                                                    | Positive X direction                                                                                                  |
|                                                                                                    | Z-X plane G18                                                                                                    | Positive Z direction                                                                                                  |
|                                                                                                    | Y-Z plane G19                                                                                                    | Positive Y direction                                                                                                  |

The measurement takes longer with a mono-probe as the spindle needs to be positioned several times with SPOS in the measuring cycle.

# 2.1.2 Connection of probe

# Connection to 840D, 810D

The probe is connected to the SINUMERIK 840D or 810D system via the I/O device interface X121 located on the front plate of the NCU module.

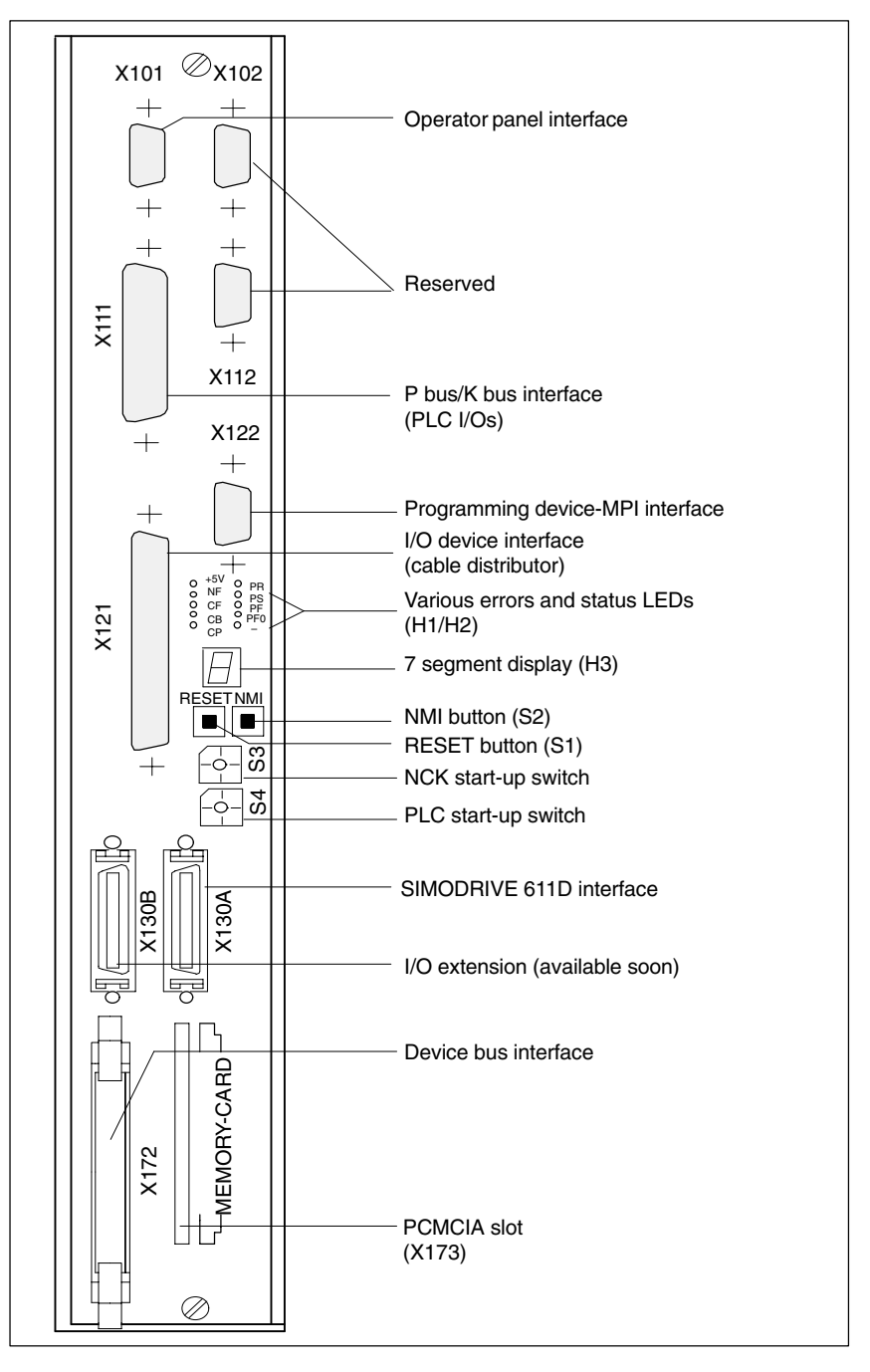

Fig. 2-2 Interfaces, operating and display elements on NCU module

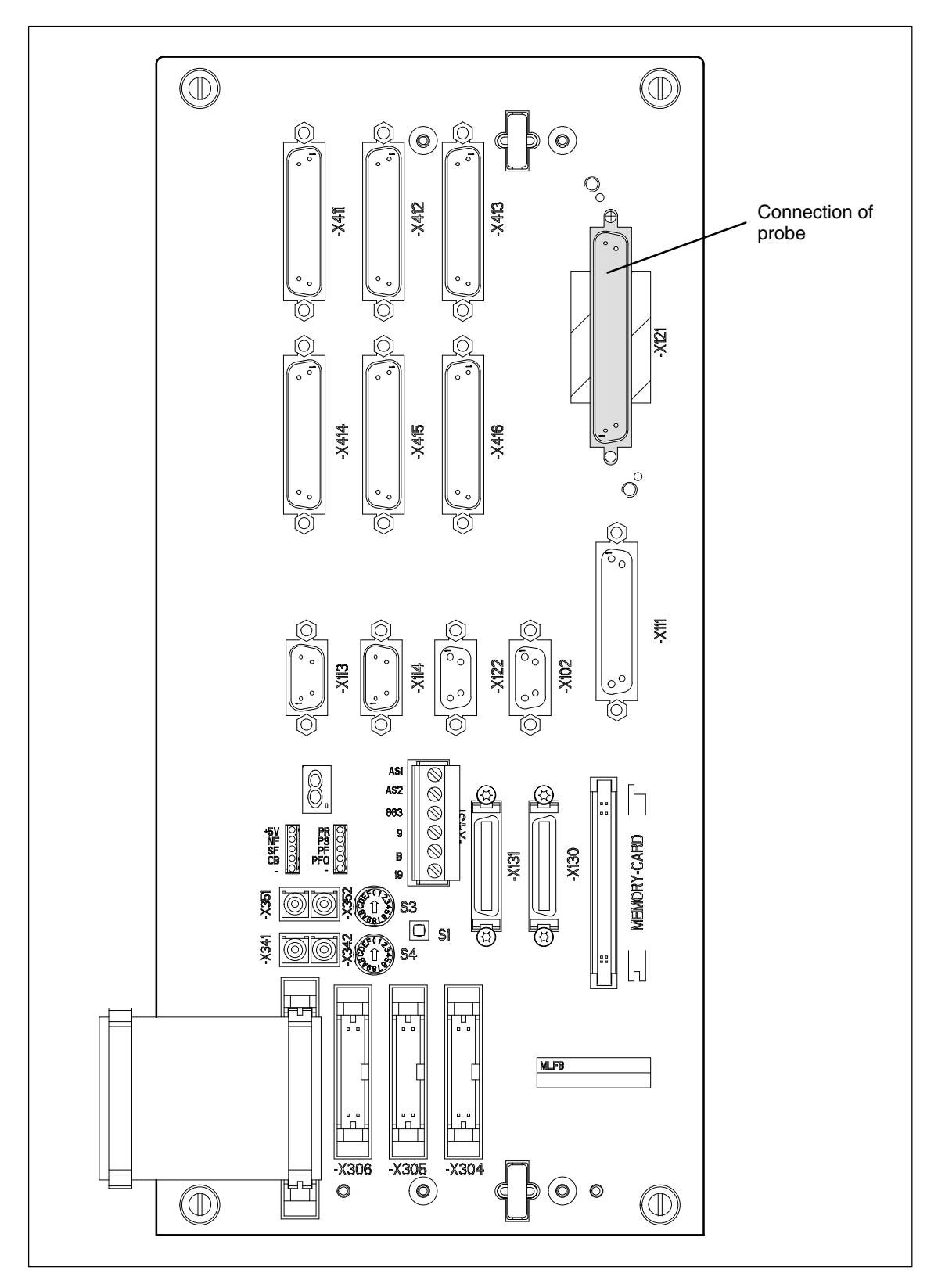

Fig. 2-3 Interfaces, operating and display elements on SINUMERIK 810D

## Interface The interface connection for a probe is made via the

#### • I/O device interface

37-pin D-sub plug connector (X121), a **maximum of 2** probes can be connected;

The 24 V load power supply for the binary inputs is also connected to X121.

 Table 2-3
 Extract from PIN assignment table for front connector X121

|      | PIN |         | Designation                  |
|------|-----|---------|------------------------------|
| X121 |     |         | External power supply        |
|      | 1   | M24EXT  | External ground              |
|      | 2   | M24EXT  | External ground              |
|      |     |         |                              |
|      |     |         | Connection for probe 1       |
|      | 9   | MEPUS 0 | Measuring pulse signal input |
|      | 10  | MEPUC 0 | Measuring pulse common input |
|      |     |         |                              |
|      |     |         | External power supply        |
|      | 20  | P24EXT  | P 24 V external              |
|      | 21  | P24EXT  | P 24 V external              |
|      |     |         |                              |
|      |     |         | Connection of probe 2        |
|      | 28  | MEPUS 1 | Measuring pulse signal input |
|      | 29  | MEPUC 1 | Measuring pulse common input |
|      |     |         |                              |

The interfaces (e.g. pin assignments) are illustrated and described in detail in **References:** /PHD/, Hardware Planning Guide

The cable distributor is the same as that used on the SINUMERIK 840C.

| Connection to | The figure below shows the interface on the FM-NC for connecting a probe. |
|---------------|---------------------------------------------------------------------------|
| FM-NC         |                                                                           |
| NCU 570.2     |                                                                           |

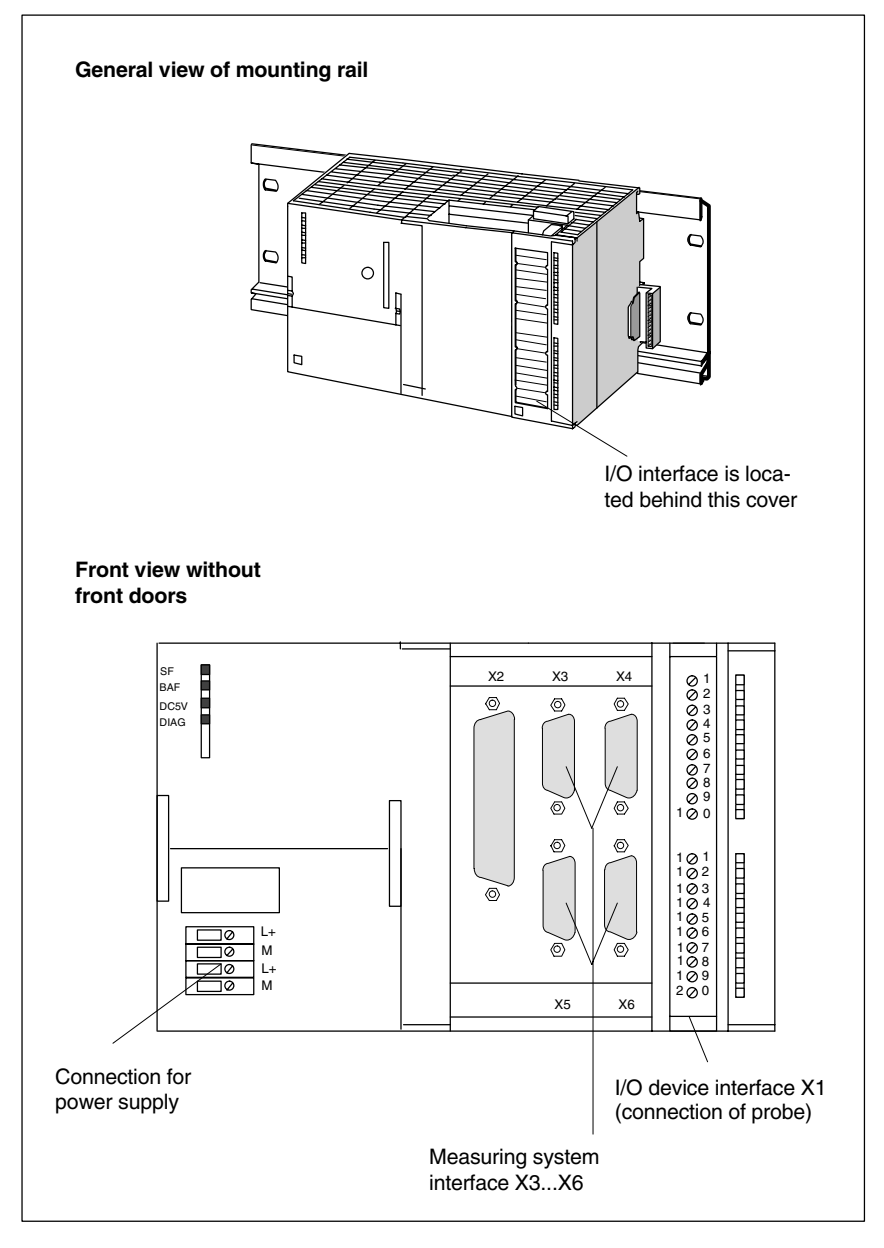

Fig. 2-4 Block diagram showing probe connection to FM-NC

#### Interfaces

The interface connection for a probe is made via interface:

#### • I/O device interface

20-pin front connector (X1) for connecting handwheels (maximum 2) and high-speed inputs including probes and for wiring NC-READY relay

 Table 2-4
 Extract from PIN assignment table for front connector X1

|                                                                      | PIN | MD 30120<br>CTRLOUT_NR | Designation                                           |
|----------------------------------------------------------------------|-----|------------------------|-------------------------------------------------------|
| X1: Connection of handwheels and I/O devices, 20-pin front connector |     |                        | evices, 20-pin front connector                        |
| X1                                                                   |     |                        |                                                       |
|                                                                      | 17  | -                      | Digit. input 3/measuring pulse input 1<br>(DE3/MEPU1) |
|                                                                      | 18  | -                      | Digit. input 3/measuring pulse input 2<br>(DE3/MEPU2) |
|                                                                      | 20  | _                      | M24EXT external ground                                |

#### • Power supply connection

4-pin screw terminal block (X10) for connecting 24 V load power supply

For further details, please refer to the "Installation and Start-Up Guide SINUMERIK FM-NC".

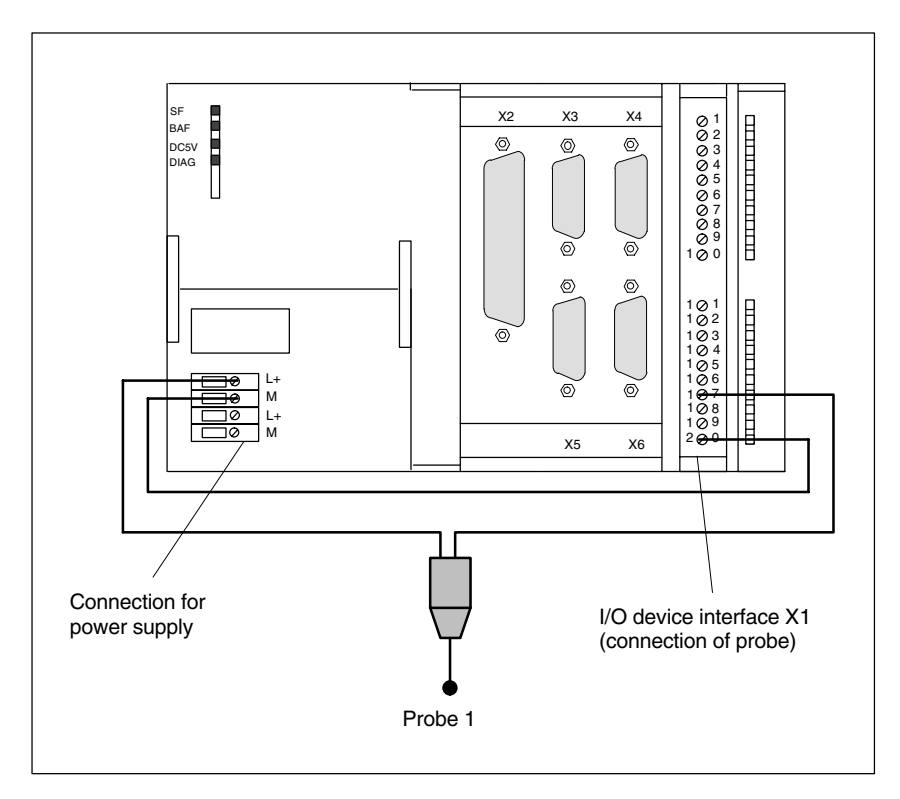

Fig. 2-5 Example of probe interface connection on FM-NC (NCU 570.2), probe 1

# 2.2 Channel-specific measurements

## 2.2.1 Software requirements

NC software version Channel-specific measuring functionality is available for SW 1 and higher.

MMC software<br/>versionThe "Measurement result display" and "Parameter assignment via input dialog"<br/>functions require an MMC SW of 3.2 or higher.

### 2.2.2 Measuring mode

| MEAS and MEAW<br>measurement<br>commands | The measuring operation is activated from the part program. A trigger event and a measuring mode are programmed.<br>Two different measuring modes are available:                   |  |  |
|------------------------------------------|----------------------------------------------------------------------------------------------------|--|--|
|                                          | MEAS: Measurement with deletion of distance-to-go                                                                                                    |  |  |
|                                          | <b>Example:</b><br>N10 G01 F300 X300 Z200 MEAS=–2<br>Trigger event is the falling edge (–) of the second probe (2).                                                                |  |  |
|                                          | MEAW: Measurement without deletion of distance-to-go                                                                                                    |  |  |
|                                          | <b>Example:</b><br>N20 G01 F300 X300 Y100 MEAW=1<br>Trigger event is the rising edge of the first probe (1).                                                                       |  |  |
|                                          | The measuring job is aborted with RESET or when the program advances to a new block.                                                                                               |  |  |
|                                          | Note                                                                                                    |  |  |
|                                          | If a GEO axis is programmed in a measuring block, then the measured values are stored for all current GEO axes.                                                                    |  |  |
|                                          | If an axis which is taking part in a transformation is programmed in a measuring block, then the measured values of all of the axes taking part in this transformation are stored. |  |  |
|                                          |                                                                                                    |  |  |
| Probe status                             | As of SW 4, it is possible to scan the probe status directly in the part program and in synchronized actions.                                                                      |  |  |

\$A\_PROBE[n] with n=probe \$A\_PROBE[n]==1: probe deflected \$A\_PROBE[n]==0: probe not deflected

2/M5/2-12

## 2.2.3 Measurement results

| Read<br>measurement<br>results in PP | <ul> <li>The results of the measurement commands are stored in system data of the NCK and can be read via system variables in the part program.</li> <li>System variable \$AC_MEA[<no>]<br/>Scan status signal of measurement job.<br/><no.> stands for probe (1 or 2)</no.></no></li> </ul>                                                                                                    |                                                                                                    |  |
|--------------------------------------|----------------------------------------------------------------------------------------------------|----------------------------------------------------------------------------------------------------|--|
|                                      |                                                                                                    |                                                                                                    |  |
|                                      | The variable is deleted at the begin<br>probe fulfills the activation criterion (<br>Execution of the measurement job o                                                                                                    | at the beginning of a measurement. As soon as the<br>on criterion (rising or falling edge), the variable is set.<br>rement job can thus be checked in the part program. |  |
|                                      | <ul> <li>System variable \$AA_MM[<axis>]<br/>Access to measurement result in machine coordinate system.<br/>Read in part program and in synchronized actions.</axis></li> <li><axis> stands for the name of the measurement axis (X, Y,).</axis></li> <li>System variable \$AA_MW[axis]<br/>Access to measurement result in workpiece coordinate system.<br/>Read in part program and in synchronized actions.</li> <li><axis> stands for the name of the measurement axis (X, Y,).</axis></li> </ul> |                                                                                                    |  |
|                                      |                                                                                                    |                                                                                                    |  |
|                                      | References: /PAZ/, Programming (                                                                                                    | Guide                                                                                                    |  |
| PLC service<br>display               | The probe is tested functionally by means of an NC program.<br>The measuring signal can be checked at the end of the program in the<br>diagnostic menu "PLC status".                                                                                                    |                                                                                                    |  |
|                                      | Table 2-5         Status display for measuring signal                                                                                                    |                                                                                                    |  |
|                                      |                                                                                                    | Status display                                                                                                    |  |
|                                      | Probe 1 deflected                                                                                                    | DB10 DB B107.0                                                                                                    |  |
|                                      | Probe 2 deflected                                                                                                    | DB10 DB B107.1                                                                                                    |  |
|                                      | The current measuring status of the axi signal DB(31–48) DBX62.3.                                                                                                    | is is displayed by means of the interface                                                                                                    |  |
|                                      | Bit 3=1: Measurement active<br>Bit 3=0: Measurement not active                                                                                                    |                                                                                                    |  |

#### Note

This signal can be displayed for all measuring functions and also read in synchronized actions with \$AA\_MEAACT["axis"]. **References** /FB2/, S5, Synchronized Actions

# 2.3 Axial measurement (optional)

A measuring operation can be initiated from both the part program and synchronized actions. A measuring mode, the encoder and up to four trigger events are programmed, the trigger events comprising the probe number (1 or 2) and the activation criterion (rising/falling signal edge).

If the measured values are to be stored from encoder 1 and 2 for each trigger event, then only two trigger events can be programmed.

# 2.3.1 Software requirements

NC software version Axial measuring functionality is available as an option for SW 4 and higher.

MMC software<br/>versionThe "Measurement result display" and "Parameter assignment via input dialog"<br/>functions require an MMC SW of 3.2 or higher.

## 2.3.2 Supplementary conditions

| Operating mode<br>changeover | <b>Measurement job from part program</b><br>A measurement job activated by a part program is not affected by a changeover<br>in operating mode. However, it is deleted immediately the program advances to<br>a new block.<br>RESET aborts measurement jobs.                               |
|------------------------------|----------------------------------------------------------------------------------------------------|
|                              | <b>Measurement job from synchronized actions</b><br>A measurement job activated by a modal synchronized action is not affected by<br>a changeover in operating mode. The job is modally active beyond block limits.                                                                        |
| Block search                 | <ul> <li>Measurement job from part program</li> <li>The job is not started. No measurement check-back signals are supplied.</li> <li>Measurement job from synchronized actions</li> <li>Modal measurement jobs are not activated until the programmed conditions are fulfilled.</li> </ul> |
| REPOS                        | <b>Measurement job from part program</b><br>If a measurement job is currently in progress, it is aborted and restarted again<br>after the REPOS block. If the job had already been completed, it is not started<br>again.                                                                  |
|                              | Measurement job from synchronized actions<br>Activated measurement jobs remain unaffected.                                                                                                    |

# 2.3.3 Measuring mode

The measuring mode specifies whether trigger events must be activated in parallel or sequentially in ascending sequence and defines the number of measurements to be taken.

# Measuring mode 1 The user can program up to 4 different trigger events in the same position control cycle.

The measuring signal edges are evaluated in chronological sequence.

- Up to 2 probes with 2 measuring signal edges each can be programmed for each measurement job. If 2 encoders are used, the number of programmed trigger events is halved.
- Where six-axis modules are installed, measuring mode 1 is imaged on measuring mode 2 internally in the control.
- The traversing velocity must be lower or equal to the shortest distance between 2 identical trigger events in each position control clock cycle.

#### Note

With this mode, the compensation value which was present when the last measuring signal edge was received is calculated for all measured values.

**Measuring mode 2** The user can program up to 4 different trigger events one after the other in the configured sequence. Evaluation of measuring signal edges is activated for one trigger event at a time and takes place in the programmed sequence.

- Trigger events are detected only in the programmed sequence.
- The traversing velocity must be lower or equal to the shortest distance between 2 trigger events in each position control cycle.

#### Note

#### The measurement does not work with simulated axes!

**Probe status** As of SW 4, it is possible to scan the probe status directly in the part program and in synchronized actions.

\$A\_PROBE[n] with n=probe \$A\_PROBE[n]==1: probe deflected \$A\_PROBE[n]==0: probe not deflected

#### 2.3.4 Programming

| Programming | Axial measurements can<br>distance-to-go.<br>MEASA with delet<br>MEAWA without de                                                                                                    | n be programmed with and without deletion of<br>ion of distance-to-go<br>eletion of distance-to-go                                                                                                    |  |
|-------------|----------------------------------------------------------------------------------------------------|----------------------------------------------------------------------------------------------------|--|
|             | MEASA[axis] = (mode, t<br>trig                                                                                                    | trigger event 1, trigger event 2,<br>gger event 3, trigger event 4)                                                                                                    |  |
|             | Description of parame• Axis: Char                                                                                                    | <b>ters:</b><br>nnel axis name (X, Y,)                                                                                                    |  |
|             | <ul> <li>Mode : Ones decade         <ul> <li>Abort measurement job (e.g. for synchronized actions)</li> <li>1 = Up to 4 trigger events that can be activated simultaneously</li> <li>2 = Up to 4 trigger events that can be activated sequentially<br/>Error output if the first trigger event is already active</li> <li>3 = Up to 4 trigger events that can be activated sequentially<br/>NONE Error output if the first trigger event is already<br/>active, alarms 21700/21703 are suppressed</li> </ul> </li> </ul> |                                                                                                    |  |
|             | Tens decad<br>0/not set<br>1<br>2<br>3 ; 1st ar<br>If the measurement<br>two trigger events m<br>encoders are record                                                                                                    | <ul> <li>e (= encoder selection)</li> <li>= Use active measuring system</li> <li>; 1st measuring system</li> <li>; 2nd measuring system (If installed. Otherwise the first measuring system is used, no alarm is output)</li> <li>nd 2 measuring system</li> <li>is taken using two measuring systems, a maximum of is programmed. The measured values of both ed for each of the two trigger events.</li> </ul> |  |
|             | Trigger event                                                                                                    | 1 = rising edge of probe 1                                                                                                    |  |

- -1 = falling edge of probe 1 2 = rising edge of probe 2
- -2 = falling edge of probe 2

#### Note

MEASA and MEAWA can be programmed in one block.

MEASA cannot be programmed in synchronized actions.

The axes for which MEASA has been programmed are not decelerated until all programmed trigger events have arrived.

Measurement jobs started from a part program are aborted by RESET or when the program advances to a new block.

If MEASA/MEAWA are programmed in the same block as MEAS/MEAW this is refused with alarm 21701.

If a geometry axis is used in a measurement, the measured values are only prepared in the workpiece coordinate system if all geometry axes are programmed with the same measurement task. If a geometry axis is missing from the measurement task, the measured value is only stored in the machine coordinate system and alarm 21702 is output. The same applies to axes involved in a transformation.

If the measurement must start on the probe signal edge (with the position of the probe unknown at the instant measurement commences), the customer must evaluate the probe in the part program. By scanning the probe status, it is generally possible to ensure that the next probe signal edge (positive or negative) detected in the hardware will initiate the measurement job.

if  $A_PROBE[1] = 1$ ; Probe deflected ?MEAC [X] = (1,1,-1,1); Starts on the first detected negative edge.elseMEAC [X] = (1,1,1,-1)MEAC [X] = (1,1,1,-1); Starts on the first detected positive edge.endif.

The alarms are described in the online help or in **References** /DA/, Diagnostic Guide

## 2.3.5 Measurement results

Measurement The results of the measurement command are stored in NCK system data and results can be read in the part program by means of system variables. System variable \$AC\_MEA[] Scan status signal of measurement job. <No.> stands for probe (1 or 2) The variable is deleted at the beginning of a measurement. As soon as the probe fulfills the activation criterion (rising or falling edge), the variable is set. Execution of the measurement job can thus be checked in the part program. System variable \$AA\_MM1[axis] to \$AA\_MM4[axis] Access to measurement result of trigger signal in machine coordinate system. Read in part program and in synchronized actions. <Axis> stands for the name of the measurement axis (X, Y, ...). System variable \$AA\_MW1[axis] to \$AA\_MW4[axis] Access to measurement result of trigger signal in machine coordinate system. Read in part program and in synchronized actions. <Axis> stands for the name of the measurement axis (X, Y, ...).

Programming If two measuring systems are used to take the measurement, a maximum of two trigger events may be programmed. The measured values of both encoders are recorded for each of the two trigger events.

#### One trigger event

\$AA\_MM1[axis] = trigger event 1, measured value from encoder 1 \$AA\_MM2[axis] = trigger event 1, measured value from encoder 2

#### Two trigger events

\$AA\_MM1[axis] = trigger event 1, measured value from encoder 1 \$AA\_MM2[axis] = trigger event 1, measured value from encoder 2 \$AA\_MM3[axis] = trigger event 2, measured value from encoder 1 \$AA\_MM4[axis] = trigger event 2, measured value from encoder 2

**PLC service** The probe is functionally tested by an NC program. **display** 

The measuring signal can be checked at the end of the program in the diagnostic menu "PLC status".

Table 2-6 Status display for measuring signal

|                   |      | Status display |
|-------------------|------|----------------|
| Probe 1 deflected | DB10 | DB B107.0      |
| Probe 2 deflected | DB10 | DB B107.1      |

References: /PAZ/, Programming Guide Cycles /BNM/, User's Guide Measuring Cycles

# 2.3.6 Continuous measurements (cyclic measurements)

All measurements are written to a previously defined FIFO variable. The number of measured values is defined in machine data.

- Correct operation of the function can be guaranteed only with an IPO/position control cycle ratio of  $\leq 8:1$ .
- The contents of the FIFO memory can be read only once. When measurement results are used more than once, the read-out values must be buffered in the user data.

MEAC Continuous, axial measurements without deletion of distance-to-go

MEAC[axis] = (mode, measurement memory, trigger event 1, trigger event 2, trigger event 3, trigger event 4)

#### **Description of parameters:**

- Axis : Channel axis name (X, Y, ...)
- Mode : Ones decade
  - 0 = Abort measurement job (for synchronized actions)
  - 1 = Up to 4 trigger events that can be simultaneously activated (a maximum of 4 signals can be triggered simultaneously in one position controller cycle, but the correct order must be observed)
  - 2 = Up to 4 trigger events that can be activated sequentially (only **one** signal can be triggered per position controller

Tens decade (= encoder selection)

- 0/not enabled = active measuring system
- 1 = 1. measuring system
- 2 = 2. measuring system (if installed, the first measuring
  - system is otherwise used, no alarm is generated)
- 3 = 1. and 2 measuring system

If the measurement is taken using two measuring systems, a maximum of two trigger events may be programmed.

- Measurement memory: Number of FIFO
  - Trigger event 1 = rising edge of probe 1
    - -1 = falling edge of probe 1
    - 2 = rising edge of probe 2
    - -2 = falling edge of probe 2

The axial measurement values are available in the machine coordinate system (MCS). They are written to a FIFO variable defined by the user, e.g. \$AC\_FIFO1. When two probes are configured to take the measurement, the measured values from the second probe are stored separately in the following FIFO.

The number of measured values is limited by MD 28264: LEN\_AC\_FIFO. Variables \$AC\_MEA and \$AA\_MM are therefore irrelevant.

The values can be read from the FIFO both in the part program and from synchronized actions.

2.3 Axial measurement (optional)

The measurement is active until

- MEAC["axis"]=(0) is programmed
- a FIFO is full
- RESET is pressed or end of program M02/M30 is detected
- Endless measuring In order to implement endless measuring, FIFO values must be read cyclically from the part program. The frequency at which measured values are read from the FIFO memory and processed must correspond to the write rate of the NC. The number of valid entries can be read in a FIFO variable. In order to achieve a defined number of measured values, the measuring function must be explicitly deselected by the program.
- FIFO variable For definition of FIFO variables, see References: /FB2/, S5, Synchronized Actions

# 2.4 Measurement accuracy and functional testing

## 2.4.1 Measurement accuracy

# Accuracy The propagation time of the measuring signal is determined by the hardware used. The delay times for a SIMODRIVE 611D installation are between 3.625μ ... 9.625μ plus the reaction time of the probe.

The measurement uncertainty is calculated as follows: Measurement uncertainty = measuring signal propagation time x traversing velocity

The permissible traversing velocities depend on the number of programmed measuring signal edges and the ratio between the IPO clock cycle and position control cycle.

The correctness of measurement results can be guaranteed only in the case of traversing velocities at which no more than 1 identical and no more than 4 different trigger signals arrive in each position control cycle.

# 2.4.2 Functional testing of probe

| Example of      | %_N_    | TEST_PROBE_MPF                       |                                                            |
|-----------------|---------|--------------------------------------|------------------------------------------------------------|
| functional test | ;\$PAT  | H=/_N_MPF_DIR                        |                                                            |
|                 | ;Test p | rogram for probe interface           |                                                            |
|                 | N05     | DEF INT MTSIGNAL                     | ;Flag for trigger status                                   |
|                 | N10     | DEF INT ME_NR=1                      | ;Measuring input number                                    |
|                 | N20     | DEF REAL MEASVALUE_IN_X              |                                                            |
|                 | N30     | G17 T1 D1                            | ;Preselect tool                                            |
|                 | N40     | _ANF: G0 G90 X0 F150                 | ;Start position and<br>;measuring velocity                 |
|                 | N50     | MEAS=ME_NR G1 X100                   | ;Measurement at measuring<br>;input 1 in X axis            |
|                 | N60     | STOPRE                               |                                                            |
|                 | N70     | MTSIGNAL=\$AC_MEA[1]                 | ;Read software switching signal<br>;at 1st measuring input |
|                 | N80     | IF MTSIGNAL == 0 GOTOF _FEHL1        | ;Evaluate signal                                           |
|                 | N90     | MEASVALUE_IN_X=\$AA_MW[X]            | ;Read measured value<br>;into workpiece dimensions         |
|                 | N95     | МО                                   |                                                            |
|                 | N100    | M02                                  |                                                            |
|                 | N110    | _FEHL1: MSG ("Probe is not switching | !")                                                        |
|                 | N120    | МО                                   |                                                            |
|                 | N130    | M02                                  |                                                            |

2.4 Measurement accuracy and functional testing

Notes

# **Supplementary Conditions**

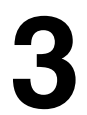

Axial measurement functionality is available with SW package 4 and higher. The function is not contained in the export version SINUMERIK 840DE/810DE.

#### Note

The Measurement function is currently available only on request for the SINUMERIK 840Di.

3 Supplementary Conditions

| Notes |  |
|-------|--|
|       |  |
|       |  |
|       |  |
|       |  |
|       |  |
|       |  |
|       |  |
|       |  |
|       |  |
|       |  |
|       |  |
|       |  |
|       |  |
|       |  |
|       |  |
# 4

# Data Descriptions (MD, SD)

| 13200                            | MEAS_PRO     | MEAS_PROBE_LOW_ACTIVE |               |              |               |           |  |
|----------------------------------|--------------|-----------------------|---------------|--------------|---------------|-----------|--|
| MD number                        | Switching cr | naracteristics        | of probe      |              |               |           |  |
| Default value: FALSE             |              | Min. input lir        | nit: FALSE    |              | Max. input li | mit: TRUE |  |
| When using measurement           | t cycles:    | -                     |               |              |               |           |  |
| FALSE                            | -            |                       |               |              |               |           |  |
| Changes effective after Power On |              |                       | Protection le | evel: 2 / 7  |               | Unit: –   |  |
| Data type: BOOLEAN               |              |                       | 1             | Applies from | n SW version: | SW2.2     |  |
| Significance:                    | Value 0:(def | ault setting)         |               |              |               |           |  |
| -                                | nor          | -deflected sta        | ate 0 V       |              |               |           |  |
|                                  | def          | ected state           | 24 V          |              |               |           |  |
|                                  | Value 1 non- | -deflected sta        | te 24 V       |              |               |           |  |
|                                  | def          | ected state           | 0 V           |              |               |           |  |

| 28264                            | LEN_AC_F                                 | LEN_AC_FIFO                                 |               |              |                     |  |
|----------------------------------|------------------------------------------|---------------------------------------------|---------------|--------------|---------------------|--|
| MD number                        | Length of FI                             | FO variables                                | \$AC_FIFO     |              |                     |  |
| Default value: 0                 |                                          | Min. input limit: 0 Max. input limit: 10000 |               |              |                     |  |
| Changes effective after Power On |                                          |                                             | Protection le | evel: 2 / 7  | Unit: –             |  |
| Data type: DWORD                 |                                          |                                             |               | Applies fron | n SW version: SW4.1 |  |
| Significance:                    | Length of FI                             | Length of FIFO variables \$AC_FIFO1 to      |               |              | 10.                 |  |
|                                  | All FIFO variables have the same length. |                                             |               |              |                     |  |
|                                  |                                          |                                             |               |              |                     |  |

4 Data descriptions

| Notes |  |
|-------|--|
|       |  |
|       |  |
|       |  |
|       |  |
|       |  |
|       |  |
|       |  |
|       |  |
|       |  |
|       |  |
|       |  |
|       |  |
|       |  |
|       |  |
|       |  |
|       |  |
|       |  |
|       |  |
|       |  |
|       |  |
|       |  |
|       |  |
|       |  |

# 5

# **Signal Descriptions**

| DB31,<br>DBX62.3                            | Measuring                    | status                                                               |                                          |
|---------------------------------------------|------------------------------|----------------------------------------------------------------------|------------------------------------------|
| Data block                                  | Signal(s) fro                | m axis/spindle (NCK $! \rightarrow PLC$ )                            |                                          |
| Edge evaluation: no                         |                              | Signal(s) updated: cyclically                                        | Signal(s) valid from SW vers.: 4         |
| Signal state 1 or signal transition 0> 1    | The "Measu<br>This signal is | ring" function is active.<br>s used during measuring and displays th | ne current measuring status of the axis. |
| Signal state 0 or signal transition 1 —-> 0 | The "Measu                   | ring" function is not active.                                        |                                          |

| DB10,                                      | Probe actua               | ated                                                              |                                           |  |  |  |
|--------------------------------------------|---------------------------|-------------------------------------------------------------------|-------------------------------------------|--|--|--|
| DBX107.0 and 107.1                         |                           |                                                                   |                                           |  |  |  |
| Data block                                 | Signal(s) fro             | m axis/spindle (drive $ ightarrow$ PLC)                           |                                           |  |  |  |
| Edge evaluation: no                        |                           | Signal(s) updated: cyclically                                     | Signal(s) valid from SW vers.: 1.1        |  |  |  |
| Signal state 1 or signal transition 0> 1   | Probe 1 or 2              | 2 is actuated.                                                    |                                           |  |  |  |
| Signal state 0 or signal transition 1 —> 0 | Probe 1 or 2              | Probe 1 or 2 is not actuated.                                     |                                           |  |  |  |
| References                                 | /PHD/, "NCU               | J 571 - 573 Manual"                                               |                                           |  |  |  |
|                                            | /PHF/, "NCL               | J 570 Manual"                                                     |                                           |  |  |  |
| Note                                       | With SW 3.2 ing operation | 2 and earlier, the signal is active only<br>n is being processed. | while the NC block containing the measur- |  |  |  |

5 Signal descriptions

| Notes |      |  |
|-------|------|--|
|       |      |  |
|       |      |  |
|       | <br> |  |
|       |      |  |
|       |      |  |
|       | <br> |  |
|       |      |  |
|       |      |  |
|       |      |  |
|       |      |  |
|       |      |  |
|       | <br> |  |
|       | <br> |  |
|       |      |  |
|       |      |  |

6.1 Measuring mode 1

## Example

## 6.1 Measuring mode 1

#### Measurement with 1 encoder

- Single measurement
- 1 probe
- Trigger signals are the rising and falling edges
- Actual value from current encoder
- N2 MEASA[X] = (1, 1, -1) G01 X100 F100
- N3 STOPRE
- N4 IF \$AC\_MEA[1]==FALSE gotof END
- N5 R10=\$AA\_MM1[X]
- N6 R11=\$AA\_MM2[X]
- N7 END:

#### Measurement with 2 encoders

- Single measurement
- 1 probe
- Trigger signals are the rising and falling edges
- Actual values from 2 encoders
- N2 MEASA[X]=(31, 1, -1) G01 X100 F100
- N3 STOPRE
- N4 IF \$AC\_MEA[1]==FALSE gotof END
- N5 R10=\$AA\_MM1[X]
- N6 R11=\$AA\_MM2[X]
- N7 R12=\$AA\_MM3[X]
- N8 R13=\$AA\_MM4[X]
- N9 END:

## 6.2 Measuring mode 2

#### – 2 probes

- Trigger signals are the rising and falling edges
   Actual value from current encoder
- N2 MEASA[X] = (2, 1, -1, 2, -2) G01 X100 F100
- N3 STOPRE
- N4 IF \$AC\_MEA[1]==FALSE gotof PROBE2
- N5 R10=\$AA\_MM1[X]
- N6 R11=\$AA\_MM2[X]
- N7 PROBE2
- N8 IF \$AC\_MEA[2]==FALSE gotof END
- N9 R12=\$AA\_MM3[X]
- N10 R13=\$AA\_MM4[X] N11 END:

## 6.3 Continuous measurement

### 6.3.1 Cont. measurement on completion of prog. traversing movement

- The measurement is taken in measuring mode 1
- Measurement with 100 values
- 1 probe
- Trigger signal is the falling edge
- Actual value from current encoder
- N1 DEF REAL MEASVALUE[100]
- N2 DEF INT INDEX=0
- N3 MEAC[x]=(1, 1, -1) G01 X1000 F100
- N4 MEAC[X]=(0)
- N5 R1=\$AC\_FIFO1[4]
- N6 FOR INDEX=0 TO R1
- N7 MEASVALUE[INDEX]=\$AC\_FIFO1[0]
- N8 ENDFOR:

;Abort ;No. of measured values

;Read out measured values

#### Continuous measurements with deletion of distance-to-go 6.3.2

- Delete distance-to-go after last measurement
- The measurement is taken in measuring mode 1
- Measurement with 100 values
- 1 probe
- Trigger signal is the falling edge
- Actual value from current encoder
- DEF INT NUMBER=100 N1
- N2 DEF REAL MEASVALUE[NUMBER]
- N3 DEF INT INDEX=0
- WHEN \$AC\_FIFO1[4]==NUMBER DO DELDTG (X) MEAC[X] =(0) N4 ;Start measurement
- N5 MEAC[X]=(1, 1, -1) G01 X1000 F100
- N6 R1=\$AC\_FIFO1[4]
- N7 FOR INDEX=0 TO R1
- MEASVALUE[INDEX]=\$AC\_FIFO1[0] N8
- ;No. of measured values :Read out measured

;Number of measured

;Read out measured

values

values

values

N9 ENDFOR:

#### 6.3.3 Continuous measurements modally over several blocks

- The measurement is taken in measuring mode 1
- Measurement with 100 values
- 1 probe
- Trigger signal is the falling edge
- Actual value from current encoder
- DEF INT NUMBER=100 N1
- DEF REAL MEASVALUE[NUMBER] N2
- DEF INT INDEX=0 N3
- N4 ID=1 MEAC[X]=(1, 1, -1)
- ;Start measurement N5 ID=2 WHEN \$AC\_FIFO1[4]==NUMBER DO MEAC[X]=(0) CANCEL(2)
- N6 G01 X1000 Y100
- N7 X100 Y100
- R1=\$AC\_FIFO1[4] N8
- N9 FOR INDEX=0 TO R1
- N10 MEASVALUE[INDEX]=\$AC\_FIFO1[0]
- N11 ENDFOR:

SINUMERIK 840D/840Di/810D/FM-NC Extension Functions (FB2) - 04.00 Edition

© Siemens AG 2000. All rights reserved

6.4 Functional test and repeat accuracy

## 6.4 Functional test and repeat accuracy

| Functional test | %_N_TEST_PROBE_MPF<br>;\$PATH=/_N_MPF_DIR |                                      |                                 |  |  |  |
|-----------------|-------------------------------------------|--------------------------------------|---------------------------------|--|--|--|
|                 |                                           |                                      | ·Elag for trigger status        |  |  |  |
|                 | NUS                                       | DEF INT MISIGNAL                     | , riag for ingger status        |  |  |  |
|                 | N10                                       | DEF INT ME_NR=1                      | ;Measuring input number         |  |  |  |
|                 | N20                                       | DEF REAL MEASVALUE_IN_X              |                                 |  |  |  |
|                 | N30                                       | G17 T1 D1                            | ;Preselect tool                 |  |  |  |
|                 |                                           |                                      | ;offset for probe               |  |  |  |
|                 | N40                                       | _ANF: G0 G90 X0 F150                 | ;Start position and             |  |  |  |
|                 |                                           |                                      | ;measuring velocity             |  |  |  |
|                 | N50                                       | MEAS=ME_NR G1 X100                   | ;Measurement at measuring       |  |  |  |
|                 |                                           |                                      | ;input 1 in X axis              |  |  |  |
|                 | N60                                       | STOPRE                               |                                 |  |  |  |
|                 | N70                                       | MTSIGNAL=\$AC_MEA[1]                 | ;Read software switching signal |  |  |  |
|                 |                                           |                                      | ;at 1st measuring input         |  |  |  |
|                 | N80                                       | IF MTSIGNAL == 0 GOTOF _FEHL1        | ;Evaluate signal                |  |  |  |
|                 | N90                                       | MEASVALUE_IN_X=\$AA_MW[X]            | ;Read measured value            |  |  |  |
|                 |                                           |                                      | ;into workpiece dimensions      |  |  |  |
|                 | N95                                       | MO                                   |                                 |  |  |  |
|                 | N100                                      | M02                                  |                                 |  |  |  |
|                 | N110                                      | _FEHL1: MSG ("Probe is not switching | !")                             |  |  |  |
|                 | N120                                      | MO                                   |                                 |  |  |  |
|                 | N130                                      | M02                                  |                                 |  |  |  |

#### 6.4 Functional test and repeat accuracy

| Repeat<br>accuracy | This p<br>measu                                                                                                    | rogram allows the mea<br>Iring system (machine                                          | asuring scatter<br>-probe-signal | r (repeat accuracy) of the entire transmission to NC) to be calculated.                                                                        |  |  |
|--------------------|----------------------------------------------------------------------------------------------------|-----------------------------------------------------------------------------------------|----------------------------------|----------------------------------------------------------------------------------------------------|--|--|
|                    | In the value i                                                                                                    | example, 10 measure<br>recorded in the workpi                                           | ments are take<br>ece coordinate | en in the X axis and the measured es.                                                                                                    |  |  |
|                    | It is therefore possible to determine the so-called "random" dimensional deviations which are not subject to any trend. |                                                                                         |                                  |                                                                                                    |  |  |
|                    | %_N_<br>\$PATH<br>N05<br>N10<br>N15                                                                                     | TEST_GENAU_MPF;<br>I=/_N_MPF_DIR<br>DEF INT SIGNAL, II<br>DEF REAL MEASVAI<br>G17 T1 D1 | LUE_IN_X[10]                     | ;Variable definition<br>]<br>;Initial conditions,<br>;Preselect tool<br>:offset for probe                                                      |  |  |
|                    | N20<br>N25                                                                                                    | _ANF: G0 X0 F150<br>MEAS=+1 G1 X100                                                     | ←<br>←                           | ;Preposition in measurement axis<br>;Measurement at 1st measuring<br>;input with switching signal not<br>deflected<br>;deflected in the X axis |  |  |
|                    | N30                                                                                                    | STOPRE                                                                                  | $\leftarrow$                     | Stop decoding for subsequent evaluation of result                                                                                              |  |  |
|                    | N35                                                                                                    | SIGNAL= \$AC_MEA[                                                                       | [1]                              | ;Read software switching signal at<br>;1st measuring input                                                                                     |  |  |
|                    | N37                                                                                                    | IF SIGNAL == 0 GOT                                                                      | OF_FEHL1                         | Check switching signal                                                                                                    |  |  |
|                    | N40                                                                                                    | MESSWERT_IN_X[II                                                                        | ]=\$AA_MW[X]                     | Read measured value into<br>workpiece coordinates                                                                                              |  |  |
|                    | N50                                                                                                    | =  +1                                                                                   |                                  |                                                                                                    |  |  |
|                    | N60<br>N65<br>N70                                                                                                    | IF II<10 GOTOB_ANI<br>M0<br>M02                                                         | F                                | ;Repeat 10 times                                                                                                    |  |  |
|                    | N80<br>N90<br>N95                                                                                                    | _FEHL1: MSG ("Prob<br>M0<br>M02                                                         | e is not switch                  | ning")                                                                                                    |  |  |

After the parameter display (user-defined variables) have been selected, the measurement results can be read in field MEASVALUE\_IN\_X[10] provided that the program is still being processed.

6.4 Functional test and repeat accuracy

Notes

# 7

# Data Fields, Lists

| Number      | Identifier            | Name                               | Refer-<br>ence |
|-------------|-----------------------|------------------------------------|----------------|
| General (\$ | MN)                   |                                    |                |
| 13200       | MEAS_PROBE_LOW_ACTIVE | Switching characteristics of probe |                |
| Channel-s   | pecific (\$MC)        | •                                  |                |
| 28264       | MM_LEN_AC_FIFO        | Length of FIFO variables \$AC_FIFO |                |

7 Data fields, Lists

| Notes |  |
|-------|--|
|       |  |
|       |  |
|       |  |
|       |  |
|       |  |
|       |  |
|       |  |
|       |  |
|       |  |
|       |  |
|       |  |

# SINUMERIK 840D/FM-NC Description of Functions, Extension Functions (FB2)

# Software Cams, Position Switching Signals (N3)

| 1 | Brief Des                      | scription                                                                                                    | 2/N3/1-3                                         |
|---|--------------------------------|----------------------------------------------------------------------------------------------------|--------------------------------------------------|
| 2 | Detailed                       | Description                                                                                                    | 2/N3/2-5                                         |
|   | 2.1                            | General, applications                                                                                                    | 2/N3/2-5                                         |
|   | 2.2<br>2.2.1<br>2.2.2<br>2.2.3 | Cam signals and cam positions<br>Generation of cam signals<br>Cam positions<br>Lead/delay times (dynamic cam)                    | 2/N3/2-6<br>2/N3/2-6<br>2/N3/2-10<br>2/N3/2-11   |
|   | 2.3<br>2.3.1<br>2.3.2<br>2.3.3 | Output of cam signals<br>Output of cam signals to PLC<br>Output of cam signals to NCK I/Os<br>Higher-precision cam signal output | 2/N3/2-13<br>2/N3/2-13<br>2/N3/2-14<br>2/N3/2-15 |
| 3 | Supplem                        | entary Conditions                                                                                                    | 2/N3/4-17                                        |
| 4 | Data Des                       | criptions (MD, SD)                                                                                                    | 2/N3/4-17                                        |
|   | 4.1                            | General machine data                                                                                                    | 2/N3/4-17                                        |
|   | 4.2                            | General setting data                                                                                                    | 2/N3/4-24                                        |
| 5 | Signal D                       | escription                                                                                                    | 2/N3/5-31                                        |
|   | 5.1                            | Signal overview                                                                                                    | 2/N3/5-31                                        |
|   | 5.2<br>5.2.1                   | General signals                                                                                                    | 2/N3/5-32<br>2/N3/5-32                           |
|   | 5.3<br>5.3.1<br>5.3.2          | Axis/spindle-specific signals<br>Signals to axis/spindle<br>Signals from axis/spindle                                            | 2/N3/5-33<br>2/N3/5-33<br>2/N3/5-33              |
| 6 | Example                        |                                                                                                    | 2/N3/7-35                                        |
| 7 | Data Fiel                      | ds, Lists                                                                                                    | 2/N3/7-35                                        |
|   | 7.1                            | Interface signals                                                                                                    | 2/N3/7-35                                        |
|   | 7.2                            | Machine data                                                                                                    | 2/N3/7-35                                        |
|   | 7.3                            | Setting data                                                                                                    | 2/N3/7-36                                        |
|   | 7.4                            | Alarms                                                                                                    | 2/N3/7-37                                        |

| Notes |  |
|-------|--|
|       |  |
|       |  |
|       |  |
|       |  |
|       |  |
|       |  |
|       |  |
|       |  |
|       |  |
|       |  |
|       |  |
|       |  |
|       |  |
|       |  |
|       |  |
|       |  |
|       |  |

## **Brief Description**

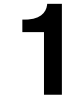

The "Software cams" function allows position-dependent cam signals to be output to the PLC as well as to the NCK I/Os (in position control cycle).

The position values at which the signal outputs are set can be defined and altered via setting data.

32 software cam pairs are available. These can be used, for example:

- As reversing signals for hydraulically controlled oscillation axes.
- As limit switches

#### Note

Software cams can be applied for linear axes and modulo rotary axes.

1 Brief description

| Notes |
|-------|
|       |
|       |
|       |
|       |
|       |
|       |
|       |
|       |
|       |
|       |
|       |
|       |
|       |

# 2

## **Detailed Description**

## 2.1 General, applications

| General               | The "Software cams" function (see Chapter 3) generates position-dependent switching signals for axes that supply an actual position value (machine axes) and for simulated axes. The cam signals can be output to the PLC as well as to the NCK I/Os. |                                                                                       |  |  |
|-----------------------|----------------------------------------------------------------------------------------------------|---------------------------------------------------------------------------------------|--|--|
|                       | The cam positions at which signal of via setting data. The setting data cat part program.                                                                                                    | outputs are set can be defined and altered<br>an be read and written via MMC, PLC and |  |  |
| Activation            | The "Software cams" function can be<br>The function remains active in the e                                                                                                    | be activated and used in all operating modes.<br>event of RESET or EMERGENCY STOP.    |  |  |
| Applications          | Examples of cam signal applications are as follows:                                                                                                    |                                                                                       |  |  |
|                       | To activate protection zones                                                                                                    |                                                                                       |  |  |
|                       | To initiate additional movements as a function of position                                                                                                    |                                                                                       |  |  |
|                       | As reversing signals for hydraul                                                                                                    | ically controlled oscillation axes.                                                   |  |  |
| Axis types            | Software cams can be used on line as machine axes.                                                                                                    | ar and modulo rotary axes that are defined                                            |  |  |
| Cam range/cam<br>pair | Cams are always assigned in pairs to axes. A pair consists of a plus and a minus cam. 32 cam pairs are available.                                                                                                    |                                                                                       |  |  |
|                       | The plus and minus cams each simulate a mechanical cam which is actuated at a defined point (cam position) in a specific approach direction when the axis reaches the cam position.                                                                   |                                                                                       |  |  |
|                       | Cam ranges are assigned to the plu                                                                                                    | us and minus cams as follows:                                                         |  |  |
|                       | Cam range plus:<br>Cam range minus:                                                                                                    | All positions $\geq$ plus cam<br>All positions $\leq$ minus cam                       |  |  |

2.2 Cam signals and cam positions

## 2.2 Cam signals and cam positions

#### 2.2.1 Generation of cam signals

#### Linear axes

The switching edges of the cam signals are generated as a function of the axis traversing direction:

- The minus cam signal switches from 1 to 0 when the axis traverses the minus cam in the positive axis direction.
- The plus cam signal switches from 0 to 1 when the axis traverses the plug cam in the positive direction.

Both cam signals can be output to the PLC and to the NCK I/Os. Separate output of the plus and minus cam signals makes it easy to detect whether the axis is within or outside the plus or minus cam range.

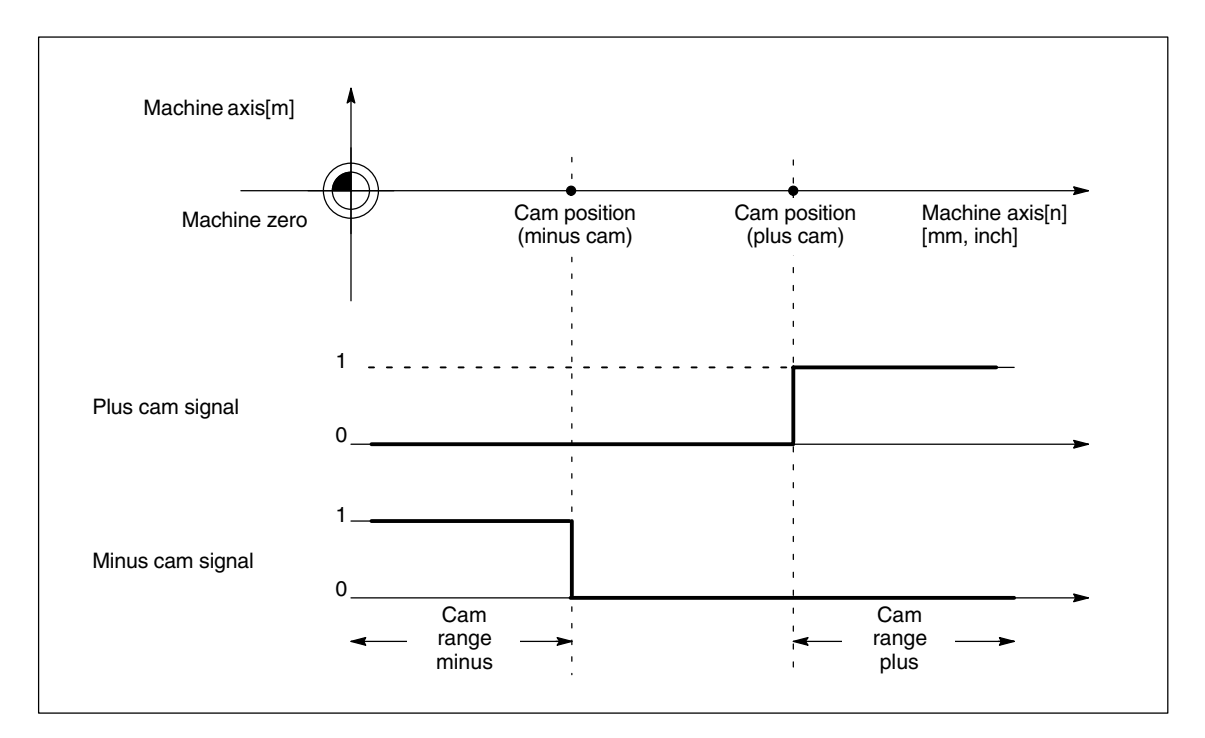

#### Fig. 2-1 Software cams for linear axis (minus cam < plus cam)

#### Note

Position switching signals:

If the axis is positioned exactly on the cam, plus or minus, the defined output "flickers". If it traverses by one increment, the output is clearly zero or one.

"Flickering" of the actual position as it is evaluated causes the signals to flicker in this manner.

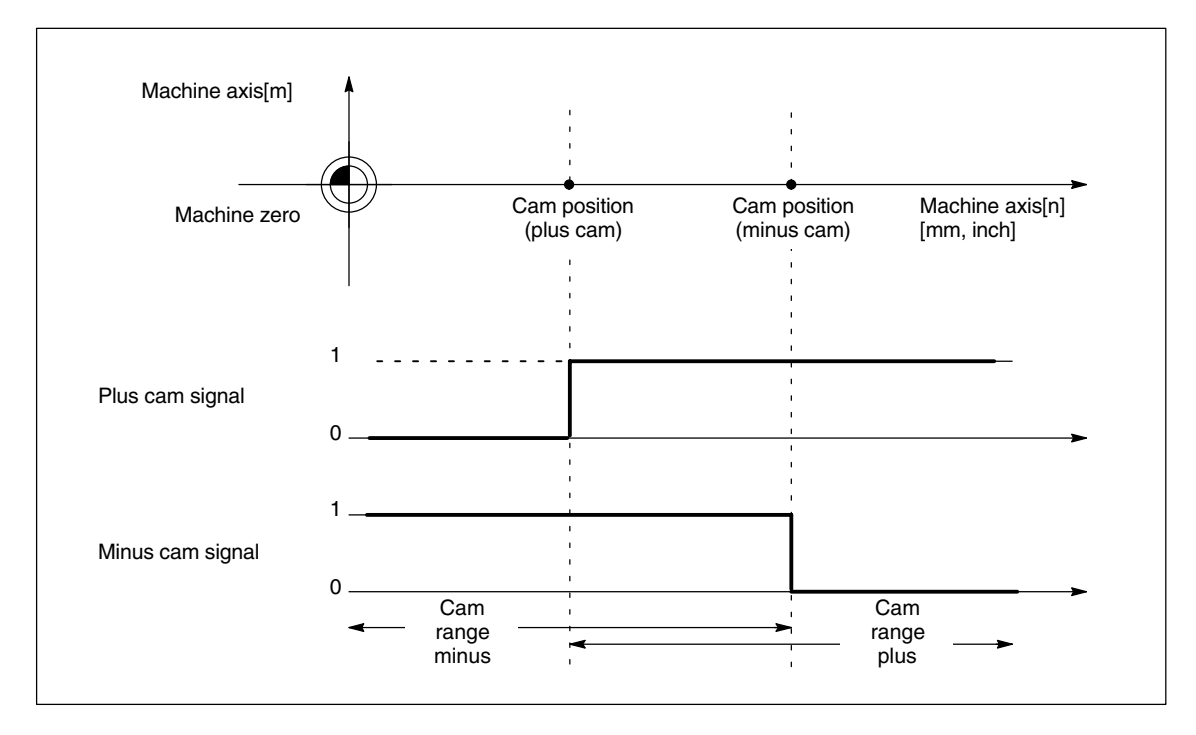

Fig. 2-2 Software cams for linear axis (plus cam < minus cam)

Modulo rotary axes The switching edges of the cam signals are generated as a function of the rotary axis traversing direction:

- The plus cam signal switches from 0 to 1 when the axis traverses the minus cam in a positive axis direction and from 1 back to 0 when it traverses the plus cam.
- The minus cam signal changes level in response to every positive edge of the plus cam signal.

#### Note

The plus cam response applies under the following **condition**: Plus cam – minus cam < 180 degrees

#### 2.2 Cam signals and cam positions

If this condition is not fulfilled or if the minus cam is set to a higher value than the plus cam, then the plus cam signal response is inverted. The response of the minus cam signal remains unchanged.

The signal change of the minus cam makes it possible to detect traversal of the cam even if the cam range is set so small that the PLC cannot detect it reliably.

Both cam signals can be output to the PLC and to the NCK I/Os. Separate output of the plus and minus cam signals makes it easy to detect whether the axis is within or outside the plus or minus cam range.

| Machine axis[m]      |              | Minus<br>cam | <sup>30</sup> ° ≻<br>Plus<br>cam |    | Minus<br>cam | '<br>Plus<br>cam                                         |
|----------------------|--------------|--------------|----------------------------------|----|--------------|----------------------------------------------------------|
| Machine zero         | 0°           | 120°         | 180°                             | 0° | 120°         | 180° Machine axis[n]<br>(modulo rotary<br>axis)[degrees] |
| Plus cam sig-<br>nal | <sup>1</sup> |              |                                  |    |              |                                                          |
| Minus cam<br>signal  | 1            |              |                                  |    |              |                                                          |

Fig. 2-3 Software cams for modulo rotary axis (plus cam – minus cam < 180 degrees)

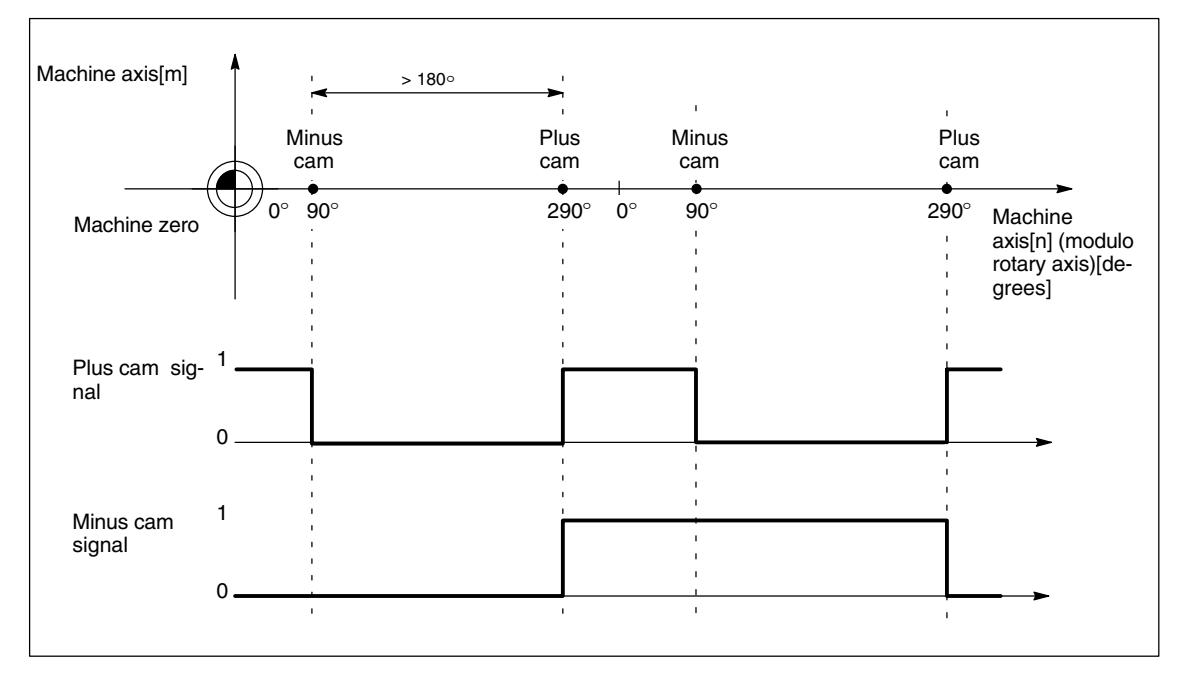

Fig. 2-4 Software cams for modulo rotary axis (plus cam – minus cam > 180 degrees)

#### Note

The shortest clock cycle is the servo cycle (MN\_SW\_CAM\_TIMER FAST-OUT\_MASK = "HO", i.e. not a timer-triggered output). The clock frequency for a rotational velocity of 1 rev/ 40 ms and a servo cycle of 2 ms is 18 degrees/ 2 ms, resulting in an IPO cycle of 54 degrees/ 6ms. The software cams are activated in the IPO cycle and the cam signals output in the servo cycle. The cams do not therefore switch reliably with a distance of 10 degrees between the plus and minus cams.

With a combined fast output, only the plus cam signal is ever output, i.e. the minus cam acting as a signal edge is not used at the same time. There are two variants of this method:

Cam distance < 180 degrees:

Cam = 1 between minus and plus cams, otherwise 0 Cam distance >180 degrees:

Cam = 0 between minus and plus cams, otherwise 1 In this instance, therefore, the cam signal should switch to 1 only between 20 and 30 degrees. This cannot be switched (servo cycle too long). The software cams can only be used up to a certain speed for modulo rotary axes depending on IPO cycle, servo cycle and cam distance. Reliable switching cannot be guaranteed at higher speeds.

### 2.2.2 Cam positions

| Setting cam<br>positions            | The cam positions of the plus and minus cams are defined via the following general setting data:                                                                                                    |  |  |
|-------------------------------------|----------------------------------------------------------------------------------------------------|--|--|
|                                     | SD 41500: SW_CAM_MINUS_POS_TAB_1[n] Position of minus cams 1–8<br>SD 41501: SW_CAM_PLUS_POS_TAB_1[n] Position of plus cams 1–8                                                                                                    |  |  |
|                                     | SD 41502: SW_CAM_MINUS_POS_TAB_2[n] Position of minus cams 9–16<br>SD 41503: SW_CAM_PLUS_POS_TAB_2[n] Position of plus cams 9–16                                                                                                    |  |  |
|                                     | In addition, from SW 4.1:                                                                                                    |  |  |
|                                     | SD 41504: SW_CAM_MINUS_POS_TAB_3[n] Position of minus cams 17–24<br>SD 41505: SW_CAM_PLUS_POS_TAB_3[n] Position of plus cams 17–24                                                                                                    |  |  |
|                                     | SD 41506: SW_CAM_MINUS_POS_TAB_4[n] Position of minus cams 25–32<br>SD 41507: SW_CAM_PLUS_POS_TAB_4[n] Position of plus cams 25–32                                                                                                    |  |  |
|                                     | Note                                                                                                    |  |  |
|                                     | Owing to the grouping of cam pairs (eight in each group), it is possible to assign different access authorization levels (e.g. for machine-related and workpiece-related cam positions).                                                                                                    |  |  |
|                                     | The positions are entered in the machine coordinate system. No check is made with respect to the maximum traversing range.                                                                                                    |  |  |
|                                     |                                                                                                    |  |  |
| Measuring system metric/inch        | From SW 5 and MD 10260: CONVERT_SCALING_SYSTEM=1 (see /G2/) the cam positions no longer refer to the basic system that is set but to the measuring system set in MD 10270: POS_TAB_SCALING_SYSTEM.                                                                                               |  |  |
|                                     | MD 10270: POS_TAB_SCALING_SYSTEM=0: metric<br>MD 10270: POS_TAB_SCALING_SYSTEM=1: inch                                                                                                    |  |  |
|                                     | The MD 10270 thus defines the measuring system for position specifications from SD 41500 to SD 41507.                                                                                                    |  |  |
|                                     | A switchover with G70/G71 or G700/G710 has no effect.                                                                                                    |  |  |
| Sensing of cam<br>positions         | To set the cam signals, the <b>actual position</b> of the axes is compared to the <b>cam position</b> .                                                                                                    |  |  |
| Writing/reading of<br>cam positions | The setting data can be accessed for reading and writing via the MMC, PLC<br>and part program.<br>Data accessing from the part program is not synchronized with block<br>processing. Synchronization can only be achieved by means of a programmed<br>block preprocessing stop (STOPRE command). |  |  |
|                                     | It is possible to read and write the cam positions with FB 2 and FB 3 in the PLC user program.                                                                                                    |  |  |

#### 2.2 Cam signals and cam positions

#### Axis/cam assignment

An assignment between a cam pair and a machine axis is made via the general MD: SW\_CAM\_ASSIGN\_TAB[n] (assignment of software cams to machine axes).

#### Note

Changes to an axis assignment take effect after the next NCK power-up.

Cam pairs to which no axis is assigned are not active.

A cam pair can only be assigned to one machine axis at a time.

Several cam pairs can be defined for one machine axis.

### 2.2.3 Lead/delay times (dynamic cam)

#### Times

To compensate for any delays, it is possible to assign two lead or delay times with additive action to each minus and plus cam for the cam signal output.

The two lead or delay times are entered in a machine data and a setting data.

#### Note

The input of negative time values causes a delay in output of cam signals.

| Input in<br>machine data | The first lead or delay time is entered in the following general machine data:<br>MD 10460: SW_CAM_MINUS_LEAD_TIME[n]<br>Lead or delay time on minus cams<br>MD 10461: SW_CAM_PLUS_LEAD_TIME[n]<br>Lead or delay time on plus cams |
|--------------------------|----------------------------------------------------------------------------------------------------|
|                          | <ul> <li>For example, the following entries can be made in these machine data:</li> <li>Constant internal delay times between actual-value sensing and cam signal output (e.g. as determined by an oscilloscope) or</li> </ul>     |
|                          |                                                                                                    |

Constant external delay times.

2.2 Cam signals and cam positions

| Input in<br>setting data | The second lead or delay time is entered in the following general setting data:                                                                                |
|--------------------------|----------------------------------------------------------------------------------------------------|
|                          | SD 41520: SW_CAM_MINUS_TIME_TAB_1[n]<br>Lead or delay time on minus cams 1–8<br>SD 41521: SW_CAM_PLUS_TIME_TAB_1[n]<br>Lead or delay time on plus cams 1–8     |
|                          | SD 41522: SW_CAM_MINUS_TIME_TAB_2[n]<br>Lead or delay time on minus cams 9–16<br>SD 41523: SW_CAM_PLUS_TIME_TAB_2[n]<br>Lead or delay time on plus cams 9–16   |
|                          | SD 41524: SW_CAM_MINUS_TIME_TAB_3[n]<br>Lead or delay time on minus cams 17–24<br>SD 41525: SW_CAM_PLUS_TIME_TAB_3[n]<br>Lead or delay time on plus cams 17–24 |
|                          | SD 41526: SW_CAM_MINUS_TIME_TAB_4[n]<br>Lead or delay time on minus cams 25–32<br>SD 41527: SW_CAM_PLUS_TIME_TAB_4[n]<br>Lead or delay time on plus cams 25–32 |
|                          | Delay times which may change during machining must, for example, be entered in these setting data.                                                             |

## 2.3 Output of cam signals

The cam status, i.e. cam signals, can be output to the PLCas well as to the NCK  $\ensuremath{\text{I/Os.}}$ 

| Activation of cam | Axis-specific IS "Cam activation" (DB31-62, DBX2.0) is used to activate the |
|-------------------|-----------------------------------------------------------------------------|
| signal output     | output of cam signals of an axis.                                           |

| Check-back signal | Axis-specific IS "Cams active" (DB31-62, DBX62.0) is sent to the PLC to |
|-------------------|-------------------------------------------------------------------------|
| to PLC            | indicate successful activation of all the cams of an axis.              |

#### Note

Activation can also be linked to other conditions (e.g. axis referenced, RESET effective) by the PLC user.

### 2.3.1 Output of cam signals to PLC

The status of the cam signals for all machine axes with activated software cams is output to the PLC.

The status is output in the IPO cycle and is transferred to the PLC asynchronously.

| Minus       | The status of the minus cam signals is entered in the general IS "Minus cam |
|-------------|-----------------------------------------------------------------------------|
| cam signals | signals 1 to 32" (DB10, DBX110.0 to 113.7).                                 |
|             |                                                                             |

Plus cam signals The status of the plus cam signals is entered in the general **IS** "**Plus cam** signals 1 to 32" (DB10, DBX114.0 to 117.7).

#### Note

| lf                                                                                           | then                                                                                                    |
|----------------------------------------------------------------------------------------------|----------------------------------------------------------------------------------------------------|
| no measuring system is se-<br>lected<br>or<br>IS "Cam activation"<br>(DB31-62, DBX2.0) = "0" | the <b>following IS's</b> are set to "0":<br>– Minus cam signals 1–32 (DB10, DBX110.0–113.7)<br>– Plus cam signals 1–32 (DB10, DBX114.0–117.7)<br>– Cam active (DB31–62, DBX62.0) |

### 2.3.2 Output of cam signals to NCK I/Os

The cam signals are output to the NCK I/Os in the position control cycle.

The 4 on-board outputs on the NCU and a total of 32 optional external NCK outputs are available as the digital outputs of the NCK I/Os.

References: /FB/, A4, "Digital and Analog NCK I/Os"

Hardware8 pairs of cams in each case are assigned to the hardware bytes used in the<br/>two general machine data

MD 10470: SW\_CAM\_ASSIGN\_FASTOUT\_1 Hardware assignment for output of cams 1–8 to the NCK I/Os

- MD 10471: SW\_CAM\_ASSIGN\_FASTOUT\_2 Hardware assignment for output of cams 9–16 to the NCK I/Os
- MD 10472: SW\_CAM\_ASSIGN\_FASTOUT\_3 Hardware assignment for output of cams 17–24 to the NCK I/Os

MD 10473: SW\_CAM\_ASSIGN\_FASTOUT\_4 Hardware assignment for output of cams 25–32 to the NCK I/Os

#### Note

It is possible to define one HW byte for the output of 8 minus cam signals and one HW byte for the output of 8 plus cam signals in each machine data.

In addition, the output of the cam signals can be inverted with the two machine data.

If the 2nd byte is not specified (= "0"), then the 8 cams are output as an AND operation of the minus and plus cam signals via the 1st HW byte using the 1st inversion screen form.

## Status query in part program

The status of the HW outputs can be read in the part program with main run variable  $A_UT[n]$  (n = no. of output bit).

### 2.3.3 Higher-precision cam signal output

| Switching<br>accuracy   | The cam signals are output to the NCK I/Os in the position control cycle. Owing to the time grid of the position control cycle, the switching accuracy of the cam signals is limited as a function of velocity.                                                                                                    |  |  |  |
|-------------------------|----------------------------------------------------------------------------------------------------|--|--|--|
|                         | In this case: Delta $pos = V_{act} * position control cycle$                                                                                                    |  |  |  |
| Parameters              | Delta pos: Switching accuracy (governed by position control cycle)<br>V <sub>act</sub> : Current axis velocity                                                                                                    |  |  |  |
| Example                 | $ \begin{array}{ll} V_{act} = & 20 \text{ m/min, Pos. contr. cycle} = 4 \text{ ms} & \text{Delta pos} = & 1.33 \text{ mm} \\ V_{act} = & 2000 \text{ rev/min, Pos. contr. cycle} = & 2 \text{ ms} & \text{Delta pos} = & 24 \text{ degrees} \end{array} $                                                                                                    |  |  |  |
| Timer-controlled output | A significantly higher degree of accuracy can be achieved by outputting the cam signals independently of the position control cycle using a timer interrupt.                                                                                                    |  |  |  |
|                         | Timer-controlled output to the 4 NCU on-board outputs can be selected for 4 cam pairs in general MD: SW_CAM_TIMER_FASTOUT_MASK (screen form for the output of cam signals via timer interrupts to NCU).                                                                                                    |  |  |  |
|                         | In this case, the minus and plus signals of a cam pair are EXCLUSIVE ORed for output as one signal.                                                                                                    |  |  |  |
|                         | Note                                                                                                    |  |  |  |
|                         | This function works independently of the assignment set in<br>MD 10470: SW_CAM_ASSIGN_FASTOUT_1 or<br>MD 10471: SW_CAM_ASSIGN_FASTOUT_2 or<br>MD 10472: SW_CAM_ASSIGN_FASTOUT_3 or<br>MD 10473: SW_CAM_ASSIGN_FASTOUT_4.                                                                                                    |  |  |  |
|                         | The on-board byte may not be used more than once at any one time.                                                                                                    |  |  |  |
|                         |                                                                                                    |  |  |  |
| Restriction             | The following applies to the mutual position of the cam positions:                                                                                                    |  |  |  |
|                         | Only one signal is output on a timer-controlled basis per IPO cycle. If there are signal changes for more than one cam pair in an IPO cycle, then the signals are output on a priority bases:<br>The cam pair with the lowest number (1 32) determines the instant at which all pending signals are output, i.e. the signal change of the other cam pairs takes place at the same instant in time. |  |  |  |

2.3 Output of cam signals

| Notes |  |
|-------|--|
|       |  |
|       |  |
|       |  |
|       |  |
|       |  |
|       |  |
|       |  |
|       |  |
|       |  |
|       |  |
|       |  |
|       |  |
|       |  |
|       |  |
|       |  |
|       |  |

## **Supplementary Conditions**

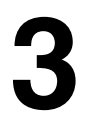

Availability of function "Software cams, position switching signals"

- This function is an option and available for
- SINUMERIK 840D with NCU 572/573, with SW 2 and higher
- SINUMERIK FM-NC with NCU 570.2, with SW 3.2 and higher
- SINUMERIK 810D, SW 3.2 and higher

## Data Descriptions (MD, SD)

| 10450                       | SW_CAM_ASSIGN_TAB[n]                                                                                                    |                                             |               |              |                           |            |  |  |  |  |
|-----------------------------|----------------------------------------------------------------------------------------------------|---------------------------------------------|---------------|--------------|---------------------------|------------|--|--|--|--|
| MD number                   | Assignment                                                                                                    | Assignment of software cams to machine axes |               |              |                           |            |  |  |  |  |
| Default value: 0            |                                                                                                    | Min. input lir                              | nit: 0        |              | Max. input limit: 8 or 31 |            |  |  |  |  |
| Changes effective after Pov | ver On                                                                                                    |                                             | Protection le | evel: 2/4    |                           | Unit: –    |  |  |  |  |
| Data type: BYTE             |                                                                                                    |                                             |               | Applies fron | n SW version:             | 2.1 or 4.1 |  |  |  |  |
| Significance:               | This machine data allows one machine axis to be assigned to each of the 16 possible cam pairs (comprising one minus and one plus cam).<br>When a "0" is entered, the appropriate cam is not processed.<br>The cam signal output is activated via the axial IS "Cam activation" (DB31-48, DBX2.0).<br>Index [n] of the machine data addresses the cam pair: |                                             |               |              |                           |            |  |  |  |  |
| Application                 | Cam pair 1 must be assigned to machine axis 2 and cam pair 3 to machine axis 4. Cam<br>pair 2 is not to be assigned to any axis.<br>⇒MD: SW_CAM_ASSIGN_TAB[0]= 3<br>MD: SW_CAM_ASSIGN_TAB[1]= 0<br>MD: SW_CAM_ASSIGN_TAB[2]= 4                                                                                                    |                                             |               |              |                           |            |  |  |  |  |
| Related to                  | IS "Cam act                                                                                                    | ivation" (DB3                               | 1-48, DBX2.0  | )            |                           |            |  |  |  |  |

| 10460                       | SW_CAM_MINUS_LEAD_TIME[n]                                                                                  |                                       |                            |                                    |                                |                                 |  |  |
|-----------------------------|----------------------------------------------------------------------------------------------------|---------------------------------------|----------------------------|------------------------------------|--------------------------------|---------------------------------|--|--|
| MD number                   | Lead or dela                                                                                               | Lead or delay time on minus cams 1–16 |                            |                                    |                                |                                 |  |  |
| Default value: 0.0          |                                                                                                    | Min. input lir                        | nit: ***                   |                                    | Max. input limit: ***          |                                 |  |  |
| Changes effective after Pov | ver On                                                                                                    |                                       | Protection le              | evel: 2/4                          |                                | Unit: s                         |  |  |
| Data type: DOUBLE           |                                                                                                    |                                       |                            | Applies from                       | NSW version:                   | 2.1                             |  |  |
| Significance:               | A lead or de<br>compensate                                                                                 | lay time can t<br>for delay tim       | be assigned to<br>es.      | each <b>minus</b>                  | cam 1–16 in                    | this machine data to            |  |  |
|                             | The switching edge of the associated cam signal is advanced or delayed by the time value entered.          |                                       |                            |                                    |                                |                                 |  |  |
|                             | Positive value: $\Rightarrow$ Lead timeNegative value: $\Rightarrow$ Delay time                            |                                       |                            |                                    |                                |                                 |  |  |
|                             | Index [n] of the machine data addresses the cam pair:<br>n = 0, 1, , 15 corresponds to cam pair 1, 2, , 16 |                                       |                            |                                    |                                |                                 |  |  |
|                             | This machine data is added to setting data<br>SW_CAM_MINUS_TIME_TAB_1[n] and SW_CAM_MINUS_TIME_TAB_2[n].   |                                       |                            |                                    |                                |                                 |  |  |
| Related to                  | SD: SW_CA                                                                                                  | M_MINUS_T<br>M_MINUS_T                | IME_TAB_1[i<br>IME_TAB_2[i | n] (lead or del<br>n] (lead or del | ay time on mi<br>ay time on mi | nus cams 1–8)<br>nus cams 9–16) |  |  |

| 10461                       | SW_CAM_I                                                                                                   | PLUS_LEAD                                                                                                    | _TIME[n]                      |               |                           |  |  |  |  |
|-----------------------------|----------------------------------------------------------------------------------------------------|----------------------------------------------------------------------------------------------------|-------------------------------|---------------|---------------------------|--|--|--|--|
| MD number                   | Lead or dela                                                                                               | _ead or delay time on plus cams 1–16                                                                                       |                               |               |                           |  |  |  |  |
| Default value: 0.0          |                                                                                                    | Min. input lir                                                                                                    | mit: ***                      |               | Max. input limit: ***     |  |  |  |  |
| Changes effective after Pov | ver On                                                                                                    |                                                                                                    | Protection le                 | evel: 2/4     | Unit: s                   |  |  |  |  |
| Data type: DOUBLE           |                                                                                                    |                                                                                                    |                               | Applies from  | n SW version: 2.1         |  |  |  |  |
| Significance:               | A lead or de<br>pensate for                                                                                | A lead or delay time can be assigned to each <b>plus cam 1–16</b> in this machine data to com-<br>pensate for delay times. |                               |               |                           |  |  |  |  |
|                             | The switching edge of the associated cam signal is advanced or delayed by the time value entered.          |                                                                                                    |                               |               |                           |  |  |  |  |
|                             | Positive valu<br>Negative va                                                                               | ue: ⇒<br>lue: ⇒                                                                                                    | Lead time<br>Delay time       |               |                           |  |  |  |  |
|                             | Index [n] of the machine data addresses the cam pair:<br>n = 0, 1, , 15 corresponds to cam pair 1, 2, , 16 |                                                                                                    |                               |               |                           |  |  |  |  |
|                             | This machin<br>SW_CAM_F                                                                                    | e data is add<br>PLUS_TIME_                                                                                                | ed to setting d<br>_TAB_2[n]. | ata SW_CAN    | M_PLUS_TIME_TAB_1[n] and  |  |  |  |  |
| Related to                  | SD: SW_CA                                                                                                  | M_PLUS_TI                                                                                                    | ME_TAB_1[n]                   | (lead or dela | y time on plus cams 1–8)  |  |  |  |  |
|                             | SD: SW_CA                                                                                                  | M_PLUS_TI                                                                                                    | ME_TAB_2[n]                   | (lead or dela | y time on plus cams 9–16) |  |  |  |  |

| 10470                                     | SW_CAM_ASSIGN_FASTOUT_1                                                                                                    |                                                             |                            |                                        |  |  |  |  |
|-------------------------------------------|----------------------------------------------------------------------------------------------------|-------------------------------------------------------------|----------------------------|----------------------------------------|--|--|--|--|
| MD number                                 | Hardware assignment for output of cams 1–8 to NCK I/Os                                                                                                    |                                                             |                            |                                        |  |  |  |  |
| Default value: 0                          | Min. i                                                                                                    | nput limit: ***                                             |                            | Max. input limit: ***                  |  |  |  |  |
| Changes effective after Pov               | ver On                                                                                                    | Protection level:                                           | 2/4                        | Unit: HEX                              |  |  |  |  |
| Data type: DWORD                          | Applies from SW version: 2.1                                                                                                    |                                                             |                            |                                        |  |  |  |  |
| Significance:                             | The cam signal sta                                                                                                    | itus can be output to the                                   | NCK I/Os                   | as well as to the PLC.                 |  |  |  |  |
|                                           | The hardware assignment of the minus and plus cam signals to the digital output bytes used can be made in this machine data for <b>cam pairs 1–8</b> .                                                                                                    |                                                             |                            |                                        |  |  |  |  |
|                                           | In addition, the ass                                                                                                    | igned output signals can                                    | be inverte                 | d with this machine data.              |  |  |  |  |
|                                           | The MD is coded a<br>Bit 0–7:<br>Bit 8–15:                                                                                                    | is follows:<br>Number of 1st HW byte<br>Number of 2nd HW by | e used with<br>te used wit | n digital outputs<br>h digital outputs |  |  |  |  |
|                                           | Bit 16–23:Inverting screen form for writing 1st HW byte usedBit 24–31:Inverting screen form for writing 2nd HW byte usedBit=0:Do not invertBit=1:Invert                                                                                                    |                                                             |                            |                                        |  |  |  |  |
|                                           | If both HW bytes are specified, the 1st byte contains the minus cam signals and the 2nd byte the plus cam signals.                                                                                                    |                                                             |                            |                                        |  |  |  |  |
|                                           | If the 2nd byte is not specified (= "0"), then the 8 cams are output as an AND operation of<br>the minus and plus cam signals via the 1st HW byte using the 1st inversion screen form.<br>The status of the non-inverted output signal for linear axes and for rotary axes with "plus<br>cam – minus cam < 180 degrees" is:<br>"1" between minus and plus cams<br>"0" outside this range |                                                             |                            |                                        |  |  |  |  |
|                                           | The status of the non-inverted output signal for rotary axes with "plus cam – minus cam ≥ 180 degrees" is:<br>"0" between minus and plus cams<br>"1" outside this range                                                                                                    |                                                             |                            |                                        |  |  |  |  |
|                                           | The following must be specified as the byte address for the digital outputs:1:for on-board byte2–5:for external bytes                                                                                                    |                                                             |                            |                                        |  |  |  |  |
| Application                               | The minus cam signals must be output via the on-board byte.                                                                                                    |                                                             |                            |                                        |  |  |  |  |
|                                           | The plus cam signa                                                                                                    | als must be output via by                                   | te address                 | 3 on the NCU terminal block.           |  |  |  |  |
|                                           | The following must also be inverted:<br>Minus cam signal 2, 4, 5 (corresponds to bits 1, 3, 4 of 1st HW byte)<br>Plus cam signal 1, 3, 4 (corresponds to bits 0, 2, 3 or 2nd HW byte)                                                                                                    |                                                             |                            |                                        |  |  |  |  |
| ⇒ MD: SW_CAM_ASSIGN_FASTOUT_1='H0D1A0301' |                                                                                                    |                                                             |                            |                                        |  |  |  |  |

| 10471                                                           | SW_CAM_ASSIGN_FASTOUT_2                                                                                                    |                                |                                                |                                 |                                  |       |  |  |  |
|-----------------------------------------------------------------|----------------------------------------------------------------------------------------------------|--------------------------------|------------------------------------------------|---------------------------------|----------------------------------|-------|--|--|--|
| MD number                                                       | Hardware assignment for output of cams 9–16 to NCK I/Os                                                                                                    |                                |                                                |                                 |                                  |       |  |  |  |
| Default value: 0                                                | Min. input limit: *** Max. input limit: ***                                                                                                    |                                |                                                |                                 |                                  |       |  |  |  |
| Changes effective after Power On Protection level: 2/4 Unit: HE |                                                                                                    |                                |                                                |                                 |                                  |       |  |  |  |
| Data type: DWORD                                                |                                                                                                    |                                | Ар                                             | olies from SW                   | version: 2.1                     |       |  |  |  |
| Significance:                                                   | The cam sigr                                                                                                    | nal status can                 | be output to the                               | NCK I/Os as                     | well as to the PL                | C.    |  |  |  |
|                                                                 | The hardware assignment of the minus and plus cam signals to the digital output byte used can be made in this machine data for <b>cam pairs 9–16</b> .                                                                                                    |                                |                                                |                                 |                                  |       |  |  |  |
|                                                                 | In addition, th                                                                                                    | ne assigned o                  | output signals can                             | be inverted v                   | vith this machine                | data. |  |  |  |
|                                                                 | The MD is co<br>Bit 0–7:<br>Bit 8–15:                                                                                                    | oded as follow<br>Numb<br>Numb | vs:<br>per of 1st HW byte<br>per of 2nd HW byt | e used with di<br>e used with d | gital outputs<br>ligital outputs |       |  |  |  |
|                                                                 | Bit 16–23:       Inverting screen form for writing 1st HW byte used         Bit 24–31:       Inverting screen form for writing 2nd HW byte used         Bit=0:       Do not invert         Bit=1:       Invert                                                                                                    |                                |                                                |                                 |                                  |       |  |  |  |
|                                                                 | If both HW bytes are specified, the 1st byte contains the minus cam signals and the 2nd byte the plus cam signals.                                                                                                    |                                |                                                |                                 |                                  |       |  |  |  |
|                                                                 | If the 2nd byte is not specified (= "0"), then the 8 cams are output as an AND operation of<br>the minus and plus cam signals via the 1st HW byte using the 1st inversion screen form.<br>The status of the non-inverted output signal for linear axes and for rotary axes with "plus<br>cam – minus cam < 180 degrees" is:<br>"1" between minus and plus cams<br>"0" outside this range |                                |                                                |                                 |                                  |       |  |  |  |
|                                                                 | The status of the non-inverted output signal for rotary axes with "plus cam – minus cam ≥ 180 degrees" is:<br>"0" between minus and plus cams<br>"1" outside this range                                                                                                    |                                |                                                |                                 |                                  |       |  |  |  |
| Application                                                     | The following must be specified as the byte address for the digital outputs:         1:       for on-board byte         2–5:       for external bytes         see MD: SW_CAM_ASSIGN_FASTOUT_1                                                                                                    |                                |                                                |                                 |                                  |       |  |  |  |

| 10472                     | SW_CAM_A                                                                                                    | SW_CAM_ASSIGN_FASTOUT_3                                                                                                    |                               |  |  |  |  |  |  |  |
|---------------------------|----------------------------------------------------------------------------------------------------|----------------------------------------------------------------------------------------------------|-------------------------------|--|--|--|--|--|--|--|
| MD number                 | Hardware as                                                                                                    | Hardware assignment for output of cams 17-24 to NCK I/Os                                                                                                    |                               |  |  |  |  |  |  |  |
| Default value: 0          |                                                                                                    | Min. input limit: ***                                                                                                    | Max. input limit: ***         |  |  |  |  |  |  |  |
| Changes effective after P | ower On                                                                                                    | Protection level: 2/7                                                                                                    | Unit: HEX                     |  |  |  |  |  |  |  |
| Data type: DWORD          |                                                                                                    | Applies fro                                                                                                    | om SW version: 4.1            |  |  |  |  |  |  |  |
| Significance:             | The cam sig                                                                                                    | nal status can be output to the NCK I/                                                                                                    | Os as well as to the PLC.     |  |  |  |  |  |  |  |
|                           | The hardware assignment of the minus and plus cam signals to the digital output byte used can be made in this machine data for <b>cam pairs 17–24</b> .                                                                                                    |                                                                                                    |                               |  |  |  |  |  |  |  |
|                           | In addition, t                                                                                                    | he assigned output signals can be inve                                                                                                    | erted with this machine data. |  |  |  |  |  |  |  |
|                           | The MD is co<br>Bit 0–7:<br>Bit 8–15:                                                                                                    | The MD is coded as follows:Bit 0–7:Number of 1st HW byte used with digital outputsBit 8–15:Number of 2nd HW byte used with digital outputs                    |                               |  |  |  |  |  |  |  |
|                           | Bit 16–23:<br>Bit 24–31:                                                                                                    | 6–23: Inverting screen form for writing 1st HW byte used<br>4–31: Inverting screen form for writing 2nd HW byte used<br>Bit=0: Do not invert<br>Bit=1: Invert |                               |  |  |  |  |  |  |  |
|                           | If both HW bytes are specified, the 1st byte contains the minus cam signals and the 2nd byte the plus cam signals.                                                                                                    |                                                                                                    |                               |  |  |  |  |  |  |  |
|                           | If the 2nd byte is not specified (= "0"), then the 8 cams are output as an AND operation of<br>the minus and plus cam signals via the 1st HW byte using the 1st inversion screen form.<br>The status of the non-inverted output signal for linear axes and for rotary axes with "plus<br>cam – minus cam < 180 degrees" is:<br>"1" between minus and plus cams<br>"0" outside this range |                                                                                                    |                               |  |  |  |  |  |  |  |
|                           | The status of the non-inverted output signal for rotary axes with "plus of 180 degrees" is:<br>"0" between minus and plus cams<br>"1" outside this range                                                                                                    |                                                                                                    |                               |  |  |  |  |  |  |  |
|                           | The following<br>1:<br>2–5:<br>see MD: SW                                                                                                    | g must be specified as the byte addres<br>for on-board byte<br>for external bytes                                                                             | s for the digital outputs:    |  |  |  |  |  |  |  |

| 10473                       | SW_CAM_ASSIGN_FASTOUT_4                                                                                                    |                                                                                                    |                                                                                                    |                                 |                                           |               |  |  |  |
|-----------------------------|----------------------------------------------------------------------------------------------------|----------------------------------------------------------------------------------------------------|----------------------------------------------------------------------------------------------------|---------------------------------|-------------------------------------------|---------------|--|--|--|
| MD number                   | Hardware assignment for output of cams 25–32 to NCK I/Os                                                                                                    |                                                                                                    |                                                                                                    |                                 |                                           |               |  |  |  |
| Default value: 0            | ·                                                                                                    | Min. input lim                                                                                                    | nit: ***                                                                                                    |                                 | Max. input limit: ***                     |               |  |  |  |
| Changes effective after Pov | ver On                                                                                                    |                                                                                                    | Protection le                                                                                                    | evel: 2/7                       | Unit: H                                   | EX            |  |  |  |
| Data type: DWORD            |                                                                                                    |                                                                                                    |                                                                                                    | Applies from                    | SW version: 4.1                           |               |  |  |  |
| Significance:               | The cam sig                                                                                                    | nal status can                                                                                                    | be output to                                                                                                    | the NCK I/Os                    | s as well as to the PLC                   | ).            |  |  |  |
|                             | The hardwar<br>used can be                                                                                                    | The hardware assignment of the minus and plus cam signals to the digital output bytes used can be made in this machine data for <b>cam pairs 25–32</b> . |                                                                                                    |                                 |                                           |               |  |  |  |
|                             | In addition, t                                                                                                    | he assigned o                                                                                                    | output signals                                                                                                    | can be inver                    | ed with this machine c                    | lata.         |  |  |  |
|                             | The MD is co<br>Bit 0–7:<br>Bit 8–15:                                                                                                    | oded as follow<br>Numb<br>Numb                                                                                                    | vs:<br>per of 1st HW<br>per of 2nd HV                                                                                                 | ' byte used wi<br>V byte used w | th digital outputs<br>ith digital outputs |               |  |  |  |
|                             | Bit 16–23:<br>Bit 24–31:                                                                                                    | Invert<br>Invert<br>Bit=0:<br>Bit=1:                                                                                                    | erting screen form for writing 1st HW byte used<br>erting screen form for writing 2nd HW byte used<br>=0: Do not invert<br>=1: Invert |                                 |                                           |               |  |  |  |
|                             | If both HW b<br>byte the plus                                                                                                    | ytes are spec<br>cam signals.                                                                                                    | ified, the 1st                                                                                                    | byte contains                   | the minus cam signals                     | s and the 2nd |  |  |  |
|                             | If the 2nd byte is not specified (= "0"), then the 8 cams are output as an AND operation of<br>the minus and plus cam signals via the 1st HW byte using the 1st inversion screen form.<br>The status of the non-inverted output signal for linear axes and for rotary axes with "plus<br>cam – minus cam < 180 degrees" is:<br>"1" between minus and plus cams<br>"0" outside this range |                                                                                                    |                                                                                                    |                                 |                                           |               |  |  |  |
|                             | The status of the non-inverted output signal for rotary axes with "plus cam – minus cam ≥ 180 degrees" is:<br>"0" between minus and plus cams<br>"1" outside this range                                                                                                    |                                                                                                    |                                                                                                    |                                 |                                           |               |  |  |  |
| Application                 | The following must be specified as the byte address for the digital outputs:         1:       for on-board byte         2–5:       for external bytes         see MD: SW_CAM_ASSIGN_FASTOUT_1                                                                                                    |                                                                                                    |                                                                                                    |                                 |                                           |               |  |  |  |

| 10480                       | SW_CAM_TIMER_FASTOUT_MASK                                                                                                    |                       |           |  |  |  |  |  |
|-----------------------------|----------------------------------------------------------------------------------------------------|-----------------------|-----------|--|--|--|--|--|
| MD number                   | Screen form for output of cam signals via timer interrupts to NCU                                                                                                    |                       |           |  |  |  |  |  |
| Default value: 0            | Min. input limit: *** Max. input limit: ***                                                                                                    |                       |           |  |  |  |  |  |
| Changes effective after Pov | wer On                                                                                                    | Protection level: 2/4 | Unit: HEX |  |  |  |  |  |
| Data type: DWORD            | Applies from SW version: 2.1                                                                                                    |                       |           |  |  |  |  |  |
| Significance:               | Significance:       A timer-controlled output to the 4 on-board outputs of the NCK I/Os can be selected i machine data for 4 cam pairs.         In this case, the minus and plus signals of a cam pair are EXCLUSIVE ORed for output one signal.         Meaning for set bit:         Associated cam (minus and plus cam signals EXCLUSIVE ORed) is output via a tim interrupt at one of the 4 on-board outputs of the NCU. |                       |           |  |  |  |  |  |
|                             |                                                                                                    |                       |           |  |  |  |  |  |
|                             | In this case, the cam pair signals are assigned in ascending sequence to on-board outputs 1–4.                                                                                                    |                       |           |  |  |  |  |  |
|                             | This function works independently of the assignment set in MD: SW_CAM_ASSIGN_FASTOUT_1 or MD: SW_CAM_ASSIGN_FASTOUT_2.                                                                                                    |                       |           |  |  |  |  |  |
|                             | Note: The on-board byte may not be used several times.                                                                                                    |                       |           |  |  |  |  |  |
|                             | If there is more than one signal change in the IPO cycle for the cam pairs specified in the MD, then the cam pair with the lowest number determines the instant of output. The other signal changes take place at the same time.                                                                                                    |                       |           |  |  |  |  |  |
| Application                 | The signals of cam pairs 2, 5 and 7 must be output on a timer-controlled basis:                                                                                                    |                       |           |  |  |  |  |  |
|                             | ⇒ Signal for cam pair 2 to on-board output 1 of NCK<br>Signal for cam pair 5 to on-board output 2 of NCK<br>Signal for cam pair 7 to on-board output 3 of NCK                                                                                                    |                       |           |  |  |  |  |  |

## 4.2 General setting data

| 41500                     | SW_CAM_MINUS_POS_TAB_1[n]                                                                                            |               |          |             |              |                   |  |
|---------------------------|----------------------------------------------------------------------------------------------------|---------------|----------|-------------|--------------|-------------------|--|
| SD number                 | Position of n                                                                                                    | ninus cams 1  | -8       |             |              |                   |  |
| Default value: 0          | ·                                                                                                    | Min. input li | mit: *** |             | Max. input I | imit: ***         |  |
| Changes effective immedia | liately Protection level: 7/7 Unit: m                                                                                |               |          |             |              | Unit: mm, degrees |  |
| Data type: DOUBLE         |                                                                                                    |               | A        | pplies fron | n SW version | : 2.1             |  |
| Significance:             | The cam position of minus cams 1–8 is entered in this setting data.                                                  |               |          |             |              |                   |  |
|                           | The positions are entered in the machine coordinate system.                                                          |               |          |             |              |                   |  |
|                           | The response when the cam positions are overtraveled by linear and modulo rotary axes is described in Section 2.2.1. |               |          |             |              |                   |  |
|                           | Index [n] of the setting data addresses the cam pair:<br>n = 0, 1,, 7 corresponds to cam pair 1, 2,, 8               |               |          |             |              |                   |  |

| 41501                      | SW CAM PLUS POS TAB 1[n]                                                                                             |                                             |             |                 |               |                   |  |  |  |
|----------------------------|----------------------------------------------------------------------------------------------------|---------------------------------------------|-------------|-----------------|---------------|-------------------|--|--|--|
| SD number                  | Position of p                                                                                                    | Position of plus cams 1–8                   |             |                 |               |                   |  |  |  |
| Default value: 0           |                                                                                                    | Min. input limit: *** Max. input limit: *** |             |                 |               |                   |  |  |  |
| Changes effective immediat | ately Protect                                                                                                    |                                             |             | level: 7/7      |               | Unit: mm, degrees |  |  |  |
| Data type: DOUBLE          |                                                                                                    |                                             |             | Applies from    | SW version:   | 2.1               |  |  |  |
| Significance:              | The cam po                                                                                                    | sition of <b>plus</b>                       | cams 1-8 is | entered in this | setting data. |                   |  |  |  |
|                            | The positions are entered in the machine coordinate system.                                                          |                                             |             |                 |               |                   |  |  |  |
|                            | The response when the cam positions are overtraveled by linear and modulo rotary axes is described in Section 2.2.1. |                                             |             |                 |               |                   |  |  |  |
|                            | Index [n] of the setting data addresses the cam pair:<br>n = 0, 1,, 7 corresponds to cam pair 1, 2,, 8               |                                             |             |                 |               |                   |  |  |  |

| 41502                      | SW_CAM_MINUS_POS_TAB_2[n]                                                                                                    |                             |          |              |               |                   |  |  |  |
|----------------------------|----------------------------------------------------------------------------------------------------|-----------------------------|----------|--------------|---------------|-------------------|--|--|--|
| SD number                  | Position of r                                                                                                    | Position of minus cams 9–16 |          |              |               |                   |  |  |  |
| Default value: 0           |                                                                                                    | Min. input lir              | mit: *** |              | Max. input li | mit: ***          |  |  |  |
| Changes effective immediat | ately Protection le                                                                                                    |                             |          | evel: 7/7    |               | Unit: mm, degrees |  |  |  |
| Data type: DOUBLE          |                                                                                                    |                             |          | Applies from | n SW version: | 2.1               |  |  |  |
| Significance:              | The cam position of <b>minus cams 9–16</b> is entered in this setting data.<br>The positions are entered in the machine coordinate system.<br>The response when the cam positions are overtraveled by linear and modulo rotary axes is described in Section 2.2.1. |                             |          |              |               |                   |  |  |  |
|                            | index [n] of the setting data addresses the cam pair:<br>n = 8, 9,, 15 corresponds to cam pair 9, 10,, 16                                                                                                    |                             |          |              |               |                   |  |  |  |
| 41503                      | SW_CAM_PLUS_POS_TAB_2[n]                                                                                             |                                |                               |                                 |                 |                   |
|----------------------------|----------------------------------------------------------------------------------------------------|--------------------------------|-------------------------------|---------------------------------|-----------------|-------------------|
| SD number                  | Position of p                                                                                                    | olus cams 9–1                  | 6                             |                                 |                 |                   |
| Default value: 0           |                                                                                                    | Min. input lir                 | nit: ***                      |                                 | Max. input li   | mit: ***          |
| Changes effective immediat | ely                                                                                                    |                                | Protection le                 | evel: 7/7                       |                 | Unit: mm, degrees |
| Data type: DOUBLE          |                                                                                                    |                                |                               | Applies from                    | n SW version:   | 2.1               |
| Significance:              | The cam po                                                                                                    | sition of <b>plus</b>          | cams 9–16 is                  | entered in th                   | is setting data | а.                |
|                            | The position                                                                                                    | is are entered                 | l in the machir               | ne coordinate                   | system.         |                   |
|                            | The response when the cam positions are overtraveled by linear and modulo rotary axes is described in Section 2.2.1. |                                |                               |                                 |                 |                   |
|                            | Index [n] of<br>n = 8, 9, ,                                                                                          | the setting da<br>15 correspor | ta addresses<br>ids to cam pa | the cam pair:<br>ir 9, 10, , 10 | 6               |                   |

| 41504                      | SW_CAM_                                                   | MINUS_POS                                                                                                    | _TAB_3[n]     |              |               |                   |  |
|----------------------------|-----------------------------------------------------------|----------------------------------------------------------------------------------------------------|---------------|--------------|---------------|-------------------|--|
| SD number                  | Position of r                                             | Position of minus cams 17–24                                                                                                    |               |              |               |                   |  |
| Default value: 0           |                                                           | Min. input lir                                                                                                    | mit: ***      |              | Max. input li | mit: ***          |  |
| Changes effective immediat | tely                                                      |                                                                                                    | Protection le | evel: 7/7    |               | Unit: mm, degrees |  |
| Data type: DOUBLE          |                                                           |                                                                                                    |               | Applies from | n SW version: | 4.1               |  |
| Significance:              | The cam po<br>The position<br>The respon-<br>described ir | The cam position of <b>minus cams 17–24</b> is entered in this setting data.<br>The positions are entered in the machine coordinate system.<br>The response when the cam positions are overtraveled by linear and modulo rotary axes is |               |              |               |                   |  |
|                            | Index [n] of<br>n = 0, 1, ,                               | Index [n] of the setting data addresses the cam pair:<br>n = 0, 1,, 7 corresponds to cam pair 17, 18,, 24                                                                                                    |               |              |               |                   |  |

| 41505                      | SW_CAM_PLUS_POS_TAB_3[n]                                  |                                                                                                    |                                 |                              |               |                   |  |
|----------------------------|-----------------------------------------------------------|----------------------------------------------------------------------------------------------------|---------------------------------|------------------------------|---------------|-------------------|--|
| SD number                  | Position of p                                             | olus cams 17-                                                                                                    | -24                             |                              |               |                   |  |
| Default value: 0           |                                                           | Min. input li                                                                                                    | mit: ***                        |                              | Max. input li | mit: ***          |  |
| Changes effective immediat | tely                                                      |                                                                                                    | Protection le                   | evel: 7/7                    |               | Unit: mm, degrees |  |
| Data type: DOUBLE          |                                                           |                                                                                                    |                                 | Applies fror                 | n SW version: | 4.1               |  |
| Significance:              | The cam po<br>The position<br>The respons<br>described in | The cam position of <b>plus cams 17–24</b> is entered in this setting data.<br>The positions are entered in the machine coordinate system.<br>The response when the cam positions are overtraveled by linear and modulo rotary axes is described in Section 2.2.1. |                                 |                              |               |                   |  |
|                            | Index [n] of<br>n = 0, 1, ,                               | the setting da<br>7 correspond                                                                                                    | ita addresses<br>ds to cam pair | the cam pair:<br>17, 18, , 2 | :<br>4        |                   |  |

### 4.2 General setting data

| 41506                      | SW_CAM_MINUS_POS_TAB_4[n]                                                                                                    |                               |                               |                              |               |                   |
|----------------------------|----------------------------------------------------------------------------------------------------|-------------------------------|-------------------------------|------------------------------|---------------|-------------------|
| SD number                  | Position of m                                                                                                    | ninus cams 2                  | 5–32                          |                              |               |                   |
| Default value: 0           |                                                                                                    | Min. input lir                | nit: ***                      |                              | Max. input li | imit: ***         |
| Changes effective immediat | ely                                                                                                    |                               | Protection le                 | evel: 7/7                    |               | Unit: mm, degrees |
| Data type: DOUBLE          |                                                                                                    |                               |                               | Applies from                 | n SW version: | 4.1               |
| Significance:              | The cam position of <b>plus cams 25–32</b> is entered in this setting data.<br>The positions are entered in the machine coordinate system. |                               |                               |                              |               |                   |
|                            | The response when the cam positions are overtraveled by linear and modulo rotary axes is described in Section 2.2.1.                       |                               |                               |                              |               |                   |
|                            | Index [n] of t<br>n = 8, 9, ,                                                                                                    | he setting da<br>15 correspon | ta addresses<br>ids to cam pa | the cam pair<br>ir 25, 26, , | :<br>32       |                   |

| 41507                      | SW_CAM_PLUS_POS_TAB_4[n]                                                                                             |                                |                               |                               |                 |                   |
|----------------------------|----------------------------------------------------------------------------------------------------|--------------------------------|-------------------------------|-------------------------------|-----------------|-------------------|
| SD number                  | Position of p                                                                                                    | olus cams 25-                  | -32                           |                               |                 |                   |
| Default value: 0           |                                                                                                    | Min. input lir                 | mit: ***                      |                               | Max. input li   | mit: ***          |
| Changes effective immediat | tely                                                                                                    |                                | Protection le                 | evel: 7/7                     |                 | Unit: mm, degrees |
| Data type: DOUBLE          |                                                                                                    |                                |                               | Applies from                  | n SW version:   | 4.1               |
| Significance:              | The cam po                                                                                                    | sition of <b>plus</b>          | cams 25–32                    | is entered in                 | this setting da | ta.               |
|                            | The position                                                                                                    | is are entered                 | I in the machi                | ne coordinate                 | e system.       |                   |
|                            | The response when the cam positions are overtraveled by linear and modulo rotary axes is described in Section 2.2.1. |                                |                               |                               |                 |                   |
|                            | Index [n] of<br>n = 8, 9, ,                                                                                          | the setting da<br>15 correspor | ta addresses<br>nds to cam pa | the cam pair:<br>ir 25, 26, , | 32              |                   |

| 41520                      | SW_CAM_M                                                                                               | IINUS_TIME                                     | _TAB_1[n]                                  |                                       |                |                          |  |
|----------------------------|----------------------------------------------------------------------------------------------------|------------------------------------------------|--------------------------------------------|---------------------------------------|----------------|--------------------------|--|
| SD number                  | Lead or delay                                                                                          | Lead or delay time on minus cams 1–8           |                                            |                                       |                |                          |  |
| Default value: 0           |                                                                                                    | Min. input lir                                 | mit: ***                                   |                                       | Max. input li  | mit: ***                 |  |
| Changes effective immediat | tely                                                                                                   |                                                | Protection le                              | evel: 7/7                             |                | Unit: s                  |  |
| Data type: DOUBLE          |                                                                                                    |                                                |                                            | Applies from                          | n SW version:  | 2.1                      |  |
| Significance:              | A lead or dela<br>pensate for le<br>The switching<br>entered.                                          | ay time can l<br>ead or delay<br>g edge of the | be assigned to<br>times.<br>e associated c | e each <b>minus</b><br>am signal is a | advanced or d  | his setting data to com- |  |
|                            | Positive value<br>Negative valu                                                                        | e: Lead<br>ue: Delay                           | l time<br>y time                           |                                       |                |                          |  |
|                            | Index [n] of the setting data addresses the cam pair:<br>n = 0, 1,, 7 corresponds to cam pair 1, 2,, 8 |                                                |                                            |                                       |                |                          |  |
|                            | I his setting d                                                                                        | ata is addec                                   |                                            | JAM_MINUS                             | _LEAD_HME      | inj.                     |  |
| Related to                 | MD: SW_CA                                                                                              | M_MINUS_L                                      | _EAD_TIME[n                                | ] (lead or dela                       | ay time on mir | nus cams 1–16)           |  |

| 41521                    | SW_CAM_PL                                                                                              | US_TIME_                                                                                                    | _TAB_1[n]               |                   |                           |  |  |
|--------------------------|----------------------------------------------------------------------------------------------------|----------------------------------------------------------------------------------------------------|-------------------------|-------------------|---------------------------|--|--|
| SD number                | Lead or delay                                                                                          | Lead or delay time on plus cams 1–8                                                                                               |                         |                   |                           |  |  |
| Default value: 0         | N                                                                                                    | 1 Ain. input lii                                                                                                    | mit: ***                | Max. input        | limit: ***                |  |  |
| Changes effective immedi | ately                                                                                                  |                                                                                                    | Protection level: 7/7   |                   | Unit: s                   |  |  |
| Data type: DOUBLE        |                                                                                                    |                                                                                                    | Applies fr              | rom SW version    | . 2.1                     |  |  |
| Significance:            | A lead or delay sate for lead o                                                                        | A lead or delay time can be assigned to each <b>plus cam 1–8</b> in this setting data to compen-<br>sate for lead or delay times. |                         |                   |                           |  |  |
|                          | The switching entered.                                                                                 | edge of the                                                                                                    | e associated cam signal | is advanced or    | delayed by the time value |  |  |
|                          | Positive value:<br>Negative value                                                                      | : Lead<br>e: Dela                                                                                                    | l time<br>y time        |                   |                           |  |  |
|                          | Index [n] of the setting data addresses the cam pair:<br>n = 0, 1,, 7 corresponds to cam pair 1, 2,, 8 |                                                                                                    |                         |                   |                           |  |  |
|                          | This setting da                                                                                        | ata is addeo                                                                                                    | d to MD: SW_CAM_PLU     | S_LEAD_TIME       | [n].                      |  |  |
| Related to               | MD: SW_CAN                                                                                             | 1_PLUS_LE                                                                                                    | EAD_TIME[n] (lead or de | elay time on plus | s cams 1–16)              |  |  |

| 41522                     | SW_CAM_M                                                                                                    | INUS_TIME                                                                                              | _TAB_2[n]                                                                             |                                                                       |                                       |
|---------------------------|----------------------------------------------------------------------------------------------------|----------------------------------------------------------------------------------------------------|---------------------------------------------------------------------------------------|-----------------------------------------------------------------------|---------------------------------------|
| SD number                 | Lead or delay time on minus cams 9-16                                                                                               |                                                                                                    |                                                                                       |                                                                       |                                       |
| Default value: 0          |                                                                                                    | Min. input lir                                                                                         | nit: ***                                                                              |                                                                       | Max. input limit: ***                 |
| Changes effective immedia | tely                                                                                                    |                                                                                                    | Protection le                                                                         | evel: 7/7                                                             | Unit: s                               |
| Data type: DOUBLE         |                                                                                                    |                                                                                                    |                                                                                       | Applies from                                                          | SW version: 2.1                       |
| Significance:             | A lead or dela<br>pensate for de<br>The switching<br>entered.<br>Positive value<br>Negative valu<br>Index [n] of th<br>n = 8, 9,, 1 | ay time can be<br>elay times.<br>a edge of the<br>e: Lead<br>le: Delay<br>le setting da<br>5 correspor | e assigned to<br>e associated c<br>l time<br>y time<br>ta addresses<br>nds to cam pai | each <b>minus</b><br>am signal is a<br>the cam pair:<br>r 9, 10, , 10 | advanced or delayed by the time value |
| Related to                | MD: SW CAN                                                                                                    | MINUS L                                                                                                | EAD TIME[n                                                                            | 1 (lead or dela                                                       | av time on minus cams 1–16)           |

| 41523                   | SW_CAM_PLUS_TIM                                                                                          | ME_TAB_2[n]                                                                 |                                         |  |  |  |  |
|-------------------------|----------------------------------------------------------------------------------------------------|-----------------------------------------------------------------------------|-----------------------------------------|--|--|--|--|
| SD number               | Lead or delay time on                                                                                    | Lead or delay time on plus cams 9–16                                        |                                         |  |  |  |  |
| Default value: 0        | Min. inpu                                                                                                | ut limit: ***                                                               | Max. input limit: ***                   |  |  |  |  |
| Changes effective immed | iately                                                                                                   | Protection level: 7/7                                                       | Unit: s                                 |  |  |  |  |
| Data type: DOUBLE       |                                                                                                    | Applies fro                                                                 | om SW version: 2.1                      |  |  |  |  |
| Significance:           | A lead or delay time c<br>pensate for delay time<br>The switching edge of<br>entered.                    | an be assigned to each <b>plus</b><br>es.<br>f the associated cam signal is | s cam 9–16 in this setting data to com- |  |  |  |  |
|                         | Positive value: Lo Negative value: D                                                                     | ead time<br>Delay time                                                      |                                         |  |  |  |  |
|                         | Index [n] of the setting data addresses the cam pair: $n = 8, 9,, 15$ corresponds to cam pair 9, 10,, 16 |                                                                             |                                         |  |  |  |  |
|                         | This setting data is ad                                                                                  | Ided to MD: SW_CAM_PLUS                                                     | S_LEAD_TIME[n+8].                       |  |  |  |  |
| Related to              | MD: SW_CAM_PLUS                                                                                          | LEAD_TIME[n] (lead or de                                                    | lay time on plus cams 1–16)             |  |  |  |  |

### 4.2 General setting data

| 41524                     | SW_CAM_MINUS_TIM                                                                                          | E_TAB_3[n]                                  |                                     |                |                             |  |  |
|---------------------------|----------------------------------------------------------------------------------------------------|---------------------------------------------|-------------------------------------|----------------|-----------------------------|--|--|
| SD number                 | Lead or delay time on minus cams 17-24                                                                    |                                             |                                     |                |                             |  |  |
| Default value: 0          | Min. input li                                                                                             | mit: ***                                    |                                     | Max. input li  | mit: ***                    |  |  |
| Changes effective immedia | tely                                                                                                    | Protection le                               | vel: 7/7                            |                | Unit: s                     |  |  |
| Data type: DOUBLE         |                                                                                                    |                                             | Applies from                        | n SW version:  | 4.1                         |  |  |
| Significance:             | A lead or delay time can<br>pensate for lead or delay<br>The switching edge of th<br>entered.             | be assigned to<br>times.<br>e associated ca | each <b>minus</b><br>am signal is a | advanced or d  | n this setting data to com- |  |  |
|                           | Positive value: Lead<br>Negative value: Dela                                                              | d time<br>ay time                           |                                     |                |                             |  |  |
|                           | Index [n] of the setting data addresses the cam pair:<br>n = 0, 1,, 7 corresponds to cam pair 17, 18,, 24 |                                             |                                     |                |                             |  |  |
|                           | This setting data is adde                                                                                 | d to MD: SW_C                               | CAM_MINUS                           | _LEAD_TIME     | :[n].                       |  |  |
| Related to                | MD: SW_CAM_MINUS_                                                                                         | LEAD_TIME[n]                                | (lead or dela                       | ay time on mir | nus cams 1–16)              |  |  |

| 41525                     | SW_CAM_F                                                                                                    | PLUS_TIME_                                       | _ <b>TAB_</b> 3[n] |                                      |                                       |                                                        |
|---------------------------|----------------------------------------------------------------------------------------------------|--------------------------------------------------|--------------------|--------------------------------------|---------------------------------------|--------------------------------------------------------|
| SD number                 | Lead or dela                                                                                                    | Lead or delay time on plus cams 17-24            |                    |                                      |                                       |                                                        |
| Default value: 0          |                                                                                                    | Min. input lir                                   | nit: ***           |                                      | Max. input li                         | mit: ***                                               |
| Changes effective immedia | tely                                                                                                    |                                                  | Protection le      | evel: 7/7                            |                                       | Unit: s                                                |
| Data type: DOUBLE         |                                                                                                    |                                                  |                    | Applies from                         | n SW version:                         | 4.1                                                    |
| Significance:             | A lead or de<br>pensate for<br>The switchir<br>entered.                                                                                                    | lay time can l<br>delay times.<br>ng edge of the | be assigned to     | each <b>plus c</b><br>am signal is a | <b>am 17–24</b> in t<br>advanced or d | this setting data to com-<br>lelayed by the time value |
|                           | Positive valu<br>Negative val                                                                                                    | lue: Lead                                        | l time<br>y time   |                                      |                                       |                                                        |
|                           | Index [n] of the setting data addresses the cam pair:<br>n = 0, 1,, 7 corresponds to cam pair 17, 18,, 24<br>This setting data is added to MD: SW_CAM_PLUS_LEAD_TIME[n] |                                                  |                    |                                      |                                       |                                                        |
| Related to                | MD: SW_CA                                                                                                    | AM_PLUS_LE                                       | EAD_TIME[n]        | (lead or delay                       | time on plus                          | cams 1–16)                                             |

| 41526                     | SW_CAM_MIN                                                                                                   | US_TIME                                | E_TAB_4[n]                       |                                     |               |                                                           |
|---------------------------|----------------------------------------------------------------------------------------------------|----------------------------------------|----------------------------------|-------------------------------------|---------------|-----------------------------------------------------------|
| SD number                 | Lead or delay tir                                                                                            | Lead or delay time on minus cams 25–32 |                                  |                                     |               |                                                           |
| Default value: 0          | Mi                                                                                                    | n. input li                            | mit: ***                         |                                     | Max. input I  | imit: ***                                                 |
| Changes effective immedia | ately                                                                                                    |                                        | Protection le                    | evel: 7/7                           |               | Unit: s                                                   |
| Data type: DOUBLE         |                                                                                                    |                                        |                                  | Applies from                        | n SW version: | : 4.1                                                     |
| Significance:             | A lead or delay t<br>pensate for dela<br>The switching ed<br>entered.                                        | time can<br>ly times.<br>dge of the    | be assigned to<br>e associated c | each <b>minus</b><br>am signal is a | advanced or c | in this setting data to com-<br>delayed by the time value |
|                           | Positive value:<br>Negative value:                                                                           | Leac<br>Dela                           | l time<br>ly time                |                                     |               |                                                           |
|                           | Index [n] of the setting data addresses the cam pair:<br>n = 8, 9, , 15 corresponds to cam pair 25, 26, , 32 |                                        |                                  |                                     |               |                                                           |
|                           | This setting data                                                                                            | a is addeo                             | d to MD: SW_0                    | CAM_MINUS                           | LEAD_TIME     | E[n+8].                                                   |
| Related to                | MD: SW_CAM_                                                                                                  | MINUS_I                                | LEAD_TIME[n]                     | ] (lead or dela                     | ay time on mi | nus cams 1–16)                                            |

| 41527                     | SW_CAM_I                                                | PLUS_TIME_                                        | _ <b>TAB_</b> 4[n]                         |                                        |                                     |                                                        |
|---------------------------|---------------------------------------------------------|---------------------------------------------------|--------------------------------------------|----------------------------------------|-------------------------------------|--------------------------------------------------------|
| SD number                 | Lead or dela                                            | ay time on plu                                    | s cams 25–32                               | 2                                      |                                     |                                                        |
| Default value: 0          |                                                         | Min. input lir                                    | mit: ***                                   |                                        | Max. input I                        | imit: ***                                              |
| Changes effective immedia | tely                                                    |                                                   | Protection le                              | evel: 7/7                              |                                     | Unit: s                                                |
| Data type: DOUBLE         |                                                         |                                                   |                                            | Applies from                           | n SW version:                       | : 4.1                                                  |
| Significance:             | A lead or de<br>pensate for<br>The switchir<br>entered. | lay time can l<br>lead or delay<br>ng edge of the | be assigned to<br>times.<br>e associated c | e each <b>plus c</b><br>am signal is a | <b>am 25–32</b> in<br>advanced or c | this setting data to com-<br>delayed by the time value |
|                           | Positive valu<br>Negative va                            | ue: Lead<br>lue: Dela                             | l time<br>y time                           |                                        |                                     |                                                        |
|                           | Index [n] of t<br>n = 8, 9, ,                           | the setting da<br>15 correspor                    | ta addresses<br>nds to cam pai             | the cam pair:<br>r 25, 26, , ;         | 32                                  |                                                        |
|                           | This setting                                            | data is addec                                     | to MD: SW_0                                | JAM_PLUS_                              | LEAD_TIME[                          | <u>n+8].</u>                                           |
| Related to                | MD: SW_CA                                               | AM_PLUS_LE                                        | EAD_TIME[n]                                | (lead or delay                         | / time on plus                      | s cams 1–16)                                           |

4.2 General setting data

# 5

# **Signal Description**

# 5.1 Signal overview

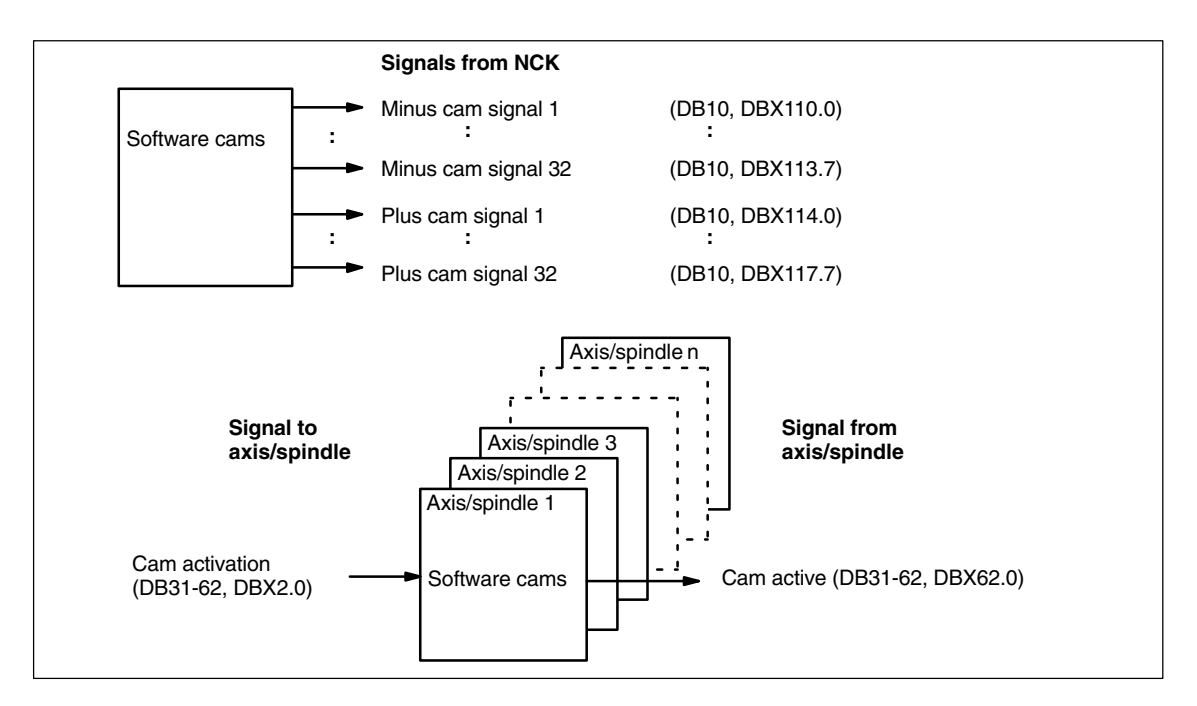

Fig. 5-1 PLC interface signals for "Software cams, position switching signals"

5.2 General signals

# 5.2 General signals

### 5.2.1 Signals from NCK

| DB10                                       | Minus cam signals 1-32                                                                                                    |
|--------------------------------------------|----------------------------------------------------------------------------------------------------|
| DBX110 0-113 7                             |                                                                                                    |
| Data block                                 | Signal(c) from NCK (NCK $\rightarrow$ PLC)                                                                                                    |
|                                            | Signal(s) non-non (Nor $\rightarrow$ 1 c)                                                                                                    |
| Edge evaluation: no                        | Signal(s) updated: cyclically Signal(s) valid from SVV vers.: 2.1                                                                                                    |
| Signal state 1 or signal transition 0 —> 1 | The switching edge of the minus cam signal 1–32 is generated as a function of the travers-<br>ing direction of the (rotary) axis and transferred to the PLC interface in the IPO cycle. |
|                                            | Linear axis:                                                                                                    |
|                                            | <ul> <li>The minus cam signal switches from 0 to 1 if the axis overtravels the minus cam in<br/>the negative axis direction.</li> </ul>                                                 |
|                                            | Modulo rotary axis:                                                                                                    |
|                                            | <ul> <li>The minus cam signal changes level in response to every positive edge of the plus<br/>cam signal.</li> </ul>                                                                   |
| Signal state 0 or signal                   | Linear axis:                                                                                                    |
| transition 1 —> 0                          | <ul> <li>The minus cam signal switches from 1 to 0 if the axis overtravels the minus cam in<br/>the positive axis direction.</li> </ul>                                                 |
|                                            | Modulo rotary axis:                                                                                                    |
|                                            | <ul> <li>The minus cam signal changes level in response to every positive edge of the plus<br/>cam signal.</li> </ul>                                                                   |

| DB10                                        | Plus cam signals 1–32                                                                                                    |                                                                                  |  |
|---------------------------------------------|----------------------------------------------------------------------------------------------------|----------------------------------------------------------------------------------|--|
| DBX114.0-117.7                              |                                                                                                    |                                                                                  |  |
| Data block                                  | Signal(s) from NCK (NCK $\rightarrow$ PLC)                                                                                                    |                                                                                  |  |
| Edge evaluation: no                         | Signal(s) updated: cyclically                                                                                                    | Signal(s) valid from SW vers.: 2.1                                               |  |
| Signal state 1 or signal transition 0> 1    | The switching edge of the plus cam signal 1–32 is generated as a function of the traversing direction of the (rotary) axis and transferred to the PLC interface in the IPO cycle. |                                                                                  |  |
|                                             | Linear axis:<br>- The plus cam signal switches from 0 to 1 if the positive axis direction.                                                                                        | he axis overtravels the plus cam in the                                          |  |
|                                             | Modulo rotary axis:<br>- The plus cam signal switches from 0 to 1 wh<br>the positive axis direction.                                                                              | en the minus cam is overtraveled in                                              |  |
|                                             | The described response of the plus cam applies und                                                                                                    | er the condition:                                                                |  |
|                                             | Plus cam – minus cam < 180 degrees                                                                                                    |                                                                                  |  |
|                                             | If this condition is not fulfilled or if the minus cam is su<br>then the response of the plus cam signal is inverted.<br>remains unchanged.                                       | et to a greater value than the plus cam,<br>The response of the minus cam signal |  |
| Signal state 0 or signal transition 1 ——> 0 | Linear axis:<br>— The plus cam signal switches from 1 to 0 if the negative direction.                                                                                             | he axis overtravels the plus cam in the                                          |  |
|                                             | Modulo rotary axis:<br>- The plus cam signal switches from 1 back to<br>positive axis direction.                                                                                  | 0 if the plus cam is overtraveled in the                                         |  |
|                                             | The described response of the plus cam applies und                                                                                                    | er the condition:                                                                |  |
|                                             | Plus cam – minus cam < 180 degrees                                                                                                    |                                                                                  |  |
|                                             | If this condition is not fulfilled or if the minus cam is so<br>then the response of the plus cam signal is inverted.<br>remains unchanged.                                       | et to a greater value than the plus cam,<br>The response of the minus cam signal |  |

# 5.3 Axis/spindle-specific signals

### 5.3.1 Signals to axis/spindle

| DB 31-62                                    | Cam activation                                                                                        |
|---------------------------------------------|----------------------------------------------------------------------------------------------------|
| DBX2.0                                      |                                                                                                    |
| Data block                                  | Signal(s) to axis/spindle (PLC $\rightarrow$ NCK)                                                     |
| Edge evaluation: no                         | Signal(s) updated: cyclically Signal(s) valid from SW vers.: 2.1                                      |
| Signal state 1 or signal transition 0 ——> 1 | Output of the minus and plus cam signals of an axis to the general PLC interface is activated.        |
| Signal state 0 or signal                    | The activation takes effect immediately after processing of its Cam activation in the NCK.            |
| transition 1> 0                             | The minus and plus carn signals of an axis are <b>not</b> output to the general PLC interface.        |
| Related to                                  | IS "Minus cam signal 1–32" (DB10, DBX110.0–113.7)<br>IS "Plus cam signal 1–32" (DB10, DBX114.0–117.7) |

### 5.3.2 Signals from axis/spindle

| DB 31–62<br>DBX62.0                         | Cams active                                                                                               |
|---------------------------------------------|----------------------------------------------------------------------------------------------------|
| Data block                                  | Signal(s) from axis/spindle (NCK $\rightarrow$ PLC)                                                       |
| Edge evaluation: no                         | Signal(s) updated: cyclically Signal(s) valid from SW vers.: 2.1                                          |
| Signal state 1 or signal transition 0 —> 1  | All cams of the axis selected via IS "Cam activation" (DB31–48, DBX2.0) have been activated successfully. |
| Signal state 0 or signal transition 1 — > 0 | The cams of the axis are <b>not</b> activated.                                                            |
| Related to                                  | IS "Cam activation" (DB31–62, DBX2.0)                                                                     |
|                                             | IS "Minus cam signal 1–32" (DB10, DBX110.0–113.7)<br>IS "Plus cam signal 1–32" (DB10, DBX114.0–117.7)     |

5.3 Axis/spindle-specific signals

| Notes |  |
|-------|--|
|       |  |
|       |  |
|       |  |
|       |  |
|       |  |
|       |  |
|       |  |
|       |  |
|       |  |
|       |  |
|       |  |
|       |  |
|       |  |
|       |  |
|       |  |
|       |  |
|       |  |
|       |  |
|       |  |
|       |  |
|       |  |
|       |  |
|       |  |

# Example 6 -None- 7

# 7.1 Interface signals

| DB number     | Bit, byte   | Name                  | Refer-<br>ence |
|---------------|-------------|-----------------------|----------------|
| General       |             |                       | L              |
| 10            | 110.0 110.7 | Minus cam signal 18   |                |
| 10            | 111.0 111.7 | Minus cam signal 916  |                |
| 10            | 112.0 112.7 | Minus cam signal 1724 |                |
| 10            | 113.0 113.7 | Minus cam signal 2532 |                |
| 10            | 114.0 114.7 | Plus cam signal 18    |                |
| 10            | 115.0 115.7 | Plus cam signal 916   |                |
| 10            | 116.0 116.7 | Plus cam signal 1724  |                |
| 10            | 117.0 117.7 | Plus cam signal 2532  |                |
| Axis-specific |             |                       |                |
| 31–62         | 2.0         | Cam activation        |                |
| 31–62         | 62.0        | Cam active            |                |

# 7.2 Machine data

| Number      | Identifier             | Name                                     | Refer-<br>ence |
|-------------|------------------------|------------------------------------------|----------------|
| General (\$ | MN )                   |                                          |                |
| 10260       | CONVERT_SCALING_SYSTEM | Basic system switchover active           | G2             |
| 10270       | POS_TAB_SCALING_SYSTEM | Measuring system of position tables      | T1             |
| 10450       | SW_CAM_ASSIGN_TAB[n]   | Assignment software cams to machine axes |                |

| General (\$ | General (\$MN )           |                                                                   |  |  |  |
|-------------|---------------------------|-------------------------------------------------------------------|--|--|--|
| 10460       | SW_CAM_MINUS_LEAD_TIME[n] | Lead or delay time on minus cams 1-16                             |  |  |  |
| 10461       | SW_CAM_PLUS_LEAD_TIME[n]  | Lead or delay time on plus cams 1-16                              |  |  |  |
| 10470       | SW_CAM_ASSIGN_FASTOUT_1   | Hardware assignment for output of cams 1–8 to NCK I/Os            |  |  |  |
| 10471       | SW_CAM_ASSIGN_FASTOUT_2   | Hardware assignment for output of cams 9–16 to NCK I/Os           |  |  |  |
| 10472       | SW_CAM_ASSIGN_FASTOUT_3   | Hardware assignment for output of cams 17–24 to NCK I/Os          |  |  |  |
| 10473       | SW_CAM_ASSIGN_FASTOUT_4   | Hardware assignment for output of cams 25–32 to NCK I/Os          |  |  |  |
| 10480       | SW_CAM_TIMER_FASTOUT_MASK | Screen form for output of cam signals via timer interrupts on NCU |  |  |  |

# 7.3 Setting data

| Number      | Identifier                 | Name                                   | Refer-<br>ence |  |  |  |
|-------------|----------------------------|----------------------------------------|----------------|--|--|--|
| General (\$ | General (\$MN )            |                                        |                |  |  |  |
| 41500       | SW_CAM_MINUS_POS_TAB_1[n]  | Position of minus cams 1-8             |                |  |  |  |
| 41501       | SW_CAM_PLUS_POS_TAB_1[n]   | Position of plus cams 1–8              |                |  |  |  |
| 41502       | SW_CAM_MINUS_POS_TAB_2[n]  | Position of minus cams 9–16            |                |  |  |  |
| 41503       | SW_CAM_PLUS_POS_TAB_2[n]   | Position of plus cams 9–16             |                |  |  |  |
| 41504       | SW_CAM_MINUS_POS_TAB_3[n]  | Position of minus cams 17–24           |                |  |  |  |
| 41505       | SW_CAM_PLUS_POS_TAB_3[n]   | Position of plus cams 17–24            |                |  |  |  |
| 41506       | SW_CAM_MINUS_POS_TAB_4[n]  | Position of minus cams 25–32           |                |  |  |  |
| 41507       | SW_CAM_PLUS_POS_TAB_4[n]   | Position of plus cams 25–32            |                |  |  |  |
| 41520       | SW_CAM_MINUS_TIME_TAB_1[n] | Lead or delay time on minus cams 1-8   |                |  |  |  |
| 41521       | SW_CAM_PLUS_TIME_TAB_1[n]  | Lead or delay time on plus cams 1-8    |                |  |  |  |
| 41522       | SW_CAM_MINUS_TIME_TAB_2[n] | Lead or delay time on minus cams 9-16  |                |  |  |  |
| 41523       | SW_CAM_PLUS_TIME_TAB_2[n]  | Lead or delay time on plus cams 9–16   |                |  |  |  |
| 41524       | SW_CAM_MINUS_TIME_TAB_3[n] | Lead or delay time on minus cams 17-24 |                |  |  |  |
| 41525       | SW_CAM_PLUS_TIME_TAB_3[n]  | Lead or delay time on plus cams 17-24  |                |  |  |  |
| 41526       | SW_CAM_MINUS_TIME_TAB_4[n] | Lead or delay time on minus cams 25-32 |                |  |  |  |
| 41527       | SW_CAM_PLUS_TIME_TAB_4[n]  | Lead or delay time on plus cams 25-32  |                |  |  |  |

# 7.4 Alarms

A more detailed description of the alarms which may occur is given in **References:** /DA/, Diagnostic Guide or in the online help in systems with MMC 101/102/103.

-

| Notes |  |
|-------|--|
|       |  |
|       |  |
|       |  |
|       |  |
|       |  |
|       |  |
|       |  |
|       |  |
|       |  |
|       |  |
|       |  |
|       |  |
|       |  |
|       |  |
|       |  |
|       |  |
|       |  |
|       |  |
|       |  |
|       |  |
|       |  |
|       |  |
|       |  |
|       |  |
|       |  |
|       |  |
|       |  |
|       |  |
|       |  |

# SINUMERIK 840D/FM-NC Description of Functions, Extension Functions (FB2)

# **Punching and Nibbling (N4)**

| 1 | Brief De                                                  | scription                                                                                                    | 2/N4/1-3                                                                            |  |
|---|-----------------------------------------------------------|----------------------------------------------------------------------------------------------------|-------------------------------------------------------------------------------------|--|
| 2 | Detailed                                                  | Detailed Description                                                                                                    |                                                                                     |  |
|   | 2.1<br>2.1.1<br>2.1.2<br>2.1.3<br>2.1.4<br>2.1.5<br>2.1.6 | Stroke control         High-speed signals         Criteria for stroke initiation         Axis start after punching         PLC signals specific to punching and nibbling         Punching and nibbling-specific reactions to standard         PLC signals         Signal monitoring | 2/N4/2-5<br>2/N4/2-5<br>2/N4/2-7<br>2/N4/2-9<br>2/N4/2-10<br>2/N4/2-10<br>2/N4/2-10 |  |
|   | 2.2<br>2.2.1<br>2.2.2                                     | Activation and deactivation         Language commands         Compatibility with earlier systems                                                                                                    | 2/N4/2-11<br>2/N4/2-11<br>2/N4/2-15                                                 |  |
|   | 2.3<br>2.3.1<br>2.3.2                                     | Automatic path segmentation         Operating characteristics with path axes         Response in connection with single axes                                                                                                    | 2/N4/2-16<br>2/N4/2-17<br>2/N4/2-21                                                 |  |
|   | 2.4<br>2.4.1<br>2.4.2                                     | Rotatable tool          Coupled motion of punch and die          Tangential control                                                                                                    | 2/N4/2-24<br>2/N4/2-25<br>2/N4/2-25                                                 |  |
|   | 2.5                                                       | Protection zones                                                                                                    | 2/N4/2-29                                                                           |  |
| 3 | Supplen                                                   | nentary Conditions                                                                                                    | 2/N4/4-31                                                                           |  |
| 4 | Data De                                                   | scriptions (MD, SD)                                                                                                    | 2/N4/4-31                                                                           |  |
|   | 4.1                                                       | Channel-specific machine data                                                                                                    | 2/N4/4-31                                                                           |  |
|   | 4.2                                                       | Channel-specific setting data                                                                                                    | 2/N4/4-37                                                                           |  |
| 5 | Signal D                                                  | Descriptions                                                                                                    | 2/N4/5-39                                                                           |  |
|   | 5.1                                                       | Signal overview                                                                                                    | 2/N4/5-39                                                                           |  |
|   | 5.2                                                       | Signals to channel                                                                                                    | 2/N4/5-40                                                                           |  |
|   | 5.3                                                       | Signals from channel                                                                                                    | 2/N4/5-42                                                                           |  |
| 6 | Example                                                   | es                                                                                                    | 2/N4/6-43                                                                           |  |

| 7 | Data Fields, Lists |                   |           |  |  |
|---|--------------------|-------------------|-----------|--|--|
|   | 7.1                | Interface signals | 2/N4/7-49 |  |  |
|   | 7.2                | Machine data      | 2/N4/7-49 |  |  |
|   | 7.3                | Setting data      | 2/N4/7-50 |  |  |
|   | 7.4                | Language commands | 2/N4/7-50 |  |  |
|   | 7.5                | Alarms            | 2/N4/7-50 |  |  |
|   |                    |                   |           |  |  |

# **Brief Description**

The functions specific to punching and nibbling operations comprise the following:

- Stroke control
- Automatic path segmentation
- Rotatable punch and die
- Clamp protection

including their activation and deactivation via language commands.

1 Brief description

| Notes |  |
|-------|--|
|       |  |
|       |  |
|       |  |
|       |  |
|       |  |
|       |  |
|       |  |
|       |  |
|       |  |
|       |  |
|       |  |
|       |  |
|       |  |
|       |  |
|       |  |
|       |  |
|       |  |

# **Detailed Description**

# 2

# 2.1 Stroke control

The stroke control is used in the actual machining of the workpiece. The punch is activated via an NC output signal when the position is reached. The punching unit acknowledges its punching motion with an input signal to the NC. No axis may move within this time period. Repositioning takes place after the punching operation.

High-speed"High-speed signals" are used for direct communication between the NC and<br/>punching unit. Combined with the punch, they allow a large number of holes to<br/>be punched per minute since the punch positioning times are interpreted as<br/>machining delays.

PLC signals PLC interface signals are used for non-time-critical functions such as enabling and monitoring.

### 2.1.1 High-speed signals

High-speed signals are used to synchronize the NC and punching unit. On the one hand, they are applied via a high-speed output to ensure that the punch stroke is not initiated until the metal sheet is stationary. On the other, they are applied via a high-speed input to ensure that the sheet remains stationary while the punch is active. The high-speed digital inputs and outputs on the control are used to operate the punching unit.

The following diagram shows the signal sequence.

### 2.1 Stroke control

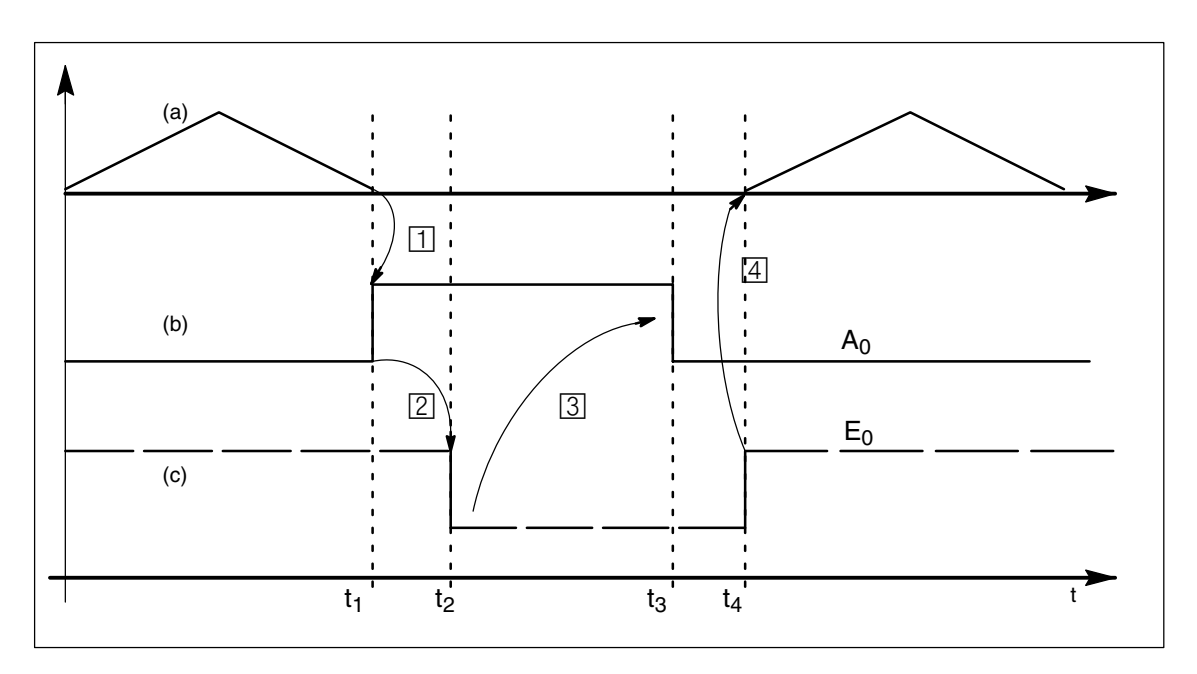

Fig. 2-1 Signal chart

#### Note

The diagram illustrates the following:

(a) Axis motion of the machine as a v(t) function

(b) "Stroke activation" signal

(c) "Stroke active" signal

The "Stroke active" signal is high-active for reasons relating to open-circuit monitoring.

The chronological sequence of events for punching and nibbling is controlled by the two signals  $A_0$  and  $\mathsf{E}_0.$ 

A<sub>0</sub> is set by the NCK and is identical to stroke initiation.

 $\mathsf{E}_0$  defines the status of the punching unit and is identical to the "Stroke active" signal.

The signal states characterize and define times t<sub>1</sub> to t<sub>4</sub> in the following way:

The motion of the workpiece (metal sheet) in relation to the punch is completed at instant  $t_1$ . Depending on the criterion defined for stroke activation (see following section "Criteria for stroke initiation"), high-speed output  $A_0$  is set for punch initiation 1.

t<sub>2</sub>

t<sub>1</sub>

The punching unit signals a punch movement via high-speed input  $E_0$  at instant  $t_2$ . This is triggered by signal A0 [2].

For safety reasons, signal  $E_0$  is high-active (in the case of an open circuit, "Stroke active" is always set and the axes do not move).

The "Stroke active" signal is not reset again until the tool has moved away from the metal sheet  $(t_4)$ .

t<sub>3</sub>

t4

The NC reacts to the "Stroke active" signal at instant  $t_3$  by cancelling the "Stroke activation" signal ③. From this point in time onwards, the NC is in a waiting state. It simply waits for cancellation of the "Stroke active" signal so it can initiate the next axis motion. The next stroke can be initiated only after signal A<sub>0</sub> has disappeared.

The punching operation is complete at instant  $t_4$ , i.e. the punch has exited from the metal sheet again. The NC reacts to a signal transition in signal  $E_0$  by starting an axis motion 4. The reaction of the NC to a signal edge change 4 is described in the section headed "Axis start after punching" below.

### Note

The stroke time is determined by the period  $\Delta t_h = t_4 - t_1$ . Reaction times at instant  $t_4$  between the signal transition of  $E_0$  and the start of the axis motion must also be added.

### 2.1.2 Criteria for stroke initiation

**Initiate stroke** The stroke initiation signal must not be set before it is assured that the axes have reached zero speed. In this way, it can be guaranteed that no relative motion between the punching tool and the metal sheet is taking place on the machining plane while punching is in progress.

The following diagram shows the various criteria that can be applied to stroke initiation.

2.1 Stroke control

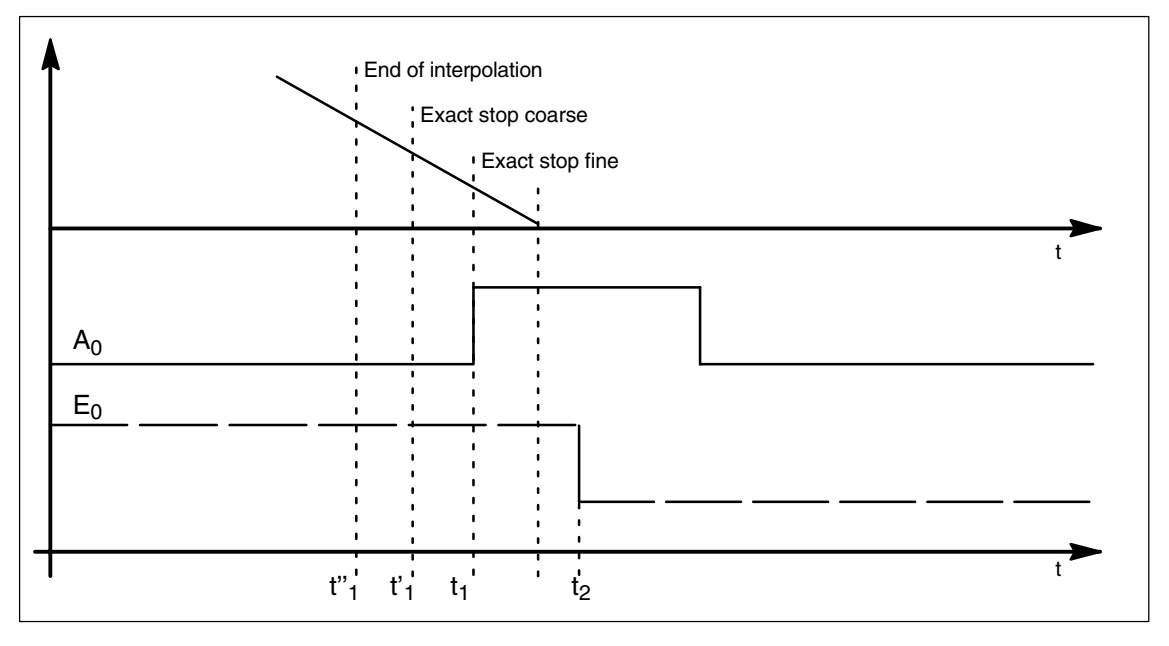

Fig. 2-2 Signal chart: Criteria for stroke initiation

The time interval between  $t_1$  and  $t_2$  is determined by the reaction of the punching unit to setting of output  $A_0$ . This cannot be altered, but can be utilized as a lead time for minimizing deadtimes. The diagram above shows the default setting with which the output is set when the "Exact stop fine window" is reached (default setting of G group 12 G601). The punch initiation times t"<sub>1</sub> and t'<sub>1</sub> are programmed by means of G602 and G603 (see table below).

| lf                              | then                                    | Description                                                                                                    |
|---------------------------------|-----------------------------------------|----------------------------------------------------------------------------------------------------|
| G603<br>is programmed,          | stop the interpolation                  | The interpolation reaches the block end. In this case, the axes continue to move until the overtravel has been traversed, i.e. the signal is output at an appreciable interval before the axes have reached zero speed (see $t^{n}_{1}$ ).             |
| G602<br>is programmed,          | reach the coarse in-<br>position window | The signal is output once the axes have reached the coarse in-position window. If this criterion is selected for stroke initiation output, then the instant of stroke initiation can be varied through the size of interpolation window (see $t'_1$ ). |
| G601<br>is programmed,          | reach the fine in-posi-<br>tion window  | In this case, it can always be ensured that the machine will have reached a standstill at the instant of punching provided that the axis data are set well.<br>However, this variant also guarantees a maximum deadtime (see $t_1$ ).                  |
| Note:<br>The initial setting of | the G group with G601 G6                | S02 and G603 (G group 12) is defined via MD.                                                                                                    |

The initial setting of the G group with G601, G602 and G603 (G group 12) is defined via MD: GCODE\_RESET\_VALUES[11] (G601 is the default setting)

### G603

Depending on velocity and machine dynamics, approximately 3–5 interpolation cycles are processed at the end of interpolation before the axes reach zero speed.

In combination with machine data 26018: NIBBLE\_PRE\_START\_TIME, it is possible to delay, and therefore optimize, the instant between reaching the end of interpolation and setting the high-speed output for "Stroke ON".

Apart from MD 26018: NIBBLE\_PRE\_START\_TIME, SD 42402 NIB\_PUNCH\_PRE\_START\_TIME is also available. This can be altered from the part program and thus adapted to the punching process depending on the processing status of the part program.

The following delay times apply depending on the value programmed for the setting data:

MD 26018 =  $0 \rightarrow$  SD 42402 is active. MD 26018  $\neq 0 \rightarrow$  MD 26018 is active.

If the "Punching with dwell time, PDELAYON" is active, then the dwell time programmed in connection with this function is active. Both MD 26018 and SD 42402 are inoperative.

### 2.1.3 Axis start after punching

The start of an axis motion after stroke initiation is controlled via input signal "Stroke ON".

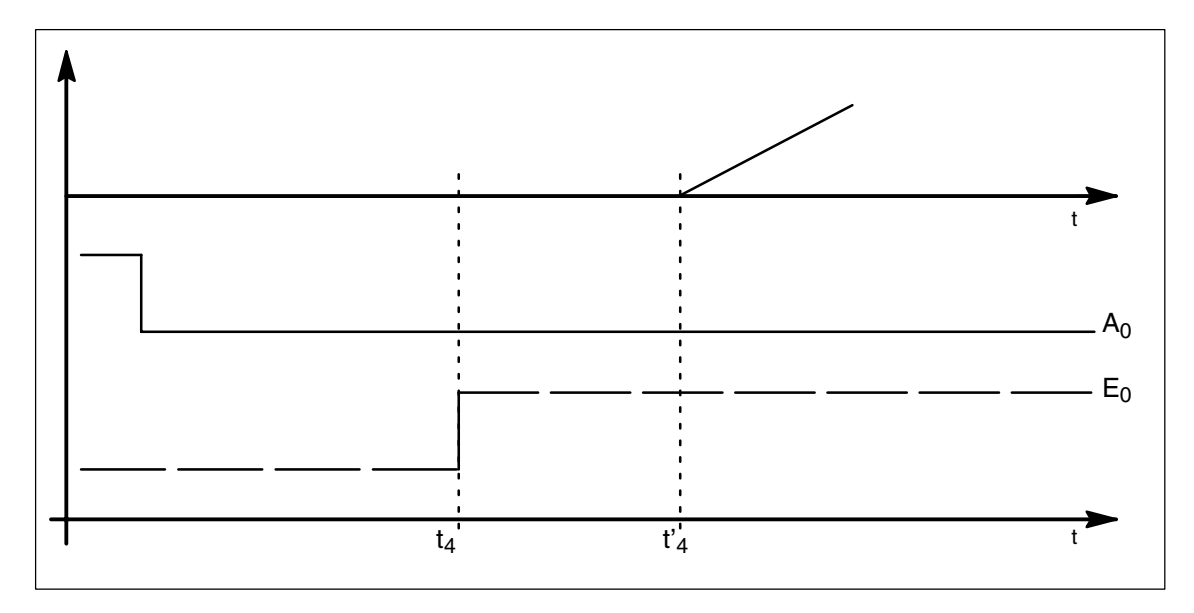

Fig. 2-3 Signal chart: Axis start after punching

In this case, the time interval between  $t_4$  and  $t_4$  acts as a switching-time-dependent reaction time. It is determined by the interpolation sampling time and the programmed punching/nibbling mode.

| PON/SON   | When the punching unit is controlled by means of PON/SON, the maximum delay time is calculated as $ t'_4 - t_4  = 3 x$ interpolation cycle.                                                                  |
|-----------|----------------------------------------------------------------------------------------------------|
| PONS/SONS | If the punch is controlled by means of PONS/SONS, then the delay time is determined by $ t'_4 - t_4  \le 3 x$ position control cycle.<br>(Precondition: Stroke time $(t_4 - t_2) > 4$ interpolation cycles). |

2.1 Stroke control

In addition to the signals used for direct stroke control, channel-specific PLC interface signals are also available. These are used both to control the punching process and to display operational states.

The "No stroke enable" signal prevents the NC from initiating any punching operation. The NC waits until the enable signal is available before continuing the part program. The "Stroke suppression" signal allows the part program to be processed without initiating a punching operation (dry run). With active path segmentation, the axes traverse in "Stop and go" mode. The "Delayed stroke" signal activates a delayed stroke output such as that programmable with PDELAYON. The "Manual stroke initiation" signal allows the operate the initiate a punching processed. This signal is acknowledged by the "Acknowledge manual stroke initiation" signal.

### Note

The signals from/to channel are described in Chapter 5 and are listed in Chapter 7.

# 2.1.5 Punching and nibbling-specific reactions to standard PLC signals

"Feed stop" In the case of a "Feed stop" signal, the NC reacts as follows with respect to the stroke control: If the signal is detected before instant t<sub>1</sub>, then stroke initiation is suppressed. The next stroke is not initiated until the next start or until the "Feed stop" signal has been cancelled. Machining is then continued as if there had been no interruption. If the signal is detected at instant t<sub>1</sub>, then the current stroke is completed and the NC then rests in the state characterized by t<sub>4</sub>. To allow it to respond in this manner, time monitoring of the "Stroke active" and "Stroke initiation" signals is dispensed with.

### 2.1.6 Signal monitoring

Owing to ageing of the punch hydraulics, overshooting of the punch may cause the "Stroke active" signal to oscillate at the end of a stroke. In such cases, an alarm may be generated depending on machine data 26020: NIBBLE\_SIGNAL\_CHECK (alarm 22054 "distorted punch signal").

**Reset response** In the case of an NC reset, the "Stroke initiation" signal is cancelled immediately even if the acknowledgement via the high-speed input has not arrived. A currently activated stroke cannot be suppressed.

# 2.2 Activation and deactivation

### 2.2.1 Language commands

Punching and nibbling functions are activated and deactivated via configurable language commands. These replace the special M functions that were used in earlier systems.

References: /PA/, Programming Guide

Groups

The language commands are arranged in groups as follows:

#### Group 35

The actual punching and nibbling functions are activated and deactivated by means of the following language commands:

| PON  | = | Punching ON                                    |
|------|---|------------------------------------------------|
| SON  | = | Nibbling ON                                    |
| PONS | = | Punching ON, activation in position controller |
| SONS | = | Nibbling ON, activation in position controller |
| SPOF | = | Punching/nibbling OFF                          |
|      |   |                                                |

### Group 36

This group includes the commands which have only a preparatory character and which determine the real nature of the punching function. These language commands are as follows:

PDELAYON = Punching with delay ON PDELAYOF = Punching with delay OFF

Since the PLC normally needs to perform some preliminary tasks with respect to these preparatory functions, they are programmed before the activating commands.

### Group 38

This group contains the commands for switching over to a second punch interface. It can be used, for example, for a second punching unit or set of hammer shears. A second I/O pair which can be used for punching functionality is defined via machine data.

| SPIF1 | = First interface is active  |
|-------|------------------------------|
| SPIF2 | = Second interface is active |

### Note

Only one function at a time can be active within a G code group (similar, for example, to the various interpolation modes G0, G1, G2, G3, etc., which are also mutually exclusive).

SPOF

### Punching and nibbling OFF

The SPOF function terminates all punching and nibbling functions. In this state, the NCK responds neither to the "Stroke active" signal nor to the PLC signals specific to punching and nibbling functions.

If SPOF is programmed together with a travel command in one block (and in all further blocks if punching/nibbling is not activated with SON or PON), the machine approaches the programmed position without the initiation of a punching operation. SPOF deselects SON, SONS, PON and PONS and is equivalent to a Reset state.

Programming example:

| :<br>N20<br>N25 | G90<br>X50 | X100<br>SPOF | SON | Activate punching<br>Deactivate punching |
|-----------------|------------|--------------|-----|------------------------------------------|
| :               |            |              |     | Positioning without stroke initiation    |
| •               |            |              |     |                                          |

SON

### Nibbling ON

SON activates the nibbling function and deselects the other functions in G group 35 (e.g. PON).

In contrast to punching, the first stroke is made at the start point of the block with the activating command, i.e. before the first machine motion. SON has a modal action, i.e. it remains active until either SPOF or PON is programmed or until the program end is reached. The stroke initiation is suppressed in blocks without traversing information relating to the axes designated as punching or nibbling axes (typically those in the active plane). If a stroke still needs to be initiated, then one of the punching/nibbling axes must be programmed with a 0 traversing path. If the first block with SON is a block without traversing information of the type mentioned, then only one stroke takes place in this block since the start and end points are identical.

Programming example:

:

| N70 | X50  | SPOF | Positioning without punch initiation |
|-----|------|------|--------------------------------------|
| N80 | X100 | SON  | Activate nibbling, initiate a stroke |
|     |      |      | before motion (X=50) and at end of   |
|     |      |      | programmed motion (X=100)            |
|     |      |      |                                      |

Nibbling ON (in position control cycle) SONS acts in the same way as SON. The function is activated in the position control cycle, thus allowing time-optimized stroke initiation and an increase in the punching rate per minute.

PON

SONS

### Punching ON

PON activates the punching function and deactivates SON.Like SON, PON also has a modal action.

In contrast to SON, however, a stroke is not executed until the end of the block or, in the case of automatic path segmentation, at the end of a path segment. PON has an identical action to SON in the case of blocks which contain no traversing information.

Programming example:

: N100 Y30 SPOF Positioning without punch initiation N110 Y100 PON Activate punching, initiate punch : at end of positioning operation (Y=100) :

| PONS     | <b>Punching ON (in position controller)</b><br>PONS acts in the same way as PON. For explanation, please refer to SONS.                                                                                                    |                                                                                              |                                                                         |                                                             |                                                                                                    |  |  |
|----------|----------------------------------------------------------------------------------------------------|----------------------------------------------------------------------------------------------|-------------------------------------------------------------------------|-------------------------------------------------------------|----------------------------------------------------------------------------------------------------|--|--|
| PDELAYON | <b>Punching with delay ON</b><br>PDELAYON is a preparatory function. This means that PDELAYON is generally<br>programmed before PON. The punch stroke is output with a delay when the<br>programmed end position is reached. The delay time can be defined in seconds<br>by setting data 42400: PUNCH_DWELLTIME. If the defined value cannot be<br>divided as an integer into the interpolation clock cycle, then it is rounded to the<br>next divisible integer value. The function has a modal action. |                                                                                              |                                                                         |                                                             |                                                                                                    |  |  |
| PDELAYOF | Punch<br>PDELA<br>continu<br>Progra                                                                                                    | <b>ing with delay</b><br>AYOF deactivate<br>ues normally. PI<br>Imming example               | OFF<br>es punching<br>DELAYON a                                         | g with de<br>and PDE                                        | lay function, i.e. the punching process<br>LAYOF form a G code group.                                                                                                    |  |  |
|          |                                                                                                    |                                                                                              |                                                                         |                                                             |                                                                                                    |  |  |
|          | N170<br>:                                                                                                    | PDELAYON                                                                                     | X100                                                                    | SPOF                                                        | Positioning without stroke initiation, activate delayed punch initiation                                                                                                    |  |  |
|          | :<br>N180<br>:<br>:<br>N190<br>:                                                                                                    | X800 PON<br>PDELAYOF                                                                         | X700                                                                    |                                                             | Activate punching. When end<br>position is reached, a punch<br>stroke is output with a delay.<br>Deactivate delayed punching,<br>activate normal<br>punch initiation. End of |  |  |
|          | :                                                                                                    |                                                                                              |                                                                         |                                                             | programmed motion.                                                                                                    |  |  |
| SPIF1    | Activa                                                                                                    | tion of first pu                                                                             | nch interfa                                                             | се                                                          |                                                                                                    |  |  |
|          | SPIF1<br>pair of<br>NIBBL<br>first pu<br>only or                                                                                                    | activates the fir<br>high-speed I/Os<br>E_PUNCH_OU<br>nch interface is<br>ne interface is us | st punch int<br>s (see mach<br>TMASK, MI<br>always acti<br>sed, then it | terface, i<br>nine data<br>D 26006:<br>ive after<br>need no | e. the stroke is controlled via the first<br>26004:<br>NIBBLE_PUNCH_INMASK). The<br>a reset or control system power up. If<br>t be programmed.                               |  |  |
| SPIF2    | Activa                                                                                                    | tion of second                                                                               | punch inte                                                              | erface                                                      |                                                                                                    |  |  |
|          | SPIF2 activates the second punch interface, i.e. the stroke is controlled via the second pair of high-speed I/Os (see machine data 26004: NIBBLE_PUNCH_OUTMASK, MD 26006: NIBBLE_PUNCH_INMASK).                                                                                                    |                                                                                              |                                                                         |                                                             |                                                                                                    |  |  |

### 2.2 Activation and deactivation

| Progra         | Programming example: |      |     |                                                                                                    |  |  |
|----------------|----------------------|------|-----|----------------------------------------------------------------------------------------------------|--|--|
| :              |                      |      |     |                                                                                                    |  |  |
| N170<br>:<br>: | SPIF1                | X100 | PON | At the end of the block<br>a stroke is initiated at the<br>first high-speed output. The "Stroke<br>active" signal is monitored<br>at the first input. |  |  |
| N180<br>:<br>: | X800 SPIF2           |      |     | The second stroke is initiated at<br>the second high-speed output.<br>The "Stroke active" signal is<br>monitored at the second input.                 |  |  |
| N190<br>:      | SPIF1                | X700 |     | The first interface is used to<br>control all further strokes.                                                                                        |  |  |

### 2.2.2 Compatibility with earlier systems

 Use of M functions
 As in earlier versions, macro technology allows special M functions to be used instead of language commands (compatibility).

 The following assignments corresponding to those used in earlier systems apply:

 M20, M23 ÷ SPOF

 M22 ÷ SON

 M25 ÷ PON

 M26 ÷ PDELAYON

### Note

The M functions can be configured via machine data. As regards the assignments between the M functions and language commands, it must be noted that the M functions are divided into auxiliary function groups.

| Examples | DEFINE M20<br>DEFINE M20                       | AS SPOF or<br>AS SPOF M | =20              | Punching/nibbling OFF<br>Punching with auxiliary function output                                        |
|----------|------------------------------------------------|-------------------------|------------------|----------------------------------------------------------------------------------------------------|
|          | DEFINE M20                                     | AS SPOF PI              | DELAYO           | F Punching/nibbling OFF and<br>delayed punching OFF                                                     |
|          | DEFINE M22 AS SON or<br>DEFINE M22 AS SON M=22 |                         | 22               | Nibbling ON<br>Nibbling ON with auxiliary function<br>output                                            |
|          | DEFINE M25 AS PON or<br>DEFINE M25 AS PON M=25 |                         | 25               | Punching ON<br>Punching ON with auxiliary function<br>output                                            |
|          | DEFINE M26<br>DEFINE M26                       | AS PDELAY<br>AS PDELAY  | ON or<br>ON M=26 | Delayed punching<br>9 Punching and auxiliary function output                                            |
|          | Programming<br>:<br>:                          | example:                |                  |                                                                                                    |
|          | N100 X100<br>N110 X120<br>:                    | M20<br>M22              |                  | Positioning without punch initiation<br>Activate nibbling, stroke initiation before<br>and after motion |
|          | N120 X150<br>:<br>:                            | Y150                    | M25              | Activate punching, stroke initiation at end of motion.                                                  |

One of the following two methods can be applied to automatically segment a programmed traversing path:

- Path segmentation with maximum path feed value programmed via language command SPP and
- Path segmentation with a number of segments programmed via language command SPN

Both functions generate sub-blocks independently. In earlier systems, language command SPP <number> corresponds to E <number> and SPN <number> to H <number>. Since addresses E and H now represent auxiliary functions, language commands SPP and SPN are used to avoid conflicts. The new procedure is therefore not compatible with those implemented in earlier systems. Both language commands (SPP and SPN) can be configured.

### Note

The values programmed with SPP are either mm or inch settings depending on the initial setting (analogous to axes).

The automatic path segmentation function ensures that the path is divided into equidistant sections with linear and circle interpolation.

When the program is interrupted and automatic path segmentation is active (SPP/SPN), the contour can be reentered only at the beginning of the segmented block.

SPP

- The automatic path segmentation function SPP divides the programmed traversing path into sections of equal size as a function of the programmed feed path.
- Path segmentation is active only when SON or PON is active. (Exception: MD 26014: PUNCH\_PATH\_SPLITTING = 1).
- SPP is modally active, i.e. the programmed feed value remains valid until it is programmed again, but it can be suppressed on a block-by-block (non-modal) basis by means of SPN.
- The path segments are rounded off by the control system if required so that a total programmed distance can be divided into an integral number of path sections.
- The feed value unit is either mm/stroke or inch/stroke (depending on axis settings).
- If the programmed SPP value is greater than the traversing distance, then the axis is positioned on the programmed end position without path segmentation.
- SPP = 0, reset or program end delete the programmed SPP value. SPP is not deleted when punching/nibbling is deactivated.

| SPN                      | • | The automatic path segmentation function SPN divides the traversing path into the programmed number of path segments.                                                                                 |
|--------------------------|---|----------------------------------------------------------------------------------------------------|
|                          | • | SPN is active non-modally and is activated if SON or PON has already been activated.<br>(Exception: MD 26014: PUNCH_PATH_SPLITTING = 1).                                                              |
|                          | • | Any previously programmed SPP value is suppressed for the block containing SPN, but is re-activated again in the following blocks.                                                                    |
| Supplementary conditions | • | Path segmentation is active for linear and circular interpolation.<br>The interpolation mode remains valid, i.e. circles are traversed in the case of circular interpolation.                         |
|                          | • | If a block contains both SPN (number of strokes) and SPP (stroke path), then the "number of blocks" is activated in the current block while the "stroke path" is activated in all blocks that follow. |
|                          | • | Path segmentation is active only in conjunction with punching or nibbling functions.<br>(Exception: MD PUNCH_PATH_SPLITTING = 1).                                                                     |
|                          | • | Any programmed auxiliary functions are output before, during the first or after the last sub-block.                                                                                                   |
|                          | • | In the case of blocks without traversing information, the same rules apply to programmed SPP and SPN commands as defined for SON and PON, i.e. a                                                      |

### 2.3.1 Operating characteristics with path axes

All axes defined and programmed via machine data PUNCHNIB\_AXIS\_MASK (26010) are traversed along path sections of identical size with SPP and SPN until the programmed end point is reached. This also applies to rotatable tool axes if programmed. The response can be adjusted for single axes (see below).

stroke is initiated only if an axis motion has been programmed.

| Example of SPP | N1<br>N2<br>:<br>N3<br>:<br>N4<br>: | G01<br>X75<br>Y10<br>X0 | X0 Y0<br>SPP=25 | SPOF<br>SON | Position without punch initiation<br>Nibble at feed value 25 mm;<br>Initiate punch before first<br>motion and after each path segment.<br>Position with reduced SPP value<br>because traversing distance <<br>SPP value and initiate punch after<br>motion.<br>Reposition with initiation of punch<br>after every path segment. |
|----------------|-------------------------------------|-------------------------|-----------------|-------------|----------------------------------------------------------------------------------------------------|
|----------------|-------------------------------------|-------------------------|-----------------|-------------|----------------------------------------------------------------------------------------------------|

### 2.3 Automatic path segmentation

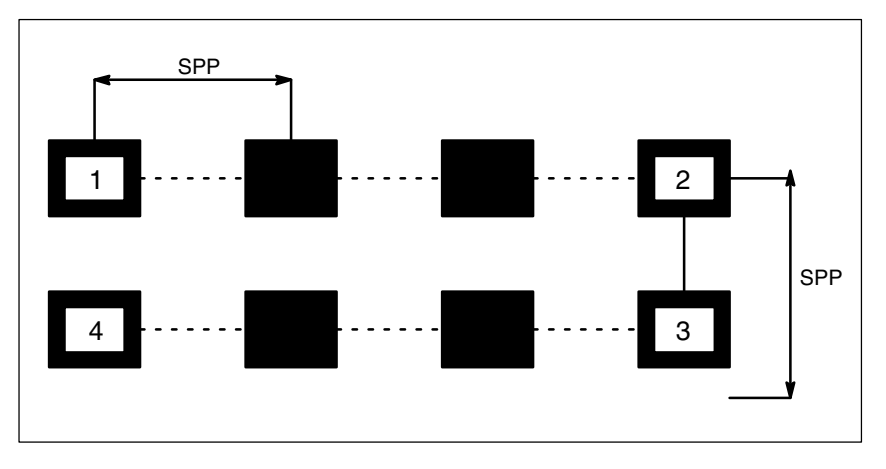

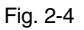

If the programmed path segmentation is not an integral multiple of the total path, then the feed path is reduced (see following diagram).

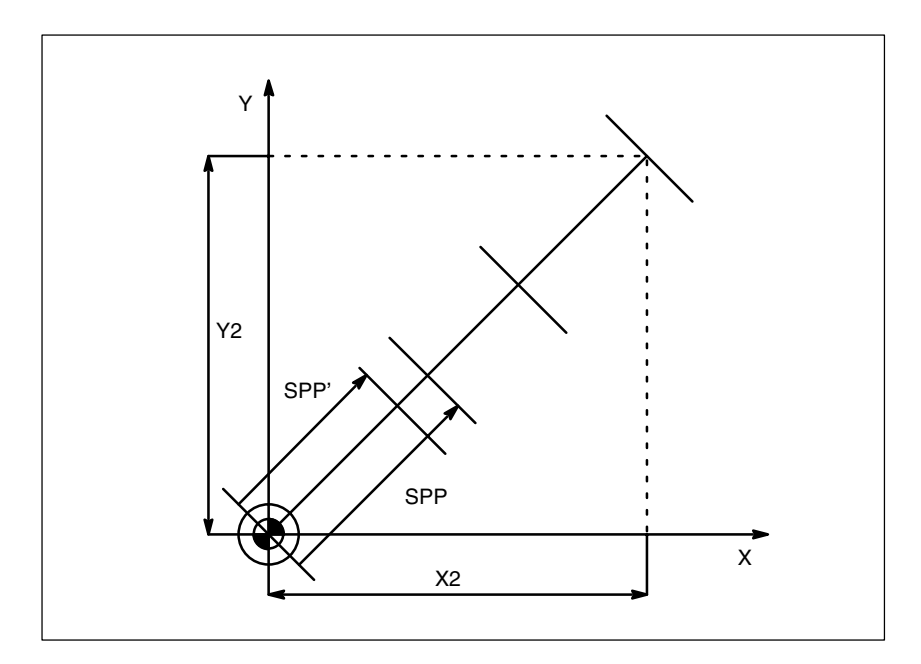

Fig. 2-5 Path segmentation

| X2/Y2 | Programmed traversing path        |
|-------|-----------------------------------|
| SPP   | Programmed SPP value              |
| SPP'  | Automatically rounded offset path |

### **Example of SPN** The number of path segments per block is programmed via SPN.

A value programmed via SPN takes effect on a non-modal basis for both punching and nibbling applications. The only difference between the two modes is with respect to the first stroke. In the case of nibbling operations, this is executed at the beginning of the first segment. With punching, however, it is executed at the end of the first segment. This means that when n segments are programmed, n strokes are executed with punching operations but n + 1 with nibbling. Furthermore, only one stroke is executed in blocks containing no traversing information, even if several of them are programmed. Should it be necessary to generate several strokes at one specific point, then a corresponding number of blocks without traversing information must be programmed.

| N1<br>N2<br>:           | G01<br>X75 | X0<br>SPN=3   | Y0<br>SON | SPOF | Position without initiation of punch,<br>Activate nibbling, the whole path<br>is divided into 3 segments.                                                                                                    |
|-------------------------|------------|---------------|-----------|------|----------------------------------------------------------------------------------------------------|
| :                       |            |               |           |      | Since nibbling is active, a stroke is initiated before the first motion                                                                                                    |
| :<br>N3<br>N4<br>:<br>: | Y10<br>X0  | SPOF<br>SPN=2 | PON       |      | and at the end of each segment.<br>Position without initiation of punch<br>Activate punching, the whole path<br>is divided into 2 segments.<br>Since punching is active, the first<br>stroke is initiated at the |
| :                       |            |               |           |      | end of the first segment.                                                                                                    |

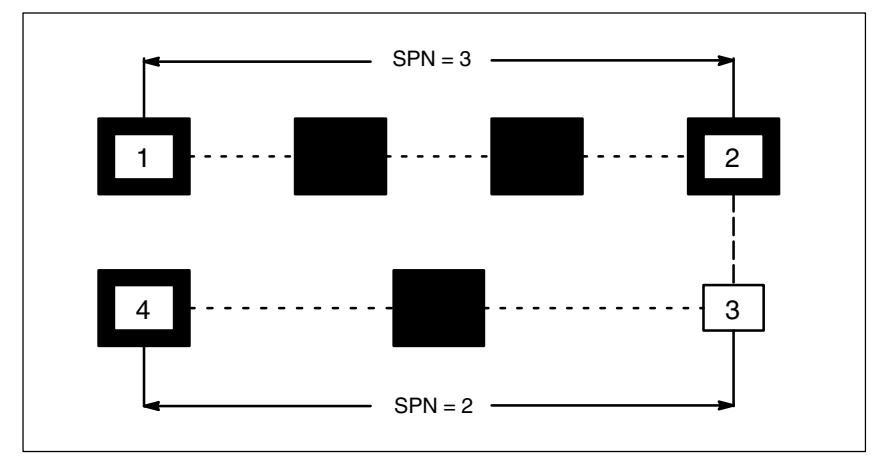

Fig. 2-6

### 2.3 Automatic path segmentation

### Example

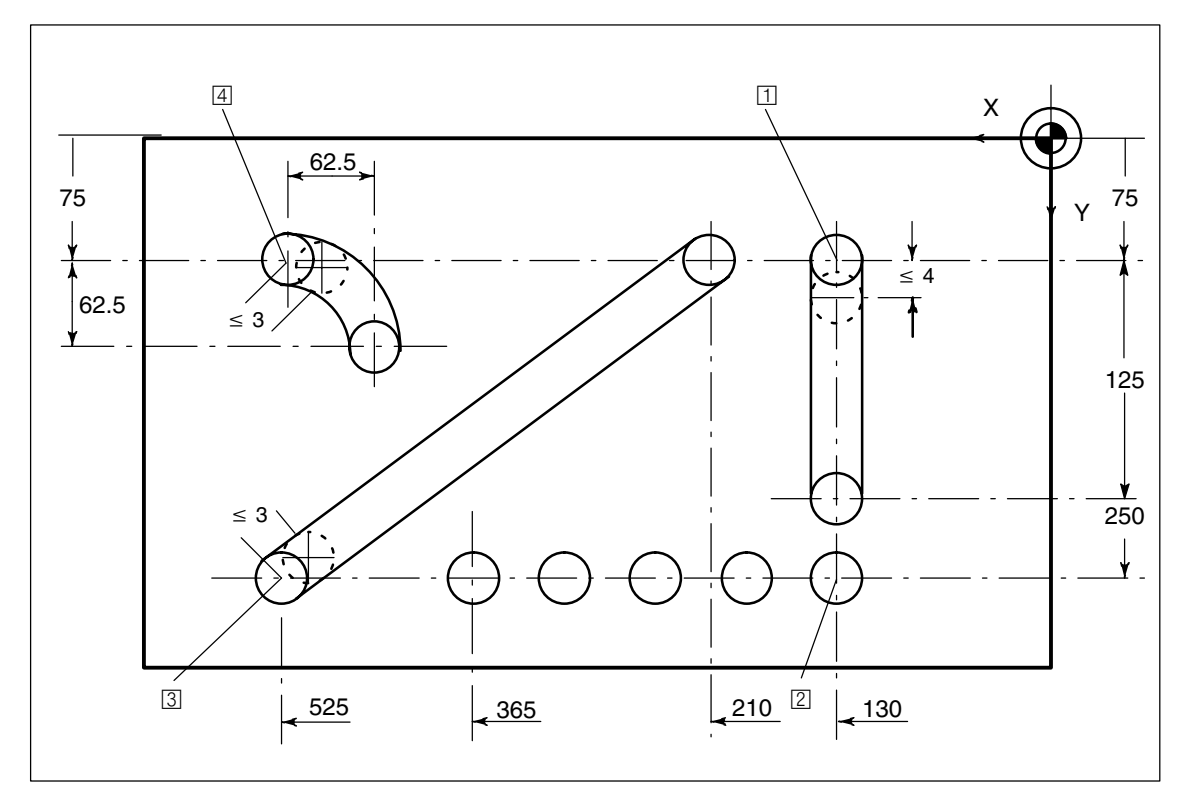

Fig. 2-7 Workpiece

| Extract from<br>program | N100 | G90<br>G91 | X130<br>Y125 | Y75<br>SPP=  | F60  | SPOF<br>SON | Position at start point 1<br>of vertical nibble paths<br>End point dimensions             |
|-------------------------|------|------------|--------------|--------------|------|-------------|-------------------------------------------------------------------------------------------|
|                         |      | 000        |              | 0            | _    |             | (incremental); feedrate value:<br>4 mm, activate nibbling                                 |
|                         | N120 | G90        | Y250         | SPOF         | -    |             | Absolute dimensioning,<br>Position at start point 2<br>of horizontal nibble path          |
|                         | N130 | X365       | SPP=4        | 1            | SON  |             | End point dimensions, 4 segments, activate nibbling                                       |
|                         | N140 | X525       | SPOF         |              |      |             | Position at start point 3 of inclined nibble path                                         |
|                         | N150 | X210       | Y75          | SPP=         | :3   | SON         | End point dimensions<br>feedrate value: 4 mm,<br>Activate nibbling                        |
|                         | N160 | X525       | SPOF         |              |      |             | Position at start point<br>of nibble path on<br>pitch circle path                         |
|                         | N170 | G02<br>10  | G91<br>J62.5 | X-62.<br>SON | .5   | Y62.5       | Incremental circular interpolation<br>with interpolation parameters,<br>Activate nibbling |
|                         | N180 | G00        | G90          | Y300         | SPOF | =           | Positioning                                                                               |

### 2.3.2 Response in connection with single axes

The path of single axes programmed in addition to path axes is distributed evenly among the generated intermediate blocks as standard. In the following example, the additional rotary axis C is defined as a synchronous axis in the system. If this axis is programmed as a "Punch-nibble axis" (via PUNCHNIB\_AXIS\_MASK = 1 for this axis), then the behavior of the synchronous axis can be varied as a function of machine data PUNCH\_PARTITION\_TYPE.

| Example | N10 | G1    | PON | X10 | Y10 | C0  |     |
|---------|-----|-------|-----|-----|-----|-----|-----|
| -       | N20 | SPP=5 | X25 | C45 |     |     |     |
|         | N30 | SPN=3 | X35 | Y20 | 110 | J10 | C90 |

### **PUNCH\_PARTITION\_TYPE=0** (default setting)

In the above example, the axes behave as standard, i.e. the programmed special axis motions are distributed among the generated intermediate blocks of the active path segmentation function in all interpolation modes. In block N20, the C axis is rotated through  $15^{\circ}$  in each of the three intermediate blocks. The axis response is the same in block N30, in the case of circular interpolation (three sub-blocks, each with  $15^{\circ}$  (axis rotation).

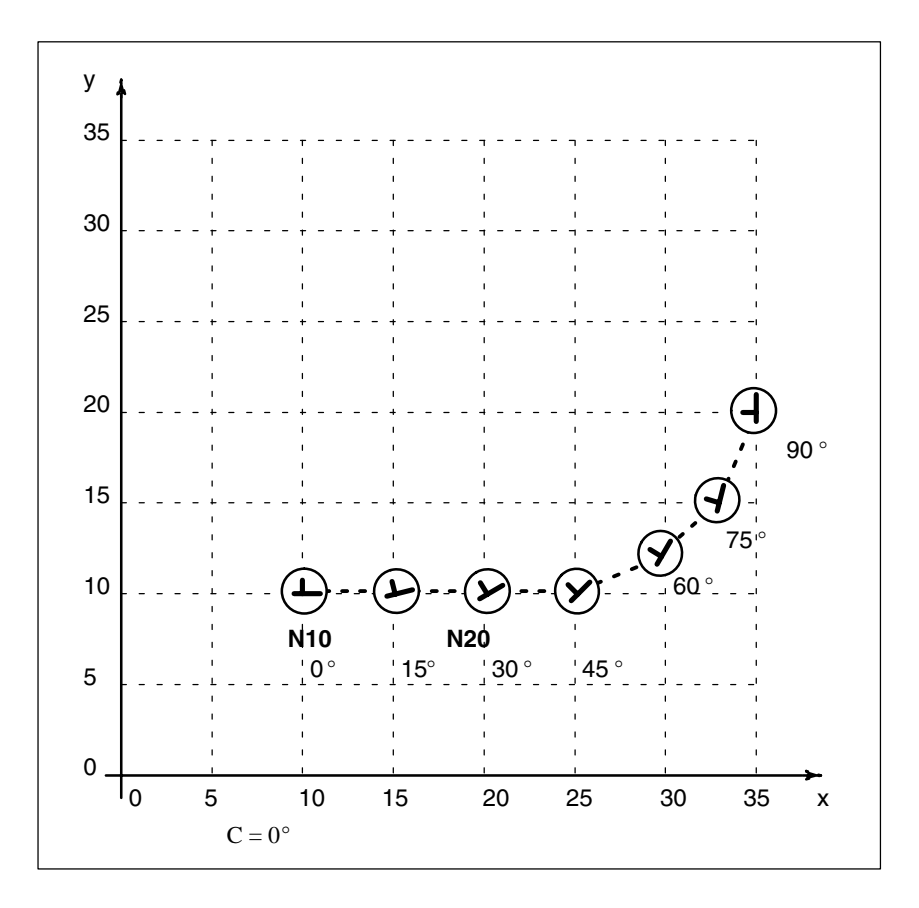

### PUNCH\_PARTITION\_TYPE=1

In contrast to the behavior described above, here the synchronous axis travels the entire programmed rotation path in the first sub-block of the selected path segmentation function. Applied to the above example, the C axis already reaches the programmed end position (C=45) when it reaches X position X=15. It behaves in the same way in the circular interpolation block below.

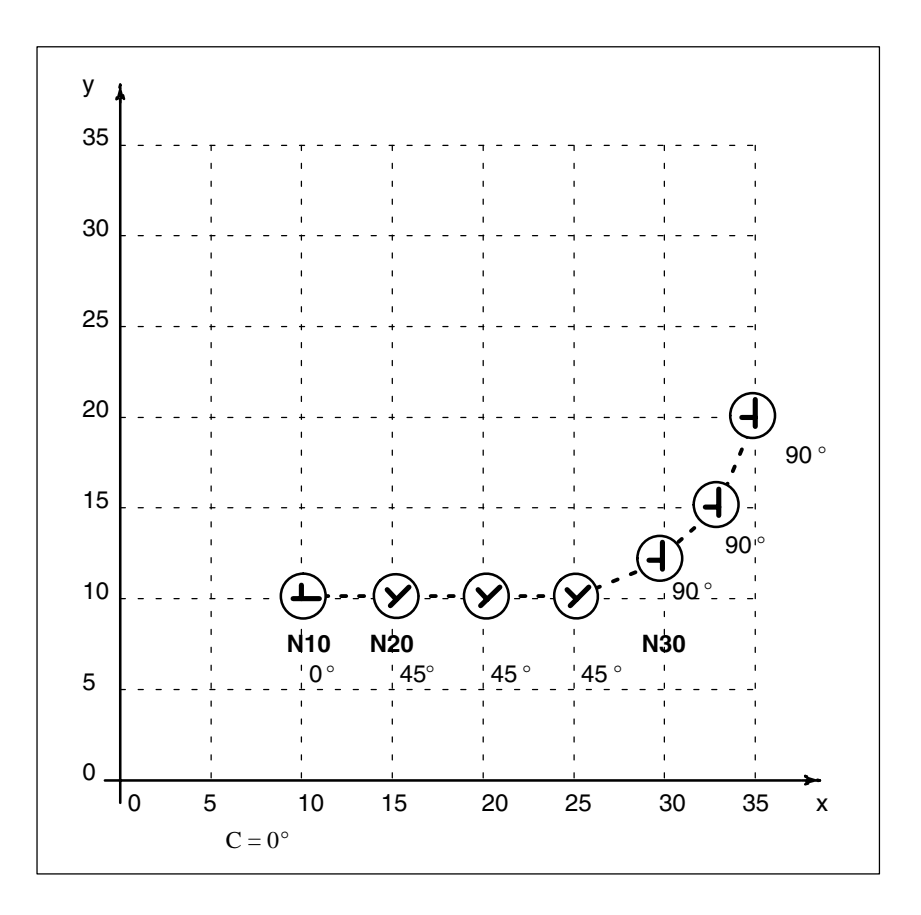

### PUNCH\_PARTITION\_TYPE=2

MD=2 is set in cases where the axis must behave as described above (PUNCH\_PARTITION\_TYPE=1) in linear interpolation mode, but according to the default setting in circular interpolation mode (see 1st case). Given the above example, the axis then behaves as follows: In block N20, the C axis is rotated to C=45°. Each of the following circular blocks rotates the C axis through 15°.
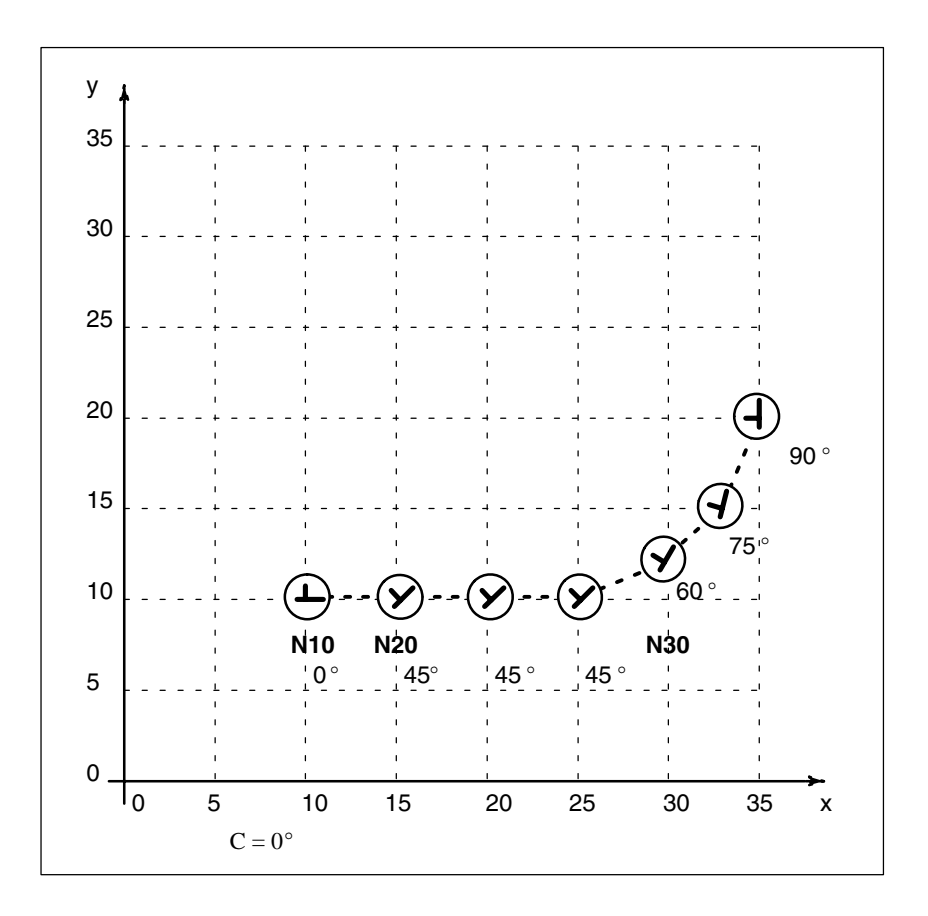

The axis response illustrated in the diagram above can be particularly useful when applied to the axis of a rotatable tool in cases where it is used to place the tool in a defined direction (e.g. tangential) in relation to the contour, but where the tangential control function **must not** be applied. However, it is not a substitute for the tangential control function since the start and end positions of the rotary axis must always be programmed.

#### Note

Additional offset motions of special axes (in this case, rotary axis C) are implemented via a zero offset.

If the C axis is not defined as a "Punch-nibble axis", then the C axis motion path is not segmented in block N30 in the above example nor is a stroke initiated at the block end.

If the functionality described above is to be implemented in a variant not specific to nibbling applications, but with alignment of the special axis, then stroke initiation can be suppressed by PLC interface signal (stroke suppression). (Application example: Alignment of electron beam during welding).

Similar axis operating characteristics can be obtained by setting MD 26014 PUNCH\_PATH\_SPLITTING to "1". In this case, the path is segmented irrespective of punching or nibbling functions. 2.4 Rotatable tool

## 2.4 Rotatable tool

The functions

- "Coupled motion" for synchronous rotation of punch and die and
- "Tangential control" for normal alignment of rotary axes for punching tools in relation to workpiece

can be used on nibbling/punching machines with rotatable punching tool and die to achieve a wide variety of applications for the punch.

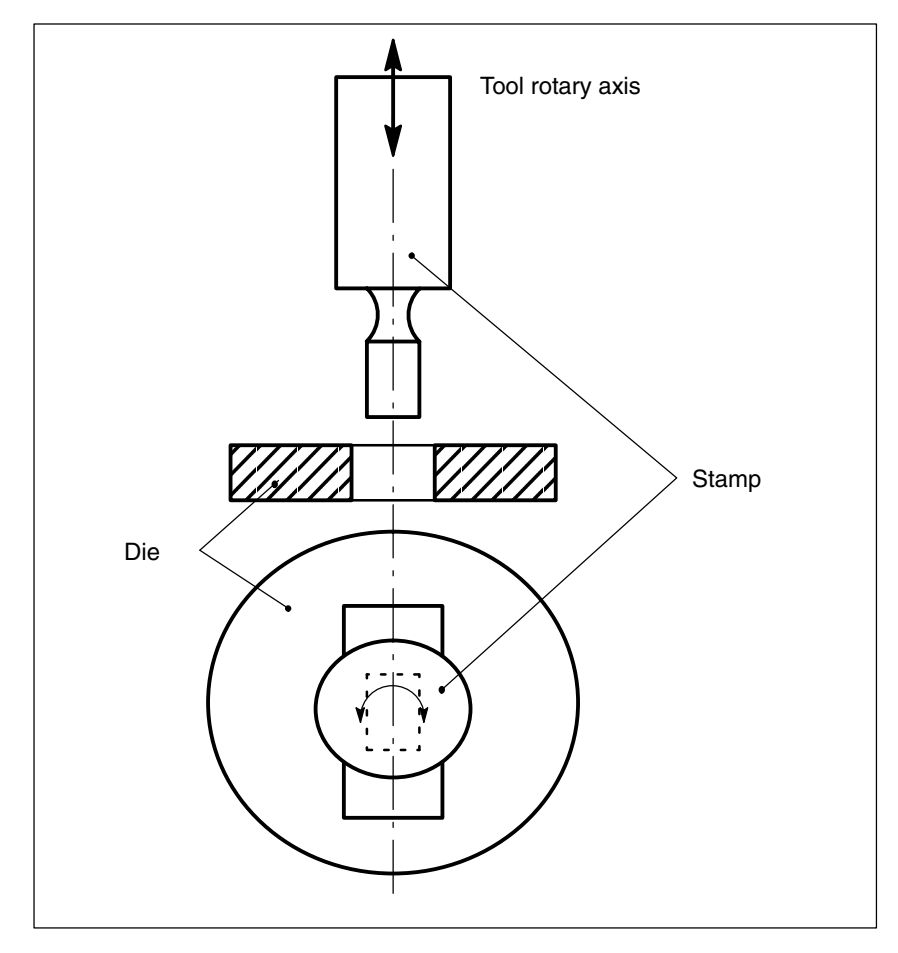

Fig. 2-8 Illustration of a rotatable tool axis

## 2.4.1 Coupled motion of punch and die

Using the standard function "Coupled motion", it is possible to assign the axis of the die as a coupled motion axis to the rotary axis of the punch.

| Activation      | The "Coupled motion" function is activated or deactivated with language commands TRAILON or TRAILOF.                                                                                                    |  |  |  |  |  |  |  |
|-----------------|----------------------------------------------------------------------------------------------------|--|--|--|--|--|--|--|
|                 | References: /FB/, M3 "Coupled Motion"                                                                                                    |  |  |  |  |  |  |  |
| Example         | Example of a typical nibbling machine with rotatable punching tools where C is<br>the punch axis and C1 the die axis<br>:<br>TRAILON (C, C1, 1);<br>G01 X100 Y100 C0 PON Initiate stroke with C axis and<br>C1 axis position C=0=C1<br>X150 C45 Initiate stroke with C axis/C1 axis<br>position C=45=C1                                                                                  |  |  |  |  |  |  |  |
|                 | :<br>M30                                                                                                    |  |  |  |  |  |  |  |
| Initial setting | No coupled motion groupings are active after power-up. Once the two tool axes<br>have approached the reference point, the coupled-axis grouping is not generally<br>separated again. This can be achieved by activating the coupled-axis grouping<br>once (see above example) and setting machine data 20110<br>RESET_MODE_MASK, bit 8=1. In this way, the coupled-axis grouping remains |  |  |  |  |  |  |  |

### 2.4.2 Tangential control

The rotary tool axes on punching/nibbling machines are aligned tangentially to the programmed path of the master axes by means of the tangential control function.

Activation The "Tangential control" function is activated and deactivated with language commands TANGON or TANGOF respectively.

active after Reset/part program start or end.

References: /PA/, Programming Guide, Fundamentals

**Mode of operation** The tangential axis is coupled to the interpolation of the master axes. It is therefore not possible to position the axis at the appropriate punching position tangentially to the path independently of velocity. This may lead to a reduction in machining velocity if the dynamics of the rotary axis are unfavorable in relation to those of the master axes. Additional offset angles can be programmed directly via language command TANGON.

2.4 Rotatable tool

### Note

|              | If the tool (punch and die) is positioned by 2 separate drives, then the functions<br>"Tangential control" and "Coupled axes" can be used.The tangential control<br>function must be activated first followed by coupled axes.                                                                                                    |  |  |  |  |  |  |  |
|--------------|----------------------------------------------------------------------------------------------------|--|--|--|--|--|--|--|
|              | The tangential control function automatically aligns the punch vertically to the direction vector of the programmed path. The tangential tool is positioned before the first punching operation is executed along the programmed path. The tangential angle is always referred to the positive X axis. A programmed additional angle is added to the calculated angle.                                                                                                    |  |  |  |  |  |  |  |
|              | The tangential control function can be used in the linear and circular interpolation modes.                                                                                                    |  |  |  |  |  |  |  |
| Example      | Linear interpolation                                                                                                    |  |  |  |  |  |  |  |
|              | The punching/nibbling machine has a rotatable punch and die with separate drives.                                                                                                    |  |  |  |  |  |  |  |
|              | N2       TANG (C, X, Y, 1, "B")         N5       G0       X10       Y5         N8       TRAILON (C, C1, 1)         N10       Y10       C225       PON       F60         N15       X20       Y20       C45         N20       X50       Y20       C90       SPOF         N25       X80       Y20       SPP=10       SON         N30       X60       Y40       SPOF         N32       TANGON (C, 180)       N35       X30       Y70       SPP=3       PON         N40       G91       C45       X-10       Y-10       N42       TANGON (C, 0)         N45       G90       Y30       SPP=3       SON       N50       SPOF       TANGOF         N55       M2       M2       M2       M2       M2       M2       M2 |  |  |  |  |  |  |  |
| Explanations |                                                                                                    |  |  |  |  |  |  |  |

### Table 2-1

| Block | Remark                                                                                          |
|-------|-------------------------------------------------------------------------------------------------|
| N2    | Definition of master and slave axes, C is slave axis for X and Y in the base coordinate system. |
| N5    | Start position                                                                                  |
| N8    | Activation of coupled motion of rotatable tool axes C/C1.                                       |
| N10   | C/C1 axis rotates to 225° 🗸 stroke                                                              |
| N15   | C/C1 axis rotates to 45° ∕  stroke                                                              |

| N20 | C/C1 axis rotates to $90^{\circ}$ , no stroke initiation                                                                |
|-----|----------------------------------------------------------------------------------------------------|
| N25 | Path segmentation: 4 strokes are executed with tool rotated to $90^{\circ}$ .                                           |
| N30 | Positioning                                                                                                    |
| N32 | Activate tangential control, offset angle of rotatable tool axes 180 $^{\circ}$                                         |
| N35 | Path segmentation: 3 strokes with active tangential control and an offset angle of $180^{\circ}$                        |
| N40 | C–/C1 rotates to 225° (180° + 45° INC) tangential control deactivated because path is not segmented $\checkmark$ stroke |
| N42 | Tangential control without offset                                                                                       |
| N45 | Path segmentation: 3 strokes with active tangential control but without offset angle                                    |
| N50 | Deactivation of stroke initiation + tangential control                                                                  |

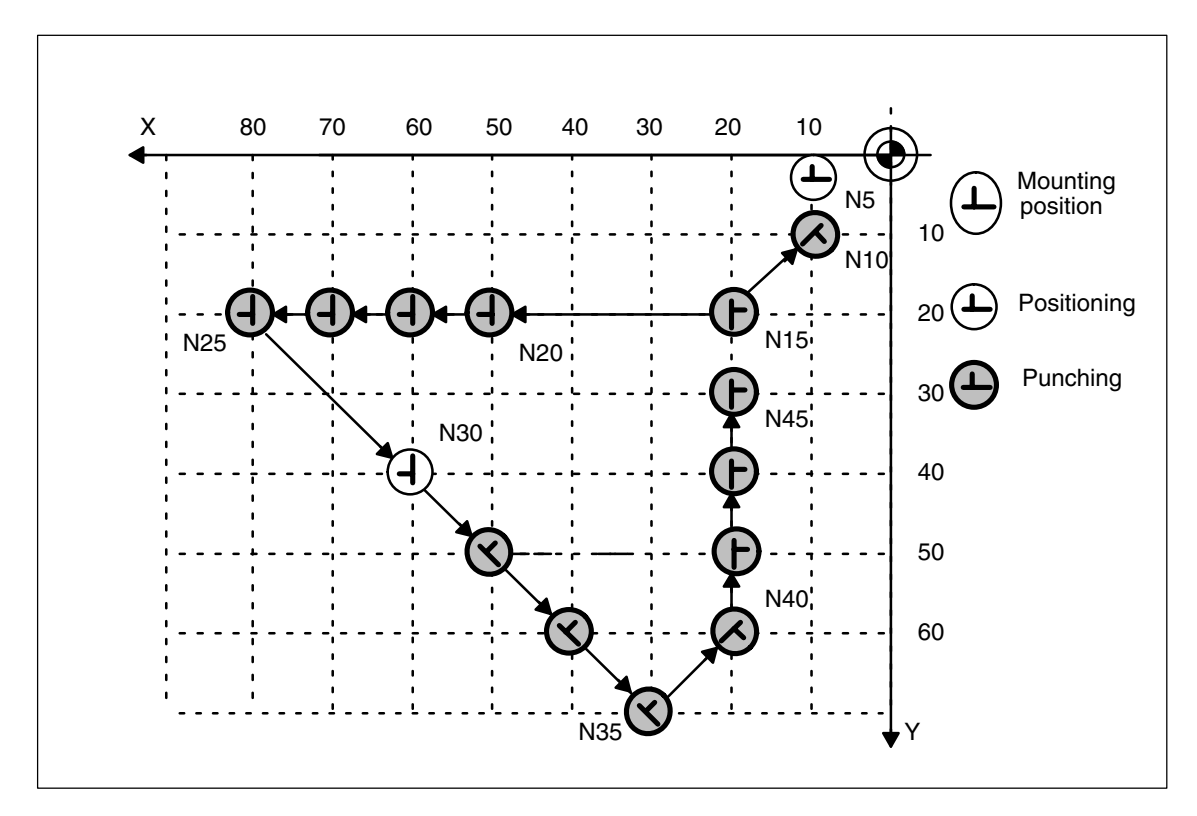

Fig. 2-9 Illustration of programming example in XY plane

### Example

### Circular interpolation

In circular interpolation mode, particularly when path segmentation is active, the tool axes rotate along a path tangentially aligned to the programmed path axes in each sub-block.

:

2.4 Rotatable tool

| :   |       |             |               |         |        |        |     |
|-----|-------|-------------|---------------|---------|--------|--------|-----|
| N2  | TANG  | (C, X, Y, 1 | , "B")        |         |        |        |     |
| N5  | G0    | F60         | X10           | Y10     |        |        |     |
| N8  | TRAIL | ON (C, C1   | l, <b>1</b> ) |         |        |        |     |
| N9  | TRAIL | ON (C, –9   | 0)            |         |        |        |     |
| N10 | G02   | X30         | Y30           | 120     | JO     | SPN=2  | PON |
| N15 | G0    | X70         | Y10           | SPOF    |        |        |     |
| N17 | TANG  | ON (C, 90   | )             |         |        |        |     |
| N20 | G03   | X35.86      | Y24.14        | CR=20   | SPP=   | 16     | SON |
| N25 | G0    | X74.14      | Y35.86        | C0      | PON    |        |     |
| N27 | TANG  | ON (C, 0)   |               |         |        |        |     |
| N30 | G03   | X40         | Y50           | I–14.14 | J14.14 | SPN =5 | SON |
| N35 | G0    | X30         | Y65           | C90     | SPOF   |        |     |
| N40 | G91   | X–10        | Y–25          | C180    |        |        |     |
| N43 | TANG  | OF          |               |         |        |        |     |
| N45 | G90   | G02         | Y60           | 10      | J10    | SPP=2  | PON |
| N50 | SPOF  |             |               |         |        |        |     |
| N55 | M2    |             |               |         |        |        |     |

### **Explanations**

| Table 2-2 |                                                                                                    |
|-----------|----------------------------------------------------------------------------------------------------|
| Block     | Remark                                                                                                    |
| N2        | Definition of master and slave axes, C is slave axis for X and Y in the base coordinate system.                                                    |
| N5        | Start position                                                                                                    |
| N8        | Activate coupled motion of rotatable tool axes C/C1 for punch and die.                                                                             |
| N9        | Activate tangential control with offset 270°.                                                                                                    |
| N10       | Circular interpolation with path segmentation, 2 strokes are executed with 270° offset angle and tangential alignment along circular path.         |
| N15       | Positioning.                                                                                                    |
| N17       | Activate tangential control with offset 90°.                                                                                                    |
| N20       | Circular interpolation with path segmentation, 4 strokes are executed with $90^{\circ}$ offset angle and tangential alignment along circular path. |
| N25       | Rotation of tool axes to 0°, stroke.                                                                                                    |
| N27       | Activate tangential control with offset 0°.                                                                                                    |
| N30       | Circular interpolation with path segmentation, 5 strokes with offset angle $0^{\circ}$ and tangential alignment along circular path.               |
| N32       | Activate tangential control, offset angle of rotatable tool axes $180^\circ$                                                                       |
| N35       | Position without active tangential control.                                                                                                    |
| N40       | Positioning, C axis rotates to 270°                                                                                                    |
| N43       | Deactivate tangential control.                                                                                                    |
| N45       | Circular interpolation with path segmentation, 2 strokes without tangential control where C=270 $^{\circ}$ .                                       |
| N50       | Punching OFF.                                                                                                    |

05.97

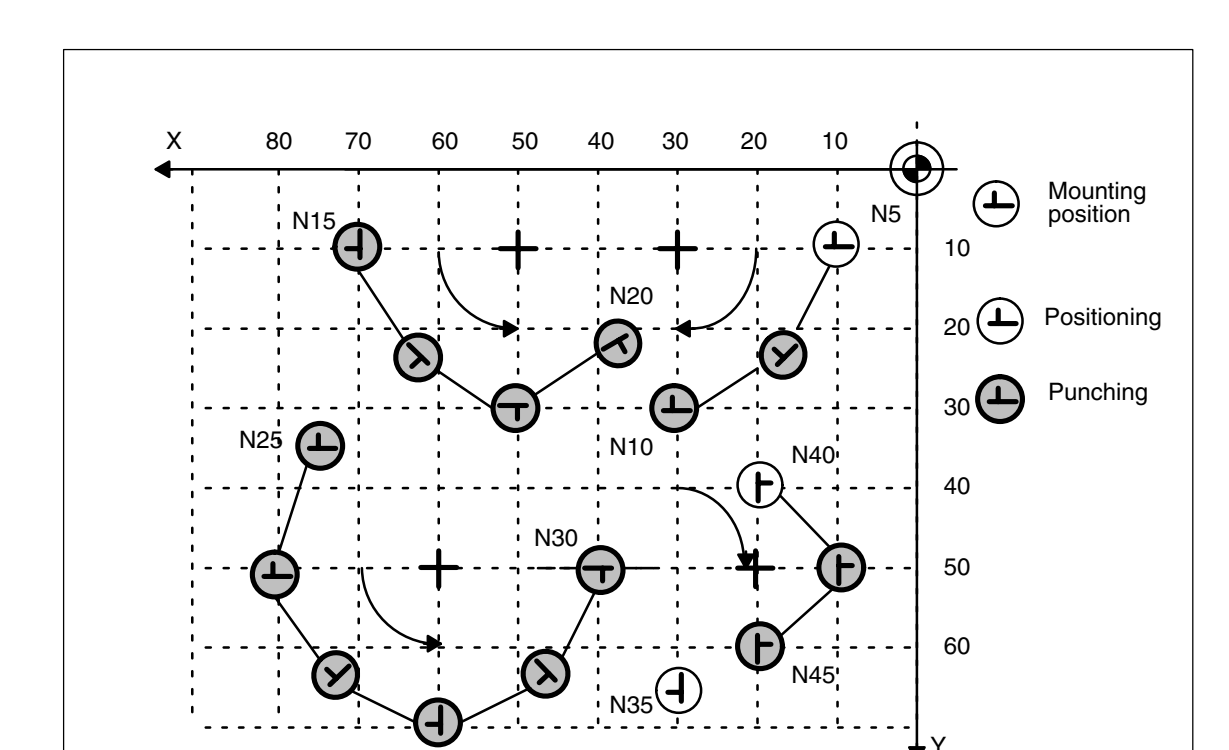

Fig. 2-10 Illustration of programming example in XY plane

## 2.5 Protection zones

The "clamping protection zone" function is contained as a subset in the "Protection zones" function. Its purpose is to simply monitor whether clamps and tool could represent a mutual risk.

#### Note

No by-pass strategies are implemented for cases where the clamp protection is violated.

References: /FB/, A3, "Axis Monitoring, Protection Zones"

2.5 Protection zones

# Supplementary Conditions

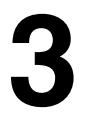

Availability of "Punching and nibbling" function This function is an option and available for

• SINUMERIK 840D with NCU 572 and 573, SW 3 and higher

# Data Descriptions (MD, SD)

| 26000                       | PUNCHNIB_ASSIGN_FASTIN                                                                        |                |                             |                             |                        |  |  |  |
|-----------------------------|-----------------------------------------------------------------------------------------------|----------------|-----------------------------|-----------------------------|------------------------|--|--|--|
| MD number                   | Hardware assignment for input byte with stroke control                                        |                |                             |                             |                        |  |  |  |
| Default value: 0            | 1                                                                                             | Min. input li  | mit: 0                      | : 0 Max. input limit: plus  |                        |  |  |  |
| Changes effective after Pov | ver On                                                                                        |                | Protection level: 2 / 7     |                             | Unit: –                |  |  |  |
| Data type: DWORD            |                                                                                               |                | Applies fro                 | m SW version                | 3.1                    |  |  |  |
| Significance:               | This data de                                                                                  | fines which i  | nput byte is to be used for | the signal "Str             | oke active".           |  |  |  |
|                             | = 1:                                                                                          |                | On-board inputs (4          | 1 high-speed N              | ICK inputs) are used.  |  |  |  |
|                             | = 2, 3, 4, 5                                                                                  |                | The external digita         | al NCK inputs a             | are used               |  |  |  |
|                             | Example:                                                                                      |                |                             |                             |                        |  |  |  |
|                             | Value "0000                                                                                   | 0001"          | Stroke active is H          | GH active                   |                        |  |  |  |
|                             | Value "0001                                                                                   | 0001"          | Stroke active is LO         | Stroke active is LOW active |                        |  |  |  |
|                             | Note:                                                                                         |                |                             |                             |                        |  |  |  |
|                             | This MD is not compatible with earlier SW versions. The HIGH word now acts as an              |                |                             |                             |                        |  |  |  |
|                             | sion mask. In earlier SW versions ( $< 3.2$ ) the "Stroke active" signal was always 1.0       |                |                             |                             | al was always I OW ac- |  |  |  |
|                             |                                                                                               |                |                             |                             |                        |  |  |  |
| Related to                  | NIBBLE_PUNCH_INMASK[n]                                                                        |                |                             |                             |                        |  |  |  |
| References                  | /FB/, A4, Digital and Analog NCK I/Os                                                         |                |                             |                             |                        |  |  |  |
|                             | The signal is high-active as standard with SW 3.2 and higher, i.e. open-circuit monitoring is |                |                             |                             |                        |  |  |  |
|                             | implemented. If the signal needs to be low-active, the MD must be set, for example, to a      |                |                             |                             |                        |  |  |  |
|                             | value of "H (                                                                                 | JUU I UUU1" fC | or the outboard inputs.     |                             |                        |  |  |  |

| 26002                            | PUNCHNIB     | PUNCHNIB_ASSIGN_FASTOUT                                                   |                            |                |               |                        |
|----------------------------------|--------------|---------------------------------------------------------------------------|----------------------------|----------------|---------------|------------------------|
| MD number                        | Hardware a   | Hardware assignment for output byte with stroke control                   |                            |                |               |                        |
| Default value: 0                 |              | Min. input limit: 0 Max. input limit: plus                                |                            |                |               | mit: plus              |
| Changes effective after Power On |              |                                                                           | Protection level: 2 / 7    |                |               | Unit: –                |
| Data type: DWORD                 |              |                                                                           | Applies from SW version: 3 |                |               | 3                      |
| Significance:                    | This data de | This data defines which output byte is to be used for the stroke control. |                            |                |               |                        |
|                                  | = 1:         |                                                                           | On-bo                      | ard outputs    | (4 high-speed | NCK outputs) are used. |
|                                  | = 2, 3, 4, 5 |                                                                           | The ex                     | kternal digita | I NCK outputs | are used               |
| Related to                       | NIBBLE_PU    | JNCH_OUTM                                                                 | ASK[n]                     |                |               |                        |
| References                       | /FB/, A4, Di | gital and Analo                                                           | og NCK I/Os                |                |               |                        |

| 26004                       | NIBBLE_PUNCH_OUTMASK[n]                                                                                                    |                                                      |                                                          |                                                                         |                                                                         |                                                |                                                       |                                          |                                                              |                                                                 |
|-----------------------------|----------------------------------------------------------------------------------------------------|------------------------------------------------------|----------------------------------------------------------|-------------------------------------------------------------------------|-------------------------------------------------------------------------|------------------------------------------------|-------------------------------------------------------|------------------------------------------|--------------------------------------------------------------|-----------------------------------------------------------------|
| MD number                   | Screen form                                                                                                    | Screen form for high-speed output bits               |                                                          |                                                                         |                                                                         |                                                |                                                       |                                          |                                                              |                                                                 |
| Default value: see below    |                                                                                                    | Min. i                                               | nput lim                                                 | it: 0                                                                   |                                                                         |                                                | Max. i                                                | input lin                                | nit: 128                                                     |                                                                 |
| Changes effective after Pov | ver On                                                                                                    |                                                      |                                                          | Protectio                                                               | on level:                                                               | 2/7                                            |                                                       |                                          | Unit: –                                                      |                                                                 |
| Data type: BYTE             |                                                                                                    |                                                      |                                                          |                                                                         | App                                                                     | olies fror                                     | n SW ve                                               | ersion: 3                                | 3                                                            |                                                                 |
| Significance:               | A total of 8 t<br>data. Two of<br>follows:<br>NIBBLE_PL<br>NIBBLE_PL<br><br>NIBBLE_PL<br>NIBBLE_PL<br>Note:<br>The significa | yte sci<br>these<br>INCH_<br>INCH_<br>INCH_<br>INCH_ | reen fori<br>are use<br>OUTMA<br>OUTMA<br>OUTMA<br>OUTMA | ms for th<br>d at the d<br>ASK[0] =<br>ASK[1] =<br>ASK[2] =<br>ASK[7] = | e output<br>current ti<br>1: 2 <sup>0</sup> =<br>0: Secc<br>0<br>0<br>0 | of high-<br>me.The<br>first bit fo<br>ond pund | speed b<br>standar<br>or the fir<br>ch interfa<br>ut. | its can<br>d assig<br>st punc<br>ace (SP | be define<br>nment of<br>h interfac<br>'IF2), not<br>by defa | d with this<br>this data is as<br>e (SPIF1)<br>available<br>ult |
|                             | Bi                                                                                                    | t: 7                                                 | 6                                                        | 5                                                                       | 4                                                                       | 3                                              | 2                                                     | 1                                        | 0                                                            | _                                                               |
|                             | Signifi-                                                                                                    |                                                      |                                                          |                                                                         |                                                                         |                                                |                                                       |                                          |                                                              |                                                                 |
|                             | cance: 2                                                                                                    | <sup>7</sup> =128                                    | 2 <sup>6</sup> =64                                       | 2 <sup>5</sup> =32                                                      | 2 <sup>4</sup> =16                                                      | 2 <sup>3</sup> =8                              | 2 <sup>2</sup> =4                                     | 2 <sup>1</sup> =2                        | 2 <sup>0</sup> =1                                            |                                                                 |
|                             | Example:<br>"8" must be                                                                                                    | entere                                               | d in the                                                 | machine                                                                 | data in d                                                               | order to                                       | define b                                              | it 3.                                    |                                                              |                                                                 |
| Application                 | NIBBLE_PU<br>NIBBLE_PU                                                                                                    | JNCH_<br>JNCH_                                       |                                                          | \SK[0] =<br>\SK[0] =                                                    | 1 —<br>4 —                                                              | > Th<br>> Th                                   | ne first bi<br>ne third b                             | it (bit 0)<br>bit (bit 2                 | is define<br>) is define                                     | d<br>ed                                                         |
| Special cases, errors,      | Only NIBBL<br>the signal "Ir                                                                                                 | E_PUN<br>nitiate s                                   | NCH_OL<br>stroke".                                       | JTMASK                                                                  | ([0] is rel                                                             | evant. T                                       | his is us                                             | sed to d                                 | efine the                                                    | output bit for                                                  |
| Related to                  | PUNCHNIB                                                                                                    | _ASSI                                                | GN_FAS                                                   | STOUT                                                                   |                                                                         |                                                |                                                       |                                          |                                                              |                                                                 |

| 26006                                   | NIBBLE_PU   | NIBBLE_PUNCH_INMASK[n]                |               |                |              |         |
|-----------------------------------------|-------------|---------------------------------------|---------------|----------------|--------------|---------|
| MD number                               | Screen form | Screen form for high-speed input bits |               |                |              |         |
| Default value: see below Min. input lin |             | nit: 0                                |               | Max. input lir | mit: 128     |         |
| Changes effective after Power On        |             |                                       | Protection le | vel: 2 / 7     |              | Unit: – |
| Data type: BYTE                         |             |                                       |               | Applies from   | NSW version: | 3       |

| 26006                  | NIBBLE_PUNCH_INMASK[n]                                                                                                    |  |  |  |  |  |
|------------------------|----------------------------------------------------------------------------------------------------|--|--|--|--|--|
| MD number              | Screen form for high-speed input bits                                                                                                    |  |  |  |  |  |
| Significance:          | A total of 8 byte screen forms for the output of high-speed bits can be defined with this<br>data.The standard assignment of this data is as follows:<br>NIBBLE_PUNCH_INMASK[0]=1: 2 <sup>0</sup> = first bit for the first punch interface (SPIF1)<br>NIBBLE_PUNCH_INMASK[1]=4: Second punch interface (SPIF2), not available by default<br>NIBBLE_PUNCH_INMASK[2]=0<br><br>NIBBLE_PUNCH_INMASK[7]=0<br>Note:<br>The significance of the bit to be defined must be input (refer to MD 26004:<br>NIBBLE_PUNCH_OUTMASK[n]) |  |  |  |  |  |
| Application            | NIBBLE_PUNCH_INMASK[0] = 1                                                                                                    |  |  |  |  |  |
|                        |                                                                                                    |  |  |  |  |  |
| Special cases, errors, | Only NIBBLE_PUNCH_INMASK[0] is relevant. This is used to define the input bit for the                                                                                                    |  |  |  |  |  |
|                        | signal "Stroke active".                                                                                                    |  |  |  |  |  |
| Related to             | PUNCHNIB_ASSIGN_FASTIN                                                                                                    |  |  |  |  |  |

| 26010                       | PUNCHNIB_                                                                                                    | XIS_MA                                                                                                    | SK                                                                                                   | PUNCHNIB_AXIS_MASK                                                                                            |                                                                                                    |                                                                                                    |                                                                                                    |                                                                                                    |                                                                                                    |
|-----------------------------|----------------------------------------------------------------------------------------------------|----------------------------------------------------------------------------------------------------|----------------------------------------------------------------------------------------------------|----------------------------------------------------------------------------------------------------|----------------------------------------------------------------------------------------------------|----------------------------------------------------------------------------------------------------|----------------------------------------------------------------------------------------------------|----------------------------------------------------------------------------------------------------|----------------------------------------------------------------------------------------------------|
| MD number                   | Definition of pu                                                                                                    | Definition of punching and nibbling axes                                                                           |                                                                                                    |                                                                                                    |                                                                                                    |                                                                                                    |                                                                                                    |                                                                                                    |                                                                                                    |
| Default value: 7            | N                                                                                                    | Min. input limit: 0                                                                                                |                                                                                                    |                                                                                                    | Ma                                                                                                    | Max. input limit: plus                                                                                  |                                                                                                    |                                                                                                    |                                                                                                    |
| Changes effective after Pov | ver On                                                                                                    |                                                                                                    | Prote                                                                                                | ction lev                                                                                                    | el: 2 / 7                                                                                                    |                                                                                                    |                                                                                                    | Unit:                                                                                                 | _                                                                                                    |
| Data type: DWORD            |                                                                                                    |                                                                                                    |                                                                                                    |                                                                                                    | Applies f                                                                                                    | rom SW                                                                                                  | l versior                                                                                               | n: 3                                                                                                  |                                                                                                    |
| Significance:               | This data is us<br>This data setti<br>mode and with<br>When the axes<br>diagram:                                                                                                 | ed to defin<br>ng determ<br>automations<br>are defin                                                               | ne which<br>ines abo<br>c path so<br>ned, the                                                        | n channe<br>ove all th<br>egmenta<br>bit signif                                                               | el axes si<br>le respor<br>tion.<br>icance m                                                                       | hall be to<br>nse of sy<br>nust be e                                                                    | reated a<br>/nchrono<br>entered a                                                                       | s punchi<br>ous axes<br>accordin                                                                      | ng/nibbling axes.<br>in stroke control<br>g to the following                                                                   |
|                             | Ŭ                                                                                                    | Bit: 7                                                                                                    | 6                                                                                                    | 5                                                                                                    | 4                                                                                                    | 3                                                                                                    | 2                                                                                                    |                                                                                                    |                                                                                                    |
|                             | Signifi-                                                                                                    |                                                                                                    |                                                                                                    |                                                                                                    |                                                                                                    |                                                                                                    |                                                                                                    |                                                                                                    |                                                                                                    |
|                             | cance:                                                                                                    | 2 <sup>7</sup> =128                                                                                                | 3 2 <sup>6</sup> =64                                                                                 | 2 <sup>5</sup> =32                                                                                            | 2 <sup>4</sup> =16                                                                                                 | 2 <sup>3</sup> =8                                                                                       | 2 <sup>2</sup> =4                                                                                       | 2 <sup>1</sup> =2                                                                                     | 2 <sup>0</sup> =1                                                                                                    |
|                             | Example:<br>If the first 2 ax<br>entered (corre                                                                                                    | es are to t<br>sponds to                                                                                           | be define<br>setting                                                                                 | ed as the<br>of bits 1                                                                                        | e punchir<br>and 0).                                                                                               | ng/nibbli                                                                                               | ng axes                                                                                                 | , then "3'                                                                                            | " must be                                                                                                    |
|                             | The first 2 axe                                                                                                    | s – typical                                                                                                    | lly x and                                                                                            | y – are                                                                                                    | punching                                                                                                    | g/nibblin                                                                                               | g axes.                                                                                                 |                                                                                                    |                                                                                                    |
|                             | PUNCH_NIB_<br>The first 2 axe<br>punching/nibb<br>mentation can                                                                                                    | AXIS_MA<br>s (typically<br>ing axes.<br>be define                                                                  | SK = 11<br>y x and y<br>In this c<br>d via PL                                                        | /) and th<br>ase, the<br>INCH_P                                                                               | e third a<br>respons<br>ARTITIC                                                                                    | xis (e.g.<br>e of the<br>N_TYP                                                                          | an axis<br>3rd axis<br>E.                                                                               | for the r<br>with aut                                                                                 | otatable tool) are<br>comatic path seg-                                                                                        |
|                             | Independently<br>segmented by<br>In addition, this<br>mode and with<br>machine with p<br>versing paths<br>initiated at the<br>It is possible to<br>In this case, pu<br>function. | of the abo<br>means of<br>s data also<br>path seg<br>path axes<br>to be segr<br>end of a b<br>achieve<br>ure Z mov | ove, this<br>SPN=<<br>c allows<br>mentatic<br>x, y and<br>nented i<br>block wh<br>the desi<br>ements | MD also<br>value> if<br>single p<br>on. To illu<br>rotary a<br>nto indiv<br>ich cont<br>red resp<br>are not t | o defines<br>i it is prop<br>ath axes<br>ustrate th<br>xis A. He<br>idual sec<br>ains only<br>onse by<br>aken inte | whethe<br>gramme<br>to be tr<br>is optior<br>owever,<br>ctions no<br>a Z axis<br>setting I<br>o account | r the pai<br>d withou<br>eated di<br>n, let us<br>we do n<br>or do we<br>s moven<br>PUNCHI<br>nt by the | th of the<br>ut path a:<br>fferently<br>assume<br>tot want a<br>want a<br>nent.<br>NIB_AXI<br>path se | A axis must be<br>xes.<br>in stroke control<br>that we have a<br>the Z axis tra-<br>stroke to be<br>S_MASK = 11.<br>gmentation |
| Related to                  | PUNCH_PAR                                                                                                    | FITION_T                                                                                                    | YPE                                                                                                  |                                                                                                    |                                                                                                    |                                                                                                    |                                                                                                    |                                                                                                    |                                                                                                    |

| 26012                       | PUNCHNIB ACTIVATION                                                                                                    |                                                                                                    |                                                                                                    |                                                                                   |                                                                                                    |  |
|-----------------------------|----------------------------------------------------------------------------------------------------|----------------------------------------------------------------------------------------------------|----------------------------------------------------------------------------------------------------|-----------------------------------------------------------------------------------|----------------------------------------------------------------------------------------------------|--|
| MD number                   | Activation of punching and nibbling functions                                                                                                    |                                                                                                    |                                                                                                    |                                                                                   |                                                                                                    |  |
| Default value: 1            | Min.                                                                                                    | input limit: 0                                                                                                    |                                                                                                    | Max. input limit:                                                                 |                                                                                                    |  |
| Changes effective after Pov | ver On                                                                                                    | Protection I                                                                                                    | evel: 2 / 7                                                                                                 | -                                                                                 | Unit: –                                                                                                    |  |
| Data type: DWORD            |                                                                                                    | J.                                                                                                    | Applies from                                                                                                | SW version:                                                                       | 3                                                                                                    |  |
| Significance:               | This MD defines i<br>PUNCHNIB_ACT<br>None of the puncl<br>tion is the only ex<br>PUNCHNIB_ACT<br>The functions are<br>they must be prog<br>PUNCHNIB_ACT<br>The M functions a<br>used.<br>Note: This option | n what way punching<br>TVATION = 0<br>hing or nibbling funct<br>ception if it is enable<br>TVATION = 1<br>activated via langua<br>grammed using macr<br>TVATION = 2<br>are interpreted directl<br>is intended only as a | and nibbling f<br>ons can be ac<br>d via MD: PUN<br>ge commands.<br>os.<br>y by the softwa<br>temporary sol | functions can<br>tivated. The a<br>ICH_PATH_S<br>. If M function<br>are. Language | be activated:<br>automatic path segmenta-<br>SPLITTING.<br>s are to be used, then<br>e commands can still be |  |
| Related to                  | PUNCH_PATH_S                                                                                                    |                                                                                                    |                                                                                                    |                                                                                   |                                                                                                    |  |

| 26014                       | PUNCH_PATH_SPLITTING                                                                                              |                                                                                                    |                                                                                                    |                                                                                 |                                                                           |                                                                                              |
|-----------------------------|----------------------------------------------------------------------------------------------------|----------------------------------------------------------------------------------------------------|----------------------------------------------------------------------------------------------------|---------------------------------------------------------------------------------|---------------------------------------------------------------------------|----------------------------------------------------------------------------------------------|
| MD number                   | Activation of                                                                                                    | f automatic pa                                                                                                    | ath segmentat                                                                                      | ion                                                                             |                                                                           |                                                                                              |
| Default value: 0            |                                                                                                    | Min. input lir                                                                                                    | nit: 0                                                                                             |                                                                                 | Max. input li                                                             | mit:                                                                                         |
| Changes effective after Pow | ver On                                                                                                    |                                                                                                    | Protection le                                                                                      | evel: 2 / 7                                                                     |                                                                           | Unit: –                                                                                      |
| Data type: DWORD            | type: DWORD Applies from SW version: 3                                                                            |                                                                                                    |                                                                                                    | 3                                                                               |                                                                           |                                                                                              |
| Significance:               | This machin<br>segmentatic<br>PUNCH_PA<br>Automatic p<br>tivated as so<br>PUNCH_PA<br>In this case,<br>punching m | e data define<br>on function, ev<br>TH_SPLITTII<br>ath segmenta<br>oon as punchi<br>TH_SPLITTII<br>automatic pa<br>oode is not act | s whether it sl<br>ven if punching<br>VG = 0<br>ing mode is de<br>VG = 1<br>ith segmentati<br>ive. | nould be pose<br>g-specific fun<br>be activated<br>eactivated.<br>ion can be ac | sible to activat<br>ctionality is no<br>if punching me<br>stivated for ge | e the automatic path<br>ot available.<br>ode is active and is deac-<br>ometry axes even when |

| 26016                       | PUNCH_PARTITION_TYPE                                                                                                    |                                                                                                    |                                                                                                    |                                                                                                    |                                                                                                    |
|-----------------------------|----------------------------------------------------------------------------------------------------|----------------------------------------------------------------------------------------------------|----------------------------------------------------------------------------------------------------|----------------------------------------------------------------------------------------------------|----------------------------------------------------------------------------------------------------|
| MD number                   | Behavior of                                                                                                    | single axes with active                                                                                                    | automatic path s                                                                                                    | egmentation                                                                                                    |                                                                                                    |
| Default value: 0            |                                                                                                    | Min. input limit: 0                                                                                                    |                                                                                                    | Max. input li                                                                                                    | mit:                                                                                                    |
| Changes effective after Pov | ver On                                                                                                    | Protectio                                                                                                    | on level: 2 / 7                                                                                                    |                                                                                                    | Unit: –                                                                                                    |
| Data type: DWORD            |                                                                                                    |                                                                                                    | Applies from                                                                                                    | m SW version:                                                                                                    | 3                                                                                                    |
| Significance:               | This machin<br>MD: PUNCH<br>as the 4th ar<br>following opt<br>control mode<br>PUNCH_PA<br>No special re<br>grammed to<br>in accordanc<br>and path axe<br>grammed wi<br>to the progra<br>PUNCH_PA<br>In this case,<br>interpolation<br>path axes.<br>PUNCH_PA<br>In this case,<br>under<br>PUNCH_PA<br>and to all ott | e data determines how<br>INIB_AXIS_MASK, sho<br>nd nibbling axis in additions for defining its res<br>magnetic strategy and the strategy and the<br>esponse in the case of<br>gether with path axes in<br>the with the path axes, in<br>the with the path axes, in<br>the sis identical to that for<br>thout path axes, but with<br>the path of the single a<br>mode) traversed in the<br>RTITION_TYPE = 1<br>the path of the single a<br>mode) traversed in the<br>RTITION_TYPE = 2<br>the single axis responder<br>RTITION_TYPE = 1,<br>ther interpolation modes | single axes, whi<br>build respond. It i<br>ion to the 3 path<br>ponse with autor<br>automatic path s<br>n one block, ther<br>e. the purely ged<br>non-segmented<br>th SPN= <value><br/>axis is generally<br/>a first segment if<br/>ds to linear interp<br/>as described ur</value> | ich are also nit<br>s assumed tha<br>axes x, y, z. Ir<br>matic path seg<br>egmentation. I<br>n its total traver<br>cometric relatior<br>d movements. I<br>, then the path<br>(i.e. regardless<br>the axis is prop<br>polation in the s | bbling axes according to<br>t rotary axis A is defined<br>in this case, there are the<br>mentation and in stroke<br>If the single axis is pro-<br>ising path is segmented<br>aship between single axis<br>if the single axis is pro-<br>is segmented according<br>of the currently active<br>grammed together with<br>same way as described<br>PARTITION_TYPE = 0. |
| Related to                  | PUNCHNIB                                                                                                    | _AXIS_MASK                                                                                                    |                                                                                                    |                                                                                                    |                                                                                                    |

| 26018                       | NIBBLE_P                                                                                                    | RE_START_1                                                                                                    | ГІМЕ           |              |                |                                                                                                    |
|-----------------------------|----------------------------------------------------------------------------------------------------|----------------------------------------------------------------------------------------------------|----------------|--------------|----------------|----------------------------------------------------------------------------------------------------|
| MD number                   | Automatic p                                                                                                    | Automatic pre-start time                                                                                                    |                |              |                |                                                                                                    |
| Default value: 0            |                                                                                                    | Min. input lir                                                                                                    | nit: 0         |              | Max. input lir | mit:                                                                                                    |
| Changes effective after Pow | ver On                                                                                                    |                                                                                                    | Protection lev | el:          |                | Unit: –                                                                                                    |
| Data type:                  |                                                                                                    |                                                                                                    |                | Applies from | SW version:    | 3.1                                                                                                    |
| Significance:               | To minimize<br>release the s<br>this is the in<br>after reachir<br>reach their t<br>polation end<br>polation). Th<br>ple: With an<br>the interpola<br>NIBBLE_PF<br>time is select | Applies from SW version: 3.1<br>imize any dead times due to the reaction time of the punching unit, it is possible to<br>e the stroke before reaching the inposition window of the axes. The reference time fo<br>the interpolation end. Since there is normally a delay of some interpolation cycles<br>eaching the interpolation end (depending on the machine dynamics) until the axes<br>their true position, the prestart time is a delay time with respect to reaching the inter-<br>n end. The function is therefore coupled to G603 (block change at the end of inter-<br>n). The time can be set via the machine data NIBBLE_PRE_START_TIME. Exam-<br>ith an interpolation cycle of 5 ms, a stroke shall be released 2 cycles after reaching<br>erpolation end. In this case, the value 0.010 s must be selected for<br>E_PRE_START_TIME. If a value that is not integrally divisible by the set interpolator |                |              |                | ng unit, it is possible to<br>es. The reference time for<br>ne interpolation cycles<br>namics) until the axes<br>ect to reaching the inter-<br>nge at the end of inter-<br>_START_TIME. Exam-<br>2 cycles after reaching<br>ted for<br>ole by the set interpolaton<br>e following the set time. |
| Related to                  |                                                                                                    |                                                                                                    |                |              |                |                                                                                                    |

| 26020                            | NIBBLE_SI                                                                                                    | NIBBLE_SIGNAL_CHECK |                   |                              |                                                          |         |
|----------------------------------|----------------------------------------------------------------------------------------------------|---------------------|-------------------|------------------------------|----------------------------------------------------------|---------|
| MD number                        | Monitoring o                                                                                                    | of input signal     |                   |                              |                                                          |         |
| Default value: 0                 |                                                                                                    | Min. input limit: 0 |                   |                              | Max. input limit:                                        |         |
| Changes effective after Power On |                                                                                                    |                     | Protection level: |                              |                                                          | Unit: s |
| Data type: FlowId                |                                                                                                    |                     | Ар                | Applies from SW version: 3.1 |                                                          |         |
| Significance:                    | If for example the stroke active signal is set by punch overshoot between the cycles, the interpolation is stopped. Furthermore, it is possible to generate the "Distorted punch signal message as a function of machine data NIBBLE_SIGNAL_CHECK. |                     |                   |                              | etween the cycles, the<br>"Distorted punch signal"<br>K. |         |
| Related to                       |                                                                                                    |                     |                   |                              |                                                          |         |

| 26008                       | NIBBLE_PU                                                                          | NIBBLE_PUNCH_CODE[n]                               |               |             |                                      |                             |  |
|-----------------------------|------------------------------------------------------------------------------------|----------------------------------------------------|---------------|-------------|--------------------------------------|-----------------------------|--|
| MD number                   | Definition of                                                                      | Definition of M functions (applies only to SW 3.1) |               |             |                                      |                             |  |
| Default value: see below    | 1                                                                                  | Min. input lir                                     | nit: 0        |             | Max. input li                        | mit: plus                   |  |
| Changes effective after Pow | ver On                                                                             |                                                    | Protection I  | evel: 2 / 7 | 7                                    | Unit: –                     |  |
| Data type: DWORD            |                                                                                    |                                                    |               | Applies     | s for Software Vers                  | ion 3.1                     |  |
| Significance:               | This machin                                                                        | e data define                                      | s the special | M functic   | ons for punching ar                  | nd nibbling.                |  |
|                             | Default setting                                                                    |                                                    |               | Example     |                                      |                             |  |
|                             | NIBBLE_PU                                                                          | INCH_CODE                                          | [0] = 0       | 20          | End punching, n                      | ibble with M20              |  |
|                             | NIBBLE_PU                                                                          | INCH_CODE                                          | [1] = 23      | 23          | End punching, n                      | ibble with M23              |  |
|                             | NIBBLE_PU                                                                          | INCH_CODE                                          | [2] = 22      | 22          | Start nibbling                       |                             |  |
|                             | NIBBLE_PU                                                                          | INCH_CODE                                          | [3] = 25      | 25          | Start punching                       |                             |  |
|                             | NIBBLE_PU                                                                          | INCH_CODE                                          | [4] = 26      | 26          | Activation of dwe                    | ell                         |  |
|                             | NIBBLE_PU                                                                          | INCH_CODE                                          | [5] =122      | 122         | Start nibbling wit<br>on servo level | th leader, stroke control   |  |
|                             | NIBBLE_PU                                                                          | INCH_CODE                                          | [6] =125      | 125         | Start punching w<br>on servo level   | vith leader, stroke control |  |
|                             | NIBBLE_PU                                                                          | INCH_CODE                                          | [7] = 0       | 0           | Not used (availa                     | ble soon)                   |  |
| Special cases, errors,      | If MD: PUNCHNIB_ACTIVATION = 2 (M functions are interpreted directly by software), |                                                    |               |             |                                      | directly by software),      |  |
|                             | then MD: NI                                                                        | BBLE_PUNC                                          | H_CODE[0]     | = 20 mus    | st be set.                           |                             |  |
| Related to                  | PUNCHNIB                                                                           | _ACTIVATIO                                         | N             |             |                                      |                             |  |

## 4.2 Channel-specific setting data

| 42400                      | PUNCH_DV                                                                                                    | VELL_TIME           |              |               |           |
|----------------------------|----------------------------------------------------------------------------------------------------|---------------------|--------------|---------------|-----------|
| SD number                  | Dwell                                                                                                    |                     |              |               |           |
| Default value: 1.0         | ·                                                                                                    | Min. input limit: 0 |              | Max. input li | mit: plus |
| Changes effective immediat | ely                                                                                                    |                     |              |               | Unit: s   |
| Data type: DOUBLE          |                                                                                                    |                     | Applies from | SW version:   | 3         |
| Significance:              | This machine data is used to set the dwell between reaching the position and initiating the stroke movement.<br>The set value is rounded to whole multiples of the interpolation clock cycle (i.e. the value set here may deviate slightly to the dwell actually applied). |                     |              |               |           |
| Related to                 | MD 10710:\$                                                                                                    | MN_PROG_SD_RESET_S  | AVE_TAB      |               |           |

| 42402                      | NIBPUNCH_PRE_START_TIME                                                                                                    |                     |  |               |           |  |
|----------------------------|----------------------------------------------------------------------------------------------------|---------------------|--|---------------|-----------|--|
| SD number                  | Pre-start time                                                                                                    | Pre-start time      |  |               |           |  |
| Default value: 1.0         |                                                                                                    | Min. input limit: 0 |  | Max. input li | mit: plus |  |
| Changes effective immediat | ely                                                                                                    |                     |  |               | Unit: s   |  |
| Data type: DOUBLE          | Applies from SW version: 3                                                                                                    |                     |  |               |           |  |
| Significance:              | This setting data has exactly the same effect as machine data<br>NIBBLE_PRE_START_TIME. Its primary purpose is to allow the pre-start time to be altered<br>from the NC program so that it can be adapted to different metal sheet sizes and thick-<br>nesses. However, setting data 42402 is effective only when the machine data has been set<br>to zero. |                     |  |               |           |  |
| Related to                 | NIBBLE_PRI                                                                                                    | ESTART_TIME         |  |               |           |  |

4.2 Channel-specific setting data

| Notes |  |
|-------|--|
|       |  |
|       |  |
|       |  |
|       |  |
|       |  |
|       |  |
|       |  |
|       |  |
|       |  |
|       |  |
|       |  |
|       |  |
|       |  |
|       |  |
|       |  |
|       |  |
|       |  |
|       |  |

# **Signal Descriptions**

## 5.1 Signal overview

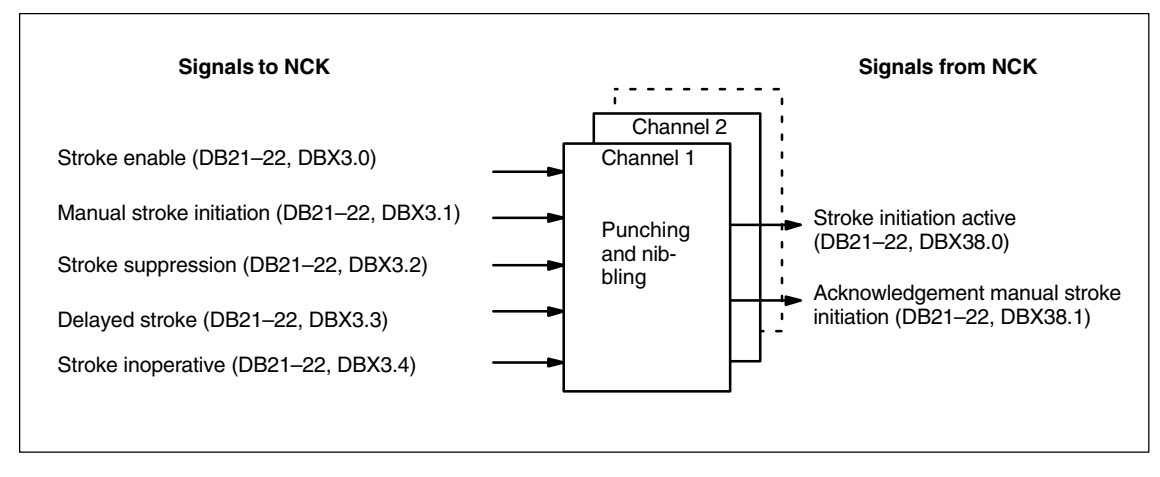

Fig. 5-1 PLC interface signals for "Punching and nibbling"

5.2 Signals to channel

## 5.2 Signals to channel

| DB 21, 22                | No stroke   | enable                                           |                                         |  |  |  |
|--------------------------|-------------|--------------------------------------------------|-----------------------------------------|--|--|--|
| DBX3.0                   |             |                                                  |                                         |  |  |  |
| Data block               | Signal(s) t | Signal(s) to channel (PLC —> NCK)                |                                         |  |  |  |
| Edge evaluation:         |             | Signal(s) updated:                               | Signal(s) valid from SW vers.: 3        |  |  |  |
| Signal state 1 or signal | This signa  | signal enables the punching strokes via the PLC. |                                         |  |  |  |
| transition 0> 1          | 1 signal:   | Stroke is disabled,                              |                                         |  |  |  |
|                          |             | the NC must not enable punching strokes          | 6                                       |  |  |  |
| Signal state 0 or signal | 0 signal:   | Stroke enable is present,                        |                                         |  |  |  |
| transition 1> 0          |             | the NC may execute a punching stroke p           | rovided the enabling signal is not set. |  |  |  |

| DB 21, 22<br>DBX3.1                         | Manual stroke initiation                         |                                  |
|---------------------------------------------|--------------------------------------------------|----------------------------------|
| Data block                                  | Signal(s) to channel (PLC> NCK)                  |                                  |
| Edge evaluation:                            | Signal(s) updated:                               | Signal(s) valid from SW vers.: 3 |
| Signal state 1 or signal                    | This signal permits a single stroke to be initia | ated in manual mode.             |
| transition 0> 1                             | 1 signal: Manual stroke is executed.             |                                  |
| Signal state 0 or signal transition 1 — > 0 | 0 signal: No effect                              |                                  |

| DB 21, 22<br>DBX3.2                      | Stroke suppression                                                                                                    |                                  |  |  |
|------------------------------------------|----------------------------------------------------------------------------------------------------|----------------------------------|--|--|
| Data block                               | Signal(s) to channel (PLC>                                                                                                    | NCK)                             |  |  |
| Edge evaluation:                         | Signal(s) updated:                                                                                                    | Signal(s) valid from SW vers.: 3 |  |  |
| Signal state 1 or signal                 | This signal simply prevents execution of the stroke. The machine continues to operate.                                                                                                    |                                  |  |  |
| transition 0 —> 1                        | The automatic path segmentation remains active if it is already activated. Only the signal<br>"Stroke initiation" is suppressed. The machine traverses in "stop and go" mode. The step<br>length is defined by the path segmentation.<br>1 signal: Stroke suppression is active |                                  |  |  |
| Signal state 0 or signal transition 1> 0 | 0 signal: Stroke suppression i                                                                                                    | is not active                    |  |  |

| DB 21, 22                                   | Delayed stroke                                                                                                    |                                                                                                    |  |  |
|---------------------------------------------|----------------------------------------------------------------------------------------------------|----------------------------------------------------------------------------------------------------|--|--|
| DBX3.3                                      |                                                                                                    |                                                                                                    |  |  |
| Data block                                  | Signal(s) to channel (PLC —> NCK)                                                                                                    |                                                                                                    |  |  |
| Edge evaluation:                            | Signal(s) updated:                                                                                                    | Signal(s) valid from SW vers.: 3                                                                                    |  |  |
| Signal state 1 or signal transition 0 ——> 1 | A "Delayed stroke" can be activated via this signal. <sup>¬</sup><br>programming of PDELAYON. Other PLC signals not<br>evaluated in the NCK. With the exception of the mar<br>signals is limited to PON active.<br>1 signal: Delayed stroke is active | This corresponds in function to the corresponding to the standard are not nual stroke initiation, the evaluation of |  |  |
| Signal state 0 or signal transition 1> 0    | 0 signal: Delayed stroke is not active                                                                                                    |                                                                                                    |  |  |

| DB 21, 22<br>DBX3.4                            | Stroke ino                                                                                                    | perative                                  |                                  |
|------------------------------------------------|----------------------------------------------------------------------------------------------------|-------------------------------------------|----------------------------------|
| Data block                                     | Signal(s) to                                                                                                    | channel (PLC> NCK)                        |                                  |
| Edge evaluation:                               | •                                                                                                    | Signal(s) updated:                        | Signal(s) valid from SW vers.: 3 |
| Signal state 1 or signal<br>transition 0 ——> 1 | The NC reacts to this signal by initiating an immediate movement stop. An alarm is output if any other movement or action needs to be interrupted as a result of this signal. In physical terms, the signal is identical to the signal "Stroke active" for the CNC, i.e. the system is wired such that the two signals are taken to the same NC input via an AND gate.<br>1 signal: Stroke inoperative (corresponds to signal "Stroke enable") |                                           |                                  |
| Signal state 0 or signal transition 1 —> 0     | 0 signal:                                                                                                    | Stroke operative (corresponds to signal " | Stroke enable")                  |

5.3 Signals from channel

## 5.3 Signals from channel

| DB21, 22                         | Stroke initiation active                            |                                  |
|----------------------------------|-----------------------------------------------------|----------------------------------|
| DBX38.0                          |                                                     |                                  |
| Data block                       | Signal(s) from channel (PLC> NCK)                   |                                  |
| Edge evaluation:                 | Signal(s) updated:                                  | Signal(s) valid from SW vers.: 3 |
| Signal state 1 or signal         | This signal indicates whether the stroke initiation | is active.                       |
| transition 0> 1                  | 1 signal: Stroke initiation is active               |                                  |
| Signal state 0 or signal         | 0 signal: Stroke initiation is not active           |                                  |
| transition $1 \longrightarrow 0$ |                                                     |                                  |

| DB21, 22                                 | Acknowledgement of manual stroke initiation       |                                  |  |  |  |
|------------------------------------------|---------------------------------------------------|----------------------------------|--|--|--|
| DBX38.1                                  |                                                   |                                  |  |  |  |
| Data block                               | Signal(s) from channel (PLC> NCK)                 |                                  |  |  |  |
| Edge evaluation:                         | Signal(s) updated:                                | Signal(s) valid from SW vers.: 3 |  |  |  |
| Signal state 1 or signal                 | This signal indicates whether a manual stroke has | been initiated.                  |  |  |  |
| transition 0> 1                          | 1 signal: Manual stroke has been initiated        |                                  |  |  |  |
| Signal state 0 or signal transition 1> 0 | 0 signal: Manual stroke has not been initiated    |                                  |  |  |  |

# 6

# Examples

Examples of defined start of nibbling operation

### 1st example:

| :          |            |            |      |         |                                                                                                    |
|------------|------------|------------|------|---------|----------------------------------------------------------------------------------------------------|
| N10<br>N20 | G0<br>X120 | X20<br>SON | Y120 | SPP= 20 | Position 1 is approached<br>Defined start of nibbling,<br>first stroke on "1", last<br>stroke on "2" |
| N30        | Y20        |            |      |         | Defined start of nibbling,<br>first stroke on "3", last<br>stroke on "4"                             |
| N40        | X20        |            |      |         | Defined start of nibbling,<br>first stroke on "5", last<br>stroke on "6"                             |
| N50<br>N60 | M2         | SPOF       |      |         |                                                                                                    |

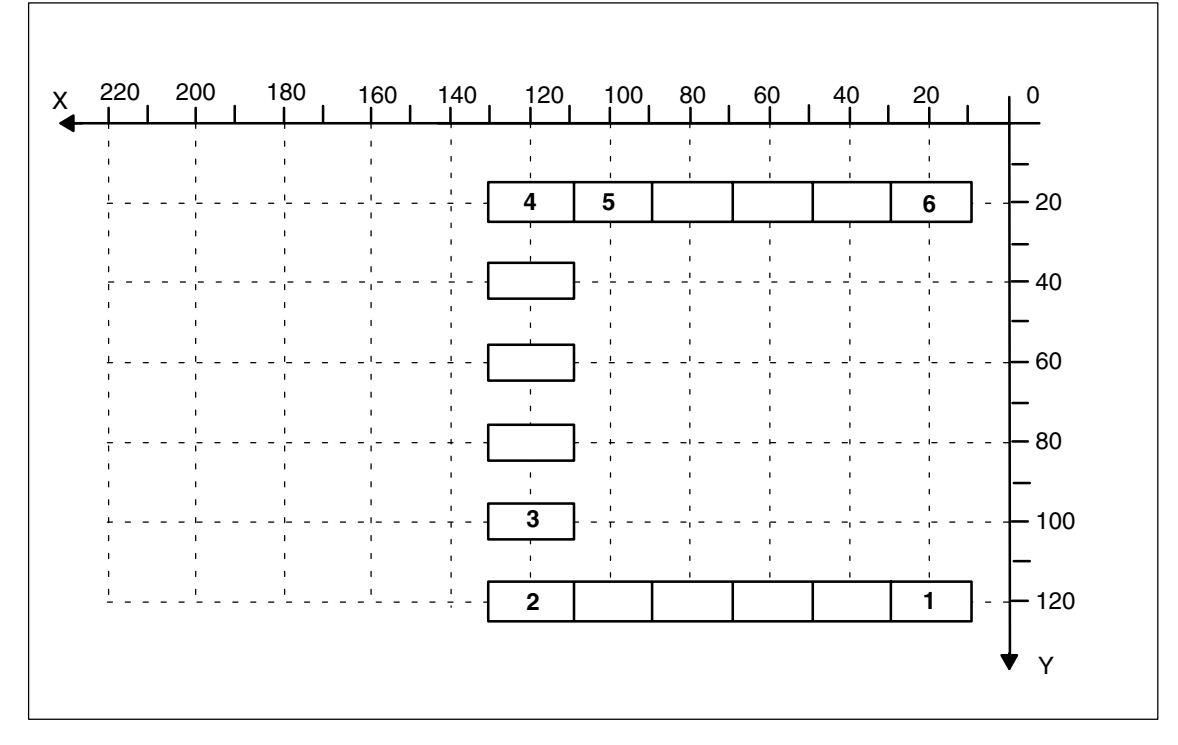

Fig. 6-1

6 Examples

 2nd example:
 This example utilizes the "Tangential control" function. Z has been selected as the name of the tangential axis.

 :
 :

| :               |                                 |                              |     |                                                                                                    |
|-----------------|---------------------------------|------------------------------|-----|----------------------------------------------------------------------------------------------------|
| N5<br>N8<br>N10 | TANG (Z, X,<br>TANGON<br>G0 X20 | Y, 1, "B")<br>(Z, 0)<br>Y120 |     | Definition of tangential axis<br>Selection of tangential control<br>Position 1 is approached                                                         |
| N20             | X120 Z                          | SPN=20                       | SON | Defined start of nibbling,<br>tangential control<br>selected, first stroke on "1",<br>last stroke on "2"                                             |
| N30             | SPOF TANC                       | GOF                          |     | Deselection of nibbling mode<br>and selection of tangential<br>control                                                                               |
| N38             | TANGON                          | (Z, 0)                       |     | Selection of tangential control                                                                                                    |
| N40             | Y20 Z                           | SON                          |     | Defined start of nibbling,<br>tangential control<br>selected, first stroke on "2",<br>rotated through 90 degrees to<br>block N20, last stroke on "3" |
| N50             | SPOF                            |                              |     |                                                                                                    |
| N60             | M2                              |                              |     |                                                                                                    |

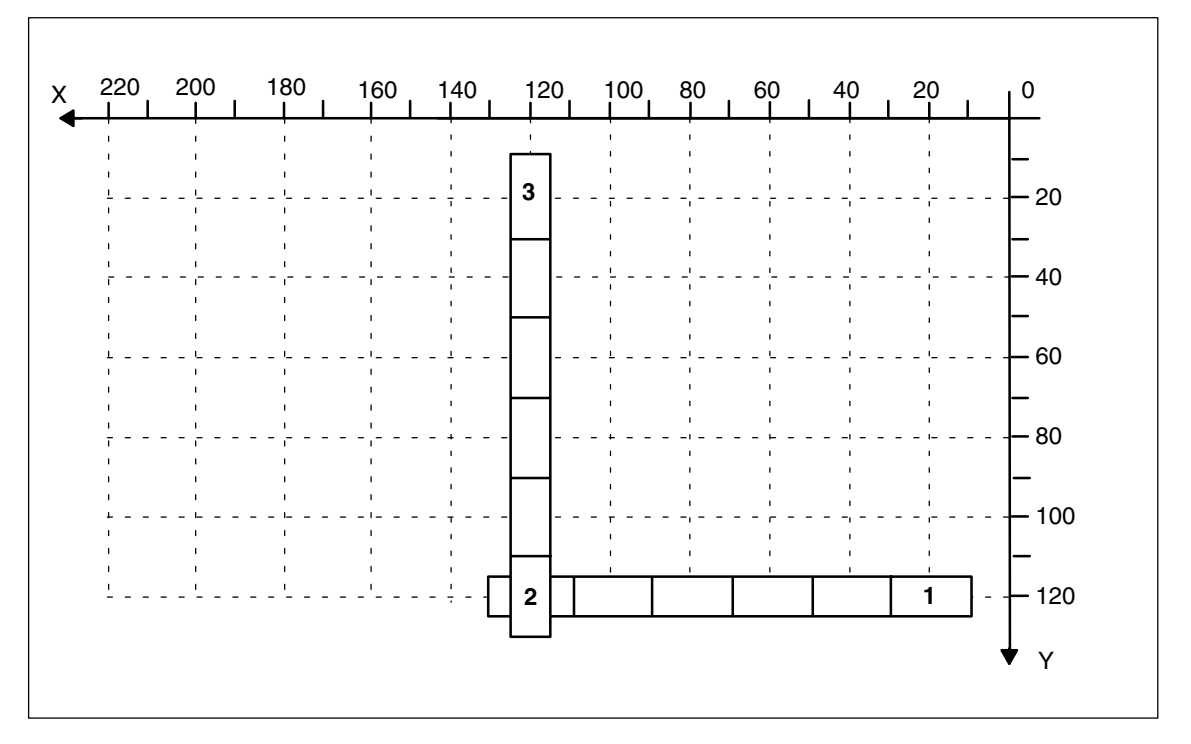

Fig. 6-2

(3) Example of defined start of nibbling illustrated in diagram below:

| :<br>N5<br>N10<br>N20<br>N30 | G0 X10 Y10<br>X90 SPN=20 SON<br>X10 Y30 SPP=1<br>X90 | Position<br>Defined start of nibbling,<br>5 punching operations<br>Initiation of punching<br>operation at end of path<br>4 punching operations with<br>SPP distance = 20 |
|------------------------------|------------------------------------------------------|----------------------------------------------------------------------------------------------------|
| N40<br>N50                   | SPOF<br>M2                                           |                                                                                                    |

(4) Example of defined start of nibbling illustrated in diagram below:

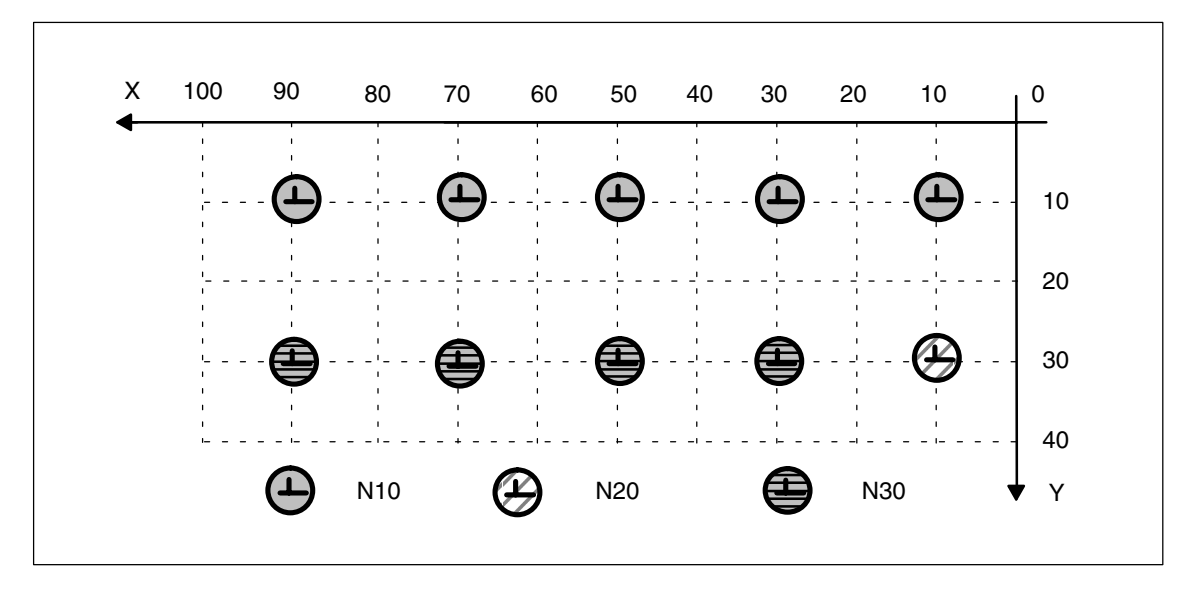

Fig. 6-3 Example of defined start of nibbling operation

•

:

### 6 Examples

(5) Examples of E programming **without defined start of nibbling** illustrated in diagram below:

| :<br>N5<br>N10 | G0<br>X90  | X10 Y30<br>SPN=20 | PON | Position<br>No defined start of nibbling,       |
|----------------|------------|-------------------|-----|-------------------------------------------------|
| N15            | Y10        |                   |     | 4 punching operations<br>Initiation of punching |
| N20            | X10        | SPP=20            |     | 4 punching operations with distance E20         |
| N25<br>N30     | SPOF<br>M2 | :                 |     |                                                 |

(6) Examples of H programming **without defined start of nibbling** illustrated in diagram below:

| :                 |                   |         |     |                                                        |
|-------------------|-------------------|---------|-----|--------------------------------------------------------|
| N5                | G0                | X10 Y30 |     | Position                                               |
| N10               | X90               | SPN=4   | PON | No defined start of nibbling,<br>4 punching operations |
| N15               | Y10               |         |     | Initiation of punching<br>operation at end of path     |
| N20<br>N25<br>N30 | X10<br>SPOF<br>M2 | SPN=4   |     | 4 punching operations                                  |

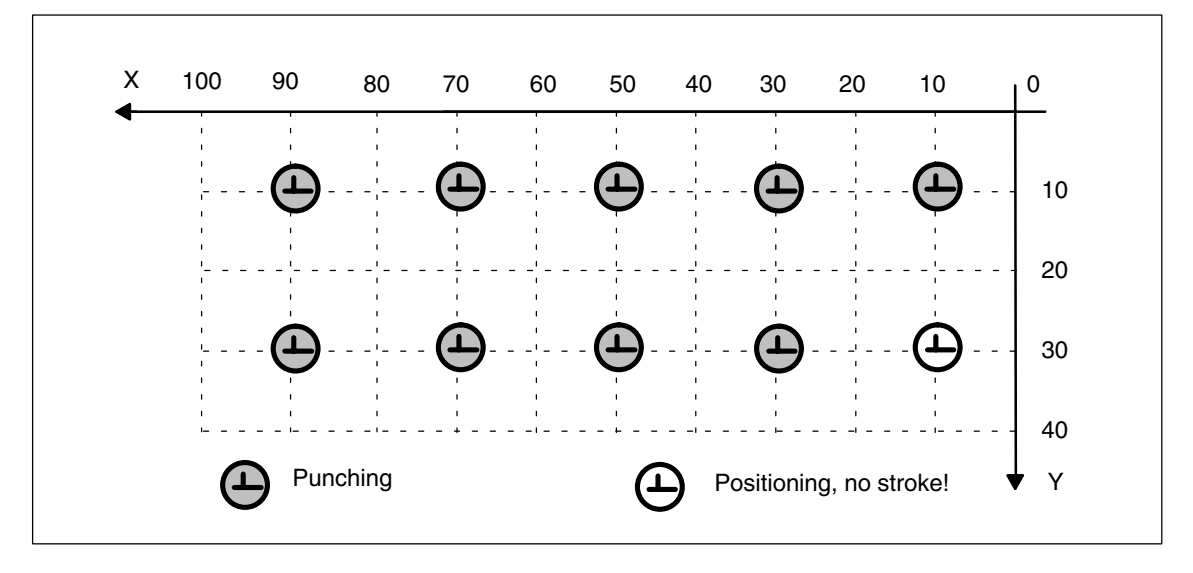

Fig. 6-4 Examples of E/H programming without defined start of nibbling

### Example of application: E value for punching

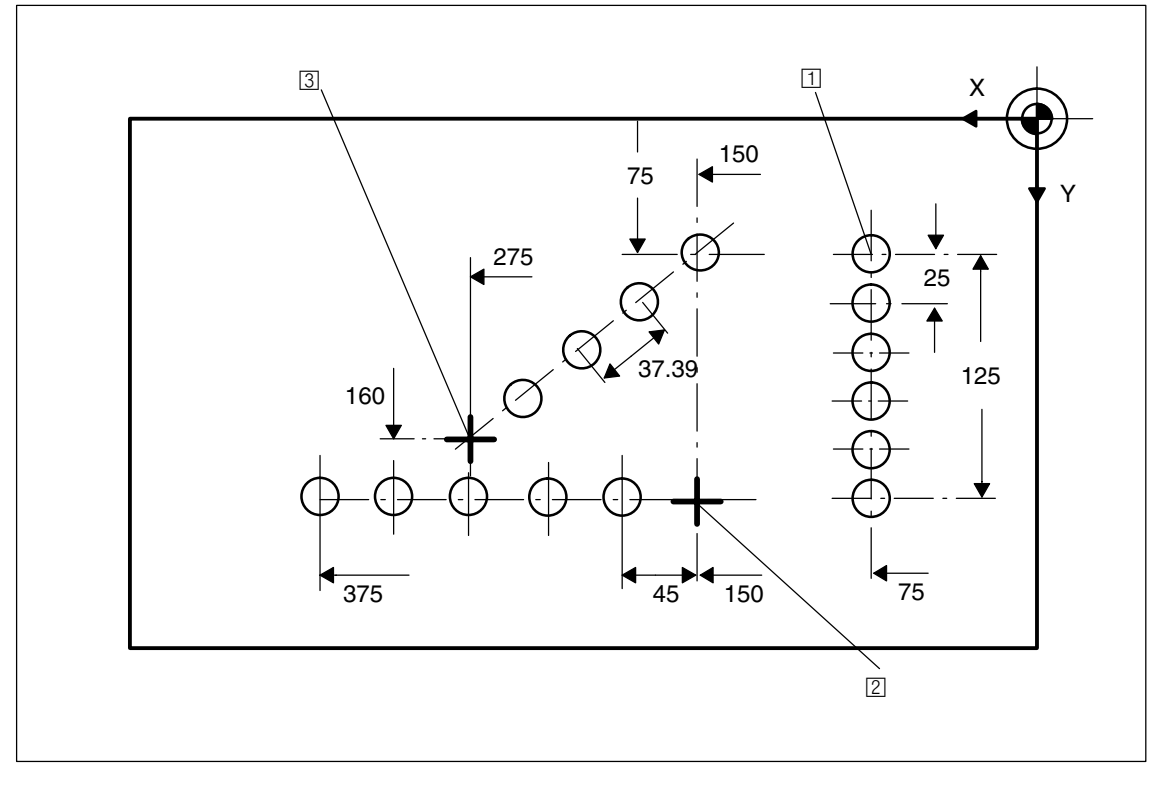

Fig. 6-5 Workpiece

| Progra       | ım extra     | act:           |             |     |     |
|--------------|--------------|----------------|-------------|-----|-----|
| N100         | G90          | X75            | Y75         | F60 | PON |
| N110         | G91          | Y125           | SPP=25      | PON |     |
| N120         | G90          | X150           | SPOF        |     |     |
| N130<br>N140 | X375<br>X275 | SPP=45<br>Y160 | PON<br>SPOF |     |     |
| N150         | X150         | Y75            | SPP=40      | PON |     |
| N160         | G00          | Y300           | SPOF        |     |     |

Position at starting point ① of vertical row of holes, punch single hole End point dimensions (incremental), feedrate value: 25 mm, activate punching Absolute dimensioning, position at starting point ② of horizontal row of holes End point dimensions, feedrate value: 45 mm Position at starting point ③ of inclined row of holes End point dimensions, programmed feedrate value: 40 mm, calculated feedrate value: 37.79 mm Position 6 Examples

| Notes |  |
|-------|--|
|       |  |
|       |  |
|       |  |
|       |  |
|       |  |
|       |  |
|       |  |
|       |  |
|       |  |
|       |  |
|       |  |
|       |  |

7

# Data Fields, Lists

## 7.1 Interface signals

| DB number      | Bit, byte         | Name                                       | Refer-<br>ence |
|----------------|-------------------|--------------------------------------------|----------------|
| Channel-specif | ic (signals to ch | nannel)                                    |                |
| 21–22          | 3.0               | No stroke enable                           |                |
| 21–22          | 3.1               | Manual stroke initiation                   |                |
| 21–22          | 3.2               | Stroke suppression                         |                |
| 21–22          | 3.3               | Stroke delay                               |                |
| 21–22          | 3.4               | Stroke inoperative                         |                |
| Channel-specif | ic (signals from  | channel)                                   |                |
| 21–22          | 38.0              | Stroke initiation active                   |                |
| 21–22          | 38.1              | Acknowledgment of manual stroke initiation |                |

## 7.2 Machine data

| Number    | Identifier              | Name                                                         | Refer-<br>ence |
|-----------|-------------------------|--------------------------------------------------------------|----------------|
| Channel-s | pecific(\$MC )          |                                                              |                |
| 20150     | GCODE_RESET_VALUES[n]   | Initial setting of G groups                                  | /K1/           |
| 26000     | PUNCHNIB_ASSIGN_FASTIN  | Hardware assignment for input byte with stroke control       |                |
| 26002     | PUNCHNIB_ASSIGN_FASTOUT | Hardware assignment for output byte with stroke con-<br>trol |                |
| 26004     | NIBBLE_PUNCH_OUTMASK[n] | Screen form for high-speed output bits                       |                |
| 26006     | NIBBLE_PUNCH_INMASK[n]  | Screen form for high-speed input bits                        |                |
| 26008     | NIBBLE_PUNCH_CODE[n]    | Definition of M functions (applies only to SW 3.1)           |                |
| 26010     | PUNCHNIB_AXIS_MASK      | Definition of punching and nibbling axes                     |                |
| 26012     | PUNCHNIB_ACTIVATION     | Activation of punching and nibbling functions                |                |
| 26014     | PUNCH_PATH_SPLITTING    | Activation of automatic path segmentation                    |                |

7.5 Alarms

| Number | Identifier            | Name                                                          | Refer-<br>ence |
|--------|-----------------------|---------------------------------------------------------------|----------------|
| 26016  | PUNCH_PARTITION_TYPE  | Response of single axes with automatic path seg-<br>mentation |                |
| 26018  | NIBBLE_PRE_START_TIME | Automatic activation of the pre-start time                    |                |
| 26020  | NIBBLE_SIGNAL_CHECK   | Monitoring of the input signal                                |                |

## 7.3 Setting data

| Number    | Identifier              | Name           | Refer-<br>ence |
|-----------|-------------------------|----------------|----------------|
| Channel-s | pecific(\$SC )          |                |                |
| 42400     | PUNCH_DWELL_TIME        | Dwell          |                |
| 42402     | NIBPUNCH_PRE_START_TIME | Pre-start time |                |

## 7.4 Language commands

| G group     | Language<br>command | Meaning              |                                               |  |
|-------------|---------------------|----------------------|-----------------------------------------------|--|
| 35          | SPOF                | Stroke / Punch Off   | Punching and nibbling OFF                     |  |
| 35          | SON                 | Stroke On            | Nibbling ON                                   |  |
| 35          | SONS                | Stroke On            | Nibbling ON (position controller)             |  |
| 35          | PON                 | Punch On             | Punching ON                                   |  |
| 35          | PONS                | Punch On             | Punching ON (position controller)             |  |
| 36          | PDELAYON            | Punch with Delay On  | Punching with delay ON                        |  |
| 36          | PDELAYOF            | Punch with Delay Off | Punching with delay OFF                       |  |
| Path segmer | itation             |                      |                                               |  |
|             | SPP                 |                      | Path per stroke, modal action                 |  |
|             | SPN                 |                      | Number of strokes per block, non-modal action |  |

## 7.5 Alarms

A more detailed description of the alarms which may occur is given in **References:** /DA/, Diagnostic Guide or in the online help in systems with MMC 101/102/103.

# SINUMERIK 840D/FM-NC Description of Functions, Extension Functions (FB2)

# **Positioning Axes (P2)**

| 1 | Brief Des                      | scription                                                                                            | 2/P2/1-3                                     |  |
|---|--------------------------------|----------------------------------------------------------------------------------------------------|----------------------------------------------|--|
| 2 | Detailed                       | Detailed Description                                                                                 |                                              |  |
|   | 2.1<br>2.1.1<br>2.1.2<br>2.1.3 | Selection of positioning axes<br>Separate channel<br>Positioning axis<br>Concurrent positioning axis | 2/P2/2-5<br>2/P2/2-6<br>2/P2/2-7<br>2/P2/2-9 |  |
|   | 2.2                            | Motional behavior                                                                                    | 2/P2/2-10                                    |  |
|   | 2.3                            | Block change                                                                                         | 2/P2/2-10                                    |  |
|   | 2.4                            | Velocity                                                                                             | 2/P2/2-13                                    |  |
|   | 2.5                            | Control by PLC                                                                                       | 2/P2/2-14                                    |  |
|   | 2.6<br>2.6.1                   | Programming Programming from external                                                                | 2/P2/2-15<br>2/P2/2-16                       |  |
|   | 2.7<br>2.7.1<br>2.7.2          | Response with special functions<br>Dry run feedrate (DRY RUN)<br>Single block                        | 2/P2/2-17<br>2/P2/2-17<br>2/P2/2-17          |  |
| 3 | Supplem                        | nentary Conditions                                                                                   | 2/P2/4-19                                    |  |
| 4 | Data Des                       | scriptions (MD, SD)                                                                                  | 2/P2/4-19                                    |  |
|   | 4.1                            | Axis/spindle-specific machine data                                                                   | 2/P2/4-19                                    |  |
| 5 | Signal D                       | escriptions                                                                                          | 2/P2/5-21                                    |  |
|   | 5.1                            | Axis/spindle-specific signals                                                                        | 2/P2/5-21                                    |  |
|   | 5.2                            | Function call                                                                                        | 2/P2/5-22                                    |  |
| 6 | Example                        |                                                                                                    | 2/P2/6-23                                    |  |
| 7 | Data Fie                       | lds, Lists                                                                                           | 2/P2/7-25                                    |  |
|   | 7.1                            | Interface signals                                                                                    | 2/P2/7-25                                    |  |
|   | 7.2                            | Machine data                                                                                         | 2/P2/7-25                                    |  |
|   | 7.3                            | Alarms                                                                                               | 2/P2/7-25                                    |  |
|   |                                |                                                                                                    |                                              |  |

| Notes |
|-------|
|       |
|       |
|       |
|       |
|       |
|       |
|       |
|       |
|       |
|       |
|       |
|       |
|       |
|       |
|       |
|       |
|       |
|       |
|       |
|       |
|       |

# **Brief Description**

# In addition to axes for machining, modern machine tools can also be equipped with axes for auxiliary movements, e.g.:

- Axis for tool magazine
- Axis for tool turret
- Axis for workpiece transport
- Axis for pallet transport
- Axis for loader (also multi-axis)
- Axis for tool changer
- Axis for quill/sleeve or steady

Positioning axes The "Positioning axes" function allows axes for auxiliary motions to be integrated more easily into the control system. The integration of the positioning axes is simpler

- During programming: Programming is performed together with the axes for workpiece machining in the same part program, without having to sacrifice valuable machining time.
- During program testing/startup: Program testing and startup is performed simultaneously for all axes.
- During operation: Operation and monitoring of the machining process commence simultaneously for all axes.
- During PLC configuring/startup: No allowance has to be made on PLC or external computers (PCs) for synchronization between axes for machining and axes for auxiliary movements.
- During system configuration: A second channel is not required.

1 Brief description

| Notes |  |
|-------|--|
|       |  |
|       |  |
|       |  |
|       |  |
|       |  |
|       |  |
|       |  |
|       |  |
|       |  |
|       |  |
|       |  |
|       |  |
|       |  |
|       |  |
|       |  |
|       |  |
|       |  |

# **Detailed Description**

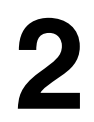

In addition to the axes required for machining, a complex modern machine tool can be equipped with further axes for auxiliary movements. The axes for machining a workpiece are known as path axes: within the channel they are guided by the interpolator so that they start simultaneously and accelerate and reach the end point together. The auxiliary axes include:

- Axis for tool magazine
- Axis for workpiece transport
- Axis for pallet transport
- Axis for loader
- Axis for tool changer
- Axis for quill/sleeve or steady

Many of these axes were previously manipulated hydraulically and triggered by the part program by means of an auxiliary function. With control of the axis in the NC, the axis can be addressed by name in the part program and the actual position displayed on the screen.

Positioning axes are traversed independently of the path axes with their own dedicated axis-specific feedrate.

Synchronous axes and geometry axes can be traversed non-modally as positioning axes.

Special traversing instructions are provided for positioning axes, i.e. POS[...], POSA[...]

## 2.1 Selection of positioning axes

When axes are provided for auxiliary movements on a machine tool, the required properties will decide whether the axis is to be

- programmed in a separate part program
   > see section 2.1.1 "Separate channels"
- programmed in the same part program as the machining process
   —> see section 2.1.2 "Positioning axes"
- triggered exclusively from the PLC during machining —> see section 2.1.3 "Concurrent positioning axes"

## 2.1.1 Separate channel

A channel represents a self-contained NC which, with the aid of a part program, can be used to control the movement of axes, spindles and machine functions independently of other channels.

Independence between channels is assured by means of the following provisions:

- One active part program per channel
- Channel-specific signals such as
  - IS "NC Start" (DB21, ... DBX7.1)
  - IS "NC Stop" (DB21, ... DBX7.3)
  - IS "Reset" (DB21, ... DBX7.7)
- One feedrate override per channel
- One rapid traverse override per channel
- Channel-specific evaluation and display of alarms
- Channel-specific display, e.g. for:
  - Actual axis positions
  - Active G functions
  - Active help functions
  - Current program block
- Channel-specific testing and channel-specific modification of programs:
  - Single block
  - Dry run (DRY RUN)
  - Block search
  - Program test

Please see the following for more information on channel functionality: **References:** /FB/, K1, "Mode Groups, Channels, Program Operation Mode"

12.95

## 2.1.2 Positioning axis

|                             | Positioning axes are programmed together with path axes, i.e. with the axes<br>that are responsible for workpiece machining.<br>Instructions for both positioning axes and path axes can be included in the<br>same NC block. Although they are programmed in the same NC block, the pa<br>and positioning axes are not interpolated together and do not reach their end<br>point simultaneously (no direct time relationship, see also section 2.2).<br>The block change depends on the type of positioning axis programmed (see<br>section 2.3). |                                                                                                    |  |  |
|-----------------------------|----------------------------------------------------------------------------------------------------|----------------------------------------------------------------------------------------------------|--|--|
|                             | Type 1                                                                                                    | The block change occurs when all path and positioning axes have reached their programmed end point.                                                                         |  |  |
|                             | • Type 2                                                                                                    | The block change occurs when all path axes have reached their programmed end point.                                                                                         |  |  |
|                             | With position position acro                                                                                                    | ing axes of type 2, it is possible to approach the programmed end ss several block boundaries.                                                                              |  |  |
|                             | Positioning a program and explicit points                                                                                                    | xes permit movements to be activated from the same machining<br>such movements to be synchronized at block limits (type 1) or at<br>s by means of a WAITP command (type 2). |  |  |
| Independence of<br>path and | The mutual ir following mea                                                                                                    | ndependence of path and positioning axes is ensured by the asures:                                                                                                    |  |  |
| positioning axes            | No share                                                                                                    | d interpolation                                                                                                    |  |  |
|                             | Each pos                                                                                                    | itioning axis has a dedicated axis interpolator                                                                                                    |  |  |
|                             | Dedicated                                                                                                    | d feed override for each positioning axis                                                                                                    |  |  |
|                             | Dedicated programmable feedrate                                                                                                    |                                                                                                    |  |  |

• Dedicated "axis-specific delete distance-to-go" interface signal.

### Positioning Axes (P2)

2.1 Selection of positioning axes

| Dependence of | Positioning axes are dependent in the following respects:                                                                                                    |  |  |
|---------------|----------------------------------------------------------------------------------------------------|--|--|
| axes          | A shared part program                                                                                                    |  |  |
|               | Starting of positioning axes only at block boundaries in the part program                                                                                                    |  |  |
|               | No rapid traverse override                                                                                                    |  |  |
|               | The signals                                                                                                    |  |  |
|               | <ul> <li>IS "NC Start" (DB21, DBX7.1)</li> </ul>                                                                                                    |  |  |
|               | <ul> <li>– IS "NC Stop" (DB21, DBX7.3)</li> </ul>                                                                                                    |  |  |
|               | <ul> <li>IS "Reset" (DB21, DBX7.7)</li> </ul>                                                                                                    |  |  |
|               | <ul> <li>IS "Read-in disable" (DB21, DBX6.1)</li> </ul>                                                                                                    |  |  |
|               | act on the entire channel and therefore on positioning axes.                                                                                                    |  |  |
|               | <ul> <li>Program-specific and channel-specific alarms also deactivate positioning axes.</li> </ul>                                                                                       |  |  |
|               | <ul> <li>Program control (dry run feed, program test, DRF, etc.) also act on<br/>positioning axes</li> </ul>                                                                             |  |  |
|               | Block search and single block also act on positioning axes                                                                                                    |  |  |
|               | <ul> <li>Group 1 (movement commands with modal effect) of the G functions (G0, G1, G2, etc.) does not apply to positioning axes.</li> <li>References: /PA/, Programming Guide</li> </ul> |  |  |
| Applications  | The following are typical applications for positioning axes:                                                                                                    |  |  |
|               | Single-axis loaders                                                                                                    |  |  |
|               | <ul> <li>Multi-axis loaders without interpolation (PTP —&gt; point-to-point traversing)</li> </ul>                                                                                       |  |  |
|               | Workpiece feed and transport                                                                                                    |  |  |
|               |                                                                                                    |  |  |

Positioning axes are not suitable for multi-axis loaders that require interpolation between the axes (path interpolator).
### 2.1.3 Concurrent positioning axis

Concurrent positioning axes are positioning axes with the following attributes:

|                 | <ul> <li>Activation from the PLC need not take place at block limits, but can be<br/>implemented at any time in any operating mode (even when a part program<br/>is already being processed in the channel).</li> </ul> |  |  |  |  |  |  |
|-----------------|----------------------------------------------------------------------------------------------------|--|--|--|--|--|--|
|                 | <ul> <li>Program command "WAITP" is required to move a concurrent positioning<br/>axis from the part program immediately after power ON.</li> </ul>                                                                     |  |  |  |  |  |  |
|                 | <ul> <li>The part program continues to run uninhibited, even if the concurrent<br/>positioning axis has not reached the position defined by the PLC.</li> </ul>                                                         |  |  |  |  |  |  |
|                 | <ul> <li>Software Version 4.3 and higher<br/>Depending on the machine data AUTO_GET_TYPE, using the programming<br/>command</li> </ul>                                                                                  |  |  |  |  |  |  |
|                 | <ul> <li>"GET(<axis>)" or "WAITP(<axis>)" from the part program it is possible to<br/>traverse a concurrent positioning axis again as a channel axis, or using</axis></axis></li> </ul>                                 |  |  |  |  |  |  |
|                 | <ul> <li>"RELEASE (<axis>)" or "WAITP(<axis>)" to traverse a channel axis as<br/>concurrent positioning axis.</axis></axis></li> </ul>                                                                                  |  |  |  |  |  |  |
| Activation from | The concurrent positioning axis is activated via FC 15 or FC $$ 16 from the PLC.                                                                                                    |  |  |  |  |  |  |
| PLC             | <ul> <li>Feedrate (with feedrate setting of 0, the feed set in MD 32060:<br/>POS_AX_VELO (reset for positioning axis velocity) is applied.</li> </ul>                                                                   |  |  |  |  |  |  |
|                 | <ul> <li>Absolute coordinates (G90), incremental coordinates (G91), absolute<br/>coordinates along the shortest path for rotary axes (rotary axis name =<br/>DC(value))</li> </ul>                                      |  |  |  |  |  |  |
|                 | The following functions are defined:                                                                                                    |  |  |  |  |  |  |
|                 | Linear interpolation (G01)                                                                                                    |  |  |  |  |  |  |
|                 | Feedrate in mm/min or degrees/min (G94)                                                                                                    |  |  |  |  |  |  |
|                 | • Exact stop (G09)                                                                                                    |  |  |  |  |  |  |
|                 | Settable zero offsets currently selected are valid                                                                                                    |  |  |  |  |  |  |
| Applications    | Typical applications for concurrent positioning axes include:                                                                                                    |  |  |  |  |  |  |
|                 | Tool magazines with manual loading and unloading during machining                                                                                                    |  |  |  |  |  |  |

• Tool magazines with tool preparation during machining

2.3 Block change

12.95

### 2.2 Motional behavior

| Path interpolator | Every channel has a path interpolator for a wide range of interpolation modes such as linear interpolation (G01), circular interpolation (G02/G03), spline interpolation, etc.                              |
|-------------------|----------------------------------------------------------------------------------------------------|
| Axis interpolator | In addition to the path interpolator, each channel also has 5 axis interpolators.<br>When a positioning axis is programmed, an axis interpolator is started in the control (with linear interpolation G01). |
|                   | This axis interpolator runs independently of the path interpolator until the programmed end position of the positioning axis has been reached.                                                              |
|                   | There is no time relationship between the path interpolator and the axis interpolator, nor between the axis interpolators.                                                                                  |
|                   | The programmed end position of a positioning axis has been reached when the axis reaches the exact stop fine window (G09). Continuous-path mode (G64) is not possible with positioning axes.                |

### 2.3 Block change

Positioning axes can be programmed in the NC block individually or in combination with contour axes.

Contour axes and positioning axes are always interpolated separately (path interpolator and axis interpolators) and this causes them to reach their programmed end positions at different times.

There are two types of positioning axis, whose response differs with respect to block change.

- Type 1 The block change occurs when all path and positioning axes have reached their programmed end point.
- Type 2 The block change occurs when all path axes have reached their programmed end point.

# Positioning axis type 1

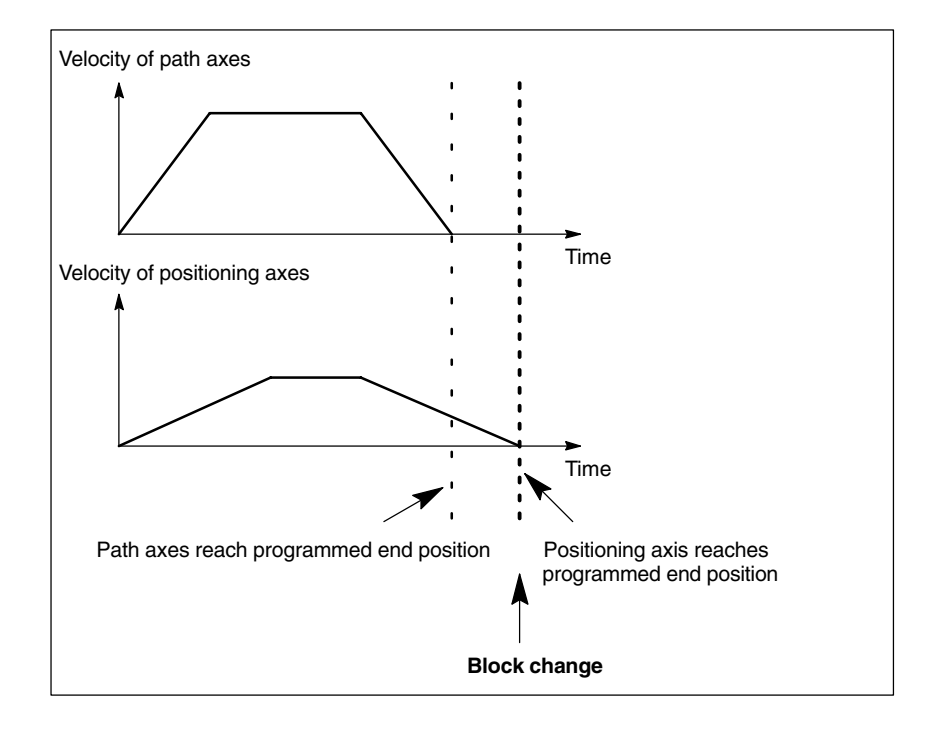

Fig. 2-1 Example of block change for positioning axis type 1

| Characteristics of |  |  |  |  |  |
|--------------------|--|--|--|--|--|
| positioning axis   |  |  |  |  |  |
| type 1             |  |  |  |  |  |

- The block change occurs (NC block finished) when all the path and positioning axes have reached their end positions.
- Continuous-path mode (G64) is only possible for path axes if the positioning axes reach their end positions ahead of the path axes (this is not the case in the example in Fig. 2-1).
- Programming with
   POS[name] = end point FA[name] = feed
   or abbreviated with
   POSA[name] = end point
   in which case the feed set in MD 32060: POS\_AX\_VELO is applied.
- The programmed instruction is effective on a non-modal basis. The geometry and synchronous axes are separated from the combined path axis and traversed at an axis-specific velocity.

2.3 Block change

## Positioning axis type 2

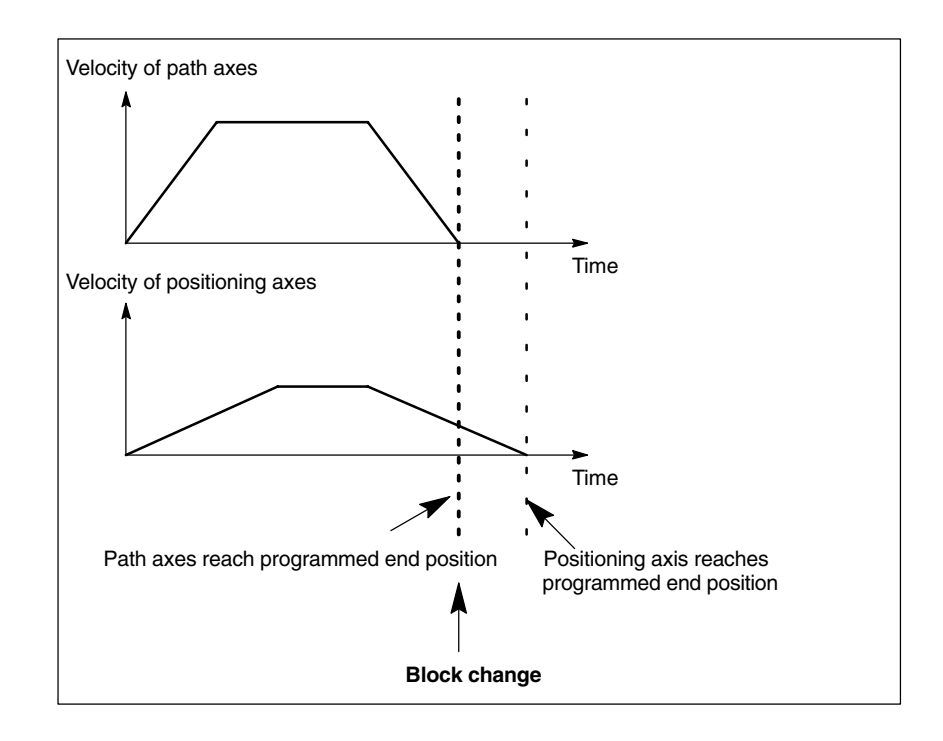

Fig. 2-2 Block change with positioning axis type 2, example of sequence

| Characteristics of |
|--------------------|
| positioning axis   |
| type 2             |

- The block change occurs (NC block finished) when the path axes have reached their programmed end positions.
- The positioning axes can traverse across several block boundaries to their programmed end positions.
- Since their is no time relationship between "NC block finished" and the point at which type 2 positioning axes reach their programmed end positions, the WAITP coordination command is provided for the synchronization of the positioning axes (see Section 2.6).
- If a positioning axis is reprogrammed before the previous position has been reached, the "axis cannot be repositioned" alarm is issued.
- Programming with
   POSA[name] = end point FA[name] = feed
   or abbreviated with
   POSA[name] = end point
   in which case the feed set in MD 32060: POS\_AX\_VELO is applied.
- The programmed instruction is effective on a non-modal basis. The geometry and synchronous axes are separated from the combined path axis and traversed at an axis-specific velocity.

### 2.4 Velocity

|                            | The axis-specific velocity limits and acceleration limits are valid for positioning axes.                                                                                                    |  |  |  |  |  |  |
|----------------------------|----------------------------------------------------------------------------------------------------|--|--|--|--|--|--|
|                            | Positioning axes can be linear axes and rotary axes.                                                                                                    |  |  |  |  |  |  |
|                            | Positioning axes can also be indexing axes, see:<br><b>References:</b> /FB/, T1, "Indexing Axes"                                                                                                    |  |  |  |  |  |  |
| Feedrate override          | The path and positioning axes have separate feedrate overrides. Each positioning axis can be adjusted by its own axis-specific feed override.                                                                                                    |  |  |  |  |  |  |
| Rapid traverse<br>override | Rapid traverse override applies only to path axes. Positioning axes have no rapid traverse interpolation (only axial linear interpolation G01) and therefore no rapid traverse override.                                                                                                    |  |  |  |  |  |  |
| Feedrate                   | The positioning axes traverse at the axis-specific feedrate programmed for them. As illustrated in Section 2.2, the feedrate is not influenced by the path axes.                                                                                                    |  |  |  |  |  |  |
|                            | The feedrate is programmed as an axis-specific velocity in units of min/mm, inch/min or degrees/min.                                                                                                    |  |  |  |  |  |  |
|                            | The axis-specific feedrate is always permanently assigned to a positioning axis by the axis name.                                                                                                    |  |  |  |  |  |  |
|                            | If a positioning axis has no programmed feedrate, the control system automatically applies the rate set in axis-specificMD 32060: POS_AX_VELO (initial setting for positioning axis velocity).                                                                                                    |  |  |  |  |  |  |
|                            | The programmed axis-specific feedrate is active until the end of the program.                                                                                                    |  |  |  |  |  |  |
| Revolutional<br>feedrate   | In JOG mode, the response of the axis/spindle is also dependent on the setting in SD 41100: JOG_REV_IS_ACTIVE (revolutional feedrate for active JOG).                                                                                                    |  |  |  |  |  |  |
|                            | <ul> <li>If this setting data is active, an axis/spindle is always traversed at<br/>revolutional feedrate MD 32050: JOG_REV_VELO (revolutional feedrate for<br/>JOG) or MD 32040: JOG_REV_VELO_RAPID (revolutional feedrate for<br/>JOG with rapid traverse override) as a function of the master spindle.</li> </ul>         |  |  |  |  |  |  |
|                            | <ul> <li>If the setting data is not active, then the axis/spindle responds as a function<br/>of the setting in SD 43300: ASSIG_FEED_PER_REV_SOURCE<br/>(revolutional feedrate for positioning axes/spindles).</li> </ul>                                                                                                    |  |  |  |  |  |  |
|                            | <ul> <li>If the setting data is not active, then a geometry axis influenced by a frame<br/>with rotation responds as a function of on channel-specific setting data SD<br/>42600: JOG_FEED_PER_REV_SOURCE. (In JOG mode, revolutional<br/>feedrate for geometry axes on which a frame with rotation is effective).</li> </ul> |  |  |  |  |  |  |

2.5 Control by PLC

### 2.5 Control by PLC

| Channels-specific        | All channel-specific signals act to the same extent on path and positioning axes                                                                                                   |  |  |  |  |  |  |
|--------------------------|----------------------------------------------------------------------------------------------------|--|--|--|--|--|--|
| signals                  | The following signals are the only exceptions (see Chapter 5):                                                                                                    |  |  |  |  |  |  |
|                          | IS "Feedrate override" (DB21, DBB4)                                                                                                    |  |  |  |  |  |  |
|                          | • IS "Delete distance-to-go" (DB21, DBX6.2)                                                                                                    |  |  |  |  |  |  |
| Axis-specific<br>signals | The following additional signals are available for positioning axes (see Section 5):                                                                                               |  |  |  |  |  |  |
|                          | <ul> <li>IS "Positioning axis" (DB31, DBX76.5)</li> </ul>                                                                                                    |  |  |  |  |  |  |
|                          | F function (feed) for FA positioning axes                                                                                                    |  |  |  |  |  |  |
|                          | Axis-specific feed override                                                                                                    |  |  |  |  |  |  |
|                          | • IS "Delete distance-to-go" (DB31, DBX2.2), axis-specific                                                                                                    |  |  |  |  |  |  |
| Parameters for<br>FC15   | When concurrent positioning axes are activated from the PLC, FC15 is called and supplied with the following parameter data:                                                        |  |  |  |  |  |  |
|                          | Axis name/axis number                                                                                                    |  |  |  |  |  |  |
|                          | Approach                                                                                                    |  |  |  |  |  |  |
|                          | <ul> <li>Feedrate (with feedrate setting = 0, the feed set in MD 32060:<br/>POS_AX_VELO) is applied.</li> </ul>                                                                    |  |  |  |  |  |  |
|                          | <ul> <li>Absolute coordinates (G90), incremental coordinates (G91), absolute<br/>coordinates along the shortest path for rotary axes (rotary axis name =<br/>DC(value))</li> </ul> |  |  |  |  |  |  |
|                          | The following functions are defined:                                                                                                    |  |  |  |  |  |  |
|                          | Linear interpolation (G01)                                                                                                    |  |  |  |  |  |  |
|                          | Feedrate in mm/min or degrees/min (G94)                                                                                                    |  |  |  |  |  |  |
|                          | • Exact stop (G09)                                                                                                    |  |  |  |  |  |  |
|                          | Settable zero offsets currently selected are valid                                                                                                    |  |  |  |  |  |  |
|                          |                                                                                                    |  |  |  |  |  |  |

### 2.6 Programming

|                                        | Note         The following documentation should be consulted before programming of positioning axes is attempted:         References:       /PA/, Programming Guide                                                                                                    |  |  |  |  |  |  |  |
|----------------------------------------|----------------------------------------------------------------------------------------------------|--|--|--|--|--|--|--|
|                                        |                                                                                                    |  |  |  |  |  |  |  |
|                                        | The maximum number of positioning axes that can be programmed in a block is limited to five.                                                                                                    |  |  |  |  |  |  |  |
| Definition                             | Positioning axes are defined using the following parameters:                                                                                                    |  |  |  |  |  |  |  |
|                                        | Axis type: positioning axis type 1 or 2                                                                                                    |  |  |  |  |  |  |  |
|                                        | End point dimensions                                                                                                    |  |  |  |  |  |  |  |
|                                        | Absolute or incremental dimension for the end position coordinates                                                                                                    |  |  |  |  |  |  |  |
|                                        | • Feedrate for linear axes in [mm/min], for rotary axes in [degrees/min]                                                                                                    |  |  |  |  |  |  |  |
| Syntax                                 | Positioning axis type 1:                                                                                                    |  |  |  |  |  |  |  |
|                                        | POS[Q1]=200 FA[Q1]=1000; axis Q1 with feedrate 1000 mm/min to position 200                                                                                                    |  |  |  |  |  |  |  |
|                                        | Positioning axis type 2:                                                                                                    |  |  |  |  |  |  |  |
|                                        | POSA[Q2]=300 FA[Q2]=1500; axis Q2 with feedrate 1500 mm/min to position 300                                                                                                    |  |  |  |  |  |  |  |
|                                        | Within a part program, an axis can be a path axis or a positioning axis. Within a movement block, however, each axis must be assigned a unique axis type.                                                                                                    |  |  |  |  |  |  |  |
| Absolute/<br>incremental<br>dimensions | The end position coordinates are programmed as absolute dimensions (G90) or incremental dimensions (G91):                                                                                                    |  |  |  |  |  |  |  |
| Absolute<br>dimensions                 | G90 POS[Q1]=200<br>G91 POS[Q1]=AC(200)                                                                                                    |  |  |  |  |  |  |  |
| Incremental<br>dimensions              | G91 POS[Q1]=200<br>G90 POS[Q1]=IC(200)                                                                                                    |  |  |  |  |  |  |  |
| Coordination                           | In the case of positioning axes of type 2 (movement beyond block limits), it must<br>be possible to determine in the part program whether the axis has reached its<br>end position. Only then is it possible to reprogram this positioning axis<br>(otherwise an alarm is issued). |  |  |  |  |  |  |  |
|                                        | The WAITP coordination command is used to query in the part program whether the end position has been reached.                                                                                                    |  |  |  |  |  |  |  |
|                                        | The coordination command WAITP is programmed in a separate block.                                                                                                    |  |  |  |  |  |  |  |

#### 2.6 Programming

An explicit reference must be made to any axis for which the program is to wait.

Example program:

|             | N10 G01 G90 X200 F1000 POSA[Q1]=200 FA[Q1]=500N15 X400N20 WAITP(Q1);Execution of the program stops automatically until Q1 in positionN25 X600 POS[Q1]=300; Q1 is positioning axis type 1 (feed FA[Q1] from block N10)N30 X800 Q1=500; Q1 is path axis (path feed F1000 from block N10)                                                                                    |  |  |  |  |  |
|-------------|----------------------------------------------------------------------------------------------------|--|--|--|--|--|
| Tool offset | A tool length compensation for positioning axes can be implemented by means<br>of an axial zero offset, allowing, for example, the positioning path of a loader to<br>be altered. An example where the axial zero offset might be used in place of the<br>tool length compensation is where a loader containing tools of various<br>dimensions has to bypass an obstacle. |  |  |  |  |  |
| Program end | The program end (program status selected) is delayed until all axes (path axes + positioning axes) have reached their programmed end points.                                                                                                    |  |  |  |  |  |

#### 2.6.1 **Programming from external**

Traversal at an externally supplied revolutional feedrate can be selected via axial data SD 43300: ASSIGN\_FEED\_PER\_REV\_SOURCE, (revolutional feedrate for axes) and channel-specific setting data SD 42600: JOG\_FEED\_PER\_REV\_SOURCE in JOG mode. The following settings are possible via the setting data:

- >0: The machine axis number of the rotary axis/spindle from which the revolutional feedrate shall be derived
- -1: The revolutional feedrate is derived from the master spindle of the channel in which the axis/spindle is active in each case
- 0: The function is deselected

### 2.7 Response with special functions

#### 2.7.1 Dry run feedrate (DRY RUN)

The dry run feedrate is also effective for positioning axes unless the programmed feedrate is larger than the dry run feedrate.

#### 2.7.2 Single block

| Positioning axis<br>type 1 | Single-block mode is effective with positioning axes of type 1.                               |  |  |  |  |
|----------------------------|-----------------------------------------------------------------------------------------------|--|--|--|--|
| Positioning axis<br>type 2 | Positioning axes of type 2 continue to operate beyond block limits even in single-block mode. |  |  |  |  |

2.7 Response with special functions

| Notes |  |
|-------|--|
|       |  |
|       |  |
|       |  |
|       |  |
|       |  |
|       |  |
|       |  |
|       |  |
|       |  |
|       |  |
|       |  |
|       |  |
|       |  |
|       |  |
|       |  |
|       |  |
|       |  |
|       |  |
|       |  |
|       |  |
|       |  |

# **Supplementary Conditions**

There are no supplementary conditions stipulated for this Description of Functions.

# Data Descriptions (MD, SD)

### 4.1 Axis/spindle-specific machine data

| 30450                                                        | IS_CONCURRENT_POS_AX                                                                                                    |  |  |  |            |        |  |
|--------------------------------------------------------------|----------------------------------------------------------------------------------------------------|--|--|--|------------|--------|--|
| MD number                                                    | Default on RESET: Neutral axis or channel axis                                                                                                    |  |  |  |            |        |  |
| Default value: 0                                             | Min. input limit: 0 Max. input limit: 1                                                                                                    |  |  |  |            | mit: 1 |  |
| Changes effective after RESET Protection level: 2 Unit: None |                                                                                                    |  |  |  | Unit: None |        |  |
| Data type: BOOLEAN                                           | type: BOOLEAN Applies from SW version: 1.1                                                                                                    |  |  |  |            | 1.1    |  |
| Significance:                                                | The axis is a concurrent positioning axis.<br>SW 4.3 and higher (not FM-NC):<br>If FALSE: A neutral axis becomes a channel axis again on RESET.<br>If TRUE: A neutral axis remains in the neutral axis state on RESET and a channel axis<br>becomes a neutral axis |  |  |  |            |        |  |

| 32060                            | POS_AX_VELO                                                                                                    |  |               |              |                   |                   |  |
|----------------------------------|----------------------------------------------------------------------------------------------------|--|---------------|--------------|-------------------|-------------------|--|
| MD number                        | Initial setting for positioning axis velocity                                                                                                    |  |               |              |                   |                   |  |
| Default value: 0                 | Min. input limit: 0                                                                                                    |  |               |              | Max. input limit: |                   |  |
| Changes effective after Power On |                                                                                                    |  | Protection le | evel: 2      |                   | Unit: mm/min, rpm |  |
| Data type: DOUBLE                |                                                                                                    |  |               | Applies from | NSW version:      | 1.1               |  |
| Significance:                    | Where a positioning axis is programmed in the part program without specifying the axis-<br>specific feedrate, the feedrate entered in MD: POS_AX_VELO is automatically used. The<br>feedrate from MD: POS_AX_VELO applies until an axis-specific feedrate is programmed in<br>the part program for this positioning axis.             |  |               |              |                   |                   |  |
| MD irrelevant for                | POS_AX_VELO is irrelevant as a positioning axis for all other axis types.                                                                                                    |  |               |              |                   |                   |  |
| Special cases, errors,           | If a zero velocity setting is entered in POS_AX_VELO, the positioning axis does not tra-<br>verse if it is programmed without feed. If a velocity setting is entered in POS_AX_VELO<br>that is higher than the maximum velocity of the axis (MD 32000: MAX_AX_VELO), the<br>velocity is automatically restricted to the maximum rate. |  |               |              |                   |                   |  |

4.1 Axis/spindle-specific machine data

Notes

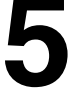

# Signal Descriptions

The following signals or commands on the NCK/MMC/PLC interface are only of significance for the positioning axis:

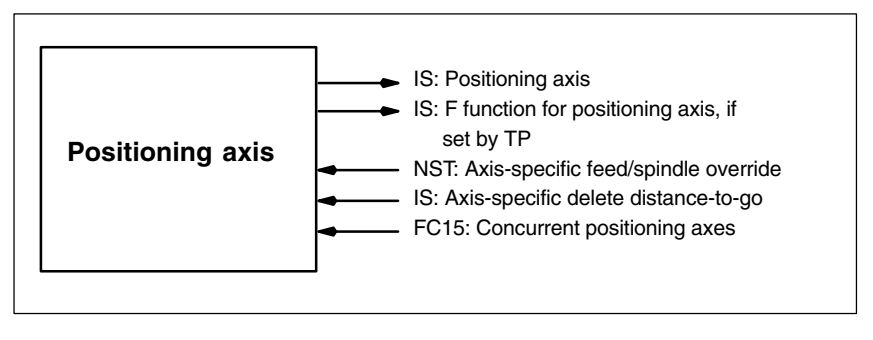

Fig. 5-1 Signal modification by the PLC

### 5.1 Axis/spindle-specific signals

| DB31,                    | <b>-</b>       |                                             |                                       |
|--------------------------|----------------|---------------------------------------------|---------------------------------------|
| DBB0                     | Feedrate ov    | /erride/spindle speed override, axis-sp     | Decific                               |
| Data block               | Signal(s) fro  | om axis/spindle (NCK> PLC)                  |                                       |
| Edge evaluation: no      |                | Signal(s) updated: cyclically               | Signal(s) valid from SW vers.: 1.1    |
| Signal state 1 or signal | Positioning a  | axes have a dedicated axis-specific feed    | override. The evaluation of the axis- |
| transition 0> 1          | specific feed  | l override is identical to the channel-spec | cific feed override.                  |
| Signal irrelevant for    | IS "Positioni  | ng axis" (DB31, DBX74.5) = ZERO             |                                       |
| References               | For evaluation | on, see IS "Feedrate override" (DB21,       | DBB4), channel-specific               |

| DB31,                                         |                                                                                |                                                                                                    |                                                                                               |                                                                                                    |
|-----------------------------------------------|--------------------------------------------------------------------------------|----------------------------------------------------------------------------------------------------|-----------------------------------------------------------------------------------------------|----------------------------------------------------------------------------------------------------|
| DBX2.2                                        | Delete dista                                                                   | nce-to-go, axis-spe                                                                                     | ecific                                                                                        |                                                                                                    |
| Data block                                    | Signal(s) fro                                                                  | m axis/spindle (NCk                                                                                     | (> PLC)                                                                                       |                                                                                                    |
| Edge evaluation: yes                          |                                                                                | Signal(s) updated:                                                                                      | cyclically                                                                                    | Signal(s) valid from SW vers.: 1.1                                                                                                    |
| Signal state 1 or signal<br>transition 0 —> 1 | The axis-spe<br>decelerated a<br>to have been<br>tance-to-go"<br>used for this | cific distance-to-go<br>and the following err<br>reached. The path<br>interface signal. The<br>purpose. | of the positioning ax<br>or is eliminated. The<br>axes are not influen<br>channel-specific "c | xis is cancelled. The positioning axis is<br>e programmed end position is deemed<br>need by the axis-specific "delete dis-<br>delete distance-to-go" interface signal is |
| Special cases, errors,                        | If the axis-sp<br>axes have be                                                 | ecific "delete distand<br>een programmed in t                                                           | ce-to-go" interface s this block, the NCK                                                     | signal is enabled, even if no positioning does not respond.                                                                                                    |
| Related to                                    | IS "Delete dis                                                                 | stance-to-go" (DB21                                                                                     | , DBX6.2), chann                                                                              | nel-specific, for path axes                                                                                                    |

5.2 Function call

| DB31,<br>DBX76.5         | Positioning   | axis                   |                         |                                    |
|--------------------------|---------------|------------------------|-------------------------|------------------------------------|
| Data block               | Signal(s) fro | om axis/spindle (NCk   | <> PLC)                 |                                    |
| Edge evaluation: no      |               | Signal(s) updated:     | cyclically              | Signal(s) valid from SW vers.: 1.1 |
| Signal state 1 or signal | The NCK tre   | ats the axis as a pos  | sitioning axis. It ther | efore has:                         |
| transition 0> 1          | a de          | dicated axis interpol  | ator (linear interpola  | ator)                              |
|                          | a de          | dicated feedrate (F v  | value)                  |                                    |
|                          | a de          | dicated feed override  | е                       |                                    |
|                          | exa           | ct stop (G09) at the p | programmed end po       | sition                             |

| DB31,                    |                                                                                            |
|--------------------------|--------------------------------------------------------------------------------------------|
| DBB78-81                 | F function (feedrate) for positioning axis                                                 |
| Data block               | Signal(s) from axis/spindle (NCK —> PLC)                                                   |
| Edge evaluation: no      | Signal(s) updated: on change Signal(s) valid from SW vers.: 1.1                            |
| Signal state 1 or signal | The programmed axial feed is assigned to a positioning axis by means of the programmed     |
| transition 0 —> 1        | axis name and output to the PLC for this axis. There is no output of the value preset via  |
|                          | FC15. See below                                                                            |
| Signal irrelevant for    | IS: positioning axis = ZERO                                                                |
| Special cases, errors,   | If the positioning axis is traversed at the feedrate set in MD 32060: POS_AX_VELO (initial |
|                          | setting for positioning axis velocity), the NC does not output an F function (feed) to the |
|                          | PLC.                                                                                       |
| Related to               | IS "Positioning axis" (DB31, DBX74.5)                                                      |
|                          | MD 22240: AUXFU F SYNC TYPE Output time of F functions                                     |

### 5.2 Function call

FC15

PLC function call FC15 can be used to start concurrent positioning axes from the PLC. The following parameters are passed to the function call:

- Axis name/axis number
- Approach
- Feedrate (with feedrate setting = 0, the feed set in MD 32060: POS\_AX\_VELO) is applied.
   The F value of FC15 is **not** transferred to the axis-specific IS "F function (feedrate) for positioning axis" DB31, ...DBB78-81.
- Absolute coordinates (G90), incremental coordinates (G91), absolute coordinates along the shortest path for rotary axes (rotary axis name = DC(value))

Since each axis is assigned to exactly one channel, the control can select the correct channel from the axis name/axis number and start the concurrent positioning axis on this channel.

References: /FB/, P3, "Basic PLC Program"

# 6

# Example

In the following example, the two positioning axes Q1 and Q2 represent two separate units of movement. There is no interpolation relationship between the two axes. In the example, the positioning axes are programmed as type 1 (e.g. in N20) and type 2 (e.g. in N40).

**Program example** N10 G90 G01 G40 T0 D0 M3 S1000 N20 X100 F1000 POS[Q1]=200 POS[Q2]=50 FA[Q1]=500 FA[Q2]=2000 N30 POS[Q2]=80 N40 X200 POSA[Q1] = 300 POSA[Q2]=200] FA[Q1]=1500 N45 WAITP[Q2] N50 X300 POSA[Q2]=300 N55 WAITP[Q1] N60 POS[Q1]=350 N70 X400 N75 WAITP[Q1, Q2] N80 G91 X100 POS[Q1]=150 POS[Q2]=80 N90 M30

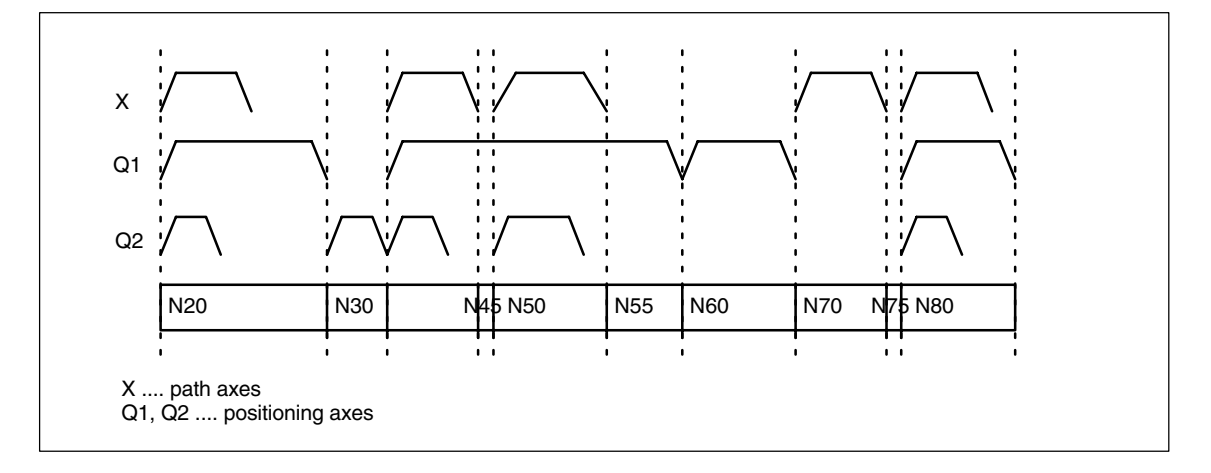

Fig. 6-1 Timing of path axes and positioning axes

6 Example

# 7

# Data Fields, Lists

### 7.1 Interface signals

| DB number       | Bit, byte | Name                                   | Refer-<br>ence |
|-----------------|-----------|----------------------------------------|----------------|
| Axis/spindle-sp | pecific   |                                        |                |
| 31–48           | 0         | Axis-specific feed override            |                |
| 31–48           | 2.2       | Axis-specific delete distance-to-go    |                |
| 31–48           | 74.5      | Positioning axis                       |                |
| 31–48           | 78–81     | F function (feed) for positioning axis |                |

### 7.2 Machine data

| Number                | Identifier           | Name                          | Refer-<br>ence |
|-----------------------|----------------------|-------------------------------|----------------|
| Channel-s             | pecific(\$MC )       |                               |                |
| 22240                 | AUXFU_F_SYNC_TYPE    | Output time of F functions    | H2             |
| Axis-specific (\$MC ) |                      |                               |                |
| 30450                 | IS_CONCURRENT_POS_AX | Concurrent positioning axis   |                |
| 32060                 | POS_AX_VELO          | Feedrate for positioning axis |                |

### 7.3 Alarms

A more detailed description of the alarms which may occur is given in **References:** /DA/, Diagnostic Guide or in the online help in systems with MMC 101/102/103.

7.3 Alarms

| Notes |  |
|-------|--|
|       |  |
|       |  |
|       |  |
|       |  |
|       |  |
|       |  |
|       |  |
|       |  |
|       |  |
|       |  |
|       |  |

# SINUMERIK 840D/810D/FM-NC Description of Functions, Extension Functions (FB2)

# **Oscillation (P5)**

| 1 | Brief Des                                                                   | scription                                                                                                    | 2/P5/1-3                                                                                                    |
|---|-----------------------------------------------------------------------------|----------------------------------------------------------------------------------------------------|----------------------------------------------------------------------------------------------------|
| 2 | Detailed                                                                    | Description                                                                                                    | 2/P5/2-5                                                                                                    |
|   | 2.1<br>2.1.1<br>2.1.2<br>2.1.3                                              | Asynchronous oscillation<br>Influences on asynchronous oscillation<br>Asynchronous oscillation under PLC control<br>Special reactions during asynchronous oscillation                                                                                                    | 2/P5/2-6<br>2/P5/2-7<br>2/P5/2-12<br>2/P5/2-13                                                                    |
|   | 2.2<br>2.2.1<br>2.2.2<br>2.2.3<br>2.2.4<br>2.2.5<br>2.2.6<br>2.2.7<br>2.2.8 | Oscillation controlled by synchronized actions<br>Infeed at reversal point 1 or 2<br>Infeed in reversal point range<br>Infeed at both reversal points<br>Stopping oscillation movement at reversal point<br>Oscillation movement restarting<br>Preventing premature starting of partial infeed<br>Assignment of oscillation and infeed axes OSCILL<br>Definition of infeeds POSP | 2/P5/2-16<br>2/P5/2-19<br>2/P5/2-19<br>2/P5/2-21<br>2/P5/2-22<br>2/P5/2-23<br>2/P5/2-23<br>2/P5/2-24<br>2/P5/2-25 |
| 3 | Supplementary Conditions                                                    |                                                                                                    |                                                                                                    |
| 4 | Data Des                                                                    | criptions (MD, SD)                                                                                                    | 2/P5/4-27                                                                                                    |
|   | 4.1                                                                         | Machine data                                                                                                    | 2/P5/4-27                                                                                                    |
|   | 4.2                                                                         | Setting data                                                                                                    | 2/P5/4-28                                                                                                    |
| 5 | Signal D                                                                    | escriptions                                                                                                    | 2/P5/5-31                                                                                                    |
| 6 | Examples                                                                    |                                                                                                    | 2/P5/6-35                                                                                                    |
|   | 6.1                                                                         | Example of asynchronous oscillation                                                                                                    | 2/P5/6-35                                                                                                    |
|   | 6.2                                                                         | Example 1 of oscillation with synchronized actions                                                                                                    | 2/P5/6-37                                                                                                    |
|   | 6.3                                                                         | Example 2 of oscillation with synchronized actions                                                                                                    | 2/P5/6-39                                                                                                    |
| 7 | Data Fiel                                                                   | ds, Lists                                                                                                    | 2/P5/7-41                                                                                                    |
|   | 7.1                                                                         | Interface signals                                                                                                    | 2/P5/7-41                                                                                                    |
|   | 7.2                                                                         | Machine data                                                                                                    | 2/P5/7-41                                                                                                    |
|   | 7.3                                                                         | Setting data                                                                                                    | 2/P5/7-42                                                                                                    |
|   | 7.4                                                                         | Alarms                                                                                                    | 2/P5/7-42                                                                                                    |
|   | 7.5                                                                         | Main run variables for motion-synchronous actions                                                                                                    | 2/P5/7-43                                                                                                    |
|   |                                                                             |                                                                                                    |                                                                                                    |

| Notes |  |
|-------|--|
|       |  |
|       |  |
|       |  |
|       |  |
|       |  |
|       |  |
|       |  |
|       |  |
|       |  |
|       |  |
|       |  |
|       |  |
|       |  |
|       |  |
|       |  |
|       |  |
|       |  |
|       |  |
|       |  |
|       |  |
|       |  |
|       |  |
|       |  |
|       |  |
|       |  |

# **Brief Description**

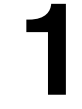

| Definition              | When the "Oscillation" function is selected, an oscillation axis oscillates<br>backwards and forwards at the programmed feedrate or a derived feedrate<br>(revolutional feedrate) between two reversal points. Several oscillation axes can<br>be active at the same time.                                                                      |
|-------------------------|----------------------------------------------------------------------------------------------------|
| Oscillation<br>variants | Oscillation functions can be classified according to the axis response at reversal points and with respect to infeed:                                                                                                    |
|                         | • Asynchronous oscillation beyond block limits.<br>While the oscillation movement is in progress, other axes can interpolate<br>freely. The oscillation axis can act as the input axis for dynamic<br>transformation or as the master axis for gantry or coupled-motion axes.<br>Oscillation is not automatically linked to the AUTOMATIC mode. |
|                         | <ul> <li>Oscillation with continuous infeed.</li> <li>Infeed can be executed simultaneously in several axes. However, there is<br/>no interpolative connection between the infeed and oscillation movements.</li> </ul>                                                                                                    |
|                         | <ul> <li>Oscillation with infeed in both reversal points or only in the left-hand or<br/>right-hand reversal point. The infeed can be initiated at a programmable<br/>distance from the reversal point.</li> </ul>                                                                                                    |
|                         | Sparking-out strokes after oscillation.                                                                                                    |
| Response at             | The change in direction is initiated:                                                                                                    |
| reversal points         | <ul> <li>without the exact stop limit being reached (exact stop fine or coarse)</li> </ul>                                                                                                    |
|                         | <ul> <li>after the programmed position is reached or</li> </ul>                                                                                                    |
|                         | <ul> <li>after the programmed position is reached and expiry of a dwell.</li> </ul>                                                                                                    |

1 Brief description

| Control methods | Oscillation movements can be controlled by various methods:                                                                                                    |
|-----------------|----------------------------------------------------------------------------------------------------|
|                 | <ul> <li>The oscillation movement and/or infeed can be interrupted by delete<br/>distance-to-go.</li> </ul>                                                                                                    |
|                 | <ul> <li>The reversal points can be altered via NC program, PLC, MMC,<br/>handwheel or directional keys.</li> </ul>                                                                                                    |
|                 | <ul> <li>The feedrate velocity of the oscillation axis can be altered through a<br/>value input in the NC program, PLC, MMC or via an override. The<br/>feedrate can be programmed to be dependent on a master spindle,<br/>rotary axis or spindle (revolutional feedrate).</li> </ul> |
|                 | References: /FB/; V1, "Feedrates"                                                                                                    |

- The oscillation movement can be controlled entirely by the PLC.

# **Detailed Description**

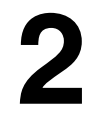

| Methods of<br>oscillation control | nere are two modes of oscillation:                                                                 |       |
|-----------------------------------|----------------------------------------------------------------------------------------------------|-------|
|                                   | Asynchronous oscillation<br>which is active beyond block limits and can also be started from PLC/M | IMC,  |
|                                   | and                                                                                                |       |
|                                   | Oscillation as controlled by motion-synchronous actions.                                           | unlad |

In this case, asynchronous oscillation and an infeed movement are coupled with one another via synchronized actions. In this way, it is possible to program oscillation with infeed at the reversal points which is active on a non-modal basis.

### 2.1 Asynchronous oscillation

| Characteristics | The characteristics of asynchronous oscillation are as follows:                                                                                                    |
|-----------------|----------------------------------------------------------------------------------------------------|
|                 | • The oscillation axis oscillates backwards and forwards between reversal points at the specified feedrate until the oscillation movement is deactivated or until there is an appropriate response to a supplementary condition. If the oscillation axis is not positioned at reversal point 1 when the movement is started, then it traverses to this point first.                          |
|                 | • Linear interpolation G01 is active for the oscillation axis regardless of the G code currently valid in the program. Alternately, revolutional feedrate G95 can be activated.                                                                                                    |
|                 | <ul> <li>Asynchronous oscillation is active on an axis-specific basis beyond block<br/>limits.</li> </ul>                                                                                                    |
|                 | • Several oscillation axes (i.e. maximum number of positioning axes) can be active at the same time.                                                                                                    |
|                 | • During the oscillation movement, axes other than the oscillation axis can be freely interpolated. A continuous infeed can be achieved via a path movement or with a positioning axis. In this case, however, there is no interpolative connection between the oscillation and infeed movements.                                                                                            |
|                 | • If the PLC does not have control over the axis, then the axis is treated like a normal positioning axis during asynchronous oscillation. In the case of PLC control, the PLC program must ensure via the appropriate stop bits of the VDI interface that the axis reacts in the desired way to VDI signals. These signals include program end, operating mode changeover and single block. |
|                 | • The oscillation axis can act as the input axis for the transformations (e.g. inclined axis).                                                                                                    |
|                 | References: /FB/, M1, "Transmit/Peripheral Surface Transformation"                                                                                                    |
|                 | • The oscillation axis can act as the master axis for gantry and coupled motion axes.                                                                                                    |
|                 | References: /FB/, G1, "Gantry Axis"                                                                                                    |
|                 | <ul> <li>It is possible to traverse the axis with jerk limitation (SOFT) and/or with<br/>knee-shaped acceleration characteristic (as for positioning axes).</li> </ul>                                                                                                    |
|                 | • Block-synchronous activation of the oscillation movement is assured via the part program.                                                                                                    |
|                 | • The oscillation movement can likewise be started, influenced and stopped from the PLC/MMC.                                                                                                    |
|                 | Interpolatory oscillation is not possible (e.g. oblique oscillation).                                                                                                    |
|                 |                                                                                                    |
|                 |                                                                                                    |
|                 |                                                                                                    |
|                 |                                                                                                    |
|                 |                                                                                                    |
|                 |                                                                                                    |

### 2.1.1 Influences on asynchronous oscillation

| Setting data          | The setting data required for oscillation can be set with special language commands in the NCK part program, via the MMC and/or the PLC.                                                                                                    |
|-----------------------|----------------------------------------------------------------------------------------------------|
| Feed velocity         | The feed velocity for the oscillation axis is selected or programmed as follows:                                                                                                    |
|                       | <ul> <li>The velocity defined for the axis as a positioning axis is used as the feed<br/>velocity. This value can be programmed via FA[axis] and has a modal<br/>action. If no velocity is programmed, then the value stored in machine data<br/>POS_AX_VELO is used (see positioning axes).</li> </ul>                                          |
|                       | <ul> <li>When an oscillation movement is in progress, the feed velocity of the<br/>oscillation axis can be altered via setting data. It can be specified via the<br/>part program and setting data whether the changed velocity must take effect<br/>immediately or whether it should be activated at the next reversal point.</li> </ul>        |
|                       | <ul> <li>The feed velocity can be influenced via the override (axial VDI signal and<br/>programmable).</li> </ul>                                                                                                    |
|                       | <ul> <li>If "Dry run" is active, the dry run velocity setting is applied if it is higher than<br/>the currently programmed velocity.</li> </ul>                                                                                                    |
|                       | <ul> <li>Velocity overlay/path overlay can be influenced by the handwheel.<br/>See also Table 2-1.</li> </ul>                                                                                                    |
|                       | References: /FB/, H1, "JOG with and without Handwheel"                                                                                                    |
|                       | • The oscillation axis can be moved with revolutional feedrate.                                                                                                    |
| Revolutional feedrate | The reversal feed can also be used for oscillation axes.                                                                                                    |
| Reversal points       | The positions of the reversal points can be entered via setting data before an oscillation movement is started or while one is in progress.                                                                                                    |
|                       | • The reversal point positions can be entered by means of manual traverse (handwheel, JOG keys) before or in the course of an oscillation movement, regardless of whether the oscillation movement has been interrupted or not.                                                                                                    |
|                       | The following applies to alteration of a reversal point position: When an oscillation movement is already in progress, the altered position of a reversal point does not become effective until this point is approached again. If the axis is already approaching the position, the correction will take effect in the next oscillation stroke. |

2.1 Asynchronous oscillation

#### Note

If a reversal point must be altered at the same time as VDI interface signal *"Activate DRF"* is set, the handwheel signals are applied both to the DRF offset and to the offset of the reversal point, i.e. the reversal point is shifted absolutely by an amount corresponding to twice the distance.

#### Stop times

A stop time can be programmed via setting data for each reversal point. The setting can be altered in the following blocks of the NC program. It is then effective in block synchronism from the next applicable reversal point. The stop time can be altered asynchronously via setting data. It is then effective from the instant that the appropriate reversal point is next traversed.

The following table explains the motional behavior in the exact stop range or at the reversal point depending on the stop time input.

Table 2-1 Effect of stop time

| Stop time<br>setting | Response                                                                  |
|----------------------|---------------------------------------------------------------------------|
| -2                   | Interpolation continues without wait for exact stop                       |
| -1                   | Wait for coarse exact stop at reversal point                              |
| 0                    | Wait for fine exact stop at reversal point                                |
| >0                   | Wait for fine exact stop at reversal point followed by wait for stop time |

## Deactivate oscillation

One of the following options can be set for termination of the oscillation movement when oscillation mode is deactivated:

- Termination of oscillation movement at the next reversal point
- Termination of oscillation movement at reversal point 1
- Termination of oscillation movement at reversal point 2

Following this termination process, sparking-out strokes are processed and an end position approached if programmed.

On switchover from asynchronous oscillation to spark-out and during spark-out, the response at the reversal point regarding exact stop corresponds to the response determined by the stop time programmed for the appropriate reversal point. A sparking-out stroke is the movement towards the other reversal point and back. See table:

#### Note

Oscillation with motion-synchronous actions and stop times "OST1/OST2"

Once the set stop times have expired, the internal block change is executed during oscillation (indicated by the new distances to go of the axes). The deactivation function is checked when the block changes. The deactivation function is defined according to the control setting for the motional sequence "OSCTRL".

This dynamic response can be influenced by the feed override.

An oscillation stroke may then be executed before the sparking-out strokes are started or the end position approached.

Although it appears as if the deactivation response has changed, this is not in fact the case.

| Function                                                                                      | Inputs                                                                         | Explanation                                                                                                    |
|-----------------------------------------------------------------------------------------------|--------------------------------------------------------------------------------|----------------------------------------------------------------------------------------------------|
| Deactivation at defined re-<br>versal point                                                   | Number of sparking-out<br>strokes equals 0,<br>no end position active          | The oscillation movement is stopped at the appropriate reversal point                                                                                                    |
| Deactivation with specific<br>number of sparking-out<br>strokes                               | Number of sparking-out<br>strokes is not equal to 0,<br>no end position active | After appropriate reversal<br>point is reached, the num-<br>ber of sparking-out strokes<br>specified in command is<br>processed.                                                        |
| Deactivation with sparking-<br>out strokes and defined end<br>position (optional)             | Number of sparking-out<br>strokes is not equal to 0,<br>end position active    | After appropriate reversal<br>point is reached, the num-<br>ber of sparking-out strokes<br>specified in command is<br>processed followed by ap-<br>proach to specified end<br>position. |
| Deactivation without spark-<br>ing-out strokes, but with de-<br>fined end position (optional) | Number of sparking-out<br>strokes equals 0, end posi-<br>tion active           | After appropriate reversal<br>point is reached, axis is tra-<br>versed to specified end<br>position.                                                                                    |

| Table 2-2 | Operational | sequence for | deactivation | of oscillation |
|-----------|-------------|--------------|--------------|----------------|
|           | operational | Sequence for | ucactivation | 01 030111110   |

#### NC language

The NC programming language allows asynchronous oscillation to be controlled from the part program. The following functions allow asynchronous oscillation to be activated and controlled as a function of the NC program processing.

#### Note

If the setting data are directly written in the part program, then the data change takes effect prematurely with respect to processing of the part program (at the preprocessing time). It is possible to re-synchronize the part program and the oscillation function commands by means of a preprocessing stop (STOPRE).

2.1 Asynchronous oscillation

| References: | /PA/, Progra | amming Guide |
|-------------|--------------|--------------|
|             | /1/v, 110gic | anning aalad |

- 1. Activate, deactivate oscillation:
- OS[oscillation axis] = 1; Activate oscillation for oscillation axis
- OS[oscillation axis] = 0; Deactivate oscillation for oscillation axis

#### Note

Every axis may be used as an oscillation axis.

#### 2. End of oscillation:

• WAITP(oscillation axis)

Positioning axis command – stops block until oscillation axis is at fine stop and synchronizes preprocessing and main run. The oscillation axis is entered as a positioning axis again and can then be used normally. If an axis is to be used for oscillation, then it must be enabled beforehand with a WAITP(axis) call. This also applies if oscillation must be initiated from the PLC/MMC. In this case, the WAITP(axis) call is also needed if the axis was programmed beforehand via the NC program. With SW version 3.2 and higher it is possible to select via machine data \$MA\_AUTO\_GET\_TYPE, whether WAITP() shall be performed with programming or automatically.

#### Note

WAITP effectively implements a time delay until the oscillation movement has been executed. Termination of the movement can be initiated, for example, through a programmed deactivation command in the NC program or via the PLC or MMC by means of deletion of distance-to-go.

#### 3. Setting reversal points:

- OSP1[oscillation axis] = position of reversal point 1
- OSP2[oscillation axis] = position of reversal point 2

A position is entered into the appropriate setting data in synchronism with the block in the main run and thus remains effective until the setting data is next changed.

If incremental traversal is active, then the position is calculated incrementally to the last appropriate reversal point programmed in the NC program.

#### 4. Stop times at reversal points

- OST1[oscillation axis] = stop time at reversal point 1 in [s]
- OST2[oscillation axis] = stop time at reversal point 2 in [s]

A stop time is entered into the appropriate setting data in synchronism with the block in the main run and thus remains effective until the setting data is next changed.

The unit for the stop time is identical to the unit selected for the stop time programmed with G04.

#### 5. Setting feedrate:

• FA[axis] = Fvalue Positioning axis feedrate.

The feedrate is transferred to the appropriate setting data in synchronism with the block in the main run. If the oscillation axis is moved with revolutional feedrate, the corresponding dependencies must be indicated as described in Description of Functions V1.

#### 6. Setting control settings for sequence of movements:

OSCTRL[oscillation axis] = (setting options, resetting options)

The set options are defined as follows (the reset options deselect the settings):

| Option value | Meaning                                                                                                    |  |  |
|--------------|----------------------------------------------------------------------------------------------------|--|--|
| 0            | Stop at next reversal point on deactivation of the oscillation movement (default). Can only be achieved by resetting option values 1 and 2.                                              |  |  |
| 1            | Stop at reversal point 1 on deactivation of the oscillation movement                                                                                                    |  |  |
| 2            | Stop at reversal point 2 on deactivation of the oscillation movement.                                                                                                    |  |  |
| 3            | On deactivation of oscillation movement, do not approach reversal point unless sparking-out strokes are programmed.                                                                      |  |  |
| 4            | Approach an end position after spark-out process.                                                                                                    |  |  |
| 8            | If the oscillation movement is terminated by deletion of distance-to-go,<br>the specified sparking-out strokes must then be executed and the end<br>position (if programmed) approached. |  |  |
| 16           | If the oscillation movement is terminated by deletion of distance-to-go,<br>the programmed reversal point must be approached on deactivation of<br>the oscillation movement.             |  |  |
| 32           | Altered feedrate will only take effect from the next reversal point.                                                                                                    |  |  |
| 64           | If feedrate setting is 0, path overlay is active, or otherwise velocity overlay                                                                                                    |  |  |
| 128          | For rotary axis DC (shortest path)                                                                                                    |  |  |

Table 2-3 Set/reset options

#### Note

The option values 0-3 encode the behavior at reversal points at Power OFF. You can choose one of the alternatives 0-3. The other settings can be combined with the selected alternative according to individual requirements. A "+" character can be inserted to create a string of options.

**Example:** The oscillation movement for axis Z must stop at reversal point 1 on deactivation; an end position must then be approached and a newly programmed feedrate take immediate effect; the axis must stop immediately after deletion of distance-to-go. OSCTRL[Z] = (1+4, 16+32+64) The set/reset options are entered into the appropriate setting data in synchronism with the block in the main run and thus remain effective until the setting data is next changed.

|                        | Note                                                                                                    |
|------------------------|----------------------------------------------------------------------------------------------------|
|                        | First the control evaluates the reset options, then the setting options.                                                                                                    |
|                        |                                                                                                    |
|                        | 7. Sparking-out strokes:                                                                                                    |
|                        | <ul> <li>OSNSC[oscillation axis] = number of sparking-out strokes</li> </ul>                                                                                                    |
|                        | The number of sparking-out strokes is entered into the appropriate setting data<br>in synchronism with the block in the main run and thus remains effective until<br>the setting data is next changed.                                                                                |
|                        | 8. End position to be approached after deactivation of oscillation:                                                                                                    |
|                        | OSE[oscillation axis] = end position of oscillation axis                                                                                                    |
|                        | The end position is entered into the appropriate setting data in synchronism with the block in the main run and thus remains effective until the setting data is next changed. Option value 4 is set implicitly according to Table 2-3, such that the set end position is approached. |
| Programming<br>example | Chapter 6 gives an example containing all the important elements for asynchronous oscillation.                                                                                                    |

### 2.1.2 Asynchronous oscillation under PLC control

| Activation               | The function can be selected from the PLC via setting data OSCILL_IS_ACTIVE in all operating modes except for MDA Ref and JOG Ref.                                                                                                    |
|--------------------------|----------------------------------------------------------------------------------------------------|
| Settings                 | The following criteria can be controlled from the PLC via setting data: Activation<br>and deactivation of oscillation movement, positions of reversal points 1 and 2,<br>stop times at reversal points, feedrate velocity, the options in the reversal points,<br>the number of sparking-out strokes and the end position after deactivation.<br>However, these values can also be set beforehand as a setting data via the<br>MMC directly or via an NC program. These settings remain valid after power ON<br>and the PLC can also start an oscillation movement set in this way directly via<br>setting data OSCILL_IS_ACTIVE (via variable service). |
| Supplementary conditions | A spindle which must act as an axis to execute an oscillation movement started via the PLC must fulfill the conditions required to allow traversal as a positioning axis, i.e. the spindle must, for example, have been switched to the position control (SPOS) beforehand.<br>The axes always react to the two stop bits of the VDI interface (DBX28.5, DBX28.6) reporting a patrol by the PLC                                                                                                    |
|                          | DBX28.6) regardless of whether or not they are being controlled by the PLC.                                                                                                    |

### 2.1.3 Special reactions during asynchronous oscillation

| With PLC<br>control       | The PLC program can take over the control of an oscillation axis via VDI signals. These VDI signals also include program end, operating mode changeover and single block. The following VDI interface signals are ignored: feed/spindle stop and NC STOP; the resulting deceleration request is suppressed in the case of delete distance-to-go.                                                                                                    |  |  |
|---------------------------|----------------------------------------------------------------------------------------------------|--|--|
| Without PLC control       | If the PLC does not have control over the axis, then the axis is treated like a normal positioning axis (POSA) during asynchronous oscillation.                                                                                                    |  |  |
|                           | <b>References:</b> /FB/, P2, "Positioning axes"                                                                                                    |  |  |
| EMERGENCY<br>STOP         | In the event of an EMERGENCY STOP, the axis is decelerated by the servo (by cancellation of servo enable and follow-up). The oscillation movement is thus terminated and must be restarted if necessary.                                                                                                    |  |  |
| Delete distance-<br>to-go | Channel-specific delete distance-to-go is ignored. Axial delete distance-to-go:                                                                                                    |  |  |
|                           | Without PLC control                                                                                                    |  |  |
|                           | If the oscillation axis is not under PLC control, it is stopped by means of a braking ramp.                                                                                                    |  |  |
|                           | With PLC control                                                                                                    |  |  |
|                           | In this case, deceleration is suppressed and must be initiated by the PLC. The following applies to <b>both</b> cases: After the axis has been stopped, the appropriate reversal point is approached (see OSCILL_CONTROL_MASK, Section 4) and the distance-to-go deleted. The sparking-out strokes are then executed and the end position approached if this has been set such in OSCILL_CONTROL_MASK. The oscillation movement is thus terminated. |  |  |
|                           | Note                                                                                                    |  |  |
|                           | During grinding, the calipers can be put into action via axial delete distance-<br>to-go.                                                                                                    |  |  |
|                           |                                                                                                    |  |  |
| Reset                     | The oscillation movement is interrupted and deselected with a braking ramp.<br>The options selected subsequently are not processed (sparking-out strokes,<br>end point approach).                                                                                                    |  |  |

#### Special reactions during asynchronous oscillation (continued)

| Working area<br>limitation, limit<br>switches | If it is detected during preprocessing that the oscillation movement would violate<br>an active limitation, then an alarm is output and the oscillation movement not<br>started. If the oscillation axis violates a limitation which has been activated in<br>the meantime (e.g. 2nd software limit switch), then the axis is decelerated down<br>along a ramp and an alarm output.                                                                                                    |                    |  |
|-----------------------------------------------|----------------------------------------------------------------------------------------------------|--------------------|--|
| $\wedge$                                      | Caution                                                                                                    |                    |  |
|                                               | Protection zones are not effective!                                                                                                    |                    |  |
| Follow-up mode                                | There is no difference to positioning axes.                                                                                                    |                    |  |
| Program end                                   | If the axis is not controlled by the PLC, then the program end is not reacl<br>until the oscillation movement is terminated (reaction as for POSA:Positi<br>beyond block limits).                                                                                                    |                    |  |
|                                               | If the axis is controlled by the PLC, then it continues to oscillate after program end.                                                                                                    |                    |  |
| Operating mode<br>changeover                  | e The following table shows the operating modes in which oscillation can be implemented. Changeover to an operating mode which allows oscillation not affect the oscillation movement. Changeover to inadmissible operating modes is rejected with an alarm. It is not possible to traverse an axis in oscillation mode while applying control commands from the NC program of operator inputs (JOG) simultaneously; an alarm is output if this is attempted. The general rule is that the type of movement first started has priority. |                    |  |
|                                               | Operating mode                                                                                                    | Allows oscillation |  |
|                                               | AUTO                                                                                                    | yes                |  |
|                                               | MDA                                                                                                    | yes                |  |
|                                               | MDA Repos                                                                                                    | yes                |  |
|                                               | MDA Teachin                                                                                                    | yes                |  |
|                                               | MDA Ref                                                                                                    | no                 |  |
|                                               | JOG                                                                                                    | yes                |  |
|                                               | JOG Ref                                                                                                    | no                 |  |
|                                               | JOG Repos                                                                                                    | yes                |  |

# Single-block processing

If the axis is not controlled by the PLC, then it responds to a single block in the same way as a positioning axis (POSA), i.e. it continues the movement.

| Override     | The override is specified by the                                                                                                    |                                                                                                    |  |
|--------------|----------------------------------------------------------------------------------------------------|----------------------------------------------------------------------------------------------------|--|
|              | VDI inte                                                                                                    | rface                                                                                                  |  |
|              | Axial override act                                                                                                    | ts on the oscillation axis.                                                                            |  |
|              | Programming                                                                                                    |                                                                                                    |  |
|              | The override acts                                                                                                    | s on oscillation axes in the same way as on positioning axes.                                          |  |
| Block search | In the case of a block search, the last valid oscillation function is registered and<br>is activated – depending on machine data OSCILL_MODE_MASK – either<br>immediately after NC start (on approach to approach position after block<br>search) or after the approach position has been reached after block search<br>(default setting).<br>OSCILL_MODE_MASK bit 0: |                                                                                                    |  |
|              | 0<br>1                                                                                                    | Oscillation starts after approach position is reached<br>Oscillation starts immediately after NC start |  |
| REORG        | Reversal point 1 is always approached first before oscillation continues.                                                                                                    |                                                                                                    |  |
| ASUB         | The oscillation movement continues while an ASUB (asynchronous subprogram) is in progress.                                                                                                    |                                                                                                    |  |

### 2.2 Oscillation controlled by synchronized actions

| Principle | An asynchronous oscillation movement is coupled via synchronized actions with an infeed motion and controlled accordingly. |  |  |  |
|-----------|----------------------------------------------------------------------------------------------------|--|--|--|
|           | References: /FB/, S5, "Synchronized Actions"                                                                               |  |  |  |
|           | The following description concentrates solely on the motion-synchronous actions associated with the oscillation function.  |  |  |  |
| Functions | The following function complexes can be implemented by means of the language tools described in detail below:              |  |  |  |
|           | 1. Infeed at reversal point (see 2.2.1).                                                                                   |  |  |  |
|           | 2. Infeed in reversal point range (see 2.2.2).                                                                             |  |  |  |
|           | 3. Infeed at both reversal points (see 2.2.3).                                                                             |  |  |  |
|           | 4. Stopping oscillation movement at reversal point until infeed is terminated (see 2.2.4).                                 |  |  |  |
|           | 5. Enable oscillation movement (see 2.2.5).                                                                                |  |  |  |

6. Preventing premature start of partial infeed (see 2.2.6).

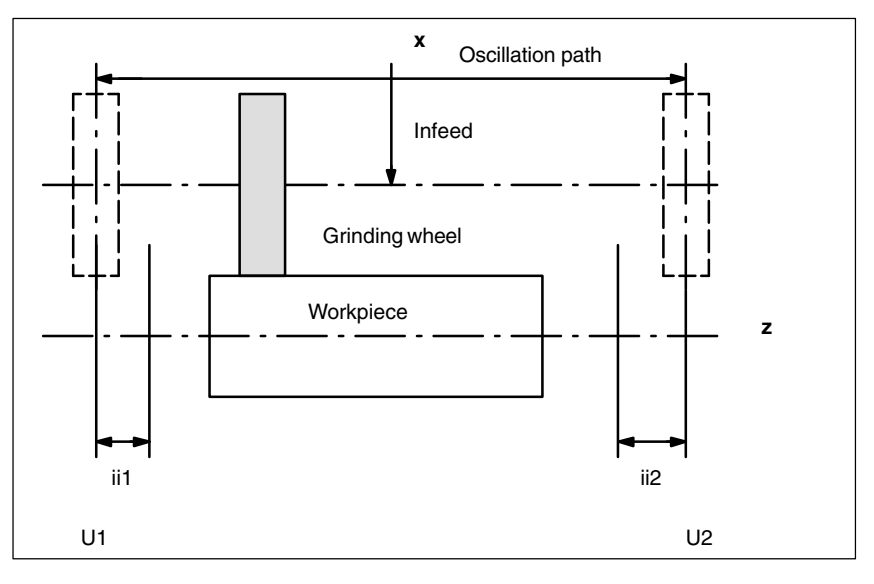

Fig. 2-1 Arrangement of oscillation and infeed axes plus terms

| Legend: | U1  | Reversal point 1 |
|---------|-----|------------------|
|         | U2  | Reversal point 2 |
|         | ii1 | Reversal range 1 |
|         | ii2 | Reversal range 2 |
|         |     |                  |

# **Programming** The parameters governing oscillation (see 2.2.7) must be defined before the movement block containing the assignment between the infeed and oscillation axes (see 2.1.1), the infeed definition (POSP) and the motion-synchronous actions:

2.2

The oscillation axis is enabled via a WAITP [oscillation axis] (see MD \$MA\_AUTO\_GET\_TYPE), allowing the oscillation parameters to be transferred, i.e. into the setting data, simultaneously. The symbolic names, e.g. \$SA\_REVERSE\_POS1 can then be used to program the motion-synchronous actions.

#### Note

For motion-synchronous actions with \$SA\_REVERSE\_POS values, the comparison values at the **time of interpretation** are valid. If setting data are modified subsequently, this has no influence.

For motion-synchronous actions with \$\$AA\_REVERSE\_POS values, the comparison values within **interpolation** are valid. This ensures a reaction to the modified reversal positions.

#### • Motion-synchronous conditions WHEN, WHENEVER

- Activation through motion block
  - Assign oscillation axis and infeed axes to one another OSCILL
  - Specify infeed response POSP.

The elements which have not yet been discussed are explained in more detail in the following sections.

Some examples are described in Chapter 6.

#### Note

If the condition with which the motion-synchronous action (WHEN and WHEN-EVER) has been defined is no longer valid, the OVERRIDE for this condition is **automatically** set to 100% if the OVERRIDE had been set to 0% before.

Main run evaluation From software version 3.2, it is possible to compare the synchronization conditions in the interpolation cycle in the main run with the current actual values (\$\$ variable on the right of comparison conditions). With normal system variable comparison, the expressions are evaluated in the first run. The complete extended possibilities for synchronized actions are listed in the following documentation:

References: /FB/, S5, "Motion-synchronous actions".

#### Oscillation (P5)

2.2 Oscillation controlled by synchronized actions

| Example 1 | Oscillation, reversal position firmly set via setting data:                                                                                                    |                                                                                                    |  |  |  |
|-----------|----------------------------------------------------------------------------------------------------|----------------------------------------------------------------------------------------------------|--|--|--|
|           | \$SA_OSCILL_REVERSE_POS1[Z]=-10<br>\$SA_OSCILL_REVERSE_POS2[Z]=10                                                                                                    |                                                                                                    |  |  |  |
|           | G0 X0 Z0<br>WAITP(Z)                                                                                                    |                                                                                                    |  |  |  |
|           | ID=1 WHENEVER \$AA_IM[Z] < \$SA_OSCILL_REVERSE_POS1[Z] DO<br>\$AA_OVR[X]=0<br>ID=2 WHENEVER \$AA_IM[Z] > \$SA_OSCILL_REVERSE_POS2[Z] DO<br>\$AA_OVR[X]=0<br>: If the actual value of the oscillation |                                                                                                    |  |  |  |
|           |                                                                                                    | ; axis has exceeded the reversal point,<br>; the infeed axis is stopped.                                             |  |  |  |
|           | OS[Z]=1 FA[X]=1000 POS[X]=40<br>OS[Z]=0                                                                                                    | ; Oscillation on<br>; Oscillation off                                                                                |  |  |  |
|           | M30                                                                                                    |                                                                                                    |  |  |  |
| Example 2 | Oscillation with online change of the reversal position, i.e. any modification of reversal position 1 via the user surface are immediately taken into account with active oscillation movement.      |                                                                                                    |  |  |  |
|           | \$SA_OSCILL_REVERSE_POS1[Z]=-10<br>\$SA_OSCILL_REVERSE_POS2[Z]=10                                                                                                    |                                                                                                    |  |  |  |
|           | G0 X0 Z0<br>WAITP(Z)                                                                                                    |                                                                                                    |  |  |  |
|           | ID=1 WHENEVER \$AA_IM[Z] < \$\$SA_OSCILL_REVERSE_POS1[Z] DO<br>\$AA_OVR[X]=0<br>ID=2 WHENEVER \$AA_IM[Z] > \$\$SA_OSCILL_REVERSE_POS2[Z] DO                                                          |                                                                                                    |  |  |  |
|           | \$ΑΑ_ΟΥΗ[Χ]=0                                                                                                    | ; If the actual value of the oscillation<br>; axis has exceeded the reversal point,<br>; the infeed axis is stopped. |  |  |  |
|           | OS[Z]=1 FA[X]=1000 POS[X]=40<br>OS[Z]=0                                                                                                    | ; Oscillation on<br>; Oscillation off                                                                                |  |  |  |
|           | M30                                                                                                    |                                                                                                    |  |  |  |
### 2.2.1 Infeed at reversal point 1 or 2

| Function        | As long as the oscillation axis has not reached the reversal point, the infeed axis does not move.                  |                                                                    |  |
|-----------------|----------------------------------------------------------------------------------------------------|--------------------------------------------------------------------|--|
| Application     | Direct infeed in reversal point                                                                                     |                                                                    |  |
| Programming     | For reversal point 1:<br>WHENEVER \$AA_IM[Z] <> \$SA_OSCILL_REVERSE_POS1[Z] DO<br>\$AA_OVR[X] = 0 \$AA_OVR[Z] = 100 |                                                                    |  |
|                 | For reversal point 2:<br>WHENEVER \$AA_IM[Z] <> \$SA_C<br>\$AA_OVR[X] = 0 \$AA_OVR[Z] = 1                           | DSCILL_REVERSE_POS2[Z] DO<br>00                                    |  |
|                 | Explanation of system variables:<br>\$AA_IM[Z]                                                                      | Actual position of oscillation axis Z in Machine coordinate system |  |
|                 | \$SA_OSCILL_REVERSE_POS1[Z                                                                                          | []<br>Position of reversal point 1 of                              |  |
|                 | SAA OVBIXI                                                                                                    | oscillation axis<br>Axial override of infeed axis                  |  |
|                 | \$AA_OVR[Z]                                                                                                    | Axial override of oscillation axis                                 |  |
|                 | Explanation of keywords:<br>WHENEVER DO                                                                             | Whenever condition is fulfilled, then                              |  |
| Infeed          | The absolute infeed value is define See 2.2.8                                                                       | d by instruction POSP.                                             |  |
| Assignment      | The assignment between the oscill instruction OSCILL.<br>See 2.2.7                                                  | ation axis and the infeed axis is defined by                       |  |
| 2.2.2 Infeed in | reversal point range                                                                                                |                                                                    |  |

FunctionReversal point range 1:<br/>No infeed takes place provided the oscillation axis has not reached the reversal<br/>point range (position at reversal point 1 plus contents of variable ii1). This<br/>applies on the condition that reversal point 1 is set to a lower value than<br/>reversal point 2. If this is not the case, then the condition must be changed<br/>accordingly.ApplicationReversal point range 1:<br/>The purpose of the synchronized action is to prevent the infeed movement from

The purpose of the synchronized action is to prevent the infeed movement from starting until the oscillation movement has reached reversal point range 1. See Fig. 2-1.

| Programming | Reversal point range 1:<br>WHENEVER \$AA_IM[Z] > \$SA_OSCILL_REVERSE_POS1[Z] + ii1 DO<br>\$AA_OVR[X] = 0                                                                                                    |                                                                                                    |
|-------------|----------------------------------------------------------------------------------------------------|----------------------------------------------------------------------------------------------------|
|             | Explanation of system variables:<br>\$AA_IM[Z]<br>\$SA_OSCILL_REVERSE_POS1[Z                                                                                                    | Actual position of oscillation axis Z<br>]<br>Position of reversal point 1 of                                                                                                    |
|             | \$AA_OVR[X]                                                                                                    | oscillation axis<br>Axial override of infeed axis                                                                                                    |
|             | ii1                                                                                                    | Size of reversal range(user variable)                                                                                                    |
|             | Explanation of keywords:<br>WHENEVER DO                                                                                                    | Whenever condition is fulfilled, then                                                                                                    |
| Function    | <b>Reversal point range 2:</b><br>The infeed axis stops until the currer<br>lower than the position at reversal p<br>This applies on condition that the se<br>than that for reversal point position<br>must be changed accordingly. | ent position (value) of the oscillation axis is<br>point 2 minus the contents of variable ii2.<br>etting for reversal point position 2 is higher<br>1. If this is not the case, then the condition |
| Application | <b>Reversal point range 2:</b><br>The purpose of the synchronized a starting until the oscillation movemed See Fig. 2-1.                                                                                                    | ction is to prevent the infeed movement from<br>ent has reached reversal point range 2.                                                                                                    |
| Programming | <b>Reversal point range 2:</b><br>WHENEVER \$AA_IM[Z] < \$SA_OS<br>\$AA_OVR[X] = 0                                                                                                    | SCILL_REVERSE_POS2[Z] – ii2 DO                                                                                                    |
|             | Explanation of system variables:<br>\$AA_IM[Z]<br>\$SA_OSCILL_REVERSE_POS2[Z                                                                                                    | Actual position of oscillation axis Z<br>]<br>Position of reversal point 2 of                                                                                                    |
|             | \$AA_OVR[X]                                                                                                    | Axial override of infeed axis                                                                                                    |
|             | ii2                                                                                                    | Size of reversing point range 2 (user variable)                                                                                                    |
| Infeed      | The absolute infeed value is define See 2.2.8.                                                                                                    | d by instruction POSP.                                                                                                    |
| Assignment  | The assignment between the oscilla instruction OSCILL. See 2.2.7.                                                                                                    | ation axis and the infeed axis is defined by                                                                                                    |

### 2.2.3 Infeed at both reversal points

| Principle        | The functions described above for infeed at the reversal point and in the reversal point range can be freely combined. |                                          |
|------------------|----------------------------------------------------------------------------------------------------|------------------------------------------|
| Combinations     | Infeed:<br>at U1<br>at U1<br>range U1<br>range U1                                                                      | at U2<br>range U2<br>at U2<br>range U2   |
| One-sided infeed | at U1<br>at U2<br>range U1<br>range U2<br>These options are                                                            | e described in Sections 2.2.1 and 2.2.2. |

# 2.2.4 Stopping oscillation movement at reversal point

| Function    | <b>Reversal point 1:</b><br>Every time the oscillation axis reaches reversal position 1, it must be stopped by means of the override and the infeed movement started.                                                   |                                                                                                    |  |
|-------------|----------------------------------------------------------------------------------------------------|----------------------------------------------------------------------------------------------------|--|
| Application | The synchronized action is used to<br>infeed has been executed. This sy<br>oscillation axis need not wait at rev<br>executed. At the same time, this sy<br>infeed movement if this has been s<br>which is still active. | b hold the oscillation axis stationary until part<br>nchronized action can be omitted if the<br>versal point 1 until part infeed has been<br>ynchronized action can be used to start the<br>stopped by a previous synchronized action |  |
| Programming | WHENEVER \$AA_IM[oscillation a<br>\$SA_OSCILL_REVERSE_POS1[c<br>DO \$AA_OVR[oscillation axis] = 0                                                                                                    | xis] ==<br>oscillation axis]<br>\$AA_OVR[infeed axis] = 100                                                                                                    |  |
|             | Explanation of system variables:<br>\$AA_IM[oscillation axis]<br>\$SA_OSCILL_REVERSE_POS1[c                                                                                                    | Current position of oscillation axis<br>oscillation axis]                                                                                                    |  |
|             | \$AA_OVR[oscillation axis]<br>\$AA_OVR[infeed axis]                                                                                                    | Axial override of infeed axis                                                                                                    |  |
| Function    | <b>Reversal point 2:</b><br>Every time the oscillation axis read<br>means of override 0 and the infeed                                                                                                    | thes reversal position 2, it must be stopped by<br>I movement started.                                                                                                    |  |
| Application | The synchronized action is used to<br>infeed has been executed. This sy<br>oscillation axis need not wait at rev<br>executed. At the same time, this sy<br>infeed movement if this has been s<br>which is still active. | b hold the oscillation axis stationary until part<br>nchronized action can be omitted if the<br>versal point 2 until part infeed has been<br>ynchronized action can be used to start the<br>stopped by a previous synchronized action |  |
| Programming | WHENEVER \$AA_IM[oscillation a:<br>\$SA_OSCILL_REVERSE_POS2[c<br>DO \$AA_OVR[oscillation axis] = 0                                                                                                    | xis] ==<br>oscillation axis]<br>\$AA_OVR[infeed axis] = 100                                                                                                    |  |
|             | Explanation of system variables:<br>\$AA_IM[oscillation axis]<br>\$SA_OSCILL_REVERSE_POS2[c                                                                                                    | Current position of oscillation axis<br>oscillation axis]<br>Beversal point 2 of oscillation axis                                                                                                    |  |
|             | \$AA_OVR[oscillation axis]<br>\$AA_OVR[infeed axis]                                                                                                    | Axial override of oscillation axis<br>Axial override of infeed axis                                                                                                    |  |

### 2.2.5 Oscillation movement restarting

| Function    | The oscillation axis is started via the override whenever the distance-to-go for the currently traversed path section of the infeed axis = 0, i.e. part infeed has been executed.                                                                                                    |                                                                                                    |  |
|-------------|----------------------------------------------------------------------------------------------------|----------------------------------------------------------------------------------------------------|--|
| Application | The purpose of this synchronized action is to continue the movement of the oscillation axis on completion of the part infeed movement. If the oscillation axis need not wait for completion of partial infeed, then the motion-synchronous action with which the oscillation axis is stopped at the reversal point must be omitted. |                                                                                                    |  |
| Programming | WHENEVER \$AA_DTEPW[infeed<br>\$AA_OVR[oscillation axis] =100                                                                                                    | axis] == 0 DO                                                                                         |  |
|             | Explanation of system variables:<br>\$AA_DTEPW[infeed axis]                                                                                                    | Axial distance-to-go for infeed axis in<br>workpiece coordinate system<br>Path section of infeed axis |  |
|             | \$AA_OVR[oscillation axis]                                                                                                    | Axial override for oscillation axis                                                                   |  |
|             | Explanation of keywords:<br>WHENEVER DO                                                                                                    | Whenever condition is fulfilled, then                                                                 |  |

### 2.2.6 Preventing premature starting of partial infeed

| Function    | The functions described above prevent any infeed movement outside the reversal point or the reversal point range. On completion of an infeed movement, however, restart of the next partial infeed must be prevented.                                                   |
|-------------|----------------------------------------------------------------------------------------------------|
| Application | A channel-specific flag is used for this purpose. This flag is set at the end of the partial infeed (partial distance-to-go $== 0$ ) and is deleted when the axis leaves the reversal point range. The next infeed movement is then prevented by a synchronized action. |
| Programming | WHENEVER \$AA_DTEPW[infeed axis] == 0 DO<br>\$AC_MARKER[index]=1                                                                                                    |
|             | and, for example, for reversal point 1:<br>WHENEVER \$AA_IM[Z]<> \$SA_OSCILL_REVERSE_POS1[Z] DO<br>\$AC_MARKER[index]=0                                                                                                    |
|             | WHENEVER \$AC_MARKER[index]==1 DO \$AA_OVR[infeed axis]=0                                                                                                    |

| Explanation of system variables:<br>\$AA_DTEPW[infeed axis] | Axial distance-to-go for infeed axis in<br>workpiece coordinate system<br>Path section of infeed axis |
|-------------------------------------------------------------|----------------------------------------------------------------------------------------------------|
| \$AC_MARKER[index]                                          | Channel-specific flag with index                                                                      |
| \$AA_IM[oscillation axis]                                   | Current position of oscillation axis                                                                  |
| \$SA_OSCILL_REVERSE_POS1[o                                  | scillation axis]                                                                                      |
|                                                             | Reversal point 1 of oscillation axis                                                                  |
| \$AA_OVR[infeed axis]                                       | Axial override for infeed axis                                                                        |
|                                                             |                                                                                                    |
| Explanation of keywords:<br>WHENEVER DO                     | Whenever condition is fulfilled, then                                                                 |

### 2.2.7 Assignment of oscillation and infeed axes OSCILL

| Function    | One or several infeed axes are assigned to the oscillation axis with command OSCILL. The oscillation movement is started.<br>The PLC is informed of which axes have been assigned via the VDI interface. If the PLC is controlling the oscillation axis, it must now also monitor the infeed axes and use the signals for the infeed axes to generated the reactions on the oscillation axis via 2 stop bits of the interface. |
|-------------|----------------------------------------------------------------------------------------------------|
| Application | The axes whose response has already been defined by synchronous conditions are assigned to one another for activation of oscillation mode. The oscillation movement is started.                                                                                                    |
| Programming | OSCILL[oscillation axis] = (infeed axis1, infeed axis2, infeed axis3)<br>Infeed axis2 and infeed axis3 in brackets plus their delimiters can be omitted if<br>they are not required.                                                                                                    |

2.2 Oscillation controlled by synchronized actions

# 2.2.8 Definition of infeeds POSP

| Function    | The control receives the following data for the infeed axis: |                                                                                                    |  |
|-------------|--------------------------------------------------------------|----------------------------------------------------------------------------------------------------|--|
|             | <ul> <li>Total infeed</li> </ul>                             |                                                                                                    |  |
|             | <ul> <li>Part infee</li> </ul>                               | ed at reversal point/reversal point range                                                                                                    |  |
|             | <ul> <li>Part infee</li> </ul>                               | ed response at end                                                                                                    |  |
| Application | This instruction inform the contropoint ranges.              | must be given after activation of oscillation with OSCILL to<br>of the required infeed values at the reversal points/reversal                |  |
| Programming | POSP[infeed ax                                               | is] = (end position, part section, mode)                                                                                                    |  |
|             | End position                                                 | End position for infeed axis after all partial                                                                                               |  |
|             | Part section                                                 | Part infeed at reversal point/reversal point range                                                                                           |  |
|             | Mode                                                         | 0                                                                                                    |  |
|             |                                                              | For the last two part steps, the remaining path up to the target point is divided into two equally large residual steps (default setting).   |  |
|             | Mode                                                         | 1                                                                                                    |  |
|             |                                                              | The part length is adjusted such that the total of all<br>calculated part lengths corresponds exactly to the path up<br>to the target point. |  |
|             |                                                              | _                                                                                                    |  |

2.2 Oscillation controlled by synchronized actions

Notes

# **Supplementary Conditions**

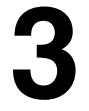

Availability of "Oscillation" function Oscillation is an option with order number 6FC5 251-0AB04-0AA0. Asynchronous and modal oscillation is available as from SW2 for NCU570, 571, 572, 573. Oscillation with motion-synchronous actions is available with NCU 572 and 573.

# Data Descriptions (MD, SD)

### 4.1 Machine data

| 11460                       | OSCILL_M                                                             | ODE_MASK                                                                                                    |               |              |               |             |
|-----------------------------|----------------------------------------------------------------------|----------------------------------------------------------------------------------------------------|---------------|--------------|---------------|-------------|
| MD number                   | Mode scree                                                           | n form for asy                                                                                                    | nchronous os  | cillation    |               |             |
| Default value: 0            |                                                                      | Min. input lir                                                                                                    | nit: 0        |              | Max. input li | mit: 0xFFFF |
| Changes effective after Pov | ver On                                                               |                                                                                                    | Protection le | evel: 2 / 7  |               | Unit: –     |
| Data type: DWORD            |                                                                      |                                                                                                    |               | Applies from | n SW version: | 2.0         |
| Significance:               | Bit 0<br>Value 1 In th<br>star<br>to a<br>the<br>Value 0 The<br>posi | Applies from SW version: 2.0         Bit 0         Value 1 In the case of block search, the oscillation movement is started immediately after NC start, i.e. during approach to approach position, provided it has been activated in the program section being processed.         Value 0 The oscillation movement is not started until the approach position is reached. |               |              |               |             |

4.2 Setting data

# 4.2 Setting data

#### Axis/spindlespecific data

| 43700                      | OSCILL_REVERSE_POS1[axis]                   |                              |
|----------------------------|---------------------------------------------|------------------------------|
| SD number                  | Oscillation reversal point 1                |                              |
| Default value: 0           | Min. input limit: ***                       | Max. input limit: ***        |
| Changes effective immediat | tely                                        | Unit: mm, degrees            |
| Data type: DOUBLE          |                                             | Applies from SW version: 2.0 |
| Significance:              | Position of oscillation axis at reversal po | pint 1                       |
| Application                | NC language: OSP1[                          | [axis]=position              |
| Related to                 | OSCILL_REVERSE_POS2                         | SAVE TAB                     |

| 43710                      | OSCILL_REVERSE_POS2[axis]                             |                              |
|----------------------------|-------------------------------------------------------|------------------------------|
| SD number                  | Oscillation reversal point 2                          |                              |
| Default value: 0           | Min. input limit: ***                                 | Max. input limit: ***        |
| Changes effective immediat | tely                                                  | Unit: mm, degrees            |
| Data type: DOUBLE          | A                                                     | Applies from SW version: 2.0 |
| Significance:              | Position of oscillation axis at reversal poir         | nt 2                         |
| Application                | NC language: OSP2[ax                                  | xis]=position                |
| Related to                 | OSCILL_REVERSE_POS1<br>MD 10710 \$MN_PROG_SD_RESET_SA | AVE_TAB                      |

| 43720                      | OSCILL_DWELL_TIME1[axis]                                   |                              |  |  |  |  |
|----------------------------|------------------------------------------------------------|------------------------------|--|--|--|--|
| SD number                  | Stop time at                                               | oscillation reversal point 1 |  |  |  |  |
| Default value: 0           | Min. input limit: -2 Max. input limit: ***                 |                              |  |  |  |  |
| Changes effective immediat | Changes effective immediately Unit: s                      |                              |  |  |  |  |
| Data type: DOUBLE          | Applies from SW version: 2.0                               |                              |  |  |  |  |
| Significance:              | Stop time of oscillation axis at reversal point 1          |                              |  |  |  |  |
| Application                | NC language: OST1[axis]=time                               |                              |  |  |  |  |
| Related to                 | OSCILL_DWELL_TIME2<br>MD 10710 \$MN_PROG_SD_RESET_SAVE_TAB |                              |  |  |  |  |

| 43730                      | OSCILL_DWELL_TIME2[axis]                                   |                                            |  |  |  |  |
|----------------------------|------------------------------------------------------------|--------------------------------------------|--|--|--|--|
| SD number                  | Stop time at                                               | Stop time at oscillation reversal point 2  |  |  |  |  |
| Default value: 0           |                                                            | Min. input limit: -2 Max. input limit: *** |  |  |  |  |
| Changes effective immediat | hanges effective immediately Unit: s                       |                                            |  |  |  |  |
| Data type: DOUBLE          | Applies from SW version: 2.0                               |                                            |  |  |  |  |
| Significance:              | Stop time of oscillation axis at reversal point 2          |                                            |  |  |  |  |
| Application                | NC language: OST2[axis]=time                               |                                            |  |  |  |  |
| Related to                 | OSCILL_DWELL_TIME1<br>MD 10710 \$MN_PROG_SD_RESET_SAVE_TAB |                                            |  |  |  |  |

| 43740                      | OSCILL_VELO[axis]                          |                                   |               |          |  |  |
|----------------------------|--------------------------------------------|-----------------------------------|---------------|----------|--|--|
| SD number                  | Feed velocity of oscillation axis          | Feed velocity of oscillation axis |               |          |  |  |
| Default value: 0           | Min. input limit: ***                      |                                   | Max. input li | mit: *** |  |  |
| Changes effective immediat | Changes effective immediately Unit: mm/min |                                   |               |          |  |  |
|                            |                                            |                                   |               | rev/min  |  |  |
| Data type: DOUBLE          |                                            | Applies from                      | n SW version: | 2.0      |  |  |
| Significance:              | Feed velocity of oscillation axis          |                                   |               |          |  |  |
| Application                | NC language: FA[ax                         | is]=Fvalue                        |               |          |  |  |
| Related to                 | MD 10710 \$MN_PROG_SD_RESET_               | SAVE_TAB                          |               |          |  |  |

| 43750                                 | OSCILL_NUM_SPARK_CYCLES[axis]                                                            |                                           |    |  |  |  |
|---------------------------------------|------------------------------------------------------------------------------------------|-------------------------------------------|----|--|--|--|
| SD number                             | Number of sp                                                                             | Number of sparking-out strokes            |    |  |  |  |
| Default value: 0                      |                                                                                          | Min. input limit: 0 Max. input limit: *** |    |  |  |  |
| Changes effective immediately Unit: 1 |                                                                                          |                                           |    |  |  |  |
| Data type: DWORD                      | ata type: DWORD Applies from SW version: 2.0                                             |                                           |    |  |  |  |
| Significance:                         | Number of sparking-out strokes which are executed on completion of oscillation movement. |                                           |    |  |  |  |
| Application                           | NC language: OSNSC[axis]=number of strokes                                               |                                           |    |  |  |  |
| Related to                            | MD 10710 \$                                                                              | MN_PROG_SD_RESET_SAVE_T                   | AB |  |  |  |

| 43760                      | OSCILL_END_POS[axis]                                                                   |                                             |  |  |  |  |
|----------------------------|----------------------------------------------------------------------------------------|---------------------------------------------|--|--|--|--|
| SD number                  | End position                                                                           | n of oscillation axis                       |  |  |  |  |
| Default value: 0           |                                                                                        | Min. input limit: *** Max. input limit: *** |  |  |  |  |
| Changes effective immediat | ve immediately Unit: mm, degrees                                                       |                                             |  |  |  |  |
| Data type: DOUBLE          | type: DOUBLE Applies from SW version: 2.0                                              |                                             |  |  |  |  |
| Significance:              | Position to be approached by oscillation axis after execution of sparking-out strokes. |                                             |  |  |  |  |
| Application                | NC language: OSE[axis]=position                                                        |                                             |  |  |  |  |
| Related to                 | MD 10710 \$                                                                            | MD 10710 \$MN_PROG_SD_RESET_SAVE_TAB        |  |  |  |  |

| 43770                                 | OSCILL_CTRL_MASK[axis                        | OSCILL_CTRL_MASK[axis]                       |  |  |  |  |
|---------------------------------------|----------------------------------------------|----------------------------------------------|--|--|--|--|
| SD number                             | Oscillation sequence control                 | Oscillation sequence control screen form     |  |  |  |  |
| Default value: 0                      | Min. input limit: –                          | - Max. input limit: –                        |  |  |  |  |
| Changes effective immediately Unit: – |                                              |                                              |  |  |  |  |
| Data type: BYTE                       | Data type: BYTE Applies from SW version: 2.0 |                                              |  |  |  |  |
| Significance:                         | Bit screen form, see following               | g table 4-1                                  |  |  |  |  |
| Application                           | NC language:<br>tions)                       | OSCTRL[axis]=(setting options, resetting op- |  |  |  |  |
| Related to                            | MD 10710 \$MN_PROG_SD                        | MD 10710 \$MN_PROG_SD_RESET_SAVE_TAB         |  |  |  |  |

Table 4-1 Bit significance in screen form OSCILL\_CTRL\_MASK

| Bit No. | Meaning in OSCILL_CTRL_MASK                                                                                                    |
|---------|----------------------------------------------------------------------------------------------------|
| 0,1     | <ul> <li>0: Stop at next reversal point on deactivation of oscillation movement</li> <li>1: Stop at reversal point 1 on deactivation of oscillation movement</li> <li>2: Stop at reversal point 2 on deactivation of oscillation movement</li> <li>3: On deactivation of oscillation movement. do not approach reversal point unless sparking-out strokes are programmed.</li> </ul> |
| 2       | 1: Approach end position after next sparking-out                                                                                                    |
| 3       | 1: If the oscillation movement is aborted by delete distance-to-go, the sparking-out strokes must then be executed and the end position approached (if programmed)                                                                                                    |
| 4       | 1: If the oscillation movement is aborted by delete distance-to-go, then the appropriate reversal position is approached as for deactivation                                                                                                    |
| 5       | 1: New feedrate setting not effective until the next reversal point                                                                                                    |

4.2 Setting data

| Bit No. | Meaning in OSCILL_CTRL_MASK                                                        |
|---------|------------------------------------------------------------------------------------|
| 6       | 1: If feedrate setting is 0, path overlay is active, or otherwise velocity overlay |
| 7       | 1: For rotary axes DC (shortest path)                                              |

| 43780                      | OSCILL_IS_ACTIVE[axis]       |                                         |          |  |  |  |
|----------------------------|------------------------------|-----------------------------------------|----------|--|--|--|
| SD number                  | Activate osc                 | Activate oscillation movement           |          |  |  |  |
| Default value: 0           |                              | Min. input limit: 0 Max. input limit: 1 |          |  |  |  |
| Changes effective immediat | liately Unit: -              |                                         |          |  |  |  |
| Data type: BOOLEAN         | Applies from SW version: 2.0 |                                         |          |  |  |  |
| Significance:              | Activate and                 | deactivate oscillation move             | ement    |  |  |  |
| Application                | NC language                  | e: OS[ax                                | is]=1    |  |  |  |
|                            |                              | OS[ax                                   | is]=0    |  |  |  |
| Related to                 | MD 10710 \$                  | MN_PROG_SD_RESET_S                      | SAVE_TAB |  |  |  |

04.00

# 5

# **Signal Descriptions**

#### VDI input signals

The PLC user program uses the following signals to control the oscillation process.

| DB31,<br>DBX28.3                           | Set reversal point                                               |
|--------------------------------------------|------------------------------------------------------------------|
| Data block                                 | Signal(s) to axis/spindle                                        |
| Edge evaluation: no                        | Signal(s) updated: cyclically Signal(s) valid from SW vers.: 2.0 |
| Signal state 1 or signal transition 0> 1   | Reversal point 2                                                 |
| Signal state 0 or signal transition 1 —> 0 | Reversal point 1                                                 |

| DB31,<br>DBX28.4                         | Alter revers                                                   | al point              |                      |                                    |  |  |
|------------------------------------------|----------------------------------------------------------------|-----------------------|----------------------|------------------------------------|--|--|
| Data block                               | Signal(s) to axis/spindle                                      |                       |                      |                                    |  |  |
| Edge evaluation: no                      |                                                                | Signal(s) updated:    | cyclically           | Signal(s) valid from SW vers.: 2.0 |  |  |
| Signal state 1 or signal transition 0> 1 | The selected reversal point can be altered by manual traverse. |                       |                      |                                    |  |  |
| Signal state 0 or signal transition 1> 0 | The selected                                                   | d reversal point cann | ot be altered by mai | nual traverse.                     |  |  |
| Related to                               | DBX28.3                                                        |                       |                      |                                    |  |  |

| DB31,                    | Stop at nex                                                         | t reversal point   |            |                                    |  |  |
|--------------------------|---------------------------------------------------------------------|--------------------|------------|------------------------------------|--|--|
| DBX28.5                  |                                                                     |                    |            |                                    |  |  |
| Data block               | Signal(s) to axis/spindle                                           |                    |            |                                    |  |  |
| Edge evaluation: no      |                                                                     | Signal(s) updated: | cyclically | Signal(s) valid from SW vers.: 2.0 |  |  |
| Signal state 1 or signal | The oscillation movement is interrupted at the next reversal point. |                    |            |                                    |  |  |
| transition 0> 1          |                                                                     |                    |            |                                    |  |  |
| Signal state 0 or signal | The oscillation movement continues after the next reversal point.   |                    |            |                                    |  |  |
| transition 1> 0          |                                                                     |                    |            |                                    |  |  |
| Related to               | DBX28.6, D                                                          | BX28.7             |            |                                    |  |  |

| DB31,<br>DBX28.6                         | Stop along braking ramp                                                        |                               |                                    |
|------------------------------------------|--------------------------------------------------------------------------------|-------------------------------|------------------------------------|
| Data block                               | Signal(s) to axis/spindle                                                      |                               |                                    |
| Edge evaluation: no                      |                                                                                | Signal(s) updated: cyclically | Signal(s) valid from SW vers.: 2.0 |
| Signal state 1 or signal transition 0> 1 | The axis is decelerated along a ramp, the oscillation movement is interrupted. |                               |                                    |
| Signal state 0 or signal transition 1> 0 | The oscillation movement continues without interruption.                       |                               |                                    |
| Related to                               | DBX28.5, DBX28.7                                                               |                               |                                    |

#### 5 Signal descriptions

| DB31,<br>DBX28.7                            | PLC controls axis                                                                                                    |                                    |  |
|---------------------------------------------|----------------------------------------------------------------------------------------------------|------------------------------------|--|
| Data block                                  | Signal(s) to axis/spindle                                                                                                    |                                    |  |
| Edge evaluation: no                         | Signal(s) updated: cyclically                                                                                                    | Signal(s) valid from SW vers.: 2.0 |  |
| Signal state 1 or signal transition 0 — > 1 | Axis is controlled by the PLC.<br>The reaction to interface signals is controlled by the PLC by means of the 2 stop bits, other<br>signals with deceleration action are ignored. |                                    |  |
| Signal state 0 or signal transition 1 — > 0 | Axis is not controlled by the PLC.                                                                                                    |                                    |  |
| Related to                                  | DBX28.5, DBX28.6                                                                                                    |                                    |  |

#### VDI output signals

The NCK makes the following signals available to the PLC user program.

| DB31,<br>DBX100.3                          | Oscillation cannot start                                                                                                    |
|--------------------------------------------|----------------------------------------------------------------------------------------------------|
| Data block                                 | Signal(s) from axis/spindle                                                                                                    |
| Edge evaluation: no                        | Signal(s) updated: cyclically Signal(s) valid from SW vers.: 2.1                                                                        |
| Signal state 1 or signal transition 0> 1   | The oscillation axis cannot be started owing to incorrect programming. This status can occur even when axis has already been traversed. |
| Signal state 0 or signal transition 1 —> 0 | The oscillation movement can be started.                                                                                                |

| DB31,                                      | Error during oscillation movement                     |                 |                                   |
|--------------------------------------------|-------------------------------------------------------|-----------------|-----------------------------------|
| DBX100.4                                   |                                                       |                 |                                   |
| Data block                                 | Signal(s) from axis/spindle                           |                 |                                   |
| Edge evaluation:                           | Sigr                                                  | nal(s) updated: | Signal(s) valid from SW vers.: 21 |
| Signal state 1 or signal transition 0 —> 1 | The oscillation movement has been aborted.            |                 |                                   |
| Signal state 0 or signal transition 1 —> 0 | The oscillation movement is being executed correctly. |                 |                                   |

| DB31,<br>DBX100.5                          | Sparking-out active                                              |  |  |
|--------------------------------------------|------------------------------------------------------------------|--|--|
| Data block                                 | Signal(s) from axis/spindle                                      |  |  |
| Edge evaluation: no                        | Signal(s) updated: cyclically Signal(s) valid from SW vers.: 2.1 |  |  |
| Signal state 1 or signal transition 0 —> 1 | The axis is executing sparking-out strokes.                      |  |  |
| Signal state 0 or signal transition 1> 0   | The axis is not currently executing sparking-out strokes.        |  |  |
| Related to                                 | DBX100.7                                                         |  |  |

#### 5 Signal descriptions

| DB31,<br>DBX100.6                              | Oscillation movement active                                              |  |  |
|------------------------------------------------|--------------------------------------------------------------------------|--|--|
| Data block                                     | Signal(s) from axis/spindle                                              |  |  |
| Edge evaluation: no                            | Signal(s) updated: cyclically Signal(s) valid from SW vers.: 2.1         |  |  |
| Signal state 1 or signal<br>transition 0 — > 1 | The axis is executing an oscillation movement between 2 reversal points. |  |  |
| Signal state 0 or signal transition 1 —> 0     | The axis is not currently oscillating.                                   |  |  |
| Signal irrelevant for                          | DBX100.7 = 0                                                             |  |  |
| Related to                                     | DBX100.7                                                                 |  |  |

| DB31,                                      | Oscillation active |                        |                       |                                    |
|--------------------------------------------|--------------------|------------------------|-----------------------|------------------------------------|
| DBX100.7                                   |                    |                        |                       |                                    |
| Data block Signal(s) fro                   |                    | om axis/spindle        |                       |                                    |
| Edge evaluation: no                        |                    | Signal(s) updated:     | cyclically            | Signal(s) valid from SW vers.: 2.1 |
| Signal state 1 or signal transition 0> 1   | The axis is o      | currently being traver | sed as an oscillation | n axis.                            |
| Signal state 0 or signal transition 1 —> 0 | The axis is a      | a positioning axis.    |                       |                                    |
| Related to                                 | DBX100.5, DBX100.6 |                        |                       |                                    |

| DB31,                    | Active infeed axes                                                                   |                                                                                        |                                    |
|--------------------------|--------------------------------------------------------------------------------------|----------------------------------------------------------------------------------------|------------------------------------|
| DBX104.0 - 7             |                                                                                      |                                                                                        |                                    |
| Data DIOCK               | Signal(S) IIU                                                                        |                                                                                        |                                    |
| Edge evaluation: no      |                                                                                      | Signal(s) updated: cyclically                                                          | Signal(s) valid from SW vers.: 2.1 |
| Signal state 1 or signal | The axis ser                                                                         | nding the signal is currently the oscillation axis and is indicating its active infeed |                                    |
| transition 0> 1          | axes in this field (104.0 axis 1 is infeed axis, 104.1 axis 2 is infeed axis, etc.). |                                                                                        | xis 2 is infeed axis, etc.).       |
| Signal state 0 or signal | The associated axis is not an infeed axis.                                           |                                                                                        |                                    |
| transition 1> 0          |                                                                                      |                                                                                        |                                    |
| Related to               | DBX100.7                                                                             |                                                                                        |                                    |

5 Signal descriptions

| Notes |  |
|-------|--|
|       |  |
|       |  |
|       |  |
|       |  |
|       |  |
|       |  |
|       |  |
|       |  |
|       |  |
|       |  |
|       |  |
|       |  |

# Examples

# **Preconditions** The examples given below require components of the NC language specified in the sections entitled

- Asynchronous oscillation

and

- Oscillation controlled by synchronized

actions.

### 6.1 Example of asynchronous oscillation

Task

The oscillation axis Z must oscillate between -10 and 10. Approach reversal point 1 with exact stop coarse and reversal point 2 without exact stop. The oscillation axis feedrate must be 5000. 3 sparking-out strokes must be executed at the end of the machining operation followed by approach by oscillation axis to end position 30. The feedrate for the infeed axis is 1000, end of the infeed in X direction is at 15.

Program section

| OSP1[Z]=-10      | ; Reversal point 1                                  |
|------------------|-----------------------------------------------------|
| OSP2[Z]=10       | ; Reversal point 2                                  |
| OST1[Z]=-1       | ; Stop time at reversal point 1: Exact stop coarse  |
| OST2[Z]=-2       | ; Stop time at reversal point 2: Without exact stop |
| FA[Z]=5000       | ; Feedrate for oscillation axis                     |
| OSNSC[Z]=3       | ; Three sparking-out strokes                        |
| OSE[Z]=30        | ; End position                                      |
| OS[Z]=1 F500 X15 | ; Start oscillation, infeed X axis                  |
|                  | : with feedrate 5000, infeed target 15              |

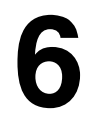

#### 6.1 Example of asynchronous oscillation

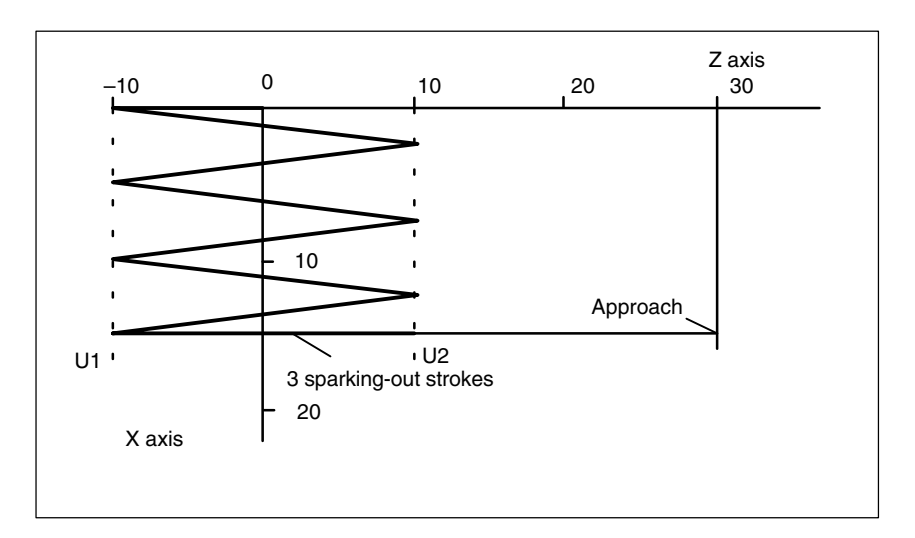

Fig. 6-1 Sequences of oscillation movements and infeed, example 1

### 6.2 Example 1 of oscillation with synchronized actions

Task

Direct infeed must take place at reversal point 1; the oscillation axis must wait until the part infeed has been executed before it can continue traversal. At reversal point 2, the infeed must take place at a distance of -6 from reversal point 2; the oscillation axis must not wait at this reversal point until part infeed has been executed. Axis Z is the oscillation axis and axis X the infeed axis. (see 2.2).

#### Note

The setting data OSCILL\_REVERSE\_POS\_1/2 are values in the machine coordinate system; therefore comparison is only suitable with \$AA\_IM[n].

| Program                                                               | ; Example 1: Oscillation w                                                                                                    | ith synchronized actions                                                                                                    |  |  |
|-----------------------------------------------------------------------|----------------------------------------------------------------------------------------------------|----------------------------------------------------------------------------------------------------|--|--|
| section                                                               | OSP1[Z]=10 OSP2[Z]=60<br>OST1[Z]=-2 OST2[Z]=0                                                                                                    | ; Define reversal points 1 and 2<br>; Reversal point 1: Without exact stop<br>: Reversal point 2: Exact stop fine                                                       |  |  |
|                                                                       | FA[Z]=5000 FA[X]=250                                                                                                    | ; Feedrate for oscillation axis, feedrate                                                                                                    |  |  |
|                                                                       | OSCTRL[Z]=(1+8+16,0)                                                                                                    | ; Deactivate oscillation movem. at reversal point 1<br>; Sparking-out after deletion of distance-to-go<br>; and approach end position<br>; Approach programmed reversal |  |  |
|                                                                       | OSNSC[Z]=3                                                                                                    | : 3 sparking-out strokes                                                                                                    |  |  |
|                                                                       | OSE[Z]=0                                                                                                    | ; End position = 0;                                                                                                    |  |  |
|                                                                       | WAITP(Z)                                                                                                    | ; Enable oscillation for Z axis                                                                                                    |  |  |
| ; Motion-synchro                                                      | onous actions.                                                                                                    |                                                                                                    |  |  |
| ; Whenever<br>; is not equal to<br>; then<br>WHENEVER \$4             | the current position of the oscillation axis in the machine coordinate system reversal position 1, set flag with index 1 to value 0 (reset flag 1)                                                                                                    |                                                                                                    |  |  |
| ;<br>; Whenever<br>; is lower than<br>; then<br>; and<br>WHENEVER \$A | the current position of the oscillation axis in the machine coordinate system<br>the beginning of reversal point range 2 (here: Reversal point 2 –6),<br>set the axial override of the infeed axis to 0%<br>set flag with index 2 to value 0 (reset flag 2).<br>AA_IM[Z]<\$SA_OSCILL_REVERSE_POS2[Z]–6 DO \$AA_OVR[X]=0 \$AC_MARKER[2]=0 |                                                                                                    |  |  |
| ;<br>; Whenever<br>; is the same as                                   | the current position of the oscillation axis in the machine coordinate system reversal position 1.                                                                                                    |                                                                                                    |  |  |
| ; then                                                                | set the axial override of oscillation axis to 0%                                                                                                    |                                                                                                    |  |  |
| ; and                                                                 | set the axial override of infeed axis to 100% (i.e. to cancel the preceding synchron                                                                                                    |                                                                                                    |  |  |
| WHENEVER \$A                                                          | A_IM[Z]==\$SA_OSCILL_REVERSE_POS1[Z] DO \$AA_OVR[Z]=0 \$AA_OVR[X]=100                                                                                                    |                                                                                                    |  |  |
| ,<br>: Whoneyer                                                       | the distance to as of the part infand                                                                                                    |                                                                                                    |  |  |
| , whenever                                                            | the distance-to-go of the part infeed                                                                                                    |                                                                                                    |  |  |
| ; then                                                                | set flag with index 2 to a value of 1                                                                                                    |                                                                                                    |  |  |
| ; and                                                                 | sets flag with index 1 to a value of 1                                                                                                    |                                                                                                    |  |  |

```
Oscillation (P5)
```

6.2 Example 1 of oscillation with synchronized actions

| WHENEVER \$AA                                                                  | A_DTEPW[X]==0 I                                                                                                    | DO \$AC_MARKER[2]=1 \$AC_MARKER[1]=1                                                                                                    |
|--------------------------------------------------------------------------------|----------------------------------------------------------------------------------------------------|----------------------------------------------------------------------------------------------------|
| ;<br>;Whenever<br>; is equal to<br>; then<br>;<br>WHENEVER \$A0                | the flag with index<br>1,<br>set the axial over<br>(oscillation axis h<br>C_MARKER[2]==1                                       | x 2<br>ride of the infeed axis to 0% to prevent premature infeed<br>as not yet exited from reversalposition 1).<br>DO \$AA_OVR[X]=0                                                                                                    |
| ;<br>; Whenever<br>; is equal to<br>; then<br>;<br>; and<br>WHENEVER \$AG<br>; | the flag with index<br>1,<br>set the axial over<br>(oscillation axis h<br>set axial override<br>C_MARKER[1]==1                 | x 1<br>ride of the infeed axis to 0% to prevent premature infeed<br>as not yet exited from reversal point range 2)<br>of oscillation axis to 100% ('start' oscillation).<br>DO \$AA_OVR[X]=0 \$AA_OVR[Z]=100                                |
| ; If<br>; is equal to<br>; then<br>; and<br>;<br>WHEN \$AA_IM[2<br>;           | the current position<br>reversal position<br>set the axial over<br>set the axial over<br>to cancel the sec<br>[]==\$SA_OSCILL_ | on of the oscillation axis in the machine coordinate system<br>1,<br>ride of the oscillation axis to 100%<br>ride of the infeed axis to 0% (in order<br>ond synchronized action once).<br>_REVERSE_POS1[Z] DO \$AA_OVR[Z]=100 \$AA_OVR[X]=0 |
| ,<br>OSCILL[Z]=(X) P                                                           | OSP[X]=(5,1,1)                                                                                                    | ; Assign axis X as infeed axis<br>; to oscillation axis Z; axis X must<br>; infeed to end position 5 in part steps of<br>; 1 and the total of all part lengths<br>; must correspond exactly to the end position                             |

, M30

; Program end

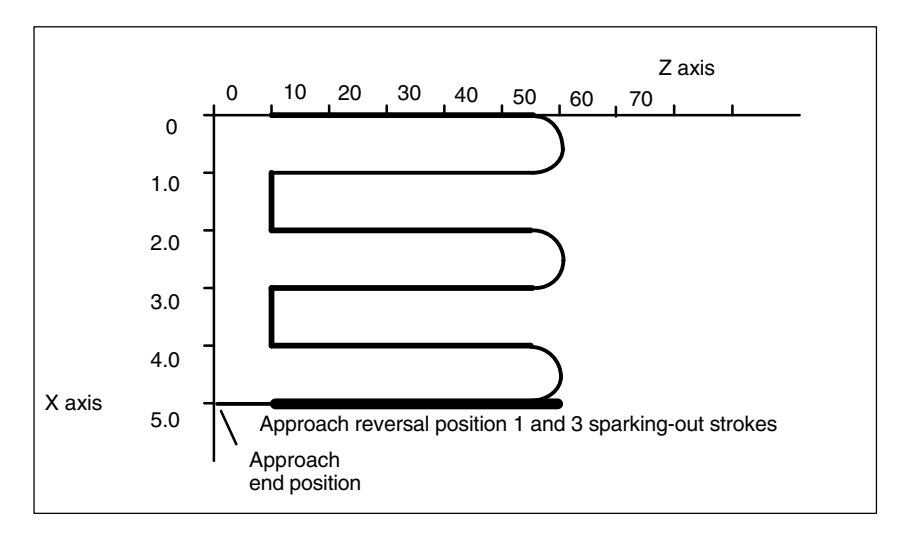

Fig. 6-2 Sequences of oscillation movements and infeed, example 1

# 6.3 Example 2 of oscillation with synchronized actions

| Task                                                                                                  | No infeed must take place at reversal point 1. At reversal point 2, the infeed must take place at distance ii2 from reversal point 2; the oscillation axis must wait at this reversal point until part infeed has been executed. Axis Z is the oscillation axis and axis X the infeed axis.                                                                                               |  |  |
|----------------------------------------------------------------------------------------------------|----------------------------------------------------------------------------------------------------|--|--|
| Program section                                                                                       | Example 2: Oscillation with synchronized actions                                                                                                    |  |  |
| DEF INT ii2<br>:                                                                                      | ; Define variables for reversal point range 2                                                                                                    |  |  |
| ,<br>OSP1[Z]=10 OSP2[Z]=60<br>OST1[Z]=0 OST2[Z]=0                                                     | ; Define reversal points 1 and 2<br>; Reversal point 1: Exact stop fine<br>; Reversal point 2: Exact stop fine                                                                                                    |  |  |
| FA[Z]=5000 FA[X]=100<br>OSCTRL[Z]=(2+8+16,1)                                                          | ; Feedrate for oscillation axis, feedrate for infeed axis<br>; Deactivate oscillation movement at reversal point 2<br>; After deletion of distance-to-go sparking-out and approach end position                                                                                                    |  |  |
| OSNSC[Z]=3<br>OSE[Z]=70<br>ii2=2<br>WAITP(Z)                                                          | ; After deletion of distance-to-go approach appropriate reversal position<br>; 3 sparking-out strokes<br>; End position = 70;<br>; Set reversal point range<br>; Enable oscillation for Z axis                                                                                                    |  |  |
| ; Motion-synchronous ac<br>; Whenever<br>; is lower than<br>; then<br>; and<br>WHENEVER \$AA_IM[Z]<\$ | tions:<br>the current position of the oscillation axis in the machine coordinate system<br>the start of reversal point range 2,<br>set the axial override of the infeed axis to 0%<br>set the flag with index 0 to a value of 0<br>SA_OSCILL_REVERSE_POS2[Z]-ii2 DO \$AA_OVR[X]=0 \$AC_MARKER[0]=0                                                                                        |  |  |
| ;<br>; Whenever<br>; is equal to or greater thar<br>; then<br>WHENEVER \$AA_IM[Z]>=                   | the current position of the oscillation axis in the machine coordinate system<br>reversal position 2,<br>set the axial override of the oscillation axis to 0%<br>\$SA_OSCILL_REVERSE_POS2[Z] DO \$AA_OVR[Z]=0                                                                                                    |  |  |
| ;<br>; Whenever<br>; is equal to<br>; then<br>WHENEVER \$AA_DTEPV                                     | the distance-to-go of the part infeed<br>0,<br>set the flag with index 0 to a value of 1<br>/[X]==0 DO \$AC_MARKER[0]=1                                                                                                    |  |  |
| ;<br>; Whenever<br>; is equal to<br>; then<br>;<br>; and<br>;<br>WHENEVER \$AC_MARK                   | the flag with index 0<br>1,<br>set the axial override of the infeed axis to 0% in order to prevent premature<br>infeed (oscillation axis has not yet exited from reversal point range 2,<br>infeed axis is ready to infeed again)<br>set the axial override of the oscillation axis to 100% (thus cancelling<br>the 2nd synchronized action)<br>ER[0]==1 DO \$AA_OVR[X]=0 \$AA_OVR[Z]=100 |  |  |
| ;<br>OSCILL[Z]=(X) POSP[X]=                                                                           | =(5,1,1) ; Start axes<br>; Axis X is assigned to oscillation axis Z<br>; as the infeed axis<br>; Axis X must traverse to end position<br>; 5 in steps of 1                                                                                                    |  |  |
| ;<br>M30                                                                                              |                                                                                                    |  |  |

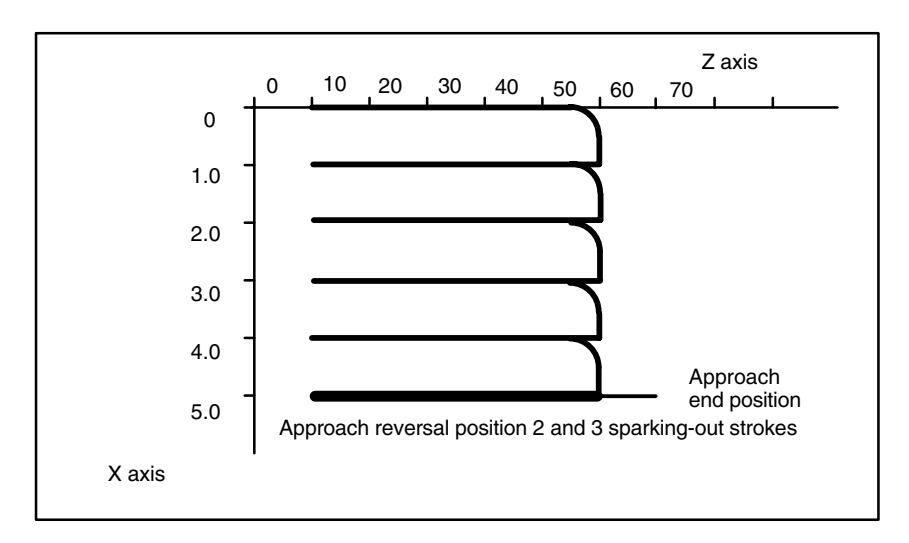

Fig. 6-3 Sequences of oscillation movements and infeed, example 2

# 7

# Data Fields, Lists

# 7.1 Interface signals

| DB number       | Bit, byte       | Name                              | Refer-<br>ence |
|-----------------|-----------------|-----------------------------------|----------------|
| Axis-specific/s | pindle-specific | Signals to axis/spindle           |                |
| 31,             | 28.3            | Set reversal point                |                |
| 31,             | 28.4            | Alter reversal point              |                |
| 31,             | 28.5            | Stop at next reversal point       |                |
| 31,             | 28.6            | Stop along braking ramp           |                |
| 31,             | 28.7            | PLC controls axis                 |                |
|                 | L.              | Signals from axis/spindle         |                |
| 31,             | 100.3           | Oscillation cannot be started     |                |
| 31,             | 100.4           | Error during oscillation movement |                |
| 31,             | 100.5           | Sparking-out active               |                |
| 31,             | 100.6           | Oscillation movement active       |                |
| 31,             | 100.7           | Oscillation active                |                |

# 7.2 Machine data

| Number      | Identifier       | Name                                                  | Refer-<br>ence |
|-------------|------------------|-------------------------------------------------------|----------------|
| General (\$ | MN )             |                                                       |                |
| 11460       | OSCILL_MODE_MASK | Control screen form for asynchronous oscilla-<br>tion |                |

7.4 Alarms

# 7.3 Setting data

| Number    | Identifier              | Name                                                               | Refer-<br>ence |
|-----------|-------------------------|--------------------------------------------------------------------|----------------|
| Axis-spec | ific (\$SA)             |                                                                    |                |
| 43700     | OSCILL_REVERSE_POS1     | Position at reversal point 1                                       |                |
| 43710     | OSCILL_REVERSE_POS2     | Position at reversal point 2                                       |                |
| 43720     | OSCILL_DWELL_TIME1      | Stop time at reversal point 1                                      |                |
| 43730     | OSCILL_DWELL_TIME2      | Stop time at reversal point 2                                      |                |
| 43740     | OSCILL_VELO             | Feed velocity of oscillation axis                                  |                |
| 43750     | OSCILL_NUM_SPARK_CYCLES | Number of sparking-out strokes                                     |                |
| 43760     | OSCILL_END_POS          | Position after sparking-out strokes/at end of oscillation movement |                |
| 43770     | OSCILL_CTRL_MASK        | Control screen form for oscillation                                |                |
| 43780     | OSCILL_IS_ACTIVE        | Oscillation movement on/off                                        |                |

# 7.4 Alarms

A more detailed description of the alarms which may occur is given in **References:** /DA/, Diagnostic Guide or in the online help in systems with MMC 101/102/103.

# 7.5 Main run variables for motion-synchronous actions

The following variables are provided for main run variable\_read, :

| Main run variable_read:                                                                                                    |                                                                                                    |
|----------------------------------------------------------------------------------------------------|----------------------------------------------------------------------------------------------------|
| I\$A_IN[ <arith. expression="">]<br/>I\$A_OUT[<arith. expression="">]<br/>I\$A_INA[<arith. expression="">]<br/>I\$A_OUTA[<arith. expression="">]<br/>I\$A_INCO[<arith. expression="">]<br/>I\$AA_IW[<axial expression="">]<br/>I\$AA_IB[<axial expression="">]<br/>I\$AA_IM[<axial expression="">]<br/>I\$AA_IM[<axial expression="">]</axial></axial></axial></axial></arith.></arith.></arith.></arith.></arith.> | Digital input (Boolean)<br>Digital output (Boolean)<br>Analog input (Boolean)<br>Analog output (Boolean)<br>Comparator inputs (Boolean)<br>Actual position, axis PCS (Real)<br>Actual position, axis BCS (Real)<br>Actual position, axis MCS (IPO setpoints) (Real)<br>With \$AA_IM[S1], actual values for spindles can<br>be evaluated. For spindles and rotary axis<br>modulo calculation applies depending on the machine data<br>\$MA_ROT_IS_MODULO and<br>\$MA_DISPLAY_IS_MODULO modulo calculation.<br>Time from block start (Real) in s |
|                                                                                                    | Time from block start (Real) in IPO cycles                                                                                                    |
| I\$AC_DTBB                                                                                                    | Distance to block start in BCS<br>(distance to begin, baseCoor) (Beal)                                                                                                    |
| I\$AC_DTBW                                                                                                    | Distance to block start in PCS                                                                                                    |
| <b>ISAA DTBB</b> [ <axial expression="">]</axial>                                                                                                    | (distance to begin, workpieceCoor) (Real)<br>Axial path to block start in BCS                                                                                                    |
|                                                                                                    | (distance to begin, baseCoor) (Real)                                                                                                    |
| <b>I\$AA_DTBW</b> [ <axial expression="">]</axial>                                                                                                    | Axial path to block start in PCS (distance to begin, workpieceCoor) (Real)                                                                                                    |
| I\$AC_DTEB                                                                                                    | Distance to block end in BCS (distance to end)<br>(distance to end, baseCoor) (Real)                                                                                                    |
| I\$AC_DTEW                                                                                                    | Distance to block end in PCS                                                                                                    |
| I\$AA_DTEB[ <axial expression="">]</axial>                                                                                                    | (distance to end, workpieceCoor) (Heal)<br>Axial path to end of movement in BCS                                                                                                    |
| <b> \$AA_DTEW[</b> <axial expression="">]</axial>                                                                                                    | (distance to begin, baseCoor) (Real)<br>Axial path to end of movement in PCS<br>(distance to end, workpieceCoor) (Real)                                                                                                    |
| I\$AC_PLTBB                                                                                                    | Path length from block start in BCS                                                                                                    |
| I\$AC_PLTEB                                                                                                    | (path length to block end in BCS (distance to end)<br>(path length to end, baseCoor) (Real)                                                                                                    |
| I\$AC_VACTB                                                                                                    | Path velocity in BCS                                                                                                    |
| I\$AC_VACTW                                                                                                    | Path velocity in PCS                                                                                                    |
| <b> \$AA_VACTB[</b> <axial expression="">]</axial>                                                                                                    | Axis velocity in BCS                                                                                                    |
| I\$AA_VACTW[ <axial expression="">]</axial>                                                                                                    | (velocity actual, baseCoor) (Real)<br>Axis velocity in PCS<br>(velocity actual, workPieceCoor) (Real)                                                                                                    |
| <b>I\$AA_DTEPB</b> [ <axial expression="">]</axial>                                                                                                    | Axial distance-to-go for infeed, oscillation in BCS                                                                                                    |
| I\$AA_DTEPW[ <axial expression="">]</axial>                                                                                                    | Axial distance-to-go for infeed, oscillation PCS                                                                                                    |
| I\$AC_DTEPB                                                                                                    | Remaining path for infeed, oscillation in BCS                                                                                                    |

|                                                                                                    |                                                                    | (not P2) (distance to end, pendulum,baseCoor)<br>(Real)                                                                                                    |
|----------------------------------------------------------------------------------------------------|--------------------------------------------------------------------|----------------------------------------------------------------------------------------------------|
|                                                                                                    |                                                                    | (not P2)                                                                                                    |
| I\$AC_PATHN                                                                                                    |                                                                    | (distance to end, pendulum, workpieceCoor) (Real)<br>(path parameter normalized)(Real) Normalized<br>path parameter: 0 for block start, up to 1 for block end                                                                                                    |
| <b>I\$AA_LOAD[</b> <axia< th=""><th>l expression&gt;] Drive</th><th>load (for 611D only)</th></axia<>                                                                                                    | l expression>] Drive                                               | load (for 611D only)                                                                                                    |
| I\$AA_POWER[ <ax< th=""><th>ial expression&gt;]</th><th>Real drive output in W (for 611D only)</th></ax<>                                                                                                    | ial expression>]                                                   | Real drive output in W (for 611D only)                                                                                                    |
| I\$AA_TORQUE[ <a< th=""><th>xial expression&gt;]</th><th>Drive torque setpoint in Nm (for 611D only)</th></a<>                                                                                                    | xial expression>]                                                  | Drive torque setpoint in Nm (for 611D only)                                                                                                    |
| I\$AA_CURR[ <axia< th=""><th>l expression&gt;] Curre</th><th>nt value of axis (for 611D only)</th></axia<>                                                                                                    | l expression>] Curre                                               | nt value of axis (for 611D only)                                                                                                    |
| <b> \$AC_MARKER[</b> <a< th=""><th>rithmetic expression&gt;</th><th>] (int)</th></a<>                                                                                                    | rithmetic expression>                                              | ] (int)                                                                                                    |
| I\$AC_PARAM[ <ari< th=""><th>thmetic expression&gt;]</th><th>Marker variable: can be used in synchronized actions for<br/>creating complex conditions<br/>There are 8 markers (index 0–7).<br/>With reset, the markers are set to 0.<br/>Ex.: WHENDO \$AC_MARKER[0]=2<br/>WHENDO \$AC_MARKER[0]=3<br/>WHEN \$AC_MARKER[0]==3 DO \$AC_OVR=50<br/>It is possible to read or overwrite the markers<br/>independently of synchronized actions in the part<br/>program:<br/>IF \$AC_MARKER == 4 GOTOF SPRUNG<br/>(Real)<br/>Floating point parameter for synchronized actions.<br/>Serves for buffering and evaluation of synchronized<br/>actions.<br/>There are 50 parameters (index 0–49) available.</th></ari<> | thmetic expression>]                                               | Marker variable: can be used in synchronized actions for<br>creating complex conditions<br>There are 8 markers (index 0–7).<br>With reset, the markers are set to 0.<br>Ex.: WHENDO \$AC_MARKER[0]=2<br>WHENDO \$AC_MARKER[0]=3<br>WHEN \$AC_MARKER[0]==3 DO \$AC_OVR=50<br>It is possible to read or overwrite the markers<br>independently of synchronized actions in the part<br>program:<br>IF \$AC_MARKER == 4 GOTOF SPRUNG<br>(Real)<br>Floating point parameter for synchronized actions.<br>Serves for buffering and evaluation of synchronized<br>actions.<br>There are 50 parameters (index 0–49) available. |
| I\$AA_OSCILL_RE                                                                                                    | VERSE_POS1[ <axial< th=""><th>expression&gt;] (Real)</th></axial<> | expression>] (Real)                                                                                                    |
| I\$AA_OSCILL_RE                                                                                                    | VERSE_POS2[ <axial< th=""><th>expression&gt;] (Real)</th></axial<> | expression>] (Real)                                                                                                    |
|                                                                                                    |                                                                    | Current reverse positions 1 and 2 for oscillation:<br>In each case, the current setting data value is read from<br>\$SA_OSCILL_REVERSE_POS1 or<br>\$SA_OSCILL_REVERSE_POS2.<br>Changes to the reversal positions in<br>in the setting data thus become effective when<br>oscillation is active, i.e. during an active synchronized<br>action.                                                                                                    |
| Conditions                                                                                                    | Conditions for motion                                              | -synchronous actions are formulated:                                                                                                    |
| Main run variable Relation operator Expression<br>For details, please refer to:                                                                                                    |                                                                    | ation operator Expression<br>fer to:                                                                                                    |
|                                                                                                    | References: /FB                                                    | /, S5, "Synchronized Actions"                                                                                                    |

# SINUMERIK 840D/810D/FM-NC Description of Functions, Extension Functions (FB2)

# **Rotary Axes (R2)**

| 1 | Brief Description 2 |                                                                                            | 2/R2/1-3                            |
|---|---------------------|--------------------------------------------------------------------------------------------|-------------------------------------|
| 2 | Detailed            | I Description                                                                              | 2/R2/2-5                            |
|   | 2.1                 | General                                                                                    | 2/R2/2-5                            |
|   | 2.2                 | Modulo 3605                                                                                | 2/R2/2-9                            |
|   | 2.3<br>2.3.1        | Programming of rotary axes<br>Rotary axis with active modulo conversion (endlessly turning | 2/R2/2-11                           |
|   | 2.3.2<br>2.3.3      | rotary axis)                                                                               | 2/R2/2-11<br>2/R2/2-14<br>2/R2/2-16 |
|   | 2.4                 | Start-up of rotary axes                                                                    | 2/R2/2-17                           |
|   | 2.5                 | Special features of rotary axes                                                            | 2/R2/2-19                           |
| 3 | Suppler             | nentary Conditions                                                                         | 2/R2/4-21                           |
| 4 | Data De             | scriptions (MD, SD)                                                                        | 2/R2/4-21                           |
|   | 4.1                 | Axis/spindle-specific machine data                                                         | 2/R2/4-21                           |
| 5 | Signal [            | Descriptions                                                                               | 2/R2/6-25                           |
| 6 | Example             | e                                                                                          | 2/R2/6-25                           |
| 7 | Data Fie            | elds, Lists                                                                                | 2/R2/7-27                           |
|   | 7.1                 | Interface signals                                                                          | 2/R2/7-27                           |
|   | 7.2                 | Machine data                                                                               | 2/R2/7-27                           |
|   | 7.3                 | Setting data                                                                               | 2/R2/7-27                           |
|   | 7.4                 | Alarms                                                                                     | 2/R2/7-28                           |
|   |                     |                                                                                            |                                     |

| Notes |  |
|-------|--|
|       |  |
|       |  |
|       |  |
|       |  |
|       |  |
|       |  |
|       |  |
|       |  |
|       |  |
|       |  |
|       |  |
|       |  |
|       |  |
|       |  |
|       |  |
|       |  |
|       |  |
|       |  |
|       |  |
|       |  |
|       |  |
|       |  |
|       |  |
|       |  |
|       |  |

# **Brief Description**

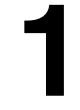

| Rotary axes in machine tools | Rotary axes are used on many modern machine tools. They are required for tool and workpiece orientation, auxiliary movements and various other technological or kinematic purposes.                                                                                                    |
|------------------------------|----------------------------------------------------------------------------------------------------|
|                              | A typical example of a machine tool requiring the use of rotary axes is the 5-axis milling machine. Only with the aid of rotary axes can the tip of the tool be positioned on any point of the workpiece on this type of machine.                                                                                                    |
|                              | Depending on the type of machine, many different demands are placed on a rotary axis. In order that the control can be adapted to the various types of machine, the individual rotary axis functions can be activated by means of machine data or special programming.                                                                                                    |
|                              | Rotary axes are always programmed in degrees. They are generally characterized by the fact that they assume the same position again after exactly one rotation (modulo 360°). Depending on the application in question, the traversing range of the rotary axis can be limited to less than 360° (e.g. on swivel axes for tool holders) or may be endless (e.g. when tool or workpiece is rotated). |
|                              | The behavior and features of rotary axes are, in many aspects, identical to                                                                                                    |

those of linear axes. The following functional description is limited to a description of the special features of rotary axes and the differences compared with linear axes.

1 Brief description

| Notes |  |
|-------|--|
|       |  |
|       |  |
|       |  |
|       |  |
|       |  |
|       |  |
|       |  |
|       |  |
|       |  |
|       |  |
|       |  |
|       |  |
|       |  |
|       |  |

# **Detailed Description**

# 2

### 2.1 General

| Definition of<br>rotary axis | An axis can be declared as a rotary axis by means of machine data<br>IS_ROT_AX. If the axis is already defined as a geometry axis, alarm 4200 is<br>output. Only when an axis has been declared as a rotary axis can it perform or<br>use the functions described on the following pages (e.g. unlimited traversing<br>range, modulo display of axis position, etc.). Several axes can be<br>simultaneously declared as rotary axes.                                                                                                    |  |
|------------------------------|----------------------------------------------------------------------------------------------------|--|
| Types of<br>rotary axis      | Depending on the particular application, the operating range of a rotary axis can be endless (i.e. endlessly turning in both directions MD: ROT_IS_MODULO = 1) or limited by software limit switches (e.g. operating range between 0 $60^{\circ}$ ) or restricted to a specific number of rotations (e.g. $1000^{\circ}$ ).                                                                                                    |  |
|                              | The following list presents some typical applications of rotary axes:                                                                                                    |  |
| Typical<br>applications      | <ul> <li>5-axis machining (operating range limited or unlimited)</li> <li>Rotary axis for eccentric machining (unlimited operating range)</li> <li>Rotary axis for cylindrical or contour grinding (unlimited operating range)</li> <li>C axis with TRANSMIT (unlimited operating range)</li> <li>Rotary axis on winding machines (unlimited operating range)</li> <li>Rotary workpiece axis (C) on hobbing machines (unlimited operating range)</li> <li>Round tool magazines and tool turrets (unlimited operating range)</li> <li>Rotary axis for peripheral surface transformation (limited operating range)</li> <li>Swivel axes for gripping (operating range 360°)</li> <li>Rotary axes for swivelling (operating range &lt; 360°; e.g. 60°)</li> <li>Milling swivel axis (A) on hobbing machines (operating range e.g. 90°)</li> </ul> |  |

2.1 General

#### Axis addresses

Coordinate axes and directions of movement of numerically controlled machine tools are designated according to DIN. DIN 66025 specifies the following axis addresses for rotary or swivel axes: A, B and C with X, Y and Z as middle axis; i.e. A rotates around X, B rotates around Y and C rotates around Z (see diagram below). The positive direction of a rotary axis corresponds to a movement to the right looking in the positive axis direction of the corresponding middle axis.

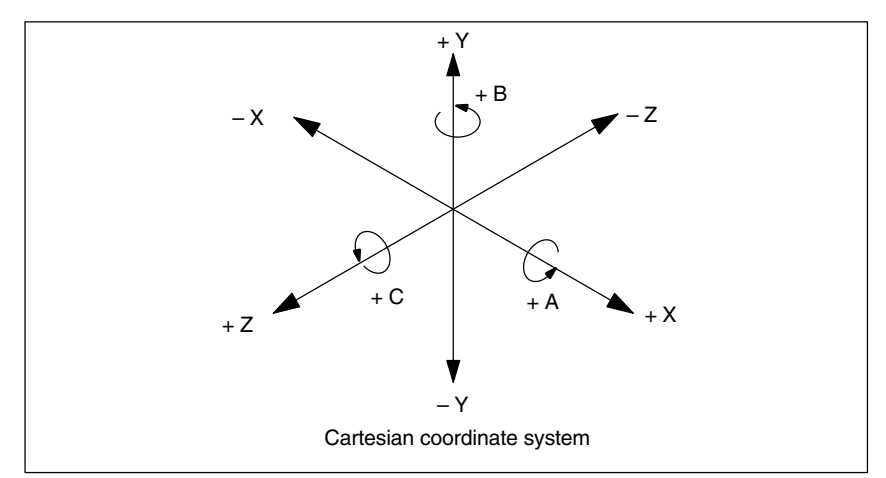

Fig. 2-1 Identification of axes and directions of movements for rotary axes

Extended addressing (e.g. C2=) or freely configured axis addresses can be used for additional rotary axes.

#### Note

If the X1, Y1 or Z1 axis is declared to be a rotary axis, then the operating modes cannot be selected or changed. MD 20050: AXCONF\_GEOAX\_ASSIGN\_TAB (assignment of geometry axis to channel axis) must be adapted to suit the corresponding axis.

2/R2/2-6

| Units of                                                                                                    | The following units of measure                                                                                                    | ment apply as standard to data inputs and                                                                                                    |  |
|----------------------------------------------------------------------------------------------------|----------------------------------------------------------------------------------------------------|----------------------------------------------------------------------------------------------------|--|
| measurement                                                                                                    | Table 2-1 Units of measurement for rotary axes                                                                                                    |                                                                                                    |  |
|                                                                                                    | Physical quantity                                                                                                    | Unit                                                                                                    |  |
|                                                                                                    | Angular position                                                                                                    | degrees                                                                                                    |  |
|                                                                                                    | Programmed angular speed                                                                                                    | Degrees/minute                                                                                                    |  |
|                                                                                                    | MD for angular speed                                                                                                    | Rev/min <sup>1)</sup>                                                                                                    |  |
|                                                                                                    | MD for angular acceleration                                                                                                    | Rev/sec <sup>2</sup> <sup>1)</sup>                                                                                                    |  |
|                                                                                                    | MD for angular smoothing                                                                                                    | Rev/sec <sup>3</sup> <sup>1)</sup>                                                                                                    |  |
|                                                                                                    | <ol> <li>These units are interpreted by the control with the axis-specific machine<br/>data as soon as the axis is declared as a rotary axis.<br/>The user has the option of defining other units for data input/output using<br/>machine data.</li> <li>References: /FB/, G2, "Velocities, Setpoint/Actual-Value Systems,<br/>Closed-Loop Control"</li> </ol> |                                                                                                    |  |
| Operating range                                                                                                    | The axis operating range can be<br>and setting data (software limit<br>as the modulo conversion is ac<br>ROT_IS_MODULO = "1"), the<br>switches and working area limit                                                                                                    | be defined by means of axis-specific machine<br>switches and working area limitations). As soon<br>stivated for the rotary axis (MD:<br>operating range is unlimited and the software limit<br>tations are inactive. |  |
| Position display                                                                                                    | The value range for the position display can be set to the modulo $360^{\circ}$ representation that is frequently selected for rotary axes (MD:DISPLAY_IS_MODULO = "1").                                                                                                    |                                                                                                    |  |
| Feedrate                                                                                                    | The programmed feedrate F co                                                                                                    | prresponds to an angular speed [degrees/min] in                                                                                                    |  |
|                                                                                                    | If rotary axes and linear axes traverse along a common path with G94 or G95,<br>the feed should be interpreted in the unit of measurement of the linear axes<br>[e.g. mm/min, inch/min].                                                                                                    |                                                                                                    |  |
| The tangential speed of the rotary axis refers to the diameter $D_E$ (unit $D_E=360/\pi$ ). In the case of unit diameter $D=D_E$ , the programmed angul in degrees/min and the tangential velocity in mm/min (or inch/min) are numerically identical. |                                                                                                    | ary axis refers to the diameter $D_E$ (unit diameter diameter $D=D_E$ , the programmed angular speed tial velocity in mm/min (or inch/min) are                                                                       |  |
|                                                                                                    | The following applies generally for the tangential speed:                                                                                                    |                                                                                                    |  |
|                                                                                                    | $F = F_W * D / D_E F$                                                                                                    | = Tangential speed [mm/min]<br>$F_W$ = Angular speed [degrees/min]<br>D = Diameter at which F effective [mm]                                                                                                    |  |
|                                                                                                    | where $D_E$ = 360 / $\pi$                                                                                                    | $D_E = Unit diameter [mm] \pi = Circle constant Pi$                                                                                                    |  |

2.1 General

| Revolutional<br>feedrate | In JOG mode the behavior of the axis/spindle also depends on the setting of setting data JOG_REV_IS_ACTIVE (revolutional feedrate when JOG active).                                                                                                    |
|--------------------------|----------------------------------------------------------------------------------------------------|
|                          | <ul> <li>If this setting data is active, an axis/spindle is always moved with<br/>revolutional feedrate MD JOG_REV_VELO (revolutional feedrate with JOG)<br/>or MD JOG_REV_VELO_RAPID (revolutional feedrate with JOG with rapid<br/>traverse overlay) depending on the master spindle.</li> </ul>                       |
|                          | <ul> <li>If the setting data is not active, the behavior of the axis/spindle depends on<br/>the setting data ASSIGN_FEED_PER_REV_SOURCE (revolutional<br/>feedrate for positioning axes/spindles)</li> </ul>                                                                                                    |
|                          | <ul> <li>If the setting data is not active, the behavior of a geometry axis on which a<br/>frame with rotation is effective depends on the channel-specific setting data<br/>JOG_FEED_PER_REV_SOURCE. (In JOG mode, revolutional feedrate for<br/>geometry axes on which a frame with rotation is effective).</li> </ul> |

### **2.2** Modulo 360°

Term Modulo 360° Rotary axes are frequently programmed in the 360° representation mode. The axis must be defined as a rotary axis in order to use the modulo feature.

With respect to a rotary axis, the term "Modulo" refers to imaging of the axis position internally in the control within the range from 0° to 359.999°. With path settings >  $360^{\circ}$  (e.g. for incremental dimension programming using G91), the axis position is imaged in the value range between 0° to  $360^{\circ}$  through a conversion process in the control. The imaging process is applied in JOG and AUTOMATIC mode. The service display is an exception.

In the diagram below, the absolute position of the rotary axis in the positive direction of rotation is represented as a spiral. An arrow marks the actual absolute position (Example: Point C<sup> $\circ$ </sup> = 420°). By sliding the arrow back around the circle (position 0° of the spiral and circle are identical), it is possible to determine a modulo position within the 360° range corresponding to every absolute position. In the example below, absolute position point C'=420° is mapped onto point C = 60° through the modulo conversion process.

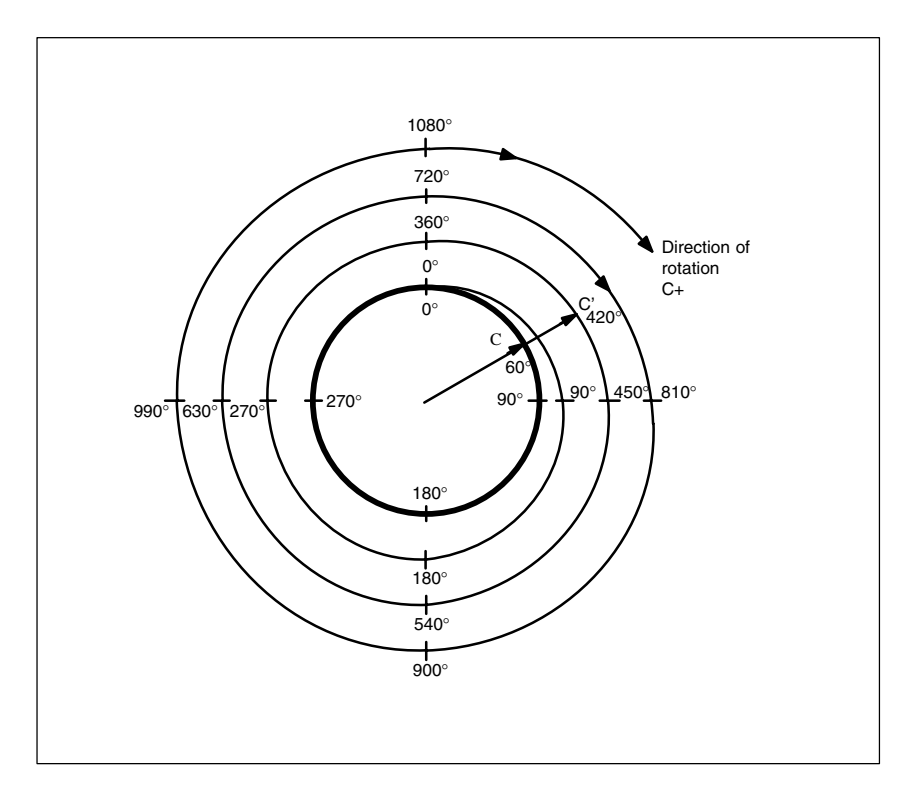

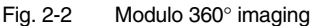

Machine data settings

Using machine data it is possible to define the programming and positioning settings (MD: ROT\_IS\_MODULO) and the position display (MD DISPLAY\_IS\_MODULO) in modulo 360° for each individual rotary axis to suit the requirements of individual machine tools.

2.2 Modulo 3605

| Axis is modulo             | MD: ROT_IS_MODULO = "1":                                                                                                    |
|----------------------------|----------------------------------------------------------------------------------------------------|
|                            | Activation of this machine data allows the special rotary axis action<br>implemented in the system to be utilized (see Section 2.3.1), defining the<br>positioning action of the rotary axis for programming (G90, AC, ACP, ACN or<br>DC). A modulo 360° imaging process is executed internally in the control after<br>the current zero offsets have been taken into account. The calculated<br>destination position is subsequently approached <b>within a single revolution</b> .<br>The software limit switches and the working area limitations <b>are ineffective</b> and<br>the operating range is unlimited (endlessly turning rotary axis).<br>Please see Section 2.3 on the programming of rotary axes or MD:<br>ROT_IS_MODULO for further information. |
| Modulo position<br>display | <ul> <li>MD: DISPLAY_IS_MODULO = 1:<br/>A "modulo 360°" (1 rotation) position display is frequently required for rotary axes, i.e. when the axis is rotating in the positive direction, the display is periodically reset from 359.999° to 0.000° in the control system; with a negative direction of rotation, the axis positions are also displayed in the 0°359.999° range.</li> <li>MD: DISPLAY_IS_MODULO = 0:<br/>In contrast to the modulo 360° display method, absolute positions are indicated by the absolute position display, e.g. +360°, after 1 rotation and +720° after 2 rotations, etc. In this case, the display range is limited by the control in accordance with the linear axes.</li> </ul>                                                  |
|                            | Note                                                                                                    |

The modulo 360° display method should always be selected for a modulo axis (ROT\_IS\_MODULO = "1").
## 2.3 Programming of rotary axes

#### Note

For general information on programming, please refer to: **References:** /PAG/Programming Guide Fundamentals

**General** The machine data ROT\_IS\_MODULO (modulo conversion for rotary axis) defines whether the rotary axis behaves in the same way as a linear axis during programming and positioning or whether the special features of the rotary axis are incorporated. These features and the differences (mainly with respect to absolute dimension programming) are explained on the following pages.

# 2.3.1 Rotary axis with active modulo conversion (endlessly turning rotary axis)

| Activate modulo<br>conversion                      | $\Rightarrow$ MD: ROT_IS_MODULO = "1"<br>Recommendation: it is also advisable to set the position display to modulo 3605<br>(MD: DISPLAY_IS_MODULO = "1").                                                                                                    |
|----------------------------------------------------|----------------------------------------------------------------------------------------------------|
| Absolute                                           | Example of positioning axis: <b>POS[axis name] = ACP(value)</b>                                                                                                    |
| dimension<br>programming<br>(AC, ACP, ACN,<br>G90) | <ul> <li>The value identifies the target position of the rotary axis within the 0</li> <li>359.999° range. In the case of values with a negative sign or ≥ 360° alarm 16830 "Incorrect modulo position programmed" is output.</li> </ul>                                                                                      |
|                                                    | <ul> <li>ACP (positive) and ACN (negative) define the traversing direction of the<br/>rotary axis unambiguously (irrespective of actual position).</li> </ul>                                                                                                    |
|                                                    | <ul> <li>When programming exclusively with AC or with G90, the traversing<br/>direction depends on the actual position of the rotary axis. If the<br/>destination position is larger than the actual position, the axis traverses<br/>in the positive direction, otherwise it traverses in the negative direction.</li> </ul> |
|                                                    | <ul> <li>Use of ACP and ACN: with asymmetrical workpieces, it must be possible<br/>to define the traversing direction to prevent collisions during rotation.</li> </ul>                                                                                                    |

#### Example:

(see diagram below): Start position of C is 0°

|   | Programming       | Effect                                                                        |
|---|-------------------|-------------------------------------------------------------------------------|
| 1 | POS[C] = ACP(100) | Rotary axis C traverses in the positive rotational direction to position 100° |
| 2 | POS[C] = ACN(300) | C traverses in the negative rotational direction to position 300°             |
| 3 | POS[C] = ACP(240) | C traverses in the positive rotational direction to position 240°             |
| 4 | POS[C] = AC(0)    | C traverses in the negative rotational direction to<br>position at 0°         |

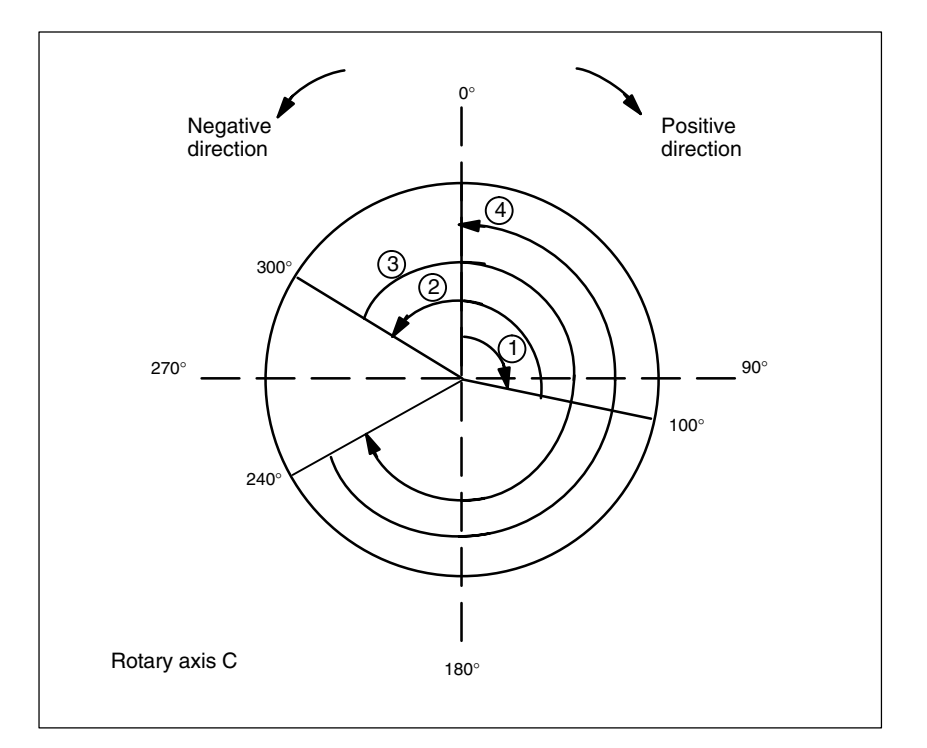

Fig. 2-3 Examples of absolute dimension programming for modulo axes

Absolute dimension programming via shortest route (DC)

#### POS[axis name] = DC(value)

- The value identifies the destination position of the rotary axis in a range from 0 to 359.999°. For values with a negative sign or ≥ 360° alarm 16830 "incorrect modulo position programmed" is output.
- With DC (Direct Control), the rotary axis approaches the programmed absolute position via the **shortest route** within one revolution (traversing movement max. ±180°).
- The control calculates the direction of rotation and the traversing distance according to the actual position. If the distance to be traversed is the same in both directions (180°), the positive direction receives preference.

- Example application of DC: the rotary table is required to approach the changeover position in the shortest time (and therefore across the shortest path).
- If DC is programmed with a linear axis, alarm 16800 "DC traversing instruction cannot be used".

Effect

#### Example:

(see diagram below): Start position of C is 0º

#### **Programming** POS[C] = DC(100)

- 1
   POS[C] = DC(100)
   C axis traverses along the shortest path to position 100°

   2
   POS[C] = DC(300)
   C axis traverses along the shortest path to position 300°

   3
   POS[C] = DC(240)
   C axis traverses along the shortest path to position 300°
- POS[C] = DC (60)
   C axis traverses along the shortest path to position 60°. Since the distance in this case is equal to 180° in both directions, the positive direction

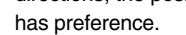

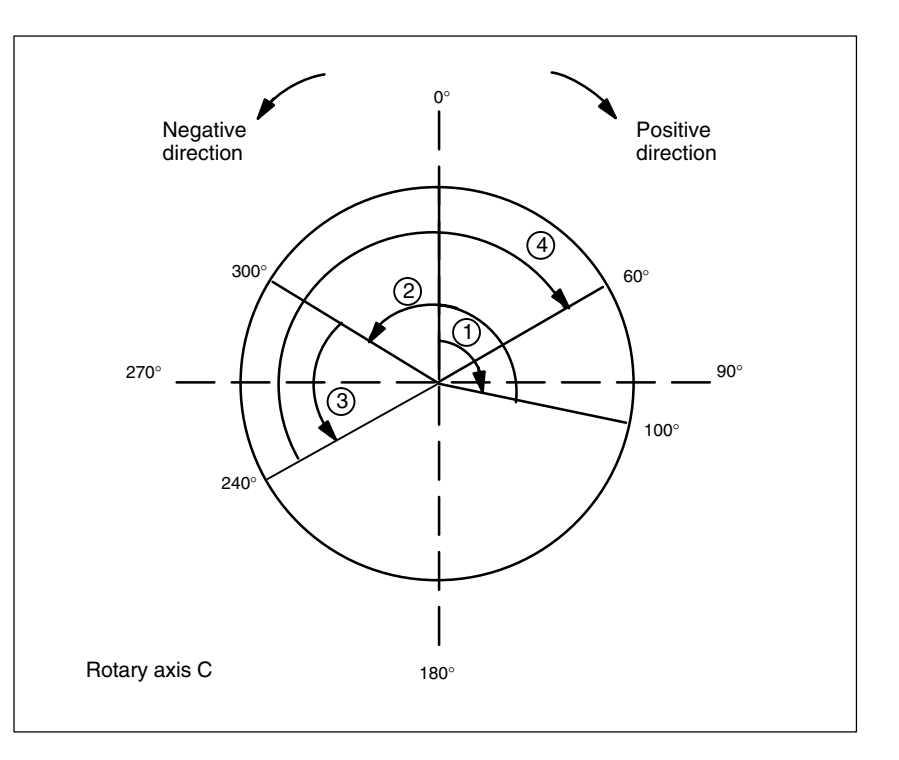

Fig. 2-4 Examples of DC programming

Incremental dimension programming (IC, G91) Example of positioning axis:

#### POS[axis name] = IC(+/-value)

- − The value identifies the traversing distance of the rotary axis. The value can be negative or  $\ge +/-360^{\circ}$ .
- The sign of the value mandatorily specifies the traversing direction of the rotary axis.
- Example application: milling a spiral groove across several revolutions

2.3 Programming of rotary axes

|                  | <b>F</b> ore and the            |                                                   |
|------------------|---------------------------------|---------------------------------------------------|
|                  | Example:                        |                                                   |
|                  | POS[C] = IC(720)                | C axis traverses incrementally through            |
|                  |                                 | 720° (2 revolutions) in the positive              |
|                  |                                 | direction                                         |
|                  | POS[C] = IC(-180)               | C axis traverses incrementally through            |
|                  |                                 | 180° in the negative direction                    |
| Endloss          | As seen as the module function  | is active, no limit is placed on the traversing   |
|                  | AS SOON as the modulo function  | ris active, no inflit is placed on the traversing |
| traversing range | range (sonware innit switches a | tre not active). The rotary axis can now be       |
|                  | programmed to traverse continu  | uousiy.                                           |
|                  | Example:                        |                                                   |
|                  | LOOP:                           |                                                   |
|                  | POS[C] = IC(720)                |                                                   |
|                  | GOTOB LOOP                      |                                                   |

## 2.3.2 Rotary axis without modulo conversion

| Deactivate modulo conversion                      | $\Rightarrow$ MD:ROT_IS_MODULO = "0"                                                                                                    |                                                                                                    |  |  |  |
|---------------------------------------------------|----------------------------------------------------------------------------------------------------|----------------------------------------------------------------------------------------------------|--|--|--|
| Absolute<br>dimension<br>programming<br>(AC, G90) | Example of positioning axis:<br>– The value and its leading<br>destination position of the<br>The position value is limite                                | <ul> <li>kample of positioning axis: POS[axis name] = AC (+/-value)</li> <li>The value and its leading sign provide a unique identification of the destination position of the rotary axis. The value can also be ≥ +/-360°. The position value is limited by the software limit switch positions.</li> </ul> |  |  |  |
|                                                   | <ul> <li>The traversing direction is<br/>leading sign of the actual</li> </ul>                                                                            | aversing direction is ascertained by the control according to the g sign of the actual position of the rotary axis.                                                                                                    |  |  |  |
|                                                   | <ul> <li>If ACP or ACN are programmed, alarm 16810 "ACP travinstruction cannot be used" or alarm 16820 "ACN travers cannot be used" is output.</li> </ul> |                                                                                                    |  |  |  |
|                                                   | <ul> <li>Example application: line<br/>axis (cam gear); certain e</li> </ul>                                                                              | ar movements are incorporated in the rotary nd positions may therefore not be overtraveled.                                                                                                    |  |  |  |
|                                                   | Example:<br>Programming<br>POS[C] = AC (-100)<br>POS[C] = AC (1500)                                                                                       | Effect<br>Rotary axis C approaches position –100°;<br>the traversing direction depends<br>on the starting position<br>Rotary axis C traverses to the position at                                                                                                    |  |  |  |

| Absolute<br>dimension<br>programming<br>across the | <b>POS[axis name] = DC(value)</b><br>Even if the rotary axis is not defined as a modulo axis, the axis can still be positioned with DC (direct control). The response is the same as on a modulo axis.                                                                                         |                                                         |                                                                                                    |  |  |
|----------------------------------------------------|----------------------------------------------------------------------------------------------------|---------------------------------------------------------|----------------------------------------------------------------------------------------------------|--|--|
| shortest path (DC)                                 | <ul> <li>The value identifies the destination position of the rotary axis in a range from 0 to 359.999° (modulo 360°). In the case of values with a negative sign or of ≥ 360°, alarm 16830 "Incorrect modulo position programmed" is output.</li> </ul>                                       |                                                         |                                                                                                    |  |  |
|                                                    | <ul> <li>With DC (Direct Control), the rotary axis approaches the programmed<br/>absolute position via the <b>shortest route</b> within one revolution (traversing<br/>movement max, ±180°).</li> </ul>                                                                                        |                                                         |                                                                                                    |  |  |
|                                                    | <ul> <li>The control calculates the direction of rotation and the traversing<br/>distance according to the actual position (in relation to modulo 360°). If<br/>the distance to be traversed is the same in both directions (180°), the<br/>positive direction receives preference.</li> </ul> |                                                         |                                                                                                    |  |  |
|                                                    | <ul> <li>Example application of DC: the rotary table is required to approach the<br/>changeover position in the shortest time (and therefore across the<br/>shortest path).</li> </ul>                                                                                                    |                                                         |                                                                                                    |  |  |
|                                                    | <ul> <li>If DC is programmed with a linear axis, alarm 16800 "DC traversing<br/>instruction cannot be used".</li> </ul>                                                                                                    |                                                         |                                                                                                    |  |  |
|                                                    | Example:                                                                                                    |                                                         |                                                                                                    |  |  |
|                                                    | ·                                                                                                    | Programming<br>POS[C] = AC (7200)                       | Effect<br>Rotary axis C traverses to position 7200°;<br>the traversing direction depends<br>on the starting position                                                                                               |  |  |
|                                                    |                                                                                                    | POS[C] = DC (300)                                       | Rotary axis C traverses along the shortest<br>path to the "modulo" position at 300°.<br>C therefore traverses through 60° in the<br>negative direction of rotation and stops<br>of the abaclute position at 7140°. |  |  |
|                                                    |                                                                                                    | POS[C] = AC (7000)                                      | Rotary axis C traverses to the absolute<br>position at 7000°: here. C traverses through 140°                                                                                                    |  |  |
|                                                    | in the                                                                                                    | negative direction of rotation                          | n                                                                                                    |  |  |
|                                                    | Note: In th<br>(MD: DIS                                                                                                    | nis example, it is advisabl<br>PLAY_IS_MODULO = "1      | e to activate the modulo 360° display<br>").                                                                                                    |  |  |
| Incremental                                        | Example                                                                                                    | of positioning axis:                                    | POS[axis name] = IC(+/-value)                                                                                                    |  |  |
| dimension<br>programming<br>(IC, G91)              | When programming with incremental dimension, the rotary traverses across the same path as with the modulo axis. In this case, however, the traversing range is limited by the software limit switches.                                                                                         |                                                         |                                                                                                    |  |  |
|                                                    | - The value identifies the traversing distance of the rotary axis. The value can be negative or $\geq +/-360^{\circ}$ .                                                                                                    |                                                         |                                                                                                    |  |  |
|                                                    | <ul> <li>The <u>leading sign</u> of the value defines the <u>traversing direction</u></li> <li>Please see section 2.3.2 for an example.</li> </ul>                                                                                                    |                                                         |                                                                                                    |  |  |
| Limited traversing range                           | The trave<br>by the plu                                                                                                    | rsing range is limited as v<br>s and minus software lim | vith linear axes. The range limits are defined it switches.                                                                                                    |  |  |

## 2.3.3 Miscellaneous programming features relating to rotary axes

| Indexing axes    | References: /FB/, T1, "Indexing Axes"                                                                                                |  |  |  |
|------------------|----------------------------------------------------------------------------------------------------|--|--|--|
| Set actual value | PRESETON is possible.                                                                                                    |  |  |  |
| Scales           | SCALE or ASCALE are not suitable for rotary axes since the control system always bases its modulo calculation on a 360° full circle. |  |  |  |
| Offsets          | TRANS (absolute) and ATRANS (additive) can be applied to rotary axes.                                                                |  |  |  |

## 2.4 Start-up of rotary axes

| Procedure   | The procedure for start<br>a small number of exce<br>axis-specific machine a<br>as soon as the axis has<br>Position<br>Speed<br>Acceleration<br>Smoothing | ting up rotary axes is identical to that for linear axes with<br>eptions. It should be noted that the units of the<br>and setting data on the control are interpreted as follows<br>as been defined as a rotary axis (MD: IS_ROT_AX = 1):<br>in "degrees"<br>in "rev/minute"<br>in "rev/second <sup>2</sup> "<br>in "rev/second <sup>3</sup> " |                                                   |  |
|-------------|----------------------------------------------------------------------------------------------------|----------------------------------------------------------------------------------------------------|---------------------------------------------------|--|
| Special MDs | The special machine data of the rotary axis described in Section 4 must also be entered depending on the application.                                     |                                                                                                    |                                                   |  |
|             | MD: ROT_IS_MODULO                                                                                                    |                                                                                                    | Modulo conversion for positioning and programming |  |
|             | MD: DISPLAY_IS_I                                                                                                    | MODULO                                                                                                    | Modulo conversion for position display            |  |
|             | <ul> <li>MD: INT_INCR_PER_DEG<br/>Precision of angular position calculation</li> </ul>                                                                    |                                                                                                    |                                                   |  |
|             | The following overview lists the possible combinations of these machine data for a rotary axis.                                                           |                                                                                                    |                                                   |  |

 Table 2-2
 Possibilities for combining machine data of rotary axes

| MD:<br>IS_ROT_AX<br>"rotary axis" | MD:<br>ROT_IS_MODULO<br>"modulo conversion<br>for rotary axis" | MD:<br>DISPLAY_IS<br>_MODULO<br>"modulo actual<br>value display" | Application<br>permitted      | Remark                                                                                                    |
|-----------------------------------|----------------------------------------------------------------|------------------------------------------------------------------|-------------------------------|----------------------------------------------------------------------------------------------------|
| 0                                 | 0                                                              | 0                                                                | yes                           | The axis is a linear axis (standard case)                                                                                                    |
| 0                                 | 0 or 1                                                         | 0 or 1                                                           | not recom-<br>mended          | The axis is not a rotary axis; the signal status of the other machine data is there-fore irrelevant                                                                                                    |
| 1                                 | 0                                                              | 0                                                                | yes                           | The axis is a rotary axis; modulo<br>conversion is not used for positioning, i.e.<br>the software limit switches are active; the<br>position display is absolute                                          |
| 1                                 | 1                                                              | 0                                                                | yes<br>(not recom-<br>mended) | The axis is a rotary axis; positioning is<br>performed with modulo conversion, i.e.<br>the software limit switches are inactive,<br>the operating range is unlimited; the<br>position display is absolute |

#### Rotary Axes (R2)

#### 2.4 Start-up of rotary axes

| MD:<br>IS_ROT_AX<br>"rotary axis" | MD:<br>ROT_IS_MODULO<br>"modulo conversion<br>for rotary axis" | MD:<br>DISPLAY_IS<br>_MODULO<br>"modulo actual<br>value display" | Application<br>permitted | Remark                                                                                                    |
|-----------------------------------|----------------------------------------------------------------|------------------------------------------------------------------|--------------------------|----------------------------------------------------------------------------------------------------|
| 1                                 | 1                                                              | 1                                                                | yes                      | The axis is a rotary axis; positioning is<br>performed with modulo conversion, i.e.<br>the software limit switches are inactive,<br>the operating range is unlimited; the<br>position display is modulo (setting most<br>frequently used for rotary axes) |
| 1                                 | 0                                                              | 1                                                                | yes                      | The axis is a rotary axis; modulo<br>conversion is not used for positioning, i.e.<br>the software limit switches are active; the<br>position display is modulo; application:<br>e.g. for axes with an operating range of<br>+/-10005                      |

| Table 2-2 | Possibilities for combining | i machine da   | ta of rotary axes |
|-----------|-----------------------------|----------------|-------------------|
|           |                             | j macini ic ua | la of folary axes |

# JOG velocity for rotary axes

A jog velocity that is valid for all rotary axes can be set with SD: JOG\_ROT\_AX\_SET\_VELO (JOG velocity for rotary axes).

If a value of "0" is entered in the setting data, then the axis MD: JOG\_VELO (conventional axis velocity) acts as the JOG velocity for the rotary axis.

References: /FB/, H1, "Manual and Handwheel Travel"

# 2.5 Special features of rotary axes

| Software<br>limit<br>switches | The software limit switches and working area limitations are operative and are required for swivel axes with a restricted operating range. For endlessly turning rotary axes with (MD: ROT_IS_MODULO=1), however, the software limit switches and working area limitations are set inactive. |                                      |  |  |  |  |
|-------------------------------|----------------------------------------------------------------------------------------------------|--------------------------------------|--|--|--|--|
|                               | References:                                                                                                    | ces: /FB/, A3, "Axis Monitoring"     |  |  |  |  |
| Mirroring of rotary<br>axes   | Mirroring can be implemented for rotary axes with programming commands MIRROR(C) and AMIRROR(C).                                                                                                    |                                      |  |  |  |  |
| Reference point<br>approach   | References:                                                                                                    | /FB/, R1, "Reference Point Approach" |  |  |  |  |
| Spindles as rotary axes       | For notes concerning the use of spindles and rotary axes (C axis operation), please refer to:                                                                                                    |                                      |  |  |  |  |
|                               | References:                                                                                                    | /FB/, S1, "Spindles"                 |  |  |  |  |

2.5 Special features of rotary axes

Notes

**Supplementary Conditions** 

There are no supplementary conditions stipulated for this Description of Functions.

# Data Descriptions (MD, SD)

## 4.1 Axis/spindle-specific machine data

| 30320                       | DISPLAY_I                                                                                                    | S_MODULO                        |                  |              |                |         |
|-----------------------------|----------------------------------------------------------------------------------------------------|---------------------------------|------------------|--------------|----------------|---------|
| MD number                   | Position disp                                                                                                    | Position display is modulo 360° |                  |              |                |         |
| Default value: 1            |                                                                                                    | Min. input lir                  | nit: 0           |              | Max. input lir | mit: 1  |
| Changes effective after Por | wer On                                                                                                    |                                 | Protection le    | vel: 2       |                | Unit: – |
| Data type: BOOLEAN          |                                                                                                    |                                 |                  | Applies from | SW version:    | 1.1     |
| Significance:               | <ol> <li>"Modulo 360<sup>e</sup>" position display is active:<br/>The position display of the rotary axis or spindle (for basic or machine coordinate system) is defined as "Modulo 360<sup>e</sup>". The control resets the position display internally to 0.000 degrees following each cycle of 359.999 degrees. The display range is always positive and always between 0° and 359.999°.</li> <li>Absolute position display is active:<br/>In contrast to the modulo 360° display method, absolute positions are indicated by the absolute position display, e.g. +360° after 1 rotation and +720° after 2 rotations, etc.<br/>In this case, the display range is limited by the control in accordance with the linear aves</li> </ol> |                                 |                  |              |                |         |
| MD irrelevant for           | Linear axes MD: IS_ROT_AX = "0"                                                                                                    |                                 |                  |              |                |         |
| Application                 | <ul> <li>With continuously rotating axes (MD: ROT_IS_MODULO = "1") it is advisable to activate the position display with modulo 360°.</li> <li>The position display for spindles must always be activated with modulo 360°.</li> </ul>                                                                                                    |                                 |                  |              |                |         |
| Related to                  | MD: IS_RO                                                                                                    | T_AX = 1 "axi                   | s is rotary axis | S"           |                |         |

#### 4.1 Axis/spindle-specific machine data

| 34220                                         | ENC_ABS_TURNS_MODULO[n]                                                                                                    |                                                                                                    |                                                                                                    |                                                                                                    |                                                                                                    |
|-----------------------------------------------|----------------------------------------------------------------------------------------------------|----------------------------------------------------------------------------------------------------|----------------------------------------------------------------------------------------------------|----------------------------------------------------------------------------------------------------|----------------------------------------------------------------------------------------------------|
| MD number                                     | Absolute encoder range for rotary encoders: 0 max. no. encoders -1                                                                                                    |                                                                                                    |                                                                                                    |                                                                                                    |                                                                                                    |
| Default value: 4096, 4096 Min. input limit: 1 |                                                                                                    |                                                                                                    | Max. input li                                                                                                    | mit: 4096                                                                                                    |                                                                                                    |
| Changes effective after Por                   | wer On                                                                                                    | Protection level: 2 / 7                                                                                                    |                                                                                                    | Unit: –                                                                                                    |                                                                                                    |
| Data type: DWORD                              |                                                                                                    |                                                                                                    | Applies fron                                                                                                    | n SW version:                                                                                                    | 2.2                                                                                                    |
| Significance:                                 | The absolute position of a rotary axis is reduced to the following range after switching or absolute encoder:<br>That is, if a MODULO conversion is performed, the actual position read is greater than position allowed by the MD ENC_ABS_TURNS_MOTOR.                                                                                                    |                                                                                                    | ange after switching on an read is greater than the                                                                            |                                                                                                    |                                                                                                    |
|                                               | 0 degrees <= position <=<br>Note: In SW 2.2., the pos<br>is switched on. V<br>permissible trave                                                                                                    | n*360 degrees<br>sition is reduced<br>Vith SW 3.6 and<br>ersing path whe                                                                   | , (with n = E<br>d to this rang<br>d higher, ha<br>en the contro                                                               | ENC_ABS_TU<br>ge when the could be a set of this value re<br>ol or encoder i                                                 | RNS_MODULO)<br>ontrol system/encoder<br>presents the maximum<br>s switched off.                                                                                                    |
| Special cases, errors,                        | <ul> <li>Only powers of two are allowed as values (1, 2, 4, 8, 16,, 4096)<br/>If other values are entered, then in the software versions up to 4.1 they are "rounded off"<br/>without a message being issued. In SW 4.1 and higher, rounding off is performed and<br/>shown in the machine data; the change is displayed in alarm 26025.</li> <li>The MD is only relevant for rotary encoders (with linear and rotary axes).</li> </ul> |                                                                                                    |                                                                                                    | )<br>they are "rounded off"<br>off is performed and<br>5.<br>otary axes).                                                    |                                                                                                    |
|                                               | Important recommendat<br>The default value "1 enco<br>The new value provides a<br>When using an encoder w<br>coders, the value must be<br>encoders the value should<br>so that the unambiguous<br>(Note: This value also influ<br>supply is switched off).                                                                                                    | tion:<br>der revolution"<br>a more robust s<br>vith smaller mul<br>e decreased acc<br>d be changed to<br>traversing rang<br>uences the per | was change<br>etting for the<br>lti-turn inforr<br>cordingly. Ir<br>o the maxim<br>to the maxim<br>that is inc<br>missible pos | ed to "4096" fr<br>e most commo<br>mation, or whe<br>n any case, for<br>num quantity s<br>reased as a re<br>sition offset wh | om software version 3.6.<br>only used encoder types.<br>en using single-turn en-<br>multi-turn absolute<br>upported by the encoder<br>esult can be utilized<br>nen the encoder or power |
| Related to                                    | Drive MD 1021, ENC_AB<br>Drive MD 1031, ENC_AB                                                                                                    | S_TURNS_MC<br>S_TURNS_DIF                                                                                                    | DTOR,<br>RECT                                                                                                    |                                                                                                    |                                                                                                    |

| 30300                       | IS_ROT_AX                                                                                                    | (                                                                                                    |                                                                                                    |                                                                                                    |  |
|-----------------------------|----------------------------------------------------------------------------------------------------|----------------------------------------------------------------------------------------------------|----------------------------------------------------------------------------------------------------|----------------------------------------------------------------------------------------------------|--|
| MD number                   | Rotary axis                                                                                                    |                                                                                                    |                                                                                                    |                                                                                                    |  |
| Default value: 0            | 1                                                                                                    | Min. input limit: 0                                                                                                    |                                                                                                    | Max. input limit: 1                                                                                                    |  |
| Changes effective after Por | wer On                                                                                                    | Protection I                                                                                                    | evel: 2                                                                                                    | Unit: –                                                                                                    |  |
| Data type: BOOLEAN          |                                                                                                    |                                                                                                    | Applies from                                                                                                    | NSW version: 1.1                                                                                                    |  |
| Significance:               | 1: Axis: The<br>• The sp<br>additic<br>• The ur<br>• The ur<br>with th<br>• Pos<br>• Spe<br>• Acc<br>• Smode:<br>The m<br>"rotary<br>0: The axis | e axis is defined as a "rotal<br>becial functions of the rotar<br>anal machine data accordir<br>nit of measurement is degr<br>nits of the axis-specific mar-<br>e standard control setting:<br>ition<br>eed<br>eleration<br>bothing<br>achine data should always<br>v axis declaration missing"<br>is defined as a "linear axis | y axis"<br>y axis are acti<br>g to the type of<br>ees.<br>chine and sett<br>in "degrees"<br>in "rev/minute<br>in "rev/secon<br>in "rev/secon<br>be set to "1" f<br>is output. | ve or can be activated by means of<br>of machine required(see below).<br>ing data are interpreted as follows<br>d <sup>2"</sup><br>d <sup>2"</sup><br>d3"<br>for a spindle, otherwise alarm 4210 |  |
| Special cases, errors,      | for axis: alar<br>for spindle: a                                                                                                    | m 4200 if the axis is alread<br>alarm 4210                                                                                                    | dy defined as                                                                                                    | a geometry axis.                                                                                                    |  |
| Related to                  | The followin<br>MD: R<br>MD: D<br>MD: IN                                                                                                    | g machine data are effectiv<br>OT_IS_MODULO<br>ISPLAY_IS_MODULO<br>NT_INCR_PER_DEG                                                                                                    | ve only after a<br>"Modulo co<br>"Position di<br>"Calculation                                                                                                    | ctivation of MD:IS_ROT_AX_ = "1":<br>nversion for rotary axis"<br>splay is modulo"<br>n precision for angle positions"                                                                           |  |

#### 4.1 Axis/spindle-specific machine data

| 00010                       | DOT IO M                                                                    |                                                                                                    |                                                                                              |                                                                                             |                                                                                                 |                                             |
|-----------------------------|-----------------------------------------------------------------------------|----------------------------------------------------------------------------------------------------|----------------------------------------------------------------------------------------------|---------------------------------------------------------------------------------------------|-------------------------------------------------------------------------------------------------|---------------------------------------------|
| 30310                       | ROT_IS_MODULO                                                               |                                                                                                    |                                                                                              |                                                                                             |                                                                                                 |                                             |
| MD number                   | Modulo con                                                                  | version for ro                                                                                      | tary axis                                                                                    |                                                                                             |                                                                                                 |                                             |
| Default value: 0            |                                                                             | Min. input lir                                                                                      | nit: 0                                                                                       |                                                                                             | Max. input li                                                                                   | mit: 1                                      |
| Changes effective after Por | wer On                                                                      |                                                                                                    | Protection le                                                                                | evel: 2                                                                                     |                                                                                                 | Unit: –                                     |
| Data type: BOOLEAN          |                                                                             |                                                                                                    |                                                                                              | Applies from                                                                                | NSW version:                                                                                    | 1.1                                         |
| Significance:               | 1: A moc<br>The so<br>the tra<br>MD: R<br>See S<br>0: No mo                 | lulo conversic<br>oftware limit s<br>versing range<br>OT_IS_AX m<br>ection 2.2 for<br>odulo convers | on is performe<br>witches and t<br>e is therefore<br>hust be set to<br>further inform<br>ion | d on the setpo<br>he working are<br>unlimited in bo<br>"1"<br>ation                         | oints for the ro<br>ea limitations<br>oth directions.                                           | otary axis.<br>are <b>ineffective</b> ;     |
| MD irrelevant for           | MD: IS_RO                                                                   | T_AX = "0" (li                                                                                      | near axes)                                                                                   |                                                                                             |                                                                                                 |                                             |
| Table 2.2                   | Possible cor                                                                | mbinations of                                                                                       | machine data                                                                                 | 1                                                                                           |                                                                                                 |                                             |
| Application                 | Continuous                                                                  | y rotating axe                                                                                      | es (e.g. for eco                                                                             | centric rotation                                                                            | n, grinding, wi                                                                                 | nding)                                      |
| Related to                  | MD: DISPL/<br>MD: IS_RO<br>MD: POS_L<br>MD: POS_L<br>SD: WORK/<br>SD: WORK/ | ay_is_modu<br>T_ax = 1<br>Imit_minus<br>Imit_plus<br>Area_limit_<br>Area_limit_                     | JLO<br>_MINUS<br>_PLUS                                                                       | "Position dis<br>"Rotary axis<br>"Software li<br>"Software li<br>"Working ar<br>"Working ar | splay is modu<br>s"<br>mit switch mir<br>mit switch plu<br>rea limitation r<br>rea limitation p | ılo 360°"<br>nus"<br>ıs"<br>minus"<br>plus" |

4.1 Axis/spindle-specific machine data

Notes

# **Signal Descriptions**

No separate signals exist for this Description of Functions.

# Example

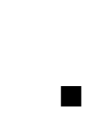

6

# Fork head, inclined axis head

Rotary axes are frequently used on 5-axis milling machines to swivel the tool axis or rotate the workpiece. These machines can position the tip of a tool on any point of the workpiece and take up any position on the tool axis. Various milling heads are required according to the application. Fig. 6-1 illustrates a fork head and an inclined axis head as example arrangements for rotary axes.

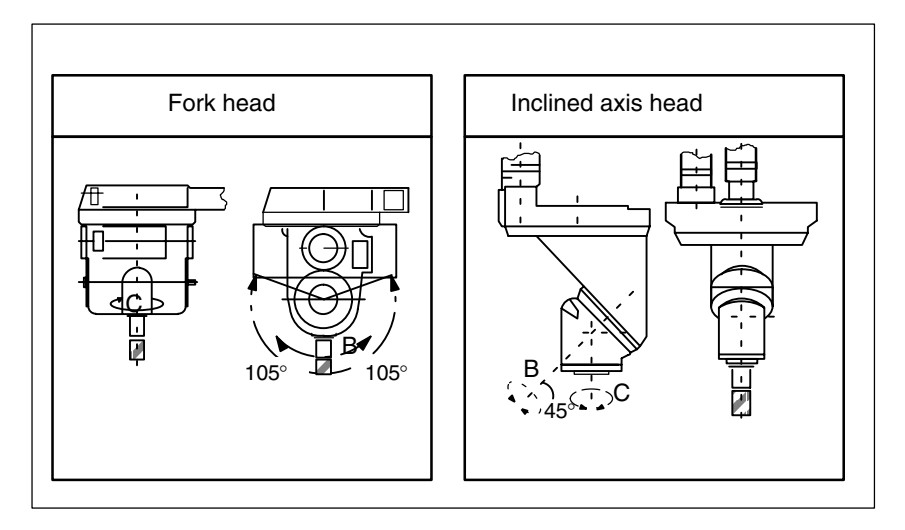

Fig. 6-1 Fork head, inclined axis head

6 Example

| Notes |  |
|-------|--|
|       |  |
|       |  |
|       |  |
|       |  |
|       |  |
|       |  |
|       |  |
|       |  |
|       |  |
|       |  |
|       |  |
|       |  |

# 7

# Data Fields, Lists

# 7.1 Interface signals

– None –

## 7.2 Machine data

| Number      | Identifier           | Name                                        | Refer-<br>ence |
|-------------|----------------------|---------------------------------------------|----------------|
| General (\$ | MN )                 | · · · · · · · · · · · · · · · · · · ·       |                |
| 10210       | INT_INCR_PER_DEG     | Calculation precision for angular positions | G2             |
| Axis/spind  | lle-specific (\$MA ) |                                             |                |
| 30320       | DISPLAY_IS_MODULO    | Modulo actual value display                 |                |
| 30300       | IS_ROT_AX            | Axis is rotary axis                         |                |
| 36100       | POS_LIMIT_MINUS      | Software limit switch minus                 | A3             |
| 36110       | POS_LIMIT_PLUS       | Software limit switch plus                  | A3             |
| 30310       | ROT_IS_MODULO        | Modulo conversion for rotary axis           |                |

# 7.3 Setting data

| Number               | Identifier           | Name                          | Refer-<br>ence |
|----------------------|----------------------|-------------------------------|----------------|
| General (\$          | MN )                 |                               |                |
| 41130                | JOG_ROT_AX_SET_VELO  | JOG velocity for rotary axes  | H1             |
| Axis-specific (\$SA) |                      |                               |                |
| 43430                | WORKAREA_LIMIT_MINUS | Working area limitation minus | A3             |
| 43420                | WORKAREA_LIMIT_PLUS  | Working area limitation plus  | A3             |

7.4 Alarms

## 7.4 Alarms

A more detailed description of the alarms which may occur is given in **References:** /DA/, Diagnostic Guide or in the online help in systems with MMC 101/102/103.

# SINUMERIK 840D/FM-NC Description of Functions, Extension Functions (FB2)

# Synchronous Spindle (S3)

| 1 | Brief Des                                        | scription                                                                                                    | 2/S3/1-3                                                                |
|---|--------------------------------------------------|----------------------------------------------------------------------------------------------------|-------------------------------------------------------------------------|
| 2 | Detailed                                         | Description                                                                                                    | 2/S3/2-5                                                                |
|   | 2.1<br>2.1.1<br>2.1.2<br>2.1.3<br>2.1.4<br>2.1.5 | General functionality<br>Synchronous mode<br>Selecting synchronous mode<br>Deselecting synchronous mode<br>Prerequisites for synchronous mode<br>Monitoring of synchronous operation                                                | 2/S3/2-5<br>2/S3/2-5<br>2/S3/2-9<br>2/S3/2-10<br>2/S3/2-12<br>2/S3/2-13 |
|   | 2.2<br>2.2.1<br>2.2.2<br>2.2.3                   | Programming of synchronous spindle couplings<br>Preparatory programming instructions<br>Programming instructions for activating and deactivating<br>the coupling<br>Axis system variables for synchronous spindle                   | 2/S3/2-16<br>2/S3/2-16<br>2/S3/2-19<br>2/S3/2-20                        |
|   | 2.3<br>2.3.1<br>2.3.2                            | Configuration of a synchronous spindle pair via machine data<br>Configuration of the behavior with NC start<br>Configuration of the behavior with Reset                                                                             | 2/S3/2-22<br>2/S3/2-23<br>2/S3/2-23                                     |
|   | 2.4<br>2.4.1<br>2.4.2<br>2.4.3                   | Special features of synchronous operation<br>Special features of synchronous operation in general<br>Influence on synchronous operation via PLC interface<br>Special points regarding start-up of a synchronous<br>spindle coupling | 2/S3/2-24<br>2/S3/2-24<br>2/S3/2-26<br>2/S3/2-29                        |
| 3 | Supplem                                          | entary Conditions                                                                                                    | 2/S3/4-33                                                               |
| 4 | Data Des                                         | criptions (MD, SD)                                                                                                    | 2/\$3/4-33                                                              |
|   | 4.1<br>4.1.1<br>4.1.2                            | Description of machine data<br>Channel-specific machine data<br>Axis-specific machine data                                                                                                    | 2/S3/4-33<br>2/S3/4-33<br>2/S3/4-36                                     |
|   | 4.2                                              | Description of setting data                                                                                                    | 2/S3/4-38                                                               |
| 5 | Signal D                                         | escriptions                                                                                                    | 2/S3/5-39                                                               |
|   | 5.1<br>5.1.1                                     | Axis/spindle-specific signals<br>Signals from axis/spindle                                                                                                    | 2/S3/5-39<br>2/S3/5-39                                                  |

| 6 | Examples |                    | 2/S3/6-43 |  |
|---|----------|--------------------|-----------|--|
| 7 | Data F   | Data Fields, Lists |           |  |
|   | 7.1      | Interface signals  | 2/S3/7-45 |  |
|   | 7.2      | Machine data       | 2/S3/7-46 |  |
|   | 7.3      | Setting data       | 2/S3/7-47 |  |
|   | 7.4      | Alarms             | 2/S3/7-47 |  |
|   |          |                    |           |  |

# Apart from synchronizing the spindle speed, it is also possible to specify the relative angular position of the spindles in relation to one another, e.g. for on-

**Brief Description** 

On-the-fly transfer of workpieces between leading spindle (LS) and following spindle (FS):

This function (see Chapter 3) enables synchronization between a leading and

It also offers the option of on-the-fly transfer of the workpiece from spindle 1 to spindle 2 during operation on turning machines for the purpose, for example, of

| • | $n_{FS} = n_{LS}$ | Speed synchronism |
|---|-------------------|-------------------|
|---|-------------------|-------------------|

the-fly, position-oriented transfer of workpieces.

following spindle with high angle accuracy.

final machining. Advantage: Avoidance of downtimes.

•  $\phi_{FS} = \phi_{LS}$  Position synchronism

or

•  $\phi_{FS} = \phi_{LS} + \Delta \phi$  Position synchronism with angular offset

As an additional feature, specification of an integer, multiple speed ratio kü between the main spindle and a "tool spindle" provides the basis for polygonal machining (polygonal turning).

Polygonal turning:

•  $n_{FS} = k_{\ddot{U}} \cdot n_{LS}$ 

Synchronous operation is selected and deselected via the CNC part program.

The synchronous spindle pairs for each machine can be assigned a fixed configuration by means of channel-specific machine data or defined for specific applications via the CNC part program.

Up to 2 synchronous spindle pairs can be operated in each NC channel.

**SW 5 and higher** Any number of following spindles in any channels on an NCU can be coupled to one leading spindle. The only possible restriction could be imposed by the real CPU time requirement.

Synchronous

spindle

Polygonal

machining

1 Brief description

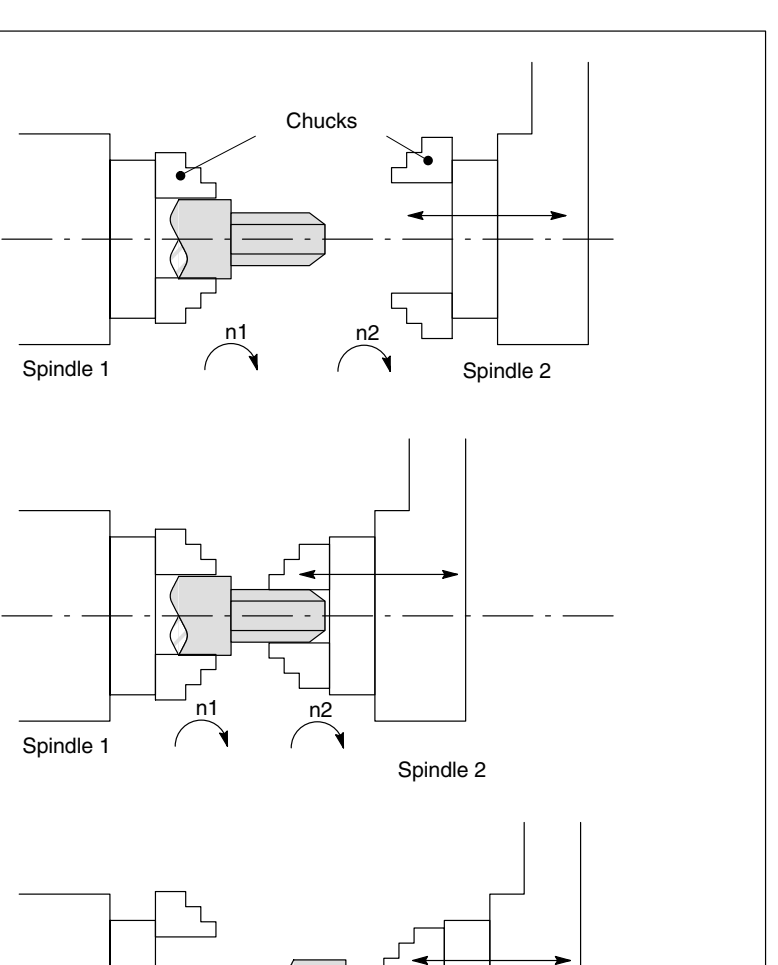

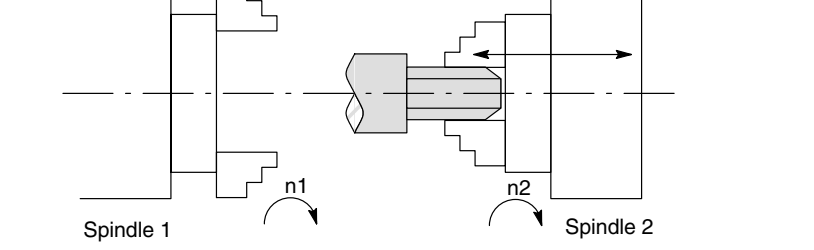

Fig. 1-1 Synchronous mode, on-the-fly workpiece transfer from spindle 1 to spindle 2

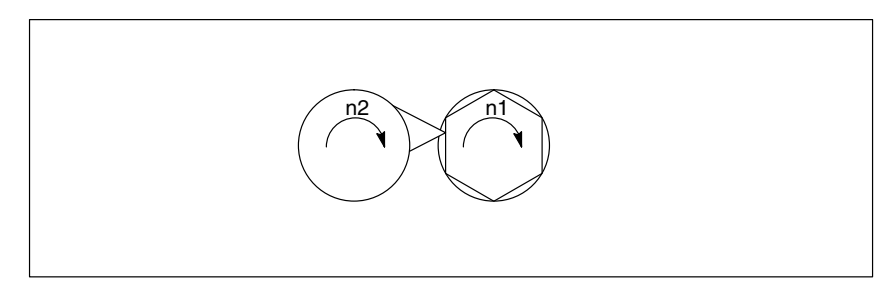

Fig. 1-2 Polygonal turning

# 2

# **Detailed Description**

# 2.1 General functionality

## 2.1.1 Synchronous mode

| Explanations                                               | <axial expression="">:<br/><axis identifier="">:<br/><spindle identifier="">:<br/><spindle number="">:</spindle></spindle></axis></axial>                                                                                                    | can be:<br>– Axis identifier<br>– Spindle identifier<br>C (if spindle 1 has theidentifier C in axis mode<br>Sn, SPI(n) with n = Spindle number 1, 2,<br>according to the spindle number defined in<br>MD 35000:SPIND_ASSIGN_TO_MACHAX                                              |  |  |
|------------------------------------------------------------|----------------------------------------------------------------------------------------------------|----------------------------------------------------------------------------------------------------|--|--|
| Synchronous<br>spindle pair                                | Synchronous operation invo<br>(LS), referred to as the <b>sync</b><br>tates the movements of the<br>nous operation) in accordan                                                                                                    | lves a following spindle (FS) and a leading spindle<br>chronous spindle pair. The following spindle imi-<br>leading spindle when a coupling is active (synchro-<br>ce with the defined functional interrelationship.                                                               |  |  |
| Synchronous<br>mode                                        | Synchronous mode (also re-<br>another spindle operating m<br>following (slave) spindle mu<br>nous operation is activated to<br>vated. As soon as the coupl<br>back to open-loop control m                                                                                                    | ferred to as "Synchronous spindle operation") is<br>ode. Before synchronous mode is activated, the<br>st have been switched to position control. Synchro-<br>for the following spindle when the coupling is acti-<br>ing is deactivated, the following spindle switches to<br>ode. |  |  |
|                                                            | As soon as synchronous op<br>IS "Synchronous operation"                                                                                                    | eration has been activated for the following spindle,<br>(DB31, DBX84.4) = 1 is transmitted to the PLC.                                                                                                    |  |  |
| Number of<br>synchronous<br>spindles (SW 4<br>and earlier) | <b>Two</b> synchronous spindle co<br>NC channel.                                                                                                    | ouplings can be operated simultaneously in each                                                                                                    |  |  |
| Number of<br>synchronous<br>spindles (SW 5<br>and higher)  | Any number of following spi<br>one leading spindle.                                                                                                    | ndles in any channels on an NCU can be coupled to                                                                                                    |  |  |
| Configured or                                              | Synchronous spindle coupli                                                                                                    | ngs can be defined both                                                                                                    |  |  |
| user-defined<br>coupling                                   | • as a fixed configuration (referred to below as "fixed to below as "fixed to below" as "fixed to below" as "fixed to below" as | via channel-specific machine data<br><b>red coupling configuration</b> ") and                                                                                                    |  |  |
|                                                            | <ul> <li>as a freely defined coupl<br/>program (referred to below</li> </ul>                                                                                                    | as a freely defined coupling via language instructions (COUP) in the part program (referred to below as " <b>user-defined coupling</b> ").                                                                                                    |  |  |
|                                                            | The following variants are p                                                                                                    | ossible:                                                                                                    |  |  |
|                                                            | 1. A fixed configuration for addition, a second coupl                                                                                                    | a coupling can be programmed via machine data. In ing can be freely defined via the part program.                                                                                                    |  |  |

#### Synchronous Spindle (S3)

|                           | <ol><li>No coupling is configured via machine data. In this case, two couplings can<br/>be user-defined and parameterized via the part program.</li></ol>                                                                                                    |
|---------------------------|----------------------------------------------------------------------------------------------------|
| Options in                | The following functional options are available in synchronous mode:                                                                                                    |
| mode                      | • Following and leading spindle rotate at the same speed $(n_{FS} = n_{LS}; speed ratio k_{\ddot{U}} = 1)$                                                                                                    |
|                           | <ul> <li>LS and FS rotating in the same direction or in opposite directions<br/>(can be defined by specifying positive or negative speed ratio k<sub>Ü</sub>)</li> </ul>                                                                                                    |
|                           | <ul> <li>Following and leading spindles rotate at different speeds<br/>(n<sub>FS</sub> = k<sub>Ü</sub> · n<sub>LS</sub>; speed ratio k<sub>Ü</sub> ≠ 1)<br/>Application: Polygonal turning</li> </ul>                                                                             |
|                           | <ul> <li>Adjustable angular position between FS and LS (φ<sub>FS</sub> = φ<sub>LS</sub> + Δφ)<br/>The spindles rotate at synchronous speed with a defined angular offset<br/>between the LS and FS (position-synchronous coupling).<br/>Application: Shaped workpieces</li> </ul> |
|                           | <ul> <li>Activation of synchronous operation between LS and FS can take place<br/>when the spindles are in motion or at standstill.</li> </ul>                                                                                                    |
|                           | • The full functionality of the open-loop and position control modes is available for the leading spindle.                                                                                                    |
|                           | • When synchronous mode is not active, the FS and LS can be operated in all other spindle modes.                                                                                                    |
|                           | • The speed ratio can also be altered when the spindles are in motion in ac-<br>tive synchronous mode.                                                                                                    |
|                           | • With synchronous spindle coupling switched on, the offset of the FS to the LS (overlaid movement) can be altered.                                                                                                    |
| Definition of synchronous | The spindles to be coupled (FS, LS) must be defined before synchronous mode is activated.                                                                                                    |
| spindle pair              | This can be done in two ways depending on the application in question:                                                                                                    |
|                           | 1. Fixed coupling configuration                                                                                                    |
|                           | The machine axes which are to act as the leading and following spindles must be defined in channel-specific MD: COUPLE_AXIS_1[n].                                                                                                    |
|                           | The machine axes programmed as the LS and FS for this coupling configu-<br>ration cannot be altered by the NC part program.                                                                                                    |
|                           | If necessary, the coupling parameters can be modified with the NC part pro-<br>gram.                                                                                                    |
|                           | 2. User-defined coupling:                                                                                                    |
|                           | Couplings can be created and altered in the NC part program with language instruction "COUPDEF(FS,LS"). If a new coupling relationship is to be defined, it may be necessary to delete an existing user-defined coupling beforehand (with language instruction COUPDEL(FS,LS)).   |
|                           | The axis identifiers (Sn, SPI(n)) for the following and leading spindles must be programmed with FS and LS for every language instruction COUP, thus ensuring that the synchronous spindle coupling is unambiguously defined.                                                     |

|                             | The valid spindle number must be assigned to a machine axis in the axis-<br>specific MD: SPIND_ASSIGN_TO_MACHAX.                                                                                                    |
|-----------------------------|----------------------------------------------------------------------------------------------------|
|                             | References: /PA/, Programming Guide                                                                                                    |
|                             | The PLC is informed of whether a machine axis is programmed as a following or leading spindle by means of interface signals "FS active" (DB31, DBX99.1) and "LS active" (DB31, DBX99.0).                                                                                                    |
| Speed<br>ratio              | The speed ratio is programmed with separate numerical values for numerator<br>and denominator (speed ratio parameters). It is therefore possible to specify the<br>speed ratio very exactly, even with rational numbers.                                                                                                    |
|                             | General rule: $k_{\ddot{U}} = \frac{\text{Speed ratio parameter numerator}}{\text{Speed ratio parameter denominator}} = \frac{\ddot{U}_{numerator}}{\ddot{U}_{denominator}}$                                                                                                    |
|                             | The value range of the speed ratio parameter (Ü <sub>numerator</sub> , Ü <sub>denominator</sub> ) is virtu-<br>ally unlimited internally in the control.                                                                                                    |
|                             | The speed parameters for the coupling configured via machine data can be set<br>in channel-specific setting data (SD: COUPLE_RATIO_1[n]. In addition, the ratio<br>can be altered with language instruction COUPDEF(FS, LS, $\ddot{U}_{numerator}$ ,<br>$\ddot{U}_{denominator}$ ,). The values entered in the setting data are not overwritten in<br>this case (default settings). |
|                             | The ratio for the coupling defined via the NC part program can only be input with language instruction COUPDEF ().                                                                                                    |
|                             | The new ratio parameters take effect as soon as the COUPDEF instruction has been processed.                                                                                                    |
| Coupling<br>characteristics | The following characteristics can be defined for every synchronous spindle cou-<br>pling:                                                                                                    |
|                             | Block change response                                                                                                    |
|                             | The condition to be fulfilled for a block change can be defined on activation of synchronous operation or on alteration of the ratio or the speed defined angular offset when the coupling is active:                                                                                                    |
|                             | <ul> <li>Block changes immediately</li> <li>Block change in response to "Fine synchronism"</li> <li>Block change in response to "Coarse synchronism"</li> <li>Block change in response to IPOSTOP (i.e. after setpoint-based synchronism)</li> <li>Check of the synchronism conditions at an arbitrary moment with WAITC.</li> </ul>                                                |

|                                                      | Type of coupling between FS and LS                                                                                                    |
|------------------------------------------------------|----------------------------------------------------------------------------------------------------|
|                                                      | The position setpoint or the actual position value of the leading spindle can be used as the reference value for the following spindle. The following coupling types can therefore be selected:                                                                                                    |
|                                                      | <ol> <li>Setpoint coupling (DV)<br/>Application in position-controlled mode. The control dynamic response of<br/>both spindles should coincide as far as possible. The setpoint coupling<br/>should be used preferably.</li> </ol>                                                                                                    |
|                                                      | <ol> <li>Actual-value coupling (AV)         Application if position control of the LS is not possible or with great devi-<br/>ation of the control characteristics between FS and LS. The setpoints for<br/>the FS are derived from the actual values of the LS. The synchronism is<br/>with changing LS speed of worse quality than with setpoint coupling.     </li> </ol> |
|                                                      | <ol> <li>Speed coupling (VV)<br/>Internally, the speed coupling is a setpoint coupling. The requirements<br/>for FS and LS are lower. Position control and measuring systems are not<br/>required for FS and LS.</li> </ol>                                                                                                    |
|                                                      | The position offset between FS and LS is undefined.                                                                                                    |
|                                                      | The coupling characteristics are selected via machine data for fixed coupling configurations (see Section 2.3) and via language instruction COUPDEF for user-defined couplings (see Section 2.2.1).                                                                                                    |
|                                                      | In addition, coupling characteristics "Type of coupling" and "Block change re-<br>sponse" can be altered for fixed coupling configurations by means of language<br>instruction COUPDEF.                                                                                                    |
| Change protection<br>for coupling<br>characteristics | Channel-specific MD: COUPLE_IS_WRITE_PROT_1 is set to define whether or not the configured coupling parameters "Speed ratio", "Type of coupling" and "Block change response" can be altered by the NC part program:                                                                                                    |
|                                                      | 0: Coupling parameters can be altered by the NC part program with COUPDEF.                                                                                                    |
|                                                      | 1: Coupling parameters cannot be altered by the NC part program. Attempts to make changes will be rejected with an alarm message.                                                                                                    |
| Overlaid<br>movement                                 | In synchronous operation, the synchronous spindle copies the movement of the leading spindle in accordance with the programmed speed ratio.                                                                                                    |
|                                                      | At the same time, the synchronous spindle can also be traversed with overlay so that the LS and FS can operate at a specific angular position in relation to one another.                                                                                                    |
|                                                      | The overlaid traversing movement of the FS can be initiated in various ways:                                                                                                    |
|                                                      | <ol> <li>Programmable position offset of FS in AUTOMATIC and MDA:<br/>The position reference between LS and FS can be altered in active synchro-<br/>nous operation with language instructions COUPON and SPOS (see Sec-<br/>tion 2.1.2)</li> </ol>                                                                                                    |

- 2. Manual position offset of FS:
  - In JOG operating mode (continuous JOG or incremental JOG): Overlay of FS by handwheel or plus or minus traversing key in active synchronous operation.
  - In AUTOMATIC and MDA operating modes: Overlay of FS by handwheel via DRF offset

As soon as the FS executes the overlaid traversing movement, the IS "Overlaid movement" (DB31, ... DBX98.4) is set to "1". The overlaid movement is executed optimally in terms of time at the maximum possible FS speed. With offset change by SPOS, the positioning speed can be set with FA[Sn] and influenced with override (selection possibility with DB31,... DBX17.0).

References: /FB/, S1, "Spindles"

### 2.1.2 Selecting synchronous mode

| Activation of<br>coupling | Language instruction COUPON activates the coupling between the pro-<br>grammed spindles with the last valid parameters and thus also activates syn-<br>chronous mode. This coupling may be a fixed configuration or user-defined.<br>The leading spindle and/or following spindle may be at standstill or in motion at<br>the instant of activation. |
|---------------------------|----------------------------------------------------------------------------------------------------|
|                           | Certain conditions must be fulfilled before synchronous operation can be activated (see Section 2.1.4).                                                                                                    |
| Activation                | Two different methods can be selected to activate synchronous mode:                                                                                                    |
| methods                   | <ol> <li>Fastest possible activation of coupling with any angular reference between<br/>leading and following spindles.<br/>COUPON(FS, LS)</li> </ol>                                                                                                    |
|                           | <ol> <li>Activation of coupling with a <b>defined angular offset</b> POS<sub>FS</sub> between lead-<br/>ing and following spindles. With this method, the angular offset must be pro-<br/>grammed on selection.<br/>COUPON(FS, LS, POS<sub>FS</sub>)</li> </ol>                                                                                      |
|                           | Note                                                                                                    |
|                           | If the LS and/or FS is in axis mode before switching on the synchronous cou-<br>pling, the axis mode is left and spindle mode is activated with use of the spindle<br>identifier with SW 3.2 and higher.                                                                                                    |
|                           | If the spindle is switched on with use of the axis identifier, no changeover takes place.                                                                                                    |
|                           |                                                                                                    |
| Block change<br>response  | Before synchronous operation is selected, it must be determined under what conditions the block change must occur when synchronous mode is activated (see Section 2.2.1).                                                                                                    |

| Synchronous Spindle (S3)                  |                                                                                                    |
|-------------------------------------------|----------------------------------------------------------------------------------------------------|
| 2.1 General functionality                 |                                                                                                    |
| Determining<br>current coupling<br>status | It is possible to determine the current coupling status for the specified axis/<br>spindle in the NC part program by means of axial system variable<br>\$AA_COUP_ACT[ <axial expression="">] (see Section 2.2.3 Axis system variables<br/>for synchronous spindle). As soon as the synchronous spindle coupling is ac-<br/>tive for the following spindle, bit 2 must be "1" when read.</axial> |
| Change defined<br>angular offset          | Language instructions COUPON and SPOS allow the defined angular offset to be changed while synchronous mode is active. The following spindle is positioned as an overlaid movement at the angular offset programmed with POS <sub>FS</sub> . IS "Overlaid movement" (DB31, DBX98.4) is set during this period.                                                                                  |
| Angular offset<br>POS <sub>FS</sub>       | The defined angular offset POS <sub>FS</sub> must be specified as an absolute position referred to the zero degrees position of the leading spindle in a positive direction of rotation.                                                                                                    |
|                                           | The "Zero degrees position" of a position-controlled spindle is calculated from the zero mark signal or Bero signal of the measuring system and the offsets stored in axis-specific machine data (MD: REFP_SET_POS, REFP_MOVE_DIST_CORR)                                                                                                    |
|                                           | Range of POS <sub>FS</sub> : 0 359.999 degrees.                                                                                                    |
|                                           | References: /FB/, R1, "Reference Point Approach"                                                                                                    |
| Read current<br>angular offset            | Using axial system variables, it is possible to read the current position offset between the FS and LS in the NC part program. The following two position offsets exist:                                                                                                    |
|                                           | <ul> <li>a) Current position offset of setpoint between FS and LS<br/>\$AA_COUP_OFFS [<axis for="" fs="" identifier="">]</axis></li> </ul>                                                                                                    |
|                                           | <ul> <li>b) Current position offset of actual value between FS and LS<br/>\$VA_COUP_OFFS [<axis for="" fs="" identifier="">]</axis></li> </ul>                                                                                                    |
|                                           | (For more information about <axis identifier="">, see Section 2.1.1)</axis>                                                                                                    |
| Activation after<br>POWER ON              | Synchronous operation can also be activated for LS or FS which are not refer-<br>enced/synchronized (IS: "Referenced/synchronized 1 or 2" DB31, DBX60.4<br>or DBX60.5 = 0). In this case, a warning message is displayed.                                                                                                    |
|                                           | <b>Example:</b> LS and FS are already coupled in a friction lock via a workpiece after power ON.                                                                                                    |

## 2.1.3 Deselecting synchronous mode

Deactivation of<br/>couplingLanguage instruction COUPOF cancels synchronous mode between the pro-<br/>grammed spindles. The coupling concerned can be a fixed configuration or<br/>user-defined. The leading and following spindles can be at standstill or in mo-<br/>tion when synchronous operation is deactivated.On switching off the synchronous mode, the following spindle is put into control<br/>mode. The originally programmed S-word is no longer valid for the FS, the fol-<br/>lowing spindle can be operated like any other normal spindle.

|                                              | When the coupling is deactivated, a block preprocessing stop (STOPRE) is generally initiated internally in the control.                                                                                                    |
|----------------------------------------------|----------------------------------------------------------------------------------------------------|
| Deactivation<br>while spindles<br>are moving | If synchronous mode is deselected while the spindles are in motion, the follow-<br>ing spindle continues to rotate at the current speed (n <sub>FS</sub> ). The current speed<br>can be read with system variable \$AA_S in the NC part program.           |
|                                              | The spindle can then be stopped from the part program with M05, SPOS or SPOSA or from the PLC with the appropriate interface signal.                                                                                                    |
| Deselection                                  | Three different methods can be used to deselect synchronous mode:                                                                                                    |
| methods                                      | <ol> <li>Fastest possible deactivation of coupling.<br/>The block change is enabled immediately.<br/>COUPOF(FS, LS)</li> </ol>                                                                                                    |
|                                              | <ol> <li>The coupling is not deselected until the following spindle has overtraveled<br/>the programmed deactivation position POS<sub>FS</sub>.<br/>The block change is then enabled.<br/>COUPOF(FS, LS, POS<sub>FS</sub>)</li> </ol>                      |
|                                              | 3. The coupling is not deselected until the following spindle and the leading spindle have overtraveled the programmed deactivation positions $POS_{FS}$ and $POS_{LS}$ .<br>The block change is then enabled.<br>COUPOF(FS, LS, $POS_{FS}$ , $POS_{LS}$ ) |
|                                              | Note                                                                                                    |
|                                              | If the LS and/or FS is in axis mode before switching off the synchronous cou-<br>pling, the axis mode is left with use of the spindle identifier and the speed con-<br>trol mode is activated with SW 3.2 and higher.                                      |
|                                              | If the spindle is switched off with use of the axis identifier, no changeover takes place. Before shutdown, the LS must be in the setpoint-side standstill.                                                                                                |
|                                              |                                                                                                    |
| POS <sub>FS</sub> , POS <sub>LS</sub>        | The deactivation positions $POS_{FS}$ and $POS_{LS}$ correspond to the actual positions of the FS and LS referred to the defined reference point value (see Section 2.1.2).                                                                                |
|                                              |                                                                                                    |

Range of  $POS_{FS}$ ,  $POS_{LS}$ : 0 ... 359.999 degrees.

References: /FB/, R1, "Reference Point Approach"

2.1 General functionality

## 2.1.4 Prerequisites for synchronous mode

Conditions on selection of synchronous mode The following conditions must be fulfilled before the synchronous spindle coupling is activated or else alarm messages will be generated.

- The synchronous spindle coupling must have been defined beforehand (either a fixed configuration via machine data or according to user definition via part program).
- The spindles to be coupled must be defined in the NC channel in which the coupling is activated.

Channel-specific MD 20070: AXCONF\_MACHAX\_USED Axis-specific MD 35000: SPIND\_ASSIGN\_TO\_MACHAX

• The following spindle must be assigned to the NC channel in which the coupling is activated.

Default setting with axis-specific MD30550: AXCONF\_ASSIGN\_MASTER\_CHAN

- LS and FS must be equipped with at least one position measuring system for position sensing.
- If the FS is in speed control mode (IS "Position controller active" DB31, ... DBX61.5 = 0) before synchronous operation is activated, it must be switched to position control with language instruction SPCON.

#### Note

When position control is activated, the maximum setpoint speed of the LS is automatically limited to 90 % (control reserve) of the maximum speed as determined by the limit frequency of the position encoder. The limitation is reported via IS "Setpointspeed limited" (DB31, ... DBX83.1).

After deactivation of synchronous operation, position control mode can be deselected again with language instruction SPCOF.

References: /FB/, S1, "Spindles"

 To ensure more accurate synchronization, the LS should be in position control mode (language instruction SPCON) before the coupling is activated, thus allowing a setpoint coupling to be established between the LS and FS.

Actual-value coupling is always possible if there is a measuring system for the LS.

- Before selecting the synchronous mode, the gear stage necessary for FS and LS must be selected. In synchronous mode, gear stage changeover and therefore oscillation mode are not possible for FS and LS. Upon request, an alarm message is generated.
- If FS and/or LS are in the axis mode and if they are actuated with a spindle identifier, spindle mode is activated. The VDI interface signals for the spindle concerned are modified, the active parameter block is changed over and feedforward control is activated.

If the spindle is activated with use of the axis identifier, no changeover takes place.

|  | Note                                                                                                    |
|--|----------------------------------------------------------------------------------------------------|
|  | If the LS is swapped between channels with activated speed coupling, and the sequence of the channels is changed, the coupling must be deactivated.                                                                                                    |
|  | <b>Example:</b><br>Channel 1:<br>Channel 2:<br>Channel 3: FS in channel 3. COUPON active<br>Channel 4:<br>Channel 5:                                                                                                    |
|  | Easy exchange possible for the LS between:<br>Channel 1 <> Channel 2,<br>Channel 1 <> Channel 3,<br>Channel 2 <> Channel 3,<br>Channel 4 <> Channel 5                                                                                                    |
|  | Exchange possibilities for LS, where the coupling must be deactivated:<br>from channel 1 <> channel 4,<br>from channel 2 <> channel 4,<br>from channel 3 <> channel 4,<br>from channel 1 <> channel 5,<br>from channel 2 <> channel 5,<br>from channel 3 <> channel 5, |

SW 5 and higher

The LS can belong to any channel.

- The LS can be exchanged between channels by means of "Axis exchange".
- When several following spindles are coupled to one leading spindle, the dynamic response of the coupling is determined by the weakest response as a function of the coupling factor. The acceleration rate and maximum speed are reduced for the leading spindle to such a degree that none of the coupled leading spindles can be overloaded.

### 2.1.5 Monitoring of synchronous operation

Fine/coarse<br/>synchronismIn addition to conventional spindle monitoring operations, synchronous opera-<br/>tion between the FS and LS is also monitored in synchronous mode.In this case, IS: "Fine synchronism" (DB31, ... DBX98.0) or "Coarse synchro-<br/>nism" (DB31, ... DBX98.1) is transmitted to the PLC to indicate whether the<br/>current position (AV, DV) or actual speed (VV) of the following spindle is within<br/>the specified tolerance window.

#### 2.1 General functionality

When the coupling is switched on, the signals "Coarse synchronism" and "Fine synchronism" are updated with reaching of the setpoint-side synchronism.

The size of the tolerance windows is set with MD of the FS.

Reaching of the synchronism is influenced by the following factors:

- AV, DV: Position deviation between FS and LS
- VV: Speed difference between FS and LS

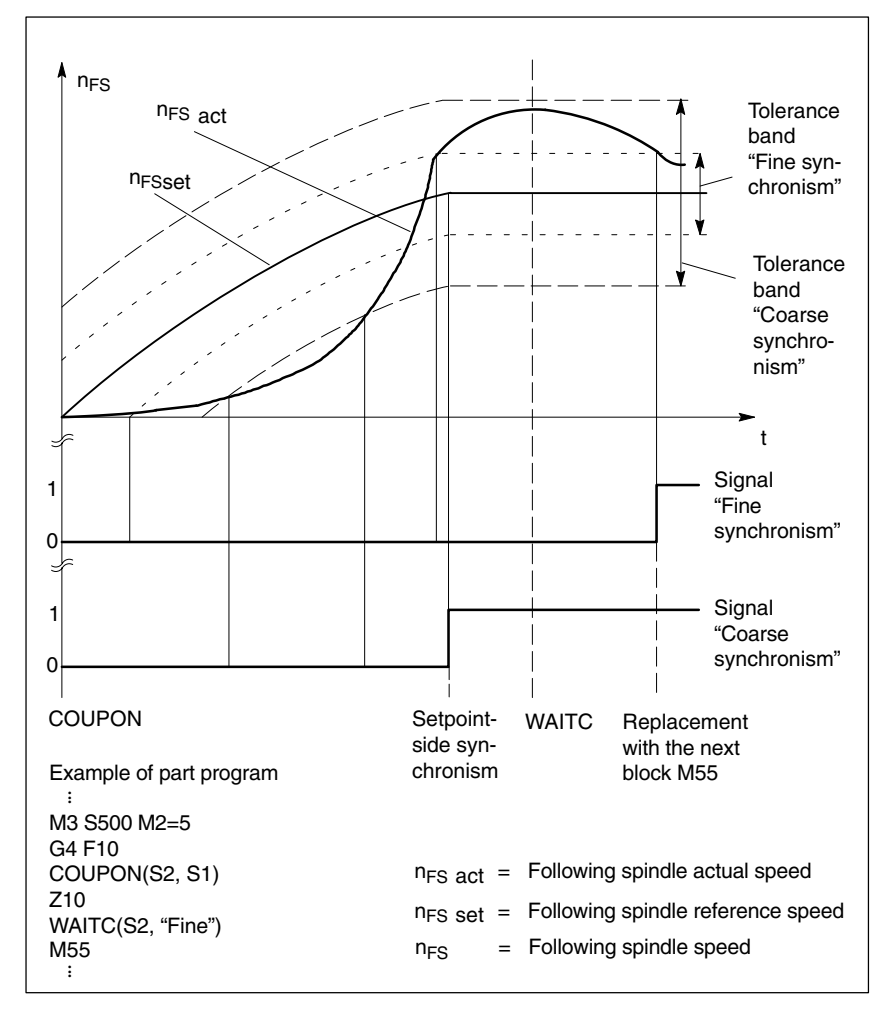

Fig. 2-1 Synchronism monitoring with COUPON and synchronism test marker WAITC

**Threshold values** The relevant position or velocity tolerance range for the following spindle in relation to the leading spindle must be specified in degrees of rev/min.

- Threshold value for "Coarse synchronism" axis spec. MD 37200: AV, DV: COUPLE\_POS\_TOL\_COARSE MD 37220: VV: COUPLE\_VELO\_TOL\_COARSE
- Threshold value for "Fine synchronism" axis spec. MD 37210: AV, DV: COUPLE\_POS\_TOL\_FINE MD 37230: VV: COUPLE\_VELO\_TOL\_FINE
- **Speed/acceleration limits** In synchronous mode, the speed and acceleration limit values of the leading spindle are adjusted internally in the control in such a way that the following spindle can imitate its movement, allowing for the currently selected gear stage and effective speed ratio, without violating its own limit values.

For example, the LS is automatically decelerated to prevent the FS from exceeding the maximum speed in order to maintain synchronism between the spindles.

# 2.2 **Programming of synchronous spindle couplings**

| Table 2-1 Overview                   |                                               |                                 |
|--------------------------------------|-----------------------------------------------|---------------------------------|
| Programmed coupling                  | Configured coupling(s)                        | Remark                          |
| Coupling definition:<br>COUPDEF()    | Modification of configured data:<br>COUPDEF() | Setting the coupling parameters |
| Switching on a coupling:<br>COUPON() |                                               | Switching on and off            |
| Switching off a coupling:            | JPOF()                                        |                                 |
| Deleting the coupling data:          | Reactivating the configured data:             | Arrangement, restore            |
| COUPDEL()                            | COUPRES()                                     |                                 |

## 2.2.1 Preparatory programming instructions

| User-defined<br>coupling (SW 4<br>and earlier) | Up to two synchronous spindle couplings can be active simultaneously in each channel (SW 4 and earlier). Provided no fixed coupling configuration has been programmed, both couplings can be freely defined by the NC part program.                                                                                                    |
|------------------------------------------------|----------------------------------------------------------------------------------------------------|
|                                                | These couplings must also be parameterized by the NC part program. Default values are used for parameters which are not programmed.                                                                                                    |
|                                                | A new synchronous spindle coupling is defined if an FS/LS coupling relationship<br>which has no fixed configuration is programmed in language instruction COUP-<br>DEF. This coupling can be invalidated again with language instruction COUP-<br>DEL if, for example, a further synchronous spindle coupling between other<br>spindles is needed. These programming options, i.e. re-definition and deletion<br>of couplings, allow more than two coupling relationships to be successively<br>created in the NC channel (SW 4 and earlier). |
| SW 5 and higher                                | Any number of couplings can be programmed. Furthermore, one coupling can also be configured via machine data as in earlier SW versions.                                                                                                    |
| Permanent<br>coupling<br>configuration         | The coupling characteristics and speed ratio for a permanently configured syn-<br>chronous spindle coupling can be altered by the NC part program provided that<br>they are not write-protected. The machine axes for LS and FS cannot be<br>changed.                                                                                                    |
| Define new<br>couplings                        | Language instruction "COUPDEF" can be used to create new synchronous spindle couplings (user-defined) and to modify the parameters for existing couplings.                                                                                                    |
|                                                | When the coupling parameters are fully specified, the following applies:                                                                                                    |
|                                                | COUPDEF<br>(FS, LS, Ü <sub>numerator</sub> , Ü <sub>denominator</sub> , block change response, coupling type)                                                                                                    |
|                                                | The spindle coupling is unambiguously defined with FS and LS which must be programmed for every COUP instruction. Alarm messages will otherwise be generated.                                                                                                    |

The other coupling parameters must only be programmed when they need to be changed. The last valid status remains applicable for non-specified parameters.

The individual coupling parameters are explained below:

• FS, LS: Axis identifiers for following and leading spindles

e.g.: S1, SPI(1), S2, SPI(2)

The applicable spindle number must be assigned to a machine axis in axisspecific MD: SPIND\_ASSIGN\_TO\_MACHAX.

Ünumerator, Üdenominator: Speed ratio parameters for numerator and denominator

The speed ratio is input in the form of numeric values for numerator and denominator (see Section 2.1.1).

The numerator must always be programmed. If no denominator is specified, then its value is always assumed to be "1,0".

#### Block change response

This parameter allows the condition for block change on selection of synchronous operation to be defined:

| NOC             | $\Rightarrow$ Block change is immediately enabled             |
|-----------------|---------------------------------------------------------------|
| FINE            | $\Rightarrow$ Block change in response to "Fine synchronism"  |
| COARSE          | ⇒ Block change in response to "Coarse synchronism             |
| <b>IP</b> OSTOP | $\Rightarrow$ Block change in response to IPOSTOP (e.g. after |
|                 | setpoint-based synchronism)                                   |

The block change response is entered as a character string (i.e. with quotation marks).

The block change response can be specified simply by writing the letters in bold print. The remaining letters can be entered to improve legibility of the part program but they are not otherwise significant.

If no block change response is specified, then the currently selected response continues to apply.

With the programmable synchronism test marks **WAITC**, the replacement with new blocks is delayed until reaching the synchronism indicated.

#### • Type of coupling

| <b>DV</b> (Desired Values) | $\Rightarrow$ Setpoint coupling between FS and LS     |
|----------------------------|-------------------------------------------------------|
| AV (Actual Values)         | $\Rightarrow$ Actual-value coupling between FS and LS |
| VV (Velocity Values)       | $\Rightarrow$ Speed coupling between FS and LS        |

If no coupling type is specified, then the currently selected type continues to apply.

#### Note

The coupling type may only be changed when synchronous operation is deactivated!

2.2 Programming of synchronous spindle couplings

| Examples                                    | COUPDEF (SPI(2), SPI(1), 1.0 , 1.0, "FINE", "DV")<br>COUPDEF (S2, S1, 1.0 , 4.0)<br>COUPDEF (S2, SPI(1), 1.0)                                                                                                    |
|---------------------------------------------|----------------------------------------------------------------------------------------------------|
| Default<br>settings                         | <ul> <li>The following default settings apply to user-defined couplings:</li> <li>Ü<sub>numerator</sub> = 1.0</li> <li>Ü<sub>denominator</sub> = 1.0</li> </ul>                                                   |
|                                             | <ul> <li>Block change response = <b>IPOSTOP</b> (block change enabled with setpoint synchronism)</li> <li>Type of coupling = <b>DV</b> (setpoint coupling)</li> </ul>                                             |
| Delete<br>couplings                         | Language instruction "COUPDEL" is used to delete user-defined couplings.<br>COUPDEL (FS, LS)                                                                                                    |
| SW 4 and earlier                            | If a new synchronous spindle coupling relationship needs to be defined and all available, freely configurable couplings (1 or 2) are already configured, then one of the couplings will have to be deleted first. |
| SW 5 and higher                             | There is no limit to the number of programmable couplings. The COUPDEL command can be used, but is not absolutely necessary.                                                                                      |
|                                             | An alarm message is generated if COUPDEL is programmed for an active cou-<br>pling. Synchronous operation remains active. It must be deselected beforehand<br>with COUPOF.                                        |
|                                             | Note                                                                                                    |
|                                             | A fixed coupling configuration cannot be deleted with COUPDEL!                                                                                                    |
| Activate original<br>coupling<br>parameters | Language instruction "COUPRES" can be used to re-activate the configured coupling parameters.                                                                                                    |
|                                             | The parameters programmed with COUPDEF (including speed ratio) are then                                                                                                    |
|                                             | overwritten.                                                                                                    |
|                                             | Language instruction "COUPRES"                                                                                                    |
|                                             | <ul> <li>activates the parameters stored in the machine and setting data (fixed cou-<br/>pling configuration) and</li> </ul>                                                                                      |
|                                             | <ul> <li>activates the default settings (user-defined coupling).</li> </ul>                                                                                                    |
| 03.96                        | Synchronous Spindle (S3)                                                                                                    |
|------------------------------|----------------------------------------------------------------------------------------------------|
|                              | 2.2 Programming of synchronous spindle couplings                                                                                                    |
| Programmable<br>block change | With Software Version 3.2 and higher, it is possible to mark a point in the NC program using "WAITC". The system waits at this point for fulfillment of the syn-<br>chronism conditions for the specified FS and delays changes to new blocks until the specified state of synchronism is reached (see Fig. 2-1). |
|                              | WAITC (FS)                                                                                                    |
|                              | Advantage: The time between switching on the synchronous coupling and reaching the synchronism can be technologically useful.                                                                                                    |
|                              | Note                                                                                                    |
|                              | Basically, it is always possible to write WAITC. If the spindle indicated is not active as FS, the instruction for this spindle is without effect.                                                                                                    |
|                              | If no synchronism condition is indicated, the check is always performed for the synchronism condition programmed/configured on the respective coupling, at least for the setpoint synchronism.                                                                                                    |
| Examples                     | WAITC(S2),<br>WAITC(S2, "Fine"),<br>WAITC(S2, ,S4, "Fine")                                                                                                    |
| 222 Progr                    | amming instructions for activating and deactivating the                                                                                                    |

# 2.2.2 Programming instructions for activating and deactivating the coupling

| Activate<br>synchronous | Language instruction COUPON is used to activate couplings and synchronous mode.                                                                                                    |  |  |
|-------------------------|----------------------------------------------------------------------------------------------------|--|--|
| mode                    | Two methods by which synchronous operation can be activated are available:                                                                                                    |  |  |
|                         | 1. COUPON(FS, LS)                                                                                                    |  |  |
|                         | Fastest possible activation of synchronous operation with any angular ref-<br>erence between the leading and following spindles.                                                                                                    |  |  |
|                         | 2. COUPON(FS, LS, POS <sub>FS</sub> )                                                                                                    |  |  |
|                         | Activation of synchronous operation with a defined angular offset $POS_{FS}$ between the leading and following spindles. This offsets is referred to the zero degrees position of the leading spindle in a positive direction of rotation. The block change is enabled according to the defined setting. Range of $POS_{FS}$ : 0 359.999 degrees. |  |  |
|                         | By programming COUPON(FS, LS, $\mathrm{POS}_{\mathrm{FS}}$ ) or SPOS when synchronous operation is already active, the angular offset between LS and FS can be changed.                                                                                                    |  |  |
| Deactivate              | Three different methods can be selected to deactivate synchronous mode:                                                                                                    |  |  |
| mode                    | 1. COUPOF(FS, LS)                                                                                                    |  |  |
|                         | Fastest possible deactivation of synchronous operation. Block change is<br>immediately enabled.                                                                                                    |  |  |

#### 2. COUPOF(FS, LS, POS<sub>FS</sub>)

Deselection of synchronous operation after deactivation position POS<sub>FS</sub> has been overtraveled. Block change is not enabled until this position has been overtraveled.

#### 3. COUPOF(FS, LS, POS<sub>FS</sub>, POS<sub>LS</sub>)

Deselection of synchronous operation after the two deactivation positions POS<sub>ES</sub> and POS<sub>LS</sub> have been overtraveled. Block change is not enabled until both positions have been overtraveled. Range of POS<sub>FS</sub>, POS<sub>LS</sub>: 0 ... 359.999 degrees.

If continuous path control (G64) is programmed, a non-modal stop is generated internally in the control.

Examples COUPDEF (S2, S1, 1.0, 1.0, "FINE", "DV") COUPON (S2, S1, 150) COUPOF (S2, S1, 0) COUPDEL (S2, S1)

#### 2.2.3 Axis system variables for synchronous spindle

| Reading<br>the current         | The current coupling status for the following spindle can be read in the NC part program with the following axis system variable:      |  |
|--------------------------------|----------------------------------------------------------------------------------------------------|--|
| coupling status                | \$AA_COUP_ACT[ <axial expression="">]</axial>                                                                                          |  |
|                                | (Explanation about <axial expression="">, see Section 2.1.1)</axial>                                                                   |  |
| Example                        | \$AA_COUP_ACT[SPI(2)]                                                                                                    |  |
|                                | The value read has the following significance for the following spindle:                                                               |  |
|                                | Bit 2 = 1: Synchronous spindle coupling active                                                                                         |  |
| Read current<br>angular offset | The current position offset between the FS and LS can be read in the NC part program by means of the following axial system variables: |  |
|                                | a) Setpoint-based position offset between FS and LS:                                                                                   |  |
|                                | \$AA_COUP_OFFS[ <axial expression="">]</axial>                                                                                         |  |
|                                | b) Actual-value-based position offset between FS and LS:                                                                               |  |
|                                | <pre>\$VA_COUP_OFFS[<axial expression="">]</axial></pre>                                                                               |  |
| Example                        | \$AA_COUP_OFFS[S2]                                                                                                    |  |
|                                | If an angular offset is programmed with COUPON, this coincides with the value read after reading the setpoint synchronism.             |  |

#### Note

After cancellation of the servo enable signal when synchronous operation and follow-up mode are active, the position offset applied when the controller is enabled again is different to the originally programmed value. In this case, the altered position offset can be read and corrected in the NC part program if necessary.

# 2.3 Configuration of a synchronous spindle pair via machine data

| Coupling   | One synchronous spindle coupling per NC channel can be configured perma-                                                                                                    |
|------------|----------------------------------------------------------------------------------------------------|
| parameters | nently via machine data.                                                                                                    |
|            | It is then necessary to define the machine axes (spindles) which are to be coupled and what characteristics this coupling should have.                                                                                            |
|            | The following parameters can be configured as fixed settings for the synchro-<br>nous spindle coupling:                                                                                                    |
|            | • Synchronous spindle pair (channel-specific MD: COUPLE_AXIS_1[n])                                                                                                    |
|            | This machine data defines the two machine axes which are to form the synchronous spindle pair (following spindle $(n=0)$ , leading spindle $(n=1)$ ).                                                                             |
|            | A "0" as the setting for the axis number means that no coupling is configured via the machine data. The machine data for the coupling characteristics are then irrelevant.                                                        |
|            | The machine axis numbers for the LS and FS can not be changed by the NC part program for a configured coupling configuration.                                                                                                    |
|            | Speed ratio                                                                                                    |
|            | This ratio is input in the form of numerator and denominator via setting data (currently POWER ON active!) in two speed parameters (channel-specific SD: COUPLE_RATIO_1[n]). The quotient is generated internally in the control. |
|            | $k_{U} = \frac{\text{Speed ratio parameter nominator}}{\text{Speed ratio parameter denominator}} = \frac{\text{SC_COUPLE_RATIO[0]}}{\text{SC_COUPLE_RATIO[1]}}$                                                                   |
|            | Provided it is not write-protected, the speed ratio can be changed by the NC part program with language instruction COUPDEF.                                                                                                    |
|            | <ul> <li>Block change response<br/>(channel-specific MD: COUPLE_BLOCK_CHANGE_CTRL_1)</li> </ul>                                                                                                    |
|            | One of the following options can be selected as the condition for a block change:                                                                                                    |
|            | 0: Block changes immediately                                                                                                    |
|            | 1: Block change in response to "Fine synchronism"                                                                                                    |
|            | 2: Block change in response to "Coarse synchronism"                                                                                                    |
|            | <ol> <li>Block change in response to IPOSTOP (i.e. after setpoint-based syn-<br/>chronism)</li> </ol>                                                                                                    |
|            | <ul> <li>Type of coupling between LS and FS:<br/>(channel-specific MD: COUPLING_MODE_1)</li> </ul>                                                                                                    |
|            | 0: Actual-value coupling                                                                                                    |
|            | 1: Setpoint coupling                                                                                                    |
|            | 2: Speed coupling                                                                                                    |
|            | Abortion of coupling with NC start                                                                                                    |
|            | Channel-specific MD; COUPLE_RESET_MODE_1 (see Table 2-3)                                                                                                    |

#### • Write-protection for coupling parameters:

(channel-specific MD: COUPLE\_IS\_WRITE\_PROT\_1)

It can be defined in this machine data whether or not the configured coupling parameters "Speed ratio", "Type of coupling" and "Block change response" may be influenced by the NC part program.

- 0: Coupling parameters can be changed by the NC part program
- 1: Coupling parameters cannot be changed by the NC part program. Attempts to make changes are rejected with an alarm message.

#### 2.3.1 Configuration of the behavior with NC start

The response to NC machining program start is defined by the channel-specific machine data.

|                          | Configured coupling   | Programmed coupling<br>(see Section 2.3) |
|--------------------------|-----------------------|------------------------------------------|
|                          | MD: COUPLE_RESET_MODE | MD: START_MODE_MASK                      |
| Coupling is maintained   | Bit 0 = 0             | Bit 10 = 0                               |
| Deselect coupling        | Bit 0 = 1             | Bit 10 = 1                               |
| Activate configured data | Bit 5 = 1             | -                                        |
| Switch on coupling       | Bit 9 = 1             | _                                        |

Table 2-2Synchronous coupling behavior with NC start

#### 2.3.2 Configuration of the behavior with Reset

With SW 3.2 and higher, the following behavior can be set with the channel-specific machine data with reset and end of NC machining program:

| Table 2-3 | Synchronous coupling behavior with end of NC machining program and |
|-----------|--------------------------------------------------------------------|
|           | after reset                                                        |

|                               | Configured coupling                                                                                     | Programmed coupling<br>(see Section 2.3)        |
|-------------------------------|----------------------------------------------------------------------------------------------------|-------------------------------------------------|
| Coupling is main-<br>tained   | MD: COUPLE_RESET_MODE<br>Bit 1 = 0                                                                      | MD: RESET_MODE_MASK-<br>Bit 10 = 1              |
| Deselect coupling             | MD: COUPLE_RESET_MODE<br>Bit 1 = 1<br>MD: RESET_MODE_MASK<br>Bit 0 = 1<br>(Generating a block on RESET) | MD: RESET_MODE_MASK-<br>Bit 10 = 0<br>Bit 0 = 1 |
| Activate config-<br>ured data | MD: COUPLE_RESET_MODE<br>Bit 6 = 1<br>MD: RESET_MODE_MASK<br>Bit 0 = 1                                  | -                                               |

### 2.4.1 Special features of synchronous operation in general

| Control dynamics             | When a setpoint coupling is used, the position controller parameters of FS and LS (e.g. $K_V$ factor) must be matched. It may be necessary to activate different parameter sets for speed control mode and synchronous operation (M41M45).                                                                                                    |
|------------------------------|----------------------------------------------------------------------------------------------------|
| Feedforward<br>control       | Due to the improved control system dynamic response it provides, feedforward control is <b>always active</b> for the following and leading spindles in synchronous mode. It can, however, be deselected for FS and LS with axis-specific MD: FFW_MODE (=0). The NC part program cannot deactivate the feedforward control for LS and FS with FFWOF. |
|                              | The feedforward control mode (speed or torque feedforward control) is defined in axis-specific MD: FFW_MODE.                                                                                                    |
|                              | References: /FB/, K3, "Compensations"                                                                                                    |
| Speed/acceleration<br>limits | The speed and acceleration limits of the spindles operating in synchronous mode are determined by the "weakest" spindle in the coupling. The current gear stages, the programmed acceleration and, for the leading spindle, the effective position control status (On/Off) are taken into account for this purpose.                                 |
|                              | As an example, the maximum speed of the leading spindle is calculated inter-<br>nally in the control on the basis of the speed ratio and the spindle limitations of<br>the following spindle.                                                                                                    |
| Multiple<br>couplings        | If the system detects that a coupling is already active for an FS and LS when synchronous mode is activated, then the activation process is ignored and an alarm message generated.                                                                                                    |
|                              | Example of multiple couplings:                                                                                                    |
|                              | A spindle is acting as the FS for several LS                                                                                                    |
| SW 5.1 and later             | Number of configurable spindles per channel:                                                                                                    |
|                              | • Every axis in the channel can be configured as a spindle. The number of                                                                                                    |

axes per channel is dependent on the control system model.

| SW 5.2 and later                                  | Cross-channel setpoint linkage and optional number of<br>following spindles in optional channels of an NCU:                                                                                                    |  |  |  |
|---------------------------------------------------|----------------------------------------------------------------------------------------------------|--|--|--|
|                                                   | • Cross-channel synchronous spindle setpoint links (DV) can be implemented with no additional restrictions.                                                                                                    |  |  |  |
|                                                   | <ul> <li>Any number of following spindles in any channels on an NCU can be<br/>coupled to one leading spindle.</li> </ul>                                                                                                    |  |  |  |
| Number of<br>following spindles<br>to one leading | In SW 5.2 and later, any number of following spindles in any channels on an NCU can be coupled to one leading spindle. The only possible restriction to the number of spindles could be imposed by the real CPU time requirement.                                                                                                    |  |  |  |
| spindle                                           | The dynamic response of a coupling group is determined by the weakest re-<br>sponse as a function of the coupling factor. The acceleration rate and maximum<br>speed are reduced for the leading spindle down to the load limit of the coupled<br>leading spindles.<br>Further notes: See above <b>Speed/acceleration limits</b>                                                                                                    |  |  |  |
|                                                   |                                                                                                    |  |  |  |
| Knee-shaped<br>acceleration<br>characteristic     | The effect of a knee-shaped acceleration characteristic (identified by axis-spe-<br>cific MD: ACCEL_REDUCTION_SPEED_POINT and ACCEL_REDUC-<br>TION_FACTOR) on the following spindle is taken into account for the leading<br>spindle.                                                                                                    |  |  |  |
|                                                   | The acceleration should, however, be <b>constant</b> over the entire speed range for the following spindle. If a knee-shaped acceleration characteristic is nevertheless stored in the above-mentioned machine data for the following spindle, the knee-shaped acceleration characteristic for the LS must be set such that the FS is not overloaded in acceleration terms or that the programmed acceleration for the LS is used accordingly. |  |  |  |
| Direct control of<br>synchronous<br>mode by PLC   | ASUBs (activation of asynchronous subprograms) processed by the PLC can<br>be used to activate or terminate synchronous mode at any chosen time in the<br>AUTOMATIC or MDA modes.                                                                                                    |  |  |  |
| Response to<br>alarms                             | When alarms (e.g. servo alarms) occur during synchronous operation which cause cancellation of the servo enable signal in the control and active follow-up mode, the subsequent response is the same as if IS "Servo enable" (DB31, DBX2.1) had been cancelled by the PLC (and IS "Follow-up mode" (DB31, DBX1.4) is set) $\rightarrow$ see Section 2.4.2.                                                                                     |  |  |  |

#### 2.4.2 Influence on synchronous operation via PLC interface

| PLC interface signals                      | In synchronous operation, the influence of the PLC on the coupling resulting from the setting of LS and FS interface signals must be noted. |  |
|--------------------------------------------|----------------------------------------------------------------------------------------------------|--|
|                                            | The effect of the main PLC interface signals on the synchronous spindle cou-<br>pling is described below.                                   |  |
| Spindle speed<br>override (DB31,<br>DBB19) | The spindle speed override value input by the PLC in synchronous operation is applied only to the leading spindle.                          |  |
| Axis/spindle<br>disable (DB31,             | The participating axes behave as shown in the following table (SW 4 and higher):                                                            |  |
| UBA1.3)                                    | set: 1 not set: 0                                                                                                    |  |

| No. | LS/LA | FS/FA | Cou-<br>pling | Response                               |
|-----|-------|-------|---------------|----------------------------------------|
| 1   | 0     | 0     | Off           | Axis setpoints are output              |
| 2   | 0     | 1     | Off           | no setpoint output for FS/FA           |
| 3   | 1     | 0     | Off           | no setpoint output for LS/LA           |
| 4   | 1     | 1     | Off           | no setpoint output for LS/LA and FS/FA |
| 5   | 0     | 0     | On            | Axis setpoints are output              |
| 6   | 0     | 1     | On            | Disable not effective for FS/FA        |
| 7   | 1     | 0     | On            | Disable also effective for FS/FA       |
| 8   | 1     | 1     | On            | no setpoint output for LS/LA and FS/FA |

- The signal is not effective for the FS/FA when the coupling is active.  $\rightarrow$  No. 6
- If the signal for the LS/LA is enabled, this also acts on FS/FA(s),  $\rightarrow$  No. 7
- If a workpiece is clamped between two spindles (transfer of workpiece from front face to rear face machining), it cannot be damaged.

Servo enable Cancellation of "Servo enable" for LS (either via PLC interface or internally in control in the event of faults):

If the servo enable signal of the LS is set to "0" during synchronous operation and a setpoint coupling is active, a switchover to actual-value coupling is executed in the control. If the LS is in motion at this instant, it is decelerated to a standstill and an alarm message generated. Synchronous operation remains active.

Cancellation of "Servo enable" for FS in synchronous operation (either via PLC interface or internally in control in the event of faults):

The coupling is internally cancelled until the signals are reset.

If the "Servo enable" signal is not set for either of the spindles when synchronous operation is selected, synchronous operation is still activated when the coupling is switched on. The LS and FS however remain at standstill until the servo enable signal is set for both of them. Setting the "Servo enable" signal for LS and FS: When the signal edge of IS "Servo enable" switches to 1, the spindle either moves back to the old position (position on cancellation of servo enable) (signal status = 0: Stop active) or the current positions (position offset) are used again (signal status = 1: Follow-up active), depending on IS "Follow-up mode". Note If the "servo enable" signal is cancelled for the FS after Spindle Stop without the coupling being deactivated beforehand, then any synchronism error resulting from external intervention (e.g. manual rotation) will not be compensated when the "servo enable" signal is applied again. This may result in loss of the defined angular reference between the FS and LS for special applications. Follow-up mode Interface signal "Follow-up mode" is relevant only if the "servo enable" for the drive is cancelled. When "servo enable" is set for the FS and LS, either the (DB31, ... DBX1.4) spindle will return to the position recorded on cancellation of the servo enable signal (signal state = 0: Stop active) or the current positions will be used again (signal status = 1: Follow-up active), depending on IS "Follow-up mode". Position Switchover between the position measuring systems for the FS and LS is not locked out in synchronous operation. A switchover would not affect the coumeasuring system pling. It is however recommended that the measuring systems only be switched 1/2 (DB31, ... when synchronous mode is not active. DBX1.5 and 1.6) If "Park" status is selected for the FS or LS in synchronous operation, then the system responds as if "servo enable" had been cancelled. **Spindle Reset** When Spindle Reset is set for the LS in synchronous operation, the LS is braked down to standstill at the selected acceleration rate. The FS and LS con-(delete distance to tinue to operate in synchronous mode. The overlaid motion (except with go) (DB31, ... COUP...) is terminated as quickly as possible. **DBX2.2)** Spindle Stop When "Spindle Stop" is set for the FS or LS, both coupled spindles are braked (Feed Stop) (DB31, down to standstill via a ramp, but continue to operate in synchronous mode. ... DBX4.3) As soon as IS "Spindle Stop" is no longer active for any of the spindles in the coupling, it is accelerated back up to the previous speed setpoint. Application "Spindle Stop" can halt the synchronous spindle pair without offset since the servo loop remains operative.

| Example                                                      | When the protective door is opened with an active synchronous spindle coupling, the FS and LS must be stopped without the coupling relationship being altered. This can be achieved by applying IS "Spindle Stop" to halt the FS and LS (IS "Axis/spindle stationary" (DB31, DBX61.4) = 1). "Servo enable" can then be cancelled for both spindles. |  |  |
|--------------------------------------------------------------|----------------------------------------------------------------------------------------------------|--|--|
| Delete S value<br>(DB31, DBX16.7)                            | The S value programmed for the LS is deleted and the LS decelerated down to zero speed via a ramp. The FS and LS continue to operate in synchronous mode.                                                                                                    |  |  |
|                                                              | IS "Delete S value" has no affect on the FS in synchronous operation.                                                                                                    |  |  |
| Re-synchronize<br>spindle 1/2 (DB31,<br>DBX16.4 and<br>16.5) | It is possible to synchronize the spindle (LS) with its positioning measuring sys-<br>tem when it is operating in synchronous mode. It is however recommended that<br>the leading spindle only be re-synchronized when synchronous mode is not<br>active.                                                                                           |  |  |
| Traversing keys in<br>JOG (DB31,<br>DBX4.6 and 4.7)          | The "plus and minus traversing keys" for JOG are <b>not disabled</b> internally for the FS in synchronous operation, i.e. the FS executes an overlaid motion if one of these keys is pressed.                                                                                                    |  |  |
|                                                              | Note                                                                                                    |  |  |
|                                                              | If overlaid traversing movements are to be precluded, they must be locked out<br>by measures in the PLC user program.                                                                                                    |  |  |
| NC Stop axes plus<br>spindles (DB21,<br>DBX7.4)              | "NC Stop axes plus spindles" in synchronous operation decelerates the coupled spindles in accordance with the selected dynamic response. They continue to operate in synchronous mode.                                                                                                    |  |  |
| NC Start (DB21,                                              | See Section 2.3.1.                                                                                                    |  |  |
|                                                              | Note                                                                                                    |  |  |
|                                                              | NC Start after NC Stop does not deselected synchronous operation.                                                                                                    |  |  |

# 2.4.3 Special points regarding start-up of a synchronous spindle coupling

| Spindle<br>start-up             | The leading and following spindles must be started up initially like a normal spindle. This start-up procedure is described in:                                                                                                    |  |  |  |  |  |  |  |  |
|---------------------------------|----------------------------------------------------------------------------------------------------|--|--|--|--|--|--|--|--|
|                                 | <b>References</b> : /IAD/, SINUMERIK 840D Installation and Start-Up Guide<br>and<br><b>References</b> : /FB/, S1, "Spindles"                                                                                                    |  |  |  |  |  |  |  |  |
|                                 |                                                                                                    |  |  |  |  |  |  |  |  |
| Parameters                      | The following parameters must then be set for the synchronous spindle pair:                                                                                                    |  |  |  |  |  |  |  |  |
|                                 | <ul> <li>The machine axis numbers for the leading and following spindles<br/>(for a permanently configured coupling with channel-spec. MD: COU-<br/>PLE_AXIS_1[n])</li> </ul>                                                                                                    |  |  |  |  |  |  |  |  |
|                                 | <ul> <li>The required coupling type (setpoint, actual-value or velocity coupling)<br/>(for a permanently configured coupling with channel-spec. MD:<br/>COUPLING_MODE_1[n])</li> </ul>                                                                                                    |  |  |  |  |  |  |  |  |
|                                 | The gear stage(s) of FS and LS for synchronous operation                                                                                                    |  |  |  |  |  |  |  |  |
|                                 | <ul> <li>Plus the following coupling properties (see Section 4.1) for a permanently<br/>configured synchronous spindle coupling:</li> </ul>                                                                                                    |  |  |  |  |  |  |  |  |
|                                 | <ul> <li>Block change behavior in synchronous spindle operation<br/>Channel-spec. MD: COUPLE_BLOCK_CHANGE_CTRL_1</li> </ul>                                                                                                    |  |  |  |  |  |  |  |  |
|                                 | <ul> <li>Coupling abort behavior<br/>Channel-spec. MD: COUPLE_RESET_MODE_1</li> </ul>                                                                                                    |  |  |  |  |  |  |  |  |
|                                 | <ul> <li>Modification protection for coupling parameters</li> <li>Channel-spec. MD: COUPLE_IS_WRITE_PROT_1</li> </ul>                                                                                                    |  |  |  |  |  |  |  |  |
|                                 | <ul> <li>Speed ratio parameters for synchronous spindle coupling<br/>Channel-spec. SD: COUPLE_RATIO_1[n]</li> </ul>                                                                                                    |  |  |  |  |  |  |  |  |
| Response to<br>setpoint changes | In order to obtain the best possible synchronism in <b>setpoint couplings</b> , the FS and LS must <b>have the same dynamic response to setpoint changes</b> . Each of the axial servo loops (position, speed and current controller) should be set <b>optimally</b> to eliminate any interference as quickly and efficiently as possible. The <b>dynamic response adaptation</b> function in the setpoint branch is used to match axial dynamic responses without loss of control quality. |  |  |  |  |  |  |  |  |
|                                 | The following control parameters must each be set optimally for the FS and LS:                                                                                                    |  |  |  |  |  |  |  |  |
|                                 | <ul> <li>K<sub>V</sub> factor (MD 32200 POSCTRL_GAIN)</li> </ul>                                                                                                    |  |  |  |  |  |  |  |  |
|                                 | <ul> <li>Feedforward control parameters<br/>MD 32620 FFW_MODE<br/>MD 32610 VELO_FFW_WEIGHT<br/>MD 32650 AX_INERTIA<br/>MD 32800 EQUIV_CURRCTRL_TIME<br/>MD 32810 EQUIV_SPEEDCTRL_TIME</li> </ul>                                                                                                    |  |  |  |  |  |  |  |  |

|                                   | References: /FB/, K3, "Compensations"                                                                                                    |  |  |  |  |  |
|-----------------------------------|----------------------------------------------------------------------------------------------------|--|--|--|--|--|
|                                   | The following control parameters must be set identically for the FS and LS:                                                                                                    |  |  |  |  |  |
|                                   | Fine interpolator type (MD 33000: FIPO TYPE)                                                                                                    |  |  |  |  |  |
|                                   | <ul> <li>Axial jerk limitation<br/>MD 32400 AX_JERK_ENABLE<br/>MD 32410 AX_JERK_TIME<br/>MD 32420 JOG_AND_POS_JERK_ENABLE<br/>MD 32430 JOG_AND_POS_MAX_JERK</li> </ul>                                                                                                    |  |  |  |  |  |
|                                   | References: /FB/, G2, "Velocities, Setpoint/Actual Value Systems,<br>Closed-Loop Control"                                                                                                    |  |  |  |  |  |
| Dynamic<br>response<br>adaptation | The FS and the coupled LS must have the same dynamic response to setpoint changes. The "same dynamic response" means that their following errors must be equal at any given speed.                                                                                                    |  |  |  |  |  |
|                                   | The dynamic response adaptation function in the setpoint branch is capable of accurately matching the response to setpoint changes on dynamically unequal axes (servo loops). The difference in the equivalent time constants between the dynamically "weakest" spindle and the other spindle in the coupling must be entered as the dynamic response adaptation time constant.                                                                                                |  |  |  |  |  |
| Example                           | With active speed feedforward control, the dynamic response is mainly deter-<br>mined by the equivalent time constants of the "slowest" speed control loop.                                                                                                    |  |  |  |  |  |
|                                   | Leading spindle: MD 32810: EQUIV_SPEEDCTRL_TIME [n] = 5ms                                                                                                    |  |  |  |  |  |
|                                   | Following spindle: MD 32810: EQUIV_SPEEDCTRL_TIME [n] = 3ms                                                                                                    |  |  |  |  |  |
|                                   | → Time constant of dynamic response adaptation for following spindle:<br>MD 32910: DYN_MATCH_TIME [n] = $5ms - 3ms = 2ms$                                                                                                    |  |  |  |  |  |
|                                   | The dynamic response adaptation must be activated axially via MD 32900 DYN_MATCH_ENABLE.                                                                                                    |  |  |  |  |  |
|                                   | The dynamic adaptation setting can be checked by comparing the following errors of the FS and LS (in Diagnosis operating area; Service Axes display). Their following errors must be identical when they are operating at the same speed!                                                                                                    |  |  |  |  |  |
|                                   | By way of fine adjustment, it may be necessary to slightly adjust $K_V$ factors or feedforward control parameters in order to achieve an optimum result.                                                                                                    |  |  |  |  |  |
| Control<br>parameter sets         | A separate parameter set with servo loop setting is assigned to each gear stage on coupled spindles.                                                                                                    |  |  |  |  |  |
|                                   | These parameter sets can be used, for example, to adapt the dynamic re-<br>sponse of the leading spindle to the following spindle in synchronous operation.<br>When the coupling is deactivated (speed or positioning mode), it is therefore<br>possible to select other position controller parameters for the FS and LS. To<br>utilize this option, a separate gear stage must be reserved for synchronous op-<br>eration and selected before synchronous mode is activated. |  |  |  |  |  |
|                                   | References: /FB/, G2, "Velocities, Setpoint/Actual Value Systems, Closed-Loop<br>Control"                                                                                                    |  |  |  |  |  |

| Actual-value<br>coupling         | In an actual-value coupling, the drive for the FS must be considerably more dy-<br>namic than the leading spindle drive. The individual drives in an actual-value<br>coupling are also set optimally according to their dynamic response.                                               |  |  |  |  |  |  |  |
|----------------------------------|----------------------------------------------------------------------------------------------------|--|--|--|--|--|--|--|
|                                  | An actual-value coupling should only be used in exceptional cases.                                                                                                    |  |  |  |  |  |  |  |
| Velocity coupling                | The velocity coupling corresponds internally to a setpoint coupling, but with lower dynamic requirements of the FS and LS. A servo loop is not needed for the FS and/or LS and no measuring systems are needed.                                                                         |  |  |  |  |  |  |  |
| Threshold values for coarse/fine | After controller optimization and feedforward control setting, the threshold values for coarse and fine synchronism must be entered for the FS.                                                                                                    |  |  |  |  |  |  |  |
| synchronism                      | <ul> <li>Threshold value for "Coarse synchronism"<br/>axis spec. MD 37200: AV, DV: COUPLE_POS_TOL_COARSE<br/>MD 37220: VV: COUPLE_VELO_TOL_COARSE</li> </ul>                                                                                                    |  |  |  |  |  |  |  |
|                                  | <ul> <li>Threshold value for "Fine synchronism"<br/>axis spec. MD 37210: AV, DV: COUPLE_POS_TOL_FINE<br/>MD 37230: VV: COUPLE_VELO_TOL_FINE</li> </ul>                                                                                                    |  |  |  |  |  |  |  |
|                                  | The values must be calculated according to the accuracy requirements of the machine manufacturer (check via the PLC interface or in the FS Service display).                                                                                                    |  |  |  |  |  |  |  |
| Angular offset<br>LS/FS          | If there must be a defined angular offset between the FS and LS, e.g. when syn-<br>chronous operation is selected, the "zero degree positions" of the FS and LS<br>must be mutually adapted. This can be done with the following machine data:                                          |  |  |  |  |  |  |  |
|                                  | MD 34100 REFP_SET_POS<br>MD 34080 REFP_MOVE_DIST<br>MD 34090 REFP_ MOVE_DIST_CORR                                                                                                    |  |  |  |  |  |  |  |
|                                  | References: /FB/, R1, "Reference Point Approach"                                                                                                    |  |  |  |  |  |  |  |
| Service display<br>for FS        | The following values are displayed for the following spindle for start-up in syn-<br>chronous operation in the "Service Values Axes" display in the "Diagnosis" oper-<br>ating area:                                                                                                    |  |  |  |  |  |  |  |
|                                  | <ul> <li>Actual deviation between setpoints of FS and LS<br/>Display value: Position offset in relation to leading spindle (setpoint)<br/>(value corresponds to angular offset between FS and LS that can be read<br/>with axis variable \$AA_COUP_OFFS in the part program)</li> </ul> |  |  |  |  |  |  |  |
|                                  | <ul> <li>Actual deviation between actual values of FS and LS<br/>Display value: Position offset in relation to leading spindle (actual value)</li> </ul>                                                                                                    |  |  |  |  |  |  |  |

2.4 Special features of synchronous operation

Notes

Supplementary ConditionsAvailability of<br/>"Synchronous<br/>spindle" functionThis function is an option and available for<br/>• SINUMERIK 840D, SW 2 and higherAvailability of<br/>"WAITC" functionThis function is available together with synchronous spindle for<br/>• SINUMERIK 840D, SW 3 and higher

# Data Descriptions (MD, SD)

## 4.1 Description of machine data

### 4.1.1 Channel-specific machine data

| 1                           |                                                                                                    |                                                                                                |                                                                               |                                                                         |                                                                                       |                                                                                                    |  |  |
|-----------------------------|----------------------------------------------------------------------------------------------------|------------------------------------------------------------------------------------------------|-------------------------------------------------------------------------------|-------------------------------------------------------------------------|---------------------------------------------------------------------------------------|----------------------------------------------------------------------------------------------------|--|--|
| 21300                       | COUPLE_AXIS_1[n]                                                                                                    |                                                                                                |                                                                               |                                                                         |                                                                                       |                                                                                                    |  |  |
| MD number                   | Definition of                                                                                                    | Definition of synchronous spindle pair [n]                                                     |                                                                               |                                                                         |                                                                                       |                                                                                                    |  |  |
| Default value: 0            |                                                                                                    | Min. input lir                                                                                 | nit: 0                                                                        |                                                                         | Max. input li                                                                         | mit: 8                                                                                                    |  |  |
| Changes effective after Pov | wer On                                                                                                    |                                                                                                | Protection le                                                                 | evel: 2/7                                                               |                                                                                       | Unit: –                                                                                                    |  |  |
| Data type: BYTE             |                                                                                                    |                                                                                                |                                                                               | Applies from                                                            | NSW version:                                                                          | 2.1                                                                                                    |  |  |
| Significance:               | One synchr                                                                                                    | onous spindle                                                                                  | e pair per NC o                                                               | channel can b                                                           | e defined in a                                                                        | a fixed configuration                                                                                              |  |  |
|                             | with this ma                                                                                                    | chine data.                                                                                    |                                                                               |                                                                         |                                                                                       |                                                                                                    |  |  |
|                             | The machine axis numbers (channel-specific MD: AXCONF_MACHAX_USED) applicable<br>in the NC channel must be entered for the following spindle [n=0] and the leading spindle<br>[n=1].<br>If a value of "0" is entered, then the coupling is not configured, thus leaving 2 couplings to<br>be configured freely via the NC part program. |                                                                                                |                                                                               |                                                                         |                                                                                       |                                                                                                    |  |  |
| MD irrelevant for           | User-define                                                                                                    | d coupling                                                                                     |                                                                               |                                                                         |                                                                                       |                                                                                                    |  |  |
| Related to                  | Channel-spe<br>mode)<br>Channel-spe<br>eters)<br>Channel-spe<br>Synchronous<br>SD: \$SC_C                                                                                                    | ecific MD; CC<br>ecific MD: CC<br>ecific MD: CC<br>ecific MD: CC<br>s spindle moc<br>DUPLE_RAT | DUPLING_MO<br>DUPLE_IS_WI<br>DUPLE_RESE<br>DUPLE_BLOC<br>de)<br>IO_1 (speed r | DE_1 (type o<br>RITE_PROT_<br>T_MODE_1 (<br>K_CHANGE_<br>ratio paramete | f coupling in s<br>1 (write-prote<br>coupling abor<br>_CTRL_1 (blo<br>ers for synchro | synchronous spindle<br>ction for coupling param-<br>tion response)<br>ck change response in<br>onous spindle mode) |  |  |

#### Synchronous Spindle (S3)

#### 4.1 Description of machine data

| 21310                       | COUPLE IS DES POS 1                                                                                                    |
|-----------------------------|----------------------------------------------------------------------------------------------------|
| MD number                   | Type of coupling in synchronous spindle mode                                                                                                    |
| Default value: 1            | Min. input limit: 0 Max. input limit: 2                                                                                                    |
| Changes effective after Pov | ver On Protection level: 2/7 Unit: –                                                                                                    |
| Data type: BOOLEAN          | Applies from SW version: 2.1                                                                                                    |
| Significance:               | This machine data determines the type of coupling for the fixed coupling configuration de-<br>fined with machine data COUPLE_AXIS_1[n].                                                                                                    |
|                             | <ol> <li>Setpoint coupling activated.<br/>With a setpoint coupling, the reference value for the following spindle is calculated from<br/>the position setpoint of the leading spindle, allowing the setpoints for the FS and LS to<br/>be input simultaneously. This has a particularly positive effect on the spindle synchro-<br/>nism during acceleration and deceleration processes.</li> </ol> |
|                             | A better response to setpoint changes is thus obtained with the setpoint coupling than with the actual-value coupling.                                                                                                    |
|                             | When a setpoint coupling is selected, the following conditions must be fulfilled before synchronous operation is activated:                                                                                                    |
|                             | <ul> <li>The ES and I S must be in position control mode (SPCON)</li> </ul>                                                                                                    |
|                             | <ul> <li>The FS and LS must have the same dynamic control response (see Section 2.4.3)</li> </ul>                                                                                                    |
|                             |                                                                                                    |
|                             | 0: Actual-value coupling activated.<br>With an actual-value coupling, the reference value for the following spindle is calculated from the position actual value of the leading spindle. With this type of coupling, the following drive must be significantly more dynamic than the leading drive, but never vice versa.                                                                           |
|                             | <ul> <li>The actual-value coupling can be used, for example, in the following applications:</li> <li>The LS must be assigned to a different NC channel than the FS</li> <li>For leading spindles which are not suitable for position control</li> </ul>                                                                                                    |
|                             | <ul> <li>In cases where the dynamic control response of the leading spindle is considerably<br/>slower than that of the following spindle.</li> </ul>                                                                                                    |
|                             | As soon as the actual-value coupling is active, the IS "Actual-value coupling" for the FS is set to "1".                                                                                                    |
|                             | <ol> <li>Speed coupling activated.<br/>The speed coupling is internally a setpoint coupling. The requirements placed on FS<br/>and LS are lower. A defined position relation between FS and LS cannot be estab-<br/>lished.</li> </ol>                                                                                                    |
|                             | In the following cases, the speed coupling is applied:<br>• LS and/or FS are not in position control.                                                                                                    |
|                             | There are no measuring systems.                                                                                                    |
|                             | The coupling type can be altered in the NC part program when the coupling is deactivated by means of language instruction COUPDEF provided that this option is not inhibited in channel-specific MD: COUPLE_IS_WRITE_PROT_1. The parameterized value of channel-specific                                                                                                    |
|                             | MD: COUPLING_MODE_1 does not, however, get altered.                                                                                                    |
| MD irrelevant for           | User-defined coupling<br>Channel-specific MD; COUPLE_AXIS_1 (definition of synchronous spindle pair)<br>Channel-specific MD: COUPLE_IS_WRITE_PROT_1 (write-protection for configured<br>parameters)<br>IS "Actual-value coupling" (DB31–48, DBX98.2)                                                                                                    |

| 21320                       | COUPLE_BLOCK_CHANGE_CTRL_1                                                                                                    |                                                                                                    |                                                                                           |  |  |  |  |
|-----------------------------|----------------------------------------------------------------------------------------------------|----------------------------------------------------------------------------------------------------|-------------------------------------------------------------------------------------------|--|--|--|--|
| MD number                   | Block change response i                                                                                                    | Block change response in synchronous spindle mode                                                                                                    |                                                                                           |  |  |  |  |
| Default value: 3            | Min. input li                                                                                                    | mit: 0                                                                                                    | Max. input limit: 3                                                                       |  |  |  |  |
| Changes effective after Pov | ver On                                                                                                    | Protection level: 2/7                                                                                                    | Unit: –                                                                                   |  |  |  |  |
| Data type: BYTE             |                                                                                                    | Applies from                                                                                                    | SW version: 2.1                                                                           |  |  |  |  |
| Significance:               | <ul> <li>This machine data determines the condition on which a block change must be executed when synchronous mode is activated for the fixed coupling configuration defined in channel-specific machine data COUPLE_AXIS_1[n].</li> <li>The following options are available:</li> <li>0: Block change is enabled immediately</li> <li>1: Block change in response to "Fine synchronism"</li> <li>2: Block change in response to "Coarse synchronism"</li> <li>3: Block change in response to IPOSTOP (i.e. after setpoint-based synchronism)</li> </ul> |                                                                                                    |                                                                                           |  |  |  |  |
|                             |                                                                                                    |                                                                                                    |                                                                                           |  |  |  |  |
|                             | The block change response can be altered in the NC part program with language instructions COUPDEF provided this option has not been inhibited with channel-specific MD: COUPLE_IS_WRITE_PROT_1. The parameterized value of channel-specific MD: COUPLE_BLOCK_CHANGE_CTRL_1 does not, however, get altered.                                                                                                    |                                                                                                    |                                                                                           |  |  |  |  |
|                             | The selected block chang<br>or a defined angular offse                                                                                                    | ge response remains valid e<br>et is programmed while the o                                                                                                    | event when the speed ratio is changed coupling is active.                                 |  |  |  |  |
| MD irrelevant for           | User-defined coupling                                                                                                    |                                                                                                    |                                                                                           |  |  |  |  |
| Related to                  | Channel-specific MD; CC<br>Channel-specific MD: CC<br>(change of coupling para<br>Channel-specific MD: CC<br>(threshold value for coars<br>Channel-specific MD: CC<br>(threshold value for fine s                                                                                                    | DUPLE_AXIS_1 (definition of<br>DUPLE_IS_WRITE_PROT_<br>meters not possible)<br>DUPLE_POS_TOL_COARS<br>se synchronism)<br>DUPLE_POS_TOL_FINE or<br>synchronism) | of synchronous spindle pair)<br>1<br>SE or COUPLE_VELO_TOL_COARSE<br>COUPLE_VELO_TOL_FINE |  |  |  |  |

| 21330                       | COUPLE_RESET_MODE_1                                                                                                    |                         |                              |                 |                 |  |  |
|-----------------------------|----------------------------------------------------------------------------------------------------|-------------------------|------------------------------|-----------------|-----------------|--|--|
| MD number                   | Coupling abort response                                                                                                    |                         |                              |                 |                 |  |  |
| Default value: 1            | Min. input limit: 0 Max. input limit: 0x3FF                                                                                                    |                         |                              |                 |                 |  |  |
| Changes effective after Pov | Changes effective after Power On                                                                                                    |                         |                              |                 | Unit: –         |  |  |
| Data type: BYTE             | Applies from SW version: 2.1                                                                                                    |                         |                              |                 |                 |  |  |
| Significance:               | The behavior of synchronism for the synchronous spindle pair configured with the machine data COUPLE_AXIS_n is defined with this machine date.<br>Bit 0=0: Synchronism remains active with a new program start and canbe cancelled only with COUPOF as long as the control remains switched on. |                         |                              |                 |                 |  |  |
|                             | Bit 0=1: Synchro                                                                                                    | nism is cancelled with  | program star                 | t (from the res | et condition).  |  |  |
|                             | Bit 1=0: Synchronism remains active even with program end and reset and can be cancelled only with COUPOF as long as the control remains switched on.                                                                                                    |                         |                              |                 |                 |  |  |
|                             | Bit 1=1: Synchro                                                                                                    | nism is cancelled with  | program end                  | or RESET.       |                 |  |  |
|                             | Bit 5=1: The con                                                                                                    | figured data are activa | ted with progr               | am start.       |                 |  |  |
|                             | Bit 6=1: The con                                                                                                    | figured data are activa | ted with progr               | am end or RE    | SET.            |  |  |
|                             | Bit 9=1: Synchro                                                                                                    | nism is switched on w   | ith program st               | art.            |                 |  |  |
|                             | Note: Syne                                                                                                    | chronism is not desele  | cted with NC                 | start after NC  | stop!           |  |  |
| MD irrelevant for           | User-defined cou                                                                                                    | upling                  |                              |                 |                 |  |  |
| Related to                  | Channel-specific<br>IS "Synchronous                                                                                                    | MD; COUPLE_AXIS         | _1 (definition of , DBX84.4) | of synchronou   | s spindle pair) |  |  |

#### 4.1 Description of machine data

| 01040                       |                                                                                                    |                                                                          |                                                                              | 1                                                                                                    |  |  |  |
|-----------------------------|----------------------------------------------------------------------------------------------------|--------------------------------------------------------------------------|------------------------------------------------------------------------------|----------------------------------------------------------------------------------------------------|--|--|--|
| 21340                       | COUPLE_IS_WRITE_PROT_1                                                                                                    |                                                                          |                                                                              |                                                                                                    |  |  |  |
| MD number                   | Coupling parameters are                                                                                                    | Coupling parameters are write-protected                                  |                                                                              |                                                                                                    |  |  |  |
| Default value: 0            | Min. input lin                                                                                                    | nit: 0                                                                   |                                                                              | Max. input limit: 1                                                                                                    |  |  |  |
| Changes effective after Pow | ver On                                                                                                    | Protection le                                                            | evel: 2/7                                                                    | Unit: –                                                                                                    |  |  |  |
| Data type: BOOLEAN          |                                                                                                    | I.                                                                       | Applies fron                                                                 | n SW version: 2.1                                                                                                    |  |  |  |
| Significance:               | <ul> <li>This machine data is used to specify whether or not the coupling parameters (speed ra block change response, coupling type) for the synchronous spindle pair configured with channel-specific machine data COUPLE_AXIS_1[n] may be altered by the NC part pro gram.</li> <li>1: Coupling parameters may <b>not</b> be altered by the NC program (write-protection activ An alarm message is generated if an attempt is made to change the parameters.</li> <li>0: NC part program may alter coupling parameters using language instructions</li> </ul> |                                                                          |                                                                              |                                                                                                    |  |  |  |
| MD irrelevant for           | User-defined coupling                                                                                                    |                                                                          |                                                                              |                                                                                                    |  |  |  |
| Related to                  | Channel-specific MD; CO<br>Channel-specific MD: CO<br>mode)<br>Channel-specific MD: CO<br>Channel-specific MD: CO<br>synchronous spindle mod<br>SD: \$SC_COUPLE_RATI                                                                                                    | UPLE_AXIS_<br>UPLING_MO<br>UPLE_RESE<br>UPLE_BLOC<br>e)<br>IO_1 (speed r | 1 (definition of<br>DE_1 (type of<br>T_MODE_1 (<br>K_CHANGE<br>atio paramete | of synchronous spindle pair)<br>of coupling in synchronous spindle<br>(coupling abort response)<br>_CTRL_1 (block change response in<br>ers for synchronous spindle mode) |  |  |  |

### 4.1.2 Axis-specific machine data

| 37200                      | COUPLE_P                                                                                                    | OS_TOL_CO                       | DARSE                                               |                       |                        |
|----------------------------|----------------------------------------------------------------------------------------------------|---------------------------------|-----------------------------------------------------|-----------------------|------------------------|
| MD number                  | Threshold value for coarse synchronism                                                                                                    |                                 |                                                     |                       |                        |
| Default value: 1.0         |                                                                                                    | Min. input lir                  | nit: 0.0                                            | Max. input li         | mit: PLUS              |
| Changes effective after NE | W_CONF                                                                                                    |                                 | Protection level: 2/7                               |                       | Unit:                  |
|                            |                                                                                                    |                                 |                                                     |                       | Linear axis: mm        |
|                            |                                                                                                    |                                 |                                                     |                       | Rotary axis: degrees   |
| Data type: DOUBLE          |                                                                                                    |                                 | Applies from                                        | n SW version:         | 2.1                    |
| Significance:              | In synchrone<br>spindles is r                                                                                                    | ous operation<br>nonitored (onl | , the positional deviation be<br>y DV and AV mode). | etween the lea        | ding and following     |
|                            | IS "Coarse s<br>band specifi                                                                                                    | synchronism"<br>ed by the thre  | is set if the current position<br>shold value.      | nal deviation is      | s within the tolerance |
|                            | Furthermore, this threshold value represents the criterion for a block change on activation of synchronous operation or on alteration of the transmission parameters when the coup is active in cases where "Coarse synchronism" is selected as the block change respons condition (see channel-specific MD: COUPLE_BLOCK_CHANGE_CTRL_1 or language instruction COUPDEF). |                                 |                                                     |                       |                        |
|                            | If the value "0" is input, IS "Coarse synchronism" is always set to "1" in DV and AV mode.                                                                                                    |                                 |                                                     |                       |                        |
| Related to                 | Channel-specific MD; COUPLE_BLOCK_CHANGE_CTRL_1 (block change response in                                                                                                    |                                 |                                                     | ck change response in |                        |
|                            | synchronou                                                                                                    | s spindle opei                  | ration)                                             |                       |                        |
|                            | IS "Coarse s                                                                                                    | synchronism"                    | (DB31–48, DBX98.1)                                  |                       |                        |

| 37210                      | COUPLE POS TOL FINE                                                                                                    |                |                       |                    |                                                                                        |                     |
|----------------------------|----------------------------------------------------------------------------------------------------|----------------|-----------------------|--------------------|----------------------------------------------------------------------------------------|---------------------|
| MD number                  | Threshold value for fine synchronism                                                                                                    |                |                       |                    |                                                                                        |                     |
| Default value: 0.5         | 1                                                                                                    | Min. input lir | nit: 0.0              | Ν                  | Max. input limit:                                                                      | : PLUS              |
| Changes effective after NE | <i>N</i> _CONF                                                                                                    |                | Protection level: 2/7 |                    | Un                                                                                     | nit:                |
|                            |                                                                                                    |                |                       |                    | Lin                                                                                    | near axis: mm       |
|                            |                                                                                                    |                |                       |                    | Ro                                                                                     | otary axis: degrees |
| Data type: DOUBLE          |                                                                                                    |                | Applies               | s from S           | SW version: 2.1                                                                        | 1                   |
| Significance:              | In synchronous operation, the positional deviation between the leading and following spindles is monitored (only DV and AV mode).<br>IS "Fine synchronism" is set if the current positional deviation is within the tolerance band specified by the threshold value.                                                                                                    |                |                       |                    | g and following                                                                        |                     |
|                            | Furthermore, this threshold value represents the criterion for a block change on activa of synchronous operation or on alteration of the transmission parameters when the constraint is active in cases where "Fine synchronism" is selected as the block change response condition (see channel-specific MD: COUPLE_BLOCK_CHANGE_CTRL_1 or languation instruction COUPDEF). |                |                       |                    | change on activation<br>ters when the coupling<br>change response<br>TRL_1 or language |                     |
|                            | If the value "0" is input, IS "Fine synchronism" is always set to "1" in DV and AV mode.                                                                                                    |                |                       |                    | DV and AV mode.                                                                        |                     |
| Related to                 | Channel-specific MD; COUPLE_BLOCK_CHANGE_CTRL_1 (block change response in                                                                                                    |                |                       | change response in |                                                                                        |                     |
|                            | synchronous spindle operation)                                                                                                    |                |                       |                    |                                                                                        |                     |
|                            | IS "Fine syn                                                                                                    | chronism" (D   | B31–48, DBX98.0)      |                    |                                                                                        |                     |

| 37220                            | COUPLE VELO TOL COARSE                                                                                                    |                                                                                                    |             |                                                  |  |  |  |
|----------------------------------|----------------------------------------------------------------------------------------------------|----------------------------------------------------------------------------------------------------|-------------|--------------------------------------------------|--|--|--|
| MD number                        | "Coarse" sp                                                                                                    | "Coarse" speed tolerance between leading and following spindles                                                                                                    |             |                                                  |  |  |  |
| Default value: 1.0               |                                                                                                    | Min. input limit: 0.0                                                                                                    | -           | Max. input limit: PLUS                           |  |  |  |
| Changes effective after NEW_CONF |                                                                                                    | Protection                                                                                                    | evel: 2/7   | Unit:<br>Linear axis: mm/min<br>Rotary axis: rpm |  |  |  |
| Data type: DOUBLE                |                                                                                                    |                                                                                                    | Applies fro | om SW version: 3.1                               |  |  |  |
| Significance:                    | In synchrono<br>is monitored<br>IS "Coarse s<br>specified by<br>Furthermore<br>of synchrono<br>is active in c<br>condition (se<br>instruction C<br>If the value of | Applies from SW version: 3.1           In synchronous operation, the speed difference between the leading and following spinor is monitored (VV mode only).           IS "Coarse synchronism" is set if the current speed difference is within the tolerance bar specified by the threshold value.           Furthermore, this threshold value represents the criterion for a block change on activation of synchronous operation or on alteration of the transmission parameters when the couplis active in cases where "Coarse synchronism" is selected as the block change response condition (see channel specific MD: COUPLE_BLOCK_CHANGE_CTRL_1 or language instruction COUPDEF). |             |                                                  |  |  |  |
| Related to                       | Channel-specific MD; COUPLE_BLOCK_CHANGE_CTRL_1 (block change response in synchronous spindle operation)<br>IS "Coarse synchronism" (DB31–48, DBX98.1)             |                                                                                                    |             |                                                  |  |  |  |

#### 4.2 Description of setting data

| 37230                       | COUPLE_POS_TOL_FINE                                                                                                    |                                                               |              |               |                     |  |
|-----------------------------|----------------------------------------------------------------------------------------------------|---------------------------------------------------------------|--------------|---------------|---------------------|--|
| MD number                   | "Fine" speed tolerance be                                                                                                    | "Fine" speed tolerance between leading and following spindles |              |               |                     |  |
| Default value: 0.5          | Min. input lin                                                                                                    | nit: 0.0                                                      |              | Max. input li | it limit: PLUS      |  |
| Changes effective after NEV | W_CONF                                                                                                    | Protection le                                                 | evel: 2/7    | 1             | Unit:               |  |
|                             |                                                                                                    |                                                               |              |               | Linear axis: mm/min |  |
|                             |                                                                                                    |                                                               |              |               | Rotary axis: rpm    |  |
| Data type: DOUBLE           |                                                                                                    |                                                               | Applies from | n SW version: | 3.1                 |  |
| Significance:               | In synchronous operation, the speed difference between the leading and following spindles<br>is monitored (VV mode only).<br>IS "Fine synchronism" is set if the current speed difference is within the tolerance band<br>specified by the threshold value.                                                                                                    |                                                               |              |               |                     |  |
|                             | <ul> <li>Furthermore, this threshold value represents the criterion for a block change on activation of synchronous operation or on alteration of the transmission parameters when the couples active in cases where "Fine synchronism" is selected as the block change response condition (see channel-specific MD: COUPLE_BLOCK_CHANGE_CTRL_1 or language instruction COUPDEF).</li> <li>If the value "0" is input, IS "Fine synchronism" is always set to "1" in VV mode.</li> </ul> |                                                               |              |               |                     |  |
| Related to                  | Channel-specific MD; COUPLE_BLOCK_CHANGE_CTRL_1 (block change response in synchronous spindle operation)<br>IS "Fine synchronism" (DB31–48, DBX98.0)                                                                                                    |                                                               |              |               |                     |  |

## 4.2 Description of setting data

| 42300                                                                                                    | COUPLE_F                                                                                                    | RATIO_1[n]                                      |                                          |                                                     |                               |                                                   |
|----------------------------------------------------------------------------------------------------|----------------------------------------------------------------------------------------------------|-------------------------------------------------|------------------------------------------|-----------------------------------------------------|-------------------------------|---------------------------------------------------|
| SD number                                                                                                    | D number Speed ratio parameters for synchronous spindle mode [n]                                                                                                    |                                                 |                                          |                                                     |                               |                                                   |
| Default value: 1.0                                                                                                    |                                                                                                    | Min. input lir                                  | limit: –1000                             |                                                     | Max. input limit: 1000        |                                                   |
| Changes effective after NE                                                                                                    | W_CONF                                                                                                    |                                                 | Protection le                            | vel: MMC-MC                                         | 9220                          | Unit: –                                           |
| Data type: DOUBLE                                                                                                    |                                                                                                    |                                                 |                                          | Applies from                                        | SW version:                   | 2.1                                               |
| Significance:                                                                                                    | This setting data determines the speed ratio parameters for the fixed coupling configuration defined with channel-specific MD: COUPLE_AXIS_1[n].<br>The linear correlation between the leading and following spindles is determined by speed ratio k <sub>Ü</sub> . This ratio is input by two speed ratio parameters in the form of numerator [n=0] and denominator [n=1], allowing the speed ratio to be specified very exactly. |                                                 |                                          |                                                     |                               |                                                   |
|                                                                                                    | k <sub>ü</sub>                                                                                                    | $= \frac{\text{Speed rate}}{\text{Speed rate}}$ | atio parameter<br>tio parameter          | nominator<br>denominator                            | = <u>\$SC_COU</u><br>\$SC_COU | PLE_RATIO[0]<br>PLE_RATIO[1]                      |
| tion COUPDEF provided that this option is not inhibited with channel-sp<br>COUPLE_IS_WRITE_PROT_1. The parameterized values of SD: \$SC<br>TIO_1 do not, however, get altered. The calculation of k <sub>Ü</sub> is initiated wi |                                                                                                    |                                                 |                                          | al-specific<br>\$SC_COUPLE_RA-<br>ad with POWER ON. |                               |                                                   |
| SD irrelevant for                                                                                                    | User-define                                                                                                    | d coupling                                      |                                          |                                                     |                               |                                                   |
| Related to                                                                                                    | SD: \$SC_C<br>tive after PC<br>channel-spe                                                                                                    | OUPLE_RAT<br>WER ON). T<br>cific machine        | IO_1 currently<br>he SD data ar<br>data. | has the same<br>e therefore di                      | e action as a splayed and i   | machine data (e.g. ac-<br>nput in the same way as |
| References                                                                                                    | Channel-spe                                                                                                    | ecific MD: CC                                   | UPLE_AXIS_                               | <ol> <li>definition o</li> </ol>                    | f synchronou                  | s spindle pair)                                   |

# 5

# **Signal Descriptions**

## 5.1 Axis/spindle-specific signals

### 5.1.1 Signals from axis/spindle

| DB31-48                                       | Synchronous mode                                                                                                    |  |  |
|-----------------------------------------------|----------------------------------------------------------------------------------------------------|--|--|
| DBX84.4                                       |                                                                                                    |  |  |
| Data block                                    | Signal(s) from axis/spindle to PLC (NCK $\rightarrow$ PLC)                                                                                                    |  |  |
| Edge evaluation: no                           | Signal(s) updated: cyclically Signal(s) valid from SW vers.: 2.1                                                                                                    |  |  |
| Signal state 1 or signal<br>transition 0 —> 1 | The spindle is operating in "Synchronous operation" mode. The following spindle is there-<br>fore following the motions of the leading spindle according to the transmission ratio.<br>The monitoring functions for coarse and fine synchronism are implemented in synchronous<br>operation.<br>Note: The signal is set only for the machine axis which is acting as following spindle (IS "FS<br>active" = 1) |  |  |
| Signal state 0 or signal<br>transition 1 —> 0 | The spindle is not operated as the following spindle in "synchronous mode".<br>When the coupling is deactivated (deselection of synchronous operation), the following spindle is switched to "open-loop control mode".                                                                                                    |  |  |
| Related to                                    | IS "Coarse synchronism" (DB31–48, DBX98.1)<br>IS "Fine synchronism" (DB31–48, DBX98.0)<br>IS "FS active" (DB31–48, DBX99.1)                                                                                                    |  |  |

| DB31-48                  | Fine synchronism                                                                             |                                       |  |
|--------------------------|----------------------------------------------------------------------------------------------|---------------------------------------|--|
| DBX98.0                  |                                                                                              |                                       |  |
| Data block               | Signal(s) from axis/spindle to PLC (NCK $\rightarrow$ PLC)                                   |                                       |  |
| Edge evaluation: no      | Signal(s) updated: cyclically                                                                | Signal(s) valid from SW vers.: 2.1    |  |
| Signal state 1 or signal | The positional deviation between the following spindle                                       | and its leading spindle is within the |  |
| transition 0> 1          | "Fine synchronism" tolerance band (see Section 2.1.5)                                        | ).                                    |  |
| Signal state 0 or signal | The positional deviation between the following spindle and its leading spindle is within the |                                       |  |
| transition 1> 0          | "Fine synchronism" tolerance band (see Section 2.1.5).                                       |                                       |  |
|                          | Note: The signal is relevant only for the following spino                                    | dle in synchronous operation.         |  |
| Application example      | Clamping of workpiece in following spindle on transfer                                       | from the leading spindle: Clamping of |  |
|                          | the workpiece is not initiated by the PLC user program until the spindles are sufficiently   |                                       |  |
|                          | synchronized.                                                                                |                                       |  |
| Related to               | IS "Synchronous operation" (DB31–48, DBX84.4)                                                |                                       |  |
|                          | MD: \$MA_COUPLE_POS_TOL_FINE threshold value                                                 | o for fine synchronism or             |  |
|                          | MD: \$MA_COUPLE_VELO_TOL_FINE "fine" speed to                                                | blerance                              |  |

#### Synchronous Spindle (S3)

#### 5.1 Axis/spindle-specific signals

| DB31–48                  | Coarse synchronism                                                                                       |  |  |
|--------------------------|----------------------------------------------------------------------------------------------------|--|--|
| DBX98.1                  |                                                                                                    |  |  |
| Data block               | Signal(s) from axis/spindle to PLC (NCK $\rightarrow$ PLC)                                               |  |  |
| Edge evaluation: no      | Signal(s) updated: cyclically Signal(s) valid from SW vers.: 2.1                                         |  |  |
| Signal state 1 or signal | The positional deviation between the following spindle and its leading spindle is within the             |  |  |
| transition 0> 1          | "Coarse synchronism" tolerance band (see Section 2.1.5).                                                 |  |  |
|                          | Note: The signal is relevant only for the following spindle in synchronous operation.                    |  |  |
| Signal state 0 or signal | The positional deviation between the following spindle and its leading spindle is not within             |  |  |
| transition 1> 0          | the "Coarse synchronism" tolerance band (see Section 2.1.5).                                             |  |  |
| Application example      | Clamping of workpiece in following spindle on transfer from the leading spindle: Clamping of             |  |  |
|                          | the workpiece is not initiated by the PLC user program until the spindles are sufficiently synchronized. |  |  |
| Related to               | IS "Synchronous operation" (DB31–48, DBX84.4)                                                            |  |  |
|                          | Axis-specific MD: COUPLE_POS_TOL_COARSE threshold value for coarse synchronism                           |  |  |
|                          | or                                                                                                    |  |  |
|                          | axis-specific MD: COUPLE VELO TOL COARSE "coarse" speed tolerance                                        |  |  |

| DB31-48                                     | Actual-value link                                                                                                    |  |  |
|---------------------------------------------|----------------------------------------------------------------------------------------------------|--|--|
| DBX98.2                                     |                                                                                                    |  |  |
| Data block                                  | Signal(s) from axis/spindle to PLC (NCK $\rightarrow$ PLC)                                                                                                    |  |  |
| Edge evaluation: no                         | Signal(s) updated: cyclically Signal(s) valid from SW vers.: 2.1                                                                                                    |  |  |
| Signal state 1 or signal transition 0 — > 1 | The actual-value coupling is active as the coupling type between the leading and following spindles (see channel-specific MD: COUPLING_MODE_1).<br>Note: The signal is relevant only for the active following spindle in synchronous operation.                                     |  |  |
| Signal state 0 or signal transition 1 —> 0  | The setpoint coupling is active as the coupling type between the leading and following spindles (see channel-specific MD: COUPLING_MODE_1).                                                                                                    |  |  |
| Special cases, errors,                      | In the case of faults/disturbances on the following spindle which result in cancellation of the FS "servo enable", the coupling relationship between the FS and LS is reversed and switched over to an actual-value coupling internally in the control under certain circumstances. |  |  |
| Related to                                  | IS "Synchronous operation" (DB31–48, DBX84.4)<br>Channel-spec. MD: COUPLING_MODE_1 (coupling type in synchr. spindle oper.)                                                                                                    |  |  |

| DB31-48                  | Overlaid motion                                                                                                    |  |  |  |
|--------------------------|----------------------------------------------------------------------------------------------------|--|--|--|
| DBX98.4                  |                                                                                                    |  |  |  |
| Data block               | Signal(s) from axis/spindle to PLC (NCK $\rightarrow$ PLC)                                                                                                    |  |  |  |
| Edge evaluation: no      | Signal(s) updated: cyclically Signal(s) valid from SW vers.: 2.1                                                                                               |  |  |  |
| Signal state 1 or signal | The following spindle traverses an additional motional component which is overlaid on the                                                                      |  |  |  |
| transition 0> 1          | motion from the coupling with the leading spindle.                                                                                                    |  |  |  |
|                          | Examples of overlaid movement of FS:                                                                                                    |  |  |  |
|                          | • Activation of synchronous operation with defined angular offset between FS and LS                                                                            |  |  |  |
|                          | <ul> <li>Activation of synchronous operation with LS in rotation</li> </ul>                                                                                    |  |  |  |
|                          | <ul> <li>Alteration of transmission ratio when synchronous operation is selected</li> </ul>                                                                    |  |  |  |
|                          | <ul> <li>Input of a new defined angular offset when synchronous operation is selected</li> </ul>                                                               |  |  |  |
|                          | Traversal of FS with plus or minus traversing keys or handwheel in JOG when syn-<br>chronous operation is selected                                             |  |  |  |
|                          | As soon as the FS executes an overlaid movement, IS "Fine synchronism" or IS "Coarse synchronism" (depending on threshold value) may be cancelled immediately. |  |  |  |
|                          | Note: The signal is relevant only for the following spindle in synchronous operation.                                                                          |  |  |  |
| Signal state 0 or signal | The following spindle does not traverse any additional motional component or this motion                                                                       |  |  |  |
| transition 1> 0          | has been terminated.                                                                                                    |  |  |  |
| Related to               | IS "Synchronous operation" (DB31–48, DBX84.4)                                                                                                    |  |  |  |

#### 5.1 Axis/spindle-specific signals

| DB31–48                  | LS (leading                                                                                     | spindle) active                               |                                           |
|--------------------------|-------------------------------------------------------------------------------------------------|-----------------------------------------------|-------------------------------------------|
| DBX99.0                  |                                                                                                 |                                               |                                           |
| Data block               | Signal(s) fro                                                                                   | m axis/spindle to PLC (NCK $\rightarrow$ PLC) |                                           |
| Edge evaluation: no      |                                                                                                 | Signal(s) updated: cyclically                 | Signal(s) valid from SW vers.: 2.1        |
| Signal state 1 or signal | The machin                                                                                      | e axis is currently active as the leading s   | pindle.                                   |
| transition 0 — > 1       | Note: The si                                                                                    | gnal is relevant only in synchronous ope      | ration.                                   |
| Signal state 0 or signal | The machine axis is not currently active as the leading spindle.                                |                                               |                                           |
| transition 1> 0          |                                                                                                 |                                               |                                           |
| Related to               | In the case of faults/disturbances on the following spindle which result in cancellation of the |                                               |                                           |
|                          | FS "servo enable", the coupling relationship between the FS and LS is reversed and              |                                               |                                           |
|                          | switched over to an actual-value coupling internally in the control under certain circum-       |                                               |                                           |
|                          | stances.                                                                                        |                                               |                                           |
|                          | In this case,                                                                                   | the leading spindle becomes the new, a        | ctive following spindle (IS "FS active"). |
| Related to               | IS "Synchro                                                                                     | nous operation" (DB31–48, DBX84.4)            |                                           |
|                          | IS "FS active                                                                                   | e" (DB31–48, DBX99.1)                         |                                           |

| DB31-48                                  | FS (following spindle) active                                                                                                    |  |  |
|------------------------------------------|----------------------------------------------------------------------------------------------------|--|--|
| DBX99.1                                  |                                                                                                    |  |  |
| Data block                               | Signal(s) from axis/spindle to PLC (NCK $\rightarrow$ PLC)                                                                                                    |  |  |
| Edge evaluation: no                      | Signal(s) updated: cyclically Signal(s) valid from SW vers.: 2.1                                                                                                    |  |  |
| Signal state 1 or signal                 | The machine axis is currently operating as the following spindle.                                                                                                    |  |  |
| transition 0> 1                          | The following spindle thus follows the movements of the leading spindle in synchronous operation in accordance with the transmission ratio.                                                                                                    |  |  |
|                                          | Note: The signal is relevant only in synchronous operation.                                                                                                    |  |  |
| Signal state 0 or signal transition 1> 0 | The machine axis is not currently operating as the following spindle.                                                                                                    |  |  |
| Related to                               | In the case of faults/disturbances on the following spindle which result in cancellation of the FS "servo enable", the coupling relationship between the FS and LS is reversed and switched over to an actual-value coupling internally in the control under certain circumstances. |  |  |
| Related to                               | IS "Synchronous operation" (DB31–48, DBX84.4)<br>IS "LS active" (DB31–48, DBX99.0)                                                                                                    |  |  |

5.1 Axis/spindle-specific signals

| Notes |  |
|-------|--|
|       |  |
|       |  |
|       |  |
|       |  |
|       |  |
|       |  |
|       |  |
|       |  |
|       |  |
|       |  |
|       |  |
|       |  |
|       |  |
|       |  |
|       |  |
|       |  |
|       |  |
|       |  |
|       |  |
|       |  |

#### 03.96

## Examples

|                                 |                                                                         | ; Leading spindle = master spindle =<br>; spindle 1                                                                                           |
|---------------------------------|-------------------------------------------------------------------------|----------------------------------------------------------------------------------------------------|
|                                 |                                                                         | ; Following spindle = spindle 2                                                                                                    |
| N05                             | M3 S3000 M2=4 S2=500                                                    | ; Leading spindle rotates at 3000/min<br>; FS: –500/min.                                                                                      |
| N10                             | COUPDEF (S2, S1, 1, 1, "No                                              | ", "Dv") ; Definition of coupling;<br>; can also be configured                                                                                |
| N70                             | SPCON                                                                   | ; Take leading spindle into position control<br>: (Setpoint coupling).                                                                        |
| N75<br>N80                      | SPCON(2)<br>COUPON (S2, S1, 45)                                         | <ul> <li>; Take following spindle into position control.</li> <li>; On-the-fly coupling</li> <li>; to offset position = 45 degrees</li> </ul> |
| <br>N200<br>N205                | FA [S2] = 100<br>SPOS[2] = IC(-90)                                      | ; Positioning speed = 100 degrees/min<br>; Travel 90 degrees overlaid in the negative<br>: direction                                          |
| N210<br>N212                    | WAITC(S2, "Fine")<br>G1 X, Y F                                          | ; Wait for "fine" synchronism<br>; Processing                                                                                                 |
| <br>N215                        | 5 SPOS[2] = IC(180)                                                     | ; Travel 180 degrees overlaid in the positive : direction                                                                                     |
| N220<br>N225<br>N230<br>; in th | G4 S50<br>FA [S2] = 0<br>SPOS[2] = IC (-7200)<br>the negative direction | ; Dwell = 50 rotations ofmaster spindle<br>; Activate configured speed (MD).<br>; 20 rotations with configured speed                          |
| <br>N350<br>N355<br>N360        | COUPOF (S2, S1)<br>SPOSA[2] = 0<br>G0 X0 Y0                             | ; On-the-fly decoupling, S = S2 = 3000<br>; Stop FS at zero degrees                                                                           |
| N365<br>N370<br>N375            | WAITS(2)<br>M5<br>M30                                                   | ; Wait for spindle 2<br>; Stop FS                                                                                                    |

6 Examples

| Notes |  |
|-------|--|
|       |  |
|       |  |
|       |  |
|       |  |
|       |  |
|       |  |
|       |  |
|       |  |
|       |  |
|       |  |
|       |  |

# 7

# Data Fields, Lists

## 7.1 Interface signals

| DB number        | Bit, byte | Name                                                     | Refer-<br>ence |  |
|------------------|-----------|----------------------------------------------------------|----------------|--|
| Channel-specific |           |                                                          |                |  |
| 21,              | 7.1       | NC start                                                 | K1             |  |
| 21,              | 7.4       | NC stop axes plus spindle                                | K1             |  |
| 21,              | 24.6      | Dry run feedrate selected                                | V1             |  |
| 21,              | 25.3      | Feedrate override for rapid traverse selected            | V1             |  |
| Axis/spindle-sp  | pecific   | 1                                                        |                |  |
| 31,              | 1.3       | Axis/spindle disable                                     | A2             |  |
| 31,              | 1.4       | Follow-up mode                                           | A2             |  |
| 31,              | 1.5/1.6   | Position measuring system 1, position measuring system 2 | A2             |  |
| 31,              | 2.1       | Servo enable                                             | A2             |  |
| 31,              | 2.2       | Spindle RESET                                            | A2             |  |
| 31,              | 4.3       | Spindle stop/feed stop                                   | V1             |  |
| 31,              | 4.6-4.7   | Traversing keys for JOG                                  | V1             |  |
| 31,              | 16.4/16.5 | Re-synchronize spindle 1, re-synchronize spindle 2       | S1             |  |
| 31,              | 16.7      | Delete S value                                           | S1             |  |
| 31,              | 17.0      | Feedrate override valid                                  | S1             |  |
| 31,              | 19        | Spindle speed override                                   | V1             |  |
| 31,              | 60.4/60.5 | Referenced/synchronized 1, Referenced/synchronized 2     | R1             |  |
| 31,              | 84.4      | Synchronous operation                                    |                |  |
| 31,              | 98.0      | Fine synchronism                                         |                |  |
| 31,              | 98.1      | Coarse synchronism                                       |                |  |
| 31,              | 98.2      | Actual-value coupling                                    |                |  |
| 31,              | 98.4      | Overlaid movement                                        |                |  |
| 31,              | 99.0      | LS/LA active                                             |                |  |
| 31,              | 99.1      | FS/FA active                                             |                |  |

7.2 Machine data

## 7.2 Machine data

| Number         | Identifier                 | Name                                                                      | Refer-<br>ence |  |  |
|----------------|----------------------------|---------------------------------------------------------------------------|----------------|--|--|
| General (\$MN) |                            |                                                                           |                |  |  |
| 10000          | AXCONF_MACHAX_NAME_TAB     | Machine axis name                                                         | K2             |  |  |
| Channel-s      | pecific (\$MC)             |                                                                           |                |  |  |
| 21300          | COUPLE_AXIS_1              | Definition of synchronous spindle pair                                    |                |  |  |
| 21320          | COUPLE_BLOCK_CHANGE_CTRL_1 | Block change response in synchronous spindle operation                    |                |  |  |
| 21310          | COUPLE_IS_DES_POS_1        | Coupling type in synchronous spindle opera-<br>tion                       |                |  |  |
| 21330          | COUPLE_RESET_MODE_1        | Coupling abort response                                                   |                |  |  |
| 21340          | COUPLE_IS_WRITE_PROT_1     | Write-protection for coupling parameters                                  |                |  |  |
| 20070          | AXCONF_MACHAX_USED         | Machine axis number valid in channel                                      | K2             |  |  |
| Axis/spine     | lle-specific (\$MA)        |                                                                           |                |  |  |
| 30550          | AXCONF_ASSIGN_MASTER_CHAN  | Initial setting of channel for change of axis                             | K5             |  |  |
| 32200          | POSCTRL_GAIN               | Servo gain factor                                                         | G2             |  |  |
| 32400          | AX_JERK_ENABLE             | Axial jerk limitation                                                     | B2             |  |  |
| 32410          | AX_JERK_TIME               | Time constant for axial jerk filter                                       | B2             |  |  |
| 32420          | JOG_AND_POS_JERK_ENABLE    | Basic setting of axial jerk limitation                                    | B2             |  |  |
| 32430          | JOG_AND_POS_MAX_JERK       | Axial jerk                                                                | B2             |  |  |
| 32610          | VELO_FFW_WEIGHT            | Feedforward control factor for speed feedfor-<br>ward control             | K3             |  |  |
| 32620          | FFW_MODE                   | Feedforward control type                                                  | K3             |  |  |
| 32650          | AX_INERTIA                 | Moment of inertia for torque feedforward con-<br>trol                     | K3             |  |  |
| 32800          | EQUIV_CURRCTRL_TIME        | Equivalent time constant, current control loop<br>for feedforward control | K3             |  |  |
| 32810          | EQUIV_SPEEDCTRL_TIME       | Equivalent time constant, speed control loop<br>for feedforward control   | K3             |  |  |
| 34080          | REFP_MOVE_DIST             | Reference point distance                                                  | R1             |  |  |
| 34090          | REFP_MOVE_DIST_CORR        | Reference point offset                                                    | R1             |  |  |
| 34100          | REFP_SET_POS               | Reference point value                                                     | R1             |  |  |
| 35000          | SPIND_ASSIGN_TO_MACHAX     | Assignment of spindle to machine axis                                     | S1             |  |  |
| 37200          | COUPLE_POS_TOL_COARSE      | Threshold value for coarse synchronism                                    |                |  |  |
| 37210          | COUPLE_POS_TOL_FINE        | Threshold value for fine synchronism                                      |                |  |  |
| 37220          | COUPLE_VELO_TOL_COARSE     | Speed tolerance "coarse" between leading and following spindles           |                |  |  |
| 37230          | COUPLE_VELO_TOL_FINE       | Speed tolerance "fine" between leading and following spindles             |                |  |  |

## 7.3 Setting data

| Number               | Identifier     | Name                                                      | Refer-<br>ence |  |  |
|----------------------|----------------|-----------------------------------------------------------|----------------|--|--|
| Axis-specific (\$SA) |                |                                                           |                |  |  |
| 42300                | COUPLE_RATIO_1 | Transmission parameters for synchronous spindle operation |                |  |  |

### 7.4 Alarms

A more detailed description of the alarms which may occur is given in **References:** /DA/, Diagnostic Guide or in the online help in systems with MMC 101/102/103.

7.4 Alarms

04.00

| Notes |
|-------|
|       |
|       |
|       |
|       |
|       |
|       |
|       |
|       |
|       |
|       |
|       |
|       |
|       |
|       |
|       |
|       |

# SINUMERIK 840D/FM-NC Description of Functions, Extension Functions (FB2)

# **Synchronized Actions (S5)**

up to and including SW 3

| 1 | Brief Des                      | scription                                                                                                    | 2/S5/1-3                                       |
|---|--------------------------------|----------------------------------------------------------------------------------------------------|------------------------------------------------|
| 2 | Detailed Description           |                                                                                                    | 2/S5/2-5                                       |
|   | 2.1                            | Auxiliary function output to PLC                                                                                                    | 2/S5/2-5                                       |
|   | 2.2<br>2.2.1<br>2.2.2<br>2.2.3 | Motion-synchronous actions (up to and including SW 3)General motion-synchronous actionsMultiple feedrates in a blockAC control (adaptive control) | 2/S5/2-6<br>2/S5/2-6<br>2/S5/2-25<br>2/S5/2-29 |
| 3 | Supplem                        | entary Conditions                                                                                                    | 2/S5/3-35                                      |
| 4 | Data Des                       | criptions (MD, SD)                                                                                                    | 2/S5/4-37                                      |
|   | 4.1                            | Channel-specific machine data                                                                                                    | 2/S5/4-37                                      |
|   | 4.2                            | Axis/spindle-specific machine data                                                                                                    | 2/S5/4-39                                      |
| 5 | Signal De                      | escriptions                                                                                                    | 2/S5/5-41                                      |
|   | 5.1                            | Channel-specific signals                                                                                                    | 2/S5/5-42                                      |
| 6 | Example                        |                                                                                                    | 2/S5/6-43                                      |
| 7 | Data Fiel                      | ds, Lists                                                                                                    | 2/S5/7-45                                      |
|   | 7.1                            | Machine data                                                                                                    | 2/S5/7-45                                      |
|   | 7.2                            | Alarms                                                                                                    | 2/S5/7-46                                      |

| Notes |  |
|-------|--|
|       |  |
|       |  |
|       |  |
|       |  |
|       |  |
|       |  |
|       |  |
|       |  |
|       |  |
|       |  |
|       |  |
|       |  |
|       |  |
|       |  |
|       |  |
|       |  |
|       |  |

Motion-

actions

# **Brief Description**

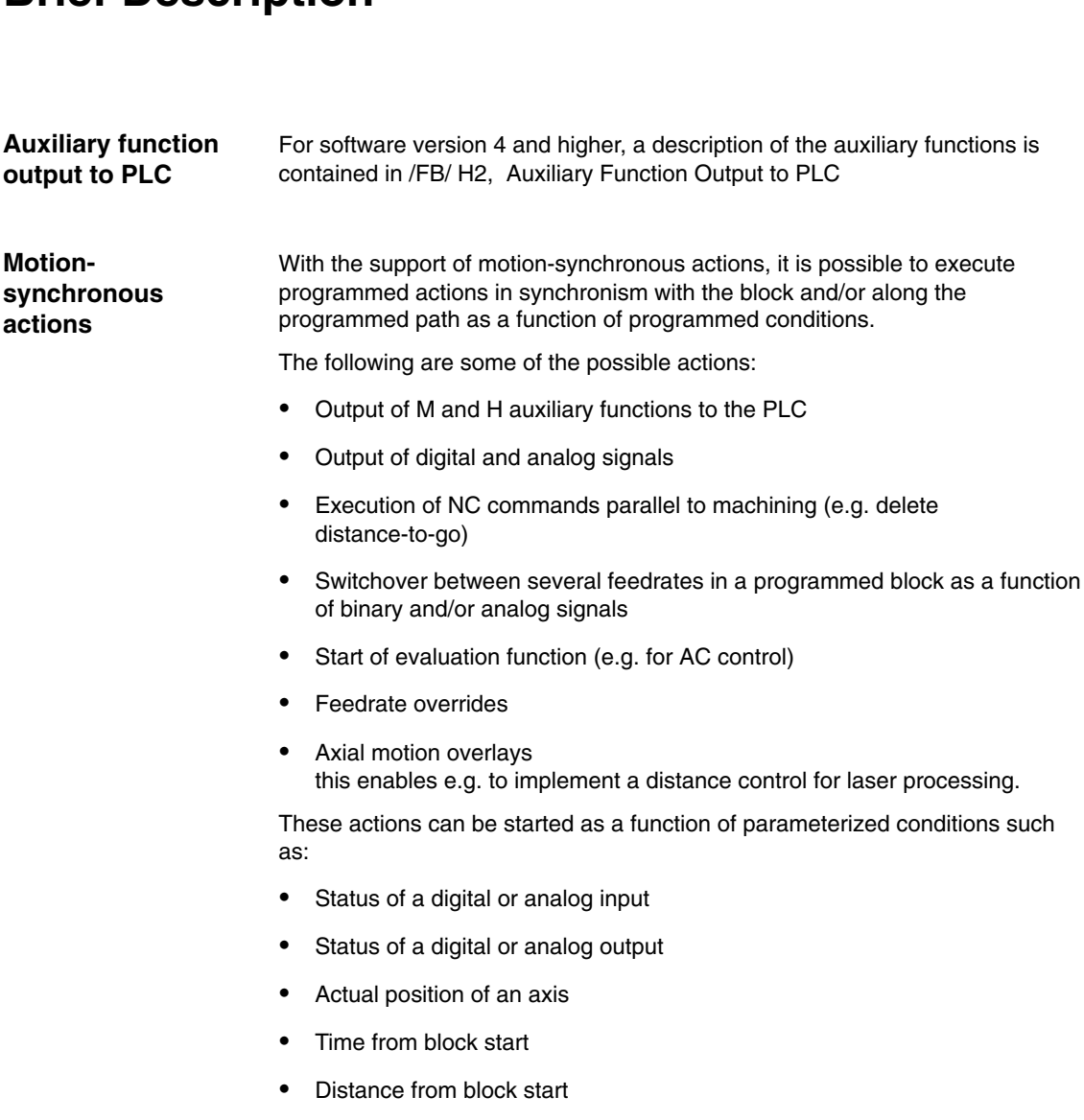

Distance to block end

With SW version 3.2 and higher, it is possible to form the condition by comparison of the status sizes in the IPO cycle.

#### Example:

Comparison of the actual value of an axis with the setting data for the reversal oscillation position. Any changes to the setting data are effective at once.

1 Brief description

| Notes |  |
|-------|--|
|       |  |
|       |  |
|       |  |
|       |  |
|       |  |
|       |  |
|       |  |
|       |  |
|       |  |
|       |  |
|       |  |
|       |  |
|       |  |
|       |  |
|       |  |

# 2

# **Detailed Description**

## 2.1 Auxiliary function output to PLC

For SW 4 and higher, a description of the signals of the auxiliary functions is provided in /FB/ H2, Auxiliary Function Output to PLC

## 2.2 Motion-synchronous actions (up to and including SW 3)

#### 2.2.1 General motion-synchronous actions

Application Reaction to events/states during execution of a motion block.

Motion-synchronous actions allow the user to initiate actions in synchronism with machining operations. The instant of activation of these actions can be defined by a condition which means that actions of this type do not need to be started in connection with block limits.

These synchronous actions are performed in the IPO cycle.

Examples of typical motion-synchronous actions are:

- Transfer of M and H auxiliary functions to the PLC The auxiliary functions programmed in an NC block are transferred to the PLC as a function of a relational operation or an external signal.
- Axis-specific deletion of distance-to-go For example, high-speed inputs effect a conditional stop and deletion of distance-to-go with respect to path or positioning axes.
- **Programmed read-in disable** The read-in disable can be set or cancelled in the part program as a function of, for example, an external input.

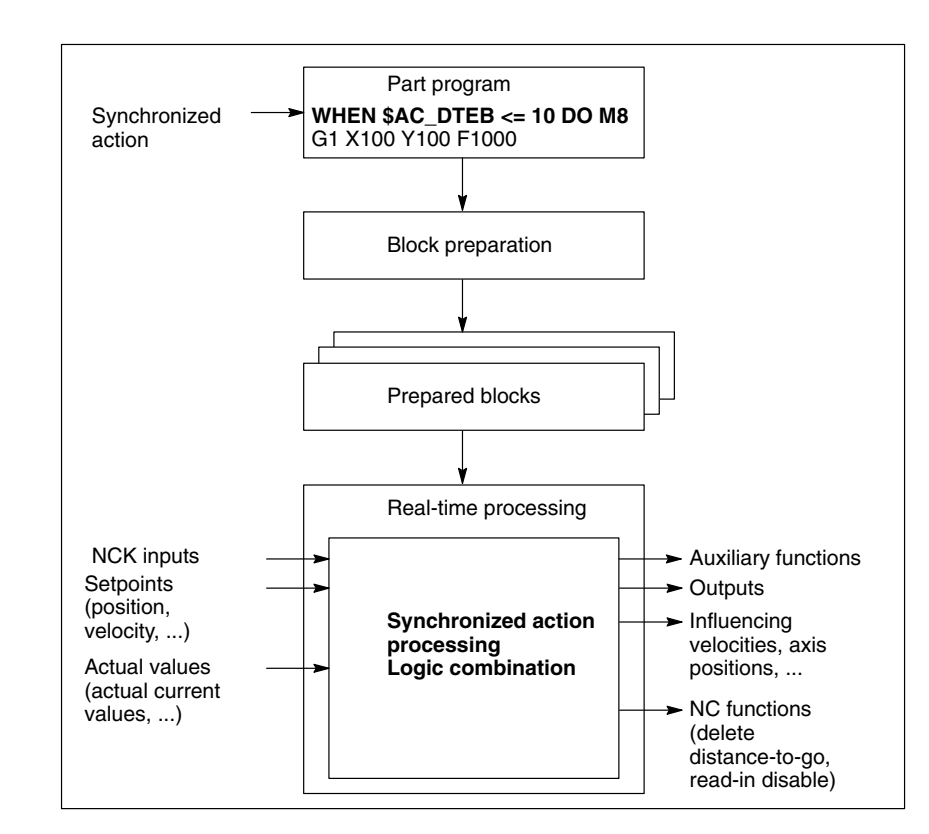

Fig. 2-1 Motion-synchronous actions

2/S5/2-6

Schematic
## Functionality and syntax

A motion-synchronous action consists of a condition, up to 16 associated synchronous commands and, in some cases, an identification number.

The schematic of motion-synchronous actions is as follows:

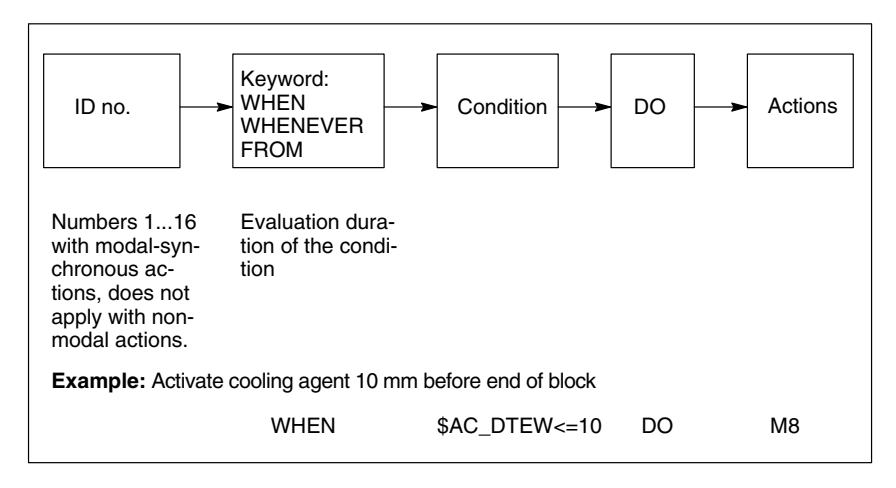

Fig. 2-2 Structure of motion-synchronous actions

#### Note

A motion-synchronous action is positioned on its own in a block and acts in the next block with a machine function (e.g. block with G01, G02, G04, auxiliary function output).

The instruction can act modally or non-modally.

A total maximum of 16 modal and non-modal motion-synchronous actions can be operative in a machining block.

Several actions can be specified for a condition, e.g. ... DO M8 M800.

A motion-synchronous action is terminated with the end of the output block unless it is identified by means of an identification number ('ID='<number>;) as having a modal action. Identification numbers from 1 to 16 may be used in each channel.

Motion-synchronous actions are processed in order of their ID numbers (i.e. block with ID number 1 before block with ID number 2...). After processing of the modal motion-synchronous actions, the non-modal actions are processed in the order in which they were programmed.

#### Note

If a variable is written several times by motion-synchronous actions, then the last value to be written is valid.

Modal motion-synchronous actions can be terminated with the 'CANCEL('<expression>{1,16} ')' command.

The system variable \$PC\_ACTID[<1, 16>] can be used to read whether an ID number is currently active.

Depending on the keyword programmed in the synchronized action instruction, the function responds as follows:

| Table 2-1 Revwords for synchronized action instruction | Table 2-1 | Keywords for s | vnchronized action | n instructions |
|--------------------------------------------------------|-----------|----------------|--------------------|----------------|
|--------------------------------------------------------|-----------|----------------|--------------------|----------------|

| Keyword        | Response                                                                                                    |
|----------------|----------------------------------------------------------------------------------------------------|
| 'WHEN''DO'     | A condition is evaluated continuously until it is fulfilled once.<br>The synchronous commands programmed after 'DO' are then<br>executed <b>once</b> .         |
| 'WHENEVER''DO' | The synchronous commands are executed cyclically for <b>as long as</b> the condition is fulfilled.                                                             |
| 'FROM''DO'     | The synchronous commands are executed cyclically <b>if</b> the condition is fulfilled <b>once</b> .                                                            |
| – – – …'DO'…   | In the absence of 'WHEN', 'WHENEVER' or 'FROM', the condition is regarded as being permanently fulfilled and the synchronous commands are executed cyclically. |

#### Conditions

The condition is the comparison of a real-time variable with a value calculated at the time of block preparation:

WHEN \$AA\_IM[Y] > 10 \* SIN(R10) DO ...

or the comparison of two real-time variables:

WHEN \$AC\_VACTW > \$\$A\_INA[1] DO ...

In this case, the real time variable must be marked on the right with **\$\$** as real-time variable.

The form of the conditions which may be used in motion-synchronous actions is as follows:

<read\_real-time variable><relational operator><**\$\$**read real-time variable> <read\_real-time variable><relational operator><expression>

#### Note

The data types BOOL, CHAR, INTEGER and REAL are admissible in the condition. The comparison is made on the left of the data type of the real-time variable. The type conversion rules for value allocation apply. If two real-time variables are compared, these must have the same data type.

A block change to the following block without fulfillment of the specified conditions results in the following response:

- Non-modal motion-synchronous actions are made inoperative
- Modal motion-synchronous actions remain operative

All motion-synchronous actions are deleted by a reset.

| Example                          | Priorities when several motion-synchronous actions are programmed<br>ID= 2 WHEN (\$A_IN[1] = 1) DO \$A_OUTA[3]= 20<br>ID= 1 WHEN (\$A_IN[5] = 1) DO \$A_OUTA[3]= 5<br>WHEN (\$A_IN[3] = 1) DO \$A_OUTA[4]= 10<br>WHEN (\$A_IN[5] = 1) DO \$A_OUTA[4]= 30<br>WHEN (\$A_IN[7] = 1) DO \$A_OUTA[4]= 7<br>Since the modal motion-synchronous actions are processed in ascending order<br>of their ID numbers and the non-modal actions have priority, analog output 3 is<br>set to a value of 7 and output 4 to a value of 30 in the next block with a machine |
|----------------------------------|----------------------------------------------------------------------------------------------------|
| Real time variable<br>evaluation | function if inputs 1, 3, 5 and 7 are simultaneously set.<br>With SW 3.2 and higher, it is possible to compare the synchronization<br>conditions in the IPO cycle with real-time variable with the current actual values<br>(\$\$ variable on the right or left of comparison conditions). With normal system<br>variable comparison, the expressions are evaluated in the first run.                                                                                                    |
|                                  | With comparison of the \$\$ real-time variable, the change of the reversal position during oscillation may become effective during oscillation in synchronization.                                                                                                    |
|                                  | References: /FB/, P5 "Oscillation"                                                                                                    |
| Example 1                        | On the left-hand side of the comparison, there is a variable evaluated in real time while, on the right-hand side any random expression is shown and not any of the permitted real-time processing variables that start with \$\$.                                                                                                    |
|                                  | WHEN \$AA_IM[X] > <b>\$A_INA</b> [1] DO M120                                                                                                    |
|                                  | M120 is output during the movement programmed in the following block if the actual value of the X axis is greater than the value of analog input 1. The actual value is reevaluated in each IPO cycle while the value of the analog input is formed at the time of interpretation.                                                                                                    |
|                                  | The comparison is initiated in real time.                                                                                                    |
| Example 2                        | On the left-hand side there is a comparison variable evaluated in real time and on the right-hand side of the comparison a real-time variable permitted for the synchronized action that begins with \$\$.                                                                                                    |
|                                  | WHEN \$AA_IM[X] > <b>\$\$A_INA</b> [1] DO M120                                                                                                    |
|                                  | Comparison of the current actual value of the X axis in IPO cycles with the analog input 1 because a \$\$ variable is on the right-hand side of the comparison.                                                                                                    |
|                                  | The two variables are compared in IPO cycles.                                                                                                    |
| Example 3                        | \$\$ variables are permissible on the left-hand side of the comparison.                                                                                                    |
|                                  | WHEN <b>\$\$AA_IM[X]</b> > <b>\$\$A_INA[1]</b> DO M120                                                                                                    |
|                                  | Identical to example 2. The left-hand and right-hand sides are always compared in real time.                                                                                                    |

## **Real-time variables** As a condition, the following real-time variables can be read, their status scanned and a comparison made between them and another value:

| Table 2-2 | Read real-time variable |
|-----------|-------------------------|
| Table 2-2 | Read real-time variable |

| Real-time variable                                           | Meaning                                                                                                    | Туре |
|--------------------------------------------------------------|----------------------------------------------------------------------------------------------------|------|
| \$A_IN[ <arith. expression="">]</arith.>                     | Digital input                                                                                                    | BOOL |
| \$A_OUT[ <arith. expression="">]</arith.>                    | Digital output                                                                                                    | BOOL |
| \$A_INA[ <arith. expression="">]</arith.>                    | Analog input                                                                                                    | REAL |
| \$A_OUTA[ <arith. expression="">]</arith.>                   | Analog output                                                                                                    | REAL |
| \$A_INCO[ <arith. expression="">]</arith.>                   | Comparator inputs                                                                                                    | BOOL |
| \$AA_IW[ <axial expression="">]</axial>                      | Actual axis position in WCS                                                                                                    | REAL |
| \$AA_IB[ <axial expression="">]</axial>                      | Actual axis position in BCS                                                                                                    | REAL |
| \$AA_IM[ <axial expression="">]</axial>                      | Actual axis position in MCS (IPO setpoints)<br>\$AA_IM[S1] can be used to evaluate actual values for spindles.<br>Depending on the machining data \$MA_ROT_IS_MODULO and<br>\$MA_DISPLAY_IS_MODULO modulo calculation is made for<br>spindles and rotary axes. | REAL |
| \$AC_TIME                                                    | Time from block start in s                                                                                                    | REAL |
| \$AC_TIMEC                                                   | Time from block start in IPO cycles                                                                                                    | REAL |
| \$AC_DTBB                                                    | Distance to block start in BCS                                                                                                    | REAL |
| \$AC_DTBW                                                    | Distance to block start in WCS                                                                                                    | REAL |
| \$AA_DTBB[ <axial expression="">]</axial>                    | Axial path from block start in BCS (applies to positioning and synchronous axes)                                                                                                    | REAL |
| \$AA_DTBW[ <axial expression="">]</axial>                    | Axial path from block start in WCS<br>(applies to positioning and synchronous axes)                                                                                                    | REAL |
| \$AC_DTEB                                                    | Distance to block end in BCS                                                                                                    | REAL |
| \$AC_DTEW                                                    | Distance to block end in WCS                                                                                                    | REAL |
| \$AA_DTEB[ <axial expression="">]</axial>                    | Axial path to end of movement in BCS (applies to positioning and synchronous axes)                                                                                                    | REAL |
| \$AA_DTEW[ <axial expression="">]</axial>                    | Axial path to end of movement in WCS (applies to positioning and synchronous axes)                                                                                                    | REAL |
| \$AC_PLTBB                                                   | Path distance from block start in BCS                                                                                                    | REAL |
| \$AC_PLTEB                                                   | Path distance to block end in BCS                                                                                                    | REAL |
| \$AC_PATHN                                                   | Normalized path parameter (0: block beginning, 1: block end)                                                                                                    | REAL |
| \$AC_VACTB                                                   | Path velocity in BCS                                                                                                    | REAL |
| \$AC_VACTW                                                   | Path velocity in WCS                                                                                                    | REAL |
| \$AA_VACTB[ <axial expression="">]</axial>                   | Axis velocity in BCS (valid for positioning axes)                                                                                                    | REAL |
| \$AA_VACTW[ <axial expression="">]</axial>                   | Axis velocity in WCS                                                                                                    | REAL |
| \$AA_DTEPB[ <axial expression="">]</axial>                   | Axial distance-to-go for infeed oscillation in BCS<br>References: /FB/, P5, "Oscillation"                                                                                                    | REAL |
| \$AA_DTEPW[ <axial expression="">]</axial>                   | Axial distance-to-go for infeed oscillation in WCS<br>References: /FB/, P5, "Oscillation"                                                                                                    | REAL |
| \$AA_OSCILL_REVERSE_POS1<br>[ <axial expression="">]</axial> | Current reversal position 1 for oscillation<br>References: /FB/, P5, "Oscillation"                                                                                                    | REAL |
| \$AA_OSCILL_REVERSE_POS1<br>[ <axial expression="">]</axial> | Current reversal position 1 for oscillation<br>References: /FB/, P5, "Oscillation"                                                                                                    | REAL |

Table 2-2Read real-time variable

| Real-time variable                            | Meaning                                                                                                    | Туре         |
|-----------------------------------------------|----------------------------------------------------------------------------------------------------|--------------|
| \$AA_LOAD[ <axial expression="">]</axial>     | Drive capacity utilization (for 611D only)<br>Unit: %<br>The drive capacity utilization is specified by the ratio torque<br>setpoint/torque limit value.<br>The response to a reduction in the value applied to the<br>highest-priority input can be defined in MD: AC_FILTER_TIME<br>(filter smoothing time constant for adaptive control) can be set to<br>smooth the actual value via a settable filter in the NCK.<br>The response to a reduction in the value applied to the<br>highest-priority input can be defined in MD:<br>DRIVE_SIGNAL_TRACKING (acquisition of additional drive<br>actual values) can be set to activate sensing of drive capacity<br>utilization. | REAL         |
| \$AA_POWER[ <axial expression="">]</axial>    | Drive active power (for 611D only)<br>Unit: W<br>The actual value can be smoothed by means of a settable filter in<br>the NCK with MD: AC_FILTER_TIME.<br>The response to a reduction in the value applied to the<br>highest-priority input can be defined in MD: DRIVE_SIGNAL_<br>TRACKING can be set to activate sensing of drive loading.                                                                                                    | REAL         |
| \$AA_TORQUE[ <axial expression="">]</axial>   | Drive torque setpoint (for 611D only)<br>Unit: Nm<br>There are two smoothing filters:<br>1. In the 611D<br>2. In the NCK area (parameterized in<br>MD: AC_FILTER_TIME)<br>The two filters can be connected in series if both a strong and a<br>weak smoothing action is required in the system. Otherwise, the<br>second filter must be deactivated by entering "0" as the<br>smoothing time.<br>The response to a reduction in the value applied to the<br>highest-priority input can be defined in MD:<br>DRIVE_SIGNAL_TRACKING can be set to activate sensing of<br>the drive torque setpoint.                                                                              | REAL         |
| \$AA_CURR[ <axial expression="">]</axial>     | Actual current value of axis or spindle (for 611D only)<br>Unit: A value of "1" corresponds to 1 A.<br>There are two smoothing filters:<br>1. In the 611D<br>2. In the NCK area (parameterized in<br>MD: AC_FILTER_TIME)<br>The two filters can be connected in series if both a strong and a<br>weak smoothing action is required in the system. Otherwise, the<br>second filter must be deactivated by entering "0" as the<br>smoothing time.<br>The response to a reduction in the value applied to the<br>highest-priority input can be defined in MD:<br>DRIVE_SIGNAL_TRACKING can be set to activate sensing of<br>the actual current value.                             | REAL         |
| \$AC_MARKER[ <arith. expression="">]</arith.> | Marker variable:<br>Can be used in synchronized actions for the generation of com-<br>plex conditions.<br>There are 8 markers (index 07).<br>With reset, the markers are set to 0.<br>Example:<br>WHEN DO \$AC_MARKER[0]=2<br>WHEN DO \$AC_MARKER[0]=3<br>WHEN \$AC_MARKER[0]=3 DO \$AC_OVR=50<br>The parameters can be read and overwritten in the part program<br>even independently of synchronized actions:<br>IF\$AC_MARKER[0] == 4 GOTOF SPRUNG                                                                                                    | IN-<br>TEGER |

|--|

| Real-time variable                           | Meaning                                                                         | Туре |
|----------------------------------------------|---------------------------------------------------------------------------------|------|
| \$AC_PARAM[ <arith. expression="">]</arith.> | Floating point parameter for synchronized actions.                              | REAL |
|                                              | Serves for buffering and evaluating synchronized actions. There                 |      |
|                                              | are 50 parameters (index 049).                                                  |      |
|                                              | Example:                                                                        |      |
|                                              | WHEN \$A_IN[3]==1 DO \$AC_PARAM[49] = \$\$AA_IM[X])                             |      |
|                                              | WHENEVER \$AC_PARAM[1]>=\$\$AC_PARAM[49] DO                                     |      |
|                                              | FCTDEF(1,-1000,1000,0,1,-2)                                                     |      |
|                                              | DO SYNFCT(1,\$AC_OVR, \$AC_PARAM[49])                                           |      |
|                                              | If input 3 is applied, the actual value of the X axis is stored in parameter 0. |      |
|                                              | The parameters can also be read and written in the part program                 |      |
|                                              | independently of synchronized actions.                                          |      |

#### Note

Details about the resolution and rated range of the analog input and output modules used can be found in:

References: /PHD/, SINUMERIK 840D, NCU 571–573 Manual /PHF/, SINUMERIK FM-NC, NCU 570 Manual /S7H/, SIMATIC S7, Manual

The distance from the block start or to the block end on paths is always the distance between the point on the center path of the tool and the programmed start or end point.

Contrary to this, the path distance from block start/block end is indicated via \$AC\_PLTBB and \$AC\_PLTEB.

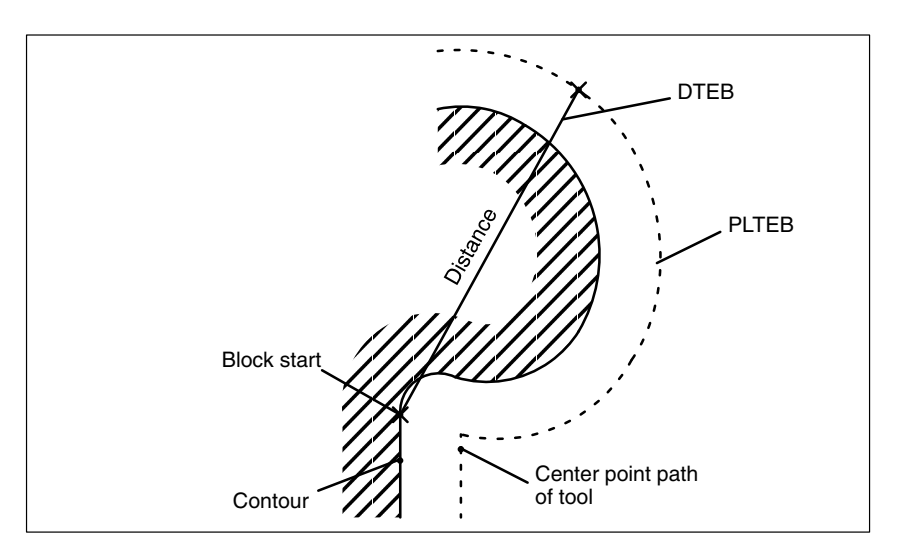

Fig. 2-3 Calculation of distance for path conditions

Example

Activation of auxiliary function before end of block WHEN \$AC\_DTEW<=10 DO M8

Activation of cooling agent 10 mm before end of block.

| Action/<br>synchronous | The following synchronous commands can be programmed as the reaction to a fulfilled condition:                                                                                                    |  |
|------------------------|----------------------------------------------------------------------------------------------------|--|
| commands               | Write data to real-time variable                                                                                                    |  |
|                        | <ul> <li>Output of M and H auxiliary functions to the PLC</li> </ul>                                                                                                    |  |
|                        | Activation of synchronous procedures                                                                                                    |  |
|                        | Activation of evaluation functions                                                                                                    |  |
|                        | < write_real_time_variable > '=' < read_real_time_variable ><br>< write_real_time_variable > '=' < expression ><br>< auxiliary function ><br>< synchronous_procedure ><br>< evaluation_function > |  |

If there is a \$\$ real-time variable admissible for the synchronized action on the right of the allocation, the value is formed currently in the IPO cycle.

Example: DO \$\$A\_OUT[1] = \$\$AA\_IB[Z] ; The actual value is set to the output in the ; IPO cycle.

If there is an arbitrary expression on the right, the value is formed for block preparation. Variables with \$ or \$\$ are admissible on the left side.

| Write real-time | A value or status can be assigned to one of the following real-time variables as |
|-----------------|----------------------------------------------------------------------------------|
| variable        | a synchronous command:                                                           |

Table 2-3Write real-time variable

| Real-time variable                            | Meaning                                                                                                    | Туре         |
|-----------------------------------------------|----------------------------------------------------------------------------------------------------|--------------|
| \$A_OUT[ <arith. expression="">]</arith.>     | Digital output                                                                                                    | BOOL         |
| \$A_OUTA[ <arith. expression="">]</arith.>    | Analog output<br>(see under "Constant analog value output" in Section 3)<br>Unit: A value of 1000 corresponds to 1 V.                                                                                                    | REAL         |
| \$AC_MARKER[ <arith. expression="">]</arith.> | Marker variable:<br>Can be used in synchronized actions for the generation of com-<br>plex conditions. There are 8 markers (index 0 7). With reset,<br>the markers are set to 0.<br>Example:<br>WHEN DO \$AC_MARKER[0]=2<br>WHEN DO \$AC_MARKER[0]=3<br>WHEN \$AC_MARKER[0]=3 DO \$AC_OVR=50                                                                                                    | IN-<br>TEGER |
| \$AC_VC                                       | Additive path feedrate override                                                                                                    | REAL         |
| \$AA_VC[ <axial expression="">]</axial>       | Additive axis feedrate override (applies only to positioning axes).<br>The effective feedrate override is calculated as follows:<br>$F_{eff} = F_{prog} + F_{over}$ or<br>$FA[X]_{eff} = FA[X]_{prog} + FA[X]_{over}$<br>The additional feed offset is interpreted in the current<br>feed unit (e.g. mm/min, degree/min).<br>The additive path feedrate override is not effective with G0, G33,<br>G331, G332 and G63.<br>When override = 0, the value entered in the real-time variable is<br>not effective; otherwise the override has no effect on the override<br>value.<br>The total feedrate cannot become negative as a result of the<br>override value. An upper limit is imposed to ensure that the<br>maximum axis speeds and acceleration rates and the path<br>velocities stipulated by the Look Ahead are not exceeded. | REAL         |

03.96

#### Synchronized Actions (S5)

#### 2.2 Motion-synchronous actions (up to and including SW 3)

| Real-time variable                           | Meaning                                                                                                    |      |  |
|----------------------------------------------|----------------------------------------------------------------------------------------------------|------|--|
| \$AC_OVR                                     | Path override factor for synchronized actions.                                                                                                    | REAL |  |
| \$AA_OVR[ <axial expression="">]</axial>     | Axial override factor for synchronized actions (applies only to<br>positioning axes).<br>Multiplicative override component which acts in addition to the<br>programmed override factors or to those specified by handwheel<br>or via PLC interface. The effective total factor is limited to 200%.<br>The multiplicative override component must be rewritten in every<br>IPO cycle, otherwise a value of 100%) is applied<br>\$AA_OVR[S1] is used to modify the spindle speed override.<br>The override values defined in machine data<br>MD: \$MN_OVR_FACTOR_LIMIT_BIN,<br>MD: \$MN_OVR_FACTOR_FEEDRATE[30],<br>MD: \$MN_OVR_FACTOR_SPIND_SPEED<br>must not be exceeded with additive feedrate override. The addi-<br>tive feedrate override is limited in such a way that the resulting<br>feedrate does not exceed the maximum override value of the<br>original feedrate. | REAL |  |
| \$AA_OFF                                     | Overlaid movement for the programmed axis.<br>The offset is traversed immediately independently of whether the<br>axis is programmed or not.<br>In this way, a distance control can be implemented.<br>The type of calculation is defined via the axial MD:<br>\$MA_AA_OFF_MODE (proportional or integrating).<br>The speed of the overlaid movement is limited by axial MD:<br>\$MA_CORR_VELO.<br>The offset is reset on Reset. No axial movement is performed.<br>The current position is resynchronized.<br>The current offset is not displayed separately. It is indicated by<br>the difference between the MCS and the WCS in the actual value<br>display.                                                                                                    | REAL |  |
| \$AC_PARAM[ <arith. expression="">]</arith.> | Floating point parameter for synchronized actions.<br>Used to buffer and evaluate synchronized actions.<br>50 parameters (index 049) are available.<br>Example:<br>WHEN \$A_IN[3]==1 DO \$AC_PARAM[0] = \$\$AA_IM[X]<br>If input 3 is set the actual value of the X axis in parameter 0 is<br>stored.<br>The parameters can also be read and written in the part program<br>independently of synchronized actions.                                                                                                    | REAL |  |

| Example 1 | Set a digital output                                                                                               |
|-----------|----------------------------------------------------------------------------------------------------|
|           | WHEN \$AA_IW[Q1]>10 DO \$A_OUT[3]=1                                                                                |
|           | If the actual value of axis Q1 exceeds 10mm (assuming that the metric measuring system is selected), set output 3. |
| Example 2 | Analog output                                                                                                    |
|           | WHEN \$A_IN[3]=TRUE DO \$A_OUTA[5]=700                                                                             |
|           | If digital output 3 is set, output a 0.7 V voltage at output 5 (assuming value of 1000 corresponds to 1 V).        |

procedure

| Output of auxiliary<br>functions to PLC | An M or H auxiliary function can be output to the PLC as a synchronous command.                                                                                                    |  |  |  |
|-----------------------------------------|----------------------------------------------------------------------------------------------------|--|--|--|
|                                         | A total of 10 M or H auxiliary functions in a machining block can be output as synchronous commands.                                                                                                    |  |  |  |
|                                         | The auxiliary functions are output to the PLC if the associated conditions are fulfilled. The output time specified in MD: AUXFU_GROUP_SPEC (auxiliary function group specification) or AUXFU_[M, H]_SYNC_TYPE (instant of output of [M, H] functions) are not effective. |  |  |  |
|                                         | The PLC acknowledges an auxiliary function either after a complete PLC user cycle or immediately depending on whether it is defined as a normal or as a high-speed auxiliary function.<br>The block change is not affected by the acknowledgment.                         |  |  |  |
|                                         | An auxiliary function may only be output <b>once</b> to the PLC, i.e. it may only be programmed with keyword "WHEN" and with a non-modal action.                                                                                                    |  |  |  |
|                                         | M functions in groups 1 to 6 and M6 or the M functions for tool change set via MD may <b>not</b> be output as motion-synchronous actions.                                                                                                    |  |  |  |
| Example                                 | Several auxiliary functions in block                                                                                                    |  |  |  |
|                                         | WHEN \$AA_IW[Q1]>5 DO M172 H510                                                                                                    |  |  |  |
|                                         | If the actual value of axis Q1 exceeds 5 mm, output auxiliary functions M172 and H510 to the PLC interface.                                                                                                    |  |  |  |
| Synchronous                             | One of the following synchronous procedures can be activated as a                                                                                                    |  |  |  |

Table 2-4Synchronous procedures

synchronous command.

| <b>.</b> .               | ·· ·                                                                                                    |
|--------------------------|----------------------------------------------------------------------------------------------------|
| Synchronous<br>procedure | Meaning                                                                                                    |
| 'RDISABLE'               | <ul> <li>Programmed read-in disable:</li> <li>If a block is processed after a synchronized action was activated with action RDISABLE, then further processing of the block is stopped if the associated condition is fulfilled. Only the programmed motion-synchronous actions are processed. RDISABLE means interruption of continuous-path operation, even if the read-in disable is not active.</li> <li>If the condition for the RDISABLE instruction is not longer fulfilled, the read-in disable is cancelled. Examples are shown below.</li> <li>Application: This procedure allows, for example, the program to be started in the IPO cycle as a function of external inputs.</li> </ul> |
| 'STOPREOF'               | Acknowledgment of preprocessing stop:<br>A motion-synchronous action with a STOPREOF command stops<br>block preparation after the next machining block. The stop is<br>cancelled again at the end of the machining block or if the condition<br>for the STOPREOF command is fulfilled.<br>STOPREOF may only be programmed with keyword "WHEN" and as<br>a non-modal command.<br>Application: Rapid program branching at block end.                                                                                                    |

| Table 2-4 | Synchronous procedures |
|-----------|------------------------|

| Synchronous procedure                              | Meaning                                                                                                    |
|----------------------------------------------------|----------------------------------------------------------------------------------------------------|
| 'DELDTG'                                           | Delete distance-to-go for path axes                                                                                                    |
| 'DELDTG'<br>( <axial<br>expression&gt;)</axial<br> | Delete distance-to-go for positioning axes<br>A motion-synchronous action with a DELDTG command effects a<br>preprocessing stop after the next block with machine function. If the<br>condition for the DELDTG command is fulfilled, delete distance-to-go<br>is implemented and the preprocessing stop is cancelled.<br>The preprocessing stop is also cancelled at the end of the block with<br>machine function.<br>No continuous-path mode or overgrinding is possible in a block for<br>which DELDTG applies.<br>Continuation of the following block is faster if<br>G603: "Block change with IPO end" is active.<br>The distance to the programmed target point (in WCS) is entered in<br>system variable \$AC_DELT if the path distance-to-go has been<br>deleted. The axial distance to the target point for axial deletion of<br>distance-to-go is stored in system variable \$AA_DELT[ <axis>].<br/>'DELDTG' and 'DELDTG'[<axial expression="">] may only be<br/>programmed with keyword 'WHEN' and as a non-modal command.<br/>Application: Deletion of distance-to-go for path or positioning axes.</axial></axis> |

Example 1

Programmed read-in disable

a) N10 WHEN \$A\_IN[1] == 0 DO RDISABLE N15 G01 X10 F1000 N20 Y20

...

If input 1 at the end of N15 has value 0, then changing N20 is delayed until the input has value 1. During the blocking, exact stop is triggered between N15 and N20.

Application:

RDISABLE can be used if the continuation of processing at a part program location depends on reception of an enabling signal. The example can be used so that processing is only continued in N20 when an enabling signal from the PLC is present. (For example, another axis has left the working space or the door to the automatic tool changer is open).

b)

WHENEVER \$A\_INA[2]<7000 DO RDISABLE

If the voltage at input 2 drops below 7 V, program processing is stopped (assuming value of 1000 corresponds to 1 V).

| Example 2 | Program branching                                                                                                    |
|-----------|----------------------------------------------------------------------------------------------------|
|           | WHEN \$AC_DTEB<5 DO STOPREOF<br>G01 X100<br>IF \$A_INA[7]>5000 GOTOF Label 1                                                                                                    |
|           | If the distance to the block end is less than 5 mm, terminate preprocessing stop. If the voltage exceeds 5 V at input 7, jump forward to label 1 (assuming value of 1000 corresponds to 1 V). |
| Example 3 | Axis-specific deletion of distance-to-go                                                                                                    |
|           | WHEN \$A_INA[5]>8000 DO DELDTG(X1)                                                                                                    |
|           | If the voltage exceeds 8 V at input 5, delete the distance-to-go of axis X1 (assuming value of 1000 corresponds to 1 V).                                                                      |

| Evaluation<br>function | An evaluation function (SYNFCT) can be activated as a synchronous command.                                                                                                    |  |  |  |  |
|------------------------|----------------------------------------------------------------------------------------------------|--|--|--|--|
|                        | With an evaluation function, it is possible – in synchronism with a machining operation – to read a variable, evaluate it with a polynomial function and write the result to another variable.<br>This function can be used, for example, to influence the feedrate of an axis as a function of a measured loop current.                                                                                                    |  |  |  |  |
|                        | An evaluation function has the following syntax:                                                                                                    |  |  |  |  |
|                        | 'SYNFCT('arithmetic expression,<br><write_real-time variable="">,<br/><read_real-time variable=""> ')'</read_real-time></write_real-time>                                                                                                    |  |  |  |  |
|                        | The first parameter selects one of three evaluation functions defined by the user in the channel.                                                                                                    |  |  |  |  |
|                        | An evaluation function consists of a 3rd order polynomial and is determined in each case by 4 polynomial coefficients \$AC_FCTxxC[0,,3]. (xx = number of function: 1, 2 or 3).                                                                                                    |  |  |  |  |
|                        | $\begin{array}{llllllllllllllllllllllllllllllllllll$                                                                                                    |  |  |  |  |
|                        | The function value can be limited downwards by means of system variable $AC_FCTxxLL$ and upwards with $AC_FCTxxUL$ (xx = 1, 2, 3).                                                                                                    |  |  |  |  |
|                        | Programmed polynomial coefficients and limits for the function value take immediate effect.                                                                                                    |  |  |  |  |
|                        | All REAL real-time variables listed under "Synchronous commands" may be specified for <write_real-time variable=""> and all REAL real-time variables listed under "Conditions" may be specified for <read_real-time variable="">.</read_real-time></write_real-time>                                                                                                    |  |  |  |  |
|                        | The operating principle of the 'SYNFCT' evaluation function is as follows:<br>The polynomial defined by the arithmetic expression is evaluated with the value<br>of "read_real-time variable". Upper and lower limits are then applied to the<br>result which is then assigned to "write_real-time variable".                                                                                                    |  |  |  |  |
|                        | The form of the synchronous commands which may be used in motion-synchronous actions is as follows:                                                                                                    |  |  |  |  |
|                        | With the command<br>'FCTDEF(' <polynomial no.="">, <lower_limit>, <upper_limit>, <coeff0>,<br/><coeff1>, <coeff2>, <coeff3> ')'<br/>it is possible program the limits and polynomial coefficients of the evaluation<br/>functions to be synchronized with machining operations.<br/>The first parameter selects the evaluation function, the next two parameters<br/>define the upper and lower limits of the function values and the next four ones<br/>determine the polynomial coefficients.</coeff3></coeff2></coeff1></coeff0></upper_limit></lower_limit></polynomial> |  |  |  |  |
|                        | The command for the above example is thus as follows:                                                                                                    |  |  |  |  |
|                        | FCTDEF(1,0,100,0,0.8,0,0)<br>ID=1 DO SYNFCT(1,\$AA_VC[U1], \$A_INA[2])                                                                                                    |  |  |  |  |
|                        |                                                                                                    |  |  |  |  |
|                        |                                                                                                    |  |  |  |  |
|                        |                                                                                                    |  |  |  |  |

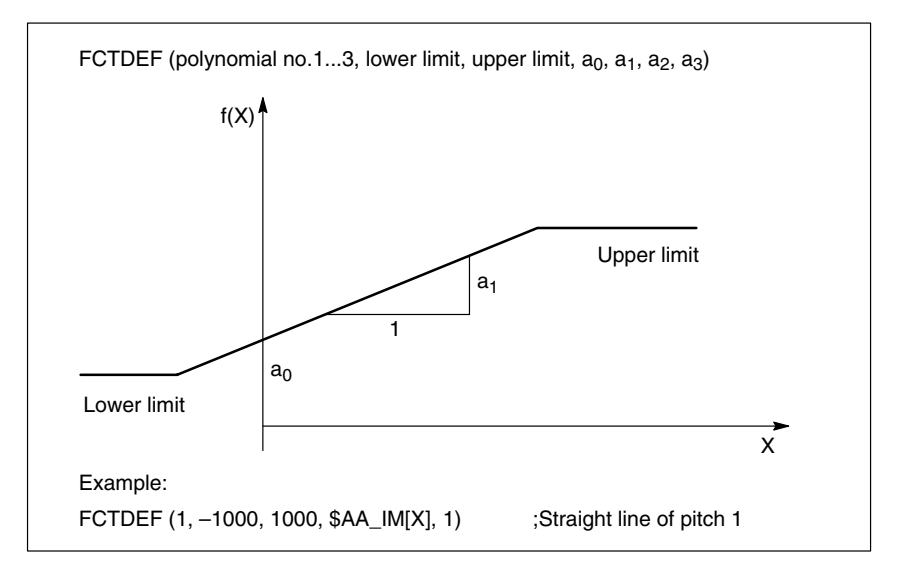

Fig. 2-4 Polynomial definition

Example 1

The **first** evaluation function must be defined with limits 0 and 100 [mm/min] and pitch 0.8.

The 0.8  $^{\ast}$  value of analog input 2 must then be added to the velocity of axis U1 using the evaluation function.

 $\Rightarrow$  Evaluation function:  $AA_VC[U1] = 0.8 * A_INA[2]$ 

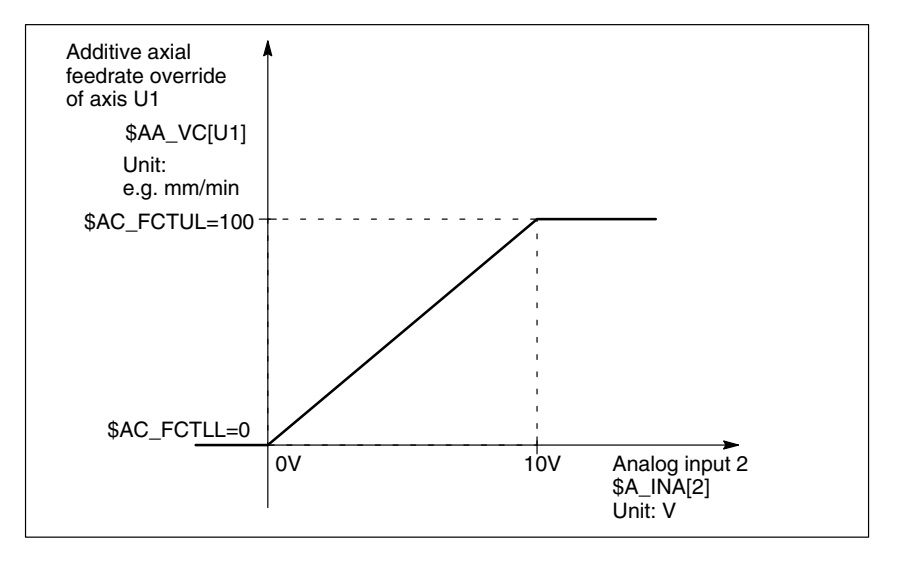

Fig. 2-5 Example of an evaluation function

```
⇒ Part program:

$AC_FCT1C[3]=0

$AC_FCT1C[2]=0

$AC_FCT1C[1]=0.8

$AC_FCT1C[0]=0

$AC_FCT1LL=0

$AC_FCT1LL=100

ID=1 DO SYNFCT(1,$AA_VC[U1], $A_INA[2])

G01 X100 Y200
```

Example 2 The change parameter must be controlled as a function of a value requested according to a polynomial of the 3rd order. The override must be reduced from 100 to 1% during the movement.

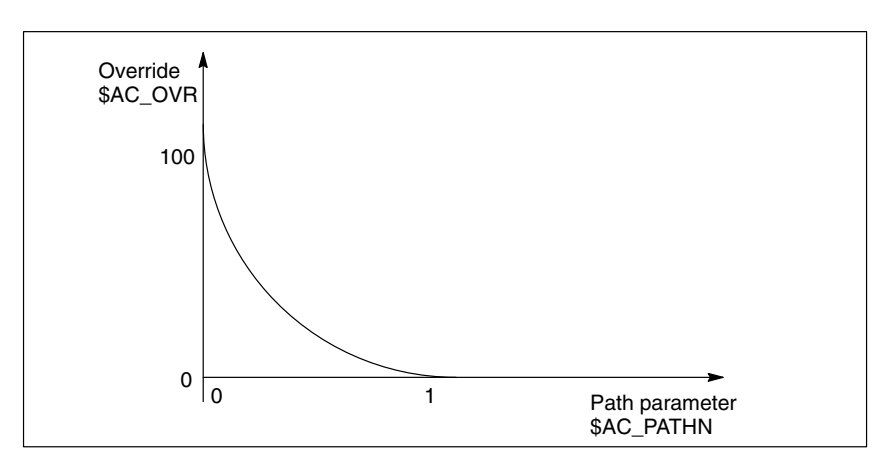

Fig. 2-6 Control velocity continuously

 $\Rightarrow$  Part program:

FCTDEF(2, 1, 100, 100, -100, -100) DO SYNFCT(2, \$AC\_OVR, \$AC\_PATHN) G01 X100 Y100 F1000

**Online override** In the case of grinding applications, machining of the workpiece and dressing of the grinding wheel can be executed either in the same channel or in different channels (machining and dressing channels).

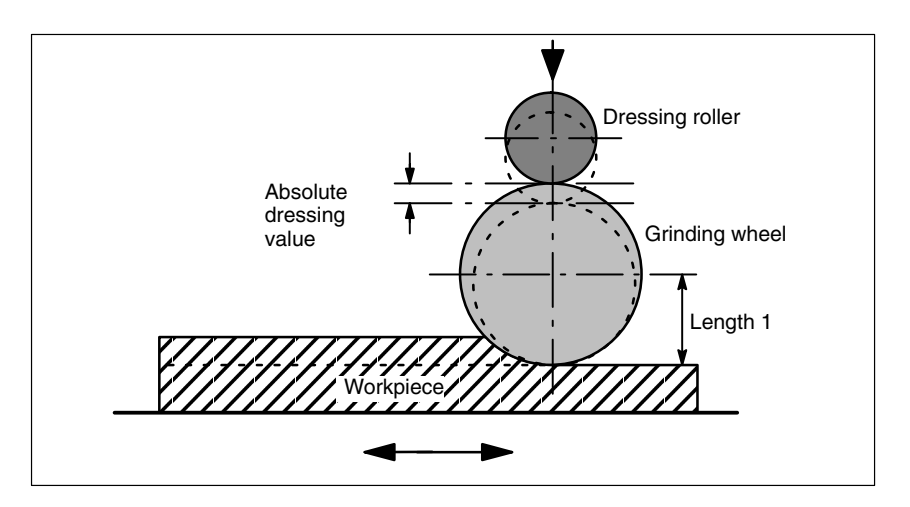

Fig. 2-7 Dressing during machining with a dressing roller

References: /FB/, W4 "Grinding"

With SW 3.2 and higher, online offset FTOC can be activated as synchronous command.

The online offset enables an overlaid movement for a geometry axis according to a polynomial programmed with FCTDEF as a function of a reference value which can be e.g. the actual value of an axis.

Synchronized Actions (S5)

The online offset has the following syntax:

|                      | 'FTOC(' polynomial no.,<br><read main="" real="" variable="">,<br/><length 1_2_3="">{,<br/><channel number="">}?{,<br/><spindle number="">}?)'</spindle></channel></length></read>                                              | ;Reference value                                                                                                    |  |  |  |
|----------------------|----------------------------------------------------------------------------------------------------|----------------------------------------------------------------------------------------------------|--|--|--|
|                      | Polynomial no.:<br>Read real main variable:                                                                                                    | Number of the function parameterized before.<br>All main variables of type REAL listed with<br>"Conditions" are admissible                                                                                                    |  |  |  |
|                      | Length 1_2_3:                                                                                                    | Wear parameter to which the offset value is added.                                                                                                    |  |  |  |
|                      | Channel number:<br>Spindle number:                                                                                                    | Target channel in which the offset shall be<br>effective. CD dressing is thus possible from a<br>parallel channel. If the channel number is<br>discarded, the offset is effective in the active<br>channel. Online offset with FTOCON must be<br>switched on in the target channel of the offset.<br>This is programmed if a grinding wheel which is not<br>active shall be dressed. Prerequisite for this is that<br>"constant wheel circumference speed" or "tool<br>monitoring" is active. If no spindle number is |  |  |  |
|                      |                                                                                                    | programmed, the active tool is offset.                                                                                                    |  |  |  |
| Example              | Correct the length of an acti                                                                                                    | ive grinding wheel                                                                                                    |  |  |  |
|                      | %_N_ABRICHT_MPF<br>FCTDEF(1,-1000,1000,-\$A<br>ID=1 DO FTOC(1,\$AA_IW['<br>WAITM (1,1,2)<br>G1 V-0.05 F0.01, G91                                                                                                    | AA_IW[V],1)<br>V],3,1) ; Select online tool offset<br>; derived from V axis movement<br>; length 3 of the active<br>; grinding wheel is correctedin channel 1<br>; Synchronization with machining channel                                                                                                    |  |  |  |
|                      | G1 V –                                                                                                    |                                                                                                    |  |  |  |
|                      | <br>CANCEL(1)<br>                                                                                                    | ; Deselect online offset                                                                                                    |  |  |  |
| Overlaid<br>movement | idSystem variable \$AA_OFF allows an overlaid movemnenteach axis in the channel irrespective of the current to<br>The shift is retracted immediately independently of wh<br>programmed or not. Distance control can thus be imp |                                                                                                    |  |  |  |
|                      | <ul><li>Axial MD: AA_OFF_MODE</li><li>0: Proportional calculation</li><li>1: Integrative calculation</li></ul>                                                                                                    | defines the mode of distance calculation.                                                                                                    |  |  |  |
|                      | $AC_VACTB$ and $AC_VAC$<br>the output are disabled by n<br>control" $\Rightarrow$ laser power cont                                                                                                    | CTW as input variables for synchronized actions and neans of option bits ("Feed-dependent analog-value rol)!                                                                                                    |  |  |  |
|                      | \$AA_OFF, position offset as<br>distance control is disabled                                                                                                    | s output variable for synchronized actions for<br>via option bit!                                                                                                    |  |  |  |
|                      | Velocity limitation with MD:                                                                                                    | \$MA_CORR_VELO.                                                                                                    |  |  |  |
|                      |                                                                                                    |                                                                                                    |  |  |  |

Example 1 Distance control The distance value is calculated on an integrative basis via MD: AA\_OFF\_MODE[V]=1. This is effective in the basic system of coordinates, that means before transformation. It can thus be used as distance control in the orientation direction (after frame selection with TOFRAME).

References: /PG/, "Programming Guide Fundamentals"

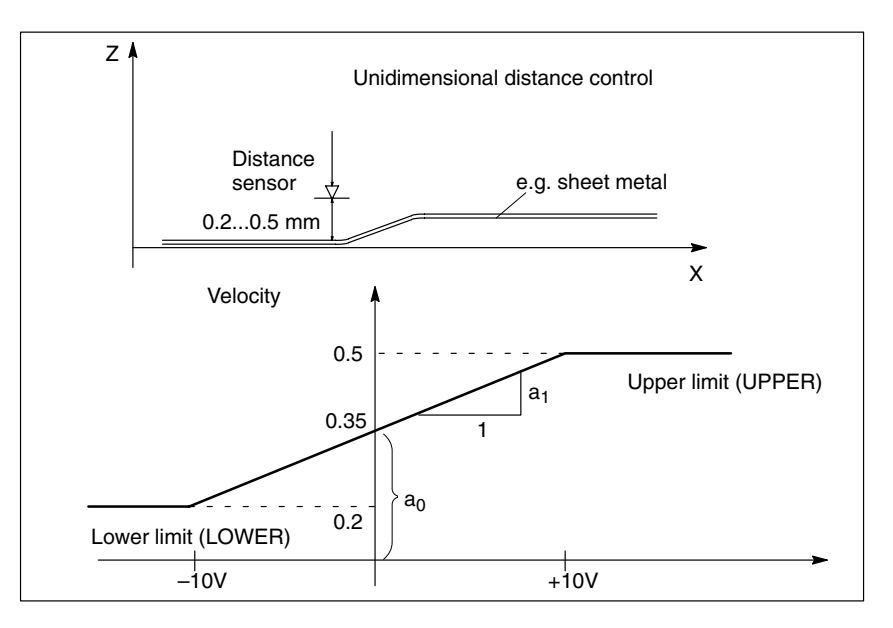

Fig. 2-8 Distance control

| %_N_AON_SPF<br>PROC AON<br>FCTDEF(1, 0.2, 0.5, 0.35, 1.5 EX- | ; Subprogram for<br>-5)             | distance control ON<br>; Polynomial definition:<br>The offset is<br>offset is within |
|--------------------------------------------------------------|-------------------------------------|--------------------------------------------------------------------------------------|
| ID=1 DO SYNFCT(1,\$AA_OFF[Z],<br>RET<br>ENDPROC              | \$A_INA[3])                         | the range of 0.2/0.5<br>; Distance control                                           |
| %_N_AOFF_SPF<br>PROC AOFF<br>CANCEL(1)<br>RET<br>ENDPROC     | ; Subprogram for                    | distance control OFF                                                                 |
| %_N_MAIN_MPF<br>AON                                          | ; Main program<br>; Distance contro | ION                                                                                  |
| <br>G1 X100 F1000<br>AOFF<br>M30                             | ; Distance contro                   | OFF                                                                                  |

| Example 2<br>Joystick-controlled | The deflection value is calculated on a proportional basis via the MD: AA_OFF_MODE[V]=0.                                                                                                    |                                                                                                    |  |  |  |  |
|----------------------------------|----------------------------------------------------------------------------------------------------|----------------------------------------------------------------------------------------------------|--|--|--|--|
| axis movement                    | %_N_AON_SPF<br>PROC AON                                                                                                    | ; Subprogram for joystick control                                                                                                    |  |  |  |  |
|                                  | DEF REAL ABSTAND = 25                                                                                                    | ,011                                                                                                    |  |  |  |  |
|                                  | FCTDEF(1,-5, +5, ABSTAND,-1                                                                                                    | ) ; Polynomial definition:<br>; The offset is<br>; made within the range +/- 5<br>], \$A_INA[3]) ; Joystick control                       |  |  |  |  |
|                                  | ID=1 DO SYNFCT(1,\$AA_OFF['<br>RET<br>ENDPROC                                                                                                    |                                                                                                    |  |  |  |  |
|                                  | %_N_AOFF_SPF<br>PROC AOFF                                                                                                    | ; Subprogram for joystick control                                                                                                    |  |  |  |  |
|                                  | CANCEL(1)<br>RET<br>ENDPROC                                                                                                    | ,                                                                                                    |  |  |  |  |
|                                  | %_N_MAIN_MPF                                                                                                    | ; Main program                                                                                                    |  |  |  |  |
|                                  | AON                                                                                                    | ; Joystick control ON                                                                                                    |  |  |  |  |
|                                  | <br>G1 X100 F1000<br>AOFF<br>M30                                                                                                    | ; Joystick control OFF                                                                                                    |  |  |  |  |
| Activation/<br>deactivation      | The programmed conditions for the current motion-synchronous actions are acquired in the IPO cycle until they are fulfilled or until the end of the following block with machine function is reached. |                                                                                                    |  |  |  |  |
|                                  | With SW 3.2 and higher, a comparison of the synchronization conditions is made in the IPO cycle in the main run with introduction of a \$\$ main variable approved for synchronized actions.          |                                                                                                    |  |  |  |  |
|                                  | Note                                                                                                    |                                                                                                    |  |  |  |  |
|                                  | Whether or not frames are inclue coordinate system (BCS or WCS                                                                                                    | Whether or not frames are included in the calculation depends on which coordinate system (BCS or WCS) a real-time variable is defined in. |  |  |  |  |
|                                  | Distances are always calculated in the selected basic system (metric or                                                                                                    |                                                                                                    |  |  |  |  |

inches). A switchover with G70 or G71 has no effect. DRF offsets, external zero point offsets, etc. are only taken into account for real-time variables which are defined in the MCS.

## Interrupt routines/asynchronous subprograms Interrupt routines / asynchronous subprograms With activation of an interrupt routine, modal motion-synchronous actions are maintained and are also effective in the asynchronous subprogram. If the authors are react is not mode with BEPOS, the model authors are asynchronous asynchronous actions.

are maintained and are also effective in the asynchronous subprogram. If the subprogram reset is not made with REPOS, the modal-synchronous actions changed in the asynchronous subprogram are effective in the main program.

#### REPOS

In the residual block, the synchronized actions are effective as compared to the interruption block. Any modifications on the modal-synchronous actions in the asynchronous subprogram are not effective in the interrupted program. The polynomial coefficients programmed with FCTDEF are not influenced by ASUP and REPOS.

In the asynchronous subprogram, the coefficients from the program calling up remain effective. In the program calling up, the coefficients from the asynchronous subprogram remain effective.

End of program

The polynomial coefficients programmed with FCTDET remain effective after the end of program.

#### Block search run

In the case of block search run with calculation, they are collected, that means written into the setting data.

#### 2.2.2 Multiple feedrates in a block

#### Functionality

Using the function "Multiple feedrates in a block" (see Chapter 3), it is possible to activate 6 different feedrate values in one NC block, a dwell and a retraction in synchronism with a movement as a function of external digital and/or analog inputs. The retraction process is initiated on the basis of a predefined value within an IPO cycle. The remaining distance-to-go is deleted.

The HW input signals are combined to form an input byte for the "Multiple feedrates in a block" function. There is a fixed, functional assignment within the byte:

|              | Bit 7 | Bit 6 | Bit 5 | Bit 4 | Bit 3 | Bit 2 | Bit 1 | Bit 0 |
|--------------|-------|-------|-------|-------|-------|-------|-------|-------|
| Input no.    | E7    | E6    | E5    | E4    | E3    | E2    | E1    | E0    |
| Feed address | F7    | F6    | F5    | F4    | F3    | F2    | ST    | SR    |

Table 2-5 Input byte for "Multiple feedrates in a block"

| E7 to E2 | Activation of feedrates F7 to F2     |
|----------|--------------------------------------|
| E1       | Activation of dwell ST (in seconds)  |
| E0       | Activation of retraction movement SR |

The signals are interrogated in ascending order, starting with E0. The retraction movement (SR) therefore has the highest priority and feedrate F7 the lowest.

SR and ST terminate the feed movements with F2–F7. SR also terminates ST, e.g. the complete function.

The higher the bit number, the lower the priority of the signals for feedrates F2–F7. The highest-priority signal determines the current feedrate. MD: MULTIFEED\_STORE\_MASK (store input signals of "Multiple feedrates in a block" function) can be set to define the response to drop-out of the highest-priority input (F2–F7) in each case.

The block end criterion is fulfilled:

- When the programmed end position is reached
- · The retraction movement (SR) has been executed
- The dwell (ST) has expired.

A retraction movement or a dwell leads to deletion of the distance-to-go.

Hardware<br/>assignmentsChannel-specific MD: MULTFEED\_ASSIGN\_FASTIN (assignment of input<br/>bytes of NC I/Os for "Multiple feedrates in a block" function) can be set to<br/>assign a maximum of two digital input bytes or comparator input bytes from the<br/>NCK I/O devices to the above input byte.The input bits can also be inverted with MD: MULTFEED\_ASSIGN\_FASTIN.

If a 2nd byte is entered, the contents of the 1st and 2 bytes are ORed prior to use.

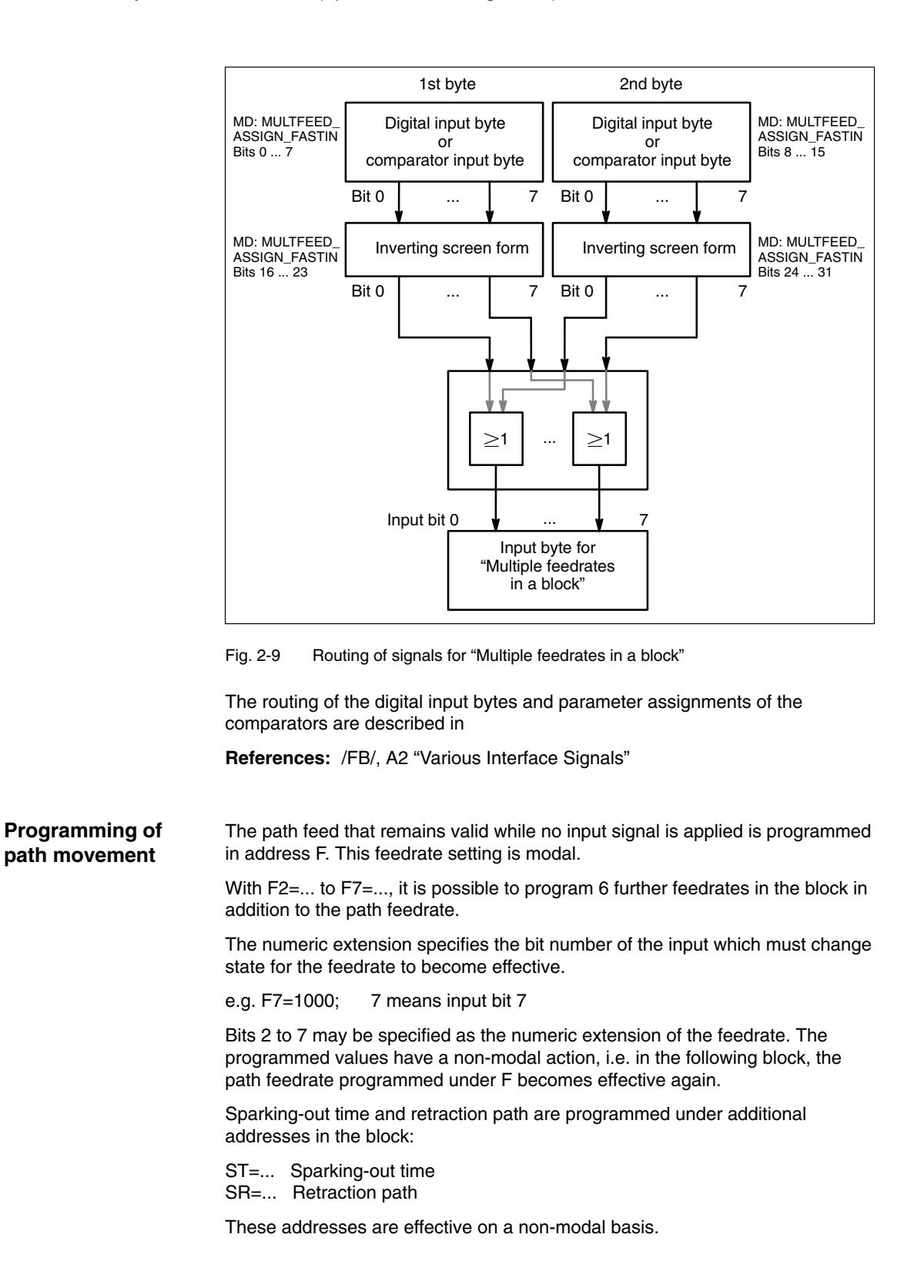

Programming of<br/>axial movementAxial feedrates that remain valid as long as no input signal is applied are<br/>programmed in address FA. They are modally effective.

With FMA[2,x]=... to FMA[7,x]=..., up to 6 further feedrates per axis can be programmed in the block.

The first expression in square brackets indicates the bit number of the input which must change state for the feedrate to become effective. The second expression specifies the axis to which the feedrate applies.

e.g. FMA[3,Y]=1000; Axial feedrate for Y axis,

3 means input bit 3 Bits 2 to 7 may be specified as the numerical extension of the axial feedrate.

The values programmed under FMA are effective on a non-modal basis, i.e. the feedrate programmed under FA becomes effective again in the following block.

Sparking-out time and retraction path can be specified additionally for individual axes:

| STA[x]= | Sparking-out time, axis-specific |
|---------|----------------------------------|
| SRA[x]= | Retraction path, axis-specific   |

The expression in square brackets indicates the axis to which the sparking-out time and retraction path apply.

| STA[X]=2.5; | Sparking-out time is 2.5 seconds       |
|-------------|----------------------------------------|
| SRA[X]=3.5; | Retraction path is 3.5 (unit e.g.: mm) |

These addresses are effective on a non-modal basis.

If feedrates, sparking-out time or retraction path are programmed for an axis on the basis of an external input, this axis may not be programmed as a POSA axis (positioning axis beyond block limit) in this block.

If the input for sparking-out time or retraction path is activated, the distance-to-go for path axes or for the individual axes concerned is deleted and the dwell or retraction operation started.

#### Note

The unit for the retraction path refers to the currently selected dimension system (mm or inches).

The status of an input can also be interrogated for synchronous commands of different axes.

Look Ahead is effective even when multiple feedrates are programmed in a block. The currently valid feedrate can thus be limited by the Look Ahead function.

#### Application

Examples of typical applications are:

- Analog or digital calipers
   Various feedrate values, a dwell and a retraction path can be activated as a function of external analog or digital inputs. In this case, threshold values are specified via setting data.
- Switchover from infeed to working feedrate via proximity switch

#### Example

Internal grinding of a ball-bearing ring. The actual diameter is measured by means of calipers and the appropriate feedrate value for roughing, finishing or fine finishing activated in each case as a function of threshold values. The calipers position also supplies the end position. The block end criterion is therefore not only determined by the programmed axis position of the infeed axis, but also by the caliper.

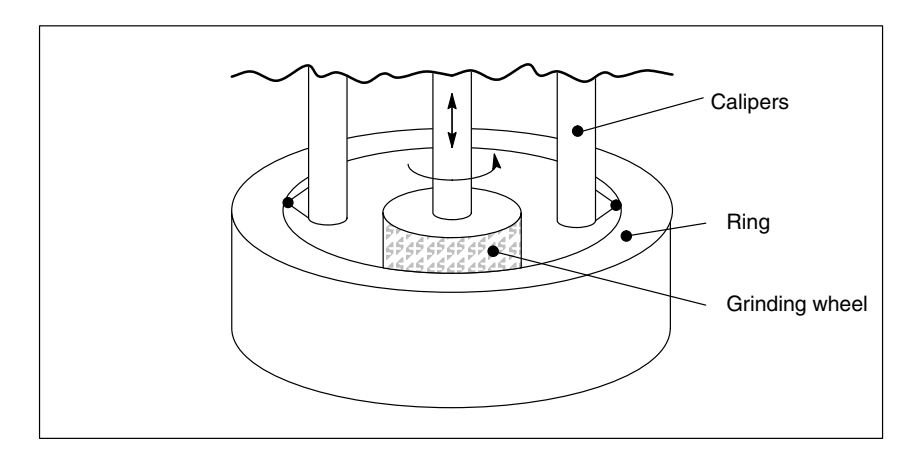

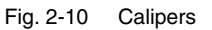

Part program

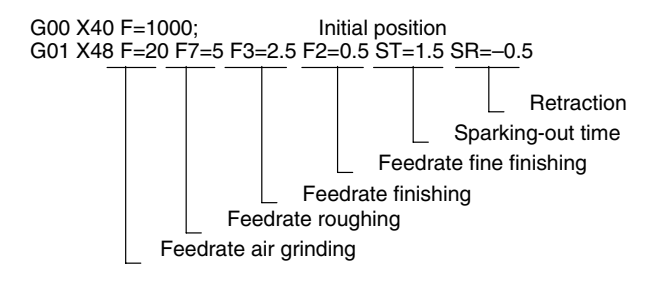

#### Note

The axial feedrate or tool feedrate (F value) is the 100% feed. With "Multiple feedrates" in one block (F2 to F7 values), feedrates can be made available that are **less than or equal to** the axial feedrate or tool feedrate.

General

#### 2.2.3 AC control (adaptive control)

The "AC control" function (for Adaptive Control, see Section 3) is used to control one particular process variable (e.g. path or axis-specific feedrate) as a function of other measured process variables (e.g. spindle current, torque, etc.).

This function can be used, for example, to

- keep the cutting volume constant during grinding
- protect the machine and tool against overloads
- achieve shorter machining times
- achieve a better surface quality.

**Parameterization** The AC control can be parameterized within the part programming as follows:

#### Additive control

With the additive control method, the programmed value (F word in the case of AC control) is corrected as an additive function.

 $F_{effective} = F_{programmed} + F_{AC}$ 

#### Multiplicative control

In the case of multiplicative control, the F word is multiplied by a factor (override in the case of AC control).

Feffective = F<sub>programmed</sub> · Factor<sub>AC</sub>

#### Functional schematic of additive control

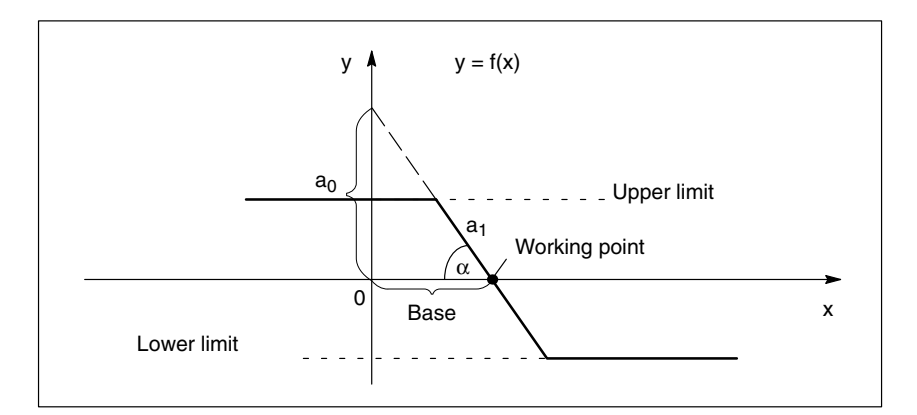

Fig. 2-11 AC additive control

The function is effective within the upper and lower limit. The pitch of straight line

```
y = mx + n
```

is negative  $\Rightarrow$  a<sub>1</sub> is negative.

Note:

 $\tan \alpha = -p$ 

The gain of the control equals the pitch of straight line

 $a_0 = p \cdot Basis$ 

Example

The programmed feed (axial or path-related) shall be controlled by the current (positive) of the x-axis (e.g. infeed moment). The working point is defined at 5 A. The feedrate may be altered by  $\pm$  100 mm/min. In this case, the axial current deviation must not exceed  $\pm$  1 A.

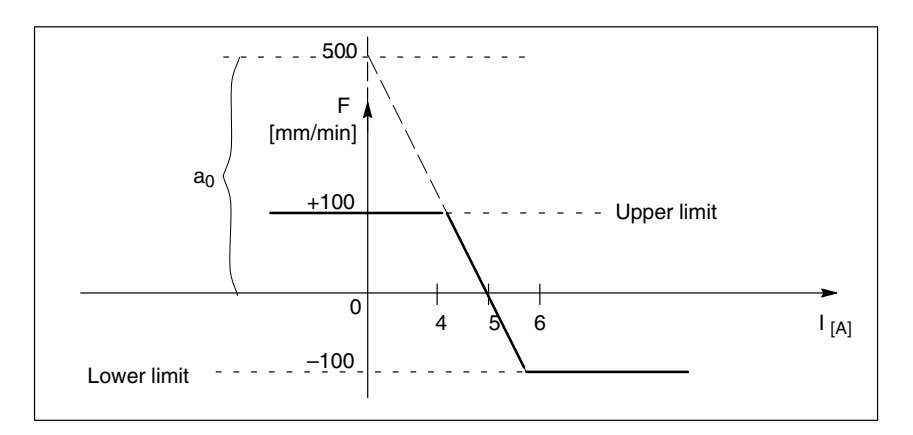

Fig. 2-12 Example of additive control

Definition of coefficients:

 $y = f(x) = a_0 + a_1x + a_2x^2 + a_3x^3$  $a_1 = -\frac{100 \text{ mm}}{1 \text{ min} \cdot A}$  $a_1 = -100 \Rightarrow \text{ control constant}$  $a_0 = -(-100) \cdot 5 = 500$  $a_2 = 0 \text{ (no square element)}$  $a_3 = 0 \text{ (no cubic element)}$ upper limit = 100lower limit = -100

FCTDEF( <polynomial no.>, <lower\_Limit>, <upper\_Limit>, <Coeff0>, <Coeff1>, <Coeff2>, <Coeff3> )

FCTDEF(1, -100, 100, 500, -5, 0, 0)

This function describes the example displayed in Fig. 2-12 completely.

AC control is activated with the following synchronized action: ID = 1 DO SYNFCT(1, \$AC\_VC, \$AA\_LOAD[x])

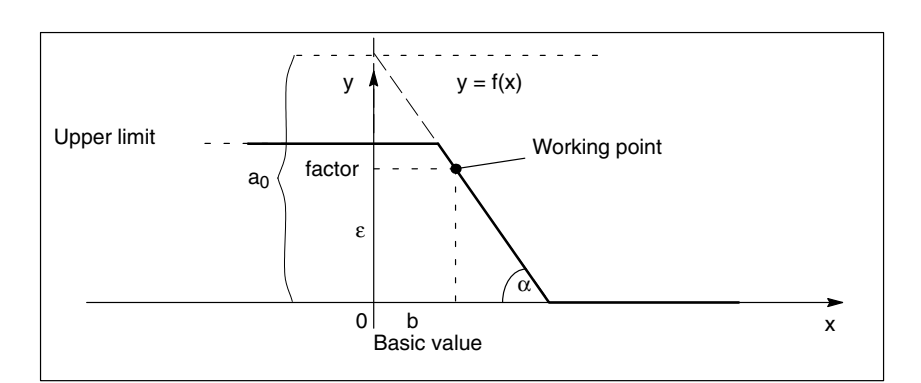

#### Fig. 2-13 AC multiplicative control

Functional schematic of multiplicative control

Synchronized Actions (S5)

The function is effective between the upper limit and the ordinate zero. The working point is located on the curve.

The working point is characterized by

- the base value
- the corresponding factor (with override, standard = 100 %)

From Fig. 2-13, the following results for  $a_0$ :

 $a_0 = \varepsilon + (b \cdot p)$ 

 $\varepsilon \Rightarrow factor$ 

 $b \Rightarrow base value$ 

 $p \Rightarrow gain$ 

#### Example

The programmed feed (axial or path-related) shall be controlled multiplicatively. The working point is defined at 100 % with 30 % drive load. With 80 % load, the axis (n) shall stand still. A velocity overshoot of 20 % of the programmed velocity is admitted.

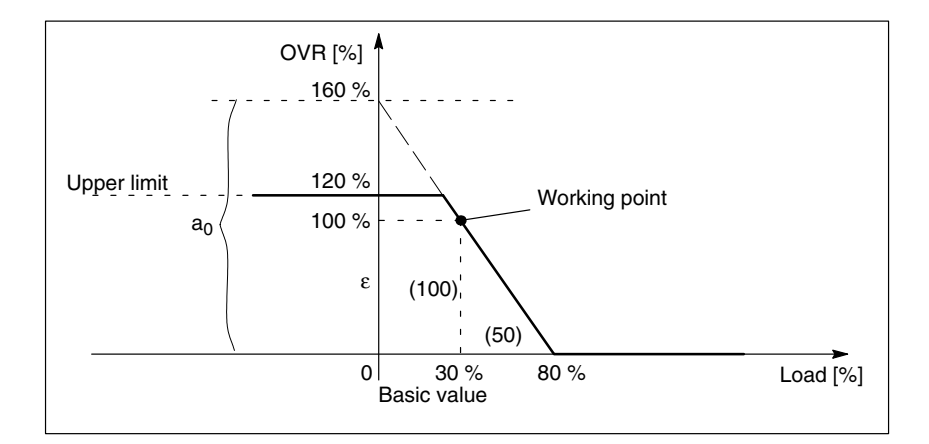

Fig. 2-14 Example of multiplicative control

Definition of coefficients:

$$\begin{aligned} y &= f(x) = a_0 + a_1 x + a_2 x^2 + a_3 x^3 \\ a_1 &= -\frac{100 \%}{(80 - 30) \%} = -2 = -p \\ a_0 &= 100 + (2 \cdot 30) = 160 \\ a_2 &= 0 \text{ (no square element)} \\ a_3 &= 0 \text{ (no cubic element)} \\ upper limit = 120 \\ lower limit = 0 \end{aligned}$$

FCTDEF( <polynomial no.>, <lower\_Limit>, <upper\_Limit>, <Coeff0>, <Coeff1>, <Coeff2>, <Coeff3> )

FCTDEF(1, 0, 120, 160, -2, 0, 0)

This function describes the example displayed in Fig. 2-14 completely.

The corresponding synchronization may be ID = 1 DO SYNFCT(1,  $AC_OVR$ ,  $AA_LOAD[x]$ ) **Real-time variables** When the function is activated, programming of the following real-time variables

| is enabled: |  |
|-------------|--|
|-------------|--|

| - | \$AA_LOAD[ <axial expression="">]</axial>   | Drive capacity utilization              |
|---|---------------------------------------------|-----------------------------------------|
| _ | \$AA_POWER[ <axial expression="">]</axial>  | Drive active power                      |
| _ | \$AA_TORQUE[ <axial expression="">]</axial> | Drive torque setpoint                   |
| - | \$AA_CURR[ <axial expression="">]</axial>   | Current actual value of axis or spindle |
| _ | \$A_INA[INPIT]                              | Input analog value                      |

# Example of AC control with an analog input voltage

A process quantity (measured via \$A\_INA[INPUT]) must be regulated to 2 V through correction of the path or axial feedrate by the additive control method. The feedrate override must be adjusted within the  $\pm 100$  [mm/min] range.

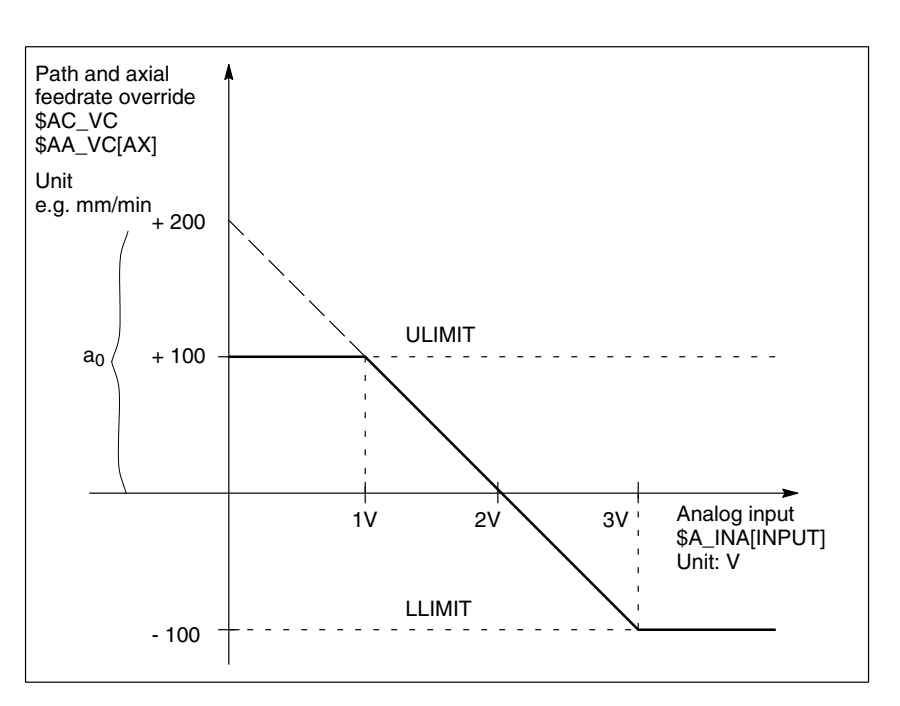

Fig. 2-15 Diagram showing AC control

As an example of how to implement the "AC control" function, two subprograms to activate the function and one subprogram to deactivate it are described below which implement the AC functionality on the basis of **motion-synchronous actions**. The machine manufacturer or user can create and modify these programs to meet his own requirements.

Definition of coefficients:

 $y = f(x) = a_0 + a_1x + a_2x^2 + a_3x^3$  $a_1 = -\frac{100 \text{ mm}}{1 \text{ min} \cdot 1 \text{ V}}$  $a_1 = -100 \Rightarrow \text{control constant}$  $a_0 = -(-100) \cdot 2 = 200$  $a_2 = 0 \text{ (no square element)}$  $a_3 = 0 \text{ (no cubic element)}$ upper limit = 100lower limit = -100

Synchronized Actions (S5)

FCTDEF( <polynomial no.>, <lower\_Limit>, <upper\_Limit>, <Coeff0>, <Coeff1>, <Coeff2>, <Coeff3> )

FCTDEF(1, -100, 100, 200, -100, 0, 0)

AC control can be activated with the following synchronized action:  $ID = 1 DO SYNFCT(1, AA_VC[x], A_INA[1])$ 

Notes

**Supplementary Conditions** 

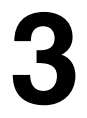

#### Availability of The "Constant analog value output" function (Prerequisite: Analog output) is an "Constant option and available for analog-value SINUMERIK 840D with NCU 572/573, with SW 2 and higher. output" function Availability of The function is an option and available for "Adaptive control" SINUMERIK 840D with NCU 572/573, with SW 2 and higher. function The function is contained in the export version 840DE with restricted functionality; it is not contained in the FM-NC, 810DE (SW 3.1 and earlier). SINUMERIK 810DE, SW 3.2 and higher ٠ Availability of The function is an option and available for "Multiple feedrates SINUMERIK FM-NC with NCU 570, with SW 2 and higher in a block" function SINUMERIK 840D with NCU 572/573, with SW 2 and higher. SINUMERIK 810DE, SW 3.2 and higher Availability of The function is an option and available for "Laser" function SINUMERIK FM-NC with NCU 570, with SW 3.2 and higher SINUMERIK 840D with NCU 572/573, SW 3.2 and higher Availability of The function is an option and available for "Distance control" SINUMERIK FM-NC with NCU 570, with SW 3.2 and higher function SINUMERIK 840D with NCU 572/573, SW 3.2 and higher Availability of The new function as of SW 4 is contained in export version 840DE with "Synchronized restricted functionality. actions SW4" The function is not contained in the export versions FM-NC and 810DE. function **SINUMERIK 840Di** This system offers the same functions as the 840D. Special functions that operate on hardware specific to the SINUMERIK 840D, e.g. adaptive control components, are currently available only on request.

3 Supplementary conditions

#### Availability of "Motionsynchronous actions" function

Motion-synchronous actions that utilize the listed realtime variables are not configurable on the SINUMERIK 840Di at present:

- \$AA\_LOAD: Drive capacity utilization
- \$AA\_POWER: Drive active power
- \$AA\_TORQUE: Drive torque setpoint
- \$AA\_CURR: Actual current of axis or spindle

#### Note

The motion-synchronous action functionality is provided by the NC of the SINUMERIK 840Di. The requisite realtime variables for function evaluation cannot, however, be transferred to or from the drive/slave via the PROFIBUS-DP.

4

## Data Descriptions (MD, SD)

### 4.1 Channel-specific machine data

| 21220                       | MULTFEED_ASSIGN_FASTIN                                                                                                    |                                                                                                    |                                                                                                    |  |  |  |  |
|-----------------------------|----------------------------------------------------------------------------------------------------|----------------------------------------------------------------------------------------------------|----------------------------------------------------------------------------------------------------|--|--|--|--|
| MD number                   | Assignment                                                                                                    | of input bytes of NCK I/Os for                                                                                                    | "Multiple feedrates in a block"                                                                                          |  |  |  |  |
| Default value: 0            |                                                                                                    | Min. input limit: ***                                                                                                    | Max. input limit: ***                                                                                                    |  |  |  |  |
| Changes effective after Pov | wer On                                                                                                    | Protection level:                                                                                                    | 2/7 Unit: HEX                                                                                                    |  |  |  |  |
| Data type: DWORD            |                                                                                                    | Ap                                                                                                    | plies from SW version: 2.1                                                                                               |  |  |  |  |
| Significance:               | Acquisition of the following drive actual values is activated by means of MD:<br>MULTFEED_ASSIGN_FASTIN (assignment of input bytes of NCK I/Os for "Multiple<br>feedrates in a block"). The assigned input signals can also be inverted with this machin<br>data. |                                                                                                    |                                                                                                    |  |  |  |  |
|                             | The MD is c                                                                                                    | oded as follows:                                                                                                    |                                                                                                    |  |  |  |  |
|                             | Bits 0–7:                                                                                                    | Number of 1st digital input b<br>input byte used                                                                                                    | byte or comparator                                                                                                    |  |  |  |  |
|                             | Bits 8–15: Number of 2nd digital input byte or comparator                                                                                                    |                                                                                                    |                                                                                                    |  |  |  |  |
|                             | Bits 16–23: Inverting screen form for writing 1st byte<br>Bits 24–31: Inverting screen form for writing 2nd byte<br>Bit=0: Do not invert<br>Bit=1: Invert                                                                                                    |                                                                                                    |                                                                                                    |  |  |  |  |
|                             | If a 2nd byte is entered, the contents of the 1st and 2 bytes are ORed prior to use.<br>The following must be specified as digital input numbers:<br>1: for on-board byte<br>2–5: for external bytes                                                              |                                                                                                    |                                                                                                    |  |  |  |  |
|                             | The following must be specified as comparator input byte numbers:<br>128: for comparator 1 (equals 80Hex)<br>129: for comparator 2 (equals 81Hex)                                                                                                    |                                                                                                    |                                                                                                    |  |  |  |  |
| Application                 | The externa<br>comparator<br>must also be<br>Bit 0, 2, 3 of<br>Bit 0, 1, 5, 7<br>$\Rightarrow$ MD:MUL                                                                                                    | digital input byte 3 must be us<br>2 as the 2nd byte for the "Multi<br>a inverted:<br>the digital input byte<br>of the comparator input byte<br>TFEED_ASSIGN_FASTIN=A3 | sed as the 1st byte and the input byte of<br>iple feedrates in a block" function. The signals<br>30D8103 (in Hex format) |  |  |  |  |

#### Synchronized Actions (S5)

#### 4.1 Channel-specific machine data

| 21230                       | MULTFEED_STORE_MASK                                                                                                    |                                                                                                    |                                                                                                    |                                                                                                    |                                                                                                    |                                                                                                    |  |  |
|-----------------------------|----------------------------------------------------------------------------------------------------|----------------------------------------------------------------------------------------------------|----------------------------------------------------------------------------------------------------|----------------------------------------------------------------------------------------------------|----------------------------------------------------------------------------------------------------|----------------------------------------------------------------------------------------------------|--|--|
| MD number                   | Store input                                                                                                    | Store input signals of "Multiple feedrates in a block" function                                                                                                    |                                                                                                    |                                                                                                    |                                                                                                    |                                                                                                    |  |  |
| Default value: 0            | -                                                                                                    | Min. input limit: *** Max. input limit: ***                                                                                                    |                                                                                                    |                                                                                                    |                                                                                                    |                                                                                                    |  |  |
| Changes effective after Por | Ifter Power On Protection level: 2/7 Unit: HEX                                                                                                    |                                                                                                    |                                                                                                    |                                                                                                    |                                                                                                    | Unit: HEX                                                                                                    |  |  |
| Data type: BYTE             |                                                                                                    |                                                                                                    |                                                                                                    | Applies fro                                                                                           | m SW version:                                                                                                    | 2.1                                                                                                    |  |  |
| Significance:               | The higher<br>a block" fun<br>determines<br>The respon<br>defined in M<br>a block" fun<br>When bit 2-<br>input signal<br>input is acti<br>The MD is o<br>Bits 0–1:<br>Bits 2–7:<br>Bits 8–31: | the bit number<br>action, the low<br>the current fe<br>se to a reduct<br>AD: MULTIFE<br>action).<br>-7 is set, the a<br>in each case<br>ve.<br>coded as follo<br>No significar<br>Storage of fr<br>Reserved | er of the signa<br>er their priorit<br>edrate.<br>tion in the valu<br>ED_STORE_<br>associated fee<br>remains valic<br>ws:<br>nce<br>eedrate signa | is for feedra<br>y within the<br>ue applied to<br>MASK (store<br>edrate (F2 to<br>I even if the<br>Is | tes F2–F7 of th<br>input byte. The<br>o the highest-pi<br>o input signals<br>o F7) as selecte<br>input signal dre | e "Multiple feedrates in<br>e highest-priority signal<br>riority input can be<br>of "Multiple feedrates in<br>ed by the highest-priority<br>ops and a lower-priority |  |  |

## 4.2 Axis/spindle-specific machine data

| 32070                       | CORR_VELO                                                                                            |                                                                                                    |                                                                                                    |                                                                                                |                                                                                                    |                                                                                                    |
|-----------------------------|----------------------------------------------------------------------------------------------------|----------------------------------------------------------------------------------------------------|----------------------------------------------------------------------------------------------------|------------------------------------------------------------------------------------------------|----------------------------------------------------------------------------------------------------|----------------------------------------------------------------------------------------------------|
| MD number                   | Axis velocity                                                                                        | for handwhe                                                                                                    | eel, ext. ZO, c                                                                                           | ont. dressing                                                                                  | , distance cor                                                                                          | ntrol                                                                                                    |
| Default value: 100          | •                                                                                                    | Min. input li                                                                                                  | mit: 0                                                                                                    |                                                                                                | Max. input li                                                                                           | mit: plus                                                                                                    |
| Changes effective after Pov | ver On                                                                                               |                                                                                                    | Protection le                                                                                             | evel:                                                                                          |                                                                                                    | Unit: %                                                                                                    |
| Data type: DWORD            |                                                                                                    |                                                                                                    |                                                                                                    | Applies from                                                                                   | n SW version:                                                                                           | 3.2                                                                                                    |
| Significance:               | Limitation of<br>distance cor<br>JOG_VELO<br>JOG_REV_<br>The maximu<br>limitation is<br>The converse | axis speed f<br>htrol \$AA_OF<br>, MD: JOG_\<br>VELO_RAPII<br>um admissible<br>made to this<br>sion into linea | or handwheel<br>F via synchro<br>/ELO_RAPID<br>D.<br>e speed is the<br>value. An alar<br>ar or rotary axi | overlay, exte<br>onized actions<br>, MD: JOG_F<br>maximum sp<br>m is displaye<br>is speed is m | ernal zero offs<br>s related to the<br>EV_VELO, M<br>peed in MD: M<br>rd if this value<br>ade according | et, continuous dressing,<br>e JOG speed MD:<br>ID:<br>IAX_AX_VELO. Speed<br>is exceeded.<br>g to MD: IS_ROT_AX. |
| Application                 | The velocity                                                                                         | is limited wit                                                                                                 | h displaceme                                                                                              | nt of overlaid                                                                                 | movements.                                                                                              |                                                                                                    |

| 32920                       | AC_FILTER                                                                                                    | TIME                                                                                                    |                                                                                                    |                                                                                                    |                                                                                                    |  |  |  |  |
|-----------------------------|----------------------------------------------------------------------------------------------------|----------------------------------------------------------------------------------------------------|----------------------------------------------------------------------------------------------------|----------------------------------------------------------------------------------------------------|----------------------------------------------------------------------------------------------------|--|--|--|--|
| MD number                   | Filter smoot                                                                                                    | Filter smoothing constant for adaptive control                                                                                                    |                                                                                                    |                                                                                                    |                                                                                                    |  |  |  |  |
| Default value: 0.0          |                                                                                                    | Min. input li                                                                                                    | mit: 0.0                                                                                                    |                                                                                                    | Max. input limit: plus                                                                                                    |  |  |  |  |
| Changes effective after Pov | wer On                                                                                                    |                                                                                                    | Protection le                                                                                                    | vel: 2/7                                                                                                    | Unit: s                                                                                                    |  |  |  |  |
| Data type: DOUBLE           |                                                                                                    |                                                                                                    |                                                                                                    | Applies from                                                                                                    | n SW version: 2.1                                                                                                    |  |  |  |  |
| Significance:               | The followin<br>\$AA_POWE<br>- Drive capa<br>- Drive activ<br>- Drive torq<br>- Current active<br>filter. The filt<br>constant for<br>On acquisiti<br>to the filters<br>smoothed v<br>The filter is o | g drive actua<br>R, \$AA_TOF<br>acity utilizatio<br>/e power<br>ue setpoint<br>ctual value of<br>liminate peak<br>er time const<br>adaptive cor<br>on of the driv<br>in the 611D.<br>alues are req<br>deactivated b | I values can b<br>RQUE and \$A/<br>n<br>axis or spindle<br>ks, the measur<br>tant is defined<br>throl).<br>e torque setpo<br>Both filters are<br>uired in the sy<br>y entering a s | e acquired w<br>A_CURR:<br>e<br>red values ca<br>with MD: AC<br>pint or curren<br>e connected i<br>stem.<br>moothing tim | ith main run variables \$AA_LOAD,<br>an be smoothed by means of a PT1<br>E_FILTER_TIME (filter smoothing time<br>t actual value, the filter acts in addition<br>in series if both strongly and weakly<br>ue of 0 seconds. |  |  |  |  |
| MD irrelevant for           | FM-NC with                                                                                                    | 611A                                                                                                    |                                                                                                    | -                                                                                                    |                                                                                                    |  |  |  |  |
| Application                 | Smoothing of                                                                                                    | of current act                                                                                                    | ual value for A                                                                                                    | C control                                                                                                    |                                                                                                    |  |  |  |  |

#### 4.2 Axis/spindle-specific machine data

| 36730                       | DRIVE_SIGNAL_TRACKING                                                                                                    |               |              |                |         |  |
|-----------------------------|----------------------------------------------------------------------------------------------------|---------------|--------------|----------------|---------|--|
| MD number                   | Sensing of additional drive actual values                                                                                                    |               |              |                |         |  |
| Default value: 0            | Min. input lir                                                                                                    | mit: 0        |              | Max. input lir | mit: 4  |  |
| Changes effective after Pov | wer On                                                                                                    | Protection le | evel: 2/7    |                | Unit: – |  |
| Data type: BYTE             |                                                                                                    |               | Applies from | SW version:    | 2.1     |  |
| Significance:               | Acquisition of the following drive actual values is activated by means of MD:<br>DRIVE_SIGNAL_TRACKING (acquisition of additional drive actual values).<br>– Drive capacity utilization (\$AA_LOAD[axial expression])<br>– Drive active power (\$AA_POWER[axial expression])<br>– Drive torque setpoint (\$AA_TORQUE[axial expression])<br>– Current actual value of axis or spindle (\$AA_CURR[axial expression])<br>Coding:<br>0: No acquisition<br>1: The above-mentioned drive actual values are acquired |               |              |                |         |  |
| MD irrelevant for           | FM-NC with 611A                                                                                                    |               |              |                |         |  |

| 36750                       | AA OFF MODE                                                                                                    |                                                                                                    |            |               |         |  |  |  |
|-----------------------------|----------------------------------------------------------------------------------------------------|----------------------------------------------------------------------------------------------------|------------|---------------|---------|--|--|--|
| MD number                   | Effect of valu                                                                                                    | Effect of value assignment for axial override on synchronized actions                                                                                                    |            |               |         |  |  |  |
| Default value: 0            | •                                                                                                    | Min. input limit: 0                                                                                                    |            | Max. input li | mit: 1  |  |  |  |
| Changes effective after Pow | wer On                                                                                                    | Protection                                                                                                    | level: 2/7 |               | Unit: – |  |  |  |
| Data type: BYTE             | Applies from SW version: 3.2                                                                                                    |                                                                                                    |            |               |         |  |  |  |
| Significance:               | An overlaid r<br>actions by m<br>The type of c<br>MD: AA_OFI<br>MD: AA_OFI                                                        | An overlaid movement can be implemented for the programmed axis within synchronized actions by means of main run variable \$AA_OFF.<br>The type of calculation is defined via the axial MD: AA_OFF_MODE.<br>MD: AA_OFF_MODE=0: Absolute value<br>MD: AA_OFF_MODE=1: Incremental calculation |            |               |         |  |  |  |
| Application                 | <ul> <li>Distance control for laser processing (integrative)</li> <li>Joystick-controlled axis movement (proportional)</li> </ul> |                                                                                                    |            |               |         |  |  |  |

# 5

## **Signal Descriptions**

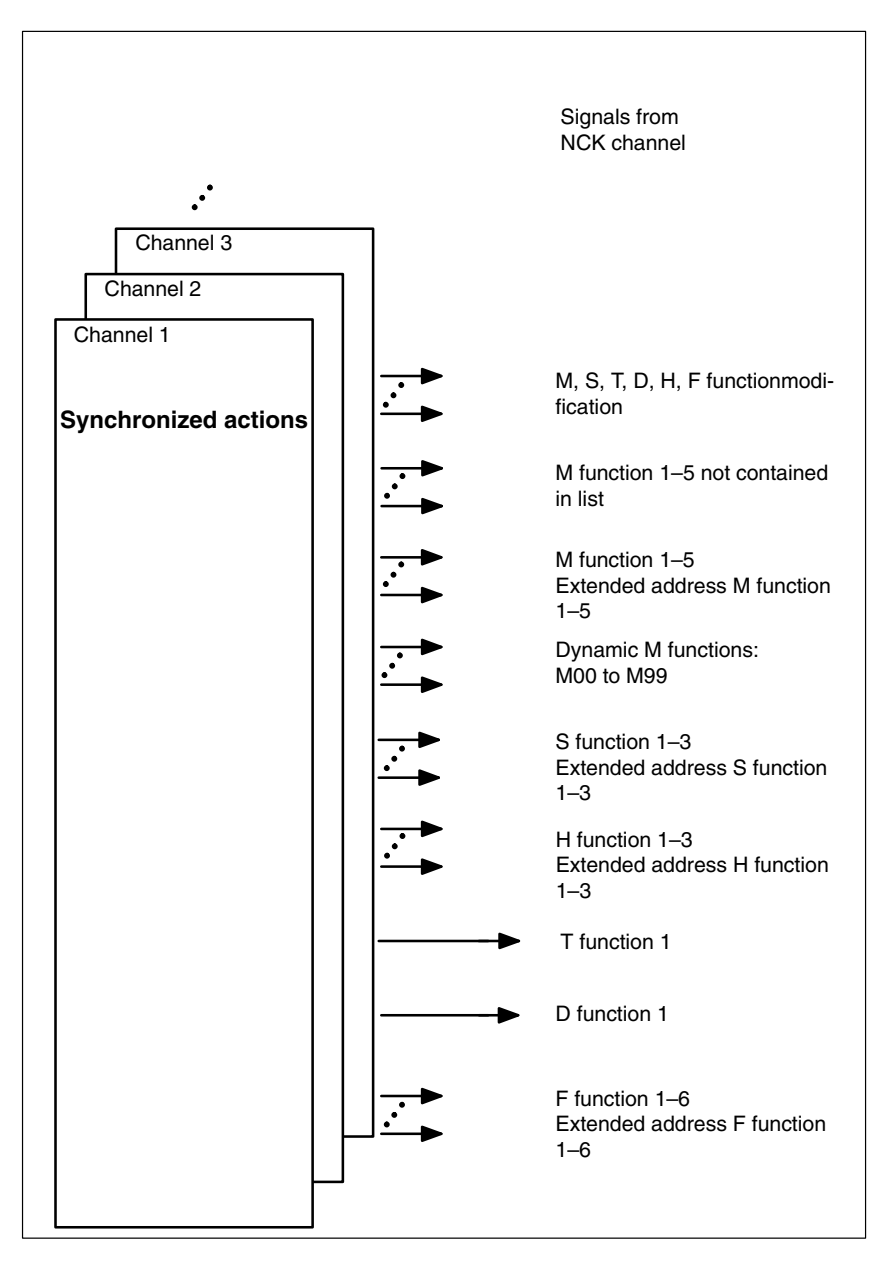

Fig. 5-1 PLC interface signals for synchronized actions

5.1 Channel-specific signals

## 5.1 Channel-specific signals

For SW 4 and higher, a description of the signals of the auxiliary functions is provided in /FB/ H2, Auxiliary Function Output to PLC.
# 6

## Example

See /FBSY/ Description of Functions, Synchronized Actions

6 Example

| Notes |  |
|-------|--|
|       |  |
|       |  |
|       |  |
|       |  |
|       |  |
|       |  |
|       |  |
|       |  |
|       |  |
|       |  |
|       |  |
|       |  |
|       |  |
|       |  |

# Data Fields, Lists

## 7.1 Machine data

| Number     | Identifier                | Name                                                                                             | Refer-<br>ence |
|------------|---------------------------|--------------------------------------------------------------------------------------------------|----------------|
| General (S | General (\$MN )           |                                                                                                  |                |
| 10110      | PLC_CYCLE_TIME_AVERAGE    | Maximum PLC acknowledgment time                                                                  | B1             |
| 11100      | AUXFU_MAXNUM_GROUP_ASSIGN | No. of aux. functions assigned to aux. function groups                                           | H2             |
| 11110      | AUXFU_GROUP_SPEC[n]       | Auxiliary function group specification                                                           | H2             |
| Channel-s  | pecific (\$MC )           |                                                                                                  |                |
| 20110      | RESET_MODE_MASK           | Definition of the basic control setting after start of part program                              | K2             |
| 20112      | START_MODE_MASK           | Definition of the basic control setting after startup and with reset or end of part program      | K2             |
| 20120      | TOOL_RESET_VALUE          | Tool the length offset of which is selected during startup (reset/TP end)                        | K2             |
| 20122      | TOOL_RESET_NAME           | Definition of the tool used for selecting length off-<br>set during startup/reset                | FBW            |
| 20130      | CUTTING_EDGE_RESET_VALUE  | Tool cutting edge the tool offset of which is se-<br>lected during startup (reset/TP end)        | K2             |
| 20270      | CUTTING_EDGE_DEFAULT      | Basic setting of tool cutting edge w/o program-<br>ming                                          | W1             |
| 20800      | SPF_END_TO_VDI            | Subprogram end to PLC                                                                            | H2             |
| 21220      | MULTFEED_ASSIGN_FASTIN    | Assignment of input bytes of NCK I/Os for "Multi-<br>ple feedrates in a block" (SW 2 and higher) |                |
| 21230      | MULTFEED_STORE_MASK       | Store input signals of "Multiple feedrates in a block" function (SW 2 and higher)                |                |
| 22000      | AUXFU_ASSIGN_GROUP[n]     | Auxiliary function group                                                                         | H2             |
| 22010      | AUXFU_ASSIGN_TYPE[n]      | Auxiliary function type                                                                          | H2             |
| 22020      | AUXFU_ASSIGN_EXTENTION[n] | Auxiliary function extension                                                                     | H2             |
| 22030      | AUXFU_ASSIGN_VALUE[n]     | Auxiliary function value                                                                         | H2             |
| 22200      | AUXFU_M_SYNC_TYPE         | Output time of M functions                                                                       | H2             |
| 22210      | AUXFU_S_SYNC_TYPE         | Output time of S functions                                                                       | H2             |
| 22220      | AUXFU_T_SYNC_TYPE         | Output time of T functions                                                                       | H2             |
| 22230      | AUXFU_H_SYNC_TYPE         | Output time of H functions                                                                       | H2             |
| 22240      | AUXFU_F_SYNC_TYPE         | Output time of F functions                                                                       | H2             |
| 22250      | AUXFU_D_SYNC_TYPE         | Output time of D functions                                                                       | H2             |
| 22300      | AUXFU_AT_BLOCK_SEARCH_END | Auxiliary function output after block search run                                                 | H2             |

7.2 Alarms

| Axis-specific (\$MC ) |                       |                                                                                               |  |
|-----------------------|-----------------------|-----------------------------------------------------------------------------------------------|--|
| 32070                 | CORR_VELO             | Axis speed for handwheel, ext. ZO, cont. dress-<br>ing, distance control (SW 3 and higher)    |  |
| 32920                 | AC_FILTER_TIME        | Filter smoothing time constant for adaptive con-<br>trol (SW 2 and higher)                    |  |
| 36730                 | DRIVE_SIGNAL_TRACKING | Acquisition of additional drive actual values (SW 2 and higher)                               |  |
| 36750                 | AA_OFF_MODE           | Effect of the value allocation for axial override with synchronized actions (SW 3 and higher) |  |

### 7.2 Alarms

A more detailed description of the alarms which may occur is given in **References:** /DA/, Diagnostic Guide or in the online help in systems with MMC 101/102/103.

# SINUMERIK 840D/FM-NC Description of Functions, Extension Functions (FB2)

# Stepper Motor Control (S6), for SINUMERIK FM-NC only

| 1                     | Brief Description              |                                                                                                    |                                                |
|-----------------------|--------------------------------|----------------------------------------------------------------------------------------------------|------------------------------------------------|
| 2                     | Detailed Description           |                                                                                                    | 2/S6/2-5                                       |
|                       | 2.1<br>2.1.1<br>2.1.2          | Reference point approach for stepper motors<br>Traversal for referencing<br>Defining reference point using a BERO                    | 2/S6/2-5<br>2/S6/2-5<br>2/S6/2-5               |
|                       | 2.2                            | Rotation monitoring of stepper motor with BERO                                                                                       | 2/S6/2-7                                       |
|                       | 2.3<br>2.3.1<br>2.3.2<br>2.3.3 | Speed controlKnee-shaped acceleration characteristicResponse to acceleration rate changesParameterization of stepper motor frequency | 2/S6/2-8<br>2/S6/2-8<br>2/S6/2-14<br>2/S6/2-15 |
| 3                     | Supplem                        | entary Conditions                                                                                                    | 2/S6/3-17                                      |
| 4                     | Data Des                       | scriptions (MD, SD)                                                                                                    | 2/S6/4-19                                      |
|                       | 4.1                            | Axis-specific machine data                                                                                                    | 2/S6/4-19                                      |
| 5 Signal Descriptions |                                | 2/S6/5-21                                                                                                    |                                                |
|                       | 5.1                            | Axis-specific signals                                                                                                    | 2/S6/5-21                                      |
| 6                     | Example                        | •                                                                                                    | 2/\$6/7-23                                     |
| 7                     | Data Fiel                      | lds, Lists                                                                                                    | 2/S6/7-23                                      |
|                       | 7.1                            | Machine data                                                                                                    | 2/S6/7-23                                      |
|                       | 7.2                            | Interface signals                                                                                                    | 2/S6/7-24                                      |
|                       |                                |                                                                                                    |                                                |

| Notes |  |
|-------|--|
|       |  |
|       |  |
|       |  |
|       |  |
|       |  |
|       |  |
|       |  |
|       |  |
|       |  |
|       |  |
|       |  |
|       |  |
|       |  |
|       |  |
|       |  |
|       |  |
|       |  |
|       |  |
|       |  |
|       |  |
|       |  |
|       |  |
|       |  |

1 Brief description

## **Brief Description**

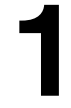

| Software basis              | The SINUMERIK FM-NC control is based on the software of the SINUMERIK 840D. All FM-NC-specific functions including the stepper motor control are implemented by additions and modifications to this basis software. This documentation only describes the changes and function additions that are required for stepper motor control.           |
|-----------------------------|----------------------------------------------------------------------------------------------------|
|                             | Note                                                                                                    |
|                             | This Description of Functions applies only to SINUMERIK FM-NC with NCU 570.2 up to SW 3.                                                                                                    |
|                             |                                                                                                    |
| Reference point<br>approach | A special procedure is required to acquire the actual position of stepper motors (without measuring system). The measuring system zero pulse is replaced here by a BERO.                                                                                                    |
| Rotation<br>monitoring      | In order to monitor the rotary motion of a stepper motor, a rotation monitor can be activated via a VDI interface signal. It is thus possible to monitor the stepping coincidence.                                                                                                    |
| Speed control               | To achieve optimum speed control with stepper motors, a knee-shaped accel-<br>eration characteristic is required owing to the specific frequency characteristic<br>(start/stop frequency with step change). This is available for positioning tasks.<br>A constant speed time can be set in the machine data to minimize acceleration<br>jumps. |

1 Brief description

| Notes |  |
|-------|--|
|       |  |
|       |  |
|       |  |
|       |  |
|       |  |
|       |  |
|       |  |
|       |  |
|       |  |
|       |  |
|       |  |
|       |  |
|       |  |
|       |  |
|       |  |
|       |  |
|       |  |
|       |  |
|       |  |
|       |  |
|       |  |
|       |  |
|       |  |

## **Detailed Description**

# 2

### 2.1 Reference point approach for stepper motors

### 2.1.1 Traversal for referencing

| Reference point approach with | The procedure applied to approach the reference point with an incremental encoder is the same as that used to reference with an analog drive. |
|-------------------------------|----------------------------------------------------------------------------------------------------|
| incremental<br>encoder        | MD 30240: ENC_TYPE must be set in accordance with the measuring system type (no feedback of the steps as actual-value pulses).                |

### 2.1.2 Defining reference point using a BERO

| Reference point<br>approach without<br>incremental  | The basic sequence of referencing operations and the possible settings with machine data are the same as those used for referencing with an incremental encoder, see                                                                                                    |  |  |
|-----------------------------------------------------|----------------------------------------------------------------------------------------------------|--|--|
| encoder                                             | References: /FB/, R1, "Reference Point Approach"                                                                                                    |  |  |
|                                                     | A BERO replaces the zero pulse of the incremental encoder, which is placed on<br>the motor shaft or spindle. The rising edge of the BERO (single-edge<br>evaluation) or the BERO center (dual-edge evaluation) are used for<br>synchronization.                                            |  |  |
| Procedure                                           |                                                                                                    |  |  |
|                                                     | <ul> <li>Phase 1: Approach the reference point cam, see<br/>References: /FB/, R1, "Reference Point Approach"</li> </ul>                                                                                                    |  |  |
|                                                     | <ul> <li>Phase 2: Synchronization with the reference point BERO (zero pulse<br/>simulation), basic procedure, see</li> <li>References: /FB/, R1, "Reference Point Approach"</li> </ul>                                                                                                    |  |  |
|                                                     | <ul> <li>Phase 3: Approach reference point see<br/>References: /FB/, R1, "Reference Point Approach"</li> </ul>                                                                                                    |  |  |
| Synchronization<br>with the reference<br>point BERO | A rapid input is required to transfer switching edges to the control system. The FM-NC is equipped with four digital inputs (pins 13 to 16) on connector X1 (connector for handwheel and connection of I/O devices). The rapid digital inputs are permanently assigned to the servo loops. |  |  |

**BERO edge** When the selected BERO edge appears, the corresponding actual-value register is latched.

To obtain a good reduction of the reference point, the search velocity for the BERO edge must no exceed a maximum value depending on the BERO type.

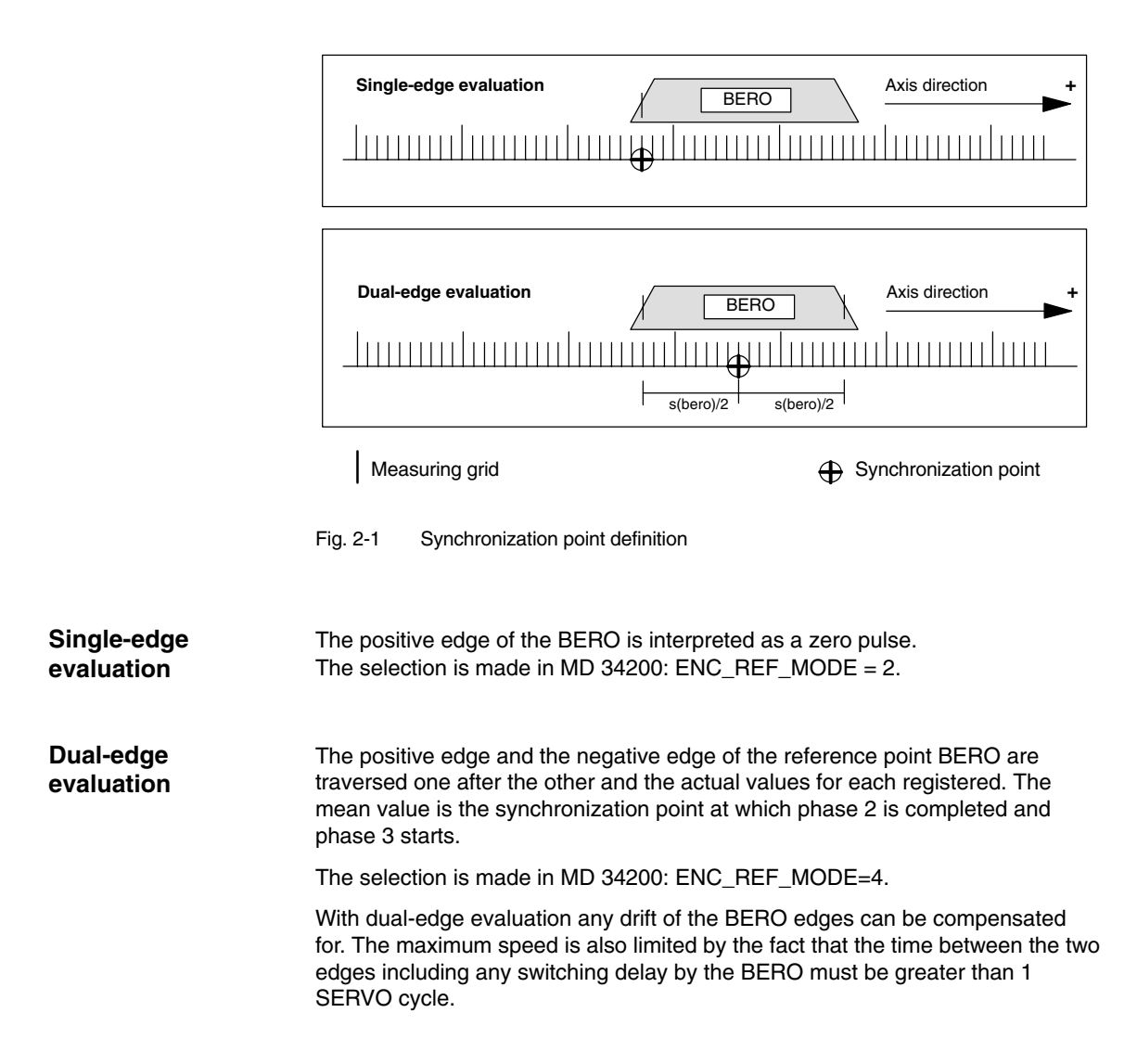

## 2.2 Rotation monitoring of stepper motor with BERO

| Overview       | The BERO used for rotation monitoring is connected in the same way as the BERO for referencing.                                                                                                    |
|----------------|----------------------------------------------------------------------------------------------------|
|                | It is possible to connect this BERO in parallel with the referencing BERO or use<br>of the same for rotation monitoring. However, rotation monitoring must be<br>deactivated during referencing, i.e. no signal edge is allowed to arrive from the<br>reference BERO while rotation monitoring is active.                                                                                                    |
| Modulo counter | A modulo counter (modulo 1 revolution) counts the actual-value increments.<br>The modulo count is stored in the machine data.<br>MD 31100: BERO_CYCLE Repeat cycle of BERO edges in actual-value<br>increments                                                                                                    |
| Activation     | Rotation monitoring can be activated and deactivated via IS "Rotation monitoring ON/OFF" (DB31–, DBX24.0). The BERO is "zeroed" when it is traversed for the first time, the contents of the modulo counter are recorded as the "BERO zeroing value".                                                                                                    |
| Comparison     | Every time the BERO is traversed again, the contents of the modulo counter are compared with the stored "BERO zeroing value" to see if they are similar.                                                                                                    |
|                | A BERO tolerance which can be set in MD 31110: BERO_EDGE_TOL can be included in the comparison. If the comparison is negative, IS "Error in rotation monitoring" is signaled to the PLC (DB31, DBX96.0). The signal has edge evaluation and is only present for the duration of one PLC cycle. At the same time, the monitoring function is switched off automatically and reference point approach has to be repeated. |
|                | Note                                                                                                    |
|                | The "Error in rotation monitoring" always occurs if the stepper motor is activated incorrectly, even if rotation monitoring is not activated. The user must ensure that the drive is switched off safely.                                                                                                    |

"Error rotation monitoring" means that the drive has to be switched off!

2.3 Speed control

### 2.3 Speed control

#### 2.3.1 Knee-shaped acceleration characteristic

One of the characteristic features of stepping drives is the drop in the available torque in the upper speed range (see Fig. 2-2).

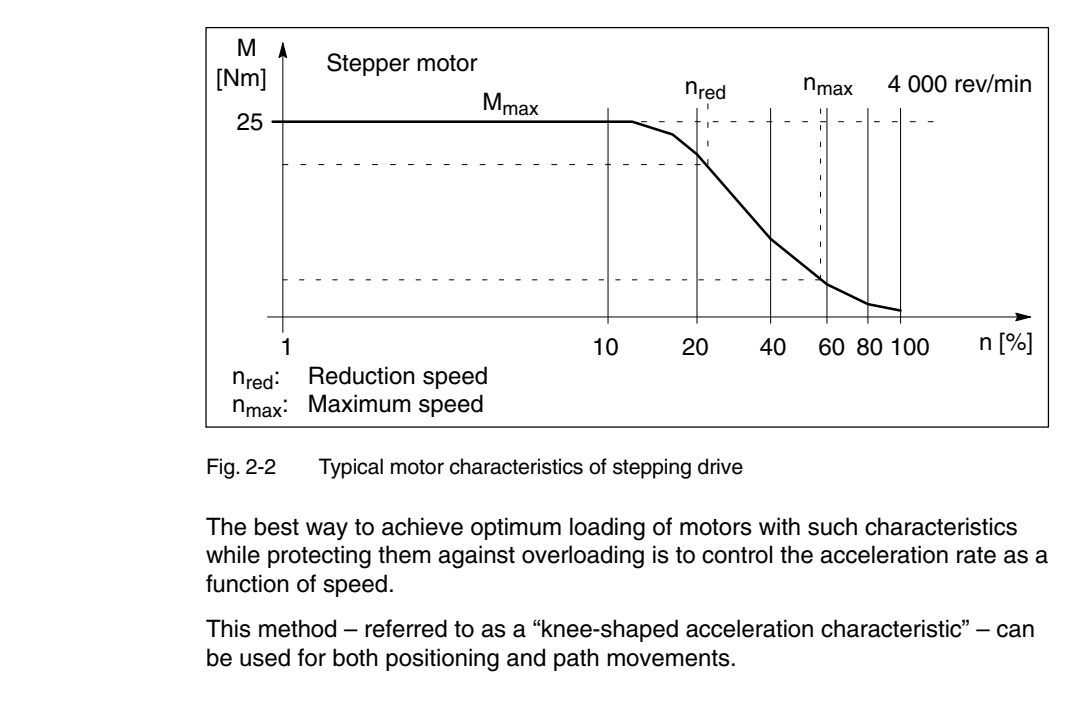

The axial response of the acceleration characteristic must be parameterized by

# Parameterization of axis characteristic

The axial response of the acceleration characteristic must be parameterized by the following machine data:

- MA\_MAX\_AX\_VELO Maximum axial speed (v<sub>max</sub>)
- MA\_ACCEL\_REDUCTION\_SPEED\_POINT Speed at which acceleration rate is reduced with respect to MA\_MAX\_AX\_VELO (v<sub>red</sub>)
- MA\_MAX\_AX\_ACCEL
   Maximum axial acceleration (a<sub>max</sub>)
- MA\_ACCEL\_REDUCTION\_FACTOR Acceleration reduction factor with respect to MA\_MAX\_AX\_ACCEL (a<sub>red</sub>)
- MA\_ACCEL\_REDUCTION\_TYPE Type of acceleration characteristic
  - 0: Constant
  - 1: Hyperbolic
  - 2: Linear

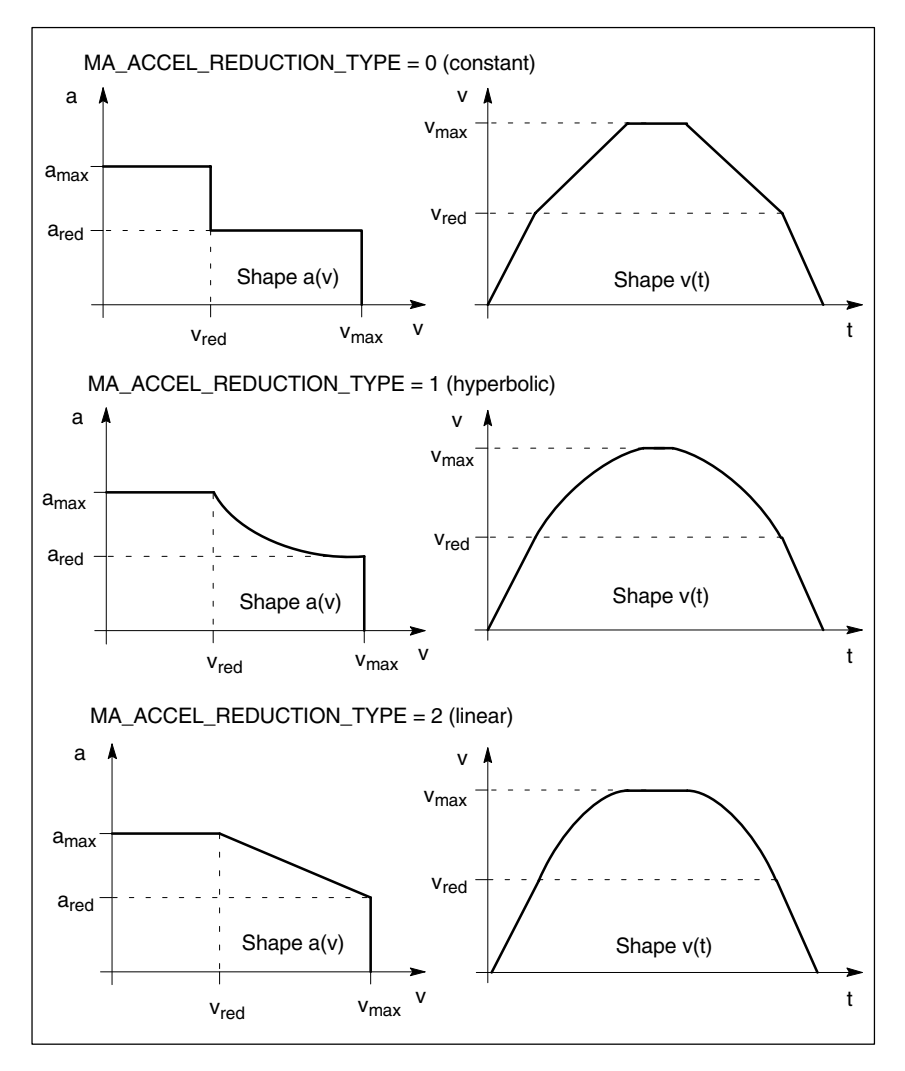

Fig. 2-3 Axial acceleration and speed characteristics

Speeds:

v<sub>max</sub>: MA\_MAX\_AX\_VELO

 $v_{red}: \ \ \mathsf{MA\_ACCEL\_REDUCTION\_SPEED\_POINT} \cdot \ \mathsf{MA\_MAX\_AX\_VELO}$ 

Acceleration rates:

a<sub>max</sub>: MA\_MAX\_AX\_ACCEL

 $a_{red} \hbox{:} \quad (1\text{-}MA\_ACCEL\_REDUCTION\_FACTOR) \cdot MA\_MAX\_AX\_ACCEL$ 

The most restrictive type in each case – regardless of share of the path vector – determines the acceleration characteristic of the path.

The following order of characteristics applies:

- 1. Constant
- 2. Hyperbolic
- 3. Linear
- 4. None (MA\_ACCEL\_REDUCTION\_SPEED\_POINT = 1 or MA\_ACCEL\_REDUCTION\_FACTOR = 0)

It is therefore possible to operate a mixture of stepping and DC drives.

Line-normal and tangential acceleration characteristics are evaluated together within curved path sections.

The path speed is reduced such that a maximum of 25 % of the speed-dependent accelerating capability of the axes is required for line-normal acceleration. The remaining 75 % is reserved for tangential acceleration processes, i.e. deceleration or acceleration on the path.

## Equivalent path characteristic

If the path movement cannot be traversed at a velocity-dependent acceleration rate (e.g. kinematic transformation), then the dynamic limit values are reduced.

A compromise must be found between maximum speed and constant acceleration (e.g. Fig. 2-4).

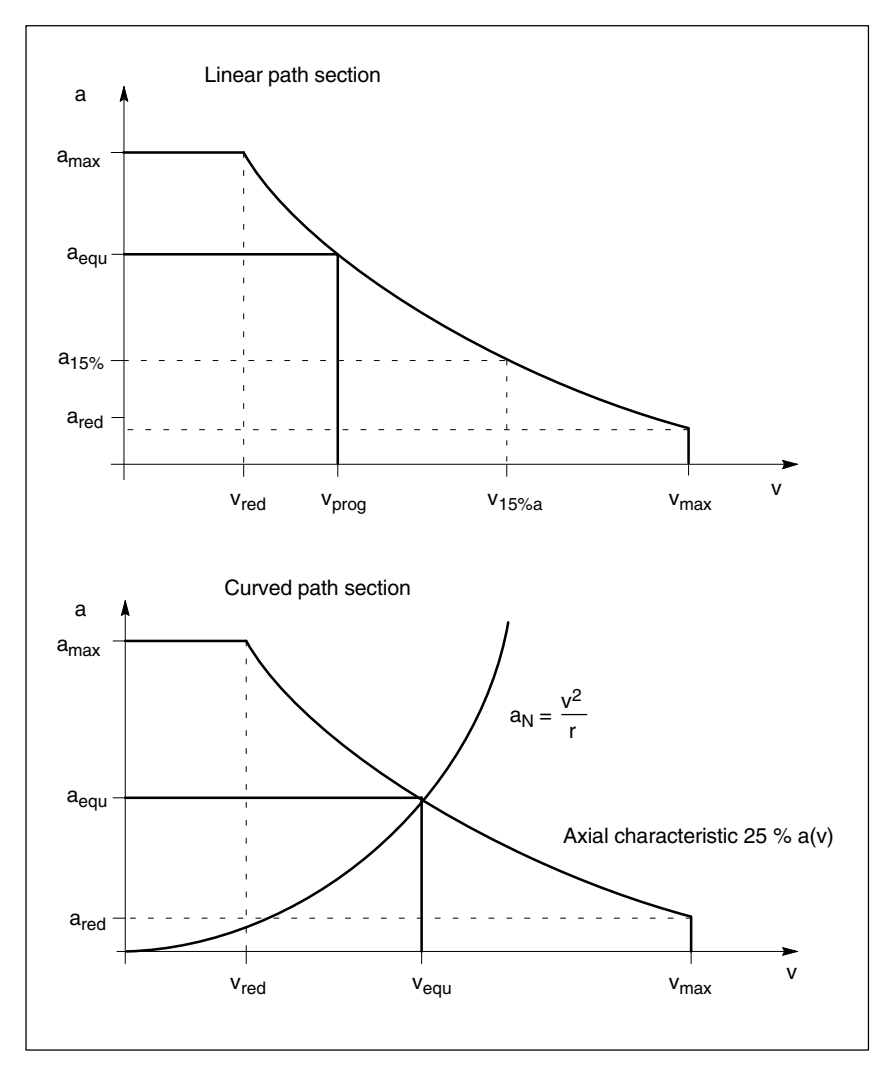

Fig. 2-4 Equivalent path characteristic

a<sub>N</sub>: Line normal acceleration

a<sub>equ</sub>: Constant acceleration of equivalent characteristic

a<sub>15%</sub>: Minimum constant acceleration

 $a_{15\%} = 0.15 \cdot (a_{max} - a_{red}) + a_{red}$ 

v<sub>equ</sub>: Speed of equivalent characteristic

- v<sub>prog</sub>: Programmed speed
- v<sub>15%a</sub>: Speed at a<sub>15%</sub>
- r: Radius

If the programmed speed is higher than  $v_{15\%a}$ , then this value is applied as the limit. A minimum acceleration rate ( $a_{15\%}$ ) is thus ensured.

#### 2.3 Speed control

Activation

The characteristic is activated by means of machine data or NC language commands.

#### MA\_ACCEL\_TYPE\_DRIVE = 1

The knee-shaped acceleration characteristic is the axial basic setting.All specified parameters of the acceleration characteristic must be observed with every type of movement.

Effect:

1. The knee-shaped acceleration characteristic is always active for single axis movements (positioning, oscillation, JOG...).

Switchover to BRISKA (constant acceleration over the entire speed range) or SOFTA (constant jerk) is not permitted.

2. If at least one axis for which MA\_ACCEL\_TYPE\_DRIVE = TRUE is programmed is involved in the path movement and DRIVE is **not active**, then the dynamic limit values are reduced (equivalent path characteristic).

#### NC language commands DRIVE

Activation of knee-shaped acceleration characteristic for path movement is performed with the language command DRIVE or by means of machine data

MC\_GCODE\_RESET\_VALUE[20] = 3.

Value **3** of the MD "MC\_GCODE\_RESET\_VALUE[20]" means that the kneeshaped acceleration characteristic is **active** after activation.

MA\_ACCEL\_TYPE\_DRIVE has no significance in this case.

The path characteristic is determined by the machine data

MA\_ACCEL\_REDUCTION\_SPEED\_POINT MA\_ACCEL\_REDUCTION\_FACTOR MA\_ACCEL\_REDUCTION\_TYPE

of the relevant axes in combination with the geometry.

Transformation:

The DRIVE acceleration characteristic may not be used in conjunction with an active kinematic transformation. The BRISK characteristic is selected internally instead. If MA\_ACCEL\_TYPE\_DRIVE is set for at least one of the relevant path axes, then the equivalent path characteristic takes effect.

#### NC language commands DRIVEA(AXIS).

Activation of knee-shaped acceleration characteristic for single-axis movements (positioning axes).

#### Examples of activation:

Machine data:

DRIVE as power ON setting

```
MC_GCODE_RESET_VALUE[20] = 3
```

Parameters of axis characteristic:

| MA_ACCEL_RE<br>MA_ACCEL_RE<br>MA_ACCEL_RE<br>MA_ACCEL_TY | EDUCTION_SPEED_POINT[Y] = 0.0<br>EDUCTION_FACTOR[Y] = 0.6<br>EDUCTION_TYPE[Y] = 1<br>(PE_DRIVE[Y] = TRUE                                                                                              |
|----------------------------------------------------------|----------------------------------------------------------------------------------------------------|
| MA_ACCEL_RE<br>MA_ACCEL_RE<br>MA_ACCEL_RE<br>MA_ACCEL_TY | EDUCTION_SPEED_POINT[Z] = 0.6<br>EDUCTION_FACTOR[Z] = 0.4<br>EDUCTION_TYPE[Z] = 0<br>(PE_DRIVE[Z] = FALSE                                                                                             |
|                                                          |                                                                                                    |
| Y50 Z50 F700<br>Y70                                      | Path movement (X, Y, Z) with DRIVE<br>Path movement (Z) with DRIVE<br>Switchover to BRISK<br>Path movement (Y, Z) with equivalent<br>characteristic                                                   |
| 200 FA[X] = 500<br>Z)<br>50 FA[Z] = 200<br>Z)<br>100     | Path movement (Z) with BRISK<br>Positioning movement (X) with DRIVEA<br>Activate BRISKA for Z<br>Positioning movement (Z) with BRISKA<br>Activate DRIVEA for Z<br>Positioning movement (Z) with DRIVE |
|                                                          | MA_ACCEL_RE<br>MA_ACCEL_RE<br>MA_ACCEL_TY<br>MA_ACCEL_RE<br>MA_ACCEL_RE<br>MA_ACCEL_RE<br>MA_ACCEL_RE<br>MA_ACCEL_TY<br>Y50 Z50 F700<br>Y70<br>200 FA[X] = 500<br>Z)<br>50 FA[Z] = 200<br>Z)<br>100   |

G64 block transition

Axial speed step changes may occur during non-tangential block transitions.

The path speed at the block transition is reduced if the speed of one path axis is higher than the speed at which the acceleration rate is reduced (MA\_AC-CEL\_REDUCTION\_SPEED\_POINT).

## **G64 braking ramp** In the case of short blocks, the acceleration or deceleration process may be executed over several path sections.

In this case, the Look Ahead calculation takes the speed-dependent acceleration characteristic into account.

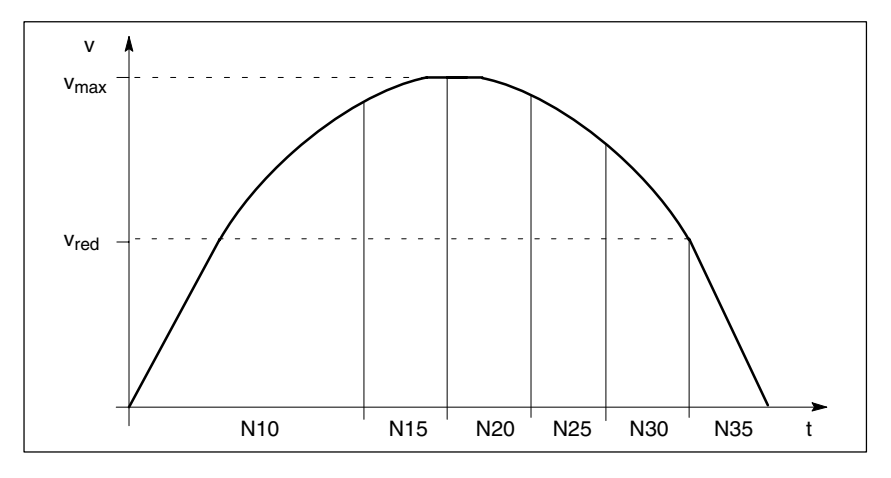

Fig. 2-5 Look Ahead braking ramp

#### 2.3.2 Response to acceleration rate changes

# Constant speed MD 20500: CONST\_V time be programmed to set event of a change from achange from

MD 20500: CONST\_VELO\_MIN\_TIME (minimum time at constant speed) can be programmed to set a time period for which the speed is kept constant in the event of a change from acceleration to deceleration. This function halves any acceleration step change that may occur (e.g. even if the motor stops in an acceleration phase).

#### Activation

This constant speed time is set in MD 20500: CONST\_VELO\_MIN\_TIME to a value other than zero and applies to positioning axes (additional axes), spindles and geometry axes.

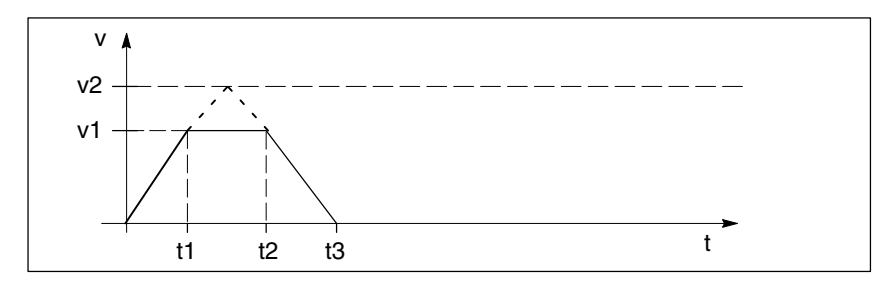

Fig. 2-6 Constant-speed phase

- v1: Speed during constant-speed phase
- v2: Maximum speed without constant-speed period (not higher than maximum path speed, MD 35220:
- ACCEL\_REDUCTION\_SPEED\_POINT
- t1: Commencement of constant-speed phase
- t2: End of constant-speed phase
- t3: Stop instants; (t2 t1) = MD 20500: CONST\_VELO\_MIN\_TIME

### 2.3.3 Parameterization of stepper motor frequency

| Stepper motor | The maximum stepper motor frequency is defined with the machine data               |  |  |
|---------------|------------------------------------------------------------------------------------|--|--|
| nequency      | MD 31350: FREQ_STEP_LIMIT [Hz].                                                    |  |  |
|               | Motor speed [rev/min] · steps per 360°                                             |  |  |
|               | [H2] = 60 [s]                                                                      |  |  |
|               | This frequency must coincide with MD32000: MAX_AX_VELO.                            |  |  |
|               | Example:                                                                           |  |  |
|               | MAX_AX_VELO = Variant a or b [mm/min]                                              |  |  |
|               | a) Speed ratio:                                                                    |  |  |
|               | Motor speed [rev/min] $\cdot$ load gear $\cdot$ spindle pitch [mm] = axis velocity |  |  |
|               | b) Reduction ratio:                                                                |  |  |
|               | Motor apod [ray/min], apindla pitch                                                |  |  |
|               | axis velocity                                                                      |  |  |
|               |                                                                                    |  |  |
|               | Variant b: Motor speed: 1 200 rev/min                                              |  |  |
|               | Spindle pitch: 10 mm                                                               |  |  |
|               | Steps per 360°: 10 000                                                             |  |  |
|               | 1 200 rev/min · 10 mm                                                              |  |  |
|               | $\frac{1}{1}$ = 12 000 mm/min                                                      |  |  |
|               |                                                                                    |  |  |
|               | accordingly, the frequency of MD31350 must be                                      |  |  |
|               | 1 200 rev/min · 10 000                                                             |  |  |
|               | 12000000000000000000000000000000000000                                             |  |  |
|               |                                                                                    |  |  |
|               |                                                                                    |  |  |
| •             | Important                                                                          |  |  |
| •             | The frequency <b>must</b> be entered in <b>Hz</b> !                                |  |  |
|               |                                                                                    |  |  |
|               |                                                                                    |  |  |

| Stepper motor<br>without encoder | When the stepper motor is used without an encoder, |                                                                           |  |  |  |  |
|----------------------------------|----------------------------------------------------|---------------------------------------------------------------------------|--|--|--|--|
|                                  | MD 31020: ENC_RESOL and MD 31400: STEP_RESOL       |                                                                           |  |  |  |  |
|                                  | the number of steps per 360° must be entered.      |                                                                           |  |  |  |  |
|                                  | Example:                                           | Stepper motor pulses per 360° : 10 00<br>MD 31020: ENC_RESOL [0] = 10 000 |  |  |  |  |

#### 2.3 Speed control

## Stepper motor with encoder

If a stepper motor is operated **with** encoder, encoder adaptation is made as with analog drives.

#### Note

The number of steps per 360  $^\circ\,$  must be applied to determine MD 31350.

Example

#### With encoder

| Encoder:                                      | 2 500 encoder pulses per revolution       |  |  |  |  |
|-----------------------------------------------|-------------------------------------------|--|--|--|--|
| Stepper motor:                                | 10 000 [pulses per motor rotation]        |  |  |  |  |
| Load gear:                                    | 1:1                                       |  |  |  |  |
| Spindle pitch:                                | 10 mm                                     |  |  |  |  |
| Motor speed:                                  | 1 200 rpm                                 |  |  |  |  |
| MD 30130: CTRI                                | _OUT_TYPE = 2                             |  |  |  |  |
| MD 30240: ENC_                                | _TYPE = 2 (with TTL encoder)              |  |  |  |  |
| MD 31020: ENC                                 | _RESOL[0] = 2 500 (pulse quadruplication) |  |  |  |  |
| /ID 31350: FREQ_STEP_LIMIT[Hz] = 200 000 [Hz] |                                           |  |  |  |  |
| MD 32 000 = 12                                | 000 mm/min                                |  |  |  |  |

#### Without encoder

| Stepper motor: | 10 000 [pulses per motor rotation]                      |  |  |  |  |  |  |
|----------------|---------------------------------------------------------|--|--|--|--|--|--|
| Load gear:     | 1:1                                                     |  |  |  |  |  |  |
| Spindle pitch: | 10 mm                                                   |  |  |  |  |  |  |
| Motor speed:   | 1 200 rpm                                               |  |  |  |  |  |  |
| MD 30130: CTRI | _OUT_TYPE = 2                                           |  |  |  |  |  |  |
| MD 30240: ENC_ | 1D 30240: ENC_TYPE = 3                                  |  |  |  |  |  |  |
| MD 31020: ENC_ | 31020: ENC_RESOL[0] = 10 000 (no pulse quadruplication) |  |  |  |  |  |  |
| MD 31350: FREC | 2_STEP_LIMIT[Hz] = 200 000 [Hz]                         |  |  |  |  |  |  |
| MD 32 000 = 12 | 000 mm/min                                              |  |  |  |  |  |  |

#### Note

To define the adaptation, please observe that the pulses are quadruplicated if an encoder is used. If no encoder is used, MD 30240: ENC\_TYPE = 3 **Supplementary Conditions** 

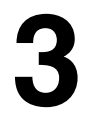

| Servo gain for<br>SM control without<br>measuring system | The filter of the internal closed-loop system for frequency conversion is rated for a servo sampling time of 56 ms at a limit frequency of 60 Hz. (MD 10050: SYSCLOCK_CYCLE_TIME).                                      |
|----------------------------------------------------------|----------------------------------------------------------------------------------------------------|
|                                                          | The initial setting for the servo gain $K_v = 2$ (MD 32200: POSCTRL_GAIN, limits 15).                                                                                                    |
| Measuring systems                                        | There is no measuring system switchover or disconnected on the SM.                                                                                                    |
| Servo gain for<br>SM control with<br>measuring system    | Response and settings as for analog drives.                                                                                                    |
| Servo enabling on<br>SM axes                             | The interface signal <b>servo enable SE</b> (DB3135DBX2.1) must <b>not</b> be used for stepper motor drive axes that have no measuring system. The SE setting must be "1" from the instant of control power-up onwards. |
| Traverse against fixed stop                              | The <b>Traverse against fixed stop</b> function is <b>not</b> available for stepping drive axes that have no measuring system.                                                                                          |
|                                                          | <b>References:</b> /FB/, F1, "Traverse against Fixed Stop"                                                                                                    |
| Max. stepper<br>motor frequency                          | The maximum permissible stepper motor frequency is 1 MHz.                                                                                                    |
| Full/half-step                                           | Interface signal DB 31-35DBX24.1, full-step/half-step for stepper motor is not functional at present.                                                                                                    |
| MDs 31130 to<br>31160                                    | These machine data are not relevant for the SW 3.2 or for the hardware NCU 570.2.                                                                                                    |

VDI signals when stepper motor is used in open-loop control mode When a stepper motor is used as an axis (spindle), VDI signals must be used in the following way:

The "Servo enable" signal is **not used to shut down** the drive via the NC (Drive enable is always active). This affects the following signals:

- Servo enable
- Position measuring system ON/OFF
- Park
- Fault responses

The user is responsible for ensuring that the PLC "safely stops" or shuts down the stepper motor drive concerned.

 Drive without
 Machine data \$MA\_AX\_EMERGENCY\_STOP\_TIME and

 measuring system
 \$MA\_SERVO\_DISABLE\_DELAY\_TIME have no effect in stepper motor drives without a measuring system.

# 4

# Data Descriptions (MD, SD)

## 4.1 Axis-specific machine data

| 31100                            | BERO_CYC                              | BERO_CYCLE[n]                                                         |                     |                     |         |                  |
|----------------------------------|---------------------------------------|-----------------------------------------------------------------------|---------------------|---------------------|---------|------------------|
| MD number                        | Steps betwe                           | Steps between two BERO edges for monitoring stepper motor rotation    |                     |                     |         |                  |
| Default value: 2500              | 0 Min. input                          |                                                                       |                     | in. input limit: 10 |         | imit: 10 000 000 |
| Changes effective after Power On |                                       |                                                                       | Protection level: 2 |                     |         | Unit: Steps      |
| Data type: DWORD                 |                                       |                                                                       | r.                  | Valid from S        | SW: 1.1 |                  |
| Significance:                    | For stepper motor rotation monitoring |                                                                       |                     |                     |         |                  |
|                                  | The number                            | The number of pulses between two identical BERO edges must be entered |                     |                     |         |                  |

| 31110                            | BERO_EDO                     | 3ERO_EDGE[n]                                                 |                      |                |                              |                         |
|----------------------------------|------------------------------|--------------------------------------------------------------|----------------------|----------------|------------------------------|-------------------------|
| MD number                        | Tolerance of                 | olerance of BERO edges for monitoring stepper motor rotation |                      |                |                              |                         |
| Default value: 50                | Default value: 50 Min. input |                                                              | Min. input limit: 10 |                | Max. input limit: 10 000 000 |                         |
| Changes effective after Power On |                              |                                                              | Protection level: 2  |                |                              | Unit: Steps             |
| Data type: DWORD                 |                              |                                                              |                      | Valid from S   | W: 1.1                       |                         |
| Significance:                    | The number                   | of stepper m                                                 | otor pulses the      | at can be tole | erated by the E              | BERO edges during rota- |
|                                  | tion monitori                | ng.                                                          |                      |                |                              |                         |

| 31350                                | FREQ_STE                  | -REQ_STEP_LIMIT                                                                                         |                     |  |                             |          |
|--------------------------------------|---------------------------|----------------------------------------------------------------------------------------------------|---------------------|--|-----------------------------|----------|
| MD number                            | Maximum st                | faximum stepper motor frequency                                                                         |                     |  |                             |          |
| Default value: 250.0                 |                           | Min. input lir                                                                                          | input limit: 0.1    |  | Max. input limit: 1 000 000 |          |
| Changes effective after NEW_CONF     |                           |                                                                                                    | Protection level: 2 |  |                             | Unit: Hz |
| Data type: DOUBLE Valid from SW: 3.2 |                           |                                                                                                    |                     |  |                             |          |
| Significance:                        | MD takes ef<br>Maximum pe | ID takes effect when stepper motor is used (FM-NC).<br>Iaximum permissible frequency for stepper motor. |                     |  |                             |          |

#### 4.1 Axis-specific machine data

| 35220                       | ACCEL_RE                                                                                                    | ACCEL_REDUCTION_SPEED_POINT                                                                                                    |              |               |          |  |
|-----------------------------|----------------------------------------------------------------------------------------------------|----------------------------------------------------------------------------------------------------|--------------|---------------|----------|--|
| MD number                   | Activation sp                                                                                                    | Activation speed/velocity for acceleration reduction                                                                                                    |              |               |          |  |
| Default value: 1.0          | 1                                                                                                    | Min. input limit: 0.0                                                                                                    |              | Max. input li | mit: 1.0 |  |
| Changes effective after Pov | ver On                                                                                                    | Protection le                                                                                                    | evel: 2      |               | Unit: –  |  |
| Data type: DOUBLE           |                                                                                                    |                                                                                                    | Valid from S | SW: 3.2       | L.       |  |
| Significance:               | Effective for<br>The speed/v<br>reference sp<br>The speed/v<br>locity.<br><b>Example:</b><br>Maximum sp<br>70 % of the<br>from 06,99<br>degrees/s. | Effective for spindles and positioning axes.<br>The speed/velocity at which the spindle/axis acceleration rate decreases is set here. The reference speed/velocity is the defined maximum speed/velocity of the spindle/axis.<br>The speed/velocity value entered here is a percentage function of the maximum speed/velocity.<br><b>Example:</b><br>Maximum speed = 10,000 degrees/s, f = 0.7. The reduction in acceleration commences at 70 % of the maximum speed. The motor accelerates at full capacity in the speed range from 06,999.99 degrees/s, and at reduced rate in the speed range from 7,00010,000 |              |               |          |  |

| 35230                      | ACCEL_RED                                                                                                    | ACCEL_REDUCTION_FACTOR                                                                                                    |                                                                         |                                                                |                                                                               |  |
|----------------------------|----------------------------------------------------------------------------------------------------|----------------------------------------------------------------------------------------------------|-------------------------------------------------------------------------|----------------------------------------------------------------|-------------------------------------------------------------------------------|--|
| MD number                  | Factor of accel                                                                                                    | Factor of acceleration reduction                                                                                                    |                                                                         |                                                                |                                                                               |  |
| Default value: 0.0         | N                                                                                                    | /lin. input limit: 0.0                                                                                                    |                                                                         | Max. input lin                                                 | nit: 0.95                                                                     |  |
| Changes effective after RE | SET                                                                                                    | Protection le                                                                                                    | evel: 2                                                                 |                                                                | Unit: –                                                                       |  |
| Data type: DOUBLE          |                                                                                                    |                                                                                                    | Valid from S                                                            | W: 3.2                                                         |                                                                               |  |
| Significance:              | Effective for sp<br>The spindle/ax<br>speed/velocity<br><b>Example:</b><br>a = 50 000 deg<br>In the speed ra<br>ated at<br>a = 50 000 deg<br>From a speed<br>celerated at a = | bindles and positioning a<br>tis acceleration rate is re-<br>onwards.<br>grees/s <sup>2</sup> , $v_{ein} = 6\ 000\ de$<br>ange from 0 to 5 999.99 of<br>grees/s <sup>2</sup> .<br>of 6 000 degrees/s up to<br>= 40 000 degrees/s <sup>2</sup> . | xes.<br>duced by the<br>grees/s, f = 0.<br>degrees/s, the<br>maximum sp | specified facto<br>2:<br>a axis/spindle is<br>need, the axis/s | r from the activation<br>s accelerated/deceler-<br>spindle is accelerated/de- |  |

| 35240                       | ACCEL_TYPE_DRIVE                                                             |                  |                     |  |         |
|-----------------------------|------------------------------------------------------------------------------|------------------|---------------------|--|---------|
| MD number                   | Basic setting of acce                                                        | eleration patter | n (FM-NC)           |  |         |
| Default value: FALSE        | Min. input limit: – Max. input limit: –                                      |                  |                     |  | mit: –  |
| Changes effective after RES | SET                                                                          | Protecti         | Protection level: 2 |  | Unit: – |
| Data type: BOOLEAN          | Valid from SW: 3.2                                                           |                  |                     |  |         |
| Significance:               | Initial setting for acceleration characteristics for all traversing motions: |                  |                     |  |         |
|                             | FALSE: No reduction in acceleration                                          |                  |                     |  |         |
|                             | TRUE: Acceleration reduction active                                          |                  |                     |  |         |
|                             | MD is effective only when JOG_AND_POS_JERK_ENABLE = FALSE                    |                  |                     |  |         |

| 35242                         | ACCEL_RE      | ACCEL_REDUCTION_TYPE |                     |                     |             |         |
|-------------------------------|---------------|----------------------|---------------------|---------------------|-------------|---------|
| MD number                     | Acceleration  | reduction ch         | aracteristics (     | FM-NC only)         |             |         |
| Default value: 1              |               | Min. input lin       | nit: 0              | Max. input limit: 2 |             | mit: 2  |
| Changes effective after RESET |               |                      | Protection level: 2 |                     |             | Unit: – |
| Data type: BYTE               |               |                      | Valid from SW: 3.2  |                     |             |         |
| Significance:                 | Shape of ac   | celeration red       | luction charac      | teristic with D     | ORIVE speed | control |
|                               | 0: Constant   |                      |                     |                     |             |         |
|                               | 1: Hyperbolic |                      |                     |                     |             |         |
|                               | 2: Linear     | 2: Linear            |                     |                     |             |         |

# 5

# **Signal Descriptions**

## 5.1 Axis-specific signals

| DB31,<br>DBX24.0                                      | Rotation monitoring ON/OFF                                         |
|-------------------------------------------------------|--------------------------------------------------------------------|
| Data block                                            | Signal(s) to axis (PLC $\rightarrow$ NCK)                          |
| Edge evaluation: no                                   | Signal(s) updated: cyclically Signal(s) valid from SW version: 1.1 |
| Signal state 1 or signal transition $0 \rightarrow 1$ | Rotation monitoring active                                         |
| Signal state 0 or signal transition $1 \rightarrow 0$ | Rotation monitoring off                                            |
| Related to                                            | IS "Error speed monitoring" (DB31–38, DBX 96.0)                    |

| DB31,<br>DBX96.0                                      | Rotation monitoring error                                          |
|-------------------------------------------------------|--------------------------------------------------------------------|
| Data block                                            | Signal(s) from axis/spindle (NCK $\rightarrow$ PLC)                |
| Edge evaluation: yes                                  | Signal(s) updated: cyclically Signal(s) valid from SW version: 1.1 |
| Signal state 1 or signal transition $0 \rightarrow 1$ | Error during rotation monitoring of this stepper motor axis        |
| Signal state 0 or signal transition $1 \rightarrow 0$ | No error during rotation monitoring of this stepper motor axis     |
| Related to                                            | IS "Rotation monitoring ON/OFF" (DB31–38, DBX24.0)                 |

| Notes |  |
|-------|--|
|       |  |
|       |  |
|       |  |
|       |  |
|       |  |
|       |  |
|       |  |
|       |  |
|       |  |
|       |  |
|       |  |
|       |  |
|       |  |
|       |  |
|       |  |
|       |  |
|       |  |
|       |  |
|       |  |
|       |  |
|       |  |

# 6

## Example

An example for the axis configuration with stepper motor is given in the MD file "md\_dr\_s.tea".

This example MD file can be found under the path **FMNC.TEA** on the "Basic PLC program" diskette which is supplied as standard with the FM-NC.

References: /BU/, SINUMERIK FM-NC/SINUMERIK 840D Ordering Information Catalog NC 60.1

## Data Fields, Lists

### 7.1 Machine data

| Number      | Identifier                                              | Name                                                                                                    | Refer-<br>ence |  |  |
|-------------|---------------------------------------------------------|----------------------------------------------------------------------------------------------------|----------------|--|--|
| Channel-sp  | Channel-specific (\$MC )                                |                                                                                                    |                |  |  |
| 20500       | CONST_VELO_MIN_TIME Minimum time with constant velocity |                                                                                                    |                |  |  |
| Axis-specif | ic (\$MC )                                              |                                                                                                    |                |  |  |
| 31020       | ENC_RESOL[n]                                            | Encoder marks per revolution                                                                                                    | G2             |  |  |
| 31100       | BERO_CYCLE[n]                                           | Pulses/stepper motor revolution                                                                                                    |                |  |  |
| 31110       | BERO_EDGE[n]                                            | Tolerance of BERO in steps                                                                                                    |                |  |  |
| 34200       | ENC_REFP_MODE[n]                                        | Position measuring system type<br>1 = Incr. measuring system<br>2 = BERO with single-edge evaluation<br>3 = Distance-coded reference marks<br>4 = BERO with dual-edge evaluation | R1             |  |  |
| 31350       | FREQ_STEP_LIMIT                                         | Maximum stepper motor frequency                                                                                                    |                |  |  |
| 35220       | ACCEL_REDUCTION_SPEED_POINT                             | Speed/velocity at which acceleration rate is re-<br>duced                                                                                                    |                |  |  |
| 35230       | ACCEL_REDUCTION_FAKTOR                                  | Acceleration reduction factor                                                                                                    |                |  |  |
| 35240       | ACCEL_TYPE_DRIVE                                        | Basic setting for acceleration characteristics (FM-NC only)                                                                                                    |                |  |  |
| 35242       | ACCEL_REDUCTION_TYPE                                    | Shape of acceleration reduction characteristic (FM-NC only)                                                                                                    |                |  |  |
| 32000       | MAX_AX_VELO                                             | Max. axial speed                                                                                                    | G2             |  |  |
| 32300       | MAX_AX_ACCEL                                            | Max. axial acceleration                                                                                                    | B2             |  |  |

7.2 Interface signals

## 7.2 Interface signals

| DB number     | Bit, byte | Name                       | Refer-<br>ence |
|---------------|-----------|----------------------------|----------------|
| Axis-specific |           |                            |                |
| 31–48         | 24.0      | Rotation monitoring ON/OFF |                |
| 13–48         | 96.0      | Error rotation monitoring  |                |

# SINUMERIK 840D/FM-NC Description of Functions, Extension Functions (FB2)

# Memory Configuration (S7)

| 1 | Brief De                   | scription                                                                                        | 2/S7/1-3                            |  |
|---|----------------------------|--------------------------------------------------------------------------------------------------|-------------------------------------|--|
| 2 | Detailed Description       |                                                                                                  |                                     |  |
|   | 2.1                        | General                                                                                          | 2/S7/2-5                            |  |
|   | 2.2                        | Memory organization                                                                              | 2/S7/2-6                            |  |
|   | 2.3                        | Memory configuration alarms                                                                      | 2/S7/2-8                            |  |
|   | 2.4<br>2.4.1<br>2.4.2      | Memory allocation in SRAM and DRAM         Memory allocation SRAM         Memory allocation DRAM | 2/S7/2-10<br>2/S7/2-12<br>2/S7/2-15 |  |
|   | 2.5<br>2.5.1<br>2.5.2      | Memory requirements calculation<br>DRAM memory requirements<br>SRAM memory requirements          | 2/S7/2-21<br>2/S7/2-23<br>2/S7/2-25 |  |
| 3 | Supplen                    | nentary Conditions                                                                               | 2/S7/4-27                           |  |
| 4 | Data Descriptions (MD, SD) |                                                                                                  |                                     |  |
|   | 4.1                        | General machine data                                                                             | 2/S7/4-27                           |  |
|   | 4.2                        | Channel-specific machine data                                                                    | 2/S7/4-45                           |  |
|   | 4.3                        | Axis-specific machine data                                                                       | 2/S7/4-52                           |  |
| 5 | Signal D                   | Descriptions                                                                                     | 2/S7/7-53                           |  |
| 6 | Example                    | 9                                                                                                | 2/S7/7-53                           |  |
| 7 | Data Fie                   | lds, Lists                                                                                       | 2/S7/7-53                           |  |
|   | 7.1                        | Machine data                                                                                     | 2/S7/7-53                           |  |
|   | 7.2                        | Alarms                                                                                           | 2/S7/7-55                           |  |
|   |                            |                                                                                                  |                                     |  |

| Notes |  |
|-------|--|
|       |  |
|       |  |
|       |  |
|       |  |
|       |  |
|       |  |
|       |  |
|       |  |
|       |  |
|       |  |
|       |  |
|       |  |
|       |  |
|       |  |
|       |  |
|       |  |
|       |  |
|       |  |
|       |  |
|       |  |
|       |  |
|       |  |
|       |  |
|       |  |
|       |  |

# 1

## **Brief Description**

Every CNC requires memory for storing and managing data. This memory can essentially be divided into two areas. One area contains data that doesn't change, such as the software of the CNC. This type of data can be stored on electronic memory chips such as EPROM. The second area contains data stored on the control by the machine manufacturer or user. This data is stored on electronic memory chips such as RAM. The control system enables a RAM area to be set up by the user for various specifications. This description provides information on the areas of RAM that are available to the user and how they can be set up.

#### Note

The SRAM memory currently available is shown in the Program operating area in the program overview (dialog line).

1 Brief description

| Notes |
|-------|
|       |
|       |
|       |
|       |
|       |
|       |
|       |
|       |
|       |
|       |
|       |
|       |
|       |

## **Detailed Description**

# 2

### 2.1 General

| Active file system     | The active file system is the main memory of the CNC. It contains the current system and user data (e.g. machine data) used to operate the control.                                                                                                    |
|------------------------|----------------------------------------------------------------------------------------------------|
| Passive<br>file system | The passive file system is the memory area in the control system used to buffer data and programs. The passive file system is organized hierarchically, i.e. in directories and subdirectories.                                                                                                    |
| SRAM                   | The term SRAM refers to the static RAM of the control system that is available<br>to the user for backing up data. SRAM is also referred to in this documentation<br>as backup, non-volatile or static memory.<br>The SRAM memory currently available is shown in the Program operating area<br>in the program overview (dialog line).            |
| DRAM                   | The term DRAM refers to the dynamic RAM of the control system that is<br>available to the user. The data used in this area are generated exclusively by<br>the control, are only required for a certain length of time and do not, therefore,<br>require backup. DRAM is also referred to in this documentation as volatile or<br>dynamic memory. |

2.2 Memory organization

### 2.2 Memory organization

#### Hardware

configuration

The following table shows the hardware configuration of the available NC-CPUs:

|           | D-RAM  | S-RAM<br>unbuffered | S-RAM<br>buffered | FLASH   | JEIDA |
|-----------|--------|---------------------|-------------------|---------|-------|
| NCU 570   |        | 1.5 MB              | 0.25 MB           | 2.25 MB |       |
| NCU 571   | 4 MB   |                     | 0.5 MB/2.0 MB*    |         | 4 MB  |
| NCU 572   | 8 MB   |                     | 0.5 MB/2.0 MB*    |         | 4 MB  |
| NCU 573   | 8 MB   |                     | 0.5 MB/2.0 MB*    |         | 4 MB  |
| NCU 573.2 | 8 MB   |                     | 2.0 MB            |         | 4 MB  |
| NCU 573.2 | 32 MB* |                     | 2.0 MB            |         | 4 MB  |

SRAM

SRAM that is available to the user. It can be configured by means of the machine data described in this Description of Functions.

- NCU 570 128 KB
- NCU 571 256 KB/ 1.5 MB\*
- NCU 572 256 KB/ 1.5 MB\*
- NCU 573 256 KB/ 1.5 MB\*
- NCU 573.2 1.5 MB

\*) Available as option, see Catalog NC 60.1

The buffered user memory is entered in KB in MD 18230: MM\_USER\_MEM\_BUFFERED. For NCUs with 2 different memory capacities, the standard entry takes the smallest value into account. If the 2.0 MB version is used, then you have to set MD 18230 explicitly to 1900. (Although the gross value is 2000, it is necessary to make a deduction for internal use).

DRAM The total amount of DRAM available to the user is displayed in MD 18210: MM\_USER\_MEM\_DYNAMIC (dynamic user memory in DRAM). The value is system-dependent and may vary slightly with different software versions.

The memory areas containing the individual data groups, e.g. global user data, channel-specific user data, axis-specific user data, etc., are arranged contiguously in SRAM and DRAM. The size of a data area in use can be configured in the machine data. The order in which the data areas are arranged is permanently defined by the CNC.

Alteration of memory areas It is evident from the memory organization described above that any changes to the memory areas must affect the data stored. Every time the system powers up, the CNC compares the current requirement for memory with the existing memory space on the basis of machine data for individual data areas. If the comparison establishes that one or more modified data areas require reallocation of the data areas, the memory is reorganized. Loss of data

during memory

reorganization

Reorganization of memory areas always causes loss of all the data in the backup memory.

Backed-up data are also lost if the individual memory areas in the SRAM and DRAM in total exceed the available memory space. It is therefore vital to save the data stored on the CNC before modifying the memory configuration. The SRAM memory available for allocation is indicated in machine data with the identifier INFO\_FREE\_MEM\_.

Memoryconfiguring machine data The following list shows some of the machine data which affect the memory configuration:

- System-specific memory settings
- Channel-specific memory settings
- Axis-specific memory settings

The modification of machine data for the SRAM belonging to these groups always leads to the loss of data in the backup memory. The name of these machine data begins with MM\_ (e.g. MM\_NUM\_TOA\_MODULES).

The number of active channels also affects the memory configuration. If the number of channels is altered, these channels are set up according to the default settings for the channel-specific memory areas when the system is powered up. Since these areas are also in the SRAM, changing the number of channels also leads to a loss of data in the backup user memory.

After a new value has been entered in a machine data which re-allocates the memory area of the SRAM (see Section 2.4), message 4400 "MD alteration will cause reorganizaton of buffer (data loss!)" is output. This warning indicates that a machine data has been changed, which causes the backup memory to be reorganized when the NCK is powered up, resulting in a loss of all user data stored there. If the memory is to be reorganized and the control contains data which have not been backed up, these should be saved before the next NCK power-up.

#### Note

The reorganization can be avoided by changing the modified value back to the original value at the time of the last power-up.

Only in exceptional cases does an MD change not cause reorganization of the memory!

In the case of MD 18350: MM\_USER\_FILE\_MM\_MINIMUM (minimum part program memory), the memory reorganization is only performed if the remaining RAM is too small.

Loading the memory-configuring standard machine data on the next system power-up through setting system-specific MD 11200: INIT\_MD (load standard machine data on next power-up) to 2 causes the backed up user data to be lost if the memory areas are not organized according to the memory default settings before the system power-up process.

2.3 Memory configuration alarms

### 2.3 Memory configuration alarms

A modification to the memory allocation that is incorrect or requires memory reorganization causes the output of an alarm message after CNC system power-up. The causes of the faults and the response of the CNC can be summarized as follows:

Alarm 6000 The user memory (static or dynamic) cannot be reallocated because the total memory area available (static or dynamic) is less than the total number of memory areas set by machine data. In this case, all machine data for configuring memory are deleted and assigned their default values. NC machining is no longer possible. This situation is indicated by alarm 6000 "Memory allocation with standard machine data". It is not possible to pinpoint a particular machine data as the cause of the error in memory allocation. However, it is possible to find the error by altering the machine data for the memory settings one by one. The alarm can be cancelled with RESET. Machining is possible only when the user data have been loaded.

Alarm 6010 After cycle programs, macro definitions or definitions of global user data have been incorporated, alarm 6010 "Channel [name 1] data block [name 2] has not been or is only partially created, error number [identifier]" is output in response to an error. Either the machine data for the corresponding memory areas have been incorrectly configured or the files contain an error. As an example, three files for macro definitions \_N\_SMAC\_DEF, \_N\_MMAC\_DEF and \_N\_UMAC\_DEF contain a total of 30 macro definitions, but the setting in MD 18160: MM\_NUM\_USER\_MACROS (number of macros) restricts the number of macros to 10.

The identifier [name 1] indicates the name of the channel where the error has occurred. The identifier [name 2] indicates the name of the file with the error. The error number is coded as follows with respect to the cause:

| Error no. | Explanation                             |
|-----------|-----------------------------------------|
| 1         | No memory available                     |
| 2         | Maximum no. of symbols exceeded         |
| 3         | Index 1 outside permissible value range |
| 4         | Name already exists on channel          |
| 5         | Name already exists on NCK              |
| >100 000  | Unrecoverable system error              |

If the error number output is between 1 and 5, the user can eliminate the error himself. In cases where the error number is > 100000, the error is an unrecoverable system error.

Machining is possible when the machine data or files have been corrected, or the changes have been cancelled and the system rebooted.
| Alarm 6020 | The SRAM has been reorganized after a modification to the static memory allocation. All stored data, with the exception of the machine data, have been lost. Alarm 6020 "Machine data altered – memory reallocated" indicates this situation. The SRAM is reallocated when the number of channels on the CNC or the system, channel or axis-specific memory settings for the static memory are altered. The alarm can be cancelled with RESET. Machining can resume when the user data are loaded. |
|------------|----------------------------------------------------------------------------------------------------|
| Alorm 6020 | The memory even est in MD 19910, MM LISED, MEM, DVNAMIC (user                                                                                                    |

Alarm 6030 The memory area set in MD 18210: MM\_USER\_MEM\_DYNAMIC (user memory in DRAM), MD 18220: MM\_USER\_MEM\_DPR (user memory in dual-port RAM) or MD 18230: MM\_USER\_MEM\_BUFFERED (user memory in SRAM) is larger than the physical memory actually available. In this case, the CNC enters the available memory in the corresponding machine data and displays it with alarm 6030 "User memory limit has been adapted". In this case, no user data are lost. The alarm can be cancelled with RESET. Alarm 6000 "Memory allocation with standard machine data" may arise, however, if further machine data were used for the memory allocation assuming that the excessively large data is correct and memory has been allocated over and above the area actually available.

Since in normal practice the SRAM and DRAM memory is only allocated as part of the start-up process, we would recommend the following procedure for allocating memory taking the SRAM as an example:

- Load standard machine data.
- MD 18230: MM\_USER\_MEM\_BUFFERED (user memory in SRAM) is set to a high value (3000). The NCK is then powered up. Alarm 6030 "User memory limit has been adapted" is output and the maximum amount of memory available to the user entered in MD 18230: MM\_USER\_MEM\_BUFFERED. All other memory-configuring machine data are set to their default values.
- Activate the number of channels and axes required, for further details see
   **References:** /IAD/ Installation and Start-Up Guide SINUMERIK 840D
   /IAF/ Installation and Start-Up Guide SINUMERIK FM-NC
- The static memory still available is displayed in MD 18060: INFO\_FREE\_MEM\_STATIC (display of free static memory).
- If the memory default settings do not allocate the memory satisfactorily, then the memory areas can now be re-configured (increase/decrease individual or several areas via machine data) to adapt the memory provided to the requirements on the machine tool.
  - Check: Which memory areas require more memory space? Which memory areas are less important for the application in question?
- After the appropriate machine data for the selected memory areas have been set to define memory requirements, the NCK is reset in order to reorganize the memory.

ſ

## 2.4 Memory allocation in SRAM and DRAM

|                 | Memory occupied by system                                                                                                    |
|-----------------|----------------------------------------------------------------------------------------------------|
|                 | Tool management<br>MD 18080: MM_TOOL_MANAGEMENT_MASK<br>MD 18082: MM_NUM_TOOL<br>MD 18084: MM_NUM_MAGAZINE<br>MD 18086: MM_NUM_MAGAZINE_LOCATION<br>MD 18090: MM_NUM_CC_MAGAZINE_PARAM<br>MD 18092: MM_NUM_CC_MAGLOC_PARAM<br>MD 18094: MM_NUM_CC_TDA_PARAM<br>MD 18096: MM_NUM_CC_TOA_PARAM<br>MD 18098: MM_NUM_CC_MON_PARAM<br>MD 18100: MM_NUM_CUTTING_EDGE_IN_TOA |
| FERED -         | Global user data<br>MD 18150: MM_GUD_VALUES_MEM                                                                                                    |
| MM_USER_MEM_BUF | Program management<br>MD 18270: MM_NUM_SUBDIR_PER_DIR<br>MD 18280: MM_NUM_FILES_PER_DIR<br>MD 18290: MM_FILE_HASH_TABLE_SIZE<br>MD 18300: MM_DIR_HASH_TABLE_SIZE<br>MD 18310: MM_NUM_DIR_IN_FILESYSTEM<br>MD 18320: MM_NUM_FILES_IN_FILESYSTEM                                                                                                    |
| 0 18230:        | R parameter:<br>MD 28050: MM_NUM_R_PARAM                                                                                                    |
| ₩<br>           | Frames (zero offset)<br>MD 28080: MM_NUM_USER_FRAMES                                                                                                    |
|                 | Tool offset memory<br>MD 28085: MM_LINK_TOA_UNIT                                                                                                    |
|                 | Protection zones<br>MD 28200: MM_NUM_PROTECT_AREA_CHAN<br>MD 18190: MM_NUM_PROTECT_AREA_NCK                                                                                                    |
|                 | Interpolatory compensation<br>MD 38000: MM_ENC_COMP_MAX_POINTS[ i ]                                                                                                    |
|                 | Quadrant error compensation<br>MD 38010: MM_QEC_MAX_POINTS[ i ]                                                                                                    |
|                 | Memory space still available:<br>MD 18060: INFO_FREE_MEM_STATIC                                                                                                    |

Fig. 2-1 Allocation of static RAM (SRAM)

# 2.4.1 Memory allocation SRAM

Table 2-1 Allocation of memory space in SRAM

| Machine data                                 | Memory requirement                                        | Remark                                                      |  |  |  |
|----------------------------------------------|-----------------------------------------------------------|-------------------------------------------------------------|--|--|--|
| Tool management                              |                                                           |                                                             |  |  |  |
| MD 18080:<br>MM_TOOL_MANAGEMENT_MASK         |                                                           | See detailed description of MD in Chapter 4.                |  |  |  |
| MD 18082:<br>MM_NUM_TOOL                     | 84 bytes per tool                                         |                                                             |  |  |  |
| MD 18084:<br>MM_NUM_MAGAZINE                 | 332 bytes per magazine                                    |                                                             |  |  |  |
| MD 18086:<br>MM_NUM_MAGAZINE_LOCATION        | 64 bytes per magazine location                            |                                                             |  |  |  |
| MD 18090:<br>MM_NUM_CC_MAGAZINE_PARAM        | Input x no. of magazines x 4 bytes                        | Corresponds to MD 18084:<br>MM_NUM_MAGAZINE                 |  |  |  |
| MD 18092:<br>MM_NUM_CC_MAGLOC_PARAM          | Input x no. of magazines x 4 bytes                        | Corresponds to MD 18084:<br>MM_NUM_MAGAZINE                 |  |  |  |
| MD 18094:<br>MM_NUM_CC_TDA_PARAM             | Input x no. of tools x 4 bytes                            | Corresponds to MD 18082:<br>MM_NUM_TOOL                     |  |  |  |
| MD 18096:<br>MM_NUM_CC_TOA_PARAM             | Input x no. of TOs x 8 bytes                              | Corresponds to MD 18100:<br>MM_NUM_CUTTING_EDGES_<br>IN_TOA |  |  |  |
| MD 18098:<br>MM_NUM_CC_MON_PARAM             | Input x no. of TOs x 4 bytes                              | Corresponds to MD 18100:<br>MM_NUM_CUTTING_EDGES_<br>IN_TOA |  |  |  |
| MD 18100:<br>MM_NUM_CUTTING_EDGES_IN_<br>TOA | Without active monitor:<br>250 bytes per tool edge        |                                                             |  |  |  |
|                                              | With active monitor:<br>Additional 48 bytes per tool edge |                                                             |  |  |  |
|                                              | Global user data                                          |                                                             |  |  |  |
| MD 18118:<br>MM_NUM_GUD_MODULES              |                                                           | See following example                                       |  |  |  |
| MD 18120:<br>MM_NUM_GUD_NAMES_NCK            | 80 bytes per NCK name                                     | See following example                                       |  |  |  |
| MD 18130:<br>MM_NUM_GUD_NAMES_CHAN           | 80 bytes per channel name                                 | See following example                                       |  |  |  |
| MD 18140:<br>MM_NUM_GUD_NAMES_AXIS           | 80 bytes per axis name                                    |                                                             |  |  |  |
| MD 18150:<br>MM_GUD_VALUES_MEM               |                                                           | See following example                                       |  |  |  |

| Example of<br>GUD                 | An example of how the calculate the memory requirements of global user data is given below.                                                                                                    |
|-----------------------------------|----------------------------------------------------------------------------------------------------|
| Supplementary conditions          | <ul> <li>Machine with 2 channels.</li> <li>The following GUD modules are defined:<br/>UGUD User-specific<br/>SGUD Siemens-specific<br/>MGUD Machine manufacturer-specific<br/>GUD7 (Contour table stock removal cycle, required for CYCLE95, cycle<br/>version 3.4 and higher)</li> <li>NCK-specific and channel-specific variables are defined.</li> </ul>                                                                                                    |
| NCK variable                      | 2 REAL values -> 2 x 8 bytes = 16 bytes<br>1 BOOL values -> 1 x 1 bytes = 1 byte<br>Total 1 = 17 bytes<br>3 = Total NCK (no. of values)                                                                                                    |
| CHAN variable                     | <ul> <li>2 BOOL values -&gt; 2 x 1 bytes = 2 bytes</li> <li>1 INT values -&gt; 1 x 4 bytes = 4 bytes<br/>Total 2 = 6 bytes</li> <li>3 = Total CHAN (no. of values)</li> <li>6 bytes (total 2) x 2 (no. of channels) = 12 bytes (total 3)</li> </ul>                                                                                                    |
| Calculation of<br>memory required | <ul> <li>MD 18120: MM_NUM_GUD_NAMES_NCK = 3 (total NCK)<br/>Memory space for management of NCK names<br/>=&gt; 3 x 80 bytes = 240 bytes</li> <li>MD 18130: MM_NUM_GUD_NAMES_CHAN = 3 (total CHAN)<br/>Memory space for management of CHAN names<br/>=&gt; 3 x 80 bytes = 240 bytes</li> <li>Number of max. defined GUD modules = 7 (GUD7)<br/>Memory space for management of GUD modules<br/>=&gt; 7 x 120 bytes = 840 bytes</li> <li>Memory requirements for variables<br/>Total 1 + total 3 =<br/>17 bytes + 12 bytes = 29 bytes, rounded up to whole KB gives:<br/>MD 18150: MM_GUD_VALUES_MEM = 1</li> <li>Total memory space required for GUD is calculated as:<br/>Memory space for management of NCK names = 240 bytes<br/>Memory space for management of GUD modules = 840 bytes<br/>Memory space for management of GUD modules = 840 bytes<br/>Memory space for management of GUD modules = 840 bytes<br/>Memory space for management of GUD modules = 840 bytes<br/>Memory space for management of GUD modules = 840 bytes<br/>Memory space for management of GUD modules = 840 bytes<br/>Memory space for management of GUD modules = 840 bytes<br/>Memory space for management of GUD modules = 840 bytes<br/>Memory space required for variables = 1024 bytes</li> </ul> |

| Machine data                            | Memory requirement                                                 | Remark                                                             |  |  |
|-----------------------------------------|--------------------------------------------------------------------|--------------------------------------------------------------------|--|--|
| Program management                      |                                                                    |                                                                    |  |  |
| MD 18270:<br>MM_NUM_SUBDIR_PER_DIR      | 40 bytes per subdirectory                                          |                                                                    |  |  |
| MD 18280:<br>MM_NUM_FILES_PER_DIR       | 40 bytes per file                                                  |                                                                    |  |  |
| MD 18290:<br>MM_FILE_HASH_TABLE_SIZE    |                                                                    | Assigned internally by the system and must not be altered by user. |  |  |
| MD 18300:<br>MM_DIR_HASH_TABLE_SIZE     |                                                                    | Assigned internally by the system and must not be altered by user. |  |  |
| MD 18310:<br>MM_NUM_DIR_IN_FILESYSTEM   |                                                                    | See detailed description of MD in Chapter 4.                       |  |  |
| MD 18320:<br>MM_NUM_FILES_IN_FILESYSTEM | 320 bytes per file                                                 |                                                                    |  |  |
|                                         | R parameter                                                        |                                                                    |  |  |
| MD 28050:<br>MM_NUM_R_PARAM             | 8 bytes per R parameter                                            |                                                                    |  |  |
|                                         | Frames (zero offsets)                                              |                                                                    |  |  |
| MD 28080:<br>MM_NUM_USER_FRAMES         | 232 bytes per frame                                                |                                                                    |  |  |
|                                         | An additional 120 bytes are required once for management purposes. |                                                                    |  |  |
|                                         | Tool offset memory                                                 | ·                                                                  |  |  |
| MD 28085:<br>MM_LINK_TOA_UNIT           | 500 bytes per unit                                                 |                                                                    |  |  |
|                                         | Protection zones                                                   |                                                                    |  |  |
| MD 28200:<br>MM_NUM_PROTECT_AREA_CHAN   | 400 bytes for each defined block                                   |                                                                    |  |  |
| MD 18190:<br>MM_NUM_PROTECT_AREA_NCK    | 400 bytes for each defined area                                    |                                                                    |  |  |
|                                         | Compensations                                                      |                                                                    |  |  |
| MD 18340:<br>MM_NUM_CEC_NAMES           | 1 KB permanently allocated                                         |                                                                    |  |  |
| MD 18342:<br>MM_CEC_MAX_POINTS          | 8 bytes for each compensation point                                |                                                                    |  |  |
|                                         | An additional 2 bytes are required once for management purposes.   |                                                                    |  |  |
| MD 38000:<br>MM_ENC_COMP_MAX_POINTS     | 8 bytes for each compensation point                                |                                                                    |  |  |
|                                         | An additional 2 bytes are required once for management purposes.   |                                                                    |  |  |
| MD 38010:<br>MM_QEC_MAX_POINTS          | 4 bytes for each compensation point                                |                                                                    |  |  |
|                                         | An additional 2 bytes are required once for management purposes.   |                                                                    |  |  |

## 2.4.2 Memory allocation DRAM

- The dynamic memory still available is displayed in MD 18050: INFO\_FREE\_MEM\_DYNAMIC (display data of available dynamic memory).
- If the memory default settings do not allocate the memory satisfactorily, then the memory areas can now be re-configured (increase/decrease individual or several areas via machine data) to adapt the memory provided to the requirements on the machine tool.
   Check: Which memory areas require more memory space?
  - Which memory areas require more memory space? Which memory areas are less important for the application in question?
- After the appropriate machine data for the selected memory areas have been set to define memory requirements, the NCK is reset in order to reorganize the memory.

#### Note

If more dynamic memory is demanded than the amount actually available, the SRAM(!) is also automatically deleted during the next power-up and all machine data for the memory configuration reset to their default values.

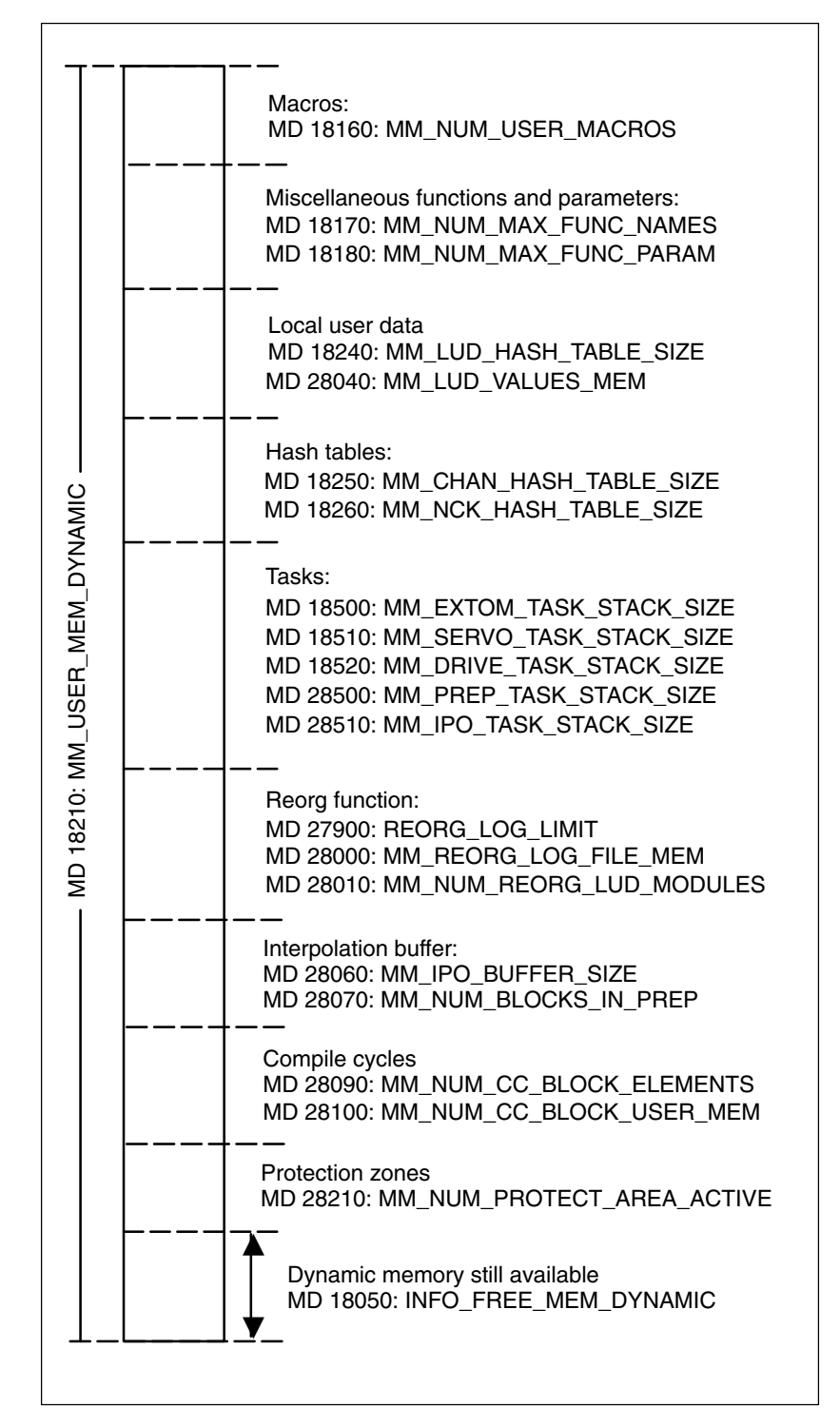

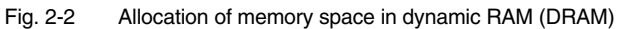

| Machine data Memory requirement                           |                                                                                                    | Remark                                                                                                    |  |  |  |
|-----------------------------------------------------------|----------------------------------------------------------------------------------------------------|----------------------------------------------------------------------------------------------------|--|--|--|
|                                                           | Macros                                                                                                    |                                                                                                    |  |  |  |
| MD 18160:<br>MM_NUM_USER_MACROS                           | 375 bytes per macro                                                                                                    |                                                                                                    |  |  |  |
| Miscellaneous functions and their additional parameters   |                                                                                                    |                                                                                                    |  |  |  |
| MD 18170:<br>MM_NUM_MAX_FUNC_NAMES                        | 150 bytes per miscellaneous function                                                                                                    |                                                                                                    |  |  |  |
| MD 18180: 72 bytes per parameter<br>MM_NUM_MAX_FUNC_PARAM |                                                                                                    | The entered value is the total of all miscellaneous function parameters required                                                                                                    |  |  |  |
|                                                           | Local user data                                                                                                    |                                                                                                    |  |  |  |
| MD 18240:<br>MM_LUD_HASH_TABLE_SIZE                       |                                                                                                    | Assigned internally by the system and must not be altered by user.                                                                                                    |  |  |  |
| MD 18242:<br>MM_MAX_SIZE_OF_LUD_VALUE                     | Block size depends on variable<br>used<br>Data type Memory requirement<br>REAL 8 bytes<br>INT 4 bytes<br>BOOL 1 byte<br>CHAR 1 byte<br>STRING 1 byte per character, 100<br>characters permitted per string<br>AXIS 4 bytes<br>FRAME 400 bytes | The machine data must be set for the<br>variable that requires the most<br>memory space. However, it must not<br>be set to a value higher than<br>this variable or else an alarm will be<br>generated<br>See following example |  |  |  |
| MD 28010:<br>MM_NUM_REORG_LUD_MODULES                     |                                                                                                    | Assigned internally by the system and must not be altered by user.                                                                                                    |  |  |  |
| MD 28020:<br>MM_NUM_LUD_NAMES_TOTAL                       | 150 bytes per LUD name                                                                                                    | See following example                                                                                                    |  |  |  |
| MD 28040:<br>MM_LUD_VALUES_MEM                            | Total memory space required for LUD                                                                                                    | See following example                                                                                                    |  |  |  |

| Example of<br>local user<br>data  | Local user data defined in the part programs are stored in the DRAM while the program in which they are defined is being executed.<br>An example of how to calculate the memory requirements of local user data is given below.<br>The following variables must be used:<br>1 REAL value -> 1 x 8 bytes = 8 bytes<br>2 BOOL values -> 2 x 1 bytes = 2 bytes<br>Total 1 = 10 bytes<br>3 = Total A (no. of values) |  |  |  |  |  |
|-----------------------------------|----------------------------------------------------------------------------------------------------|--|--|--|--|--|
| Parameters<br>of example          |                                                                                                    |  |  |  |  |  |
| Calculation of<br>memory required | <ul> <li>Memory required for variables<br/>Total 1 = 10 bytes</li> </ul>                                                                                                    |  |  |  |  |  |
|                                   | <ul> <li>MD 18242: MM_MAX_SIZE_OF_LUD_VALUES = 8 bytes<br/>The machine data must be set according to the variable that requires the<br/>most memory space. In this above example, this is the REAL value with 8<br/>bytes.</li> </ul>                                                                                                    |  |  |  |  |  |
|                                   | <ul> <li>MD 28020: MM_NUM_LUD_NAMES_TOTAL = 3 (total A)<br/>Memory space for management of LUD NAMES<br/>=&gt; 3 x 150 bytes = 450 bytes</li> </ul>                                                                                                    |  |  |  |  |  |
|                                   | MD 28040: MM_LUD_VALUES_MEM                                                                                                    |  |  |  |  |  |
|                                   | Total memory space required for LUD is calculated as:Memory space for management of LUD NAMES= 450 bytesMemory space required for variables= 10 bytesTotal= 456 bytes                                                                                                    |  |  |  |  |  |
|                                   | The calculated sum must be rounded in KB and entered in<br>MD 28040: MM_LUD_VALUES_MEM (in this case, 1 KB).<br>The memory provided by this setting is allocated in blocks of 8 bytes<br>each in size (according to MD 18242).<br>If, for example, 1 REAL value (8 bytes) and 1 BOOL value (1 byte) are used<br>in a program, then 2 blocks of memory are assigned 8 bytes each.                                 |  |  |  |  |  |

| LUD defined in<br>part programs  | Local user data defined in part programs are stored in the DRAM while the program in which they are defined is being executed.<br>During this period, it is possible to view the assigned values under the softkey PARAMETER.      |                                                                                                    |  |  |  |
|----------------------------------|----------------------------------------------------------------------------------------------------|----------------------------------------------------------------------------------------------------|--|--|--|
| Definition of<br>variables in PP | DEF INT LUD_VARIABLE1<br>DEF REAL LUD_VARIABLE2<br>DEF REAL LUD_PAUL[19]                                                                                                    | Integer variable with the name VARIABLE1<br>REAL variable with the name VARIABLE2<br>Field with 20 REAL variables PAUL[0] –<br>PAUL[19] |  |  |  |
| Memory<br>management             | <ul> <li>The system automatically contra-</li> <li>Reservation of a memory bl<br/>definition is processed.</li> </ul>                                                                                                    | ols the allocation of memory blocks.<br>ock when a part program containing the LUD                                                      |  |  |  |
|                                  | <ul> <li>Reservation of further blocks if the memory provided for the number of<br/>variables is not sufficient.</li> </ul>                                                                                                    |                                                                                                    |  |  |  |
|                                  | <ul> <li>Release of memory space if program).</li> </ul>                                                                                                    | LUDs are not longer required (at end of                                                                                                 |  |  |  |
| Variants of variable definition  | When a large number of variabl<br>possible to save memory space<br>of a part program rather than de                                                                                                    | es is required, e.g. 20 REAL variables, it is<br>by defining an ARRAY (field) at the beginning<br>afining each variable individually.   |  |  |  |
|                                  | Example:<br>Case1<br>DEF REAL LUD_PAUL[19]<br>This field with 20 LUD variables<br>memory space:<br>MD 28080 = 1 =><br>Memory for 20 variables =><br>Total memory required by 20 var                                                | PAUL[0] – PAUL[19] requires the following<br>1 x 150 bytes = 150 bytes<br>20 x 8 bytes = 160 bytes<br>triables = 310 bytes              |  |  |  |
|                                  | Case2<br>Individual definition of 20 variables: PAUL0, PAUL1 – PAUL19<br>MD 28080 = 20 => 20 x 150 bytes = 3000 bytes<br>Memory for 20 variables => 20 x 8 bytes = 160 bytes<br>Total memory required by 20 variables = 3160 bytes |                                                                                                    |  |  |  |
|                                  | Note                                                                                                    |                                                                                                    |  |  |  |
|                                  | This alternative method of varia to GUD variables.                                                                                                    | bles definition can also be applied                                                                                                    |  |  |  |

See MD 18242: MM\_MAX\_SIZE\_OF\_LUD\_VALUES for LUD variables

| Machine data                                  | Memory requirement                            | Remark                                                                                                    |  |  |  |  |
|-----------------------------------------------|-----------------------------------------------|----------------------------------------------------------------------------------------------------|--|--|--|--|
| Hash tables                                   |                                               |                                                                                                    |  |  |  |  |
| MD 18250:<br>MM_CHAN_HASH_TABLE_SIZE          | Input x no. of channel-spec. names x 68 bytes | Assigned internally by the system and must not be altered by user.                                                                                       |  |  |  |  |
| MD 18260:<br>MM_NCK_HASH_TABLE_SIZE           | Input x no. of NCK-spec. names x 68 bytes     | Assigned internally by the system and must not be altered by user.                                                                                       |  |  |  |  |
| Tasks                                         |                                               |                                                                                                    |  |  |  |  |
| MD 18500:<br>MM_EXTCOM_TASK_STACK_SIZE        | Input x 1 KB                                  |                                                                                                    |  |  |  |  |
| MD 18510:<br>MM_SERVO_TASK_STACK_SIZE         | Input x 1 KB                                  |                                                                                                    |  |  |  |  |
| MD 18520:<br>MM_DRIVE_TASK_STACK_SIZE         | Input x 1 KB                                  |                                                                                                    |  |  |  |  |
| MD 28500:<br>MM_PREP_TASK_STACK_SIZE          | Input x 1 KB                                  |                                                                                                    |  |  |  |  |
| MD 28510:<br>MM_IPO_TASK_STACK_SIZE           | Input x 1 KB                                  |                                                                                                    |  |  |  |  |
|                                               | Reorg function                                |                                                                                                    |  |  |  |  |
| MD 27900:<br>REORG_LOG_LIMIT                  | Input x 1 KB                                  | Assigned internally by the system and must not be altered by user.                                                                                       |  |  |  |  |
| MD 28000:<br>MM_REORG_LOG_FILE_MEM            | Input x 1 KB                                  | Assigned internally by the system and must not be altered by user.                                                                                       |  |  |  |  |
| MD 28010:<br>MM_NUM_REORG_LUD_MODULES         | Input x 1 KB                                  | Assigned internally by the system and must not be altered by user.                                                                                       |  |  |  |  |
|                                               | Interpolation buffer                          |                                                                                                    |  |  |  |  |
| MD 28060:<br>MM_IPO_BUFFER_SIZE               | 10 KB for each NC block in IPO buffer         |                                                                                                    |  |  |  |  |
| MD 28070:<br>MM_NUM_BLOCKS_IN_PREP            | 10 KB for each NC block for<br>preparation    |                                                                                                    |  |  |  |  |
|                                               | Compile cycles                                |                                                                                                    |  |  |  |  |
| MD 28090:<br>MM_NUM_CC_BLOCK_<br>ELEMENTS     | 1.2 KB per block element                      |                                                                                                    |  |  |  |  |
| MD 28100:<br>MM_NUM_CC_BLOCKS_USER_<br>MEM    | Input / 128 bytes = no. of blocks             | The entered value should be a multi-<br>ple of 128 since the memory is en-<br>abled in a grid of 128-byte blocks.                                        |  |  |  |  |
|                                               | Active protection zones                       |                                                                                                    |  |  |  |  |
| MD 28210:<br>MM_NUM_PROTECTED_AREA_<br>ACTIVE |                                               | The value entered should be deter-<br>mined by the total of the settings in<br>MD 18190 and MD 28200.<br>MD 18190 = 2<br>MD 28200 = 2<br>=> MD 28210 = 4 |  |  |  |  |

# 2.5 Memory requirements calculation

#### Note

The memory required depends on the software version and type of NC control. The values specified in the table below for the change in memory requirements based on changes in machine data are intended as **standard values** for SW 4 and NCU 572. The standard values and machine data limits for other software versions or other NC controls can be found in: **References:** /LIS/, Lists (of software versions used)

#### Overview

The tables are arranged in the following order:

DRAM

- General machine data
- Channel-specific machine data
- Axis-specific machine data
- SRAM
  - General machine data
  - Channel-specific machine data
  - Axis-specific machine data

#### **Table entries**

#### 1. MD no.

Number of the machine data. The associated identifier can be looked up in /LIS/.

#### 2. Meaning

Meaning of the machine data. New line: **GD:** Basic DRAM overhead, **GS:** Basic SRAM overhead (This overhead is produced when the function controlled by the MD is used. Values are only specified for MDs which are not directly proportional to the value specified in column 3 or which cannot be calculated.)

#### 3. Default value (def)

Value set when the software is supplied.

#### 4. Increase def. by 1, extra req. (bytes)

Specifies the number of bytes by which the memory requirement changes if the default value is increased by 1. The basic overheads for GD and GS specified in column 2 are included in the changes shown.

#### 5. Increase def. by further (n)

Specifies by how many additional units the value of the machine data was increased in the capacity calculation. The increased memory allocation is specified in column 6.

#### 6. Extra requirement for n, (bytes)

Specifies how much additional memory is required if the machine data is increased by the value specified in column 5. The basic overheads for GD and GS specified in column 2 are included in the changes shown.

#### 7. SRAM also affected DRAM also affected

An x appears in the column if the other type of memory is also occupied proportionally.

#### Note

The actual dependencies between machine data and required memory are complex. Some MD initiate further functions which also use memory. The relationship between the amount of memory used and the number in the MD is not always linear. The tables below therefore only provide an approximate indication of where memory can be reduced or increased in order to achieve the desired configuration. The information applies both to increasing and reducing the values specified in the machine data.

## 2.5.1 DRAM memory requirements

| MD no. | Meaning                                                                                             | <u>Def</u> ault<br>value | Increase<br>def. by 1<br>extra req.<br>(bytes) | Increase<br>def. by<br>further<br>(n) | Extra req.<br>for n<br>(bytes) | SRAM<br>also<br>affected |
|--------|----------------------------------------------------------------------------------------------------|--------------------------|------------------------------------------------|---------------------------------------|--------------------------------|--------------------------|
| 10010  | Channels                                                                                            | 1                        | 1134608                                        |                                       | See SRAM                       | х                        |
| 10134  | Number of MMC communication part-<br>ners                                                           | 6                        | 28236                                          |                                       |                                |                          |
| 18082  | Number of tools                                                                                     | 30                       | 120                                            | 10                                    | 1244                           | х                        |
| 18088  | Number of toolholders<br>GD: 588, GS: 1293                                                          | 0                        | 588                                            | n                                     | See SRAM                       | х                        |
| 18120  | Number of global user variables                                                                     | 10                       | 84                                             | 10                                    | 828                            | х                        |
| 18130  | No. of channel-specific user variables                                                              | 40                       | 84                                             | 10                                    | 828                            | х                        |
| 18140  | No. of axis-specific user variables                                                                 | 0                        | 84                                             | 10                                    | 828                            | х                        |
| 18160  | No. of macros                                                                                       | 10                       | 680                                            | 10                                    | 6864                           |                          |
| 18170  | No. of miscellaneous functions<br>(cycles)                                                          | 40                       | 120                                            | 10                                    | 1272                           |                          |
| 18180  | No. of additional parameters for cycles                                                             | 300                      | 60                                             | 10                                    | 612                            |                          |
| 18190  | Number of files for machine-related<br>protection zones<br><b>GD:</b> 504, <b>GS</b> : 1062         | 0                        | 504                                            | n                                     | See SRAM                       | x                        |
| 18210  | Dynamic user memory                                                                                 | 3370                     | 1024                                           | 10                                    | 10240                          |                          |
| 18280  | No. of files per directory                                                                          | 100                      | 76                                             |                                       |                                |                          |
| 18342  | Max. number of interpolation points for<br>beam sag compensation<br><b>GD:</b> 380, <b>GS:</b> 1680 | 0                        | 380                                            | 10                                    | See SRAM                       | X                        |
|        |                                                                                                    |                          |                                                |                                       |                                |                          |

Table 2-2 General machine data, DRAM

Table 2-3Channel-specific machine data, DRAM

| MD no. | Meaning                                       | <u>Def</u> ault<br>value | Increase<br>def. by 1<br>extra req.<br>(bytes) | Increase<br>def. by<br>further<br>(n) | Extra req.<br>for n<br>(bytes) | SRAM<br>also<br>affected |
|--------|-----------------------------------------------|--------------------------|------------------------------------------------|---------------------------------------|--------------------------------|--------------------------|
| 28000  | Memory capacity for REORG                     | 10                       | 1084                                           | 10                                    | 10636                          |                          |
| 28020  | Number of local user variables                | 200                      | 160                                            | 10                                    | 1688                           |                          |
| 28040  | Memory capacity for local user vari-<br>ables | 8                        | 1024                                           | 10                                    | 10260                          |                          |
| 28060  | No. of NC blocks in IPO buffer                | 10                       | 15452                                          |                                       |                                |                          |
| 28070  | No. of blocks for block preparation           | 36                       | 15576                                          |                                       |                                |                          |
| 28080  | No. of settable frames                        | 5                        | 76                                             | 10                                    | 784                            | х                        |
| 28085  | Assignment of TOA unit to a channel           | 1,2,3                    | 84                                             |                                       | See SRAM                       | х                        |
| 28090  | No. of block elements for<br>compile cycles   | 0                        | 924                                            |                                       |                                |                          |

## 2.5 Memory requirements calculation

| MD no. | Meaning                                                                                   | <u>Def</u> ault<br>value | Increase<br>def. by 1<br>extra req.<br>(bytes) | Increase<br>def. by<br>further<br>(n) | Extra req.<br>for n<br>(bytes) | SRAM<br>also<br>affected |
|--------|-------------------------------------------------------------------------------------------|--------------------------|------------------------------------------------|---------------------------------------|--------------------------------|--------------------------|
| 28100  | Capacity of block memory for<br>compile cycles                                            | 256                      | 1056                                           |                                       |                                |                          |
| 28150  | Number of elements for writing PLC variables                                              | 0                        | 56                                             |                                       |                                |                          |
| 28200  | Number of files for channel-spec.<br>protection zones<br><b>GD:</b> 504, <b>GS</b> : 1062 | 0                        | 504                                            |                                       | See SRAM                       | X                        |
| 28210  | Number of simultaneously active protection zones                                          | 0                        | ~18000                                         | 10                                    | 174852                         |                          |
| 28250  | Number of elements for synchronized action expressions                                    | 159                      | 104                                            |                                       |                                |                          |
| 28252  | Number of elements for FCTDEF definitions                                                 | 3                        | 32                                             |                                       |                                |                          |

#### Table 2-3 Channel-specific machine data, DRAM

#### Table 2-4 Axis-specific machine data, DRAM

| MD no. | Meaning                                                                                           | <u>Def</u> ault<br>value | Increase<br>def. by 1<br>extra req.<br>(bytes) | Increase<br>def. by<br>further<br>(n) | Extra req.<br>for n<br>(bytes) | SRAM<br>also<br>affected |
|--------|---------------------------------------------------------------------------------------------------|--------------------------|------------------------------------------------|---------------------------------------|--------------------------------|--------------------------|
| 38000  | No. of interpolation points for inter-<br>polation compensation<br><b>GD:</b> 212, <b>GS:</b> 976 | 0                        |                                                | 10                                    | 212                            | x                        |
| 38010  | Number of values for quadrant error<br>compensation<br><b>GD:</b> 548, <b>GS:</b> 1932            | 0                        |                                                | 10                                    | 548                            | x                        |
|        |                                                                                                   |                          |                                                |                                       |                                |                          |

# 2.5.2 SRAM memory requirements

| MD no. | Meaning                                                                                        | <u>Def</u> ault<br>value | Increase<br>def. by 1<br>extra req.<br>(bytes)                      | Increase<br>def. by<br>further<br>(n) | Extra req.<br>for n<br>(bytes) | DRAM<br>also<br>affected |
|--------|------------------------------------------------------------------------------------------------|--------------------------|---------------------------------------------------------------------|---------------------------------------|--------------------------------|--------------------------|
| 10010  | Channels                                                                                       | 1                        | 10032                                                               |                                       |                                | х                        |
| 18082  | Number of tools                                                                                | 30                       | 80                                                                  | 10                                    | 812                            | х                        |
| 18084  | Number of magazines                                                                            | 3                        | 244                                                                 | 10                                    | 2416                           |                          |
| 18086  | Number of magazine locations <b>GD:</b> 0, <b>GS:</b> 6                                        | 30                       | 244                                                                 | 31                                    | 7612                           |                          |
| 18088  | Number of toolholders<br>GD: 588, GS: 1293                                                     | 0                        | 1408                                                                | 10                                    | 1152                           | х                        |
| 18090  | Quantity of magazine data<br>for compile cycles<br><b>GD</b> : 0, <b>GS:</b> 36                | 0                        | 40                                                                  | 10                                    | 32                             |                          |
| 18092  | Quantity of magazine data<br>for compile cycles<br><b>GD</b> : 0, <b>GS:</b> 36                | 0                        | 40                                                                  | 10                                    | 32                             |                          |
| 18094  | Quantity of tool-specific data per tool <b>GD:</b> 0, <b>GS:</b> 31                            | 0                        | 40                                                                  | 9                                     | 68                             |                          |
| 18096  | Quantity of data per tool edge<br>GD: 0, GS: 31                                                | 0                        | 40                                                                  | 9                                     | 68                             |                          |
| 18098  | Quantity of monitoring data per tool<br>edge<br>GD: 0, GS: 36                                  | 0                        | 40                                                                  | 9                                     | 32                             |                          |
| 18100  | Tool offsets per TOA module<br>GD: 0, GS: 13                                                   | 30                       | 244                                                                 | 10                                    | 2408                           |                          |
| 18102  | Type of D number programming                                                                   | 0                        | -2344<br>(reduced re-<br>quirement for<br>1: direct D no.<br>prog.) |                                       |                                |                          |
| 18118  | Number of GUD files in active file system                                                      | 7                        | 628                                                                 |                                       |                                |                          |
| 18120  | Number of global user variables                                                                | 10                       | 120                                                                 | 10                                    | 1200                           | х                        |
| 18130  | No. of channel-specific user variables                                                         | 40                       | 120                                                                 | 10                                    | 1200                           | х                        |
| 18140  | No. of axis-specific user variables                                                            | 0                        | 120                                                                 | 10                                    | 1200                           | х                        |
| 18150  | Memory capacity for user variables                                                             | 12                       | 1056                                                                | 10                                    | 10548                          |                          |
| 18190  | Number of files for machine-related<br>protection zones<br><b>GD:</b> 504, <b>GS</b> : 1062    |                          | 1464                                                                | 5                                     | 2012                           | x                        |
| 18230  | User memory in SRAM                                                                            | 1900                     | 1024                                                                | 10                                    | 10232                          |                          |
| 18310  | No. of directories in passive file sys-<br>tem                                                 | 30                       | 1236                                                                |                                       |                                |                          |
| 18320  | No. of files in passive file system                                                            | 100                      | 344                                                                 |                                       |                                |                          |
| 18342  | Number of interpolation points for<br>beam sag compensation<br><b>GD:</b> 380, <b>GS:</b> 1680 | 0                        |                                                                     | 10                                    | 1748                           | x                        |

| Table 2-5 | General machine data, SRAM |
|-----------|----------------------------|
|-----------|----------------------------|

## 2.5 Memory requirements calculation

| MD no. | Meaning                                                      | <u>Def</u> ault<br>value | Increase<br>def. by 1<br>extra req.<br>(bytes) | Increase<br>def. by<br>further<br>(n) | Extra req.<br>for n<br>(bytes) | DRAM<br>also<br>affected |
|--------|--------------------------------------------------------------|--------------------------|------------------------------------------------|---------------------------------------|--------------------------------|--------------------------|
| 18400  | Number of curve tables <b>GD:</b> 0, <b>GS:</b> 4            | 0                        | 104                                            | 1                                     | 100                            |                          |
| 18402  | Number of curve segments <b>GD:</b> 0, <b>GS:</b> 4          | 0                        | 128                                            | 1                                     | 124                            |                          |
| 18404  | Number of curve table polynomials <b>GD:</b> 0, <b>GS:</b> 4 | 0                        | 60                                             | 1                                     | 56                             |                          |

## Table 2-5 General machine data, SRAM

#### Table 2-6 Channel-specific machine data, SRAM

| MD no. | Meaning                                                                                      | <u>Def</u> ault<br>value | Increase<br>def. by 1<br>extra req.<br>(bytes) | Increase<br>def. by<br>further<br>(n) | Extra req.<br>for n<br>(bytes) | DRAM<br>also<br>affected |
|--------|----------------------------------------------------------------------------------------------|--------------------------|------------------------------------------------|---------------------------------------|--------------------------------|--------------------------|
| 28050  | No. of channel-specific R parameters                                                         | 100                      | 8                                              | 10                                    | 64                             |                          |
| 28080  | No. of settable frames                                                                       | 5                        | 428                                            | 10                                    | 4220                           | х                        |
| 28085  | Assignment of TOA unit to a channel                                                          | 1,2,3                    | 2124                                           |                                       |                                | х                        |
| 28200  | Number of files for channel-specific<br>protection zones<br><b>GD:</b> 504, <b>GS</b> : 1062 | 0                        | 1468                                           | 5                                     | 2008                           | x                        |
|        |                                                                                              |                          |                                                |                                       |                                |                          |

#### Table 2-7 Axis-specific machine data, SRAM

| MD no. | Meaning                                                                                           | <u>Def</u> ault<br>value | Increase<br>def. by 1<br>(bytes) | Increase<br>def. by<br>further<br>(n) | Extra req.<br>(bytes) | DRAM<br>also<br>affected |
|--------|---------------------------------------------------------------------------------------------------|--------------------------|----------------------------------|---------------------------------------|-----------------------|--------------------------|
| 38000  | No. of interpolation points for inter-<br>polation compensation<br><b>GD:</b> 212, <b>GS:</b> 976 | 0                        |                                  | 10                                    | 1040                  | x                        |
| 38010  | Number of values for quadrant error<br>compensation<br><b>GD:</b> 548, <b>GS:</b> 1932            | 0                        |                                  | 10                                    | 1996                  | x                        |
|        |                                                                                                   |                          |                                  |                                       |                       |                          |

# **Supplementary Conditions**

None

# Data Descriptions (MD, SD)

| 18050                       | INFO_FRE                                                                                                    | E_MEM_DYN                                                                                                    |                                                                                                    |                                                                                      |                                                                                     |                                                                                                    |
|-----------------------------|----------------------------------------------------------------------------------------------------|----------------------------------------------------------------------------------------------------|----------------------------------------------------------------------------------------------------|--------------------------------------------------------------------------------------|-------------------------------------------------------------------------------------|----------------------------------------------------------------------------------------------------|
| MD number                   | Display data                                                                                                    | Display data of free dynamic memory                                                                                                    |                                                                                                    |                                                                                      |                                                                                     |                                                                                                    |
| Default value: -            |                                                                                                    | Min. input lir                                                                                                    | mit: —                                                                                                    |                                                                                      | Max. input li                                                                       | mit: –                                                                                                    |
| Changes effective after Pov | ver On                                                                                                    |                                                                                                    | Protection le                                                                                                    | evel: 0                                                                              |                                                                                     | Unit: byte                                                                                                    |
| Data type: DWORD            |                                                                                                    |                                                                                                    |                                                                                                    | Applies from                                                                         | n SW version:                                                                       | 1.1                                                                                                    |
| Significance:               | The data is<br>cannot be d<br>mining the r<br>– Increase<br>– Power u<br>– Read of<br>– Calcula<br>The content<br>via MD for th<br>such as the<br>is available. | used to displa<br>efined. The d<br>equired memory<br>the input va<br>p the NCK<br>f the memory<br>te possible ind<br>of the machin<br>ne expansion<br>number of loc | ay the number<br>isplay is upda<br>ory manually:<br>lue by 1<br>requirements<br>crease<br>ne data specif<br>of the volatile<br>cal user data ( | of bytes avai<br>ted with every<br>ies the amoun<br>user data are<br>(LUD), it is ad | lable in the dy<br>NCK power-<br>nt of dynamic<br>pas. Before ex-<br>visable to che | namic memory. The data<br>up. Procedure for deter-<br>RAM currently available<br>cpanding a parameter,<br>eck that sufficient memory |
| Special cases:              | If more dyna<br>the next pow                                                                                                    | amic memory<br>ver-up and all                                                                                                    | is requested t<br>machine data                                                                                                    | han is curren<br>a are initialize                                                    | tly available, t<br>d with the defa                                                 | he SRAM is deleted on ault settings.                                                                                                 |

| 18060                       | INFO_FREE                                                                                                    | INFO_FREE_MEM_STATIC                                                                                                    |                                                                                                    |                                                                                                    |                                                                                                    |  |  |  |
|-----------------------------|----------------------------------------------------------------------------------------------------|----------------------------------------------------------------------------------------------------|----------------------------------------------------------------------------------------------------|----------------------------------------------------------------------------------------------------|----------------------------------------------------------------------------------------------------|--|--|--|
| MD number                   | Display data                                                                                                    | Display data of free static memory                                                                                                    |                                                                                                    |                                                                                                    |                                                                                                    |  |  |  |
| Default value: -            | I                                                                                                    | Min. input lir                                                                                                    | nit: —                                                                                                    | Max. input li                                                                                                    | mit: –                                                                                                    |  |  |  |
| Changes effective after Pow | ver On                                                                                                    |                                                                                                    | Protection level: 0                                                                                                    |                                                                                                    | Unit: byte                                                                                                    |  |  |  |
| Data type: DWORD            |                                                                                                    |                                                                                                    | Applies fro                                                                                                    | m SW version:                                                                                                    | 1.1                                                                                                    |  |  |  |
| Significance:               | The contents<br>the passive<br><b>dated</b> . To de<br>able:<br>MMC102: se<br>MM100: pro<br>If MDs that in<br>amount of m<br>memory allo<br>MM_USER_<br>(see also de<br>program me<br>The data cas | s of the mach<br>file system <b>at</b><br>etermine the c<br>gramming; so<br>nfluence the a<br>emory availa<br>cated to the p<br>MEM_BUFFI<br>scription of M<br>mory)). | ine data indicate how mu<br>the time of the power-u<br>current value at any given<br>gramming: free memory N<br>ftkey memory info.<br>amount of backed-up mer<br>ble for the passive file system<br>coassive file system consis<br>ERED (SRAM user memorial<br>D 18350: MM_USER_FIL<br>ed. The display is only up | ch non-volatile<br>p. Then the va<br>time the follow<br>ICK<br>nory required a<br>stem also chan<br>ts of the memo<br>bry) minus all o<br>.E_MEM_MINI<br>dated after eve | memory is available for<br>ilue is <b>no longer up-</b><br>ing operations are avail-<br>are altered, then the<br>ges since the amount of<br>ory setting in MD 18230:<br>ther backup user data<br>MUM (minimum part |  |  |  |
| Special cases:              | If more station next power-u                                                                                                    | c memory is r<br>up and all ma                                                                                                    | equested than is currently chine data are initialized v                                                                                                    | v available, the<br>with the default                                                                                                    | SRAM is deleted on the settings.                                                                                                    |  |  |  |

| 18070                            | INFO_FREE           | INFO_FREE_MEM_DPR                             |                     |              |                     |  |  |
|----------------------------------|---------------------|-----------------------------------------------|---------------------|--------------|---------------------|--|--|
| MD number                        | Display data        | of free memo                                  | ory in DUAL_l       | PORT RAM     |                     |  |  |
| Default value: -                 | Min. input limit: – |                                               |                     |              | Max. input limit: – |  |  |
| Changes effective after Power On |                     |                                               | Protection level: 0 |              | Unit: byte          |  |  |
| Data type: DWORD                 |                     |                                               |                     | Applies from | SW version:         |  |  |
| Significance:                    | None                |                                               |                     |              |                     |  |  |
| MD irrelevant for                | The function        | The functionality is not available with SW 2. |                     |              |                     |  |  |

18080

|                         | 4.1 | General machine dala |
|-------------------------|-----|----------------------|
| MM_TOOL_MANAGEMENT_MASK |     |                      |

| MD number                   | Screen form for reserving memory for TM function                                                                                                    |                                                       |  |  |  |  |  |
|-----------------------------|----------------------------------------------------------------------------------------------------|-------------------------------------------------------|--|--|--|--|--|
| Default value: 00H          | Min. input limit: 00H Max. input limit: FFFF                                                                                                    | H                                                     |  |  |  |  |  |
| Changes effective after Pov | wer On Protection level: 1 Unit: –                                                                                                    |                                                       |  |  |  |  |  |
| Data type: DWORD            | Applies from SW version: 2                                                                                                    |                                                       |  |  |  |  |  |
| Significance:               | Step-by-step TM-specific memory reservation is implemented on a bit-code         MD. Reservation of individual memory areas is defined by the following MD:         • MD 18086: MM_NUM_MAGAZINE_LOCATION         • MD 18086: MM_NUM_MAGAZINE         • MD 18096: MM_NUM_CC_TOA_PARAM         • MD 18098: MM_NUM_CC_TOA_PARAM         • MD 18098: MM_NUM_CC_MON_PARAM         • MD 18099: MM_NUM_CC_MAGLOC_PARAM         • MD 18090: MM_NUM_CC_MAGLOC_PARAM         • MD 18090: MM_NUM_CC_MAGLOC_PARAM         • MD 18090: MM_NUM_CC_MAGLOC_PARAM         • MD 18090: MM_NUM_CC_MAGLOC_PARAM         • MD 18090: MM_NUM_CC_MAGLOC_PARAM         • MD 18090: MM_NUM_CC_MAGLOC_PARAM         • MD 18090: MM_NUM_CC_MAGLOC_PARAM         • MD 18090: MM_NUM_CC_MAGLOC_PARAM         • MD 18090: MM_NUM_CC_MAGLOC_PARAM         • MD 18090: MM_NUM_CC_MAGLOC_PARAM         • MEmory cannot be reserved simply by presetting the individual memory-cor         machine data. The memory configuration is not changed until the appropriat is activated during the next power ON.         Bit 1: Make tool management data available:         • Memory-reserving MD for basic functionality of tools must be set: | d basis by this<br>s:<br>nfiguring<br>le machine data |  |  |  |  |  |
|                             | MD 18092: MM_NUM_TOOL<br>MD 18100: MM_NUM_CUTTING_EDGES_IN_TOA                                                                                                    |                                                       |  |  |  |  |  |
|                             | <ul> <li>Memory-reserving MD for tool management function must be set:<br/>MD 18086: MM_NUM_MAGAZINE_LOCATION<br/>MD 18084: MM_NUM_MAGAZINE</li> </ul>                                                                                                    |                                                       |  |  |  |  |  |
|                             | əd in                                                                                                    |                                                       |  |  |  |  |  |
|                             | <ul><li>Bit 2: Make tool monitoring data available:</li><li>Memory-reserving MD for basic functionality of tools must be set:</li></ul>                                                                                                    |                                                       |  |  |  |  |  |
|                             | MD 18092: MM_NUM_TOOL<br>MD 18100: MM_NUM_CUTTING_EDGES_IN_TOA                                                                                                    |                                                       |  |  |  |  |  |
|                             | When bit 2 is set, memory for monitoring data is made available. TM-specifi added to the memory space programmed in MD 18100: MM_NUM_CUTTING_EDGES_IN_TOA.                                                                                                    | c memory is                                           |  |  |  |  |  |
|                             | Bit 3: OEM/CC data available:                                                                                                    |                                                       |  |  |  |  |  |
|                             | <ul> <li>Memory-reserving MD must be set:<br/>MD: MM_NUM_CC</li> </ul>                                                                                                    |                                                       |  |  |  |  |  |
|                             | When bit 3 is set, memory is made available for OEM applications.                                                                                                    |                                                       |  |  |  |  |  |
|                             | Bit 4: "Consider adjacent location" tool management:                                                                                                    | Bit 4: "Consider adjacent location" tool management:  |  |  |  |  |  |
|                             | Make memory available for TM function "Consider adjacent location"                                                                                                    |                                                       |  |  |  |  |  |
| Special cases, errors,      | The backup data are lost if this machine data is altered!                                                                                                    |                                                       |  |  |  |  |  |
| Related to                  | MD 18084: MM_NUM_MAGAZINE (number of magazines that the NCK ca<br>MD 18086: MM_NUM_MAGAZINE_LOCATION (number of magazine location)<br>NCK can manage)                                                                                                    | n manage)<br>tions that the                           |  |  |  |  |  |
|                             | MD 18090: MM_NUM_CC_MAGAZINE_PARAM (number of magazine dat<br>up and evaluated by the CC)                                                                                                    | ta that are set                                       |  |  |  |  |  |
|                             | MD 18092: MM_NUM_CC_MAGLOC_PARAM (number of magazine locati<br>set up and evaluated by the CC)                                                                                                    | on data that are                                      |  |  |  |  |  |
|                             | MD 18094: MM_NUM_CC_IDA_PARAM (number of tool-specific data per<br>for OEM and compile cycle)                                                                                                    | tool                                                  |  |  |  |  |  |
|                             | MD 18096: MM_NUM_CC_TOA_PARAM (number of data per tool cutting e<br>OEM and compile cycle)<br>MD 18098: MM_NUM_CC_MON_PARAM (number of monitoring data per tool                                                                                                    | ∋dge for<br>tool                                      |  |  |  |  |  |
|                             | cutting edge for OEM and compile cycle)                                                                                                    |                                                       |  |  |  |  |  |
| References                  | /FBW/ Description of Functions Tool Management                                                                                                    |                                                       |  |  |  |  |  |

| 18082                       | MM_NUM_TOOL                                                                                                    |                |               |              |               |                     |
|-----------------------------|----------------------------------------------------------------------------------------------------|----------------|---------------|--------------|---------------|---------------------|
| MD number                   | Number of to                                                                                                    | ools managed   | d by the NCK  |              |               |                     |
| Default value: 30           |                                                                                                    | Min. input lir | nit: 0        |              | Max. input li | mit: 600            |
| Changes effective after Pow | /er On                                                                                                    |                | Protection le | evel: 2      |               | Unit: –             |
| Data type: DWORD            |                                                                                                    |                |               | Applies fron | n SW version: | 2                   |
| Significance:               | The NC cannot manage more tools than the maximum number entered in the MD. One tool has at least one cutting edge.                                   |                |               |              |               |                     |
| Special cases, errors,      | The maximum number of possible tools corresponds to the number of cutting edges.<br>This MD must be set even if no tool management function is used. |                |               |              |               |                     |
|                             | The backup data are lost if this machine data is altered!                                                                                            |                |               |              |               |                     |
| Related to                  | MD 18100: I                                                                                                    | MM_NUM_C       | UTTING_EDG    | BES_IN_TOA   | (number of to | ool offsets in NCK) |

| 18084                       | MM_NUM_MAGAZINE                                                                                                    |                                                                         |                      |  |  |  |
|-----------------------------|----------------------------------------------------------------------------------------------------|-------------------------------------------------------------------------|----------------------|--|--|--|
| MD number                   | Number of magazines managed by the NC                                                                                                    |                                                                         |                      |  |  |  |
| Default value: 3            | Min. input lir                                                                                                    | nit: 0                                                                  | Max. input limit: 32 |  |  |  |
| Changes effective after Pow | ver On                                                                                                    | Protection level: 2                                                     | Unit: –              |  |  |  |
| Data type: DWORD            |                                                                                                    | Applies from                                                            | SW version: 2        |  |  |  |
| Significance:               | Number of magazines wh                                                                                                    | ich NCK can manage.                                                     |                      |  |  |  |
|                             | The MDs for TM MD 203 <sup>-</sup>                                                                                                    | 10: TOOL_MANAGEMENT                                                     | _MASK, MD 18080:     |  |  |  |
|                             | MM_TOOL_MANAGEME                                                                                                    | NT_MASK and the optiona                                                 | ITM                  |  |  |  |
|                             | \$ON_TECHNO_FUNCTI                                                                                                    | ON_MASK must be set.                                                    |                      |  |  |  |
| MD irrelevant for           | MD is irrelevant if the tool                                                                                                    | management function is no                                               | ot in use.           |  |  |  |
| Special cases, errors,      | Only tool management sta                                                                                                    | age 2:                                                                  |                      |  |  |  |
|                             | Value = $0 \rightarrow$ tool management stage 2 cannot be activated because no memory area has been set up for the data.<br>The backup data are lost if this machine data is altered! |                                                                         |                      |  |  |  |
| Related to                  | MD 18080: MM_TOOL_N                                                                                                    | MD 18080: MM_TOOL_MANAGEMENT_MASK (screen form for reserving memory for |                      |  |  |  |
|                             | TM function)                                                                                                    |                                                                         |                      |  |  |  |
|                             | MD 20310: TOOL_MANAGEMENT_MASK (activation of different variants of tool                                                                                                    |                                                                         |                      |  |  |  |
|                             | management function)                                                                                                    |                                                                         |                      |  |  |  |
| References                  | FBW/ Description of Fur                                                                                                    | ON_INIAGN                                                               |                      |  |  |  |
| References                  | /FBW/, Description of Fur                                                                                                    | ictions, Tool Management                                                |                      |  |  |  |

| 18086                       | MM_NUM_                                                                                                    | AGAZINE_                     | LOCATION        |               |                       |  |  |
|-----------------------------|----------------------------------------------------------------------------------------------------|------------------------------|-----------------|---------------|-----------------------|--|--|
| MD number                   | Number of n                                                                                                    | Number of magazine locations |                 |               |                       |  |  |
| Default value: 30           |                                                                                                    | Min. input lir               | nit: 0          |               | Max. input limit: 600 |  |  |
| Changes effective after Pov | ver On                                                                                                    |                              | Protection le   | evel: 2       | Unit: –               |  |  |
| Data type: DWORD            |                                                                                                    |                              | 1               | Applies fro   | m SW version: 2       |  |  |
| Significance:               | Number of n                                                                                                    | nagazines wh                 | ich NCK can     | manage.       |                       |  |  |
|                             | The MDs for                                                                                                    | TM MD 2031                   | 10: TOOL_MA     | NAGEMEN       | IT_MASK, MD 18080:    |  |  |
|                             | MM_TOOL_                                                                                                    | MANAGEME                     | NT_MASK a       | nd the option | nal TM                |  |  |
|                             | \$ON_TECH                                                                                                    | NO_FUNCTI                    | ON_MASK m       | ust be set.   |                       |  |  |
| MD irrelevant for           | MD is irrelev                                                                                                    | ant if the tool              | managemen       | t function is | not in use.           |  |  |
| Special cases, errors,      | Only tool ma                                                                                                    | nagement sta                 | age 2:          |               |                       |  |  |
|                             | Value = $0 \rightarrow$ tool management stage 2 cannot be activated because no memory area has been set up for the data.<br>The backup data are lost if this machine data is altered! |                              |                 |               |                       |  |  |
| Related to                  | MD 18080: MM_TOOL_MANAGEMENT_MASK (screen form for reserving memory for                                                                                                    |                              |                 |               |                       |  |  |
|                             | TM function)                                                                                                    |                              |                 |               |                       |  |  |
|                             | MD 20310: TOOL_MANAGEMENT_MASK (activation of different variants of tool                                                                                                    |                              |                 |               |                       |  |  |
|                             | management function)                                                                                                    |                              |                 |               |                       |  |  |
|                             | \$ON_TECH                                                                                                    |                              | ON_MASK         |               |                       |  |  |
| References                  | /FBW/, Desc                                                                                                    | ription of Fun               | nctions, Tool N | /lanagemen    |                       |  |  |

| 18090                       | MM_NUM_CC_MAGAZINE_PARAM                                                                                                |                                                                   |                  |                 |         |  |
|-----------------------------|----------------------------------------------------------------------------------------------------|-------------------------------------------------------------------|------------------|-----------------|---------|--|
| MD number                   | TM compile cycles: Numb                                                                                                 | per of magazir                                                    | ne data          |                 |         |  |
| Default value: 0            | Min. input lir                                                                                                    | nit: 0                                                            |                  | Max. input li   | mit: 10 |  |
| Changes effective after Pov | ver On                                                                                                    | Protection le                                                     | evel: 2          |                 | Unit: – |  |
| Data type: DWORD            |                                                                                                    |                                                                   | Applies from     | SW version:     | 2       |  |
| Significance:               | Only if MD for tool manag                                                                                               | ement and to                                                      | ol manageme      | nt option are s | set:    |  |
|                             | Number of magazine data (format IN_int) for which a memory area is set up and which can be evaluated by compile cycles. |                                                                   |                  |                 |         |  |
| MD irrelevant for           | MD is irrelevant if tool ma                                                                                             | nagement fur                                                      | nction is not ac | ctivated.       |         |  |
| Special cases, errors,      | The backup data are lost                                                                                                | if this machine                                                   | e data is alter  | ed!             |         |  |
| Related to                  | MD 18080: MM_TOOL_MANAGEMENT_MASK (screen form for reserving memory for                                                 |                                                                   |                  |                 |         |  |
|                             | TM function)                                                                                                    |                                                                   |                  |                 |         |  |
|                             | MD 18084: MM_NUM_M                                                                                                    | MD 18084: MM_NUM_MAGAZINE (number of magazines managed by the NC) |                  |                 |         |  |
| References                  | /FBW/, Description of Fur                                                                                               | nctions, Tool N                                                   | lanagement       |                 |         |  |

| 18092                       | MM_NUM_CC_MAGLOC_PARAM                                                                                                  |                 |                 |               |         |
|-----------------------------|----------------------------------------------------------------------------------------------------|-----------------|-----------------|---------------|---------|
| MD number                   | TM compile cycles: Numb                                                                                                 | per of magazin  | ne location da  | ta            |         |
| Default value: 0            | Min. input lir                                                                                                    | mit: 0          |                 | Max. input li | mit: 10 |
| Changes effective after Pov | ver On                                                                                                    | Protection le   | evel: 2         |               | Unit: – |
| Data type: DWORD            |                                                                                                    |                 | Applies from    | n SW version: | 2       |
| Significance:               | Only if MD for tool manag                                                                                               | ement and too   | ol manageme     | nt option are | set:    |
|                             | Number of magazine data (format IN_int) for which a memory area is set up and which can be evaluated by compile cycles. |                 |                 |               |         |
| MD irrelevant for           | MD is irrelevant if tool ma                                                                                             | inagement fun   | ction is not a  | ctivated.     |         |
| Special cases, errors,      | The backup data are lost                                                                                                | if this machine | e data is alter | ed!           |         |
| Related to                  | MD 18080: MM_TOOL_MANAGEMENT_MASK (screen form for reserving memory for                                                 |                 |                 |               |         |
|                             | TM function)                                                                                                    |                 |                 |               |         |
| References                  | /FBW/, Description of Fur                                                                                               | nctions, Tool M | lanagement      |               |         |

| 18094                       | MM_NUM_CC_TDA_PARAM                                                                                                    |                              |                |         |  |
|-----------------------------|----------------------------------------------------------------------------------------------------|------------------------------|----------------|---------|--|
| MD number                   | TM compile cycles: Numb                                                                                                    | per of TDA data              |                |         |  |
| Default value: 0            | Min. input lir                                                                                                    | nit: 0                       | Max. input li  | mit: 10 |  |
| Changes effective after Pov | ver On                                                                                                    | Protection level: 2          |                | Unit: – |  |
| Data type: DWORD            |                                                                                                    | Applies from                 | n SW version:  | 2       |  |
| Significance:               | Only if MD for tool manag                                                                                                    | ement and tool manageme      | ent option are | set:    |  |
|                             | Number of TDA (tool-specific) data (format IN_int) for which a memory area is set up and which can be evaluated by compile cycles. |                              |                |         |  |
| MD irrelevant for           | MD is irrelevant if tool ma                                                                                                    | nagement function is not a   | ctivated.      |         |  |
| Special cases, errors,      | The backup data are lost                                                                                                    | if this machine data is alte | red!           |         |  |
| Related to                  | MD 18080: MM_TOOL_MANAGEMENT_MASK (screen form for reserving memory for                                                            |                              |                |         |  |
|                             | TM function)                                                                                                    |                              |                |         |  |
|                             | MD 18082: MM_NUM_TOOL (number of tools managed by the NCK)                                                                         |                              |                |         |  |
| References                  | /FBW/, Description of Functions, Tool Management                                                                                   |                              |                |         |  |

| 18096                       | MM_NUM_CC_TOA_PARAM                                                                                                    |                                                  |               |         |  |  |
|-----------------------------|----------------------------------------------------------------------------------------------------|--------------------------------------------------|---------------|---------|--|--|
| MD number                   | TM compile cycles: Num                                                                                                    | ber of TOA data                                  |               |         |  |  |
| Default value: 0            | Min. input li                                                                                                    | mit: 0                                           | Max. input li | mit: 10 |  |  |
| Changes effective after Pov | ver On                                                                                                    | Protection level: 2                              |               | Unit: – |  |  |
| Data type: DWORD            | Applies from SW version: 2                                                                                                    |                                                  |               |         |  |  |
| Significance:               | Only if MD for tool management and tool management option are set:<br>Number of TOA (tool-specific) data (format IN_int) per cutting edge for which a memory<br>area is set up and which can be evaluated by compile cycles. |                                                  |               |         |  |  |
| MD irrelevant for           | Tool management stages                                                                                                    | 1 and 2 not activated.                           |               |         |  |  |
| Special cases, errors,      | The backup data are lost                                                                                                    | if this machine data is                          | altered!      |         |  |  |
| Related to                  | MD 18080: MM_TOOL_MANAGEMENT_MASK (screen form for reserving memory for TM function)<br>MD 18100: MM_NUM_CUTTING_EDGES_IN_TOA (number of tool offsets in NCK)                                                                |                                                  |               |         |  |  |
| References                  | /FBW/, Description of Fu                                                                                                    | /FBW/, Description of Functions, Tool Management |               |         |  |  |

| 18098                       | MM_NUM_CC_MON_PARAM                                                   |                 |                 |                 |                       |
|-----------------------------|-----------------------------------------------------------------------|-----------------|-----------------|-----------------|-----------------------|
| MD number                   | TM compile cycles: Numb                                               | per of monitor  | data            |                 |                       |
| Default value: 0            | Min. input lir                                                        | mit: 0          |                 | Max. input li   | mit: 10               |
| Changes effective after Pov | ver On                                                                | Protection le   | evel: 2         |                 | Unit: –               |
| Data type: DWORD            | Applies from SW version: 2                                            |                 |                 |                 |                       |
| Significance:               | For tool management cor                                               | mpile cycles:   |                 |                 |                       |
|                             | Number of monitor data v compile cycles.                              | vhich are crea  | ted for each t  | ool and which   | a can be evaluated by |
| MD irrelevant for           | MD is irrelevant if tool ma                                           | inagement fun   | iction is not a | ctivated.       |                       |
| Special cases, errors,      | The backup data are lost                                              | if this machine | e data is alter | ed!             |                       |
| Related to                  | MD 18080: MM_TOOL_N                                                   | /ANAGEMEN       | T_MASK (sc      | reen form for I | reserving memory for  |
|                             | TM function)                                                          |                 |                 |                 |                       |
|                             | MD 18100: MM_NUM_CUTTING_EDGES_IN_TOA (number of tool offsets in NCK) |                 |                 |                 |                       |
| References                  | /FBW/, Description of Fur                                             | nctions, Tool N | lanagement      |                 |                       |

| 18100                       | MM_NUM_CUTTING_EDGES_IN_TOA                                                                                                    |                        |               |          |  |  |
|-----------------------------|----------------------------------------------------------------------------------------------------|------------------------|---------------|----------|--|--|
| MD number                   | Number of tool offsets in                                                                                                    | NCK                    |               |          |  |  |
| Default value: 30           | Min. input li                                                                                                    | mit: 0                 | Max. input li | mit: 600 |  |  |
| Changes effective after Pow | er On Protection level: 2 Unit: -                                                                                                    |                        |               |          |  |  |
| Data type: DWORD            | Applies from SW version: 1.1                                                                                                    |                        |               |          |  |  |
| Significance:               | Defines the number of tool cutting edges in the NCK. This machine data reserves approximately 250 bytes of backup memory per TOA module for each tool edge, irrespective of the tool type. |                        |               |          |  |  |
| Special cases, errors,      | The backup data are lost if this machine data is altered.                                                                                                    |                        |               |          |  |  |
| References                  | /FBW/, Description of Fu                                                                                                    | nctions, Tool Manageme | ent           |          |  |  |

| 18118                       | MM_NUM_GUD_MODU                                                                                                    | LES                                                                                                    |                                                                                                    |  |  |  |
|-----------------------------|----------------------------------------------------------------------------------------------------|----------------------------------------------------------------------------------------------------|----------------------------------------------------------------------------------------------------|--|--|--|
| MD number                   | Number of GUD modules                                                                                                    |                                                                                                    |                                                                                                    |  |  |  |
| Default value: 3            | Min. input lir                                                                                                    | nit: 1                                                                                                    | Max. input limit: 9                                                                                                    |  |  |  |
| Changes effective after Pow | ver On                                                                                                    | Protection level: 2                                                                                                    | Unit: –                                                                                                    |  |  |  |
| Data type: DWORD            |                                                                                                    | Applies from                                                                                                    | SW version: 2                                                                                                    |  |  |  |
| Significance:               | A GUD block corresponds to a file in which user-defined data can be stored. 9 GUD blocks<br>are available of which 3 are already assigned to specific users/applications.<br>UGUD_DEF_USER (block for user)<br>SGUD_DEF_USER (block for SIEMENS)<br>MGUD_DEF_USER (block for machine manufacturer) |                                                                                                    |                                                                                                    |  |  |  |
| Special cases, errors,      | The number of GUD mod<br>Example: If the followin<br>UGUD<br>GUD5<br>GUD8<br>then the mac<br>a memory rea<br>It is therefore advisable to<br>UGUD and MGUD have n<br>purpose.                                                                                                    | lules is determined by the G<br>g GUD modules are defined<br>hine data must be set to a v<br>quirement of 8 x 120 bytes<br>o selected the "lowest" poss<br>not been assigned elsewhe | UD with the highest number.<br>d,<br>ralue of 8, signifying<br>= 960 bytes.<br>ible GUD module. If GUD modules<br>re, then they may be used for this |  |  |  |
| Related to:                 | MD 18150: MM_GUD_VA                                                                                                    | ALUES_MEM (memory for u                                                                                                    | user variables)                                                                                                    |  |  |  |

| -                           |                                                                                               |                                                                                                    |               |               |                |          |  |
|-----------------------------|-----------------------------------------------------------------------------------------------|----------------------------------------------------------------------------------------------------|---------------|---------------|----------------|----------|--|
| 18120                       | MM_NUM_0                                                                                      | MM_NUM_GUD_NAMES_NCK                                                                                                    |               |               |                |          |  |
| MD number                   | Number of g                                                                                   | lobal user va                                                                                                    | riables       |               |                |          |  |
| Default value: 10           |                                                                                               | Min. input lir                                                                                                    | mit: 0        |               | Max. input li  | mit: 400 |  |
| Changes effective after Pov | ver On                                                                                        |                                                                                                    | Protection le | evel: 2       |                | Unit: –  |  |
| Data type: DWORD            |                                                                                               |                                                                                                    |               | Applies from  | SW version:    | 1.1      |  |
| Significance:               | Defines the<br>bytes of mer<br>additional m<br>variable. The<br>set in MM_N<br>for user varia | bytes of memory per variable are reserved in the SRAM for the name of the variable. The additional memory required for the value of the variable depends on the data type of the variable. The number of available NCK-global user variables is restricted by the limit value set in MM_NUM_GUD_NAMES_NCK or MD 18150: MM_GUD_VALUES_MEM (memory for user variables) is reached. |               |               |                |          |  |
| Special cases, errors,      | The backup                                                                                    | The backup data are lost if this machine data is altered.                                                                                                    |               |               |                |          |  |
| Related to                  | MD 18150: I                                                                                   | MM_GUD_VA                                                                                                    | ALUES_MEM     | (memory for u | user variables | 5)       |  |

| 18130                       | MM_NUM_GUD_NAMES_CHAN                                                                                                    |                                                           |              |               |          |  |
|-----------------------------|----------------------------------------------------------------------------------------------------|-----------------------------------------------------------|--------------|---------------|----------|--|
| MD number                   | Number of channel                                                                                                    | -specific user variab                                     | oles         |               |          |  |
| Default value: 10           | Min. ir                                                                                                    | nput limit: 0                                             |              | Max. input li | mit: 200 |  |
| Changes effective after Pov | ver On                                                                                                    | Protection le                                             | evel: 2      |               | Unit: –  |  |
| Data type: DWORD            |                                                                                                    |                                                           | Applies from | NSW version:  | 1.1      |  |
| Significance:               | Defines the number of user variables for channel-specific global user data (GUD).<br>Approximately 8 bytes of memory per variable are reserved in the SRAM for the name of<br>the variable. The additional memory required for the variable value is equal to the size of<br>the data type of the variable multiplied by the number of channels. This means that each<br>channel has its own memory available for the variable values. The number of<br>channel-specific, global user variables available is exhausted when the limit defined in MD<br>18130: MM_NUM_GUD_NAMES_CHAN or MD 18150: MM_GUD_VALUES_MEM<br>(memory for user variables) is reached. |                                                           |              |               |          |  |
| Special cases, errors,      | The backup data ar                                                                                                    | The backup data are lost if this machine data is altered. |              |               |          |  |
| Related to                  | MD 18150: MM_GU                                                                                                    | MD 18150: MM_GUD_VALUES_MEM (memory for user variables)   |              |               |          |  |

| 18140<br>MD number                          | MM_NUM_GUD_NAMES_AXIS<br>Number of axis-specific user variables |              |               |   |         |  |
|---------------------------------------------|-----------------------------------------------------------------|--------------|---------------|---|---------|--|
| Default value: 0                            | Min. input limit: 0 Max. input limit: 100                       |              |               |   |         |  |
| Changes effective after Power On Protection |                                                                 |              | evel: 0       | 1 | Unit: – |  |
| Data type: DWORD                            |                                                                 | Applies fron | n SW version: |   |         |  |
| Special cases, errors,                      | The backup data are lost if this machine data is altered.       |              |               |   |         |  |
| MD irrelevant for                           | The functionality is not available with SW 2.                   |              |               |   |         |  |

| 18150                       | MM_GUD_VA                                                   | LUES_ME      | М               |                 |                 |                           |
|-----------------------------|-------------------------------------------------------------|--------------|-----------------|-----------------|-----------------|---------------------------|
| MD number                   | Memory space for user variables                             |              |                 |                 |                 |                           |
| Default value: 2            | Min. input limit: 0 Max. input limit: 50                    |              |                 |                 |                 | mit: 50                   |
| Changes effective after Pov | ver On                                                      |              | Protection le   | evel: 2         |                 | Unit: KB                  |
| Data type: DWORD            |                                                             |              |                 | Applies fron    | n SW version:   | 1.1                       |
| Significance:               | The specified                                               | value reserv | ves memory f    | or the variabl  | es of the glob  | al user data (GUD). The   |
|                             | dimensioning over a variables.                              | of the memo  | ory depends t   | o a large exte  | ent on the data | a types used for the      |
|                             | Overview of m                                               | emory used   | d by data type  | es:             |                 |                           |
|                             | Data type                                                   | Memory u     | used            |                 |                 |                           |
|                             | REAL                                                        | 8 bytes      |                 |                 |                 |                           |
|                             | INI                                                         | 4 bytes      |                 |                 |                 |                           |
|                             | BUUL                                                        | 1 byte       |                 |                 |                 |                           |
|                             |                                                             | 1 byte po    | r obaractor 1   | 00 obaractor    | o pormitted po  | r string                  |
|                             |                                                             | 1 byte pe    | i character, i  |                 | s permitted pe  | a string                  |
|                             | FRAME                                                       | 400 bytes    |                 |                 |                 |                           |
|                             | 1 I U UNE                                                   | 100 59100    |                 |                 |                 |                           |
|                             | The total mem                                               | ory require  | d by channel    | or axis-specif  | ic global user  | data is the memory used   |
|                             | by the variable                                             | s multiplied | I by the numb   | er of channel   | ls or axes.     |                           |
|                             | The number of                                               | global use   | r variables av  | ailable is exh  | austed when     | the limits defined in the |
|                             | MD: MM_NUM_GUD_NAMES_xxxx or MM_GUD_VALUES_MEM are reached. |              |                 |                 |                 |                           |
|                             | The ballery-ba                                              | cked memo    | Sry is used.    |                 |                 |                           |
| Special cases, errors,      | The backup da                                               | ata are lost | if this machine | e data is alter | red!            |                           |
| Related to                  | MD 18118: MN                                                | I_NUM_GU     |                 | S: (number o    | of GUD module   | es)                       |
|                             | MD 18120: MN                                                | /I_NUM_GU    | JD_NAMES_       | NCK (numbe      | r of global use | er variables)             |
| 1                           | MD 18130: MN                                                | /I_NUM_GU    | JD_NAMES_       | CHAIN (numb     | per of channel  | -specific user variables) |

| 18160                       | MM_NUM_                                                                             | MM_NUM_USER_MACROS                                                                             |                                                                   |                                                                                  |                                                                            |                                                                                                   |  |
|-----------------------------|-------------------------------------------------------------------------------------|------------------------------------------------------------------------------------------------|-------------------------------------------------------------------|----------------------------------------------------------------------------------|----------------------------------------------------------------------------|---------------------------------------------------------------------------------------------------|--|
| MD number                   | Number of r                                                                         | nacros                                                                                         |                                                                   |                                                                                  |                                                                            |                                                                                                   |  |
| Default value: 10           |                                                                                     | Min. input lir                                                                                 | mit: 0                                                            |                                                                                  | Max. input lir                                                             | nit: 100                                                                                          |  |
| Changes effective after Pov | ver On                                                                              |                                                                                                | Protection le                                                     | evel: 2                                                                          |                                                                            | Unit: –                                                                                           |  |
| Data type: DWORD            |                                                                                     |                                                                                                |                                                                   | Applies fror                                                                     | n SW version:                                                              | 1.1                                                                                               |  |
| Significance:               | Defines the<br>_N_NMAC_<br>one KB of m<br>is reserved<br>Dynamic us<br>specified nu | total number<br>DEF and _N_<br>nemory for the<br>for the file.<br>er memory is<br>mber of macr | of macros wh<br>_UMAC_DEF.<br>e file code. If the<br>used. Approx | ich can be st<br>When opene<br>his limit for th<br>imately 375 l<br>ement tasks. | ored in the files<br>ed, each of the<br>e file code is e<br>bytes per macr | s_N_SMAC_DEF,<br>se files requires at least<br>xceeded, another Kbytes<br>to are reserved for the |  |
| Special cases, errors,      | The backup                                                                          | data are lost                                                                                  | if this machin                                                    | e data is alte                                                                   | red.                                                                       |                                                                                                   |  |

| t                           | 1                                                                                                    |                                                                                                    |                                                                                                    |                                                                                     |                                                                                                    |  |  |
|-----------------------------|----------------------------------------------------------------------------------------------------|----------------------------------------------------------------------------------------------------|----------------------------------------------------------------------------------------------------|-------------------------------------------------------------------------------------|----------------------------------------------------------------------------------------------------|--|--|
| 18170                       | MM_NUM_MAX_FUNC_NAMES                                                                                                    |                                                                                                    |                                                                                                    |                                                                                     |                                                                                                    |  |  |
| MD number                   | Number of r                                                                                                    | Number of miscellaneous functions                                                                                                    |                                                                                                    |                                                                                     |                                                                                                    |  |  |
| Default value: 30           |                                                                                                    | Min. input lir                                                                                                    | nit: 0                                                                                                    | Max. input li                                                                       | mit: 50                                                                                                    |  |  |
| Changes effective after Pov | ver On                                                                                                    |                                                                                                    | Protection level: 2                                                                                                    |                                                                                     | Unit: –                                                                                                    |  |  |
| Data type: DWORD            |                                                                                                    |                                                                                                    | Applies from                                                                                                    | NSW version:                                                                        | 1.1                                                                                                    |  |  |
| Significance:               | The machin<br>the predefin<br>– cycle prog<br>– compile of<br>The functior<br>names that<br>The SIEME<br>account by the<br>The data are<br>miscellaneo | e data limits ti<br>ed functions (<br>grams<br>ycle software<br>n names are e<br>already exist.<br>NS cycle pack<br>the default se<br>e stored in vol<br>us function fo | he maximum number of mis<br>such as sine, cosine, etc.)<br>intered in the global NCK d<br>kage of SW 1 contains mise<br>tting of the MD.<br>latile memory. Approximate<br>r management purposes. | scellaneous fu<br>which can be<br>ictionary and<br>cellaneous fur<br>ly 150 bytes a | unctions over and above<br>used in<br>may not conflict with the<br>nctions that are taken into<br>are required for each |  |  |
| Related to                  | MD 18180:                                                                                                    | MM_NUM_M                                                                                                    | AX_FUNC_PARAM (no. of                                                                                                    | miscellaneou                                                                        | s function parameters)                                                                                                  |  |  |

| 18180                       | MM_NUM_MAX_FUNC_PARAM                                                                               |                                                                             |                                                         |                                                   |                                                    |                                                                         |
|-----------------------------|----------------------------------------------------------------------------------------------------|-----------------------------------------------------------------------------|---------------------------------------------------------|---------------------------------------------------|----------------------------------------------------|-------------------------------------------------------------------------|
| MD number                   | Number of a                                                                                         | dditional para                                                              | ameters                                                 |                                                   |                                                    |                                                                         |
| Default value: 300          |                                                                                                    | Min. input lir                                                              | mit: 0                                                  |                                                   | Max. input li                                      | mit: 500                                                                |
| Changes effective after Pow | ver On                                                                                              |                                                                             | Protection le                                           | evel: 2                                           |                                                    | Unit: –                                                                 |
| Data type: DWORD            |                                                                                                    |                                                                             |                                                         | Applies from                                      | NSW version:                                       | 1.1                                                                     |
| Significance:               | Defines the<br>– cycle prog<br>– compile c<br>50 paramete<br>of SW 1.<br>The data are<br>parameter. | maximum nui<br>grams<br>ycle software<br>ers are require<br>e stored in vol | mber of paran<br>e.<br>ed for the mis<br>latile memory. | neters require<br>cellaneous fui<br>. Approximate | d for the misc<br>nctions of the<br>ly 72 bytes ar | ellaneous functions in<br>Siemens cycle package<br>re required for each |
| Related to                  | MD 18170:                                                                                           | MM_NUM_M                                                                    | AX_FUNC_N                                               | AMES (numb                                        | er of miscella                                     | neous functions)                                                        |

| 18190                       | MM_NUM_I                                                  | MM_NUM_PROTECT_AREA_NCK |               |                 |                |           |  |
|-----------------------------|-----------------------------------------------------------|-------------------------|---------------|-----------------|----------------|-----------|--|
| MD number                   | Number of p                                               | rotection zone          | es in NCK     |                 |                |           |  |
| Default value:              |                                                           | Min. input lin          | nit:          |                 | Max. input li  | mit:      |  |
| NCU 570: 0                  |                                                           | NCU 570: 0              |               |                 | NCU 570: 4     |           |  |
| NCU 571: 0                  |                                                           | NCU 571: 0              |               |                 | NCU 571: 4     |           |  |
| NCU 572: 0                  |                                                           | NCU 572: 0              |               |                 | NCU 572: 10    |           |  |
| NCU 573: 0                  |                                                           | NCU 573: 0              |               |                 | NCU 573: 10    | 0         |  |
| Changes effective after Pow | /er On                                                    | L                       | Protection le | evel: 2         | L              | Unit: –   |  |
| Data type: DWORD            |                                                           |                         |               | Applies from    | SW version:    | 2         |  |
| Significance:               | This machin                                               | e data defines          | s how many b  | locks are crea  | ated for the p | rotection |  |
|                             | zones available in the NCK.                               |                         |               |                 |                |           |  |
| Special cases, errors,      | The backup data are lost if this machine data is altered. |                         |               |                 |                |           |  |
| References                  | /FB/, A3, "A                                              | kis/Contour Tu          | unnel Monitor | ing, Protection | n Zones"       |           |  |

| 18210                       | MM_USER                                                                           | MEM_DYNA                                                                           | MIC                       |                |                |                           |  |
|-----------------------------|-----------------------------------------------------------------------------------|------------------------------------------------------------------------------------|---------------------------|----------------|----------------|---------------------------|--|
| MD number                   | User memor                                                                        | User memory in DRAM                                                                |                           |                |                |                           |  |
| Default value:              |                                                                                   | Min. input lir                                                                     | nit:                      |                | Max. input li  | mit:                      |  |
| NCU 570: 1750               |                                                                                   | NCU 570: -                                                                         |                           |                | NCU 570: -     | -                         |  |
| NCU 571: 1750               |                                                                                   | NCU 571: -                                                                         |                           |                | NCU 571: -     |                           |  |
| NCU 572: 3370               |                                                                                   | NCU 572: -                                                                         |                           |                | NCU 572: -     |                           |  |
| NCU 573: 3500               |                                                                                   | NCU 573: -                                                                         |                           |                | NCU 573: -     |                           |  |
| 810D: 2000                  |                                                                                   | 810D: –                                                                            |                           |                | 810D: –        |                           |  |
| 810D_2: 3500                |                                                                                   | 810D_2: -                                                                          |                           |                | 810D_2:-       |                           |  |
| Changes effective after Pov | ver On                                                                            | I.                                                                                 | Protection le             | evel: 2/7      |                | Unit: KB                  |  |
| Data type: DWORD            |                                                                                   |                                                                                    | 1                         | Applies from   | SW version:    | 1.1                       |  |
| Significance:               | The DRAM                                                                          | which physica                                                                      | ally exists in th         | he NC is used  | jointly by the | system and the user.      |  |
|                             | MM_USER_                                                                          | _MEM_DYNA                                                                          | MIC defines t             | he amount of   | memory in th   | e D-RAM that is available |  |
|                             | to the user.                                                                      | The input limit                                                                    | ts are depend             | ent on the ha  | dware and so   | oftware configuration of  |  |
|                             | the CNC.                                                                          |                                                                                    |                           |                |                |                           |  |
|                             | This memory area contains various types of user data such as                      |                                                                                    |                           |                |                |                           |  |
|                             | – local user data                                                                 |                                                                                    |                           |                |                |                           |  |
|                             | - REORG-L                                                                         | .OG data.                                                                          |                           |                |                |                           |  |
|                             | The data in                                                                       | the dynamic r                                                                      | nemory are n              | ot backed up.  |                |                           |  |
|                             | The input lin                                                                     | nits ensure the                                                                    | at the memor              | space reserv   | /ed does not   | exceed the amount of      |  |
|                             | memory whi                                                                        | ch is actually                                                                     | available in th           | he hardware.   |                |                           |  |
| Application                 | When the de                                                                       | efault values a                                                                    | are set, the fo           | lowing DRAN    | I memory is a  | vailable to the user with |  |
|                             | the NCU 57                                                                        | 2/573 depend                                                                       | ing on the nu             | mber of define | ed channels:   |                           |  |
|                             | – Approx. 1                                                                       | MB (1 channe                                                                       | el defined)               |                |                |                           |  |
|                             | – Approx. 30                                                                      | JU KB (2 char                                                                      | inels defined)            |                |                |                           |  |
| Special cases, errors,      | During powe                                                                       | er-up, the syst                                                                    | tem software              | compares the   | total demand   | is for DRAM with the      |  |
|                             | value set in                                                                      | MD: MM_USI                                                                         | ER_MEM_DY                 | NAMIC. If the  | memory req     | uired exceeds the         |  |
|                             | capacity defined in the machine data, alarm 6000 "Memory allocation with standard |                                                                                    |                           |                |                |                           |  |
|                             | machine data" is output.                                                          |                                                                                    |                           |                |                |                           |  |
|                             | during powe                                                                       | budu "User memory limit has been adjusted" is output if the control system detects |                           |                |                |                           |  |
|                             | is greater th                                                                     | an the physic                                                                      | al memory siz             |                |                |                           |  |
| Belated to:                 | The availabl                                                                      | e dynamic me                                                                       | emory is dient            | aved in MD 1   |                | BEE MEM DYNAMIC           |  |
|                             | (display data                                                                     | for available                                                                      | DRAM)                     |                | 5000. IN O_I   |                           |  |
|                             | (alopidy date                                                                     |                                                                                    | <b>D</b> i <i>U</i> uvij. |                |                |                           |  |

| 18220                       | MM_USER_MEM_DPR          |                                         |              |      |  |          |  |
|-----------------------------|--------------------------|-----------------------------------------|--------------|------|--|----------|--|
| MD number                   | User memory in du        | Jser memory in dual-port RAM            |              |      |  |          |  |
| Default value: 0            | Min.                     | Min. input limit: 0 Max. input limit: 0 |              |      |  |          |  |
| Changes effective after Pow | ver On                   | Prot                                    | ection level | l: 0 |  | Unit: KB |  |
| Data type: DWORD            | Applies from SW version: |                                         |              |      |  |          |  |
| MD irrelevant for           | The functionality is     | not available                           | e with SW 2  | 2.   |  |          |  |

| 18230                       | MM_USER_MEM_BUFFERED                                             |                                                                        |  |  |  |  |  |
|-----------------------------|------------------------------------------------------------------|------------------------------------------------------------------------|--|--|--|--|--|
| MD number                   | User memory in SRAM                                              |                                                                        |  |  |  |  |  |
| Default value:              | Min. input limit:                                                | Max. input limit:                                                      |  |  |  |  |  |
| NCU 570: 238                | NCU 570: 100                                                     | NCU 570: 238                                                           |  |  |  |  |  |
| NCU 571: 480                | NCU 571: 100                                                     | NCU 571: 1900                                                          |  |  |  |  |  |
| NCU 572: 480                | NCU 572: 100 NCU 572: 1900                                       |                                                                        |  |  |  |  |  |
| NCU 573: 480                | NCU 573: 100                                                     | NCU 573: 1900                                                          |  |  |  |  |  |
| Changes effective after Pow | ver On Protection level: 2                                       | Unit: KB                                                               |  |  |  |  |  |
| Data type: DWORD            | Applies from                                                     | SW version: 1.1                                                        |  |  |  |  |  |
| Significance:               | Defines the size of the battery-backed user memory.              | Various types of user data are stored                                  |  |  |  |  |  |
|                             | in this area such as, for example:                               |                                                                        |  |  |  |  |  |
|                             | <ul> <li>NC part programs</li> </ul>                             |                                                                        |  |  |  |  |  |
|                             | <ul> <li>– R parameters</li> </ul>                               |                                                                        |  |  |  |  |  |
|                             | – Tool data                                                      |                                                                        |  |  |  |  |  |
|                             | – User macros                                                    |                                                                        |  |  |  |  |  |
|                             | <ul> <li>– Global user data</li> </ul>                           |                                                                        |  |  |  |  |  |
|                             |                                                                  |                                                                        |  |  |  |  |  |
|                             | The settable values are dependent on the hardware                | and software configurations.                                           |  |  |  |  |  |
|                             | 512 KB are available in the hardware for the NCU 57              | <b>'1</b> .                                                            |  |  |  |  |  |
|                             | 512 KB or 2 MB are available for the NCU 572/573 d               | epending on the hardware                                               |  |  |  |  |  |
|                             | configuration.                                                   |                                                                        |  |  |  |  |  |
|                             | The CNC requires approximately 30 KB of this for its             | operating system, leaving 480 KB.                                      |  |  |  |  |  |
|                             | Some of this remaining memory is allocated for furth             | er areas permanently reserved for                                      |  |  |  |  |  |
|                             | machine data, setting data and data management.                  |                                                                        |  |  |  |  |  |
|                             | The CNC manufacturer guarantees 256 KB user me                   | mory in the SRAM.                                                      |  |  |  |  |  |
|                             | The availability of more than 256 KB user memory ca              | annot be guaranteed in conjunction                                     |  |  |  |  |  |
|                             | with the following software versions.                            |                                                                        |  |  |  |  |  |
|                             | SPAM with 2 MB.                                                  |                                                                        |  |  |  |  |  |
|                             | SRAM WILL 2 MB.                                                  |                                                                        |  |  |  |  |  |
|                             | If the NCU 572/573 is used with a larger memory                  | then the memory must be                                                |  |  |  |  |  |
|                             | released                                                         | , alon alo monory made be                                              |  |  |  |  |  |
|                             |                                                                  |                                                                        |  |  |  |  |  |
|                             | <ul> <li>Enter the value 1900 in MD 18230</li> </ul>             |                                                                        |  |  |  |  |  |
|                             |                                                                  |                                                                        |  |  |  |  |  |
|                             | <ul> <li>Make a copy of a series start-up file</li> </ul>        |                                                                        |  |  |  |  |  |
|                             |                                                                  | 、<br>、                                                                 |  |  |  |  |  |
|                             | <ul> <li>Execute POWER ON (In order to reorganize the</li> </ul> | memory)                                                                |  |  |  |  |  |
|                             | Load the series start up file back into the central              | system                                                                 |  |  |  |  |  |
|                             | Load the series start-up hie back into the control               | System                                                                 |  |  |  |  |  |
|                             | During nower up, the system software compares the                | total amount of battony backed                                         |  |  |  |  |  |
|                             | putting power-up, the system software compares the               |                                                                        |  |  |  |  |  |
|                             | memory required exceeds the capacity defined in the              | vi_USEn_IVIEIVI_DUFFERED.II (IIU<br>a machina data, alarm 6000 "Momony |  |  |  |  |  |
|                             | allocation with standard machine data" is sutput. Also           | rm 6020 "I loor momony limit has been                                  |  |  |  |  |  |
|                             | allocation with standard machine data. Is output. Ala            | a power-up that the momony apprecity                                   |  |  |  |  |  |
|                             | requested in MD 19220: MM LIGED MEM DUEEEE                       | PED is larger than the physical                                        |  |  |  |  |  |
|                             | memony                                                           |                                                                        |  |  |  |  |  |
| Special cases arrars        | The backup data are lost if this machine data is alter           | odl                                                                    |  |  |  |  |  |
| Special cases, errors,      | The backup data are lost if this machine data is alter           | eui                                                                    |  |  |  |  |  |

| 18240                      | MM_LUD_H                                                                                                    | MM_LUD_HASH_TABLE_SIZE                                                                                                    |                                                                                                    |                                                                                                    |                                                                                                    |  |
|----------------------------|----------------------------------------------------------------------------------------------------|----------------------------------------------------------------------------------------------------|----------------------------------------------------------------------------------------------------|----------------------------------------------------------------------------------------------------|----------------------------------------------------------------------------------------------------|--|
| MD number                  | Hash table s                                                                                                    | ize for user variables                                                                                                    |                                                                                                    |                                                                                                    |                                                                                                    |  |
| Default value: 11          |                                                                                                    | Min. input limit: 3                                                                                                    |                                                                                                    | Max. input li                                                                                                    | mit: 107                                                                                                    |  |
| Changes effective after Po | ower On                                                                                                    | Protection                                                                                                    | level: 0                                                                                                    |                                                                                                    | Unit: prime number                                                                                                    |  |
| Data type: DWORD           |                                                                                                    |                                                                                                    | Applies fro                                                                                                    | m SW version:                                                                                                    | 1.1                                                                                                    |  |
| Significance:              | Defines the<br>number. The<br>- the interpr<br>- memory in<br>A larger tablia<br>and consequia<br>affects the a<br>local user va<br>(number of r | memory size for local us<br>e setting allows the optim<br>reter execution time (sma<br>equirements (smaller val<br>e requires a smaller num<br>jently a shorter interpreter<br>mount of dynamic memo<br>uriables with REORG, se<br>nodules for local user va | ar data (LUD).<br>ization of<br>aller value = la<br>ue = less dyna<br>ber of decodir<br>er execution tir<br>ry required for<br>e MD 28010: l<br>riables with Ri | rger execution<br>amic memory).<br>ng operations for<br>me. The value s<br>the managem<br>MM_NUM_RE(<br>EORG (DRAM) | time)<br>or decoding the variables<br>set in this machine data<br>ent of the modules for the<br>ORG_LUD_MODULES<br>)). |  |
| Note                       | This machin                                                                                                    | e data is assigned intern                                                                                                    | ally by the cor                                                                                                    | ntrol and must r                                                                                                    | not be altered by the user.                                                                                            |  |

| 4.1          | General | machine | data |
|--------------|---------|---------|------|
| <b>T</b> . I | General | machine | uuuu |

| 18242                          |                                                                                                    |                                                                                                    | DVALUE                                                                                                    |                                                                                                    |                                                                                                    |                                                                                                    |                 |
|--------------------------------|----------------------------------------------------------------------------------------------------|----------------------------------------------------------------------------------------------------|----------------------------------------------------------------------------------------------------|----------------------------------------------------------------------------------------------------|----------------------------------------------------------------------------------------------------|----------------------------------------------------------------------------------------------------|-----------------|
| MD number                      | Maximum field size of LLD variables                                                                                                    |                                                                                                    |                                                                                                    |                                                                                                    |                                                                                                    |                                                                                                    |                 |
| Default value: 8102            | Maximum in                                                                                                    | Min. input limit: 129 Max input limit: 9102                                                                                                    |                                                                                                    |                                                                                                    |                                                                                                    |                                                                                                    |                 |
| Default cotting: 406 (from S   | M/A 1)                                                                                                    | wiin. Input iii                                                                                                    | וווג ו<br>ס                                                                                                    | 20<br>10 (from                                                                                                    | iviax. Input in                                                                                              | 106 (from                                                                                                    |                 |
| Delault Setting. 490 (110111 S | vv4.1)                                                                                                    | SW4.1)                                                                                                    | 2                                                                                                    | 40 (11011)                                                                                                    | SW4.1)                                                                                                    | 490 (11011)                                                                                                    |                 |
| Changes effective after Pov    | ver On                                                                                                    | - /                                                                                                    | Protection                                                                                                    | level: 2                                                                                                    | - /                                                                                                    | Unit: byte                                                                                                    |                 |
| Data type: DWORD               |                                                                                                    |                                                                                                    |                                                                                                    | Applies from                                                                                                    | SW version:                                                                                                  | 2                                                                                                    |                 |
| Significance:                  | MD 18242: I<br>memory def<br>MD 28040: I<br>The first var<br>18242: MM_<br>block. If the<br>another bloc<br>MD 18242: I<br>memory req<br>Data type<br>REAL | MM_MAX_SI<br>ined in<br>MM_LUD_VA<br>iable to occur<br>MAX_SIZE_0<br>block is full of<br>k is requeste<br>MM_MAX_SI<br>uired by the la<br>Mem<br>8 byt | ZE_OF_LU<br>LUES_MEI<br>in the part<br>OF_LUD_V<br>i values or o<br>d.<br>ZE_OF_LU<br>argest poss<br>ory used<br>es | D_VALUE spec<br>If is assigned to<br>program occupi<br>ALUE. The follo<br>cannot accommon<br>D_VALUE must<br>ible variable use | ifies the block<br>the part prog<br>es a block of<br>wing variable<br>odate any furt<br>be set to the<br>ed. | size in which the tot<br>rams of the channel.<br>the size specified in l<br>s are also stored in the<br>her variable, then<br>same value as the | al<br>MD<br>his |
|                                | INT                                                                                                    | 4 byt                                                                                                    | es                                                                                                    |                                                                                                    |                                                                                                    |                                                                                                    |                 |
|                                | CHAR                                                                                                    | 1 byt<br>1 byt                                                                                                    | e<br>e                                                                                                    |                                                                                                    |                                                                                                    |                                                                                                    |                 |
|                                | STRING1 byte per character, 100 characters permitted per stringAXIS4 bytesFRAME400 bytes                                                                   |                                                                                                    |                                                                                                    |                                                                                                    |                                                                                                    |                                                                                                    |                 |
| Related to                     | MD 28040: I                                                                                                    | MM_LUD_VA                                                                                                    | LUES_MEI                                                                                                    | I (memory size                                                                                                    | for local user                                                                                               | variables (DRAM))                                                                                                    |                 |
| Special cases errors           | The backup                                                                                                    | data are lost                                                                                                    | if this mach                                                                                                    | ine data is alter                                                                                                    | edl                                                                                                    |                                                                                                    |                 |

| 18250                       | MM_CHAN_HASH_TABLE_SIZE                                                                                                    |                                                                                                    |                                                                                                    |                                                                                   |                                                                                                    |
|-----------------------------|----------------------------------------------------------------------------------------------------|----------------------------------------------------------------------------------------------------|----------------------------------------------------------------------------------------------------|-----------------------------------------------------------------------------------|----------------------------------------------------------------------------------------------------|
| MD number                   | Hash table size for char                                                                                                    | nnel-specific data                                                                                                    | L                                                                                                    |                                                                                   |                                                                                                    |
| Default value: 7            | Min. input                                                                                                    | limit: 7                                                                                                    |                                                                                                    | Max. input li                                                                     | mit: 193                                                                                                    |
| Changes effective after Pow | ver On                                                                                                    | Protection leve                                                                                                    | el: 0                                                                                                    |                                                                                   | Unit: prime number                                                                                               |
| Data type: DWORD            |                                                                                                    | /                                                                                                    | Applies from                                                                                                 | SW version:                                                                       | 1.1                                                                                                    |
| Significance:               | Defines the size for cha<br>The setting allows the o<br>– the interpreter execut<br>– memory requirement<br>A larger table requires a<br>and consequently a sho<br>affects the amount of dy<br>bytes is equal to the val | nnel-specific nam<br>ptimization of<br>ion time (smaller<br>s (smaller value =<br>smaller number<br>rter interpreter ex<br>namic memory re<br>ue entered multip | nes. The value<br>value = larg<br>less dynan<br>of decoding<br>kecution time<br>equired. The<br>blied by 68. | ue entered mi<br>nic memory).<br>operations fo<br>e. The value o<br>e required me | ust be a prime number.<br>time)<br>or decoding the variables<br>of this machine data<br>mory for each channel in |
| Special cases, errors,      | The backup data are lost if this machine data is altered!                                                                                                    |                                                                                                    |                                                                                                    |                                                                                   |                                                                                                    |
| Note                        | This machine data is as                                                                                                    | signed internally                                                                                                    | by the contr                                                                                                 | ol and must n                                                                     | ot be altered by the user.                                                                                       |

| 18260                       | MM_NCK_HASH_TABLE_SIZE                                                                                                    |                                                                                              |               |                    |  |  |
|-----------------------------|----------------------------------------------------------------------------------------------------|----------------------------------------------------------------------------------------------|---------------|--------------------|--|--|
| MD number                   | Hash table size for global                                                                                                    | data                                                                                         |               |                    |  |  |
| Default value: 1201         | Min. input lir                                                                                                    | nit: 537                                                                                     | Max. input li | mit: 1201          |  |  |
| Changes effective after Pov | ver On                                                                                                    | Protection level: 0                                                                          |               | Unit: prime number |  |  |
| Data type: DWORD            |                                                                                                    | Applies fron                                                                                 | n SW version: | 1.1                |  |  |
| Significance:               | Applies from SW Version: 1.1<br>Defines the size for NCK-specific names. The value entered must be a prime number. The<br>setting allows the optimization of<br>– the interpreter execution time (smaller value = larger execution time)<br>– memory requirements (smaller value = less dynamic memory).<br>A larger table requires a smaller number of decoding operations for decoding the variables<br>and consequently a shorter interpreter execution time. The value of this machine data<br>affects the amount of dynamic memory required. The required memory for each channel in<br>bytes is equal to the value entered multiplied by 68. |                                                                                              |               |                    |  |  |
| Special cases, errors,      | The backup data are lost                                                                                                    | if this machine data is alter                                                                | red!          |                    |  |  |
| Note                        | This machine data is assi                                                                                                    | This machine data is assigned internally by the control and must not be altered by the user. |               |                    |  |  |

| 18270                       | MM_NUM_                                                                              | MM_NUM_SUBDIR_PER_DIR |                   |               |                  |                         |  |
|-----------------------------|--------------------------------------------------------------------------------------|-----------------------|-------------------|---------------|------------------|-------------------------|--|
| MD number                   | Number of s                                                                          | ubdirectories         | ;                 |               |                  |                         |  |
| Default value:              |                                                                                      | Min. input lir        | mit:              |               | Max. input li    | mit:                    |  |
| NCU 570: 16                 |                                                                                      | NCU 570: 1            | 6                 |               | NCU 570: 32      | 2                       |  |
| NCU 571: 24                 |                                                                                      | NCU 571: 2            | 4                 |               | NCU 571: 32      | 2                       |  |
| NCU 572: 30                 |                                                                                      | NCU 572: 24           |                   |               | NCU 572: 32      | 2                       |  |
| NCU 573: 30                 | NCU 573: 24 NCU 573: 32                                                              |                       |                   |               |                  | 2                       |  |
| Changes effective after Pov | ver On                                                                               |                       | Protection lev    | /el: 1        |                  | Unit: –                 |  |
| Data type: DWORD            |                                                                                      |                       |                   | Applies from  | SW version:      | 1.1                     |  |
| Significance:               | Defines the                                                                          | maximum nu            | mber of subdire   | ectories that | a directory in   | the passive file system |  |
|                             | can have. T                                                                          | he number of          | directories is li | mited by MD   | 18310:           |                         |  |
|                             | MM_NUM_DIR_IN_FILESYSTEM (no. of directories in passive file system). The memory     |                       |                   |               |                  |                         |  |
|                             | requirement is contained in the memory for the number of files per directory (see MD |                       |                   |               |                  |                         |  |
|                             | 18260: MM_NUM_FILES_PER_DIR).                                                        |                       |                   |               |                  |                         |  |
| Related to                  | MD 18310: I                                                                          | MM_NUM_D              | IR_IN_FILESY      | STEM (no. o   | f directories ir | n passive file system)  |  |

| 18280                       | MM_NUM_                                                                                                | FILES_PER_DIR                                                                                                    |                                                                       |                                                                                                    |  |  |  |  |  |
|-----------------------------|----------------------------------------------------------------------------------------------------|----------------------------------------------------------------------------------------------------|-----------------------------------------------------------------------|----------------------------------------------------------------------------------------------------|--|--|--|--|--|
| MD number                   | Number of f                                                                                            | Number of files per directory                                                                                                    |                                                                       |                                                                                                    |  |  |  |  |  |
| Default value:              |                                                                                                    | Min. input limit:                                                                                                    |                                                                       | Max. input limit:                                                                                                    |  |  |  |  |  |
| NCU 570: 32                 |                                                                                                    | NCU 570: 16                                                                                                    |                                                                       | NCU 570: 104                                                                                                    |  |  |  |  |  |
| NCU 571: 24                 |                                                                                                    | NCU 571: 24                                                                                                    |                                                                       | NCU 571: 512                                                                                                    |  |  |  |  |  |
| NCU 572: 100                |                                                                                                    | NCU 572: 64                                                                                                    |                                                                       | NCU 572: 512                                                                                                    |  |  |  |  |  |
| NCU 573: 100                |                                                                                                    | NCU 573: 64                                                                                                    |                                                                       | NCU 573: 512                                                                                                    |  |  |  |  |  |
| Changes effective after Pov | ver On                                                                                                 | Protection le                                                                                                    | evel: 1                                                               | Unit:                                                                                                    |  |  |  |  |  |
| Data type: DWORD            |                                                                                                    |                                                                                                    | Applies from                                                          | n SW version: 1.1                                                                                                    |  |  |  |  |  |
| Significance:               | Specifies the<br>The total nu<br>of files in pa<br>the directory<br>MM_NUM_S<br>The memory<br>MM_NUM_I | Specifies the maximum number of files which can be created in a directory or subdirectory. The total number of files is limited by MD 18320: MM_NUM_FILES_IN_FILESYSTEM (no. of files in passive file system). The memory in bytes required for the management of files in the directory is the value entered multiplied by 40. The highest value of MD 18280: MM_NUM_FILES_PER_DIR (number of files per directory) and MD 18270: MM_NUM_SUBDIR_PER_DIR (no. of subdirectories) must be entered as the MD setting. The memory required to manage files in the passive file system is reserved by MD 18320: MM_NUM_FILES_IN_FILESYSTEM |                                                                       |                                                                                                    |  |  |  |  |  |
| Special cases, errors,      | The backup<br>Note:<br>An alteratior<br>number of fi<br>deleted and                                    | data are lost if this machin<br>n of the MD has an effect o<br>les in an existing directory<br>then a new directory must                                                                                                    | e data is alter<br>n directories c<br>is to be altere<br>be made (but | red.<br>created after this. This means that if the<br>d, the existing directory must first be<br>t only after having first saved the files)! |  |  |  |  |  |
| Related to                  | MD 18320: I                                                                                            | MM_NUM_FILES_IN_FILE                                                                                                    | SYSTEM (nu                                                            | imber of files in passive file system)                                                                                                    |  |  |  |  |  |

| 18290                       | MM_FILE_H                                                                 | MM_FILE_HASH_TABLE_SIZE |                                |                |                            |  |
|-----------------------------|---------------------------------------------------------------------------|-------------------------|--------------------------------|----------------|----------------------------|--|
| MD number                   | Hash table s                                                              | size for files of       | f a directory                  |                |                            |  |
| Default value:              |                                                                           | Min. input lir          | nit:                           | Max. input li  | mit:                       |  |
| NCU 570: 19                 |                                                                           | NCU 570: 3              |                                | NCU 570: 6     | 7                          |  |
| NCU 571: 19                 |                                                                           | NCU 571: 3              |                                | NCU 571: 6     | 7                          |  |
| NCU 572: 19                 |                                                                           | NCU 572: 3              |                                | NCU 572: 2     | 99                         |  |
| NCU 573: 19                 |                                                                           | NCU 573: 3              |                                | NCU 573: 2     | 99                         |  |
| Changes effective after Pow | ver On                                                                    |                         | Protection level: 0            |                | Unit: prime number         |  |
| Data type: DWORD            |                                                                           |                         | Applies fror                   | n SW version:  | 1.1                        |  |
| Significance:               | Defines the                                                               | size of the ha          | sh table for the files of a di | rectory. The v | alue entered must be a     |  |
|                             | prime numb                                                                | er. The setting         | g allows the optimization of   |                |                            |  |
|                             | <ul> <li>the interp</li> </ul>                                            | reter executio          | n time (smaller value = lar    | ger execution  | time)                      |  |
|                             | <ul> <li>memory r</li> </ul>                                              | equirements             | (smaller value = less dyna     | mic memory).   |                            |  |
|                             | The value of                                                              | f this machine          | data affects the amount o      | f static memor | y required for the         |  |
|                             | management of directories, see MD 18310: MM_NUM_DIR_IN_FILESYSTEM (no. of |                         |                                |                |                            |  |
|                             | directories in passive file system)                                       |                         |                                |                |                            |  |
| Special cases, errors,      | The backup                                                                | data are lost           | if this machine data is alte   | red!           |                            |  |
| Note                        | This machin                                                               | e data is assi          | gned internally by the cont    | rol and must n | ot be altered by the user. |  |

| 18300                       | MM_DIR_HASH_TABLE_SIZE                                                                                                    |                                                                                                    |                |                    |                |                            |  |
|-----------------------------|----------------------------------------------------------------------------------------------------|----------------------------------------------------------------------------------------------------|----------------|--------------------|----------------|----------------------------|--|
| MD number                   | Hash table size                                                                                                    | e for subdir                                                                                                    | rectories      |                    |                |                            |  |
| Default value: 7            | M                                                                                                    | lin. input lin                                                                                                    | nit: 3         | M                  | lax. input lir | nit: 37                    |  |
| Changes effective after Pow | /er On                                                                                                    |                                                                                                    | Protection le  | evel: 0            |                | Unit: prime number         |  |
| Data type: DWORD            |                                                                                                    |                                                                                                    |                | Applies from S     | W version:     | 1.1                        |  |
| Significance:               | Defines the size<br>must be a prime<br>– the interprete<br>– memory required<br>The value of the<br>management o<br>directories in particular | Defines the size of the hash table for the subdirectories of a directory. The value entered<br>must be a prime number. The setting allows the optimization of<br>– the interpreter execution time (smaller value = larger execution time)<br>– memory requirements (smaller value = less dynamic memory).<br>The value of this machine data affects the amount of static memory required for the<br>management of directories, see MD 18310: MM_NUM_DIR_IN_FILESYSTEM (no. of<br>directories in passive file system) |                |                    |                |                            |  |
| Special cases, errors,      | The backup data are lost if this machine data is altered!                                                                                     |                                                                                                    |                |                    |                |                            |  |
| Note                        | This machine d                                                                                                    | lata is assi                                                                                                    | gned internall | y by the control a | and must n     | ot be altered by the user. |  |

| 18310                       | MM_NUM_D                                                                                                    | IR_IN_FILE                                                                                                    | SYSTEM         |                 |                   |       |  |
|-----------------------------|----------------------------------------------------------------------------------------------------|----------------------------------------------------------------------------------------------------|----------------|-----------------|-------------------|-------|--|
| MD number                   | Number of di                                                                                                    | rectories in p                                                                                                    | assive file sy | stem            |                   |       |  |
| Default value:              | 1                                                                                                    | Min. input lin                                                                                                    | nit:           |                 | Max. input limit: |       |  |
| NCU 570: 32                 |                                                                                                    | NCU 570: 24                                                                                                    | 4              |                 | NCU 570: 64       |       |  |
| NCU 571: 30                 |                                                                                                    | NCU 571: 30                                                                                                    | )              |                 | NCU 571: 150      |       |  |
| NCU 572: 30                 |                                                                                                    | NCU 572: 30                                                                                                    | )              |                 | NCU 572: 150      |       |  |
| NCU 573: 30                 |                                                                                                    | NCU 573: 30                                                                                                    | 0              |                 | NCU 573: 150      |       |  |
| Changes effective after Pov | ver On                                                                                                    |                                                                                                    | Protection le  | evel: 2         | Uni               | it: – |  |
| Data type:DWORD             |                                                                                                    |                                                                                                    |                | Applies from    | SW version: 1.1   |       |  |
| Significance:               | This machine<br>used to reser<br>directories ar<br>in this machir<br>calculated as<br>Memory requ<br>a = Input valu<br>passive fi<br>b = Input valu<br>subdirect<br>c = Input valu<br>of a direct | Applies from SW version: 1.1<br>This machine data limits the number of directories in the passive file system and can be<br>used to reserve memory in the SRAM for the management of the directories. The<br>directories and subdirectories of the passive file system set up by the system are included<br>in this machine data. The memory required for the management of the directories can be<br>calculated as follows:<br>Memory required = a (440+28 (b+c)) bytes<br>a = Input value of MD 18310: MM_NUM_DIR_IN_FILESYSTEM (no. of directories in<br>passive file system)<br>b = Input value of MD 19300: MM_DIR_HASH_TABLE_SIZE (HASH table size for<br>subdirectories)<br>c = Input value of MD 18290: MM_FILE_HASH_TABLE_SIZE (hash table size for the files |                |                 |                   |       |  |
| Special cases, errors,      | The backup of                                                                                                    | lata are lost i                                                                                                    | if this machin | e data is alter | ed.               |       |  |
| Related to                  | MD 18270: M                                                                                                    | IM_NUM_SU                                                                                                    | JBDIR_PER_     | DIR (no. of su  | ubdirectories)    |       |  |

| 18320                       | MM_NUM_I                                                                     | FILES_IN_FI                                                                              | LESYSTEM        |               |                 |                         |  |
|-----------------------------|------------------------------------------------------------------------------|------------------------------------------------------------------------------------------|-----------------|---------------|-----------------|-------------------------|--|
| MD number                   | Number of f                                                                  | les in passive                                                                           | e file system   |               |                 |                         |  |
| Default value:              |                                                                              | Min. input lir                                                                           | mit:            |               | Max. input li   | mit:                    |  |
| NCU 570: 64                 |                                                                              | NCU 570: 2                                                                               | 4               |               | NCU 570: 1      | 28                      |  |
| NCU 571: 128                |                                                                              | NCU 571: 2                                                                               | 4               |               | NCU 571: 5      | 12                      |  |
| NCU 572: 100                | NCU 572: 64                                                                  |                                                                                          |                 | NCU 572: 5    | 12              |                         |  |
| NCU 573: 100                |                                                                              | NCU 573: 64                                                                              |                 |               |                 | 12                      |  |
| Changes effective after Pow | /er On                                                                       |                                                                                          | Protection le   | evel: 2       |                 | Unit: –                 |  |
| Data type: DWORD            |                                                                              |                                                                                          |                 | Applies from  | NSW version:    | 1.1                     |  |
| Significance:               | Defines the                                                                  | number of file                                                                           | es available in | the part prog | ram memory.     | This machine data is    |  |
|                             | used to rese                                                                 | rve memory                                                                               | in SRAM – ap    | proximately 3 | 20 bytes – fo   | r file management. Each |  |
|                             | file created r                                                               | file created requires a minimum of one Kbytes of memory for the file code. If the one KB |                 |               |                 |                         |  |
|                             | limit for the file code is exceeded another Kbytes is reserved for the file. |                                                                                          |                 |               |                 |                         |  |
| Special cases, errors,      | The backup data are lost if this machine data is altered.                    |                                                                                          |                 |               |                 |                         |  |
| Related to:                 | MD 18280: I                                                                  | MM_NUM_FI                                                                                | LES_PER_D       | IR (number of | files in direct | ories)                  |  |

| 18330                       | MM_CHAR                                      | MM_CHAR_LENGTH_OF_BLOCK                    |                |              |              |                 |  |
|-----------------------------|----------------------------------------------|--------------------------------------------|----------------|--------------|--------------|-----------------|--|
| MD number                   | Maximum le                                   | Maximum length of an NC block              |                |              |              |                 |  |
| Default value: 256          |                                              | Min. input limit: 32 Max. input limit: 512 |                |              |              |                 |  |
| Changes effective after Pov | Power On Protection level: 0 Unit: character |                                            |                |              |              | Unit: character |  |
| Data type: DWORD            |                                              |                                            |                | Applies fror | n SW version | r. —            |  |
| Significance:               | None                                         |                                            |                |              |              |                 |  |
| MD irrelevant for           | The function                                 | nality is not av                           | ailable with S | W 2.         |              |                 |  |

| 18340                       | MM NUM CEC NAME                                                                                                    | s                                                                                                    |                                                                                                    |                                                                                                    |  |  |  |  |
|-----------------------------|----------------------------------------------------------------------------------------------------|----------------------------------------------------------------------------------------------------|----------------------------------------------------------------------------------------------------|----------------------------------------------------------------------------------------------------|--|--|--|--|
| MD number                   | Number of LEC tables                                                                                                    |                                                                                                    |                                                                                                    |                                                                                                    |  |  |  |  |
| Default value: 4            | Min. input li                                                                                                    | mit: 4                                                                                                    | Max. input li                                                                                                    | mit: 4                                                                                                    |  |  |  |  |
| Changes effective after Pov | ver On                                                                                                    | Protection level: 0                                                                                                    |                                                                                                    | Unit: –                                                                                                    |  |  |  |  |
| Data type: DWORD            |                                                                                                    | Applies from                                                                                                    | n SW version:                                                                                                    | 1.1                                                                                                    |  |  |  |  |
| Significance:               | MM_NUM_CEC_NAMES<br>References to data for C<br>are performed in the NC<br>accommodate the maxim<br>actual compensation tabl<br>stored in the backed-up u<br>MM_ENC_COMP_MAX_<br>compensation). The men | S cannot be altered!<br>EC (cross error compensati<br>program. For this purpose,<br>ium number of names spec<br>e is assigned to one of the<br>iser memory, their number<br>POINTS (no. of interpolation<br>nory required is approximation | ion) or leadsci<br>a data block is<br>ified in MM_N<br>names. The c<br>can be defined<br>on points with<br>ely 1 KB in thi | rew error compensation<br>s provided that can<br>UM_CEC_NAMES. The<br>ompensation values are<br>d in MD 38000:<br>interpolation<br>s software version. |  |  |  |  |
| Special cases, errors,      | In Software Version 2, the assigned. The backup date                                                                                                    | e names for the inclusion of<br>ta are lost if this machine da                                                                                                    | CEC data are                                                                                                    | e permanently                                                                                                    |  |  |  |  |

| 18342                       | MM_CEC_N                                                                                                    | MM_CEC_MAX_POINTS |                |              |                 |                  |
|-----------------------------|----------------------------------------------------------------------------------------------------|-------------------|----------------|--------------|-----------------|------------------|
| MD number                   | Maximum ta                                                                                                    | ble size for be   | eam sag compe  | ensation     |                 |                  |
| Default value: 0            |                                                                                                    | Min. input lir    | nit: 0         |              | Max. input li   | mit: 2000        |
| Changes effective after Pow | /er On                                                                                                    |                   | Protection lev | el: 2        |                 | Unit: –          |
| Data type: DWORD            |                                                                                                    |                   |                | Applies from | NSW version:    | 2                |
| Significance:               | Maximum table size for interpolative compensation between axes.<br>When MM_CEC_MAX_POINTS = 0, no memory is set up for the table. The sag |                   |                |              |                 |                  |
| Special cases:              | A change in                                                                                                    | this machine      | data causes re | configuratio | n of the buffer | red memory area. |

| 18350                       | MM_USER_FILE_MEM_MINIMUM                                                                                                    |                                                                                                    |                                                                                                    |                                                                                                    |                                                                                                    |  |  |
|-----------------------------|----------------------------------------------------------------------------------------------------|----------------------------------------------------------------------------------------------------|----------------------------------------------------------------------------------------------------|----------------------------------------------------------------------------------------------------|----------------------------------------------------------------------------------------------------|--|--|
| MD number                   | Minimum part program memory                                                                                                    |                                                                                                    |                                                                                                    |                                                                                                    |                                                                                                    |  |  |
| Default value: 20           |                                                                                                    | Min. input lir                                                                                                    | nit: 20                                                                                                    | Max. input li                                                                                                    | mit: 100                                                                                                    |  |  |
| Changes effective after Pov | ver On                                                                                                    |                                                                                                    | Protection level: 1                                                                                                    |                                                                                                    | Unit: KB                                                                                                    |  |  |
| Data type: DWORD            |                                                                                                    |                                                                                                    | Applies fron                                                                                                    | n SW version:                                                                                                    | 1.1                                                                                                    |  |  |
| Significance:               | Defines the<br>system. The<br>memory allo<br>memory). W<br>files of the p<br>memory spa<br>memory. If the<br>and all the of<br>standard ma<br>The availab<br>INFO_FREE | minimum bac<br>e settable value<br>ocation) and o<br>/hen the SRA<br>assive file sys-<br>ace specified in<br>his is not assu-<br>lata stored in<br>achine data" is<br>e part program<br>E_MEM_STAT | kup memory area remainir<br>le depends on the hardwar<br>n MD 18230: MM_USER_I<br>M memory is allocated, the<br>stem. In order to ensure tha<br>in MM_USER_FILE_MEM_<br>ured, the memory is allocat<br>the SRAM by the user is lo<br>s also output.<br>m memory capacity is displ<br>rIC (display of free static m | ng for the files<br>e and software<br>MEM_BUFFE<br>remaining me<br>at the file syste<br>_MINIMUM me<br>ed with the de<br>st. Alarm 6000<br>layed in MD 1<br>remory). | of the passive file<br>e configurations (SRAM<br>RED (SRAM user<br>emory is allocated to the<br>em can operate, the<br>ust be available to the<br>ifault data on the control<br>0 "Memory allocation with<br>8060: |  |  |
| Special cases, errors,      | The backup<br>smaller than                                                                                                    | data are lost<br>the value in l                                                                                                    | if this machine data is alter<br>MM_USER_FILE_MEM_M                                                                                                    | ed and the rei INIMUM.                                                                                                    | maining memory is                                                                                                    |  |  |

| 18500<br>MD number          | MM_EXTCOM_TASK_STACK_SIZE Stack size for external communication task               |                                                                                              |  |              |               |     |
|-----------------------------|------------------------------------------------------------------------------------|----------------------------------------------------------------------------------------------|--|--------------|---------------|-----|
| Default value: 8            |                                                                                    | Min. input limit: 4 Max. input limit: 20                                                     |  |              |               |     |
| Changes effective after Pow | Power On Protection level: 0 Unit: KB                                              |                                                                                              |  |              |               |     |
| Data type: DWORD            |                                                                                    |                                                                                              |  | Applies from | n SW version: | 1.1 |
| Significance:               | The size of the stack for external communication. The dynamic memory area is used. |                                                                                              |  |              |               |     |
| Note                        | This machin                                                                        | This machine data is assigned internally by the control and must not be altered by the user. |  |              |               |     |

| 18510                            | MM_SERVO_TASK_STACK_SIZE                                                                     |  |                     |  |                      |          |  |  |
|----------------------------------|----------------------------------------------------------------------------------------------|--|---------------------|--|----------------------|----------|--|--|
| MD number                        | Stack size for servo task                                                                    |  |                     |  |                      |          |  |  |
| Default value: 8                 | Min. input li                                                                                |  | nit: 4              |  | Max. input limit: 20 |          |  |  |
| Changes effective after Power On |                                                                                              |  | Protection level: 0 |  |                      | Unit: KB |  |  |
| Data type: DWORD                 | Applies from SW version: 1.1                                                                 |  |                     |  |                      |          |  |  |
| Significance:                    | Defines the stack size for the servo task. The dynamic memory is used for this purpose.      |  |                     |  |                      |          |  |  |
| Note                             | This machine data is assigned internally by the control and must not be altered by the user. |  |                     |  |                      |          |  |  |

| 18520                            | MM_DRIVE_TASK_STACK_SIZE                                                                     |  |                     |                      |          |  |  |
|----------------------------------|----------------------------------------------------------------------------------------------|--|---------------------|----------------------|----------|--|--|
| MD number                        | Stack size for drive task                                                                    |  |                     |                      |          |  |  |
| Default value: 8                 | Min. input limit: 4                                                                          |  |                     | Max. input limit: 20 |          |  |  |
| Changes effective after Power On |                                                                                              |  | Protection level: 0 | L.                   | Unit: KB |  |  |
| Data type: DWORD                 | pe: DWORD Applies from SW version: 1.1                                                       |  |                     |                      |          |  |  |
| Significance:                    | The size of the stack for the SIMODRIVE task is defined with this machine data.              |  |                     |                      |          |  |  |
|                                  | The stack is stored in the dynamic memory area.                                              |  |                     |                      |          |  |  |
| Note                             | This machine data is assigned internally by the control and must not be altered by the user. |  |                     |                      |          |  |  |
| 07000                       |                                                                                            |                     |               |                 |                       |                           |  |  |  |
|-----------------------------|--------------------------------------------------------------------------------------------|---------------------|---------------|-----------------|-----------------------|---------------------------|--|--|--|
| 27900                       |                                                                                            |                     |               |                 |                       |                           |  |  |  |
| MD number                   | Percentage of IPO buffer for release of log file                                           |                     |               |                 |                       |                           |  |  |  |
| Default value: 1            |                                                                                            | Min. input limit:   | –127          |                 | Max. input limit: 127 |                           |  |  |  |
| Changes effective after Pov | ver On                                                                                     | Pr                  | rotection le  | vel: 0          |                       | Unit: –                   |  |  |  |
| Data type: BYTE             |                                                                                            |                     |               | Applies from    | SW version:           | 1.1                       |  |  |  |
| Significance:               | The machin                                                                                 | e data defines the  | e percenta    | ge of the IPO   | buffer above          | which data in the         |  |  |  |
|                             | REORG LO                                                                                   | G memory can b      | e released    | in stages, if t | the block prep        | paration has been         |  |  |  |
|                             | interrupted of                                                                             | lue to an overflow  | w of the RE   | EORG LOG d      | ata memory.           | The released data are no  |  |  |  |
|                             | longer availa                                                                              | ble to the REOF     | RG function   | (References     | : /FB /. K1. "N       | Ande Groups, Channels,    |  |  |  |
|                             | Program Or                                                                                 | eration Mode")      | A conseque    | ence of this s  | tatus is that a       | further BEOBG             |  |  |  |
|                             | command is                                                                                 | cancelled with a    | n error me    | ssage If the    | status of "nor        | -reorganizability" occurs |  |  |  |
|                             | warning 151                                                                                | 10 is output. The   | output of t   | bouge. If the   | on ho cuppro          | esod by onabling the      |  |  |  |
|                             | warning 151                                                                                |                     |               |                 | an be supple          |                           |  |  |  |
|                             | nignest sign                                                                               | incant bit. The bit | t is set by a | loaing the val  | ue 128 to the         | input value in            |  |  |  |
|                             | REORG_LC                                                                                   | G_LIMIT.            |               |                 |                       |                           |  |  |  |
|                             | In addition to the instructions of the NC blocks, the size of the IPO buffer and the REORG |                     |               |                 |                       |                           |  |  |  |
|                             | data memory also affect the frequency of data release.                                     |                     |               |                 |                       |                           |  |  |  |
| Related to                  | MD 28000:                                                                                  | MM_REORG_LC         | G_FILE_N      | IEM (memor      | y size for RE         | ORG)                      |  |  |  |
|                             | MD 28060:                                                                                  |                     | ER_SIZE (r    | no. of blocks i | n the IPO but         | ffer)                     |  |  |  |

| 28000                       | MM_REORG_LOG_FILE_MEM                                           |                                                                                   |               |              |               |          |  |
|-----------------------------|-----------------------------------------------------------------|-----------------------------------------------------------------------------------|---------------|--------------|---------------|----------|--|
| MD number                   | Memory size                                                     | e for REORG                                                                       |               |              |               |          |  |
| Default value:              |                                                                 | Min. input lin                                                                    | nit:          |              | Max. input li | mit:     |  |
| NCU 570: 10                 |                                                                 | NCU 570: 0                                                                        |               |              | NCU 570: 50   | )        |  |
| NCU 571: 10                 |                                                                 | NCU 571: 0                                                                        |               |              | NCU 571: 50   | 00       |  |
| NCU 572: K1=10, K2=1        |                                                                 | NCU 572: 0                                                                        |               |              | NCU 572: 500  |          |  |
| NCU 573: K1=10, K2=1        |                                                                 | NCU 573: 0                                                                        |               |              | NCU 573: 50   | 00       |  |
| Changes effective after Pow | /er On                                                          |                                                                                   | Protection le | vel: 2       |               | Unit: KB |  |
| Data type: DWORD            |                                                                 |                                                                                   |               | Applies from | SW version:   | 1.1      |  |
| Significance:               | Defines the                                                     | Defines the size of dynamic memory for the REORG LOG data. The size of the memory |               |              |               |          |  |
|                             | determines the amount of data available for the REORG function. |                                                                                   |               |              |               |          |  |
| References                  | /FB/, K1, "M                                                    | ode Groups, (                                                                     | Channels, Pro | gram Operati | on Mode"      |          |  |

#### Memory Configuration (S7)

| 28010                       | MM_NUM_REORG_LUD_MODULES                                                                                                    |  |  |  |  |  |  |  |
|-----------------------------|----------------------------------------------------------------------------------------------------|--|--|--|--|--|--|--|
| MD number                   | Number of modules for local user variables with REORG                                                                                                    |  |  |  |  |  |  |  |
| Default value: 4            | Min. input limit: 0 Max. input limit: 100                                                                                                    |  |  |  |  |  |  |  |
| Changes effective after Pov | ver On Protection level: 2 Unit: -                                                                                                    |  |  |  |  |  |  |  |
| Data type: DWORD            | Applies from SW version: 1.1                                                                                                    |  |  |  |  |  |  |  |
| Significance:               | <ul> <li>Defines the number of additional LUD modules provided for the REORG function (see<br/>Description of Functions, Mode Groups, Channels, Program Operation Mode (K1)). If the<br/>REORG function is not used, this value can be 0. The CNC always opens 12 LUD<br/>modules: 8 for NC programs and 4 for asynchronous subprograms. One LUD module is<br/>required for each NC program or asynchronous subprogram containing a definition of a<br/>local variable. It may be necessary to increase this value for REORG if a larger IPO buffer<br/>is provided and a large number of short NC programs containing LUD variable definitions<br/>are active (the NC blocks of the program are stored in prepared format in the IPO buffer.<br/>One LUD module is required for each of these programs. The capacity of the reserved<br/>memory is affected by the number of LUDs per NC program and their individual memory<br/>requirements.</li> <li>The LUD modules are stored in dynamic memory.</li> <li>The memory required for managing the modules for local user variables with REORG can<br/>be calculated as follows:</li> <li>Memory = a x (200 + b x 160) bytes<br/>a = total number of LUD modules = 8 + 4 + value in MD:<br/>MM_NUM_REORG_LUD_MODULES<br/>b = Input value of MD 18240: MM_LUD_HASH_TABLE_SIZE (hash table size for user<br/>variables)</li> <li>The size of the LUD modules depends on the number of active LUDs and their data types.<br/>The memory for LUD modules is limited by MD 28000: MM_REORG_LOG_FILE_MEM<br/>(memory size for REORG).</li> </ul> |  |  |  |  |  |  |  |
| Application                 | <ul> <li>Example:</li> <li>A main program consisting of 4 NC blocks is started:</li> <li>A LUD variable is defined in the first block.</li> <li>A subprogram, nested up to 8 levels, is called in each of the second and third blocks</li> <li>The fourth block terminates the program.</li> <li>Each subprogram comprises 3 NC blocks:</li> <li>A LUD variable is defined in the first block.</li> <li>A LUD variable is defined in the first block.</li> <li>A subprogram call to the next program level is executed in the second block.</li> <li>The third block terminates the subprogram.</li> <li>Instead of a subprogram call, the subprogram in the last program level contains a different command, such as a traversing movement. This makes a total of 15 programs with 46 NC blocks which can all be stored in prepared format in the IPO buffer. Since the REORG function requires all the data of the 46 blocks, LUD modules for 3 programs are missing. A value of 3 for the additionally required LUD data blocks must be entered in MM_NUM_REORG_LUD_MODULES for the example given.</li> </ul>                                                                                                    |  |  |  |  |  |  |  |

| 28020                       | MM_NUM_I      | UD_NAMES                       | 5_TOTAL           |                |                   |                             |  |  |
|-----------------------------|---------------|--------------------------------|-------------------|----------------|-------------------|-----------------------------|--|--|
| MD number                   | Number of lo  | Number of local user variables |                   |                |                   |                             |  |  |
| Default value:              | L             | Min. input lir                 | nit:              |                | Max. input li     | mit:                        |  |  |
| NCU 570: 200                |               | NCU 570: 0                     |                   |                | NCU 570: 30       | 00                          |  |  |
| NCU 571: 200                |               | NCU 571: 0                     |                   |                | NCU 571: 50       | 00                          |  |  |
| NCU 572: K1=200, K2=20      |               | NCU 572: 0                     |                   |                | NCU 572: 50       | 00                          |  |  |
| NCU 573: K1=200, K2=20      |               | NCU 573: 0                     |                   |                | NCU 573: 50       | 00                          |  |  |
| Changes effective after Pow | /er On        |                                | Protection le     | vel: 2         |                   | Unit: –                     |  |  |
| Data type: DWORD            |               |                                |                   | Applies from   | SW version:       | 1.1                         |  |  |
| Significance:               | Defines the   | number of va                   | riables for the   | local user da  | ta (LUD) whic     | h are permitted to exist in |  |  |
|                             | the active se | ections of the                 | program. App      | roximately 15  | 0 bytes of me     | emory per variable are      |  |  |
|                             | reserved for  | the names of                   | f the variables   | and the varia  | ble value. Th     | e memory required for       |  |  |
|                             | the variable  | value is equa                  | I to the size of  | the data type  | e. If the total o | of the local user variables |  |  |
|                             | from the act  | ve main prog                   | ram and the re    | elated subpro  | grams are lar     | ger than the defined limit, |  |  |
|                             | the variables | s which are ov                 | ver the limit ar  | e not accepte  | d during exec     | cution of the               |  |  |
|                             | program.Dy    | namic memor                    | y is used for the | he variable na | ames and vari     | lable values.               |  |  |
|                             | Overview of   | the memory                     | used by the d     | ata tupos:     |                   |                             |  |  |
|                             |               | the memory i                   | Momo              | ala lypes.     |                   |                             |  |  |
|                             |               |                                | 8 byto            |                |                   |                             |  |  |
|                             |               |                                | 4 bytes           |                |                   |                             |  |  |
|                             | BOOL          |                                | 1 byte            | 5              |                   |                             |  |  |
|                             | CHAR          |                                | 1 byte            |                |                   |                             |  |  |
|                             | STRING        |                                | 1 byte            | per character  | 200 charact       | ers per string              |  |  |
|                             | AXIS          |                                | 4 bytes           | 5              | ,                 |                             |  |  |
|                             | FRAME         |                                | 400 by            | rtes           |                   |                             |  |  |

| 28040                         |                                                                              |                 | м               |                 |                 |                          |  |
|-------------------------------|------------------------------------------------------------------------------|-----------------|-----------------|-----------------|-----------------|--------------------------|--|
| 20040                         |                                                                              |                 |                 |                 |                 |                          |  |
| MD number                     | Memory size                                                                  | e for local use | er variables    |                 |                 |                          |  |
| Default value: 20, 20, 20, 20 | , 20, 20,                                                                    | Min. input lir  | mit: 1          |                 | Max. input li   | mit: 100                 |  |
| 20,,                          |                                                                              |                 |                 |                 |                 |                          |  |
| Changes effective after Pow   | ver On                                                                       |                 | Protection le   | evel: 2         |                 | Unit: KB                 |  |
| Data type: DWORD              |                                                                              |                 |                 | Applies from    | NSW version:    | 4.3                      |  |
| Significance:                 | This MD det                                                                  | ines the amo    | unt of memory   | / space availa  | able for LUD v  | rariables.               |  |
|                               | The number                                                                   | of available l  | LUDs is exhau   | isted when or   | ne of the limit | values in either         |  |
|                               | MD 28020:                                                                    | MM_NUM_LU       | JD_NAMES_1      | OTAL or MM      | LUD_VALUE       | ES_MEM is reached.       |  |
|                               | The memor                                                                    | / defined here  | e is subdivided | into (MM_LU     | JD_VALUES_      | MEM * 1024) /            |  |
|                               | MM MAX                                                                       | SIZE OF LU      | D VALUE blog    | cks and alloca  | ated to part pr | ograms which request     |  |
|                               | memory. Ea                                                                   | ch part progra  | am which cont   | ains at least o | one definition  | of LUD variables or      |  |
|                               | which has c                                                                  | all parameter   | s uses at leas  | t one such blo  | ock.            |                          |  |
|                               | It should be                                                                 | remembered      | that several p  | art programs    | can be open     | at once and thus use     |  |
|                               | memory on                                                                    | the NCK. The    | number depe     | ends on the ty  | pe of program   | ming, the program length |  |
|                               | and the size of the internal NCK block memory upwards of (MM_IPO_BUFFFB_SIZE |                 |                 |                 |                 |                          |  |
|                               | MM NUM BLOCKS IN PREP).                                                      |                 |                 |                 |                 |                          |  |
| Related to:                   | MD 28020:                                                                    | MM_NUM_LU       |                 | TOTAL (numb     | er of local use | er variables (DRAM))     |  |

| 28050                                         | MM_NUM_R_PARAM |                                         |                                   |           |            |         |  |
|-----------------------------------------------|----------------|-----------------------------------------|-----------------------------------|-----------|------------|---------|--|
| MD number                                     | Number of c    | Number of channel-specific R parameters |                                   |           |            |         |  |
| Default value: Min. input lin                 |                |                                         | 1. input limit: 0 Max. input limi |           | mit: 10000 |         |  |
| 100, 100, 100, 100, 100, 100                  | 0, 100,        |                                         |                                   |           |            |         |  |
| Changes effective after Power On              |                |                                         | Protection le                     | evel: 0/0 |            | Unit: – |  |
| Data type: DWORD Applies from SW version: 4.3 |                |                                         |                                   |           | 4.3        |         |  |

#### Memory Configuration (S7)

| 28050                  | MM_NUM_R_PARAM                                                                                                    |
|------------------------|----------------------------------------------------------------------------------------------------|
| MD number              | Number of channel-specific R parameters                                                                                                    |
| Significance:          | Defines the number of R parameters available on the channel. A maximum of 10000 R parameters are available for each channel. This machine data is used to reserve 8 bytes of backup user memory for each R parameter. R parameters require substantially less management overhead compared with LUD and GUD variables. |
| Special cases, errors, | The backup data are lost if this machine data is altered!                                                                                                    |

| 28060                              | MM_IPO_B                                                  | MM_IPO_BUFFER_SIZE |                  |                |                 |                        |  |  |
|------------------------------------|-----------------------------------------------------------|--------------------|------------------|----------------|-----------------|------------------------|--|--|
| MD number                          | Number of N                                               | IC blocks in I     | PO buffer        |                |                 |                        |  |  |
| Default value:                     |                                                           | Min. input lir     | nit: 2           |                | Max. input li   | mit:                   |  |  |
| 10, 10, 10, 10, 10, 10, 10, 10, 10 | 0                                                         |                    |                  |                | NCU 570: 3      | 0                      |  |  |
|                                    |                                                           |                    |                  |                | NCU 571: 1      | 5                      |  |  |
|                                    |                                                           |                    |                  |                | NCU 572, 5      | 73: 300                |  |  |
|                                    |                                                           |                    |                  |                | 810D: 15        |                        |  |  |
|                                    |                                                           |                    |                  |                | 810D_2: 300     | 0                      |  |  |
| Changes effective after Pow        | /er On                                                    |                    | Protection le    | evel: 0/0      |                 | Unit: –                |  |  |
| Data type: DWORD                   |                                                           |                    |                  | Applies from   | n SW version:   | 4.3                    |  |  |
| Significance:                      | Defines the                                               | number of blo      | ocks in the inte | erpolation buf | fer. This buffe | r contains prepared NC |  |  |
|                                    | blocks which                                              | n are provided     | d for interpolat | tion. Approxin | nately 10 Kby   | tes of dynamic user    |  |  |
|                                    | memory is re                                              | eserved for ea     | ach NC block.    | The data als   | o limits the nu | umber of Look Ahead    |  |  |
|                                    | blocks for limiting the speed in the Look Ahead function. |                    |                  |                |                 |                        |  |  |
|                                    |                                                           |                    |                  |                |                 |                        |  |  |
|                                    | The MM_IP                                                 | D_BOFFER_          | SIZE is set by   | the system.    |                 |                        |  |  |
| Related to:                        | MD 28070: I                                               | MM_NUM_BL          | _OCKS_IN_P       | REP (numbe     | r of blocks for | block preparation)     |  |  |

| 28070                           | MM_NUM_                                                                                | MM_NUM_BLOCKS_IN_PREP                  |                |              |               |                           |  |  |
|---------------------------------|----------------------------------------------------------------------------------------|----------------------------------------|----------------|--------------|---------------|---------------------------|--|--|
| MD number                       | Number of t                                                                            | Number of blocks for block preparation |                |              |               |                           |  |  |
| Default value:                  |                                                                                        | Min. input lir                         | nit:           |              | Max. input li | mit:                      |  |  |
| NCU 570: 36, 36, 36, 36, 36     | 6, 36, 36, 36                                                                          | 20                                     |                |              | NCU 570: **   | **                        |  |  |
| NCU 571: 26, 26, 26, 26, 26     | 6, 26, 26, 26                                                                          |                                        |                |              | NCU 571: **   | **                        |  |  |
| NCU 572: 36, 36, 36, 36, 36     | 6, 36, 36,                                                                             |                                        |                |              | NCU 572: **   | **                        |  |  |
| NCU 573: 36, 36, 36, 36, 36     | 6, 36, 36,                                                                             |                                        |                |              | NCU 573: **   | **                        |  |  |
| 810D: 26, 26, 26, 26, 26, 26    | , 26, 26                                                                               |                                        | 810D: ***      |              | 810D: ***     |                           |  |  |
| 810D_2: 36, 36, 36, 36, 36, 36, | 36, 36, 36                                                                             |                                        |                |              | 810D_2: ***   |                           |  |  |
| Changes effective after Pow     | /er On                                                                                 |                                        | Protection le  | vel: 0/0     | 1             | Unit: Number of internal  |  |  |
|                                 |                                                                                        |                                        |                |              |               | blocks                    |  |  |
| Data type: DWORD                |                                                                                        |                                        |                | Applies from | SW version:   | 4.3                       |  |  |
| Significance:                   | Defines the                                                                            | number of blo                          | ocks available | for NC block | preparation.  | This figure is determined |  |  |
|                                 | mainly by the system software and is used for optimization. Approximately 10 Kbytes of |                                        |                |              |               |                           |  |  |
|                                 | dynamic memory is reserved per NC block.                                               |                                        |                |              |               |                           |  |  |
| Related to:                     | MD 28060:                                                                              | MM_IPO_BU                              | FFER_SIZE (r   | number of NC | blocks with I | PO buffer)                |  |  |

| 28080                       | MM_NUM_USER_FRAMES                                        |                                                                                                    |                 |                 |               |          |  |  |  |
|-----------------------------|-----------------------------------------------------------|----------------------------------------------------------------------------------------------------|-----------------|-----------------|---------------|----------|--|--|--|
| MD number                   | Number of s                                               | Number of settable frames                                                                                                    |                 |                 |               |          |  |  |  |
| Default value: 5            |                                                           | Min. input lin                                                                                                    | nit: 5          |                 | Max. input li | mit: 100 |  |  |  |
| Changes effective after Pow | ver On                                                    |                                                                                                    | Protection le   | evel: 2         |               | Unit: –  |  |  |  |
| Data type: DWORD            |                                                           |                                                                                                    |                 | Applies from    | n SW version: | 1.1      |  |  |  |
| Significance:               | Defines the<br>are reserved<br>The standar<br>frame for G | Defines the number of predefined user frames. Approximately 400 bytes of backup memory are reserved per frame.<br>The standard configuration on the system provides four frames for G54 to G57 and one |                 |                 |               |          |  |  |  |
| Special cases, errors,      | The backup                                                | data are lost i                                                                                                    | if this machine | e data is alter | ed!           |          |  |  |  |

| 28085                       | MM_LINK_TOA_UNIT                                                               |                                                      |                                                  |                      |                          |  |  |  |
|-----------------------------|--------------------------------------------------------------------------------|------------------------------------------------------|--------------------------------------------------|----------------------|--------------------------|--|--|--|
| MD number                   | Assignment of a TO unit to a channel                                           |                                                      |                                                  |                      |                          |  |  |  |
| Default value:              |                                                                                | Min. input lir                                       | nit:                                             | Max. input li        | mit:                     |  |  |  |
| NCU 570: 1                  |                                                                                | NCU 570: 1                                           |                                                  | NCU 570: 1           |                          |  |  |  |
| NCU 571: 1                  |                                                                                | NCU 571: 1                                           |                                                  | NCU 571: 1           |                          |  |  |  |
| NCU 572: [Channel No.]      |                                                                                | NCU 572: 1                                           |                                                  | NCU 572: 2           |                          |  |  |  |
| NCU 573: [Channel No.]      |                                                                                | NCU 573: 1                                           |                                                  | NCU 573: 2           |                          |  |  |  |
| Changes effective after Pov | ver On                                                                         |                                                      | Protection level:                                |                      | Unit: –                  |  |  |  |
| Data type: DWORD            |                                                                                |                                                      | Applies                                          | from SW version:     | 2                        |  |  |  |
| Significance:               | A TO unit is<br>reserved for                                                   | assigned to e<br>the data bloc                       | each channel through a<br>ks (tools, magazines). | a default setting. T | he memory is thus        |  |  |  |
|                             | A TOA unit                                                                     | A TOA unit can also be assigned to several channels. |                                                  |                      |                          |  |  |  |
|                             | Def.: The <b>TOA area</b> is the sum of all TOA and magazine blocks in the NC. |                                                      |                                                  |                      |                          |  |  |  |
|                             | The TOA ur                                                                     | nit consists of                                      | a TOA block and, with                            | n activated TM fun   | ction, a magazine block. |  |  |  |
| Special cases, errors,      | The backup                                                                     | data are lost                                        | if this machine data is                          | altered!             |                          |  |  |  |

| 28090                       | MM_NUM_C                                                                | MM_NUM_CC_BLOCK_ELEMENTS                    |                |               |               |                  |  |  |
|-----------------------------|-------------------------------------------------------------------------|---------------------------------------------|----------------|---------------|---------------|------------------|--|--|
| MD number                   | Number of b                                                             | Number of block elements for compile cycles |                |               |               |                  |  |  |
| Default value:              |                                                                         | Min. input lin                              | nit:           |               | Max. input li | mit:             |  |  |
| NCU 570: 0                  |                                                                         | NCU 570: 0                                  |                |               | NCU 570: 0    |                  |  |  |
| NCU 571: 0                  |                                                                         | NCU 571: 0                                  |                |               | NCU 571: 0    |                  |  |  |
| NCU 572: 0                  |                                                                         | NCU 572: 0                                  |                |               | NCU 572: 1    | 0                |  |  |
| NCU 573: 0                  |                                                                         | NCU 573: 0                                  |                |               | NCU 573: 1    | 0                |  |  |
| Changes effective after Pow | ver On                                                                  |                                             | Protection lev | vel: 0        |               | Unit: –          |  |  |
| Data type: DWORD            | Applies from SW version: 1.1                                            |                                             |                |               |               |                  |  |  |
| Significance:               | The value defines the number of block elements used for compile cycles. |                                             |                |               |               |                  |  |  |
|                             | Approximate                                                             | ely 1.2 KB of c                             | lynamic memo   | ory per block | element is re | quired for SW 2. |  |  |

| 28100                       | MM_NUM_CC_BLOCK_USER_MEM                                                                  |                                                                                        |               |              |                        |          |
|-----------------------------|-------------------------------------------------------------------------------------------|----------------------------------------------------------------------------------------|---------------|--------------|------------------------|----------|
| MD number                   | Size of bloc                                                                              | k memory for                                                                           | compile cycle | S            |                        |          |
| Default value:              | •                                                                                         | Min. input lir                                                                         | nit:          |              | Max. input li          | mit:     |
| NCU 570: 0                  |                                                                                           | NCU 570: 0                                                                             |               |              | NCU 570: 2             | 56       |
| NCU 571: 0                  |                                                                                           | NCU 571: 0                                                                             |               |              | NCU 571: 2             | 56       |
| NCU 572: 256                |                                                                                           | NCU 572: 0                                                                             |               |              | NCU 572: 2             | 56       |
| NCU 573: 256                |                                                                                           | NCU 573: 0                                                                             |               |              | NCU 573: 25            | 56       |
| Changes effective after Pow | /er On                                                                                    |                                                                                        | Protection le | evel: 0      |                        | Unit: KB |
| Data type: DWORD            |                                                                                           |                                                                                        |               | Applies from | SW version:            | 1.1      |
| Significance:               | The value defines the total capacity of block memory available to the user in the dynamic |                                                                                        |               |              | he user in the dynamic |          |
|                             | memory are                                                                                | memory area for the compile cycles. The memory is allocated in staggered blocks of 128 |               |              |                        |          |
|                             | bytes.                                                                                    |                                                                                        |               |              |                        |          |

#### Memory Configuration (S7)

| 28200                       | MM_NUM_                                                                | MM_NUM_PROTECT_AREA_CHAN |               |                 |               |                         |
|-----------------------------|------------------------------------------------------------------------|--------------------------|---------------|-----------------|---------------|-------------------------|
| MD number                   | Number of b                                                            | locks for cha            | nnel-specific | protection zon  | ies           |                         |
| Default value:              |                                                                        | Min. input lir           | nit:          |                 | Max. input li | mit:                    |
| NCU 570: 0                  |                                                                        | NCU 570: 0               |               |                 | NCU 570: 0    |                         |
| NCU 571: 0                  |                                                                        | NCU 571: 0               |               |                 | NCU 571: 0    |                         |
| NCU 572: 0                  |                                                                        | NCU 572: 0               |               |                 | NCU 572: 1    | 0                       |
| NCU 573: 0                  |                                                                        | NCU 573: 0               |               |                 | NCU 573: 1    | 0                       |
| Changes effective after Pow | ver On                                                                 |                          | Protection le | evel: 2         |               | Unit:                   |
| Data type: DWORD            |                                                                        |                          |               | Applies from    | SW version:   | 2                       |
| Significance:               | This machin                                                            | e data define            | s how many b  | locks are crea  | ated for chan | nel-specific protection |
|                             | zones.                                                                 |                          |               |                 |               |                         |
| Related to                  | MD 28210:                                                              | MM_NUM_PF                | ROTECT_AR     | EA_ACTIVE (     | number of sin | nultaneously active     |
|                             | protection zones)                                                      |                          |               |                 |               |                         |
|                             | MD 18190: MM_NUM_PROTECT_AREA_NCK (number of files for machine-related |                          |               |                 |               |                         |
|                             | protection z                                                           | ones (SRAM)              | )             |                 |               |                         |
| References                  | /FB/, A3, "A                                                           | xis/Contour Ti           | unnel Monitor | ing. Protection | n Zones"      |                         |

| 28210                       | MM_NUM_PR                                                                                                    | OTECT_A                                          | REA_ACTIVE       |              |                |         |
|-----------------------------|----------------------------------------------------------------------------------------------------|--------------------------------------------------|------------------|--------------|----------------|---------|
| MD number                   | Number of sim                                                                                                    | Number of simultaneously active protection zones |                  |              |                |         |
| Default value:              | N                                                                                                    | /lin. input lin                                  | nit:             |              | Max. input lir | nit:    |
| NCU 570: 0                  | N                                                                                                    | ICU 570: 0                                       |                  |              | NCU 570: 4     |         |
| NCU 571: 0                  | N                                                                                                    | ICU 571: 0                                       |                  |              | NCU 571: 4     |         |
| NCU 572: 0                  | N                                                                                                    | ICU 572: 0                                       |                  |              | NCU 572: 10    | )       |
| NCU 573: 0                  | N                                                                                                    | ICU 573: 0                                       |                  |              | NCU 573: 10    | )       |
| Changes effective after Pow | ver On                                                                                                    |                                                  | Protection leve  | el: 2        |                | Unit: – |
| Data type: DWORD            | Applies from SW version: 2                                                                                                    |                                                  |                  |              |                |         |
| Significance:               | The machine data specifies for each channel the number of protection zones that may be activated simultaneously.<br>It is not suitable to enter a value higher than the setting in MD 18190: MM_NUM_PROTECT_AREA_NCK + |                                                  |                  |              |                |         |
| Related to                  | MD 28200: MM_NUM_PROTECT_AREA_CHAN (number of blocks for channel-specific protection zones)<br>MD 18190: MM_NUM_PROTECT_AREA_NCK (number of files for machine-related protection zones (SRAM))                         |                                                  |                  |              |                |         |
| References                  | /FB/, A3, "Axis                                                                                                    | /Contour Tu                                      | unnel Monitoring | , Protectior | n Zones"       |         |

| 28500                       | MM_PREP_1                                                                               | TASK_STAC      | K_SIZE          |                |               |                            |
|-----------------------------|-----------------------------------------------------------------------------------------|----------------|-----------------|----------------|---------------|----------------------------|
| MD number                   | Stack size for                                                                          | r preparation  | task            |                |               |                            |
| Default value:              |                                                                                         | Min. input lin | nit:            |                | Max. input li | mit:                       |
| NCU 570: 12                 |                                                                                         | NCU 570: 4     |                 |                | NCU 570: 40   | 0                          |
| NCU 571: 12                 |                                                                                         | NCU 571: 4     |                 |                | NCU 571: 40   | 0                          |
| NCU 572: 20                 |                                                                                         | NCU 572: 4     |                 |                | NCU 572: 40   | 0                          |
| NCU 573: 20                 |                                                                                         | NCU 573: 4     |                 |                | NCU 573: 40   | 0                          |
| Changes effective after Pov | ver On                                                                                  |                | Protection le   | vel: 0         |               | Unit: KB                   |
| Data type: DWORD            |                                                                                         |                |                 | Applies from   | NSW version:  | 1.1                        |
| Significance:               | Defines the stack size for the preparation task. The stack is stored in dynamic memory. |                |                 |                |               |                            |
| Note                        | This machine                                                                            | data is assig  | gned internally | y by the contr | ol and must n | ot be altered by the user. |

| 28510                       | MM_IPO_TASK_STACK_SIZE |                                                                                        |                |                |               |                            |
|-----------------------------|------------------------|----------------------------------------------------------------------------------------|----------------|----------------|---------------|----------------------------|
| MD number                   | Stack size for IPO ta  | sk                                                                                     |                |                |               |                            |
| Default value:              | Min. inp               | ut lir                                                                                 | nit:           |                | Max. input li | mit:                       |
| NCU 570: 8                  | NCU 57                 | 0:4                                                                                    |                |                | NCU 570: 40   | 0                          |
| NCU 571: 8                  | NCU 57                 | 1:4                                                                                    |                |                | NCU 571: 40   | 0                          |
| NCU 572: 12                 | NCU 57                 | 2:4                                                                                    |                |                | NCU 572: 40   | 0                          |
| NCU 573: 12                 | NCU 57                 | 3: 4                                                                                   |                |                | NCU 573: 40   | 0                          |
| Changes effective after Pow | /er On                 |                                                                                        | Protection le  | evel: 0        |               | Unit: KB                   |
| Data type: DWORD            |                        |                                                                                        |                | Applies from   | SW version:   | 1.1                        |
| Significance:               | The stack size for the | The stack size for the IPO task is stored in this data. The stack is set up in dynamic |                |                |               | set up in dynamic          |
|                             | memory.                |                                                                                        |                |                |               |                            |
| Note                        | This machine data is   | assi                                                                                   | gned internall | y by the contr | ol and must n | ot be altered by the user. |

| 28550<br>MD number               | MM_PRSATZ_MEM_SIZE Available memory for internal blocks |                     |   |              |                        |     |
|----------------------------------|---------------------------------------------------------|---------------------|---|--------------|------------------------|-----|
| Default value: 400               | Min. input limit: 100                                   |                     |   |              | Max. input limit: 4000 |     |
| Changes effective after Power On |                                                         | Protection level: 0 |   | 1            | Unit: KB               |     |
| Data type: DWORD                 |                                                         |                     | 1 | Applies from | n SW version:          | 1.1 |
| Significance:                    | None.                                                   |                     |   |              |                        |     |
|                                  | This MD no longer exists in SW 2.                       |                     |   |              |                        |     |

4.3 Axis-specific machine data

# 4.3 Axis-specific machine data

| 38000                       | MM_ENC_COMP_MAX_POINTS                                                         |                              |                  |                          |  |
|-----------------------------|--------------------------------------------------------------------------------|------------------------------|------------------|--------------------------|--|
| MD number                   | Number of interpolation                                                        | points for interpolative cor | npensation       |                          |  |
| Default value: 0            | Min. input I                                                                   | imit: 0                      | Max. input li    | mit: 5000                |  |
| Changes effective after Pov | ower On Protection level: 2 Unit: -                                            |                              |                  |                          |  |
| Data type: DWORD            |                                                                                | Applies fr                   | om SW version:   | 1.1                      |  |
| Significance:               | Defines the number of le                                                       | adscrew compensation v       | alues per encod  | er for the axis.         |  |
|                             | This value reserves 8 by                                                       | rtes of backup user memo     | ry for each com  | pensation value. If more |  |
|                             | memory for compensation                                                        | on values is required than   | available in the | SRAM, the control        |  |
|                             | outputs alarm 6000 "Memory allocation with standard machine data" on power-up. |                              |                  |                          |  |
| Special cases, errors,      | The backup data are los                                                        | t if this machine data is al | tered!           |                          |  |
| References                  | /FB/, K3, "Compensation                                                        | າຣ"                          |                  |                          |  |

| 38010                       | MM_QEC_MAX_POINTS                                         |                                                         |                |               |                |                          |  |
|-----------------------------|-----------------------------------------------------------|---------------------------------------------------------|----------------|---------------|----------------|--------------------------|--|
| MD number                   | Number of v                                               | alues for qua                                           | drant error co | mpensation    |                |                          |  |
| Default value: 0            | Min. input limit: 0 Max. input limit: 1040                |                                                         |                |               | mit: 1040      |                          |  |
| Changes effective after Pov | ver On                                                    | er On Protection level: 2                               |                |               |                | Unit: –                  |  |
| Data type: DWORD            |                                                           |                                                         |                | Applies from  | n SW version:  | 2                        |  |
| Significance:               | Number of p                                               | ossible value                                           | s for quadrant | error compe   | nsation with r | neural network (option). |  |
|                             | With a settin                                             | ig of "0": The o                                        | quadrant erro  | r compensatio | on function ca | innot be activated, no   |  |
|                             | memory is s                                               | et up for the f                                         | unction.       |               |                |                          |  |
| Special cases, errors,      | The backup data are lost if this machine data is altered! |                                                         |                |               |                |                          |  |
| References                  | /IAD/, "SINU                                              | /IAD/, "SINUMERIK 840D Installation and Start-up Guide" |                |               |                |                          |  |
|                             | /FB/, K3, "C                                              | ompensations                                            | 5"             |               |                |                          |  |

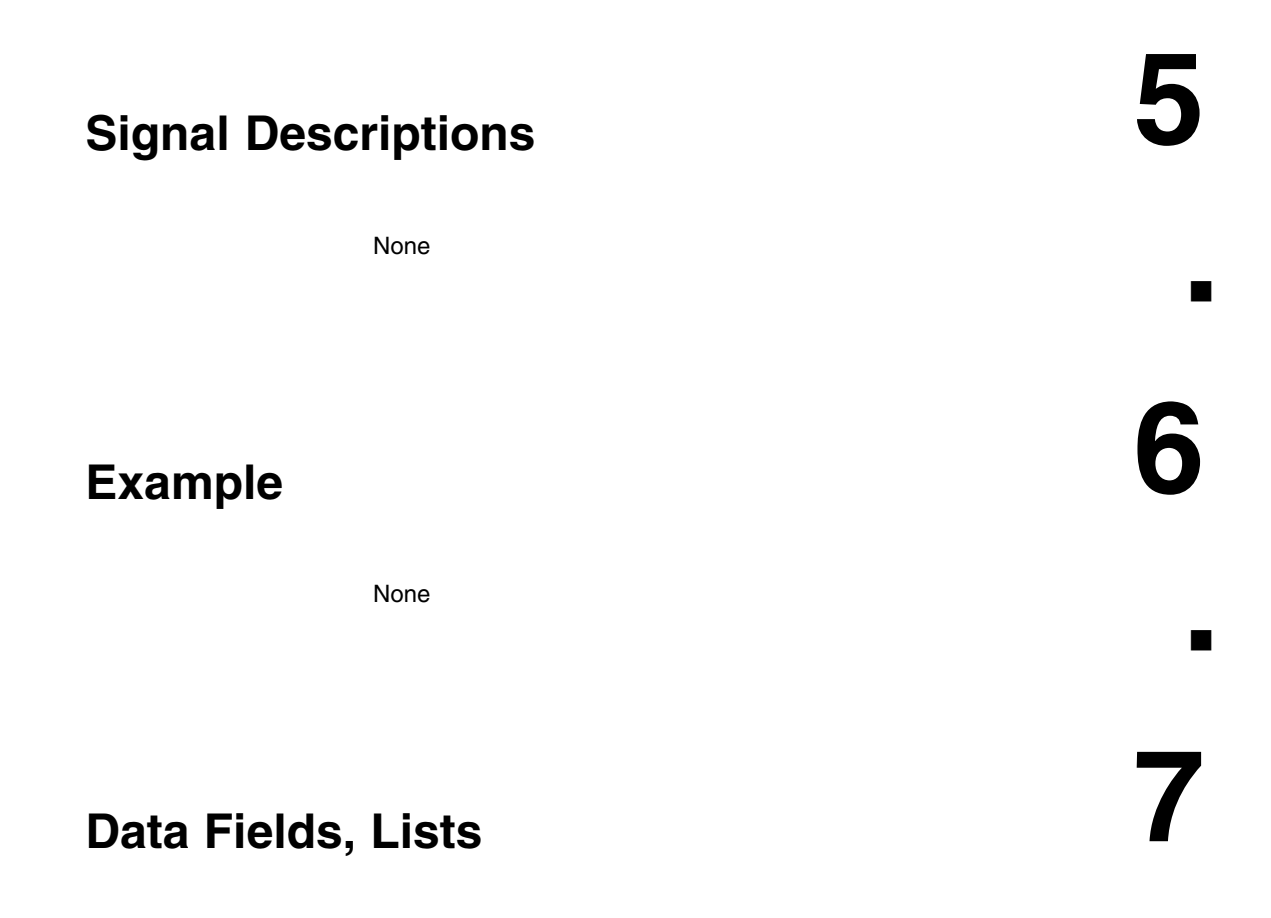

### 7.1 Machine data

| Number      | Identifier               | Name                                         | Refer-<br>ence |
|-------------|--------------------------|----------------------------------------------|----------------|
| General (\$ | MN )                     |                                              |                |
| 18050       | INFO_FREE_MEM_DYNAMIC    | Display data of free dynamic memory          |                |
| 18060       | INFO_FREE_MEM_STATIC     | Display data of free static memory           |                |
| 18070       | INFO_FREE_MEM_DPR        | Display data of free memory in dual port RAM |                |
| 18080       | MM_TOOL_MANAGEMENT_MASK  | Screen form for TM memory reservation        | /FBW/          |
| 18082       | MM_NUM_TOOL              | Number of tools managed by NCK               |                |
| 18084       | MM_NUM_MAGAZINE          | Number of magazines managed by NCK           | /FBW/          |
| 18086       | MM_NUM_MAGAZINE_LOCATION | Number of magazine locations                 | /FBW/          |
| 18090       | MM_NUM_CC_MAGAZINE_PARAM | TM compile cycles: Number of magazine data   | /FBW/          |

7.1 Machine data

| Number      | Identifier                  | Name                                                | Refer-<br>ence          |
|-------------|-----------------------------|-----------------------------------------------------|-------------------------|
| General (\$ | MN )                        |                                                     |                         |
| 18092       | MM_NUM_CC_MAGLOC_PARAM      | TM compile cycles: Number of magazine location data | /FBW/                   |
| 18094       | MM_NUM_CC_TDA_PARAM         | TM compile cycles: Number of TDA data               | /FBW/                   |
| 18096       | MM_NUM_CC_TOA_PARAM         | TM compile cycles: Number of TOA data               | /FBW/                   |
| 18098       | MM_NUM_CC_MON_PARAM         | TM compile cycles: Number of monitor data           | /FBW/                   |
| 18100       | MM_NUM_CUTTING_EDGES_IN_TOA | Number of tool offsets in NCK                       |                         |
| 18118       | MM_NUM_GUD_MODULES          | Number of GUD blocks                                |                         |
| 18120       | MM_NUM_GUD_NAMES_NCK        | Number of global user variables                     |                         |
| 18130       | MM_NUM_GUD_NAMES_CHAN       | No. of channel-specific user variables              |                         |
| 18140       | MM_NUM_GUD_NAMES_AXIS       | No. of axis-specific user variables                 |                         |
| 18150       | MM_GUD_VALUES_MEM           | Memory capacity for global user variables           |                         |
| 18160       | MM_NUM_USER_MACROS          | No. of macros                                       |                         |
| 18170       | MM_NUM_MAX_FUNC_NAMES       | No. of miscellaneous functions                      |                         |
| 18180       | MM_NUM_MAX_FUNC_PARAM       | No. of miscellaneous function parameters            |                         |
| 18190       | MM_NUM_PROTECT_AREA_NCK     | Number of protection zones in NCK                   | /FB/, A3                |
| 18210       | MM_USER_MEM_DYNAMIC         | User memory in DRAM                                 |                         |
| 18220       | MM_USER_MEM_DPR             | User memory in dual port RAM                        |                         |
| 18230       | MM_USER_MEM_BUFFERED        | User memory in SRAM                                 |                         |
| 18240       | MM_LUD_HASH_TABLE_SIZE      | Hash table size for user variables                  |                         |
| 18242       | MM_MAX_SIZE_OF_LUD_VALUE    | Maximum field size of LUD variables                 |                         |
| 18250       | MM_CHAN_HASH_TABLE_SIZE     | Hash table size for channel-specific data           |                         |
| 18260       | MM_NCK_HASH_TABLE_SIZE      | Hash table size for global data                     |                         |
| 18270       | MM_NUM_SUBDIR_PER_DIR       | No. of subdirectories                               |                         |
| 18280       | MM_NUM_FILES_PER_DIR        | No. of files per directory                          |                         |
| 18290       | MM_FILE_HASH_TABLE_SIZE     | Hash table size for files of a directory            |                         |
| 18300       | MM_DIR_HASH_TABLE_SIZE      | Hash table size for subdirectories                  |                         |
| 18310       | MM_NUM_DIR_IN_FILESYSTEM    | No. of directories in passive file system           |                         |
| 18320       | MM_NUM_FILES_IN_FILESYSTEM  | No. of files in passive file system                 |                         |
| 18330       | MM_CHAR_LENGTH_OF_BLOCK     | Maximum length of an NC block                       |                         |
| 18340       | MM_NUM_CEC_NAMES            | No. of CEC compensation tables                      |                         |
| 18342       | MM_CEC_MAX_POINTS           | Maximum table size for sag compensation             |                         |
| 18350       | MM_USER_FILE_MEM_MINIMUM    | Minimum part program memory                         |                         |
| 18500       | MM_EXTCOM_TASK_STACK_SIZE   | Stack size for external communication task          |                         |
| 18510       | MM_SERVO_TASK_STACK_SIZE    | Stack size for servo task                           |                         |
| 18520       | MM_DRIVE_TASK_STACK_SIZE    | Stack size for drive task                           |                         |
| Channel-sp  | pecific (\$MC )             |                                                     | <u>      u         </u> |

| Number      | Identifier                 | Name                                                       | Refer-<br>ence    |
|-------------|----------------------------|------------------------------------------------------------|-------------------|
| General (\$ | MN )                       | 1                                                          |                   |
| 20096       | T_M_ADDRESS_EXIT_SPINO     | Spindle number as address extension (SW 5 and higher)      | /FBW/,<br>W1      |
| 27900       | REORG_LOG_LIMIT            | Percentage of IPO buffer for release of log file           |                   |
| 28000       | MM_REORG_LOG_FILE_MEM      | Memory capacity for REORG                                  | /FB/, K1          |
| 28010       | MM_NUM_REORG_LUD_MODULES   | No. of modules for local user variables with REORG         |                   |
| 28020       | MM_NUM_LUD_NAMES_TOTAL     | No. of local user variables                                |                   |
| 28040       | MM_LUD_VALUES_MEM          | Memory capacity for local user variables                   |                   |
| 28050       | MM_NUM_R_PARAM             | No. of channel-specific R parameters                       |                   |
| 28060       | MM_IPO_BUFFER_SIZE         | No. of NC blocks in IPO buffer                             |                   |
| 28070       | MM_NUM_BLOCKS_IN_PREP      | No. of blocks for block preparation                        |                   |
| 28080       | MM_NUM_USER_FRAMES         | No. of settable frames                                     |                   |
| 28085       | MM_LINK_TOA_UNIT           | Assignment of a TO unit to a channel                       | /FBW/,<br>W1      |
| 28090       | MM_NUM_CC_BLOCK_ELEMENTS   | No. of block elements for compile cycles                   |                   |
| 28100       | MM_NUM_CC_BLOCK_USER_MEM   | Capacity of block memory for compile cycles                |                   |
| 28200       | MM_NUM_PROTECT_AREA_CHAN   | Number of blocks for channel-specific protection zones     | /FB/, A3          |
| 28210       | MM_NUM_PROTECT_AREA_ACTIVE | Number of simultaneously active protection zones           | /FB/, A3          |
| 28500       | MM_PREP_TASK_STACK_SIZE    | Stack size for preparation task                            |                   |
| 28510       | MM_IPO_TASK_STACK_SIZE     | Stack size for IPO task                                    |                   |
| 28550       | MM_PRSATZ_MEM_SIZE         | Available memory for internal blocks                       |                   |
| Axis-specif | ic (\$MC )                 |                                                            |                   |
| 38000       | MM_ENC_COMP_MAX_POINTS     | No. of interpolation points for interpolation compensation | /FB/, K3          |
| 38010       | MM_QEC_MAX_POINTS          | Number of values for quadrant error compensation           | /FB/, K3<br>/IAD/ |

### 7.2 Alarms

A more detailed description of the alarms which may occur is given in **References:** /DA/, Diagnostic Guide or in the online help in systems with MMC 101/102/103.

7.2 Alarms

| Notes |  |
|-------|--|
|       |  |
|       |  |
|       |  |
|       |  |
|       |  |
|       |  |
|       |  |
|       |  |
|       |  |
|       |  |
|       |  |
|       |  |
|       |  |
|       |  |
|       |  |

# SINUMERIK 840D/FM-NC Description of Functions, Extension Functions (FB2)

# Indexing Axes (T1)

| 1 | Brief Description              |                                                                                                    |                                                  |
|---|--------------------------------|----------------------------------------------------------------------------------------------------|--------------------------------------------------|
| 2 | Detailed Description           |                                                                                                    |                                                  |
|   | 2.1<br>2.1.1<br>2.1.2<br>2.1.3 | Traversing indexing axesTraversing indexing axes in manual JOG modeTraversing indexing axes in AUTOMATIC modesTraversing of indexing axes by PLC    | 2/T1/2-5<br>2/T1/2-5<br>2/T1/2-7<br>2/T1/2-8     |
|   | 2.2                            | Parameterization of indexing axes                                                                                                    | 2/T1/2-9                                         |
|   | 2.3                            | Programming of indexing axes                                                                                                    | 2/T1/2-10                                        |
|   | 2.4<br>2.4.1<br>2.4.2<br>2.4.3 | Extensions in SW 4.3 and higher, (840D), SW 2.3 (810D)Equidistant index intervalsModified activation of machine dataExamples of equidistant indexes | 2/T1/2-12<br>2/T1/2-12<br>2/T1/2-15<br>2/T1/2-16 |
|   | 2.5                            | Starting up indexing axes                                                                                                    | 2/T1/2-18                                        |
|   | 2.6                            | Special features of indexing axes                                                                                                    | 2/T1/2-21                                        |
| 3 | Supplem                        | upplementary Conditions                                                                                                    |                                                  |
| 4 | Data Des                       | criptions (MD, SD)                                                                                                    | 2/T1/4-23                                        |
|   | 4.1                            | General machine data                                                                                                    | 2/T1/4-23                                        |
|   | 4.2                            | Axis-specific machine data                                                                                                    | 2/T1/4-27                                        |
|   | 4.3                            | System variables                                                                                                    | 2/T1/4-29                                        |
| 5 | Signal Descriptions            |                                                                                                    | 2/T1/5-31                                        |
|   | 5.1                            | Axis-specific signals                                                                                                    | 2/T1/5-31                                        |
| 6 | Example                        |                                                                                                    | 2/T1/7-33                                        |
| 7 | Data Fiel                      | ds, Lists                                                                                                    | 2/T1/7-33                                        |
|   | 7.1                            | Interface signals                                                                                                    | 2/T1/7-33                                        |
|   | 7.2                            | Machine data                                                                                                    | 2/T1/7-33                                        |
|   | 7.3                            | Setting data                                                                                                    | 2/T1/7-34                                        |
|   | 7.4                            | System variables                                                                                                    | 2/T1/7-34                                        |
|   | 7.5                            | Alarms                                                                                                    | 2/T1/7-34                                        |
|   |                                |                                                                                                    |                                                  |

| Notes |  |
|-------|--|
|       |  |
|       |  |
|       |  |
|       |  |
|       |  |
|       |  |
|       |  |
|       |  |
|       |  |
|       |  |
|       |  |
|       |  |
|       |  |
|       |  |
|       |  |
|       |  |
|       |  |

# **Brief Description**

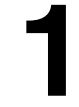

| Indexing axes on machine tools | In certain applications, the axis is only required to approach specific grid points (e.g. location numbers).<br>It is necessary to approach the defined grid points (called indexes) both in automatic and set-up modes. These axes are known as "indexing axes". The positions defined on the indexing axes are known as "coded positions" or "index positions".<br>In SW 4.3 and higher, special functions are available for equidistant indexing on linear and rotary axes and for the Hirth tooth system. |
|--------------------------------|----------------------------------------------------------------------------------------------------|
| Applications                   | Indexing axes are used predominantly in connection with specific types of tool magazine such as tool turrets, tool chain magazines or tool cartridge maga-<br>zines. The coded positions refer to the individual locations of the tools in the magazines. During a tool change, the magazine is positioned at the location containing the tool to be loaded.                                                                                                    |

1 Brief Description

| Notes |  |
|-------|--|
|       |  |
|       |  |
|       |  |
|       |  |
|       |  |
|       |  |
|       |  |
|       |  |
|       |  |
|       |  |
|       |  |
|       |  |
|       |  |
|       |  |
|       |  |
|       |  |

# 2

# **Detailed Description**

### 2.1 Traversing indexing axes

#### General

Indexing axes can be traversed manually in the setup mode types JOG and INC, from a part program with special instructions for "Coded positions" and by the PLC. When the indexing position has been reached, the "indexing axis in position" interface signal (DB31–61, DBX76.6) is output to the PLC.

Hirth indexing axes cannot be traversed in JOG mode before reference point approach.

#### 2.1.1 Traversing indexing axes in manual JOG mode

Reference point<br/>approachAn indexing axis approaches the reference point in the same way as other<br/>axes. It is not necessary for the reference point to match an indexing position.<br/>Only when the reference point has been reached (IS "Referenced/synchro-<br/>nized 1 or 2" (DB31–61, DBX60.4 or 5) = "1") does the indexing axis approach<br/>only indexing positions in JOG mode with conventional and incremental travers-<br/>ing.<br/>Exception: when traversing with the handwheel, no indexing positions are ap-<br/>proached.

If the axis is not referenced (IS "Referenced/synchronized 1 or 2" = "0"), the indexing positions are ignored when the axis is traversed in manual jog mode!

| Continuous                                        | <ul> <li>Jog mode (SD: JOG_CONT_MODE_LEVELTRIGGRD = "1"):</li> </ul>                                                                                                    |  |  |  |
|---------------------------------------------------|----------------------------------------------------------------------------------------------------|--|--|--|
| traversal in JOG                                  | Pressing a "+" or "-" traversing key causes the indexing axis to move in the same way as with conventional JOG traversing. When the traversing key is released, the indexing axis traverses to the next indexing position in the direction of traversing.                                                                                                    |  |  |  |
|                                                   | • Continuous mode (SD: JOG_CONT_MODE_LEVELTRIGGRD = "0"):                                                                                                    |  |  |  |
|                                                   | Pressing the traversing key briefly (first rising signal edge) starts the travers-<br>ing movement of the indexing axis in the desired direction. Traversing con-<br>tinues when the traversing key is released. When the traversing key is<br>pressed again (second rising signal edge), the indexing axis traverses to the<br>next indexing position in the direction of traversing.                                                                                                    |  |  |  |
|                                                   | Indexing axes are generally traversed in JOG mode (standard setting). Continuous mode plays a less important role.                                                                                                    |  |  |  |
|                                                   | If the operator changes the direction of traversing before the indexing position<br>has been reached, the indexing axis is positioned on the next indexing position<br>in the direction of traversing. The traversing movement must be started in the<br>opposite direction.                                                                                                    |  |  |  |
|                                                   | For further information on continuous traversing in jog or continuous mode, please see:<br><b>References:</b> /FB/, H1 "Manual and Handwheel Travel"                                                                                                    |  |  |  |
| Incremental<br>traversal in JOG<br>(INC)          | Irrespective of the increment value currently set (INC1;,INCvar), the indexing axis <b>always traverses incrementally by 1 indexing position</b> in the selected direction when a "+" or "-" traversing key is pressed.<br>In jog mode, the traversing movement is interrupted when the traversing key is released. The indexing position can be approached by pressing the traversing key again.<br>In continuous mode, the traversing movement is aborted when the traversing key is pressed again. The indexing axis is, in this case, not located on the indexing position. |  |  |  |
| Between two<br>indexing positions                 | If an indexing axis is situated between 2 indexing positions, then is approaches the next-higher indexing position when the "+" traversing key is pressed in JOG-INC mode. Similarly, pressing the "-" traversing key causes the next lower indexing position to be approached.                                                                                                    |  |  |  |
| Handwheel<br>traversal                            | When the indexing axis is traversed by means of the handwheel in JOG mode, the indexing positions <b>are ignored</b> . Rotating the handwheel traverses the indexing axis to any position in mm, inches or degrees, according to the standard unit of measurement.<br>The PLC user program can disable the handwheel for traversing the indexing axis.                                                                                                    |  |  |  |
| Signal from PLC<br>"Indexing axis in<br>position" | When the indexing axis is traversed in JOG mode, the signal "Indexing axis in position" (DB31–61, DBX76.6) is output at the PLC interface to indicate that an indexing position has been reached. The indexing axis must have been referenced (IS "Referenced/synchronized 1 or 2" = "1".                                                                                                    |  |  |  |

| Alarms in JOG<br>mode    | If the indexing axis leaves the traversing range defined in the indexing position table (see 2.2) when traversing in JOG mode, alarm 20054 "wrong index for indexing axis in JOG" is output.                                                                                                    |
|--------------------------|----------------------------------------------------------------------------------------------------|
| Revolutional<br>feedrate | In JOG mode the behavior of the axis/spindle also depends on the setting of setting data JOG_REV_IS_ACTIVE (revolutional feedrate when JOG active).                                                                                                    |
|                          | • If this setting data is active, an axis/spindle is always moved with revolu-<br>tional feedrate MD JOG_REV_VELO (revolutional feedrate with JOG) or MD JOG_REV_VELO_RAPID (revolutional feedrate with JOG with rapid tra-<br>verse overlay) depending on the master spindle.                           |
|                          | <ul> <li>If the setting data is not active, the behavior of the axis/spindle depends on<br/>the setting data ASSIGN_FEED_PER_REV_SOURCE (revolutional fee-<br/>drate for positioning axes/spindles).</li> </ul>                                                                                          |
|                          | • If the setting data is not active, the behavior of a geometry axis on which a frame with rotation is effective depends on the channel-specific setting data JOG_FEED_PER_REV_SOURCE. (In the operating mode JOG, revolutional feedrate for geometry axes on which a frame with rotation is effective). |

### 2.1.2 Traversing indexing axes in AUTOMATIC modes

| Traversal to selected positions | An axis defined as an indexing axis can be made to approach <b>any selected position</b> from the NC part program in AUTOMATIC mode. This includes positions between the defined indexing positions. These positions are programmed, in the usual way, in the unit of measurement (mm/inches or degrees) for the axis. The general programming instructions used for this purpose (G90, G91, AC, IC, etc.) are described in the Programming Guide. |                                                                                                    |
|---------------------------------|----------------------------------------------------------------------------------------------------|----------------------------------------------------------------------------------------------------|
| Traversal to<br>"Coded          | Special instructio                                                                                                    | ons can also be programmed in the part program:                                                                                                    |
| Positions"                      | • CAC                                                                                                    | Approach absolute coded position                                                                                                    |
|                                 | CACP                                                                                                    | Approach absolute coded position in positive direction                                                                                                    |
|                                 | CACN                                                                                                    | Approach absolute coded position in negative direction                                                                                                    |
|                                 | • CIC                                                                                                    | Approach incremental coded position                                                                                                    |
|                                 | • CDC                                                                                                    | Approach coded position along direct (shortest) path                                                                                                    |
|                                 | to traverse in the                                                                                                    | specified manner.                                                                                                    |
|                                 | With absolute po<br>grammed, and w<br>versed in the "+"                                                                                                    | sitioning, the indexing position to be approached is pro-<br>ith incremental positioning, the number of indexes to be tra-<br>or "" direction is programmed. |

| Indexing Axes (T1)                                                     | 12.97                                                                                                    |
|------------------------------------------------------------------------|----------------------------------------------------------------------------------------------------|
| 2.1 Traversing index                                                   | ing axes                                                                                                    |
|                                                                        | On rotary axes, the indexing position can be approached directly across the shortest path (CDC) or with a defined direction of rotation (CACP, CACN). Please refer to Section 2.3 for further information on the special programming instructions for indexing axes.                                                                                                    |
| "Indexing axis in<br>position" interface<br>signal up to<br>SW 4.3/2.3 | When an indexing axis is traversing in AUTOMATIC mode, interface signal "In-<br>dexing axis in position" is set only if special instructions for approaching "Coded<br>positions" (CAC, CIC, etc.) have been used. In all other cases, the interface<br>signal remains set to "0", even if a position approached with G90 or G91 exactly<br>matches an indexing position. |
|                                                                        | SW 4.3 and higher:<br>If the "Exact stop fine" window is reached and the indexing axis is positioned on<br>an indexing position, the signal is enabled regardless of how the indexing posi-<br>tion was reached.                                                                                                    |

#### 2.1.3 Traversing of indexing axes by PLC

# **Traversal by PLC** Indexing axes can also be traversed from the PLC user program. There are various methods:

- With concurrent positioning axes In this case, the indexing position to be approached can be specified by the PLC.
   References: /FB/, P2 "Positioning Axes"
- With asynchronous subprograms (ASUP)
   **References:** /FB/, K1 "Mode Groups, Channels, Program Operation

# 2.2 Parameterization of indexing axes

| Definition of the indexing axis | An axis (linear or rotary axis) can be defined as an indexing axis with the aid of the axial machine data INDEX_AX_ASSIGN_POS_TAB. The number of the indexing position table (1 or 2) must be entered in the machine data.                                                                                    |  |
|---------------------------------|----------------------------------------------------------------------------------------------------|--|
|                                 | Several axes can be assigned to an indexing position table on the condition that they are all of the same type (linear axis, rotary axis, modulo 360° function). If they are not, alarm 4080 "Incorrect configuration of indexing axis in MD [name]" is output during power-up.                               |  |
| Indexing position<br>tables     | The axis positions (in mm or degrees) assigned to the indexes must be stored<br>for each indexing axis in the form of a table in machine data. Any value can be<br>entered for the distance between the individual indexing positions.<br>The following should be noted when entering the indexing positions: |  |
| Number of tables                | Up to 2 indexing position tables are permitted:                                                                                                    |  |
|                                 | MD 10910: INDEX_AX_POS_TAB_1 [n]<br>MD 10930: INDEX_AX_POS_TAB_2 [n]                                                                                                    |  |
| Number of entries               | Up to 60 positions can be entered in each indexing position table $[n = 0 \dots 59]$ .                                                                                                    |  |
| for each table                  | The actual number of entries used must be defined with machine data                                                                                                    |  |
|                                 | MD 10900: INDEX_AX_LENGTH_POS_TAB_1 bzw.<br>MD 10920: INDEX_AX_LENGTH_POS_TAB_2                                                                                                    |  |
|                                 | for table 1 and/or 2.                                                                                                    |  |
|                                 | All positions entered in the table which are higher than the number defined in the machine data are inactive.                                                                                                    |  |
| Inch/metric<br>switchover       | <b>Up to SW 5</b> , when inputting the rotary axis indexing position on an inch machine (MD 10240: SCALING_SYSTEM_IS_METRIC=0), the value still has to be divided by 25.4 despite the input in degrees.                                                                                                    |  |
|                                 | <b>From SW 5</b> and MD 10260: CONVERT_SCALING_SYSTEM=1 (see /G2/) the indexing positions no longer refer to the basic system that is set but to the measuring system set in MD 10270: POS_TAB_SCALING_SYSTEM.                                                                                                |  |
|                                 | MD 10270: POS_TAB_SCALING_SYSTEM=0: metric<br>MD 10270: POS_TAB_SCALING_SYSTEM=1: inch                                                                                                    |  |

|              | Note                                                                                                    |
|--------------|----------------------------------------------------------------------------------------------------|
|              | MD 10270 defines the measuring system for position specifications for the fol-<br>lowing machine data:<br>MD 10900: INDEX_AX_POS_TAB_1<br>MD 10920: INDEX_AX_POS_TAB_2                                                                                                    |
|              | MD 10270 also affects SD 41500 to SD 41507 (see /N3/).                                                                                                    |
| Entry format | <ul> <li>The indexing positions should be entered in the table in ascending order<br/>(starting with the negative to the positive traversing range) with no gaps<br/>between the entries. Consecutive position values cannot be identical.</li> </ul>                                                                                                    |
|              | <ul> <li>The axis positions should be entered in the standard coordinate system.</li> <li>If the indexing axis is defined as a rotary axis with modulo 360° (MD:<br/>IS_ROT_AX = "1" and MD: ROT_IS_MODULO = "1"), the following points<br/>should also be observed with respect to indexing positions:</li> </ul>                                                                                                    |
|              | • Indexing positions may be programmed in the range from $0^{\circ} \leq Pos < 360^{\circ}$ .<br>Positions outside this range generate alarm 4080 on power-up.                                                                                                    |
|              | <ul> <li>Since the indexing axis is defined as a continuously rotating rotary axis, in-<br/>dexing position 1 is approached after the highest valid indexing position in<br/>the table has been reached and the axis continues to traverse in the positive<br/>direction with INC. Similarly, indexing position 1 is followed by the highest<br/>valid indexing position in the negative direction with INC.</li> </ul> |

### 2.3 **Programming of indexing axes**

| Note           | Please refer to the following doo of indexing axes.                                                                                                    | cumentation for guidelines on the programming                                                                                                    |
|----------------|----------------------------------------------------------------------------------------------------|----------------------------------------------------------------------------------------------------|
|                | References: /PA1/, Program                                                                                                    | mming Guide                                                                                                    |
| Coded position | To allow indexing axes to be po<br>structions (so-called <b>C</b> oded pos<br>numbers (e.g. location number)<br>mm or degrees. The following c<br>ing on whether the indexing axis | sitioned from the NC part program, special in-<br>itions) are provided with which the indexing<br>are programmed rather than axis positions in<br>oded position instructions are possible, depend-<br>s is defined as a linear or rotary axis: |
|                | Indexing axis is a linear axis:<br>Indexing axis is a rotary axis:                                                                                                    | CAC(i), CIC(i)<br>CAC(i), CIC(i), CACP(i), CACN(i), CDC(i)                                                                                                    |
|                | i = coded position (indexing<br>Value range of i: 0 59; inte                                                                                                    | position)<br>eger; with the exception of CIC positive only                                                                                                    |

| Absolute<br>POS[B]=CAC(20)                           | Indexing axis B approaches <b>c</b> oded position (index) 20 in absolute mode. The direction of travering depends on the current actual position.                                                                                                    |  |
|------------------------------------------------------|----------------------------------------------------------------------------------------------------|--|
| Absolute in<br>positive direction<br>POS[B]=CACP(10) | Indexing axis B approaches <b>c</b> oded position (index) 10 in absolute mode in the positive direction of rotation (only possible with rotary axes).                                                                                                    |  |
| Absolute in<br>negative direction<br>POS[B]=CACN(10) | Indexing axis B approaches <b>c</b> oded position (index) 10 in absolute mode in the negative direction of rotation (only possible with rotary axes).                                                                                                    |  |
| Direct absolute<br>POS[B]=CDC(50)                    | Indexing axis B approaches indexing position 50 directly along the shortest path (only possible with rotary axes).                                                                                                    |  |
| Incremental<br>POS[B]=CIC(-4)                        | Indexing axis B traverses incrementally by 4 indexing positions in a negative direction from its current position.                                                                                                    |  |
| POS[B]=CIC(35)                                       | Indexing axis B traverses incrementally from the current indexing position across 35 indexing positions in the positive direction.<br>The leading sign defines the direction of approach.                                                                                                    |  |
|                                                      | Note                                                                                                    |  |
|                                                      | On modulo rotary axes, the indexing positions are divided in factors of 360 de-<br>grees and are approached directly.                                                                                                    |  |
| Between indexing<br>positions                        | If an indexing axis is located between 2 indexing positions in automatic mode,<br>the program command<br>POS[B]=CIC(1) causes the next higher indexing position to be approached.<br>Similarly, the program instruction<br>POS[B]=CIC(-1) causes the next lower indexing position to be approached.<br>With<br>POS[B]=CIC(0) the indexing axis does not traverse.                        |  |
| Alarms                                               | If an indexing position is programmed outside the valid range of the indexing position table, alarm 17510 "Impermissible index for indexing axis" is output. When an indexing position is programmed for an axis, alarm 17500 "Axis is not an indexing axis" if an indexing position table is not assigned to this axis (MD: INDEX_AX_ASSIGN_POS_TAB (axis is an indexing axis)).        |  |
| FRAMES                                               | Since the control interprets the positions stored in the indexing position table as programmed positions in mm, inches or degrees, FRAMES are not disabled with indexing axes.<br>FRAMES are not generally required with indexing axes, depending on the application. It is therefore in most cases advisable to suppress FRAMES and zero offsets in the part program for indexing axes. |  |

### 2.4 Extensions in SW 4.3 and higher, (840D), SW 2.3 (810D)

| General                     | The extensio                   | The extensions include:                                          |  |  |  |
|-----------------------------|--------------------------------|------------------------------------------------------------------|--|--|--|
| information                 | <ul> <li>Any number</li> </ul> | Any number of equidistant index intervals                        |  |  |  |
|                             | Modified a                     | Modified action of MD for indexing axes                          |  |  |  |
| 2.4.1 Equidis               | tant index i                   | ntervals                                                         |  |  |  |
|                             | Equidistant ir                 | ndex intervals can be used for:                                  |  |  |  |
|                             | Linear axe                     | es                                                               |  |  |  |
|                             | Modulo rotary axes             |                                                                  |  |  |  |
|                             | <ul> <li>Rotary ax</li> </ul>  | es                                                               |  |  |  |
| Distance between<br>indexes | The index dis                  | stance is determined as follows for equidistant index intervals: |  |  |  |
|                             | Distance =                     | Numerator (MD 30501: \$MA_INDEX_AX_NUMERATOR)                    |  |  |  |
|                             |                                | Denominator (MD 30502: \$MA_INDEX_AX_DENOMINATOR)                |  |  |  |

#### Linear axis

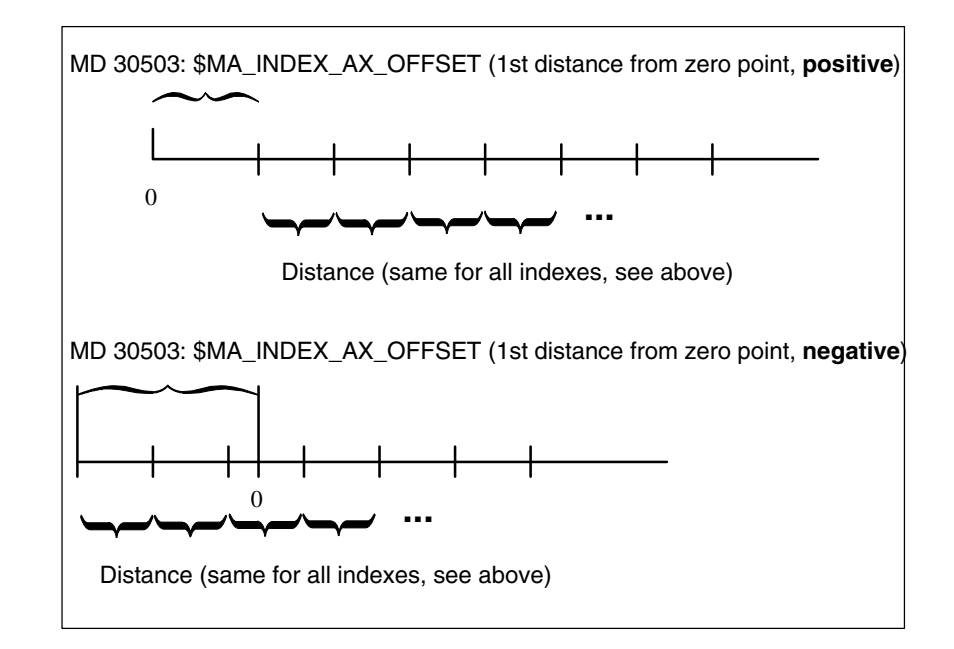

Indexing Axes (T1) 2.4 Extensions in SW 4.3 and higher, (840D), SW 2.3 (810D)

#### 

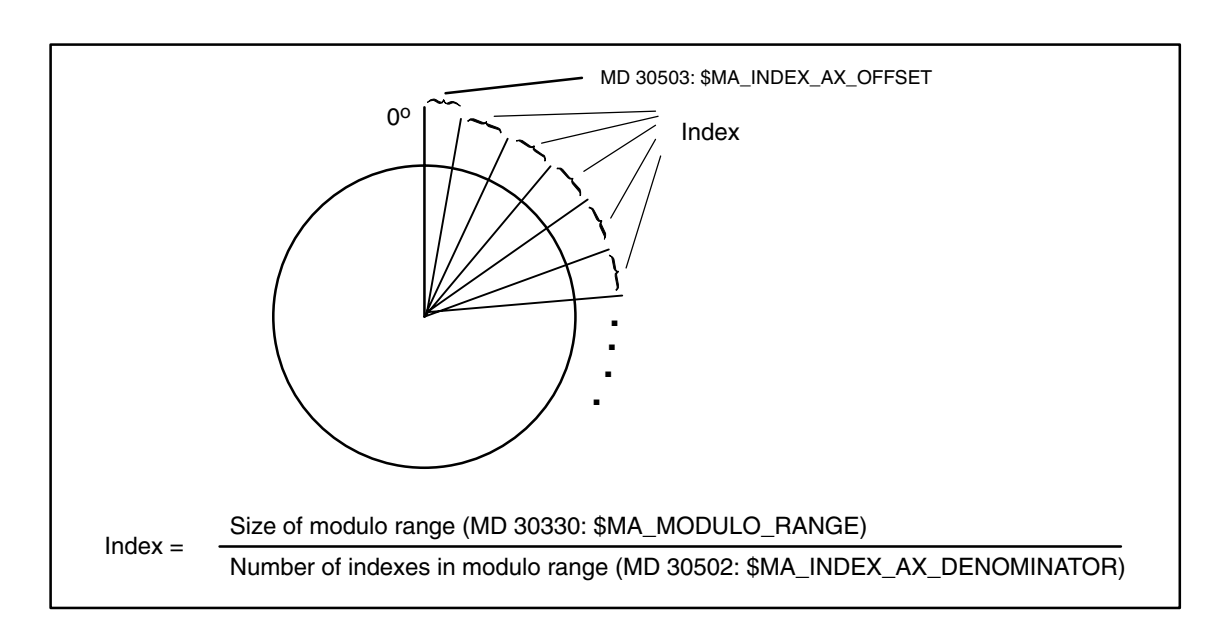

| Activation | The functions with equidistant indexing for linear even and return even and    |
|------------|--------------------------------------------------------------------------------|
| Activation | The functions with equidistant indexing for linear axes and rotary axes or mo- |
|            | dulo rotary axes are activated by specifying "table number" 3 im MD 30500:     |
|            | \$MA_INDEX_AX_ASSIGN_POS_TAB[axis].                                            |

#### Hirth tooth system

| Introduction  | With Hirth tooth systems, positions of rotation on a rotary axis are usually inter-<br>locked using a latch or other toothed wheel via a linear axis. The interlock<br>should only be activated when an indexing position has been reached precisely.<br>The distance between the indexing positions is the same (equidistant) across<br>the entire circumference. |  |  |  |
|---------------|----------------------------------------------------------------------------------------------------|--|--|--|
| Preconditions | The rotary axis must be an indexing axis. The axis must be referenced. See <b>References:</b> /R1/, Reference Point Approach                                                                                                    |  |  |  |
| Activation    | MD 30505: \$MA_HIRTH_IS_ACTIVE must be set to 1.<br>MD 30500: \$MA_INDEX_AX_ASSIGN_POS_TAB must be set to 3 (equidistant indexes).                                                                                                    |  |  |  |

# Denominator (MD 30502: \$MA\_INDEX\_AX\_DENOMINATOR)

#### Effect

- The rotary axis can only approach indexing positions in all modes and operating states.
- In JOG mode, the axis can be traversed conventionally or incrementally.
   Precondition: The axis is referenced.
- Jogging with the handwheel is not possible. See **References:** /H1/, Handwheel Travel
- Only "coded positions" can be approached in AUTO, MDA or via ASUPs
- The PLC can only move the axis to indexing positions. An alarm is output on an attempt to approach any other position.

#### Response of the Hirth axes in particular situations

| STOP/RESET                            | On NC STOP and RESET during a traversing movement, the next indexing position is approached before the command is activated.                                                                              |
|---------------------------------------|----------------------------------------------------------------------------------------------------|
| EMERGENCY<br>STOP                     | After an EMERGENCY STOP, the PLC or the operator must move the indexing axis back to an indexing position in JOG mode before the longitudinal axis can be moved in/down.                                  |
| Override = 0 or<br>"Stop axis" signal | If the axis has already moved away from the previous indexing position when<br>these events occur, the control moves the axis to the next possible indexing<br>position before the response is initiated. |
| Delete distance-<br>to-go             | After traversing to the next possible indexing position, the movement is aborted at this position.                                                                                                    |
| Command axes                          | See <b>References:</b> /FBSY/, Synchronized Actions<br>If MOV = 0 is specified for a moving command axis, the axis continues travers-<br>ing to the next possible indexing position before stopping.      |
| Move command                          | MOV = 1 Works on indexing axes with and without Hirth tooth system. Move = 0 works the same with both, the next position is approached.                                                                   |
| DELDTG command                        | On indexing axes without Hirth tooth system:Axis stops immediately.<br>On indexing axes with Hirth tooth system:Axis approaches next position.                                                            |

| Restrictions             |                                                                                                    |
|--------------------------|----------------------------------------------------------------------------------------------------|
| Transformations          | The axis for which the Hirth tooth system is defined cannot take part in kine-<br>matic transformations.                                            |
| PRESET                   | The axis for which the Hirth tooth system is defined cannot be set to a new value with PRESET.                                                      |
| Revolutional<br>feedrate | The axis for which the Hirth tooth system is defined cannot be traversed with revolutional feedrate.                                                |
| Path/velocity<br>overlay | The axis for which the Hirth tooth system is defined cannot be used with path or velocity overlay.                                                  |
| Frames, ext. ZO,<br>DRF  | The axis for which the Hirth tooth system is defined does not support frames or interpolation compensation such as external zero offsets, DRF, etc. |
| Couplings                | The axis for which the Hirth tooth system is defined cannot be a                                                                                    |
|                          | following axis with master value coupling                                                                                                    |
|                          | coupled-motion axis                                                                                                    |
|                          | gantry following axis.                                                                                                    |
|                          | See:<br>References: /M3/, Coupled Motion                                                                                                    |

#### 2.4.2 Modified activation of machine data

In SW 4.3 and higher, only a RESET is required in order to activate the MD below after new values have been assigned to the MDs. (POWER ON was previously required).

MD 10900: \$MN\_INDEX\_AX\_LENGTH\_POS\_TAB\_1 MD 10920: \$MN\_INDEX\_AX\_LENGTH\_POS\_TAB\_2 MD 10910: \$MN\_INDEX\_AX\_POS\_TAB\_1 MD 10930: \$MN\_INDEX\_AX\_POS\_TAB\_2 MD 30500: \$MA\_INDEX\_AX\_ASSIGN\_POS\_TAB

You will find a complete list of MDs for indexing axes in Chapter 4.

2.4 Extensions in SW 4.3 and higher, (840D), SW 2.3 (810D)

#### 2.4.3 Examples of equidistant indexes

Modulo rotary axis \$MA\_\_INDEX\_AX\_DENOMINATOR[AX4] =18 \$MA\_INDEX\_AX\_OFFSET[AX4]=5 \$MA\_INDEX\_AX\_ASSIGN\_POS\_TAB[AX4] = 3 \$MA\_IS\_ROT\_AX[AX4] = TRUE \$MA\_ROT\_IS\_MODULO[AX4] = TRUE

With the machine data above, axis 4 is defined as a modulo rotary axis and an indexing axis with equidistant positions every 20 degrees starting at 5 degrees. This results in the following indexing positions: 5, 25, 45, 65, 85, 105, 125, 145, 165, 185, 205, 225, 245, 265, 285, 305, 325 and 245 degrees.

#### Note

The \$MA\_INDEX\_AX\_DENOMINATOR[AX4] =18 assignment produces a 20° division because the default for \$MA\_MODULO\_RANGE ist 360.

#### **Rotary axis**

\$MA\_INDEX\_AX\_\_NUMERATOR[AX4] = 360
\$MA\_\_INDEX\_AX\_DENOMINATOR[AX4] =18
\$MA\_INDEX\_AX\_OFFSET[AX4]=100
\$MA\_INDEX\_AX\_ASSIGN\_POS\_TAB[AX4] = 3
\$MA\_IS\_ROT\_AX[AX4] = TRUE
\$MA\_POS\_LIMIT\_MINUS[AX1]=100
\$MA\_POS\_LIMIT\_PLUS[AX1]=260

With the machine data above, axis 4 is defined as a rotary axis and an indexing axis with equidistant positions every 20 degrees starting at 100 degrees. This results in the following indexing positions: 100, 120, 140 degrees, etc. Positions less than 100 degrees cannot be approached as indexing positions. It is therefore advisable to place the lower software limit switch in this case. The indexing positions continue until the software limit switch is reached (in this case 260 degrees). The rotary axis can therefore only traverse between 100 and 260 degrees.

Linear axis \$MA\_INDEX\_AX\_\_NUMERATOR[AX1] = 10 \$MA\_INDEX\_AX\_DENOMINATOR[AX1] =1 \$MA\_INDEX\_AX\_OFFSET[AX1]=-200 \$MA\_INDEX\_AX\_ASSIGN\_POS\_TAB[AX1] = 3 \$MA\_IS\_ROT\_AX[AX1] = FALSE \$MA\_POS\_LIMIT\_MINUS[AX1]=-200 \$MA\_POS\_LIMIT\_PLUS[AX1]=200

With the machine data above, axis 4 is defined as a linear axis and an indexing axis with equidistant positions every 10 mm starting at -200 mm. This results in the following indexing positions: -200, -190, -180 mm etc. These indexing positions continue until the software limit switch is reached (in this case 200 mm).

| Hirth tooth system | \$MAINDEX_AX_DENOMINATOR[AX4] =360<br>\$MA_INDEX_AX_OFFSET[AX4]=0 |
|--------------------|-------------------------------------------------------------------|
|                    | \$MA_INDEX_AX_ASSIGN_POS_TAB[AX4] = 3                             |
|                    | \$MA_IS_ROT_AX[AX4] = TRUE                                        |
|                    | \$MA_ROT_IS_MODULO[AX5] = TRUE                                    |
|                    | \$MA_HIRTH_IS_ACTIVE[AX4] = TRUE                                  |

With the machine data above, axis 4 is defined as a modulo rotary axis and an indexing axis with Hirth tooth system and equidistant positions every 1 degree starting at 0 degrees.

# 2.5 Starting up indexing axes

| Procedure               | The procedure for starting up indexing axes is identical to normal NC axes (lin-<br>ear and rotary axes).                                                                                                    |                                                                                                    |  |  |  |
|-------------------------|----------------------------------------------------------------------------------------------------|----------------------------------------------------------------------------------------------------|--|--|--|
| Rotary axis             | If the indexing axis is defined as a rotary axis (MD: IS_ROT_AX = "1") with mo-<br>dulo 360° conversion (MD: ROT_IS_MODULO = "1"), the indexing positions are<br>traversed with modulo 360°. Only positions within the range from 0° to 359.999°<br>can then be entered in the indexing position table. otherwise alarm 4080 "Incor-<br>rect configuration for indexing axis in MD [Name]" is output.<br>The position display can be set to modulo 360° with the MD: DISPLAY_IS_MO-<br>DULO = "1". |                                                                                                    |  |  |  |
| Special machine<br>data | The following machine data, described in set fined:                                                                                                    | ction 4, are also required to be de-                                                                                                    |  |  |  |
| General<br>machine data | MD: INDEX_AX_LENGTH_POS_TAB_1<br>MD: INDEX_AX_LENGTH_POS_TAB_1<br>MD: INDEX_AX_POS_TAB_1 [n]<br>MD: INDEX_AX_POS_TAB_2 [n]                                                                                                    | No. of indexing positions<br>used in table 2<br>No. of indexing positions<br>used in table 2<br>Indexing position table 1<br>Indexing position table 2 |  |  |  |
| Axial<br>machine data   | MD: INDEX_AX_ASSIGN_POS_TAB                                                                                                    | Axis is an indexing axis<br>(assignment of indexing<br>position table 1 or 2,<br>or 3 for equidistant indexing)                                        |  |  |  |
|                         | with SW 4.3 and higher :<br>MD: HIRTH IS ACTIVE                                                                                                    | Axis has "Hirth                                                                                                    |  |  |  |
|                         |                                                                                                    | tooth system" property,                                                                                                    |  |  |  |
|                         | MD: INDEX_AX_NOMERATOR<br>MD: INDEX_AX_DENOMINATOR                                                                                                    | Denominator for equidistant indexing                                                                                                    |  |  |  |
|                         | MD: INDEX_AX_OFFSET                                                                                                    | Distance of the 1st indexing position from zero                                                                                                    |  |  |  |

Machine dataThe assignment of the above machine data is described in the following para-<br/>graphs using two examples.

Tool turret with 8 turret locations

#### Example of indexing axis as rotary axis

12.95

The tool turret is defined as a continuously rotating rotary axis. The distances between the 8 turret locations are constant, the first location is at position  $0^{\circ}$  (see Fig. 2-1).

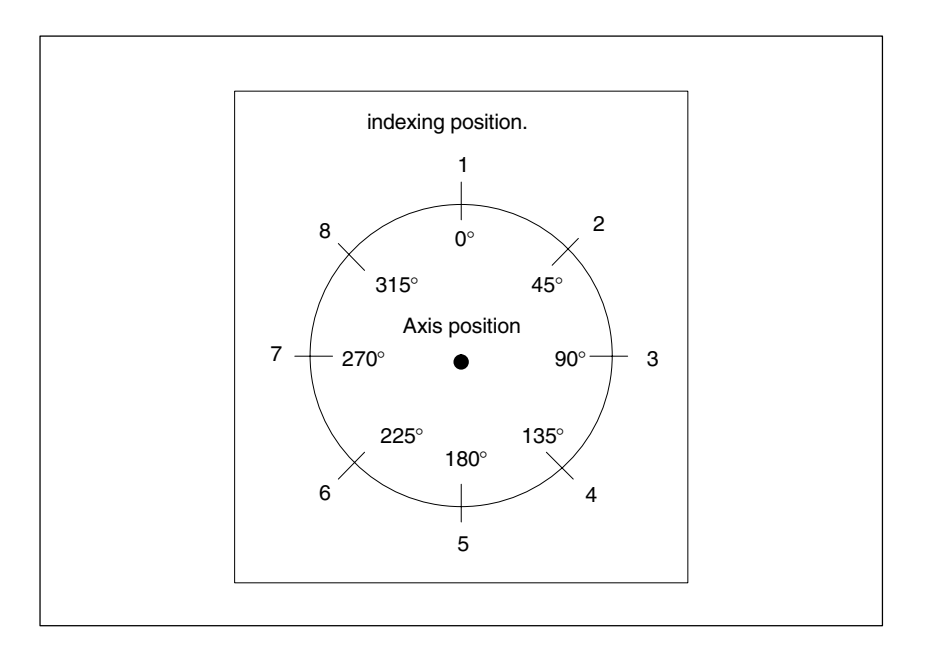

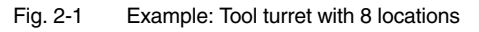

| Indexing position  | The indexing positions for the tool turret are entered in table 1. |                                                                               |  |  |  |  |
|--------------------|--------------------------------------------------------------------|-------------------------------------------------------------------------------|--|--|--|--|
| table              | \$MN_INDEX_AX_POS_TAB_1[0] = 0<br>\$MN_INDEX_AX_POS_TAB_1[1] = 45  | ; 1st indexing position at 0°                                                 |  |  |  |  |
|                    | \$MN_INDEX_AX_POS_TAB_1[2] = 90                                    | ; 3rd indexing position at 90°                                                |  |  |  |  |
|                    | \$MN_INDEX_AX_POS_TAB_1[3] = 135                                   | ; 4th indexing position at 135°                                               |  |  |  |  |
|                    | \$MN_INDEX_AX_POS_TAB_1[4] = 180                                   | ; 5th indexing position at 180°                                               |  |  |  |  |
|                    | \$MN_INDEX_AX_POS_TAB_1[5] = 225                                   | ; 6th indexing position at 225°                                               |  |  |  |  |
|                    | \$MN_INDEX_AX_POS_TAB_1[6] = 270                                   | ; 7th indexing position at 270°                                               |  |  |  |  |
|                    | \$MN_INDEX_AX_POS_TAB_1[7] = 315                                   | ; 8th indexing position at 315°                                               |  |  |  |  |
|                    |                                                                    |                                                                               |  |  |  |  |
| Other machine data | \$MN_INDEX_AX_LENGTH_POS_TAB_1= 8                                  | ; 8 indexing positions in table 1                                             |  |  |  |  |
|                    | \$MA_INDEX_AX_ASSIGN_POS_TAB [AX5] =                               | 1; Axis 5 is defined as an<br>indexing axis, indexing<br>positions in table 1 |  |  |  |  |
|                    | \$MA_IS_ROT_AX [AX5] = 1<br>\$MA_ ROT_IS_MODULO [AX5] = 1          | ; Axis 5 is a rotary axis<br>; Modulo conversion is active                    |  |  |  |  |
|                    |                                                                    |                                                                               |  |  |  |  |

2.5 Starting up indexing axes

#### Example of indexing axis as linear axis

Workholder with 10 locations (see Fig. 2-2). The distances between the 10 locations vary; the first workholder location is at position –100 mm.

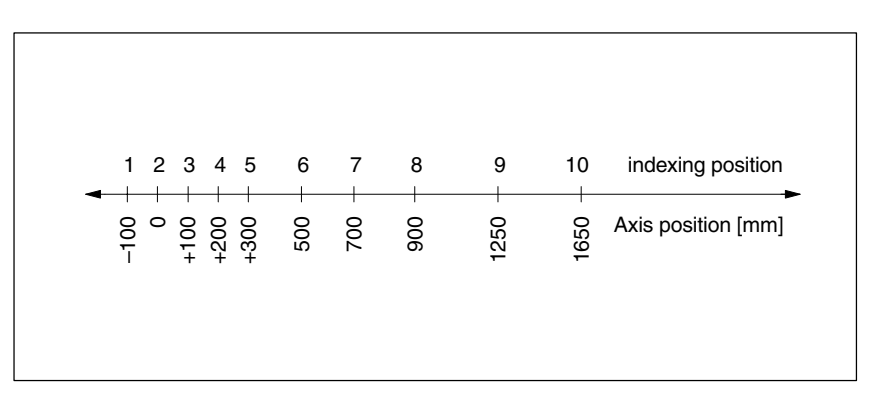

Fig. 2-2 Example: Workholding pallet as an indexing axis

| Indexing position     | The indexing positions for the tool turret are entered in table 2.                                                                                                    |                                                                                                    |  |  |  |  |
|-----------------------|----------------------------------------------------------------------------------------------------|----------------------------------------------------------------------------------------------------|--|--|--|--|
| table                 | \$MN_INDEX_AX_POS_TAB_2[0] = -100<br>\$MN_INDEX_AX_POS_TAB_2[1] = 0<br>\$MN_INDEX_AX_POS_TAB_2[2] = 100<br>\$MN_INDEX_AX_POS_TAB_2[3] = 200<br>\$MN_INDEX_AX_POS_TAB_2[3] = 200<br>\$MN_INDEX_AX_POS_TAB_2[4] = 300<br>\$MN_INDEX_AX_POS_TAB_2[5] = 500<br>\$MN_INDEX_AX_POS_TAB_2[6] = 700<br>\$MN_INDEX_AX_POS_TAB_2[7] = 900<br>\$MN_INDEX_AX_POS_TAB_2[8] = 1250<br>\$MN_INDEX_AX_POS_TAB_2[9] = 1650 | ; 1st indexing position at -100<br>; 2nd indexing position at 0<br>; 3rd indexing position at 100<br>; 4th indexing position at 200<br>; 5th indexing position at 300<br>; 6th indexing position at 500<br>; 7th indexing position at 700<br>; 8th indexing position at 1250<br>; 9th indexing position at 1650 |  |  |  |  |
| Other machine<br>data | \$MN_INDEX_AX_LENGTH_POS_TAB_2=10<br>\$MA_INDEX_AX_ASSIGN_POS_TAB [AX6] =                                                                                                    | ; 10 indexing positions in<br>table 2<br>= 2 ; Axis 6 is defined as an<br>indexing axis<br>; Indexing positions in table 2                                                                                                    |  |  |  |  |

# 2.6 Special features of indexing axes

| DRF                         | An additional incremental zero offset can also be generated for indexing axes in AUTOMATIC mode with the handwheel using the DRF function.                                                                                                    |  |  |
|-----------------------------|----------------------------------------------------------------------------------------------------|--|--|
| Software<br>limit switches  | After the indexing axis has been referenced, the software limit switches are ac-<br>tive when the axis is traversed.<br>When traversing manually in continuous JOG or incremental JOG mode, the<br>indexing axis stops at the last indexing position before the software limit switch.                                                                                    |  |  |
| Reference point<br>approach | An indexing axis will approach indexing positions in JOG mode (continuous or incremental) only <b>after it has reached its reference point</b> (IS "Referenced/synchronized 1 or 2" (DB31–48, DBX60.4 or 5) = "1"). If the axis is not referenced ("referenced/synchronized 1 or 2" interface signal = "0"), the indexing positions are ignored when traversing manually. |  |  |
|                             | Since the axis positions stored in the indexing position tables only correspond<br>to the machine positions when the axis is referenced, an NC start must be dis-<br>abled for as long as the indexing axis is not referenced.                                                                                                    |  |  |
| Position display            | Positions on indexing axes are displayed in the units of measurement normally used for the axes (mm, inches or degrees).                                                                                                    |  |  |
| Abort through<br>reset      | Reset causes the traversing movement on an indexing axis to be aborted and the axis to be stopped. The indexing axis is no longer positioned on an indexing position.                                                                                                    |  |  |
|                             | Note                                                                                                    |  |  |
|                             | The response of the Hirth tooth system is described in Section 2.4.1.                                                                                                    |  |  |

2.6 Special features of indexing axes

Notes

# **Supplementary Conditions**

There are no supplementary conditions stipulated for this Description of Functions.

# Data Descriptions (MD, SD)

### 4.1 General machine data

| 10270                      | POS TAB SCALING SYSTEM                                                                                                    |                                                                                                    |                                                                                                    |                                                                                          |               |                                                |
|----------------------------|----------------------------------------------------------------------------------------------------|----------------------------------------------------------------------------------------------------|----------------------------------------------------------------------------------------------------|------------------------------------------------------------------------------------------|---------------|------------------------------------------------|
| MD number                  | Measuring system of the position tables                                                                                                    |                                                                                                    |                                                                                                    |                                                                                          |               |                                                |
| Default value: 0           | e: 0 Min_input limit: 0 Max_inp                                                                                                    |                                                                                                    |                                                                                                    |                                                                                          |               | mit: 1                                         |
| Changes effective after BE | SET                                                                                                    | par                                                                                                    | Protection le                                                                                                    | vel: 2 / 7                                                                               | l Init: –     |                                                |
| Data type: BYTE            | 021                                                                                                    |                                                                                                    | Applies from SW version: 5                                                                                                    |                                                                                          | 5             |                                                |
| Significance:              | This machine data is for setting the measuring system for position specifications of ind axis tables and switching points for software cams.                                                             |                                                                                                    |                                                                                                    |                                                                                          |               |                                                |
|                            | • MD 10                                                                                                    | 270=1: incl                                                                                                    | า                                                                                                    |                                                                                          |               |                                                |
|                            | MD 10270 c<br>chine data:<br>MD 10900:<br>MD 10920:<br>SD 41500: 9<br>SD 41501: 9<br>SD 41502: 9<br>SD 41503: 9<br>SD 41503: 9<br>SD 41505: 9<br>SD 41505: 9<br>SD 41507: 9<br>SD 41507: 9<br>Note: Only | lefines the me<br>INDEX_AX_F<br>INDEX_AX_F<br>SW_CAM_MI<br>SW_CAM_PL<br>SW_CAM_PL<br>SW_CAM_PL<br>SW_CAM_PL<br>SW_CAM_PL<br>SW_CAM_PL<br>SW_CAM_PL | easuring syste<br>POS_TAB_1<br>POS_TAB_2<br>NUS_POS_TA<br>US_POS_TA<br>NUS_POS_TA<br>NUS_POS_TA<br>NUS_POS_TA<br>NUS_POS_TA<br>NUS_POS_TA<br>NUS_POS_TA<br>US_POS_TA | m for positior<br>AB_1<br>3_1<br>AB_2<br>3_2<br>AB_3<br>3_3<br>AB_4<br>3_4<br>3_4<br>3_4 | specification | s for the following ma-<br>YSTEM=1. (see /G2/) |
| Related to                 | see machine<br>MD 10260:                                                                                                    | e and setting<br>CONVERT_S                                                                                                    | data under sig<br>SCALING_SY                                                                                                    | inificance;<br>STEM                                                                      |               |                                                |

12.98

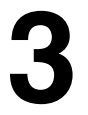

#### Indexing Axes (T1)

#### 4.1 General machine data

| 1                              | 1                                                                                            |                  |                 |                                          |  |  |  |
|--------------------------------|----------------------------------------------------------------------------------------------|------------------|-----------------|------------------------------------------|--|--|--|
| 10900                          | INDEX_AX_LENGTH_POS_TAB_1                                                                    |                  |                 |                                          |  |  |  |
| MD number                      | Number of indexing positions used in Table 1                                                 |                  |                 |                                          |  |  |  |
| Default value: 0               | Min. input limit: 0 Max. input limit: 60                                                     |                  |                 |                                          |  |  |  |
| Modification effective after F | Power On or Reset with                                                                       | Protection le    | vel: 2 / 7      | Unit: –                                  |  |  |  |
| SW 4.3 and higher              |                                                                                              |                  |                 |                                          |  |  |  |
| Data type: DWORD               |                                                                                              |                  | Applies from    | SW version: 1.1                          |  |  |  |
| Significance:                  | The indexing position tabl                                                                   | le is used to as | ssign the axis  | positions in the valid unit of measure-  |  |  |  |
|                                | ment (mm, inches or degi                                                                     | rees) to the inc | lexing positio  | ns [n] on the indexing axis.             |  |  |  |
|                                | The number of indexing p                                                                     | ositions used    | in table 1 is d | lefined by the MD:                       |  |  |  |
|                                | INDEX_AX_LENGTH_P                                                                            | OS_TAB_1.        |                 |                                          |  |  |  |
|                                | These indexing positions                                                                     | must contain v   | alid values ir  | n table 1. Any indexing positions in the |  |  |  |
|                                | table above the number s                                                                     | pecified in the  | machine data    | a are ignored.                           |  |  |  |
|                                | Up to 60 indexing positions (0 to 59) can be entered in the table.                           |                  |                 |                                          |  |  |  |
|                                | Table length = 0 means that the table is not evaluated. If the length is not equal to 0, the |                  |                 |                                          |  |  |  |
|                                | table must be assigned to an axis with the MD: INDEX_AX_ASSIGN_POS_TAB.                      |                  |                 |                                          |  |  |  |
|                                |                                                                                              |                  |                 |                                          |  |  |  |
|                                | If the indexing axis is defined as a rotary axis (MD: IS_ROT_AX = "1") with modulo 360°      |                  |                 |                                          |  |  |  |
|                                | (MD: ROT_IS_MODULO = "1"), the machine data defines the last indexing position after         |                  |                 |                                          |  |  |  |
|                                | which the indexing positions begin again at 1 with a further traversing movement in the      |                  |                 |                                          |  |  |  |
|                                | positive direction.                                                                          |                  |                 |                                          |  |  |  |
| Application                    | Tool magazines (tool turrets, chain magazines)                                               |                  |                 |                                          |  |  |  |
| Special cases, errors,         | Alarm 17090 "Value violates upper limit" if a value over 60 is entered in the MD:            |                  |                 |                                          |  |  |  |
|                                | INDEX_AX_LENGTH_POS_TAB_1.                                                                   |                  |                 |                                          |  |  |  |
| Related to                     | MD: INDEX_AX_ASSIGN                                                                          | I_POS_TAB        | (axis is        | an indexing axis)                        |  |  |  |
|                                | MD: INDEX_AX_POS_TA                                                                          | AB_1             | (indexir        | ng position table 1)                     |  |  |  |
|                                | MD: IS_ROT_AX                                                                                |                  | (rotary         | axis)                                    |  |  |  |
|                                | MD: ROT_IS_MODULO                                                                            |                  | (module         | o conversion for rotary axis)            |  |  |  |

| 10920                                               | INDEX_AX_LENGTH_POS_TAB_2                                                                                                    |                     |                        |                                              |  |
|-----------------------------------------------------|----------------------------------------------------------------------------------------------------|---------------------|------------------------|----------------------------------------------|--|
| MD number                                           | Number of indexing positions used in Table 2                                                                                                    |                     |                        |                                              |  |
| Default value: 0                                    | Min. input limit: 0                                                                                                    |                     | Max. input li          | Max. input limit: 60                         |  |
| Modification effective after Power On or Reset with |                                                                                                    | Protection level: 2 | /7                     | Unit: –                                      |  |
| SW 4.3 and higher                                   |                                                                                                    |                     |                        |                                              |  |
| Data type: DWORD Applies from SW version: 1.1       |                                                                                                    |                     |                        | 1.1                                          |  |
| Significance:                                       | The indexing position table is used to assign the axis positions in the valid unit of measure-<br>ment (mm, inches or degrees) to the indexing positions [n] on the indexing axis.<br>The number of indexing positions used in table 2 is defined by the MD:<br>INDEX_AX_LENGTH_POS_TAB_2.<br>These indexing positions must contain valid values in table 2. Any indexing positions in the<br>table above the number specified in the machine data are ignored.<br>Up to 60 indexing positions (0 to 59) can be entered in the table.<br>Table length = 0 means that the table is not evaluated. If the length is not equal to 0, the<br>table must be assigned to an axis with the MD: INDEX_AX_ASSIGN_POS_TAB.<br>If the indexing axis is defined as a rotary axis (MD: IS_ROT_AX = "1") with modulo 360°<br>(MD: ROT_IS_MODULO = "1"), the machine data defines the last indexing position after<br>which the indexing positions begin again at 1 with a further traversing movement in the<br>nocitive direction |                     |                        |                                              |  |
| MD irrelevant for                                   | Tool magazines (tool turrets, chain magazines)                                                                                                    |                     |                        |                                              |  |
| Special cases, errors,                              | Alarm 17090 "Value violates upper limit" if a value over 60 is entered in the MD:<br>INDEX_AX_LENGTH_POS_TAB_2.                                                                                                    |                     |                        |                                              |  |
| Related to                                          | MD: INDEX_AX_ASSIGN                                                                                                    | I_POS_TAB           | (axis is an indexing a | axis)                                        |  |
|                                                     | MD: INDEX_AX_POS_TA                                                                                                    | AB_2                | (indexing position tal | ole 2)                                       |  |
|                                                     | MD: IS_ROT_AX                                                                                                    |                     | (rotary axis)          | <b>,</b> , , , , , , , , , , , , , , , , , , |  |
|                                                     | MD: HOT_IS_MODULO                                                                                                    |                     | (modulo conversion     | tor rotary axis)                             |  |
|                                | 1                                                                                |                       |                           |                               |
|--------------------------------|----------------------------------------------------------------------------------|-----------------------|---------------------------|-------------------------------|
| 10910                          | INDEX_AX_POS_TAB_1                                                               | INDEX_AX_POS_IAB_1[n] |                           |                               |
| MD number                      | Indexing position table 1 [n]                                                    |                       |                           |                               |
| Default value: 0               | Min. input lin                                                                   | nit: ***              | Max. input li             | mit: ***                      |
| Modification effective after F | Power On or Reset with                                                           | Protection level: 2   | 2/7                       | Unit: mm or degrees           |
| SW 4.3 and higher              |                                                                                  |                       |                           |                               |
| Data type: DOUBLE              |                                                                                  | App                   | lies from SW version:     | 1.1                           |
| Significance:                  | The indexing position tabl                                                       | e is used to assigr   | n the axis positions in t | he valid unit of measure-     |
|                                | ment (mm, inches or degr                                                         | ees) to the indexin   | ig positions [n] on the   | indexing axis.                |
|                                | [n] = Index for the entry                                                        | of the indexing po    | sitions in the indexing   | position table.               |
|                                | Range: $0 \ge n \le 59$ , whe                                                    | ere 0 is the 1st inde | exing position and 59 o   | corresponds to the 60th       |
|                                | indexing position.                                                               |                       |                           |                               |
|                                | Note: Programming w                                                              | ith the absolute in   | dexing position (e.g. C   | CAC) starts with indexing     |
|                                | position 1. This                                                                 | corresponds to the    | e indexing position wit   | h index $n = 0$ in the table. |
|                                | I he following s                                                                 | nould be noted wh     | en entering the indexi    | ng positions:                 |
|                                | Up to 60 different ind                                                           | exing positions car   | n be stored in the table  |                               |
|                                | <ul> <li>The 1st entry in the ta<br/>to indexing position n</li> </ul>           | able corresponds t    | o indexing position 1;    | the nth entry corresponds     |
|                                | The indexing position in                                                         |                       | d in the table in accord  | ding order (starting with     |
|                                | <ul> <li>The indexing position</li> <li>the negative to the position</li> </ul>  | sitive traversing r   | eu in the table in ascei  | tween the entries             |
|                                |                                                                                  | values cannot be      | identical                 | tween the entries.            |
|                                | If the indexing axis is                                                          | defined as a rotar    | varis (MD. IS ROT )       | AX – "1") with modulo         |
|                                | 360°                                                                             |                       | y axis (MB: 10_1101_/     |                               |
|                                | (MD: BOT IS MODI                                                                 | II O = (1) then the   | e position values are li  | mited to a                    |
|                                | range of $0^{\circ} \leq Pos$ .                                                  | < 360°.               |                           |                               |
|                                |                                                                                  |                       |                           |                               |
|                                | The number of indexing p                                                         | ositions used in the  | e table is defined by th  | e MD:                         |
|                                | INDEX_AX_LENGTH_P                                                                | DS_TAB_1.             | ,                         |                               |
|                                | Entering the value 1 in the                                                      | MD: INDEX_AX_         | ASSIGN_POS_TAB a          | assigns indexing position     |
|                                | table 1 to the current axis.                                                     | . – –                 |                           | 0                             |
| Application                    | Tool magazines (tool turrets, chain magazines)                                   |                       |                           |                               |
| Special cases, errors,         | Alarm 17020 "Illegal array index" if over 60 positions are entered in the table. |                       |                           |                               |
| Related to                     | MD: INDEX_AX_ASSIGN                                                              | I_POS_TAB             | (axis is an indexing a    | uxis)                         |
|                                | MD: INDEX_AX_LENGT                                                               | H_POS_TAB_1           | (no. of indexing posit    | ions used in                  |
|                                |                                                                                  | -                     | table 2)                  |                               |
|                                | MD: IS_ROT_AX                                                                    |                       | (rotary axis)             |                               |
|                                | MD: ROT_IS_MODULO                                                                |                       | (modulo conversion        | for rotary axis)              |

### Indexing Axes (T1)

### 4.1 General machine data

| 10020                          |                                                                                                    | [n]                                                                                                    |                                                                                                    |                                                                                                    |
|--------------------------------|----------------------------------------------------------------------------------------------------|----------------------------------------------------------------------------------------------------|----------------------------------------------------------------------------------------------------|----------------------------------------------------------------------------------------------------|
| MD number                      | Indexing position table 2 [n]                                                                                                    |                                                                                                    |                                                                                                    |                                                                                                    |
|                                | Min input lin                                                                                                    | 11]<br>ait: ***                                                                                                    | Mox input l                                                                                                    | imit. ***                                                                                                    |
| Delault value. 0               | Min. Input in                                                                                                    | nil.<br>Desta stise la vale                                                                                                    |                                                                                                    |                                                                                                    |
| Woullication effective after P | ower On or Reset with                                                                                                    | Protection level:                                                                                                    | 2/7                                                                                                    | Unit: mm or degrees                                                                                                    |
|                                |                                                                                                    | A                                                                                                    |                                                                                                    | 4.4                                                                                                    |
| Data type: DOUBLE              |                                                                                                    | App                                                                                                    | biles from Sw version                                                                                                    |                                                                                                    |
| Significance:                  | <ul> <li>The indexing position table ment (mm, inches or degr [n] = Index for the entry Range: 0 ≧ n ≦ 59, whe indexing position.</li> <li>Note: Programming w position 1. This The following sl</li> <li>Up to 60 different indexing position n</li> <li>The 1st entry in the tatt to indexing position n</li> <li>The indexing position n</li> <li>The indexing position n</li> <li>The indexing position n</li> <li>The indexing position n</li> <li>The indexing position n</li> <li>The indexing position n</li> <li>The indexing position n</li> <li>The indexing position n</li> <li>The indexing position n</li> <li>The indexing axis is 360° (MD: ROT_IS_MODU range of 0° ≦ Pos. </li> </ul> | e is used to assign<br>rees) to the indexing po<br>ore 0 is the 1st index<br>with the absolute in<br>corresponds to the<br>hould be noted whe<br>exing positions can<br>able corresponds to<br>the should be entered<br>ositive traversing ra-<br>values cannot be<br>defined as a rotar<br>JLO = "1") then the<br>cositions used in the<br>DS_TAB_2.<br>MD: INDEX_AX_ | a the axis positions in<br>ng positions [n] on the<br>sitions in the indexing<br>exing position and 59<br>dexing position (e.g. 0<br>e indexing position wi<br>en entering the indexi<br>n be stored in the table<br>o indexing position 1;<br>ed in the table in asce<br>ange) with no gaps be<br>identical.<br>y axis (MD: IS_ROT_<br>e position values are I<br>e table is defined by the<br>ASSIGN_POS_TAB | the valid unit of measure-<br>indexing axis.<br>position table.<br>corresponds to the 60th<br>CAC) starts with indexing<br>th index $n = 0$ in the table.<br>ing positions:<br>e.<br>the nth entry corresponds<br>nding order (starting with<br>etween the entries.<br>AX = "1") with modulo<br>imited to a<br>he MD:<br>assigns indexing position |
| Application                    | Tool magazines (tool turrets, chain magazines)                                                                                                    |                                                                                                    |                                                                                                    |                                                                                                    |
| Special cases, errors,         | Alarm 17020 "Illegal array                                                                                                    | r index" if over 60 p                                                                                                    | positions are entered i                                                                                                    | n the table.                                                                                                    |
| Related to                     | MD: INDEX_AX_ASSIGN<br>MD: INDEX_AX_LENGTI                                                                                                    | I_POS_TAB<br>H_POS_TAB_1                                                                                                    | (axis is an indexing<br>(no. of indexing posi                                                                                                    | axis)<br>tions used in                                                                                                    |
|                                |                                                                                                    |                                                                                                    | table 2)                                                                                                    |                                                                                                    |

## 4.2 Axis-specific machine data

| 30500                          | INDEX_AX_ASSIGN_POS_TAB    |                       |                         |                            |
|--------------------------------|----------------------------|-----------------------|-------------------------|----------------------------|
| MD number                      | Axis is indexing axis      |                       |                         |                            |
| Default value: 0               | Min. input li              | mit: 0                | Max. input li           | mit: 3                     |
| Modification effective after F | Power On or Reset with     | Protection level: 2   | 2/7                     | Unit: –                    |
| SW 4.3 and higher              |                            |                       |                         |                            |
| Data type: BYTE                |                            | Appl                  | lies from SW version:   | 1.1                        |
| Significance:                  | The axis is declared as a  | n indexing axis by a  | ssignment of indexin    | g position table 1 or 2.   |
|                                | 0: The axis is not decla   | red as an indexing    | axis                    |                            |
|                                | 1: The axis is an indexi   | ng axis. The indexir  | ng positions are store  | d in table 1               |
|                                | (MD: INDEX_AX_PC           | DS_TAB_1).            |                         |                            |
|                                | 2: The axis is an indexi   | ng axis. The indexir  | ng positions are store  | d in table 2               |
|                                | (MD: INDEX_AX_PC           | $JS_IAD_2$ .          | abor (940D) and SW      | 2.2 and higher (810D)      |
|                                | S. Equivisiant muexing     | violates upper limit" |                         |                            |
| Application                    | Tool magazines (tool turr  | ete chain magazine    |                         |                            |
| Special cases errors           | Several axes can be assi   | aned to an indexing   | nosition table on cor   | dition that all the avec   |
|                                | are of the same type (line | ar axis rotary axis   | modulo 360° function    | n) If they are not alarm   |
|                                | 4000 is output during pov  | ver-up.               |                         | ny: It they are not, alarm |
|                                | Alarm 17500 "Axis is not   | an indexing axis"     |                         |                            |
|                                | Alarm 17090 "Value viola   | tes upper limit"      |                         |                            |
| Related to                     | MD: INDEX_AX_POS_T/        | AB1                   | (indexing position ta   | ble 1)                     |
|                                | MD: INDEX_AX_LENGT         | H_POS_TAB_1           | (no. of indexing pos    | itions used intable 2)     |
|                                | MD: INDEX_AX_POS_T/        | AB2                   | (indexing position ta   | ıble 2)                    |
|                                | MD: INDEX_AX_LENGT         | H_POS_TAB_1           | (no. of indexing pos    | itions used inTable 2)     |
|                                | For equidistant indexes    | with a value of 3:    |                         |                            |
|                                | MD: INDEX_AX_NUME          | RAIOR                 | Numerator               |                            |
|                                | MD: INDEX_AX_DENO          |                       | Denominator             |                            |
|                                |                            | 1                     | First indexing position | ווט                        |
|                                |                            |                       | minin tootri system     |                            |

| 30501                       | INDEX_AX_NUMERATOR                                                                                                    |                |                         |                                                     |                     |
|-----------------------------|----------------------------------------------------------------------------------------------------|----------------|-------------------------|-----------------------------------------------------|---------------------|
| MD number                   | Numerator fo                                                                                                    | r indexing a   | kes with equidistant po | sitions                                             |                     |
| Default value: 0            |                                                                                                    | Min. input lir | nit: >0                 | Max. input                                          | limit: ***          |
| Changes effective after RES | SET                                                                                                    |                | Protection level: 2/7   |                                                     | Unit: mm/inches/de- |
|                             |                                                                                                    |                |                         |                                                     | grees               |
| Data type: DOUBLE           | Applies from SW version: 4.3                                                                                                    |                |                         |                                                     |                     |
| Significance:               | Defines the value of the numerator for calculating the distances between two indexing posi-<br>tions when the positions are equidistant. Modulo axes ignore this value and use \$MA_MO-<br>DULO_RANGE instead. |                |                         | etween two indexing posi-<br>value and use \$MA_MO- |                     |
| MD irrelevant for           | Non-equidistant indexes in accordance with tables                                                                                                    |                |                         |                                                     |                     |
| Application                 | See 2.4                                                                                                    |                |                         |                                                     |                     |
| Related to                  | MD 30502: INDEX_AX_DENOMINATOR, MD 30503: INDEX_AX_OFFSET; MD 30500:<br>INDEX_AX_ASSIGN_POS_TAB                                                                                                    |                |                         |                                                     |                     |

### Indexing Axes (T1)

### 4.2 Axis-specific machine data

| 30502                       | INDEX_AX_DENOMINATOR                                                                                                    |                        |                  |                                               |               |                      |
|-----------------------------|----------------------------------------------------------------------------------------------------|------------------------|------------------|-----------------------------------------------|---------------|----------------------|
| MD number                   | Denominato                                                                                                    | r for indexing         | axes with eq     | uidistant posit                               | ions          |                      |
| Default value: 1            |                                                                                                    | Min. input lir         | nit: 1           |                                               | Max. input li | mit: ***             |
| Changes effective after RES | SET                                                                                                    |                        | Protection le    | evel: 2/7                                     |               | Unit: –              |
| Data type: DWORD            |                                                                                                    |                        |                  | Applies from                                  | n SW version: | 4.3                  |
| Significance:               | Defines the value of the denominator for calculating the distances between two indexing positions when the positions are equidistant. For modulo axes it therefore specifies the number of indexing positions. |                        |                  | between two indexing<br>erefore specifies the |               |                      |
| MD irrelevant for           | Non-equidis                                                                                                    | tant indexes i         | n accordance     | with tables                                   |               |                      |
| Application                 | See 2.4                                                                                                    |                        |                  |                                               |               |                      |
| Related to                  | MD 30501: I<br>DEX AX A                                                                                                    | NDEX_AX_N<br>SSIGN POS | IUMERATOR<br>TAB | , MD 30503: I                                 | NDEX_AX_O     | FFSET; MD 30500: IN- |

| 30503                       | INDEX_AX                                                                                                    | OFFSET         |                          |                  |                     |
|-----------------------------|----------------------------------------------------------------------------------------------------|----------------|--------------------------|------------------|---------------------|
| MD number                   | First indexin                                                                                                    | g position for | indexing axes with equid | istant positions | i                   |
| Default value: 0.0          |                                                                                                    | Min. input lir | nit: ***                 | Max. input I     | imit: ***           |
| Changes effective after RES | SET                                                                                                    |                | Protection level: 2/7    |                  | Unit: mm/inches/de- |
|                             |                                                                                                    |                |                          |                  | grees               |
| Data type: DOUBLE           |                                                                                                    |                | Applies fr               | om SW version    | : 4.3               |
| Significance:               | Defines the position of the first indexing position from zero for an indexing axis with equidis-<br>tant positions. |                |                          |                  |                     |
| MD irrelevant for           | Non-equidistant indexes in accordance with tables                                                                   |                |                          |                  |                     |
| Application                 | See 2.4                                                                                                    |                |                          |                  |                     |
| Related to                  | MD 30501, 3                                                                                                    | 30502, 30500   |                          |                  |                     |

| 30505                       | HIRTH_IS_     | ACTIVE                                  |                |                 |               |         |
|-----------------------------|---------------|-----------------------------------------|----------------|-----------------|---------------|---------|
| MD number                   | Hirth tooth s | ystem is activ                          | /e             |                 |               |         |
| Default value: 0            |               | Min. input limit: 0 Max. input limit: 1 |                |                 | mit: 1        |         |
| Changes effective after RES | SET           |                                         | Protection le  | evel: 2/7       |               | Unit: – |
| Data type: BOOLEAN          |               |                                         |                | Applies from    | n SW version: | 4.3     |
| Significance:               | Hirth tooth s | ystem is activ                          | ve when a valu | ue of 1 is set. |               |         |
| MD irrelevant for           | Non-equidis   | tant indexes i                          | n accordance   | with tables     |               |         |
| Application                 | See 2.4       |                                         |                |                 |               |         |
| Related to                  | MD 30500, 3   | 30501, 30502                            | , 30503        |                 |               |         |

# 4.3 System variables

| Name                          | \$AA_ACT_INDEX_AX_POS_NO[axis]                                                                  |                     |                                |    |  |
|-------------------------------|-------------------------------------------------------------------------------------------------|---------------------|--------------------------------|----|--|
| Meaning                       | Number of last in                                                                               | dexing position rea | ached or overtrave             | ed |  |
| Data type                     | INTEGER                                                                                         | INTEGER             |                                |    |  |
| Value range                   | 0:Not an indexing axis, and so no indexing position available>0:Number of the indexing position |                     |                                |    |  |
| Index                         | Axis                                                                                            | Value range         | -                              |    |  |
| Accesses                      | Read<br>part program                                                                            |                     | Read<br>synchronized<br>action |    |  |
| Impl. prepro-<br>cessing stop | x                                                                                               |                     |                                |    |  |

| Name                          | \$AA_PROG_INDEX_AX_POS_NO[axis]                                                                                                    |                   |                                |  |
|-------------------------------|----------------------------------------------------------------------------------------------------|-------------------|--------------------------------|--|
| Meaning                       | Number of progra                                                                                                    | ammed indexing po | osition                        |  |
| Value range                   | <ul> <li>0: Not an indexing axis, and so no indexing position available or indexing axis not currently moving to an indexing position</li> <li>&gt;0: Number of the indexing position</li> </ul> |                   |                                |  |
| Index                         | Axis                                                                                                    | Value range       | -                              |  |
| Accesses                      | Read<br>part program                                                                                                    |                   | Read<br>synchronized<br>action |  |
| Impl. prepro-<br>cessing stop | x                                                                                                    |                   |                                |  |

4.3 System variables

| Notes |  |
|-------|--|
|       |  |
|       |  |
|       |  |
|       |  |
|       |  |
|       |  |
|       |  |
|       |  |
|       |  |
|       |  |
|       |  |
|       |  |

# Signal Descriptions

## 5.1 Axis-specific signals

| DB31,                                      |                                                                                                    |  |  |  |  |
|--------------------------------------------|----------------------------------------------------------------------------------------------------|--|--|--|--|
| DBX76.6                                    | Indexing axis in position                                                                                                    |  |  |  |  |
| Data block                                 | Signal(s) from axis/spindle (NCK —> PLC)                                                                                                    |  |  |  |  |
| Edge evaluation: no                        | Signal(s) updated: cyclically Signal(s) valid from SW vers.: 1.1                                                                                                    |  |  |  |  |
| Signal state 1 or signal transition 0 —> 1 | <ul> <li>The signal is influenced according to the "Exact stop fine".</li> <li>When "Exact stop fine" is achieved, the signal is set. When exiting "Exact stop fine", the signal is reset again.</li> <li>The indexing axis is positioned on an indexing position.</li> </ul>                                                                                                    |  |  |  |  |
|                                            | The indexing axis has been positioned by coded position instructions.<br>SW 4.3 and higher (840D), SW 2.3 and higher (810D)<br>If the "Exact stop fine" window is reached and the indexing axis is positioned on an indexing<br>position, the signal is enabled regardless of how the indexing position was reached.                                                                                                    |  |  |  |  |
| Signal state 0 or signal                   | The axis is not defined as an indexing axis                                                                                                    |  |  |  |  |
| transition $1 \rightarrow 0$               | <ul> <li>Indexing axis is traversing (IS "Travel command +/-" (DB31, DBX64.7/64.6) is active)</li> </ul>                                                                                                    |  |  |  |  |
|                                            | <ul> <li>The indexing axis is located at a position which does not correspond to an indexing position.</li> <li>Examples: In JOG mode after abortion of travel movement, e.g. with RESET In AUTOMATIC: Indexing axis has, for example, approached a selected position controlled by an AC or DC instruction.</li> </ul>                                                                                                    |  |  |  |  |
|                                            | • The indexing axis has not been positioned with instructions for coded positions (CAC, CACP, CACN, CDC, CIC) in automatic mode.                                                                                                    |  |  |  |  |
|                                            | • The "Servo enable" signal for the indexing axis has been cancelled (IS "Servo enable" DB31, DBX2.1).                                                                                                    |  |  |  |  |
| Signal irrelevant for                      | Axes that are not defined as indexing axes<br>(MD 30500: INDEX_AX_ASSIGN_POS_TAB = "0")                                                                                                    |  |  |  |  |
| Application                                | Tool magazine: the activation of a gripper for removing a tool from a magazine is triggered when the indexing axis is in position ("indexing axis in position" = 1). This must be programmed in the PLC user program.                                                                                                    |  |  |  |  |
| Special cases, errors,                     | Note:<br>The axis positions entered in the indexing position table for the individual divisions can be changed through zero offsets (including DRF). The "indexing axis in position" interface signal is then set to 1 when the actual position of the indexing axis matches the value entered in the index table plus the offset. If a DRF is applied to an indexing axis in AUTO-MATIC mode, then interface signal "Indexing axis in position" remains active even though the axis is no longer at an indexing position. For exceptions, see 2.4 Hirth tooth system. |  |  |  |  |
| Related to                                 | MD 30500: INDEX_AX_ASSIGN_POS_TAB (axis is an indexing axis)                                                                                                    |  |  |  |  |

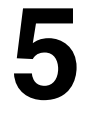

5.1 Axis-specific signals

| Notes |  |
|-------|--|
|       |  |
|       |  |
|       |  |
|       |  |
|       |  |
|       |  |
|       |  |
|       |  |
|       |  |
|       |  |
|       |  |
|       |  |

# Example 6 For an example, please see Sections 2.4, 2.5 Data Fields, Lists 7

## 7.1 Interface signals

| DB number        | Bit, byte  | Name                                                 | Refer-<br>ence |
|------------------|------------|------------------------------------------------------|----------------|
| Axis/spindle-spe | cific      |                                                      |                |
| 31–61            | 76.6       | Indexing axis in position                            |                |
| 31–61            | 60.4, 60.5 | Referenced/synchronized 1, Referenced/synchronized 2 | R1             |

## 7.2 Machine data

| Number                       | Identifier                | Name                                      | Refer-<br>ence |
|------------------------------|---------------------------|-------------------------------------------|----------------|
| General (\$                  | <br>MN )                  |                                           |                |
| 10260                        | CONVERT_SCALING_SYSTEM    | Basic system switchover active            | G2             |
| 10270                        | POS_TAB_SCALING_SYSTEM    | Measuring system of position tables       |                |
| 10900                        | INDEX_AX_LENGTH_POS_TAB_1 | No. of indexing positions used in table 1 |                |
| 10920                        | INDEX_AX_LENGTH_POS_TAB_2 | No. of indexing positions used in table 2 |                |
| 10910                        | INDEX_AX_POS_TAB_1[n]     | Indexing position table 1                 |                |
| 10930                        | INDEX_AX_POS_TAB_2[n]     | Indexing position table 2                 |                |
| Axis/spindle-specific (\$MA) |                           |                                           |                |
| 30300                        | IS_ROT_AX                 | Rotary axis                               | R2             |
| 30310                        | ROT_IS_MODULO             | Modulo conversion for rotary axis         | R2             |
| 30320                        | DISPLAY_IS_MODULO         | Position display is modulo 360°           | R2             |
| 30500                        | INDEX_AX_ASSIGN_POS_TAB   | Axis is an indexing axis                  |                |

7.5 Alarms

| Number | Identifier           | Name                                                                      | Refer-<br>ence |
|--------|----------------------|---------------------------------------------------------------------------|----------------|
| 30501  | INDEX_AX_NUMERATOR   | Numerator for indexing axes with equidistant positions                    |                |
| 30502  | INDEX_AX_DENOMINATOR | Denominator for indexing axes with equidistant positions                  |                |
| 30503  | INDEX_AX_OFFSET      | First indexing position for indexing axes with equidis-<br>tant positions |                |
| 30505  | HIRTH_IS_ACTIVE      | Hirth tooth system is active                                              |                |

## 7.3 Setting data

| Number       | Identifier                 | Name                | Refer-<br>ence |
|--------------|----------------------------|---------------------|----------------|
| General (\$I | MN )                       |                     |                |
| 41050        | JOG_CONT_MODE_LEVELTRIGGRD | JOG continuous mode | H1             |

## 7.4 System variables

The following system variables exist in SW 4.3 and higher:

| Identifier                      | Name, meaning                                            | Refer-<br>ence |
|---------------------------------|----------------------------------------------------------|----------------|
| \$AA_ACT_INDEX_AX_POS_NO[axis]  | Number of last indexing position reached or overtraveled | PGA            |
| \$AA_PROG_INDEX_AX_POS_NO[axis] | Number of programmed indexing position                   | PGA            |

### 7.5 Alarms

A more detailed description of the alarms which may occur is given in **References:** /DA/, Diagnostic Guide or in the online help in systems with MMC 101/102/103.

# SINUMERIK 840D/FM-NC Description of Functions, Extension Functions (FB2)

# **Tool Change (W3)**

| 1 | Brief D | escription                       | 2/W3/1-3  |
|---|---------|----------------------------------|-----------|
| 2 | Detaile | d Description                    | 2/W3/2-5  |
|   | 2.1     | Overview of tool change function | 2/W3/2-5  |
|   | 2.2     | Sequence of operations           | 2/W3/2-6  |
|   | 2.3     | Control                          | 2/W3/2-6  |
|   | 2.4     | Tool change point                | 2/W3/2-7  |
| 3 | Supple  | mentary Conditions               | 2/W3/5-9  |
| 4 | Data Do | escriptions (MD, SD)             | 2/W3/5-9  |
|   | 4.1     | Machine data                     | 2/W3/5-9  |
| 5 | Signal  | Descriptions                     | 2/W3/5-9  |
| 6 | Examp   | le                               | 2/W3/6-11 |
| 7 | Data Fi | elds, Lists                      | 2/W3/7-13 |
|   | 7.1     | Interface signals                | 2/W3/7-13 |
|   | 7.2     | Machine data                     | 2/W3/7-13 |
|   | 7.3     | Alarms                           | 2/W3/7-13 |
|   |         |                                  |           |

| Notes |  |
|-------|--|
|       |  |
|       |  |
|       |  |
|       |  |
|       |  |
|       |  |
|       |  |
|       |  |
|       |  |
|       |  |
|       |  |
|       |  |
|       |  |
|       |  |
|       |  |
|       |  |
|       |  |

# **Brief Description**

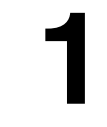

|                   | CNC-controlled machine tools are equipped with tool magazines and automatic tool change facility for the complete machining of workpieces.                                                                                                    |
|-------------------|----------------------------------------------------------------------------------------------------|
| Procedure         | <ul> <li>The procedure for changing tools comprises three steps:</li> <li>Movement of the tool carrier from the machining position to the tool change position</li> <li>Tool change</li> <li>Movement of the tool carrier from the tool change position to the new machining position.</li> </ul> |
| Actuation         | The tool change can be actuated using a<br>– T function or an<br>– M command (preferably M06).                                                                                                    |
|                   | There are two options for tool change:                                                                                                    |
|                   | Immediate change with T number or preparation with T number:                                                                                                    |
|                   | 1. Immediate change                                                                                                    |
|                   | <ul> <li>The T function loads the new tool immediately</li> </ul>                                                                                                    |
|                   | <ul> <li>Typical application: turning machines with tool turrets.</li> </ul>                                                                                                    |
|                   | 2. Preparation                                                                                                    |
|                   | <ul> <li>The new tool is prepared for the change on execution of the T function.</li> <li>The M function is used to remove the old tool from the spindle and load the new tool.</li> </ul>                                                                                                    |
|                   | <ul> <li>The M command for tool change can be defined in a machine data.</li> </ul>                                                                                                    |
|                   | <ul> <li>Typical application: milling machines with a tool magazine, in order to<br/>bring the new tool into the tool change position without interrupting the<br/>machining process.</li> </ul>                                                                                                  |
| Tool change point | The selection of the tool change point has a significant effect on the cut-to-cut time. The tool change point is chosen according to the machine tool concept and, in certain cases, according to the current machining task.                                                                     |
|                   | The <b>fixed point approach</b> function (G75) can be used to approach fixed positions on a machine axis. These positions are stored in a machine data. Several tool change points can be defined and actuated.                                                                                   |
|                   | The tool change requires, amongst other things, a tool management system which ensures that the tool to be loaded is available at the tool change position                                                                                                    |

at the right time.

1 Brief description

| Notes |  |
|-------|--|
|       |  |
|       |  |
|       |  |
|       |  |
|       |  |
|       |  |
|       |  |
|       |  |
|       |  |
|       |  |
|       |  |
|       |  |

2

# **Detailed Description**

## 2.1 Overview of tool change function

CNC-controlled machine tools are equipped with tool magazines and automatic tool change facility for the complete machining of workpieces.

| Tool changing equipment | Tool magazines and tool changing equipment are selected according to the machine type. |                                                                                                    |  |
|-------------------------|----------------------------------------------------------------------------------------|----------------------------------------------------------------------------------------------------|--|
|                         | Turning machines                                                                       | <ul> <li>Tool turret (disc, flat or inclined tool turret);<br/>no special equipment required: Tool is changed<br/>through rotation of revolver.</li> </ul>                                   |  |
|                         | Milling machines:                                                                      | Magazines (chain, plate, disc, cassette) with gripper/double gripper for changing.                                                                                                    |  |
|                         | Since the tool cha                                                                     | nge interrupts machining, the idle times must be minimized.                                                                                                    |  |
| Tool change times       | Tool change times tool.                                                                | are largely determined by the construction of the machine                                                                                                    |  |
|                         | Typical tool chang                                                                     | e times are                                                                                                    |  |
|                         | 0.1 to 0.2 s                                                                           | for rotation of a tool turret                                                                                                    |  |
|                         | 0.3 to 2 s                                                                             | for a tool change with a gripper when the tool is prepared.                                                                                                    |  |
| Cut-to-cut time         | The cut-to-cut time<br>retraction from the<br>on the interruption<br>rotating.         | e is the period that elapses when a tool is changed between<br>interruption point on the contour (from cut) and repositioning<br>point (return to cut) with the new tool when the spindle is |  |
|                         | Typical cut-to-cut                                                                     | times are:                                                                                                    |  |
|                         | 0.3 to 1 s                                                                             | for a turning machine with tool turret                                                                                                    |  |
|                         | 0.5 to 5 s                                                                             | for a milling machine with a tool changer.                                                                                                    |  |
| Requirements            | A tool change ope                                                                      | ration must fulfill the following requirements:                                                                                                    |  |
|                         | <ul> <li>Short idle t</li> </ul>                                                       | imes                                                                                                    |  |
|                         | <ul> <li>Fast searc</li> </ul>                                                         | h, preparation and return of the tool during machining                                                                                                    |  |
|                         | <ul> <li>Simple pro</li> </ul>                                                         | gramming of the tool change cycle                                                                                                    |  |

### 2.3 Control

- Automatic operation of the required axis and gripper movements
- Easy fault recovery.

## 2.2 Sequence of operations

| Tool change        | The tool change operation from cut-to-cut is executed in three steps:                                                                            |
|--------------------|----------------------------------------------------------------------------------------------------|
| sequence           | <ul> <li>Movement of the tool carrier from the machining position to the tool<br/>change position</li> </ul>                                     |
|                    | <ul> <li>Tool change</li> </ul>                                                                                                    |
|                    | <ul> <li>Movement of the tool carrier from the tool change position to the new<br/>machining position.</li> </ul>                                |
|                    | The tool change position depends on the machine concept and is described in more detail in Section 2.4.                                          |
| Control of spindle | The method by which the spindle is controlled during a tool change also depends on the machine design. The various options include systems where |
|                    | <ul> <li>the spindle continues rotating,</li> </ul>                                                                                              |
|                    | <ul> <li>the spindle is brought to a halt, or</li> </ul>                                                                                         |
|                    | <ul> <li>the spindle is positioned.</li> </ul>                                                                                                   |
|                    |                                                                                                    |

### 2.3 Control

Actuation

The tool change can be actuated using a

- T function or
- M command (preferably M06).

The selection is made in MD: TOOL\_CHANGE\_MODE, as follows:

TOOL\_CHANGE\_MODE = 0

- The new tool is loaded immediately on execution of the T function.
- Typical application: turning machines with tool turrets.

TOOL\_CHANGE\_MODE = 1

- The new tool is prepared for the change on execution of the T function.
- The M function is used to remove the old tool from the spindle and load the new tool.
- The M command for the tool change is defined in the MD: TOOL\_CHANGE\_M\_CODE. The default setting is 6 for compatibility with DIN 66025.

 Typical application: milling machines with a tool magazine, in order to bring the new tool into the tool change position without interrupting the machining process.

Note: If the tool offset number is supplied from the PLC or an MMC tool manager, a "STOPRE" block search stop must be inserted at a suitable point. STOPRE should be avoided, however, when tool radius compensation (G41/G42) or SPLINE interpolation are active, since several blocks are required here in advance for the path calculation.

Further information on M functions which apply to the M06 tool change, such as

- Extended address
- Output time to PLC
- Auxiliary function groups
- Block search
- Overstore

is given in the following documentation: **References**: /FB/, S5, "Synchronized Actions"

### 2.4 Tool change point

| Tool<br>change point | The selection of the tool change point has a significant effect on the cut-to-cut time. The tool change point is chosen according to the machine tool concept and, in certain cases, according to the current machining task. |
|----------------------|----------------------------------------------------------------------------------------------------|
|                      | The <b>fixed point approach</b> function (G75) can be used to approach fixed positions on a machine axis:                                                                                                    |
|                      | N20 G75 FP=2 X1=0 Y1=0 Z1=0 LF                                                                                                    |
| Fixed points         | Two fixed positions are stored for each machine axis in MD:<br>FIX_POINT_POS[N]. They are addressed with FP=1 or FP=2. If no value is<br>defined, then FP=1.                                                                  |
|                      | Each machine axis which is required to travel to one of these points has to be specified with its machine name and a dummy position (which is not evaluated).                                                                 |
|                      | The positions stored in the MD are approached with rapid traverse G0.                                                                                                    |
|                      | In a block with G75, the spindle can be positioned using SPOS and SPOSA.                                                                                                    |

2.4 Tool change point

| Notes |  |
|-------|--|
|       |  |
|       |  |
|       |  |
|       |  |
|       |  |
|       |  |
|       |  |
|       |  |
|       |  |
|       |  |
|       |  |
|       |  |
|       |  |
|       |  |
|       |  |
|       |  |

# **Supplementary Conditions**

The tool change requires, amongst other things, a tool management system which ensures that the tool to be loaded is available at the tool change position at the right time.

# Data Descriptions (MD, SD)

## 4.1 Machine data

The machine data required for the tool change are documented in the following sections:

| MD number | Identifier         | Description of Functions |
|-----------|--------------------|--------------------------|
| 22500     | TOOL_CHANGE_MODE   | W1                       |
| 22600     | TOOL_CHANGE_M_CODE | W1                       |
| 30600     | FIX_POINT_POS[n]   | K1                       |
| 22200     | AUXFU_M_SYNC_TYPE  | H2                       |
| 22220     | AUXFU_T_SYNC_TYPE  | H2                       |

# **Signal Descriptions**

No separate signals exist for this Description of Functions.

4

4.1 Machine data

| Notes |
|-------|
|       |
|       |
|       |
|       |
|       |
|       |
|       |
|       |
|       |
|       |
|       |
|       |
|       |
|       |

# 6

# Example

The following example shows a typical cut-to-cut sequence of operations for a tool change with a tool changer and a fixed absolute tool change point on a milling machine.

| Machining | g program          |                                        |
|-----------|--------------------|----------------------------------------|
| N 970     | G0 X= Y= Z= LF     | ; Retract from contour                 |
| N 980     | T1 LF              | ; Tool selection                       |
| N 990     | W_WECHSEL LF       | ; Subprogram call with no<br>Parameter |
| N 1000    | G90 G0 X= Y= Z= M3 | S1000 LF; Machining resumed            |
|           |                    |                                        |
| Subprogra | am for tool change |                                        |
| PROC W    | /_WECHSEL LF       |                                        |
| N 10      | SPOSA= S0 LF       | ; Spindle positioning                  |

| N 10 | SPOSA= S0 LF            | ; Spindle positioning                             |
|------|-------------------------|---------------------------------------------------|
| N 20 | G75 FP=2 X1=0 Y1=0 Z1=0 | ; Approach tool change point<br>(see Section 2.4) |
| N 30 | M06 LF                  | ; Change tools                                    |
| N 40 | M17 LF                  |                                                   |

### 6 Example

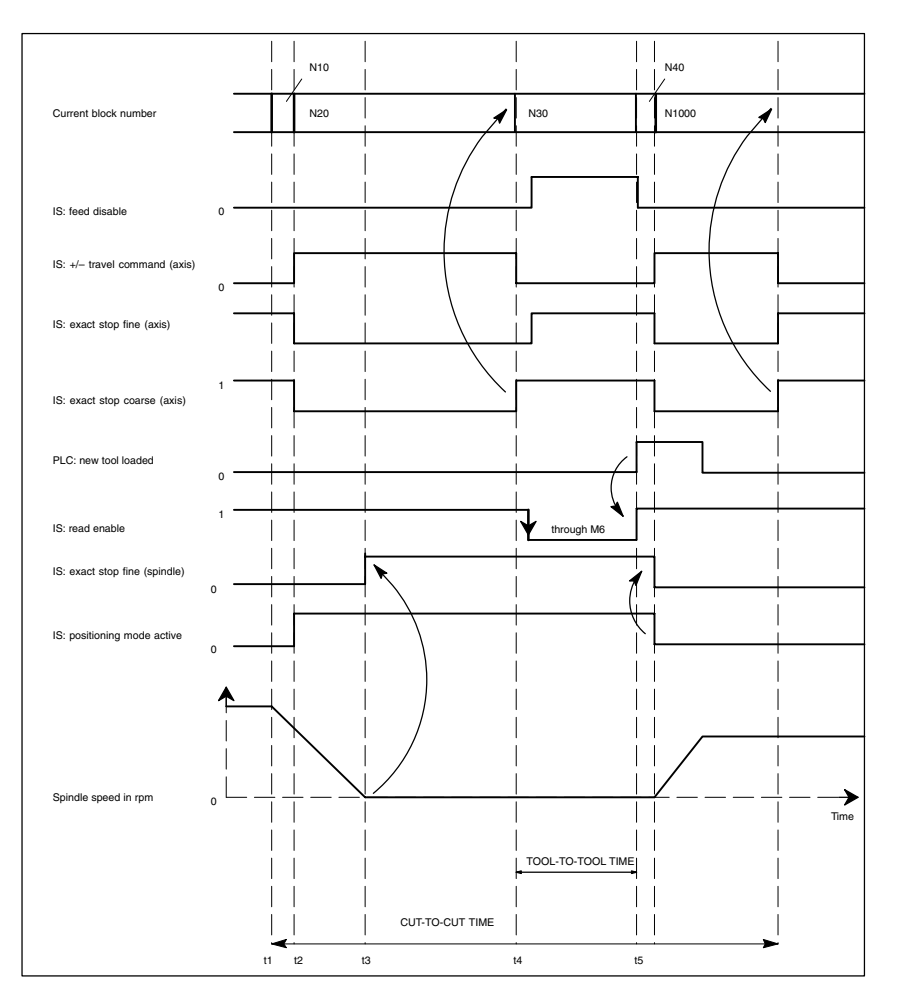

Fig. 6-1 Chronological sequence of tool change

- t1 Axes stationary Spindle rotating Start of tool change cycle in N 10
- t2 Axes travel to tool change point with G75 in N 20
- t3 Spindle reaches position programmed in block N 10
- t4 Axes reach fine stop coarse from N 20; N 30 starts here: N 30:

 $\ensuremath{\mathsf{M06}}$  removes the previous tool from the spindle and loads and secures the new tool.

t5 Tool changer swivels back to original position.

Following this, in N 1000 of the calling main program, the

- new tool offset can be selected,
- the axes can be returned to the contour, or
- the spindle can be accelerated.

# 7

# Data Fields, Lists

## 7.1 Interface signals

| DB number        | Bit, byte | Name           | Refer-<br>ence |
|------------------|-----------|----------------|----------------|
| Channel-specific | ;         |                |                |
| 21–28            | 194.6     | M function M06 |                |

## 7.2 Machine data

| Number                | Identifier         | Name                                               | Refer-<br>ence |
|-----------------------|--------------------|----------------------------------------------------|----------------|
| General (\$           | MN )               |                                                    |                |
| 18082                 | MM_NUM_TOOL        | Number of tools                                    | S7             |
| Channel-sp            | Decific (\$MC )    |                                                    |                |
| 22200                 | AUXFU_M_SYNC_TYPE  | Output time for M functions                        | H2             |
| 22220                 | AUXFU_T_SYNC_TYPE  | Output time for T functions                        | H2             |
| 22550                 | TOOL_CHANGE_MODE   | New tool offset with M function                    |                |
| 22560                 | TOOL_CHANGE_M_CODE | M function for tool change                         |                |
| Axis-specific (\$MC ) |                    |                                                    |                |
| 30600                 | FIX_POINT_POS[n]   | Fixed point positions of the machine axes with G75 |                |

## 7.3 Alarms

A more detailed description of the alarms which may occur is given in **References:** /DA/, Diagnostic Guide or in the online help in systems with MMC 101/102/103.

Notes

7.3 Alarms

| <br> | <br> |  |
|------|------|--|
|      |      |  |
|      |      |  |
|      |      |  |
|      | <br> |  |
|      |      |  |
|      |      |  |
|      |      |  |

|  | _ |
|--|---|
|  |   |
|  |   |
|  | _ |
|  |   |
|  |   |
|  | _ |
|  |   |
|  |   |
|  |   |
|  |   |
|  |   |
|  | _ |
|  |   |
|  |   |
|  | _ |
|  |   |
|  |   |
|  | _ |
|  |   |
|  |   |
|  | _ |
|  |   |
|  |   |
|  |   |
|  |   |
|  | _ |
|  |   |
|  |   |
|  | _ |
|  |   |
|  |   |
|  |   |
|  |   |
|  |   |
|  |   |

# SINUMERIK 840D/810D/FM-NC Description of Functions, Extension Functions (FB2)

# **Tool Compensation and Monitoring in Grinding (W4)**

| Brief Des                                        | scription                                                                                                    | 2/W4/1-3                                                                                                    |
|--------------------------------------------------|----------------------------------------------------------------------------------------------------|----------------------------------------------------------------------------------------------------|
| Detailed                                         | Description                                                                                                    | 2/W4/2-5                                                                                                    |
| 2.1<br>2.1.1<br>2.1.2<br>2.1.3<br>2.1.4          | Tool offset for grinding operationsStructure of tool dataEdge-specific offset dataTool-specific grinding dataExamples of grinding tools                                                                                                    | 2/W4/2-5<br>2/W4/2-5<br>2/W4/2-7<br>2/W4/2-9<br>2/W4/2-14                                                                                                    |
| 2.2<br>2.2.1<br>2.2.2<br>2.2.3<br>2.2.4<br>2.2.5 | Online tool offset                                                                                                    | 2/W4/2-18<br>2/W4/2-20<br>2/W4/2-22<br>2/W4/2-23<br>2/W4/2-24<br>2/W4/2-25                                                                                                    |
| 2.3                                              | Online tool radius compensation                                                                                                    | 2/W4/2-26                                                                                                    |
| 2.4<br>2.4.1<br>2.4.2<br>2.4.3                   | Grinding-specific tool monitoring<br>Geometry monitoring<br>Speed monitoring<br>Selection/deselection of tool monitoring                                                                                                    | 2/W4/2-27<br>2/W4/2-27<br>2/W4/2-28<br>2/W4/2-29                                                                                                    |
| 2.5<br>2.5.1<br>2.5.2<br>2.5.3                   | Constant grinding wheel peripheral speed (GWPS)<br>Selection/deselection and programming of GWPS,<br>system variable<br>GWPS in all operating modes<br>Example of how to program GWPS                                                                                                    | 2/W4/2-30<br>2/W4/2-31<br>2/W4/2-32<br>2/W4/2-33                                                                                                    |
| Supplem                                          | entary Conditions                                                                                                    | 2/W4/3-35                                                                                                    |
| Data Des                                         | criptions (MD, SD)                                                                                                    | 2/W4/4-37                                                                                                    |
| 4.1                                              | Channel-specific machine data                                                                                                    | 2/W4/4-37                                                                                                    |
| 4.2                                              | Axis-specific machine data                                                                                                    | 2/W4/4-37                                                                                                    |
| Signal D                                         | escriptions                                                                                                    | 2/W4/6-39                                                                                                    |
| Example                                          |                                                                                                    | 2/W4/6-39                                                                                                    |
| Data Fiel                                        | ds, Lists                                                                                                    | 2/W4/7-41                                                                                                    |
| 7.1                                              | Interface signals                                                                                                    | 2/W4/7-41                                                                                                    |
| 7.2                                              | Machine data                                                                                                    | 2/W4/7-41                                                                                                    |
| 7.3                                              | Alarms                                                                                                    | 2/W4/7-41                                                                                                    |
|                                                  | Brief Des<br>Detailed<br>2.1<br>2.1.1<br>2.1.2<br>2.1.3<br>2.1.4<br>2.2<br>2.2.1<br>2.2.2<br>2.2.3<br>2.2.4<br>2.2.5<br>2.3<br>2.4<br>2.4.1<br>2.4.2<br>2.4.3<br>2.5<br>2.5.1<br>2.5.2<br>2.5.3<br>Supplem<br>Data Des<br>4.1<br>4.2<br>Signal De<br>Example<br>Data Fiel<br>7.1<br>7.2<br>7.3 | Brief Description         2.1       Tool offset for grinding operations         2.1.1       Structure of tool data         2.1.2       Edge-specific offset data         2.1.3       Tool-specific grinding data         2.1.4       Examples of grinding tools         2.2       Online tool offset         2.2.1       Write online tool offset         2.2.2       Activate/deactivate online tool offset continuous!         2.2.3       Example of writing online tool offset continuously         2.2.4       Write online tool offset discretely         2.2.5       Information about online offsets         2.3       Online tool radius compensation         2.4       Grinding-specific tool monitoring         2.4.1       Geometry monitoring         2.4.2       Speed monitoring         2.4.3       Selection/deselection of tool monitoring         2.4.3       Selection/deselection and programming of GWPS)         2.5.1       Selection/deselection and programming of GWPS, system variable         2.5.2       GWPS in all operating modes         2.5.3       Example of how to program GWPS         Supplementary Conditions       Example         Data Descriptions (MD, SD)       Atis-specific machine data         4.1 <td< td=""></td<> |

| Notes |  |
|-------|--|
|       |  |
|       |  |
|       |  |
|       |  |
|       |  |
|       |  |
|       |  |
|       |  |
|       |  |
|       |  |
|       |  |
|       |  |
|       |  |
|       |  |
|       |  |
|       |  |
|       |  |
|       |  |

1 Brief description

# **Brief Description**

### Contents

This Description of Functions deals with the following subjects:

- Tool offset for grinding operations
- Online tool offsets (continuous dressing)
- Grinding-specific tool monitoring
- Constant grinding wheel peripheral speed (GWPS)

#### Note

This Description is based on information in **References:** /FB/, W1, "Tool Offset"

For information about programming, mode of operation and handling, please refer to

**References:** /PG/, Programming Guide Fundamentals

1 Brief description

| Notes |  |
|-------|--|
|       |  |
|       |  |
|       |  |
|       |  |
|       |  |
|       |  |
|       |  |
|       |  |
|       |  |
|       |  |
|       |  |
|       |  |
|       |  |

# **Detailed Description**

## 2.1 Tool offset for grinding operations

### 2.1.1 Structure of tool data

**Grinding tools** Grinding tools (see Sections 2.1.4 and 3) are tools of type 400 to 499.

Tool offset for<br/>grinding toolsApart from edge-specific data, data that are specific to the tool and dressing<br/>process are generally also programmed for grinding tools.<br/>The data specific to a grinding wheel for the left-hand and right-hand wheel ge-<br/>ometry can be stored in D1 or D2 under a T number.<br/>If data are required for the dressing geometry, they can be stored, for example,<br/>starting at D3 of a T number or in additional edge-specific data (MD 18096<br/>MM\_NUM\_CC\_TOA\_PARAM).

### Examples:

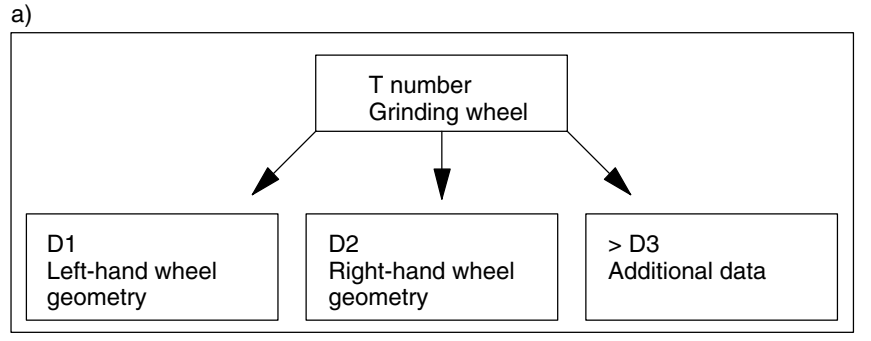

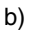

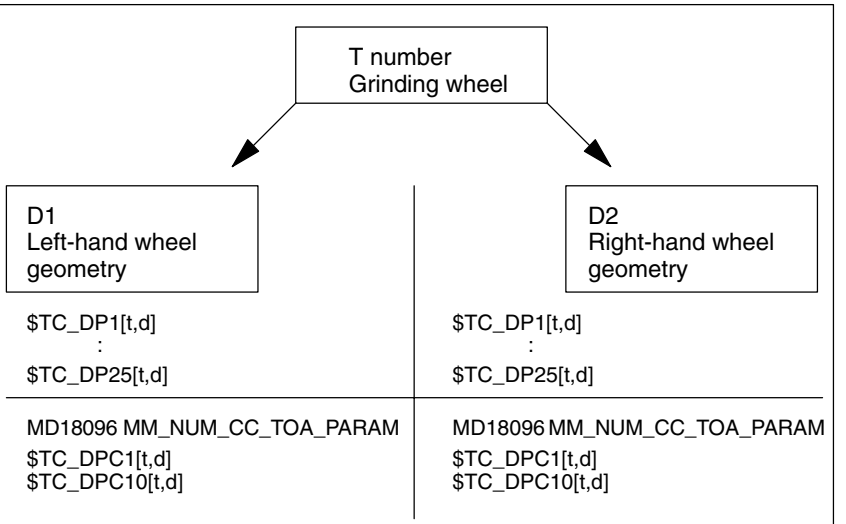

All offsets belonging to a grinding wheel and dresser can be combined in the tool edges D1 and D2 for the grinding wheel and, for example, D3 and D4 for the dresser:

D1: Grinding wheel geometry left D3: Dresser geometry left D2: Grinding wheel geometry right D4: Dresser geometry right

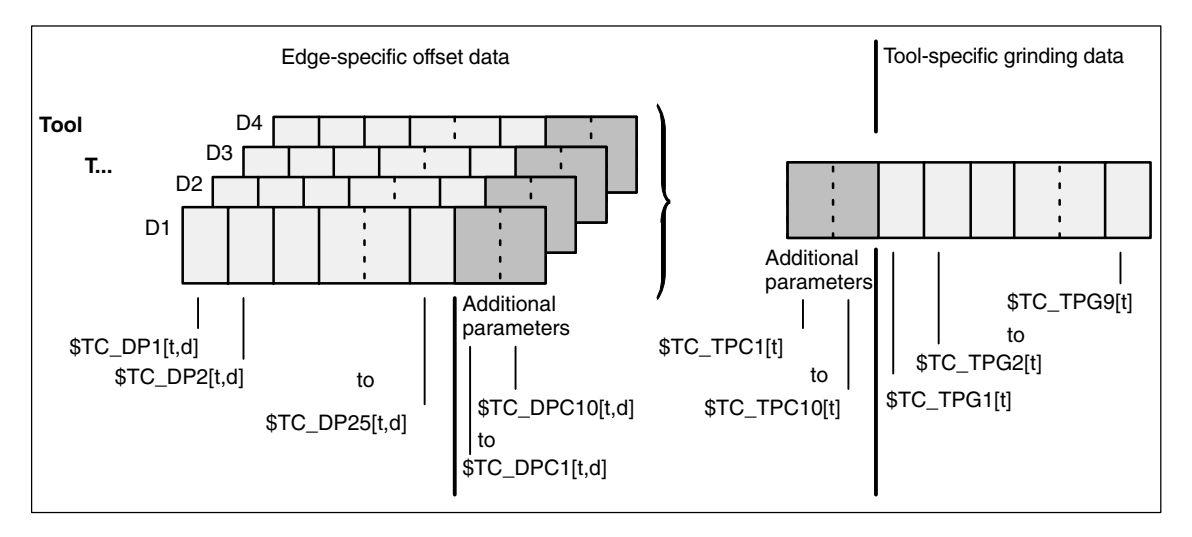

Fig. 2-1 Structure of tool offset data for grinding tools

### 2.1.2 Edge-specific offset data

**Tool parameters** The tool parameters for grinding tools have the same meaning as those for turning and milling tools.

| Tool parameter                                              | Meaning              | Remark                 | Reserved for<br>expansions |  |
|-------------------------------------------------------------|----------------------|------------------------|----------------------------|--|
| 1                                                           | Tool type            |                        |                            |  |
| 2                                                           | Tool point direction | For turning tools only |                            |  |
| Geometry - tool len                                         | gth compensation     |                        |                            |  |
| 3                                                           | Length 1             |                        |                            |  |
| 4                                                           | Length 2             |                        |                            |  |
| 5                                                           | Length 3             |                        |                            |  |
| Geometry - tool radius compensation                         |                      |                        |                            |  |
| 6                                                           | Radius 1             |                        |                            |  |
| 7                                                           |                      |                        | Reserved                   |  |
| 8                                                           |                      |                        | Reserved                   |  |
| 9                                                           |                      |                        | Reserved                   |  |
| 10                                                          |                      |                        | Reserved                   |  |
| 11                                                          |                      |                        | Reserved                   |  |
| Wear - tool length of                                       | compensation         |                        |                            |  |
| 12                                                          | Length 1             |                        |                            |  |
| 13                                                          | Length 2             |                        |                            |  |
| 14                                                          | Length 3             |                        |                            |  |
| Wear - tool radius of                                       | compensation         |                        |                            |  |
| 15                                                          | Radius 1             |                        |                            |  |
| 16                                                          |                      |                        | Reserved                   |  |
| 17                                                          |                      |                        | Reserved                   |  |
| 18                                                          |                      |                        | Reserved                   |  |
| 19                                                          |                      |                        | Reserved                   |  |
| 20                                                          |                      |                        | Reserved                   |  |
| Base dimension/adapter dimension - tool length compensation |                      |                        |                            |  |
| 21                                                          | Basic length 1       |                        |                            |  |
| 22                                                          | Basic length 2       |                        |                            |  |
| 23                                                          | Basic length 3       |                        |                            |  |
| Technology                                                  |                      |                        |                            |  |
| 24                                                          | Clearance angle      | For turning tools only |                            |  |
| 25                                                          |                      |                        | Reserved                   |  |

Reserved ... means that this tool parameter of the 840D/810D and FM-NC is not used (reserved for expansions).

05.97

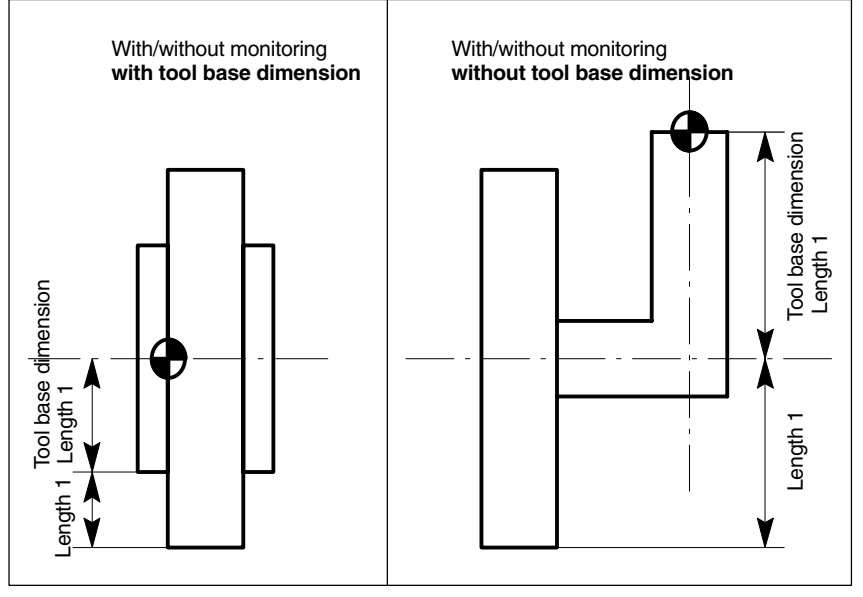

### Note

The cutting edge data for D1 and D2 of a selected grinding tool can be chained, i.e. if a parameter in D1 or D2 is modified, then the same parameter in D1 or D2 is automatically overwritten with the new value (see tool-specific data \$TC\_TPC2).

Definition of additional parameters

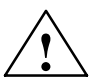

#### Caution

Changes to the MD take effect after POWER ON and will lead to initialization of the memory (back data up beforehand if necessary!).

Additional parameters can be defined via general MD18096:

MM\_NUM\_CC\_TOA\_PARAM, regardless of the tool type.

**No** automatic changeover between grinding wheel offset left and right takes place during contour grinding. This changeover must be programmed.

# Tool types for grinding tools

The structure of tool types for grinding tools is as follows:

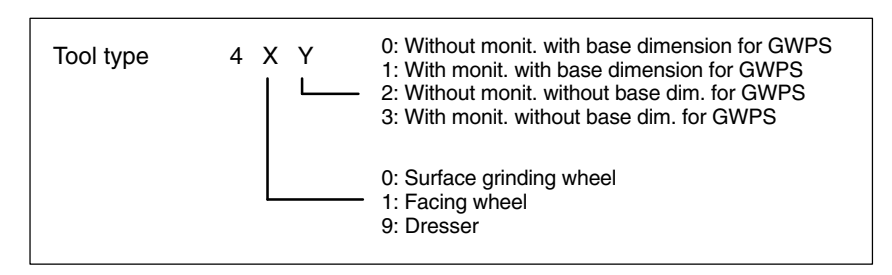

Fig. 2-2 Structure of tool type for grinding tools, see Fig. 2-1

#### Note

Channel-specific MD20350: TOOL\_GRIND\_AUTO\_TMON can be set to define whether the monitoring function must already be active when tools **with moni-toring** (i.e. uneven tool types) are selected.

#### **Examples:**

This structure can be used to create the following tool types:

- Type 400: Surface grinding wheel
- Type 401: Surface grinding wheel with monitoring and tool base dimension for GWPS
- Type 403: Surface grinding wheel with monitoring/without tool base dimension for GWPS
- Type 410: Facing wheel
- Type 411: Facing wheel with monitoring with base dimension for GWPS
- Type 413: Facing wheel with monitoring without base dimension for GWPS
- Type 490: Dresser

### 2.1.3 Tool-specific grinding data

Tool-specific grinding data are available once for every T number (type 400-499). They are automatically set up with every new grinding tool (type 400-499).

#### Note

Tool-specific grinding data have the same characteristics as a tool edge. This may need to be taken into account when the number of cutting edges is specified in MD18100: MM\_NUM\_CUTTING\_EDGES\_IN\_TOA.

When all the cutting edges of a tool are deleted, the existing tool-specific grinding data are deleted at the same time.

### **Tool-specific** Ĝ

The parameters are assigned as follows:

| grinding | data |
|----------|------|

| Parameter             | Meaning                                 | Data type |
|-----------------------|-----------------------------------------|-----------|
| \$TC_TPG1             | Spindle number                          | Integer   |
| \$TC_TPG2             | Chaining specification                  | Integer   |
| \$TC_TPG3             | Minimum grinding wheel radius           | Real      |
| \$TC_TPG4             | Minimum grinding wheel width            | Real      |
| \$TC_TPG5             | Current grinding wheel width            | Real      |
| \$TC_TPG6             | Maximum speed                           | Real      |
| \$TC_TPG7             | Maximum peripheral speed                | Real      |
| \$TC_TPG8             | Angle of inclined grinding wheel        | Real      |
| \$TC_TPG9             | Parameter number for radius calculation | Integer   |
| Additional parameters |                                         |           |
| \$TC_TPC1             |                                         | Real      |
| to                    |                                         |           |
| \$TC_TPC10            |                                         | Real      |

### **Definition of** additional parameters

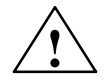

Additional parameters can be defined in general MD: MM\_NUM\_CC\_TDA\_PA-RAM, regardless of the tool type concerned.

### Caution

Changes to the MD take effect after POWER ON and will lead to initialization of the memory (back data up beforehand if necessary!).

Spindle number \$TC\_TPG1

Chaining rule \$TC\_TPG2 Number of programmed spindle (e.g. grinding wheel peripheral speed) and spindle to be monitored (e.g. wheel radius and width)

This parameter is set to define which tool parameters of tool edge 2 (D2) and tool edge 1 (D1) must be chained to one another. When the setpoint of a chained parameter is modified, the value of the parameter with which it is chained is modified automatically.

| Tool param-<br>eter                      | Meaning        | Bit in<br>\$TC_TPG2 | Hex  | Dec |
|------------------------------------------|----------------|---------------------|------|-----|
| \$TC_DP1                                 | Tool type      | 0                   | 0001 | 1   |
| \$TC_DP2                                 | Tool edge pos. | 1                   | 0002 | 2   |
| Geometry - tool length com-<br>pensation |                |                     |      |     |
| \$TC_DP3                                 | Length 1       | 2                   | 0004 | 8   |
| \$TC_DP4                                 | Length 2       | 3                   | 0008 | 16  |

| Tool param-<br>eter             | Meaning          | Bit in<br>\$TC_TPG2 | Hex     | Dec      |
|---------------------------------|------------------|---------------------|---------|----------|
| \$TC_DP5                        | Length 3         | 4                   | 0010    | 32       |
| \$TC_DP6                        | Radius           | 5                   | 0020    | 64       |
| \$TC_DP7                        | Reserved         | 6                   | 0040    | 128      |
| \$TC_DP8                        |                  | 7                   | 0080    | 256      |
| \$TC_DP9                        |                  | 8                   | 0100    | 512      |
| \$TC_DP10                       |                  | 9                   | 0200    | 1024     |
| \$TC_DP11                       | Reserved         | 10                  | 0400    | 2048     |
| Wear - tool leng                | gth compensation |                     |         |          |
| \$TC_DP12                       | Length 1         | 11                  | 0800    | 4096     |
| \$TC_DP13                       | Length 2         | 12                  | 1000    | 8192     |
| \$TC_DP14                       | Length 3         | 13                  | 2000    | 16384    |
| \$TC_DP15                       | Radius           | 14                  | 4000    | 32768    |
| \$TC_DP16                       | Reserved         | 15                  | 8000    | 65536    |
| \$TC_DP17                       |                  | 16                  | 10000   | 131072   |
| \$TC_DP18                       |                  | 17                  | 20000   | 262144   |
| \$TC_DP19                       |                  | 18                  | 40000   | 524288   |
| \$TC_DP20                       | Reserved         | 19                  | 80000   | 1048576  |
| Base dimension/adapter dimen-   |                  |                     |         |          |
| sion - tool length compensation |                  |                     |         |          |
| \$TC_DP21                       | Basic length 1   | 20                  | 100000  | 2097152  |
| \$TC_DP22                       | Basic length 2   | 21                  | 200000  | 4194304  |
| \$TC_DP23                       | Basic length 3   | 22                  | 400000  | 8388608  |
| Technology                      | Technology       |                     |         |          |
| \$TC_DP24                       | Reserved         | 23                  | 800000  | 16777216 |
| \$TC_DP25                       | Reserved         | 24                  | 1000000 | 33554432 |

Example of parameter chain:

- Lengths 1, 2 and 3 of the geometry, the length wear and the tool base/adapter dimensions of lengths 1, 2 and 3 on a grinding tool (T1 in the example) must be automatically transferred.
- Furthermore, the same tool type applies to tool edges 1 and 2.

| Tool type                   | \$TC_DP1  | Bit 0  |  |  |
|-----------------------------|-----------|--------|--|--|
| Length 1                    | \$TC_DP3  | Bit 2  |  |  |
| Length 2                    | \$TC_DP4  | Bit 3  |  |  |
| Length 3                    | \$TC_DP5  | Bit 4  |  |  |
| Wear                        |           |        |  |  |
| Length 1                    | \$TC_DP12 | Bit 11 |  |  |
| Length 2                    | \$TC_DP13 | Bit 12 |  |  |
| Length 3                    | \$TC_DP14 | Bit 13 |  |  |
| Tool base/adapter dimension |           |        |  |  |
| Length 1                    | \$TC_DP21 | Bit 20 |  |  |
| Length 2                    | \$TC_DP22 | Bit 21 |  |  |
| Length 3                    | \$TC_DP23 | Bit 22 |  |  |

Parameter \$TC\_TPG2 must therefore be assigned as follows:

|                                                          | a) Binary                                                                                                    |                                                                                          |  |
|----------------------------------------------------------|----------------------------------------------------------------------------------------------------|------------------------------------------------------------------------------------------|--|
|                                                          | , ,                                                                                                    | \$TC_TPG2[1]= 'B111 0000 0011 1000 0001 1101'<br>(Bit 22 bit 0)                          |  |
|                                                          | b) Hexadecimal                                                                                                    | \$TC_TPG2[1]= 'H70381D'                                                                  |  |
|                                                          | c) Decimal                                                                                                    | \$TC_TPG2[1]='D7354397'                                                                  |  |
|                                                          | Note                                                                                                    |                                                                                          |  |
|                                                          | If the chaining specification is subsequently altered, the values of the two cutting edges are not automatically adjusted, but only after one parameter has been altered.                                                                                                    |                                                                                          |  |
| Min. wheel radius<br>and width<br>\$TC_TPG3<br>\$TC_TPG4 | The limit values for the grinding wheel radius and width must be entered in this parameter. These parameter values are used to monitor the grinding wheel geometry.                                                                                                    |                                                                                          |  |
|                                                          | Note                                                                                                    |                                                                                          |  |
|                                                          | It must be noted that the minimum grinding wheel radius must be specified in<br>the cartesian coordinate system for an inclined grinding wheel. A signal is out-<br>put at the PLC interface if the grinding wheel width and radius drop below the<br>minimum limits. The user can use these signals to define his error strategy. |                                                                                          |  |
| Current width<br>\$TC_TPG5                               | The width of the eration, is enter                                                                                                    | e grinding wheel measured, for example, after the dressing op-<br>red here.              |  |
| Max. speed and grinding wheel                            | The upper limit wheel must be                                                                                                    | values for maximum speed and peripheral speed of the grinding entered in this parameter. |  |
| peripheral speed<br>\$TC_TPG6<br>\$TC_TPG7               | Precondition: A spindle has been declared.                                                                                                    |                                                                                          |  |
|                                                          |                                                                                                    |                                                                                          |  |
# Angle of inclined wheel \$TC\_TPG8

This parameter specifies the angle of inclination of an inclined wheel in the current plane. It is evaluated for GWPS.

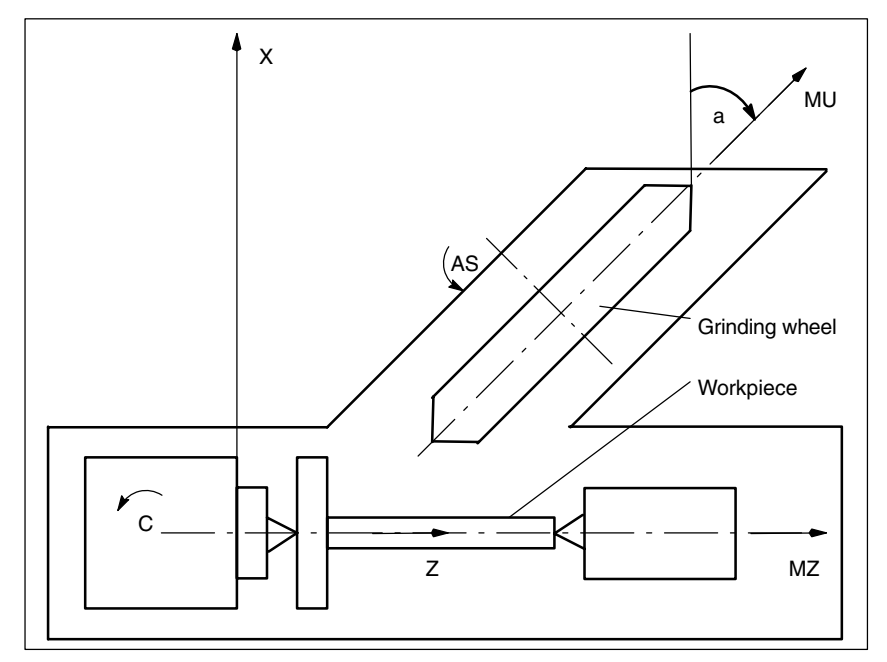

Fig. 2-3 Machine with inclined infeed axis

#### Note

The tool lengths are not automatically compensated when the angle is altered.

The angle must be within the  $-90 \leq \text{TC}_{TPG8} < +90$  range.

In the case of machines with inclined axes, the same angle must be set for the inclined axis and the inclined grinding wheel. With SW versions NCU 5.1.11/P5 and 4.4.35/P4 and ealier with GWPS for grinding wheel cutting rate and inclined axis, the input value in tool parameter  $TC_TPG8$  must be set in RAD rather than DEGREE.  $TC_TPG8$  in RAD = PI/180\* angle.

#### Parameter number for radius calculation \$TC\_TPG9

This parameter can be set to define which offset value for GWPS, tool monitoring (\$TC\_TPG3) is the first cutting edge of a grinding tool (D1). The number of the grinding spindle can be entered for centerless grinding applications. **References:** /FB/ S8, Constant Workpiece Speed for Centerless Grinding

| \$TC_TPG9 = 3 | Length 1 (geometry + wear + base, depending on tool type) |
|---------------|-----------------------------------------------------------|
| \$TC_TPG9 = 4 | Length 2 (geometry + wear + base, depending on tool type) |
| \$TC_TPG9 = 5 | Length 3 (geometry + wear + base, depending on tool type) |
| \$TC_TPG9 = 6 | Radius                                                    |

#### Access from part program

Parameters can be read and written from the part program.

|                                 | E                                                                                          | xample                             | Programming                        |
|---------------------------------|--------------------------------------------------------------------------------------------|------------------------------------|------------------------------------|
|                                 | Read the current width of to                                                               | ol 2 and store in R10              | R10 = \$TC_TPG5 [2]                |
|                                 | Write value 2000 to the max                                                                | kimum speed of tool 3              | <b>\$TC_TPG6</b> [3] = <b>2000</b> |
| \$P_ATPG[m] for<br>current tool | This system variable allows the tool-specific grinding data for the <b>current</b> tool to |                                    |                                    |
|                                 | m: Paramete                                                                                | r number (data type: Real)         |                                    |
|                                 | <b>Example:</b><br>Parameter 3 (\$TPG3[< T                                                 | No.>])                             |                                    |
|                                 | \$P_ATPG[3]=R10                                                                            |                                    |                                    |
|                                 | Note                                                                                       |                                    |                                    |
|                                 | <ul> <li>The monitoring data a<br/>edge of the grinding y</li> </ul>                       | apply to both the left-hand vheel. | and the right-hand cutting         |

- ٠ The tool-specific grinding data take effect when the following are programmed: GWPSON (selection of constant wheel peripheral speed), TMON (selection of tool monitoring function) and CLGON (selection of constant workpiece speed for centerless grinding). To make a changed data effective, GWPSON, TMON or CLGON must be programmed again.
- The length compensations always specify the distances between the tool carrier reference point and the tool tip in the cartesian coordinates (must be noted for inclined grinding wheel).

#### 2.1.4 **Examples of grinding tools**

Tool length compensations for the geometry axes or radius compensation in the plane are assigned on the basis of the current plane.

Planes

The following planes and axis assignments are possible (abscissa, ordinate, applicate for 1st, 2nd and 3rd geometry axes):

| Com-<br>mand | Plane (abscissa/ordinate) | Axis perpendicular to plane (applicate) |
|--------------|---------------------------|-----------------------------------------|
| G17          | X / Y                     | Z                                       |
| G18          | Z/X                       | Y                                       |
| G19          | Y/Z                       | Х                                       |

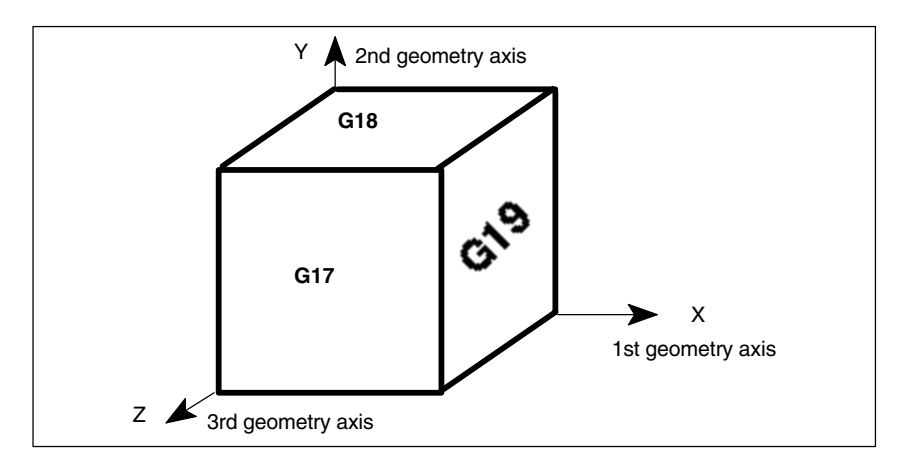

Fig. 2-4 Planes and axis assignment

# Surface grinding wheel

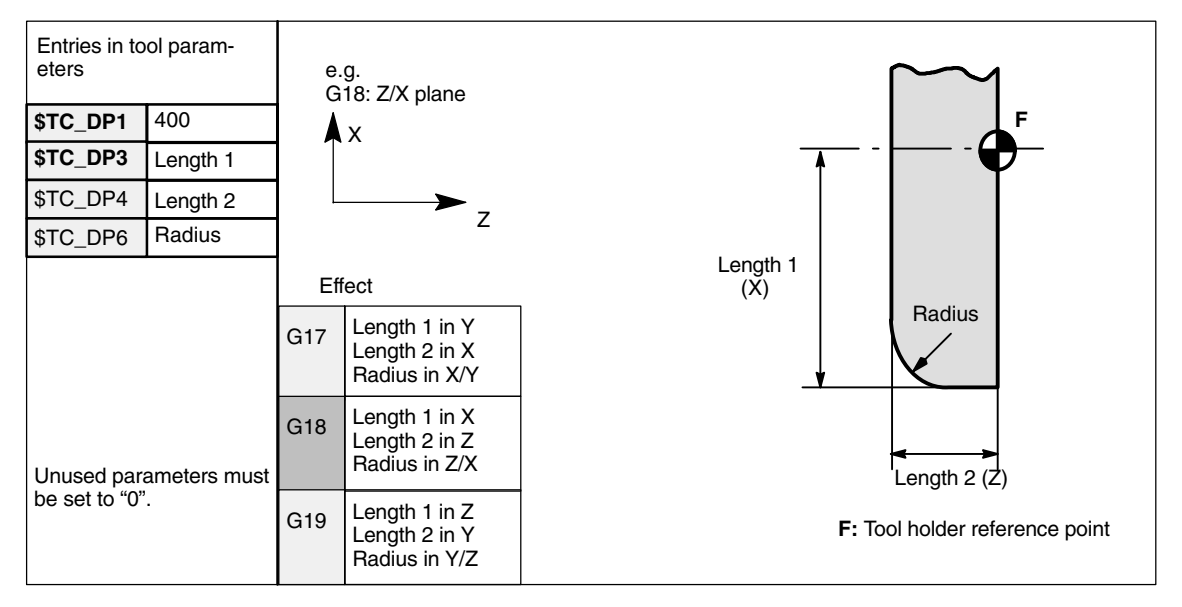

Fig. 2-5 Offset values required by a surface grinding wheel

#### Inclined wheel

without tool base dimension for GWPS

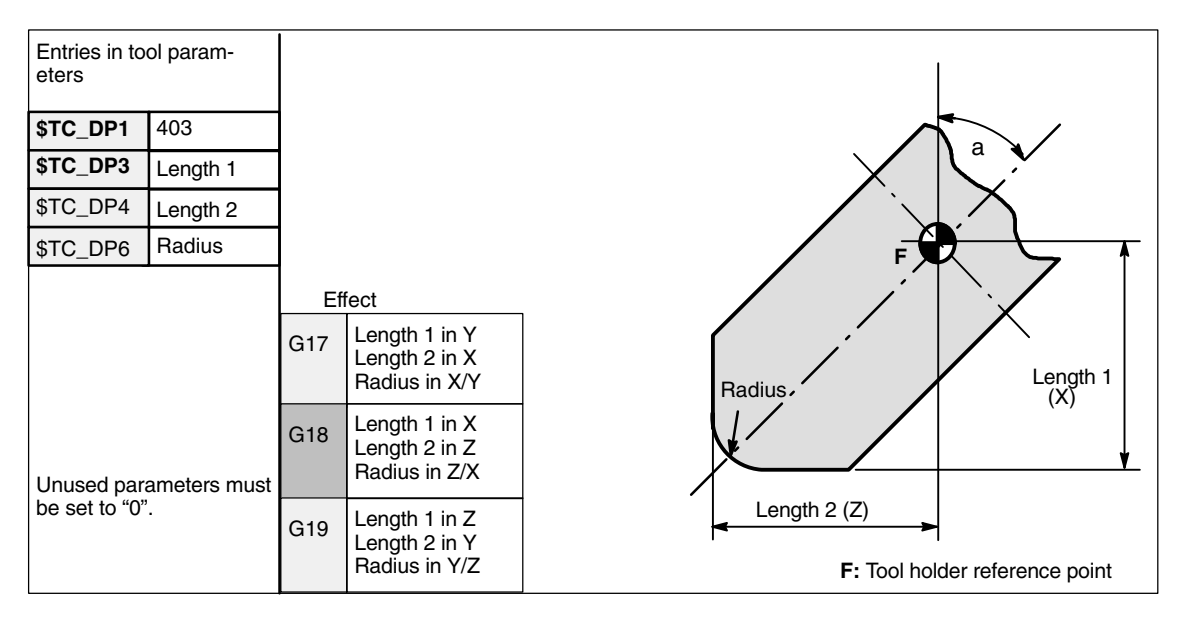

Fig. 2-6 Offset values required for inclined wheel with implicit monitoring selection

#### Inclined wheel

with tool base dimension for GWPS

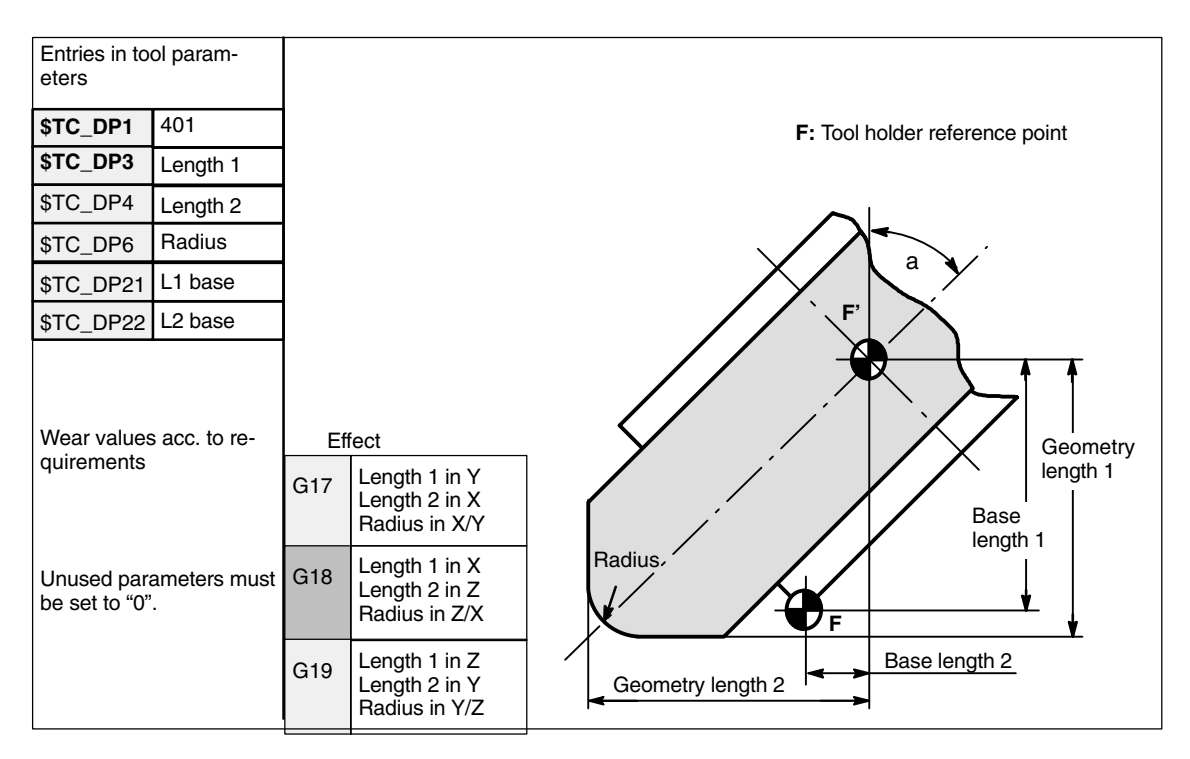

Fig. 2-7 Required offset values shown by example of inclined grinding wheel with implicit monitoring selection and with base selection for GWPS calculation

# Surface grinding wheel

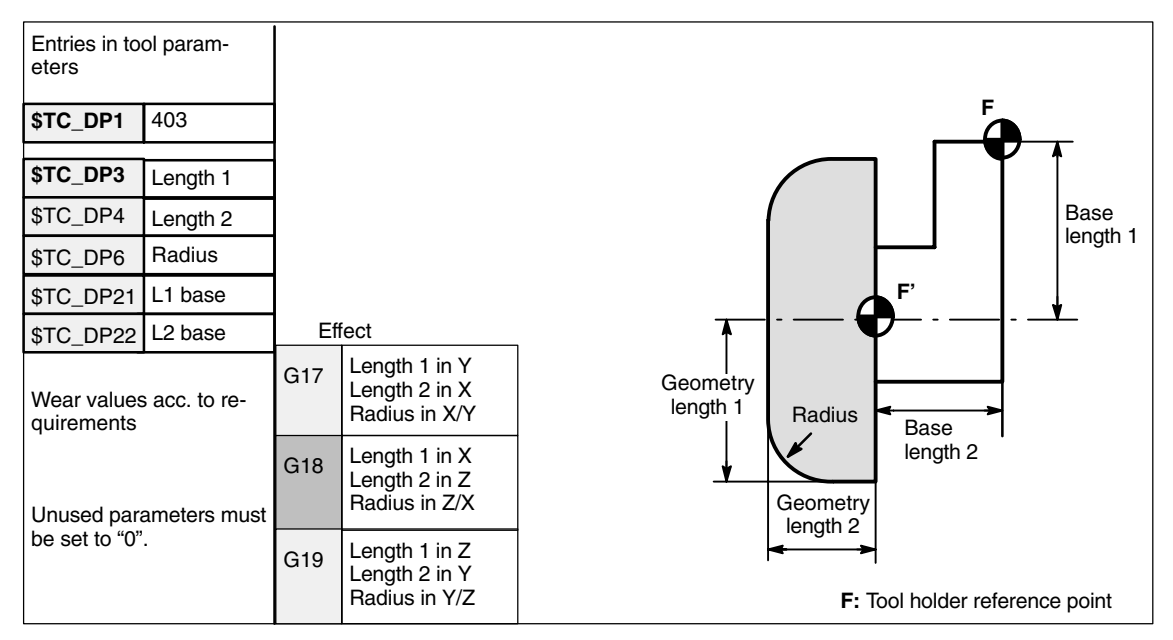

Fig. 2-8 Required offset values of a surface grinding wheel without base dimension for GWPS

### Facing wheel

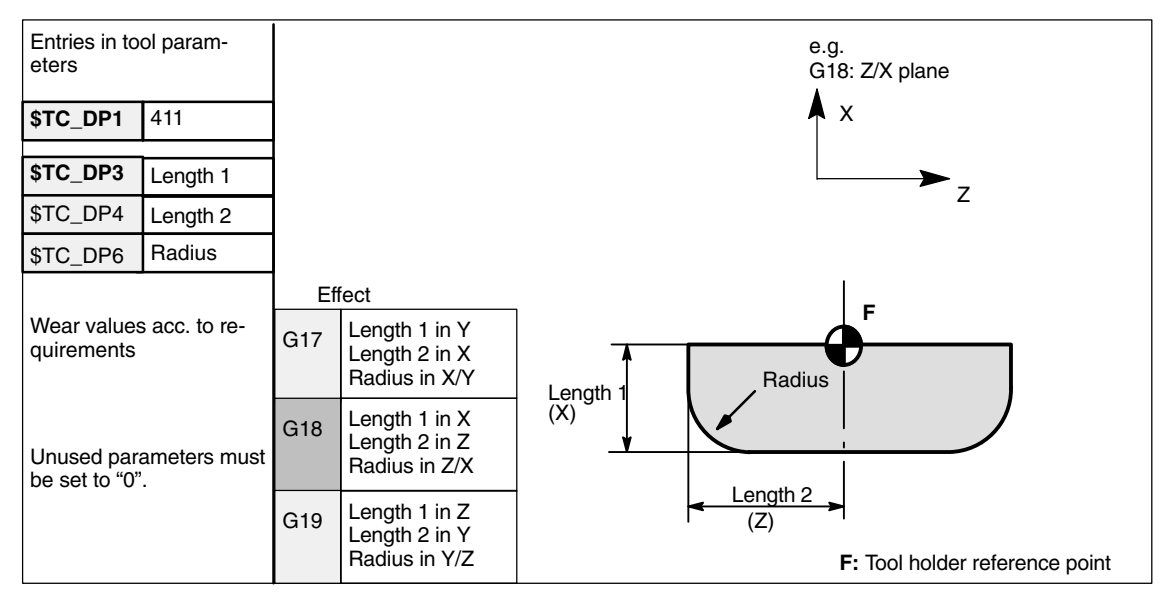

Fig. 2-9 Required offset values of a facing wheel with monitoring parameters

05.97

2.2 Online tool offset

# 2.2 Online tool offset

| Application                          | A grinding operation involves both machining of a workpiece and dressing of the grinding wheel. These processes can be operated in the same channel or in separate channels.                                                                                     |
|--------------------------------------|----------------------------------------------------------------------------------------------------|
|                                      | To allow the wheel to be dressed while it is machining a workpiece, the machine must offer a function whereby the reduction in the size of the grinding wheel caused by dressing is compensated on the workpiece.                                                |
|                                      | This type of compensation can be implemented by means of the "Online tool offset" (Continuous Dressing) function (see Chapter 3).                                                                                                    |
| Dressing during<br>machining process | To allow machining to continue while the grinding wheel is being dressed, the reduction in the size of the grinding wheel caused by dressing must be trans-<br>ferred to the current tool in the machining channel as a tool offset that is applied immediately. |
|                                      | This parallel dressing operation can be implemented by means of the Continu-<br>ous Dressing (parallel dressing), "Online tool offset" function (see Chapter 3).                                                                                                 |
|                                      | Note                                                                                                    |

The online tool offset may only be used for grinding tools.

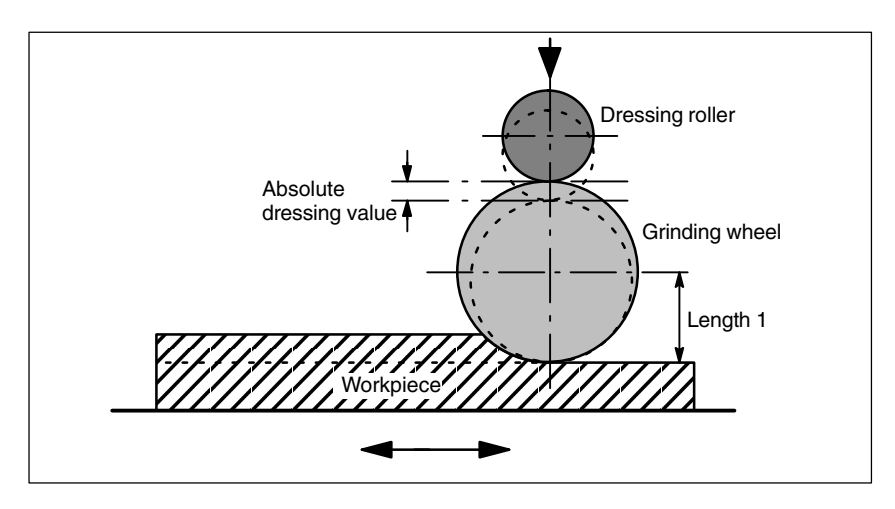

Fig. 2-10 Dressing with a dressing roller in parallel to machining

#### General An online tool offset can be activated for every grinding tool in any channel.

The online tool offset is generally applied as a length compensation. Like geometry and wear data, lengths are assigned to geometry axes on the basis of the current plane as a function of the tool type.

The grinding spindle monitoring function (see Section 2.3) remains active when an online tool offset is selected.

#### Note

The offset always corrects the wear parameters of the selected length. If the length compensation is identical for several cutting edges, then a chaining specification must be used to ensure that the values for the 2nd cutting edge are automatically corrected as well.

If online offsets are active in the machining channel, then the wear values for the active tool in this channel may not be changed from the machining program or via operator inputs.

Modifications to the radius wear (P15) are not taken into account until the tool is re-selected (<SW4).

Online offsets are also applied to the constant grinding wheel peripheral speed (GWPS), i.e. the spindle speed is corrected by the corresponding value.

#### Commands

The following commands are provided for online tool offsets:

| Command                                                                                                    | Meaning                                                                                   |
|----------------------------------------------------------------------------------------------------|-------------------------------------------------------------------------------------------|
| FCTDEF<br>( <polynomial no.="">, <lower limit="" value="">, <upper limit="" value="">,<br/><coefficient 0="">, <coefficient 1="">, <coefficient 2="">, <coefficient 3="">)</coefficient></coefficient></coefficient></coefficient></upper></lower></polynomial> | Parameterize function (up to 3rd degree polyno-<br>mial)<br>(Fine Tool Offset Definition) |
| PUTFTOCF<br>( <polynomial no.="">, <reference value="">, <length1_2_3>, <channel<br>no.&gt;, <spindle no.="">)</spindle></channel<br></length1_2_3></reference></polynomial>                                                                                    | Write online tool offset continuously<br>(Put Fine Tool Offset Compensation)              |
| PUTFTOC<br>( <value>, <length1_2_3>, <channel no.="">, <spindle no.="">)</spindle></channel></length1_2_3></value>                                                                                                    | Write online tool offset discretely<br>(Put Fine Tool Offset Compensation)                |
| FTOCON                                                                                                    | Activation of online tool offset<br>(Fine Tool Offset Compensation On)                    |
| FTOCOF                                                                                                    | Deactivation of online tool offset<br>(Fine Tool Offset Compensation Off)                 |

#### Note

Changes to the correction values in the TOA memory do not take effect until T or D is programmed again.

References: /PA/, Programming Guide

2.2 Online tool offset

# 2.2.1 Write online tool offset: Continuous

|                       | Certain dressing strategies<br>that the grinding wheel radi<br>roller is fed in. This strategy<br>dressing roller and writing c                                                                                                    | (e.g. dressing roller) are characterized by the fact<br>us is continuously (linearly) reduced as the dressing<br>requires a linear function between infeed of the<br>of the wear value of the respective length. |
|-----------------------|----------------------------------------------------------------------------------------------------|----------------------------------------------------------------------------------------------------|
|                       | Function FCTDEF allows 3 the following syntax:                                                                                                    | independent functions to be defined according to                                                                                                    |
| Parameterize function | ameterizeThe function parameters are set in a separate block according to the f<br>syntax:FCTDEF( <polynomial no.="">, <lower limit="" value="">, <upper limit="" value<br=""></upper>ficient a0&gt;, <coefficient a1="">, <coefficient a2="">, <coefficient a3="">)</coefficient></coefficient></coefficient></lower></polynomial> |                                                                                                    |
|                       |                                                                                                    |                                                                                                    |
|                       | FCTDEF<br>Polynomial no.:                                                                                                    | Definition of function<br>Number of function (e.g. 1, 2 or 3)                                                                                                    |
|                       | Lower/upper limit value:                                                                                                    | Determines value range of function<br>(limit values in input resolutions)                                                                                                    |
|                       | Coefficients $a_0$ , $a_1$ , $a_2$                                                                                                    | Coefficients of polynomial                                                                                                    |
|                       | A polynomial of the 3rd degree is generally defined as follows:<br>y = $a_0 + a_1 \cdot x + a_2 \cdot x^2 + a_3 \cdot x^3$                                                                                                    |                                                                                                    |
|                       | y =                                                                                                    | $f(x) = a_{0+}a_{1-}$                                                                                                    |

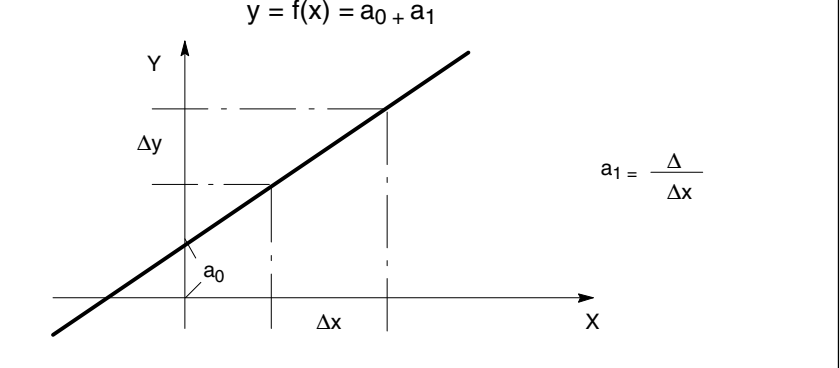

Fig. 2-11 Straight line equation

#### Note

FCTDEF must be programmed in a separate NC block.

2/W4/2-20

#### 05.97

#### Example:

Let us assume: Pitch a1 = +1

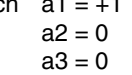

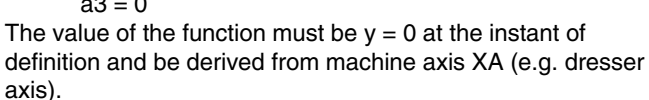

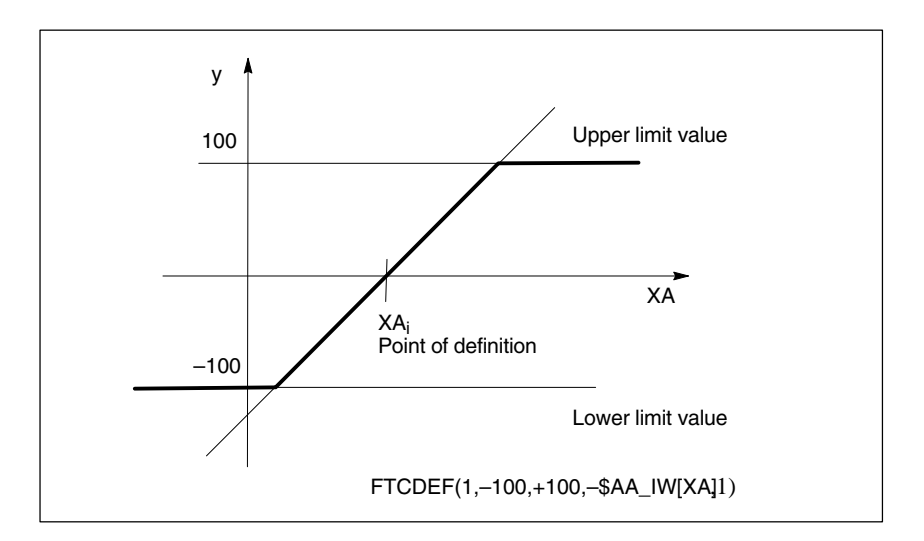

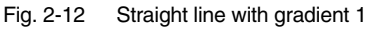

#### Write online tool offset continuously

#### PUTFTOCF( < polynomial no.>, < reference value>, < length1\_2\_3>, < channel no.>, < spindle no.>)

| PUFTOCF          |                                                   |
|------------------|---------------------------------------------------|
| Polynomial no.:  | Number of function (1, 2, 3)                      |
| Reference value: | Reference value of function                       |
| Length 1_2_3:    | Wear parameter to which correction value is added |
| Channel no.:     | Channel in which offset must take effect          |
| Spindle no.:     | Spindle to which offset must be applied           |

The online tool offset is activated before the dresser axis movement block.

#### Example:

| FCTDEF (1, -100, 100, -\$AA_IW[X], 1) | ; Define function |
|---------------------------------------|-------------------|
| PUTFTOCF (1, \$AA_IW[X], 1, 2, 1)     | ; Write online TO |
|                                       | ; continuously    |

Length 1 of tool for spindle 1 in channel 2 is modified as a function of X axis movement.

#### 2.2 Online tool offset

#### Note

The online tool offset for a (geometric) grinding tool that is not active can be activated by specifying the appropriate spindle number.

| lf                               | then                                                  |
|----------------------------------|-------------------------------------------------------|
| no channel no. is spe-<br>cified | the online offset will take effect in this channel    |
| no spindle no. is spe-<br>cified | the online offset will be applied to the current tool |

With SW 3.2 and higher, an online tool offset can be called as a synchronized action.

References: /FB/, S5, "Synchronized Actions"

## 2.2.2 Activate/deactivate online tool offset

Activation/ deactivation of online tool offset The following commands activate and deactivate the online tool offset in the machining channel (grinding, destination channel):

- FTOCON Activation of online tool offset The machining channel can process online tool offsets (PUTFTOC) only if the offset is active (FTOCON). Alarm 20204 "PUTFTOC command not allowed" is otherwise output.
- **FTOCOF** Deactivation of online tool offset FTOCOF deactivates the online tool offset. The written values remain stored in the appropriate length compensation data.

Online offsets are traversed in the basic coordinate system, i.e. even when the workpiece coordinate system has been rotated, the length compensations always act in parallel to the dimension of the rotated system. The offset is applied regardless of whether or not the axis to be compensated is traversed in the current block.

#### Note

Command FTOCON must be written to the channel in which the offset must be applied (machining channel for grinding operation).

FTOCOF always corresponds to reset position. PUTFTOC commands are effective only when the part program and command FTOCON are active.

05.97

# 2.2.3 Example of writing online tool offset continuously

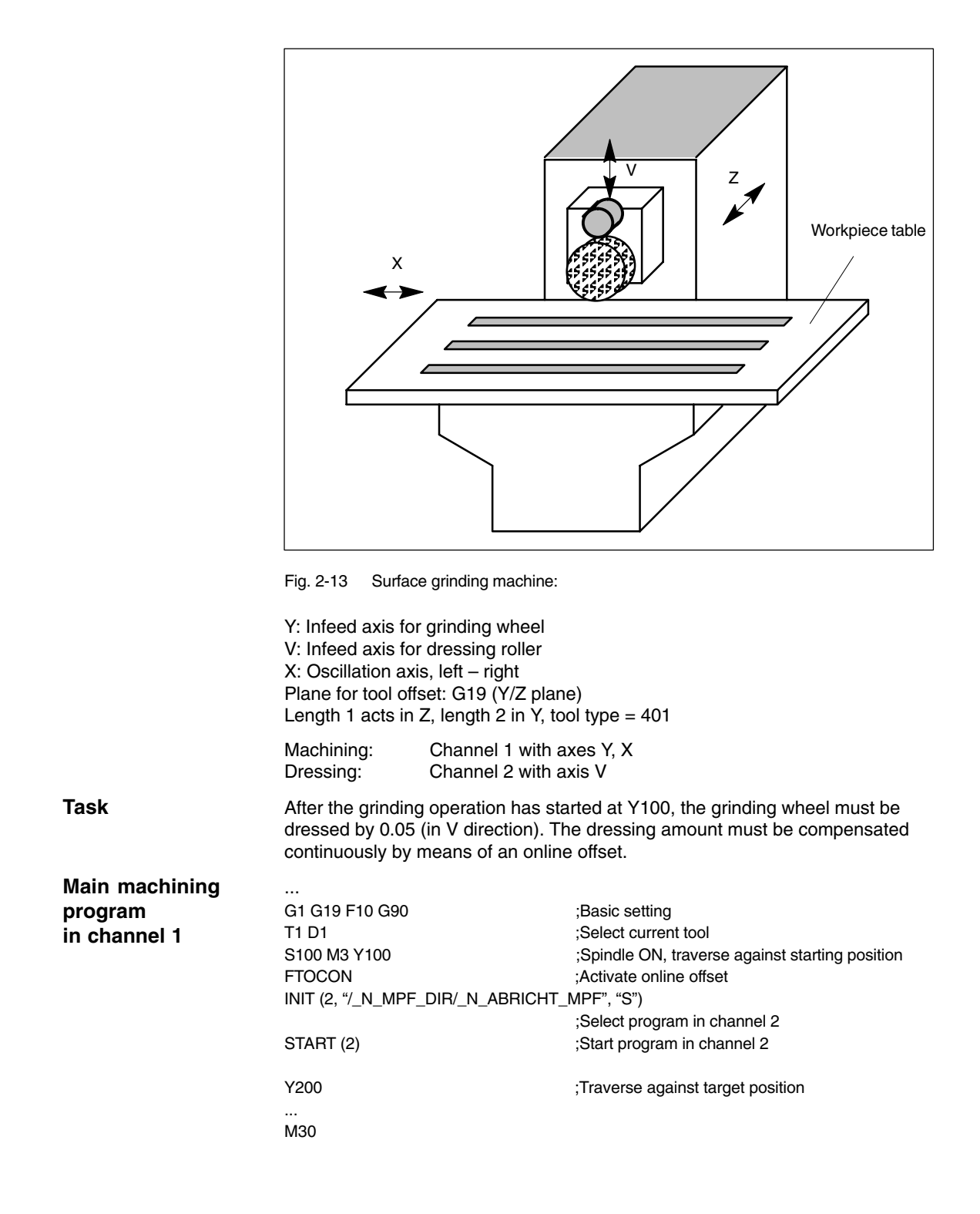

2.2 Online tool offset

| Dressing program<br>in channel 2<br>_N_ABRICHT_MPF | <br>FCTDEF (1, –1000, 1000, –\$AA_I<br>PUTFTOCF (1, \$AA_IW[V], 2, 1)<br>U–0.05 G1 F0.01 G91 | W[V], 1)<br>;Define function<br>;Write online tool offset continuously<br>;Infeed movement to dress wheel |
|----------------------------------------------------|----------------------------------------------------------------------------------------------|----------------------------------------------------------------------------------------------------|
|                                                    | <br>M30<br>Noto                                                                              |                                                                                                    |

Axis V operates (dresses) in parallel to Y, i.e. length 2 acts in Y and must therefore be compensated.

## 2.2.4 Write online tool offset discretely

This command writes an offset value by means of a program command.

**PUTFTOC(< value>, < length1\_2\_3>, < channel no.>, < spindle no.>)** Put Fine Tool-Offset-Compensation

The wear of the specified length (1, 2 or 3) is modified online by the programmed value.

#### Note

The online tool offset for a (geometric) grinding tool that is not active can be activated by specifying the appropriate spindle number.

| lf                               | then                                                  |
|----------------------------------|-------------------------------------------------------|
| no channel no. is spe-<br>cified | the online offset will take effect in this channel    |
| no spindle no. is spe-<br>cified | the online offset will be applied to the current tool |

# 2.2.5 Information about online offsets

#### Response in the case of tool change

- In cases where FTOCON has been active since the last tool or cutting edge change, preprocessing stop with re-synchronization is initiated in the control when a tool is changed.
- Cutting edge changes can be implemented without preprocessing stop.

#### Machining plane and transformation

- FTOCON can be used only in conjunction with the "Inclined axis" transformation.
- It is not possible to change transformations or planes (e.g. G17 to G18) when FTOCON is active, but only in the FTOCOF state.

#### Resets and operating mode changes

- When online offset is active, NC STOP and program end with M2/M30 are delayed until the amount of compensation has been traversed.
- The online tool offset is immediately deselected in response to NC RESET.
- Online tool offsets can be activated in AUTOMATIC mode and when the program is active.

#### Supplementary conditions

- The online tool offset is overlaid on the programmed movement of the axis. The programmed limit values (e.g. speed) are taken into account. If a DRF offset and online tool offset are both activated for an axis, the DRF offset has higher priority and is applied first.
- The valid offset is traversed at JOG velocity allowing for the specified maximum acceleration rate. Channel-specific MD20610: ADD\_MOVE\_ACCEL\_RESERVE is taken into account with respect to FTOCON. An acceleration reserve can thus be reserved for the movement which means that the overlaid movement can be executed immediately.
- The valid online offset is deleted on reference point approach with G74.

2.3 Online tool radius compensation

| General                     | When the longitudinal axis of the tool and the contour are mutually perpendicu-<br>lar, the offset quantity can be applied as a length compensation to one of the<br>three geometry axes (online tool length compensation, see Section 2.2).                                                                                           |
|-----------------------------|----------------------------------------------------------------------------------------------------|
|                             | If this condition is not fulfilled, then the offset quantity can be entered as a real radius compensation value (online tool radius compensation).                                                                                                    |
| Enabling of<br>function     | The online tool radius compensation function is enabled via<br>MD 20254: \$MC_ONLINE_CUTCOM_ENABLE (enable online tool radius com-<br>pensation).                                                                                                    |
| Activation/<br>deactivation | An online tool radius compensation is activated and deactivated by means of commands FTOCON and FTOCOF (in the same way as an online tool length compensation, see Section 2.2.2).                                                                                                    |
| Parameterization            | The parameters of the online tool offset are set by means of commands PUTF-<br>TOCF (see Section 2.2.1) and PUTFTOC (see Section 2.2.4). Parameter<br>LENGTH 1_2_3 must be supplied as follows for an online tool radius com-<br>pensation:                                                                                            |
|                             | Parameter < length $1_2_3 > = 4$<br>Wear parameter in which offset value is added                                                                                                    |
| Supplementary conditions    | <ul> <li>A tool radius compensation, and thus also an online tool radius compensa-<br/>tion, can be activated only when the selected tool has a radius other than<br/>zero. This means that machining operations cannot be implemented solely<br/>with a tool radius compensation.</li> </ul>                                          |
|                             | • The online offset values should be low in comparison to the original radius to prevent the permitted dynamic tolerance range from being exceeded when the offset is overlaid on the axis movement.                                                                                                    |
|                             | Application of online tool radius compensation                                                                                                    |
|                             | On grinding and turning tools (types 400–599), the compensation value is applied as a function of the tool point direction, i.e. it acts as a radius compensation when tool radius compensation is active and as a length compensation when tool radius compensation is deactivated in the axes specified by the tool point direction. |
|                             | On all other tool types, the compensation value is applied only when tool radius compensation has been activated with G41 or G42. The compensation value is cancelled when tool radius compensation is deactivated with G40.                                                                                                    |

2.4 Grinding-specific tool monitoring

# 2.4 Grinding-specific tool monitoring

The tool monitoring function is a combination of geometry and speed monitors and can be activated for any grinding tool (tool type: 400 to 499).

Selection

The monitoring function is selected

- by programming (TMON) in the part program or
- automatically through selection of tool length compensation of a grinding tool with uneven tool type number.

#### Note

Automatic selection of the monitor must be set via channel-specific MD20350: TOOL\_GRIND\_AUTO\_TMON.

Monitoring function active The monitor for a grinding tool remains active until it is deselected again by means of program command TMOF.

#### Note

- Monitoring of one tool is not deselected if the monitoring function is selected for another tool provided the two tools are referred to different spindles.
- One tool and thus also **one** tool monitor can be active for every spindle at any point in time.
- Activated monitors remain active after a RESET.

### 2.4.1 Geometry monitoring

The following quantities can be monitored:

- The current grinding wheel radius
- The current grinding wheel width

The current wheel radius is compared to the value stored in parameter \$TC\_TPG3 (see Section 2.1.3).

The current radius is compared to the parameter number of the first edge (D1) of a grinding tool declared in parameter \$TC\_TPG9.

|                                        | The current wheel width is generally calculated by the dressing cycle and can be entered in parameter \$TC_TPG5 of a grinding tool. The value entered in this parameter is compared to the value stored in parameter \$TC_TPG4 when the monitoring function is active.                                                  |  |  |  |  |
|----------------------------------------|----------------------------------------------------------------------------------------------------|--|--|--|--|
| When does<br>monitoring take<br>place? | <ul><li>The monitoring function for the grinding wheel radius remains active when an online tool offset is selected.</li><li>When the monitoring function is activated</li></ul>                                                                                                    |  |  |  |  |
|                                        | <ul> <li>when the current radius (online tool offset, wear parameter) or the current<br/>width (\$TC_TPG5) is altered.</li> </ul>                                                                                                    |  |  |  |  |
| Monitor reactions                      | If the current grinding wheel radius becomes smaller than the value stored in parameter \$TC_TPG3 or the current grinding wheel width (\$TC_TPG5) drops below the value defined in \$TC_TPG4, the axis/spindle-specific bit DBX83.3 is set to "1" in DB31-48 at the PLC interface.<br>This bit is otherwise set to "0". |  |  |  |  |
|                                        | DB31–48, DBX83.3 = 1 $\Rightarrow$ Geometry monitor has responded DB31–48, DBX83.3 = 0 $\Rightarrow$ Geometry monitor has not responded                                                                                                    |  |  |  |  |
|                                        | Note                                                                                                    |  |  |  |  |
|                                        | No error reaction is initiated internally in the control system.                                                                                                    |  |  |  |  |

## 2.4.2 Speed monitoring

The speed monitor checks the grinding wheel peripheral speed (parameter \$TC\_TPG7) as well as the maximum spindle speed (parameter \$TC\_TPG6). The monitoring units are:

- Grinding wheel peripheral speed m \* s<sup>-1</sup>
- Spindle speed min<sup>-1</sup>

The monitoring function operates cyclically and is designed to react to the first limit value reached.

When does monitoring take place? Monitoring of the speed for violation of the limit value takes place cyclically, allowing for the spindle speed override.

When is the speed limit value reset?

- The speed limit value is recalculated
- when the monitoring function is selected,
- when the online offset values (wear parameters) are altered.

2.4 Grinding-specific tool monitoring

**Monitor reactions** The system reacts as follows when the speed monitor responds:

- The speed is restricted to the limit value and
- IS "Speed monitoring" (DB31-48, DBX83.6) is output.

DB31–48, DBX83.6 = 1  $\Rightarrow$  Limit value of speed monitoring reached DB31–48, DBX83.6 = 0  $\Rightarrow$  Limit value of speed monitoring not reached

Note

No error reaction is initiated internally in the control system.

## 2.4.3 Selection/deselection of tool monitoring

The following part program commands are provided for selecting and deselecting the grinding-specific tool monitor of an active or inactive tool:

| Command                                        | Meaning                                                            |
|------------------------------------------------|--------------------------------------------------------------------|
| TMON<br>tool monitoring on                     | Selection of tool monitoring for the active tool in the channel    |
| TMOF<br>tool monitoring off                    | Deselection of tool monitoring for the active tool in the channel  |
| TMON (T number)<br>tool monitoring on (t no.)  | Selection of tool monitoring for a non-active tool with T number   |
| TMOF (T number)<br>tool monitoring off (t no.) | Deselection of tool monitoring for a non-active tool with T number |
| TMOF (0)<br>tool monitoring off (0)            | Deselection of tool monitoring for all tools                       |

2.5 Constant grinding wheel peripheral speed (GWPS)

# 2.5 Constant grinding wheel peripheral speed (GWPS)

#### What is GWPS?

The grinding wheel peripheral speed is generally programmed for grinding wheels rather than a spindle speed. This is a quantity that is determined by the technological process (e.g. grinding wheel characteristic, material pairing). The speed is then calculated from the programmed value and the current wheel radius.

#### Note

GWPS can be selected for grinding tools (types 400-499).

Speed calculation

The formula for calculating the speed is as follows:

 $n[min^{-1}] = \frac{GWPS[m*s^{-1}] * 60}{2\pi * R[m]}$ 

#### Note

- The grinding wheel peripheral speed can be programmed and selected for grinding tool types (400 to 499).
   Wear is taken into account in calculating the radius (parameter \$TC\_TPG9).
- This function also applies to inclined wheels/axes.
- The relevant wear and the tool base dimension (as a function of tool type) are added to the parameter selected by \$TC\_TPG9. The product is divided by cos (\$TC\_TPG8) if parameter \$TC\_TPG8 (angle of inclined grinding wheel) is positive and by sin (\$TC\_TPG8) if it is negative.

When is the speed re-calculated?

The speed is re-calculated in response to the following events:

- GWPS programming
- Change in the online offset values (wear parameters)

2.5 Constant grinding wheel peripheral speed (GWPS)

# 2.5.1 Selection/deselection and programming of GWPS, system variable

The GWPS is selected and deselected with the following part program commands:

| Command                                                                   | Meaning                                                                                                    |
|---------------------------------------------------------------------------|----------------------------------------------------------------------------------------------------|
| <b>GWPSON</b><br>grinding wheel peripheral speed on                       | Selection of GWPS for the active tool in chan-<br>nel                                                                              |
| GWPSOF<br>grinding wheel peripheral speed off                             | Deselection of GWPS for the active tool in<br>channel                                                                              |
| <b>GWPSON(T number)</b><br>grinding wheel peripheral speed on<br>(t no.)  | Selection of GWPS for a non-active tool with T number                                                                              |
| <b>GWPSOF(T number)</b><br>grinding wheel peripheral speed off<br>(t no.) | Deselection of GWPS for a non-active tool with T number                                                                            |
| S[spindle number] = value                                                 | Programming of constant grinding wheel pe-<br>ripheral speed.<br>Unit of value setting depends on basic sys-<br>tem (m/s or ft/s). |

References: /PA/, Programming Guide

#### Note

- Parameter \$TC\_TPG1 assigns a spindle to the tool. Every following S value for this spindle is interpreted as a grinding wheel peripheral speed when GWPS is active (see above).
- If GWPS must be selected with a new tool for a spindle for which the GWPS function is already active, the active function must be deselected first with GWPSOF before it can be activated again with the new tool (otherwise an alarm is output).
- GWPS can be active simultaneously for several spindles, each with a different grinding tool, in the same channel.
- Selection of GWPS with GWPSON does not automatically result in activation of tool length compensation or of the geometry and speed monitoring functions. When GWPS is deselected, the last speed to be calculated remains valid as the setpoint.

| <pre>\$P_GWPS[spindle number]</pre> | This system variable can be used in the part program to determine whether GWPS is active for a specific spindle. |                                        |  |  |
|-------------------------------------|----------------------------------------------------------------------------------------------------|----------------------------------------|--|--|
| -                                   | TRUE:                                                                                                    | GWPS programming of spindle active     |  |  |
|                                     | FALSE:                                                                                                    | GWPS programming of spindle not active |  |  |
|                                     | <b>References:</b>                                                                                               | /PG/, Programming Guide                |  |  |

# 2.5.2 GWPS in all operating modes

| General                                 | This function allows the constant grinding wheel peripheral speed (GWPS) func-<br>tion to be selected for a spindle immediately after POWER ON and to ensure<br>that it remains active after an operating mode changeover, RESET or part pro-<br>gram end. |                                            |                                                                                       |                            |                                             |  |  |
|-----------------------------------------|----------------------------------------------------------------------------------------------------|--------------------------------------------|---------------------------------------------------------------------------------------|----------------------------|---------------------------------------------|--|--|
|                                         | The function is act (parameterization )                                                                                                    | ivated via N<br>of GWPS fu                 | /ID 35032: \$MA_SPIND_F<br>unction).                                                  | FUNC_RE                    | SET_MODE                                    |  |  |
| GWPS after<br>POWER ON                  | A grinding-specific tool is defined via the following MD:<br>MD 20110: \$MC_RESET_MODE_MASK<br>MD 20120: \$MC_TOOL_RESET_VALUE<br>MD 20130: \$MC_CUTTING_EDGE_RESET_VALUE                                                                                  |                                            |                                                                                       |                            |                                             |  |  |
|                                         | lf                                                                                                    |                                            | and                                                                                   |                            | then                                        |  |  |
|                                         | MD 35032:<br>\$MA_SPIND_FUN<br>C_RESET_MODE<br>is set                                                                                                    | the tool is a<br>MD 20110,<br>spindle (par | grinding-specific tool type (4<br>20120, 20130) with reference<br>rameter \$TC_TPG1), | 00 to 499,<br>e to a valid | GWPS is ac-<br>tivated for this<br>spindle. |  |  |
|                                         | Note:<br>GWPS is deselected                                                                                                    | d for all other                            | spindles in this channel.                                                             |                            |                                             |  |  |
| GWPS after<br>RESET/part<br>program end | After a RESET/part program end, GWPS remains active for all spindles for which it was already selected.                                                                                                    |                                            |                                                                                       |                            |                                             |  |  |
|                                         | lf                                                                                                    |                                            | and                                                                                   |                            | then                                        |  |  |
|                                         | MD 35032:<br>\$MA_SPIND_FUNC<br>SET_MODE is set                                                                                                    | C_RE-                                      | GWPS is active on RE-<br>SET or part program end,                                     | GWPS ren<br>this spindle   | nains active for<br>e.                      |  |  |
|                                         | MD 35032:<br>\$MA_SPIND_FUNO<br>SET_MODE is not s                                                                                                    | C_RE-<br>set                               | GWPS is active on RE-<br>SET or part program end,                                     | GWPS is c<br>this spindle  | leactivated for<br>e.                       |  |  |
|                                         | Note:<br>GWPS is deselected                                                                                                    | d for all other                            | spindles in this channel.                                                             |                            |                                             |  |  |
|                                         | MD 35040: \$MA_6<br>whether the spindl                                                                                                    | SPIND_AC <sup>-</sup><br>e must con        | TIVE_AFTER_RESET can<br>tinue to rotate at the curre                                  | n be set to<br>ent speed a | determine<br>Ifter RESET.                   |  |  |
| Programming                             | The spindle speed eral speed. The sp                                                                                                    | can be mo<br>bindle speed                  | dified through the input of<br>d can be modified through                              | f a grinding<br>1          | wheel periph-                               |  |  |
|                                         | <ul> <li>programming in</li> </ul>                                                                                                    | n the part p                               | rogram/overstoring                                                                    |                            |                                             |  |  |
|                                         | <ul> <li>programming the address "S" in</li> </ul>                                                                                                    | he grinding<br>MDA                         | wheel peripheral speed the                                                            | hrough ass                 | signment to                                 |  |  |
|                                         | spindle speed                                                                                                    | control via I                              | PLC (FC18)                                                                            |                            |                                             |  |  |
| "GWPS active"<br>interface signal       | IS "GWPS active" (DB31, , DBX84.0) indicates whether or not the GWPS function is active or not.                                                                                                    |                                            |                                                                                       |                            |                                             |  |  |

2.5 Constant grinding wheel peripheral speed (GWPS)

# 2.5.3 Example of how to program GWPS

| Data of tool T1<br>(peripheral grinding<br>wheel) | \$TC_<br>\$TC_<br>\$TC_<br>\$TC_<br>\$TC_<br>\$TC_<br>\$TC_<br>\$TC_ | _DP1[1,1] = 403<br>_DP3[1,1] = 300<br>_DP4[1,1] = 50<br>_DP12[1,1] = 0<br>_DP13[1,1] = 0<br>_DP21[1,1] = 300<br>_DP22[1,1] = 400<br>_TPG1[1] = 1;<br>_TPG8[1] = 0;<br>_TPG9[1] = 3; | ;Tool type<br>;Length 1<br>;Length 2<br>;Wear length 1<br>;Wear length 2<br>;Base length 1<br>;Base length 2<br>;Spindle number<br>;Angle of inclined wheel<br>;Parameter no. for radius calculation                                                                                                    |
|---------------------------------------------------|----------------------------------------------------------------------|----------------------------------------------------------------------------------------------------|----------------------------------------------------------------------------------------------------|
| Data of tool T5<br>(inclined grinding<br>wheel)   | \$TC_<br>\$TC_<br>\$TC_<br>\$TC_<br>\$TC_<br>\$TC_<br>\$TC_<br>\$TC_ | _DP1[5,1] = 401<br>_DP3[5,1] = 120<br>_DP4[5,1] = 30<br>_DP12[5,1] = 0<br>_DP13[5,1] = 0<br>_DP21[5,1] = 100<br>_DP22[5,1] = 150<br>_TPG1[5] = 2<br>_TPG8[5] = 45<br>_TPG9[5] = 3   | ;Tool type<br>;Length 1<br>;Length 2<br>;Wear length 1<br>;Wear length 2<br>;Base length 1<br>;Base length 2<br>;Spindle number<br>;Angle of inclined wheel<br>;Parameter no. for radius calculation                                                                                                    |
| Programming                                       | N20<br>N25<br>N30<br><br>N40<br>N55<br><br>N60<br>N65<br><br>N65     | T1 D1<br>S1=1000 M1=3<br>S2=1500 M2=3<br>GWPSON<br>S[\$P_AGT[1]] = 60<br>GWPSON(5)<br>S[\$TC_TPG1[5]] = 40<br>GWPSOF<br>GWPSOF(5)                                                   | ;Select T1 and D1<br>;1000 rev/min for spindle 1<br>;1500 rev/min for spindle 2<br>;GWPS selection for active tool T1<br>;Set GWPS for active tool to 60 m/s<br>n=1909.85 min <sup>-1</sup><br>;GWPS selection for tool 5 (2nd spindle)<br>;Set GWPS for spindle 2 to 40 m/s<br>n=1909.85 min <sup>-1</sup><br>;Switch off GWPS for active tool<br>;Switch off GWPS for tool 5 (spindle 2) |

Please refer to Section 2.4 for programming of tool monitoring function.

Supplementary references

References:

/FB/, P5, Oscillation /FB/, V1, Feeds, Multiple Feeds in a Block /FB/, S5, Synchronized Actions 2.5 Constant grinding wheel peripheral speed (GWPS)

Notes

3 Supplementary Conditions

# **Supplementary Conditions**

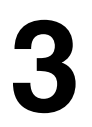

| Grinding-specific tool<br>offset with grinding<br>wheel peripheral<br>speed | The function is available for <ul> <li>SINUMERIK 840D/810D/FM-NC with SW 2 and higher</li> </ul>                                                                                                    |
|-----------------------------------------------------------------------------|----------------------------------------------------------------------------------------------------|
| Continuous dressing<br>(parallel dressing)                                  | <ul> <li>This function is an option and available for</li> <li>SINUMERIK 840D with NCU 572/573, with SW 2 and higher.</li> <li>The function is contained in the export version 840DE with restricted functionality; it is not contained in the FM-NC, 810DE (SW 3.1 and earlier).</li> <li>The function is contained in the export version 810DE with restricted functionality in SW 3.2 and later.</li> </ul> |
| Constant<br>workpiece speed<br>for centerless<br>grinding                   | The function is contained in the export variant 810DE in SW 3.2 and later.                                                                                                    |

3 Supplementary Conditions

| Notes |  |
|-------|--|
|       |  |
|       |  |
|       |  |
|       |  |
|       |  |
|       |  |
|       |  |
|       |  |
|       |  |
|       |  |
|       |  |
|       |  |
|       |  |
|       |  |

4.2 Axis-specific machine data

Δ

# Data Descriptions (MD, SD)

# 4.1 Channel-specific machine data

| 20254                              | ONLINE_CUTCOM_ENABLE                                                  |                                                                                        |                     |              |         |
|------------------------------------|-----------------------------------------------------------------------|----------------------------------------------------------------------------------------|---------------------|--------------|---------|
| MD number                          | Enable onlin                                                          | e tool radius                                                                          | compensation        |              |         |
| Default value: 0                   |                                                                       | Min. input lir                                                                         | nit: 0              | Max. input l | mit: 1  |
| Changes effective after Pow        | ver On                                                                |                                                                                        | Protection level: 2 |              | Unit: – |
| Data type: BOOLEAN Applies from SW |                                                                       |                                                                                        | s from SW version   | 4.1          |         |
| Significance:                      | This data en                                                          | This data enables online tool radius compensation.                                     |                     |              |         |
|                                    | When the fu                                                           | When the function is enabled, the control reserves the necessary memory space required |                     |              |         |
|                                    | for online tool radius compensation after POWER ON.                   |                                                                                        |                     |              |         |
|                                    | ONLINE_CUTCOM_ENABLE = 0: Online tool radius compensation can be used |                                                                                        |                     |              |         |

| 20350                            | TOOL_GRIND_AUTO_TMON                                                                                                    |              |                   |                     |         |
|----------------------------------|----------------------------------------------------------------------------------------------------|--------------|-------------------|---------------------|---------|
| MD number                        | Automatic tool monito                                                                                                    | ring         |                   |                     |         |
| Default value: 0                 | Min. inpu                                                                                                    | ıt limit: 0  |                   | Max. input limit: 1 |         |
| Changes effective after Power On |                                                                                                    | Protection I | Protection level: |                     | Unit: – |
| Data type: BYTE                  | Applies from SW version: 2.1                                                                                                    |              |                   | 2.1                 |         |
| Significance:                    | This MD defines whether the tool monitoring function is automatically activated when the tool length compensation of a grinding tool with monitoring is selected.<br>TOOL_GRIND_AUTO_TMON = 1 : Automatic monitoring activated<br>TOOL_GRIND_AUTO_TMON = 0 : Automatic monitoring not activated |              |                   |                     |         |

# 4.2 Axis-specific machine data

| 35032                            | SPIND_FU                                                                                                    | NC_RESET_I     | MODE              |                              |               |           |
|----------------------------------|----------------------------------------------------------------------------------------------------|----------------|-------------------|------------------------------|---------------|-----------|
| MD number                        | Parameteriz                                                                                                    | ation of GWP   | S function        |                              |               |           |
| Default value: 0                 |                                                                                                    | Min. input lin | nit: 0            |                              | Max. input li | mit: 0x01 |
| Changes effective after Power On |                                                                                                    | Protection le  | tion level: Unit: |                              | Unit: –       |           |
| Data type: DWORD                 | I                                                                                                    |                |                   | Applies from SW version: 4.1 |               |           |
| Significance:                    | This data allows the "GWPS in every operating mode" function to be selected/deselected.                                                                       |                |                   | be selected/deselected.      |               |           |
|                                  | SPIND_FUNC_RESET_MODE, bit 0 = 0 : "GWPS in every operating mode" is deselected SPIND_FUNC_RESET_MODE, bit 0 = 1 : "GWPS in every operating mode" is selected |                |                   |                              |               |           |

| Notes |   |
|-------|---|
|       |   |
|       |   |
|       | _ |
|       |   |
|       |   |
|       |   |
|       |   |
|       |   |
|       |   |
|       |   |
|       |   |
|       |   |
|       | _ |
|       |   |
|       |   |
|       |   |
|       |   |
|       | _ |
|       |   |
|       |   |
|       |   |
|       |   |
|       |   |

#### 6 Example

# 5

# **Signal Descriptions**

| DB31,                                      | Geometry monitoring                                                                                                    |  |  |
|--------------------------------------------|----------------------------------------------------------------------------------------------------|--|--|
| DBX83.3                                    |                                                                                                    |  |  |
| Data block                                 | Signal(s) NCK $\rightarrow$ PLC                                                                                                    |  |  |
| Edge evaluation: -                         | Signal(s) updated: – Signal(s) valid from SW vers.: 2.1                                                                                                    |  |  |
| Signal state 1 or signal                   | Error in grinding wheel geometry                                                                                                    |  |  |
|                                            | <b>Note:</b> No further reaction is programmed to follow a response by this monitoring function. Reactions deemed necessary must be programmed by the PLC user. |  |  |
| Signal state 0 or signal transition 1 —> 0 | No error in grinding wheel geometry                                                                                                    |  |  |
| Application                                | Grinding-specific tool monitoring                                                                                                    |  |  |
| References                                 | See Section 2.4                                                                                                    |  |  |

| DB31,<br>DBX83.6                              | Speed monitoring                                                                                                    |                                    |  |
|-----------------------------------------------|----------------------------------------------------------------------------------------------------|------------------------------------|--|
| Data block                                    | Signal(s) NCK $\rightarrow$ PLC                                                                                                    |                                    |  |
| Edge evaluation: -                            | Signal(s) updated: -                                                                                                    | Signal(s) valid from SW vers.: 2.1 |  |
| Signal state 1 or signal<br>transition 0 —> 1 | Error in grinding wheel speed Note: No further reaction to this signal state is programmed. Reactions deemed necessary must be programmed by the PLC user |                                    |  |
| Signal state 0 or signal transition 1 —-> 0   | No error in grinding wheel speed                                                                                                    |                                    |  |
| Application                                   | Grinding-specific tool monitoring                                                                                                    |                                    |  |
| References                                    | See Section 2.4                                                                                                    |                                    |  |

| DB31,                                      | GWPS activ   | /e                                                                                                    |                                    |  |
|--------------------------------------------|--------------|----------------------------------------------------------------------------------------------------|------------------------------------|--|
| Data block                                 | Signal(2) N( | $CK \rightarrow PLC$                                                                                                    |                                    |  |
| Edge evaluation: -                         | olgha(L) H   | Signal(s) updated: -                                                                                                    | Signal(s) valid from SW vers.: 4.1 |  |
| Signal state 1 or signal transition 0 —> 1 | Constant gr  | Constant grinding wheel peripheral speed (GWPS) is active.<br>If GWPS is active, then all S value inputs from the PLC are interpreted as the grinding wheel peripheral speed. |                                    |  |
| Signal state 0 or signal transition 1 —> 0 | Constant gr  | nding wheel peripheral speed (GWPS)                                                                                                    | is not active.                     |  |
| Application                                | GWPS in al   | operating modes.                                                                                                    |                                    |  |
| References                                 | See Section  | 2.5.2                                                                                                    |                                    |  |

# Example

None

6

#### 6 Example

| Notes |   |
|-------|---|
|       | _ |
|       | _ |
|       | _ |
|       | _ |
|       | _ |
|       | _ |
|       | _ |
|       | _ |
|       | _ |
|       | _ |
|       | _ |
|       |   |
|       |   |

# 7

# Data Fields, Lists

# 7.1 Interface signals

| DB number        | Bit, byte | Name                                 | Refer-<br>ence |
|------------------|-----------|--------------------------------------|----------------|
| Axis/spindle-spe | cific     |                                      |                |
| 31,              | 83.3      | Geometry monitoring (SW2 and higher) |                |
| 31,              | 83.6      | Speed monitoring (SW2 and higher)    |                |
| 31,              | 84.1      | GWPS active (SW4 and higher)         |                |

# 7.2 Machine data

| Number                | Identifier                  | Name                                                                    | Refer-<br>ence |
|-----------------------|-----------------------------|-------------------------------------------------------------------------|----------------|
| General (\$           | MN )                        | 1                                                                       |                |
| 18094                 | MM_NUM_CC_TDA_PARAM         | Number of TDA data                                                      | /FBW/<br>/S7/  |
| 18096                 | MM_NUM_CC_TOA_PARAM         | Number of TOA data which can be set up per tool and evaluated by the CC | /FBW/<br>/S7/  |
| 18100                 | MM_NUM_CUTTING_EDGES_IN_TOA | Tool offsets per TOA block                                              | S7             |
| Channel-s             | Decific (\$MC )             |                                                                         |                |
| 20254                 | ONLINE_CUTCOM_ENABLE        | Enable online tool radius compensation                                  |                |
| 20350                 | TOOL_GRIND_AUTO_TMON        | Automatic tool monitoring                                               |                |
| 20610                 | ADD_MOVE_ACCEL_RESERVE      | Acceleration reserve for overlaid movements                             | K1             |
| Axis-specific (\$MC ) |                             |                                                                         |                |
| 32020                 | JOG_VELO                    | Conventional axis velocity                                              | H1             |
| 35032                 | SPIND_FUNC_RESET_MODE       | Parameterization of GWPS function                                       |                |

# 7.3 Alarms

A more detailed description of the alarms which may occur is given in **References:** /DA/, Diagnostic Guide or in the online help for systems with MMC 101–103.

7.3 Alarms

| Notes |  |
|-------|--|
|       |  |
|       |  |
|       |  |
|       |  |
|       |  |
|       |  |
|       |  |
|       |  |
|       |  |
|       |  |
|       |  |
|       |  |

# Index

Page information

The page information consists of: Part of the Description of Functions / Manual / Section – Page

## Numbers

7-layer model, 2/B3/1-8

# A

AC control, 2/S5/2-29 Additive control, 2/S5/2-29 Example, 2/S5/2-32 Multiplicative control, 2/S5/2-29 Acceleration, 2/H1/2-6, 2/H1/2-17, 2/H1/2-34 Acceleration reduction characteristic (FM-NC only), 2/S6/4-20 ACN, 2/R2/2-11 ACP, 2/R2/2-11 Activate coupling parameters, 2/S3/2-18 Activate temperature, compensation, 2/K3/2-8 Activate/deactivate, 2/W4/2-22 Activating remote diagnosis later (MMC100.2), 2/F3/2-81 Activation after POWER ON, 2/S3/2-10 Activation methods, 2/S3/2-9 Activation of coupling, 2/S3/2-9 Activation speed/-velocity for acceleration reduction, 2/S6/4-20 Active file system, 2/S7/2-5 Active state, 2/B3/1-13 Active/passive operating mode, 2/B3/5-114 Active/passive operating mode of MMC, 2/B3/5-114 Actual-value coupling, 2/S3/2-31 Adaptive control (AC control), 2/S5/2-29 Address, 2/B3/1-11 Alarm Server, 2/B3/1-12, 2/B3/1-21 Text file, 2/B3/1-17 Text management, 2/B3/1-17 Alarms, 2/B3/1-19, 2/B3/1-20, 2/B3/1-22 Alarms,, Messages, 2/B3/1-17 AMIRROR(C), 2/R2/2-19 Analog inputs of the NCK. 2/A4/2-19 Analog inputs/outputs on local P bus of FM-NC, 2/L1/2-13 Analog outputs of the NCK, 2/A4/2-22 Analog value representation, 2/A4/2-28 Angle, inclined axis, 2/M1/2-46 Angular offset LS/FS, 2/S3/2-31 Angular offset POSFS, 2/S3/2-10 Angularity error compensation, 2/K3/2-22 Application tool, 2/B3/1-18 ASCALE, 2/R2/2-16

Assignment Bus nodes -d bus system, 2/B3/1-12 By axis groups, 2/B3/1-25 MMCs - NCUs, 2/B3/1-12 Oscillation/infeed axes, 2/P5/2-24 Oscillation/infeed axis, 2/P5/2-23 Assignment between probe type and application, 2/M5/2-5 ATRANS, 2/R2/2-16 Autonomous machine, 2/B3/1-22 Axial measurement, 2/M5/2-14 Axis Holding the workpiece, 2/B3/1-25 Inclined, 2/M1/1-6, 2/M1/2-39 Local, 2/B3/1-26 Local, 2/B3/1-25 Physical, 2/B3/1-7, 2/B3/1-25 Usable, 2/B3/1-7 Work-holding, 2/B3/1-26 Axis container, 2/B3/1-25 Axis container rotation active, 2/B3/5-118 Axis containers, 2/B3/1-26 Axis data, 2/B3/1-7 Axis Ready, 2/B3/5-118 Axis/Spindle Replacement, 2/K5/1-3, 2/K5/2-13 AXIS\_VAR\_SERVER\_SENSITIVE, 2/B3/4-99

# В

Backlash compensation 2nd measuring system, 2/K3/2-13 Display, 2/K3/2-12 Mechanical backlash, 2/K3/2-12 Negative backlash, 2/K3/2-13 Positive backlash, 2/K3/2-13 Backup battery, 2/B3/1-18 Basic setting of acceleration pattern (FM-NC), 2/S6/4-20 Baud rate, 2/B3/1-7 Bi-directional probe, 2/M5/2-6 Block change response, 2/S3/2-9 Block search, 2/M5/2-14, 2/P2/2-8

#### Bus

Address, 2/B3/1-6 Capacity, 2/B3/1-7 Design, 2/B3/1-72 Node, 2/B3/1-7, 2/B3/1-11 Nodes, 2/B3/1-10, 2/B3/1-12, 2/B3/1-16 Properties, 2/B3/1-8 System, 2/B3/1-9, 2/B3/1-10, 2/B3/1-11, 2/B3/1-12 Termination, 2/B3/1-22 Type, 2/B3/1-6

# С

Cabling, 2/B3/1-12 Calipers, 2/S5/2-28 Cam positions Axis/cam assignment, 2/N3/2-11 Setting cam positions, 2/N3/2-10 Cam range/cam pair, 2/N3/2-5 Cam signals Activation of signal output, 2/N3/2-13 For linear axes, 2/N3/2-6 For modulo rotary axes, 2/N3/2-7 Higher-precision output, 2/N3/2-15 Lead/delay times, 2/N3/2-11 Output to NCK I/Os, 2/N3/2-14 Output to PLC, 2/N3/2-13 Central MMC, 2/B3/1-22 Chained transformation, Example, 2/M1/2-53 Chained transformations, 2/M1/2-51 Activation, 2/M1/2-53 Disabling, 2/M1/2-53 Example, 2/M1/6-83 Number, 2/M1/2-52 Special characteristics, 2/M1/2-53 Chaining direction, 2/M1/2-52 Chaining rule, 2/W4/2-10 Change defined angular offset, 2/S3/2-10 Change protection for coupling characteristics, 2/S3/2-8 Channel, 2/K5/1-3, 2/P2/2-6 Menu, 2/B3/1-18 Name, 2/B3/1-18 Channel synchronization, 2/K5/2-6 Channels, number of, 2/B3/1-5, 2/B3/1-9 Chat, 2/F3/2-98 Circularity test, 2/K3/2-49, 2/K3/2-50, 2/K3/2-80 Display, 2/K3/2-82 Measurement, 2/K3/2-81 Parameterization, 2/K3/2-80 Representation, 2/K3/2-81 Clamping axis/spindle, 2/B3/1-26 Clamping protection zone, 2/N4/2-29 Combination of different bus systems, 2/B3/1-12 Comparator inputs, 2/A4/2-7, 2/A4/2-30 Compensation table, 2/K3/2-18

Compensations (K3) Additional torque for electronic weight compensation, 2/K3/4-97 Complete machining, 2/M1/2-9 Computer Link, 2/B3/1-6, 2/B3/2-30 Module, 2/B3/1-10 Computing capacity, 2/B3/1-23 Configuration, 2/B3/1-18 Configuration file, 2/B3/1-10, 2/B3/2-36, 2/B3/2-51, 2/B3/2-57 NETNAMES.INI, 2/B3/6-143 Number, 2/B3/2-52 Configured or user-defined coupling, 2/S3/2-5 Configuring the software for MMC 100.2, 2/F3/2-75 Conn\_1, 2/B3/1-16 Connection of probe, 2/M5/2-7 Connection operating area, 2/B3/1-20 Connection setup, 2/F3/2-86 Connection setup for Windows 3.1X, 2/F3/2-93 Connection setup for Windows 95, 2/F3/2-86, 2/F3/2-87 Connection setup for Windows NT, 2/F3/2-91 Connection setup in MS-DOS (MMC 100.2), 2/F3/2-95 Connection to 840D, 810D, 2/M5/2-7 Connection to FM-NC NCU 570.2, 2/M5/2-10 Connector X101. 2/B3/1-15 X122, 2/B3/1-20 Constant grinding wheel peripheral speed (GWPS), 2/W4/2-30 Continuous Dressing, 2/W4/2-18 Continuous jogging, 2/H1/2-10 Continuous measurements, 2/M5/2-19 Continuous mode, 2/T1/2-6 Continuous traversal Continuous mode, 2/H1/2-10 Jog mode, 2/H1/2-10 Contour handwheel, 2/H1/2-28 Control Unit, 2/B3/1-5, 2/B3/1-6, 2/B3/1-7, 2/B3/1-9, 2/B3/1-11, 2/B3/1-12, 2/B3/1-13, 2/B3/1-19 Unit switchover, 2/B3/1-13 Control of JOG traverse functions, 2/H1/2-8 Control velocity continuously, 2/S5/2-20 Coordinate systems, 2/H1/2-7 COROS OP, 2/B3/1-11 Coupling Define new, 2/S3/2-16 Permanent coupling configuration, 2/S3/2-16 User-defined, 2/S3/2-16 Coupling characteristics, 2/S3/2-7 Coupling parameters, 2/S3/2-22 Coupling type, 2/S3/2-8 Cross-communication, 2/B3/1-27 Cylinder coordinate system, 2/M1/2-29 Cylinder generated surface, 2/M1/1-6

## D

Data Backup via V.24, 2/B3/1-16 Exchange, 2/B3/1-15 Management server, 2/B3/1-12 Data backup, Via V.24, 2/B3/1-20 Deactivation of coupling, 2/S3/2-10 Deactivation while spindles are moving, 2/S3/2-11 Default setting, 2/B3/1-11 Default settings, 2/S3/2-18 Defined short-circuits, 2/A4/4-41 Definition of synchronous spindle pair, 2/S3/2-6 Delete couplings, 2/S3/2-18 Deselecting synchronous mode, 2/S3/2-10 Deselection methods, 2/S3/2-11 Digital inputs of the NCK, 2/A4/2-12 Digital inputs-/outputs on local P- bus of FM-NC, 2/L1/2-11 Digital outputs of the NCK, 2/A4/2-14 Direct connection, 2/B3/1-17 Double addressing, 2/B3/1-15 DRAM, 2/S7/2-5 DRAM memory requirements, 2/S7/2-23 Dressing during machining process, 2/W4/2-18 DRF, 2/H1/1-3, 2/H1/2-38, 2/T1/2-21 Offset, 2/H1/2-38 Drift, 2/K3/2-87 Drift compensation, 2/K3/2-87 DRIFT\_LIMIT, 2/K3/2-87 Drive control, 2/B3/1-25 Drum, 2/B3/1-25 Drum/rotary switching axis, 2/B3/1-23 Dry run feedrate, 2/P2/2-17 Dynamic MMC property, 2/B3/1-12 Switchover, 2/B3/1-6 Dynamic response adaptation, 2/S3/2-30

# E

Electronic weight compensation, 2/K3/2-89 Equidistant index intervals, 2/T1/2-12 Example Cont. measurement on completion of prog. traversing movement, 2/M5/6-30 Continuous measurements modally over several blocks, 2/M5/6-31 Continuous measurements with deletion of distance-to-go, 2/M5/6-31 Measuring mode 1, 2/M5/6-29 Measuring mode 2, 2/M5/6-30 One operator panel, Three NCUs, 2/B3/6-144 TRAANG, 2/M1/6-81 TRACYL, 2/M1/6-78 TRANSMIT, 2/M1/6-77 Two operator panels, One NCU, 2/B3/6-143

Example of functional test, 2/M5/6-32 Example of functional test on probe, 2/M5/2-21

## F

Factor of acceleration reduction, 2/S6/4-20 Fast analog NCK inputs, 2/A4/2-20 Faults, 2/B3/1-17 Feedrate, 2/P2/2-13 Feedrate override, 2/H1/2-6, 2/P2/2-13 Feedrate/rapid traverse override, 2/H1/2-33 Feeds, several in a block, 2/S5/2-25 File transfer, 2/F3/2-97 Fine/coarse synchronism, 2/S3/2-13 FM 354 as 5th axis, 2/L1/2-8 Interfaces and front panel elements, 2/L1/2-9 Machine data, 2/L1/2-10 FM-NC, 2/B3/1-21 Following error compensation, 2/K3/2-39 Dynamic response adaptation, 2/K3/2-47 Parameter, 2/K3/2-40 Parameters, 2/K3/2-46 Following error compensation (feedforward control) Axial following errors, 2/K3/2-39 Feedforward control methods, 2/K3/2-39 Speed feedforward control, 2/K3/2-40 Torque feedforward control, 2/K3/2-45 Friction compensation, 2/K3/2-48 Conventional, 2/K3/2-49 Friction Compensation (quadrant error compensation), Start-up, 2/K3/2-50 Friction compensation (quadrant error compensation) Amplitude adaptation, 2/K3/2-49 Characteristic parameters, 2/K3/2-50 Quadrant errors, 2/K3/2-48 Full-/half-step, 2/S6/3-17 Function of viewer PC MS-DOS, 2/F3/2-104 Functional testing of probe, 2/M5/2-21

# G

General, 2/M5/2-5 General reset, 2/B3/1-18 Geometry axes, 2/H1/2-7 Geometry axes in JOG mode, 2/H1/2-33 Geometry monitoring, 2/W4/2-27 Global data, 2/B3/1-15 Grinding operations, 2/M1/2-39 Grinding tools, 2/W4/2-5, 2/W4/2-14 Grinding-specific tool monitoring, 2/W4/2-27 Groove machining, 2/M1/2-28 Groove side compensation, 2/M1/1-6 Groove traversing-section, 2/M1/1-6 Groove traversing-section, 2/M1/2-30 GWPS, 2/W4/2-30 In all operating modes, 2/W4/2-32

## Н

Handheld programming unit (HPU), 2/B3/1-12, 2/B3/1-15 Handwheel Assignment, 2/H1/2-15 Connection, 2/H1/2-15 Path definition, 2/H1/2-28 Selection from MMC, 2/H1/2-16 Traversal in JOG, 2/H1/2-15 Velocity specification, 2/H1/2-28 Via actual-value input, 2/H1/2-25 Handwheel override in AUTOMATIC, Programming and activation, 2/H1/2-22 Handwheel override in AUTOMATIC mode Path definition, 2/H1/2-19 Velocity override, 2/H1/2-20 Handwheels/840Di, 2/H1/4-43 Hardware configuration Internet, 2/F3/1-16 ISDN, 2/F3/1-13 Modem, 2/F3/1-13 Network, 2/F3/1-15 Windows with Gateway, 2/F3/1-17 Hardware limit switches, 2/H1/2-35 HHU, 2/B3/1-15 Hirth tooth system, 2/T1/2-13 Homogeneous network, 2/B3/1-19 Host computer, 2/B3/1-6, 2/B3/2-30 HPU, 2/B3/1-12, 2/B3/1-15

# I

I/O device interface, 2/M5/2-9, 2/M5/2-11 Identification, Operator panels, 2/B3/2-52 INC, 2/T1/2-5, 2/T1/2-6 Inclined axis, 2/M1/1-6, 2/M1/2-39, 2/M1/3-59 Incremental jogging, 2/H1/2-12 Incremental jogging (INC) Continuous mode, 2/H1/2-12 Jog mode, 2/H1/2-12 Indexing axes, 2/T1/2-5 Coded position, 2/T1/2-10 Coded positions, 2/T1/2-7 Continuous traversal, 2/T1/2-6 Handwheel, 2/T1/2-6 Incremental traversal (INC), 2/T1/2-6 Parameterization, 2/T1/2-9 Programming, 2/T1/2-10 Reference point approach, 2/T1/2-5, 2/T1/2-21 Start-up, 2/T1/2-18 Traversal by PLC, 2/T1/2-8 Infeed, 2/P5/1-3 At 2 reversal points, 2/P5/2-21 At reversal point, 2/P5/2-19 In reversal point range, 2/P5/2-19 Initial learning, 2/K3/2-69

Installing remote diagnosis on the control system, 2/F3/1-49, 2/F3/1-51, 2/F3/1-52, 2/F3/2-63 Installing the PC card MMC 100.2, 2/F3/2-74, 2/F3/2-75 Installing the TCP/IP protocol, 2/F3/1-32 Interface, 2/B3/1-10, 2/H1/2-8, 2/M5/2-9 Interface Signals, Program level abort, 2/K5/5-27 Interface signals, 2/K5/5-27 Measuring status, 2/M5/5-27 Probe actuated, 2/M5/5-27 Interpolation, 2/B3/1-25 Interpolation cycle, 2/B3/1-8, 2/B3/1-27 Interpolatory compensation Linear interpolation, 2/K3/2-16 Methods, 2/K3/2-14

# J

JOG, 2/H1/2-36, 2/T1/2-5 JOG mode, 2/H1/2-5, 2/H1/2-33 Jog mode, 2/T1/2-6

# Κ

Keyboard, 2/B3/1-10 Knee-shaped acceleration characteristic, 2/S6/2-8 Activation, 2/S6/2-12 Equivalent path characteristic, 2/S6/2-11 G64-Block transition, 2/S6/2-13 Parameterization of axis characteristic, 2/S6/2-8 Path characteristic, 2/S6/2-10 Knee-shaped acceleration rate characteristic, G64-Braking ramp, 2/S6/2-14

# L

Language command SPN, 2/N4/2-19 SPP, 2/N4/2-17 Large batch production, 2/B3/1-23 Learning ON / OFF, 2/K3/2-66 Learning the neural network, 2/K3/2-65 Linear axis, 2/T1/2-9 Link, Axis, 2/B3/1-25, 2/B3/1-26 Link changeover, Instant, 2/B3/1-16 Link module, 2/B3/1-26, 2/B3/1-27 Link variables, 2/B3/1-7 Global, 2/B3/1-27 Link-changeover, Attempt, 2/B3/1-20 Local NCU, 2/B3/1-21 Local P -bus Configuration, 2/L1/2-7 Inputs/-outputs, 2/L1/2-7

Local P- bus, 2/L1/2-5 Configuration, 2/L1/2-5, 2/L1/2-6 FM 354 as 5th axis, 2/L1/2-7 Longitudinal grooves, 2/M1/1-6

#### Μ

M command, 2/W3/1-3 M:N concept, 2/B3/1-9 Machine Control panel, 2/B3/1-10 Rear panel, 2/B3/1-19 State, global, 2/B3/1-27 Machine control panel, 2/H1/2-8 Machine data 10134 (MM\_NUM\_MMC\_UNITS), 2/B3/1-17 20000 (CHAN\_NAME), 2/B3/1-18 TRAANG, 2/M1/4-69 TRACYL, 2/M1/4-67 TRANSMIT, 2/M1/4-65 Machine data, transformation-specific, 2/M1/4-62 Machine data for 5th axis, 2/L1/4-17 Machine data for analog inputs-/outputs, 2/L1/4-18 Machine data for digital inputs-/outputs, 2/L1/4-18 Machining, face-end, 2/M1/1-5 Main /secondary operator panel, 2/B3/1-10 Control panel, 2/B3/1-6 Main control panel, 2/B3/1-12 Manual traverse in JOG, 2/H1/2-5 Master computer, 2/B3/1-7 Master, slave communication, 2/B3/1-6 Maximum stepper motor frequency, 2/S6/3-17, 2/S6/4-19 MCP, 2/B3/1-10, 2/B3/1-15 Control unit, 2/B3/1-6 MCP changeover, 2/B3/1-12, 2/B3/2-45 MCP switchover disable, 2/B3/5-113 MEAC, 2/M5/2-19 MEAS, MEAW commands, 2/M5/2-12 Measurement accuracy, 2/M5/2-21 Measurement results, 2/M5/2-17 Measuring mode 1, 2/M5/2-15 Measuring mode 2, 2/M5/2-15 Memory configuration, 2/S7/2-7 Memory organization, 2/S7/2-6 Menu Connections/Service, 2/B3/1-17 Start-up/MMC/Operator panel, 2/B3/1-18 Milling/drilling unit, 2/B3/1-23 MIRROR(C), 2/R2/2-19 Mixing axes of setpoint output with actual value input, 2/L1/3-15

MM\_NUM\_MMC\_UNITS, 2/B3/1-17

MMC, 2/B3/1-17, 2/B3/1-18 Operator action, 2/B3/1-11 PLC interfaces, 2/B3/1-10 Properties static/dynamic, 2/B3/1-12 State, 2/B3/1-10 Switchover, 2/B3/2-39 MMC 100.2/102/103, 2/B3/1-10 MMC, control unit, 2/B3/1-6 MMC1 requests active operating mode, 2/B3/5-113 MMC1 switchover disable, 2/B3/5-113 MMC100 / MMC102 / 103, 2/B3/1-15 Mode Group, 2/K5/1-3 Mode group, 2/K5/2-5 Modes, 2/H1/2-36 Modified activation of machine data, 2/T1/2-15 Modular machine concept, 2/B3/1-5 Modulo, 2/T1/2-9 Modulo 360, 2/R2/2-9 Monitoring functions, 2/H1/2-35 Monitoring of stepper motor rotation with BERO, 2/S6/2-7 Mono-directional probe, 2/M5/2-6 Motion control, 2/B3/1-25 Motion synchronous actions, Real-time variables, 2/S5/2-10 Motion-synchronous actions, 2/S5/2-6 Conditions, 2/S5/2-8 Principle, 2/S5/2-6 Structure, 2/S5/2-7 Motion-synchronous conditions, 2/P5/2-17 MPI, 2/B3/1-11, 2/B3/1-15, 2/B3/1-20 Multi-directional probe (3D), 2/M5/2-6 Multi-face machining, 2/B3/1-23 Multi-point interface (MPI), 2/B3/1-11 Multi-spindle machine, 2/B3/1-23 Multi-spindle turning machine, 2/B3/1-5 Multiple feedrates in a block, 2/S5/2-25

# Ν

NC Address, 2/B3/1-11, 2/B3/1-15 Production center, 2/B3/1-5 NC address, 2/B3/1-16 NC-PLC data exchange, 2/B3/1-18 NCK I/Os, 2/A4/2-5 NCU, 2/B3/1-20 Grouping, 2/B3/1-7 Link, 2/B3/1-6, 2/B3/1-9, 2/B3/1-23, 2/B3/2-30 Operation, 2/B3/1-21 Replacement, 2/B3/1-18 NCU link active, 2/B3/5-118 NCU link axis active, 2/B3/5-118 NCU-NCU communication, 2/B3/1-23 NCU\_LINKNO, 2/B3/4-99 NETNAMES.INI, 2/B3/1-10, 2/B3/1-12, 2/B3/1-13, 2/B3/1-16, 2/B3/1-18, 2/B3/2-51 Syntax, 2/B3/2-52 Network rules, 2/B3/1-12 Networked NCUs, 2/B3/1-23 Neural Quadrant Error Compensation Optimization, 2/K3/2-72 Start-up, 2/K3/2-69 Neural quadrant error compensation, 2/K3/2-57 Parameterization, 2/K3/2-59 Number of analog inputs-/outputs, 2/L1/3-15 Number of axes, 2/B3/1-5, 2/B3/1-9 Number of bus nodes, 2/B3/1-16 Number of chained transformations, 2/M1/2-52 Number of direct read inputs bytes of PLC I/Os, 2/A4/4-47 Number of direct write output bytes of PLC I/Os, 2/A4/4-47 Number of synchronous spindles, 2/S3/2-5

# 0

OEM solution, 2/B3/1-21 Offline Request, 2/B3/2-39 State, 2/B3/1-13 Online Changeover, 2/B3/1-16 State, 2/B3/1-13 Online tool offset, 2/W4/2-18 Online tool radius compensation, 2/W4/2-26 OP030, 2/B3/1-15, 2/B3/1-19 OP030/OP031/OP032, 2/B3/1-10 Operating, Area, 2/B3/1-16, 2/B3/1-17, 2/B3/1-20, 2/B3/1-21 Operating mode changeover, 2/M5/2-14 Operating mode changeover rejected, 2/B3/5-114 Operator, 2/B3/1-13 Component, 2/B3/1-17 Components Manual, 2/B3/1-11, 2/B3/1-22 Display, 2/B3/1-20 Interface, 2/B3/1-11 Panel, 2/B3/1-9, 2/B3/1-10, 2/B3/1-11, 2/B3/1-12, 2/B3/1-15, 2/B3/1-16, 2/B3/1-17, 2/B3/1-18, 2/B3/1-19, 2/B3/1-20, 2/B3/1-22 Screen, 2/B3/1-21 Station, 2/B3/1-9 Operator panel interface (OPI), 2/B3/1-11 Operator's Guide, 2/B3/1-11 OPI, 2/B3/1-11, 2/B3/1-15, 2/B3/1-22 Options in synchronous mode, 2/S3/2-6 OS, 2/P5/2-10

OSCILL, 2/P5/2-17, 2/P5/2-23, 2/P5/2-24 Oscillation, 2/P5/1-3 Asynchronous, 2/P5/1-3, 2/P5/2-6 Continuous infeed, 2/P5/1-3 Infeed, 2/P5/2-25 PLC control, 2/P5/2-12 With synchronized actions, 2/P5/2-16, 2/P5/6-37, 2/P5/6-39 Oscillation axis, 2/P5/1-3 Oscillation movement Restarting, 2/P5/2-23 Stopping, 2/P5/2-22 OSCTRL, 2/P5/2-11 OSE, 2/P5/2-12 OSNSC, 2/P5/2-12 OSP, 2/P5/2-10 OST, 2/P5/2-10 Overlaid movement, 2/S3/2-8

# Ρ

P bus, 2/B3/1-8 Parameterization of stepper motor frequency, 2/S6/2-15 Part program, 2/B3/1-26, 2/B3/1-27 Passive file system, 2/S7/2-5 Passive state, 2/B3/1-13 Path axes, 2/P2/2-7 Path definition by handwheel, 2/H1/2-28 Peripheral surface transformation, 2/M1/3-59 PG diagnostics, 2/B3/1-11 Physical axis, 2/B3/1-7 PLC Address, 2/B3/1-11, 2/B3/1-15 Basic routine, 2/B3/1-15, 2/B3/1-16, 2/B3/1-22 CPU 314, 2/B3/1-11, 2/B3/1-18, 2/B3/1-20 CPU 315, 2/B3/1-11, 2/B3/1-15 Local I/Os, 2/B3/1-6 Master, 2/B3/1-27 PLC communication, 2/B3/1-6, 2/B3/1-7 Slave, 2/B3/1-27 PLC service display, 2/M5/2-13, 2/M5/2-18 PLC-CPU 315, 2/B3/1-15, 2/B3/1-20 PLCIO\_LOGIC\_ADDRESS\_IN, MD 10395, 2/A4/4-47 PLCIO\_LOGIC\_ADDRESS\_OUT, MD 10397, 2/A4/4-48 PLCIO\_NUM\_BYTES\_IN, MD 10394, 2/A4/4-47 PLCIO\_NUM\_BYTES\_OUT, MD 10396, 2/A4/4-47 Polynomial definition, 2/S5/2-19 Position control, 2/B3/1-25 Position switching signals, 2/N3/2-5
Positioning axes, 2/P2/1-3, 2/P2/2-5 Axis interpolator, 2/P2/2-10 Axis-specific signals, 2/P2/2-14 Block change, 2/P2/2-10 Channels-specific signals, 2/P2/2-14 Concurrent positioning axis, 2/P2/2-9 Dependence of positioning axes, 2/P2/2-8 FC15, 2/P2/2-14 Independence of path and positioning axes, 2/P2/2-7 Path interpolator, 2/P2/2-10 Positioning axis type 1, 2/P2/2-7, 2/P2/2-11, 2/P2/2-17 Positioning axis type 2, 2/P2/2-7, 2/P2/2-12 Programming, 2/P2/2-15 Velocity, 2/P2/2-13 POSP, 2/P5/2-17, 2/P5/2-25 Power On, 2/H1/2-40 Power supply, 2/B3/1-10 Power supply connection, 2/M5/2-11 Power-up, 2/B3/1-12, 2/B3/1-13, 2/B3/1-18 Preconditions, 2/K5/2-14 Prerequisites for synchronous mode, 2/S3/2-12 Probe types, 2/M5/2-5 PROFIBUS, 2/B3/1-15, 2/B3/1-26 Interface, 2/B3/1-23 PROFIBUS DP I/Os, 2/A4/2-6 Program control, 2/P2/2-8 Program coordination, 2/K5/2-6 Program coordination, example, 2/K5/2-8 Program server, 2/B3/1-21 Programmable block change, 2/S3/2-19 Programming, 2/M5/2-16 Protection level, 2/B3/1-19 Protection level Service, 2/B3/1-17 Protocol layers, 2/B3/1-8 Pulses between two BERO -edges for monitoring stepper motor rotation, 2/S6/4-19 Punching and nibbling Language commands, 2/N4/2-11 Path segmentation, 2/N4/2-16

# Q

Quadrant error compensation, 2/K3/2-48, 2/K3/2-57 Quantization of characteristic, 2/K3/2-62 Quick start-up, 2/K3/2-77

# R

Rapid traverse override, 2/H1/2-6, 2/P2/2-13 Read current angular offset, 2/S3/2-10, 2/S3/2-20 Read measurement results in PP, 2/M5/2-13 Reader information, v Reading the current coupling status, 2/S3/2-20

Reference point approach, 2/H1/2-40, 2/S6/1-3, 2/T1/2-5

Reference point approach for stepper motors, 2/\$6/2-5 BERO\_edge, 2/S6/2-6 Synchronization with reference point-BERO, 2/S6/2-5 With incremental encoder, 2/S6/2-5 Without incremental encoder, 2/S6/2-5 Relearning, 2/K3/2-70 Remote control, 2/F3/2-96 Remote diagnosis Availability, 2/F3/3-107 Communication, 2/F3/1-11 Exit, 2/F3/2-99, 2/F3/2-103 General, 2/F3/1-11 Hardware configuration, 2/F3/1-13 Help, 2/F3/2-99 Keyboard, 2/F3/1-11 Remote diagnosis (F3), 2/F3/1-5 Software installation, 2/F3/1-48, 2/F3/2-63 Start-up, 2/F3/1-48, 2/F3/2-63 Remote diagnosis MMC 100.2, 2/F3/1-8 Remote diagnosisIInstalling the TCP/IP protocol, 12102,12103,12104,12105,12106, 2/F3/1-32 REPOS, 2/M5/2-14 Response to setpoint changes, 2/S3/2-29 Restart, 2/B3/1-16 Reversal points, 2/P5/1-3 Rotary, Axis, 2/B3/1-23 Rotary axes. 2/R2/1-3 Absolute dimension programming, 2/R2/2-11, 2/R2/2-14 Axis addresses, 2/R2/2-6 Feedrate, 2/R2/2-7 Incremental dimension programming, 2/R2/2-13, 2/R2/2-15 Mirroring, 2/R2/2-19 Modulo 360, 2/R2/2-9 Modulo conversion, 2/R2/2-11, 2/R2/2-14 Operating range, 2/R2/2-7 Position display, 2/R2/2-7 Software limit switches, 2/R2/2-19 Start-up, 2/R2/2-17 Units of measurement, 2/R2/2-7 Rotary axis, 2/R2/2-5, 2/T1/2-9 Rotary button pad, 2/B3/1-10 Rotary indexing machine, 2/B3/1-5, 2/B3/1-23 Rotation monitoring, 2/S6/1-3 Rotation monitoring error, 2/S6/5-21 Rotation monitoring ON/OFF, 2/S6/5-21 Runtime, 2/B3/1-12

# S

Sag compensation, 2/K3/2-22 Compensation values in grid structure, 2/K3/2-31 SCALE, 2/R2/2-16 Second operator panel, 2/B3/1-19

Secondary Control panel, 2/B3/1-6, 2/B3/1-12 Unit, 2/B3/1-19 Selecting synchronous mode, 2/S3/2-9 Service case, 2/B3/1-18 Service display for FS, 2/S3/2-31 Service/installation and start-up, 2/B3/1-11 Servo enabling on SM-axis, 2/S6/3-17 Servo gain factor, 2/K3/2-47 Servo gain for SM control without measuring system, 2/S6/3-17 Servo gain for SM control with measuring system, 2/S6/3-17 SERVO\_FIFO\_SIZE, 2/B3/4-98 Several NCUs, 2/B3/1-20, 2/B4/1-4 SW 3.5 and higher, 2/B3/1-22 Several operator panels Alarm text storage, 2/B3/2-56 Alarms/messages, 2/B3/2-56, 2/B3/2-60 Applications, 2/B4/1-3 Availability, 2/B3/3-94, 2/B4/4-17 Buses, 2/B3/2-53 Configuration files, Number, 2/B3/2-52 Configurations, 2/B3/2-51 Connections, 2/B3/2-52 Defaults, 2/B3/2-37, 2/B3/2-54 Features in operation, 2/B4/2-15 Implementation in SW 3.1, 2/B3/1-19, 2/B4/1-3 Link check, 2/B3/2-56 NCU components, 2/B3/2-54 No. of communications partners, 2/B3/4-97 Operational characteristics, 2/B3/1-19 Operator interface, 2/B3/2-60 Operator panel components, 2/B3/2-53 Switchover of connection, 2/B3/2-55, 2/B3/2-56 Table of contents, 2/B3/i User interfaces, 2/B4/1-4 Signal, Transformation active, 2/M1/5-75, 2/M5/5-27 Signals, 2/B3/1-7 Signals for 5th axis, 2/L1/5-19 Signals for digital and analog inputs-/outputs, 2/L1/5-19 SIMATIC, 2/B3/2-35, 2/B3/2-54 SINCOM, 2/B3/1-6, 2/B3/2-30 Single block, 2/P2/2-8, 2/P2/2-17 SINUMERIK 810D, 2/B3/1-21 840D Installation Guide, 2/B3/1-12 Slide, 2/B3/1-23 Slimline screen, 2/B3/1-10 Softkey, 2/B3/1-10, 2/B3/1-16, 2/B3/1-20, 2/B3/1-21 Conn..., 2/B3/1-16 Software cams, 2/N3/2-5 Software limit switches, 2/H1/2-35, 2/R2/2-19, 2/T1/2-21 Sparking-out strokes, 2/P5/1-3

Speed, 2/H1/2-34 Speed control, 2/S6/1-3, 2/S6/2-8 Activation, 2/S6/2-14 Constant speed time, 2/S6/2-14 Knee-shaped acceleration characteristic, 2/S6/2-8 Response to acceleration rate changes, 2/S6/2-14 Speed monitoring, 2/W4/2-28 Speed ratio, 2/S3/2-7 Speed/acceleration limits, 2/S3/2-15 Spindle number, 2/W4/2-10 Spindle position with mono-probe, 2/M5/2-6 Spindle replacement, 2/K5/2-13 Spindle start-up, 2/S3/2-29 Spindle traversal in JOG mode, 2/H1/2-34 SRAM, 2/S7/2-5 SRAM memory requirements, 2/S7/2-25 Standard alarm texts, 2/B3/1-17 Start address of direct read input bytes of PLC I/Os, 2/A4/4-47 Start address of direct write output bytes of PLC I/Os, 2/A4/4-48 Start operating area, 2/B3/1-16, 2/B3/1-20 Start-up, 2/B3/1-17, 2/B3/1-18 Start-up and installation MMC 100.2, 2/F3/2-74 Start-up of neural QEC, 2/K3/2-69 Start-up tool, 2/B3/1-21 Static MMC property, 2/B3/1-12 Station/position change, 2/B3/1-26 Stepper motor control Axis-specific machine data, 2/S6/4-19 Axis-specific signals, 2/S6/5-21 Interface signals, 2/S6/7-24 Machine data, 2/S6/7-23 Stepper motor drive without measuring system, 2/S6/3-18 Suitable probes, 2/M5/2-5 Suppression Algorithm, 2/B3/1-13, 2/B3/2-39 Mechanism, 2/B3/1-10 Priority, 2/B3/1-12 Rules, 2/B3/2-40 Strategy, 2/B3/1-13, 2/B3/2-40, 2/B3/2-44 Switchover Behavior OP030, MMC100, MMC102/103, 2/B3/1-16 Conditions, 2/B3/2-40 Symbol name, 2/B3/1-13, 2/B3/1-18 Synchronization cycle, 2/B3/1-8 Synchronized actions, 2/B3/1-27

Synchronous mode, 2/S3/2-5 Activate, 2/S3/2-19 Control dynamics, 2/S3/2-24 Deactivate, 2/S3/2-19 Feedforward control, 2/S3/2-24 Knee-shaped acceleration characteristic, 2/S3/2-25 Multiple couplings, 2/S3/2-24 Response to alarms, 2/S3/2-25 Speed/acceleration limits, 2/S3/2-24 Synchronous procedure, 2/S5/2-15 Synchronous spindle pair, 2/S3/2-5 System clock rate for FM NC with five axes-NC, 2/L1/3-15 System requirements, 2/M5/2-12 System variable, 2/M5/2-13, 2/M5/2-17 System variables, 2/B3/1-27 Global, 2/B3/1-27

#### Т

T function, 2/W3/1-3 Temperature compensation Coefficient tanB(T), 2/K3/2-11 Compensation equation, 2/K3/2-6 Deformation, 2/K3/2-5 Error curves, 2/K3/2-5 Monitoring functions, 2/K3/2-9 Parameters, 2/K3/2-8 Position display, 2/K3/2-9 Sensor technology, 2/K3/2-5 Temperature compensation, parameters, 2/K3/2-7 Temporary assignment, 2/B3/1-7 Terminal emulation, 2/F3/2-99, 2/F3/2-103 Test program for testing repeat accuracy, 2/M5/6-32 Threshold values, 2/S3/2-15 Threshold values for coarse/fine synchronism, 2/S3/2-31 Tolerance of BERO edges in pulses for monitoring stepper motor rotation, 2/S6/4-19 Tool change Change point, 2/W3/1-3, 2/W3/2-7 Fixed points, 2/W3/2-7 Tool offset, 2/P2/2-16 Tool offset for grinding operations, 2/W4/2-5 Tool offset for grinding tools, 2/W4/2-5 Tool types for grinding tools, 2/W4/2-9 TRAANG, 2/M1/1-6, 2/M1/2-39 Activation, 2/M1/2-48 Availability, 2/M1/3-59 Deactivation, 2/M1/2-48 Number of. 2/M1/2-42 Preconditions, 2/M1/2-41 Restrictions, 2/M1/2-49 Specific settings, 2/M1/2-44

TRACYL, 2/M1/1-6, 2/M1/2-28 Activation, 2/M1/2-36 Availabilaity, 2/M1/3-59 Axis image, 2/M1/2-33 Deactivation, 2/M1/2-37 Number of , 2/M1/2-30 Preconditions, 2/M1/2-30 Restrictions, 2/M1/2-37 Specific settings, 2/M1/2-33 TRANS, 2/R2/2-16 Transformation, Chaining sequence, 2/M1/2-52 TRANSMIT, 2/M1/1-5, 2/M1/2-9 Activation, 2/M1/2-16 Availability, 2/M1/3-59 Axis image, 2/M1/2-13 Deactivation, 2/M1/2-16 Restrictions, 2/M1/2-17 Specific settings, 2/M1/2-13 TRANSMIT structures, Number of, 2/M1/2-10 Transverse axes, 2/H1/2-37 Transverse grooves, 2/M1/1-6 Traverse against fixed stop, 2/S6/3-17

#### U

User, Alarm, 2/B3/1-17 User communication, 2/B3/1-7 Utilization property, 2/B3/1-12

# V

VDI signals when stepper motor is used, 2/S6/3-18 Velocity, 2/H1/2-6, 2/H1/2-16 Velocity and acceleration, 2/H1/2-36 Velocity coupling, 2/S3/2-31 Viewer MS-DOS (MMC 100.2), 2/F3/2-84 Viewer PC functions, 2/F3/2-100

# W

WAITP, 2/P2/2-7, 2/P2/2-15 Oscillation axis, 2/P5/2-17 Working area limitation, 2/H1/2-35 Workpiece clamping, 2/B3/1-23, 2/B3/1-27 Write continuously, 2/W4/2-20 Write online tool offset discretely, 2/W4/2-24 Write real-time variable, 2/S5/2-13

| Notes |  |
|-------|--|
|       |  |
|       |  |
|       |  |
|       |  |
|       |  |
|       |  |
|       |  |
|       |  |
|       |  |
|       |  |
|       |  |
|       |  |
|       |  |
|       |  |
|       |  |
|       |  |
|       |  |
|       |  |
|       |  |
|       |  |
|       |  |
|       |  |

| SIEMENS AG                                                                                            | Suggestions                                                                                                    |  |
|----------------------------------------------------------------------------------------------------|----------------------------------------------------------------------------------------------------|--|
| A&D MC BMS<br>P. O. Box 3180<br>D-91050 Erlangen, Germany<br>(Tel. 0180 / 525 - 8008 / 5009 [Hotline] | Corrections<br>For Publication/Manual:<br>SINUMERIK 840D/840Di/810D/FM-NC<br>Extension Functions (Part 2)                                                           |  |
| Fax +49 9131 / 98 - 1145<br>email: motioncontrol.docu@erlf.siemens.de)                                | Manufacturer/Service<br>Documentation                                                                                                    |  |
| From                                                                                                  | Description of Functions                                                                                                    |  |
| Name                                                                                                  | Order No.: 6FC5 297-5AC30-0BP2<br>Edition: 04.00                                                                                                    |  |
| Company/Dept.                                                                                         | Should you come across any printing<br>errors when reading this publication,<br>please notify us on this sheet.<br>Suggestions for improvement are also<br>welcome. |  |
| Address                                                                                               |                                                                                                    |  |
| Telephone: /                                                                                          |                                                                                                    |  |
| Telefax: /                                                                                            |                                                                                                    |  |

Suggestions and/or corrections